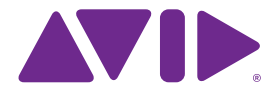

# Sibelius<sup>®</sup>7

7.1版 2011年11月

リファレンスガイドの作者: Daniel Spreadbury、Ben & Jonathan Finn

ソフトウェア開発チーム全員のリストおよび謝辞については、 【バージョン情報】ダイアログをご覧ください。

開発に際してSibeliusとそのマニュアルについてさまざまな貴重 なご意見をいただいた多くの方々に、ここであらためてお礼を申 し上げます。

#### 法律に基づく通告

この製品はソフトウェア使用許諾契約の条件に従います。

©2011 このガイドの著作権はAvid Technology, Inc.(以下 "Avid") に帰属します。不許複製。著作権法に基づき、Avidの書 面による同意なくして本書の一部または全部を複製することはで きません。

Avid、Sibelius、Scorchは、USA、UK、その他の国において Avid Technology, Inc.の登録商標です。その他すべての商標はそ れぞれの所有者に帰属します。

製品の機能、仕様、システム要件、可用性は予告なく変更される ことがあります。

Guide Part Number 9320-65025-01 REV B 2011-11

#### 取扱説明書に対するご意見

弊社は常に取扱説明書の改善に努めています。 弊社の説明書に関するご意見、訂正、またはご提案がありましたら、 docs@sibelius.jpまでEメールをお送りください。

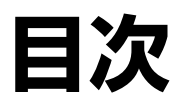

|   | Sibalingの麻中                                                          | 7        |
|---|----------------------------------------------------------------------|----------|
|   | Sibeliusの歴史                                                          | /        |
|   | この『リノアレンスカイト』について                                                    | 8        |
|   | リホンの操作                                                               |          |
|   | 元に戻す/繰り返し                                                            | 18       |
|   | 外部 MIDI デバイスの接続                                                      | 19       |
| 1 | [ファイル] タブ                                                            | 21       |
| • | 11ファイルの姆作                                                            | 23       |
|   | 1.1 ファイルの世右                                                          | 22<br>مد |
|   | 1.2 ノデイルの共行<br>1.2 が相フラフの佐诺                                          | 20       |
|   | 1.3 新規<br>ガ規<br>インプロアの<br>ド成<br>・・・・・・・・・・・・・・・・・・・・・・・・・・・・・・・・・・・・ | 28       |
|   | 1.4 旧ハーションのノアイルを開く                                                   | 30       |
|   | 1.5 MIDI ファイルを開く                                                     | 33       |
|   | 1.6 MusicXML ファイルを開く                                                 | 38       |
|   | 1.7 PhotoScore Lite                                                  | 42       |
|   | 1.8 AudioScore Lite                                                  | 59       |
|   | 1.9 スコアの分割と結合                                                        | 66       |
|   | 110 印刷                                                               | 68       |
|   | 111 オーディオファイルのエクスポー                                                  | <br>ኑ    |
|   | 1.114 7447747002774                                                  | '<br>76  |
|   | 110 ビニフ シッククテムフェア 1                                                  | 70       |
|   | 1.12 クラノイックのエクスホート                                                   | 78       |
|   | 1.13 MIDI ノアイルのエクスホート                                                | 84       |
|   | 1.14 MusicXMLファイルのエクスボー                                              | ۱<br>۱   |
|   | ••••••                                                               | 86       |
|   | 1.15 旧バージョンへのエクスポート                                                  | 87       |
|   | 1.16 Scorch ウェブページのエクスポー                                             | ト        |
|   |                                                                      | 92       |
|   | 1.17 PDFファイルのエクスポート                                                  | 97       |
|   | 1.18 譜面用紙のエクスポート                                                     | 98       |
|   | 119 クラスルームコントロール                                                     | 99       |
|   | 1.100                                                                | 103      |
|   | 1.20 ノ ノン アノリエ ノ                                                     | 105      |
|   | 1.21 オリンアルのサーサン一下の追加                                                 | 110      |
|   | ・・・・・・・・・・・・・・・・・・・・・・・・・・・・・・・・・・・・・                                | 110      |
|   | 1.22 ノフクインの操作                                                        | 115      |
|   | 1.23 境境設定                                                            | 118      |
|   | 1.24 キーボードショートカット                                                    | 125      |
|   | 1.25 表示設定                                                            | 130      |
| 2 | 「ホーム」 タブ                                                             | 135      |
|   | 21 選択とパッセージ                                                          | 137      |
|   | 2.1 広穴にパリビン                                                          | 1/1      |
|   | 2.2 + 1                                                              | 144      |
|   | <b>2.3</b> ノイフノ                                                      | 149      |
|   | 2.4 采岙                                                               | 159      |
|   | 2.5 譜表                                                               | 166      |
|   | 2.6 楽器の編集                                                            | 172      |
|   | 2.7 小節と小節休符                                                          | 183      |
|   | 2.8 カラー                                                              | 187      |
|   | 2.9 フィルターと検索                                                         | 189      |

5

3

4

| 2.10 オブジェクトの非表示      | 196  |
|----------------------|------|
| 2.11 インスペクター         | 198  |
| 2.12 バッチ処理プラグイン      | 203  |
| 2.13 その他プラグイン        | 205  |
| [音符入力] タブ            | 209  |
| 3.1 音符入力について         | 211  |
| 3.2 テンキー             | 212  |
| 3.3マウス入力             | 215  |
| 3.4 アルファベット入力とステップ入力 | J    |
|                      | 217  |
| 3.5 キーボードウィンドウ       | 224  |
| 3.6 ギタータブ入力          | 226  |
| 3.7 フレットボード ウィンドウ    | 229  |
| 3.8 ギターの記譜とタブ        | 231  |
| 3.9 リュートタブラチュア       | 237  |
| 3.103連符とその他の連音符      | 239  |
| 3.11 移調              | 245  |
| 3.12 音符の入力オプション      | .247 |
| 3.13 入力デバイス          | 251  |
| 3.14 フレキシタイム         | 259  |
| 3.15 声部              | 266  |
| 3.16アレンジ             | 272  |
| 3.17 アレンジスタイルの編集     | 282  |
| 3.18 変換              | 287  |
| 3.19 臨時記号プラグイン       | 291  |
| 3.20 作曲ツールプラグイン      | 292  |
| 3.21 音符と休符プラグイン      | 298  |
| 3.22 記譜の簡略化プラグイン     | 303  |
| 3.23 連音符フラクイン        | 306  |
| 3.24 HyperControl    | 308  |
| [記譜] タブ              | 311  |
| 4.1 音部記号             | 313  |
| 4.2 調号               | 317  |
| 4.3 拍子記号             | 320  |
| 4.4 フリーリズム           | 324  |
| 4.5 小節線              | 326  |

4.6 ライン3304.7 ヘアピン3364.8 スラー3384.9 ラインの編集3454.10 シンボル3474.11 シンボルの編集3524.12 符頭3554.13 パーカッション3594.14 符頭の編集3654.15 連桁のグループ367

|   | 4.16 連桁の位置                             | 373 |   |
|---|----------------------------------------|-----|---|
|   | 4.17 連桁下の休符とステムレット                     | 377 |   |
|   | 4.18 グラフィックをインポートする                    | 380 |   |
|   | 4.19 括弧と大括弧                            | 383 |   |
|   | 4.20 臨時記号                              | 385 |   |
|   | 4.21 アルペジオ                             | 391 |   |
|   | 4.22 アーティキュレーション                       | 392 |   |
|   | 4.23 装飾音符                              | 398 | 7 |
|   | 4.24 ジャズのアーティキュレーション                   | /   | - |
|   |                                        | 400 |   |
|   | 4.25 リピート小節                            | 402 |   |
|   | 4.26 符尾と加線                             | 405 |   |
|   | 4.27 タイ                                | 407 |   |
|   | 4.28 トレモロ                              | 410 |   |
| 5 | [テキスト] タブ                              | 413 |   |
|   | 5.1 テキストの作成と編集                         | 415 |   |
|   | 5.2 一般的なテキストスタイル                       | 423 |   |
|   | 5.3 数字付き低音とローマ数字                       | 431 |   |
|   | 5.4 楽器名                                | 434 | 8 |
|   | 5.5 タイポグラフィー                           | 438 | - |
|   | 5.6テキストスタイルの編集                         | 443 |   |
|   | 5.7 歌詞                                 | 451 |   |
|   | 5.8 コード記号                              | 462 |   |
|   | 5.9 コード記号の編集                           | 472 |   |
|   | 5.10 コード記号プラグイン                        | 480 |   |
|   | 5.11 ギタースケールダイアグラム                     | 484 |   |
|   | 5.12 リハーサルマーク                          | 487 |   |
|   | 5.13 小節番号                              | 489 |   |
|   | 5.14 ページ番号                             | 496 |   |
|   | 5.15 テキストフラクイン                         | 500 |   |
|   | 5.16 ワイルトカート                           | 509 |   |
|   | 5.17 ノオントの代替                           | 513 | 1 |
| 6 | 【再生】タブ                                 | 517 |   |
|   | 6.1 再生の操作                              | 519 |   |
|   | 6.2 冉生デバイス                             | 521 |   |
|   | 6.3 ミキサー                               | 535 |   |
|   | 6.4 フイファンボ                             | 547 |   |
|   | 6.5 フイフクレイバック                          | 554 | 1 |
|   | 6.6 スコアの解釈                             | 560 |   |
|   | 6./ ハノオーマンス                            | 566 |   |
|   | 6.8 再生辞書                               | 571 |   |
|   |                                        | 581 |   |
|   |                                        | 588 |   |
|   | 0.11 ダイムコートとヒットホイント<br>(12 亜牛プニドノン)    | 593 |   |
|   | 0.12 円土ノワクイン<br>6 13 Sibelius 7 Sounds |     |   |
|   | 0.13 SIDCHUS / SOUHUS                  |     |   |
|   | 0.14 はしめくの MIDI                        | 004 |   |

|                     | インストゥルメント                                                                                                    | . 607                                                                                                    |
|---------------------|----------------------------------------------------------------------------------------------------|----------------------------------------------------------------------------------------------------|
|                     | 6.16 バーチャルインストゥルメン                                                                                                    |                                                                                                    |
|                     | トを扱う作業                                                                                                    | . 614                                                                                                    |
|                     | 6.17 ReWire                                                                                                    | . 619                                                                                                    |
|                     | 6.18 MIDI メッセージ                                                                                                    | . 622                                                                                                    |
|                     | 6.19 SoundWorld                                                                                                    | . 631                                                                                                    |
| 7                   | [レイアウト] タブ                                                                                                    | 635                                                                                                    |
|                     | 7.1 ドキュメントセットアップ                                                                                                    | . 637                                                                                                    |
|                     | 7.2 タイトルと空白ページ                                                                                                    | . 641                                                                                                    |
|                     | 7.3 譜表の間隔                                                                                                    | . 643                                                                                                    |
|                     | 7.4 譜表にフォーカス                                                                                                    | . 648                                                                                                    |
|                     | 7.5 マグネティックレイアウト                                                                                                    | . 650                                                                                                    |
|                     | 7.6 自動改行                                                                                                    | . 657                                                                                                    |
|                     | 7.7 ブレーク                                                                                                    | . 661                                                                                                    |
|                     | 7.8 マルチレスト                                                                                                    | . 666                                                                                                    |
|                     | 7.9 レイアウトとフォーマット                                                                                                    | . 670                                                                                                    |
|                     | 7.10添付                                                                                                    | . 674                                                                                                    |
| 8                   | [外観] タブ                                                                                                    | 677                                                                                                    |
|                     | 8.1 楽譜浄書                                                                                                    | . 679                                                                                                    |
|                     | 8.2 ハウススタイル                                                                                                    | . 685                                                                                                    |
|                     | 8.3 音符間隔                                                                                                    | . 689                                                                                                    |
|                     | 8.4 標準設定の位置                                                                                                    | . 693                                                                                                    |
|                     | 8.5 順序                                                                                                    | . 697                                                                                                    |
|                     | のく立とフィント                                                                                                    | (00                                                                                                    |
|                     | 8.6 音楽ノオント                                                                                                    | . 699                                                                                                    |
| 9                   | 8.6 音楽ノオント<br>[パート] タブ                                                                                                    | . 699<br><b>703</b>                                                                                                    |
| 9                   | 8.6 音楽ノオント<br>[パート] タブ<br>9.1 パート譜での作業                                                                                                    | . 699<br><b>703</b><br>. 705                                                                                                    |
| 9                   | 8.6 音楽ノオント<br>[パート] <b>タブ</b><br>9.1 パート譜での作業<br>9.2 パート譜の編集                                                                                                    | . 699<br><b>703</b><br>. 705<br>. 709                                                                                                    |
| 9                   | <ul> <li>8.6 音楽ノオント</li> <li>[パート] タブ</li> <li>9.1 パート譜での作業</li> <li>9.2 パート譜の編集</li> <li>9.3 複数のパートの外観</li> </ul>                                                                                                    | . 699<br><b>703</b><br>. 705<br>. 709<br>. 714                                                                                                    |
| 9                   | <ul> <li>8.6 音楽ノオント</li> <li>[パート] タブ</li> <li>9.1 パート譜での作業</li> <li>9.2 パート譜の編集</li> <li>9.3 複数のパートの外観</li> <li>9.4 パート譜の作成</li> </ul>                                                                                                    | . 699<br><b>703</b><br>. 705<br>. 709<br>. 714<br>. 718                                                                                                    |
| 9<br>10             | <ul> <li>8.6 音楽ノオント</li> <li>[パート] タブ</li> <li>9.1 パート譜での作業</li> <li>9.2 パート譜の編集</li> <li>9.3 複数のパートの外観</li> <li>9.4 パート譜の作成</li> <li>[レビュー] タブ</li> </ul>                                                                                                    | . 699<br>703<br>. 705<br>. 709<br>. 714<br>. 718<br>723                                                                                                    |
| 9<br>10             | <ul> <li>8.6 音楽ノオント</li> <li>[パート] タブ</li> <li>9.1 パート譜での作業</li> <li>9.2 パート譜の編集</li> <li>9.3 複数のパートの外観</li> <li>9.4 パート譜の作成</li> <li>[レビュー] タブ</li> <li>10.1 コメント</li> </ul>                                                                                                    | . 699<br>703<br>. 705<br>. 709<br>. 714<br>. 718<br>723<br>. 725                                                                                                    |
| 9<br>10             | <ul> <li>8.6 音楽ノオント</li> <li>[パート] タブ</li> <li>9.1 パート譜での作業</li> <li>9.2 パート譜の編集</li> <li>9.3 複数のパートの外観</li> <li>9.4 パート譜の作成</li> <li>[レビュー] タブ</li> <li>10.1 コメント</li> <li>10.2 ハイライト</li> </ul>                                                                                                    | . 699<br>703<br>. 705<br>. 709<br>. 714<br>. 718<br>723<br>. 725<br>. 727                                                                                                    |
| 9<br>10             | <ul> <li>8.6 音楽ノオント</li> <li>[パート] タブ</li> <li>9.1 パート譜での作業</li> <li>9.2 パート譜の編集</li> <li>9.3 複数のパートの外観</li> <li>9.4 パート譜の作成</li> <li>[レビュー] タブ</li> <li>10.1 コメント</li> <li>10.2 ハイライト</li> <li>10.3 バージョン</li> </ul>                                                                                                    | . 699<br>703<br>. 705<br>. 709<br>. 714<br>. 718<br>723<br>. 725<br>. 727<br>. 729                                                                                                    |
| 9<br>10             | <ul> <li>8.6 音楽ノオント</li> <li>[パート] タブ</li> <li>9.1 パート譜での作業</li> <li>9.2 パート譜の編集</li> <li>9.3 複数のパートの外観</li> <li>9.4 パート譜の作成</li> <li>[レビュー] タブ</li> <li>10.1 コメント</li> <li>10.2 ハイライト</li> <li>10.3 バージョン</li> <li>10.4 分析プラグイン</li> </ul>                                                                                                    | . 699<br>703<br>. 705<br>. 709<br>. 714<br>. 718<br>723<br>. 725<br>. 727<br>. 729<br>. 737                                                                                                    |
| 9<br>10             | <ul> <li>8.6 音楽ノオント</li> <li>[パート] タブ</li> <li>9.1 パート譜での作業</li> <li>9.2 パート譜の編集</li> <li>9.3 複数のパートの外観</li> <li>9.4 パート譜の作成</li> <li>[レビュー] タブ</li> <li>10.1 コメント</li> <li>10.2 ハイライト</li> <li>10.3 バージョン</li> <li>10.4 分析プラグイン</li> <li>10.5 校正プラグイン</li> </ul>                                                                                                    | .699           703           .705           .709           .714           .718           723           .725           .727           .729           .737           .739                                                                                |
| 9<br>10<br>11       | <ul> <li>8.6 音楽ノオント</li> <li>[パート] タブ</li> <li>9.1 パート譜での作業</li> <li>9.2 パート譜の編集</li> <li>9.3 複数のパートの外観</li> <li>9.4 パート譜の作成</li> <li>[レビュー] タブ</li> <li>10.1 コメント</li> <li>10.2 ハイライト</li> <li>10.3 バージョン</li> <li>10.4 分析プラグイン</li> <li>10.5 校正プラグイン</li> <li>[表示] タブ</li> </ul>                                                                                                    | . 699         703         . 705         . 709         . 714         . 718         723         . 725         . 727         . 729         . 737         . 739         747                                                                                |
| 9<br>10<br>11       | <ul> <li>8.6 音楽ノオント</li> <li>[パート] タブ</li> <li>9.1 パート譜での作業</li> <li>9.2 パート譜の編集</li> <li>9.3 複数のパートの外観</li> <li>9.4 パート譜の作成</li> <li>(レビュー] タブ</li> <li>10.1 コメント</li> <li>10.2 ハイライト</li> <li>10.3 バージョン</li> <li>10.4 分析プラグイン</li> <li>10.5 校正プラグイン</li> <li>(表示] タブ</li> <li>11.1 ドキュメント表示</li> </ul>                                                                                                    | . 699         703         . 705         . 709         . 714         . 718         723         . 725         . 727         . 729         . 737         . 739         747         . 749                                                                  |
| 9<br>10<br>11       | <ul> <li>8.6 音楽ノオント</li> <li>[パート] タブ</li> <li>9.1 パート譜での作業</li> <li>9.2 パート譜の編集</li> <li>9.3 複数のパートの外観</li> <li>9.4 パート譜の作成</li> <li>(レビュー] タブ</li> <li>10.1 コメント</li> <li>10.2 ハイライト</li> <li>10.3 バージョン</li> <li>10.4 分析プラグイン</li> <li>10.5 校正プラグイン</li> <li>10.5 校正プラグイン</li> <li>(表示] タブ</li> <li>11.1 ドキュメント表示</li> <li>11.2 ズーム</li> </ul>                                                                                                 | . 699<br>703<br>. 705<br>. 709<br>. 714<br>. 718<br>723<br>. 725<br>. 727<br>. 729<br>. 737<br>. 739<br>747<br>. 749<br>. 752                                                                                                    |
| 9<br>10<br>11       | <ul> <li>8.6 音楽ノオント</li> <li>[パート] タブ</li> <li>9.1 パート譜での作業</li> <li>9.2 パート譜の編集</li> <li>9.3 複数のパートの外観</li> <li>9.4 パート譜の作成</li> <li>9.4 パート譜の作成</li> <li>[レビュー] タブ</li> <li>10.1 コメント</li> <li>10.2 ハイライト</li> <li>10.3 バージョン</li> <li>10.4 分析プラグイン</li> <li>10.5 校正プラグイン</li> <li>10.5 校正プラグイン</li> <li>[表示] タブ</li> <li>11.1 ドキュメント表示</li> <li>11.2 ズーム</li> <li>11.3 非表示など</li> </ul>                                                        | .699         703         .705         .709         .714         .718         723         .725         .727         .729         .737         .739         747         .752         .753                                                                |
| 9<br>10<br>11       | <ul> <li>8.6 音楽ノオント</li> <li>[パート] タブ</li> <li>9.1 パート譜での作業</li> <li>9.2 パート譜の編集</li> <li>9.3 複数のパートの外観</li> <li>9.4 パート譜の作成</li> <li>(レビュー) タブ</li> <li>10.1 コメント</li> <li>10.2 ハイライト</li> <li>10.3 バージョン</li> <li>10.4 分析プラグイン</li> <li>10.5 校正プラグイン</li> <li>(表示) タブ</li> <li>11.1 ドキュメント表示</li> <li>11.2 ズーム</li> <li>11.3 非表示など</li> <li>11.4 パネル</li> </ul>                                                                                 | .699         703         .705         .709         .714         .718         723         .725         .727         .729         .737         .739         747         .749         .753         .756                                                   |
| 9<br>10<br>11       | <ul> <li>8.6 音楽ノオント</li> <li>[パート] タブ</li> <li>9.1 パート譜での作業</li> <li>9.2 パート譜の編集</li> <li>9.3 複数のパートの外観</li> <li>9.4 パート譜の作成</li> <li>[レビュー] タブ</li> <li>10.1 コメント</li> <li>10.2 ハイライト</li> <li>10.3 バージョン</li> <li>10.4 分析プラグイン</li> <li>10.5 校正プラグイン</li> <li>10.5 校正プラグイン</li> <li>[表示] タブ</li> <li>11.1 ドキュメント表示</li> <li>11.2 ズーム</li> <li>11.3 非表示など</li> <li>11.4 パネル</li> <li>11.5 ウィンドウオプション</li> </ul>                                  | . 699         703         . 705         . 709         . 714         . 718         723         . 725         . 727         . 729         . 737         . 739         747         . 749         . 752         . 753         . 756                        |
| 9<br>10<br>11       | <ul> <li>8.6 音楽ノオント</li> <li>(パート) タブ</li> <li>9.1 パート譜での作業</li> <li>9.2 パート譜の編集</li> <li>9.3 複数のパートの外観</li> <li>9.4 パート譜の作成</li> <li>(レビュー) タブ</li> <li>10.1 コメント</li> <li>10.2 ハイライト</li> <li>10.3 バージョン</li> <li>10.4 分析プラグイン</li> <li>10.5 校正プラグイン</li> <li>(表示) タブ</li> <li>11.1 ドキュメント表示</li> <li>11.2 ズーム</li> <li>11.3 非表示など</li> <li>11.4 パネル</li> <li>11.5 ウィンドウオプション</li> <li>語集</li> </ul>                                            | .699         703         .705         .709         .714         .718         723         .725         .727         .729         .737         .739         747         .749         .752         .753         .756         .757         759             |
| 9<br>10<br>11<br>用キ | <ul> <li>8.6 音楽ノオント</li> <li>[パート] タブ</li> <li>9.1 パート譜での作業</li> <li>9.2 パート譜の編集</li> <li>9.3 複数のパートの外観</li> <li>9.4 パート譜の作成</li> <li>[レビュー] タブ</li> <li>10.1 コメント</li> <li>10.2 ハイライト</li> <li>10.3 バージョン</li> <li>10.4 分析プラグイン</li> <li>10.5 校正プラグイン</li> <li>10.5 校正プラグイン</li> <li>[表示] タブ</li> <li>11.1 ドキュメント表示</li> <li>11.2 ズーム</li> <li>11.3 非表示など</li> <li>11.4 パネル</li> <li>11.5 ウィンドウオプション</li> <li>語集</li> <li>-ボードショートカット</li> </ul> | .699         703         .705         .709         .714         .718         723         .725         .727         .729         .737         .739         747         .749         .752         .753         .756         .757         759         772 |
| 9 10 11 用キ視         | <ul> <li>8.6 音楽ノオント</li> <li>(パート) タブ</li> <li>9.1 パート譜での作業</li> <li>9.2 パート譜の編集</li> <li>9.3 複数のパートの外観</li> <li>9.4 パート譜の作成</li> <li>7.1 ロビュー) タブ</li> <li>10.1 コメント</li> <li>10.2 ハイライト</li> <li>10.3 バージョン</li> <li>10.4 分析プラグイン</li> <li>10.5 校正プラグイン</li> <li>(表示) タブ</li> <li>11.1 ドキュメント表示</li> <li>11.2 ズーム</li> <li>11.3 非表示など</li> <li>11.4 パネル</li> <li>11.5 ウィンドウオプション</li> <li>語集</li> <li>-ボードショートカット</li> <li>(覚的案引</li> </ul>     | . 699<br>703<br>. 705<br>. 709<br>. 714<br>. 718<br>723<br>. 725<br>. 727<br>. 729<br>. 737<br>. 739<br>747<br>. 749<br>. 752<br>. 753<br>. 756<br>. 757<br>759<br>772<br>779                                                                          |

6.15 初心者のためのバーチャル

## Sibeliusの歴史

ベン・フィンとジョナサン・フィンの双子の兄弟は、学生だった1987年にSibeliusの開発に 着手しました。それから6年間を費やし、かつてないほど多様で洗練された機能、見やすい ユーザーインターフェース、優れた情報処理能力を有する音楽プログラムを開発しました。 オックスフォード大学とケンブリッジ大学を卒業後の1993年、フィン兄弟は、開発したプロ グラムを販売する会社を設立しました。

Sibelius はまたたく間に成功を収めました。以来、フィン兄弟のソフトウェアビジネスは予想を大幅に上回る成長を見せ、現在ではアメリカ合衆国、イギリス、オーストラリアにオフィスを構え、100カ国以上で販売されています。

2006年、Sibelius は Avid 社(デジタルメディアプロダクションおよび作曲に使用される、 Pro Tools その他の業界標準ツールを提供する製造メーカー)に合併され、さらに飛躍を遂げ ました。Sibelius は、販売数世界一を誇る楽譜作成ソフトです。

#### Sibeliusの対象ユーザー

Sibelius は、あらゆるタイプのミュージシャンを対象にデザインされています。Sibelius のユ ーザーは、学生、教育者、各種学校や大学などの教育機関、作曲者、編曲者、演奏者、世界を リードする音楽出版社など、多岐にわたります。また、小学校からプロの音楽関係者にわた って同一のプログラムが利用されているという事実も、Sibeliusの優れた操作性と機能性を 実証しています。

Sibelius は、古楽からジャズ、ロックから現代音楽、合唱から交響楽にいたるまで、あらゆ るジャンルの音楽に対応しています。

著名な Sibelius ユーザーには、指揮者 Michael Tilson Thomas(マイケル・ティルソン・トーマス)、作曲家 Steve Reich(スティーブ・ライヒ)、合唱曲作曲家 John Rutter(ジョン・ラター)、ロックギタリスト Andy Summers(アンディ・サマーズ)、ジャズ奏者 Jamie Cullum(ジェイミー・カラム)などがいるほか、英国王立音楽アカデミーでも使用されています。また、Hal Leonard(ハル・レオナード)、Music Sales(ミュージック・セールス)、Boosey & Hawkes(ブージー&ホークス)といった世界屈指の音楽出版社も、従来の楽譜出版およびインターネットを利用した楽譜のオンライン販売に Sibelius を使用しています。

Sibelius はまた、『Keyboard』誌の Key Buy 賞、『Electronic Musician』誌のエディターズチョイス賞(5回)、『MacWorld』誌の5つ星(2回)、『Computer Music』誌の最高10/10点(3回)など、並々ならぬ高い評価を得ています。

## この『リファレンスガイド』について

この『リファレンスガイド』は、Sibeliusのすべての機能についての総合的なガイドです。 Sibeliusの基本的な機能の説明や使い方については、プログラム内の【ファイル】 → 【ヘルプ】にあるチュートリアルをご参照ください。

『リファレンスガイド』にはオンスクリーン版と印刷版があり、印刷版はAvidのオンラインストア、販売店、書店(Amazon.comなど)で購入できます。これらの『リファレンスガイド』の内容は同一です。

#### 章と項目

この『リファレンスガイド』は11章に分かれており、Sibeliusのウィンドウの一番上の11のタ ブに対応しています。各章は、さらに細かい項目に分かれています。これらのすべての項目は 「目次」に掲載されていますが、プログラムの特定の部分に関する情報を探すには「素引」の方 が便利です。どの様に表示したいかは分かっているが、その名前を知らない場合は「視覚的 素引」をご覧ください。「用語集」は音楽用語と専門用語を説明しています。

#### オンスクリーンリファレンス

オンライン版の『リファレンスガイド』を表示するには、リボンのタブバーの右端 のボタン(右図)をクリックし、 [ファイル] タブの [ヘルプ] 内を探すか、ショート カットのF1 または#?をタイプしてください。

PDFファイルを表示するために使用しているアプリケーション(Windows では通常は Adobe Reader、Mac では通常はプレビュー)が開き、オンライン版の『リファレンスガイド』が表 示されます。オンライン版の『リファレンスガイド』を参照するには、しおりと Adobe Reader とプレビューの[編集] → [検索] 機能を使用します。

しおりは閲覧中の文書の横に開いておける目次のようなもので、『リファレンスガイド』の任 意の章、項目、小見出しに移動できます。しおりを表示するには:

- Adobe Readerでは、 [表示] → [ナビゲーションパネル] → [しおり] を選択すると、以下のよう なパネルが画面の左側に表示されます。
- Macのプレビューでは、 [表示] → [サイドバー] → [サイドバー表示] を選択します。以下のようなパネルがウィンドウの右側に表示されます。

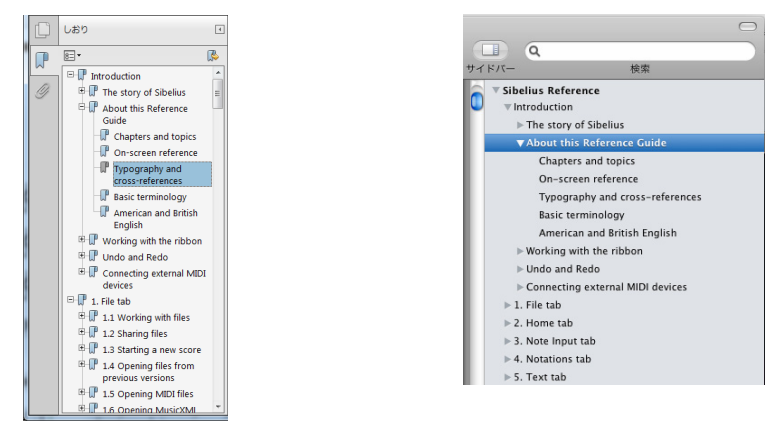

オンライン版の『リファレンスガイド』内を検索するには、[編集]→[検索]機能を使用するか、次の方法を使用します。

- Adobe Reader では、以下の左側の図に示すように、ツールバーの [検索] ボックスに検索 したい語を入力し、 [次を検索] 「前を検索] ボタンを使用して前後に移動します。
- Mac でプレビューを使用する場合は、以下の右側の図に示すように、パネルの検索ボック スに検索語を入力し、結果のリストをクリックして前後に移動します。

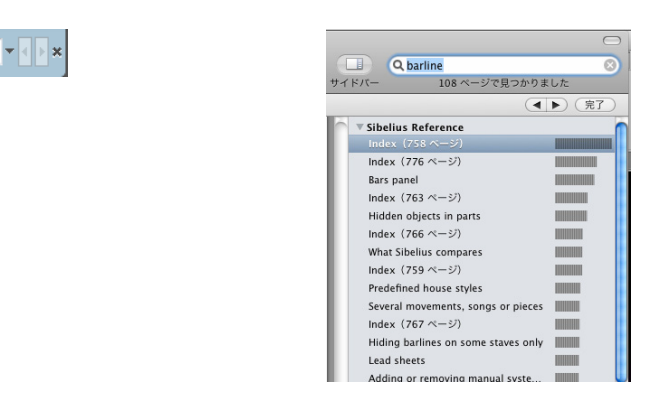

#### タイポグラフィーと相互参照

検索

コンピューターのキーの名前、メニュー、ダイアログなどは次のように表記されます。

Sibeliusのコマンドは、コマンドボタンの帯であるリボンから実行します。リボンは、 [ファ イル] や [ホーム] をクリックしたときに画面の一番上に表示されます。各タブにはコマンド の種類([音符の入力]、[記譜]、[テキスト]、[レイアウト] など)が表記されています。 タブをクリックすると、これらのコマンドを実行するためのボタンが表示されます。リボン の各タブには関連コマンドの複数のグループが含まれています。

コマンドの選択方法を簡単に記述するため、このチュートリアルでは以下の表記法を用い ます。「【ホーム】→【楽器】→【追加または削除】を選択」は、【ホーム】タブをクリックし、 【楽器】グループの【追加または削除】ボタンをクリックすることを意味します。

リボンについては以下のページで詳しく説明します。今はまだよく分からなくても心配しな いでください。

「**□** 9.1 パート譜での作業」は「『リファレンスガイド』の第9章の最初の「パート譜での作業」 をご参照ください」という意味です。

#### 基本的な用語

この『リファレンスガイド』で使用するコンピューター用語は一般的なものですが、念のた め一部の用語について説明します。

 コンピュータのキーによっては、MacとWindowsで名称が異なるものがあります。この 『リファレンスガイド』では以下のように表記します。

| Mac の記号 | Mac の名前 | Windows同等      |  |
|---------|---------|----------------|--|
| H       | Command | Ctrl (Control) |  |
| ^       | Ctrl    | なし             |  |
| 合       | Shift   | Shift          |  |
| ~       | Option  | Alt            |  |

→ Return Return (メインキーボード上) 本 Enter Enter (テンキー上)

紛らわしいことに、MacでCtrl(キーボードの型によってはControl)と表記されているキ ーが、Windows でCtrlと表記されているキーと同じではないことに注意してください。 Sibelius ではCtrlを使ったMacのショートカットはあまりありませんが、Windows ユーザー の混乱を避けるために記号へ(Mac上でメニューなどに表示される場合)を使って表記し ます。

- Sibeliusの操作方法は、Windows上でもMac上でもほとんど同じですが、違いがある場合には (主にキーボード ショートカット)、Windows上での操作が先に記載されます。
   WindowsとMacのキーボードショートカットの違いについて詳しくは、この『リファレン スガイド』の最後の ロキーボードショートカットをご参照ください。すべてのキーボードショートカットが記載されています。
- 「Ctrl+Aまたは#A」は、「Ctrlキー(Windows)または#キー(Mac)を押さえたままA を押す」ことを意味します。Aが大文字で書かれていても、特に指示がない限りShiftキー は押さないでください。同じように、「Ctrl+?または」#?」といった標準的なショート カットの場合、1つのキーに/と?がありますが、Shiftキーを使わず、Ctrl+/または#/を 押します。
- 同様に、「Alt+クリックまたは、-クリック」はAlt (Windows) キーまたは、キー (Mac) を押さえたままクリックすることを意味します。
- 何かをクリックするとは、マウスの矢印をその上に移動し、マウスの左ボタンをクリック することを意味します。何かを右クリックするとは、マウスの矢印をその上に移動し、マウ スの右ボタンをクリックすることを意味します。MacBookやその他のポータブルMacを使 用している場合は、右クリックと同じ操作を行うにはCtrlキーを押さえてトラックパッド をクリックします。
- 何かをドラッグするとは、マウスでそれを指し、マウスの左ボタンをクリックして押さえたままマウスを動かすことです。目的の位置まで動かしたら、マウスボタンを放します。
- ダイアログとは、複数のボタンを持つウィンドウです。いくつかのダイアログは複数のページに分かれており、一番上のタブまたは左側のリストボックスをクリックしてダイアログのページを切り換えます。
- テンキーとは、コンピューターのキーボードの右端にある数字と記号の四角い部分です。
   (ノートブック(ラップトップ)コンピューターには、通常は独立したテンキーがありません。詳しくは ロキーボードショートカットをご参照ください。)
- Return キーは、文字キーの右の大きなキーです。キーボードによっては Enter や特別な矢 印が表記されているものがありますが、本書では常に Return と呼びます。
- Enter キーは、テンキーの右下の大きなキーです。キーボードによってはキーに表記がない こともありますが、その場合も Enter キーを意味します。

本書の最後の「用語集」には、あまり一般的ではない専門用語も記載されています。

#### アメリカ英語とイギリス英語

Sibelius と本書はアメリカ英語を用います。しかし、その他各国のユーザーのために、アメリカ英語以外の表現を()内に示すこともあります。

アメリカ英語とイギリス英語の表現の違いは、日本語の翻訳には反映されません。また、 アメリカ英語とイギリス英語のつづりの違いも、日本語の翻訳には反映されません。

## リボンの操作

リボンは Sibelius のウィンドウの一番上に表示されるコマンドボタンの帯で、プログラムの すべての機能がタスク別に分けられています。リボンに加えて、Sibelius の各ドキュメント ウィンドウにはその他の便利なコントロールがあります。

#### Sibeliusのウィンドウ

以下の図はSibeliusの標準的なウィンドウで、リボンの場所やウィンドウの上下にある便利 なコントロールを示しています。

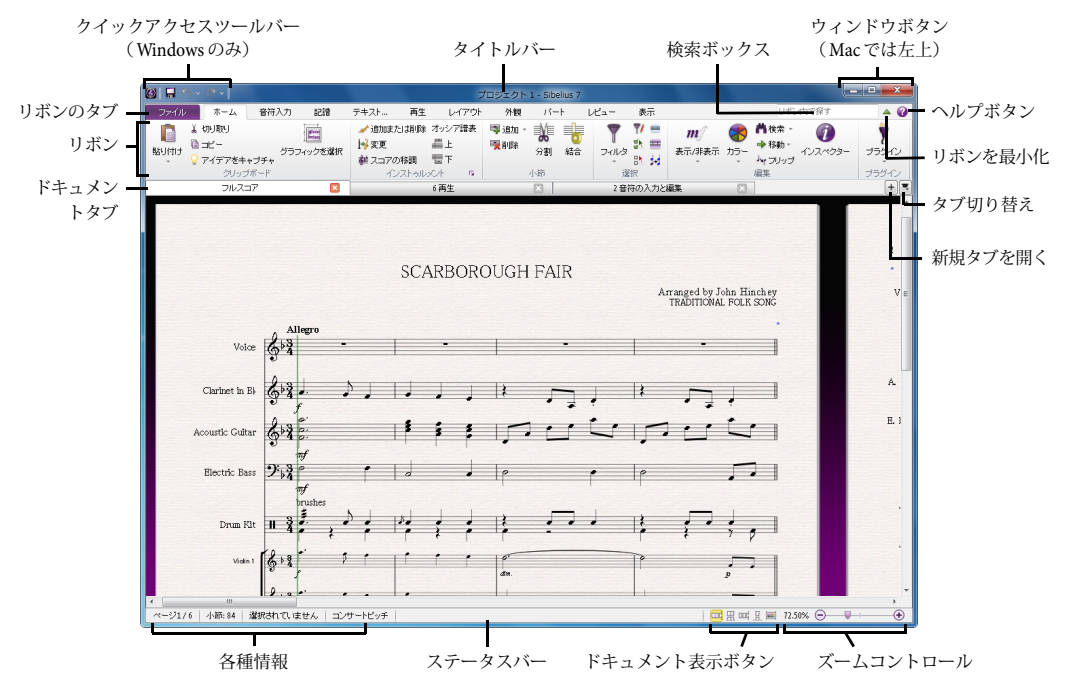

それでは Sibelius のウィンドウを上から順番に見ていきましょう。

- クイックアクセスツールバー(Windowsのみ):ここには3つの重要なボタン[保存]、 [元に戻す]、[繰り返し]があります。[元に戻す]ボタンと[繰り返し]ボタンにはメニュ ーが付いており、スコアを開いた後の任意の時点へ[元に戻す]または[繰り返し]を実 行できます。(Macでは、これらのオプションはそれぞれ[ファイル]メニューと[編集] メニューにあります。)
- タイトルバー:ドキュメントのファイル名と、表示されている現在のダイナミックパート またはバージョンの名前(該当する場合)を表示します。Windowsでは、変更が保存され ていないスコアのファイル名の後には(\*)が表示されます。(Macでは、ウィンドウの左 上隅の赤い[閉じる] ボタンの中に黒いドットが表示されます。)

- ウィンドウボタン:タイトルバーには、現在のウィンドウを操作するためのボタンのセットがあります。これらのボタンは、Windowsでは右上隅に表示され、Macでは左上隅に表示されます。
  - 「最小化」は、Windowsでは3つのボタンの1番目のボタンで、Macでは3つのボタンの真ん中のボタンです。ファイルを閉じることなくウィンドウを画面から消したい場合は、このボタンをクリックしてください。
  - 「元に戻す」/「最大化」(Macでは「ズーム」)は、Windowsでは3つのボタンの2番目のボタンで、Macでは3つのボタンの3番目のボタンです。このボタンはドキュメントウィンドウの大きさを変えます。このボタンをクリックすると、ウィンドウを最大の大きさまたは以前の大きさに切り替えられます。
  - 「閉じる」は、Windowsでは3つのボタンの3番目のボタンで、Macでは1番目のボタン です。名前から分かるとおり、このボタンをクリックすると現在のウィンドウが閉じ ます。
- 検索ボックス:このボックスに1つまたは複数のキーワードをタイプすると、リボンタブ上のコントロールの候補のリストが表示されます。場所が分からないコントロールを探すのに便利です。タイプするに従って、一致するコントロールのリストが表示されます。↑/↓を使って必要なコントロールを選択し、Returnを押してその場所へ移動します。分かりやすいように、そのコントロールはハイライトされます。
- リボンを最小化:リボン(後述)は一定の縦のスペースを占めます。スコアをより多く表示したい場合は、[リボン最小化]ボタンをクリックしてください。このボタンをクリックするとリボンが消え、画面の一番上にリボンのタブだけが残ります。もう一度このボタンをクリックすると、リボンが再び表示されます。単にタブをクリックすると一時的にリボンが表示され、コントロールの選択を終えるとリボンは再び消えます。
- ヘルプ:?ボタンをクリックすると、この『リファレンスガイド』がオンスクリーン形式で 開きます。リボンの[ファイル] タブには、さらなるヘルプがあります。
- リボン:詳しくは以下で説明します。
- ドキュメントタブ:1つのウィンドウの中に同じドキュメントを異なる方法で表示し(フルスコアと各楽器のパートなど)、これらのタブを使って切り替えられます。新規スコアの作成を開始したときは、[フルスコア]と表示されたタブだけが表示されます。新規タブは、ドキュメントタブバーの右側の[+]ボタンまたは表示を切り替えるオプション([W]を押して現在の選択範囲に対応したダイナミックパートとフルスコアを切り替えるなど)を使って開くことができます。
- 新規タブを開く:この[+] ボタンは新規タブを開くためのメニューを表示します。新規タブには、ダイナミックパートや保存されたバージョンなど、現在のスコアを異なる方法で表示できます。[新規ウィンドウ]をクリックして新規ウィンドウ内に現在のタブを開くこともできます。このメニューを開くためにボタン自体をクリックする必要はありません。ドキュメントタブバーの任意の場所を右クリックする同じことが行えます。
- タブ切り替え:多くのタブを同時に開くと、タブバーの各タブの名前のすべてが表示されない場合があります。このボタンをクリックすると、現在のウィンドウ内で開いているタブのすべてをリストしたメニューが表示され、任意のタブへ簡単に切り替えられます。
- ステータスバー:ステータスバーはウィンドウの一番下にあり、現在のドキュメントに関する情報と迅速なアクセスのための便利なボタンを表示します。

- 各種情報:ステータスバーの左側には一連の便利な情報が表示されます。各種情報は以下 の通り左から右へ表示されます。現在のページとページの合計数、小節の合計数、現在の 選択範囲にある楽器(存在する場合)、現在の選択範囲(何かが選択されている場合)、 現在の選択範囲のタイムコード、選択した音符の音高(一定の範囲を選択している場合は パッセージの最初の音符または和音)、選択範囲の一番初めに選択されているすべての音 符によって構成された和音(必要に応じて複数の譜表にわたり、コード記号として表示さ れる)、現在の操作の説明([パッセージの編集]や[テキストの編集]など)、現在の表示 がコンサートピッチ(実音)か移調ピッチ(記譜音)か、[レイアウト]→[譜表を非表示]→ [譜表にフォーカス]がオンになっているか、選択したオブジェクトに対してマグネティック レイアウトが適用されているか、そして選択したテキストオブジェクトのフォントとポイ ントサイズです。
- ズームコントロール:ステータスバーの右側には両端に [-] ボタンと [+] ボタンがついたスライダーがあり、現在の表示のズームレベルを素早く簡単に変更できます。スライダーの左側には現在のズームレベルがパーセンテージで表示されます。
- ドキュメント表示ボタン:ズームコントロールの左側のボタンを使うと、スコアの表示を 見開きからパノラマへ変更するなど、表示が簡単に切り替えられます。これらのボタンは リボンの[表示]タブにもあります。

#### リボンのタブ

リボンは11のタブに分かれています。最初のタブ [ファイル] は他のタブとは異なり、スコ アを非表示にして「バックステージ」と呼ばれる特別な画面を表示します。この画面ではフ ァイルに対する操作を行います(他のタブではファイルの内容を変更するのに対して)。 [ファイル] タブでは、ファイルの作成、開閉、保存、異なるフォーマットでのインポートと エクスポート、楽譜の印刷、特別な学習と指導機能へのアクセス、詳しいヘルプの取得など が行えます。(本書の最初の章は [ファイル] タブから実行できる操作を説明しています。)

他の10のタブは、スコアを作成するときに一般的にタスクを実行する順に従って並んでおり、 プロジェクトの開始から終了へ向かってリボンのタブを左から右へ進むことになります。 (本書もまたタブの順序に従っています。)

これらの10のタブには以下の種類のコマンドが含まれています。

- ホーム:楽器と小節の追加や削除などの基本的なスコアの設定、およびクリップボード操作 と Sibelius のパワフルなフィルターを含む主な編集操作。
- ・ 音符入力:アルファベット入力、ステップ入力、フレキシタイム入力に関するコマンド、および音符の編集操作、エクスプロード/リダクションなどの作曲ツール、逆行/反行などの変換。
- 記譜:音部記号、調号、拍子記号、特別な小節線、ライン、シンボル、符頭タイプなど音符 ではない基本的な記号のすべて。
- テキスト:フォントのスタイルとサイズのコントロール、および歌詞、コード記号、リハー サルマーク、小節番号とページ番号のオプション。
- 再生:再生設定、ミキサー、トランスポート(再生)コントロール、ライブテンポ、ライブ プレイバック、再生中に Sibelius がどの様にスコアを解釈するかに対するオプション、ビデ オに対して音楽を作成する機能の選択。

- レイアウト:ページと譜表のサイズ、譜表の間隔、譜表の非表示、マグネティックレイアウトのオプションなどのドキュメント設定オプション、およびフォーマットのコントロール。
- 外観:ハウススタイルの選択、音符の間隔と楽器名のフォーマット、およびスコアのオブジェクトのデザインと位置を変更またはリセットするコマンドなど、スコアの視覚的外観に 作用するオプション。
- パート:楽器のパートに関するオプション。
- レビュー:貼り付くノートコメントの追加とレビュー、同じスコアの複数のバージョンの作成と管理、バージョンの比較、様々な校正プラグインへのアクセス。
- 表示:画面上の楽譜のレイアウトと大きさの変更、スコアに関する情報を提供する様々な「非表示」の記号の表示と非表示、高度な操作のための追加のパネルの表示と非表示、開いているドキュメントウィンドウの配置と切り替え。

#### グループとコントロール

リボンの各タブには関連コマンドの複数のグループが含まれています。各グループの名前は 個々のコマンドの名前の下にグレーのテキストで表示され、グループは縦の線によって分け られています。

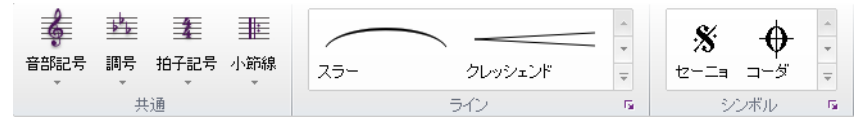

上の図は [記譜] タブの [共通]、 [ライン]、 [シンボル] グループを示しています。

各グループには、メニューを開くボタン、分割されたボタン(ボタンの半分が普通のボタン で後の半分がメニューを開く)、チェックボックス、コンボボックス、特別な機能を持つメ ニューであるギャラリーなど、様々な種類の1つまたは複数のコントロールがあります。 ギャラリーには2種類あります。

- ドロップダウンギャラリー:内容をテキストとして表示する普通のメニューの様なギャラ リーと、内容をグラフィックとして表示するギャラリーです。普通のメニューとは異なり、 ギャラリーにはフィルターの適用が可能なカテゴリーによって分類されたオプションがリス トされます(以下参照)。テキストのギャラリーの一例は [ホーム] ・ [選択] ・ [フィルター] です。上図の[記譜] ・ [共通] グループのすべてのボタンはドロップダウン式のグラフィッ クのギャラリーです。
- リボン内ギャラリー:このギャラリーはリボンに直接組み込まれており、ギャラリーを開かなくても最初のいくつかのアイテムが表示されます。リボン内ギャラリーは右端の矢印ボタンを使ってリストを上下にスクロールでき、ドロップダウン式のギャラリーと同じ様にギャラリーのリストを表示して選択することもできます。上図のとおり、[記譜] > [ライン]
   と[記譜] > [シンボル]の両方にはリボン内ギャラリーがあります。

Sibeliusの多くのギャラリーにはカテゴリーフィルターがあり、1つのギャラリーに1種類だけを表示できます。カテゴリーフィルターは開いているギャラリーの一番上にあります。標準設定では、フィルターは適用されず(フィルターは**すべての**ギャラリーを読み込み)、フィルター名をクリックするとすべてのフィルターがリストされたメニューが表示されます。 1つのカテゴリーを選択すると他のカテゴリーのすべてが除外されます。 ウィンドウの幅によって、リボンは現在のタブのすべてのグループのコントロールをできる 限り多く表示しようとします。スペースを節約するためコントロールが縦に重ねられたり、 テキストの表記が隠れてしまう場合があるかもしれません。スペースが無くなると、グルー プが折り畳まれる場合があります。すなわちリボン上にそれぞれのコントロールが直接表示 されず、すべてのコントロールが1つのボタンの後に折り畳まれ、以下の様にリボンの下に その内容が表示されます。

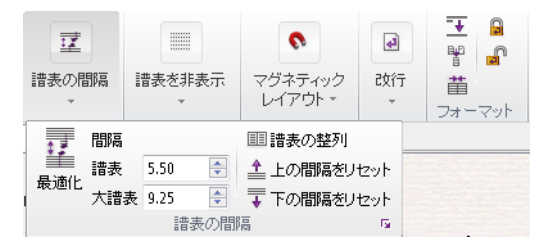

上図では、 **[レイアウト]** タブのいくつかのグループが折り畳まれ、折り畳まれたグループを 表すボタンをクリックすることによって **[譜表の間隔]** グループが開いています。

Sibelius には多くのコマンドがありますので、すべてのタブのすべてのグループが折り畳ま れないようにするためには、少なくとも1,920ピクセル幅のディスプレイを使用してください。

#### キーボードのアクセス

リボンには、このプログラムを速く習得するための機能がいくつかありますが、その1つが キーチップを使ったキーボードからのコマンドの実行です。キーチップは、リボンのどのタ ブが選択されているときもコマンドを直接実行できる特別なショートカットです。

キーチップを表示するには、単にAlt (Windows)またはCtrl (Mac)を押します。キーを押 さえたままにする必要はありません。各タブ名の下に小さなオーバーレイが表示されます。

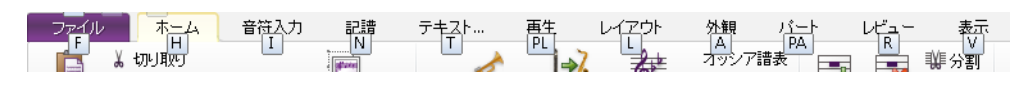

タブを選択するには、そのタブに対するキーチップをタイプします。例えば、Lをタイプし て [レイアウト] タブへ切り替えます。

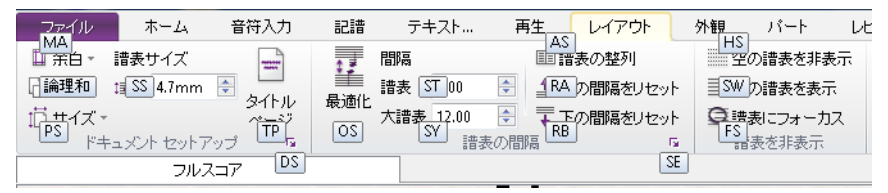

次に、使用したいコマンドに対するキーチップ(通常は2文字)をタイプします。

Alt (Windows) またはCtrl (Mac) を押してリボンを操作の対象にした後は、矢印キーまた はTab と Shift-Tab を使ってタブ間と各タブのコントロール間を移動し、次に Space、 Return または Enter を使って選択されたボタンやコントロールを操作できます。

#### 画面のヒント

リボンの各コマンドの上にマウスを移動すると、テキス トによる説明が表示されます。この説明は画面のヒント と呼ばれ、各コマンドの使い方などが分かるようになっ ています。

右図は [ホーム] 、 [クリップボード] 、 [グラフィックを選択] の画面のヒントです。コマンドの後の括弧の中にはキー ボードショートカットが表示されます。Alt (Windows) または Ctrl (Mac)を押した後で使用できるキーチップ とは異なり、この種のキーボードショートカットはどこ からでも使用でき、必要に応じてカスタマイズすること もできます。

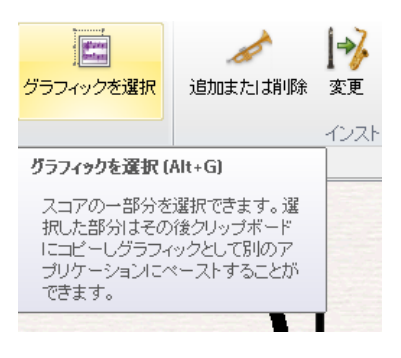

#### 関連ダイアログを開く

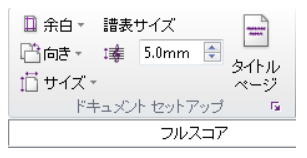

リボンのいくつかのグループには、右下隅にダイアログランチ ャーボタンと呼ばれる小さなボタンがあります。このボタンを クリックすると、そのグループのコマンドに関連するオプショ ンを含むダイアログが開きます。

上図では、マウスのポインターが【レイアウト】→【ドキュメントセットアップ】のダイアログラ ンチャーボタンの上にあります。このボタンをクリックすると【ドキュメントセットアップ】ダイ アログが開き、リボン上に表示されているよりも多くのオプションと共にページのサイズ、 向き、余白が変更できます。

#### 作業環境を保存する

Sibelius は、次にスコアを開いたときに復元できるように、スコアの作成中のウィンドウと タブの配置を記憶しています。以前に作成したスコアを開くと、Sibelius は以下を行います。

- スコアを閉じたときと同じ大きさと位置のドキュメントウィンドウを開きます。
- スコアを閉じたときに開いていたすべてのタブを開き、最後に使っていたタブを操作の対象にします。
- スコアを閉じたときと同じ表示のズームレベルと種類を設定します。
- 「非表示」になるべきもの(画面には表示して印刷はしないもの)に対するリボンの [表示] タブの設定を復元します。
- スコアを閉じたときに開いていたパネル(ミキサーやアイデアパネルなど)を開きます。

これらを行うかどうかは、【ファイル】→【環境設定】の【ファイル】ページの【表示】で変更で きます( □ 1.25 表示設定)。

#### アップグレードユーザーの注意点

Sibelius 6以前からアップグレードしたユーザーのみなさんは、以前のメニューとツールバー がリボンに変わっているため、Sibeliusの新しいバージョンを起動したときは少し戸惑うか もしれません。しかしご心配には及びません。リボンにはすぐ慣れますし、この方が便利だ ということがすぐにお分かりいただけるでしょう。リボンの右上隅にある[リボン内を検索] ボックスは、どこにあるかが分からない機能を検索するための便利なツールです。

概して、以前のバージョンの Sibelius のメニューはリボンの以下の場所にあります。

- [ファイル] メニューの項目は [ファイル] タブにあります。
- [編集] メニューの項目はクイックアクセスツールバー(「元に戻す」と「繰り返し」)、
   [ホーム] タブ(選択、フィルター、色付け、移動)、 [外観] タブ(「マグネティックレイ アウト」と[順序]の設定)に分かれています。以前のバージョンのSibeliusと同じ様に、
   スコアの選択範囲を右クリックして[編集] メニューの縮小版を表示することもできます。
- [表示] メニューの項目は [表示] タブにあります。
- [音符] メニューの項目は [外観] タブ(連桁グループと位置、符尾、タブの運指のリセット)と [音符の入力] タブ(その他すべて) に分かれています。
- [作成] メニューの項目は [記譜] タブと [テキスト] タブに分かれています。以前のバージョンの Sibelius と同じ様に、音符が選択された状態でウィンドウを右クリックして [作成] メニューを表示することもできます。
- [再生] メニューの項目は [再生] タブにあります。
- [レイアウト] メニューの項目は、 [外観] タブにある [デザインをリセット] と [位置をリセット] を除いて、 [レイアウト] タブにあります。
- 【ハウススタイル】メニューの項目は多くのタブに分かれています。様々な【…を編集】ダイア ログはリボンの各グループのダイアログランチャーボタンをクリックすると表示されます (たとえば【符頭の編集】は【記譜】→【符頭】グループのダイアログランチャーボタンをクリ ックすると開きます)。その他の機能(【記譜ルール】とハウススタイルのインポートとエ クスポートなど)は【外観】タブにあります。
- ・プラグイン:最も役に立つプラグインがリボン上の関連機能の隣に個別に表示されます。いく つかのタブには専用の [プラグイン] ギャラリーがあります。たとえば [テキスト] タブには テキストとコード記号に関するプラグインのギャラリーがあります。また、後から追加した プラグインのカスタムフォルダーは [ホーム] → [プラグイン] ギャラリーに表示されます。
- [ウィンドウ] メニューの項目は [表示] タブにあります。
- [ヘルプ] メニューの項目は [ファイル] タブの [ヘルプ] パネルにあります。

キーボードショートカットの多くは以前のバージョンのSibeliusと同じですので、これらの ショートカットを覚えているパワーユーザーにも安心してお使いいただけます。

### 元に戻す/繰り返し

Sibeliusの最も重要な2つの機能は[元に戻す]と[繰り返し]です。これらの機能によって、 作成中のスコアを開いたときから行なった変更を取り消したり再び適用したりできます。 [元に戻す]と[繰り返し]の実行方法は Sibelius の Windows 用と Mac 用で異なります。

#### Windowsユーザー

Windowsでは、右図の通り、 [元に戻す] と [繰り返し] は Sibelius の各ドキュメントウィンドウの左上隅に表示されるクイックアクセ スツールバーにあります。

最後に行なった操作を元に戻すには、左向きの矢印をクリックす るか、ショートカットのCtrl+Zをタイプします。ボタンのメニュー部 分をクリックすると [元に戻すの履歴] メニューが表示されます。 このメニューの任意の項目をクリックすると、その時点の状態に戻 ります。

元に戻した操作を再び行うには、右向きの矢印をクリックするか、 ショートカットのCtrl+Yをタイプします。 [元に戻す] と同様に、 ボタンのメニュー部分をクリックすると [繰り返しの履歴] メニュ ーが表示されます。最新の [元に戻す] 操作がリストの一番上に表

| <b>6</b>     | ا × ی <mark>× ل</mark> ا |      |
|--------------|--------------------------|------|
| ファイ          | 貼り付け                     | ▲ 音符 |
|              | 選択                       |      |
| R bi L (vb). | 選択                       |      |
| 869140<br>*  | ドラッグ                     | チャ   |
|              | 選択                       | -14  |
|              | 選択をすべて解除                 | 7    |
|              | 選択                       |      |
|              | 貼り付け                     | E    |
|              | 選択                       |      |
|              | 切り取り                     |      |
|              | 貼り付け                     |      |
|              | 選択                       |      |
|              | 貼り付け                     |      |
| -            | 選択                       |      |
|              | 貼り付け                     |      |
|              | 1994m                    | *    |

示されます。 [元に戻すの履歴] で一番上の項目をクリックすると、 [元に戻す] 操作を1 つ取り消すことができます。2番目をクリックすると、2つの [元に戻す] 操作を取り消す ことができます。一番下の項目をクリックすると、 [元に戻す] 操作がすべて取り消され、 [元に戻す] 操作を行う前の状態に戻ります。

#### Macユーザー

Macでは、 [元に戻す] と [繰り返し] は [編集] メニューにあります。 [編集] → [元に戻す] を選択するか、ショートカットの #Z をタイプすると、最後に行なった操作が元に戻ります。 [編集] メニューには、直前に行った操作が表示されます。 ([編集] メニューに表示され るのは Sibelius で最後に行った操作のみです。)

[編集] → [元に戻すの履歴] (ショートカットは Ctrl+Shift+Z または △ #Z )を選択すると、 今まで行った操作がすべて表示され、特定の時点まで元に戻すことができます。最新の操作 がリストの一番上に表示されます。一番上の項目をクリックすると1段階前の状態に、2番目 をクリックすると2段階前の状態に、一番下の項目をクリックするとその時点まで元に戻せ ます。

元に戻した操作を再び行うには、[編集] → [繰り返し] を選択するか、ショートカットの #Y をタイプします。この場合も、[編集] メニューに今行なった操作が表示されます。

[編集] → [繰り返しの履歴] (ショートカットは Ctrl+Shift+Y または なおY)は [元に戻すの履歴] と同様で、 [元に戻す] を実行した後に [繰り返し] ができる操作を表示します。

#### 元に戻す回数

どこまで元に戻すかを設定するには、【ファイル】→【環境設定】の【その他】ページを選択し、 スライダーをドラッグします。履歴は最高 20,000 回まで記憶することが可能です。 最大値に設定しておくと、スコアを作成しはじめた時点までさかのぼることも可能です。

## <u>外部 MIDI デバイスの接続</u>

外部MIDIデバイスをセットアップする手順は3つです。ハードウェアの接続、必要なソフト ウェアのインストール(該当する場合)、そして Sibelius での MIDI の設定です。ここでは、 最初の2つの手順について説明します。最後の手順は、251ページの 3.13 入力デバイスで説 明します。

#### コンピュータへ MIDI デバイスを接続する

MIDIとは、「Musical Instrument Digital Interface」の略です。これは、電子楽器同士を接続 して使用するための世界共通の規格です。MIDIキーボードやシンセサイザー、音源モジュ ール、サンプラー、またその他のMIDIデバイスを、互いにMIDIケーブルで接続したり、コン ピュータに接続したりすることができます。バーチャルインストゥルメントとソフトウェア シンセサイザーもMIDIに対応しており、これらはコンピュータに内蔵されているので音楽 を再生するためにケーブルを接続する必要はありません。

コントローラーキーボードなどの最新のMIDIデバイスはすべてUSBで接続でき、1本のUSB ケーブルでMIDIキーボードを直接コンピューターへ接続できます。

USB 接続ができない古い MIDI デバイスの場合は、コンピューターの USB ポートへ別の MIDI インターフェースを接続し、 MIDI ケーブルを使って MIDI デバイスをその MIDI インターフ ェースへ接続します。

#### USBを使用してMIDIデバイスを直接接続する

新しいMIDIキーボードやMIDIデバイスは、別のMIDIインターフェースを必要とすること なくコンピューターのUSBコネクターへ直接接続できます。このようなデバイスをインスト ールするには、コンピューターへUSBケーブル(デバイスに付属している場合もある)を接 続し、画面の指示に従って必要なドライバーソフトウェアをインストールします。

必要なドライバーを正しくインストールすると、Sibelius で入力と再生の設定が行えます ( □ 3.13 入力デバイス)。

Sibelius が起動時に MIDI デバイスを認識できるよう、あらかじめデバイスの電源を入れてお く必要があります。さもないと、Sibelius が MIDI デバイスを検出できないことがあります。 電源ユニットを持たずに USB ケーブルを通して直接電源を得るバス電源デバイスの中には、 USB ハブや Mac のキーボードなどの外部デバイスにではなく、コンピューターの USB コネク ターへ直接接続しないと正しく動作しないものがあります。

#### MIDIインターフェースを使って MIDI デバイスを接続する

MIDIインターフェースは、コンピュータと外部 MIDI デバイスの間に設置する小さな箱で、 MIDI データを送受信する装置です。 MIDIインターフェースは、通常はご使用のコンピュー ターの USB ポートへ接続します。 MIDI インターフェースが必要になるのは、ご使用の MIDI デバイスが直接 USB で接続できない場合のみです。

MIDIインターフェースは、ご使用のデバイスのメーカーが供給するドライバーソフトウェ アを必要とする場合が多いです。

ここでは、USB 経由で MIDI インターフェースが接続される ことを前提に、一般的なMIDIのセットアップについて説明し ます。MIDI デバイス間の接続はすべて、標準 MIDI ケーブル (右図)を使って行います。

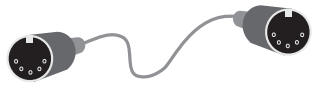

MIDIキーボードを接続するには、キーボードの「Out」端子を MIDIインターフェースの「In」端子に接続します。すなわち、キーボードで演奏された音楽はキーボードから出力 され、ケーブルを伝わってコンピューターへ入力されます。

コンピュータからキーボード(内蔵音源がある場合)に楽譜を再生させるには、MIDIイン ターフェースの「Out」もキーボードの「In」に接続します。

キーボードに2組の「In」と「Out」の端子がある場合は、通常どちらを使用してもかまいません。

この様なキーボードの接続は以下の様になります。

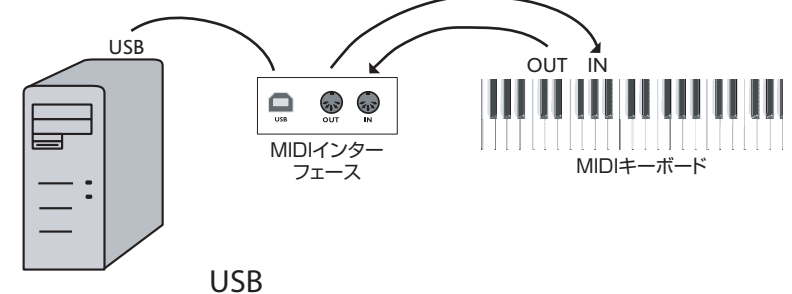

たとえば、キーボードの代わりにサウンドモジュールだけを接続する場合は、MIDIインタ ーフェースの「Out」をサウンドモジュールの「In」に接続します。

MIDI デバイスをコンピューターへ接続したら、Sibeliusの入力の設定が行えます(251ページの □ 3.13 入力デバイス)。

# 1【ファイル】タブ

1. [ファイル] タブ

## ファイル

## 1.1 ファイルの操作

このトピックでは、Sibelius フォーマットでのスコアの保存とカスタマイズ設定された Sibelius ファイル(ハウススタイルなど)の利用について説明します。このセクションでは、 他のユーザーとファイルを共有する方法、他のユーザーが Sibelius を所有しているかどうか を確認する方法、さまざまなフォーマットでファイルをインポート/エクスポートする方法 についても紹介しています。

#### スコアを作成する

Sibelius で新しいスコアを作成する方法はいくつかあります(**□** 1.3 新規スコアの作成)。

#### ファイルサイズ

Sibelius のファイルサイズは、バンド譜やオーケストラ譜でもファイルごとに 20 KB プラス ページごとに1 KB 程度です(インポートされたグラフィックは除きます)。そのため、数百 万ページに及ぶ譜面をハードディスクに保存し、大編成のスコアを E メールで気軽に送るこ とができます。従って、もしあなたが J.S.Bach であったとしても、Sibelius を使っているとき にディスク容量が問題になることはありません。

#### 保存

保存は、他のプログラムと同じ様に【ファイル】 > 【名前を付けて保存】(ショートカットは Ctrl+Shift+Sまたは ふ#S)と【ファイル】 > 【保存】(ショートカットは Ctrl+S または #S) を使って行います。スコアは Sibelius 形式のファイルとして保存できるだけでなく、 MusicXML、MIDI、オーディオ、グラフィックなどの他のフォーマットでエクスポートする こともできます。詳しくは、この『リファレンスガイド』の関連トピックをご覧ください。 歌詞の保存については、505ページの歌詞の保存を参照してください。

ファイルを保存する便利な場所は Sibelius が自動的に作成する [Scores] フォルダーです。 Windows では、 [Scores] フォルダーは [My Documents] フォルダーの中に、 Mac では、 [書類] フォルダーの中に作成されます。

スコアを保存する標準設定のフォルダーは [ファイル] ト [環境設定] の [ファイル] ページで変 更できます。

次にスコアを開いたときは、表示されていたパネルとウィンドウ、その位置、ズーム率など、 スコアは最後に保存したときと同じ状態で開きます。

以前に保存したスコアを再び開くときに作業環境をどこまで復元するかは、細かく設定できます(□ 1.25 表示設定)。

#### 自動保存

Sibelius では一定時間ごとに自動的にスコアを保存できるので、万一コンピューターがクラ ッシュしても、失われるのは数分の作業分で済みます。実際のファイルを保存する代わりに、 Sibelius はスコアのコピーを作成して特別なフォルダーに保存します。

コンピューターのクラッシュや停電などが原因でSibeliusを正常に終了できなかった場合、 次回起動時に[自動保存]フォルダーが確認され、フォルダー内にスコアがあれば、スコア を復元するかどうかを尋ねるメッセージが表示されます。

Sibelius を終了するときは、この特別なフォルダー内のファイルはすべて削除されます。このファイル内にはご自身のファイルは保存しないでください。

1. [ファイル] タブ

自動保存は標準設定ではオンになっていますが、必要に応じて【ファイル】 → [環境設定]の 【ファイル】ページでオフにすることもできます。このダイアログでは、Sibeliusがスコアを 自動的に保存する頻度も指定できます。標準設定は10分です。

#### バックアップ

スコアが保存されるたび、バックアップも(ファイル名にバージョン番号が付けられ) [Scores] フォルダーの [Backup Scores] フォルダーに保存されます。スコアを誤って削 除してしまった場合、または編集したスコアを元に戻したい場合、最新もしくは以前のバー ジョンのスコアを手に入れることができます。このフォルダーには、最新のスコアから 200 バージョン分が保存されます。ディスクがいっぱいになるのを防ぐため、それ以前のバージ ョンは順に削除されていきますので、このフォルダーに個人的なバックアップを保存するこ とは絶対に避けてください。

バックアップスコアは手動で保存したときに作成され、Sibelius の自動保存では作成されま せん。自動保存されたスコアとは異なり、バックアップスコアは Sibelius を終了しても削除 されません。

#### カタログ情報

【ファイル】 → 【情報】パネルは、タイトル、作曲者、編曲者、著作権などのスコアに関する情報を入力するダイアログで、インターネット上にスコアを公開するときに自動的に使用されます(□ 1.16 Scorch ウェブページのエクスポート)。スコアを作成したときにタイトルや作曲者などを指定した場合は、自動的に入力されるフィールドもあります。

[ファイル] → [情報] の右側には、作成または保存した日時、ページ数、譜表や小節の数など、 スコアに関する詳細が表示されます。

【ファイル】 → 【情報】 パネルのフィールドに入力した値は、スコア全体のテキストオブジェクトの「ワイルドカード」としても使用されます。ワイルドカードと Sibelius での使用方法について、詳しくは □ 5.16 ワイルドカードを参照してください。

#### ユーザーが編集できるファイル

Sibeliusでは以下のファイルを作成できます。

- アイデア(□ 2.3 アイデア)
- ハウススタイル ( 🖽 8.2 ハウススタイル)
- プラグイン(Ш 1.22 プラグインの操作)
- ワークシート(□ 1.20 ワークシートクリエータ)
- アレンジスタイル(凹 3.17 アレンジスタイルの編集)
- コード記号ライブラリー(□ 5.8 コード記号)
- ギタースケールダイアグラムライブラリー ( 🌐 5.11 ギタースケールダイアグラム)
- テキストおよび音楽フォント関連(III 5.1 テキストの作成と編集、8.6 音楽フォント)
- 譜面用紙(□ 1.18 譜面用紙のエクスポート)
- •機能セット(山 1.24 キーボードショートカット)
- 用語メニュー(🛄 5.1 テキストの作成と編集)

Sibelius にはこれらのファイルの標準セットが備えられており、追加で作成されたものは、 プログラムの標準セットとは別の場所に保存されます。Sibelius に付属の標準ファイルは 削除できません。インストールされたフォルダー(Mac ではアプリケーションパッケージ (「バンドル」とも呼ばれる))の中は変更しないででください。 独自の(ユーザーが編集できる)ファイルは、ご使用のコンピューターのユーザーアカウン トのアプリケーションデータフォルダーの中に保存されますが、その場所はオペレーティン グシステムによって異なります。

• Windows: C:\Users\ (ユーザー名) \Application Data\Avid\Sibelius 7\

• Mac OS X:/ユーザー/ (ユーザー名) /ライブラリ/Application Support/Avid/Sibelius 7

Windowsでは、 [スタート] メニューの [Sibelius 7] プログラムのショートカット [Sibelius 7 (User Data)] をクリックすると、この場所へ直ちに移動できます。 [Application Data] フォ ルダーは標準設定では非表示になっており、Windows Explorer には表示されません。このフ ォルダーへ Explorer からアクセスするには、 [コントロールパネル] を開き、 [フォルダー オプ ション] をクリックします。 [表示] タブをクリックし、 [ファイルとフォルダーの表示] リスト から [すべてのファイルとフォルダーを表示する] を選択します。

Sibelius の**[Application Data]** フォルダー内にはさまざまなフォルダーがあり、フォルダー 名がフォルダーの内容を示しています。(Mac では、フォルダーはファイルを作成または編 集したとき作成されるため、フォルダーが存在しない場合もあります。)

適切なファイルをユーザーエリアのディレクトリにコピーすると、次の Sibelius 起動時に使用できます。追加または作成したファイルは問題なく削除することもできます。

#### Scorch テンプレートとテクスチャー

独自の Scorch テンプレートと用紙/デスクテクスチャーを作成できます。アプリケーション データフォルダーの関連フォルダー内に入れると、Sibelius により検出されます。 Scorch の テンプレートは [Scorch templates] フォルダーに、テクスチャー(Windows では BMP フ ォーマットのみ)は [Textures] フォルダーに保存されます。

#### Quick Look (Macのみ)

Quick LookはMac OS Xに内蔵された機能で、ドキュメントを作成したアプリケーションを起 動することなく、Finder でドキュメントを選択して **Space**を押すだけで Finder から直接その ドキュメントの内容を確認できます。多くのドキュメントがデスクトップと Finder ウィンド ウにサムネールのプレビューを表示し、Finder ウィンドウが Cover Flow を使用するように設 定すると、ドキュメントのフォルダーを素早くフリップできます。

Sibelius は Quick Look に完全に対応しており、普通のドキュメントアイコンの代わりにスコア の最初のページのサムネールを表示します。これを選択して **Space**を押すと(または Finder の Quick Look アイコンをクリックすると)、スコアの大きなプレビューが表示されます。 プレビューの右側のスクロールバーをつかむと、ページをスクロールできます。

#### Spotlight (Macのみ)

SpotlightはMac OS Xの内蔵検索エンジンです。画面の右上隅のSpotlightアイコンをクリック するか、またはキーボードショートカットの#-Spaceを押し、探している用語をタイプし てください。Sibeliusのスコアは、ファイル名またはスコアに含まれているテキストの一部 (タイトル、歌詞、楽器名など)をタイプすることによって、Spotlightを使って検索でき ます。複数のスコアが見つかった場合は、Spaceを押してQuick Look(前述)でプレビュー を表示するか、またはダブルクリックして Sibelius で開いてください。 1. [ファイル] タブ

## 1.2 ファイルの共有

Sibeliusで作成した楽譜は他のユーザーと簡単に共有できます。

#### Sibeliusの他のユーザーとファイルを共有する

相手も Sibelius を使用している場合は、Eメール(後述)または USB フラッシュドライブや CD-R などのリムーバブルメディアでファイルを簡単に送ることができます。

ファイルを送る相手が使用している Sibelius のバージョンを確認してください。同じまたは より新しいバージョンを相手が使用している場合は、通常の方法でファイルを保存して相手 に送信することができます。相手が Sibelius の以前のバージョン(または Sibelius Student や Sibelius First の以前のバージョン)を使用している場合は、スコアを以前のファイルフォー マットでエクスポートする必要があります(□ 1.15 旧バージョンへのエクスポート)。

#### Sibelius を持っていない人とファイルを共有する

Sibeliusを持っていない人とファイルを共有する方法はいくつかあります。

- 相手に Sibelius の体験版を www.sibelius.jp からダウンロードしてしてもらい、ファイルを 送ります。体験版は、その期間が終了すると透かしが入った1ページだけしか印刷できな いので、スコアの印刷には向いていません。
- ご自身のウェブサイトで楽譜を公開します。(□ 1.16 Scorch ウェブページのエクスポート)。
- スコアの PDF をエクスポートしてして送ります(凹 1.17 PDF ファイルのエクスポート)。
- Sibeliusから楽譜をグラフィックファイルとしてエクスポートして送ります(□ 1.12 グラフィックのエクスポート)。
- ・楽譜をScorchウェブページとして保存し、両方のファイルをEメール(後述)へ添付します。
- 相手が他の音楽プログラムを所有しており、その曲を聴いたり編集したしい場合は、 MIDI ファイル(□ 1.13 MIDIファイルのエクスポート)または MusicXML ファイル
   (□ 1.14 MusicXMLファイルのエクスポート)を送ってください。
- 楽譜を聴かせるのが目的で、スコアを表示させる必要がない場合は、Sibeliusからオーディ オファイルをエクスポートしてオーディオ CD を作成したり MP3 ファイルに圧縮して Eメ ールで送ることもできます(回 1.11 オーディオファイルのエクスポート)。

#### E メールでファイルを送る

Eメールでファイルを送るのは簡単ですが、その手順は試用するEメールプログラムによって異なります。

- Windows Mail、Outlook Express、Mozilla Thunderbird:新規メッセージを作成し、[添付] ボタン(紙クリップのアイコン)をクリックし、添付ファイルを探し、[添付]をクリッ クしてメッセージに添付します。それから通常の方法でメールを送信します。
- Apple Mail:新規メッセージを作成し、メッセージに添付したいファイルをメッセージウィンドウにドラッグ&ドロップして通常の方法で送信します。
- Eudora:新規メッセージを作成し、メッセージの本文上で右クリック(Windows)または Control+クリック(Mac)し、[添付ファイル]を選択します。添付するファイルを探し、 ファイル名をダブルクリックしてメッセージに添付します。それから通常の方法でメール を送信します。

その他のプログラムの添付ファイルの送信方法について詳しくは、ご使用のEメールプログ ラムの説明書をお読みください。

Sibelius ファイルを Scorch ウェブページとしてメールで送信する場合、次のように行います。

- ・まず、ファイルをエクスポートします(□ 1.16 Scorch ウェブページのエクスポート)。
- エクスポートした.sibファイルと.htmファイルを選択して右クリックし、[送る] > [圧縮 (zip形式)フォルダー] (Windows)または[2項目を圧縮] (Mac)を選択してzip形式で 圧縮します。これでArchive.zipなどの名前のファイルが作成されます。
- この.zipファイルだけをEメールのメッセージに添付します。
- ・ 受信者に Scorch のインストールが必要となることを伝えます。また、両方のファイルをコンピューター(デスクトップなど)上のフォルダーに保存してから、保存した.htmファイルをダブルクリックし、ウェブブラウザでスコアを開くよう伝えます。

#### Windows と Mac のファイル

Sibelius ファイルは、Windows でも Mac でもまったく同じ形式です。Sibelius のスコアは、 何も変換せずに Windows と Mac の間でやり取りできます(下記参照)。

どちらのファイル形式にも国際標準文字セットの Unicode が使用されているので、特殊文字 (アクセント文字など)も Mac と Windows の間で自動的に変換されます。音楽やテキスト フォントも適切に置換されます( 〇 5.17 フォントの代替)。

Sibelius ファイルの拡張子は「.**sib**」です。Mac では、Sibeliusのファイルは「Sibeliusドキュ メント」(内部では[クリエータ]は「SIBE」、[タイプ]は「SIBL」)でもあります。

#### Windows で Mac のスコアを開く

Mac で作成され、CD-R や別のディスクに保存されているスコアを開く場合、ディスクが Windows 用にフォーマットされていることを確認してください。 Mac で Windows フォーマ ットのディスクを読み込むことはできますが、Windows で Mac フォーマットのディスクを 読み込むことはできません。

Windows で Sibelius ファイルを開くには、「.sib」の拡張子を付ける必要があります。 Sibelius は、標準設定では Windows でも Mac でもファイル拡張子を追加するよう設定されて いますが、Mac ではファイル拡張子を使用しないよう設定することができます。Windows で はファイル拡張子によって Sibelius ファイルが識別されるため、この場合問題が生じます。

Windowsでファイル拡張子を追加するには、ファイルのアイコン([マイコンピューター] または [Windows Explorer]内)を右クリックし、[名前の変更]を選択します。拡張子を変 更して、メインキーボードの Return キーを押します。注意を促すため、「拡張子を変更す ると、ファイルが使えなくなる可能性があります」というメッセージが表示されます。続け るかどうかを尋ねられたら、[はい]をクリックしてください。

ファイル名を変更したら、ダブルクリックして開くことができるようにます。

#### Mac で Windows のスコアを開く

Windows で作成された Sibelius ファイルを開くには、【ファイル】 → [開く] を選択し、ダイア ログ内のファイルの名前をダブルクリックします。

## 1.3 新規スコアの作成

Sibeliusで新規スコアを作成する方法はいくつかあります。他のプログラムから MusicXMLフ オーマットまたは MIDI フォーマットで楽譜をインポートする、 PhotoScore を使って印刷譜 をスキャンする、 AudioScore を使ってマイクから楽譜を入力するなどです。

もちろん、以下の2つの方法のいずれかで一からスコアを作成することもできます。

- スコアが開いていない状態で [クイックスタート] ウィンドウの [新規] タブをクリックします。または、
- スコアが開いている状態で、[ファイル] タブを選択し、「新規」ボタンをクリックするか、 またはショートカットのCtrl+Nまたは #Nをタイプします。

#### 譜面用紙

いずれの場合も、譜面用紙と呼ばれるテンプレートのリストが表示されます。譜面用紙はフ ォルダーに分類され、それぞれのサムネールを表示します。用意されている譜面用紙には、 様々な楽器の組み合わせのものがあり、見た目にはわからないかもしれませんが、スコアの外 観や再生をよくするための設定がされています。用意されている楽器をそのまま使用する必要 はありません。必要に応じて楽器を削除したり、新規の楽器を追加したりしてください。

まったく何もないページから始めるより、楽器が用意されている譜面用紙を使用することを おすすめします。楽器編成が多少異なる場合であっても、譜面用紙では、特定の音楽タイプ に合わせて様々なオプションが適切に設定されているからです。

Sibeliusには60以上の譜面用紙が付属しており、以下の様に分類されています。

- カテゴリーなし:高音部譜表、低音部譜表、空白用のテンプレートで、楽器は設定されていま せん。
- ・バンド:ブラスバンド、コンサートバンド、スクールバンドに適した様々な譜面用紙。
- 室内楽団:金管、木管、弦の三重奏、四重奏、五重奏のテンプレート。
- ・ 合唱と歌:歌を2つの譜表にまとめたリダクション、オルガンまたはピアノの伴奏、ボーカル とキーボードなど、様々な合唱の譜面用紙が付属しています。
- ハンドベル:1つまたは2つの譜表上に書かれたハンドベル用のテンプレート。
- ジャズ:ビッグバンドやジャズカルテットなど、「手書き」のハウススタイルを使った種々の テンプレート。
- **ラテン**:マリアッチバンドとサルサバンドのテンプレート。
- マーチングバンドとパーカッション: 鼓笛隊の打楽器部(パーカッション)と木管、さらに大きなマーチングバンドと軍楽隊用のテンプレート。
- オーケストラ: クラシック、ロマン派、近代派、コンサート、弦楽、そして映画のオーケストラが付属しています。
   【オーケストラ、映画】は、「ザ・シンプソンズ」の作曲者 Alf Clausen (アルフクローセン)と、Kyle Clausen (カイルクローセン)がデザインした譜面用紙です。
- オルフ、楽器:オルフ教室用のテンプレート。
- **ロックとポップ**: ギター主体のポップグループとR&Bバンド用のテンプレート。
- ソロ楽器:リュートタブラチュア、ピアノとリードシートなど、ギターの記譜とタブ用の様々 な譜面用紙。

レッイン

より多くのカテゴリーを表示するには、カテゴリーのタイトルバーをクリックしてそのカテ ゴリーを折り畳むか、またはShiftを押さえたまま任意のヘッダーをクリックしてすべての カテゴリーを折り畳みます。

教育用のワークシートを一から作成するのであれば、通常はこれらの譜面用紙より [ファイル] **・ [教育] ・ [ワークシートクリエーター]** のテンプレートを使う方が簡単でしょう(□ 1.20 ワーク シートクリエータ)。

必要に応じて独自の譜面用紙を作成することもできます(□ 1.18 譜面用紙のエクスポート)。

#### スコアを設定する

楽器、調号、拍子記号などを変更せずに直ちにスコアの作成を開始する場合は、選択した譜 面用紙をダブルクリックします。譜面用紙を変更する場合は、譜面用紙を1回だけクリック します。そうすると、拡大されたテンプレートと共に右側にいくつかのオプションが表示さ れます。

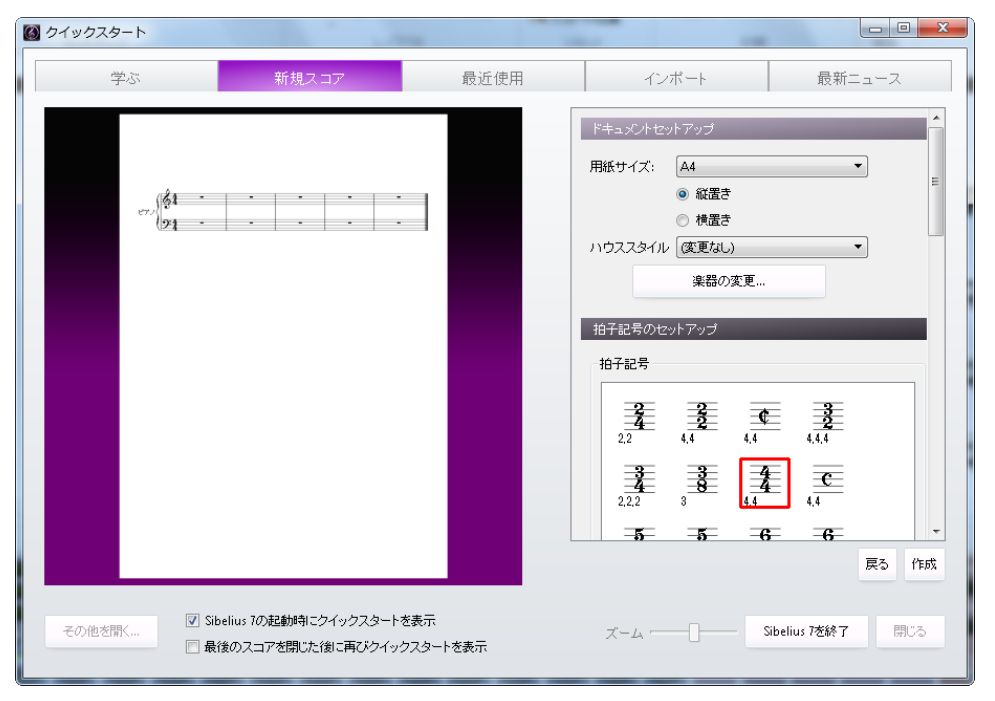

右側のオプションを選択すると、用紙サイズ、向き、使用する楽器、拍子記号、調号、最初 のテンポが変更できます。すでに分かっている場合は曲のタイトルや作曲者も入力できます。

これらはスコアを作成した後でも追加や変更ができますので心配は要りません。今は必要な ものだけを選択し、【作成】をクリックしてスコアの作成を開始してください。

## 1.4 旧バージョンのファイルを開く

Sibeliusは完全な下位互換です。Sibelius 7は、Windows用とMac用の旧バージョンのSibelius のファイル(Sibelius Student、Sibelius First、G7で保存されたファイルを含む)を開くこと ができます。 [ファイル] → [開<] を選択するか、 [クイックスタート] ウィンドウの [その他 を開<] をクリックして通常通りスコアを開いてください。

#### [スコアをアップデート] ダイアログ

既存のスコアを開く際には、新バージョンのSibeliusのどの新機能を使って旧バージョンのスコアを更新するかを、 [スコアをアップデート]ダイアログを使って選択できます。 (スコアが保存されたバージョンで使用できなかったオプ ションのみを選択できます。)

[スコアをアップデート] ダイアログのオプションは最も重 要で、以下を行います。

- ・ [ダイナミックパートの作成] がオンの場合、ダイナミック パートの標準設定のセットが作成されます(□ 9.1 パー ト譜での作業)。
- 【以前のバージョンと同じ音源を使用する(可能な場合)]では、 スコア内の各譜表に対して、Sibelius 4 以前のバージョン での再生に使用された音源を使用するよう試みるかどう かを選択できます。このオプションは 以前のバージョン

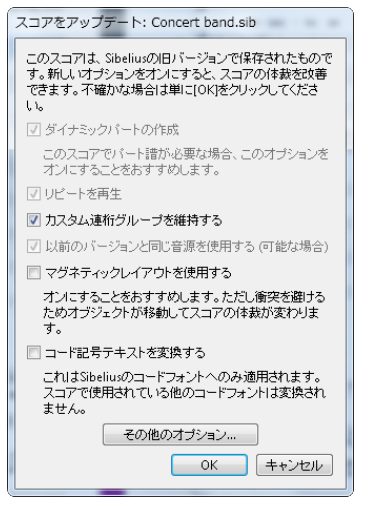

かを選択できます。このオプションは、以前のバージョンのスコアで作業中に使用してい たデバイスにインストールされている互換音源をお持ちの場合にのみ効果を生じます。

- [リピートを再生] では、スコア内のリピート小節線を再生に反映させるかどうかを決定します。このオプションは、初期バージョンの Sibelius 以外ではすべて標準設定でオンになっているため、通常、このチェックボックスは選択できない状態になっています。選択できる場合は、正確に再生されスコア内の小節番号が正しく表示されるよう、オンにしてください。
- 「カスタム連桁グループを維持する」では、スコア内の連桁グループになされた各編集を維持 するかどうかを決定します。スコアを開いたときに連桁グループが変更されないようにす るため、通常はこのチェックボックスはオンにしておきます。後で連桁グループを新しい 標準設定へリセットしたくなった場合は、[音符] → [連桁グループのリセット] を実行してく ださい(□ 4.15 連桁のグループ)。
- 「マグネティックレイアウトを使用する」では、スコアに対して自動衝突防止を有効にすることができます。このオプションはオンにしておいてください。後でスコアのマグネティックレイアウトをオフにしたくなった場合は、「レイアウト」→「マグネティックレイアウト]をオフにしてください(□ 7.5 マグネティックレイアウト)。
- 【コード記号テキストを変換する】をオンにすると、Sibelius 5 以前のテキストベースのコード 記号が、より洗練された新しいコード記号オブジェクトに更新されます。コード記号の外 観は、選択して【レイアウト】→【デザインをリセット】を選択するまで変わりません。Sibelius では、Sibelius 独自のコード記号フォントを使用するコード記号しか更新できません。 Sibeliusにより提供されたものでないコード記号フォントをご使用の場合は変換されません

ファイル

- [通常の音符にマグネティックスラーを適用] をオンにすると、スラーが通常の音符の上または下 に引き寄せられ、各スラーの両端が最も近い音符か和音に付けられます(□ 4.8 スラー)。
- [諸表をまたぐ音符にマグネティックスラーを適用] も同じように機能しますが、こちらは(鍵盤 楽器用の楽譜のように) 譜表をまたぐ音符のみに適用されます( □ 4.8 スラー)。
- 【バージョン 1.3 の符尾の長さのルール】をオンにすると、このオプションがオフのときよりも、 真ん中の(譜表の)線の真上または線より上/下の音符につく符尾が 0.25 スペース分長く 配置されます。この方法は、多くの浄書家や出版社に支持されています。
- Sibeliusの声部の配置ルールはSibelius2で向上しましたが、この新しいルールを旧バージョンのスコアに適用するには[バージョン20声部位置のルール]をオンにします(□ 3.15 声部)。
- [マグネティック連音符] をオンにすると、連音符の数字や括弧が、譜表の位置に従って連 音符の上/下に正しく配置されます(□ 3.10 3連符とその他の連音符)。
- [離れた調号の移調楽器で、音符の置き換えを調整]をオンにすると、移調楽器の臨時記号が異 名同音で正しくなります(2)24 楽器)。
- [音符と譜表間隔が縮小されることを許可]をオンにすると、Sibelius の音符と譜表間隔の整列 アルゴリズムにより、古いスコアの水平及び垂直位置での音符と譜表間隔が調整され引き 締まります(**□** 8.3 音符間隔)。
- 【連桁の位置(オプティカル)】をオンにすると、オプティカルスペーシングの連桁の配置が 適用されます(1)4.16 連桁の位置)。
- 【タイ (オプティカル)】をオンにすると、オプティカルスペーシングのタイの配置が適用されます(□ 4.27 タイ)。
- 【音符間隔 (オプティカル)】をオンにすると、手動で調節したスコアの音符間隔が無効と なり、オプティカルスペーシングの配置ルールが適用されます(□ 8.3 音符間隔)。
- [非表示の音符と休符が符尾の方向と休符に影響しない]は、スコアで符尾の向きが反転され、 休符の垂直位置が変更されており、これらの変更を保持したい場合を除いては、オンにし ておきます。
- [バージョン5の垂直テキストの位置のルール] は、譜表ライン数を変更するような楽器の変更 によってテキストの位置が譜表に近くなりすぎた(小節番号などの)テキストオブジェク トの垂直位置を調整している場合を除いては、オンにしておきます。
- [休符を避けるため符尾の長さを調整する] をオンにすると、連桁の位置に対して改良ルールが 適用され、休符と衝突しないよう連桁が移動されます( 14.16 連桁の位置)。
- [臨時記号注記を自動的に描く] をオンにすると、Sibelius の自動臨時記号注記機能が有効に なります。これにより、臨時記号のある先行小節の音符の臨時記号注記が表示されます (□ 4.20 臨時記号)。
- 【連音符の括弧を連音符の最後の音符へ伸ばす】は、連音符の括弧の左端と右端の位置を改善して連音符の長さをリセットします(□ 3.10 3連符とその他の連音符)。

1. [ファイル] タブ

#### 考慮すべきその他の設定

他にも、旧バージョンの Sibelius で作成されたスコアを開いた後に調整する設定がいくつか あります。

- アーティキュレーションでは、【ハウススタイル】 → 【記譜ルール】の【アーティキュレーション】
   ページの【アーティキュレーションの新しい配置ルール】をオンにすることをおすすめします。
   このオプションは、譜表の中央の線より上で符尾が下向きの音符の上に付けられ、譜表
   外に表示されるアーティキュレーションの位置を変更します。また、譜表の中央の線より
   上で符尾が上向きの音符(反転された音符など)の上に付けられ、譜表内に表示されるア
   ーティキュレーション(スタッカート、テヌートなど)の位置も変更します。位置を修正
   するために以前にアーティキュレーションをドラッグした場合、それらの音符を選択し、
   【レイアウト】 → 【位置をリセット】を使用して【アーティキュレーションの新しい配置ルール】の
   効果を確認します。また、アクセントがスラー内に置かれる規則を好む場合は、そのアー
   ティキュレーションに対する【スラーの内側】の適切なチェックボックスをオンにします。
- ・ 臨時記号では、【ハウススタイル】 → 【記譜ルール】の【臨時記号】ページの自動臨時記号注記 オプションをオンにすることに加え、【音部記号と調号】ページの【音部記号変更時は現在の調 号へ臨時記号をリセット】をオフにします。これにより、音部記号の変更に続く音符は、同じ 小節の音部記号の変更の前の臨時記号について通常の規則に従います。
- ・ 譜表間隔では、【大譜表楽器の両方の譜表を位置調整】をオフにし、【ハウススタイル】 → 【記譜 ルール】の【譜表】ページの【nスペース余分に】オプションに対して新しい値を設定します。
- ボーカル
   ・ボーカル
   ・ボーカルの
   諸表の
   ・ホーカルの
   諸表
   ・オプションをオンにしてから、
   発想記号テキストとさまざま
   なへアピンラインスタイルに対して
   [ハウススタイル] 
   ・
   [標準設定の位置]
   の
   [ボーカルの
   諸表の
   ・
   には異なる
   標準設定の
   位置]
   チェックボックスをオンにし、
   これらが
   標準設定で
   ii 表の
   上に置
   かれるよう
   値を設定します。
- マグネティックレイアウトでは、オブジェクトを選択し、 [レイアウト] → [位置をリセット]
   を選択すると、スコアの見た目が大幅に向上します。

上記のオプションの多くは、付属のハウススタイルのいずれかをインポートすることによっておすすめの設定にできます( □ 8.2 ハウススタイル)。

# ファイル

## <u>1.5 MIDI ファイルを開く</u>

MIDIファイルについてあまり知識がない場合は、MIDIファイルについて説明している © 6.14 はじめてのMIDIを参照してください。MIDIファイルの取得場所については、下記の MIDIファイルのダウンロードを参照してください。

#### MIDI ファイルをインポートする

MIDIはSibeliusの普通のファイルと同じ様に開きます。 [ファイル] → [開く] (ショートカットはCtrl+Oまたは#O)を選択し、ファイル(WindowsではMIDIファイルの拡張子は.mid) を探し、[開く] をクリックします。

ダイアログが表示され、インポートのオプションを設定できます(詳しくは下を参照)。 通常は、ここで【OK】をクリックすれば、数秒後に MIDI ファイルが開きます。

MIDIファイルによっては(楽器名が含まれていても)プログラムチェンジが含まれていな い場合があります。この場合には、楽器を推測する必要があります。その場合、楽器名、サウ ンド、音部記号、その他の詳細情報が正確でない可能性があることを示す警告メッセージが Sibelius に表示されます。楽器の音部記号などを手動で調整するか、必要なプログラムチェ ンジ情報を含む MIDIファイルのコピーを作成または入手してその MIDIファイルをインポー トするかのいずれかを行う必要があります。

インポートした MIDI ファイルが思った通り表示されない場合は、インポート設定を変更し てみてください(下記の**インポートのオプション**参照)。

MIDIファイルをインポートした後は、ご自身で入力した楽譜と同じように、ファイルの再生、 編集、保存、印刷、パート譜の作成が行えます。インポートした MIDIファイルは、Sibelius のライブプレイバック機能(**ロ 6.5 ライブプレイバック**)により、元のシーケンスと同じニュ アンスで(各音符のベロシティとタイミングが正確に)再生されます。

| MDDアイル         記録           実器         採器           「MDDアイルが使用するワウンドセット:                                                                                                    | MIDIファイルを開く                                                                                                    |                                                                                                    | MIDIファイルを開く                                                                                                    |                                                                                                    |
|----------------------------------------------------------------------------------------------------|----------------------------------------------------------------------------------------------------|----------------------------------------------------------------------------------------------------|----------------------------------------------------------------------------------------------------|----------------------------------------------------------------------------------------------------|
| 業語 採語<br>「別 MDDファイルが使用するサウンドセット:<br>General MDD ▼ 図 採声部を使用<br>図 以ズムの調整<br>レTの通貨符を許可:<br>図 以ズムの調整<br>の 、 、 、 、 、 、 、 、 、 、 、 、 、 、 、 、 、 、                                                                                                    | MIDIファイル 記録                                                                                                    |                                                                                                    | MIDIファイル 記録                                                                                                    |                                                                                                    |
| ● 約 ラックあたり 1 諸美のみ       ● メーレーム起号を表示         ● ラックあたり 2 がの進む見張いとき。35       ●         ● ラックを含体特       ●         ● クックを含体特       ●         ● クックを含体特       ●         ● ダンクムードとし、トポイント       ●         ● 公式コードとし、トポイント       ●         ● 叙述       ●         ● 公式コードとし、トポイント       ●         ● 公式2000-000000000000000000000000000000000 | <ul> <li>来語</li> <li>図 MDDフルルが使用するサウノドセット:</li> <li>General MDD ・</li> <li>● トラック感たり 1譜表のみ</li> <li>● トラック場査(採得</li> <li>● トラック場査(採得</li> <li>図 空の増素を採表示</li> <li>タイムコードとセットボイノル</li> <li>ワーンカーをとったポイノル</li> <li>マーカーをとったポイノルとしてインボート</li> <li>③ SAPTEへッグラーにようスリームレートを使用</li> <li>● フレームレートを設定:</li> </ul> | 1月譜       ● キレークズ化使用       ● オボ声が使用       ● オボージス代用       ● オボージスパーク       ドキュメントセットアップ       用紙サイズ:       ▲       ● パンスタイル:       (夜夏ない)       ● 叙述さ       ● 叙述さ | <ul> <li>音価</li> <li>⑦ リズムの調整</li> <li>泉小音価・♪</li> <li>泉ショカート</li> <li>次の値より強いさき:35 %</li> <li>テヌート</li> <li>次の値お見いたき:100 %</li> <li>⑦ 以下の音符間の休行参明段</li> <li>ドラン請表</li> <li>キーボード請表</li> <li>20のキーボード請表</li> <li>20のキーボード請表</li> <li>20のキーボード請表</li> <li>② 回至: C ▼ 4 ▼</li> </ul> | 連音符<br>以下の通信作意味可:<br>3 単純 * 5 「秋」 * 6<br>単純 * 7 「秋」 * 9<br>死」 * 10 「秋」 * 1<br>MDIA-セージ<br>マ ブログラムが いクスッセージを保持<br>マ ごんローラースッセージを保持<br>マ その他のメッセージを保持 |
| 0K ++>te/                                                                                                    |                                                                                                    | OK <u>キャンセル</u>                                                                                                    |                                                                                                    | 0K キャンセル                                                                                                    |

#### インポートのオプション

1. [ファイル] タブ

**[MIDI ファイルを開く]** ダイアログの **[MIDI ファイル]** タブには、次のようなオプションが用 意されています。

- [MIDI ファイルが使用するサウンドセット] では、プログラムナンバーとバンクナンバーが General MIDI または他の音色セットのどちらを使用するかを指定できます。これを指定す ると、Sibelius が楽器を推測しやすくなります。通常、このオプションは General MIDI に 設定しておきます。あるいは、MIDI ファイルをそのままの状態でインポートする場合に はオフにします。
- 【各トラックあたり1 譜表のみ】は、たとえば1つのトラックを左手用、もう1つのトラック を右手用というように、2つの別々のピアノトラックとしてピアノを記譜する MIDI ファ イルを開くときに便利です。このオプションをオンにすると、それぞれの手が2つの譜表 ではなく、1つの譜表として書き込まれます。その後、新しいピアノ譜表を作成し、2つの 手をこの譜表へコピーすることで整理することができます。最後に、元の2つのピアノを 削除します。
- [トラック順番を保持] は、標準設定ではオフになっています。このオプションをオフにしておくと、Sibelius により楽器の順序が決定されます。オンにすると、楽器の順序が MIDIファイルのトラックと同じ順序に保持されます。
- [トラック名を保持]を使うと、MIDIファイルのトラック名が、Sibeliusの楽器名になり ます。このオプションをオフにすると、Sibeliusにより推測された楽器の標準設定の楽器 名が使用されます。
- [空の譜表を非表示] は、標準設定ではオンになっています。オンの場合、Sibelius では MIDI から作成するスコア全体にわたって空の譜表が表示されません。 MIDI ファイルには短い パッセージを除いて空のトラックが含まれていることが多いため便利です。空の譜表を非 表示にすることで、スコアが読みやすくなります。
- [マーカーをヒットポイントとしてインポート]は、MIDI ファイルのマーカーすべてをヒット ポイントに変換します。これがオフの場合、マーカーは標準テキストオブジェクトとして インポートされます。
- [SMPTE ヘッダーによるフレームレートを使用]では、 [再生] → [ビデオと時間] → [タイムコー ドとデュレーション]のフレーム率設定を、MIDIファイルの設定に従って設定できます(下の SMPTE オフセットを参照)。
- [ギタータブを使用] では、MIDI ファイルのギタートラックをタブ譜表にインポートするか どうかを設定します。このオプションをオフにすると、ギタートラックは、音符の譜表と してインポートされます。
- 【複声部を使用】では、よりきれいな記譜を作成するのに適切な場所で、2 声部を使用する かどうかを決定します。通常、このオプションはオンにしておいてください。
- 【メトロノーム記号を表示】は、すべてのメトロノーム記号を表示します。テンポ変化(rits.やaccels.など)が多数ある場合、このオプションをオフにすると、スコア内のメトロノーム記号が非表示になり、見た目がすっきりします。メトロノーム記号を非表示にしても、再生時のテンポ変化は有効です。
- [ドキュメントセットアップ] オプションでは、MIDI から作成するスコアの [用紙サイズ] 、 [ハウススタイル] 、用紙の向き( [縦置き] または [横置き] )を選択できます。

[記譜] タブに用意されているオプションについて、詳しくは 263 ページのフレキシタイムのオ プション を参照してください。

レドイエ

#### インポートの推奨オプション

[MIDI ファイルを開く] ダイアログで選択するべきオプションの正確な組み合わせは、さまざ まな要素により異なります。たとえば、次のようなものがあります。

- 読みやすい記譜を作成するためにMIDIファイルをインポートする場合は、スタッカートと テヌートを表記する[記譜] タブのオプションをオフにした方がよいでしょう。最も良い 結果が得られるよう[最小音価]の設定を変更してみてください。
- 再生だけの目的でMIDIファイルをインポートする場合、どのようなオプションを選択して もかまいません。Sibeliusのライブプレイバック機能により、MIDIファイルが正確な音で 再生されます。
- 第三者が別のデバイスを使って作成したと思われるファイル(インターネットからダウン ロードした MIDI ファイルなど)をインポートする場合、[MIDIファイルが使用するサウンド セット]を、MIDI データを作成したデバイスに設定する必要があります。
- General MIDI 音色セットを使用するファイルをインポートする場合、 [MIDI ファイルが使 用するサウンドセット] で [General MIDI] が選択されていることを確認してください。

標準設定の【記譜】タブは、ほとんどの場合でうまく機能するよう、次のように設定されて います。【リズムの調整】はオン、【最小音価】は16分音符、【スタッカート】と【テヌート】はオ ンです。リズムが完全に正確な MIDI ファイル(すでにクオンタイズされている場合など) を読み込む場合は、【リズムの調整】をオフにしてください。

【最小音価】を非現実的な長めの値に設定した場合、たとえば、MIDIファイルに連続した16分 音符があるような場合に8分音符を設定した場合、連続した音符が正しく再現されず、無意味 な内容を無理に生成するような結果を招いてしまいます。(8分音符の連音符を使ったり、 いくつかの16分音符のペアを結合して8分音符の和音を作るなど、できるだけ元の連続し た16分音符に似せようとしなければならなくなります。)

連音符のオプションは、次のように好みで設定してください。

- [単純] は、同じ音価が含まれている場合にのみ、連音符が記譜されることを意味します。
- [中程度] と [複雑] は、さらに変則的なリズムの連音符を記譜します。

特定の連音符(たとえば3連音符など)が MIDI ファイルで使用されている場合、このオプ ションを少なくとも [単純] に設定しておかないと、連音符が正しく読み込まれなくなるこ とを覚えておいてください。ただし、たとえばすべての連音符を [複雑] に設定すると、思わぬ 場所に細かい連音符のリズムができてしまう場合もありますので、注意が必要です。

#### バッチ処理

Sibelius には、フォルダー内の複数の MIDI ファイルを一度に変換できるプラグインが用意され ています。これを使用するには、 [ホーム] > [プラグイン] > [バッチ処理] > [フォルダー内の MIDI ファイルを変換] を選択します。変換するファイルが入っているフォルダーを指定する ように指示されますので、フォルダーを指定して、 [OK] をクリックします。フォルダー 内のすべての MIDI ファイルが Sibelius ファイルに変換されます。 1. [ファイル] タブ

#### MIDI ファイルのクリーニング

MIDI ファイルには記譜データが含まれていないため、Sibelius でファイルを開くと少し乱雑 に見えるかもしれません。よりよい結果を得るために、変換前後に行える処理に関するヒン トを下に示します。

- MIDIファイルで、標準以外のプログラムナンバーを使用している(たとえば、一般的でない MIDI デバイスで再生するように設定されている)場合、Sibelius は楽器を正しく識別できないため、誤った音部記号や誤った順序など、予期しない結果になることがあります。同様に、MIDI ファイルが 10 チャンネルにピッチ付き楽器を使用している場合、Sibeliusでは、それらの楽器が打楽器としてインポートされる場合があります。これは、MIDI ファイルを開いたときに、適切な MIDI デバイスが選択されているかどうかによります。
- この問題が発生した場合は、[MIDI ファイルが使用するサウンドセット]の設定を変更して、 ファイルをインポートし直してみてください。
- MIDIファイルが完全にまたは正しくクオンタイズされていない場合、リズムがきれいに記 iiiされません。シーケンサーが使用できるのであれば、ファイルをクオンタイズし直して から、もう1度 Sibelius で開いてみてください。また、【音符の入力】 → 【フレキシタイム】 → 【パフォーマンスを再表記】を使用し、フレーズを適切な声部に変更し、クオンタイズし直す ことができます(詳しくは、261ページのフレキシタイムの後のクリーニングを参照してくだ さい)。

MIDI ファイルを開いてから必要になる最も一般的なクリーニング作業は、音高のないパー カッション譜表を読みやすくすることです(詳しくは、 12 **4.13 パーカッション**を参照してく ださい)。

MIDIファイル内の音高のないパーカッションをインポートする場合、各ドラムサウンドは、 [5線(ドラムセット)]楽器で定義された、符頭と譜表位置(すなわちラインかスペース) に変換されます。もし、記譜がこの楽器タイプで定義されていないところでドラムサウンド が使用されている場合、Sibeliusでは譜表の空白位置に、標準音符、クロス音符、ダイヤ音 符を使って記譜されます。

音符の間に不要な休符が続いたり、不要なユニゾン(同じ音高に 2 つの符頭がついた音符) が記譜されたりすることがあります。 [音符の入力] → [プラグイン] → [表記の単純化] → [休符の 削除] と [ユニゾンの音符を削除] プラグインを使用して、これらを修正します(□ 1.22 プラ グインの操作)。

#### SMPTE オフセット

MIDI SMPTE オフセットがある場合はインポートされ、 [再生] > [ビデオと時間] > [タイムコ ードとデュレーション] ダイアログで [開始時間] を設定します。 MIDI SMPTE オフセットは、 スコアのタイムコードで使うフレーム率を設定するのに使用することもできますが、すべての シーケンサープログラムで使われるすべてのフレーム率を描写するわけではないので、事前に 使用するフレーム率が分かっている場合は、 [MIDIファイルを開く] ダイアログの [MIDIファ イル] ページの [フレームレートを設定] を選択して、メニューから任意のフレーム率を選択し ます。 (よく分からない場合は、オプションを初期設定のままにしておいてください。)

#### 技術的な詳細

Sibelius はタイプ0とタイプ1のMIDIファイルをインポートします。インポート時に、 Sibelius の高度な機能によって、使用される楽器の種類が識別されます(トラック名がある 場合はそれを使用し、ない場合は使用されているサウンドで識別します)。たとえば、各ト
ファイル

ラック内の音符の音域によって、バイオリンとビオラ、クラリネットとバスクラリネット、 あるいはソプラノとアルトなどを識別できます。Sibelius では、フレキシタイムアルゴリズ ムを使用してリズムが整理され、ユーザーの指定に従って MIDI メッセージデータ(メトロ ノーム記号やプログラムチェンジなど)が保持されます。また、設定されている用紙サイズ に対して楽器が多すぎる場合は、自動的に譜表サイズが縮小されます。

#### MIDI ファイルのダウンロード

MIDIファイルにはたくさんのオンラインリソースがあります。特定の楽曲をお探しの場合は、 www.google.com で検索してみてください(「MIDIファイル」と入力した後に必要とする リソース名を入力します)。

- www.prs.net: 16,000以上のクラシック音楽ファイルを網羅(すべてパブリックドメイン)
- www.musicrobot.com : ウェブ上でポップミュージックの MIDI ファイルを検索するためのサーチエンジン
- www.cpdl.org: 何千もの合唱曲のファイルを収録した便利なパブリックドメインサイト
- www.cyberhymnal.org:有名な賛美歌の楽曲を網羅(ダウンロード可能な歌詞機能付き)

上記サイトのすべてのファイルが MIDI フォーマットに設定されているわけではなく、 Finale、PDF、または別のフォーマットになっている場合もあります。中には、MP3 など Sibelius では開くことができないオーディオフォーマットになっているものもあります。ファ イルのフォーマットを十分に確認してからダウンロードしてください。(Sibelius ではさま ざまなフォーマットのファイルを開くことができます。詳しくは、本章のその他のトピック を参照してください。)

お探しのMIDIファイルが見つかったら、ダウンロードリンクを確認します。リンクは通常 下線で示されています。リンクは直接クリックしないでください。直接クリックすると、ウェ ブブラウザ内で MIDIファイルが再生されてしまいます。その代わりに以下を行います。

- ・リンクを右クリック(Windows)または **Control**+クリック(Mac)すると、メニューが表示されます。
- [リンクに名前を付けて保存]、[ターゲットに名前を付けて保存]または[リンクのダウンロード] (正確な表記名は使用するウェブブラウザにより異なります)を選択します。
- ウェブブラウザによっては、ファイルの保存場所を選択するよう指示するメッセージが表示されることがあります。この場合は、デスクトップなど覚えやすい場所を選択します。
- これでファイルのダウンロードの準備が整いました。MIDI ファイルは通常は非常にサイ ズが小さいため、ダウンロードは数秒で完了します。

おめでとうございます。これで MIDI ファイルのダウンロードが完了しました。上記の手順は、 ウェブからあらゆる種類のファイルをダウンロードする場合に応用できます。

MIDI ファイルに付けた名前と保存先(通常はデスクトップ上)を確認してから、Sibelius を開き、このトピックの最初のMIDIファイルをインポートするに記載の手順に従います。

他人の曲のMIDIファイルを許可なくダウンロードまたは公開することは、著作権を侵害す ることになります。著作権の侵害は違法行為です。

ほとんどの楽曲には、著作権で保護されている楽曲であるのか、その著作権所有者が誰なの かが明示されています。ダウンロードした MIDI ファイルの著作権の状況が不明の場合には、 出版社や作曲者、または編曲者に連絡を取ってください。

# 1.6 MusicXML ファイルを開く

Sibelius に内蔵されている MusicXML 2.0 ファイルコンバーターにより、Finale のバージョン 2003 以降や SharpEye など多数の音楽アプリケーションで作成された MusicXML ファイルを開 くことができます。

ファイルコンバーターの目的は時間の節約です。すべてのファイルが元のファイルと同一になるとは限りません。

#### MusicXML とは

MusicXML とは、楽譜作成ソフトウェア間でのファイル交換に用いられるファイル形式です。 演奏情報を伝えるだけの MIDI ファイルなどに比べて、異なるソフトウェア同士での楽譜の やりとりにより適しています。

#### Finale での MusicXML ファイルの作成

Finale で MusicXML ファイルを作成する方法は、使用する Finale のバージョンにより異なります。

- Finale 2006 以降: [ファイル] → [MusicXML] → [エクスポート] を選択
- Finale 2003、2004、または 2005(Windowsのみ): [プラグイン] → [MusicXML のエクス ポート] を選択

Mac OS X で Finale 2004 または Finale 2005 を使用している、あるいは Windows で Finale 2003 以前のバージョンを使用している場合は、www.recordare.com で購入できる Dolet プラグイ ンを使って MusicXML ファイルをエクスポートする必要があります。 Dolet を使用している 場合は、【プラグイン】 ・ [MusicXML】 ・ [MusicXML のエクスポート] を選択して MusicXML ファイルをエクスポートできます。

#### MusicXML ファイルを開く

MusicXMLファイルには、通常、次の2つのファイル拡張子のいずれかが用いられます。 非圧縮MusicXMLファイルであれば.xmlの拡張子が、圧縮MusicXML2.0以降のファイルであ れば.mxlの拡張子が付いています。Sibelius では、どちらの拡張子のMusicXMLファイルも 開くことができます。

MusicXMLファイルは Sibelius の普通のファイルと同じ様に 開きます。 [ファイル] → [開く] (ショートカットは Ctrl+O または #O)を選択し、ファイルを選択して [開く] をクリ ックします。次のオプションを含むダイアログ(右図)が表 示されます。

 「MusicXML ファイルのページと譜表サイズを使用」は、開こ うとする MusicXML ファイルのバージョンが 1.1 以降の場 合は標準設定でオンになっています。これにより、 Sibelius は MusicXML ファイルのページと譜表サイズを保 持しようとします。このオプションがオフの場合、インポ

| Iusi | cXMLファイルを開く                     |  |  |
|------|---------------------------------|--|--|
| L    | イアウトとフォーマット                     |  |  |
| E    | ■ MusicXML ファイルのページと譜表サイズを使用    |  |  |
|      | 用紙サイズ:                          |  |  |
|      | A4 ·                            |  |  |
|      | オリエンテーション: ④ 縦置き                |  |  |
|      | ◎ 積置き                           |  |  |
| 3    | ☑ MusicXML ファイルのレイアウトとフォーマットを使用 |  |  |
|      | ハウススタイル:                        |  |  |
|      | (変更なし) ・                        |  |  |
| ×,   | 楽器                              |  |  |
| 5    | / Sibelius が楽器を選択               |  |  |
| 3    | ☑ MusicXML ファイルからの楽器名を使用する      |  |  |
|      | OK キャンセル                        |  |  |

ートした MusicXML ファイルの用紙サイズと用紙の向きを設定できます。Sibelius はダイ アログの下で選択したハウススタイルで指定した標準設定の譜表サイズを使用します。

#### 1.6 MusicXML ファイルを開く

- 「MusicXMLファイルのレイアウトとフォーマットを使用」も、MusicXMLファイルのバージョンが1.1以降の場合は標準設定でオンになっています。これにより、Sibelius は元のMusicXMLファイルのレイアウトとフォーマット(iii表間の距離、改行、改ページなど)を保持しようとします。このオプションがオフの場合、Sibelius は作成されたスコアのフォーマットのロックを解除し、標準設定のレイアウトとフォーマットを適用します。
- [ハウススタイル]では、作成されたスコアに特定のハウススタイルをインポートできます。
   これを[変更なし]のままに設定しておくと、標準設定のハウススタイルが適用されます。
   別のハウススタイルを選択する場合、[MusicXMLファイルのページと諸表サイズを使用]を
   オフにしない限り、ハウススタイルで指定したページサイズと譜表サイズが作成されたスコアに適用されませんのでご注意ください。
- [Sibelius が楽器を選択]をオンにすると、Sibelius は MusicXML ファイル内の楽器を自動 的に特定しようとします。Sibelius により間違った楽器が作成された場合、ファイルを再 度インポートし、このオプションをオフにします。すると、[OK]をクリックした後に、 次のダイアログが表示されます。

| 置換する楽器                                                                                                    | 置換後の実器 |           |
|----------------------------------------------------------------------------------------------------|--------|-----------|
| ファイル内の楽器:                                                                                                    | 検索:    | 作成する楽器:   |
| Procolo<br>Procolo<br>Obose<br>English Hom<br>Clainets is Bis<br>Suscenter Bis<br>Suscenter Bis<br>Suscenter Bis<br>Suscenter Bis<br>Suscenter Bis<br>Augusta Carlos<br>Carlos<br>Trapas 1<br>Harp Gate 2<br>Violin I<br>Wolar Missione Bis<br>Holar Suscenter Bis<br>Holar Suscenter |        |           |
|                                                                                                    | ißhi   | 1>> H(Ett |

- 左側の [ファイル内の楽器] リストには、MusicXML ファイルの各パートが表示されます。
- [ファイル内の楽器] リストに表示された譜表順に、各パートに使用する Sibeliusの楽器を 選択し([楽器] ダイアログの様に)、楽器をダブルクリックするか [追加] ボタンをク リックしてダイアログの右側の [作成する楽器] リストに楽器を追加します。
- すべてのパートがSibeliusの楽器上に割り当てられたら、[OK] ボタンをクリックして ファイルを開きます。
- 「MusicXML ファイルからの楽器名を使用する」をオンにすると、大譜表の先頭の楽器名が MusicXML ファイルで指定した名前に設定されます。Sibeliusの標準設定の楽器名を使用 したい場合は、このオプションをオフにします。

オプションの設定が完了したら、[OK]をクリックすると、MusicXMLファイルがインポートされます。必要に応じてファイルを確認して編集します。

#### 警告メッセージ

MusicXML ファイルにエラーがあると、Sibelius はメッセージを表示して、発生したエラーと その位置をリスト表示します。Sibelius が表示するエラーは次の3つのうちのいずれかです。

- ・致命的なエラー:ファイルが有効な XML ファイルでない場合は致命的なエラーとなり、 ファイルを開くことはできません。
- エラーを確認:有効なXMLファイルであっても、MusicXML要素に構文エラーや矛盾が生じていると、ファイルを開くことができたとしても、結果として表示されるスコアに予期 せぬ問題が起こることがあるため、注意して作業を進める必要があります。
- 警告:XMLファイルを開くと、XML検証機能による警告が表示されることがあります。 これによってファイルが正常に開けないことは、通常はありません。

#### シーケンサーで保存した MusicXML ファイルをインポートする

SibeliusのMusicXMLインポート機能は、Finaleで直接保存した(またはFinaleのDoletプラグ インを使って保存した)MusicXMLファイルを開いたときに最もよい結果が得られるように 最適化されています。MusicXMLファイル(特に記譜機能を持たないシーケンサーで作成さ れたファイル)によっては、判読可能な楽譜を生成できない場合があります。

#### 対応バージョン

SibeliusのMusicXMLコンバーターは MusicXML 2.0を基にしています。それ以前MusicXML フォーマットで作成されたファイルは、ファイルが有効である限り正しく開くことができ ます。それ以降のバージョンで作成されたMusicXMLファイルを開くことはできますが、新し い機能はインポートされません。

Sibelius では、partwise.dtd トップレベル DTD (文書型定義)を使用して記述された MusicXML ファイルだけを開くことができます。ファイルが timewise.dtd DTD で記述されてい る場合、XSLT を使って timewise MusicXML ファイルから partwise MusicXML ファイルに変換す る必要があります。この種類のコンバーターは、http://www2.freeweb.hu/mozartmusic/ pttp/converter.html で入手できます。

#### バッチ処理

Sibelius は、フォルダー内の複数の MusicXML ファイルをまとめて変換することのできるプ ラグインを搭載しています。このプラグインを使用するには、 [ホーム] ・ [プラグイン] ・ [バッ チ処理] ・ [フォルダー内の MusicXMLファイルを変換] を選択します。指定したフォルダー内に ある MusicXML ファイルが変換され、元の MusicXML ファイルと同じファイル名の Sibelius ス コアとして保存されます。

#### 制限事項

Sibeliu の MusicXML インポート機能の制限事項は次のとおりです。

| 機能          | 制限事項                                                                                                    |
|-------------|----------------------------------------------------------------------------------------------------|
| アーティキュレーション | 一部のアーティキュレーションは音符や和音に対して正しい位置に配置されないことがあります。<br>technical要素、ornaments要素はインポートされません。                                                                                                    |
| 小節線         | 譜表ごとに小節線タイプが異なる場合、Sibelius は最上段の譜表の小節線タイプを使用します。<br>heavy、heavy-light、heavy-heavyの各小節線はインポートされません。                                                                                                    |
| 連桁          | Sub-beams はインポートされません。                                                                                                    |
| コード記号       | 一部のコード記号はインポートされないものもあります(function 要素を使用している場合)。<br>MusicXMLでは、コード記号はすべて最上段のパート譜表の上にのみ配置するよう指定されます。<br>kind インスタンスの Neapolitan、Italian、French、German、pedal (pedal-point bass)、<br>Tristan は、すべてメジャーコードとしてインポートされます。<br>harmony 要素中に function 要素が存在しない場合、コード記号はインポートされません。 |

| 機能        | 制限事項                                                                                                    |
|-----------|----------------------------------------------------------------------------------------------------|
| 音部記号      | MusicXML で使用できる特殊なパーカッション、タブ音部記号は、Sibelius で最も近い音部記号<br>に置き換わります。<br>MusicXML は小節の最初と最後にある音部記号の違いを認識できません。                                                                                                    |
| 譜表をまたぐ音符  | 譜表をまたぐ複数の声部を含む MusicXML ファイルでは、いくつかの音符が間違った譜表にイン<br>ポートされる場合があります。<br>違う譜表に属する音符を持つ和音がある場合は、正しくインポートされません。                                                                                                    |
| リピート終止線   | リピート終止線の位置はインポート後に手動で調節する必要があります。                                                                                                    |
| 調号        | <ul> <li>major、minorのモードのみ、mode 要素として認識されます。</li> <li>fifths 要素がない場合は、調号は無調としてインポートされます。</li> <li>key のその他の子要素(key-stepとkey-alter)は無視されます。</li> <li>1パートに複数の段がある場合、調号は1つもしくはそれ以上の譜表から省略されることがあります。</li> <li>他の楽譜作成プログラムで小節線の後に配置される調号は、Sibelius では小節線の前に配置されることがあります。</li> </ul>    |
| レイアウト     | インポートしたスコアのページサイズは1種類のみ使用できます。<br>ファイルで視覚的にだけオフセットされたオブジェクトは、Sibelius の再生に影響を与えること<br>があります。                                                                                                    |
| 歌詞        | laughing 、humming 、end-line 、end-paragraph 、editorial 要素は無視されます。                                                                                                    |
| メトロノーム記号  | 256 分音符、128 分音符、64 分音符もしくは長い(二全)音符を含むメトロノーム記号はインポ<br>ートされません。<br>メトロノーム記号はすべて Sibelius の標準設定の位置に配置されます。<br>最上段のパート譜表の上にあるメトロノーム記号のみインポートされます。<br>ファイル内の最上段のパートに1つ以上の譜表がある場合、メトロノーム記号は複製されること<br>があります。                                                                              |
| 装飾記号      | 一部の装飾記号はインポートされません。モルデント、トリル、ターンはインポートされます。                                                                                                    |
| 休符        | 同じ譜表内の複数の声部から生じる余分な休符は自動的に削除されますが、譜表をまたぐパッセ<br>ージがあるような場合は余分な休符が残ることもあります。                                                                                                    |
| スラー       | continue 属性はインポートされません。<br>position および bezier 属性はインポートされません。<br>placement と orientation はインポートされません。                                                                                                    |
| シンボル      | シンボルはインポートされません。                                                                                                    |
| 譜表        | 譜表タイプの変更はインポートされません。                                                                                                    |
| 符尾        | 符尾の値 none と double はインポートされません。                                                                                                    |
| テキスト      | ー部のテキストは dynamics 要素を通じてインポートされますが、強弱記号の属性はインポート<br>されません。<br>parentheses、elision、extendのような特定の数字つき低音の要素はインポートされません。<br>directive 要素はインポートされません。                                                                                                    |
| <i>91</i> | tie 要素は完全に無視されます。tied 要素として指定されたタイのみインポートされます。<br>number 属性は無視されます。<br>タイはすべて、固定のタイとしてインポートされます。<br>position、placement、orientation、bezier-offset、bezier-x、bezier-yの各属性はインポ<br>ートされません。                                                                                              |
| 拍子記号      | <ul> <li>Sibelius は複合拍子記号(2/4 + 6/8 など)をインポートすることができませんが、分子の拍の分割(2+3 / 4 など)はインポートできます。</li> <li>Senza-misura 要素はインポートされません。</li> <li>シンボルの single-number 属性はインポートされません(存在する場合、その属性値は normal としてインポートされます)。</li> <li>異なる拍子記号が同時に別の譜表にある場合、Sibelius は最上段の譜表にある拍子記号を使用します。</li> </ul> |
| 連音符       | FinaleのDoletプラグインの一部のバージョンでは、連音符の開始と終了が正しく配置されません。<br>その場合、連音符は正しくインポートされません。<br>tuplet 属性である placement、position、show-type、show-number、bracket、line-shape<br>はインポートされません。                                                                                                    |

# **1.7 PhotoScore Lite**

#### はじめに

Neuratron PhotoScore Lite は、Sibelius と併用するために作成された音楽スキャニングプログラムです。テキスト OCR (光学式文字認識)プログラムの音楽版と言ってよいでしょう。

PhotoScore はたくさんの高度な機能を備えた優れたプログラムです。オーケストラやバンドの楽譜など比較的複雑なスコアや、ページ数の多いスコアをスキャンする前に、まず簡単な 譜面をスキャンしてみて PhotoScore の基本機能をマスターしてから、「**詳細機能**」を使用し てみるとよいでしょう。

#### 画面上のヘルプ

このトピックに加えて、PhotoScore Liteには画面のヘルプがあります。このヘルプを表示する には、PhotoScore Liteのメニューから [Help] → [Neuratron PhotoScore Help] (ショート カットはF1)を選択します。

#### **PhotoScore Ultimate**

PhotoScore Lite の上位版 PhotoScore Ultimate は、追加の機能や拡張機能が付いており、別売 としてお求めいただけます。PhotoScore Ultimate は、より多くの音楽記号(連音符、スラー、 装飾音符、譜表をまたぐ連桁、ギタータブ、コードダイアグラム、リピート小節線など)や12 譜表を超えるスコアを読み取ることができます。

PhotoScore Ultimate について詳しくは、http://www.sibelius.jp/products/photoscore/ ultimate.html をご覧ください。

#### スキャニング

コンピューターにとってテキストのスキャンはなかなか難しいもので、満足できる精度が得 られるようになったのもここ数年のことです。楽譜のスキャンは、テキストよりも複雑な記 号が含まれていることと、2次元の楽譜の「文法」が複雑であることなどから、テキストの スキャンよりずっと困難です。

楽譜やテキストをスキャンする難しさは、ページのスキャンにあり、コンピューターはページ という概念を理解できません。コンピューターに関する限り、ページのスキャンは単に白黒の 無数の点の格子状の集まりに過ぎず、これは楽譜でもテキストでも写真でも同じことです。

このような格子状の点の集合から楽譜やテキストや写真を実際に読み取ったり解釈したりす るプロセスは非常に複雑です。人間の脳の大部分は数百万ものニュートロンで組み立てられ ており、これらがこの「パターン認識」という問題を解くために使用されるわけです。

#### スキャンに適する譜面

PhotoScore Lite は以下の基準を満たす譜面を読み取るように設計されています。

- ・手書きではなく印刷された譜面(たとえばジャズの「フェイクブック」のような「手書 き譜」の外観ではなく「印刷譜」の外観を持つ音符が使われている譜面)。
- ご使用のスキャナの読み取り範囲に納まるもの(楽譜は一般的に A4/レターサイズより大 きいものはありません。余白が多少はみだしていてもかまいません)。
- ・ 譜表サイズが少なくとも 3mm/0.12 インチであること。
- 1 ページあたり 12 譜表以下で、1 譜表が 2 声部までであること(それ以上の譜表または声 部は省略されます)。
- ・鮮明度が高いこと。たとえば、譜表ラインは、連続していて途切れや汚れの斑点などがないこと。2分音符や全音符の符頭やフラット記号は、円周が連続していて途切れたり潰れていたり、中が塗りつぶされたりしていないこと。16分音符以下の音符の連桁は、間隔が明瞭であること。個別のオブジェクト(たとえば符頭とその前の臨時記号など)は、重なったり汚れてつながったりしていないこと。

上記の基準を満たさない楽譜は、スキャンができても精度がかなり低下します。

コピー機でコピーされた楽譜は、コピー機が高精度のものでない限り、スキャン原稿として は推奨できません。一般に、コピーすると画像品質がかなり低下するためです。譜面がスキ ャナより大きい場合はコピー機で縮小してからスキャンすることになりますが、この場合、 精度の低下は避けられません。

#### スキャナなしで PhotoScore Lite を使用する

スキャナを使用して自分でスキャンした楽譜を読み取るほかに、グラフィックファイルとし て保存した個別のページを開いたり、PDFファイルを開くことで、スキャナを使用せずに楽 譜を「読み取る」こともできます。

グラフィックファイルを操作するには、楽譜の各ページがコンピューターに個別のグラフィ ックファイルとして、Windows では .bmp (ビットマップ)形式、Mac では TIFF または PICT (ピクトファイル)形式で保存されている必要があります

PhotoScore Lite は PDF ファイルも読み取れます。 PDF ファイルの読み取りは、スキャンする 楽譜が Web サイトから取得した PDF 形式であったり、 PDF ファイルを作成して PhotoScore Lite で開くことで、別の音楽プログラムからファイルを変換する場合に役立ちます。

別の音楽プログラムからファイルを変換する手段として PDF ファイルを使用することを決定 する前に、たとえば MusicXML など、Sibelius が直接読み取ることのできるファイル形式で のエクスポートがそのプログラムで不可能なことを確認してください。 PDF ファイルを使用 するよりも、このようなファイル形式を使用した方が適しているためです。

#### 音楽著作権

許可なく人の楽譜をスキャンすると、著作権を侵害することになります。スキャニングによ る著作権の侵害は違法です。

ほとんどの楽曲には、著作権で保護されている楽曲であるのか、その著作権所有者が誰なの かが明示されています。スキャンしたい音楽の著作権の状態がはっきりしない場合は、その音 楽の出版社や作曲家、または編曲者にお問い合わせください。

#### 操作の概要

Sibelius 同様、PhotoScore Lite は Windows および Mac で同じように動作します。 [スタート] メニューから選択するか (Windows)、または [アプリケーション] フォルダーのアイコンをダ ブルクリックして (Mac)、PhotoScore Lite を起動します。PhotoScore Lite を使用する場合、 Sibelius が起動している必要はありません。

#### 4 つの作業

PhotoScore Lite を使用する際には4つの作業があります。

- ページをスキャンするか、PDF ファイルを開く。ページをスキャンするとき、PhotoScore Liteは元のページの「写真」を撮ります。同様に、PDF ファイルを開くとき、PhotoScore Liteはファイルの「写真」を撮って、次の手順で読み取ることができるようにします。
- ページを読み取る。これは、スキャンしたページを PhotoScore Liteで「読み取り」、音符 やその他の記号を認識する作業です。
- スキャン結果を編集する。ここで PhotoScore Lite の間違いを修正します。PhotoScore Lite での編集は、Sibelius で楽譜を編集する作業とほとんど同じです。どのような記号でもほ とんど PhotoScore Lite で修正したり入力したりすることが可能ですが、この段階ではリズ ムの間違いを修正するだけで十分です。他の修正は、スコアを Sibelius に送信してから行 うことができます。
- Sibelius に楽譜を送信する。これは、ボタンをクリックして行います。送信が完了すると、 Sibelius で楽譜を入力したときのように、この楽譜が Sibelius スコアとして表示されます。

楽譜が表示されれば、それを再生したり、アレンジしたり、移調したり、パート譜を作成 したり、印刷したりすることができます。

#### クイックスタート

PhotoScore Lite の使い方を詳しく調べる前に、この4つの作業の流れを簡単に説明します。 最初の手順では、楽譜をスキャンするか、すでにスキャンしたページを開くか、 PDF ファイ ルを開きます。

- ページをスキャンするには、[File] → [Scan pages] を選択します(ショートカットは Ctrl+Wまたは#W)。スキャナのインターフェースが表示されます。ページをスキャンす ると、PhotoScoreのスキャン済みページリストに追加されます。
- ・ グラフィックファイルを開くには、[File] → [Open] を選択します。この画像をスキャンしたときの解像度が何 dpi だったのかを指定するダイアログが表示されたら、適切な値を 選択して [OK] をクリックします。すると、グラフィックファイルがスキャン済みページ リストに追加されます。
- PDFファイルを開くには、[File] → [Open PDFs] を選択します。解像度を選択するよう 求められます。通常、これは 300 dpi の標準設定のまま残し、[OK] をクリックします。
   PDFがパスワード保護されている場合は、パスワードを入力するよう求められます。複数 のPDFを開くことができ、必要に応じて各 PDF内のページの範囲を入力できます。

ページをスキャンするか、PDF またはグラフィックファイルを開くと、各ページが

[PhotoScore Lite] メインウィンドウの左側にあるページパネルに表示されます。各ページ は最初に [Pending Pages] に表示され、追加したページが PhotoScore Liteによって直ちに 読み取られます。各ページの読み取りは、コンピューターの速度によって多少の時間がかか りますが、進行状況を示す緑のバーが [Pending Pages] リスト内のページ名の後ろに表示 されます。読み取りが完了したページは、その下の [Read Pages] リストに移動します。 ページの読み取りが完了すると、メイン編集ウィンドウが表示されます。

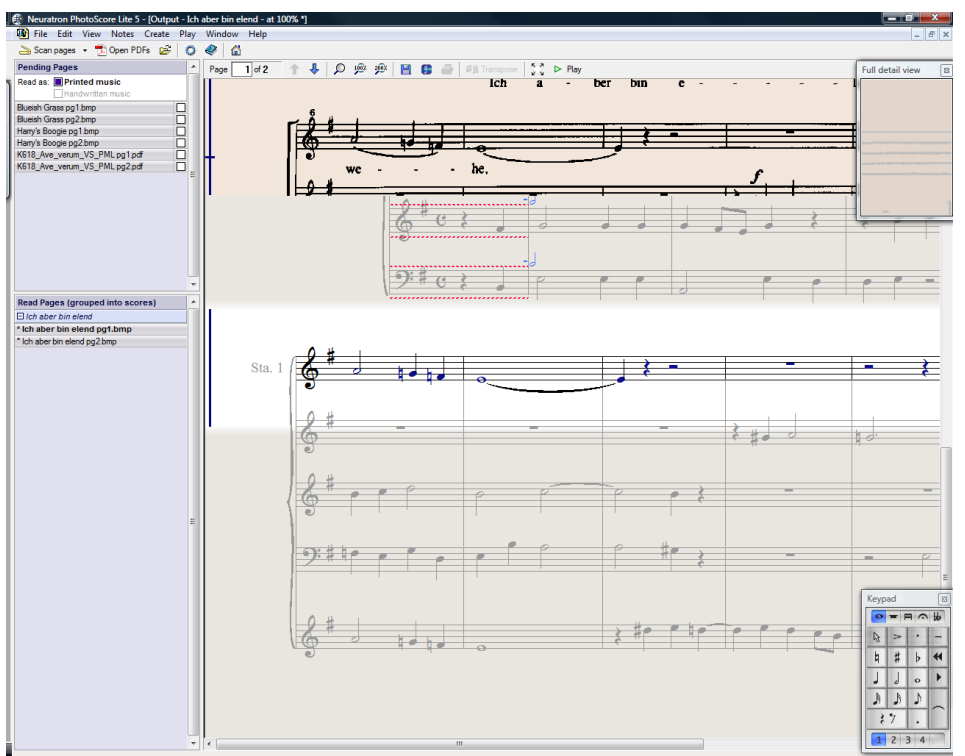

このウィンドウで、楽譜の読み取りエラーを編集できます。

修正ができたら、 [File] → [Send to] → [Sibelius] を選択して(ショートカットはCtrl+Dまたは #D)、楽譜をに送信します。

Sibelius が起動されていない場合は Sibelius が起動し、 [PhotoScore ファイルを開く] ダイア ログが表示されます。このダイアログで、 Sibelius のスコアで使用する楽器に関するさまざ まなオプションを選択することができます。ここではオプションについては気にせず [OK] をクリックしてください。しばらくすると Sibelius のスコアが表示され、ご自分で入力した スコアと同じように、編集できる状態になります。

#### 1. PDF をスキャンするか開く

スキャンする前に、[File] > [Scanner Setup] を選択し、PhotoScore 独自のスキャンイン ターフェースを使用するかどうかを選択します。PhotoScore 独自のスキャンインターフェー スを使用する場合は [PhotoScore] を選択し、スキャナ独自のインターフェースを使用す る場合は [TWAIN (scanner default)]を選択し、[OK] をクリックします。標準設定では、 スキャナ独自のインターフェースが使用されます。ユーザーがスキャナのソフトウェアの機 能方法を理解していれば、この設定でかまいません。

次に、スキャンするページの譜表のサイズ(高さ)を測り、次の表を使って解像度を選択し、 白黒またはグレー階調でスキャンします。カラーは使用しないでください。

| 譜表サイズ            | 解像度     |
|------------------|---------|
| 0.25"/6mm以上      | 200 dpi |
| 0.15-0.25"/4-6mm | 300 dpi |
| 0.12-0.15"/3-4mm | 400 dpi |

スキャンの解像度が低すぎても高すぎても、読み取りの精度と速度は大きく低下します。 したがって、譜表がよほど小さくない限り、400dpi でスキャンしないでください。

通常は、白黒でスキャンするかあるいはグレー階調でスキャンするかを選択できます。グレー 階調でスキャンすると、より正確な結果が得られます。スキャニングダイアログでこのオプ ションが使用できない場合は、スキャナのマニュアルをご覧ください。

これでスキャンの準備ができました。次の手順に従って、簡単なキーボード楽譜などをスキャンしてみましょう。

 楽譜をスキャナにセットします。譜面が印刷されているページを下にして、譜面の上部を スキャナの上部に合わせてセットします。

楽譜の一辺を、スキャナのガラス面上部に合わせます。

楽譜をガラス面の側辺に合わせた方がよい場合もあります。PhotoScore Lite は、必要に応じて、ページを自動的に 90 度回転します。ただし通常は、ページの上部をスキャナの左端に合わせることで、ページが上下逆にならないようにしてください。上下逆にスキャンされたとしてもあとで簡単に修正できるので、心配する必要はありません。

グレー階調でスキャンする場合は、ページを完全に直角にセットする必要はありません。 ただし、傾きが8度以内になるようにしてください。この角度内にセットされていると、 PhotoScore Lite は細部を損なうことなく自動的にページを水平(0.1度以内)に配置します。 白黒スキャンの場合もページの回転は行われますが、精度が低下します。

- [File] → [Scan Pages] を選択するか、PhotoScore Liteのツールバーにある [Scan Pagesン] ボタンをクリックします。
- しばらくすると、スキャナが作動し、スキャンしたページをコンピューターへ転送します。
   (スキャナが作動しない場合は、以下の「起きる可能性がある問題」を参照してください)。
- ・厚い楽譜からスキャンする場合は、スキャナのカバーを(可能な場合)そっと押さえ、スキャンする間ページがガラス面に密着するようにしてください。
- ダイアログボックスが表示され、このページの名前を入力できるようになります。標準 設定では、「諸表1、ページ1」となっています。この名前は好きなように変更できます (ただし、間違った結果を招かないように、最後を数字で終えることをおすすめします)。
   「Piano p1」などがよいでしょう。次に[OK]をクリックします。スキャンする後続のペ ージには、「Piano p2」などのように自動的に番号が付けられ、ダイアログボックスは表示されません。
- PhotoScore Lite が画像を水平にし、最適な明るさを選択し、譜表を検知するまで、しばら く待ちます。
- これで次のページをスキャンする準備ができたので、楽譜のページをスキャナに配置し、 スキャンを再び開始するためのボタンをクリックし、最初のページと同じように作業を継 続します。スキャンインターフェースが再び表示されない場合は、[Scan Pages] ボタ ンを再びクリックします。
- この動作を繰り返して、すべてのページをスキャンします。

最初のページのスキャン画像が表示されます。現在見ているページは淡黄色で表示されます。

すべての譜表が青色でハイライトされていることを確認してください。これは、 PhotoScore Lite がこれらの譜表を検知したことを示しています。

ページに複数の譜表からなる大譜表がある場合は、各大譜表内の譜表の左端が赤色の太い 垂直線(または垂直に近い線)で結ばれていることも確認してください。

青色になっていない譜表があったり、大譜表内で赤色の線で結ばれていない譜表があった りする場合は、それらの位置を PhotoScore Lite に手動で知らせることができます(以下の 詳細機能参照)。

(このウィンドウ上部にあるその他のボタンについては以下の「**詳細機能**」で説明します。 ここでは無視してください。)

#### スキャンのまとめ

数ページスキャンしてみると、手順を簡単に理解できると思います。以下に、手順をまと めます。

- ページをスキャナにセットする。
- ・スキャナのボタンをクリックするか、[File] → [Scan Pages] を選択する。
- 解像度と、白黒でスキャンするかグレー階調でスキャンするかを選択する。
- [Scan (スキャン)] をクリックする。
- これが最初のページでない場合は、ページ名を入力します(または標準設定名のままにします)。
- 同様にすべてのページをスキャンする。

#### スキャン済みページのカタログ

ページをスキャンするごとに、PhotoScore Lite はそれをリストあるいはスキャン済みページの 一覧に登録し、あとでこのリストを元に読み取り処理を行う、ということを理解しておいて ください。スキャン済みページあるいはこのカタログを改めて保存する必要はありません。 それは自動的にハードディスクに保存されます。

すなわち、PhotoScore を使用し始めるときはいつも、PhotoScore は前回のスキャン済みページを覚えているということです(保存しておく必要のなくなったページは削除できます)。

一覧について詳しくは、後ほど説明します。

#### スキャンのヒント

 読み取りたい楽譜がスキャナのサイズより小さい場合は、余分な部分を避けて楽譜ページ 部分だけをスキャンするようにしてください。
 ほとんどのスキャナーはページの一部だけをスキャンできます。通常は【プレビュー】ボタ

はとんとのスキャナーはペーシの一部にけをスキャンできます。通常は【**ノレビュー**」ホタ ンをクリックすると「粗い」サムネールが生成され、このサムネールをドラッグすること によって必要な部分が選択できます。

次に [Scan (スキャン)] をクリックして、選択された領域を高解像度でスキャンします。 いったんスキャン領域を指定するとそれが記憶されるので、それを変更しない限り [Scan (スキャン)] をクリックするたびにこの指定領域だけがスキャンされることになります。

- 1. [ファイル] タブ
  - スキャンするページ上の楽譜全体がスキャナのガラス面に納まっていることを確認してください。
     楽譜の実際の譜面部分が A4/レター用紙に納まるのであれば、余白を含めた譜面全体がA4/レターより大きくてもかまいません。
  - スキャンするページが A4/レターより小さい場合は、ガラス面のどこにセットしてもかまい ません。ただし、ページの端をガラスの縁に合わせた方が、直角に配置できて便利です。
  - 小さな楽譜をスキャンする場合、スキャナのガラス面に見開きで(すなわち2ページー 緒に)セットできますが、PhotoScore Lite は一度に1ページしか読み取れませんので、これは おすすめできません。それぞれのページを個別にスキャンするようにしてください。
  - 操作を簡単にするために、楽譜のすべてのページをスキャンしてから、それらを読み取る ようにすることをおすすめします。1ページをスキャンし、それを読み取り、さらに別の ページをスキャンするといったことは可能ですが(以下の「詳細機能」をご覧ください)、 PhotoScore Lite に習熟するまではこのような方法はおすすめしません。

#### 2. 読み取り

上記のように、ページのスキャンは単に白黒の無数の点の格子状の集まりをコンピューター に提示することに過ぎず、これはテキストでも写真でも同じことです。

楽譜の「読み取り」は、スキャンしたページを PhotoScore Lite で読み取り、音符やその他の 記号およびそれらの位置を認識する作業です。

#### ページパネル

| Pending Pag                                                        | es                                                          |               |  |
|--------------------------------------------------------------------|-------------------------------------------------------------|---------------|--|
| Read as: 📕 🖬                                                       | Printed music<br>landwritten musi                           | ic            |  |
| Blueish Grass                                                      | og1.bmp                                                     |               |  |
| Blueish Grass                                                      | og2.bmp                                                     |               |  |
| Harry's Boogie                                                     | pg1.bmp                                                     |               |  |
| Harry's Boogie                                                     | pg2.bmp                                                     |               |  |
| K618_Ave_ve                                                        | rum_VS_PML pg                                               | 1.pdf         |  |
|                                                                    |                                                             |               |  |
|                                                                    |                                                             |               |  |
| Read Pages                                                         | (grouped into                                               | scores)       |  |
| Read Pages<br>□ Ich aber bi                                        | (grouped into                                               | scores)       |  |
| Read Pages<br>□ Ich aber bi<br>* Ich aber bin                      | (grouped into<br>n elend<br>n elend pg1.bm                  | scores)       |  |
| Read Pages<br>⊡ Ich aber bir<br>* Ich aber bin<br>* Ich aber bin ( | (grouped into<br>n elend<br>n elend pg1.bm<br>elend pg2.bmp | scores)<br>Ip |  |

[PhotoScore Lite]ウィンドウの左側には、ここに示すようなペー ジパネルが表示されます。このパネルが表示されていない場合は、

[View] ▶ [Toggle Pages Pane] を選択します。

まだ読み取られていないページは、ページパネルの上半分の [Pending Pages] という見出しの下に表示されます。スキャンし たページの名前の上にマウスポインタを配置すると、そのページの サムネイルが表示されることに注目してください。

スキャンしたページを読み取るときは、右側にある小さなチェック ボックスをクリックします。これは、マウスポインタを配置したと きに[Read]と拡張表示されるチェックボックスです。PhotoScore Lite の処理が始まり、ページが読み取られると、ページ名の後ろに ある青いバーが緑になります。

Pages]リスト内のページを誤った順序でスキャンしてしまった場合は、[Pending Pages]リスト内のページをクリックして正しい順序になるようにドラッグするだけで、順序 を正すことができます。

ただし、ページをスキャンしたか、PDFを開いた直後は、これらのページが PhotoScore Lite に よってすでに読み取られているので、ページパネルの下半分の [Read Pages] という見出しの 下に表示されます。ページは自動的にスコアにまとめられます。各スコア内の個別のページの 表示または非表示を切り替えるには、左側の+または-ボタンをクリックします。ページを編 集するために表示するには、 [Read Pages] にあるページの名前をクリックします。

レドイル

#### PhotoScore Lite が読み取る対象

PhotoScore Lite は次の楽譜記号を読み取ります。

- 音符と和音(符尾の方向、連桁、旗を含む)と休符。
- フラット、シャープ、ナチュラル。
- 高音部記号、低音部記号、調号、拍子記号。
- ・5線譜表(標準および小さい譜表)、標準小節線、6線のギタータブ譜。
- ページのフォーマット(ページサイズ、譜表サイズ、余白、大譜表の終了箇所)。

別売の PhotoScore Ultimate はテキスト(歌詞、強弱記号、楽器名、運指など)と、より多くの 種類の音部記号や臨時記号、連音符、ギターコードダイアグラム、およびコーダ、セーニョ、 装飾音、ペダルマーク、リピート括弧などの他のさまざまなマークを読み取ります。 PhotoScore Ultimate ではきれいに手描きされた楽譜を読み込むこともできます。

#### 読み取りのヒント

- 読み取りを中断する必要はないはずですが、必要に応じてEscまたは #。(ピリオド)を押すか、進行状況を示すウィンドウの [Cancel] をクリックすると読み取りを中断できます。 中断する以前にすでに読み取られていたページの一部が表示されます。このページは、 [Edit] > [Delete page] を選択して、再スキャンまたは再読み取りの前に削除してください。
- ページの読み取り中に注意のメッセージが表示された場合や、ページの読み取りに長い時間がかかるような場合は、以下の「起きる可能性がある問題」をご覧ください。
- スコア全体ではなく、1つまたは複数の指定したスキャン画像だけを PhotoScore Lite に読み取らせることが可能です。以下の「詳細機能」をご覧ください。

#### 3. 編集

PhotoScore Lite が楽譜の読み取りを完了すると、最初のページの読み取り結果が出力ウィンドウに表示されます。ここで PhotoScore Lite の間違いを修正することができます。

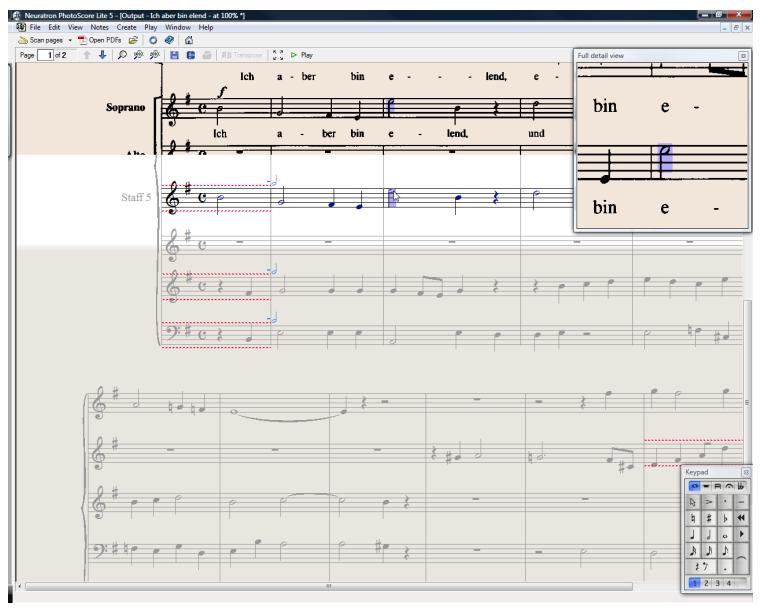

楽譜の編集に使用するスペースを広げるために、編集中は【View】 ▶ [Toggle Pages Pane】 (ショートカットは Ctrl+E または #E)を選択してページパネルを非表示にすることをおす すめします。

ウィンドウ上部(背景が淡黄色の部分)に、ページのスキャン画像が表示されます。全詳細表示 画面の上部右隅にマウスで選択したスキャン画像の一部分を拡大表示します。

ウィンドウ下部の大きな部分(背景がグレーの部分)には、PhotoScore Liteがこのスキャン 画像から読み取ったものが表示されます。すなわち、楽譜の最初のページに書いてあるもの が表示されます。そのため、この部分にはまだ PhotoScore Lite による読み取り間違いが含ま れている可能性があります。

ウィンドウ左上には、現在表示されているページ(たとえば、Page 1/2)が示されており、 その隣にある矢印アイコンをクリックすることで、すでに読み取られたページ(出力スコア) 間を移動できます。まず、最初のページを完全に編集してから、2ページ目以降に進み、 出力したスコアを仕上げていくという手順をとった方がよいでしょう。

ウィンドウ右下にはテンキーがあり、Sibeliusのテンキーと同じ機能を持っています。これは、 タイトルバーをクリックしてドラッグすることによって移動できます。

ウィンドウの一番上に [Create] メニューがあり、何も選択されていない状態で右クリック すると表示される Sibelius の [作成] メニューに似ていますが、PhotoScore Lite に必要ではな い機能は除外されています。

#### 修正作業

出力スコアを Sibelius に送信する前に、最低限、調号と拍子記号を修正しておくことをおす すめします。音高など、その他の間違いは Sibelius でも修正できますが、調号と拍子記号の修 正は PhotoScore Lite で行った方がはるかに簡単なので、ここで行うことをおすすめします。

特にスキャンしているスコアが移調楽器を含むスコアの場合は、移調楽器の調号を修正する必要があります。1つの調号を削除するには、調号を選択して Ctrl+Delete または #+Delete キーを押します。次に正しい調号をその譜表だけに追加します。[Create] > [Key Signature] (ショートカットはK)を選択し、調号を追加したい譜表を Ctrl- クリックまたは #- クリック します。

リズムの間違いを修正するには、適切な拍子記号を追加します(拍子記号がまだ付けられて いない場合)。【Create】→【Time Signature】(ショートカットはT)を選択し、拍子記 号を追加する譜表の1つをクリックしてください。PhotoScore Lite が拍子記号を認識すると、 リズムの不正確な箇所には、小節線上に小さな赤い音符が表示され、足りない拍子数または 余計な拍子数が表示されます。間違いを訂正すると、これらの赤い音符は消えます。スコア に赤い音符がなくなったら、スコアを Sibelius に送信することができます。

PhotoScore Lite に習熟してくれば、スコアをに送信する前に PhotoScore Lite を使って楽譜を 完全に修正できるようになります。PhotoScore 内で修正を行う利点は、元の楽譜用紙を見な くても、画面に表示されているスキャン画像を見ながら修正が行えるという点にあります。

#### 間違いの確認

ウィンドウ上部のスキャン画像と下部の読み取り譜面を見比べて、間違いがないかどうか調 べてください。上部画面と下部画面は、読み取り譜面上のマウスの位置に追随して自動的に 表示領域が変わります。

読み取りページを元の楽譜用紙と見比べたくなりますが、この代わりに、画面上のスキャン 画像と見比べた方がはるかにすばやく作業できます。

出力ウィンドウの右上には、詳細表示ウィンドウが表示され、ポインタが置かれている元の スコア部分が拡大表示されます。ウィンドウ上で **Ctrl**+クリックまたは **#**+クリックすると、 表示ウィンドウを大きくしたり小さくしたりできます。このウィンドウは、タイトルバーを クリックしてドラッグすることで移動できます。

#### MIDI の再生

読み取った譜面を再生して間違いを探すこともできます。この機能を使用するには、コンピューターに MIDI デバイスが必要です(複数の MIDI デバイスがある場合は、標準設定のデバイスが使用されます)。

ページ全体を先頭から再生するには、ページ上で何もない領域をクリックして、ページ内で 選択されているものがないことを確認してください。次に [Play] → [Play/Stop] (ショー トカットは スペース)を選択するか、ツールバーの Play ボタンをクリックします。停止する には再生の場合と同じ操作を行います。ページの特定の箇所から再生するには、再生を開始 したい譜表内のオブジェクトを選択します。すると、選択した中で一番前にあるオブジェク トの入力されている小節の先頭から再生が始まります。

標準設定では、すべての譜表がピアノの音で再生されますが、これは以下の様に変更できます。1番目の譜表([譜表1]など)の最初の名前を右クリック(Windows)またはControl-クリック(Mac)し、コンテキストメニューから[楽器]を選択し、[名前の変更]をクリッ クします。Sibeliusの[作成] → [楽器]ダイアログと同じ様なダイアログが表示され、その譜 表で使用する正しい名前(すなわちサウンド)が選択できます。

再生中は、現在再生中の小節がグレーでハイライトされます。

#### 4.Sibelius へ送る

スコア内のすべてのページを編集したら、それらを Sibelius に送信します。[File] → [Send to] → [Sibelius] (ショートカットはCtrl+Dまたは #D)を選択するか、出力ウィンドウの一番上にある保存ボタンの横の小さな 5 アイコンをクリックします。

Sibelius がまだ起動していない場合は、Sibelius が起動し、

**[PhotoScore/AudioScore ファイルを開く]** ダイアログが表示されます。

- [移調譜表] :スコアに移調楽器が含まれる場合は、このスイッ チをオンにします。 [OK] をクリックすると、正しい楽器を 選択するダイアログが表示されます。
- [標準の設定の楽器を使用] :スコアで使用する楽器を指定せずに ファイルを開きます。

| Open PhotoScore or AudioScore File  |  |  |  |
|-------------------------------------|--|--|--|
| This is a transposing Score         |  |  |  |
| Use default instruments             |  |  |  |
| Choose instruments                  |  |  |  |
| C Let Sibelius 6 choose instruments |  |  |  |
| Use scanned page dimensions         |  |  |  |
|                                     |  |  |  |
| Paper size:                         |  |  |  |
| A4 🗸                                |  |  |  |
| Portrait     O Landscape            |  |  |  |
| House style:                        |  |  |  |
| (Unchanged) 👻                       |  |  |  |
| Cancel OK                           |  |  |  |

- 「楽器の選択]:通常の[楽器]ダイアログに似たダイアログから、スコアの各譜表に使う 楽器を選択できます。スキャン済み楽譜で、Sibeliusの楽器と置き換えたい譜表を選択し、 通常通り[追加]をクリックします。通常、2つの譜表を使う楽器(ピアノなど)を追加す ると、ダイアログの左のリストの2つの譜表が使用されます。
- [Sibelius が楽器を選択] :このスイッチがオンになっていると、スコアで使用する楽器が 自動的に指定されます。つまり、PhotoScore で設定されている譜表によって指定されます。 譜表名が Sibelius で認識できる名前と一致しない場合は、標準設定のピアノ音でファイル を開きます。
- [スキャンしたページの寸法を使用] :このオプションを使うと、Sibelius は PhotoScore で提示 されたページのサイズに従って楽譜をフォーマットします。標準設定では、インポートの 際に選択した譜面用紙のページサイズが代わりに使用されますが、希望する場合はオンに しておくことができます。
- **[用紙サイズ]**、**[ハウススタイル]**、オリエンテーション([縦置き]または[横置き]): これらのオプションは、読み取られた楽譜のドキュメントセットアップを決定します。

いったん Sibelius で楽譜を開くと、自分で入力したときのように自由に作業することができ ます。ただし、以下の「複数譜表の楽器」には目を通しておいてください。

#### リズムの間違いの編集

拍子のリズムの合計が合っていない小節がある楽譜を PhotoScore Lite から Sibelius に送信 すると、Sibelius は短すぎる小節を長く伸ばし、長すぎる小節を短くします。

Sibelius は小節の長さを他の多くの拍子記号と比較して、この調整を行います。小節が短す ぎる場合は、最後に休符を挿入します。小節が長すぎる場合は、小節の最後にある1つまた は複数の音符または休符を削除して短くします。

Sibelius でもこのように小節の長さが調節されますが、リズムの間違いは、なるべく PhotoScore Lite で修正するようにし、あとで Sibelius で修正しないで済むようにすることを おすすめします。この方が余分な手間が省けます。

#### フォーマット

Sibelius は [1段にまとめる] や [ページにまとめる] などの機能を利用して、楽譜のフォーマットが元の楽譜と同じになるようにします。しかし、この結果、音符が込み入ってしまったり離れすぎてしまったりした場合は、 [レイアウト] ・ [ドキュメントセットアップ] ・ [ドキュメントセットアップ] ダイアログ (ショートカットは Ctrl+D または #D) で、譜表サイズを変更してみてください。楽譜のフォーマットが元の楽譜と一致しなくてもよい場合は、スコア全体を選択して (Ctrl+A または #A)、フォーマットのロックを解除してください (ショートカットは Ctrl+Shift+U または な#U)。

#### 複数譜表の楽器

ピアノなど標準設定で2つの譜表を使用する楽器の場合、スキャンした楽譜で譜表をまたぐ 連桁を使用できません。これは、PhotoScore Liteがすべての譜表を個別の楽器として処理す るからです。つまり、標準設定では、キーボードなど複数譜表の楽器は大括弧内、つまり別 の名前の2つの譜表としてSibeliusに送信されるということです。

PhotoScore ファイルを Sibelius に送信するとき、 [PhotoScore ファイルを開く] ダイアログを 使用すると Sibelius に譜表 1 と譜表 2 はピアノの右手と左手であることを伝えることができ ます。この場合、楽器をご自分で選択するか、 [Sibelius が楽器を選択] をクリックします。 フルート1+2などのような複数譜表の楽器を、1つの名前を持つ副括弧でまとめられた2つの 譜表として表記したい場合は、各譜表をフルートとしてインポートしてから名前を変更し、 で括弧を追加するか、2つの譜表をピアノとしてインポートしてから、名前とサウンドを変 更します(**□** 6.3 ミキサー)。

元の楽譜に、大譜表ごとに譜表数の異なる楽器が複数含まれている場合(たとえば弦楽器は divisiになっていることがよくあります)は、以下の「詳細機能」をご覧ください。

#### 出力スコアを閉じる

スコアのスキャンが完了して Sibelius に送信し、その結果に満足したら、新規のスキャンを する前に PhotoScore Lite の楽譜を閉じてください。閉じるには、[File] → [Close Score] を選択します。保存していない変更がスコアに含まれている場合は、保存するかどうかが尋 ねられます。

#### 不要になったスキャン画像の削除

PhotoScore Lite はスキャンした各ページをスキャン済み画像として自動的に保存します。 この保存にはかなりのハードディスク領域を使用しますので、読み取りの終わったスキャン 画像は定期的に削除するとよいでしょう。ただし、スキャン画像の削除は、次に別の楽譜を スキャンするときまで、そのままにしておいてもかまいません。

不要になったスキャン画像を削除するには、次の操作を行います。

- ページパネルが現在表示されていない場合は、[Vie] → [Toggle Pages Pane]を選択します(ショートカットは Ctrl+E または #E)。
- 削除するページの名前をクリックします。複数のページを同時に選択するには、Shift キーを 押さえてリスト内の別の場所をクリックします。ページをが選択すると、その名前の右に [Remove] という単語が表示されます。[Remove] をクリックすると、ページが削除さ れます。
- これらのページが削除されることを示す警告が表示されます。よろしければ [Yes]をクリックしてください。

#### 起きる可能性がある問題

#### スキャンに時間がかかる

- スキャン動作がまったく起こらない場合、すなわち [Scan (スキャン)]または [Preview (プレビュー)] ボタンを押してもスキャナが動作せずにランプが移動したり点滅したりしない場合は、コンピューターとスキャナの接続に問題があると思われます。
- スキャナの電源が入っていることと、スキャナとコンピューターの間のケーブルがしっかり 接続されていることを確認してください。これでもまだ問題が解決しない場合は、TWAIN スキャナドライバソフトウェアを再インストールしてみてください。

スキャナによっては、コンピューターの電源を入れる前にオンにしなければ検出しないもの がありますのでご注意ください。

#### 譜表や大譜表が必ずしもすべて検出されない

ページをスキャンした後に、一部の譜表が青色にハイライトされていなかったり、譜表間 が正しく赤色の直線で結ばれて大譜表になっていなかったりする場合は、次の原因が考え られます。

- ・元の楽譜の1ページに13以上の譜表がある:12より多くの譜表をスキャンできるのは PhotoScore Ultimate だけです。
- 元の楽譜がスキャナのガラス上に平らに置かれていなかった:スキャンするのが分厚い本でない限り、スキャンするときはかカバーを閉じてください。スキャン時にスキャナのカバーを軽く押さえてみるのも効果があります。
- パージの解像度が低すぎる(iii表が思ったより小さいなど):iii表サイズを確認し、スキャ ナーの設定を変更して再度スキャンしてください。
- PhotoScore Liteは見開きの両ページを一度に読み取ることはできません(たとえばミニチュアスコアなど)。ページごとに個別にスキャンしてください。反対側のページの楽譜がガラス面にかからないようにするか、スキャンされないようにしてください。反対側のページの一部がスキャンされてしまうと、PhotoScore Liteは楽譜を正しく読み取れません。
- 不鮮明で検出できない譜表がある:この場合は、ページ上のどの譜表が不明かを PhotoScore Liteに教えることができます(以下の詳細機能参照)。

#### 読み取りに時間がかかる

- ガラスの上に平らに置かれていない状態またはカバーが開いた状態でページをスキャンした場合は、ページの周りに黒枠が表示され、楽譜の一部を隠してしまうことがあります。
   このような場合は、そのページの読み取りに非常に時間がかかることがあります。読み取りを中止し(以下を参照)、ページをスキャンし直してください。
- スキャンした後にすべての譜表が検出されなかった場合(一部の譜表が青色にハイライト されなかった場合など)は、読み取りに時間がかかる可能性があります(上記の譜表や大譜 表が必ずしもすべて検出されない参照)。

#### 楽譜が正しく読み取れない

楽譜の読み取り精度が悪い場合は、次のような原因が考えられます。

- 原稿の品質が良くない。たとえばそれが複写コピーである場合や楽譜自体が古い場合などです。
- ・元の楽譜が手書きである(または手書きの音楽フォントを使用している): PhotoScore Lite は手書きの楽譜を読み取るようには設計されていません。
- 楽譜が3つ以上の声部を使用している。
- 楽譜が白黒で真っ直ぐでない:グレー階調でスキャンすることをおすすめします。
- 楽譜をスキャンしたときに十分に真っすぐセットされていなく、かつ環境設定で [Make scans level] が選択されていなかった(以下の「詳細機能」を参照)。
- 楽譜の記号類が標準の形状やサイズではない。

#### 詳細機能

PhotoScore Lite には上級ユーザーのための機能やオプションがたくさんあります。

オーケストラ譜やバンド譜、あるいはページ数の多い楽譜をスキャンするときは、あらかじ め以下の詳細機能を十分に理解しておくことを強くおすすめします。

#### スキャナの選択

コンピューターに複数のスキャナが接続されている場合は、**[File]** → **[Select Scanner]** を選 択して、スキャナを選択することができます。

#### 検出された譜表 / 大譜表の調整

ページをスキャンすると、PhotoScore Lite は検出した譜表を青色でハイライトし、これらの 譜表を赤色の垂直線で結んで大譜表にします。

ただし、原稿の品質が悪いと、PhotoScore Liteは一部の譜表や大譜表を検出できないので、 この場合はそれらの位置をPhotoScore Liteに指定する必要があります。

最も簡単な方法は、最も近くにある青色の譜表をクリックして選択し、Alt+クリックまたは **ヽ**+クリックして、それを検出されなかった譜表の中央ライン上(水平位置は重要ではあり ません)にコピーするという方法です。

マウスの左ボタンを使ってクリック&ドラッグして、青色の譜表を新しく作成することもできます。

譜表を作成後、それが同じ大譜表の他の譜表と結ばれるようにします(以下をご覧ください)。

PhotoScore Lite は、下に正しく検出された譜表がある場合は、作成した譜表が正しい位置に なるように自動的にそれをクリップします(譜表の位置とサイズが調整されます)。譜表の 位置/サイズを正しく配置できない場合、**100**と記された上部のボタンをクリックして画像 をフルサイズの倍率にし、青色の「ハンドル」で調整します。

- マウスの左ボタンを使用して青色の譜表を上下に移動できます。こうすることで譜表が正しい位置に自動的にクリップされます。
- 譜表の端をドラッグして位置を調整できます。青色の譜表に角度を付けることもできます。
- ・青色の譜表のサイズを変更できます。これは譜表の中央にある「ハンドル」を上下にドラ ッグして行います。PhotoScore Liteは、異なる譜表サイズが混在しているページでも読み 取ることができ、青色の譜表はそれぞれ異なるサイズにすることができます。上部の円形 ハンドルを使用すると、譜表のカーブを変更できます。これは、厚い楽譜からページをス キャンしたときに、端が湾曲してしまうことを避けられない場合に便利です。
- スキャンされた譜表に青色の譜表が付いていない場合、このようなスキャン譜表やその中の音符類は読み取り時に無視されます。このような譜表があると読み取りに時間がかかりますが、障害になることはありません。
- 2 つの隣接する譜表を大譜表に結合するには、1 つの譜表をクリックしてそれが赤色になったら、もう一方の譜表を Alt+ クリックまたは **↓**+ クリックします。すると 2 つの譜表の 左端が太く赤い垂直(あるいは垂直に近い)線で結合されます。
- 結合されている 2 つの譜表を 2 つの別々の大譜表に切り離すには、2 つの譜表を結合する 場合と同じ操作を行います。
- PhotoScore Lite は、新しい譜表を作成したり、既存の譜表を移動したりすると、譜表を結 合するかどうか自動的に推測します。
- 青色の譜表に手を加えすぎたので最初からやり直したい場合は、スキャン画像を Ctrl+ダブル クリックまたは #+ダブルクリックすると、青色の譜表が元の位置にリセットされます。
- ・ 譜表/大譜表の編集が終わったら、譜表がすべて大譜表に正しく結合されているか確認し ます。ページを読み取ったらこれを変更することはできないので注意して行います。

#### スキャンウィンドウのオプション

[File] → [Scanner Setup] でPhotoScoreのスキャンインターフェースを使用することを選択した場合は、スキャンウィンドウでより多くのオプションとボタンを使用できます。

- [Read this page] ボタンは、このスキャン画像だけを読み取ります。このボタンにある 矢印部分をクリックするとメニューが表示され、このページを読み取ったものを出力スコ アのどこに挿入するかを選択できます。
- [Scale]を選択するとダイアログが表示され、スキャン画像の拡大と縮小ができます。
   [Scale]の右側にあるボタンは、画像をメインウィンドウに納まるように調整してくれます。
   [50]は50%に、
   [100]は100%にズームします。
- **[Upside down]** ボタンをクリックすると、画像が 180 度回転します。上下反対にスキャンしてしまった場合に便利です。
- [Re-scan] は、ページを再スキャンします。
- [On side] ボタンをクリックすると、画像が 90 度回転します。横向きにスキャンしてし まった場合に便利です。

#### 譜表の省略

多くの楽器を使用する楽譜、特にオーケストラの楽譜では、使用していない楽譜を省略する のが一般的です。

楽譜の先頭にある標準設定の楽器名(たとえば譜表1など)を正式名称に変更した場合は、 それ以降の大譜表では、PhotoScore Lite は(上から順番に)楽器名を譜表に割り当てます。 したがって、元の楽譜上で1つの大譜表から1つの楽器が省略されていると、出力ウィンド ウでは、一部の譜表の名前が間違って割り当てられることになります。名前を修正するには、 該当する譜表の既存の楽器名を右クリックまたは Control+ クリックして、現在の楽器の一 覧から正しい楽器を選択します。

複数の譜表が省略されている大譜表では、複数の楽器名を修正する必要がある場合があり ます。この際には慎重に作業を進めていかないと、混乱しかねませんので注意してください。

#### 複数譜表の楽器

キーボードやグループ分けされた管楽器や弦楽器など、複数譜表の楽器の場合、PhotoScore Lite は各譜表を個別に名前を付けた楽器として扱います。

1 つの複数譜表楽器の譜表数が元の楽譜内で少しでも変化している場合(たとえば弦楽器が divisi になっている場合)、これら譜表間の混乱を避けるには、これらに少しだけ違う名前 (たとえば Viola a と Viola b など)を付けるとよいでしょう。スコアが Sibelius に送信され たら、名前を変更することができます。

楽器の譜表が省略されている場合は、上記の「譜表の省略」に従ってください。

注意:楽譜の途中で楽器の譜表数が(たとえば1つから2つに)増える場合で、2つ目の譜表が 楽譜の始めの方では表記されていないような場合は、以下の「**先頭後に導入される楽器/譜表**」 に従ってください。

# ファイル

#### 先頭後に導入される楽器/譜表

楽譜によっては、使用されている楽器や譜表が、必ずしも最初の大譜表にすべて表記されて いない場合があります。

この場合は、このような楽器/譜表が最初に挿入されている大譜表で、次のことを行ってく ださい。

- ・まず、他の各譜表の名前を修正します。
   各譜表の名前を右クリック(Windows)または Control+クリック(Mac)して、現在の楽
   器の一覧から正しい名前を選びます。
- ・ 次に、この新しく挿入された楽器/譜表の名前を PhotoScore Lite に認識させます。
- 名前にマウスのカーソルを置きます(名前は、たとえば譜表 5 や省略楽器の名前などになっているかもしれません)。右クリック(Windows)またはControl+クリック(Mac)し、
   [新規]をクリックし、表示された楽器のリストの名前の1つをクリックします。標準以外の名前を使用したい場合は、下部で名前を編集します。

ただしこの場合は注意して行わないと、混乱のもととなりますので、ご注意ください。

#### 小さい譜表

出力ウィンドウでは、小さい譜表は読みやすくするためにフルサイズで表示されますが、 この場合は譜表の最後に次のようなシンボルが表示されます。

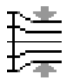

#### その他の環境設定

[File] → [Preferences] ダイアログには、次のようなさまざまなオプションが含まれています。

[Scanning] ページ:

- **[Automatic scanning]** と**[Scan more quickly]** は、PhotoScore Ultimate でのみ利用 できます。
- [PhotoScore]:選択すると、PhotoScoreの独自の単純なスキャンインターフェースが 使用されます。
- 「TWAIN (scanner default)] :このオプションがオンになっていると、
   [File] → [Scan pages] を選択したときに、標準TWAINインターフェースが使用されます(このインターフェースはすべてのスキャンプログラムで動作します)。
- [Select TWAIN scanner] を使用すると、PhotoScore が使用するスキャンデバイスを 選択できます。
- [Make scans level] : このオプションがオンになっていると、PhotoScoreLiteはスキャン画像の傾きを調べ、譜表が水平になるように回転して調整します。このオプションは、オンのままにしておくことをおすすめします。
- [Read pages after scanning/opening] は、PhotoScore Ultimate でのみ利用できます。

- 1. [ファイル] タブ
  - [Reading] ページでのほとんどのオプションは、PhotoScore Ultimateでのみ使用できるオ プションであるため、無効になっています。オンまたはオフにできる唯一のオプションは [Ties, Slurs and Hairpin] です。PhotoScore Lite ではタイのみの読み取りができるので、 このオプションは一部のみが有効になっています。
  - [Editing] ページ:
    - [Automatic page margins] : 各ページに最適な余白を設定します。
    - 「Attach scanned staff panel to current staff]: このオプションがオンになっていると、 出力ウィンドウで、通常はウィンドウの上部に表示されるスキャン画像が、ハイライト されている譜表のすぐ上に表示されます。したがって、スキャン画像と読み取り出力を 比較しやすくなりますが、混乱してしまうこともあります。
    - [Drag paper by] :用紙をドラッグするときに、クリックしてドラッグするか、[Holding Shift and dragging] かを選択できます(Sibeliusの[File] > [Preferences] ダイアロ グの[Mouse] ページのオプションと同様)。
  - [Advanced] ページで、次の操作を行います。
    - **[MIDI playback device]** では、PhotoScoreが再生に使用するコンピューターの再生デバイスを選択できます。
    - [System playback properties] は、オペレーティングシステムのサウンドとオーディオ デバイスのプロパティダイアログを表示し、オーディオの再生および録音デバイスと、 MIDIの再生デバイスを選択できるようにします。
    - [Display splash screen at start-up]:プログラムを起動したときに PhotoScore Lite スプラッシュ画面をオフにできます。
    - **[Auto-save to backup file every n minutes]**:指定した時間間隔で自動的にスコアの バックアップを保存します。

これらのオプションを変更すると、再度変更するまで、PhotoScore を使うたびに使われる標 準設定としてそのまま保存されます。

# **1.8 AudioScore Lite**

NeuratronのAudioScore Liteは、Sibeliusと共に機能するように設計された採譜プログラムです。 このプログラムを使うと、モノフォニックのアコースティック楽器(フルート、クラリネット、 トランペットなど)を演奏したりマイクに向かって歌うことによって、または既存の.wavま たは.aiff形式のオーディオファイルをインポートすることによってSibeliusへ楽譜を入力でき ます。AudioScore は演奏を聴いて、音符を採譜します。Sibeliusへ送る前に、ある程度の編 集を行うこともできます。

#### 画面上のヘルプ

このトピックに加えて、AudioScore Liteには画面のヘルプがあります。ヘルプを表示するには、 AudioScore Liteのメニューから [Help] → [Neuratron AudioScore Help] を選択します。

#### AudioScore Ultimate

AudioScore Lite の上級バージョンである AudioScore Ultimate は、単体で購入できます。 AudioScore Ultimateは、最大16の楽器または音符を同時に認識し、MP3オーディオをインポートし、オーディオ CDを直接読み取り、より高度な音符の編集に対応しています。

AudioScore Ultimate について詳しくは、 http://www.sibelius.jp/products/audioscore/ ultimate.html をご覧ください。

#### 適切なマイク

AudioScore Lite は、USB 経由でコンピューターのマイク入力ポートまたはライン入力ポート へ接続した任意のマイクと共に機能します。ただし、安価なマイク(一般的に多くの雑音を 発生する)では最良の結果が得られない場合があります。マイクの品質が十分でないことを 示す1つの兆候として、何も演奏していない(歌っていない)ときに AudioScore Lite のレベ ルメーターが高いレベルを示すことがあります。

それでも AudioScore Lite は演奏を認識しようとしますが、結果は特に音高の両極端で不正確 になります。より大きな音で演奏する(歌う)か、マイクに近づくと(触れたり吹いたりし ないように注意して)少しは改善されるかもしれませんが、AudioScoreから最良の結果を得 るためには品質の高いマイクを使うのが一番です。

#### 適切な演奏

最良の結果を得るために、一定のテンポで、できる限りはっきりと演奏するようにしてくだ さい。たとえばバイオリンを演奏する場合は、指をできる限り静かに動かして弦を移動したり、 楽器の本体に弓や指が当たらないようにします。できる限り雑音(ケーブルのシールドが不 十分な場合に聴こえる低い「ハムノイズ」など)が少ない静かな環境で演奏してください。

#### 音楽著作権

他人の音楽を許可なしにスキャンすると、著作権を侵害することになります。著作権の侵害は、 Sibeliusの使用許諾契約によって禁じられています。

#### AudioScore Lite を起動する

[スタート] メニュー(Windows) または **[アプリケーション]** フォルダー(Mac)のアイコン を使って AudioScore Liteを起動します。

AudioScore Lite で、【File】 > [Select Devices] を選択して適切なオーディオ入力デバイス と MIDI 出力デバイスが選択されていることをチェックします。マイクが接続されているイ

ンプットに対応する入力デバイスが選択されていることを確認してください。マイクがUSB 経由で接続されていない場合は、何か短い名前がつけられます。

#### 3つの段階

AudioScore Liteの使用には、3つの段階があります。

- トラックを作成する AudioScore が演奏を録音し、どの音符がどの高さで演奏されたかを解 読し、演奏のリズムを測定します。AudioScore Liteでは、1つのプロジェクトで最大4つの トラック(4つの楽器、Sibeliusの4つの譜表)を作成できます。
- トラックを編集する 演奏を編集して、目的のリズムと音高を含む基本的なスコアを作成します。
- Sibeliusへ送るこれは、ボタンをクリックするだけで行われます。少し時間をおいて、他の方 法を使って入力したときと同じ様に Sibelius に楽譜が表示されます。

楽譜が表示されれば、それを再生したり、アレンジしたり、移調したり、パート譜を作成し たり、印刷したりすることができます。

#### 1. トラックを作成する

ー番目の段階では、マイクを使って録音したり、既存のオーディオファイル(.wav または.aiff 形式)を開くことによって1つまたは複数のトラックを作成します。

#### マイクを使って新規トラックを録音する

ツールバーの [Record new track] ボタンをクリックします(ショートカットはテンキーの\*)。 録音が開始される前に、このダイアログが表示されます。

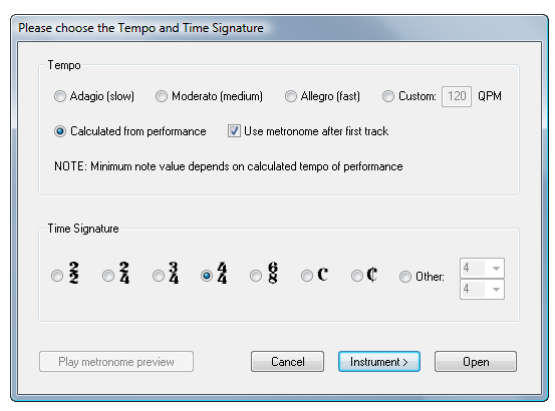

- ・メトロノームクリックへ合わせて録音したい場合は、定義済みのテンポ(Adagio (ゆっくり) やAllegro (速く)など)を選択するか、1分あたりの4分音符の数で任意のテンポを入力し ます。
- メトロノームを使わず自分のテンポで録音したい場合は、[Calculated from performance] を選択します。AudioScoreは、できるだけ正確に音符の長さを算出するよう試みますが、 間違った場合でも修正は簡単です。
- クリックへ合わせるかどうかにはかかわらず、録音を開始する前に拍子記号を設定しておきましょう。AudioScore Liteには単純拍子記号しかありませんので、複合拍子記号(6/8など)が必要な場合はAudioScore Ultimateへのアップグレードが必要です。

単に [Record] または [Open] をクリックすると、どの楽器を使用するかをAudioScoreが自動 的に決めます。 [Instrument] をクリックすると、録音する楽器を選択できます。

| ease choose an Instrument |            |                  |  |
|---------------------------|------------|------------------|--|
| Instrument                |            |                  |  |
|                           | Section:   | Available:       |  |
| C English                 | Woodwind   | Piccolo 🔺        |  |
| Chgiish                   | Brass      | Flute            |  |
| 🔘 German                  | Brass band | Alto Flute       |  |
| - u r                     | Drums      | Bass Flute       |  |
| Italian                   | Percussion | Panpipes         |  |
|                           | Guitars    | Bagpipe          |  |
|                           | Singers    | Descant Recorder |  |
|                           | Keyboards  | Treble Recorder  |  |
|                           | Strings    | Tenor Recorder   |  |
| Name: Fine                |            |                  |  |
|                           |            | < Back Record    |  |

- まず、 [English] 、 [German] または [Italian] のどの言語で楽器に名前をつけるかを選択 します。
- ・次に、[Section] リストから適切な楽器の種類を選択します。
- 最後に [Available] リストから個別の楽器を選択し、必要であれば独自の [Name] を設定 します。

後で追加する他のトラック用に楽器を選択し直す必要がなければ、 [Set as the default instrument for all tracks in this composition] をオンにします。

[Record] をクリックします。メトロノームクリックを選択している場合はAudioScoreが1小節 のクリックを再生し、そうでない場合は直ちに録音が開始されます。マイクに向かって演奏す る(歌う)と、演奏エリアであるウィンドウの上半分に演奏内容が表示されてゆきます。

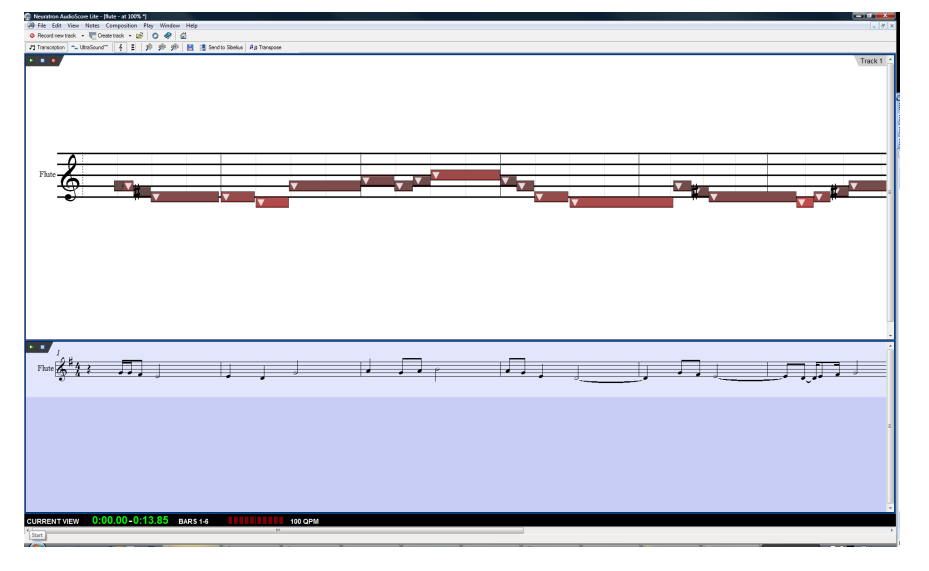

演奏エリアには、音高と拍子をもとにした AudioScore の現在のトラックの解釈が表示され、 音符の音高、位置、長さはここで変更できます。

演奏エリアの下にあるのがスコアプレビューエリアで、すべてのトラックのAudioScoreの解 釈が楽譜で表示されます。演奏エリアに表示されている現在のトラックは、スコアプレビュ ーエリアでは青くハイライトされます。

演奏エリアとスコア プレビュー エリアの大きさは、2つのエリアの間の仕切りをクリック& ドラッグして変えられます。

また、小さな入力レベルウィンドウが表示され、マイクからの現在の入力レベルを示します。 このウィンドウの大きさはウィンドウの端をクリック&ドラッグして変えられます。

録音が終了したら、ツールバーの[Stop recording]をクリック、スペース(Windowsのみ) を押す、またはテンキーの\*を押します。コンピューターの処理速度によっては、演奏した 音符をAudioScoreが認識し終えるまで時間がかかる場合があります。AudioScoreのウィンド ウの一番下にある黒い情報バーに進捗が表示されます。

#### 別のトラックを録音する

別のトラックを録音するには、単に [Record new track] をもう一度クリックします。スコア プレビュー エリアで選択されたトラックのすぐ下に新規トラックが挿入されます。トラック を選択するには、スコアプレビューエリアの楽器の名前をクリックします。隣接した複数の トラックは Shift- クリック、隣接していない複数のトラックは Ctrl+ クリックまたは #- クリ ックして選択できます。

新規トラックを録音するときは、録音する前にトラックを選択していない場合はすべてのト ラックが再生され、トラックを選択している場合はそのトラックだけが再生されます。 AudioScoreは、以前のトラックで使ったテンポとメトロノームの設定を使います。最初のト ラックをメトロノームなしで録音した場合は、AudioScoreは最初の演奏から算出したテンポ を次のトラックのメトロノームクリックのベースとして使います。

#### 既存のトラックへ音符を挿入する

既存のトラックへ音符を挿入するには、スコア プレビュー エリアのトラックの名前をクリ ックしてトラックを選択し、演奏エリアで音符を挿入する位置をクリックします。 [File] → [Record to Current Track] を選択するか、演奏エリアの左上隅の小さな赤い録音ボタン (ツールバーの [Record new track] ボタンではなく) をクリックします。

#### オーディオファイルから新規トラックを作成する

オーディオファイルから新規トラックを作成するには、[File] → [Open] を選択し、開きたい .wav ファイルまたは.aiff ファイルを選択するか、またはオーディオ CD をコンピューターの DVD-ROM ドライブに挿入して選択します。マイクを使ってトラックを録音したときと同じ 様に、AudioScore はテンポ、拍子、楽器を選択するよう促します。これらの設定については 上記のマイクを使って新規トラックを録音するをお読みください。オーディオファイルのテンポ が分かっている場合以外は、プリセットのテンポではなく [Calculated from performance] を選択してください。

#### 2. トラックを編集する

1つまたは複数のトラックを録音したら、次の段階は編集です。

#### 演奏を再生する

演奏を再生するには、演奏エリア内をクリックして開始位置を設定し、[Play] → [Play/Pause Original] (ショートカットは O)を選択するか、演奏エリアの左上隅の小さな緑の再生ボ タン▶をクリックします。演奏エリア内の音符が再生中にハイライトされます。

#### 個々の音符を再生する

個々の音符を再生するには、単に演奏エリア内をクリックします。その音符が和音の一部で ある場合は、音符をダブルクリックすると和音全体が再生されます。

#### トラックを削除する

現在のトラック(演奏エリアに表示され、スコアプレビューエリアでハイライトされている トラック)を削除するには、**[Edit] → [Delete Current Track]** を選択します。

複数のトラックを削除するには、スコアプレビューエリアのトラックをShift-クリック、 Ctrl+クリックまたは *#*-クリックし、[Edit] > [Delete Selected Tracks] を選択します。 トラックの削除は取り消せませんので注意してください。

#### 音符の編集

音符を編集できるのは演奏エリア内だけです。スコアプレビューエリアでは編集できません。 演奏エリアの上でマウスのポインタを移動すると、マウスのポインタが変化してどの様な編 集ができるかを示します。また、画面の一番下にある黒い情報バーには、マウスのポインタ が指し示すものに関する情報が表示されます。

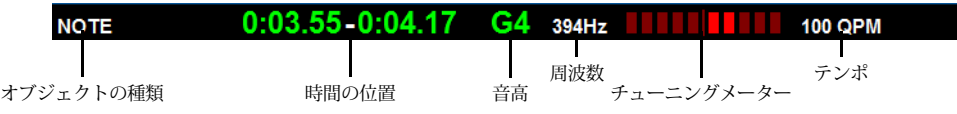

1つの音符を選択するときは、その音符をクリックします。一定の範囲の音符を選択すると きは、演奏エリアの一部をクリック&ドラッグします。連続した範囲の音符はShift-クリック して選択でき、個々の音符はCtrl+クリックまたは #-クリックして選択範囲へ追加できます。 音符に対して行える編集は以下のとおりです。

- 音符を上下にドラッグして音高を変更できます。Altまたは、を押さえると、音高を半音ず つ変更できます。
- ・ 音符の右端または左端をドラッグすると、音符の長さを変更できます。音符が隣接していない場合は、休符がスコアプレビューエリアに自動的に作成されます。音符が隣接している場合は、音符の境界をドラッグすると、1つの音符が長くなり、もう1つが短くなります。
- 音符を左または右ヘドラッグすると、小節内での位置が変わります。
- ・ 音符を削除するときは、音符を選択し、 Delete を押します。
- ・ 音符を分割するときは(AudioScore が複数の同じ音高の音符を正しく認識できなかった場合 など)、音符を選択し、[Notes] → [Split Into Two] / [Three] / [Four] を選択します。 これらのオプションは、音符を右クリック(Windows)または Control-クリック(Mac) して選択することもできます。
- 複数の音符を1つの音符(最初の音符の音高になる)へ結合するには、結合する音符を選択し、[Notes] > [Join Notes into One]を選択します。このオプションは、音符を右クリック(Windows)または Control-クリック(Mac)して選択することもできます。

#### 小節線を移動する

演奏エリアの縦線は、拍と小節を表しています。拍は明るいグレーで、小節線は黒で表示されます。小節線はクリック&ドラッグするだけで移動できます。小節線を移動すると、スコ アプレビューエリアにはその結果が表示されます。

元の演奏がクリックに合わせて録音されている場合は小節線はどの順序で調整してもかまい ませんが、元の演奏が自由に録音されている場合は小節線は左から右へ調節してください。

#### 小節を挿入する

小節を挿入する必要がある場合は、小節を挿入する位置を演奏エリア内でクリックし、 [Notes] → [Insert Bar] サブメニューのオプションの1つを選択します。

- [In Current Track] は、現在のトラックへ空の小節を1つ追加します。
- [In All Tracks] は、すべてのトラックへ空の小節を1つ追加します。
- [Other] を選択すると、現在のトラック、選択したトラック、またはすべてのトラックへ複数の小節を追加できます。表示されるダイアログでは、[Fill with notes] をオンにして新たに作成される小節を音符で満たすことができます。

#### 調号を変更する

AudioScore は自動的に調号を設定しますが、これを変更したい場合は、【Composition】 → 【Key Signature】を選択し、【Major Key】または【Minor Key】サブメニューから目的の 調号を選択します。

#### 拍子記号を変更する

最初のトラックを録音したときに選択した拍子を変更したい場合は、【Composition】 → 【Time Signature】を選択し、目的の拍子を選択して【OK】をクリックします。

#### 楽器を変更する

現在のトラックが使っている楽器を変更したい場合は、[Composition] → [Set Instrument for Current Track] を選択し、目的の楽器を選択して [OK] をクリックします。

#### 譜表表示とピアノロール表示

AudioScoreには、演奏エリアに音符を表示するための2つのモードがあります。標準設定では、 通常の5線譜に音高を表示します。全音階上の音符を上下にドラッグすると、音符は次の全音 階の音高にスナップし、Altまたは、を押さえてドラッグすると音符が半音づつ移動します。

レドイル

#### 3. Sibelius へ送る

スコアプレビューエリアのトラックの外観に満足したら、Sibeliusへ楽譜を送ります。

#### スコアを作成する

[File] → [Create Score] を選択すると、PhotoScore (□ 1.7 PhotoScore Lite) でスキ ャンした楽譜を編集するのと同じ様に、スコア プレビュー エリアの楽譜を1ページの楽譜と してフォーマットできます。ただし、AudioScore Liteは印刷ができず、Sibeliusではより高度 な編集が行えるため、通常はこの時点で Sibelius へスコアを送ります。

#### Sibelius へ送る

Sibelius ヘスコアを送るには、ツールバーの[Send to Sibelius] ボタンをクリックするか、 [File] > [Send to] > [Sibelius] を選択します(ショートカットはCtrl+Dまたは #D)。 Sibelius が起動していない場合は、Sibelius が起動し、楽器の選択とページの大きさの設定を 行うダイアログが表示されます。このダイアログは、PhotoScoreからSibeliusへ楽譜を送ると きと同じものです。詳しくは、51ページの4.Sibeliusへ送るをお読みください。

#### .optファイルを保存する

何らかの理由で [Send to Sibelius] ボタンが機能しない場合は、 [File] → [Save As] で現 在の AudioScore のプロジェクトを PhotoScore (.opt) ファイルとして保存します。 AudioScoreのプロジェクトを.optファイルとして保存すれば、この.optファイルをSibeliusの [ファイル] → [開く] で直接開くことができます。

### 1.9 スコアの分割と結合

複数の楽章、歌曲、作品などを同じスコアファイル内に作成したり、それぞれを別個に作成 して後で結合したりできます。また、複数の作品が含まれているスコアをそれぞれ独立した スコアに分割したりもできます。

#### 複数の楽章、歌曲、作品

複数のセクション(楽章、歌曲、小品など)は、それぞれを個別のファイルにするよりも、 複数のセクションで構成される1つの楽曲としてまとめるのがよいでしょう。新しいセクシ ョンを同じページに作成するには、スコア譜でもパート譜でも、同じファイルに入力する必 要があります。

結合したい複数のファイルに異なるセクションがある場合は、下のスコアを追加するを参照し てください。

では、同じページに2段の課題を作成してみましょう。

- 通常どおりに、最初の課題を入力します。
- 最初の課題の最後の小節線を選択し、(メインキーボードの)Return キーを押して大譜表 を改行します。
- ・楽器のフルネームとインデントされた譜表が必要な場合は、前の大譜表の最後の小節を選 択し、インスペクターの[小節]パネルを開き、[セクションの最後]をオンにします。
- ・最初の課題の小節の最後に、必要に応じて複縦線か終止線を作成します([作成] → [共通] →
   【小節線】 → [終止線] または [複縦線])。
- ・2番目の課題の調号が異なる場合は、通常の方法で新しい調号を作成します。
   [記譜] → [共通]
   ・[調号]の一番下の
   [その他のオブション]オプションを選択し、
   [非表示]をオンにして新しい調号を作成します。これによって、前の大譜表の最後の調号変更が非表示になります。
- ・同様に、次の課題で拍子記号を変更する必要がある場合は、【記譜】→【共通】→【共子記号】
   の一番下の【その他のオプション】オプションを選択し、【注記を許可】をオフにして新しい 拍子記号を作成します。これによって、前の大譜表の最後に拍子記号の変更が表示されなくなります。
- ・必要に応じて、2番目の課題の最初の小節番号をリセットします([テキスト] → [番号付け] →
   【小節番号の変更])。

#### 1つのスコアを複数のファイルに入力する

1つのスコアを複数のファイルに入力したい場合(オーケストラの楽譜作成や編曲を数人で 手分けして同時進行する場合など)は、入力するスコアの小節、ページ、リハーサルマーク が先行するファイルに続くよう、各ファイルの最初の小節番号、最初のページ番号、最初の リハーサルマークを調節しておくとよいでしょう。

パート譜を使用する場合、フルスコアをセクションに分割すると、セクションが変わるごと に各パート譜が改ページされるため、譜めくりが不便になることがあります。スコアが完 成したら [ファイル] → [追加] で各セクションを1つのファイルにまとめるとよいでしょう (下記参照)。

#### スコアを追加する

別の曲のファイルから歌集を作成するなど、2つのスコアを1つにまとめたい場合があります。 Sibeliusには、スコアを別のスコアの最後に追加する(連結する)機能が用意されており、 自動的に2つの譜表の数が合うか確認し、連結したスコアを新しいページから始めることが できます。

この機能を使用するには、先頭にするスコアを開き、【ファイル】 > 【追加】を選択します。連結 するスコアを選択するダイアログが開きます(連結するファイル自体は変更されません)。

譜表の数が同じでない場合は、それを告げるメッセージが表示されます(数が一致しないか ぎり、スコアは連結されません)。譜表の数が同じで楽器の数が異なる場合にも警告メッセ ージが表示されますが、この場合は続行することができます。

2つのファイルのテキストスタイル、シンボル、符頭などが統合されます。テキストスタイ ル名が同じでも設定が異なる場合は、先頭のファイルの設定が使用されます。スコアがうま く連結されるよう、拍子記号の変更、調号、音部記号、楽器が必要に応じて連結部に作成さ れます。先頭のスコアの最終小節線は「セクションの最後」となり、そこで改ページされ、 連結されたスコアは新しいページからフルネームの楽器名で始まります。そのため、連結し たスコアのレイアウトが以前と変わってしまうことは通常はありません。

2つのスコアを結合する部分で注記の音部記号、拍子記号、調号を非表示にしたい場合が あります。特にこれらが2つの楽章や作品の間の改行部分にある場合です。これを行うには [ホーム] → [プラグイン] → [その他] → [追加したスコアを整理] を実行するのが最も簡単で、 すべての手順を自動的に行ってくれます。

| 追加したスコアを整理                                                                                                    |                                                          |  |  |
|----------------------------------------------------------------------------------------------------|----------------------------------------------------------|--|--|
| このブラジインは、スコアを追加した結果として表示される楽器名を含む、ヘッダーとフッターの重視を削除します。さらに、このブラジインは<br>以下の問題を整理します。                                                                                             |                                                          |  |  |
| オブジェクトを非表示     「小師番号効ソセット     (情報)       ジ 注記の拍子記号を非表示     (情報)       ジ 調号の支更を非表示     (情報)       ジ 音跡記号の実更を非表示     (情報)       ジ 音跡記号の実更を非表示     (情報)       ジ 楽器変更を削除     (情報) | テキストを刺除<br>マ タイトル(タイトルページと)おり<br>マ 作曲者<br>マ 作同者<br>マ 溶作権 |  |  |
| 小節線を覚元<br>特別な小節線: (機報<br>) 終止線<br>) 狭縦線<br>) なし                                                                                                    | キャンセル 0K                                                 |  |  |

各オプションには[情報] ボタンがあり、このボタンが表示する詳細によってそれぞれのオ プションをオンにすべきかオフにすべきかを判断できます。選択を行い、[OK] をクリック すると、2つの楽章または作品が結合されます。

#### スコアを分割する

複数の作品を含む Sibelius の1つのスコアがあり、これを複数のファイルに分割する必要がある場合は、[ホーム] > [プラグイン] > [その他] > [選択をスコアとしてエクスポート] を実行するのが最も簡単です。まず、新規スコアに分割する小節を含むパッセージを選択してプラグインを実行します。新規スコアのファイル名とそのファイルを保存するフォルダーが尋ねられます。[OK] をクリックすると、しばらくして、カットダウンされた新規スコアが開きます。

## 1.10 印刷

標準の用紙サイズ、特定の楽譜で使用されるページサイズや譜表サイズについて、詳しくは

#### 標準設定の用紙サイズを設定する

Sibeliusの各スコアには、標準設定の用紙サイズを含む、独自の印刷設定が保存されます。 ご使用のプリンタードライバーが正しい標準設定の用紙サイズを使用するよう設定されてい ることを確認してください。

Mac では、コンピューターの各プログラムによって標準設定の用紙サイズが異なりますので、 Sibeliusの【ファイル】 > [印刷] パネルの [ページ設定] ダイアログで、正しい用紙サイズが設 定されているかどうかを確認してください。

Windowsでは、【ページ設定】ダイアログで用紙サイズを変更できますが、これは Sibelius から 印刷されるドキュメントにだけ適用されます。次に Sibelius を起動したときは、標準設定の用 紙サイズはご使用のプリンタードライバーの標準設定にリセットされます。そのため、プリ ンターの標準設定が正しいかどうかを確認しておく必要があります。この設定は、次のよう に行います。

- [スタート] メニューの [デバイスとプリンター] をクリックします。
- ・プリンターのアイコンを右クリックし、[印刷設定]を選択します。
- 次に表示される画面はプリンターのメーカーと機種によって異なりますが、ここでデフォルトの用紙サイズを変更し、[OK]をクリックして変更を確定します。

#### 簡単な印刷

スコアを印刷するには、 [ファイル] タブをクリックし、 [印刷] パネルを選択するか、ショー トカットのCtrl+Pまたは#Pをタイプします。パネルの一番上には [印刷] ボタンがあります。 高度な機能を使わずに1つか2つのスコアを印刷するだけなら、部数を設定し、 [印刷] をクリ ックしてスコアをデフォルトのプリンターへ送ってください。

|                  |                                 |               | Funk* - Sibelius 7                                                                                              | - C -×                                  |
|------------------|---------------------------------|---------------|----------------------------------------------------------------------------------------------------|-----------------------------------------|
| 7740 <b>*-</b> A | 音符入力 記譜 テキスト 再生 レイア             | フト 外観 パート     | - Vビュー 表示                                                                                                    | リポン内で探す                                 |
| 🖬 保存             | 60.84                           |               |                                                                                                    |                                         |
| 📓 名前を付けて保存       | -1703                           |               |                                                                                                    |                                         |
| 🐒 新規             |                                 |               |                                                                                                    |                                         |
| 🚔 MK             | FOE144788. 1                    |               |                                                                                                    |                                         |
| 🖬 開ける            | EDBI COMBUSIO A DE              |               |                                                                                                    |                                         |
| 1991 iztu        |                                 |               |                                                                                                    |                                         |
| 1曲年后             | 7959                            |               |                                                                                                    |                                         |
| 最近使用             | \\SQADC2\HP4250                 |               | URBANE FILIGREE                                                                                                 |                                         |
|                  |                                 | プリンタブロパディ     | inan i i i i i i i i i i i i i i i i i i                                                                        | to Manager In June                      |
| EDGI             | 設定                              |               |                                                                                                    | - Singrara                              |
| エクスポート           | - **7.04-21#00N                 |               |                                                                                                    | - + + + + + + + + + + + + + + + + + + + |
| रू म             | 911(UN(-)を記載<br>ドキュメント全体を印刷します  |               | 8                                                                                                    |                                         |
|                  | R-9: 1                          |               | 51 • 155 (1914) (1914) (1917) (1924) (1924)                                                                     |                                         |
| へば               | 標準                              |               | 1 + N + + + + + + + + + + + + + + + + +                                                                         | dinte at the star                       |
| 🕴 75540 ·        | 標準の順序でページを拡大線小ゼすけ用します           |               | the second second second second second second second second second second second second second second second se | He is we as                             |
| 🗟 環境設定           | 経営さ                             | *             |                                                                                                    |                                         |
| 🔀 終了             | · 片朗初印刷                         |               | to prove and set of the factor of the                                                                           | Live July Minter                        |
|                  | □□ ページの片側だけに印刷                  | -             |                                                                                                    | 700000                                  |
|                  | 部単位でED刷しない<br>1.1.1 2.2.2.3.3.3 | *             | ได้หม่านใจเป็น ได้เป็นได้เป็นได้เป็นได้ได้                                                                      | Called A. Carl                          |
|                  |                                 | <u>K-3192</u> |                                                                                                    |                                         |
|                  | スケール                            |               | φ                                                                                                    |                                         |
|                  | ■ ページに合わせる                      |               | V 1                                                                                                    | · · · · ·                               |
|                  | λ/τ−.4: 100 • %                 |               |                                                                                                    |                                         |
|                  | 追加                              |               | Ecourt had in the                                                                                               |                                         |
|                  | フッターに日付と時刻後印刷                   |               |                                                                                                    |                                         |
|                  | 1 境界                            |               |                                                                                                    |                                         |
|                  | 目形成                             |               |                                                                                                    |                                         |
|                  | □ 表示オブション                       |               |                                                                                                    |                                         |
|                  | 0.000 - CEC                     |               |                                                                                                    |                                         |
|                  |                                 |               |                                                                                                    |                                         |
|                  |                                 |               | < 1 /6 >                                                                                                    |                                         |

#### 印刷オプション

小冊子など、より高度な印刷を行うには、**[印刷]**パネルの他のオプションを選択します。 右側には大きな印刷プレビューがあり、プリンターに送られる状態が正確に表示されます。

たとえばB5のスコアを境界とトンボと共にA4の用紙に印刷するよう設定すると、これらが印 刷プレビューに正確に表示されます。同様に、縦長のスコアを横長の用紙に2つ印刷するよう 設定した場合は、プリンターから印刷される状態が印刷プレビューに正確に表示されます。 印刷プレビューの下にあるのは、印刷される用紙を反転させるためのコントロールと、印刷 プレビューをズームインしてより詳しく見るためのコントロールです。

左側にあるのは、以下のとおり印刷ジョブを設定するためのオプションです。

- [プリンター] には、ご使用のコンピューターで利用できるプリンターが表示されます。標準 設定では、このセッションの間に別のプリンターを選択していない限り、システムのデフ ォルトとして選択したプリンターが選択されます。
- 【プリンタープロパティ】は選択したプリンターの[印刷設定]ダイアログ(Windows)または [システム環境設定]の【プリントとファクス】パネル(Mac)を開きます。Windowsでは、 Sibeliusを終了するまでの間だけ変更が適用されます。プリンターの標準設定を変更する には、コントロールパネルの【デバイスとプリンター】の【印刷設定】を使用してください。
- [両面印刷オプション] は、選択したプリンターが両面印刷をどの様に処理するかを Sibelius に示します(以下の (両面印刷) 参照)。
- [すべてのページを印刷] / [現在のページを印刷] / [範囲を印刷] は、スコアのすべてのページ、 1ページ、または複数のページを印刷するかを選択します(下記の印刷の範囲参照)。
- [片側だけ印刷] / [両側に手動印刷] / [両側に自動印刷] は、各用紙の片側だけに印刷するか、 反対側にも印刷するために印刷ジョブの途中で用紙を反転させるか、自動的に各用紙の両 側を印刷するかを選択します(後者はプリンターが自動両面印刷機能を持っている場合に のみ選択できます。下記の【両面印刷】参照)。
- [部単位で印刷しない] / [部単位で印刷] は、必要な部数をページごとに印刷するか、または 各部ごとに印刷するかを選択します(下記の**部単位で印刷**参照)。
- 「縦置き」/「横置き」は、ページが印刷される向きを変更します。ただしスコアの向きを変更するわけではありません(これを行うには「レイアウト」、「ドキュメントセットアップ」、「向き」)を実行します)。これを変更するときは注意してください。「ページに合わせる」をオンにするか、または「スケール」(下記参照)を調整しないとページの一部が印刷されなくなります。
- [標準] はスコアの1ページを用紙の片側に印刷し、[見開き] / [小冊子] / [1シートに2ページ] の3つの面付けオプションは用紙の片側に2ページを印刷します(下記参照)。
- [ページに合わせる]は、必要に応じて、現在選択されている用紙サイズに合わせてページ を自動的に縮小します(下記の**用紙に合わせる**参照)。
- [スケール] は印刷の拡大縮小率を設定します。楽譜は通常は100%の大きさで印刷されます。 小さな用紙に収まるように楽譜を縮小するには、手動で倍率を調整せずに、 [用紙に合わ せる] をオンにします。
- [フッターに日付と時刻を印刷]は、スコアの各ページ上に日付と時間のフッターを印刷します。さまざまなバージョンのスコアを管理するのに便利です。設定とフッターのカスタマイズについて詳しくは、□ 1.23 環境設定をご参照ください。

- 1. [ファイル] タブ
  - 「境界」は、ページの周りに細い境界線を印刷します。大きな用紙に印刷するときは、単にトンボを使用するよりも、印刷後のページイメージが簡単にわかり、裁断を簡単に行えます。
     スコアを校正するには、たとえば 65% に縮小し、「境界」の[見開き] (以下を参照)をオンにしておくと非常に便利です。
  - [トンボ]は、商業印刷でページの四隅を決定するために使用する小さな十字マークです。
     トンボは、大型の用紙に印刷した後、余分な部分を裁ち落として必要なサイズに製本する
     際に必要となります。スコアのページよりも大きな用紙に印刷する場合にのみトンボを使用する意味があります。
  - [表示オプション] は、ハイライト、非表示オブジェクト、音符の色など、 [表示] メニュー でオンにしたオプションを印刷します。このオプションについて詳しくは、 □ 11.3 非表示 などを参照してください。
  - 【カラーで印刷】(Windows のみ)は、スコアで色を付けたオブジェクトをその色(白黒プリンターの場合はグレー)で印刷します。また、グラフィックの色も同様に印刷されます。 オフの場合、色を付けたオブジェクトはモノクロで印刷されます。

Macでは、[印刷] パネルの左下隅に [OSのダイアログを使用] ボタンが表示され、これによって Sibeliusのコントロールの代わりに Mac OS Xの標準の [プリント] ダイアログが使用できます。 Mac OS Xのダイアログを使用する場合は上記のオプションのほとんどは使用できません。

#### 印刷の範囲

スコア全体を印刷したくない場合、1、3、8のように印刷するページを個別に入力したり、 5-9のようにページ範囲を入力して印刷することができます。9-5のように入力して逆の順序 で印刷することもできます。

スコアでページ番号の変更が使用されている場合、スコア内に表示されるページ番号とここで 指定するページ番号とは必ずしも一致しません。スコアの第2、3、4ページを印刷する場合、 スコアに「ii、iii、iv」と表示されていても、 [ページ] コントロールには 2-4 と入力します。 □ 5.14 ページ番号。

#### 部単位で印刷

スコアを複数部印刷するときは、[部単位で印刷しない] (標準設定)で印刷されます。たとえば2部印刷するときは、1、1、2、2、3、3の順で印刷されます。

これに対して、**[部単位で印刷]**をオンにすると、スコアが部単位でそろって1、2、3、4...、 1、2、3、4...のように印刷されます。こうすると後からページをそろえる手間が省けますが、 レーザープリンターでは印刷時間が長くなることもあります。

#### 用紙に合わせる

このオプションでは、必要に応じてスコアのサイズを縮小し、楽譜が用紙の印刷範囲に収まる よう、端が切れてしまわないようにします。A4のスコアをレターサイズの用紙(あるいは逆) に印刷したり、A3/タブロイドのスコアをA4/レターの用紙に印刷したりする場合に便利です。 ただし、[用紙に合わせる] オプションでは、ページサイズより用紙サイズが大きくても、 用紙に合わせて楽譜が拡大されることはありません。

レターやタブロイドといった US 用紙サイズは、それぞれ微妙に形が異なるため、ページの余白が予想と異なることがあります。ヨーロッパの用紙サイズでは、そのような問題は生じません。

このオプションは **[スケール]** 設定を自動的に調整するため、**[用紙に合わせる]** をオンにして いる場合は **[スケール]** 設定は変更できません。

#### [両面印刷]

ご使用のプリンターが自動両面印刷に対応していない場合は、印刷ジョブを実行する前に、 どの様に用紙が送られるかをSibeliusに示しておかなくてはなりません。印刷された用紙が出 てくるのが上向きか下向きか、用紙をプリンターへ戻すときに反転させる必要があるかです。 この2つは、各用紙の反対側に印刷されるページが、逆の順番で印刷されるべきかどうかを 決めます。

印刷する前に、 [ファイル] > [印刷] を選択し、 [両面印刷オプション] をクリックすると、以下 のダイアログが表示されます。

| HP LaserJet 5200 Series PCL 5 (Unit 22) の両面印刷設定          |                                                                |  |  |
|----------------------------------------------------------|----------------------------------------------------------------|--|--|
| 手動両面印刷オプション                                              |                                                                |  |  |
| 片側がすでに印刷済みのシートをプリンタに再び挿入するとき、プリンタはシートが次の状態であるとみなします:     |                                                                |  |  |
| ◎ 印刷面がトレイに掛出された時と同じ向きになっている                              |                                                                |  |  |
| ④ 一番最後に印刷されたページが一番下になるよう、裏返されている                         |                                                                |  |  |
| 自動両面印刷オプション                                              |                                                                |  |  |
| 縦置き                                                      | 横置き                                                            |  |  |
| <ul><li>● 長辺とじ</li></ul>                                 | <ul><li>● 長辺とじ</li></ul>                                       |  |  |
| <ul><li>短辺とじ</li></ul>                                   | ⑦ 短辺とじ                                                         |  |  |
| 縦置きのスコアを印刷したときに用紙の反対側が逆さまになっている<br>場合は、このオブションを変更してください。 | 機置きのスコアまたは小冊子を印刷したときに用紙の反対側が逆さまに<br>なっている場合は、このオブションを変更してください。 |  |  |
|                                                          | OK ++>tn                                                       |  |  |

[手動両面印刷オフション] グループで、ご使用のプリンターの動作と一致するラジオボタンを 選択します。これが、各用紙の裏側に印刷されるページが、逆の順番で印刷されるべきかど うかを決めます。この設定は、ご使用のシステム上の各プリンターごとに保存されますので、 設定が必要なのは各プリンターに対して1回だけです。

これを正しく設定したら:

- [すべてのページを印刷] と [両側に手動印刷] を選択し、 [印刷] をクリックします。 Sibelius が奇数(右) ページを印刷して停止し、用紙を裏返してプリンターへ戻すよう求めるメッセ ージを表示します。 [OK] をクリックすると同時に偶数ページの印刷が始まりますので、 用紙をセットするまでは [OK] をクリックしないでください。
- ページをプリンターへ戻します。必要であれば反転させてください。
- [OK] をクリックします。奇数ページの裏に偶数(左)ページが印刷されます。

ご使用のプリンターが自動両面印刷に対応している場合は、ページを手動で送る必要はあり ません。ただし、Sibeliusはプリンターがどの様に用紙を反転させるかを知っておく必要が あり、これは縦または横に印刷するかによって異なります。縦方向の用紙であれば、縦長の 本のページをめくる様に長い端を反転させるか、らせん綴じが一番上に付いたノートのペー ジをめくる様に短い端を反転(宙返り)させることができます

プリンターの動作を確かめるには、試してみるのが一番です。ページが縦方向のスコアが開 いた状態で。

- [ファイル] → [印刷] を選択し、 [すべてのページを印刷] 、 [標準] 、 [両側に自動印刷] を選 択し、 [印刷] をクリックします。
- 用紙の両側で楽譜の向きが同じであることを確認します。そうでない場合は、【両面印刷オ プション】へ戻り、【縦置き】の下の【短い端を反転】ラジオボタンを選択し、もう一度試し てください。

ファイル

- 1. [ファイル] タブ
  - [ファイル] → [印刷] を選択し、 [小冊子] と [両側に自動印刷] を選択し、 [印刷] をクリッ クします。
  - 用紙の両側で楽譜の向きが同じであることを確認します。そうでない場合は、 [両面印刷オ プション] へ戻り、 [横置き] の下の [短い端を反転] ラジオボタンを選択し、もう一度試し てください。

[両面印刷オプション]の設定はプリンターごとに保存されますので、縦長と横長の両方のス コアに対して自動両面印刷の設定を一度行えば、以後は設定を変更する必要はありません。

#### 見開き

1枚の用紙に連続する2ページずつを並べて印刷します。奇数番号の ページは常に右側に印刷されます。このフォーマットは校正に適し ています。

6 ページのドキュメン トでの「見開き」と 「2面割付け」の違い:

[見開き]を選択した状態で、次のいずれかを行います。

- 用紙のサイズが Sibelius で使用しているページサイズの最低2倍は あることを確認しておきます(たとえば、A4/レターのページサイ ズの場合、A3/タブロイドの用紙サイズが必要です)。
- ページサイズと同じ用紙サイズを使用して [スケール] で適切に縮小します。たとえば、A4/レターのページなら、68% に縮小してA4/レターの用紙に印刷します。
- A4/レターの用紙に印刷します。 この後、【境界】など、他のオプションを使用して通常どおりに印刷 します。

# 見開き 2 面割付け 1 1 2 3 4 5 5 6

6

#### 2 面割付け

[見開き] に似ていますが、指定した最初のページは常に左側に印刷されます。

#### 小冊子

「小冊子」とは、両面印刷したページの中央をホッチキスで留めて、小さな本の形にしたものです。 [小冊子] では、仕上がりサイズの2倍の大きさの用紙に、2ページずつ隣り合わせ に印刷されます。

小冊子の製本時に正しいページ順になるよう、少し変則的な順序で印刷されます。たとえば、 16ページある小冊子の一番外側の用紙には、表に16ページ目と1ページ目が、裏には2ペー ジ目と15ページ目が印刷されます。専門用語で「面付け」と呼ばれるレイアウトの複雑な手 順も、Sibelius では自動的に行われます。

小冊子を印刷するには、【ファイル】 > 【印刷】の【小冊子】を選択します。ここでは、小冊子 を正しく印刷するためのオプションが選択できます。小冊子は、常に横長、常に部単位、常に 各用紙の両側を使って印刷されます(プリンターが自動両面印刷に対応している場合は手動 と自動の両面印刷が選択できます)。【ページ設定】をクリックして、正しい用紙サイズが選 択されていることを確認してください。A4のページを使用した楽譜であれば、A4のフルサ イズの各ページをA3の用紙上に印刷するか、A4のフルサイズの70%の各ページをA4の用紙 上に印刷できます。
レァイル

印刷プレビューは用紙のそれぞれの側に何が印刷されるかを表示します。プレビューの最初 のページには最初の用紙の片側が、2ページ目にはその用紙の反対側が、3ページ目には2番 目の用紙の片側が表示されます。これはプリンターから用紙が出てくる順番ではありません。 まず用紙の片側が印刷され、反対側を印刷するために用紙を裏返してプリンターへ戻すよう 求めるメッセージが表示されます。

印刷プレビューの最初のページが完全に空白の場合があります。これは、たとえば6ページの スコアの最初のページをページ2とした場合に起きます。この場合、小冊子は8ページとなり、 ページ8とページ1(小冊子の外側)は空白にする必要があるからです。小冊子の印刷ジョブ の最初に空白の用紙が印刷されても捨てないでください。印刷を正しく行うためには、この用 紙もプリンターへ戻す必要があります。

最後に、[印刷] ボタンの隣の[印刷部数] コントロールを使って部数を選択し、[印刷] をクリ ックします。小冊子の外側のすべてのページが印刷され、用紙を裏返してプリンターへ戻すよ う求めるメッセージが表示されます。用紙をプリンターへ戻して [OK] をクリックすると、 内側のページが印刷されます。

たとえば、8ページある小冊子の印刷順序は次のようになります。

- 「外]:1と8(1ページが右で同時)、3と6。
- 「内]:2と7、4と5。

同じ用紙に隣り合って印刷される2つのページのページ番号の合計数は、小冊子のページ数 を切り上げて4の倍数にしたものに、1を足した数になります。つまり、上の例では9にな ります。

ジョブが完了したら、小冊子を半分に折ってホッチキスでとめます。

#### ダイナミックパートを印刷する

すべてのパートを印刷する場合は [パート] ▶ [印刷] ▶ パート [すべてのパートを印刷] を、現在のパートだけを印刷 する場合は [ファイル] ▶ [印刷] を選択します。いず れの場合も、通常の [ファイル] ▶ [印刷] ページが表 示され、大きな[印刷]ボタン(右図)の上に追加 の表が表示されます。

この表にはスコアのパート、[印刷] → [印刷] → [印刷 部数]で指定した部数(ここでも変更可能)、 [ページ 設定]で指定した用紙サイズと向きが表示されます。 [ファイル] ▶ [印刷] のコントロールまたは [ページ 設定]ダイアログで行った変更は、このページの一

| パート名                 | ED局I音B数 | - |
|----------------------|---------|---|
| Trumpets in Bb       | 1       |   |
| Trombones            | 1       |   |
| Electric Guitar      | 1       | Ξ |
| Electric Stage Piano | 1       |   |
| 5-string Bass Guitar | 1       |   |
| Drum Set             | 1       |   |
| Tambourine           | 1       |   |
| Violin 1             | 1       |   |
| Violin 2             | 1       | - |
| ED局当部数: 1 一字         |         |   |

番上の表で選択されたすべてのパートに適用されます。

[印刷] をクリックすると、選択されたすべてのパートが順に印刷されます。複数のパート を印刷する場合は、「印刷」ページでページ範囲を設定することはできません。また印刷部 数を変更した場合は、ここで指定した部数がパートの個々の設定に優先します。

## 複数のスコアを一度に印刷する

[ホーム] → [プラグイン] → [バッチ処理] → [複数部の印刷] プラグインを使用すると、複数のフ ァイル (フォルダー全体など)を一度に印刷できます。まずフォルダーを選択するよう求め られます。選択すると、次のようなダイアログが表示されます。

| 複数部の印刷                                                |                                                                                              |                                                  |                                                         |
|-------------------------------------------------------|----------------------------------------------------------------------------------------------|--------------------------------------------------|---------------------------------------------------------|
| Sibelius スコアを含んでいる違<br>す。右の [印刷符ち] リストにス:<br>クリックします。 | Rしたフォルダおよびサブフォルダが左c<br>コアを加えて印刷牧教を設定し、その後                                                    | のリストに示されます。どのスコアが各フォ<br>、 [ファイルを追加]をクリックします。 [印刷 | ルグにあるのかを確認して、リストの中から選択しま<br>時ち」リストにあるそのスコアを印刷するには[印刷] を |
| ルートフォルダ:                                              |                                                                                              |                                                  |                                                         |
| C:\Users\Public\Documents\Sibelius †                  | ナンブルスコア\プロジェクトファイル\                                                                          |                                                  | ファイルを削除                                                 |
| スコアを含むフォルダ:                                           | 選択されたフォルダ内のスコア:                                                                              | ED最佳的数                                           | 印刷待ち:                                                   |
| C:\Users\Public\Documents\Sibeliu                     | プロジェクト 1.sib<br>プロジェクト 2.sib<br>プロジェクト 3.sib<br>プロジェクト 3.sib<br>プロジェクト 4.sib<br>プロジェクト 5.sib | 12 ・<br>ファイルを追加 ><br>すべてを追加 >                    | ブロジェクト 2.sib - 1.部数                                     |
| 4 <u> </u>                                            |                                                                                              | コピー数の読み込み >                                      | ·                                                       |
| スクロールするにはクリックしてドラッグし                                  | ます。                                                                                          |                                                  |                                                         |
|                                                       |                                                                                              | 📝 古いスコアをプリントする時、欄                                | <b>業準</b> アップデート設定を使う。                                  |
|                                                       |                                                                                              | [                                                | <ul><li>ヘルブ キャンセル EP刷</li></ul>                         |

- 左の [スコアを含むフォルダー] リストからフォルダーを選択します。
- 「選択されたフォルダー内のスコア」リストからスコアを選択し、印刷したい部数を[印刷部数] ドロップダウンリストで設定し、[ファイルを追加]をクリックします。[すべてを追加]をク リックすると、選択されたフォルダー内のすべてのスコアが、設定された印刷部数で[印刷 待ち]リストに追加されます。
- ファイルをさらに追加して右の [印刷待5] リストを作成し、印刷の準備が整ったら、 [印刷] をクリックします。

印刷待ちリストのスコアがすべて、設定した部数ずつ、標準設定のオプションで印刷されます (プラグインからは、小冊子で印刷などのオプションを設定することはできません)。

[コピー数の読み込み] ボタンを押すと、選択されているフォルダー内の各ファイルが開き、 最初の5つの譜表内の最初の5小節に「~copies=n」形式のテキスト(nは印刷部数)が付随 しているかどうかが確認され、これらのスコアが適切な印刷部数で[印刷待5] リストに追加 されます。ファイルに「~copies=n」形式のテキストオブジェクトが2つ以上含まれている 場合、パート譜が作成される前のスコアであると見なされ、リストには追加されません。

#### 上質の用紙の選択

上質な用紙を使用すると、印刷の仕上がりが向上します。上質な紙とは、明るい白色で、裏か ら楽譜が透けて見えないよう不透明の度合いが非常に高く、適度な堅さがあって譜面台の上で 折れ曲がったりしない紙のことです。タイプライターやコピー機に使用される薄い紙を使用す ることは避けてください。連量が 26 lb/ream または 100 gsm 前後の用紙をおすすめします。

レドイル

一部のプリンターでは、楽譜の端、特に下端が切れて印刷されない場合があります。これは、 ほとんどのプリンターが用紙をつかむ場所を必要とするからです。

1つの解決方法としては、【レイアウト】 → [ドキュメントセットアップ] → [余白] を使って楽譜 のページの余白を増やし、楽譜を用紙の端から離します。

楽譜のレイアウトが再フォーマットの影響を受けやすく、ページの一部(ここでは下部) が切れて印刷されない場合、下部の余白を5mm(0.2インチ)増やし、上部の余白を5mm (0.2インチ)減らすことで、楽譜のフォーマットが変更されるのを防ぐことができます。 こうすれば、楽譜が少し上に移動するだけですみます。あるいは、余白を調整する前に、 [フォーマットのロック]を使用します(□□ 7.9 レイアウトとフォーマット)。

#### 両面印刷の問題

レーザープリンターの場合、印刷時に用紙にしわが寄る場合があります。このまま裏面を印 刷するために用紙をプリンターにセットし直すと、紙詰まりを起こすことがあります。この 場合、表面を印刷した後1時間ほど置き、用紙を乾かすとよいでしょう。または、裏面印刷 時に1枚ずつ用紙を手差しで印刷してもかまいません(ただし手間はかかります)。また、 紙詰まりは、レーザープリンターのコロナ荷電によって起こる残留静電気が原因でも起こる ことがあります。これは、用紙をセットし直す前に、用紙を十分にさばくと回避できる場合 があります。

プリンターで紙詰まりが起きる場合は、次を試してみてください。

- 片面を印刷した後、用紙が冷めるまで置いておきます。
- 裏面を手差しで印刷します。
- プリンターに排紙フラップがある場合、フラップを広げます。こうすることで、よりまっ すぐに給紙されます。

裏面の印刷時に、表面の印刷のトナーが落ちてしまう場合は、次のようにします。

- 片面を印刷した後、用紙が冷めるまで置いておきます。
- 用紙を早く給紙する設定(より低い解像度に設定するなど)があれば、裏面の印刷時にその設定を試してみてください。

## 1.11 オーディオファイルのエクスポート

#### G.13 Sibelius 7 Sounds .

Sibelius では、スコアをデジタルオーディオファイルとして保存し、CD に書き込む準備をしたり、MP3 ファイルに変換してインターネットを使って配信することができます。Sibelius からオーディオファイルを保存するには、付属のSibelius 7 Sounds サウンドライブラリなど、1つまたは複数のバーチャルインストゥルメントを使用する再生設定を使用しなければなりません(III 6.13 Sibelius 7 Sounds)。

#### スコア全体をエクスポートする

スコアのデジタルオーディオファイルを WAV フォーマット(Windows)または AIFF フォー マット(Mac)で作成するには:

- [ファイル] > [エクスポート] > [オーディオ] を選択してエクスポートオプションを表示します。
- どの再生設定を使用するかを選択できます。現在の設定が不適切な場合は、黄色の三角 (一部の譜表だけがエクスポートされることを示す)または赤色の円(どの譜表もエクス ポートされないことを示す)が表示され、より適切な設定を選択するよう求められます。
- スコアの最初または再生ラインの現在の位置(再生ラインがスコアの最初にない場合)からエクスポートするかを選択できます。スコアの一部だけをオーディオとしてエクスポートする場合は、[選択をオーディオとしてエクスポート]プラグインを使用した方がよいでしょう(下記スコアの一部をエクスポートする参照)。
- エクスポートするビットデプスとサンプルレートは指定できます。通常は16ビットのビットデプスと44.1KHzのサンプルレート(CDと同じ)で十分ですが、目的に応じてこれらの設定を高くすることもできます。ただし高品質のオーディオファイルは、より多くのハードディスク容量を必要とします。
- オーディオファイルの長さと、必要となるハードディスクのスペースも表示されます。
- これらの設定に問題がなければ、ページの一番下の[エクスポート]をクリックしてください。エクスポートが開始されます。Sibelius では、オーディオファイルはオフラインでエクスポートされます。つまり、エクスポートの最中にスコアは再生されず、オーディオデータがハードディスクに直接ストリーミングされます。スコアの複雑さとコンピューターの速度に応じて、エクスポートの速度はリアルタイムよりも速くなったり遅くなったりします。このことは、スコアが複雑すぎて、リアルタイムで再生しようとするとギクシャクしたり問題が生じる場合でも、欠陥のないオーディオトラックをエクスポートできるという利点につながります。ただし、その場合は、スコアを直接再生するよりもエクスポートに時間がかかることを覚えておいてください。
- 途中で録音を停止したい場合は、表示されている進行状況を示すウィンドウの[キャンセル]
   をクリックします。それまでに録音されたオーディオファイルが指定した場所に保存されます。

#### スコアの一部をエクスポートする

スコアの一部だけをオーディオファイルとしてエクスポートするには、エクスポートするパ ッセージを選択し、[ホーム] > [プラグイン] > [その他] > [選択をオーディオとしてエクスポート] を選択します。シンプルなダイアログが表示され、エクスポートするオーディオファイルの ファイル名とフォルダーが選択できます。 [OK] をクリックするとオーディオファイルが エクスポートされます。

#### 各譜表をオーディオとしてエクスポートする

スコアの各譜表を別々のオーディオファイル(ステムとも呼ばれる)としてエクスポートする には、付属のプラグインを使用します。スコアの一部の譜表だけをエクスポートする場合は、 プラグインを実行する前にエクスポートする譜表を選択します。すべての譜表をエクスポート する場合は、何も選択されていないことを確認し、[ホーム] → [プラグイン] → [バッチ処理] → [各譜表をオーディオとしてエクスポート] を選択します。ダイアログが表示されます。ダイアログ では、 [複数の譜表の楽器をまとめてエクスポート] (たとえば、ピアノであれば右手と左手の両 方の譜表がまとめてエクスポートされます)または [各譜表を個別にエクスポート] (2つの譜 表が別々のオーディオファイルとしてエクスポートされます)のいずれかを選択します。

ファイル名の形式、オーディオファイルの保存場所も選択できます。標準設定では、ファイル はスコアと同じ場所に保存されます。 [OK] をクリックすると、オーディオファイルのエクス ポートの進行状況を示すバーが表示されます。エクスポートには多少の時間がかかります。

#### リハーサル録音をエクスポートする

合唱の歌手やアンサンブルの奏者が自分の旋律を練習するには、その旋律の音を他の楽器より も大きくした、特別なオーディオトラックを作成すると便利です。Sibeliusでは、これが簡単に 行えます。【ホーム】、【プラグイン】、【バッチ処理】、【リハーサル録音】を選択するだけです。 このプラグインは1回の操作で各パートのオーディオファイル(他の譜表の音量を下げてそ のパートを強調した)を作成し、パン位置も変更します(たとえば主旋律を右へ、伴奏を左 へなど)。すべてのパートのオーディオトラックを必要としない場合は、リストのパートを 選択して【設定/クリア】をクリックすると、エクスポートするオーディオを選択できます。

[OK] をクリックするとオーディオファイルがエクスポートされ、オーディオ CD に書き込 んだり MP3 へ変換したりできます。これらは奏者へEメールしたりウェブサイトで公開した りできます。

#### オーディオファイルの CD への書き込み

コンピューターに CD-R/RW ドライブが実装されている場合は、データ CD やオーディオ CD を作成するソフトウェアによって、オーディオファイルを CD に書き込むことができます。 Sibeliusから保存したオーディオファイルをオーディオ CDに書き込む手順は、CDバーナーに 付属のプログラムによって異なります。詳しくはプログラムの説明書をご覧ください。

## MP3 ファイルの作成

MP3 (正式名は MPEG Audio Layer 3) は、WAV や AIFF ファイルに比べて容量が非常に 小さく、インターネットやメールを利用した音楽の配信に広く使用されているフォーマッ トです。Sibeliusからオーディオファイルを保存すると、Apple iTunesなどのフリーソフト ウェアを使って簡単に MP3 ファイルへ変換できます。

SibeliusからエクスポートしたオーディオトラックをiTunesヘドラッグしてミュージックライ ブラリに追加し、以下の Appleのウェブサイトの手順に従って MP3 フォーマットへ変換して ください。http://support.apple.com/kb/ht1550 ファイル

## 1.12 グラフィックのエクスポート

Sibelius では、楽譜のパッセージまたはページを、さまざまな種類の標準的なグラフィック ファイルとしてエクスポート(保存)することができます。また、Sibelius から Microsoft Word などの他のアプリケーションへ、直接グラフィックをコピー&ペーストすることも可 能です。つまり、論文、ワークシート、エッセイ、楽譜集のカバーデザイン、ポスター、プロ グラムの解説などの他の文書に楽譜を簡単に挿入できます。

この『リファレンスガイド』に用いられているすべての譜例は、 Sibelius から Adobe FrameMakerに直接エクスポートされたものです。切ったり貼ったりする必要はありませんでした。

Sibeliusからグラフィックをエクスポートする方法は以下のとおり3つあります。

- 別のアプリケーションに直接コピー&ペーストする(以下のグラフィックのクリップボードへのコピー参照)。
- [ファイル] → [エクスポート] → [グラフィック] を使って様々なフォーマットでファイルをエ クスポートする(以下のグラフィックのエクスポート参照)。
- ・スコア全体と楽器パートをPDFファイルとしてエクスポートする(□ 1.17 PDFファイルの エクスポート)。

作成する文書がほとんど楽譜で構成される場合、Sibelius を利用し、楽譜やグラフィックを 組み合わせて、グラフィックを使った表紙の付いたワークシートやスコアを作成することが できます( **□** 4.18 グラフィックをインポートする)。

## グラフィックのクリップボードへのコピー

Sibelius では、スコア内の一定範囲をクリップボードへコピーし、コピーした内容をグラフィックとして他のアプリケーションへ直接ペーストすることができます。

- 特定の小節やパッセージをエクスポートしたい場合は、まず、その小節またはパッセージ を選択します。
- [ホーム] → [クリップボード] → [グラフィックを選択] (ショートカットはAlt+Gまたは~G) を選択します。
- エクスポートする範囲を選択している場合は、その選択範囲の周りを囲むように破線の四 角が表示されます。エクスポートする範囲を選択していなかった場合は、カーソルが十字 の形状に変わり、スコア内のエクスポートしたい範囲をクリック&ドラッグ操作で選択す ることができます。
- ・選択ボックスのサイズを調節します(下を参照)。これで、コピーしたい部分を正確に囲むことができます。
- [ホーム] → [クリップボード] → [コピー] (ショートカットは Ctrl+Cまたは #C)を選択 します。
- ・コピー先のアプリケーションに切り替え、[編集] → [ペースト] (ショートカットは通常 Ctrl+Vまたは #V)、または[編集] → [形式を選択してペースト] を選択します。

[ファイル] → [環境設定] の [その他] ページでグラフィックの解像度を設定したり、白黒またはカラーのどちらでエクスポートするかを選択することができます(□ 1.23 環境設定)。

コピー&ペーストを使用してグラフィックをエクスポートすると、Sibelius ではビットマップの グラフィックが生成されます。ベクターグラフィックを使用する場合は、代わりに [ファイル] ・[エクスポート] ・[グラフィック] ダイアログを使用します(下記のグラフィックのエクスポート 参照)。

#### 選択ボックスの調節

選択ボックス(選択範囲の囲み線)を調節するには、次のように行います。

- クリック&ドラッグ操作でハンドルを動かし、選択ボックスをハンドルの動く方向へ広げることができます。
- Ctrl または # キーを押したまま、右側または左側のハンドルをドラッグし、選択ボックスの端を小節線に合わせることができます。
- Shift キーを押したまま、いずれかのハンドルをドラッグし、選択ボックスを両方向に比例して広げることができます。たとえば、選択ボックスを譜表の上下より縦長に伸ばしたい場合は、Shift キーを押したまま上端のハンドルの1つをつかんでドラッグし、上下両方向に選択ボックスを広げることができます。

上記の手順を実行する前にパッセージや大譜表を選択している場合は、【グラフィックを選択】 を選択すると、その選択範囲の周りが四角で自動的に囲まれます。四角の囲みは譜表の上下端 に重なった状態になりますので、選択範囲を上下両方向に広げる必要があります。これは、 Shift キーを押したまま四角の上端のハンドルを上方向にドラッグして行います。

#### グラフィックの Microsoft Word への挿入

Sibelius で作成したグラフィック(上記の手順でクリップボードにコピーしたグラフィック) を Word 文書に挿入するには、次のように行います。

- Word 文書内の画像を挿入する場所にカーソルを置きます。
- [編集] → [貼り付け] (ショートカットはCtrl+Vまたは #V)を選択します。文書内にグラ フィックが表示されます。
- 次に、ボックスの四隅の1つをドラッグして、楽譜のサイズを調整します。この際、必ず 四隅をドラッグしてください。別の部分をドラッグすると、縦横比が崩れてしまいます。 (間違ってドラッグしてしまった場合は、Ctrl+Zまたは#Zキーを押すと元に戻すことが できます。)

Microsoft Word のバージョンによっては、他のアプリケーションからのグラフィックのペーストが正しく実行されない場合があります。このような場合、[編集] ・ [形式を選択してペースト] を選択し、選択可能な形式一覧から [ビットマップ] を選択します。

Word 内でインポートしたグラフィックを編集する場合はご注意ください。Word のグラフィ ックエディタは楽譜をうまく処理できないため、予期せぬ結果が生じることがあります。 代わりに、グラフィック編集ソフトウェアを使用してください。

## グラフィックのエクスポート

クリップボードを使用する代わりに、グラフィックファイルをディスクにエクスポートする ことができます。エクスポートする範囲は、スコア全体、ページ単位、大譜表単位、スコア 内の特定の範囲で簡単に指定できます。

- ・1 つまたは複数の大譜表をエクスポートしたい場合は、まず目的の大譜表をパッセージとして選択し、次に [ファイル] → [エクスポート] → [グラフィック] を選択し、[ページ指定]の下の [選択した大譜表] を選択します。
- ・1つまたは複数のページ全体をエクスポートしたい場合は、 [ファイル] → [エクスポート] →
   [グラフィック] 、次に [ページ指定] の下の [すべて] または [指定ページ] を選択し、エクスポートするページ番号を入力します。
- スコア内の特定の部分をエクスポートしたい場合は、エクスポートする部分を選択し、次に [ホーム] > [クリップボード] > [グラフィックを選択] (ショートカットはAlt+Gまたは、G) を選択します。カーソルが十字に変わり、選択ボックスのハンドルをドラッグすることに よって選択範囲を微調整できます(上を参照)。次に[ファイル] > [エクスポート] > [グラフィック] を選択し、[ページ指定] の下の[選択したグラフィック] をクリックします。

[ファイル] > [エクスポート] > [グラフィック] ページには以下のオプションがあります。

- 【グラフィックフォーマット】: Sibelius が保存できるグラフィックファイルの様々なフォーマットが選択できます。様々なアプリケーションに対する各フォーマットの利点と適性については、グラフィックのフォーマットをご参照ください。
- [オプション] : これらのオプションは一部のフォーマットに対してのみ選択できます。
  - [モノクロ]:カラーのオブジェクト(またはインポートしたカラーの画像)を含むス コアをエクスポートする場合またはアンチエイリアスの画像を必要とする場合以外は、 このオプションをオンにしておいた方がよいでしょう。モノクロ設定で保存するとファ イルサイズが小さくなります。カラー表示の必要がないのであれば、品質の劣化もあり ません。
  - [アンチェイリアス] (TIFF、PNG、BMPのみ):高品質の印刷用ではなく、画面表示用の低解像度のビットマップグラフィックをエクスポートする場合は、このオプションをオンにすると画質が向上します。[モノクロ]がオフの場合のみ選択できます。
  - [表示]メニューのオプションを含める]: このオプションでは、[表示]メニューの現在の オプション(非表示オブジェクト、ハイライト、音符の色など)がグラフィックファイ ル内に表示されるよう含められるべきかどうかを指定します。標準設定では、このオプ ションはオフになっています。
  - [カラーのオブジェクトを含む]: このオプションをオフにすると(または[モノクロ]オンにすると)、スコア内のカラーのオブジェクトはエクスポートしたグラフィックファイル内ではすべて黒くなり、インポートしたカラーのTIFFグラフィックはすべてグレースケールでエクスポートされます。
  - ・ 【代替印刷機能】: これらのオプションは、印刷(□ 1.10 印刷)の場合と同じで、ライン や大括弧を正しく描画しない一部のプリンタードライバーのバグを修正します。

- 【サイズ】: これらのオプションでは、保存するグラフィックファイルのサイズを調整 します。フォーマットごとに異なるオプションがあります。
  - ・【画像解像度(dpi)】(TIFF、PNG、BMPのみ):エクスポートしたビットマップ画像の解像度を操作できます。dpi 設定が高いほど、エクスポートされるファイルの解像度が高くなります。この数値はレーザープリンターの出力時の解像度にあたります。つまり、ここで300に設定すると、300dpiのレーザープリンターで印刷したときと同じクオリティになります。
  - 「講表に合わせてサイズを調整する」:このオプションでは、指定した「画像解像度(dpi)]/
     [スケール]の設定に合わせて、すべての譜表ラインの間隔が均等になるようにピクセル値を自動調整し、見た目を向上させることができます。
  - 【最小の表示選択範囲を使用】(TIFF、PNG、BMPのみ):生成されるグラフィックファイルの寸法を定義します。このオプションがオフの場合、EPSファイルではスコアのページサイズ(余白を含む)が境界ボックスとして使用されます。オンの場合、EPSファイルは可能な限り最小のサイズ(楽譜の端など)でトリミングされます。
- [EPS グラフィック] :これらのオプションは、名前の示すとおり、EPS ファイルのエクス ポートに使用します。
  - 【TIFF画像も含める】:カラーのTIFFプレビューをEPSファイルに含めることができます。
     こうすると、ほとんどのグラフィック編集ソフトウェアで、印刷前にEPSファイルの低
     解像度プレビューを表示することができます。
  - [白黒プレビュー]: DTPプログラムの中にはEPSファイル内にカラーのTIFFプレビュー をレンダリングできないものがあります。このオプションをオンにすると、1ビットの 白黒のプレビューをエクスポートできます。
- 【ファイル名】:エクスポートするグラフィックファイルの名前を指定します。複数のページを保存する場合は、ここで指定した名前が各ファイルの基本名として使用され、スコアのページ番号が名前の後に付加されます。また、ここで指定した名前は、サブフォルダー名の基本名として使用することもできます。
- 【保存先フォルダー】:エクスポートしたグラフィックファイルの保存先が選択できます。 【参照】をクリックして目的のフォルダーを選択してください。
- 【サブフォルダーの作成】:複数のページやスコア全体をエクスポートする場合、このオプションをオンにすると、フォルダーが作成され、その中にすべてのグラフィックファイルが保存されます。標準設定では、上記で指定した【ファイル名】に形式名を付けたものがフォルダー名になります。たとえば、「Concerto 1st movt」というファイル名を指定すると、フォルダー名は「Concerto 1st movt」となります(フォルダー名は必要に応じて変更できます)。

オプションを選択したら、大きな [エクスポート] (右図) ボタンをクリックし てグラフィックファイルをエクスポートします。

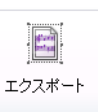

#### バッチ処理

Sibelius には、フォルダー内のすべてのスコアを自動的にグラフィックファイルとして保存 できるプラグインが付属しています。

このプラグインを使用するには、 [ホーム] > [プラグイン] > [フォルダー内のスコアをグラフィッ クへ変換]を選択し、変換するフォルダーを選択します。グラフィックのフォーマットを選択 するダイアログが表示されます。ここでは、標準設定を使用するかどうかも選択できます。 通常は、 [標準設定を使用] をオンにしたまま [OK] をクリックすると、ファイルがすべて保 存されます。オフにすると、フォルダー内の各ファイルに対して設定を選択するメッセージ が表示されます。

## グラフィックのフォーマット

グラフィックファイルのフォーマットは、ベクターグラフィックとビットマップグラフィックの2種類に分類されます。

ベクターグラフィックは、拡大・縮小しても画質に変化がありません。また、ビットマップ グラフィックに比べ、使用メモリも少なくてすみます。

ビットマップグラフィックは、(解像度を非常に高く設定しない限り)ベクターグラフィックに比べて画質が低く、より多くの容量を必要としますが、多くのプログラムがこのフォーマットに対応しています。

Sibeliusがエクスポートできるフォーマットは以下の通りです。

- BMP (Windows bitmap)
- PNG (Portable Network Graphics) ビットマップ
- PDF (Portable Document Format) ベクター
- EPS (Encapsulated PostScript)
- TIFF (Tagged Image bitmap)
- SVG (Scalable Vector Graphic)

これらの各形式の詳細を以下に説明します。

## BMP (Windows bitmap) ファイル

BMP プファイルは、TIFF ファイルや PNG ファイルと似ていますが、TIFF ファイルほど広 くサポートされていません。保存された BMP ファイルのカラー深度は、【ファイル】 > 【エク スポート】 > 【グラフィック】 ダイアログの 【モノクロ】 がオンにしない限り(ファイルのサイズ が大幅に小さくなります)、現在の表示設定のカラー深度と同じになります。 BMP に比べ て PNG の方がサイズが小さく色数も多いので、 BMP ではなく PNG を使用することをおすす めします。

#### PNG (Portable Network Graphics) ファイル

PNGは広く普及したビットマットフォーマットの1つで、優れた圧縮が行えます。PNGは DTPアプリケーションではTIFFほど普及していませんが、特に【アンチエイリアス】オプショ ンをオンにしている場合などには、インターネット上に楽譜の画像を公開するのに理想的な フォーマットです。

インターネット上に画像を公開するのであれば、SVGフォーマットを使うことも検討してく ださい。ただしブラウザによってSVGファイルに対する対応は異なります(下記参照)。

レドイエ

## **PDF**(Portable Document Format) ファイル

PDFファイルは、ワードプロセッサーやDTPプログラムなどで作成されたドキュメントを、 システムを問わず表示や印刷ができるよう電子的に公開することを可能にします。

スコア全体を1つのPDFファイルとしてエクスポートしたい場合は、 [ファイル] → [エクスポ ート] → [PDF] を使いますが (□ 1.17 PDFファイルのエクスポート)、 [ファイル] → [エクス ポート] → [グラフィック] を使うと、選択したパッセージやページの一部を個別のPDFファイ ルとしてエクスポートできます。

## **EPS**(Encapsulated PostScript) ファイル

ほとんどの出版社や印刷会社は、出版用の楽譜の EPS 形式または PDF 形式での受け取りを好 む傾向にあります。Sibelius では、楽譜を直接 EPS ファイルとしてエクスポートできます。

EPS ファイルは、ほとんどのプログラムから PostScript に対応していないプリンターで印刷す ることはできません。EPS ファイルを PostScript に対応していないプリンターで印刷すると、 空白のページが印刷されたり、PostScript に対応していないプリンターでは EPS ファイルを 印刷できないことを示すメッセージが表示されたり、EPS ファイルに埋め込まれている低解 像度の TIFF プレビューが印刷されたりします。

Sibeliusは、スコアで使用されているすべてのフォントを、エクスポートした EPS ファイルに 常に埋め込みます。

EPS ファイルを Adobe Illustrator 9.0 以降のバージョンにインポートする場合、〔文字〕 ・ [句読点の自動調節] をオフにすることをおすすめします。このオプションは特定のフォント文字を変更してしまうため、一部の音楽シンボルが消えることがあります。

## TIFF (Tagged Image bitmap) ファイル

TIFFは、広く普及したビットマップフォーマットで、効率的に圧縮することができるため楽 譜に向いています。EPS グラフィックが使用できない場合は(PostScript プリンターを持って いないなど)、TIFF を使用することをおすすめします。

TIFF のエクスポートには非常に多くのメモリが必要となりますが、全ページを 1200dpi まで の高画質で問題なくエクスポートすることができます。TIFF ファイルをカラーで表示する 必要がない場合は、 **[モノクロ]** オプションをオンにしておきます。これにより、保存される ファイルサイズが最小限に抑えられます。

## SVG (Scalable Vector Graphic) ファイル

SVGはベクターグラフィック用のオープンスタンダートで、特にウェブで使用するよう設計 されています。最新のブラウザはすべて SVG に対応しています(Windows で Internet Explorerを使用している場合は、SVGとの互換性を最大にするためIE9以降にアップデートす ることをおすすめします)。

SVGは、任意の大きさで楽譜を表示することが求められる、ウェブサイトへのグラフィックの公開に適したフォーマットです。

## 1.13 MIDIファイルのエクスポート

スコアは、MIDI ファイルとしてエクスポートし、他のほとんどの音楽プログラムへ簡単に 転送することができます。MIDI ファイルをエクスポートするのに、MIDI インターフェース やその他の MIDI デバイスは必要ありません。

## MIDI ファイルのエクスポート

- [ファイル] > [エクスポート] > [MIDI] を選択します。オプションのページが表示されます。
- MIDI ファイルを [現在の再生デバイス] にエクスポートするか、 [別の再生デバイス] にエク スポートするかを選択できます。標準設定では、Sibelius は [General MIDI] デバイスで の再生に適した MIDI ファイルをエクスポートします。これは誰か別のユーザーに MIDI ファイルを送信するような場合に適しています。ただし、バーチャルインストゥルメントを 使用しており、エクスポートした MIDI ファイルを Pro Tools のようなシーケンサーで開き、 MIDI の演奏を続けたい場合などは、 [別の再生デバイス] リストから適切なサウンドセット を選択してください。Sibelius は、該当するすべての MIDI コントロールチェンジやキース イッチと一緒に MIDI ファイルをエクスポートします。
- [タイプ 0]の MIDI ファイルをエクスポートするか、[タイプ 1]の MIDI ファイルをエクスポートするかを選択することもできます。ほとんどの場合、[タイプ 1]の MIDI ファイルを選択することをおすすめします。ただし、一部の電子ピアノやキーボードなどにはタイプ 0の MIDI ファイルしか再生できないデバイスもありますのでご注意ください。タイプ 0の MIDI ファイルが必要か、タイプ 1の MIDI ファイルが必要かを調べるには、デバイスのマニュアルを参照してください。迷ったときは、[タイプ 1]を選択してください。
- 「ティック解像度」は少し厄介なオプションです。標準設定の256のPPQN(Pulses Per Quarter Note)はSibeliusの内部の分解能に一致しており、推奨される設定です。しかしこちらにも、 特定のPPQN設定でしか MIDIファイルを再生できないデバイスがあります。特定の値が 必要かどうかを調べるには、デバイスのマニュアルを参照してください。迷ったときは、 この設定を256のままにしておいてください。(PPQN値を高く設定しても、エクスポー トした MIDIファイルの「精度」が高まるわけではありません。Sibeliusの内部の分解能が 256に固定されているからです。)
- ・【弱起小節を休符を加えた完全な小節としてエクスポート】では、スコアの最初にある弱起小節 をどの様に扱うかを選択できます。このオプションをオン(標準設定)にすると、弱起小節 は休符を含む完全な長さの小節としてエクスポートされ、再生に適します。ただし、シーケ ンサーやDAW で ReWire 同期用のテンポトラックとして使用するために Sibelius から MIDI ファイルをエクスポートする場合は、弱起小節を完全な小節としてではなく異なる拍子記 号を持つ短い小節としてエクスポートした方が便利です。その場合は、このオプションを オフにしてください。
- スコア内にミュートされている楽器がひとつでもある場合、標準設定では、これらの楽器 はエクスポートされる MIDI ファイルには含まれません(MIDI ファイルは Sibelius で再生 されるスコアと同じ内容を再生しなければならないためです)。しかし、MIDI ファイル を使ってご使用のシーケンサーで作業をするために、MIDI ファイルにすべての楽器を含 めたい場合があります。その場合は、[ミュートされた楽器を無視]をオフにします。
- ・正しいオプションを選択し終わったら、[OK]をクリックします。[ファイル名]に希望のファイル名を入力します。混乱を避けるために、元の Sibelius のファイルとは違う名前を指定するとよいでしょう。適切な場所を指定して、[保存]をクリックします。

Sibelius では、MIDI ファイルをエクスポートすると、エスプレッシーボ、ルバート、リズミ ックフィールなどすべての再生オプションが含まれます。そのため、Sibeliusを創意工夫に 富んだ「MIDIファイル改良プログラム」として使用することもできます。MIDIファイルを 開き、いくつかの再生設定をオンにして、改良版のMIDIファイルを保存してみてはいかが でしょうか。

## バッチ処理

[ホーム] → [プラグイン] → [バッチ処理] → [フォルダー内のスコアを MIDIへ変換] を選択し、フォ ルダー内のすべてのスコアをスタンダード MIDI ファイルにバッチ変換します。ファイル名 は同じで、拡張子 mid が付きます。

[ホーム] → [プラグイン] → [バッチ処理] → [各楽器を MIDIとしてエクスポート] を使って、各楽器 を別々の MIDI ファイルヘエクスポートすることもできます。

詳しくは、 🕮 2.12 バッチ処理プラグインを参照してください。

## ルバート

**[再生] → [解釈] → [パフォーマンス]**の [ルバート] をオンにしてスコアを MIDI ファイルと して保存すると、ルバートによるタイミング変更がファイルに反映されるため、 MIDI ファイ ルをシーケンサーで開いた時に、音符の「整列が乱れる」ことになります。

これは、ルバートがテンポ変更を作成せずに音符の開始時間を直接操作するために起こります。そのため、他のプログラムで使用するためにMIDIファイルを保存し、ファイルを正しくクオンタイズさせたい場合は、MIDIファイルを保存する前に[ルバート]を[メカニコ]に設定してください。

## リピート

標準設定で Sibelius から保存された MIDI ファイルには、元のスコアのリピートも含まれて います。何らかの理由でリピートを含めたくない場合は、MIDIファイルに保存する前に、 [再生] → [解釈] → [リピート] の [リピートは再生しない] を選択してください。

# 1.14 MusicXMLファイルのエクスポート

MusicXML とは、楽譜作成ソフトウェア間でのファイル交換に用いられるファイル形式です。 演奏情報を伝えるだけの MIDI ファイルなどに比べて、異なるソフトウェア同士での楽譜の やりとりにより適しています。Finale などの他の楽譜ソフトウェアを使用している友人や同 僚とファイルを共有する必要がある場合は、MusicXML フォーマットが適しています。

MusicXMLファイルを開くには、  $[ファイル] \rightarrow [エクスポート] \rightarrow [MusicXML] を 選択します。選択しなければならないのは1つだけです。圧縮MusicXML(ファイ ルの拡張子は.mxl)または非圧縮MusicXML(ファイルの拡張子は.xml)フォー マットを選択し、 <math>[エクスポート]$  ボタン(右図)をクリックします。

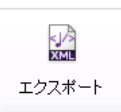

MusicXMLファイルをインポートするアプリケーションが圧縮 MusicXMLに対応していない 限り、圧縮フォーマットの使用を推奨します。これには2つの主な利点があります。第一に 生成されるファイルが小さく、Eメールなどで送るのが簡単です。第二に圧縮 MusicXMLフ ァイルだけがグラフィックを含むことができます。グラフィックを含むスコアから非圧縮 MusicXMLファイルをエクスポートしようとすると、グラフィックはエクスポートされない ことを示すメッセージが表示されます。

#### 制限

MusicXMLは精緻なフォーマットで、一般的な楽譜のすべてを記述するために設計されてい ます。すべてのアプリケーションがこのフォーマットのすべての要素に対応しているわけで はありません。このため、同じMusicXMLファイルを開いてもアプリケーションによって結 果が異なる場合があります。

Sibelius も現在は MusicXMLの仕様のすべては実装していませんが、 MusicXMLが他のプログ ラムへ記譜データを送る最適な方法になるよう十分なデータをエクスポートします。

# 1.15 旧バージョンへのエクスポート

Sibelius は完全な下位互換です。Sibelius 7は、Windows 用とMac用の旧バージョンのSibelius のファイル(Sibelius Student、Sibelius First、G7で保存されたファイルを含む)を開くことができます。

旧バージョンでは現在のバージョンで保存したファイルは開けませんが、【ファイル】・【エクス ポート】・【前のバージョン】を使うと、Sibelius 2以降の任意のバージョンで開くことができる ファイルを保存できます。ただし、旧バージョンは Sibelius 7のすべての機能に対応しているわ けではないため、Sibelius 7で開いたときとはスコアの見た目が異なる場合があります。特に、 次に示す要素は省略または変更されます(ファイルにエクスポートされません)。

また Sibelius の機能縮小バージョンで開くことができるスコアの譜表数は制限されている点 に注意してください(Sibelius 3 Student は 8 譜表、G7、Sibelius 5 Student、Sibelius 5 First、 Sibelius 6 Student は 12 譜表、Sibelius 6 First は 16 譜表)。スコアの譜表数がこれらの譜表数を 超えている場合は、そのフォーマットへはエクスポートできせん。

データの損失を最小限に止めるため、できる限り新しいバージョンを選択する ようにしてください。 [ファイル] → [エクスポート] → [前のバージョン] から目的 のバージョンを選択したら、大きな [エクスポート] ボタン(右図)をクリック してファイルをエクスポートしてください。

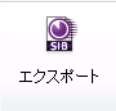

## 複数のファイルをエクスポートする

Sibeliusの以前のバージョンを使っている誰かに複数のファイルを送る必要がある場合は、 プラグインを使うとこれらを一度にエクスポートできます。まずエクスポートするファイル を1つのフォルダーに入れ、[ホーム] > [プラグイン] > [バッチ処理] > [Sibeliusの以前のバ ージョンへフォルダーを変換]を選択し、変換するフォルダーを選択します。ダイアログが表示 され、エクスポートされるファイルの保存先、エクスポートされる Sibelius のバージョン、元の ファイルが上書きされないようファイル名を変更する方法などを指定できます。 [OK] をクリ ックして選択を確定します。

## Sibeliusの以前のバージョンと機能縮小バージョンの相違点

ファイルを他のバージョンの Sibelius にエクスポートすると、次の要素が省略または変更されます。

- 透明な背景または不透明部に依存するグラフィック(インポートされた)は見た目が異な ります。すべてのグラフィックはエクスポート時にTIFFに変換されますので、SVGグラフ ィックは低解像度で表示される場合があります。
- インポートされたグラフィックに依存するシンボルはエクスポートされません。
- オブジェクト単位のレディング(行間隔)、トラッキング、上付き文字/下付き文字、縦横の文字の拡大縮小、独自の背景色などを使用するテキストは見た目が異なります。自動ワードラップ用の枠を使うテキストオブジェクトは強制改行され、両端揃えのテキストは左揃えになります。

## Sibelius 2、3、4、5、Sibelius 5 FirstとSibelius 5 Studentの相違点

以下はSibelius 6、Sibelius 6 First、Sibelius 6 Student では保持されますが、それ以前のバージョンでは省略または変更されます。

- ・ 音符に添付されている(テンキーで作成された)アルペジオラインは、普通のアルペジオ ラインに変換されます。
- アーティキュレーション:
  - 個別にドラッグされている音符の下のアーティキュレーションは、音符の上のアーティキュレーションがドラッグされていなければ、標準設定の位置に表示されます(ドラッグされている場合は一番下の位置が使用されます)。
  - iii表内のアーティキュレーションは最適な位置からずれることがあります。
  - 他のアーティキュレーションがスラーの内側にあるとき、譜表の上のスラーの外側にある運弓マークは、スラーの内側に表示されます。
- 小節休符:4/2での2全音符の小節休符は、通常の全音符の小節休符として表示されます。
- 連桁:
  - [記譜ルール]の[休符を超えて連衡を伸ばす]と[休符まで連衡を伸ばす]オプションの状態は、スコア内の各拍子記号に対して設定されており、旧バージョンの連衡とほとんど同じ結果を生みますが、必ずしも同一であるとは限りません。
  - 旧バージョンの Sibelius には【休符を避けるため符尾の長さを調整する】オプションが存在していないため、連桁が休符と衝突することがあります。
  - 旧バージョンの Sibelius には [二次連桁を切る] オプションが存在していないため、休符の 連桁の自動二次連桁の分割は表示されません。
  - 。 ステムレットは表示されません。
- [臨時記号注記] は省略されます。
- コード記号:
  - 水平表示のギターコードダイアグラムは垂直表示されます。
  - ギターコードダイアグラムの点内部の運指は表示されません。
  - Sibelius 6 でどのようなデザインが使用されているかに関わらず、運指の点はすべて黒 点として表示されます。
  - 「ハウススタイル」 → 「記譜ルール」の「ギター」ページの標準設定と異なるフレット数を表示するよう設定されているコードダイアグラムは、標準設定のフレット数を使って表示されます。
  - ・特定の弦に点がなく○や×がフレームの上に表示されていないコードダイアグラムは、
     弦の上に○が表示されます。
  - インスペクターの [一般] パネルの [スケール] コントロールを使って標準設定でないサイズに設定されているコードダイアグラムは、標準設定サイズで表示されます。
- コメントは省略されます。
- ギタースケールダイアグラムは省略されます。
- ジャズ記号(プロップ、スクープ、フォール、ドゥイット)は通常の記号に変換されます。
- ライブテンポデータは省略されます。

- マグネティックレイアウト位置は凍結され、改行または改ページ後のラインの継続などオ ブジェクトの一部は旧バージョンと同じ位置に表示されません。
- スラッシュ符頭は、移調楽器の譜表上の別の位置に表示される場合があります。
- スラーは標準設定の太さ、形、デザインで表示されます。また、曲線の方向が逆になる場合があります(Sibelius 6の譜表の下のスラーは、旧バージョンでは譜表の上に表示される場合があります)。
- 旧バージョンの Sibelius では常に複譜表楽器の譜表間隔が均等揃えされるため、譜表間隔は 異なります。(歌詞、大譜表オブジェクト位置、括弧/大括弧でまとめられた楽器のグルー プ用の余分なスペースは、譜表間隔が旧バージョンでリセットされるまで保持されます。)
- タイは、スラーと同じ太さで表示されます。
- 2小節と4小節のリピート小節は正しく表示されません。また、リピート小節により行われる自動フォーマットは旧バージョンでは保持されず、小節は別の大譜表に表示されます。
- カスタムのレイヤー(iii表の背後など)に描画されるオブジェクトは、同じレイヤーに描 画されます。
- 一番上の譜表の上以外の大譜表オブジェクト位置のリハーサルマークなどの大譜表オブジェクトの垂直位置は、異なる場合があります。
- 再生設定が個別に調整されているフェルマータは、旧バージョンの標準設定で再生され ます。
- リピート小節は旧バージョンでは再生しません。

## Sibelius 2、3、4、G7とSibelius 3 Studentの相違点

以下はSibelius 5、Sibelius 5 First、Sibelius 5 Student では保持されますが、それ以前のバージョンでは省略または変更されます。

- 小節番号:
  - 小節番号がn小節ごとに表示されるように設定されている場合、nは旧バージョンの 既存のオプションの1つに変換されるため、小節番号が別の小節に表示される場合が あります。
  - 新しい小節番号のフォーマットを含んだ小節番号の変更は、通常の小節番号の変更に変換されます。
  - 番号の前後にテキストが入力された小節番号の変更は、通常の小節番号の変更に変換されます。
  - · リハーサルマークと同じ位置で自動非表示される小節番号は非表示になりません。
  - 。 小節番号ではリピートが考慮されません。
  - 小節番号は [ハウススタイル] → [記譜ルール] で設定した譜表でなく、 [レイアウト] → [大譜表 オブジェクトの位置] で設定した譜表に表示されます。
- 音符以外のキューサイズのオブジェクトは「通常の」サイズで表示されます。
- スコア内に保存されているアイデアは省略されます。
- 楽器の変更は適切な譜表タイプと移調の変更に変換されます。ただし、スコアを旧バージョンの Sibelius で再生する場合、再生音は楽器の変更時には変更されません。

- 1. [ファイル] タブ
  - ・余白の変更([レイアウト] → [ドキュメントセットアップ]の[先頭ページの後] オプションと 特殊な改ページにより作成されるものを含む)は省略されます。スコア内のすべてのペー ジでは、スコアの最初のページで定義した余白が使用されます。

  - ページ番号の変更は省略されます。旧バージョンで開いた場合、ページは最初のページから番号付けされます。
  - 特殊な改ページは通常の改ページに変換され、空白ページに表示されるよう設定されたテキスト、シンボル、グラフィックは空白ページのテキストスタイルと一緒にスコアから削除されます。
  - ・ 符尾の方向と休符の配置は変更されることがあります。ただし、[非表示の音符と休符が符尾の方向と休符に影響しない]([ハウススタイル] → [記譜ルール]の[音符とトレモロ]ページで)がオンになっている場合に限られます。
  - 「pizz.」、「arco」などのテクニックテキストは、以前のバージョンでは正しく再生され ません。
  - ・新しい楽器の定義、譜表タイプ、アンサンブルデータはすべて省略されます(□ 2.6 楽器の編集)。

## Sibelius 2、3、G7とSibelius 3 Studentの相違点

以下は Sibelius 4 では保持されますが、以前のバージョンでは省略または変更されます。

- ・ダイナミックパート:スコアに含まれるパート譜は省略されます(□ 9.1 パート譜での作業)。
   ただし、Sibelius 5 でパート譜を別に作成してから、スコアと同様にエクスポートすれば問題ありません。
- ・ 自動レイアウトオプション:自動レイアウトオプションはすべて省略されます。自動改行、 マルチレストの分割、タセットマルチレスト、高度な改ページ設定も同様です。
- ・ 連桁の位置(オプティカル):以前のバージョンで開くと位置が少し変更されます
   (□ 4.16 連桁の位置)。
- タイ(オプティカル):以前のバージョンで開くと位置が少し変更されます( 14 4.27 タイ)。
- 調整: 音符や大譜表の水平および垂直方向の均等揃えは、旧バージョンで開くと変更され る場合があります(□ **7.3 譜表の間隔**)。
- [絶対値を使用] でサイズ設定されたテキストスタイルは、小さい譜表では正しい比率には なりません(□ 5.6 テキストスタイルの編集)。

## Sibelius 2 の相違点

以下は Sibelius 4、 Sibelius 3、 G7、 Sibelius 3 Student では保持されますが、 Sibelius 2 では省 略または変更されます。

- ・ 音符間隔:新しい音符間隔オプション(音符や旗の最小間隔値など)は省略されます。ファ イルを開く際、音符間隔が狭すぎたり広すぎたりすると微調整される場合がありますが、 全体的なレイアウト(大譜表やページの小節数)は変わりません。
- ・ 再生: [繰り返しオプション] オプション (□ 6.9 リピート)、リピートや正規表現を使用する [再生] → [辞書]の用語 (□ 6.8 再生辞書)、同一スコア内の音符間隔 (□ 6.7 パフォーマンス)など、ライブプレイバックのデータはすべて省略されます (□ 6.5 ライブプレイバック)。
- レイアウト: [譜表にフォーカス] の状態は省略されます( 🌐 7.4 譜表にフォーカス)。
- ・記譜ルール: 【休符から連桁を開始】オプション(□ 4.17 連桁下の休符とステムレット)は省略され、【スタッカートを符尾の中央に置く】は【スタッカートを符尾の中央の半分に置く】に変換されます(□ 4.22 アーティキュレーション)。
- 色付きオブジェクト (ハイライトの色を含む) は色付きでは表示されません。

## Sibelius 1.4 のユーザー

現在のバージョンから Sibelius 1.4 フォーマットのファイルはエクスポートできません。 Sibelius 1.4 のユーザーとファイルを共有するには最新のバージョンへアップデートしてもら わなければなりません。

## 1.16 Scorch ウェブページのエクスポート

インターネットは、自分の楽曲を世界中の人々に知ってもらうには理想的な方法です。 Sibeliusを使えば、無償のScorchプラグインを利用して、自分のウェブサイトの訪問者がスコ アを閲覧、再生、移調、印刷できるよう設定できます。

#### 推奨設定

スコアを自分のウェブサイトで発表する場合は、画面上でスコアができるだけ読みやすくな るよう、ページや譜表のサイズを変更することも考慮するとよいでしょう。小規模アンサン ブル用の縦置きフォーマットのスコアでは、各ページに1つの大譜表だけが配置されるよう ページサイズを設定してみてください。こう設定することで、ウェブサイトの訪問者が楽譜 の各大譜表を見る際、ページを上下にスクロールする必要がなくなります。大譜表を1つだ け表示するよう設定できるウェブ用テンプレートが用意されています(下の**ウェブページのテ** ンプレートを参照)。

#### エクスポート

- ・まず [ファイル] → [情報] を選択し、作品に関する情報を入力します(スコアを作成した ときに入力していない場合)。これから作成しようとするウェブページは、 [タイトル] と [作曲者] のフィールドに既に情報が入力してあり、これらの情報をウェブページに含め ることができるものと仮定しています。
- [ファイル] → [エクスポート] → [Scorchウェブページ] を選択します。
- [ファイル] → [情報] ページに何も入力されていない場合、たとえば [タイトル] と [作曲者] のフィールドが空白の場合、警告メッセージが表示されます。
- スコア情報を挿入するテンプレートウェブページを選択します(これらの違いについて詳しくは下記のウェブページのテンプレート参照)。ウェブページ内に収まるようにスコアの幅と高さを調整することもできます。調整しなくてもかまわない場合は、標準設定の[クラシック]ウェブテンプレートを選択し、他の設定はそのままにして[OK]をクリックします。
- [幅] により大きな値を設定すると、ページが大きくなり、それにしたがって楽譜も大き くなります。ページの縦横比を維持したい場合は、 [高さ] に値を入力する必要はありま せん。そのままにしておくことをおすすめします。
- [縦横比を保持] オプションをオンにすると(標準設定ではオン)、スコアのサイズが自動 的に調整され、譜表ラインが常に均等間隔で表示されます。このオプションはオンにして おいてください。
- [印刷と保存を許可] では、ウェブサイトの訪問者に楽譜の印刷や保存を許可するか、単に再 生を許可するかを選択できます(下の Scorch からの印刷と保存を参照)。

設定に問題がなければ、大きな **[エクスポート]** ボタン(右図)をクリックして ください。ファイル名を尋ねられます。指定した保存場所に、HTML ファイル (ファイル拡張子.htm)と、Sibelius スコア(拡張子.sib)の2ファイルが保存 されます。

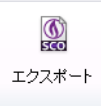

これで、2つのファイルをウェブサイトにアップロードする準備ができました。ファイルのア ップロードは、ウェブサイトをホストするにサーバーにより、FTP クライアントを使用しなけ ればならない場合と、ウェブブラウザでアップロードしなければならない場合があります。

レドイン

実際の Sibelius スコアファイルとウェブページの両方を、ウェブサイト上の同じフォルダー に入れる必要があります。また、Sibelius ファイルの名前は変更しないでください。HTMLフ ァイルは Sibelius ファイルを参照します。

## バッチ処理

フォルダー内のすべてのスコアに対して Scorch ウェブページを保存し、各スコアヘリンクした素引ページを生成するには、 [ホーム] ・ [プラグイン] ・ [バッチ処理] ・ [フォルダー内のスコアをウェブページへ変換] を選択します。ダイアログが表示されます。

- 「すべてのスコアを変換」オプションの下にある [参照] ボタンをクリックして、スコアのソースフォルダーを選択します。サブフォルダー内のスコアを変換したい場合は、「サブフォルダー内のスコアを変換] をオンにしておきます。
- [ウェブページを保存するフォルダー]の下にある [参照] ボタンをクリックして、保存先のフォルダーを選択します。または、 [同じフォルダーを使用] オプションをオンにして、ウェブページをオリジナルのスコアと同じフォルダーに保存します。
- すべての Scorch ウェブページへのリンクを貼った索引ページをプラグイン操作で作成した くない場合は、 [案引ページの作成] をオフにしておきます。このオプションはオンにして おくことをおすすめします。
- 用意されているリストから[ウェブページのテンプレートを選択]を選択します。これらのテンプレートは、プラグインに組み込まれているもので、たとえ Sibelius の[譜面用紙]フォルダーでテンプレートを編集しても変更できません。
- [ウェブページでのスコアのサイズ] では、各ウェブページでの実際の Scorch ウィンドウの幅 を設定します。標準設定値の 720 ピクセルであればほとんどの用途に適しています。
- ・ウェブページの訪問者がサイト上のスコアを印刷したり保存したりできるよう設定したい 場合は、[印刷と保存を許可]をオンにします。

[OK] をクリックすると、各ファイルが順に処理されます。プラグインを実行し終わったら、 ウェブサイトにアップロードする準備が整ったファイルのフォルダーの完成です。

## Scorch からの印刷と保存

スコアをScorchウェブページとして保存する際に[印刷と保存を許可]をオンにした場合、サイトの訪問者は、スコアを自分のコンピューターのプリンターで印刷したり、スコアをSibelius ファイルとして自分のハードディスクに保存してSibeliusで開いたりできるようになります。

教師の方々なら、学校のウェブサイトにワークシートを置いておけば、生徒はこのワークシートを自分のウェブブラウザから直接印刷できます。生徒がSibeliusを持っている場合には、 楽譜を自分のコンピューターにダウンロードして、Sibeliusでワークシートを完成させるこ ともできます。

印刷と保存を許可しない場合でも、スコアは訪問者のコンピューターに暗号化されない形式 でダウンロードされますのでご注意ください。ウェブブラウザに何かを表示するとき、それが テキスト、画像、またはScorchプラグインを使用したSibeliusのスコアのいずれであっても、 これらはコンピューターのハードディスクにある一時的なインターネットファイルフォルダー にダウンロードされています。つまり、あなたのウェブページで楽譜を閲覧した人であれば、 (Sibeliusを持っていれば)誰でもそのファイルを編集することができることになります。

#### カタログ情報

ウェブサイトには、作曲者、タイトルなどのカタログ情報を含めることができます。必要な 作業は、スコアを作成するときに、詳細を [タイトル] や [作曲者] フィールドに入力するだ けです。また、後から入力する場合は、 [ファイル] ・ [情報] ダイアログで行います。その後、 ウェブページを保存すると、この情報が HTML タグとして自動的に含められ、主な情報がテ キストとしてウェブページに挿入されます。

まず、含めたいカタログ情報を表示するウェブページのテンプレートをデザインする必要が あります(下の**ウェブサイトのカスタマイズ**を参照)。

プログラミングの知識をお持ちであれば、これらのタグから、(スコアへのリンクの付いた) スコアのオンラインカタログ(または検索エンジン)をウェブサイトに自動作成するプログ ラムを作成することもできます。

## ウェブページのテンプレート

さまざまなスタイルと色の組み合わせを持つたくさんのウェブページのテンプレートが用意さ れています。いくつかのテンプレートは、Scorchの最も便利な機能のうちの1つ「分割再生」 を使用しています。分割再生は、Scorchを使って演奏する際、譜めくりの心配をすることな く演奏できるよう設計されており、合図をするとページをめくってくれるページのめくり手 のような機能を果たします。

Scorchでは、再生中に大譜表の終わりまでくると、たった今再生した大譜表と、このページ のずっと下にある大譜表が自動的に入れ替えられます。自然に楽譜を目で追いながらページ を下り、ページの最後に到達すると、次の大譜表がScorchウィンドウの最上部に表示されて います。

分割再生は、ソロ楽器や小さなアンサンブル(ソロ楽器と鍵盤楽器など)で効力を発揮します。[2大譜表分割再生]、[3大譜表分割再生]、[4大譜表分割再生]テンプレートのいずれかを選択し、この機能を試してみてください。

[1大譜表再生] と [1大譜表表示] テンプレートでは、1つの大譜表のみ表示されます。これは、 ウェブサイトの訪問者が、ウェブブラウザのウィンドウを上下にスクロールしなくても楽譜 を追っていくことができるようにしたい場合にとても便利です。 [1大譜表再生] では、 Scorch が再生していないときには全ページが表示され、再生時は1つの大譜表のみ表示さ れます。)

Scorch からの印刷と保存が有効になっている場合は、Sibelius の場合とまったく同じ方法で スコアの保存と印刷が行えます。言い換えるならば、分割再生は、スコア自体には何も影響 を与えずに、Scorch でスコアを表示するもう1つの手段だということになります。

## ウェブサイトのカスタマイズ

Sibelius に用意されたウェブページテンプレートを使用したくない場合、またはテンプレートに手を加えたい場合は、HTMLの基本的な知識が必要です。

Sibelius が生成するウェブページは非常に簡単なので、自由に変更を加えることができます。 独自の背景やグラフィック、詳細情報、リンクなどを追加することもできます。

独自のテンプレートウェブページをデザインし、htm の拡張子を付けてアプリケーションデ ータフォルダー内の [Scorch Template] フォルダーに保存できます(24ページのユーザーが 編集できるファイル を参照)。それ以降、このファイルがウェブページテンプレートの一覧に 表示されます。

1.16 Scorch ウェブページのエクスポート

ファイル

ウェブページテンプレートは標準の HTML ファイルで、Scorch ウェブページとして保存すると きにファイル名と画像のサイズが挿入される特殊なタグを含んでいます。また、【ファイル】、 【情報】ページの【タイトル】、【作曲者】などのフィールドによって置換されるオプションの タグもあります。タグの全リストは次のとおりです(すべてがサンプルテンプレートで使用 されているわけではありません)。

\$FILENAME\$ ファイル名+Sibelius ファイルの拡張子
\$PATHNAME\$ Sibelius ファイルの水張子
\$WIDTH\$, \$HEIGHT\$ Scorch ウェブページのエクスポートダイアログより
\$TITLE\$, \$COMPOSER\$, [ファイル] ▶ [新規] ダイアログ、および [ファイル] ▶ [スコア情報]
\$ARRANGER\$, \$LYRICIST\$, \$MOREINFO\$

これらのタグの使用例については、標準ウェブページテンプレートをご覧ください。

唯一必要となる要素は、入れ子の <object> タグと <embed> タグの一式です。これらは次 のように使用されます。

```
<object id="ScorchPlugin"
    classid="clsid:A8F2B9BD-A6A0-486A-9744-18920D898429"
    width="x"
    height="y"
    codebase="http://www.sibelius.com/download/software/win/ActiveXPlugin.cab">
    </param name="src" value="filename.sib">
    </embed src="filename.sib"
    width="x"
    height="y"
    width="x"
    height="y"
    type="filename.sib">
    </embed src="filename.sib"
    vidth="x"
    height="y"
    type="application/x-sibelius-score"
    pluginspage="http://www.sibelius.com/cgi/plugin.pl">
</object>
```

filename.sib は Sibelius ファイルのパス、x は Scorch ウィンドウの幅(ピクセル単位)、y は Scorch ウィンドウの高さ(ピクセル単位)です。ウェブページテンプレートの中でこれらを **\$FILENAME\$、\$WIDTH\$、\$HEIGHT\$**にそれぞれ設定しておけば、Sibelius で[ファイル] **「** [エクスポート] **「**Scorch ウェブページ]を使用する際、これらが自動的に記入されます。

**classid、codebase、type、pluginspage**の属性は変更しないでください。これらは、 Scorchに関する情報と、Scorchがインストールされていない場合に Scorch を取得する場所を ブラウザに伝えるためのものです。

#### 問題と解決策

ウェブサーバーによっては、Scorch ウェブページを表示できず、適切なプラグインが見つか らないという警告がブラウザに表示される場合があります。これは、サーバーが Sibelius の .sib ファイル拡張子を認識しないために発生します。

ご使用のウェブサイトでこのような事態が発生する場合、インターネットサービスプロバイダーまたはウェブサーバーのシステム管理者に連絡し、SibeliusのMIMEタイプをサーバーの設定に追加するよう依頼してください。これによって問題は解決されるはずです。

## E メールと CD-ROM の使用

Sibelius のファイルをメールで送信して Scorch で表示するには、 ロ 1.2 ファイルの共有を参照 してください。

Sibeliusのインターネット出版機能は、CD-ROMを使った音楽の宣伝にも利用できます。ウェブ サイトを CD に保存すれば、インターネットを経由する場合と同じように、CD からウェブ サイトにアクセスできます。

ただし、この場合にも Scorch をインターネットからダウンロードする必要があります。ダウン ロードは、ディスク上の Scorch ウェブページのリンクから行えます。なお、Scorchの個人的 な配布は禁止されています(下の**法的通告**を参照)。

#### 法的通告

著作権保護されている音楽を著作権所有者の許可なしにインターネット上に掲載することは 法律により禁じられています。これは、著作権保護されている音楽を編曲する場合にも適用 されます。

Scorch インストーラーをウェブサイトに掲載し配布することは許可されていません。サイト の訪問者は、リンクに従って Scorch をダウンロードする必要があります。このプラグインの 使用許諾条件は、インストール時に表示されます。

レァイル

# 1.17 PDFファイルのエクスポート

PDF(Portable Document Format)ファイルを使うと、ワープロやDTPなどのプログラムで 作成されたドキュメントを電子出版することができます。元の外観を損なわずに、すべての システムで PDF ファイルを表示および印刷することが可能です。

PDFファイルはSibeliusから直接エクスポートできます。フルスコアだけ、フルスコアとすべ ての楽器パートを1つのPDFファイルとして、楽器パートだけを1つのPDFファイルまたは 別々ののPDFファイルとしてエクスポートできます。

## 何をエクスポートするか選択する

まず、【ファイル】 → 【エクスポート】 → [PDF] を選択します。オプションのリストが表示されます。

- **スコアのみをエクスポート**:フルスコアのみエクスポートします。
- スコアとすべてのパートをエクスポート(1つのファイルとして):フルスコアと各パートの単一のコピーを単一のPDFファイルにエクスポートします。
- すべてのパートのみエクスポート(個別のファイルとして):各パートの単一のコピーを、各パートごとに別の PDF ファイルとしてエクスポートします。
- **すべてのパートのみエクスポート(1 つのファイルとして)**:各パートの単一のコピーを単一の PDFファイルにエクスポートします。
- ・ 選択したパートをエクスポート:オプションのリストの右のリストから選択した各パートの単 ーのコピーをエクスポートします。

保存されるPDFのファイル名はトークンを使用して作成できます。一般的に使われているトー クンはファイル名編集コントロールの下にリストされます。たとえば、「Opus 1」という名前 のスコアから2番目のオーボエのパートを抽出する場合は、[%f - %p (part %n of %o).pdf] と入力するとファイル名が [Opus 1 - 2nd Oboe (part 4 of 29).pdf] になります。

標準設定では、スコアのファイル名とパート名を含む、実用的な形式で PDF に 名前が付けられます。名前が決まったら、大きな **[エクスポート]** ボタン(右図) をクリックします。

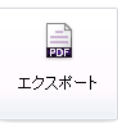

スコアとパート、またはすべてのパートを同時にエクスポートするときに、

スコアまたはパートのページによって用紙サイズや向きが異なる場合は、これらはエクスポ ートしたファイル内で正しく設定されます。

## フォントの埋め込み

SibeliusからエクスポートされたPDFファイルには、別のコンピューターでファイルを正しく 表示するために必要なすべてのフォント(埋め込みが禁止されたサードパーティーのフォン トを除く)が埋め込まれます。従って、Sibeliusを持っていない人にも安心してファイルが 送れます。

## 1.18 譜面用紙のエクスポート

あまり一般的ではない楽器編成やオプション設定を頻繁に使用する場合は、独自の譜面用紙を 作成しておくと、スコアの新規作成時に時間を節約できます。実際の紙の譜面用紙のように、 用紙サイズ、形状、譜表サイズを選択し、任意の楽器の譜表が用意されている譜面用紙を 作成できます。ただし、この譜面用紙にはSibeliusのハウススタイルの設定が含まれます。 すなわち、毎回すべてのオプションを設定することなく一貫した外観が得られます。

## 独自の譜面用紙の作成

- ・ 譜面用紙に取り入れたい設定を行い、スコアを作成します。たとえば、ページサイズや 形状、譜表サイズ、楽器、
   [記譜ルール]オプション、テキストスタイル、音楽フォント、 符頭などを設定します。
- [ファイル] > [エクスポート] > [譜面用紙] を選択してオプションのページを表示します。
- ページの一番上の【名前】ボックスに譜面用紙の名前をタイプします。すでに使用している名前を入力すると、既存の譜面用紙が上書きされることを注意する黄色の三角形が表示されます。
- 標準設定では、タイトル、作曲者、作詞者などの情報を含む、スコアの最初の小節に付けられたすべての大譜表テキストが維持されます。これらのテキストを譜面用紙から削除したい場合は、[タイトル、作曲者その他のテキストを維持]をオフにしてください。
- カテゴリーのリストから、新規スコアを作成するときに譜面用紙を表示したいカテゴリー を選択します。新しいカテゴリーを作成したい場合は、[その他] チェックボックスをオン にして、新しいカテゴリーの名前をタイプします。

大きな **[エクスポート]** ボタン(右図)をクリックすると、すべての楽譜(空白の8小節以外)とテキスト(オプションを選択した場合)が削除された譜面用紙 がエクスポートされます。次に新規スコアを作成するときは、選択したカテゴ リー内の譜面用紙のリストに新しい譜面用紙が表示されます。

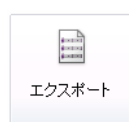

## 譜面用紙を削除する

譜面用紙の名前変更または削除を行いたい場合は、譜面用紙のファイルはSibeliusのアプリケー ションデータフォルダー内の「Manuscript Paper」フォルダーに入っています(24ページのユ ーザーが編集できるファイル参照)。

# 1.19 クラスルームコントロール

Sibelius のライセンスサーバーを使って各種学校や大学の1つまたは複数の教室または研究 室で Sibelius を使用している場合、クラスルームコントロール機能を使えば、指導者のワー クステーションから教室管理が簡単に行えます。ネットワーク上の別の Sibelius からファイ ルを取得したり、ファイルを特定の生徒に送信したり、Sibelius を「フリーズ」させてクラ スの注意を教師に向けさせるなど、さまざまな操作が行えます。

クラスルームコントロール機能は、Sibelius をネットワークサイトライセンスで実行してい る場合にのみ使用できます。

## 教師パスワードの設定

クラスルームコントロール機能を使用する前に、ネットワークサイトライセンスの教師パス ワードを変更する必要があります。これは、ライセンスサーバーのコントロールパネルで行 います。ライセンスサーバーのコントロールパネルは、ワークステーション、または Sibelius ライセンスサーバー自体がインストールされているサーバーにインストールされて います。

安全保護のため、デフォルトのパスワードはここには記載していません。パスワードは、パ スワード変更の方法と合わせてライセンスサーバーのユーザーガイドに記載されています。

## クラスルームコントロールへのログイン

クラスルームコントロール機能の使用を開始するには、ご使用のワークステーションの Sibelius を起動します。ご使用の Sibelius は、ネットワークサイトライセンスに含まれるネッ トワークコピーでなければなりません。 [ファイル] → [教育] → [クラスルームコントロール] を 選択すると、ログイン画面が表示されます。

| Log-in                                                                                                    |  |  |
|----------------------------------------------------------------------------------------------------|--|--|
| Enter the teacher password from the Licence Server Control Panel to interact with<br>other computers in your classroom. |  |  |
| •••••                                                                                                    |  |  |
| ✓ Keep me logged in on this computer                                                                                    |  |  |
| (This saves your password so you don't need to log in next time.)                                                       |  |  |
|                                                                                                    |  |  |
| Cancel OK                                                                                                    |  |  |

([ファイル] → [教育] ページに [クラスルームコントロール] ボタンが表示されない場合は、ご 使用の Sibelius はネットワークサイトライセンスに属していません。サポートが必要な場合は ネットワーク管理者またはシステム管理者にご連絡ください。)

ライセンスサーバーのコントロールパネルで設定したパスワードを入力し、[OK]をクリ ックします。[このコンピューターでログインしたままにする]のチェックマークをオンにすると、 Sibelius にパスワードが保存され、これ以降、クラスルームコントロールを使用する際にパ スワードを再入力する必要がありません。ご使用のワークステーションが生徒によって使用 されることがない場合にのみ、この項目をオンにします。

## パスワードの保護

[ファイル] → [クラスルームコントロール] メニュー項目は、ご使用のネットワーク上のすべて の Sibelius のメニューに表示されます。いたずらな生徒がクラスルームコントロール機能に ログインすることを防ぐためにも、ライセンスサーバーのコントロール パネルで安全性の 高いパスワードを選択することが重要です。また、生徒とパスワードを共有することは避け てください。

## クラスルームコントロールの使用

教師パスワードを入力してログインが完了すると、次のようなダイアログが表示されます。

| Cli | assroom Control                                                                                                    |                          |                       |            |                                                                                       |
|-----|----------------------------------------------------------------------------------------------------|--------------------------|-----------------------|------------|---------------------------------------------------------------------------------------|
|     | This dialog allows you to interact with other computers in your classroom. Select one or more computers from the list below to freeze or unfreeze students' copies of Sibelius.<br>You can also send and retrieve files or tell students to save a new version of their score.<br>Students: (5 connected) |                          |                       |            |                                                                                       |
|     | licername                                                                                                    | Hostname                 | Statue                |            | Freezing                                                                              |
|     | o i la la                                                                                                    | Hostiane                 |                       |            | Stop students from working in Sibelius:                                               |
|     | Daniel Spreadbury                                                                                                    | Mac mini (2)             | osersorch open        |            | Freeze Unfreeze                                                                       |
|     | Paul Walmsley                                                                                                    | Paul's PC                | No score open         |            | Canad austral annual state for state                                                  |
|     | James Larcombe                                                                                                    | James's Mac              | "NewArtickule" open   |            | Send custom message when freezing                                                     |
|     | Mike Copperwrite                                                                                                    | Plike's 2nd PC           | Comment lest open     |            | (This allows you to write your own message<br>to send to students when freezing their |
|     | David Bigneli                                                                                                    | Daveyb s Mac             | Magnetic Layout" open |            | copies of Sibelius.)                                                                  |
|     |                                                                                                    |                          |                       |            | Files                                                                                 |
|     |                                                                                                    |                          |                       |            |                                                                                       |
|     |                                                                                                    |                          |                       |            | Get Score                                                                             |
|     |                                                                                                    |                          |                       |            | <ul> <li>Save retrieved scores</li> </ul>                                             |
|     |                                                                                                    |                          |                       |            | Open retrieved scores                                                                 |
|     |                                                                                                    |                          |                       |            | Save and open retrieved scores                                                        |
|     |                                                                                                    |                          |                       |            | Send Current Score                                                                    |
|     |                                                                                                    |                          |                       |            | Send Other Score                                                                      |
|     |                                                                                                    |                          |                       |            | Versions                                                                              |
|     |                                                                                                    |                          |                       |            | Prompt students to save a version of their                                            |
|     |                                                                                                    |                          |                       |            | score:                                                                                |
|     |                                                                                                    |                          |                       |            | Make Version                                                                          |
|     |                                                                                                    | alaataa ditala atadaata  |                       |            |                                                                                       |
|     | ip: Hold down Ctrl or Shift to s                                                                                                    | elect multiple students. |                       | Select All |                                                                                       |
|     |                                                                                                    |                          |                       |            | Log Out and Close Close                                                               |

ダイアログの左側の表には、現在ネットワーク上で動作している Sibelius の各コピーの情報 が一覧表示されます。

- [ユーザー名] には、ユーザーのアカウント名が完全な表記で表示されます。完全な表記 で表示できない場合、コンピューターにログオンした際に使用されたユーザー名が表示 されます。
- **[ホスト名]** には、ユーザーがログオンしているコンピューターのホスト名が表示されます。 ホスト名がない場合、IP アドレスが表示されます。
- 【状態】には、ユーザーが使用しているスコアのファイル名が表示されます。ファイルが 開かれていない場合は【スコアが開いていません】と表示され、Sibeliusのコピーが凍結され ている場合は【凍結】と表示されます。

クラスルーム管理機能を使用するには、表から1つまたは複数の行を選択するか、ウィンド ウー番下の[**すべて選択**] ボタンをクリックしてすべての行を選択します。

ファイル

[クラスルームコントロール] ダイアログを閉じるには、 [閉じる] をクリックします。 [ログア ウトして閉じる] をクリックすると、ダイアログが閉じ、Sibelius から教師パスワードが消去 され、次回 [ファイル] → [クラスルームコントロール] を選択する際に再びパスワード入力画面 が表示されます。安全性は向上しますが、その分簡便性は低下します。

右側のクラスルーム管理オプションは、次の3つに分類されています。

## フリーズとフリーズ解除

フリーズでは、あるユーザーのコンピューター上の Sibelius を一時的にロックすることがで きます。一覧から1人または複数のユーザーを選択して[フリーズ]をクリックすると、選択 したユーザーのコンピューター上で動作中の Sibelius に、教師によって Sibelius がフリーズ されたことを示すメッセージが表示されます。[フリーズするときにメッセージを送る]オプショ ンを選択すると、[フリーズ]前に独自のメッセージ(「残り10分!」など)を送信できます 。このオプションを選択すると、ユーザーに表示されるメッセージを作成するウィンドウが 表示されます。Sibelius のフリーズを解除するには、表からユーザーを選択し、[フリーズ解除 ]をクリックします。

ネットワークにフリーズされている Sibelius がある状態で [教室のコントロール] ダイアロ グを閉じると、凍結を解除するようメッセージが表示されます。

## スコアの取得と送信

[ファイル] グループのオプションでは、ユーザーのコンピューターに現在開かれているスコ アを取得したり、自分のワークステーションのスコアをネットワーク上の他のコンピューター に送信したりできます。自分のワークステーションに接続されているデジタルプロジェクター やホワイトボードに生徒の作品を表示したり、ワークシートや課題を教室にいる生徒に配布す るのに便利です。

ユーザーのスコアを取得する前に、取得したスコアをどうしたいかを決め、 [ファイル] グル ープのラジオボタンで設定します。今すぐスコアを開く必要はないけれど自分のワークステ ーションに保存しておきたい場合は [回収したスコアを保存する] を、スコアを開きたいけれど ワークステーションに保存する必要はない場合は [回収したスコアを開く] を、スコアを開いて ワークステーションに保存しておきたい場合は [回収したスコアを保存して開く] を選択します。 スコアを保存する場合、Sibelius の [スコア] フォルダー内にフォルダーが作成され、スコア を回収したユーザーの名前がフォルダー名として使用されます。

ネットワーク上の別のコンピューターに開かれているスコアを取得するには、左側の一覧から1つまたは複数の行を選択してから【スコアを取得する】をクリックします。スコアがネットワークを介して転送される間、進行状況を示すバーが表示されます。スコアのサイズとネットワークの速度と混雑度によっては数秒かかることもあります。[回収したスコアを開く] または [回収したスコアを保存して開く]を選択した場合、取得されると同時にスコアが開かれます。

ネットワーク上の1つまたは複数のSibeliusにスコアを送信することもできます。ご使用の Sibeliusでスコアが開かれている場合、[現在のスコアを送る]をクリックすると、そのスコア が、左側の一覧から選択したSibeliusにネットワークを介して送信され、Sibeliusの各コピー で自動的に開かれます。スコアが開かれていない場合、または、開かれているものとは別の スコアを送信したい場合、[他のスコアを送る]をクリックすると、ファイルを選択するウィ ンドウが表示されます。送信したいファイルを選択し、[開く]をクリックします。ファイル がネットワークを介して送信され、選択されているコピー上に開かれます。

## バージョンの作成

試験などの長期的なプロジェクトで作業をしている場合、Sibeliusのバージョン機能を使えば、 生徒の作業の進行状況を記録するのに便利です。 [クラスルームコントロール] ダイアログで [バージョンを作成] をクリックすると、選択されているユーザーに対して、現在の作業に関 するコメントを記載しスコアを保存するよう指示するメッセージが表示されます。授業終了 の数分前にこのボタンをクリックし、作業内容を保存してこのセッションでの進行状況に関 するコメントを残す機会を生徒に与えるとよいでしょう。

バージョンについて、詳しくは 印 10.3 バージョンを参照してください。

# 1.20 ワークシートクリエータ

困ることはありません。作成には数秒かかるだけです。

音楽教師にはカリキュラムのサポートとなる教育と学習用の教材の供給が常に必要です。 ワークシートクリエータからは1700の既成のワークシート、プロジェクト、練習問題、レパ ートリー曲、ポスター、参考資料など、その他多くのリソースを選択することができます。 これらは、アメリカ、イギリス、オーストラリア、ニュージーランド、カナダなど、それ ぞれの国で採用されている指導要領に沿って、慎重に考案されたものです。いくつかの教材

(Selected repertoire や Reference など)は、専門学校や大学レベルにも使用できます。 生徒用のワークシートと、解答用紙の両方を作成することができ、採点するときに役立ち ます。また、毎回ランダムに出題できる問題を作成することもできるので、使用する教材に

オリジナルのワークシートもワークシートクリエータ(自分または同僚の Sibelius)に追加 することができます(**□** 1.21 オリジナルのワークシートの追加)。

## ワークシートクリエータの使用

はじめに [ファイル] ・ [教育] を選択し、大きな [ワークシートクリエータ] ボタンをクリック します。以下のダイアログが表示されます。

| ワークシートクリエータ                                                                                                    |                                                                                      |
|----------------------------------------------------------------------------------------------------|--------------------------------------------------------------------------------------|
| 選択                                                                                                    |                                                                                      |
| 掛材のタイブ<br>何を作成しますか?<br>③ 教育と学習の題材<br>170%短えるまざまなワークシート、演習問題、プロジェクト、取<br>および題材を作成<br>③ デンプレート<br>物材ななにすえたわり<br>■ 開きのコンパレート<br>やざけの<br>フレント | 用紙サイズ<br>A4<br>ワーゲシートに追加<br>生徒の用紙: ▽ 今日の日付<br>▽ 生徒の名前とクラス記入欄<br>着節用の用紙: ▽ 今日の日付      |
|                                                                                                    | <ul> <li>マ 充了の方法</li> <li>マ 充行の関与</li> <li>マ グルーブのサイズ</li> <li>カリキュラムのレベル</li> </ul> |
|                                                                                                    |                                                                                      |
|                                                                                                    | <b>キャンセル</b> 〈戻る <b>法へ〉</b> 完7                                                       |

- [教育と学習の題材] または [テンプレート] のどちらか作成したいほうを選択します。テンプ レートは楽譜が書かれていないワークシートで、独自の教材を作成するベースとして使用 できます。下記のを参照してください。
- ・作成するワークシートの用紙サイズを選択します。A4とレターが選択できます。

- 1. [ファイル] タブ
  - [ワークシートに追加] より下にあるオプションでは、生徒用の用紙に表示、教師用の解答 用紙に表示、といったさまざまな特別なオプションを指定します。 生徒の用紙:
    - [今日の日付]を選択すると、27 April, 2011のような形式で日付が記入されます。(このオ プションは生徒用のワークシートと教師用の解答用紙の両方で選択できます。)
    - 「生徒の名前とクラス記入欄」を選択すると、生徒用のワークシートの右上に名前とクラスを書き込めるよう、ラインが記入されます。
  - 教師用の用紙:
    - 「完了の方法」を選択すると、指定の課題を用紙、コンピューター、演奏のいずれかで完成するよう告げる注記が記入されます。
    - 「教師の関与」を選択すると、教師がワークシートの完成に関与すべきか、また、 Sibelius を使用する必要があるかどうかについての注釈が記入されます。
    - [グループのサイズ]を選択すると、個人、小グループ、または大きなグループのどの規模のグループで使用されるかについての注釈が記入されます。
    - [カリキュラムのレベル]を選択すると、ターゲットとする指定のカリキュラムの詳細が
       記入されます(情報が用意されている場合)。

[Resources]、[Reference]、[Selected Repertoire] または [Posters]、 [Flashcards and Games] のセクションから印刷を行う場合、これらすべてのオプションはオフにする のがよいでしょう。

[教育と学習の題材]の作成を選択したら、 [次へ] をクリックし、お探しの教材の種類の幅を 絞っていきます。

| 使用方法: 💿 すべて |                                                        |
|-------------|--------------------------------------------------------|
| ◎ 以下で使用:    |                                                        |
| ☑ 用紙で       |                                                        |
| 🗌 コンピュータで   |                                                        |
| □ 演奏で       |                                                        |
|             |                                                        |
|             |                                                        |
|             |                                                        |
|             |                                                        |
|             |                                                        |
|             |                                                        |
|             |                                                        |
|             |                                                        |
|             |                                                        |
|             |                                                        |
|             |                                                        |
| キャンセル く戻る   | 次へ > 完了                                                |
|             | 使用方法: ③ すべて<br>③ 以下で使用:<br>⑦ 用紙で<br>□ コンピュータで<br>③ 演奏で |

ワークシートクリエータには非常に幅広い種類の教材が用意されており、特定の条件を満たす 教材を見つけることができます。たとえば、個人ではなく生徒のグループに適した教材を探し たい場合、[小さなグループ] と[任意の規模のグループ] を選択し、[次へ] をクリックします。

Sibeliusを使用して完成させるワークシートのみを探したい場合は、 [以下で使用] の [コンピューターで] を選択し、 [次へ] をクリックします。

(**ファイル名で検索**]は、特定のワークシートをすでに印刷したことがあり、再度使用したい 場合に役に立つオプションです。各教師の解答用紙には、先頭ページの右下隅に**ファイル名:**] が入ります。ここにタイプ入力し、**[次へ]**をクリックすると、その項目が選択され、再び印 刷することができます。)

Sibelius のインストール後、初めてこの機能を使う際には、Sibelius で使用できる教材の一覧 作成に若干の時間がかかることがあります。

次に、教材を選択するカテゴリーが表示されます。

| 7- | -クシートクリエータ                                                                                                    |                                                                                  |
|----|----------------------------------------------------------------------------------------------------|----------------------------------------------------------------------------------|
| t  | パクション:                                                                                                    |                                                                                  |
|    | 01 Elements of Music (463 / 463)<br>02 Writing and Creating Music (117 / 117)<br>03 Selected Repertoire (474 / 474)<br>04 Reference (449 / 449)<br>05 Posters, Flashcards & Games (190 / 190) | 左記のカテゴリーから選択<br>04 Reference                                                     |
|    | 06 UK KS3 and GCSE Projects (33 / 33)                                                                                                    |                                                                                  |
|    |                                                                                                    | 動材のタイブ:<br>グループの規模: 個人、小さなグルーブ、任意の規模のグループ<br>完成の方法: コンピュータで,用紙で,注着で<br>動材のタイプを変更 |
|    |                                                                                                    | (キャンセル) <戻る 次へ> 売了                                                               |

題材は6つのカテゴリーに分かれています。

- [Elements of music] は、音高、リズム、初見演奏、聴音など、音楽理論や楽器演奏の 核となる 14 の領域をカバーしています。
- [Writing and Creating Music] は、記譜、移調、編曲、作曲、即興演奏をカバーして います。
- [Selected Repertoire] は、ボーカル、ピアノ、その他の楽器用の曲が400曲以上用意されています。14カ国語の歌曲と50曲のバッハ鍵盤曲が含まれており、学習、編曲、演奏、 ワークシートの作成に適しています。また、45の詩は、生徒による作曲に使用できます。
- [Reference] は、80以上のスケールやモードからさまざまな楽器の音域までを含む、音楽情報の宝庫です。
- [Posters, Flashcards & Games] は、音楽的な発想の手助けとなるテーマが 200 ほどあ ります。音符や調性から多数の楽器のイラストまで、幅広いトピックをカバーしています。
- [UK KS3 & GCSE Projects] は、アフリカンドラムから音列音楽に至るまで幅広いトピックを含む、演奏、鑑賞、作曲をカバーしたイギリス独自のプロジェクトです。

カテゴリーについて、詳しくは下のカテゴリーを参照してください。

カテゴリーとサブカテゴリーのどちらにも、名前の前に番号が振られます(例: [16 Sight Reading])。これによって、非常に多くの教材から目的のものを探しだすことが容易となり、また各カテゴリー内で、かんたんなものから上級者用といった順で、教材の教育的な進歩も同時に示すことができます。

各カテゴリー名の数字は、指定した条件に当てはまる教材(ダイアログの下に表示)が、 全部でそのカテゴリーにいくつ入っているかを示しています。たとえば、(8/27)のように表 示されます。また、(0/27)のように0(ゼロ)が表示された場合は、そのカテゴリーの中 で当てはまる選択肢がなかったことを意味します。検索がほとんど一致しないような場合、 または幅広い選択が必要な場合は、[題材のタイプを変更]ボタンをクリックして、条件を変 更してください。

検索を行うカテゴリーを選択し、左側にあるダイアログの一覧上でダブルクリックするか、 [次へ] をクリックします。同じダイアログのページが再び表示され、選択したカテゴリー のサブカテゴリーと、このページを開くまでのパスが表示されます。このサブカテゴリーの 親カテゴリーに戻るには、[戻る] をクリックします。

最後のサブカテゴリーのページでは、特定のワークシートや他の教材を一覧から選択できます。

| ワークシートクリエータ<br><b>ワークシート:</b>                                                                                                    |                                              |                                                                                                    |
|----------------------------------------------------------------------------------------------------|----------------------------------------------|----------------------------------------------------------------------------------------------------|
| 01 Complete Interval, Given Tonic & Number<br>02 Complete, Given Tonic, Number & Quality<br>03 Complete, Given Tonic, Number & Quality | 名前:<br>カテゴリー:                                | 01 Complete Interval, Given Tonic & Number<br>01 Elements of Music > 01 Intervals, Chords, Progressions &<br>Cadences > 01 Intervals > 02 Write Intervals |
|                                                                                                    | i党8月:                                        | Students write the top note of a major, minor, or perfect interval, given the tonic note and the number of the interval (e.g. third).                     |
|                                                                                                    | グルーブのサイズ:<br>以下で使用:<br>教師の関与:<br>カリキュラムのレベル: | @人<br>用紙でで                                                                                                    |
|                                                                                                    | <b>用16</b> 6/982:                            | <ul> <li>●</li> <li>● 考えられる解答用のボックスを含む</li> <li>⑦ 解答用紙も作成</li> </ul>                                                                                      |
|                                                                                                    | <b>++</b> >                                  | <b>ゼル 〈戻る 〉 沐へ 〉</b> 充了                                                                                                    |

一覧から項目を選択すると、ダイアログの右側にその項目の情報が表示されます。 フィールドには、生徒がワークシートまたは実習を完成するために行うべきことが詳細に説 明されています。 このページ下には3つのオプションがあり、選択された教材によって利用できるものと利用 できないものがあります。

- 【質問の数】では、印刷されるワークシートに含まれる質問の数を選択できます。このオプションは、質問が多数用意されており、ランダムで出題可能なワークシートでのみ利用できます。これらのワークシートは再利用できます。たとえば、質問の数を10 問に設定すると、同じワークシートを次回使用する際、Sibelius により前回とは別の10 問がランダムに選択されます(質問が重複する場合もあります)。
- [考えられる解答用のボックスを含む] は、各質問に複数の回答を組み合わせるワークシート を選択している場合に利用できます。
- [解答用紙も作成] では、生徒用の用紙と同時に、教師用の解答用紙(採点に使用する、 解答があらかじめ記入されている用紙)を作成することができます。このオプションはポ スター、レパートリなどの教材では利用できません。ワークシートの中では正解がひとつ とは限らないものも多く、その場合は解答用紙には解答例と、他にも答えがある(正解は ひとつではない)ことを示します。

選択した後、 [次へ] をクリックすると、次のようなプレビューが表示されます。

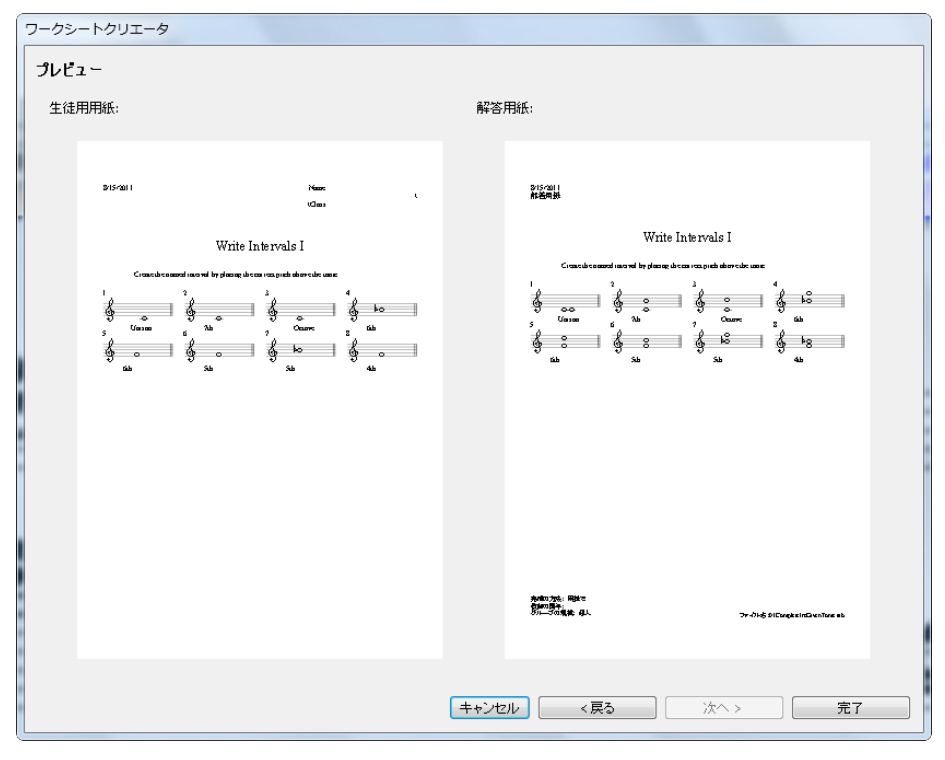

生徒用のワークシートが左側に表示されます。解答用紙が存在しており、作成を選択した 場合、それが右側に表示されます。

ワークシートが希望と異なる場合、[戻る]を数回クリックし、選択を変更します。完了したら、[完了]をクリックしてワークシートを作成します。

生徒用のワークシートと解答用紙の両方の作成を選択した場合、2つのスコアが作成され ます。こうして作成されたスコアは、印刷したり、保存したり、編集して独自のワークシー トを作成したりできます。

## リズムレベル(RL1-4)とスケールレベル(SL1-4)

ワークシートは、どの程度複雑なリズムとスケールが含まれているかによって、リズムレベ ルとスケールレベルで分類されています。リズムレベルは、次のように分類されています。

- RL1: 2/4と3/2の拍子記号、2分音符から付点8分音符、かんたんな休符
- RL2:さらに 4/4、全音符、16分音符、その他の休符
- RL3:さらに6/8、C(4/4)、付点音符、かんたんな6/8のリズム、シンコペーション、 スコッチスナップ、その他の付点音符
- RL4:その他すべての拍子記号、3連符、複雑な6/8のリズム

音階レベルは、次のように分類されています。

- SL1:長調、自然短音階(エオリアン)、長調ペンタトニック、短調ペンタトニック
- SL2:さらに半音階、イオニアンヘクサトニック(長調の最初の6音のみを使用した曲)
- SL3:さらに和声短音階、旋律的短音階、ドリアン、ドリアンへクサトニック
- SL4:さらにその他の教会旋法、ジャズスケール、ブルーススケール、全音音階

音階の用語のいくつかは、生徒に用語を教える目的よりも、教育的な興味を湧かせるものと して準備されています。

## テンプレート

オリジナルに作成した教材を基礎に、空白のテンプレートを作成するには、 [ワークシートク リエータ] ダイアログの最初のページで [テンプレート] オプションを選択し、 [次へ] をクリ ックします。次のようなプレビュー画面で、使用できるテンプレートを確認できます。

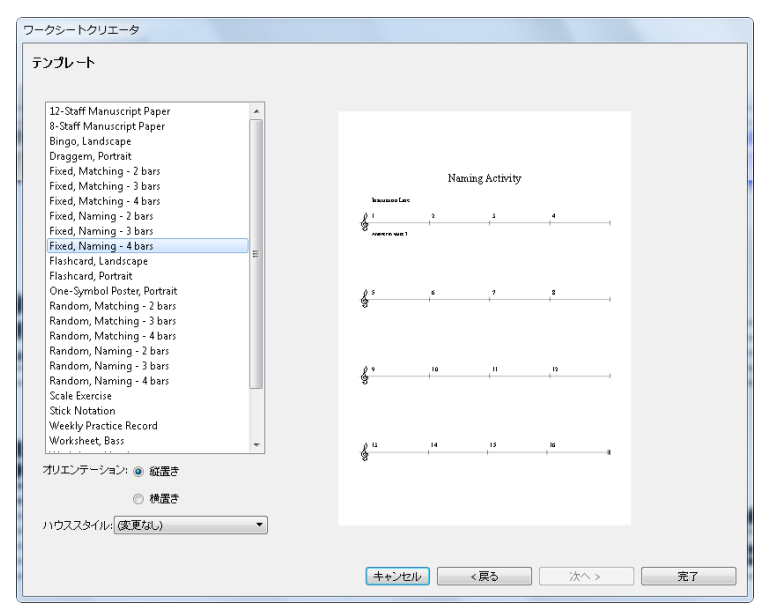
#### カテゴリー

| メインカテゴリー                          | 内容                                                                                                    | 説明                                                                                                    |  |  |
|-----------------------------------|----------------------------------------------------------------------------------------------------|----------------------------------------------------------------------------------------------------|--|--|
| 01 Elements of Music              | 01 Notes & Rests<br>02 Dynamics<br>03 Timbre & Tone Color<br>04 Meter & Tempo<br>05 Rhythm<br>06 Scales & Key Signatures<br>07 Intervals, Chords, Progressions & Cadences<br>08 Score Analysis,<br>09 Conducting<br>10 Dictation/Transcription,<br>11 Sight Reading<br>12 Ear Training<br>13 Auditory Discrimination<br>14 Aural Recall | 音楽の主となる分野をカバーする、順序<br>立てられた学習を想定した課題。音楽用<br>語の紹介、基本的な演奏力の発展補助、<br>音楽理論の紹介、トーナル分析の教育、<br>フォームと構成、テクスチャー、ジャン<br>ルなど。                                                          |  |  |
| 02 Writing and Creating Music     | 01 Notation<br>02 Adapting, Transposing & Arranging<br>03 Composing<br>04 Improvising                                                                                                    | 基本的な記譜法、および、サウンド、<br>リズム、メロディ、伴奏、テクスチャー、<br>歌詞、オーケストレーションなどを含む<br>幅広い創作研究の習得へと導く課題。                                                                                         |  |  |
| 03 Selected Repertoire            | <ul> <li>01 Bach Piano Repertoire</li> <li>02 Other Piano Repertoire</li> <li>03 Instrumental Repertoire</li> <li>04 Songs for Teaching</li> <li>05 Rounds and Canons Collection</li> <li>06 Poetry for Lyrics</li> <li>07 Texts for Incidental Music</li> <li>08 Rhythm Collection</li> </ul>                                          | ワークシートにも使用されている約500の<br>楽曲と詩。手を加えることにより、他のク<br>ラスでの使用、独自のワークシートの作<br>成にも活用できます。50のバッハ楽曲と<br>他の作曲家による楽曲からのサンプルを<br>含む約100曲の鍵盤曲、13カ国語による<br>50のラウンドとカノンを含む150の歌曲、<br>45の詩を用意。 |  |  |
| 04 Reference                      | <ul> <li>01 Encyclopedia of Scales &amp; Modes</li> <li>02 Chord Library</li> <li>03 Instrumental &amp; Vocal Ranges</li> <li>04 US &amp; British Music Terms Compared</li> <li>05 Keyboard Handouts</li> </ul>                                                                                                    | 80 以上の音階と旋法、150 種類のコード<br>(記号)を含む、使いやすい音楽情報のラ<br>イブラリ。創作的な課題への検索、探求、<br>合同作業に使用できます。                                                                                        |  |  |
| 05 Posters,<br>Flashcards & Games | 01 Posters<br>02 Flashcards<br>03 Games                                                                                                    | 音楽の概念の復習に役立つ、約200のポス<br>ター、フラッシュカード、ゲーム。音符、<br>休符、スケール、調号、5度圏、シンボル、<br>用語、スティック記譜などのトピックを<br>網羅した、教室掲示や学習準備に役立つ<br>約100の楽器イラスト。                                             |  |  |
| 06 UK KS3 & GCSE Projects         | <ul> <li>01 African Drumming KS3</li> <li>02 Blues (12-bar) KS3</li> <li>03 Composing to Create a Specific Mood<br/>KS3/GCSE</li> <li>04 Pop Songs (Reggae) KS3/GCSE</li> <li>05 Pop Songs (Dance Grooves) GCSE</li> <li>06 Serialism GCSE</li> <li>07 Blues (Arranging) GCSE</li> </ul>                                                | 3つの主な分野(演奏、作曲、リスニング)<br>をサポートする、7つのイギリス独自のプ<br>ロジェクト。分かりやすい教師の注釈や<br>アイデアにより、Key Stage 3 と GCSE に役<br>立ちます。                                                                 |  |  |

## 1.21 オリジナルのワークシートの追加

#### 📖 1.20 ワークシートクリエータ。

#### オリジナルのワークシートの追加

Sibelius では、優れたオリジナルの教材を作成し、(自分や同僚の Sibelius 内の)ワークシートクリエータに追加できます。問題と解答の両方を含むスコアや、ランダムに出題するファイルを簡単に作成し、繰り返し使用することができます。

#### ページ(用紙)サイズと余白

見た目にも優れた教材を作成するためには、スコアのレイアウトやフォーマットを設定する際に注意するべき点がいくつかあります。

条件が合えば、既成のテンプレートを基礎にワークシートを作成することができます (□ 1.20 ワークシートクリエータ)。その場合、レターサイズではなく A4 を選択してくださ い。(ワークシートをワークシートクリエータに追加すると、レターサイズで作成すること ができます)。一からワークシートを作成する場合、[レイアウト] → [ドキュメントセットアッ プ] で次のように設定します。

- •ページサイズをA4に設定します。
- 上下の余白を 24mm に、左右の余白を 15mm に設定します。これらの余白は A4 とレター サイズの寸法の違いを補います。
- 譜表上部の余白を 12mm に、譜表下部の余白を 24mm に設定します。これらの余白はワー クシートクリエータでページの上下に作成されるテキストに余白を設けます。

#### 解答用紙

ワークシートの解答用紙を作成したい場合は、スコア内で声部をうまく使用することにより、 答えに当たる声部を生徒用のシートから取り除くことができます。生徒用の用紙のみに表示 させたいもの、解答用紙のみに表示させたいもの、両方の用紙に表示させたいもの、それぞ れに異なる声部を使用してください。たとえば、与えられた音程名を譜表の下に書くような 問題を作成し、解答用紙も印刷するという例を考えてみましょう。

- ・ 声部1に各音程を入力します。生徒が使う用紙と教師が使う解答用紙の両方に音符が表示 されます。通常は、声部1と2を両方に表示するものに使用するのが一番便利です。
- ・ 声部4に(たとえば) [歌詞ライン1] テキストを使って解答を作成します。声部4の項目が教師の用紙のみに表示されるよう後で指定できます。
- また、生徒が答えを書くための線を各音程の下に挿入することもできます。水平ラインを (たとえば)声部3に作成してみましょう。これもまた、この声部を生徒の用紙のみに表 示されるよう後で指定できます。

#### ランダムな問題集と固定の問題集

ランダムな問題集と固定の問題集の2種類のワークシートがあります。固定の問題集の場合、 ワークシートクリエータから作成される際のレイアウトを正確に指定することができるため、 作成が比較的簡単ですが、どちらのワークシートの場合でも、声部の扱いには注意する必要 があります。

ランダムに出題されるワークシートを作成する場合、ワークシートクリエータがすべての作 業を行いますので、スコアに追加テキストを作成する必要もなく、レイアウトに余計な時間 をかける必要もありません。そのため、ページ先頭には、タイトル、問題の番号、生徒への 説明などを入れないようにしてください。

固定の問題が出題されるワークシートを作成する場合、ページに次のようなテキスト情報を 追加することができます。

- タイトル:(上記の例であれば)「音程の名称」など、関連性のあるタイトルを入力する とよいでしょう。
- 生徒に指示を与えるためのテキスト:たとえば、スコアの最初の小節の上に「解答欄に音 程の名称を書き入れなさい」といったテクニックテキストを作成します。
- ・問題番号:たとえば、各小節の上に問題番号を付けるとします。その場合、 [テキスト] →
   [プラグイン] → [小節番号] で簡単に作成できます。

このようなテキストオブジェクトを声部1で作成すれば、生徒用と解答用紙の両方のワーク シートに表示できます。

固定とランダムの両方のワークシートで、レイアウトの調節が必要な場合があります。たと えば、ワークシートクリエータによって作成される日付、生徒名、クラスの記入欄に十分なス ペースが与えられるよう、一番上の譜表の上の余白には十分なスペースが必要となります。 また、各問題の間に空きを作る必要があることもあります。その場合は、小節を選択し、イン スペクターの [小節] パネルの [小節前の空き] に(たとえば)4 という数値を入力します。 各大譜表の小節数を固定したい場合は、自動改行( [レイアウト] ・ [改行] ・ [自動改行] ) を使用します。

テキストを追加し、レイアウトの調整が完了したら、ワークシートをワークシートクリエー タに追加することができます。

#### ワークシートのアイデアの使用

Sibeliusのアイデア機能は、生徒の練習問題やワークシートを作成するための非常に便利な ツールです(123アイデア)。

Sibelius 内蔵のライブラリに収録されている1,500以上のアイデアに加え、あらゆるスコアの あらゆるアイデアを利用できます。また、特定のアイデアをスコア内に保存し、生徒がそれ 以外のアイデアを使用できないよう設定することができます。この機能は、考慮の上選択さ れたアイデアのみを使用して生徒に作曲させたい場合に便利です。詳しくは、156ページの ライブラリへのアクセス制限を参照してください。

クラスでアイデアを使用する一般的な方法については、155ページの**授業でのアイデアの使用**を 参照してください。

#### ワークシートクリエータへの追加

作成したワークシートをワークシートクリエータに追加するには、【ファイル】→【教育】を選択し、大きな【ワークシートを追加】 ボタンをクリックします。

| 1                                                                                           | オプション                                                                                                    |
|---------------------------------------------------------------------------------------------|----------------------------------------------------------------------------------------------------|
| ダイブ: ● 教育と学習の題材<br>● デンブレート<br>名前 (ゲイアログ内) - 446 Evoluate Notes & Rests RL 4<br>タイトル (フニア内) | 決ち含む: ● ランダムな問題集<br>● 固定の常語集<br>1間あたりの小研究: 1<br>大諸美あたりの問題法: (産業純定                                                                    |
| 198月 (約26円)<br>Students evaluate note and rest equations for RL 4 in eight<br>time.         | □ 小前 114、考えられる解答用のボックスです<br>生徒用の用紙に表示する声部 ② 1 ② 2 ③ 3 □ 4<br>○ 解容用紙                                                                  |
| 指77 (生)EFFF)                                                                                | 解答用的 C表示する声部 ダ 1 ダ 2 ダ 3 ダ 4<br>カテゴソー<br>11 Flements of Music                                                                        |
| カリキュラムのレベル                                                                                  |                                                                                                    |
| 以下で使用 💟 用紙で グループの規模 💿 個人                                                                    |                                                                                                    |
| <ul> <li>マ コンピュータで</li> <li>○ 小さなグルーブ</li> <li>□ 演奏で</li> <li>○ 任意の規模のグルー:</li> </ul>       | 01 Elements of Music     通知       02 Writing and Creating Music     項目       10 Selected Repertoire     原合       04 Reference     日本 |
| 教師の関本                                                                                       | 05 Poster, Flushcard, & Games<br>06 UK K33 and GCSE Projects                                                                         |

- ・まず、追加する教材のタイプを選びます。テンプレートを追加するには、[テンプレート]
   を選択し、[OK]をクリックします。または、[教育と学習の題材]を選択します。
- ダイアログ右側で、必要に応じて [ランダムな問題集] または [固定の問題集] を設定します。
   この設定により、ダイアログの他の使用可能なフィールドが決まります。
- [名前 (ダイアログ内)]は、ワークシートクリエータに表示される名前です。できるだけ 短い名前にしましょう。
- [タイトル (スコア内)]は、 [ランダムな問題集]を選択している場合、スコアのタイトルとしてスコア内に作成されるタイトルです。([固定の問題集]を選択している場合、追加する前にタイトルをスコアに入力する必要があります。)
- 【説明(教師用)]は、ワークシート上に表示されるワークシートの説明文です。
- [指示(生徒用)]は、[ランダムな問題集]を選択している場合、生徒用のワークシート上 の最初の問題の上に表示されるテキストです。([固定の問題集]を選択している場合は、 追加する前に生徒への指示をワークシート内に手動で作成する必要があります。)
- [カリキュラムのレベル] には、ワークシートの対象となる特定のカリキュラムに関する情報を記載します。
- [以下で使用]の下のオプションでは、どのような方法でワークシートが完成されるのかを 選択します。
- 目的に合わせて [教師の関与] のレベルを選択します。
- [グループの規模]をワークシートの目的に応じて指定します。
- [問題あたりの小節数] オプションは、 [ランダムな問題集] が選択されている場合にのみ利用 できます。このオプションでは、各問題に小節がいくつあるかを指定します。このオプシ ョンを正しく設定することは非常に重要です。
- [大譜表あたりの問題数] オプションでは、ワークシートをいかに最適にレイアウトするか を指定します。問題が1、2あるいは4小節の長さの場合、このオプションを[標準設定] に設定します。それ以外の場合、改行が入る前に1段に何小節入るかを設定します。

- [生徒用の用紙に表示する声部] では、生徒用の用紙に残す声部を指定します。上記の例であれば、1 と3 に設定します。
- [解答用紙] では、ワークシート用の解答用紙を作成するかしないかを設定します。オンの 場合、[生徒用の用紙に表示する声部] も指定する必要があります。上記の例であれば、1と4 に設定します。
- 最後に、ワークシートを追加する場所を選択します。[選択]と[戻る] ボタンを使用し、 カテゴリーを前後に移動します。適切な場所を見つけたら[OK] をクリックし、ワークシ ートを追加します。

#### ワークシートの編集

新規のカテゴリーを作成したり、先に追加したワークシートを修正する必要がある場合、 [ワークシートの編集] ダイアログを使用します。このダイアログは、 [ワークシートクリエータ に追加] ダイアログの [編集] ボタンをクリックするか、 [ファイル] → [教育] を選択して [ワ ークシートの編集] をクリックすると表示されます。

ダイアログの左側にあるオプションは、ワークシートそれ自体ではなく、カテゴリーやサブ カテゴリーに関連しています。

- ダイアログの上部の [教育と学習の題材] か [テンプレート] の 2 タイプの中から 1 つを選択 します。
- [選択] と [戻る] で、ダイアログの左側のカテゴリー内のリスト内を移動します。この操作は [ワークシートクリエータに追加] ダイアログと同様です。
- [上へ移動] と [下へ移動] で、選択されているサブカテゴリー内を上下で順に移動します。
- [追加] は新しいサブカテゴリーを作成します。ボタンをクリックして名前を選択して ください。
- [名称変更] で、選択されたサブカテゴリーの名称を変更します。

- 1. [ファイル] タブ
  - 【削除】で、選択されているサブカテゴリー、その他のサブカテゴリー、その中に含まれ るワークシートを完全に削除します。このオプションの操作は注意して行ってください。
  - [インポート] は外部から取得した教材のカテゴリーをインポートします。
  - [エクスポート] では、選択されているカテゴリーとそのサブカテゴリーとワークシートを [スコア] フォルダー内の新規フォルダーにエクスポートします。他のユーザーはそれを インポートして共有できます。

ダイアログの右にあるオプションは、ワークシートとテンプレートに関連しています。 (ワークシートを含むサブカテゴリーを開くと、この一覧には項目のみが含まれます。)

- [上へ移動] と [下へ移動] で、選択されているサブカテゴリー内を上下で順に移動します。
- 「編集の詳細]では、「作業内容の詳細を編集」ダイアログを開き、ワークシートのエクスポート時に選択した設定に変更を加えることができます。「作業内容の詳細を編集」のオプションは[ワークシートクリエータに追加]ダイアログのものと同じです。ただし、ワークシートからテンプレートへの変更、またはその逆への変更はできません。上のワークシートクリエータへの追加を参照してください。
- [スコアを開く] で、選択されたスコアを開き、音楽の教材の中や解答用紙などに変更を加 えることができます。スコアの編集が終わったら、保存して閉じます。ワークシートに再 度追加する必要はありません。
- [名称変更] で、選択されているワークシートの名前を変更します。名前は [名前 (ダイアロ グ内)]のフィールドで変更してください。
- [削除] で、選択されているワークシートを完全に削除します。このオプションの操作は 注意して行ってください。

変更を終えたら、【閉じる】 ボタンをクリックします。

# <u>1.22 プラグインの操作</u>

Sibeliusはプラグインに対応しています。プラグインとは、ManuScriptと呼ばれる使いやす い内蔵プログラミング言語を使用した追加機能です。Sibeliusには、とても便利なプラグイ ンが約150付属しています。リボン上のいくつかのタブには【プラグイン】ギャラリーがあり、 そのタブの機能に関連したプラグインが表示されます。

スコアに対してプラグインが行ったことは、通常の方法で元に戻せます。元に戻すには、 [編集] → [元に戻す] (ショートカットは Ctrl+Zまたは #Z)を選択します。また、ひんぱんに 使用するプラグインに対して、キーボードショートカットを割り当てておくこともできます (□ 1.24 キーボードショートカット)。

#### 追加のプラグインをインストールする

Sibelius に対しては常に新しいプラグインが開発されています。Sibelius のウェブサイトには 無償のプラグインは定期的に追加され、ご使用のコンピューターがインターネットへ接続さ れていれば Sibelius 内から簡単にインストールできます。スコアの【ファイル】タブをクリッ クして、【プラグイン】 ・【プラグインをインストール】を選択すると以下のダイアログが表示さ れます。

| プラグインをインストール                                                | -          |                                                                               |
|-------------------------------------------------------------|------------|-------------------------------------------------------------------------------|
| ★デー「オペアのプラガイン」                                              | <b>-</b> 1 |                                                                               |
| seta [arccopport]                                           | -          |                                                                               |
| ブラダイン                                                       |            | 1月11日                                                                         |
| ▷ Harp                                                      | ^          | Allows you see view and change the initial instrument assigned to each        |
| Hitpoints                                                   |            | staff in a score.                                                             |
| Layout                                                      |            | This can be particularly useful if you open a store created prior to Sibelius |
| Eines                                                       |            | 4, where sometimes the conversion to newer versions of Sibelius causes        |
| <ul> <li>Mends and shortcuts</li> <li>Navigation</li> </ul> |            | instruments to be assigned to unnamed treble or bass staves, which play       |
| Note Input                                                  |            | back as piano.                                                                |
| Notes and rests                                             |            |                                                                               |
| 4 Other                                                     |            |                                                                               |
| Add Authentic Jazz Flips                                    |            | Plug-in written by Bob Zawalich                                               |
| Add Rehearsal Marks to Double Barlines                      |            |                                                                               |
| Advanced Calculator                                         |            |                                                                               |
| Backup Plug-in for Developers                               |            |                                                                               |
| Cautionary Time Signatures                                  | -          |                                                                               |
| Convert Spaces To Units                                     |            |                                                                               |
| Create Insert Symbol Plugin                                 |            |                                                                               |
| Delete or Undate Title Page                                 |            |                                                                               |
| Delete Verrions in Folder                                   |            |                                                                               |
| Edit Initial Instruments                                    |            |                                                                               |
| Exchange Staff Contents                                     |            |                                                                               |
| Export Manuscript Paper Unchanged                           |            |                                                                               |
| Format ManuScript Comment For Developers                    |            |                                                                               |
| Get Page Count                                              |            |                                                                               |
| Get User Folder Names                                       |            |                                                                               |
| Hidden Instrument Change                                    |            |                                                                               |
| Hidden Key Signatures                                       |            |                                                                               |
| Highlight Entire Selection                                  | -          |                                                                               |
| insercoars with Different Time Signatures                   |            |                                                                               |
| 場所:その他                                                      |            | ▼                                                                             |
| □ その他:                                                      |            |                                                                               |
|                                                             |            | 開6る                                                                           |
|                                                             |            |                                                                               |

ダイアログの一番上の [表示] メニューには、使用できるすべてのプラグインまたは最後にこ のダイアログを開いたときに追加またはアップデートしたプラグインを表示できます。左側の [フラグイン] リストには、使用できるプラグインを分類した様々なカテゴリーが表示され、 カテゴリーを開くとその中のプラグインが表示されます。プラグインを選択すると、その右 に説明が表示されます。

インストールしたいプラグインを見つけたら、そのプラグインをインストールするカテゴリ ーを[場所]メニューから選択します。プラグインのカテゴリーと既存のカテゴリーが一致し た場合はそのカテゴリーが自動的に選択されますが、他のカテゴリーを選択したり、[その他] を選択して独自のカテゴリーを作成することもできます。[インストール]をクリックすると、 プラグインのダウンロードとインストールが行われる間、進捗バーが表示されます。 1. [ファイル] タブ

プラグインに説明書が付属している場合は、ご使用のコンピューターのデスクトップ上の新し いフォルダーにコピーされます。同様に、ハウススタイルや譜面用紙が必要な場合は、これら も自動的にインストールされます。

ご使用のウェブブラウザでプラグインを探したい場合は、www.sibelius.com/download/ plugins をご覧ください。プラグインを手動でインストールする方法は(Sibeliusがインスト ールされているコンピューターがインターネットへ接続されていない場合など)、このペー ジの右側の[How to install plug-ins] をクリックすると表示されます。

#### プラグインが表示される場所を変更する

標準設定では、プラグインのカテゴリーはリボンの以下のタブに表示されます。

- [ホーム] タブ: [バッチ処理]、 [その他]
- ・ [音符入力] タブ: [臨時記号]、 [作曲ツール]、 [音符と休符]、 [記譜の簡略化]、 [連音符]

   [変換] サブフォルダーへ追加したプラグインは [音符入力] → [変換] → [その他] ギャラリ
   ーに表示されます。
- [テキスト] タブ: [コード記号]、[テキスト]
- [再生] タブ: [再生]
- [レビュー] タブ: [分析] 、 [校正]

新しいプラグインを作成した場合は、そのカテゴリーのプラグインは [ホーム] タブの [プラグ イン] ギャラリーに表示されます。

プラグインのカテゴリーが表示される場所を変更するには、【ファイル】→【プラグイン】→ 【プラグインの編集】を選択します。ここではリボンのどのタブにプラグインを表示するかを 操作したり、プラグインを【アンロード】、【リロード】、【削除】することができます。 次のようなダイアログが表示されます。

| プラグインの編集                                                                                   |               |   |        |
|--------------------------------------------------------------------------------------------|---------------|---|--------|
| プラヴイン検索 <b>検索</b>                                                                          |               |   |        |
| ブラヴイン                                                                                      | リボン上の場所       | * | 新規     |
| ▷ □K記号                                                                                     | テキスト(標準設定)    |   |        |
| ▷ その他                                                                                      | ホーム(標準設定)     |   | 編集     |
| ▷ 〒キスト                                                                                     | テキスト(標準設定)    |   | 31,074 |
| ▲ バッチ処理                                                                                    | ホーム(標準設定)     |   | 用小P来   |
| Convert Folder Of Scores To MusicXML<br>Sibeliusの以前のバージョンへフォルダを変換                          |               |   | דים<א  |
| ハウススタイルをスコアのフォルダイインボート<br>フォルダ内の MusicXML ファイルを変換<br>フォルダ内のMDDファイルを変換<br>フォルダ内のスコアをMIDLへ変換 |               |   | עס-ג   |
| フォルダ内のスコアをウェブページへ変換<br>フォルダ内のスコアをグラフィックへ変換<br>リハーサル録音                                      |               |   | すべて拡張  |
| 各楽器をMIDIとしてエクスポート<br>各譜表をオーディオとしてエクスポート<br>統計の計算<br>複数時の印刷                                 |               |   | すべて収納  |
| ▷ 作曲ツール                                                                                    | 音符入力 (標準設定)   |   |        |
| ▶ 再生                                                                                       | 再生(標準設定)      |   |        |
| ▷ 分析                                                                                       | レビュー(標準設定)    |   |        |
| ▷ 変換                                                                                       | リボンから除外(標準設定) |   |        |
| ▶ 校正                                                                                       | レビュー(標準設定)    | - |        |
| 標準設定の場所を復元                                                                                 |               |   | 閉じる    |

プラグインのすべてのカテゴリーが表示され、カテゴリー名の左の矢印をクリックすると開いたり閉じたりできます。 [すべて拡張] または [すべて収納] をクリックすると、すべてのカ テゴリーのプラグインを一度に開いたり閉じたりできます。 ダイアログの一番上のボックスに名前(**[プラグィン]** ギャラリーに表示される名前またはプ ラグインのファイル名)をタイプすると個々のプラグインが探せます。

[リボン上の場所]欄には、現在このプラグインのカテゴリーがある、リボンのタブの名前が 表示されます。タブの名前をクリックしてすべてのタブがリストされたメニューを開くと、 新しいタブが選択できます。標準設定では、 [プラグイン] ギャラリーがないタブを選択した場 合は選択したプラグインを含むタブの右上に新しい [プラグイン] ギャラリーが表示されます。 個々のプラグインは、タブからタブへ移動したり、カテゴリーからカテゴリーへ移動するこ とができます。

ダイアログの他のボタンは、選択したプラグインを操作します。

- [アンロード]はSibeliusからプラグインを削除します。ハードディスクから削除するのでは ありません。アンロードされているプラグインは、プラグイン名の後にアンロードと表示 されます。
- [Jロード] は、アンロードされているプラグインを再び読み込みます。
- [削除] は、プラグインをハードディスクから削除します。
- [新規] と [編集] は独自のプラグインの作成用です。下記をお読みください。

#### 独自のプラグインの作成

これはManuScript言語の知識を必要とします。この言語は決して難しいものではありませんが、 この『リファレンスガイド』の範囲を超えています。詳しくは、 [ヘルプ] → [プラグイン] → [ManuScript 言語リファレンス] を参照してください。

[ファイル] → [プラグイン] → [プラグイン追跡ウィンドウを表示] を選択すると、追跡ウィンドウ が表示されます。自分で開発しているプラグインのデバッグ(不具合の発見/修正)に便利 です。詳しくは、ManuScript 文書を参照してください。

他の Sibelius ユーザーにも役立つと思われるプラグインを作成した場合は、詳細を daniel.spreadbury@avid.comまでEメール(英語)にてお知らせください。ウェブサイトへ の掲載またはSibeliusの今後のバージョンへの収録を検討させていただきます。Sibeliusに付 属する優れたプラグインには、それ相応の報酬をお支払いいたします。

また、プラグインを作成することができなくても、プラグインについての独創的な意見やア イデアをお持ちの方はお知らせください。

## 1.23 環境設定

環境設定は、Sibelius 全体に影響するオプションです。個々のスコアでの設定保存とは異なり、いったん設定を保存するとそれを変更するまで変わりません。環境設定には、表示 設定、キーボードショートカット、テキスト入力を素早く行うための用語メニューなどの 設定があります。

同じコンピューターを複数のユーザーが使用する場合も、各ユーザーが個別にログインす れば、それぞれの環境設定が保存されます。

**[ファイル] → [環境設定]** ダイアログ(ショートカットは**Ctrl**+,または**#**,)には、18ページに 分類された環境設定が含まれています。

#### 表示

[表示] ページでは、表示に関するさまざまな設定を行います。

- [ツールウィンドウ] のオプションについては、132ページの半透明のウィンドウで説明してい ます。
- [パノラマ] 設定については、パノラマでの音符の間隔と 751 ページのパノラマでの譜表の間隔で 説明しています。
- [すべての譜表上で小節番号を表示] については、753ページの非表示で説明しています。
- 【標準設定の表示オプション】については、131 ページの【表示】オプションを設定するで説明しています。
- [ビデオ再生] (Windows のみ) については、590ページのWindows MediaとQuickTime で説明しています。

#### ファイル

[ファイル] ページでは、Sibelius でファイルを開き、保存し、印刷するときの設定を行います。

| 環境設定                                                                                                    |                                                                                                    |                                                                                                    |
|----------------------------------------------------------------------------------------------------|----------------------------------------------------------------------------------------------------|----------------------------------------------------------------------------------------------------|
| 表示                                                                                                    | ファイル                                                                                                    |                                                                                                    |
| ファイル<br>フォントの代替<br>マイデマ                                                                                                    | ファイルを聞く                                                                                                    | ファイルを保存またはエクスポート                                                                                                    |
| イイファ<br>入力デバイス<br>キーボードショートカット<br>言語<br>マウス<br>音楽フォント<br>音符の入力<br>キューとして取り付け<br>再生<br>スコアの位置<br>スコアの位置<br>スコアの少なイムとフレキシタイム<br>デクスチャー<br>パークコン<br>用語メニュー<br>その他 | スコアを開くきの信事:     12.5% ・       次の方法でスコアを開く:     9.237で戦街に使用した表示       (日本の表示)     4.057       イレジの表示は:     9.237で戦街に使用した表示       (朝に見聞き)     朝に片面       (朝に片面)     朝に片面       (日本の表示)     9.257       (日本の表示)     10.57       (日本の表示)     (日本の表示)       (日本の表示)     (日本の表示)       (日本の表示) <t< th=""><th>スコア内に保存: C-U.Userv/TextUBocument/スコア<br/>■ 設定<br/>② 次ごとに自動保存 10 分<br/>つとムータのクランムに備えて、スコアを自動保存フォルダ<br/>に保存します。自動保存はオルジナルのスコアファイルには影<br/>響を対象ません。<br/>フッターに日行と特別を印刷<br/>② 使用日<br/>◎ 使用日<br/>◎ 使用<br/>◎ たの開<br/>○ ファイルを名使用<br/>◎ すべての(只を含む)</th></t<> | スコア内に保存: C-U.Userv/TextUBocument/スコア<br>■ 設定<br>② 次ごとに自動保存 10 分<br>つとムータのクランムに備えて、スコアを自動保存フォルダ<br>に保存します。自動保存はオルジナルのスコアファイルには影<br>響を対象ません。<br>フッターに日行と特別を印刷<br>② 使用日<br>◎ 使用日<br>◎ 使用<br>◎ たの開<br>○ ファイルを名使用<br>◎ すべての(只を含む) |
|                                                                                                    | <ul> <li>ウィンドウサイズと位置</li> <li>新規スコアを開始または初めてスコアを構成とき:</li> <li>マーン場に官K</li> <li>最大サイズで間K</li> <li>カスシムのサイズと位置で同K</li> <li>第存のスコアを再くの場くとき:</li> <li>第方すれていちゥーンドウサイズと位置で同K</li> <li>カスシムのサイズと位置で同K</li> <li>カスシムのサイズと位置で同K</li> <li>カスシムのサイズと位置で同K</li> <li>カスシムのサイズと位置で見たいいキル<br/>を開いてから、下の希シェをジャク、ます。</li> <li>カスタムのサイズと位置を設定</li> </ul>                                                                                                    |                                                                                                    |
|                                                                                                    |                                                                                                    | ОК <b>+</b> +>/tz/v                                                                                                    |

- [ファイルを開く] グループのオプションについては、131 ページの [表示] オプションを設定 するで説明しています。
- [ウィンドウサイズと位置] については、130ページの [ウィンドウサイズと位置] 環境設定を設定 するで説明しています。
- [ファイルを保存またはエクスポート] では、Sibelius の自動保存機能をコントロールします (23ページの自動保存)。
- [フッターに日付と時間を印刷] では、現在の日付またはスコアが最後に保存された日付、ファ イル名、ユーザー名などのフッターに記載される内容を指定します。日付や時刻のフォー マットを選択したり、ファイル名のみを印刷するかすべてのパス(階層)を含むファイル 名を印刷するかどうかを選択できます(69ページの印刷オプションを参照)。
- 【標準設定の用紙サイズ】では、ヨーロッパ規格サイズ(A4、A3 など)またはアメリカ規格サイズ (レター、タブロイドなど)のどちらを使用するかを選択できます。このオプションの標準設 定はコンピューターの地域設定に合わせて設定されていますが、必要に応じて変更するこ とができます。
- [ファイルの関連を修復]は、Windowsでのみ使用するオプションです。コンピューターに複数のバージョンの Sibelius がインストールされており、スコアをダブルクリックすると誤ったバージョンの Sibelius で開かれてしまったり、別のプログラムが立ち上がってしまうような場合、[修復]をクリックしてファイルの関連を修復します。

レドイン

1. [ファイル] タブ

#### フォントの代替

[フォントの代替] ページについて、詳しくは 印 5.17 フォントの代替を参照してください。

#### アイデア

[アイデア] ページについて、詳しくは (1) 2.3 アイデアを参照してください。

#### 入力デバイス

[入力デバイス] ページについて詳しくは 印 3.13 入力デバイスを参照してください。

言語

[言語] ページでは、メニューやダイアログを表示するために Sibelius が使う言語を変更できます。標準設定では、Sibelius はオペレーティングシステムによって指定された言語で起動しますが、使用する言語を変更したい場合は、[アブリケーションの言語] ラジオボタンをクリックし、ドロップダウンリストから目的の言語を選択してください。

#### キーボードショートカット

[キーボードショートカット] ページについて詳しくは、 🖽 1.24 キーボードショートカットをご参照ください。

マウス

[マウス] ページでは、マウスで音符を入力するときの動作を選択します。

| 環境設定                                                                                                    |                                                                                                    |                                                                                                    |
|----------------------------------------------------------------------------------------------------|----------------------------------------------------------------------------------------------------|----------------------------------------------------------------------------------------------------|
| 発展設定<br>表示<br>ファイル<br>ファイル<br>ファイアの代替<br>フィグア<br>イダア<br>イダア<br>イズアンパス<br>キーボードショードカット<br>書類<br>マクス<br>音楽コント<br>音楽のシカ<br>キョーとして訪り付け<br>キョア<br>スティックやしたフレキシタイム<br>スティックやしたフレキシタイム | マウス<br>オブジュントの作成<br>オブジュントの作成の:<br>・<br>・<br>・<br>・<br>・<br>・<br>・<br>・<br>・<br>・<br>・<br>・<br>・<br>・<br>・<br>・<br>・<br>・<br>・ | マウス音符入力<br>音符入力カーッルが表示されていた場合のマウスクリック:<br>9 音符を入力<br>リンスムが衝突する場合に声響 2 を使用<br>0 カーッルを移動<br>フ オジシュントを選択して音符の入力を挑成 |
| ステルシットム<br>サンスサイト<br>ゲース<br>サート<br>第二<br>第二<br>二<br>一<br>一<br>一<br>一<br>の<br>・<br>一<br>、<br>・<br>、<br>・<br>、<br>・<br>、<br>・<br>、<br>・<br>、<br>・<br>、<br>・<br>、<br>・<br>、<br>・   | 周期のからッグ<br>強快ポックスを作成するくなうルに用紙をドラッグ:<br>● 「ラッグ<br>● Shink+-を評しながらドラッグ                                                           |                                                                                                    |
|                                                                                                    |                                                                                                    | OK         キャンセンル                                                                                               |

- 【オブジェクトの作成時】では、【現在選択されているものの近くに表示する】(推奨設定)か【マウスをクリックして位置を決める】のいずれかを指定できます。後者のオプションは、オブジェクトの貼り付けに必ずマウスを使用したSibelius1.4より古いバージョンのユーザーの方に便利なオプションとして用意されています。ただし、この『リファレンスガイド』では、標準設定の【現在選択されているものの近くに表示する】が設定されていることを前提に説明してあります。
- [マウスでのコピーを有効] では、マウスの中央ボタン、左右ボタンの同時クリック、(スクロ ール) ホイールボタンが、Alt+ クリックと同じ動作をするかどうかを設定します。
- [選択ボックスを作成する代わりに用紙をドラッグ]の標準設定は [ドラッグ] ですが、 [Shift キ ーを押しながらドラッグ] (または Mac では [コマンドを押しながらドラッグ]) に設定すること もできます。

- [マウス音符入力] グループでは、音符入力カーソルが表示されている状態でマウスをクリ ックしたときに何が起きるかを選択できます。
  - 「音符を入力」が標準設定です。クリックする度に音符が入力されます。「リズムが衝突する場合に声部2を使用」オプションをオンにした場合は、既存の音符の音価の途中に音符を入力すると声部2に新しく音符が作成され、既存の音符はそのまま残されます。オフにした場合は最初の音符が短くなります。
  - [カーソルを移動] はマウスを使って音符を入力することができないことを意味し、マウス をクリックするとその位置へ音符入力カーソルが移動します。Finaleのスピード入力方 法に慣れている場合は、このオプションを好まれるかもしれません。
  - 【オブジェクトを選択して入力を終了】は、オブジェクトを選択すると音符入力が終了する
     ことを意味します。すなわち、マウスをクリックすると選択が移動し、音符は入力されません。
  - 【オブジェクトを選択して入力を継続】は、音符入力カーソルを移動して、かつオブジェクトが選択できることを意味します。音符を入力すると、最初に入力した音符が選択した音符に取って代わります。

#### 音楽フォント

[音楽フォント] ページについて、詳しくは 🖽 8.6 音楽フォントを参照してください。

#### 音符の入力

[音符の入力] ページについて、詳しくは 口 3.12 音符の入力オプションを参照してください。

#### キューとして貼り付け

[キューとして貼り付け] ページについて、詳しくは147ページのキューとして貼り付け環境設定を 参照してください。

#### 再生

[再生] ページについて、詳しくは再生の環境設定の532ページを参照してください。

#### スコアの位置

[スコアの位置] ページでは、Sibelius がスコアをいつどのように再配置するかを設定します。

| 環境設定                                                                                                    |                                                                                                    |                                                                                                |
|----------------------------------------------------------------------------------------------------|----------------------------------------------------------------------------------------------------|------------------------------------------------------------------------------------------------|
| <ul> <li>表示</li> <li>ファイルの経営</li> <li>ファイルの経営</li> <li>ファイルの経営</li> <li>ファイルの経営</li> <li>マクス</li> <li>営業ファイナ</li> <li>書話</li> <li>マウス</li> <li>営業ファイナ</li> <li>書話のシスト</li> <li>ごうない</li> <li>ステッジダイルンシーケンクム</li> <li>オフジスチー</li> <li>パンジロン</li> <li>ステッジメーシンクム</li> <li>オフジスチー</li> <li>パンジロン</li> <li>オフジスチー</li> <li>マンス</li> <li>マンス&lt;</li></ul> | スワンの位置           入力、編集時           図 実際者所毛板区           回 常和入力時、カーンルが追踪           二 実取者所も大売           マールウィンドつち回動           形成の注意に対象すた場合           図 大道書を注めつ催さ歩示           図 大道書を注めつ痛さを表示 | 再生、フレキシタイム入力時<br>② 再生うインに認定<br>③ 不必要な>・ルウルナウを非表示<br>③ 其なるズームを使用 ページ編に合わせる ◆<br>移動するIDAN 0 初分速く |
|                                                                                                    |                                                                                                    | OK         キャンセル                                                                               |

- 1. [ファイル] タブ
  - [選択箇所を追従]がオンの場合、現在の選択部分が常に画面上に表示されます。このオプ ションがオンの場合、次のオプションのオン/オフを設定できます。
    - 「音符入力時、カーソルが追従」は、音符の入力前には常にカーソルを表示させることを意 味します。
    - 【選択箇所を中央に表示】をオンにすると、現在選択されている位置が常に中央に表示されます。このオプションを選択すると、左から右へと進む作業ではなく、焦点を絞った作業が行えます。視力が弱い方に特におすすめできるオプションです。
    - 。 [ツールウィンドウを回避] は選択位置がツールウィンドウの真下に来ないようにします。
    - [大譜表全体の幅を表示]をオンにすると、音符入力の際、入力を行っている大譜表全体の幅が画面上に表示されるよう、現在の表示位置が調整されます。大譜表の幅がご使用のディスプレイの幅よりも広い場合、スコアの水平位置は維持されます。
    - 【大譜表全体の高さを表示】をオンにすると、音符入力の際、入力を行っている大譜表全体の高さが画面上に表示されるよう、現在の表示位置が調整されます。
  - スコアが自動的に再配置されないよう設定したい場合、[選択箇所を追従]をオフにします。
     (このオプションをキーボードショートカットに割り当てることもできます。 1.24 キーボ
     ードショートカット)
  - 再生中、緑色の線により現在の再生位置が示されます。この機能を停止したい場合(CPU 負荷を抑えるためなど)は、[再生ラインに追従]をオフにします。
  - [不必要なツールウィンドウを非表示] は、標準設定ではオンになっています。このオプションがオンの場合、再生中は再生、ビデオ、Kontakt、ナビゲーター以外のウィンドウはすべて非表示となります。
  - 「異なるズームを使用」では、編集中の表示倍率とは別に、再生中の表示倍率を設定できます。
     このダイアログのリストを使用して表示倍率を直接設定することができます。このオプションをオンにして再生中に表示倍率を変更すると、次回の再生時にも設定した倍率で表示されます。
  - 【移動する拍数: n 拍分速く】では、次に再生されるパッセージが表示範囲にある場合、どのく らい早い段階でスコアが再配置されるかを選択します。この機能は、Sibeliusを伴奏に使 用している場合や、再生に遅れずにスコアを目で追いたい場合などに便利です。この機能 を使えば、再生される前にパッセージを確認することができます。

#### ステップタイムとフレキシタイム

[ステップタイムとフレキシタイム] について詳しくは 🖽 3.12 音符の入力オプションを参照してく ださい。

#### テクスチャー

[テクスチャー] ページについて、詳しくは132ページのテクスチャーを参照してください。

#### バージョン

[バージョン] ページについては、 口 10.3 バージョンで説明しています。

#### 用語メニュー

[用語メニュー] ページについて、詳しくは用語メニューの作成と変更の 420 ページを参照してく ださい。

#### その他

[その他] ページでは、その他のさまざまなオプションを変更できます。

| 環境設定                                                                                                    |                                                                                                    |                                                                                                    |
|----------------------------------------------------------------------------------------------------|----------------------------------------------------------------------------------------------------|----------------------------------------------------------------------------------------------------|
| 表示<br>ファイル<br>フォントの代替<br>アイデア<br>入力デバイス<br>キーボードショートカット<br>音響<br>マウス<br>管像フォント<br>音荷の入力<br>キューとして取り付け<br>構生 | その他<br>ルーラー<br>環系のルーラー: (初ルートル・・・・・・・・・・・・・・・・・・・・・・・・・・・・・・・・・・・                                                                                                    | 書き、注意ッパセージ<br>「再表元」ないしてションでも入れて、警告、注意のパルセージを非<br>あれっしたき、このダンセンシンすなと、再び警告、注意の<br>パレモージで増加ます。<br>すべてのパルセージを表示<br>他のプログラムにグラフィックを見い付け<br>辺 モッグロレイモリーズルの使用                                                                                                    |
| スコアの0歳<br>ステップタルムとフレキンタイム<br>アトンフル<br>アトンフル<br>開始:エニー<br>その他                                                | エジト     エジトにコーダー名を表示     ・ 一番単数に変つ、エサータを上考?     ・ コンドトに目がと時間を示     コンドトル目がと時間を示     コンドトル目がと時間を示     ・ コンドトッグのラーネンの創作     ・ 日かた時間     ・ 日かた時間     ・ 日かた時間     ・ ロード記名入力を使用     ・ ロードジイアグラムを見がくスはユーザー定義のコードダイアグラムを見がくスはユーザー定義のフードダイアグラムを見がくスはユーザー定義のコードダイアグラムを使用 | マロークから交換を使いた。           「シリンボークから交換を使いた。           「シリンボークから交換を使いた。           「シリンボークから交換を使いた。           「シリンボークから交換を使いた。           「シリンボークから交換を使いた。           「シリンボークからのなり、           「シリンボークからのなり、           「シリンボークからのなり、           「シリンボークからのなり、           「シリンボークボーク・           「シリンボークボーク、           「シリンボークボーク、           「シリンボークボーク、           「シリンガン・           「シリンガンガートを読む」           「シリンガンガートを読む」 |
|                                                                                                    |                                                                                                    | ОК (++>10)/-                                                                                                    |

- [ルーラー] では、画面上でのルーラーの測定単位を決定します(755ページのルーラー参照)。
- [元に戻す] では、スコアに行った変更を Sibelius にどれだけ記憶させておくかを設定できます (18ページの元に戻す/繰り返し参照)。
- [コメント] グループのオプションについては、726 ページのコメントに表示されるユーザー名の変更で説明しています。
- [コード記号] グループのオプションについては、 471 ページの旧コード記号の入力で説明しています。
- [**すべてのメッセージを表示**] では、非表示に切り替えた警告メッセージが表示されるよう設定をリセットします(下記の警告メッセージ参照)。
- [他のプログラムにグラフィックを貼り付け] では、クリップボードのグラフィックが [モノクロ] で書き出されるかどうかを選択します。また、 [画像解像度(dpi)] では、グラフィック の解像度を設定します (□ 1.12 グラフィックのエクスポート)。
- [クリップボードから歌詞を貼り付け] グループのオプションでは、歌詞をスコアへ貼り付け る際、歌詞を自動的に音節に分けるかどうかを指定します(□ 5.7 歌詞を参照)。
- [Sibelius 7の起動時] より下のオプションでは、起動時に音楽を流すかどうかや、 [クイッ クスタート] ウィンドウを自動的に表示させるかどうか、また [90 日ごとにアップデート を確認する] かどうかを設定できます。
- ・ネットワークサイトライセンスのSibeliusをWindows上でご使用の場合、さらに【グローバル環境設定の設定】ボタンが表示されます。このボタンを使えば、使用者、ネットワーク管理者、システム管理者のいずれかが、現在の環境設定を、このコンピューターにログインするすべてのユーザーに対するグローバル環境設定として設定できます。このボタンは、ネットワークポリシーによってWindowsレジストリまたは他の類似領域へのデータの書き込みが一定のユーザーアカウントに対して禁止されている場合などに便利です。しかし、このボタンがオンであっても、ご使用のコンピューターのユーザーに対して特定の環境設定項目について標準設定を強制することは可能です。詳しくは、ライセンスサーバーのユーザーガイドを参照してください。

1. [ファイル] タブ

#### 警告メッセージ

操作中に表示されるさまざまなメッセージは、メッセージボックスの**[次回から表示しない]** をオンにすると、表示されなくなります。

操作方法を忘れてしまうなどしてこれらのメッセージを再び表示させたい場合は、**[すべての** メッセージを表示]をクリックします。これで、非表示にした警告メッセージがすべて表示さ れるようになります。

## 1.24 キーボードショートカット

Sibeliusのすべての機能はキーボードだけを使って実行できます。よく使う機能のキーボードショートカットをマスターすると、Sibeliusをすばやく簡単に操作できるようになります。

Sibeliusには2種類のキーボードショートカットがあります。

- リボン上のコントロール用キーチップ(15ページのキーボードのアクセス)。
- 割り当て可能なキーボードショートカット。リボン上の特定のコントロールを選択することなく、どこからでも使えます。

この『リファレンスガイド』では、「キーボードショートカット」はキーチップではなく後 者を指します。キーボードショートカットは画面のヒントに表示されます。画面のヒントは リボンのコントロールの上にマウスを移動すると表示されます。また、この『リファレンス ガイド』の最後にはキーボードショートカットの一覧が記載されています。

必要に応じてキーボードショートカットはカスタマイズできます(キーチップはカスタマイ ズできません)。また、Sibeliusのメニューの特定の機能は有効または無効にでき、学校で の使用に便利です(下記参照)。

#### ショートカットのパターン

ショートカットには、次のような一般的なパターンがあり、簡単に覚えることができます。

- すべてのプログラムに共通する標準的な操作([新規]、[コピー]、[印刷]、 [検索]、 [保存]、[元に戻す]など)には、標準のショートカットを使用します。最も多いのは、 Ctrlまたは#にその操作の英語名の頭文字を組み合わせたものです(例外は、[元に戻す]で、 このショートカットはCtrl+Zまたは#Z、また、[貼り付け]はCtrl+Vまたは#Vです)。
- 一般的な記譜用(テキストを除く)のショートカットのほとんどには、通常は英語の頭文 字が使用されます([ライン]にはLキー、[調号]にはKキーなど)。
- テキストスタイルのショートカットは、Ctrlまたは#、またはCtrl+Altまたは~#に頭文字 を加えます(発想記号にはCtrl+Eまたは#E、テクニックにはCtrl+Tまたは#T、テンポ にはCtrl+Alt+Tまたは~#Tなど)。
- [レイアウト]と [外観] タブのショートカットのほとんどは、Ctrl+Shiftまたは ☆ # キーに 操作名の頭文字を組み合わせたものです。 [外観] → [デザインと位置] オプションには、リ セットする対象の操作名の頭文字が使用されています([位置をリセット]には、 Ctrl+Shift+Pまたは ☆ # Pキーなど)。
- パネルのショートカットは、Ctrl+Altまたは ~# に表示したいウィンドウ名の頭文字(またはウィンドウ名から取った文字)を組み合わせたものです。
- Ctrlまたは#に矢印キーを組み合わせたもの、あるいはHome/End/Page Up/Page Down キーは、大きなステップでの移動を意味します。たとえば、音符を選択して、Ctrl+↑また は#↑キーを押すと、オクターブ単位で移動します。小節を選択して、Ctrl+Shift+Alt+→ または △、ポ→キーを押すと、音符間隔が大きな間隔で増加します。
- Shiftキーを押したまま、矢印キーを使用するかマウスをクリックすると、選択範囲が拡張 されます。たとえば、小節を選択してShift-↑キーを押すと、選択範囲が上の譜表まで拡 張されます。

#### 1. [ファイル] タブ

#### Windows 版と Mac 版の相違点

Sibelius のキーボードショートカットは Windows でも Mac でも基本的には同じです。 Mac の Command ( $\mathfrak{H}$ ) キーは Windows の Ctrl キーに相当し、 Mac の Option ( $\sim$ ) キーは Windows の Alt キーに相当します。そのため、ほとんどすべてのショートカットは、  $\mathfrak{H}$  と Ctrl を置き換えれば互換します。いくつかの例外がありますが、それについてはそのつど明 確に説明しています。

Mac ノートブックコンピューターにはトラックパッドと1つのボタンしかありません。従っ て複数のマウスボタンが使えるユーザーが右クリックするところでは、Mac ユーザーは Control- クリックを使う必要があります。

#### 教育機関向けの機能

Sibeliusには、プログラムの上級者用機能の一部を利用できないようにした教育機関用の機能セットが用意されています。この機能セットを使用するには、 [ファイル] ト [環境設定] の [キーボードショートカット] ページを選択し、 [現在の機能セット] から [教育機関用] を選択し、 [OK] をクリックします。

生徒によって使用される主要な機能(音符や一般的なオブジェクトの入力、基本的な再生、 印刷など)は有効なままですが、より高度な機能(生徒が使用する必要のない機能)は無効 になります。たとえば、[レイアウト]や[外観]タブの機能、高度な再生機能、プラグインな どが無効になります。

生徒自身が[環境設定]ダイアログを開いてオフの機能をオンに切り替えることは防げません。

[教育機関用]の設定を、カスタム機能設定の基本セットとして使用することもできます。下の 機能の有効化と無効化を参照してください。

#### ノートブック型(ラップトップ)機能

Sibelius には、テンキーを持たないノート型パソコン向けの機能が用意されています。この 機能セットを使用するには、【現在の機能セット】から【ノートブック型(ラップトップ)ショート カット】を選択し、【OK】をクリックします。詳しくは、214ページのノートブック(ラップト ップ)でテンキー機能を使うを参照してください。

#### キーボードのレイアウト

Sibelius は様々な海外のキーボードのレイアウトに対応しています。標準設定では、Sibelius を使用する言語に対して最も一般的なキーボードのレイアウトが想定されます(120ページの言語参照)。

キーボードの言語を変更したい場合は、【環境設定】の【キーボードショートカット】ページの 【キーボードの言語:】メニューからレイアウトを選択してください。

#### キーボードショートカットのカスタマイズ

Sibelius の既存のショートカットは、自由にカスタマイズすることができます。たとえば、 3連符を多用する場合、標準設定ではCtrl+3または#3キーと入力するところを、Uキーなど の他のショートカットに使用されていないキーに割り当てることができます。

まず [ファイル] → [環境設定] の [キーボードショートカット] ページを選択して以下のダイアロ グを表示します。

| 環 | 境設定                                                                                                    |                                                                                                    |                      |                                                                                                    |       |                                         |        |
|---|----------------------------------------------------------------------------------------------------|----------------------------------------------------------------------------------------------------|----------------------|----------------------------------------------------------------------------------------------------|-------|-----------------------------------------|--------|
|   | 表示<br>ファイル<br>フォントの代替<br>アイデア<br>入力デバイス<br>キーボードショートカット<br>言語<br>コウコ                                                                                                    | <b>キーボードショートカット</b><br>キーボードの言語:<br>現在の概能セット:                                                                                                    | イタリア語<br>標準メニュ<br>機能 | <ul> <li>         ・         ・         ・</li></ul>                                                                                                    | ットの編集 |                                         |        |
|   | マンス<br>音振の入力<br>音振の入力<br>キューとして想い付け<br>再生<br>ステップタイムとフレキシタイム<br>ステップタイムとフレキシタイム<br>アンスチャー<br>デンスチャー<br>デンスチャー<br>デンスティー<br>モンター<br>モンター<br>モンター<br>モンター<br>モンタイム<br>モンター<br>モンタイム<br>モンタイム<br>モンタイタ<br>モンタイム<br>モンタイム<br>モンタイム<br>モンタイム<br>モンタイ<br>モンタイタ<br>モンタイ<br>モンタイム<br>モンタイム<br>モンタイ<br>モンタイム<br>モンタイム<br>モンター<br>モンタイム<br>モンタイム<br>モンター<br>モンタイム<br>モンター<br>モンタイム<br>モンタイム<br>モンター<br>モンタイム<br>モンター<br>モンタイム<br>モンタイム<br>モンタイム<br>モンター<br>モンタイム<br>モンター<br>モンター<br>モンター<br>モンター<br>モンタイム<br>モンター<br>モンター<br>モンタイム<br>モンター<br>モンタイム<br>モンター<br>モンタイム<br>モンター<br>モンター<br>モンタイム<br>モンター<br>モンター<br>モンター<br>モンター<br>モンター<br>モンター<br>モンター<br>モンター | y 支払は力テロレー:     (アーベル)タブ     (ホーム)タブ     (ホーム)タブ     (古れ入力)タブ     (古れ入力)タブ     (古れ入力)タブ     (は割)タブ     (ブイン)1タブ     (ブイン)19ブ     (バイロ)タブ     (バーロ)タブ     (バーロ)タブ     (水ーロ)タブ     (水ーロ)タブ     マークズ     マークズ     マーズ     マークズ     マークズ     マーズ     マーズ |                      | 「株誌」<br>りんどかび登録しる<br>新規<br>間に、<br>(译存<br>日期)<br>は存<br>日期<br>と期<br>を引えていたびになる<br>がででは存<br>プランパンのエンスポート<br>オーディの加上シスポート<br>オーディの加上シスポート<br>オーディの加上シスポート<br>オーディの加上シスポート<br>オーディン創口ード<br>プラゲイン増加しード<br>プラゲイン増加しード<br>プラゲイン増加しード<br>プラゲイン増加しード<br>プラゲイン増加しード<br>プラゲイン増加しード<br>プラゲイン増加しード<br>プラゲイン増加しード<br>プラゲイン増加しード<br>プラゲイン増加しード<br>プラゲイン増加しード<br>プラゲイン増加したいでも表示<br>諸面形になったカート<br>ページ指載<br>いの登録を構築<br>ロージェートンロエーA<br>との加上の登録を構築<br>ロージェートンロエーA |       | キーボードショートカット<br>Ctrl+F4<br>Ctrl+Shift+W | 市市     |
| L |                                                                                                    |                                                                                                    |                      |                                                                                                    |       | Ok                                      | ++>tzh |

新規のショートカットを定義する前に、新規の機能セット、特定のキーボードショートカ ット、そして有効にした機能セット(下記の機能の有効化と無効化を参照)を作成する必要が あります。Sibelius では、標準設定では[標準メニューとショートカット] セット(これ以外の セットも用意されています。上記参照)が使用されますが、複数の異なる機能セットを設定 することができます。では、作成してみましょう。

- 【機能セットを追加】をクリックして新しい機能セットを作成します。
- [新規の機能セット] ダイアログ内で、名前を入力します。 [標準設定のセットを基にする] オプ ション(標準設定ではオン)を選択することをおすすめします。この場合、Sibeliusのす べての標準ショートカット設定に新規の設定を加えることができます。このオプションが オフの場合、ゼロからすべてのショートカットを定義しなくてはなりません。
- [OK] をクリックすると、 [キーボードショートカット] ダイアログで新規の機能セットが自動的に選択されます。

これで、自分のショートカットを定義する用意ができました。

- キーボードショートカットをカスタマイズできる機能は、すべて [タブまたはカテゴリー]
   に従って分類されています。リストから適切なオプションを選択します。例として、ここでは [連音符] を選択します。
- 【機能】リストには、選択されているメニューまたはカテゴリー内の使用可能な機能が表示 されます。ここでは【3連符】を選択します。

- 1. [ファイル] タブ
  - ・ 右側の [キーボードショートカット] ボックス内には、現在この機能に割り当てられているショートカットが表示されます。ここでは、3 連符を作成するための標準のショートカットが表示されます。
  - ・既存のショートカットを選択して[削除]をクリックすると、ショートカットが削除されます。ただし、1つの機能に複数のショートカットを割り当てることができるため、必ずしも削除する必要はありません(選択されている機能にメニュー項目がある場合、一番上にリストされているショートカットが Sibeliusのメニューに表示されます)。それでは、別のショートカットを加えてみましょう。[追加]をクリックします。
  - [キーボードショートカットを追加] ダイアログが表示されます。ショートカットを入力(ここでは例としてUキーを入力)してから、[OK] をクリックします。ショートカットには、 1つのキーまたは複数のキーの組み合わせ(Ctrl+Alt+Uまたは、#Uキーなど)を入力できますが、1つのキーからなるショートカットの方が覚えやすく簡単です。
  - ・選択したショートカットがすでに他の機能に使用されている場合、上書きするかどうかを 尋ねるメッセージが表示されます。
  - ショートカットのカスタマイズが終了したら、[OK]をクリックして [環境設定] ダイアログを閉じます。

ショートカットをカスタマイズする際には、次のことに注意してください。

- 理論上では、テンキーにキーを再割り当てすることができます(これは、他の音楽プログラムをエミュレートするときに便利です)。しかし、それに合わせて画面上のテンキー表示が自動で再配置されることはありません。つまり、3連符のショートカットをテンキーの3に割り当てても、3連符の小さなマークがテンキーに表示されるわけではありません。
- Mac では、オペレーティングシステムで規定されている次のショートカットを割り当てる ことはできません。 ☆#0-9、F1-F12、 ~#T、 #M、 #H。
- また、Windowsの標準ショートカットであるCtrl+F4、Alt+F4、Ctrl+Esc、Ctrl+Tab、 Alt+Tabなどを割り当てることは避けてください。

用語メニューのショートカットをカスタマイズするには、 25.1 テキストの作成と編集を参照 してください。

#### 未使用のキーボードショートカットの検索

Sibeliusの標準セットで使用されていない、割り当て可能なキーボードショートカットは数多 くあります。一般的に、文字キー同士の組み合わせ、Ctrlまたは & と文字キーの組み合わせ、 Ctrl+Shift または **A** と文字キーの組み合わせ(さらに Ctrl+Shift+Alt または **A** と文字 の組み合わせ)はすでに標準設定で使用されていますが、それ以外の組み合わせで、次のよ うなものが使用できます。

- Ctrl+Shiftまたはなお、またはCtrl+Shift+Altまたはな、おとメインキーボードの数値キーとの組み合わせ。
- Ctrlまたはお、Ctrl+Shiftまたはなお、または、Ctrl+Shift+Altまたはな、おとほとんどのファンクションキーとの組み合わせ。
- 句読点を使った単独キーのショートカット(,./#;など)
- Mac では、Sibeliusの標準設定ではほとんど使わない ^ (Control) キーも使えます。

#### 機能の有効化と無効化

キーボードショートカットのカスタマイズ同様、[環境設定]ダイアログの[キーボードショー トカット]ページでは、機能を個別に無効に切り替えることができます。これは、授業で生 徒が特定の機能を使うことができないよう設定したい場合などに便利です。

これを行うには、機能セットを作成します(上のを参照)。たとえば、 [教育機関用] セットを 基本にします。標準設定の機能セットの機能を無効にすることはできません(上記のキーボード ショートカットのカスタマイズ参照)。そして、 [機能] リストから無効にしたい機能を選択し、 [機能を有効] オプションをオフにします。無効化された機能は Sibelius のメニューに表示さ れますが、グレー表示となり、キーボードショートカットを使って操作できなくなります。

#### 機能セットの共有

機能セットは、システムの [Application Data] フォルダー(24ページのユーザーが編集できる ファイル参照)内の [Keyboard Shortcuts] フォルダーに保存され、.sfs という拡張子が付 きます。機能セットは、このファイルをコピーしてから、別のコンピューターの [環境設定] ダイアログの [キーボードショートカット] ページでコピーした機能セットを選択するだけで、 別のコンピューターに転送することができます。

機能セットファイルはプラットフォームに依存するため、Windows で作成した機能セットを Mac で使用すること(またはその逆)はできません(Windows と Mac では使用するキーが 異なるため)。

#### 機能セットの編集

機能セットの削除や名前変更を行う必要がある場合は、[環境設定]の[キーボードショート カット]ページの[機能セットの編集]を選択します。既存の機能セットを複製することもでき ます。これは、用意された[教育機関用]セットを基本に新規のセットの基礎を作成するよう なときに便利です。

#### 標準設定のキーボードショートカットの復元

キーボードショートカットを標準設定へ戻すには、[環境設定]の[キーボードショートカット] ページの[標準メニューとショートカット]を選択し、[OK]をクリックします。

## 1.25 表示設定

#### 🛄 11.3 非表示など。

お使いのコンピューターのディスプレイをに最適な設定に調整しましょう。設定には少し時 間がかかりますが、その価値は十分にあります。

#### [ウィンドウサイズと位置] 環境設定を設定する

標準設定では、Sibelius はウィンドウ、タブ、パネル(ドキュメントウィンドウにドッキン グされているパネルとドッキングされていないパネルの両方)の配置を記憶し、スコアを閉 じるときはこれらを保存し、後でスコアを開いたときに元の状態に戻します。

Sibelius にこれを行わせたくない場合は、パネルを標準設定の配置にしてスコアを最大の大きさで開くこともできます。またあらかじめ[ウィンドウサイズと位置]を設定して、Sibelius が記憶している設定に関係なく、すべてのスコアに対して適用することもできます。

これらのオプションは、【ファイル】 → 【環境設定】の【ファイル】ページの【ウィンドウサイズと 位置】グループにあります。最初は、新規スコアを作成するときと既存のスコア(他の人が 送ってきたスコアなど)を初めて開くときの選択肢です。

- 【ページ幅で開く】は、新規ドキュメントウィンドウをページの幅に合わせて開きます。これ はワイドスクリーンのディスプレイを使う場合などに便利です。新規スコアを作成すると きは、ディスプレイ全体の幅ではなく、スコアの最初のページの幅に合わせてウィンドウ を開くことができるからです。
- [最大サイズで開く] は、すべてのスコアのウィンドウを最大(画面一杯)の大きさで開き ます。
- [カスタムのサイズと位置で開く]は、カスタムの設定を使います。

次は、Sibelius がウィンドウの大きさと位置を記憶している、以前に作成したスコアを開く ときの選択肢です。

- 【保存されているウィンドウサイズと位置に戻す】は、保存された位置を使います。
- [最大サイズで開く] は、保存された位置を無効にし、各ドキュメントウィンドウを最大 (画面一杯)の大きさで開きます。
- [カスタムのサイズと位置で開く]は、カスタムの設定を使います。

カスタムの設定を行うには、まず [環境設定] ダイアログを閉じ、今後表示したい位置にすべて のウィンドウを配置します。ドキュメントウィンドウの大きさを変更し、パネルを表示または 非表示にし、ドッキングされていないパネルの位置を決め、必要に応じてリボンを最小にし てください。 [ファイル] ・ [環境設定] の [ファイル] ページに戻って [カスタムのサイズと位置 を設定] をクリックします。既存のスコアを開く選択肢として [カスタムのサイズと位置で開く] が自動的に選択されます。

Sibeliusが記憶しているすべてのサイズと位置のデータを削除するには、【履歴をクリア】をクリックします。

#### [表示] オプションを設定する

スコアを閉じたときのドキュメントウィンドウのサイズと位置と、どのパネルが表示されて いたかに加えて、どのページがどのズーム率で表示されていたか、どの表示モードが使われて いたか、[表示] タブの[非表示]、[マグネティックレイアウト]、[音符のカラー]、[ルーラー] グループのどのオプションが選択されていたかを Sibelius は記憶しています。

初期のズームとページ表示のオプションは、【ファイル】 → 【環境設定】の【ファイル】ページの 【ファイルを開く】 グループにあります。

- [スコアを開くときの倍率] では、スコアを開くとき、この設定で指定した倍率でファイルを 開くか、そのスコアが最後に保存されたときに使用していた倍率でファイルを開くかどう かを指定できます。
- [次の方法でスコアを開く] では、スコアをパノラマで開くか、標準の表示で開くか、スコア で前回使用された表示で開く(標準設定)かを指定できます。
- 【ページの表示は】では、スコアを開くときのページ表示の標準設定を選択できます
   (□ 11.1 ドキュメント表示を参照)。
- [マグネティックレイアウトを使用している場合は、パノラマでも使用する] では、パノラマでマグネティックレイアウトを使用するかどうかを設定します(656ページのパノラマでのマグネティックレイアウトを参照)。

[表示] タブのその他の設定に対するオプションは、[環境設定]の[表示]ページの[標準設 定の表示オプション] グループにあります。

カスタムの設定を行うには、まず [環境設定] ダイアログを閉じ、リボンの [表示] タブに移動して [非表示] 、 [マグネティックレイアウト] 、 [音符のカラー] 、 [ルーラー] グループのオ プションをオンまたはオフにし、 [環境設定] の [表示] ページに戻って [カスタムの表示オブシ ョンを設定] をクリックします。 [カスタムの表示オブション] ラジオボタンが自動的に選択さ れます。各スコアに保存されているオプションを使いたくなった場合は、 [スコア内に保存さ れている表示オプション] ラジオボタンを選択してください。

#### 画面の解像度

画面の解像度が高いほど、楽譜のより多くの部分が表示でき、何が起きているかがよく分かります。Sibeliusが必要とする縦の解像度は900ピクセルです。これ以下では、【環境設定】や 【記譜ルール】などの大きなダイアログの一部が隠れてしまいます。

画面解像度を変更するには、次のようにします。

- Windows :
  - 開いているプログラムを最小化し、デスクトップ上で右クリックし、コンテクストメニューから [画面の解像度] を選択します。
  - 「画面の解像度] スライダーを上へドラッグして画面の解像度を上げ、「適用] をクリックして変更を試してみるか、または[OK] をクリックして確定します。
- Mac :
  - Dock から [システム環境設定] を開き、[ディスプレイ] アイコンをクリックします。
  - 利用可能な新規の画面解像度を選択します。Mac は自動的に新規の画面解像度を設定します。

コンピューターのグラフィックカードによっては、解像度に高くすると画面の再描画が少し 遅くなることがあります。このような場合は、よりパワフルなグラフィックカードへのアッ プグレードを検討してください。

#### 1. [ファイル] タブ

#### テクスチャー

Sibelius 内では、バーチャル用紙(楽譜の紙部分)とデスク(アプリケーションのバックグラ ウンド部分)において、その見た目(表示)を高品質のテクスチャーを使用して簡単に作る ことができます。 [ファイル] → [環境設定] の [テクスチャー] ページでは、様々な用紙、木目、 大理石などが選択できます。

[テクスチャーの編集] メニューを選択して、 [スコア] 、 [パート] 、 [アイデア] の編集、読み取 り専用の [バージョン] の表示のテクスチャーをそれぞれ個別に設定できます。

面白いテクスチャーがいくつか用意され ています。 [タイガースキン] をデスクに、 [用紙、コーヒーの染み] を用紙に設定して みてください。 [用紙、グラフ] は、スコ ア内のオブジェクトの位置を目で見なが ら揃えるような場合に便利です。グリッ ドラインは 100% の表示で1 スペース間隔 です。

| テクスチャーを編集        | 277   |
|------------------|-------|
| テクスチャー           |       |
| 用紙: 用紙、ホワイト綿地    | ▼ カラー |
| デスク: ストーン、アマリロエコ | • カラ  |

画面の再描画が特に遅い場合、このダイアログの[代替のテクスチャー描画]をオンにしてみてください。設定後、Sibeliusを終了し、再起動します。この方法でSibeliusの再描画が速くなるコン ピューターもありますが、メモリーの少ないコンピューターでは遅くなる場合もあります。

それでもまだ再描画が遅い場合、テクスチャーをオフ(オプションの設定を [**テクスチャーの** 代わりにカラーを使用] に変更)にして単色のカラー画面にすると、画面の再描画が速くなり ます。

必要に応じて、自分のテクスチャーを Sibelius に追加することもできます。コンピューターの アプリケーションデータフォルダーの中に [Textures] フォルダーを作成し(24ページのユー ザーが編集できるファイル)、適当な Windows ビットマップ(BMP)ファイルをそのフォルダ ーに入れてください。次回の Sibelius 実行時に、 [ファイル] > [環境設定] の [テクスチャー] ページに新しいテクスチャーとして追加されます。

#### 半透明のウィンドウ

【ファイル】 → 【環境設定】の【表示】ページの【半透明のツールウィンドウ】オプションをオン にすると、【表示】 → 【パネル】で表示されるパネル(ドッキングされていない)を半透明 にして、その下の楽譜を見ることができます。再生中に画面がちらつく場合は、【ビデオウ ィンドウを除く】をオンにしてビデオウィンドウが半透明にならないようにすると解消します (□ 6.10 ビデオ)。

また、【透明度】スライダーで設定値を設定できます。値を0%にするとウィンドウが完全に 不透明になり、100%にすると見えなくなります。

半透明化の機能を使えば画面の再描画の速度が上がりますので、このオプションをオンにして おくことをおすすめします。

#### 複数のモニター

Sibelius を複数のモニターで使用すると、各モニターに別々のスコアを開いて表示させたり、 同じスコアの2ページ分を2台のモニターにわたって並べて表示させたりすることができ、 とても便利です。

#### 効率的な作業のヒント

コンピューター上での Sibelius の動作を高速化する方法を、いくつかご紹介します。

- 用紙のドラッグが非常に遅いときは、【代替のテクスチャー描画】を試すか、用紙やデスクの テクスチャーをオフにします(上記のテクスチャーを参照)。スムージングレベルや色の深 度を変更し、【半透明ウィンドウ】をオンにしてみるのもよいでしょう。
- オブジェクトが選択されるのが遅いようでしたら、使っていないインスペクターのパネル を閉じるか、使っていないときに表示されないようパネルのピンを外してください。
- ・ テンキーの配置を覚えたら、 [表示] → [パネル] → [テンキー] (ショートカットは Ctrl+Alt+K または ~ #K)をオフにしてテンキーを非表示にすると、動作が少し速くなります。
- ・また [表示] → [ルーラー] グループのルーラーをオフにすると動作が速くなります。
- 入力や編集を行うと、Sibelius は、音符をクリックするときに聞こえる音が最適なものであるかどうか確認します。たとえば、スタッカートの音符をクリックした場合、スタッカートのサウンドがあればそれで再生するよう試みられます。ご使用の再生デバイスでさまざまな演奏テクニックを使用できる場合、どのサウンドを再生するのかを決めるのに多少の時間がかかります。特に大きなスコアでの作業では時間がかかります。従って、【ファイル】→

[環境設定] (Macでは [Sibelius] メニュー)の [音符の入力] ページの [編集中に音符を再生] をオフにするか、または [再生] → [セットアップ] の [設定] メニューから [General MIDI (enhanced)] を選択するなど、比較的シンプルな再生デバイスを使用する再生設定に切り 替えてください。入力と編集の作業の大部分が終わったら、再生設定を元に戻すことがで きます。 1. [ファイル] タブ

# 2 [ホーム] タブ

2. [ホーム] タブ

## 2.1 選択とパッセージ

#### 🛄 2.9 フィルターと検索。

スコア内のオブジェクトを選択すると、オブジェクトがカラー表示され、マウスとキーボードでそれらのオブジェクトに対して作業ができることを示します。Sibelius でのほとんどの操作には、選択作業が伴います。

選択には次の3種類があります。

- 単一選択:単一のオブジェクトだけを選択。
- 複数選択:いくつかの個別のオブジェクトを選択。
- パッセージの選択:連続したフレーズの一部分を選択。選択したパッセージは、青色のボックス(譜表パッセージの場合)または紫色のボックス(大譜表パッセージの場合)で囲まれます。

この3種類の選択はすべて、ほぼ同じ操作で行えます。主な違いは、オブジェクトの選択方 法です。

なお、譜表の一部を四角形で囲んで選ぶと、その部分をグラフィックとしてエクスポートすることができます(**□** 1.12 グラフィックのエクスポート)。

#### 選択時のカラー表示

オブジェクトが選択されると、色が変わり、選択されていることを示します。

- ・ 音符や譜表に付いているテキスト、ラインなどは、それらが属している声部によって色が変 わります(声部1は青、声部2は緑、声部3はオレンジ、声部4はピンクになります)。オブ ジェクトが複数の声部、あるいはすべての声部に属している場合は、水色で表示されます。
- シンボル、音部記号、楽器の変更ポイントなど、その他のさまざまな譜表オブジェクトも また水色で表示されます。
- 大譜表オブジェクト(大譜表のテキスト、ライン、シンボル、拍子記号、調号など)は、 選択されると紫色で表示されます。

#### 単一選択

単一選択を行うには、音符または他のオブジェクトをクリックします。音符をクリックすると、 その音符が再生され、音高を確認できます。音符は上下にドラッグして音高を変更できます。 オブジェクトはドラッグして移動でき、譜表に沿って新しい位置へ添付されます。譜表から離 れた位置へドラッグした場合は、別の譜表へ添付される場合もあります(**ロ 7.10 添付**)。 オブジェクトをドラッグするときに特定の機能を持つキーを押さえることもできます。まずオ ブジェクトをクリックし、マウスのボタンを押さえたまま修飾キーを追加します。

- Shift-ドラッグ:アイテムの移動を最初に移動した方向に強制します。
- Alt-ドラッグ:添付した位置を移動することなくアイテムを移動します。
- Ctrl-ドラッグ(Macでは #-ドラッグ):そのアイテムに対するマグネティックレイアウト を一時的に解除し、自由にドラッグできるようにします。Ctrlまたは # を放すと回避位置 へ自動的に移動します。

オーム

2. [ホーム] タブ

これらの修飾キーは、組み合わせて使うこともできます(例:ShiftとAltを押すと、アイテムの 移動を特定の方向に強制し、また添付した位置を変更することなく移動できます)。しかし、 音符には作用しません。

マウスを使わずに音符や他のオブジェクトを選択して移動することもできます。何も選択し ていない状態で Tab キーを押すと、そのページの最上部の譜表の、最初のオブジェクトが選 択されます。その後、次のように行います。

- その譜表の次のオブジェクトを選択するには、矢印キー、または Tab(前のアイテムを選 択するには、Shift+Tab)キーを使います。Sibeliusは、選択されているとおりに各音符ま たは和音を再生します。
- ・ 音符とその他の間をすばやく移動するには、

   ・
   /→ を入力します。和音内の音符が選択されている場合、Sibeliusはその声部内の和音の音符すべてを再生し、音符と和音をすばやく移動して聞くことができます。
- ・和音内の特定の符頭を選択したい場合、Alt+个/↓または、ヘイ/↓キーを使用して、和音内の2番目に高いまたは2番目に低い符頭を選択します。和音の最も高い音または低い音が選択されている場合、Alt+个/↓または、ヘイ/↓をタイプすると符尾上のトレモロ(存在している場合)が選択され、もう一度Alt+个/↓or、ヘイ/↓をタイプすると符尾の終端のハンドルが選択され(符尾がその方向にある場合)、もう一度タイプすると音符に最も近いアーティキュレーション(存在している場合)が選択されます。和音内の音符を個別に選択すると、選択されている音符のみ再生されます。
- Shift+Alt+个/↓ または △、个/↓は、次の声部の最も高い音または低い音を選択します(たとえば声部1の和音の最も低い音が選択されているときにShift+Alt+↓または△、↓をタイプすると、Sibeliusは声部2の最も高い音または低い音を選択し、声部2がなければ声部3または声部4の最も高い音または低い音を選択します)。選択されている音符のみ再生されます。
- Ctrl+Alt+↓ または ~#↓は、下の譜表の最も低い番号の声部にある最も高い音または休符 を選択します。Ctrl+Alt+↑ または ~#↑は、上の譜表の最も高い番号の声部にある最も低 い音または休符を選択します。選択されている音符のみ再生されます。
   次の声部または譜表の同じ位置に音符または休符がない場合は、Sibeliusは同じ小節の前の 位置にある音符または休符を選択します。表示されていない声部は飛ばされます。また、 譜表間を移動している場合も、非表示の譜表は飛ばされます。
- Alt+←/→ または 、←/→キーで、音符と和音の異なる部分間を移動することもできます。
   Alt+→または、→を入力する際の左から右への選択順は次のとおりです。アルペジオライン、スクープまたはプロップ、臨時記号、符頭、付点、フォールまたはドゥイット、タイ左端、タイ、タイ右端。(これらのショートカットはラインでも使用できます。 □ 4.6 ラインと
   □ 4.8 スラーを参照。)

オブジェクトを選択する際、別のオブジェクトがすぐ近くにあるためにマウスでうまく選択 できない場合は、まず、Tab(またはShift-Tab)を押して選択したいオブジェクトを選択対 象にするか大きく拡大表示させてから選択します。それでも選択できない場合、別のオブジ ェクトを一時的に移動させてから選択します。

単一選択を行う別の方法として、 [ホーム] → [編集] → [検索] (ショートカットは Ctrl+Fまたは ೫F)機能を使用する方法があります( □ 2.9 フィルターと検索)。

#### 複数選択

- ・ 音符または他のオブジェクトを1つクリックしてから、別のオブジェクトを Ctrl+クリック または #+ クリックして、次々に選択していきます。オブジェクトをもう一度 Ctrl+ クリ ックまたは #+ クリックすると、その選択が解除されます。同じ和音の複数の音符を選択 すると、Sibelius は選択されている音符すべてを再生します。
- あるいは、譜面上でShift または # キーを押しながらドラッグし、選択したいオブジェクトのまわりをグレーボックスで囲みます(「ボックス」選択または「投げ縄」選択と呼ばれることもあります)。 譜表全体をドラッグすると、パッセージとして選択されます。さらにCtrl+クリックまたは #+クリックすると、オブジェクトを追加したり、オブジェクトの選択を解除したりできます。この機能をよく使う場合、[ファイル] ・[環境設定]の[用紙をドラッグ] 設定を変更すると、(Shift または # キーを押さずに)クリックしてドラッグするだけでパッセージを選択することができるようになります。
- テキストの複数選択では、キーボードショートカット Ctrl+Shift+A または な#A を入力する ことによって単一選択を拡張すると、その大譜表内の同じ譜表に添付されている同種のテ キストオブジェクト(同じスタイルのテキストなど)がすべて選択されます。この方法を 使うと、1列に並ぶコード記号、歌詞、運指あるいは発想記号などを簡単に選択できます。
- 和音の中の音符を1つ選択し、Ctrl+Shift+Aまたは
   か器Aを選択すると、その和音のすべての音符が選択されます。同様に、単一の音符や休符、または1つの和音全体を選択し、
   Ctrl+Shift+AまたはAを選択すると、小節全体が選択されます。
- フィルターを使用して複数選択を行うこともできます(□ 2.9 フィルターと検索)。

複数選択は、音符、和音、休符ではないオブジェクト、たとえば、複数のアーティキュレー ションやテキストをまとめて削除したりするような場合に便利です。

#### パッセージの選択

パッセージとは、楽譜内の連続した一部分です。長さは、数個の音符からスコア全体までさ まざまです。譜表の数も、1つからオーケストラすべてまでさまざまです。パッセージは、 スコア内の「ボックス」と考えてみることもできます。ただし、このボックスは複数の大譜表 やページをまたぐことができ、隣接していない譜表をパッセージに含めることもできます。 複数選択とは対照的に、選択されたパッセージは、複数の音符、和音、休符に何かの操作を 実行する場合に便利です。

パッセージには2種類あります。通常、パッセージは一重の青色のボックスで囲まれ、スコア 内の任意の譜表を組み合わせて選択することができます。一方、大譜表パッセージは二重の 紫色のボックスで囲まれ、スコア内のすべての譜表を含みます。

クリックしてパッセージを選択するには、次の操作を行います。

- ・まず、選択したい「ボックス」の隅(たとえば左上隅)に位置する音符/和音/休符をクリックします。小節の先頭から選択する場合は、その小節内の空白部分をクリックするとすばやく選択することができます。
- 「ボックス」の逆側(右下隅)の音符/和音/休符をShift-クリックします。ここでも、小節の 末尾から選択する場合は、その小節内の空白部分をクリックするとすばやく選択すること ができます。
- ・選択されたすべてのオブジェクトがカラー表示され、選択部分が青色のボックスで囲まれます。選択範囲はナビゲーター上にも表示されるので、パッセージが複数のページにわたる場合も見ることができて便利です。

オーム

- 2. [ホーム] タブ
  - 選択範囲にさらに譜表を追加するには、Ctrl または # キーを押しながら、さらに譜表をク リックします。この方法だと、隣接していない譜表を追加することができます。
  - パッセージの選択範囲から特定の譜表を除外するには、Ctrl または # キーを押しながら、 選択から除外したい譜表をクリックします。

パッセージ選択するには、 [ホーム] → [選択] → [小節] (ショートカットは Ctrl+Alt+Aまた は~#A)を選択します。これは、たとえばスコアの最初の 16 小節を選択したい場合や、現在 の位置からスコアの終わりまで選択したい場合に便利です。 [大譜表の選択] オプションを使 うと、パッセージとして選択されていたものが大譜表パッセージになります。

大譜表パッセージを選択する方法は、ほぼ同じですが、まず小節内の余白を**Ctrl**+クリックまたは**#**+クリックします。そして、**Ctrl** または**#** キーを押しながら他の小節の音符/和音/休符をクリックして、大譜表パッセージを伸ばしていきます。

キーボードを使ってパッセージを選択することもできます。

- ・ 音符を選択して、Shift+←/→ キーを押すと、一度に1音符ずつ水平方向に選択範囲が伸び ます。あるいは、Ctrl+Shift+←/→ または ☆#←/→ キーを押すと、一度に1小節ずつ選択 範囲を伸ばすことができます。これはワープロの動作と似ています(矢印キーの使い方も 似ています)。
- 複数の譜表を選択したい場合は、Shift+↑/↓ キーを押して、パッセージに別の譜表を含め ます。
- ・現在の選択を大譜表パッセージにするには、 [ホーム] → [選択] → [大譜表パッセージ] (ショートカットは Shift+Alt+A または ☆~A)を選択します。

マウスでドラッグしてパッセージを選択するには、**Shift**または**#**キーを押したままにして、 選択したいパッセージの最上部の譜表の先頭から、最下位の譜表の最後まで、ドラッグして ボックスで囲みます。これは短いパッセージを選択する場合にのみ便利です。

#### 選択をクリアする

単一選択、複数選択、パッセージ選択しているときは、Escを押すと選択をクリアできます。 マウスで作業したいときは、ページ上の選択範囲の外側(ページの余白や譜表の間など)をク リックすると選択をクリアできます。マウスポインタボタン(▶)(テンキー(□ 3.2 テン キー)の左上隅)をクリックして選択をクリアすることもできます。これは、インタラクテ ィブホワイトボードやタブレット PCを使用する場合に便利です。

また、**[元に戻す]** と**[やり直し]** (Windows ではクイックアクセスツールバー、Mac では **[編集]** メニューにあります)で選択の変更の取り消しとやり直しが行えます。

#### すばやい選択方法

特定のタイプのパッセージをすばやく選択するにはさまざまな方法があります。

- 小節内の空白の部分をクリックすると、譜表上のその小節が選択されます(小節をコピー する場合など)。
- 小節内の空白の部分をダブルクリックすると、その段の譜表が選択されます(その段すべての小節をコピーする場合など)。
- 小節内の空白の部分をトリプルクリックすると、スコア全体を通してその譜表が選択されます(たとえば1つの楽器全体を削除する場合など)。

オーム

- クリック、ダブルクリック、またはトリプルクリックしてから、別の譜表を Shift+クリッ クすると、その間にある譜表がすべて追加されます。あるいは、Ctrl または # キーを押し ながらクリックすると、個別に譜表を追加したり選択を解除したりできます。
- Ctrl または # キーを押しながら、クリック、ダブルクリック、またはトリプルクリックすると、大譜表パッセージが選択されます(紫色の二重線で囲まれます)。
- ・一度にスコア全体を選択するには、「ホーム」
   ・「選択」
   ・「すべて」
   (ショートカットは Ctrl+A または ℋA)を選択します。これはスコア全体を移調する場合や、スコア全体のフォーマ ットを変更する場合などに特に便利です
   (下記をご覧ください)。

([ホーム] → [選択] → [すべて] を選択するのは、Ctrl+トリプルクリックまたは#+トリプ ルクリックするのと同じことです)。

#### 複数選択と選択パッセージで行えること

複数選択と選択パッセージでは、単一の音符や複数の音符に対して、以下のようにさまざま な操作が実行できます。

- Alt+ クリックまたは ~+ クリックして別の場所にコピーできます。アレンジやオーケストレーションの際にとても便利です。(選択したものが上書きコピーされます。ただし、コピー元を Ctrl または # キーを押しながらパッセージを選択した場合は、上書きされずに挿入されます)。
- Delete キーで削除できます。Ctrl または # キーを押しながらパッセージを選択した場合は (二重のボックスで囲まれます)、小節自体も削除されます。
- R キーでリピートできます(以下の選択のリピートをご覧ください)。
- ・移調ダイアログ(□ 3.11 移調)で指定した度数、または ↑/↓ キーでダイアトニックスケール中の1音単位で移調できます。Ctrl+↑/↓ または ೫↑/↓ キーで1オクターブ単位で移調できます。
- 上または下に音符を追加して和音を作成できます。1~9キーを押すとその音程の音符が上に追加され、Shift+1~9キーを押すとその音程の音符が下に追加されます。ただし、後者は [ノートブック型(ラップトップ)ショートカット]機能セットを用しているときは機能しません (□ 1.24 キーボードショートカット)。
- ・ Pを押して再生(選択位置の先頭から再生開始、[再生] → [トランスポート] → [再生] →
   [選択位置から再生] を選択するのと同じ)、またはYを押して再生ラインを選択位置の先 頭へ移動してから Space を押して再生を開始できます。
- 別の楽器の組み合わせで音楽をアレンジしたり、パッセージを多数の譜表に「エクス プロード(拡散)」したり、少ない譜表に「リダクション(要約)」したりできます (□ 3.16 アレンジ)。
- プラグインを実行して、チェック、編集、オブジェクトの追加ができます(□ 1.22 プラグ インの操作)。
- テンキーウィンドウの第1または第4レイアウトを使って、すべての音符/和音にアーティ キュレーションを追加できます。
- [外観] → [音符をリセット] → [音符間隔をリセット] (ショートカットは Ctrl+Shift+Nまたは ☆ # N )を選択して、音符間隔を標準設定の値にリセットできます。

141

2. [ホーム] タブ

#### 複数コピー

複数コピーを使うと、単一選択、複数選択またはパッセージを、水平(同じ譜表で)、垂直 (2つ以上の譜表)、または両方向に、一度に複数回コピーできます。

#### 単一オブジェクトの複数コピー

単一オブジェクト(音符やテキストなど)を、任意数の譜表にわたって(垂直に)コピーで きます。これは、強弱記号(*mf*(メゾフォルテ)など)を一度に複数の譜表にわたってコピ ーするような場合に非常に便利です。

- ・単一のオブジェクトを選択して [ホーム] > [クリップボード] > [コピー] を選択し(ショート カットは Ctrl+C または #C)、クリップボードにコピーします。
- 1つまたは複数の譜表でパッセージを選択し、[編集] → [クリップボード] → [貼り付け] を選 択すると(ショートカットは Ctrl+V または ೫V)、各譜表に1つずつ、選択したパッセー ジの先頭にだけ、そのアイテムがコピーされます。

#### 複数選択の複数コピー

上記の拡張機能として、2つ以上のオブジェクトを選択し、任意数の譜表にわたって垂直に コピーすることができます。これは、一連の強弱記号などをコピーする場合に特に便利です。

- ・複数選択します。コピーするオブジェクトをCtrl+クリックまたは#+クリックするか、 フィルターで選択(たとえば [ホーム] → [選択] → [フィルター] → [強弱記号])します。
   そして [ホーム] → [クリップボード] → [コピー]を選択してオブジェクトをクリップボード にコピーします。
- ・1つまたは複数の譜表でパッセージを選択し、【ホーム】・【クリップボード】・【貼り付け】を 選択してオブジェクトをパッセージの先頭にコピーすると、各譜表に1つずつ、コピーさ れます。貼り付け先でも、元のオブジェクト間の位置関係がそのまま保持されています。 貼り付け先パッセージに非表示の譜表が含まれている場合、複数コピーを使うと、非表示 の譜表にもコピーされます。

#### パッセージの複数コピー

- 1つまたは複数の譜表内でパッセージを選択して [ホーム] → [クリップボード] → [コピー] を 選択し、クリップボードにコピーします。
- ・別のパッセージを選択して【編集】 → [クリップボード] → [貼り付け] を選択すると、貼り付け先のパッセージに、元のパッセージが複数コピーされます。パッセージは次のように貼り付けられます。
  - 水平:貼り付け先パッセージが元のパッセージより長い場合は、新しいパッセージに元のパッセージが繰り返して複数コピーされます(後に続く半端な小節は未変更のまま残ります)。貼り付け先パッセージが元のパッセージより短い場合は、1回だけコピーされます。
  - ・ 垂直:貼り付け先パッセージに元のパッセージより多い譜表が含まれている場合は、元のパッセージが上から下まですべての譜表に複数コピーされます(下方に続く半端な譜表は未変更のまま残ります)。貼り付け先パッセージが元のパッセージより少ない場合は、1回だけコピーされます。

複数コピーを使うと、貼り付け先パッセージの元の内容が上書きされ、貼り付け先パッセージに含まれている非表示の譜表にもコピーされることに注意してください。

選択のリピート

[音符入力] → [音符入力] → [リピート] (ショートカットは R)を使用すると、次のように、 選択したものを複数回コピーできます。

- ・ 音符、和音、パッセージ、複数選択、ライン、テキストオブジェクト、シンボル、コード ダイアグラム、インポートしたグラフィック、楽器の変更、音部記号、調号、小節線を選 択し、Rキーを押します。
- ・選択したものが同じ譜表に沿って右にリピートされます。繰り返してリピートするには、
   Rキーを押し続けます。

ノートが選択されている際のRの動作には少し注意すべき点があります。

- 標準設定では、Rを押すと選択されている音符が正確に反復されます。選択されている音符が小節の記号よりも長い場合、Sibeliusは適切な音価のタイでつながれた音符を作成します。
   また、音符を入力している場合(つまりカーソルが表示されている場合)、Sibeliusはテンキーで選択されている音価と同じ音価を入力します。編集中に音符を反復させる場合、
   テンキーには(入力される次の音符ではなく)現在選択されている音符の音価が反映されます。そのため、Rを繰り返し押すと、音符が小節線を越えて次の小節までタイで結ばれている場合や現在の小節の最後で切れている場合、繰り返される音符の音価が変化します。
- ・ 選択されている音符が小節の記号よりも長い場合に音符が小節線をまたいでタイでつなが れないようにするには、[ファイル] 、[環境設定]の[音符の入力]ページの[リピート]を使 用したとき小節の最後で音符を切り捨てる]をオンにします。

## 2.2 キュー

#### 🛄 4.23 装飾音符、 🛄 9.1 パート譜での作業。

通常小さい音符で書かれるキュー音符には、いくつかの目的があります。楽器のパート譜に 含まれるキューのパッセージは、演奏中の位置を奏者に知らせるためのもので、実際には演 奏はされません。また、キューのパッセージは代用の楽器を示すためにも使用されます。たと えば、ハーモニカのソロをキューサイズでクラリネットのパート譜に含め、「ハーモニカの ない場合は演奏」と指示することができます。

キュー音符を装飾音符と間違えないようにしてください(**□** 4.23 装飾音符)。装飾音符とは 異なり、キュー音符は通常の音符と同じように拍のリズムにしたがって演奏されます。キュ ーには装飾音符や特別な符頭を含めることができるため、通常の音符、特殊な符頭、装飾音 符を含むあらゆる音符をキューサイズにすることができます。休符、小節休符、その他のオ ブジェクト(テキスト、ライン、記号類など)もキューサイズにできます。

小さな音符の他の主な用途として、合唱曲や器楽曲の譜にピアノ伴奏譜を追加したり、ピア ノ伴奏譜に独奏楽器譜を追加したりする場合があります。このような場合は、追加譜表を 小さく表示し、その音符やその他のオブジェクトを小さくするほうが見やすくなります (□ 2.5 講表)。

キュー音符は通常の大きさの譜表を基本にして小さく設定されています。キュー音符は譜表 サイズに比例し、小さい譜表に挿入すると、キュー音符はさらに小さくなります。キューの 装飾音符を小さい譜表に挿入すると、きわめて小さい音符になります。

#### キューとして貼り付け

[キューとして貼り付け]を使用すると、キューのパッセージを瞬時に作成できます。

- ダイナミックパートではなく、フルスコアで作業していることを確認します。ダイナミックパート内でも[キューとして貼り付け]を使用できますが、フルスコアで使用したほうが便利です。キューパッセージのもととなる譜表を、複数の楽器に同時に貼り付けることができるからです。
- ・キューとして使用したい音符を選択して、 [ホーム] ・ [クリップボード] → [コピー] (ショート カットは Ctrl+C または #C)によりクリップボードにコピーします。
- ・キューを置きたい1つまたは複数の譜表の小節休符か休符を選択し、 [ホーム] > [クリップ ボード] > [貼り付け] > [キューとして貼り付け] (ショートカットは Ctrl+Shift+Alt+V また は ☆~#V)を選択します。複数の譜表を選択すると、キューは複数コピー機能により選 択されたすべての譜表に貼り付けられます(□ 2.1 選択とパッセージ)。
これでキューの完成です。キューのパッセージを貼り付けると、自動的に多くの作業が行われます。

- コピーされた音符は最初の未使用の声部に貼り付けられます。すべての音符と他のマーク はキューサイズになります。
- キューはフルスコアでは隠され、パート譜では表示されます。フルスコアで表示するよう
   に設定することもできます(キューとして貼り付け環境設定を参照)。
- 複雑な移調は、自動的に修正されます(たとえば、F管のホルンの譜表にA管のクラリネットのキューを置くなど)。ユーザーの環境設定に従い、適切な音部記号やオクターブラインが追加され、キューが読みやすくなります(キューとして貼り付け環境設定を参照)。
- ・ [楽器名(キュー)] 譜表テキストスタイルにより、キューになる楽器の名前はキューの上に書かれます。このテキストスタイルで外観や標準の位置を編集できます(□ 5.6 テキストスタイルの編集)。
- キューの元の楽器と配置先の譜表との譜表タイプが一致しない場合(iii表線の数など)は、
   キューの始まりと終わりの位置で適切な楽器の変更が行われます。
- 歌詞、強弱記号、スラー、ヘアピンなどの特殊なマークは、ユーザーの環境設定に従い、 自動的に含められるか排除されます(**キューとして貼り付け環境設定**を参照)。
- 元のパッセージにある楽器の変更は自動的に除外されます。
- キュー音符は再生されないように設定されています(インスペクターにある[繰り返しオプ ション]チェックボックスは自動的にオフになります。585ページの音符の再生時を参照)。
- フルスコアとパート譜の両方で、未使用の声部には小節休符が追加され、小節は正しく表示されます。必要に応じて、小節休符を追加しないように設定できます(以下のキューとして貼り付け環境設定を参照)。

どの楽器をキューにするかは自動的に判断されません。ただし、後述するように、キューの 配置場所は Sibelius により示唆されます。

## キューの位置の提案プラグイン

演奏用のパート譜を準備する際に、奏者にとって最も役立つキューの位置を判断するのは簡 単ではありません。一定数の小節休符の後にキューを置くこともあれば、一定の経過時間の後 にキューを置くこともあります。 [キュー位置の提案] プラグインは、これを行ってくれます。

キューに適する位置を表示させたいパッセージを選択(トリプルクリック)し、プラグイン を実行します。スコア全体が対象の場合、 [ホーム] → [プラグイン] → [その他] → [キュー位置 の提案] を選択します。ダイアログが表示されます。

| キューの位置の提案                                  |            |
|--------------------------------------------|------------|
| 次の場所でキューの位置を提案:<br>○ スコア全体<br>● 灌訳されたバッセージ |            |
| ☑ 次の場所の後でキューの位置を提案:                        | 4 小節       |
| ☑ 次の場所の後でキューの位置を提案:                        | 0 分 15 • 秒 |
| 次の場所にキューの位置をマーク:                           |            |
| ☑ テキストとしてスコアに書く                            |            |
| 🖻 テキスト ファイル                                |            |
| 🔄 プラグイン追跡ウィンドウ                             |            |
|                                            | キャンセル OK   |

このプラグインでは、小節の休符と経過時間の両方に基づいて適切な位置を表示させること ができますが、通常はどちらかひとつを選択しておく方が便利です。 オーム

[次の場所にキューの位置をマーク]の3つのオプションでは、プラグインの実行結果の表示方法を選択します。

- [**テキストとしてスコア**]をオンにすると、テクニックテキストオブジェクトが作成され、 キューの提案位置に続く第1音の上部に赤色で表示されます。
- [テキストファイル]をオンにすると、キューの提案位置を一覧表示する「(ファイル名) cue locations.txt」というテキストファイルがスコアファイルと同じフォルダー内に 作成されます。
- 【プラグイン追跡ウィンドウ】をオンにすると、キューの提案位置が [プラグイン追跡] ウィンドウに書き込まれます。

[テキストとしてスコア] オプションを使用する場合、 [ホーム] > [編集] > [検索] および [ホーム] > [編集] > [次を検索] を使用して、「Cue:」で開始するテキストを検索し、キューの提案位置へと順に移動できます。

# キューのチェックプラグイン

パート譜にキューを配置した後でスコアの楽譜になんらかの変更を加えると、キューのエラ ーになる可能性があります。元の譜表へ変更が加えられても、キューのパッセージが自動的 に更新されないからです。しかし、新しいプラグインが付随しており、このプラグインによ りキューと元の楽譜が比較され、不一致の場合は警告が出されます。対象となるパッセージ を選択し、【レビュー】・【プラグイン】 ・【校正】 ・【キューのチェック】を選択してください。 ダイアログが表示されます。

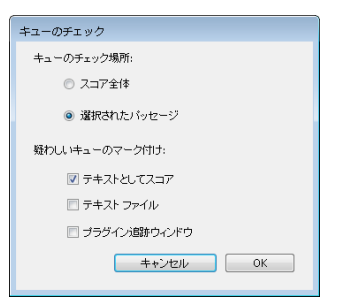

**[疑わしいキューのマーク付け]**の3つのオプションでは、プラグインの実行結果の表示方法を 選択します。

- [**テキストとしてスコア**] をオンにすると、テクニックテキストオブジェクトが作成され、疑わしいキューの第1音の上部に赤色で表示されます。
- [テキストファイル]をオンにすると、疑わしいキューの位置を一覧表示する「(ファイ ル名) suspect cues.txt」というテキストファイルがスコアファイルと同じフォルダー内 に作成されます。
- 【プラグイン追跡ウィンドウ】をオンにすると、疑わしいキューの位置が [プラグイン追跡] ウィンドウに書き込まれます。

[テキストとしてスコア]オプションを使用する場合、[編集] ・ [検索]および[編集] ・ [次を検索] を使用して、「Suspect cue:」で開始するテキストを検索し、疑わしいキューの位置へと順に 移動できます。

オーム

## キューとして貼り付け環境設定

以下に示すように、【ファイル】 、 [環境設定】の [キューとして貼り付け] ページには、 [ホーム] 、[クリップボード] 、 [貼り付け] 、 [キューとして貼り付け] を選択したときに実行されるさまざ まなオプションがあります。

[キューの音高] オプションには、元の譜表と配置先の譜表の音域の問題を解決するための3 つの選択肢があります。

- 【必要に応じて音部記号を変更】を選択すると、元の譜表と配置先の音部記号が一致しない場合は、貼り付けられたキューの先頭に音部記号が追加されます。たとえば、チェロのキューがフルートの譜表に貼り付けられると、キューの先頭に低音部記号が作成され、その最後に高音部記号が復元されます。このような音部記号の変更はパート譜にのみ表示されることに留意してください。
- [必要に応じてオクターブラインを追加] を選択すると、譜表に合わせてキューを 1 オクター ブか2オクターブ移行する必要がある場合は、貼り付けられたキューの上にオクターブラ イン(上下2オクターブ以内の8va、15ma、8vb、15mbのいずれか)が追加されます。
- [無効]を選択すると、キューはオクターブの移行や音部記号の変更なしに配置先の譜表 に貼り付けられます。

[キュー内にコピー] オプションでは、貼り付けられるキ ュー内のスラー、アーティキュレーション、強弱記号、歌詞、 テクニックテキストなどを含めるかどうかを選択できます。

パート譜でキュー音符のある小節には小節休符を置くの が一般的です。これにより、音符が演奏されず情報のみ であることが奏者に明確に示されます。しかし、ジャズ などの音楽では、キューは小さな音符で書かれ、小節休 符は追加されません。[パーツのキュー内に小節休符を表示] では、このような習慣に従うかどうかを選択できます。 オン(標準設定)にすると、パート譜にはキュー音符の ほか小節休符も追加されます。オフにすると、キュー音 符のみが追加されます。

ジャズでは一般的ですが、キューの最後に「Play」の語 を示し、奏者に演奏することを明確に指示することがあ ります。[キューの後に「Play」を書く]をオンにするとこ キューの音高
 ● 必要に応じて音部記号を変更
 ● 必要に応じてオクターブラインを追加
 ● 無効
 キュー内にコピー
 マ スラー
 アーティキュレーション
 ● 強弱記号
 ⑨ 歌詞
 ● テクニックテキスト
 ジ パーツのキュー内に小節休符を表示
 ● キューの後ご[Play」を書く
 ジ フルスコア内ではキューを非表示

の操作が行われます(標準設定ではオフです)。オンにした場合は、【パート譜内のキューに 小節休符を表示】をオフにするとよいでしょう。

ほとんどの音楽ではパート譜にのみキューが表示されます。【フルスコア内でキューを非表示】 は標準設定ではオンになっています。しかし、たとえばミュージカルなどの音楽によっては、 フルスコアにキューを示すほうが一般的な場合があります。その場合は、このオプションを オフにしてください。

このオプションを変更しても、すでに貼り付けられているキューには適用されません。これは 以後 [キューとして貼り付け] を使って作成したキューにのみ適用されます。

# キュー音符、休符、その他のオブジェクトの作成

音符、休符、ライン、シンボル、譜表テキストオブジェクトなどを手動でキューサ イズにする必要がある場合は、対象を選択し、テンキーの第2レイアウト(ショート カットは**F8**)のキューサイズボタン(ショートカットは**Enter**)を押します。マウ スやキーやステップ入力で音符を作成している場合は、キューサイズボタンをオフ にするまで、音符はキュー音符として作成され続けます。

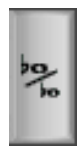

パッセージ全体をキューサイズにしたい場合は、パッセージを選択し、テンキーウィンドウ の第2レイアウトから同じキュー音符ボタンを選択します。同様の方法でキュー音符ボタン をもう一度選択すると、キューサイズの音符と休符が通常のサイズに戻ります。

大譜表テキスト、大譜表シンボル、大譜表ラインをキューサイズにはできません。これらは キューのパッセージに含まれないためです(すでに全パート譜に表示されています)。

また、インスペクターの [一般] パネルにも [キューサイズ] チェックボックスが含まれてい ます。これはキューサイズボタンと同じ機能を持ちます。

### 記譜ルールのオプション

[外観] ▶ [ハウススタイル] ▶ [記譜ルール] (ショートカットは Ctrl+Shift+Eまたは △ # E ) の [音符とトレモロ] ページを使用して、装飾音符とキュー音符のサイズを通常の音符のサイ ズに変更できます。装飾音符はキュー音符よりも小さいのが一般的です(キュー音符は通常 の音符の 75%、装飾音符は 60% の大きさです)。

#### 大きな音符

あまり一般的ではありませんが、なんらかの理由により通常の譜表に特別大きい音符(音の 大きい音符を示すためにシュトックハウゼンがときどき使用する表記法)を使用しており、 キューサイズの音符が必要ではない場合は、【外観】 > 【ハウススタイル】 > 【記譜ルール】の 【音符とトレモロ】ページにある【キュー音符のサイズ】をたとえば130%に設定し、大きな音符 をキュー音符として入力します。 音楽制作においては、メロディー、リズム、伴奏、コード進行など、使えそうな要素が頭に 浮かんでくることがよくあります。編曲者や楽譜作成者は、テキスト記号、特定のコード記 号やコードダイアグラムなど、特定の表記を数多く使用したり再使用したりします。

長さ、種類、楽器数に関係なく、こうした断片的な情報を総称して「アイデア」と呼んでい ます。キーを叩くだけで、アイデアをキャプチャし、保存することができます。アイデアを キャプチャしたら、編集したり、後で検索しやすいように独自のキーワード(カノン、歌詞、 リフなど)でタグ付けしたり、色分けしたりできます。 [アイデア] ウィンドウでは、使用 可能なアイデアすべてを参照、検索、再生することができます。アイデアは、クリップボー ドからのペーストと同じくらい簡単に使用できます。Sibelius には、アイデアを正しい調や 音域に移調する機能も搭載されています。

アイデアは、インポートやエクスポートして他のユーザーと共有できます。インターネット 経由で共有することも可能です。教師または教育者の方には、生徒用の作曲ワークシートを 作成するために、スコア内にアイデアを保存でき便利です。

また、Sibelius には、幅広い楽器と音楽ジャンルを網羅する 2,000 以上のアイデアが内蔵され ています。アイデアがひらめいてこないとお困りの方、あるいは自分の中のクリエイティブ な発想を刺激するようなスタイリッシュなアイデアをお求めの方にも、ぴったりのアイデア がすぐに見つかるはずです。

# アイデアの構成要素

Sibelius で書き込み可能なものは実質的にはすべてアイデアといえます。アイデアとして選択しキャプチャできる楽譜の量に制限はありません。1つの譜表から音符を1つ選択したり、 複数の譜表から複数の小節を選択することもできます。また、ライン、記号、テキストオブ ジェクト、さらにはインポートされたグラフィックなどのさまざまな種類のオブジェクトも、 音符ありまたは音符なしで選択し、アイデアとしてキャプチャできます。

アイデアには、楽譜だけでなくタグも含まれています。タグは、各アイデアを説明するため にキーワードを使ってアイデアを分類するのに使用します。これにより、あとでアイデアを 簡単に検索できます。これは、何千ものアイデアをふるいにかける場合に便利です。指定す るタグ以外に、Sibelius では以下の情報を使って各アイデアが自動的にタグ付けされます。

- 調号
- 拍子記号
- ・テンポ
- アイデアの長さ(小節数)
- アイデアに使用する楽器
- 作成日
- 変更日

アイデアは、自分で選択したタグまたは Sibelius により自動追加されたタグを使って検索できます。アイデアに特定の色を割り当てることもできます。

# [アイデア] ウィンドウ

アイデアは主に [アイデア] パネルで使用します。 [アイデア] パネルを表示/非表示する には、 [表示] ・ [パネル] ・ [アイデア] (ショートカットは Ctrl+Alt+I または 〜おI)を選択 します。

[アイデア]ウィンドウには「簡略」と「詳細」の2つの表示画面があります。標準設定では、 簡略表示で開かれ、次のように表示されます。

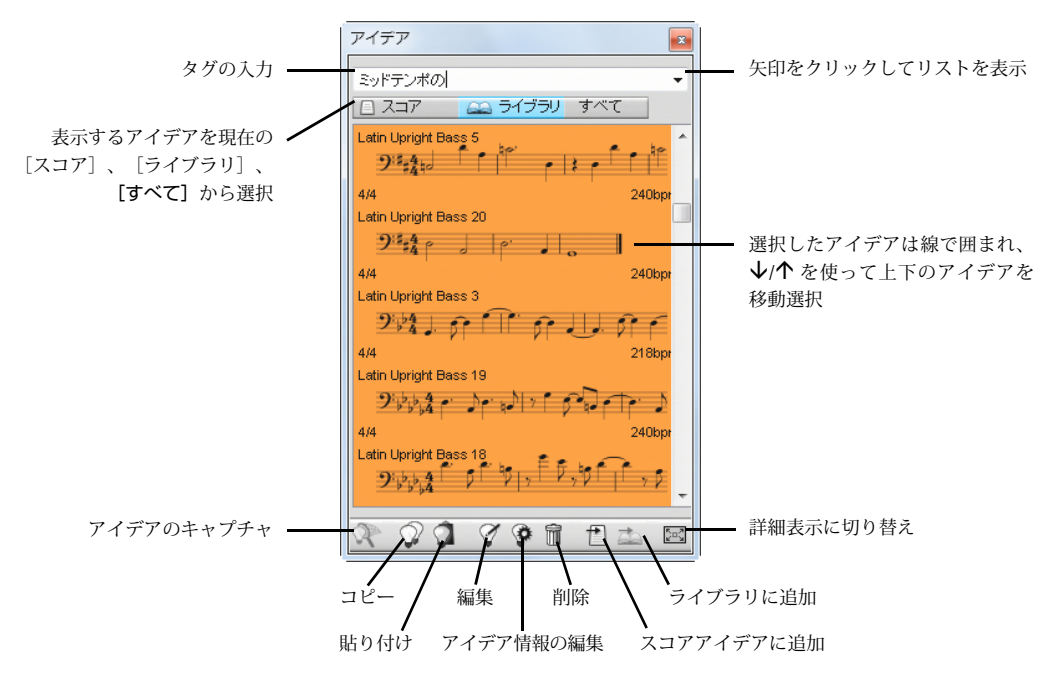

アイデアを検索する場合は、パネル最上部のボックス内にタグを入力します。入力するキー ワードが思いつかない場合は、パネル右の小さい矢印をクリックします。すると、ドロップダ ウンメニューが表示され、使用可能なアイデアで最も使用頻度の高いタグがリストされます。 リストからタグを1つクリックすると、ボックスに追加できます。ボックスにキーワードを 入力したら、ドロップダウンメニューをもう一度表示します。すると、選択済みのタグも含 んだ、アイデアで最も使用頻度の高いタグが表示されます。単語をボックスに追加し Return キーを押すたびに、パネルの主要部分のアイデアリストがアップデートされます。

[スコア] および [ライブラリ] ボタンを使うと、パネルに表示するアイデアを、現在のスコア、 ライブラリ (Sibelius にあらかじめ用意されたアイデアや独自に作成しライブラリに保存し たアイデアなど、制作中の各スコアに使用できるアイデアの格納場所)、またはその両方か ら取り出すかどうかを選択できます (下のアイデアの保存場所を参照)。制作中のスコアにア イデアが一切含まれていない場合は、[スコア] ボタンは無効になっており、[ライブラリ] ボタンをオフにすることはできませんので注意してください。

パネルの主要部分には、入力したタグに一致するアイデアが関連性の高いものから順に表示 されます。パネルの最上部のボックスに何も入力していない場合は、最後にキャプチャまた は編集したアイデアがリストの一番最初に表示され、使用できるアイデア(スコアおよびラ イブラリから)が全部表示されます。アイデアは、常に実音で表示されます。 リストされた各アイデアには、楽譜やその中に含まれる他のオブジェクトがプレビューモード で小さく表示されます。通常は、最上位の譜表の2~3小節が表示されます。左上にはアイデア の名前、右上には「L」の文字(アイデアが現在のスコアにではなくライブラリにある場合)、 左下にはアイデアの拍子記号、右下にはアイデアのテンポがそれぞれ表示されます。マウス ポインタをアイデアの上に移動すると、楽器などその他のタグを示すヒントが表示されます。 記譜プレビューを表示したくない場合は、【ファイル】 > [環境設定]の【アイデア】ページにある 【アイデアウィンドウに記譜プレビューを表示】をオフにします。この場合は、アイデアとテンポ の名前のみが表示されます。

各アイデアは色付きの背景上に表示され、さらにカテゴリー別に変更することもできます。 (自分でキャプチャする新しいアイデアの背景は、標準設定で白に設定されています。)

リスト内のアイデアを右クリック(Windows)または **Control**+クリック(Mac)すると、 たくさんの便利なオプションを含んだメニューが表示されます。以下に示したパネルの一番 下のボタンを使用しても同様の操作を実行できます。

- [コピー]:選択したアイデアをクリップボードにコピーし、スコアに貼り付けます(下の 「アイデアの貼り付け」を参照)。
- [貼り付け] :現在のクリップボードの内容をスコアに貼り付けます。スコア内に範囲が選択されている場合は、クリップボードの内容はその位置に直接貼り付けられます。範囲が 選択されていない場合は、マウスポインタが青色に変わり、スコア内をクリックして指定 の位置に貼り付けできます。
- [編集] : 選択したアイデアを編集します(下の「アイデアの編集」を参照)。
- [アイデア情報の編集] :アイデアのタグや色を編集したり、Sibelius がアイデアに自動的に 割り当てたタグを表示できます。
- 【削除】:選択したアイデアをスコアまたはライブラリ内に保存した一連のアイデアから 適宜削除します。
- [スコアアイデアに追加] : 選択したアイデアがライブラリにある場合に使用できます。 ライブラリから現在のスコア内の一連のアイデアにコピーできます。
- [ライブラリに追加]: 選択したアイデアがスコア内の一連のアイデアにある場合にのみ使 用できます。現在のスコアからライブラリにアイデアをコピーできます。
- 【詳細表示】: [詳細表示] ウィンドウに切り替えます。 [詳細表示] ウィンドウは次のように表示されます。

| アイデア                              |                           |         |              |             |                |      |             | 8              | ×                 |
|-----------------------------------|---------------------------|---------|--------------|-------------|----------------|------|-------------|----------------|-------------------|
| フィルター:                            |                           |         |              | ミッドテンボの     |                |      | - 23        | 7 (54559) (\$* | NT.               |
| 名前                                | 9J                        | +-      | 拍子記号         | テンポ         | 楽器             | 小綷   | 作成日         | 2010           | - 列名をクリックしてその列でリス |
| Jazz Electric<br>Guitar Rhythm 10 | Moderato 加가<br>リージンコペー…   | Aメジャー   | 4/4          | 120         | エレキギター         | 12   | 2007/11/19  | 2007/11/19     | トを並べ抹う 別を七七にドラッ   |
| Jazz Electric<br>Guitar Rhythm 1  | Moderato オフ<br>ビートコードス    | 0 x52+  | 4/4          | 125         | エレキギター         | 8    | 2007/11/19  | 2007/11/19     | 「企业、日元、外で工作に「ノノ   |
|                                   | Moderato スイン<br>グスイングレた   |         |              |             |                |      |             |                | グして列の並び順を変更       |
| Jazz Electric<br>Guitar Rhothm 8  | Moderato カント<br>リー パターンピー | G X574- | 4/4          | 120         | エレキギター         | 12   | 2007/11/19  | 2007/11/19     |                   |
| Jazz Electric<br>Guitar Bhothm 7  | Moderato カント<br>リーパターンド   | G メジャー  | 4/4          | 120         | エレキギター         | 12   | 2007/11/19  | 2007/11/19     |                   |
| Jazz Electric<br>Guitar Rhythm 9  | 3連符 Moderato<br>まばらな カン   | 6 :15/+ | 4/4          | 120         | エレキギター         | 12   | 2007/11/19  | 2007/11/19     |                   |
| Jazz Electric<br>Guitar Rhythm 4  | Moderato スイン<br>グスイングした   | C >52+  | 4/4          | 125         | エレキギター         | 8    | 2007/11/19  | 2007/11/19     | -                 |
| <[                                |                           |         |              |             |                |      | -           | •              |                   |
|                                   |                           | ドラムセッ   | ۶ <b>п 4</b> | ┙┙┙<br>┍┝┍┤ | □,↓.□<br>■ ┍ ┍ |      |             |                |                   |
| キャプチャ                             | ⊐Ľ- 1849                  | 付け 編集   | 編集後報         | スコアに追加      | 「ライブラリに追加」     | RER. | -1)#-1 ID27 | (一) 的略表示。      |                   |
|                                   |                           |         |              |             | インポ-           | - ŀ  | エクスス        | ポート            | 簡略表示に切り替え         |

オーム

詳細表示では簡略表示と同じ機能が使用できますが、より詳細な情報が表示されます。また、 パネルとして画面端に組み込まれるのではなく、別ウィンドウとして表示されます。各アイ デアを簡単に表示する記譜プレビュー画面とは異なり、詳細表示では、ウィンドウ下部のパ ネルに1つのアイデアを完全にプレビューできます。ウィンドウの上部パネルのリストには、 各アイデアに属するタグがすべて表示されており、列ヘッダーをクリックするとリストを並 べ替えることができます。列の幅(または列の並び順)を変更する場合は、列をドラッグし ます。また、2つのパネル間の境界線を上下にドラッグすると、ウィンドウ内の2つのパネ ルの高さを変更できます。

[アイデア]ウィンドウの高さを変更できるのは、簡略表示モードの場合だけです。詳細表 示モードでは、ウィンドウを両方向にサイズ変更することができます。

詳細表示には、アイデアのインポートおよびエクスポートに使用するボタンが2つあります。 簡略表示にこれらのボタンはありません(下の「**アイデアの保存場所**」を参照)。

## アイデアの試聴

アイデアを試聴したい場合は、簡略表示の[アイデア]パネルをクリックし、左マウスボタンを押すと試聴できます。Sibelius はアイデアを最大 8 回まで繰り返し再生します。繰り返さず1回だけ試聴したい場合は、[ファイル]→[環境設定]の[アイデア]ページの[視聴時はア イデアを自動的に繰り返す]をオフにします。

## アイデアのキャプチャ

アイデアを作成するには、スコア内の楽譜を選択し、 [ホーム] > [クリップボード] > [アイデア をキャプチャ] (ショートカットは Shift+I )を選択します。アイデアは、以下のようなあら ゆる選択範囲からキャプチャできます。

- 1つまたは複数の小節および譜表のパッセージの選択。大譜表パッセージを選択している 場合、拍子記号、リピート小節線、テンポテキストなどの大譜表オブジェクトはアイデア から除外されますので注意してください。アイデアの中に大譜表オブジェクトを入れるこ とはできません。また、離れた譜表を含んだ選択範囲からアイデアをキャプチャすること はできません。
- ・ 音符、テキストオブジェクト、ラインなど1つの選択オブジェクト。大譜表オブジェクト はアイデアとしてキャプチャできませんので注意してください。
- 小節の1拍目と3拍目といった複数の音符の選択(Ctrl+クリックまたは #+クリック、あるいはフィルターごとに選択します)。複数選択はアイデアとしてキャプチャされるとパッセージ選択に変わります。したがって、アイデアを編集または貼り付ける際に、適切な休符で引き伸ばされます。
- 発想記号オブジェクトやヘアピンなど、音符以外の要素の複数選択(Ctrl+クリックまたは #+クリック、あるいはフィルター機能を使って選択します)。

(異なるタイプの選択方法について、詳しくは印 2.1 選択とパッセージを参照してください)。

アイデアとしてキャプチャできないものもあります。たとえば、臨時記号、連桁、アーティ キュレーションなどは、添付先の音符をキャプチャしない限りキャプチャすることはできま せん。一般的に、大譜表を選択することなくコピー&ペースト可能なものは、アイデアとし てキャプチャすることができます。 [アイデア]パネルが表示されており、パネルの一番上のボックスにタグが入力されていない場合は、パネルの一番上に自分のアイデアが表示されます。Sibelius では、アイデアの名前が自動的に選択されます(スコアのタイトルやファイル名に番号を加えた独自の名前が付けられます)。名前はあとで変更することもできます。

## アイデアの検索

アイデアを検索するには、 [アイデア] パネル最上部のボックス内にタグを入力し、リスト からアイデアを選択します。

ボックスに入力していくごとに、下のメニューがドロップダウンされ、入力したものに一致す るタグが表示されます(たとえば、「d」と入力すると「clarinet」、「closed」、「classical」 などが表示され、「cl」の後にさらに「a」を入力すると「closed」はリストに表示されなく なります)。このまま入力し続けるか、矢印キーやマウスを使ってリストからタグを1つ選 択します。タグを選択するか、スペースキーを押して1つのタグを入力し終えたら、パネル の主要部分のアイデアリストが更新されます。

次に別のタグを入力できます。2番目のタグを追加すると、元のタグと新しいタグの両方に一 致するタグのみがリストに表示されます。前回同様、ボックスに入力を開始すると、メニュー がドロップダウンされ、入力された文字に一致するタグが表示されます。

別のタグを入力するごとに、パネルの主要部分に表示されるアイデアの選択肢が絞り込まれ ていき、ボックスに入力したすべてのタグに一致するアイデアのみが表示されます。その後、 リストから目的のアイデアをクリックして選択します。

アイデアは、関連順に降順で[アイデア]パネルの主要部分にリストされます。入力したタ グがアイデアの[名前]に含まれている場合は関連性が非常に高く、[タグ]の全体リストに 含まれている場合は関連性が比較的高く、タグが Sibelius により自動作成されたタグに含ま れている場合は関連性が低いことになります。

# アイデアの貼り付け

アイデアは、貼り付ける前にクリップボードにコピーする必要があります。この操作を行う には、[アイデア]パネルからアイデアを選択してから、Ctrl+Cまたは #Cを入力するか、 ウィンドウの一番下の[コピー]ボタンをクリックするか、右クリック(Windows)または Control+ クリック(Mac)してコンテキストメニューから[コピー]を選択します。

アイデアをスコアに貼り付ける作業は、他の種類の貼り付け作業と同じ方法で行います。 アイデアを表示したい場所をスコア内で選択してから [ホーム] → [クリップボード] → [貼り付け] (ショートカットは Ctrl+V または 𝔐V)を選択するか、何も選択されていないことを確認し てから [ホーム] → [クリップボード] → [貼り付け] を選択し、アイデアを貼り付けたいスコア 内の位置をクリックします。また、 [アイデア] パネルの一番下にある [貼り付け] ボタンを クリックすることもできます。

他の種類の貼り付け作業と同様、複数コピーで多数のアイデアを貼り付けたり(パッセージの 複数コピーの「142ページ」を参照)、貼り付け直後に【音符入力】 > [音符入力】 > [リピート] (ショートカットは R)を選択してアイデアをリピートすることができます。

通常の貼り付けとは異なり、アイデアを貼り付ける場合、標準設定として特別な機能が搭載 されています。貼り付け先のスコアで使用される主なキーに一致するよう、アイデアが移調 されます。また、アイデアの貼り付け先で使用される楽器の演奏範囲に収まるよう、オクタ ーブ範囲でアイデアが移調されます。 オーム

現在のキーに一致するようにアイデアが移調されるとき、音符はすべて同間隔で上下に移調 されます。つまり、メジャーキーのアイデアをマイナーキーに貼り付けた場合、貼り付けら れたアイデアはメジャーの「音がします」(ただし、【スケールの変換】プラグインを使うと、 必要に応じてモーダルの移調を行うことができます(289ページのスケールの変換を参照)。 アイデアを移調したくない場合、【ファイル】 > 【環境設定】ダイアログにある【アイデア】ペー ジの【現在の調号に合わせて移調】をオフにします。

同様に、アイデアを貼り付け先の楽器の音域内に収まるように設定したくない場合は、同じ場 所で[楽器の音域に合わせてオクターブ単位で移行]をオフにします。

音高のない打楽器を使用するアイデアをスコア内の別の音高のない打楽器用の譜表に貼り 付けると、貼り付けたアイデアの先頭に楽器の変更が自動的に作成(アイデアの終わりの 部分に元の楽器が復元)され、アイデアは正しく再生されます。この操作が不要な場合は、 [音高のないアイデアに対して楽器の変更を作成する] オプションをオフにしてください。

スコア内でアイデアを使った場所を記録したり(または、教師として生徒がアイデアを使った場所を確認したい)場合は、 [色付きハイライトの作成] をオンにします。このオプションは、 [ファイル] ・ [環境設定] の [アイデア] ページにもあります。これにより、貼り付け先のアイ デアの背景にハイライトが作成されます。

# 組み込みのアイデア

Sibelius には 2,000 以上のアイデアが収録されており、あらゆる年齢層の作曲者にひらめきをもたらし、できる限り広範なジャンルの音楽を基本レベルで紹介することを目標としています。

各アイデアには独自の名前が付けられており、通常はジャンル名、アイデアに使用されている 楽器名、番号の順となっています。一般に、番号が高いほど、アイデア内の音楽のレベルは複 雑になります。また、組み込みのアイデアは、ジャンルごとに色分けされています(下のリス トに表示)。

特定のジャンルからアイデアを検索するには、まず次のタグのいずれか1つを入力します。

- アフリカン(桃色)
- チルアウト(パステルグリーン)
- クラシック(ライムグリーン)
- コンサートバンド(明るい緑)
- カントリー(黄色)
- ダンス(グレー)
- 映画(ライトブルー)
- フォーク(オリーブ)
- ファンク(グレーピンク)
- ガレージ(ミスティブルー)

- グルービー (パステルピンク)
- ヒップホップ (パステルブルー)
- ジャズ(ミッドピンク)
- ラテン(オレンジ)
- マーチングバンド(青緑色)
- モダンクラシック(渋い緑色)
- モータウン (ベージュ)
- ポップ (明るい青)
- レゲエ(紫色)
- ロック(明るいピンク)

その後、以下のようなタグを使って一致をさらに絞り込むことができます。

- 楽器(ギター、ドラム、ピアノなど)
- テンポ(速い、遅い、モデラートなど)
- アイデアの種類(メロディ、伴奏、リズムなど)
- 複雑さ(単純、中程度、複雑など)
- ムード(楽しい、悲しい、内省的など)
- 特性(エキサイティング、生き生きとした、リラックスした、威厳のある、メジャー、マイナー、スイング、劇的な、ユーモアのある)

これらのカテゴリーからタグを入力すれば、目的に合ったアイデアがすぐに見つかることでしょう。

組み込みのアイデアを自分のスコアに使う場合に役立つその他のヒントは次のとおりです。

- アイデアの長さはさまざまですが、通常は2~8小節の間です。長いアイデアは作曲、スタイル、演奏技術における特定のポイントを示す場合に適しており、短いアイデアは編曲、繰り返し、自分の曲で使用する場合に適しています。
- 大半のアイデアは、(アイデア名に示されている)単一の楽器での使用に対して作成されており、対象の楽器またはそれに関係の深い楽器に貼り付けて使うと最も効果的です。ただし、アイデアはスコア内のどの譜表にも貼り付けることができます。Sibeliusでは、貼り付けたアイデアは楽器の音域に合わせて移調されますので、ぜひいろいろと試してみてください。
- 各ジャンル内のアイデアはすべて一緒に使用できるように設計されていますが、必ずしも 同じハーモニーの構造やコード進行を共有しているとは限りません。異なる楽器で同じ番 号が付いたアイデア([Reggae Bass 1] と [Reggae Keyboard 1] など)は、一般にう まく合うようになっています。
- ・ 組み込みのアイデアは、Sibelius 7 Soundsの [再生] → [ライブプレイバック] がオン (□ 6.5 ライ ブプレイバック)の状態で再生すると最も美しい音が出るように設計されていますが、別の デバイスを使っても再生できます。

## 授業でのアイデアの使用

教師の方は、Sibelius のアイデア機能をユニークな方法で授業にすでに取り入れていること と思いますが、生徒がこの機能を最大限に活用できる実践的な方法について以下に少し触れ ておきます。

- 記譜されたアイデアの試聴:楽譜の記譜法にあまり詳しくない生徒にとっては、[アイデア] ウィンドウでアイデアをクリックするだけでそのアイデアを試聴できる機能は、独創性を 刺激することにつながるでしょう。
- ABA形式でオスティナートを作成: [ホーム] → [楽器] → [追加または削除] (ショートカットは」)を使って、スコアに適切な楽器を作成する方法を示します。 [音符入力] → [音符入力]
   [リピート] (ショートカットは R)を使って、アイデアを貼り付けた後にすばやくリピートする方法を示します。こうした簡単な方法で、生徒は Sibelius にあらかじめ用意されたアイデアを使って独自の曲作りをすばやく行うことができるようになります。

- 2. [ホーム] タブ
  - ・色つきハイライトを使って生徒の独創性を記録: [ファイル] → [環境設定] の [アイデア] ページの [色付きハイライトの作成] をオンにすると、生徒は複数のアイデアを組み合わせてできたパターンを理解することができ、教師はハイライト箇所の有無により、生徒がアイデアを使った部分や独自の楽譜を作成した部分の位置を特定できます。
  - スコアテンプレートの作成:慎重に選んだアイデアを含んだスコアテンプレートを設定すると、生徒用に簡単なプロジェクトを作成することができます。たとえば、小さいジャズコンボ(ドラム、キーボード、ベース、およびサクソフォンなどのリード楽器)用に空の譜表を作成することができます。次に、内蔵ライブラリから適当なアイデアを選択し、スコアに追加(アイデアを選択してから、[アイデア]ウィンドウの[スコアに追加]を選択)すると、生徒は未処理の素材を使って、12小節のブルース(いくつかのベースラインとキーボードリフと少数のドラムパターンなど)を作成できます。(リボンの[ファイル]タブの[情報]タブの)[このスコアからのみからアイデアを表示]をオンにすると、生徒はこのファイルの作業中は、教師が生徒用に選択したアイデアの中からしか選択できなくなります。
  - ・メロディの即興演奏:有能な生徒には、指定のアイデアを使って適切なベース、ピアノ、 ドラム伴奏を作成した後に、リード楽器を使ってメロディを即興演奏してみるように勧め てあげてください。

Sibelius のアイデア機能は以下の用途にも向いています。

- 音楽研究の要素
- アイデアを呼応形式に使用
- ・ 楽器のサウンドを色々変更してみる
- ・ ループ識別と書き取りによる聴覚トレーニング
- 生徒が独自のアイデアをキャプチャし、他の生徒用にリソースを作成する
- ・ 生徒がポップ/ダンスミュージックの音楽を作成するための支援ツール

Sibelius に内蔵されている多数のアイデア(特に「クラシック」とタグ付けされたアイデア) は、作曲作業を進める上で、非常に特定的なスタート地点として設計されており、GCSE や AS/A2 レベルの音楽用の作曲トピックを多数網羅しています。

# ライブラリへのアクセス制限

特定のスコアを作成しているときに、ライブラリに含まれたアイデアを表示させないように 設定する(たとえば、生徒用のレッスンを作成する場合、教師のあなたが指定し、特定のス コア中で保存した一連のアイデアだけを使って生徒が作業するように設定する)場合は、リボ ンの [ファイル] タブのの [情報] タブの [このスコアのみからアイデアを表示] をオンにします。

このオプションがオンの場合、[アイデア]パネルの**[ライブラリ]**ボタンはオフで無効になっています。したがって、スコア自体に保存されたアイデアのみが作業中に表示されます。

# アイデアの編集

楽譜とタグの両方を編集できます。

アイデアのタグを編集する場合は、[アイデア]パネルから 選択し、ウィンドウの最下部の[アイデア情報の編集]ボタン をクリックするか、右クリックでコンテクストメニューの [アイデア情報の編集]を選択します。右のようなダイアログ が表示されます。

アイデアの [名前] と [タグ] を編集するには、各ボックスに入 力を行います。アイデアの背景色を変更するには、 [カラー] をクリックし、表示されるピッカーから色を選択します。

Sibelius によりこのダイアログで作成された自動タグも表示 できますが、編集はできません。これらのタグは、アイデア 内で楽譜を編集すると自動的に更新されます。

| イデア情報の編集                                      |                                                                                                    |
|-----------------------------------------------|----------------------------------------------------------------------------------------------------|
| 名前:                                           | Rock Electric Guitar Distorted Solo 4                                                                  |
| 99:                                           | Moderato グランジ スタッカート パターン マイケー ミッドデン<br>水の ミディアム モデラート リフ リブレイ リードロール 反復 後<br>違の美しい 放信の登かな 脱貨的な 取得の 思い |
|                                               |                                                                                                    |
| +-:                                           | <b>75</b>                                                                                              |
| 牛一:<br>拍子記号:                                  | <b>カラー…</b><br>Cマイナー<br>44                                                                             |
| 牛一:<br>拍子記号:<br>テンボ:                          | <b>25</b><br>C 77(7-<br>20                                                                             |
| キー:<br>拍子記号:<br>テンボ:<br>小部数:                  | <b>227-</b> )<br>(C7747-<br>44<br>1                                                                    |
| キー:<br>拍子記号:<br>テンボ:<br>小爺敲:<br>楽器:           | カラー…<br>Cマイター<br>44<br>22<br>0<br>ミレキター<br>ニレキター                                                       |
| キー:<br>拍子記号:<br>テンポ:<br>小新歌:<br>演器:<br>作成日時:  | ⊅Э           44           120           8           TL+#Э-           2007/LH2 3201                     |
| キー:<br>拍子記号:<br>テンボ:<br>東覇:<br>作成日時:<br>変更日時: | 227<br>C 7:/9<br>4/4<br>220<br>8<br>7L+#29-<br>2007/LU2 22:01<br>2007/LU2 22:01                        |

アイデア内の楽譜を編集するには、 [アイデア] ウィンドウからアイデアを選択してから、 ウィンドウの最下部の [アイデアの編集] ボタンをクリックするか、右クリックでコンテクス トメニューの [アイデアの編集] を選択します。

新しいウィンドウが別のスコアを開いたかのように表示されます。アイデアは [パノラマ] で表示され(**山** 11.1 ドキュメント表示)、他の楽譜と同じように編集できます。

アイデアの編集を終えたら、Ctrl+Sまたは #Sを入力して保存してから、Ctrl+Wまたは #Wを入力してウィンドウを閉じ、元のスコアに戻ります。

アイデアに保存されていない変更を破棄する場合は、タブまたはウィンドウを閉じてから、 変更の保存を確認するダイアログが表示されたら[**しいえ**]をクリックします。

# アイデアの保存場所

アイデアは現在のスコアまたはライブラリに保存できます。アイデアがスコアに保存されて いる場合、そのスコアが開いており、【スコア】ボタンがオンになっていれば、アイデアが 【アイデア】パネルに表示されます。アイデアがライブラリに保存されている場合、いずれか のスコアが開いており、【ライブラリ】ボタンがオンになっていれば、アイデアが【アイデア】 パネルに表示されます。

標準設定では、アイデアはキャプチャ時に現在のスコアに追加されます。つまり、[アイデア] パネルの [ライブラリに追加] を選択してクリックしない限り、アイデアはそのスコアでしか 使用できません。すべてのアイデアをライブラリに直接追加したい場合は、[ファイル] ・ [環境設定] ダイアログの [アイデア] ページの [キャプチャしたアイデアの追加先:ライブラリ] をオンにします。

ライブラリは、1つのスコアだけでなく多数のさまざまなスコアで使用するためのアイデア が格納されている大きなデータ倉庫です。Sibelius に内蔵されているアイデアもまたここに 保存されています。組み込みのアイデアを非表示にし、独自に作成したアイデアのみをライ ブラリに表示させるには、[組み込みのアイデアを表示]をオフにします。(これにより、 Sibeliusのロード時間も数秒分スピードアップされます。)

Sibelius に内蔵されているアイデアは、Sibelius プログラムフォルダー(Windows)またはア プリケーションパッケージ(Mac)に保存されています。これらには変更を加えないでくだ さい。ライブラリに自分で保存するアイデアは、ユーザーアカウントのアプリケーションデ ータフォルダー内の [アイデア] フォルダーに保存されますが、これらのファイルに直接変 更を加えないでください(ユーザーが編集できるファイルの24ページを参照)。Sibelius には、 他のユーザーとファイルを共有するためのインポートおよびエクスポート機能が内蔵されて います。

# アイデアの共有

自分のアイデアを他のユーザーと共有するには、次の2つの方法で行います。共有したいア イデアを特定のスコアに保存し、そのスコアを配布するか(生徒用にプロジェクトを設定す る場合に便利な方法。上の**授業でのアイデアの使用**を参照)、選択したアイデアを他のユーザ ーのアイデアライブラリにインポート可能な.ideas ファイルとしてエクスポートします。

アイデアをスコアに保存するには、スコアに加えたいアイデアを選択し、[アイデア]パネル の最下部の【スコアに追加】ボタンをクリックするか、右クリックでコンテクストメニューの 【スコアに追加】を選択します。一度に複数のアイデアを選択できるのは、[アイデア]ウィ ンドウの詳細表示からのみとなっているため、このタイプの操作には最も便利です。[アイ デア]パネルの【ライブラリ】ボタンをオフにして、適切なアイデアがスコア内にあることを 確認します。[ライブラリ】ボタンがオフになっていると、スコアに保存したアイデアのみ が表示されます。

選択したアイデアをエクスポートするには、[アイデア]ウィンドウの詳細表示画面を使用 します。通常の方法でエクスポートしたいアイデアを選択(Shift+クリックでリストから連 続したアイデアの範囲を選択するか、Ctrl+クリックまたは *B*+クリックでリストの周囲に 点線が入った複数のアイデアを選択)してから、ウィンドウの最下部の[エクスポート]ボタ ンをクリックするか、右クリック(Windows)または Control+クリック(Mac)でコンテ クストメニューから[エクスポート]を選択します。アイデアを保存するためのファイル名と 保存場所を指定するウィンドウが表示されます。[保存]をクリックすると、ideas ファイル が指定した場所に保存されます。その後、この.ideas ファイルを他のユーザーに(Eメール などで)送信できます。

# アイデアのインポート

アイデアをライブラリにインポートするには、 [アイデア] ウィンドウの詳細表示に画面を 切り替えてから [インポート] をクリックします。インポートする .ideas ファイルを選択する ウィンドウが表示されます。 [開く] をクリックすると、簡単なダイアログが表示され、インポ ートするアイデアをライブラリまたは現在開いているスコアの1つのどちらに追加するかを 指定できます。

# 2.4 楽器

#### 🛄 2.5 譜表、 5.4 楽器名、 2.6 楽器の編集。

## 楽器または譜表について

Sibeliusで言う「楽器」とは、譜表の左側に表記される名称を指します。譜表は1つの場合も 複数の場合もありますが、名称としては1つになります。たとえば、ピアノ譜表のように、 高音部、低音部の2つの譜表があっても、楽器名としては1つになりますので、1つの楽器と して数えます。また、バイオリンのようにたとえ複数のバイオリン奏者による演奏でも、パー ト譜にバイオリン1と表記されているならば、1つの楽器として扱います。バイオリン1が2 つの譜表に分割されていても、バイオリン1という名前は譜表間に1回しか表示されないため、 Sibeliusでは1つだけの楽器と見なされます。歌手も1つの楽器です。パーカッションの譜表 が1つの場合には、スネアドラム、シンバル、タムタムなどに同時に使用される場合でも、 1つの楽器として数えられます。

# 使用する楽器の追加

Sibelius ではいつでも好きなときに楽器を追加できます。作成するには、【ホーム】→【楽器】→ 【追加または削除】を選択します(ショートカットは】)。

| 製器を追加                    |           | スコア内の請表:             |          |
|--------------------------|-----------|----------------------|----------|
| 検索: Bass Trombone        | スコア1ご追加   | + パリトン (C) [f        | 医音部記号]   |
| セクション: 一般的な楽器            | - スコアから削除 | Violin 1<br>Violin 2 |          |
| ▷ 木管楽器                   |           | Viola                |          |
| 4 全管渠器                   | 乔氏章h      | Violoncello          |          |
| ホルン(F) (明号ない)            | to.       |                      |          |
| メロフォン (F)                |           |                      |          |
| トランペット (C)               |           |                      |          |
| コルネット (Bb)               | 道加讀表      |                      |          |
| トロンボーン                   | LE        |                      |          |
| テナートロンホーン<br>パフトロンボーン    | T         |                      |          |
| バリトン (C) (低音部記号)         |           |                      |          |
| ユーフォニウム (低音部記号)          |           |                      |          |
| ユージオニリム [m音型記号]<br>(チューバ |           |                      |          |
| ▷ パーカッション、ドラム            |           |                      |          |
| ▷ ビッチ付パーカッション ▷ ボター      |           |                      |          |
| > 〒><br>> 歌手             |           |                      |          |
| > キーボード                  |           |                      |          |
| ▷ 弦楽器 ▷ 子の他              |           |                      |          |
|                          |           |                      |          |
|                          |           | □ 小志, 醋表             |          |
| 楽器名を英語で表示                |           |                      | OK キャンセノ |

上記のダイアログは、新しいスコアを作成する際に**[楽器の変更]** ボタンをクリックして表示 されるものと同じです。

このダイアログは大きく2つに分かれています。左半分にはスコアに追加する新しい楽器を 選択するリストが表示され、右半分には現在のスコアに表示されている楽器が表示されます。 また、新しい楽器を追加、削除するためボタンや、表示順を変更するためのボタン、譜表を 追加するためのボタンがあります。

新規の楽器を追加するには、楽器のリストを参照するか、楽器名で検索します。楽器名で検 索するとよりすばやく探すことができます。

楽器を検索するには、ダイアログの左上隅の [検索] ボックスに楽器名の最初の文字を入力 します。文字を入力すると、入力内容と一致する楽器名を持つ楽器がドロップダウンリスト に表示されます。希望の楽器が見つかったら、↓キーを使って選択してリストに追加します。 Return キーを押すと、下の楽器のリスト内で選択されます。

楽器のリストを参照して追加するには:

- [次から選択] リストを作曲中のアンサンブルに最も近いオプションに設定します。選択す るアンサンブルによって楽器や並び方が少しずつ異なるからです。
  - [すべての楽器]には、Sibelius に用意された、600余りある全楽器のリストが含まれています。
  - [一般的な楽器]は、フラジオレットやバスヴィオールのような特殊な楽器を除いた楽器のリストです。
  - [バンド楽器]は、太鼓隊、マーチング、軍楽、金管、木管バンドなどに使用されるすべての楽器が含まれています。
  - [ジャズ楽器]には、ジャズコンボやビッグバンドで使用される典型的な楽器がすべて含まれています。
  - 【オーケストラ楽器】には、通常オーケストラで使用される木管、金管、パーカッション、 弦楽器が含まれています。
  - [ロック、ポップスの楽器]には、ギター、キーボード、歌手などがあります。
  - [民族楽器]には、地理(地域)別の民族楽器の一覧が表示されます。
- [ファミリー] リストから楽器のファミリーを選択します(たとえば、木管楽器、金管楽器、 弦楽器など)。
- [楽器] リストから、追加する楽器を選択します。

次に、楽器のリストを参照あるいは楽器名から検索して選択した楽器をスコアに実際に追加 します。

- 「追加」をクリックして、楽器を【スコアの譜表】リストに追加します。すると楽器名の上に「+」が付き、新規で追加されたことを示します。追加した楽器は、【OK】ボタンを押したときにスコアに表示される順番で、リスト内に表示されます。なお、【追加】をクリックする前に、【楽器】リストで隣り合った楽器をマウスでドラッグすることで、すばやく複数の楽器を選んで追加することができます。
- 楽器を選択している途中でも、 [スコア内の譜表] リストから楽器を選択し、 [スコアから削除] をクリックすると削除できます。
- ・また、楽器を選択して[上へ]または[下へ]ボタンをクリックすることで、縦方向の順序 を変更することもできます。1つの楽器に含まれる譜表はすべて(ピアノやハープの両方の譜表、またはすべてのバイオリン1の譜表など)常に一緒に移動します。
- ソロ楽器などのために1つ、または複数の譜表を小さくしたい場合は、[スコア内の譜表]
   リストから譜表を選択し、[小さい譜表] チェックボックスをオンにします。
- [OK] をクリックすると、譜表の追加、削除または並べ替えなど、スコアに対するダイア ログの変更項目がすべて実行されます。スコアに追加しようとしている楽器によりページ が混み合うことが予想される場合、楽譜がページにうまく収まるよう譜表またはページのサ イズを変更するメッセージが表示されます。Sibeliusの自動調整を適用させる場合は[はい] を、レイアウトをそのままにしておく場合は[いいえ]をクリックします(譜表またはペー ジのサイズは、[レイアウト] 、[ドキュメントセットアップ]からいつでも変更できます)。

このダイアログを使うと、スコア内の既存の楽器に対して譜表を追加することもできます。 詳しくは、複数譜表の楽器の (2.5 譜表を参照してください。また、スコアに新しい楽器を追 加すると、その楽器に対応するダイナミックパートも自動的に作成されます(2)9.1 パート 譜での作業)。

## 楽器の削除

楽器を削除するには、 [ホーム] → [楽器] → [追加または削除] を選択し、 [スコア内の譜表] リストから削除したい譜表を選んで [スコアから削除] をクリックするか、大譜表から削除したい 楽器をパッセージと同様にトリプルクリックで選んでから、Delete キーを押します。

どちらの操作でも、選択した譜表をすべて削除するかどうかを尋ねられますので、実行する 場合は [はい] をクリックして、次に [OK] をクリックしてダイアログを閉じます。楽器を スコアに追加する場合と同じように、一定数の楽器を削除してスコア内のページが混み合っ たり逆に空白が多くなったりすると、譜表またははページのサイズを変更するメッセージが 表示されます。Sibeliusの自動調整を適用させる場合は [はい] を、レイアウトをそのままに しておく場合は [いいえ] をクリックします。

## 区切り記号

区切り記号は、大譜表の間に表示される太い二重線で、通常はフォーマットをはっきりさせ るために左側に表記されます。右側の区切り記号(右の余白)が必要になることはほとんど ありませんが、完全を追求する Sibelius の方針を反映して提供されています。

[外観] → [ハウススタイル] → [記譜ルール] の [楽器] ページにある [左の区切り記号を表示] または [右の区切り記号を表示] でオン/オフを切り替えることができます。区切り記号を表示する基準となる譜表の最小譜数や、区切り記号の余白からの距離も設定できます。

このオプションはパート譜にもコピーされるので、どのパート譜に区切り記号を使用するか を自動的に制御するために、このオプションを活用することもできます。たとえば、3つ以上 の譜表を持つ複雑なパーカッションのパート譜にだけ区切り記号を表示したい場合は、パート 譜を作成する前に、スコア内で、譜表の最小数を3に設定しておくと、すべてのパート譜に この設定が適用されます。

#### 標準の楽器の順序

音楽の種類によって、標準的な楽器の配置 順序があります。たとえば、オーケストラ では木管楽器が一番上に配置され、次に、 金管楽器、パーカッション、歌手、キーボ ード、弦楽器と続きます。各セクション内 でも、Sibeliusの[**楽器の追加または削除]** ダイアログに表示されているように、標準 的な配置順序があります。

この順序には次のいくつかの例外があり ます。

•ある楽器が主体となるような曲では、その 楽器の譜表を一番上にします。

パーカッションのセクション内の楽器の順
 序はスコアごとに異なります。

## 楽器の音域

Sibelius では、音符が楽器の音域よりも高い音や低い 音を赤色の濃淡によって表示させることができます ([表示] → [音符のカラー] → [範囲外の音符] をオンに します。 □ 11.3 非表示など) 各楽器には2種類の音域 があります。それは「プロ奏者用」と「一般奏者用」 音域で、どちらも調節ができます。

プロ奏者用の音域は、一般的には特定の楽器で演奏 できる最高と最低の音高を定義します。この音域外 の音符は明るい赤色で色付けされます。一般奏者用 音域は、一般のアマチュアの奏者が通常使用する最 高と最低の音高を定義します。この音域外の音符で、 プロ奏者用の音域内のものは、暗い赤で色付けされ ます。

もちろん、ほとんどの楽器には明確に定義された音域がありません(たとえば歌手の場合な どです)。弦楽器のダブルベースのローCの弦、フルートのローB、ピアノのハイC(Aと対 照的に)などは、一般的にそれらの楽器に対して適応する音として使用され、プロ奏者用音 域に含められる傾向にありますが、一般奏者用の音域には含められません。

楽器の範囲を調整するには、 💷 **2.6 楽器の編集**を参照してください。

オーム

#### 移調楽器

Sibeliusでは、移調楽器にまつわる複雑な問題をすべて処理してくれます。

- 移調または実音(コンサートピッチ)のどちらでも音符の入力が行えます。これらの 2 つの表記は、 [ホーム] → [楽器] → [スコアの移調] (ショートカットは Ctrl+Shift+Tまたは ☆#T) を選択するだけでいつでもすばやく切り替えることができます。
- 移調楽器間で楽譜をコピーする場合、Sibelius は必要に応じて楽譜を自動的に移調するため、
   実際に聞こえる音は変わりません。このためA管クラリネットからF管のホルンにコピー するような場合も特に考える必要はありません。
- 実音スコアから移調楽器のパート譜を見た場合、Sibeliusが自動的に処理するため、パート 譜の移調時に特別な操作は不要です。
- MIDIキーボードを使用して音楽を入力する場合、実音または記譜音のどちらの方法でも入力できます。たとえば、移調されたパート譜を演奏して入力し、それらをまとめて実音ピッチのスコアを作成することができます。リボンの[音符入力] タブの[音符入力] グループの[入力音高]を[記譜音]に設定します。

## 移調楽器の臨時記号と調号

Sibeliusの移調楽器の記譜は、標準設定では、離れた調に対して適切な臨時記号を使って対処するようになっています。たとえば、Fメジャーでアルトサックスに対してAb音が書かれ、このスコアを移調した場合、それがDメジャーならばF、として正しく記譜します。

移調時に記号が変わる調号にありがちなのが、異名同音に関わる問題です。たとえば、パートにBb管クラリネットを含む、F#メジャーで書かれたスコアをAbメジャーに移調したとしましょう。普通に考えるなら、Bb管クラリネットに対する音符を長2度分だけ移調すれば良さそうですが、この場合の移調度は減3度(上)になります(F#音はG#音ではなく、異名同音のAb音になります)。

Sibelius には細かい詳細でも自動的に処理するオプションがあります。【外観】 →【ハウススタ イル】 →【記譜ルール】を選択し、【音部記号と調号】ページにある【離れた調号の移調楽器で、音符 の置き換えを調整】をオンにしておくと、こうした移調を Sibelius が自動的に実行してくれます。

通常はこのオプションをオンにしておいてください。移調後のスコアに「普通ならこうはしない」といった特殊な書き換えが生じるようなときは、このオプションをオフにしておけば、 移調後のスコアで起きる問題を解消できます。たとえば、F#メジャーにおけるBb管クラリネットのAbb音は、減3度上の移調にはなりません。(Cbbb音になりますが、この音の標準 的な記譜方法は現在のところ存在しないので、まず使われることはありません。)

移調楽器のパート譜をシャープまたはフラットを使って表記する場合、Sibeliusでは、コン サートピッチの移調による調号を使用する方法、異名同音を使って調号を単純化する方法の いずれかが利用できます。

たとえば、パートにBb管クラリネットを含むBメジャーの作品があったとしましょう。作曲者 はそのパート譜を7つのシャープを使ってC#メジャーで記譜することも、5つのフラットだけ を使ってDbメジャーに単純化することもできます。Sibeliusは標準設定で、数の多い調号を少 ない調号に単純化する方向で対処します。ただし、こうした単純化を好まないのであれば、

[記譜ルール]の[音部記号と調号] ページにある [スコアの移調時に離れた調号を書き換える] をオフにしておきます。

オーム

# 複数の奏者とディヴィジ

木管楽器には奏者が2人以上いることがあります。たとえばトランペット1、2、3などです。 弦楽器は2つの譜表に分かれる(「divisi(ディヴィジ)」)ことがよくあり、あるいは弦楽 器セクションごとに番号付けされた複数の譜表に分かれることもあります。合唱曲の譜表は 2つの譜表(セミコーラスまたはDecani(南側聖歌隊)とCantoris(北側聖歌隊))に分か れることがよくあります。こういった楽譜を作成するには2つの方法があり、それぞれの状 況に応じて使い分けます。

## 簡単なケース

どの奏者がどの譜表を使うかが、スコア内で統一されている場合は問題ありません。たとえば、 スコア内の3つのトランペットすべてが常に同じ譜表にある場合には、1つのトランペット 楽器を作成し、譜表の先頭で、その名前を(たとえば)「Trumpet 1.2.3」に変更します。

同様に、トランペット1+2が常に1つの譜表にいっしょに記譜され、トランペット3が常に別の 譜表に分かれている場合は、2つの異なる名前を持つ楽器(「Trumpet1.2」と「Trumpet3」) を作成するか、もう1つの楽器(「Trumpet」)を作成し、2番目の譜表を追加します。

#### 複雑なケース

奏者がスコアの途中で1つの譜表から別の譜表に移動するような場合には、手順が多少複雑 になります。スコアの途中で左側の名前を変更しなければならなくなるためです。

たとえば、3つのトランペットが1つの譜表「Trumpet 1.2.3」をユニゾンで演奏する部分と、 2つの譜表(「Trumpet 1.2」と「Trumpet 3」)に分かれる部分と、さらに複雑なパッセー ジでは3つの異なる譜表に分かれる部分があったとします。

左側の名前をスコアの途中で変更する必要があるため、使用するそれぞれの名前に対して個別のトランペット楽器を作成するようにします。このため、3つのトランペットを含む複雑なスコアでは、たとえばTrumpet 1.2.3、Trumpet 1.2、Trumpet 1、Trumpet 2、Trumpet 3 という5つの楽器の譜表を作成する必要があります。次に、適切な譜表に音楽を入力し、使用しない余分な譜表は非表示にします(□ 2.5 譜表)。

iii 表数が増えたり減ったりする場所や奏者が変わる場所では、テクニックテキストスアイル を使用して、たとえば「1.2」、「a2」、「div.」、「unis.」などのように示します。

譜表の数が変わる場所には改行を挿入します。そうしないと、部分的に使用される譜表が表示されてスコアの外観がおかしくなってしまいます。

各奏者に対して個別のパート譜を作成する場合には、 □ 9.4 パート譜の作成を参照してく ださい。

# 楽器の持ち替え

「持ち替え」は、同じ奏者が演奏する2つ以上の楽器を指します。ほとんどの場合、奏者が 楽器を持ち替えるたびに、 [ホーム] ・ [楽器] ・ [変更] を使用してください(以下をご覧く ださい)。

ピッチのないパーカッションの例外として、同一譜表のトライアングル、スネアドラム、 バスドラムがあります。詳しくは 🖽 **4.13 パーカッション**で説明します。

## 楽器の変更

Sibelius では、 [ホーム] → [楽器] → [変更] を使用して、いつでも簡単に楽器を変更すること ができます。最初に、楽器の変更をスコアの最後まで有効にするか(あるいはスコアの後半 の既存の楽器変更まで有効にするか)、あるいは特定のパッセージだけを一時的に変更する かを検討してください。

- 楽器を一時的に変更するには、最初に楽器の変更を有効にするパッセージを選択します。
   Sibelius は選択箇所の最後になると自動的に元の楽器に戻します。
- ・楽器の変更を最後まで適用するには、それ以降で楽器の変更を有効にする音符を1つ選択 するか、何も選択しないようにします(この場合、クリックすると、瞬時に楽器を変更で きます)。

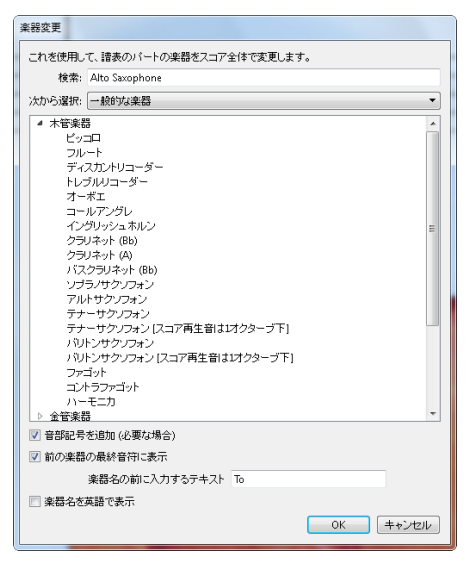

- ・楽器の変更を開始する位置を選択し(必要であれば終了する位置も選択し)、 [ホーム] →
   [楽器] → [変更] (ショートカットは Ctrl+Shift+Alt+I または ☆~೫I)を選択します。以下のダイアログが表示されます。
- スコアに追加する楽器を選択するときと同じように、楽器名を入力して検索するか、リスト を参照して楽器を探します。変更したい楽器を選択してから、次の2つの追加オプション を設定します。
  - [音部記号を追加(必要な場合)]をオンにすると、新しい楽器の音部記号が元の楽器の音
     部記号と異なる場合、楽器の変更が行われる場所に音部記号の変更が作成されます。
  - 「前の楽器の最終音符に表示」をオンにすると、変更前の休符部分に「To(楽器名)」という
     警告が表示されます。楽器名の前に「To」以外の用語を使いたい場合は、[楽器名の前に入力するテキスト]を変更します。
- [OK] をクリックします。ダイアログを開く前に選択範囲が指定されていないと、マウスポ インタが青になるので、スコア内をクリックして楽器を変更できます。それ以外の場合、 Sibelius で選択箇所に自動的に楽器の変更が作成されます。

オーム

楽器を変更した場合、Sibelius では必ず次の変更が作成されます。

- 必要に応じて譜表の再生サウンドを変更します。
- ・ 以降の譜表で楽器名を変更します(必要に応じて編集できます)。楽器名を変更したくない場合は、【外観】→【ハウススタイル】→【記譜ルール】を選択して【楽器】ページに移動し、 【楽器の変更後に大譜表の先頭で楽器名を変更しない】をオンにします。
- 新しい楽器名を譜表の一番上の演奏を開始する位置に書きます(これはその場所で編集 できます。また、[楽器の編集]では標準設定の楽器名を変更できます。□ 2.6 楽器の編集 参照)。
- ・必要に応じて、譜表の移調を変更します(たとえば B から A クラリネットに変更するなど)。
   [ホーム] → [楽器] → [スコアの移調] をオンにした場合は、該当する調号を変更します。

以下の図は、楽器の変更がスコアにどのように表示されるかを示します。ここでは B<sub>b</sub> クラリネ ットからアルトサックス(E<sub>b</sub>)に変更します。左の[表示] → [非表示オブジェクト] はオンで(楽器の変更がグレーの四角で表示されます)、[ホーム] → [楽器] → [スコアの移調] はオフです(実音)。右の[スコアの移調] はオンです。

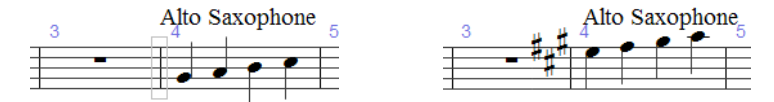

[スコアの移調]のオンとオフを切り替えた場合、楽器の変更に多少のスペースが挿入されることがあります。間隔の外観が不自然な場合は、影響を受ける小節を選択し、 [外観] → [音符を リセット] → [音符間隔をリセット] (ショートカットは、Ctrl+Shift+N または な#N)を選択 します。

#### 楽器の変更の編集

グレーの四角または調号を左右にドラッグするか、 ←/→ キーを使用して、楽器の変更を移動 することができます。楽器の変更に伴って音部記号の変更が作成された場合は、楽器の変更 そのものを移動しても音部記号は変更されないことに注意してください。これらは異なるオ ブジェクトです。(つまり、楽器の変更を削除した場合も音部記号は残り、音部記号を削除 しても楽器の変更は残ります。)

楽器の変更を示すテキストは、選択してマウスや矢印キーで移動することで、楽器の変更に関係なく移動することができます。他のテキストオブジェクト同様、テキストはダブルクリックして編集できます。また、テキストを選択して [ホーム] → [編集] → [表示/非表示] (ショートカットは Ctrl+Shift+H または ☆#H)を選択してテキストを非表示にすることもできます。

また、楽器の変更は、Sibelius の他のオブジェクト同様、コピー、貼り付け、削除すること ができます。

# 楽器の変更とダイナミック パート

標準設定では、フルスコアに作成された楽器の変更はダイナミックパートに表示されますが、 フルスコアに影響を与えたくない場合は部分的に削除することができます。逆に、ダイナミ ックパートで作成した楽器の変更は、フルスコアには表示されません。したがって、異なる 楽器、異なる移調に複数のダイナミックパートを作成できます。異なる移調のパート譜の713 ページを参照してください。

# 2.5 譜表

□ 3.8 ギターの記譜とタブ、 2.4 楽器、 4.13 パーカッション、 9.1 パート譜での作業、 7.4 譜表にフォーカス、 2.6 楽器の編集。

iii 読んである いってい 「「「「「「」」」 #表の間隔をご覧ください。

## 譜表の作成

新しい楽器の譜表を作成するには、 [ホーム] → [楽器] → [追加または削除] (ショートカットは」)を選択します(□ 2.4 楽器)。

## 複数譜表の楽器

楽器の中には複数の譜表を使用するものがたくさんあります。

- 鍵盤楽器:右手と左手
- 木管楽器:複数の奏者がいる場合
- パーカッション:チェレスタや複雑なマリンバの楽譜など
- 歌手:分割される場合に複数になることがあります
- 弦楽器: divisi になっている場合によく複数になります

別の譜表を楽器に追加するには次のようにします。

- スコア全体に譜表を追加したい場合は、まず何も選択していないことを確認してください。
   また逆に、スコアの途中から追加したい場合は、追加したい部分の先頭の小節を選択します。
- [ホーム] → [楽器] → [追加または削除] (ショートカットは」)を選択します。
- [スコアの譜表] 一覧で、新しく追加したい譜表のとなりにくる譜表を選択します。
- [上へ] または [下へ] をクリックします。
- [OK] をクリックします。

同じようにして、さらに譜表を追加できます。1つの楽器がいくつもの譜表を持つことができ ます(5つでも、47,391,082の譜表でも可能です)。ただし、2つまたは3つを超える譜表が必 要になることはあまりありません。楽器に使用する譜表の数がスコア全体にわたって変更さ れた場合は、再生設定の調整が必要になることがあります(**□** 6.1 **再生の操作**を参照)。

1つの楽器が複数の譜表をもつ場合、それらの譜表は1つの楽器名を共有し、この楽器名は これらの譜表で縦に中央揃えされます。

#### オッシア

オッシアとは、通常のサイズの譜表の上に付ける小さな小節のことで、代替の演奏方法などを 示すものです。Sibelius では、オッシアを非常に簡単に作成できます。以下の手順で行います。

- オッシアを付けたいパッセージを、小節をクリックするなどして選択します(数拍分のフレーズを選ぶだけでもけっこうです。必ずしも小節全体を選ぶ必要はありません)。
- [ホーム] → [楽器] → [オッシア譜表] から、[上] または [下] を選択します。
- オッシア小節が自動的に小さく表示されます。元の譜表から音符をコピーし(Alt+ クリック または ~+ クリック)必要な修正を行い、オッシアを作成します。

オーム

オッシアの作成では、実際には次のことが行われます。まず、選択した譜表の上または下に 小さい譜表が作成されます。そして、オッシアの前後の楽器が変更され、両側の譜表線が非表 示になります。これらの楽器が変わる境界をドラッグすると、オッシアの幅を調整できます。

オッシアをこのように作成すると、譜表が1つ余分に追加されたことになります。上記の方法 で1つの大譜表に2つのオッシアを作成した場合、これらを同一線上に整列させることができ ません。なぜなら Sibelius は2番目の追加譜表を、選択した譜表のすぐ上に作成してしまうから です。このように作成する代わりに、オッシアが属する楽器を変更して2番目のオッシアを 作成し、作成し終えたら [楽器なし (非表示)] に戻しておきます (□ 2.4 楽器を参照)。

## 左側にインデントされた大譜表

楽譜の先頭や新しいセクションの始めでは、楽器名がフルネームで収まるよう、必要に応じて自動的に大譜表がインデントされます。また、パート譜の最初の譜表も自動的にインデントさせることができます(**□ 9.1 パート譜での作業**を参照)。

任意の大譜表を手動でインデントさせるには、音部記号の左にある最初の小節線か、あるいは 譜表の左端を右方向にドラッグします。

インデントは特定の小節線に対して設定されているだけなので、設定したインデントを保持 するために、直前に大譜表がある場合は、その大譜表の終わりに改行または改ページを挿入 しておくことをおすすめします(こうしておかないと、インデントを設定した小節線が大譜 表の中央に移動してしまった場合、設定されたインデントの設定を保つために、その小節線 の前に余白が挿入され、コーダパートのような分割された大譜表になってしまいます)。

ドラッグして設定した譜表のインデントを元に戻すには、最初の小節線または譜表の左端を 選択し、 [外観] → [デザインと位置] → [位置をリセット] を選択します(ショートカットは Ctrl+Shift+P または ☆#P)。

## 右側にインデントされた大譜表

右側マージンに届かない短い大譜表を作成できると便利なことがあります(たとえば譜例や ワークシート、テスト用紙など)。この設定は、次のように行います。

- ・ 改行を挿入するには、終わりになる小節線を選び、(メインキーボードの) Return キーを 押します。
- ここで [表示] → [非表示] → [ハンドル] をオンにすると、使用する必要のあるハンドルを見 つけやすくなります。
- 大譜表の右側の小節線のすぐ右のグレーのハンドルを選択します。ハンドルが紫に変わり、 選択されていることを示します。
- 表示されたハンドルを左側にドラッグするか、または、ショートカット ←/→ キーを使用して (Ctrl または # キーを押しながら操作すると、大きく移動することができます)、大譜表 の右側インデントを調整します。ここで再び [表示] → [非表示] → [ハンドル] を選択し、オフ に切り替えます。

元の標準値に戻したい場合は、ハンドルを選択し、 [外観] → [デザインと位置] → [位置をリ セット] を選択します(ショートカットは Ctrl+Shift+P または ひおP)。

167

## 譜表の非表示

Sibelius で譜表を非表示にする方法は2通りあります。それぞれまったく異なった目的をもっています。

- 一時的に譜表を非表示にしたい場合、たとえば大編成のアンサンブルのスコアを編集していて、他の部分に気を取られることなく特定の譜表の編集に集中したい場合や、再生する非表示の譜表をもったスコアの特別なバージョンを用意したい場合には、[レイアウト]→
   [譜表を非表示] → [譜表にフォーカス]を使用します(□ 7.4 譜表にフォーカスを参照)。
- 一方、まったく音符が入力されていない空白の譜表を非表示にし、ページ上のスペースを節約してスコアを読みやすくしたい場合は、[レイアウト] > [譜表を非表示] > [空の譜表を非表示] を使用します。詳しくは以下をご覧ください。

Sibeliusでは、 [表示] → [非表示] → [レイアウト記号] をオンにしておくと、スコア内で譜表が 非表示になっている部分に青色の破線が表示されるので便利です(□ 7.7 ブレーク)。

#### ツリーの保存 – 空の譜表を非表示

小節休符しかない譜表であれば、大きな編成のスコアでよく見られるように、特定の大譜表 でそれを非表示にできます。

- ・ 
   諸表をダブルクリックして選択します
   (あるいはパッセージとして複数の
   諸表を選択し
   ます
   )。

複数の譜表に対して、複数の小節にわたるパッセージに対して、あるいはスコア全体に対して もこの操作が行えます。音符などが入力されていない場合や音符が非表示の場合(キューパ ッセージなど)においてのみ、譜表は非表示になります。

スコア全体にわたって空の譜表を非表示にするには、 [ホーム] → [選択] → [すべて選択] (ショートカットはCtrl+AまたはℋA)を選択し、 [レイアウト] → [譜表を非表示] → [空の譜 表を非表示] を選択するだけです。そうすると、スコア全体を通して、入力されていない空の 譜表がすべて非表示になり、スコア全体がより少ないページ数に収まるよう、再フォーマッ トされます。

[空の譜表を非表示] を実行するときに、キーボードの譜表が含まれていると、片方の譜表だ けが非表示になって、奇妙なスコアになってしまうかもしれません。そのため、実行後にキ ーボードパートをチェックして非表示にされたキーボード譜表を再表示するか、あるいは (スコア全体を通して空の譜表を非表示にしていて、後からキーボード譜表を確認すること ができない場合には) 譜表を非表示にするときに、キーボードの譜表を含めないようにして ください。

もちろん、大譜表の中に1つしか譜表がない場合は、それを非表示にすることはできません。 なぜなら、少なくとも1つの譜表が表示されていないと、大譜表が存在することがわからな くなってしまうからです。1 譜表の小節すべてを削除したい場合は、小節を大譜表パッセー ジとして選択し、**Delete** キーを押してください。

## 非表示の譜表の再表示

[空の譜表を非表示]を使って非表示にした譜表を再表示するには、以下の操作を行います。

- ・
   諸表を再表示したい大
   ・
   さんの中の小
   が
   を
   1つクリックします。
- ・ [レイアウト] → [譜表を非表示] → [空の譜表を非表示] (ショートカットはCtrl+Shift+Alt+Sまたは ひ~おS) を選択します。
- 表示されるダイアログで、 [OK] をクリックすると、非表示の譜表がすべて表示されます。 あるいは、表示したい特定の譜表を選択して表示させることもできます。

以上の方法では、**[空の譜表を非表示]**を使って非表示にした譜表を表示します。次の譜表を 表示することはできません。

- [楽器なし(非表示)] に楽器を変更して非表示にされた譜表。これを再表示するには、楽器を 再度変更し元の楽器に戻します。
- ・ [iii表にフォーカス]を使って非表示にされたiii表。これを再表示するには、【レイアウト】
   ・
   【iii表を非表示】
   ・ [iii表にフォーカス]をオフにします。

#### 譜表の完全な削除

譜表と譜表に含まれるすべての音楽を完全に削除したい場合は、【ホーム】→【楽器】→【追加 または削除】を選択し(ショートカットはⅠ)、【スコア内の譜表】一覧から削除したい譜表を 選択して【スコアから削除】をクリックし、【OK】をクリックします。あるいは、スコア内の 譜表をトリプルクリックしてその譜表全体を選択し、Delete キーを押して削除することもで きます。

## 譜表サイズ

譜表サイズによって、スコア内にあるすべてのオブジェクトのサイズが決定します。
譜表サイ
ズを2倍にすると、テキストやラインなどすべてのオブジェクトのサイズも2倍になります。
スコアが込み入っていたり、あるいは逆に間隔が空きすぎたりしているようなら、
譜表サイ
ズを変更してみましょう(
ロ 7.1 ドキュメントセットアップを参照)。

# 小さい譜表

ある譜表を他の譜表より小さくするには、 [ホーム] → [楽器] → [追加または削除] を選択し、 [スコア内の譜表] 一覧からその譜表を選択し、 [小さい譜表] をオンにし、 [OK] をクリック します。

標準設定では、小さい譜表は標準サイズの75%になっていますが、「外観」 → [ハウススタイル] → [記譜ルール] (ショートカットは Ctrl+Shift+E または ☆#E)の [譜表] ページで調整で きます。

# 間隔を広げた譜表

Penclerecki(ペンデレツキ)、Stockhausen(シュトックハウゼン)といった現代の作曲家の 中には、楽器が演奏されない部分では、譜表ラインを表示しないのを好む作曲家もいます。 こうすると、スコアがスクラップブックのような外観になり(「カッタウェイ=略記譜表」 と呼ばれることもあります)、ページ上に楽譜のパッセージがあちこちに散らばったように なります。合唱曲でも嘆願、応答歌はこのように書かれる場合があります。

この表記は、Sibeliusでは楽器の変更を使用すると簡単に実現できます。以下のように操作 してください。

- ・ 譜表ラインを非表示にしたいパッセージを選択します。たとえば、譜表ラインを小節の先 頭から非表示にしたい場合はその小節を、特定の音符の後ろから非表示にしたい場合はそ の音符を選択します。選択範囲を譜表ラインを再表示させるポイントまで伸ばすには、 Shift+→(Ctrl または # を押しながら全小節単位で伸ばす)を使用します。
- [ホーム] → [楽器] → [変更] を選択します。ダイアログが現れるので、 [次から選択] を [すべての楽器] に設定してから、楽器リストから [その他] → [(楽器なし(非表示)] を選択します。
- [OK] をクリックすると2つの楽器が変更されます。選択範囲の先頭では楽器は [(楽器なし (非表示)] に変更され譜表ラインが非表示になります。選択範囲の終わりでは楽器は元の 楽器に戻されます。
- 自分の好みに合致した楽器に変更されなかった場合は、グレーの四角の楽器変更を選択し、
   ←/→キーで少しずつ左右に移動できます(Ctrl または # キーを押しながら操作すると大きく移動できます)。あるいは、マウスでドラッグすることもできます。

インキピットの作成

インキピットは厳密には最初のいくつかの音符を示す楽譜の小片ですが、実際には多種多様 なスコアで用いられ、一般的には最初の総譜の前またはページの左右両側に書かれます。

インキピットはさまざまなものを表します。たとえば、合唱の前の単旋律の音、どの振鈴を 楽曲で使用するかを示す図、特定のポップソングで使用するリフやコード記号を集めたもの などです。

その内容にかかわらず、どのようなインキピットでも以下のとおり作成できます。

- 適切な楽器を1つスコアに加えます(たとえば[ファミリー]の[その他]から[高音部譜表] など)。
- インキピットの楽譜を書きます。
- ・ 譜表の左側と右側をインデントします(左側にインデントされた大譜表と右側にインデントされ た大譜表を参照)。
- [レイアウト] → [譜表を非表示] → [空の譜表を非表示] を使って、最初の大譜表の他の譜表を すべて隠します(ツリーの保存 – 空の譜表を非表示を参照)。
- [テキスト] → [番号付け] → [小節番号の変更] で、2行めの段の最初に、正しい小節番号で始 まるよう小節1を設定します。

オーム

# 前置き譜表の作成

前置き譜表は、古楽を現代風に演奏するときに用いられ、一般的に各譜表の元の音部記号、 調号、拍子記号を表示します。各譜表の最初の音符を表示する場合もあり、元の音部記号に 対する位置と元の音価を示します。

最初の総譜の上に単一の譜表として表示されるインキピットとは異なり、前置き譜表は最初 の総譜の始まりに間隔を置いて書かれます。前置き譜表を作成するには:

- ・ 音符やシンボルを使って、前置き譜表をスコアの最初の小節に入力します(変則的な小節 として作成)。
- ・前置き譜表の終わりの小節線を選択し、【レイアウト】→【改行】→【大譜表を分割】を選択します。次の小節の最初に音部記号と大括弧が挿入されます。前置き譜表と次の小節の空白を詰めるには、空白のあとにある小節線を選択して、【外観】→【デザインと位置】→【位置をリセット】を選択します。
- 前置き譜表の前または後の小節線を選択し、インスペクターの[小節]パネルを開きます。
   ここで音部記号、調号、括弧、小節線を表示するかどうかを選択します。このパネルの [小節前の空き]を変更すると、前置き譜表の後の間隔が調整できます。
- 前置き譜表に続く、実質の最初の小節に、新しい音部記号や調号を作成する際は、[非表示] をオンに、拍子記号は[注記を許可]をオフにしてください。
- 最後に、 [テキスト] → [番号付け] → [小節番号の変更] を使って、楽譜の最初の完全な小節の番号を1にして小節番号が正しく表示されるようにします。

## 2 つの譜表を比較する

同じファイル内の2つのiii表を比較して相違点を確認したい場合は、【レビュー】 → 【プラグイン】 → 【分析】 → 【iii表を比較】 プラグインを使用します(737ページのiii表を比較 を参照)。

# 2.6 楽器の編集

# 🛄 2.4 楽器、 2.5 譜表、 5.4 楽器名。

Sibelius には 600 以上もの楽器が搭載されていますが、それでもスコアに新しい楽器を追加し なくてはならない場合もあるでしょう(たとえば、ある打楽器を組み合わせた 1 段譜が Sibelius に設定されていないような場合)。また、まれに、 [ホーム] → [楽器] → [追加または削除] にま ったくリストされていないこともあります。

Sibeliusでは、 [楽器の編集] ダイアログを使用してこれに簡単に対処できます。変更された 既存の楽器や新しく作成した楽器は作業中のスコアに保存され、ハウススタイルをエクスポ ートするか譜面用紙に保存することにより、他のスコアで使用できるようになります。

## 楽器の編集ダイアログ

[楽器の編集]では、楽器のタイプの作成、編集、削除を行い、それらをアンサンブルへと整理できます。アンサンブルとは楽器のグループのことを指し、[ホーム] ・ [楽器] ・ [追加または削除] に表示されます。各アンサンブルには1つまたは複数のファミリーが含まれており、 各ファミリーには1つまたは複数の楽器が含まれています(通常、ファミリーは[金管楽器]、 [木管楽器]、[弦楽器]のように同族楽器でまとめられています)。

スコアが開いている状態で、 [ホーム] → [楽器] グループの右下隅のダイアログラン チャーボタン(右図)をクリックして [楽器の編集] を開きます。 [楽器の編集] を選択 する前に譜表の小節を選択しておくと、適切な楽器タイプがダイアログで自動的に選択され るので便利です。

| 楽 | の編集                                  |                       | -            | Brief.                                       |  |
|---|--------------------------------------|-----------------------|--------------|----------------------------------------------|--|
|   | アンサンブル                               |                       | 楽器           |                                              |  |
|   | アンサンブル:                              | アンサンブル内のファミリー:        | ファミリー内の楽器:   | アンサンブルにない楽器:                                 |  |
|   | すべての楽器<br>オルフ 楽器                     | 木管楽器 全管楽器             | ファミリーから削除 >> | << ファミリーに追加                                  |  |
|   | イルス 楽谷<br>オーケストラ楽器<br>ジャズ楽器<br>バンド楽器 | パーカッション、ドラム           | ソプラノ         | 10弦ハワイアンスチールギター (タブ) 🔺                       |  |
|   |                                      | ビッチ付パーカッション           | メゾノプラノ       | 12弦アコースティックギター [音符表示]                        |  |
|   |                                      | 歌手                    | コントラルト       | 12弦アコースティックキター、DADGAL<br>12弦アコーフニ ハクギター、オーゴン |  |
|   | ロック、ボッフスの楽器                          | キーホード 改変発             | 7.00         | 12527コースティックギター、オープン                         |  |
|   |                                      | 9.5.9K.6d             | パリトン         | 12弦アコースティックギター、オープン                          |  |
|   |                                      |                       | ベース          | 12弦アコースティックギター、スタンダ・                         |  |
|   |                                      |                       | コーラス         | 12弦アコースティックギター、スタンダ                          |  |
|   |                                      |                       |              | 12弦アコースティックキター、タフルル<br>12弦アコーフティックギター、ドロッゴロ  |  |
|   |                                      |                       |              | 磁ペースギター  9ブ                                  |  |
|   |                                      | 17.5h. LA TA          |              | 4時ペーフギター (音符表示)                              |  |
|   |                                      | 1990: <u>E</u> YY PYY |              | •                                            |  |
|   | 新規のアンサンブル…                           | 新規のファミリー              |              | 新規の楽器                                        |  |
|   | アンサンブルの名称変更                          | ファミリーの名称変更            |              | 楽器の編集                                        |  |
|   | アンサンブルの削除                            | ファミリーの削除              | 移動: 上へ 下へ    | 楽器の削除                                        |  |
|   |                                      |                       |              | 開いる                                          |  |

ダイアログを左から右に説明します。

- ダイアログの左側の[アンサンブル]リストには、現在のスコアで使用可能なすべてのアン サンブルが一覧表示されます。右側の[アンサンブル内のファミリー]リストには、選択され ているアンサンブル内のファミリーが一覧表示されます。
- [ファミリー内の楽器] リストには、選択されているファミリー内の楽器が一覧表示されます。
- [アンサンブルにない楽器] リストには、スコアでは定義されているけれど、選択されているアンサンブル内のどのファミリーにもない楽器がすべて一覧表示されます。これは、使用する楽器のみを含む独自のアンサンブルを設定できるので便利です。([すべての楽器] アンサンブルには、スコアで定義されているすべての楽器が常に含まれていなければなりません。)

すべての Sibelius スコアには、あらかじめ定義されているアンサンブルがいくつか含まれて おり(リストについては159ページの使用する楽器の追加 を参照)、これらの名前の変更や削 除はできません。しかし、その中に含まれるファミリーや楽器は変更できます。

## アンサンブルの作成と削除

新しい楽器を作成したり、既存の楽器を編集したりするためにアンサンブルを作成する必要 はありません。しかし、特定の楽器のセットを繰り返し使用する場合や、スコア内の楽器の 並び順を指定したい場合は、任意の数の楽器を任意の順序で含めた独自のアンサンブルを作 成すると便利な場合もあります。

新しいアンサンブルを作成するには、次のように行います。

- 新しいアンサンブルの基本となるものを、[アンサンブル] リスト内の既存のアンサンブル から選択します。
- [新規のアンサンブル] をクリックすると、このアンサンブルに基づいて新規のアンサンブ ルを作成するつもりかどうかを尋ねるメッセージが表示されますので、 [はい] をクリッ クします。
- ダイアログが表示されます。新規のアンサンブルの名前を入力し、 [OK] をクリックします。

作成したアンサンブルを削除するには、 [アンサンブル] リスト内でそのアンサンブルを選 択し、 [アンサンブルの削除] をクリックします。確認メッセージが表示され、 [はい] をクリッ クすると、アンサンブルが削除されます。

#### ファミリーの作成と削除

新しいファミリーを作成するには、次のように行います。

- [アンサンブル] リスト内でアンサンブルを選択し、 [新規のファミリー] をクリックします。
- ・ダイアログが表示されます。新規のファミリーの名前を入力し、[OK]をクリックします。
- 新規のファミリーは、標準設定では空になります。
- 既存のファミリーのリスト内でのファミリーの位置を変更するには、「アンサンブル内のファミリー」
   リー]リストの下にある[上へ]と[下へ]ボタンを使用します。このリストの順序により、スコア内で楽器が作成される際の縦の標準設定の順序が決まります。たとえば、[金管楽器]ファミリーが[弦楽器]ファミリーの上にある場合、スコアに追加される[金管楽器]ファミリーの楽器は、常に[弦楽器]ファミリーの楽器の上に置かれます。

ファミリーの名前を変更するには、そのファミリーを選択し、[ファミリーの名称変更]をクリ ックします。表示されたダイアログで新しい名前を入力し、[OK]をクリックします。ファ ミリーを削除するには、そのファミリーを選択し、[ファミリーの削除]をクリックします。 警告メッセージが表示された後、ファミリーが削除されます。

# 既存の楽器の追加と削除

楽器(定義済みのもの)をファミリーに追加するには、次のように行います。

- [アンサンブルにない楽器] リストで、追加したい1つまたは複数の楽器を探して選択します。
   同じアンサンブル内の複数のファミリーに同じ楽器を追加することはできません。そのため、すでにファミリーに追加されている楽器は[アンサンブルにない楽器] リストに表示されません。
   (ただし、既存の楽器に基づいて新規の楽器を作成し、類似する楽器を異なるファミリーに追加することはできます。)
- [ファミリーに追加] をクリックすると、選択した楽器が [アンサンブルにない楽器] から [ファミ リー内の楽器] リストへ移動します。
- ・既存のファミリーのリスト内で楽器の位置を変更するには、【ファミリー内の楽器】リストの下にある【上へ】と【下へ】ボタンを使用します。ファミリーの順序と同じく、この楽器の順序により、スコア内で作成される楽器の縦の順序が決まります。

ファミリーから楽器を削除するには、 [ファミリー内の楽器] リストでその楽器を選択し、 [ファミリーから削除] をクリックします(ファミリーからすべての楽器を削除する場合は、 ファミリーそのものを削除します)。

## 楽器の作成/編集/削除

楽器の削除は、その楽器がスコア内で使用されておらず、またすべてのスコアに含まれてい る設定済みの楽器タイプではない場合に限って実行できます。選択されている楽器が削除可 能な場合、【楽器の削除】 ボタンが使用可能になります。

既存の楽器を編集するには、**[ファミリー内の楽器]** リストまたは**[アンサンブルにない楽器]** リストのどちらかで楽器を選択し、**[楽器の編集]** をクリックします。楽器がスコア内で使用されている場合は、楽器を編集するとスコアに影響することを警告するメッセージが表示されます。 **[はい]** をクリックして続行します。

まったく新規のタイプの楽器を作成するには、最もよく似た楽器を選択し、[新規の楽器]をク リックします。続行を確認するダイアログが表示されたら、[はい]をクリックします。 既存の楽器を編集する場合も、新規の楽器を作成する場合も、同じダイアログを使用します。

| 新規の楽器<br>                 |                                                                                                   |  |  |  |
|---------------------------|---------------------------------------------------------------------------------------------------|--|--|--|
| 名前                        | 範囲                                                                                                |  |  |  |
| 言語: 日本語 ▼                 | 音域外の音符は赤で表示されます。                                                                                  |  |  |  |
| ダイアログ内の名前: メゾソブラノ         |                                                                                                   |  |  |  |
| スコア内のフルネーム: メブソブラノ        |                                                                                                   |  |  |  |
| スコア内のショートネーム: メブソプラノ      |                                                                                                   |  |  |  |
| 楽器変更時の表記: Mezzo-soprano   | 移調 非移調スコア 移調スコア                                                                                   |  |  |  |
| 楽器変更警告時の表記: M-S.          | 中央の C として書か<br>れたものを次のように<br>発音:<br>・<br>・<br>・<br>・<br>・<br>・<br>・<br>・<br>・<br>・<br>・<br>・<br>・ |  |  |  |
| 記譜オプション                   | 再生の標準設定                                                                                           |  |  |  |
| 請表のタイプ: 💿 音高              | ベストサウンド: Soprano Ensemble                                                                         |  |  |  |
| 譜表数: [1<br>○ ビッチなしパーカッション | 選択<br>パン: -35                                                                                     |  |  |  |
| ◎ タブラチュア                  |                                                                                                   |  |  |  |
| □ ボーカルの潜表                 | 距離: 100 🚔 (0-255)<br>ポリューム: 100 🔄 (0-127)                                                         |  |  |  |
| 譜表タイプの編集…                 |                                                                                                   |  |  |  |
| 実音の音部記号: Treble 選択…       |                                                                                                   |  |  |  |
| 1 移調の音部記号: 道沢… 道沢…        | 調査に使うタブ楽器:                                                                                        |  |  |  |
| <b>第2請表の音部記号</b> :<br>選択  | アコースティックギター、スタンダードチューニング (リズムなし) じ 🔻                                                              |  |  |  |
| 括弧: 歌手                    | ▼ ▼ 標準設定でギター コード ダイアグラムを表示                                                                        |  |  |  |
|                           | ОК <b>(+</b> +>tz//                                                                               |  |  |  |

[名前] オプションでは、Sibelius で使用される楽器名の3つの形式を設定できます。

- [言語] は、Sibelius の英語以外の言語に翻訳されているバージョンを使用している場合に のみ変更できます。翻訳されているバージョンでは、英語か翻訳言語から楽器名を選択で きますが、英語版の Sibelius では、[言語] は常に [英語] に設定されています。
- 【ダイアログ内の名前】は、【楽器の編集】および【追加または削除】内で表示される名前です。
   スコア自体に表示される名前に比べて、より内容を説明した名前を付けることができます。
   たとえば移調に特徴があることや、調号のないことを名前に書き加えることができます。
- [スコア内のフルネーム] は、譜表の左側に表示される標準設定の名前です。通常、最初の 大譜表と新しいセクションの冒頭で使用されます(□ 5.4 楽器名)。
- [スコア内のショートネーム] は、最初の大譜表ではなくそれ以降の大譜表の左側に表示され る標準設定の名前です。
- [楽器変更時の表記]は、楽器変更の位置で譜表の上に表示される名前です。標準設定では、 [スコア内のフルネーム]と同じです。
- [楽器変更警告時の表記]は、楽器変更の前に警告の作成を選択すると譜表の上に表示され る名前です。標準設定では、 [スコア内のショートネーム] と同じです。

たとえば、「Clarinet in B<sup>b</sup>」のフラット記号のように、スコアの楽器名に音楽テキストフォントの文字を使用したい場合は、フラットを示す文字(b)またはシャープを示す文字(#)の前に ^ を入力します。スコア情報の書式の変更の512ページにリストされている書式コードを使用できます。

[記譜オプション] グループのオプションにより、スコア内の楽器の譜表の記譜設定が決ま ります。

- 適切な [譜表のタイプ] を選択します。
  - 「音高]楽器には1段譜(フルート、クラリネット、バイオリンなど)と2段譜(ピアノ、
     ハープ、チェレスタ、マリンバなど)の2種類があります。該当する[譜表数]を設定
     します。
  - [ピッチなしパーカッション] (ドラムキット、ウッドブロックなど)には 1 段譜が使用され、 [移調の音部記号] 、 [範囲] 、 [移調] などのオプションは使用できません。
  - [タブラチュア]楽器(ギター、リュート、ダルシマーなど)には1段譜が使用され、ピッチなしの楽器と同じく、[移調の音部記号]、[範囲]、[移調]などのオプションは使用できません。
- ・ 歌詞が必要となる楽器の場合は [ボーカルの譜表] をオンにします。このオプションでは、 強弱記号が譜表の上に表示されるようにする([標準設定の位置] (□ 8.4 標準設定の位置)
   で定義)、連音符(□ 3.10 3連符とその他の連音符)、歌詞用に譜表の間に余分なスペース
   を取る(□ 7.3 譜表の間隔)などといった特殊な動作を設定します。
- ・楽器に使用する譜表の詳細なプロパティを編集するには、[譜表タイプの編集]をクリックします(下の譜表タイプの編集を参照)。
- [実音の音部記号] により、使用される通常の音部記号が決まります。ピアノなどの 2 段譜 の音高のある楽器の場合、この音部記号は上の譜表に使用される音部記号です。 [選択] をクリックして音部記号を選択します(音部記号について、詳しくは □ 4.1 音部記号を参 照してください)。

- 2. [ホーム] タブ
  - 【移調の音部記号】により、1 段譜の音高のある楽器に使用される音部記号が決まります。
     移調する音程の幅が大きい楽器の場合は、移調譜での音部記号とは違う音部記号を実音譜で使うことがあります(音域の低い金管楽器や木管楽器など)。このオプションを使用するには、【移調の音部記号】をオンにしてから【選択】をクリックして音部記号を選択します。
     ここで選択した音部記号は、【ホーム】→【楽器】→【スコアの移調】をオンにすると使用されます。このオプションは、2 段譜の音高のある楽器、音符のない楽器、タブラチュア楽器では使用できません。
  - [第 2 譜表の音部記号] により、2 段譜の音高のある楽器の下の譜表に使用される音部記号 (ピアノの左手用低音部記号など)が決まります。 [選択] をクリックして音部記号を選 択します。
  - ・【括弧】では、スコアに作成された楽器をどのように括弧でくくるかを設定します。ここでは、楽器ファミリーの括弧に使われる通例にしたがって付けられます。このリストは、ある特定のアンサンブルのファミリーを反映するものではなく(ファミリーはスコア内のアンサンブルごとに異なる場合があります)、一般的な楽器ファミリーのリストです。ですので、たとえば他の弦楽器と括弧で結びたい場合は、【弦楽器】を選択します。ただし、スコアに作成される楽器の縦の順序は、【括弧】オプションではなく、ファミリー内の楽器の順序とアンサンブル内のファミリーの順序により決まります。このオプションの機能は、同じ【括弧】設定の楽器同士を隣接して作成すると、それらを括弧で連結することです。さらに、ピアノなどの2段譜の音高のある楽器には常に括弧が付き、他の楽器とは括弧で連結されません。

[範囲] にあるオプションは、 [表示] → [音符のカラー] → [音域外の音符] をオンの場合に使用 され、音域外の音符が赤で表示されます(音符カラーの755ページを参照)。ここでは音高の ある楽器の音域のみを設定できます。タブラチュア楽器の場合は、音域は楽器の譜表タイプ で定義される弦の音高で設定されます。

[移調]のオプションでは、移調楽器の移調方法を設定できます。

- A/B<sup>b</sup> 管のクラリネットなどの特定の調を持つ楽器、テナー/アルトサックスなどの同じファミリーで大きさと音高のみが異なる楽器、替え管(ボーゲン)を使用する 19 世紀のホルンなどは、 [ホーム] → [楽器] → [スコアの移調] をオンにすると移調されます。このような楽器の移調は、 [スコアの移調] ドロップダウンで設定します。たとえば、A 管クラリネットの場合は、 [A] のオクターブ [3] に設定します。A 管クラリネットの記譜上のCの実音は、中央のC(C4)の下のA だからです。
- 【スコアの非移調】オプションは、ピッコロ、コントラバス、テノールなど、移調なしのスコ アにもかかわらず、実音より1オクターブ上か下に通常は記譜される楽器にのみ必要です。 このオプションにより、このような楽器がどのオクターブで聞こえるかを指定できます。 これらの楽器はすべてあらかじめ定義されているため、通常はこのオプションを使用し たり、このオプションについて考えたりする必要はありません。

ただし、作成する楽器に小さな8または15の数字が付いた音部記号を使用した場合、このオ プションをオンにすると、この任意の数字は意図的に無視され、代わりにオプションの情 報に基づいて楽器をどのオクターブで再生するかが決まります。これは、オクターブの移 調が楽器のプロパティであり(ピッコロなど)、音部記号のプロパティではないためです。

オーム

[再生の標準設定]のオプションでは、この楽器の楽譜の再生方法を設定します。

- [ベストサウンド] は、その楽器のサウンドの詳細を表示するサウンド ID です。再生デバイ スで指定する音ではなく、実際の楽器によって鳴る音として考えてください。サウンド ID について、詳しくは □ 6.19 SoundWorldを参照してください。
- [パン] はスコアに追加するときの標準設定のパン位置です。-100 は最も左端、100 は最 も右端です。
- [距離] は、楽器と聴衆の距離で、標準設定のリバーブの相対量を設定します。
- [ボリューム] では、スコアに追加したときの楽器の標準設定のボリュームレベルを指定します。
- [グリッサンド タイプ]では、[連続] ピッチベンド、不連続の音符([黒鍵]、[白鍵]、 [半音階])、まったくなにもなし([なし])のいずれを使用してグリッサンドが演奏されるかを決定します。

最後に、【コード記号】 グループのオプションがあります。

- 【調弦に使うタブ楽器】では、定義しようとしている楽器に最も近いタブ楽器を指定することができます。これは、コード記号の一部としてギターコードダイアグラムのチューニング(465ページのどのようなときにコードダイアグラムが表示されるかを選択する)を決定するのに、また、音符をフレットボードウィンドウ(□ 3.7 フレットボード ウィンドウ)に表示する方法を決定するのに使用されます。
- ・ [標準設定でギターコードダイアグラムを表示]では、通常なら「外観] → [ハウススタイル] → [記譜 ルール]の[コード記号]ページの設定に従ってコードダイアグラムを表示する楽器に対し、 コードダイアグラムを表示しないよう特定の楽器を指定することができます。標準設定 では、ベースギターはこのオプションがオフになっていますが、その他のギターはオンに なっています。

完了したら [OK] をクリックし、変更を確認します。

新規の楽器を作成していた場合、その楽器は自動的に作成の基本となった楽器と同じファミ リー内の**[すべての楽器]**アンサンブルに追加されます。

## 譜表タイプの編集

[新規の楽器] / [楽器の編集] ダイアログの [譜表タイプの編集] をクリックすると、2 または3 ページのダイアログが表示されます。このページでは次の操作が行えます。

- [一般]はすべての種類の楽器に適用され、譜表ラインの数などを設定できます。
- [音符と休符] もすべての種類の楽器に適用され、符尾の方向や棒の長さなどを設定できます。
- [パーカッション] は音高のない楽器にのみ適用され、譜表の符頭と音高のない楽器のサウ ンド間のマッピングを設定できます。
- [**タブ**] はタブラチュア楽器にのみ適用され、各弦の音高などを指定できます。

各ページのオプションは、下に詳しく説明しています。

| 長タイプ       | -                                    |  |
|------------|--------------------------------------|--|
| 一般 音符と体符   | 1                                    |  |
| 諸表のデザイン    |                                      |  |
|            | 諸表の線数: 5 🔷                           |  |
|            | 請表ラインの間の空き(スペース): 32 🔶 (32 = 1 標準空白) |  |
| 一子の他のオブジェク | •                                    |  |
|            | ☑ 括弧                                 |  |
|            | ✓ 先頭の音部記号                            |  |
|            | ☑ 調号/チューニング                          |  |
| 小節線        |                                      |  |
|            | 譜表の中心より上に拡張 2.00 🌻 譜表ラインの間隔          |  |
|            | 譜表の中心より下に拡張 2.00 🌻 譜表ラインの間隔          |  |
|            | ✓ 先頭の小節線                             |  |
|            | ✓ 小節端泉                               |  |
| 🔲 オッシアのカ   | ために使用                                |  |
| ☑ 標準設定の    | 潜表として使用                              |  |
|            |                                      |  |
|            |                                      |  |
|            |                                      |  |
|            |                                      |  |

- [譜表の線数] では、任意の譜表ラインの数(タブ譜の場合は弦の数)を選択できます。
- 【i諸表ラインの間の空き】では、i諸表ライン間の間隔を変更し、iii表の高さを調整できます。
   ただし、このパラメータを変更しても、他のオブジェクトが変更後のiii表の高さに合わせて大きくなったり小さくなったりはしません。そのため、特殊な効果を求めているのでなければ、このパラメータを変更する理由はありません。(iii表サイズを変更する正しい方法については、□ 2.5 iii表を参照してください。)
- [括弧] では、括弧または大括弧を譜表の先頭に表示するかどうかを設定します。
- 【先頭の音部記号】とは、スコアの先頭にある音部記号ではなく、各大譜表の先頭にある音 部記号を指します。リードシートやマーチングブラスバンドのパート譜では、音部記号が 省略されることがほとんどです。
- [調号/チューニング] では、調号やギター弦のチューニングを譜表に表示するかどうかを設 定します。上記同様、リードシートやマーチングブラスバンドのパート譜では、調号が省 略されることがほとんどです。
- [譜表の中央より上に拡張 n 譜表ラインの間隔] では、小節線を譜表の中央の線から上へ伸ばす 距離を指定します。五線譜では、これを [2] に設定すると、小節線は最上位の譜表ライ ンまで拡張されます。
- [譜表の中央より下に拡張 n 譜表ラインの間隔] では、小節線を譜表の中央の線から下へ伸ばす 距離を指定します。ここに負の値を使用すれば、小節線の下半分を縮め、譜表の中央の線 に届かない小節線を作成できます。
- ・ [先頭の小節線] では、最初の小節線を各大譜表の先頭に表示するかどうかを設定します。

   (1 段譜の大譜表の最初の小節線は、このオプションでは設定できません。[外観] →
   [ハウススタイル] → [記譜ルール] ダイアログの [小節線] ページで設定してください。)
- [小節線] では、譜表に小節線を表示するかどうかを設定します。

| イブ                      |                                |
|-------------------------|--------------------------------|
| 設音符と休符                  |                                |
| 音符のプロパティ                |                                |
| ☑ リズム (符尾、付点、タイ、休符など)   | 🔲 連桁は常に水平                      |
| ✔ 小節休符                  | ☑ 加線                           |
| ☑ アーティキュレーションは常に譜表の上に表示 | ā                              |
| 守尾の長さ                   |                                |
| ◉ 通常の符尾の長さ              | 単一声部内の音符の符尾:                   |
| ◎ 符尾を譜表の外へ伸ばす           | ◎ 詰表ラインの中央(または中央より上)にある場合下へ    |
| 符尾を伸ばすスペース 3 📮 連桁分      | ◎ 請表ラインの中央 (または中央より下)にある場合上へ   |
| 全分に 0.44 スペース許          | ◎ 常に下へ                         |
|                         | <ul> <li>常に上へ</li> </ul>       |
| □設定スペースを聴えた付進のみ抽く       |                                |
| 木符の位置                   |                                |
| 小節休符(                   | り請表の中心からの距離: 1.00 🍦 請表ラインの空き   |
| 分離された声部 1 小節休符の         | D請表の中心からの距離: 2.00 🗦 請表ラインの空き   |
| 分離された声部 2 小節休符の         | D諸表の中心からの距離: -1.00 🌻 諸表ラインの空き  |
| その他の休符の譜詞               | 長の中心からのオフセット: 0.00 📮 譜表ラインの空き  |
| 声部 11に対して分離したその他の休符の譜詞  | あの中心からのオフセット: 1.00 → 請表ラインの空き  |
| 声部 21に対して分離したその他の休符の譜録  | もの中心からのオフセット: -2.00 😓 譜表ラインの空き |
|                         |                                |

- [リズム(符尾、付点、タイ、休符など)] では、符尾、旗、付点などをコントロールします。 通常、このオプションは、リズムが示されていないタブ譜表タイプに対してのみオフにな っています(通常、タブ譜表にはリズムを示す楽譜が併記されます)。
- [小節休符] は、特定の譜表に小節休符を表示したくない場合、オフにすることができます。 このオプションは、 [リズム] がオフになっている場合にはオフにしておきます。
- [アーティキュレーションは常に譜表の上に表示]は、ボーカルや1線のパーカッション譜表に 便利です。アーティキュレーションを譜表の上に配置すると、歌詞との衝突などを避ける ことができます。
- 【連桁は常に水平】は、すべての連桁を水平にします。これはパーカッション譜表で特に便利です。譜表の外側で符尾や連桁を使用してリズムを表示するタブの一部のスタイルでも使用されることがあります。
- [加線] では、音符が譜表の上や下に記譜されるときに、加線を表記するかどうかを決定 します。パーカッション譜表では、通常はオフになっています。
- [符尾の長さ] オプションでは、符尾を通常の長さにする(ほとんどの譜表タイプの標準 設定)か、また、符尾を譜表の外側に延長させるかを選択します(リズムが表示されるタ ブ譜表のタイプに便利です)。
- [符尾を譜表の外へ伸ばす] がオンの場合、 [設定スペースを越えた符尾のみ描く] をオンにする ことで、符尾が完全に譜表の外に描画されるかべきどうか(フレット番号/文字または符 頭まで伸びていない)を選択できます。こういった楽譜はリュートタブや一部のリズムギ タータブに使用されます。
- 【符尾を伸ばすスペース n 連桁分】では、譜表から外側に向かって、どれくらい符尾が延長されるかを設定します。標準設定では、3本の連桁分、つまり32分音符を記譜するのに十分なスペースが設定されています。【余分に n スペース許可】は、【設定スペースを越えた符尾のみ描く】がオンの場合、最も外側の譜表ラインと、譜表の上または下にある最も内側の符尾の間の距離を決定します。

- 2. [ホーム] タブ
  - 「単一声部内の音符の符尾」オプションでは、単一の声部の符尾の向きを決定します。中央ラインで符尾を下向きにする(ほとんどの譜表での慣習)、中央ラインで符尾を上向きにする(1線のパーカッション譜表の慣習)、単一の声部ですべての符尾を下向きにする(バンジョーのタブ譜での慣習)、単一の声部ですべて上向きにする(ほとんどのギターとリュートのタブ譜とバグパイプの譜での慣習)などから選択できます。複数の声部が使用される個所ではこれらの設定は無視され、符尾は声部の通常の方法で上向きまたは下向きに記譜されます。

• [休符の位置] では、この譜表の休符の位置を設定できます。

通常、小節休符は五線の第4線(上から2番目の線)の下側に付きますが、この位置は、 [小節休符の譜表の中心からの距離:n 譜表ラインの空き]で[1]以外の値を設定することで調 整できます。「[0]より大きな値は中央の線より上を意味し、負の値は下を意味します。 他の休符は、だいたい中央の譜表ラインに合わせられますが、この位置も[その他の休符の 譜表のと中央からのオフセット:n 譜表ラインの空き]で[0]以外の値をに設定することで調整 できます。

また、位置のずれた休符(他の声部に音符か休符があるため本来の場所にない休符)の位置を調節できます。声部1と声部2にある音符と休符のみが自動的にずれます。たとえば、 通常は声部1の小節休符は第5線(一番上の線)の下側に付き、声部2の小節休符は第2線 (上から4番目の線)の下側に付きます。

# [パーカッション] ページ

| 11 | 普表タイプ   |           |                        |
|----|---------|-----------|------------------------|
| ſ  | パーカッション | 一般 音符と休符  | 1                      |
|    |         |           |                        |
|    |         |           |                        |
|    |         |           |                        |
|    | 0       |           |                        |
|    |         |           |                        |
|    |         |           |                        |
|    |         |           |                        |
|    |         |           | Þ.                     |
|    |         |           | 新規 肖耶余                 |
|    | 音符の編集   |           |                        |
|    |         | Ť         | 語: ● ● Ø ▼ 請表上の位置: 上 下 |
|    |         | アーティキュレーシ | ∎ン: (/はし) ・            |
|    |         | ベストサウ     | ンド: Snare Drum 1       |
|    |         |           | サウンドを選択                |
| 1  |         | ビッチを使用して  |                        |
| Ι  | L       |           |                        |
|    |         |           | <br><br>OK<br>キャンセル    |

- ・ 譜表のグラフィック表示はドラムのマッピングを示しています(359ページのピッチなしの パーカッションを参照)。さまざまな符頭や、異なるアーティキュレーションを持つ同一の符 頭を設定でき、同一のラインまたはスペースで異なるサウンドを作成することができます。
- ・既存の符頭を削除するには、符頭をクリックして選択し、[削除]をクリックします。
- ・ 符頭を変更するには、変更する符頭を選択し、【符頭】ドロップダウンメニューで希望する形を選択します。
- ・ 選択されている符頭にアーティキュレーションを追加するには、 [アーティキュレーション]
   ドロップダウンメニューを使用します。
- 選択した符頭に使用されるサウンドは、サウンド ID(たとえば、 unpitched.wood.high.woodblock)、または、特定のデバイスのドラムサウンド名(たと えば、High Woodblock)として表示されます。この表示は、【ファイル】 > [環境設定】の [再生] ページにある [表示] オプションの [サウンド ID]か【プログラム名】の設定で異な ります(再生の環境設定の532ページを参照)。

選択した符頭に使用されるサウンドを変更するには、**[サウンドを選択]** ボタンをクリックします。サウンド ID で作業している場合は、音高のないサウンド ID の階層メニューが表示され、そのメニューで希望する音に最も近いサウンド ID を選択できます。 Sibelius の SoundWorld システムにより、最も近いサウンドが再生時に選択されます

( 🛄 6.19 SoundWorld ) 。

プログラム名で作業している場合は、アクティブ再生設定の各サウンドセットを第1レベル で一覧する階層メニューが表示されます。そして、第2レベルに各サウンドセットからドラ ムプログラムが、最後の第3レベルに各ドラムサウンドの名前が表示されます。同じ譜表タ イプ内で他のプログラムのサウンドを選択してはいけません。Sibelius では、単一のドラム プログラムのみを使用してその楽器に必要なすべてのサウンドが再生されるからです。

- 新しい符頭を追加するには、符頭とサウンドを【符頭】、【アーティキュレーション】、【ベスト サウンド】のリストから選択し、【新規】をクリックします。マウスポインタの色が変わるので、新しい符頭を挿入する位置で譜表をクリックします。
- ステップ入力やフレキシタイム入力を使用してドラムセットの記譜を作成する場合は、
   [ビッチを使用して入力]メニューにある各符頭の設定が MIDI キーボードで押すキーと
   一致し、同じサウンドが出るかどうかを確認する必要があります(ビッチなしパーカッションに音符を入力するの 360ページを参照)。
- ドラムマップに新しい符頭を追加する場合、[ピッチを使用して入力]の標準設定は、高音部 iii表で記譜される音高になります。符頭がすでにラインかスペースにある場合、音高にシ ャープが追加されます。

オーム

# [タブ] ページ 諸表タイプ タブ 一般 音符と休符 弦を選択し、音高を選択。 B3 G3 D3 A2 音高: E2 🔻 シャーブを表示 ◎ フラットを表示 タブの音符 ▼ タブの周りを白抜きにする ▼ コードの中の音符に符尾を描く 文字を使用する ■ 請表ラインの間に音符を描く OK キャンセル

- 弦のチューニングを変更するには、ダイアログ最上部の大きなウィンドウで変更したい弦 をクリックし、その下にある[音高]ドロップダウンメニューで新規の音高を選択します。
- ・ 音符をシャープまたはフラットのどちらで表示するかをラジオボタンで選択できます(変わったチューニングではときに必要となります)。
- 弦の数を変更する必要がある場合は、 [一般] タブを選択し、弦の数を変更してから [タブ] タグに戻り、チューニングを設定します。
- ・【タブの音符】オプションでは、さまざまなタブ譜の記譜方法を設定します。【数字を使用する】 (ギタータブでの慣習)、【文字を使用する】(ほとんどのリュートタブスタイルでの慣習)、 その数字や文字を【譜表ラインの間に音符を描く】(ギタータブではライン上に、リュートタ ブではライン間に記譜するのが慣習)、数字または文字を白抜きにする(リズムを書く際 に便利)、和音内で符尾を音符間に描画する(標準設定では、符尾は和音のすべての音符 を通して延長されますが、いくつかのリズム付きタブスタイルでは、最初に接する音符ま で描画されるものもあります)などの選択があります。

# 2.7 小節と小節休符

# 🛄 3.1 音符入力について、 7.8 マルチレスト。

### スコアの最後に小節を追加

[ホーム] → [小節] → [追加] → [最後に小節を追加] を選択し(ショートカットは Ctrl+B また は #B)、単一の小節をスコアの最後に追加します。

多くの小節を追加するには、Ctrl+Bまたは#Bを押したまましばらくすると、「自動リピート」 されます。

### スコアの途中に小節を追加

[ホーム] > [小節] > [追加] を選択(ショートカットはCtrl+Shift+B または ☆#B)してから、 スコア内で小節を作成したい場所をクリックします。

- 音符、休符およびその他のオブジェクトが選択された状態で [ホーム] → [小節] → [追加] → [1小節を追加] を選択し小節を追加すると、その後に小節が追加されます。
- 代わりに複数の小節を楽譜の任意の位置に入れるには、 [ホーム] → [小節] → [追加] → [その他] (ショートカットは Alt+B または ~B)を選択します。小節数を入力して、 [OK] をクリッ クすると小節が作成されます。位置を選択せずに [ホーム] → [小節] → [追加] → [その他] を選 択したときは、カーソルの色が変わり、任意の場所でクリックすると、先に指定した小節数 が作成されます。

### 小節の完全削除

小節を削除するには、その小節を選択してから [ホーム] → [小節] → [削除] を選択します(ショ ートカットは Ctrl+Delete または #+Delete)。この操作では、小節の中すべてと小節自体 が削除されます。最初に大譜表パッセージとして選択すると、いくつかの小節を一度に削除 することができます(139ページの**バッセージの選択**を参照)。

# 単一小節内のオブジェクトの削除

- 小節の空白部分をクリックします。青色のボックスで囲まれます。
- Delete キーを押します。入力されていた音符などが削除され小節休符に変わります。 この場合、譜表に付いているオブジェクト(テキストなど)も削除されます。

いくつかの小節や複数の譜表内の小節を一度に削除するには、小節を選択した状態で Delete キーを押します(139ページのパッセージの選択)。

# 変則的な小節の作成

変則的な小節とは、前にある拍子記号とは異なった長さを持つ小節のことです。よくある例と しては、アウフタクト小節があります。変則的な小節を作成するには以下の操作を行います。

- [ホーム] → [小節] → [追加] → [その他] (ショートカットは Alt+B または ~B) を選択します。
- ・ダイアログが現れるので、 [変則的] をクリックします。
- ドロップダウンメニューで、任意の長さになるまで1つまたは複数の音価を選択するか、 その数値をテンキーで入力します(Windows または一部の Mac では Num Lock をオンに してください)。
- [小節数] を指定すると、同じ長さの変則的な小節を複数作成できます。
- [OK] をクリックします。
- スコア内の小節を作成したい場所をクリックします。

## アウフタクト小節

スコアは「アウフタクト小節」または「弱起」という短い小節で始まることがあります。 これは拍子記号を作成するときに簡単に作成できます(□ **4.3 拍子記号**)。Sibelius では、自動 的にアウフタクト小節内の拍を正しく休符として表示し、その休符を拍子記号の**連桁と休符** のグループに従って分割します。拍子記号の作成後に、アウフタクト小節を追加する必要が あります。

- ・ Esc キーを押して、すべての選択を解除します。
- [ホーム] ▶ [小節] ▶ [追加] ▶ [その他] を選択します。
- 任意の長さの小節を作成し、スコアの冒頭をクリックして、その小節を最初の完全な小節の 前に置きます。
- 最初の完全な小節内の拍子記号を選択し、**Delete**キーを押して、以降の小節の書き換えを 確認するダイアログが表示されたら [いいえ] をクリックします。
- [記譜] → [共通] → [拍子記号] ギャラリーの一番下の [その他のオプション] を選択して新 しいアウフタクト小節の最初に再び拍子記号を作成し、 [次の拍子記号まで小節を書き換える] をオフにします (□ 4.3 拍子記号)。
- ・最後に、 [テキスト] → [番号付け] → [小節番号の変更] を使用して、アウフタクト小節の冒頭で 小節番号を0に変更します(□ 5.13 小節番号)。

### 小節の長さの変更

小節内の拍子記号を変更することで小節の長さを変える場合は 🖽 **4.3 拍子記号**を参照してください。

楽譜をそのまま保持した状態で、個々の小節の長さを変更する(つまり、そこから音符を作 成または削除する場合など)には、次のように行います。

- その小節の前か後ろに作成したい変則的な小節を作成します(以下を参照してください)。
- 保持したい音符をパッセージとしてコピーします( 🖽 2.1 選択とパッセージ)。
- 元の小節を削除します。

### 1 つの声部内で小節休符を作成

- 小節内の音符や休符を選択します。
- N キーを押して音符入力カーソルを表示します。
- テンキーの第2レイアウトを選択します(ショートカットはF8)。
- テンキー下のボタンを使用して、小節休符を挿入したい声部を選択します(ショートカットは Alt+1-4 または ~1-4)。
- 小節休符ボタンを選択します(ショートカットは数値テンキーの0)。

この操作では、以前にはなかった声部に小節休符を作成したり、1つの声部内でのみ音符を 休符に変換したりすることができます。しかし、音符または休符が削除されるだけで、その他 のオブジェクトは残ります。テキスト、ラインおよびその他のオブジェクトを削除したい場 合は、小節を選択して Delete キーを押します。

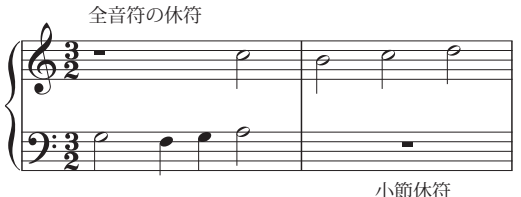

見た目は似ていますが、小節休符は全音 符の休符とは異なります。左図のとおり、 小節休符は小節の中央に配置されますが、 全休符は全音符と同じように左に配置さ れます。

#### 休符

空白の小節は、何か他のシンボルなどを入れたいときに便利です。小節休符シンボルを選択し、 [ホーム] > [編集] > [表示/非表示] (ショートカットは Ctrl+Shift+H または み # H)を選択します。小節休符は [表示] > [非表示] > [非表示オブジェクト] がオンの場合はグレーで表示され、そうでない場合は表示されません。声部が2つある場合は、最初に Delete キーを押して小節をクリアし、小節休符を元に戻します。

小筋休符の削除

ー部の現代音楽のように、スコア全体にわたって空白の小節を使用したい場合は、【外観】 → 【ハウススタイル】 → 【記譜ルール】の【小節休符】ページの【小節休符を表示する】をオフにしてく ださい。

### 小節休符の幅の変更

小節線の終わりの部分を移動します。

### 2全休符

小節の長さが8つの4分音符(クロチェット)と同じになる4/2と他の拍子では、Sibeliusは 通常の全休符ではなく2全休符を表示します。すべての拍子で通常の全休符を表示させたい 場合は、【外観】→【ハウススタイル】→【記譜ルール】の【小節休符】ページの【4/2と3/1では2 全休符を使用】をオフにしてください。

### 小節休符の移動

(2つ以上の声部を使用している場合のみ必要)。

小節休符のシンボルを選択して、↑または↓を入力します。Sibelius では、小節休符を左右 に動かす必要はありません。

**Ctrl+**↑/↓ または **#**↑/↓ キーを押すと、小節休符は 1.5 スペースの単位で上下に移動します。 これはギターのタブ譜などに適した距離です。 オーム

# 小節の分割

小節を2つに分割し、たとえば前半を大譜表の最後に、後半を次の大譜表の最初に置きたい 場合があります。これを行うには、 [ホーム] > [小節] > [分割] を選択します。これで、小節を 2つの変則的な小節へと分割できるだけでなく、小節番号を変更することができるようにな ります。また、小節の分割位置で改行の挿入を選択すると、2つに分かれた小節部分の間に 非表示の小節線が挿入されます。

小節を分割する音符の前を選択し、 [ホーム] → [小節] → [分割] を選択します。ダイアログが 表示され、分割された小節の前半分の終わりに使用される小節線(標準設定では [非表示] ) の種類を選択したり、分割された小節の各部分に個別に小節番号を付けるかどうかを選択で きます。

Sibelius のセッションの長さと同じオプションを使用したい場合、 [このダイアログを再び表示 する (このセッション)]をオフにすると、毎回選択する必要がありません。Sibelius を再起動 すると、このダイアログが再び表示されるようになります。

# 小節の結合

2つの小節を1つにまとめたり結合させる必要がある場合は、まとめたい小節を選択してから (選択範囲内の最初と最後の小節の選択されていない部分はすべて小節として切り離され ます)、 [ホーム] → [小節] → [結合] を選択します。

まとめられる小節線に付いている空白ページはすべて失われます。連結した小節を結合後も 個別の小節のように表示させたい場合、小節線があった場所に小節線を表示させることがで きますが、それぞれの間隔については手動で調整する必要があります。それ以降の小節の小 節番号も再設定することができます。

# ゲネラルパウゼ

ゲネラルパウゼはすべての楽器の休止で、通常は少なくとも1小節続きます。わかりやすい ように、テンポなどの大譜表テキストスタイルを使ってゲネラルパウゼの小節の上に G.P.と 書くことを検討してください。

### 🛄 10.2 ハイライト。

Sibeliusでは、スコア内のほとんどのオブジェクトに色を付けることができます。色を付け ると、スコアが見やすくなります。たとえば、テンポの指定やリハーサルマークに特定の色を 付けることで、指揮者や演奏者に見やすいスコアを作成することができます。また、教育現 場でもこの機能を活用できます。異なる運指やコードダイアグラムを区別して色分けしたり、 読譜の学習に役立つよう個々の音高を色分けすることができます。

# オブジェクトに色を付ける方法

オブジェクトの色は、次のように変更します。

- 色を付けるオブジェクトを選択します。
- [ホーム] → [編集] → [カラー] (ショートカットは Ctrl+J または #J)を選択します。
- カラーピッカーダイアログが表示されるので、その中から希望する色を選択して [OK] をク リックします。

前回適用した色と同じ色を別のオブジェクトに適用するには、オブジェクトを選択して [カラー] ボタンの主要部分をもう一度押すか、 [カラー] ボタンのメニューから [ホーム] → [編集] → [カラーを再適用] (ショートカットは Ctrl+Shift+Jまたは ☆#J)を選択します。

オブジェクトは、個別にまたは選択したものをまとめて一度に色を付けることができます。 たとえば、小節内のすべての音符の色を変更するには、小節を選択し、水色のボックスで囲 まれるようにしてから [ホーム] > [編集] > [カラー] を選択します。また、フィルター (12 2.9 フィルターと検索)を使用して、すべての歌詞を選択して一度に色を付けることなど もできます。

# オブジェクトの色の再設定

オブジェクトの色を黒にリセットするには、そのオブジェクトを選択して [外観] → [デザインと 位置] → [デザインをリセット] (ショートカットは Ctrl+Shift+D または ひ#D)を選択します。

### 音符をカラーで表示

色付けを変更した音符が表示されるかどうかは、 [表示] > [音符カラー] サブメニューで選択 されているオプションによって決まります。 [声部カラー] がオンの場合、個別に選択した色 ではなく、このオプションでの選択に従ってすべての音符が表示されます。ユーザーが選択 した色は、 [なし] または [範囲外の音符] のいずれかのオプションがオンになっている場合 にのみ表示されます。□ 11.3 非表示など。

### カラーで印刷

スコアをフルカラーで印刷することができます。 [ファイル] → [印刷] ダイアログの [カラー で印刷] オプションをオンにします。白黒プリンターを使用している場合は、色の付いたオ ブジェクトはグレー階調で印刷されます。このオプションがオフの場合、色を付けたオブジ ェクトはすべて黒で印刷されます(□ 1.10 印刷)。

# 色付けできるオブジェクト

例外もありますが、基本的には、音符、ライン、テキスト、コードダイアグラムなど、選択 可能なオブジェクトはすべて色付けすることができます。

音符に色付けすると、それに付随する臨時記号、アーティキュレーション、付点、括弧、タイ などは、その符頭と同じ色で表示されます。

連桁、加線、符尾、短前打音(装飾音符)のスラッシュ、トレモロ、旗/フックなどは、選択さ れた符頭の色に関係なく、常に黒で表示されます。

# 色付けできないオブジェクト

- 和音内の個々の符頭(和音を構成する符頭の1つに色を付けると、その和音を構成するす べての符頭が同じ色になります)
- 大譜表の左側にある楽器名
- 小節番号(ただし、小節番号の変更には色付けできます)
- 大譜表の先頭にある最初の音部記号(ただし、音部記号の変更には色付けできます)
- 大譜表の先頭にある最初の調号(ただし、調号の変更には色付けできます)
- 大譜表の先頭にあるタブ譜表のチューニングを表示する音符名
- 通常の小節線(ただし、リピート、複縦線、終止線など特別な小節線には色付けできます)
- 譜表ライン

# 作成した色を保存する(Windows)

作成した色を再利用できるようにするには、カラーピッカーの【作成した色】セクションに保存 します。色の保存先(カラースロット)を事前に選択しておかなければ、作成した色は上段の 一番左に保存されてしまいます(ダイアログの右側にある新しいカラーが上書きされます)。 これを元に戻すのは簡単ではありません。

このため、スコアで使用中の色を [作成した色] の一覧に追加する場合には、次のように操 作する必要があります。

- 保存したい色が使われているオブジェクトを選択します。
- [ホーム] ▶ [編集] ▶ [カラー] (ショートカットは Ctrl+J)を選択します。
- ・ Alt+C を押して最初のカラースロットを選択します。
- 矢印キーを押してカラースロットを移動し、オブジェクトの色を保存するカラースロット を選択します。
- [色の追加] をクリックします。

# 作成した色を保存する(Mac)

作成した色を保存するには、次のように操作します。

- 保存したい色が使われているオブジェクトを選択します。
- [ホーム] → [編集] → [カラー] (ショートカットは #J)を選択します。
- カラーピッカーが表示されたら、このダイアログの一番上のボックスにオブジェクトの色 が表示されるのを確認し、このボックス内を左クリックします。
- そのまま、ダイアログの一番下のボックスの1つにドラッグします。

オーム

### 🛄 2.1 選択とパッセージ。

Sibelius にはいくつかの優れた機能がありますが、そのうちの1つに、オブジェクトの検索時 に特定の属性のあるものだけを選択できるという機能があります。たとえば、ヘアピンだけを すべて選択したり、和音のパッセージから最上位の音符だけを選択したり、発想記号テキスト スタイルの中から cresc. というテキストだけをすべて選択したり、あるいは声部2に入力した 8 分音符の中央のCのうち、下げ弓とマルカートが付いたものだけを選択したりできます。

選択した属性に一致するオブジェクトを [ホーム] → [選択] → [フィルター] メニューのオプ ションを使用してすべて選択するか、一致する各オブジェクトを [ホーム] → [編集] → [検索] (ショートカットはCtrl+FまたはℋF)および [ホーム] → [編集] → [次を検索] (ショートカ ットはCtrl+GまたはℋG) 機能を使用して、順番に検索できます。その後は、選択した項目 に対して、編集、コピー、削除など、あらゆることができるようになります。

### フィルターの使用方法

- 楽譜内の検索したいオブジェクトが含まれるパッセージを選択するか、スコア全体を選択 します(Ctrl+Aまたは #A)。
- その後、削除、コピー、矢印キーを使用した移動、アーティキュレーションの追加、音価の 変更など、選択対象にさまざまな操作を行うことができます。
- あるいは、 [ホーム] ▶ [選択] ▶ [フィルター] メニューからさらに別の属性を選択して、少しず つ絞り込んでいくこともできます(下記参照)。

# クイックフィルター

[ホーム] → [選択] → [フィルター] メニューには、すばやく検索が行える各種標準フィルター が用意されています。メニュー最上部のグレーのバーからカテゴリーを選択し、表示される 選択肢を絞り込むことができます。

クイックフィルターの [テキスト] グループは、スコアの内のさまざまな種類のテキストをフィルターします。

- 【小節番号】:小節番号と小節番号の変更をすべて選択します。
- [コード記号]:コード記号(および旧コード記号)をすべて選択します。
- [**コメント**]:「メモ」コメントをすべて選択します。
- [強弱記号] :発想記号とヘアピンをすべて選択します(ショートカットは Shift+Alt+D また は ひ、D)。
- [発想記号テキスト] :発想記号スタイルのテキストをすべて選択します。
- **[歌詞]** : 歌詞をすべて選択します。

- 2. [ホーム] タブ
  - 【ページ番号の変更】:ページ番号の変更をすべて選択します。
  - [リハーサルマーク] : リハーサルマークをすべて選択します。
  - [譜表テキスト] : 譜表テキストスタイルのテキスト(テクニック、発想記号、単純テキスト、 囲みテキストなど)をすべて選択します。
  - [大譜表テキスト] : 大譜表が選択されている場合、大譜表テキストスタイルのテキスト (テンポ、単純大譜表テキストなど)をすべて選択します。
  - [**テクニックテキスト**] : テクニックスタイルのテキストをすべて選択します。

[ライン] グループでは、一般的なラインをすばやく選択できます。

- [**ヘアピン**] : ヘアピンラインをすべて選択します。
- [ペダルライン] :あらゆる種類のキーボードのペダルラインをすべて選択します。
- [スラー]:スラー(マグネティックおよび非マグネティック)をすべて選択します。

[音符と和音] グループでは、音符オブジェクトの便利な組み合わせを選択できます。

- 【装飾音符】:短前打音、前打音、符尾のない装飾音符を含む装飾音符をすべて選択します。
- [音符と和音]: すべての音符と和音を、付随する臨時記号やアーティキュレーションも含めてすべて選択します。テキストなどの他のオブジェクトは選択しません。
- 【休符】:休符をすべて選択します。音符や他のオブジェクトは選択しません。
- 【連音符】:連音符の括弧と数字を選択します。連音符の括弧の表示 / 非表示、または、 位置のリセットが1回の操作で行えるので便利です。

[和音の音符(コピー用)]と[和音の音符(削除用)]カテゴリーにはほぼ同一のフィルターが含 まれていますが、1点だけ決定的に異なっています。コピー用のフィルターには連音符の数字 と括弧が含まれていますが、削除用のフィルターには含まれていません。連音符を含む音楽 をコピーするときは、連音符の数字と括弧が選択範囲に含まれていなければなりません。含 まれていない場合、ペーストされた音符に正しくない音価が使用されます。また、連音符を 含む音楽を削除するときは、連音符の数字と括弧が選択範囲から省かれていなければなりま せん。省かれていない場合、連音符と、連音符に含まれているフィルターされたパッセージ にもとは含まれていなかった他の音符がすべて削除されます。これら2つのカテゴリーのク イックフィルターは次のとおりです。

- [最上位/第2/第3/最下位の音符] :指定された符頭のみを、すべての声部に入力されている 和音内から選択します。 [最上位の音符] または [最下位の音符] フィルターを選択した場合、 単一の音符も選択されます。これは、たとえばメロディはそのままにしておいて、和音か らその他の音符を削除したい場合に便利です。第2 および 第3 は、最上位から数えて2番 目または3番目の符頭を意味します(下から数えるのではありません)。
- 【最上位/第2/第/最下位の音符または単独音符】(ショートカットは Ctrl+Alt+1/2/3/B または \*#1/2/3/B):パッセージに和音と単独音符の両方が含まれている場合、指定された符 頭がすべての声部に入力されている和音および単独音符から選択されるため、楽譜の中の 連続したパッセージが選択されます。これは、キーボードのスケッチからアレンジを行い、 旋律を別の譜表にコピーするような場合に便利です。

[声部] サブメニューでは、特定の声部のオブジェクトを選択できます。

- 【声部1/2/3/4】(ショートカットは Ctrl+Shift+Alt+1/2/3/4 または 4~2#1/2/3/4):その 声部のオブジェクト(音符、休符、テキスト、ラインなど)をすべて選択します。オブジ ェクトがその声部だけでなく他の声部にも適用されている場合は、そのようなオブジェク トも選択されます。たとえば、声部1と声部2の両方に含まれているテキストオブジェク トがある場合、声部1をフィルターすると、これらのオブジェクトも選択されます。この操 作では、強弱記号などの関連するオブジェクトも音符と共にコピーできるので、単一の声 部を別の譜表にコピーする場合に特に便利です。
- 「声部 1/2/3/4 だけ」:その声部のみにあるオブジェクトを選択します。複数の声部にある オブジェクトは選択されません。たとえば、「声部 2 だけ」を使用した場合、声部1と声部 2 の両方に適用されるテキストオブジェクトは選択されません。このフィルターは、パッセ ージから特定の声部を削除するのに主に使用されます。このフィルターを使えば、別の声 部にも適用されているオブジェクトは削除されません。

[奏者]カテゴリーには、[奏者 1/2(削除用)]が表示されます。これは、たとえば Flute 1 と2用の譜表を奏者ごとに個別のパートに分ける場合に便利です。1つの譜表から2人の奏者を 分離してスコア内に個別の譜表を作成することもできます。このフィルターでは、1声部で書 かれた部分と2声部で書かれた部分が混じっている楽譜のように、他のフィルターでは処理で きない複雑な状況に対して使用できます。720ページの個々の奏者を作成を参照してください。

最後に、メニュー最下部に [その他] カテゴリーがあります。

- [非表示オブジェクト]: あらゆる種類の非表示オブジェクトをすべて選択します。
- **[楽器変更]** :楽器変更をすべて選択します。
- [リピート小節]:1小節、2小節、4小節のリピートをすべて選択します。
- [シンボル] :シンボルを(大譜表が選択されている場合は大譜表シンボルも含めて)すべて選択します。

## コピーと削除へのフィルターの使用

Sibelius にあらかじめ用意されている各種のクイックフィルターからもわかるように、フィ ルターは主に楽譜のコピーと削除に使用されます。コピーと削除、それぞれのフィルターの 違いは、慣れないうちはわかりにくいかもしれません。そこで、実際の使用例を見てみまし ょう。

たとえば、1つの譜表に2つのフルートが2つの声部に分かれて書かれたパッセージがあり、 Flute 2のラインをクラリネットで演奏するように変更したいとします。これをすばやく行う には、フルートの譜表のパッセージを選択してから、 [ホーム] ・ [選択] ・ [フィルター] ・ [声部 2] を選択します。これで、Flute 2の音符と、それに属する強弱記号、スラーなどが すべて選択されます。次に、Alt+クリックまたは、+クリックで音楽をクラリネットの譜表 にコピーし、Alt+1 または、1 で新しいクラリネットの楽譜を声部1と交換します。その後、 フルートの譜表からFlute 2の楽譜を削除するには、パッセージを再び選択し、 [ホーム] ・ [選択] ・ [フィルター] ・ [声部 2 だけ] を選択します。これによって音符がすべて選択されま すが、声部2のみに適用される強弱記号などだけが選択されるため、 [削除] しても、声部1 にも適用されるテキストなどが失われることはありません。

声部を削除するときは、[削除]を2回押します。1回目の[削除]で音符が休符に変わり、 2回目の[削除]でこれらの休符が削除されます。

# 詳細設定ダイアログ

属性を組み合わせるなどして、さらに複雑なフィルターを作成する場合は、 [ホーム] ▶ [選択] ▶ [詳細設定] ダイアログ(ショートカットはCtrl+Shift+Alt+Fまたは △ ~ ℋF)を使用します。 このダイアログでは、選択されているパッセージまたはスコア全体にあるオブジェクトを選 択または選択解除できます。

ダイアログは2つのセクションに分かれています。左側には一般的な項目が含まれており、 スコア全体または選択したパッセージのどちらを [検索対象] にするか、どの一般的なオブジ ェクトタイプ([テキスト]、[ライン] など)を含めるか、あるいはどの声部を含めるかな どのフィルター操作を設定します。右側には一般的な各オブジェクトタイプの詳細項目が含 まれています。これらの設定は、[表示] リストボックスで選択するオブジェクトタイプご とに6ページにわたって用意されており、下で詳しく説明します。

4 つの [声部] ボックスは、スコア内のどの声部がフィルターされるかを示します。標準 設定では、4つの声部すべてがフィルターされます。

パッセージの選択または複数の選択を行ってから [ホーム] > [選択] > [詳細設定] を選択す ると、フィルターを [選択範囲] または [スコア全体] のどちらに適用するかを選択できるよ うになります。何も選択せずにフィルターを行うと、自動的にスコア全体にフィルターが かかります。

左側にある [表示] リストから6つのページの各オプションを選択して必要な設定を行うこ とで、複雑な条件でフィルターを設定することができます。各検索対象オブジェクトタイプ の [検索] ボックスのスイッチをオンにすると、そのフィルター設定が追加され、オフにす ると除外されます。当然のことながら、少なくとも1つの [検索] ボックスをオンにしない とフィルターの操作を実行できません。

このダイアログで [リセット] ボタンをクリックすると、フィルターオプションがすべて標準 設定に戻され、最初からやり直すことができます。

| 詳細設定                                  |                                                                                                    |
|---------------------------------------|----------------------------------------------------------------------------------------------------|
| 検索対象:   スコア全体  音符と和音                  |                                                                                                    |
| ○ 選択                                  | 🗹 通常の音符 👘 装飾音符 👘 連符                                                                                                    |
| 表示: 音符:                               | 和音に伴う 最少 🔹 🔹 「 🔹 符頭                                                                                                    |
| 音符と和音和                                | r內の音符: 任意 ▼                                                                                                    |
| (木(H)2/) EP(木(H)<br>  テキスト ?          | 預の種類: ◎ すべて                                                                                                    |
| <ul> <li>ライン</li> <li>音部記号</li> </ul> | <ul> <li>特定の符頭の種類</li> <li> <ul> <li> </li> <li> </li></ul></li></ul> |
| シンボル                                  |                                                                                                    |
|                                       |                                                                                                    |
| 検索: 🔽 音符と和音                           |                                                                                                    |
| □ 休符と小節休符                             | © ₩                                                                                                    |
| □ テキスト                                |                                                                                                    |
| □ ライン                                 |                                                                                                    |
| <ul> <li>音部記号</li> </ul>              |                                                                                                    |
| □ シンボル                                | ○ 特定の広意: ○ ブラス倍数                                                                                                    |
| 声部: ♥ 1 ♥ 2 ♥ 3 ♥ 4                   | ◎ プラス倍鉄と音価: 🗸                                                                                                    |
| アーティキ=                                | レーション: ◎ すべて ◎ いずれかが選択されている ◎ すべて選択されている                                                                                                    |
|                                       | . T Y = > X 0 + ¥ T E A A                                                                                                    |
|                                       |                                                                                                    |
|                                       |                                                                                                    |
|                                       |                                                                                                    |
| 1J+Zeab                               |                                                                                                    |
|                                       |                                                                                                    |

[音符と和音] ページには次のオプションがあります。

- ダイアログの一番上で、[通常の音符] (装飾音符ではないという意味、キューサイズの音 符は含まれる)および/または[装飾音] のどちらをフィルターするかを選択します。
- 「連音符」をオンにするべきかどうかは、作成するフィルターがコピー用であるか削除用であるかにより異なります。コピーするために音符を選択する場合は、「連音符」をオンにします。削除するために音符を選択する場合には、「連音符」をオフにします。残りの選択されている音符をコピーするために和音からの音符の選択を解除する場合は、「連音符」をオフにします。残りの選択されている音符を削除するために和音からの音符の選択を解除する場合は、「連音符」をオンにします。
- [音符/和音に伴う:最小/最多/正確に n 符頭] : 指定した数の音符を含む和音をフィルターします。
- [和音内の音符:最上位の音符/上から2番目の音符/上から3番目の音符/最下位の音符]:指定の 音符だけをフィルターします。
- [符頭の種類] :標準設定では、フィルターされる符頭の種類に [任意] が選択されていま すが、ピッチのないパーカッション譜表などには [特定の符頭の種類] を選択すると便利です。
- 「音高]:フィルターされる音符の音高を、指定する[単-]な音高、一定範囲の音高(以下の間の音高])、またはオプションで特定のオクターブに指定できます。[実音]または [記譜音]のどちらをフィルターするか選択できます。標準設定では[任意]が選択されているため、移調楽器について気にする必要はありません。特定の音高や音高の範囲に対してフィルターする場合は、異名同音の音符が個別に扱われるため、たとえばF#4およびGb4の両方を選択したい場合、[以下の間の音高]を選択してこれら2つの音高の間をフィルターする必要があります。
- 【音面】:指定する【単一】な長さ、または一定範囲の長さ(【以下の間の音面】)の音符 / 休符 だけを選択します。音価は、一覧から選択するか、テンキーで(Num Lock をオンにして) 入力します。このフィルターではタイは無視されます。たとえば、8分音符につながっている 2分音符はそれぞれ個別の音符として取り扱われます。標準設定では、Sibelius では【任意】 の長さの音符がフィルターされます。
- 「小節内の位置]:標準設定では、フィルターされる音符のリズム位置には[任意]が選択されていますが、その小節の先頭以降の[特定の位置]の音符や和音をフィルターするよう設定することもできます。小節の先頭にある音符または休符だけをフィルターする場合は、[特定の位置]ボックスを空白のままにしておきます。4分音符を選択すると、小節の先頭から数えて2つ目の4分音符の位置にある(2番目の4分音符から始まる)音符のみがフィルターされます。[プラス倍数]も選択すると、選択した4分音符が1拍として数えられ、その拍上にある音符すべてがフィルターされます。一方、[プラス倍数と音価]を選択すると、4分音符の位置にあるノートすべてと指定した長さの倍数がフィルターされます。
- [アーティキュレーション]:アーティキュレーションに従って音符と和音をフィルターします。[任意]を選択すると、アーティキュレーションがあるかどうかに関係なく音符/和音がフィルターされます。[いずれかが選択されている]を選択すると、指定のアーティキュレーションのいずれかがある音符/和音だけがフィルターされます。[すべて選択されている]を選択すると、指定のアーティキュレーションすべてがある音符/和音だけがフィルターされます。

オーム

[休符と小節休符] ページには、[音符と和音] ページと同じオプションがいくつか含まれて おり、特定の音価の休符を検索できます。また、[小節休符の検索] では小節休符を選択した り選択解除したりできます。

[テキスト] ページでは、特定の用語(「レガート」や「mf」など)を検索し、選択範囲内 で一致するテキストをすべてフィルターすることができます。標準設定では、このフィールド では大文字と小文字が区別されません(「legato」、「Legato」、「LEGATO」のすべてが一 致します)が、[大小文字を区別]をオンにすると、大文字と小文字が区別されます。オプシ ョンとして、フィルターに1つまたは複数のテキストスタイルを指定することもできます。 指定するには、テキストスタイルをクリックして選択に追加します。選択から削除するには、 そのテキストスタイルをもう一度クリックします。[すべて]と[なし]のボタンでは、テキス トスタイル全体を選択または選択解除できます。 大譜表テキストスタイルでフィルターし たい場合、ダイアログを開く前に、フィルター対象にスコア全体または大譜表が選択されて いることを確認してください。

[ライン] ページでは、1つまたは複数のラインの種類を選択または選択解除できます。 [すべてのライン] をオンにして、すべての種類のラインをフィルターすることもできます。大譜表 ラインでフィルターしたい場合、ダイアログを開く前に、フィルター対象にスコア全体また は大譜表が選択されていることを確認してください。

[音部記号] ページでは、音部記号の変更を選択または選択解除します(しかし、スコア先頭 の音部記号は変更できません。この音部記号は選択できないオブジェクトです)。特定の音 部記号への変更をフィルターしたり、[すべての音部記号]をオンにしてすべての音部記号の 変更をフィルターすることができます。

[シンボル] ページでは、単一の譜表または大譜表シンボル、または( [すべてのシンボル] をオンにして) すべての記号を選択または選択解除できます。大譜表シンボルでフィルターしたい場合、ダイアログを開く前に、フィルター対象にスコア全体または大譜表が選択されていることを確認してください。

必要なオプションを設定したら、適切な [検索] ボックスが選択されていることを確認します。 次に、 [選択] ボタンをクリックすると、フィルターの条件に一致する選択範囲内またはス コア全体のオブジェクトがすべて選択されます。 [選択解除] ボタンをクリックすると、選択 範囲からフィルター条件に一致するオブジェクトがすべて削除されます。

### 条件付き(and 条件)でのオブジェクトの選択

パッセージから2分音符でピッチが中央のC(C4)の音符をすべて選択し、アクセントを付けるとします。この操作は、2分音符でかつ中央のCであるものをすべて選択するという操作です。

これを行うには、2分音符をすべて選択した後、フィルターで中央のCを抽出します。実際の手順は次のようになります。

- まず、パッセージを選択します。
- [ホーム] → [選択] → [詳細設定] (ショートカット Ctrl+Shift+Alt+Fまたは △ ~ おF) を選択 します。
- [音価]から、2分音符を選択します。
- [音高] で [単一] を選択してから、最初のリストで [C] を選択し、 [オクターブ] リスト で [4] を選択します。

オーム

- [選択] をクリックします。このフィルターがスコアに対して実行され、中央の C の 2 分 音符のみが選択されます。
- ・ テンキーウィンドウの第1レイアウトを使用してアクセントを追加します。

### 条件付き (or 条件) でのオブジェクトの選択

パッセージから、2分音符あるいは中央のCである音符をすべて選択し、アクセントを付け るとします。このようなケースはあまりないため、直接、条件にあった音符を選択して行う 方法はありません。しかし、次のような方法で順を追って処理することができます。

- ・パッセージを選択してから、 [ホーム] → [選択] → [詳細設定] ダイアログを使用して、2分音符 をすべて選択します。
- ・ テンキーウィンドウの第1レイアウトを使用して、アクセントを付けます。
- このパッセージを再び選択してから、 [ホーム] → [選択] → [詳細設定] を使用して、中央の Cをすべて選択します。
- 選択した中央のCにアクセントを付けます。

オブジェクトの検索

検索は、フィルター処理とほとんど同じように機能しますが、検索では一致するオブジェクトを一度にすべてではなく、1つずつ選択していきます。 [ホーム] ・ [編集] ・ [検索] ダイアログは、 [詳細フィルター] ダイアログととてもよく似ています。オブジェクトを検索するには、 次の操作を行います。

- [ホーム] → [編集] → [検索] (ショートカットは Ctrl+F または #F)を選択します。次にス コア内で検索したい属性を選択します。このダイアログの使用方法の詳細については、上記 の詳細設定ダイアログを参照してください。
- 【検索】ボタンをクリックすると検索が開始され、検索条件に一致したもので、スコア内 で最初に現れるオブジェクトが検索されます。条件に一致するオブジェクトが見つからな かった場合は、メッセージが表示されます。

[検索]操作を一度設定すると、 [ホーム] → [編集] → [次を検索] (ショートカットは Ctrl+G または #G)を使用することで、条件に一致するスコア内の次のオブジェクトを検索できるようになります。

検索は次の順序で行われます。

- 検索はスコアの先頭、つまり最上位の譜表の先頭小節から開始されます。
- その譜表の最後まで検索すると、次の譜表に移動し、スコアの最初から譜表を検索し続けます。
- スコアの最後(最下位の譜表の最後)まできたら、検索を終了するかスコアの先頭に戻って検索を続けるかを尋ねるメッセージが表示されます。

### テキストの検索と置換

スコア内の特定のテキストを検索し再配置したい場合は、 [テキスト] → [プラグイン] → [テキス トを検索し置換] を使用します(506ページのテキストを検索し置換を参照)。

## モチーフの検索

スコア内の特定のメロディやリズムのモチーフを検索したい場合は、 [レビュー] → [プラグイン] → [モチーフの検索] を使用します(738ページのモチーフの検索を参照)。

# 2.10 オブジェクトの非表示

オブジェクトによっては、パート譜では表示させ、フルスコアでは非表示にした方が便利な 場合があります。たとえば、キューパッセージをパート譜では表示させ、フルスコアでは非 表示にすると便利です。

また、ジャズや数字付き低音の音符化などのように、スコア内で非表示になっている音楽を 再生したい場合にも使用できます。

Sibelius では、任意のオブジェクトを非表示にしたり、またそのオブジェクトをスコア内で 表示、またはパート譜で表示、またはどちらにも表示しないという調整ができます。

# オブジェクトの非表示

オブジェクトを非表示にするには、オブジェクトを選択してから、 **[ホーム] → [編集] → [表示/ 非表示]** で次のいずれかのオプションを選択します。

- [表示/非表示] (ショートカットは Ctrl+Shift+H または **☆**#H ):現在のスコアやパート 譜でオブジェクトを表示または非表示にします。
- [スコアに表示] :オブジェクトをフルスコアでのみ表示します(パート譜では隠します)。
- 【パート譜に表示】:オブジェクトをすべてのパート譜でのみ表示します(スコアでは隠します)。
- **[すべてに表示]**:オブジェクトをフルスコアとすべてのパート譜で表示します。

[表示] / [非表示] は、インスペクターの [一般] パネルにも用意されています。表示または 非表示にしたいオブジェクトを選択し、ドロップダウンリストから希望するオプションを選 択します。

オブジェクトを非表示にしたり、非表示のオブジェクトを選択したりすると、画面上に薄い 青色で表示されます。一度オブジェクトの選択を解除すると、オブジェクトは非表示になり ます。この非表示にしたオブジェクトを確認したい場合は、オブジェクトを含む譜表を選択 すると、その譜表内のすべての非表示オブジェクトがグレーで表示されます(**非表示オブジェ クトの表示**を参照)。

# 非表示にできるオブジェクト

音符、休符、テキスト、拍子記号と調号の変更、ラインなど、スコア内のあらゆるオブジェクト を非表示にできます。音符を非表示にすると、音符に関連付けられている臨時記号、連桁、 符尾、アーティキュレーションも非表示になります。(ただし、臨時記号、旗、連桁は、必要に 応じて個別に非表示にすることができます(ロ 4.20 臨時記号および4.15 連桁のグループ)。) 非表示にできる各項目について、詳しくはこの『リファレンスガイド』の関連トピックを、 ラインの非表示については ロ 4.6 ラインを参照してください。

非表示オブジェクトの用途には次のものがあります。

- ・ 音符:フルスコアでは非表示かつ無音で、パート譜では表示されるキューパッセージを作成します(□ 4.23 装飾音符)。再生はされても表示はされない「即興」のソロや記譜された音符などです。
- テキスト:再生に反映するメトロノーム記号や強弱記号を非表示にします。たとえばスコアでは非表示しパート譜では表示するような演奏者用のテクニックに関する指示を追加し、あるいはパート譜では非表示しスコアでは表示するような指揮者への注意などを追加します。
- ライン:非表示にするが再生されるような記号、たとえばヘアピンや accel./rit. などのラインを追加します。

### 非表示オブジェクトの表示

画面上で非表示になっているオブジェクトを表示するには、 [表示] → [非表示] → [非表示オブ ジェクト] (ショートカットはCtrl+Alt+Hまたは △、H)をオンにします。このオプションは 標準設定ではオフになっています。このオプションをオンにすると、非表示オブジェクトが スコア内に薄いグレーで表示されます(ただし印刷はされません。下の非表示オブジェクトの 再生と印刷を参照してください)。非表示オブジェクトは、通常のオブジェクトとまったく 同じように、選択と編集が行えます。

[表示] → [非表示] → [非表示オブジェクト] がオフのときには、スコア内の非表示オブジェクト は完全に見えなくなっており、個別に選択したり編集したりすることができません。ただし、 パッセージや大譜表を選択すると表示されます。たとえば、Ctrl+Aまたは #Aを押すとオブ ジェクトがすべて選択され、この状態で矢印キーと Tab キーを使用して、非表示オブジェク トと表示オブジェクト間を移動できます。

このオプションでは、通常は表記されないさまざまなオブジェクトを表示するかどうかも調 整できます。たとえば、次のようになります。

- 非表示の小節線(□ 4.5 小節線)はグレーの小節線で表示されます。
- ・臨時記号が表示されなくなる調号の変更(□ 4.2 調号)と楽器の変更(□ 2.4 楽器)は、
   グレーのハンドルボックスで表示されます。
- 休符や小節休符は譜表タイプによって非表示になり、たとえば、ギタータブなどはグレー で表示されます。

休符を削除すると休符は非表示になり、【表示】 > 【非表示】 > 【非表示オブジェクト】がオンになっている場合は薄いグレーで表示されることにも注意してください。これを再度削除すると、 完全に削除されてしまいます。

## パート譜の非表示オブジェクト

フルスコアでは非表示だがパート譜では表示される(またはその逆)表示オブジェクトは、 [表示] ・ [非表示] ・ [パート譜での違い] がオンの場合、オレンジ色で表示されます(フルスコ アとパート譜で同一でないことを示しています)。 [表示] ・ [非表示] ・ [非表示オブジェクト] がオンの場合、非表示オブジェクトはグレーで示されますが、選択されると薄いオレンジ色 に変わります。

### 非表示オブジェクトの再生と印刷

標準設定では、非表示オブジェクトの印刷はできませんが、再生はできます。その際、 [表示] ・ [非表示] ・ [非表示オブジェクト] のオン/オフの設定は関係ありません。非表示オブジェク トの中で再生させたくないものがある場合、たとえば、フルスコアでは非表示になっていて、 パート譜では表示されているキューパッセージなどがある際には、無音の符頭を使用するか、 インスペクターのオブジェクトの [繰り返しオプション] のチェックボックスをオフにします (□ 4.12 符頭と6.9 リピート)。

校正用に非表示オブジェクトを印刷したい場合は、 [表示] > [非表示] > [非表示オブジェクト] をオンにしてからスコアを印刷します。このとき、 [ファイル] > [印刷] ダイアログの [表示メ ニューオプション] がオンになっていることを確認してください(□ 1.10 印刷)。

# 2.11 インスペクター

### 上級者用

スコア内のほとんどのオブジェクトが、インスペクターを使って微調整できるプロパティを 持っています。インスペクターは [ホーム] → [編集] → [インスペクター] (ショートカットは Ctrl+Shift+Iまたは ☆#I)を選択すると表示されます。

たとえば、特定の音符の水平方向のオフセットは [一般] パネルで、ヘアピンの開口部の正確な大きさは [ライン] パネルで変更できます。

# インスペクターを呼び出す

標準設定では、インスペクターは画面には表示されていません。これはインスペクターの設 定を調整する必要があまりないためです。インスペクターを頻繁に使うようになったらパワ ーユーザーと言えるでしょう。

インスペクターは、必要なときにだけ呼び出され、目的のプロパティを変更したら画面から消 えるように設計されています。まずプロパティを変更したいオブジェクト(1つまたは複数) を選択し、Ctrl+Shift+Iまたは o & lをタイプするか、 [ホーム] ・ [編集] ・ [インスペクター] をクリックするか、または選択したオブジェクトを右クリックしてコンテキストメニューから [インスペクター] を選択します。

標準設定では、インスペクターは選択したオブジェクトの近くに表示され(ピン止め(下記) されていない限り)、自動的にキーボードの操作対象となります。Tab と Shift-Tab を使って コントロールを選択してください。Return を押すと変更が適用されてインスペクターが消え、 Esc を押すと変更が取り消されてインスペクターが消えます。

インスペクターの一番上のタイトルは現在選択されているオブジェクトを表しています。 何も選択されていないときは【選択されていません】と表示されます。大譜表テキスト(タイト ルやテンポ記号など)が選択されているときは【大譜表テキストの編集】、譜表テキスト(テク ニックや発想記号など)が選択されているときは【テキストの編集】、音符が1つだけ選択され ているときは【音符の編集】、パッセージが選択されているときは【パッセージの編集】と表示さ れます。複数のオブジェクトが選択されているときは、すべてのタイプを表示する代わりに、 単に【複数選択の編集】と表示されます。

インスペクターには6つのパネルが表示できますが、通常表示されるのは選択されたオブジェクトに関係のある2~3のパネルです。表示されている各パネルを開閉するには、そのタイトルバーをクリックします。新たに開こうとするパネルが画面の高さを超える場合は、インスペクター全体が画面に納まるよう他のパネルが自動的に閉じられます。

# インスペクターをピン止めする

インスペクターは、空白部分をドラッグすることによって画面の好きな場所へ移動できます。 インスペクターを常に決まった場所に表示したい場合は、左上隅のピンのアイコンをクリッ クしてください(何も選択されていないときはタイトルだけが表示されます)。インスペク ターがピン止めされているときも、Ctrl+Shift+Iまたは I<sub>0</sub>*H*をタイプしてインスペクターを キーボードの操作対象にでき、ReturnまたはEscを押してインスペクターを非表示にするこ となくスコアの操作に戻れます。

各パネルのオプションについては以下で詳しく説明します。一部のオプションは特定のタイ プのオブジェクトが選択されているときにだけ表示されます。

- 49

スケール 100

[一般] パネル

[一般] パネルでは、以下のとおり Sibelius のほとんどの種類のオブ ジェクトに共通のオプションが変更できます。

• [表示] や [非表示] などでは、オブジェクトを非表示にするかど うかを指定します(□ 2.10 オブジェクトの非表示)。

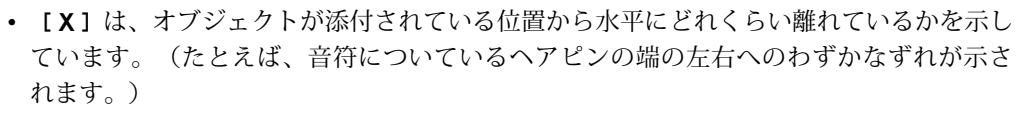

この数値は編集することができます。複数の声部を使用している場合にずれている音符や 休符や和音を正しく配置したり、リハーサルマークを小節線の真上からずらしたりするの に特に便利です。

- 【Y】は、オブジェクトによって示す内容が異なります。音符と和音では、符尾の長さを示しています。ラインとテキストでは、標準設定の垂直位置から実際のラインやテキストの位置までの距離を示しています。何に対しても単位は常にスペースです。
- [スケール n%] は、各ギターコードダイアグラムとギタースケールダイアグラムのスケー ルに使用します(466ページのコード記号の大きさを変更する)。
- 【反転】では、選択されている音符の符尾の向きを変更し、スラー、連音符の括弧、アーティキュレーション、タイの向きなどの特定のオブジェクトを反転させて音符の上または下に配置することができます。オブジェクトを反転するには、このオプションを使用するか、 [ホーム] 、[編集] 、[反転] (ショートカットはX)を選択します。マウスを使ってドラッグしないでください。
- [キューサイズ] では、選択されている音符、ライン、シンボル、譜表テキストオブジェクトなどをキューサイズにできます。これは、テンキーウィンドウの第2レイアウト(ショートカットは F8)を使用するのと同じです(□ 2.2 キュー)。

[テキスト] パネル

[テキスト] パネルでは、選択したテキストオブジェクトの プロパティを細かく変更できます。(フォント、スタイル、 サイズ、配置などの基本的なプロパティは、リボン上の [テキスト] > [フォーマット] のコントロールを使って設定 します。 〇 5.1 テキストの作成と編集。)

[テキストフレーム]は、テキストオブジェクトが固定サイズのテキストフレームを使うか(オン)、またはテキストの長さに従って大きさが変わるテキストフレームを使うか(オフ)を決めます(438ページの行長)。

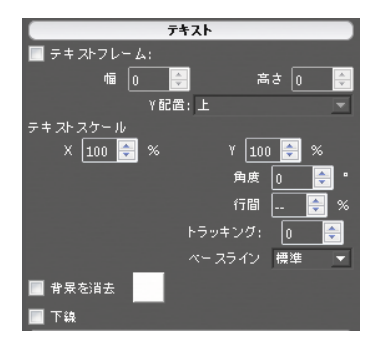

- [幅] と [高さ] は、固定サイズのテキストフレームの大きさをスペース単位で指定します。
- [Y配置] は、テキストを固定サイズのテキストフレームの上、中央、または下に揃えるか を操作します。
- [テキストスケール] では、選択した文字の幅(X) と高さ(Y) を拡大縮小できます(442ページの文字の拡大縮小)。
- [角度] は、テキストオブジェクトを回転させます。正の値はテキストオブジェクトを反 時計回りに回転させます。

- 2. [ホーム] タブ
  - [行間] は、テキストオブジェクトのレディングを調整します(440ページの行間)。
  - [トラッキング] は、文字間の間隔を調整します(441ページのトラッキング)。
  - [ベースライン] では [標準] 、 [上付き] または [下付き] のテキストを選択できます(442ページの下付きと上付きのテキスト)。
  - 【背景を消去】は、テキストオブジェクトの背景を不透明にするかどうかを決めます。これは 長い発想テキストの背後の小節線を消したり、色の付いた背景上でテキストを目立たせる のに便利です()。色見本をクリックして背景の色を変更してください。
  - [下線] は、選択した文字に下線を表示します。

# [再生] パネル

[再生]パネルでは、ラインの再生方法を調整したり、様々なオ ブジェクトに対するリピートの再生設定を変更したりできます。 オプションは次のとおりです。

- 「繰り返しオプション」: 1~8のチェックボックスでは、選択されているテキストオブジェクト、ライン、音符を、パッセージの何回目の演奏時に再生するかを設定できます(詳しくは
   □ 6.9 リピートを参照)。
- 【最後にエンディング】では、そのリピート指示が繰り返し箇所での最後のリピート括弧かどうかを決定できます(詳しくは
   6.9 リピートを参照)。

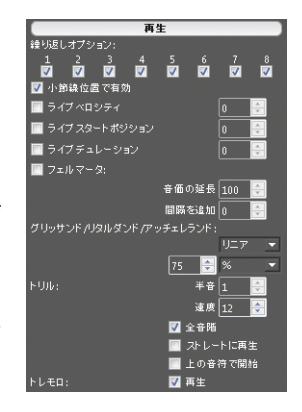

- [小節線位置で有効] では、リピートを小節の途中にジャンプさせることができます(詳しく は □ 6.9 リピートを参照)。
- [ライブベロシティ]、 [ライブスタートポジション]、 [ライブデュレーション]は、音符に関す る3つのパラメーターで、ライブプレイバックを使用して変更できます(四 6.5 ライブプ レイバック)。
- [フェルマータ] では、フェルマータ(延音)の長さを変更できます(Ш 6.6 スコアの解釈)。
- ・ グリッサンド / リタルダンド / アッチェレランドでは、これらのラインの再生効果を変更できます
   (□ 6.6 スコアの解釈)。
- [ヘアピン] では、選択されているクレッシェンドやデクレッシェンドの最終的な強さを設定したり、強弱の変化の度合いをパーセント値で設定したりできます。標準設定の[自動] を選択すると、この値が自動設定されます。□□ 6.6 スコアの解釈。
- [トリル]では、再生を [全音階] にするかどうかを選択できます。自分で音程を設定する場合は、[全音階]をオフにして [半音] で音程を選択し、[速度] (1秒間に演奏される音符の数)を選択し、選択されているトリルの [上の音符で開始] するかどうかを指定します。標準設定では、自然に聞こえるよう微妙に不規則なリズムでトリルが再生されます。この効果が気に入らない場合は、[ストレートに再生] をオンにします。□ 6.6 スコアの解釈。
- 【トレモロ】では、1つの音符の繰り返しにするか、バズロール(符尾上の Z 記号)にする かを指定できます。再生デバイスに専用のトレモロの音源があり、Sibelius に再生させた くない場合にのみこの設定をオフにしてください。

2.11 インスペクター

终了:

| 開

[ライン] パネル

[ライン] パネルでは、選択されているラインのプロパテ ィを変更できます。

- [端] では、選択されているラインの右端の水平オフセ ット [X] と垂直オフセット [Y] を指定します。
- 【スラーの左曲線】、【スラーの右曲線】、【スラーの太さ】、 [弧の下の衝突を避ける] は、スラーにのみ適用されます (□ 4.8 スラー)。
- [ヘアピンの端の開き] と [ヘアピンの継続の開き] は、ヘアピ ンにのみ適用されます(□ 4.7 ヘアピン)。

# [小節] パネル

小節のプロパティを変更するには、小節を選択して青色のボックス で囲まれた状態にして(場合によっては小節の後ろ側の小節線を選 択して)から、[小節]パネルのオプションを変更します。オプシ ョンは次のとおりです。

• [括弧] / [先頭の小節線] / [音部記号] / [調号] では、小節が大譜 表の先頭にある場合、または、コーダや前置き譜表(インキチ ピット)などのように「分割された」大譜表にある空白のすぐ

| 小節          |
|-------------|
| 🗹 括500      |
| 📝 先頭の小節線    |
| 🔽 音部記号      |
| 🔽 調号        |
| 📃 マルチレストの分割 |
| 🔲 セクションの最後  |
| ブレークなし 💌    |
| 小節前の空き 0 🚔  |
|             |

後に小節がある場合、括弧や先頭の小節線、音部記号、調号を、小節の先頭に挿入する かどうかを指定します。

- 「マルチレストの分割」は、選択した小節線を強制してマルチレストを分割します(□ 7.8 マル チレスト)。
- **[セクションの最後]**は、この小節線にセクション最後の印を付けます。これは、 [外観] [ハウススタイル] → [記譜ルール] で選択した楽器名のフォーマットのためです。これと同 じ位置に、改行または改ページを挿入しておく必要があります。
- 1 番目のドロップダウンメニューには、小節線にブレークがあればそのタイプを表示します。 選択されている小節線で改行や改ページを追加したり削除したりできます。これは、リボ ンの [レイアウト] → [改行] グループから(またはショートカットを使って)行えます。 [大譜表の中央] / [ページの中央] は、 [フォーマットのロック] 、 [複数の小節をグループ化]、 [一段にまとめる] / [ページにまとめる] で使用されます。
- [小節前の空き] では、選択されている小節が大譜表の先頭にある場合にその小節の前のイ ンデントを変更したり、コーダのように分割された大譜表の小節の直前にある空白のサイ ズを変更したりします。

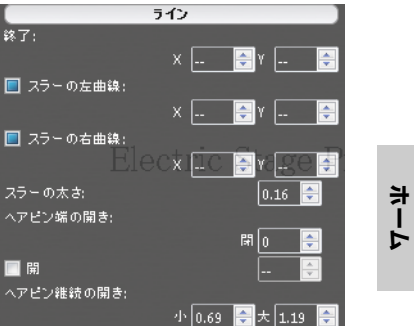

# [音符] パネル

[音符]パネルでは、臨機記号の水平位置と休符の垂直位 置が変更でき、タイの位置と形および3連符と分割された 連桁のプロパティの一部が調整できます。臨時記号やタイ をこのパネルで調整するには、音符または臨時記号/タイ 自体を選択します。オプションは次のとおりです。

 ・ [臨時記号: X]は、臨時記号の水平方向のオフセット (標準設定の位置からスペース単位で)を操作します。
 正の値を入力すると臨時記号を右へ、負の値を入力する と左へ移動します。臨時記号を選択してから Alt+←/→
 または、

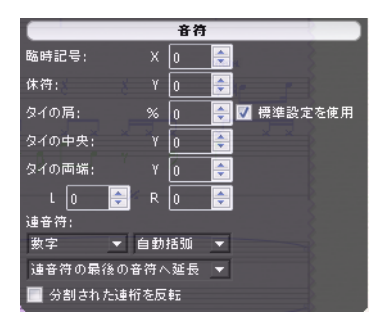

- 【休符: Y】は、選択された休符の垂直方向の位置(スペース単位)を操作します。↑/↓ (Ctrl または # を使うと2スペース段階)をタイプして休符を移動(スペース単位)することもできます。
- ・ [タイの肩: %]は、タイの湾曲を操作します。高い数値を入力するとより平たく、低い数値 を入力するとよりブーメランのような形になります。[標準設定を使用]をクリックすると、 タイの肩は[外観] → [ハウススタイル] → [記譜ルール]の[タイ1]ページで設定された値に 戻ります。タイがブーメランの形から戻らなくなった場合に便利です(□ 4.27 タイ)。
- [タイの中央: Y] は、タイの中央の高さを操作します。タイを選択してから ↑/↓ を押して も調整できます。
- ・ [タイの両端: Y] は、タイの右端の垂直位置(スペース単位)を操作します。
   [L] と
   [R] は、
   それぞれタイの左端と右端の水平位置(スペース単位)を操作します。タイの端を選択し、
   Shift+Alt+←/→または な~←/→
   (Ctrl または #を使うとより大きな段階で)をタイプして
   調整することもできます。
- 【連音符】では、選択された連音符の数字と括弧を表示するか、またどの様に表示するかを 変更できます。詳しくは □ 3.10 3連符とその他の連音符を参照してください。
- [分割された連桁を反転] では、分割された第2連桁を反転できます(374ページの分割された 符尾の反転を参照)。

# 2.12 バッチ処理プラグイン

[ホーム] → [プラグイン] メニューには、バッチ処理を実行する便利なプラグインが含まれています。バッチ処理とは、複数のファイルに対して連続して実行される処理のことをいいます。 プラグインをすばやく検索するには、メニュー最上部のグレーのバーから [バッチ処理] を選択し、このカテゴリーのプラグインだけを表示させます。

## 統計の計算

現在のスコアまたはフォルダー内のすべてのスコアに使用されている小節数、譜表数、ページ数、その他のオブジェクト数を一覧にしたレポートを作成します。これは、写譜の分量を 確認するのに便利です。

このプラグインを1つのスコアに実行するには、 [ホーム] → [プラグイン] → [統計の計算] を選 択し、表示されたダイアログで [現在のスコア] をクリックします。複数の楽章を持つスコア内 で1楽章のみを数えるには、プラグインを実行する前に対象の小節を選択し、 [現在のスコア] をクリックします。

このプラグインをフォルダーに実行するには、 [ホーム] → [プラグイン] → [統計の計算] を選 択し、 [フォルダーの処理] をクリックします。 [OK] をクリックすると、各ファイルが順に 処理されていきます(スコア自体には何の変更も加えられません)。

現在のスコアまたはフォルダー内のすべてのスコアの処理が完了したら、検出された各オ ブジェクトの数がダイアログに一覧表示されます。 [テキストファイルに書き出し] をクリック して、指定のフォルダーまたは現在のスコアと同じフォルダー内にテキストファイルとして 結果を保存します。

## フォルダー内の MIDI ファイルを変換

指定したフォルダー内にあるすべての MIDI ファイルをバッチ変換し、同じファイル名に 「.sib」拡張子を付けて保存し直します。これらのファイルは、他のシーケンサーのフォー マットではなく、標準の MIDI ファイル (Windows では拡張子が.mid のもの)である必要 があります (□ 1.5 MIDI ファイルを開く)。

# フォルダー内の MusicXML ファイルを変換

Sibeliusの機能拡張を用いて、特定のフォルダー内の MusicMXL ファイルをすべて一括して 変換し、「.sib」拡張子を持つ同じファイルネームに保存し直します(□ 1.6 MusicXML ファイルを開くを参照)。

### フォルダー内のスコアを旧バージョンへ変換

以前のバージョンのSibeliusで開くことができるフォーマットで、すべてのスコアを指定さ れたフォルダーへエクスポートします(凹 1.15 旧バージョンへのエクスポート)。

## フォルダー内のスコアをグラフィックへ変換

フォルダー内のスコアを、指定のフォーマットのグラフィックファイルに変換します (**□** 1.12 グラフィックのエクスポート)。

### フォルダー内のスコアを MIDI へ変換

フォルダー内のスコアがすべて MIDI ファイルへとバッチ変換され、同じファイル名に「.mid」 拡張子を付けて保存し直されます(□ 1.13 MIDI ファイルのエクスポート)。 オーム

# フォルダー内のスコアをウェブページへ変換

フォルダー内のスコアが Scorch ウェブページに変換されます。また、各スコアすべてにリン クを貼った索引ページも同時に作成され、ウェブサイトへアップロードする準備が整います (**□ 1.16 Scorch ウェブページのエクスポート**)。

### 各譜表をオーディオとしてエクスポート

スコア内の各譜表を個別のオーディオファイルとしてエクスポートします。この機能は、 Pro Tools などの DAW(デジタルオーディオワークステーション)でこれらを組み合わせた い場合に便利です(**□ 1.11 オーディオファイルのエクスポート**)。

### 各楽器を MIDI としてエクスポート

スコア内の各譜表を個別の MIDI ファイルとしてエクスポートします。この機能は、Pro Tools などの DAW (デジタルオーディオワークステーション)でこれらを組み合わせたい場合に 便利です ( 印 1.13 MIDI ファイルのエクスポート)。

# 選択をオーディオとしてエクスポート

選択したパッセージをオーディオファイルとしてエクスポートします(77ページのスコアの **一部をエクスポートする**)。

# 選択をスコアとしてエクスポート

選択したパッセージをSibeliusの別のスコアとしてエクスポートします(67ページのスコアを 分割する)。

### ハウススタイルをフォルダーのスコアヘインポート

ハウススタイルファイルを指定し、選択したフォルダー内のすべてのファイルに適用します。

このプラグインを使用するには、 [ホーム] → [プラグイン] → [ハウススタイルをスコアのフォル ダーヘインポート] を選択します。適用したいハウススタイルのライブラリファイル(.lib)を選 択するダイアログが表示された後、ハウススタイルを適用するフォルダーを選択するダイア ログが表示されます。

さまざまなハウススタイルが Sibelius プログラムフォルダー内の [ハウススタイル] フォルダーに用意されています (**□ 8.2 ハウススタイル**)。

# 複数部の印刷

フォルダー(およびスコアを含むサブフォルダー)内のスコアを複数部印刷できます (74ページの1.10 複数のスコアを一度に印刷する参照)。

2.13 その他プラグイン

# **2.13 その他プラグイン**

[ホーム] → [プラグイン] メニューには、さまざまな便利な機能を実行するプラグインが含まれています。プラグインをすばやく検索するには、メニュー最上部のグレーのバーから [その他] を選択し、このカテゴリーのプラグインだけを表示させます。

# ハープペダリングを追加

ハープのパートに、適切なハープペダリングダイアグラムまたはペダル変更のテキスト指示 を自動的に挿入します。また、ペダル変更が近すぎて演奏しにくい場所や、演奏不可能なと ころに注意を表示します。

このプラグインを使用するには、ペダリングを挿入するパッセージを選択してから(ハープ の譜表だけを選択してください)、 [ホーム] → [プラグイン] → [ハーブペダリングを追加] を選 択します。ダイアログが表示されます。

- [追加] では、 [スコア全体] を処理するか [選択されたパッセージ] を処理するかを選択でき ます。
- [すべてのペダル変更に必要な4分音符の数] では、すべてのペダルを変更するのに必要な時間を 調整することができます。テンポの速い曲では、ここの数字を適宜増やしてください。
- スコアに挿入するペダリングのフォーマットを【ダイアグラム】にするか、【囲みテキスト】
   にするかを選択できます。
- 最後に、挿入されたペダリングをハイライトするかどうかを選択します(こうしておくと、 長いスコアでプラグインを実行後にペダリングをチェックしたい場合も、簡単にそれらを 見つけることができます)。[その他の変更をハイライト]は、音符のすぐ前に必要とされる ペダル変更を参照します。プラグインは、前もってそういったペダル変更が起きる場所を 見つけた場合、これを避けようとします。

[OK] をクリックすると、ペダリングが挿入されます。ただし、ダブルシャープやダブル フラットは、ハープのペダルでは設定できません。楽譜にダブルシャープやダブルフラット が表記されている場合、他の変更の書き込みが終わると、これらの記号について注意が表示 されます。

このプラグインは Neil Sands (ニール サンズ)氏によって作成されました。

# 音符名を符頭に追加

付属の Opus Note Names フォントを使って符頭の中に音符の名前を書きます(358ページの 符頭内の音符名)。

このプラグインは Neil Sands (ニール サンズ)氏によって作成されました。

# Groovy Music マークアップ

スコアから生成された MIDI ファイルを Groovy Jungle または Groovy City のいずれかにイン ポートする際に、特殊な「マーカー」として機能する注記を MIDI メッセージ形式で現在の スコアに追加します。 Groovy Music は、年少の児童に音楽を楽しく教えるための一連の 3 つ のプログラムです。詳しくは、www.sibelius.com/products/groovy を参照してください。

1 段譜のパッセージまたは 1 つか複数の音符を選択し、 [ホーム] → [プラグイン] → [Groovy Music マークアップ] を選択します。どの Groovy Music 製品に対してエクスポートするのか を選択します。表示されたダイアログで、 [メロディ] 、 [ベース] 、 [リズム] 、 [コード] 、 [アルペジオ] などの要素を選択し、 [OK] をクリックします。新たに対象を選択し、プラグ インを再実行して他の要素をマークし、スコア全体がマークアップされるまで繰り返します。

スコアのマークアップが完了したら、**[ファイル] → [エクスポート] → [MIDI**] を選択して MIDI ファイルをエクスポートします(□ **1.13 MIDIファイルのエクスポート**)。その後、 **[曲を開く]** をクリックして、作成された MIDI ファイルを Groovy にロードします。

詳しくは、プラグインの [ヘルプ] ボタンを使って参照してください。

### レイアウトの統一

大譜表ごとの小節数、ページごとの大譜表数を指定し、スコアのレイアウトを強制的に統一 できます。標準設定ではそれぞれ4小節と4大譜表に設定されていますが、これはキーボー ドの伴奏を伴う歌やソロ楽器の楽譜に適しています。ソロキーボードの楽譜は、通常、各大 譜表に4小節、1ページに6大譜表が収まるようレイアウトされています。1段譜は、通常、 各大譜表に4小節、1ページに10大譜表が収まるようにレイアウトされています。

スコアの先頭ページは、通常、2ページ目以降よりも大譜表の数が少なくなっており、タイトル用のスペースが設けられています。このプラグインでは、先頭ページの大譜表数を他の ページとは別に設定することができます。

Sibelius では、大譜表ごとに小節の統一番号が付けられ、すべてのスコアが自動的にレイアウトされます。また、レイアウトが変更されると、それに合わせてスコアが再フォーマットされます(**□** 7.6 自動改行)。そのため、スコアの一部のレイアウトを統一させたい場合にだけ、このプラグインを使用してください。

統一させたいパッセージを選択し、 [ホーム] ▶ [プラグイン] ▶ [レイアウトの統一] を選択し ます。

### ピアノ連弾レイアウト

2 台のピアノ(あるいは他の鍵盤楽器)のために書かれたスコアから、通常の4 手連弾スコ アを新しく作成します。楽譜の左ページに低音部(secondo)が、右ページに高音部(primo) が配置されます。

このプラグインを使用するには、まず元となるスコアを準備します。2 台の鍵盤楽器のみ使用できます。スコアのタイトルページがまだない場合は、 [レイアウト] ・ [ドキュメントセットアップ] ・ [タイトルページ] を使用して作成し、最初のページが左側にあることを確認します。 これによって、作成されるスコアのページめくりが正確になります。最後に、スコア全体を選択し、 [レイアウト] ・ [フォーマット] ・ [フォーマットのロック] を選択します。次に、 [ホーム] ・ [プラグイン] ・ [ピアノ連弾レイアウト] を選択します。 ダイアログが表示され、新しく作成されるスコアの各楽器に楽器名を指定できます。 [見開き ページを同期] オプションをオンにすると、左ページと右ページの大譜表で同じ小節が表示さ れます。 [OK] をクリックすると、画面に進行状況を示すバーが表示されます。これで新 しいスコアが作成されました。

プラグイン実行後、細かい部分を手動で修正してください。修正の必要な部分には、「P4H」 で始まるテキストが作成されます。 [ホーム] → [編集] → [検索] でこれを検索し、修正して ください。

このプラグインは Hans-Christoph Wirth (ハンス=クリストフ ヴィート)氏によって作成されました。

### 環境設定

このプラグインはプラグイン開発者用に用意されています。詳しくは、 [ファイル] → [プラグ イン] → [ManuScript言語リファレンス] を参照してください。

### ハイライトをすべて削除

このプラグインは、すべてのハイライトをスコアから削除します。このプラグインを使用するには、 [ホーム] → [プラグイン] → [ハイライトをすべて削除] を選択します。

### 小節のサイズを変更

選択した小節の長さを決まった値(4分音符)または指定したサイズ(現在の拍子記号のサ イズなど)で変更します。多くの場合、これは対象となる小節を不規則な小節に変更します。

このプラグインは、拍子記号に合わせて小節を伸ばしたり縮めたりするか、その内容に合わ せて小節を縮めます(小節の最初または最後の休符を削除することによって)。

このプラグインは Bob Zawalich (ボブズワリッチ)氏によって作成されました。

### スケールとアルペジオ

- いくつかの項目をクリックして選択するだけで、多数の音階やアルペジオを含むワークシートを作成することができます。このプラグインを使用するには、 [ホーム] ・ [プラグイン] ・ [スケールとアルペジオ]を選択します。次の一連のダイアログが表示されます。
- すでにスコアが開かれている場合は、まず、既存のスコアにスケールを追加するか、新しい スコアを作成するかを選択します。いずれかを選択し、[次へ]をクリックします。
- 新しいスコアを作成する場合は、作成するスケールが1段譜の楽器用なのか鍵盤楽器用なのかを選択します。(作成可能なスケールとアルペジオの各スタイルを1つずつ作成するよう設定することもできます。)いずれかを選択し、[次へ]をクリックします。
- 長音階、短音階、旋法、オルタードスケール、ジャズスケール、アルペジオなど、数種類 ある音階やアルペジオの中から選択します。希望のスタイルを選択し、 [次へ] をクリック します。
- 次のダイアログでは、作成する音階やアルペジオについて、特定のオプションを設定できます。オプションには、音階の種類、オクターブの範囲や開始するオクターブ位置、作成する音階やアルペジオの上下の向き、使用する音価、音部記号などがあります。[調号を含む]をオンにすると、各音階の先頭に新しい調号が挿入されます。
   鍵盤楽器用の音階を作成する場合は、右手の譜表に3度上の音符を追加するかオクターブ上の音符を追加するかを設定できます。

オーム

連続した音階を作成する場合は、新しい音階ごとに、違った開始音の調で作成するか、 あるいは元の調のままで音階の開始音だけを変更するかを選択できます。 オプションの設定が終了したら、次のように操作します。

- 1段譜の楽器用の音階またはアルペジオを作成する場合は、[完了]をクリックします。
- 鍵盤楽器用に音階を作成する場合は、【次へ】をクリックします。さらに、右手と左手の音階の動きを同じ方向または逆方向に作成するか、左手の譜表を右手の譜表と同じオクターブで始めるか違うオクターブで始めるかなどを選択することができます。
- [完了] をクリックすると、数秒内に希望の音階やアルペジオが作成されます。

このプラグインは Gunnar Hellquist (グンナー ヘルクイスト)氏によって作成されました。

### メトロノーム記号の設定

マウスを使って一定のリズム(拍)をクリックすることによって、特定の速度のメトロノー ム記号を作成できます。このプラグインを使用するには、メトロノーム記号を作成する小節 を選択し(先頭小節に作成したい場合は何も選択していない状態にし)、 [ホーム] → [プラ グイン] → [メトロノーム記号の設定]を選択します。

表示されるダイアログで、「ここをクリック」のボタンを希望のテンポでクリックします。 12回クリックすると、クリックした速度の平均値が表示され、そのテンポ、または一般的な メトロノームのテンポの中からクリックしたテンポに一番近いテンポでメトロノーム記号を 作成できます。

このプラグインは Neil Sands (ニール サンズ)氏と Michael Eastwood (マイケルイーストウッド)氏によって作成されました。

### キュー位置の提案

小節の休符の最少数、または、最短(秒)の無音に基づき、キューのパッセージの適切な位置をスコアにマークします(145ページのキューの位置の提案プラグイン)。

このプラグインは Neil Sands (ニール サンズ)氏によって作成されました。

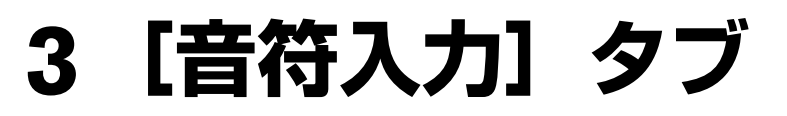

3. [音符入力] タブ

# 3.1 音符入力について

リボンの[音符入力] タブには、最も速いものから最も遅いものまで、Sibeliusに音符を入力 する4つの主な方法に対するオプションがあります。

- マウス入力:マウスを使ってテンキー上の音価をクリックし、次にスコア内をクリックして音符を入力します。
- アルファベット入力:キーボードのテンキーを使って音価を選択し、次に文字(A-G)をタ イプして音符を入力します。
- ステップ入力:キーボードのテンキーを使って音価を選択し、次にMIDIキーボードを演奏 して音符または和音を入力します。
- フレキシタイム入力:メトロノームのクリックに合わせて MIDI キーボードを演奏し、リアル タイムで楽譜を入力します。

最初の3つの方法は、いずれも音符の長さとその他のプロパティ(臨時記号やアーティキュレーションなど)を選択するためにSibeliusのテンキーウィンドウを使用しますので、それぞれの音符入力方法を学ぶ前にテンキーに慣れておきましょう。

以下のの3つの方法を使って間接的に音符を入力することもできます。

- ・他の楽譜プログラムからファイルをインポートする(MIDIファイルやMusicXMLファイ ルなど)(□ 1.5 MIDIファイルを開く、1.6 MusicXMLファイルを開く)。
- 印刷楽譜をスキャン(□ 1.7 PhotoScore Lite)。
- マイクに向かって歌う、または演奏する(Ш 1.8 AudioScore Lite)。

# 3.2 テンキー

画面のテンキーはコンピューターのキーボードのテンキーの配置を反映しています。テンキーは、選択された音符、和音、休符、またはマウス、アルファベット入力、ステップ入力で 作成する音符の属性の表示と編集を行うために使います。

テンキーを非表示または表示するには、 [表示] → [パネル] → [テンキー] (ショートカットは Ctrl+Alt+K または ~ #K)を選択します。

# テンキーのレイアウト

テンキーには6つのレイアウトがあり(以下参照)、以下のとおり切り替えられます。

- テンキーの一番上のタブをクリックします。または、
- ・テンキーの●をクリックしてレイアウトを順に切り替え(ショートカットは+)、●をクリックして第1レイアウトへ戻ります(ショートカットはF7、またWindowsではShift-+、またはMacでは--)。または、
- ・F7-F12をタイプしてテンキーの6つのレイアウトを表示します。

最もよく使うのは一般的な音価や臨時記号を含む第1レイアウトですが、ここでは6つのレイ アウトをすべて示します。

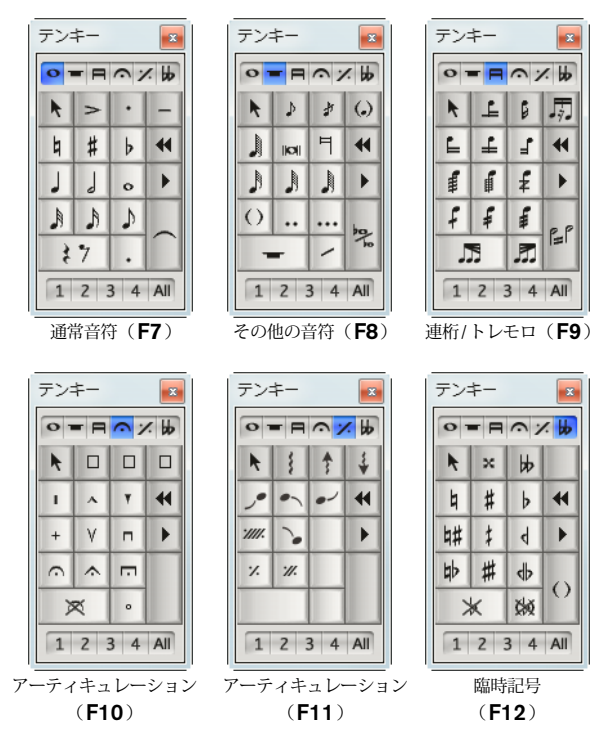

最初の2つのテンキーのレイアウトは、音符の入力や編集に関するものです。タイ(スラーではなく)はF7レイアウトのEnterキーを使って作成します。キュー音符はF8レイアウトのEnterキーを使って作成します。\*キー(Macでは/)の点はスタッカートで、.(小数点)キーは付点です。

音符の入力

- 非常に短い音符や非常に長い音符の音価や、二重、三重の複付点音符などは**F8**レイアウト で作成します。
- ・ 第3レイアウト(ショートカットは F9)は、連桁グループ(□ 4.15 連桁のグループ)の編 集とトレモロとバズロール(□ 4.28 トレモロ)の作成に関するものです。
- 第4レイアウト(ショートカットはF10)は、アーティキュレーション用です。レイアウトの 一番上の3つのスペースには独自のアーティキュレーションが割り当てられます(□ 4.22 ア ーティキュレーション)。
- ・第5レイアウト(ショートカットはF11)は、ジャズのアーティキュレーション(□ 4.24 ジャズのアーティキュレーション)、鍵盤とハープの楽譜のアルペジオライン、リピート小節(□ 4.25 リピート小節)用です。
- 第6レイアウト(ショートカットはF12)は、一般的ではない臨時記号を含んでいます (□ 4.20 臨時記号)。
- 0キーは休符用です。すべての臨時記号を削除するためにも使います。

#### 音符の属性の表示と編集

音符を選択すると、テンキーには選択した音符の特徴が示されます。たとえばスコア内の4 分音符を選択すると、テンキーの第1レイアウトの4分音符ボタンが点灯します。付点4分休 符を選択すると、4分音符、休符、付点のボタンが点灯します。

選択されたオブジェクトに対し、特定のテンキーに割り当てられた属性のオン/オフを切り 替えるには次のどちらかの操作を行います。

- アイコンをマウスでクリックします。
- 数値テンキーで対応するキーを押します。

第1レイアウトが表示されているときに、選択されている音符を2分音符に変更する場合、 テンキーで5キーを入力します。タイを加えるには、テンキーのEnterキーを押します。 同様に、タイを削除するには、タイの始まりの音符を選択して、Enterキーを押します。 この方法で、いずれのレイアウトでも、属性を追加したり削除したりすることができます。 2分音符にフェルマータを追加したい場合、F10キーを押し(第4レイアウトに変更)、テン キーの1キーを押してフェルマータを追加します。

現在選択されているテンキーのレイアウトの中に、音符の持つ属性がない場合は、その音符の 属性が存在する適切なレイアウトのタブが青色に点灯して、その属性のある場所を示します。 たとえば、第1レイアウトが表示されているときに、1/4フラットとフェルマータを持つ4分 音符を選択すると、第4レイアウトと第6レイアウトのタブが点灯します。

#### 声部

テンキーの下に一列に並んだボタンを使うと、音符や譜表に付けるテキスト/ラインの声部 を設定できます(**□** 3.15 声部)。 3. [音符入力] タブ

# テンキーの追加ショートカット機能

コンピューター画面のテンキーと、キーボードの数字テンキーでは、明らかに違いますが、 追加ショートカットとして、キーボードの数字テンキーに特定の項目を割り当てることができ ます。たとえば、第4テンキーにフェルマータ(一時休止)を特定のショートカットとして割 り当てるとします。そうすればF10キー(適切なレイアウトに切替える)を押してから、数字 テンキーの1キー(フェルマータを追加する)を押す代りに、テンキーの配列にも関係せず、 単一のショートカットを押すだけで同様の操作が行えます。詳しくは以下をご覧ください。

- [ファイル] → [環境設定] を選択し、 [キーボードショートカット] ページを選択します。
- 新しいショートカットを作成する独自の機能セットが選択された状態で、[タブまたはカテゴリー:] リストから[テンキー(F10アーティキュレーション])を選択します。
- [機能:] リストの [フェルマータ (一時停止)] を選択し、 [追加] をクリックしてキーボード ショートカットを追加します。

追加ショートカットのカスタマイズについて詳しくは、 💷 **1.24 キーボードショートカット**を参 照してください。

### テンキーの第1レイアウトの別の配列

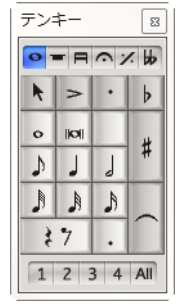

Sibeliusの標準設定では、4を押すと4分音符、7/8/9を押すとナチュラル/ シャープ/フラットなど、テンキーの第1レイアウトに音価が配列されてい ます。

Finaleに慣れている方は、5を押して4分音符を入力し、テンキーのレイア ウトを変更することなく128分音符から2全音符までの音価を入力すること を好まれるかもしれません。

このテンキーのレイアウト(左図)を使うには、 [ファイル] ・ [環境設定] を選択し、 [音符の入力] ページを開き、 [4分音符の種類を入力するには:] を

[テンキーの5] に設定します。

### ノートブック(ラップトップ)でテンキー機能を使う

ほとんどのノートブック(ラップトップ)には独立したテンキーがありません。ノートブッ クの中には、Fnと表記されたキーとキーボードの他のキーをいっしょに押すことによってテ ンキー機能が使えるものもありますが(Appleの MacBook 機種を除く)、より便利なショー トカットが Sibelius にはあります。

[ファイル] → [環境設定] の [キーボードショートカット] ページを開き、 [ノートブック型 (ラップ トップ) ショートカット] 機能セットを選択します。テンキーの数字を使用する代わりに、テンキ ーと同じ数字に対応するメインキーボード上の数字キーを使うことができます。この機能を 使用している場合、Shift+1 ~ Shift+9 キーの操作で1度上から9度上へ音程の入力が行え ます(□ 1.24 キーボードショートカット)。

### Mac OS X でテンキーを使用する

標準設定では、Mac OS X は **F7-F12** キーを iTunes の再生コントロールとシステムのボリュー ムコントロールへ割り当てています。従って、これらのショートカットを使って Sibelius の テンキーのレイアウトを切り替えると、予期せぬ結果が生じる場合があります。

[システム環境設定]の[キーボード]パネルを使って、これらのショートカットを別のファン クションキーへ割り当ててください。

# 3.3 マウス入力

マウスを使った音符入力は他の方法に比べると遅いように感じられるかもしれませんが、 Sibeliusを初めて使うときには最も簡単な方法です。

# 1つの音符を入力する

まずスコア内で何も選択されていないことを確かめてください(**Esc**押すと、すべての選択 が解除されます)。

- [音符入力] → [音符入力] → [音符の入力] (ショートカットはN)を選択します。マウスのポ インターの色が変わります(通常は声部1を示す濃い青色になります)。
- ・ テンキーの第1レイアウトから音価を選択します。臨時記号やアーティキュレーションなど もテンキーの他のレイアウト(□ 3.2 テンキー)から選択できます。休符を作成するには、 音価(休符の長さ)を選択した後で、第1レイアウトから休符を選択します。
- スコアにポインタを移動すると、グレーのシャドー音符またはシャドー休符が表示され、 クリックしたときに作成される音符/休符の位置がわかります。譜表内でポインターを上 下に移動すると、必要に応じて加線が表示されます。小節内を横に移動すると小節の異な る拍に合わせてシャドー音符/休符の音価が変わります(この動作の設定については、 以下の□□ 3.12 音符の入力オプションを参照)。
- 音符/休符を入力するには、作成する位置をクリックします。
- スコア内で作成した音符/休符の右側にカーソル(縦の線)が表示されます。任意に、ステップ入力かアルファベット入力で音符の作成を開始できますが、マウスで音をさらに追加する場合は、スコア内の作成する位置を引き続きクリックします。必要に応じて、テンキーで音価や音符/休符の他のプロパティを変更します。
- マウス入力は必ずしも左から右へ順に行う必要はありません。スコアの好きな場所をクリックして音符/休符を入力できます。ただし、すでに音符のある場所をクリックすると、 既存の音符または和音は新しい音符に置き換えられます。
- テンキーで設定したすべてのプロパティは、次に入力する音符に作用します。たとえば付 点付きの音符または休符を作成したい場合は、スコアをクリックする前にテンキーの音価 (休符の場合は [休符] ボタンも)と付点の両方をクリックします。同様に、タイ付きの 音符を作成するには、スコアをクリックする前にテンキーの [タイ] ボタンをクリックし ます。
- 音符入力を終了するには、テンキーの左上のボタンをマウスでクリックするか、キーボー ドの**Esc**を押します。

# 和音を入力する

和音を構築するには、作成した音符の上か下を単にクリックします。それ以外の位置に音符 を作成した場合は、先に入力した音符に戻ってその上下をクリックして和音を作成しても、 すであった音符は削除され、そこに新しい音符が作成されます。

# 重複する音符を入力する

小節の先頭に長い音符を入力し、その後その小節内で、先に入力した長い音符の途中に音符 を追加すると、標準設定では最初の音符が休符に置き換えられます。しかし、その代わりに 声部2に新しい音符を作成するように設定できます。その場合は、[ファイル] → [環境設定] の [マウス] ページにある [リズムが衝突する場合に声部 2 を使用] をオンにしてください。

# 3. [音符入力] タブ

# マウス入力を無効にする

Sibelius の音符入力方法は自由に切り替えられて、とても便利です。ただし、マウス入力を 卒業したら、マウスをクリックしたときに音符が入力されないようにしたい場合もあります。

マウス入力を無効にするには、ファイル] > [環境設定] を選択し、 [マウス] ページを開きます。 [マウス音符入力] グループで、必要に応じて [オブジェクトを選択して音符の入力を継続] または [オブジェクトを選択して音符の入力を終了] を選択してください。

これらのオプションについて詳しくは、120ページのマウスご参照ください。

# [キーボード] ウィンドウと [フレットボード] ウィンドウ

画面上の [キーボード] ウィンドウと [フレットボード] ウィンドウを使ってマウスで音 符を入力することもできます ( 3.5 キーボードウィンドウと 3.7 フレットボード ウィンドウ 参照) 。
## 3.4 アルファベット入力とステップ入力

アルファベット入力(コンピューターのキーボードを使用)とステップ入力(MIDIキーボ ードを使用)はSibeliusで楽譜を作成するためのおそらく最も効率のよい方法です。拍子記号、 調号、テキストなどの他のオブジェクトも同時に作成できるからです。

#### 音価の前に音高を指定する

音符を入力するには、音高と音価の両方を指定する必要があります。Sibeliusの標準設定では、 音価の前に音高を指定します。すなわちテンキーでリズムの値を選択し、マウスでスコアを クリックするか、コンピューターのキーボードの文字名をタイプするか、または MIDI キー ボードで音符や和音を弾きます。

しかし、音高の前に音価を指定することもできます。MIDIキーボードを使うときは、入力 したい音符や和音を押さえ、テンキーでリズムの値を選択します。コンピューターのキーボ ードを使うときは、↑/↓または文字名のキーを使って音高を選択し、キーボード上でリズム の値を選択します。(音高の前に音価を指定するときはマウスを使って音符を入力すること はできません。)Finaleを使用していた方にはおなじみでしょう。

どちらがお好みに合うか両方の方法を試してください。これらは [ファイル] → [環境設定] の [音符の入力] ページのオプションを使って簡単に切り替えられます。ページの一番上の [音符入 カプリセット] メニューには、 [音高の前に音価] (Sibeliusの標準設定) と [音価の前に音高] の オプションがあります。

#### 音高の前に音価

[ファイル] → [環境設定] の [音符の入力] ページの [音高の前に音価] を選択した場合は、アルフ アベット入力とステップ入力は以下の様に行います。

- 休符(または音符の入力を開始する位置にある任意のテキストオブジェクトやラインなど)
   を選択します。
- [音符入力] → [音符入力] → [音符の入力] (ショートカットはN)を選択します。カーソル (入力している声部により色の異なる縦の線)が表示されます。
- テンキーウィンドウから音価を選択します(まだ選択されていない場合)。
- テンキーウィンドウの以下のような他の記号類を任意に選択します。
  - 。 臨時記号は第1/第6レイアウトから(ステップ入力には必要ありません)
  - 。 アーティキュレーションは第1/第4レイアウトから
  - 。 タイと付点は第1/第2レイアウトから(複付点は第2レイアウトから)
  - 。 装飾音符とキュー音符は第2レイアウトから
  - 。 トレモロと連桁は第3レイアウトから
  - 。 ジャズ記号とアルペジオラインは第5レイアウトから
- 臨時記号を除き、別のボタンを選択するまで、これらのボタンはすべて押された状態を保 ちます。すなわち、音符ごとにアーティキュレーションを選択することなく、同じアーテ ィキュレーションが付いた音符を続けて入力できます。
- 別のレイアウトのボタンを同時に選択することもできます。これらはすべて入力する音符/ 和音に適用されます。(+キーまたはショートカットF7-F12を使うとテンキーのレイアウト を順に選択できます。WndowsではF7、Macでは-を押すと第1レイアウトに戻ります。)

音符入力

- 3. [音符入力] タブ
  - 以下のキー操作で音符を入力します。
    - A-Gを入力、または、R(直前の音符/和音を繰り返し、テンキーで変更を加える)を入力
    - MIDI キーボードで音符/和音を弾く
  - ・選択した音価の休符を入力するには、テンキーの第1レイアウトの0(ショートカットはF7) を押します。(同じ音価の休符をさらに入力する場合は、引き続き0を押します)。
  - 小節休符を入力するには、テンキーの第2レイアウトの0(ショートカットはF8)を押します。
  - ・3番目の手順に戻り、次の音符/和音を入力します。

以下のとおり、次の音符を入力する前に、入力したばかりの音符/休符に対して行えること があります。

- ・↑または↓を使うと入力した音符の音高を変更できます。Ctrlまたは#を押すと音高を1オク ターブ単位で変更できます。Shift-Page Up/Shift-Page Down(またはMacでのみ^↑/^↓) をたタイプすると、音高を半音単位で上または下へ変更できます。
- アルファベット入力で複数の符頭を持つ和音を作成するには、まず和音の1音を入力し、 それから以下の操作のいずれかで符頭を追加します。
  - Shift を押したまま、上方に追加したい音高の文字名を入力します。たとえば、G# を追加 する場合は、まずテンキーウィンドウの第1レイアウトで8を押してシャープを選択し、 それからShift+G キーで符頭を追加します。
  - 現在の音符の上方に音程で音符を追加するには、数字の1-9(テンキーではなく、メイン キーボード)を押します。たとえば、6度上の音符を入力するには6を押します。現在 の音符の下に音程で音符を追加するには、Shift+1-9を押します。たとえば、現在の音 符の4度下の音符を入力するには、Shift+4を押します(通常、この操作はオクターブ を追加するなど、選択したパッセージにも有効です)。または
  - 「音符入力] → [音程] → [上] または [下] メニューの適切なオプションを任意に選択します。ただし、上記のショートカットキーを使った方が簡単です。
- タイを追加するには、音符を入力した後にテンキーの第1レイアウトからタイ(ショート カットはテンキーのEnter)を選択します。
- ・ 連音符を作成するには、連音符の最初の音符を入力した後に Ctrl+2-9 または #2-9 をタイプします(または [音符入力] → [音符入力] → [3連符] メニューから選択します)。多くの連音符を続けて入力する必要がある場合は、下記の多数の連音符を追加するをご参照ください。
- MIDI キーボードで入力したような場合に音符を異名同音で書き換えるには、音符の入力後、 [音符入力] → [音符入力] → [書き換え] (ショートカットはメインキーボードの Return) を選択します。

#### 音価、臨時記号、アーティキュレーションなどの編集

- ・ 音符、和音、休符のいずれかを選択します(マウスを使用するか矢印キーでその音符に移 動します)。
- ・ 音価を変更するには、テンキーウィンドウの第1または第2レイアウトで新しい音価を選 択します。

新しい音価が既存の音符の音価よりも長い場合は、後続する音符は適切な休符と置き換え られます。新しい音価が既存の音符の音価よりも短い場合は、元と同じ音価を埋めるため に休符が作成されます。

- 臨時記号やアーティキュレーションなどの音符の他のプロパティを変更するために適切な テンキーボタンを選択すると、瞬時に音符が編集されます(たとえば、シャープを作成す る場合は、#をクリックするか8を押します)。
- 【音符入力】→【音符入力】→【書き換え】(ショートカットはメインキーボードのReturn)を使用して、臨時記号を異名同音で書き換えることができます。この操作は、普通はステップ入力やフレキシタイム入力またはMIDIファイルのインポート後の編集時に通常必要となります。

#### 休符に変換

音符、和音、パッセージを休符に変換するには、**Delete** キーを押すか、テンキーウィンド ウの第1レイアウトの休符ボタン(ショートカットは**0**)を押します。

Delete キーと0キーには小さな違いがあります。パッセージを休符に変換する際に、Delete キーは休符を整理してより大きな音価の休符や小節休符に変換しますが、テンキーの0を押 すと、個々の音価を保ちます(そのため、やや不便です)。小節休符について詳しくは、 □ 2.7 小節と小節休符を参照してください。

細かい休符が含まれる小節ができた場合は、その小節かパッセージを選択し(水色の枠で 囲み)、**Delete** キーを押すと小節休符に変換されます。

#### 音価の前に音高 - MIDIキーボードを使用する

- [ファイル] → [環境設定] の [音符の入力] ページの [音価の前に音高] プリセットは、MIDIキ ーボードの使用を想定しています。ステップ入力は以下の様に行います。
- ・休符(またはその位置で音符の入力を開始するテキストオブジェクトやラインなど)を選択し、[音符入力] → [音符入力] → [音符の入力](ショートカットはN)を選択します。カーソル(入力している声部により色の異なる縦の線)が表示されます。Nを押したときに何も選択されていない場合は、1番目の譜表の1番目の小節の最初にカーソルが表示されます。
- カーソルは←/→を使って拍間を左右に移動できます。Ctrlまたは#を押さえて←/→を使うと、 カーソルを前の小節または次の小節の最初へ移動できます。Ctrl+Altまたは~#を押さえ て↑/↓をタイプすると、カーソルを上または下の譜表へ移動できます。
- MIDIキーボードを自由に演奏することもできます。演奏するに従って現在の位置にシャド ー音符が表示されますが、音価を指定するまでは何も入力されません。
- テンキーの該当キーを押して音価を選択してください。(標準設定では、4ではなく、5をた タイプすると4分音符が入力される Finaleの配列が使われます。214ページのテンキーの第1 レイアウトの別の配列)。
- ・ 演奏した音符または和音が入力されます。音符または和音を押さえた状態でテンキーの同じ (または別の)音価を指定すると、その音符または和音をもう一度入力できます。
- ここで必要に応じて以下のテンキーの記号を選択できます。
  - 。 臨時記号は第1/第6レイアウトから
  - 。 アーティキュレーションは第1/第4レイアウトから
  - 。 タイと付点は第1/第2レイアウトから(複付点は第2レイアウトから)
  - 。 装飾音符とキュー音符は第2レイアウトから
  - トレモロと連桁は第3レイアウトから
  - 。 ジャズ記号とアルペジオラインは第5レイアウトから

音符入力

- 3. [音符入力] タブ
  - 選択した音価の休符を入力するには、音符または和音を入力し、テンキーの第1レイアウトの0(ショートカットはF7)を押して休符に変えます。
  - タイを追加するには、音符を入力した後にテンキーの第1レイアウトからタイ(ショート カットはテンキーのEnter)を選択します。
  - ・ 連音符を作成するには、連音符の最初の音符を入力した後に Ctrl+2-9 または #2-9 をタイプします(または [音符入力] → [3連符] メニューから選択します)。多くの連音符を続けて入力する必要がある場合は、下記の多数の連音符を追加するをご参照ください。
  - 音符を異名同音で書き換えるには、音符の入力後、 [音符入力] → [音符入力] → [書き換え] (ショートカットはメインキーボードの Return)を選択します。

同じ長さの音符を続けて入力するには、最初の音符の後に Shift+Alt+L または <u>o</u>~Lをタイプ します。テンキーの音価が点灯し、MIDIキーボードで演奏した次の音符がロックされたそ の音価で入力されることを示します。ロックを解除するには、Shift+Alt+L または <u>o</u>~Lをも う一度タイプします。

#### 音価の前に音高 - コンピューターのキーボードを使用する

MIDIキーボードを持っていない場合またはコンピューターのキーボードを使いたい場合は、 [ファイル] → [環境設定] の [音符の入力] ページの設定を調整する必要があります。まずペー ジの一番上の [音符入力プリセット:] メニューの [音価の前に音高] を選択し、 [QWERTYキー ボードを使用] ラジオボタンを選択します。あともう一つ選択しなければなりません。文字名 をタイプして音符を入力するか ([音名を使用])、コンピューターのキーボードをピアノの 鍵盤のように使うか ([ピアノアレンジを使用])です。

音符の入力を開始すると、カーソルの位置にシャドー音符が表示されます。 ↑/↓を使うか、 または文字キーを押して、入力したい音符の音高の譜表の位置へシャドー音符を移動し、 テンキーの音価を選択して音符を入力します。

音符に対する臨時記号は、音符を入力した後に追加します。テンキーの臨時記号をタイプす るか、またはShift-Page Up/Shift-Page Down(またはMac でのみ ^↑/^↓)をタイプして 選択した音符を半音単位で上または下へ変更します。必要に応じてReturn(メインキーボー ド上)を押して音符を異名同音で書き換えてください。

和音を構築するには、和音の最初の音符を入力した後に ← を押してカーソルを元の位置に 戻し、和音の他の音符を入力します。上記の方法を使うか、メインキーボードの1-9を使っ て音程を上へ(Shiftを押さえて下へ)追加してください。和音に追加する音符に対して別 の音価を指定した場合は、和音のすべての音符がその音価に変更されます。

和音から音符を削除するには、カーソルをその和音の位置へ移動し、削除する音符の音高へ シャドー音符を移動してBackspaceを押します。シャドー音符の位置に和音の音符がない場 合は、Backspaceを押すと和音全体が削除されます。和音内の音符は通常の音符と同じ様に 書き換えられます。シャドー音符を既存の音符の上に移動してReturn(メインキーボード) を押すか、またはシャドー音符を空の譜表ラインまたはスペースへ移動し、Returnを押して 和音全体を書き換えます。

装飾音符を入力するには、まずテンキーの第2レイアウト(**F8**)からアポジャチューラまた はアチャカチューラを選択し、シャドー音符を移動し、装飾音符に対するテンキーの音価を タイプして音符を入力します。;(セミコロン)をタイプして選択した普通の音符を装飾音 符に変えることもできます。

### 入力中にラインを追加する

アルファベット入力またはステップ入力のときにラインを追加すると、音符を入力するに従ってラインが自動的に延長されます。

たとえば音符を入力した後にSを押すと、右端が次の音符または休符にスナップするスラー が追加されます。音符の入力を続けると、休符を入力するかShift-Sをタイプしてスラーを 停止するまで、スラーの右端が次の音符へ自動的に延長されます。スラーを入れ子にするこ ともできます。Sを押して1つのスラーを開始し、もう1つの音符を入力してSを押すと別の スラーが開始できます。Shift-Sを押すと逆の順序でスラーが停止し、最初のスラーが最後 に停止します。

これはヘアピンに対しても同様です。cresc.を開始するにはHを、dim.を開始するにはShift-Hをタイプしてください。ヘアピンを終了するには、Shift-Lをタイプします。他の種類のラ インに対しても同様です。Lを押して [記譜] → [ライン] → [ライン] ギャラリーを開き、ライン を選択し、次の音符を入力してください。スラーと同じ様に、ラインの右端が次の音符へ自 動的に延長されます。ラインを停止するには、Shift-Lをタイプします。

## 多数の連音符を追加する

Sibeliusには「貼り付く」連音符があり、一連の同一の連音符を入力するときに便利です。 この連音符を使って音符を入力すると、連音符の括弧の後に、新しい、同一の連音符が作成 されます。

貼り付く連音符をオンにするには、連音符を作成し、Shift+Alt+Kまたは **~~**Kをタイプ します。連音符の数字が音符入力カーソルの上に表示され、貼り付く連音符がオンになって いることを示します。連音符の入力を停止するときは、もう一度Shift+Alt+Kまたは **~~**Kを タイプします。

## その他の便利なキー

音符を入力する際に以下のような便利なキー操作を使用できます。

• 間違えた場合は、DeleteまたはBackspaceキーを押すと、その音符が削除され、その前の 音符が選択されます。

(音符を削除したときに何が起きるかは、その前後関係によって異なります。音符/和音を 削除すると、同じ音価の休符に変換されます。休符または小節休符を削除すると、それは 変更されずにカーソルが通過します。連音符のすべての音符を削除すると、連音符の括弧/ 数字が選択され、それを削除すると、連音符全体の音価の休符に変換されます)。

- ・ ←/→ を使って音符と休符の間を移動したり([音高の前に音価] プリセットを使用している場合)、カーソルを移動することもできます([音価の前に音高] プリセットを使用している場合)。
- 選択した音符の声部を、Alt+1/2/3/4または、1/2/3/4を使用して、他の声部へ変換できます。
   たとえば声部1の和音の1音を選択してAlt+2または、2を押すと、その音符は声部2に移動し、声部2にすでに音符がある場合は、その音と結合します。
- ・ 音符の入力中に拍子記号を追加するには、T キーを押し、表示されたダイアログから任意 に選択して、Return キーを押すか [OK] をクリックします。拍子記号が次の小節の先頭 に作成されます。
- 調を変更するには、Kキーを押し、表示されたダイアログから任意に選択して、Returnキーを押すか [OK] をクリックします。調号がスコアの現在の音符の直後に作成されます。

- 3. [音符入力] タブ
  - テキストを追加するには、通常のショートカット(たとえば、発想記号の場合は、 Ctrl+E または #E)を使用して、テキストを任意に入力します。それから Esc キーを押すと入力 中の音符に戻ります。テキストは、テキストを作成する前に選択した音符と同じ水平位 置で、譜表の上か下の標準設定の位置に作成されます。
  - ・ 音符の入力中に【記譜】タブから他のオブジェクトを追加することもできます。たとえば、
     シンボルとコードダイアグラムは、選択した音符/休符と同じ水平位置で、譜表の上か下
     の標準設定の位置に作成されます。
  - ・EscまたはNは音符の入力を終了します(カーソルが消えます)。

## 音高の再入力

一連の音符、コードのリズムを再入力せずに、これらの音高だけを変更できると非常に便利 です。同じリズムで音高だけが違う複数の楽器へ入力する場合、この機能を利用します。パ ッセージを他の楽器にコピーし、音高のみを再入力できます。個々の音符の音高は、マウス または↑/↓キー、またはA-Gキーを使用して変更できます。また、パッセージ全体を再入力 する場合は、MIDIキーボードで音符/和音を弾いて変更できます。

- マウスを使用するか矢印キーでその音符/和音に移動し、音高を再入力したい音符を選択します。
- [音符入力] > [音符入力] > [音高の再入力] を選択します。
- ・通常の直線ではなく、点線のカーソルが表示されます。これは、リズムではなく音高のみが書き換えられることを示しています。
- ・ A-Gキーを入力するか、 MIDIキーボードで新しい音符(または和音)を弾きます。
- ・最初の音符の音高が変更されると次の音符が選択され(休符と装飾音符はスキップされます)、ただちに音高を変更できます。
- ・ 音高を再入力するときに、音符の入力と同じ方法で既存の音符から和音を構築することもできます。音符を選択し、Shift-A-Gをタイプするか、またはメインキーボードの1-9またはShift-1-9をタイプします(上記のアルファベット入力とステップ入力参照)。
- コンピューターのキーボードを使用して音高を再入力する場合は、音符の入力や個々の音符の編集の場合とは異なり、音符の入力前ではなく後に臨時記号やアーティキュレーションを入力する必要があります。
- 音高の変更後に異名同音で書き換える必要がある場合は、[音符入力] → [音符入力] → [書き 換え] (ショートカットはメインキーボードの Return)を選択します。
- 特定の音符を変更したくない場合は、テンキーの0を押して次の音符に移ります。
- ・既存の音符を休符に変換するには、 → を押してその音符の音高を変更せずに選択し、テンキーの第1レイアウト(ショートカットは F7)の0を押します。
- ・既存の休符を音符に変換するには、 ←/→ を使用して休符に移動し、任意の音高を入力 します。
- ・終了したら、[音符] → [音高の再入力] を再び選択し、Esc キーを押して楽譜の編集に戻るか、N キーを押してさらに音符を入力します。

## 移調楽器用のステップ入力

MIDIキーボードを使用して音楽を入力する場合、実音または記譜音のどちらの方法でも入力 できます。たとえば、移調されたパート譜を演奏して入力し、それらをまとめて実音ピッチの スコアを作成することができます。リボンの[音符入力] タブの[音符入力] グループの[入力 音高]を[記譜音]に設定します。さらに詳しくは、162ページの移調楽器をご覧ください。

#### 音符の非表示

たとえば、音符に書き表した装飾記号など、再生しない音符を非表示にすることができます。 その場合は、非表示にする音符を選択し、 [ホーム] > [編集] > [表示/非表示] (ショートカ ットは Ctrl+Shift+Hまたは **ふ**#H)を選択します。音符に関連する臨時記号、アーティキュ レーション、符尾、連桁なども自動的に非表示になります。音符の非表示について詳しくは、 **2.10 オブジェクトの非表示**を参照してください。

#### 休符の移動

音符と同じく、休符をマウスや矢印キーで移動できます。

単旋律の楽譜の場合は、Sibelius の設定はきわめて標準的であり、休符の縦の位置を調整す る必要はありません。しかし、多声部の場合は、声部間に空白ができるので、縦の位置を調 整する必要があります。多声部の場合は自動的に休符の位置が上下に移動されますが、手動で 任意に調整してください。

## 非表示の休符

休符を選択して Delete キーを押すと、非表示になります。非表示になった休符分の間隔は 保たれます。大譜表の他の譜表には休符があるものとして揃えられます。 [表示] → [非表示] → [非表示オブジェクト] (ショートカットは Shift+Alt+H または △~H )をオンにすると、休符 は画面にグレーで表示されます。

小節が間違った長さに見えて紛らわしいため、特別に理由がない限り休符は非表示にしない 方がよいでしょう。しかし、休符を非表示にする理由が2つあります。

- ・ 声部を小節の途中で非表示にする、または途中から表示する場合。たとえば、声部2で表示する必要のない休符を非表示にすると、楽譜は単声として扱われ、符尾が適宜上向きまたは下向きになります(□ 3.15 声部を参照)。
- ・ 音符では指示できない効果を表すシンボルやラインと置き換える場合。たとえば、現代音楽のスコアで、必要な長さの休符を非表示にし、波線をその代わりに置いて、テープ録音したサウンド効果などを記譜できます。

非表示の休符を選択し、**Delete**キーを再び押して、休符を完全に削除できます。しかし、 一般的にはこの方法はおすすめではありません。

## 3.5 キーボードウィンドウ

Sibeliusの画面のキーボードウィンドウでは、ピアノの鍵盤のインターフェースを使って、 マウスまたはコンピューターのキーボードから簡単に音符を入力できます。また、このウィ ンドウは再生の読み取りにも使えます。

## キーボードウィンドウの表示と非表示

キーボードウィンドウを表示(または非表示)するには、 [表示] → [パネル] → [キーボード] (ショートカットは Ctrl+Alt+Bまたは~#B)を選択します。次のようなキーボード ウィン ドウが表示されます。

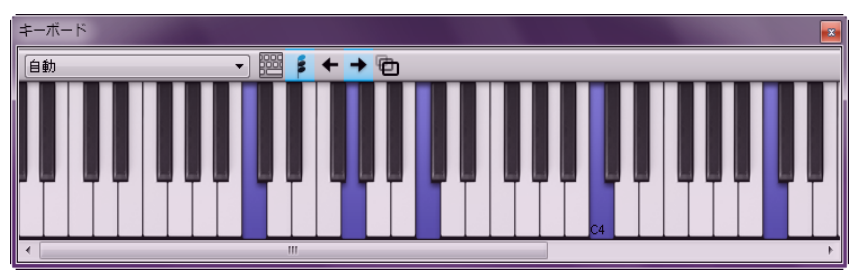

標準設定ではキーボードパネルは画面の一番下にドッキングされていますが、ドッキングを 解除すると好きな場所へクリック&ドラッグできます。

キーボードウィンドウには3つの大きさがあり(上の図は「中」)、ツールバーの【サイズ の変更] ボタンをクリックすると変更できます。また、左端または右端をドラッグするか (Windows)、または右下隅をドラッグすると(Mac)、キーボード ウィンドウの幅が変え られます。中央のCはC4と表記されています。

## キーボード ウィンドウを使ったマウス入力

マウスでキーボード ウィンドウをクリックして音符を入力するには、音符の入力を開始する楽 譜の位置を選択し、キーボード ウィンドウの鍵盤をクリックします。黒鍵をクリックした後、 異名同音の音符へ変更したい場合は、音符を入力した直後にReturn(メインキーボード上) を押します。

音符を入力した後は音符入力カーソルが自動的に進むので、和音を入力したい場合は キーボードウィンドウのツールバーの和音モードボタン(右図)を押します。これで 音符が現在の和音へ追加され、カーソルを進めるには和音モードボタンの右にある右 矢印ボタンをクリックします。

## キーボード ウィンドウを使ったコンピューターのキーボード入力

コンピューターのキーボードを使ってキーボードウィンドウから音符を入力することもでき ます。通常コンピューターのキーボードを使って音符を入力するときは、入力する音符の名 前(C、Gなど)をタイプします。これとは異なり、キーボード ウィンドウを使うときは、 ピアノの鍵盤の1オクターブの形をしたキーのセットを使います。英語のキーボードの一番 上のキー配列に従って、これをOWERTYモードと呼びます。

コンピューターのキーボードのほとんどのキーが何かを実行するよう設定されている ため(Tは拍子記号の作成、Qは音部記号の作成など)、OWERTY モードを使うため 🏾 には、これらの通常のショートカットを無効にしなければなりません。これは、キー

ボードウィンドウのツールバーのボタン(右図)をクリックするか、Shift+Alt+Q または 

皆行入た

QWERTYモードがオンのときは、キーボードウィンドウの1つのオクターブ以外はすべてグレーアウトされます。

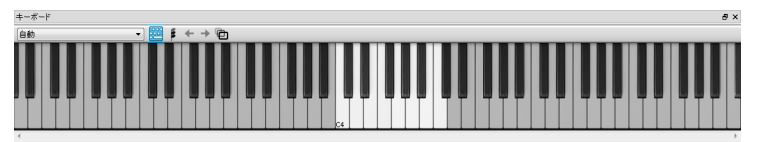

ハイライトされているオクターブは、コンピューターのキーボードのキーをタイプしたとき に入力される音高を表しています。使用するキーを以下の図にグレーで表示します。

| ·         I         @         #         \$         %         ^         &         #         I           ·         I         2         3         4         5         6         7         8         9 | )<br>0 - + delete     |
|----------------------------------------------------------------------------------------------------|-----------------------|
|                                                                                                    | P { } 1 \             |
| capalock A S D F G H J K                                                                                                    | L ; ", return         |
|                                                                                                    | > ?<br>. / shift      |
| control option command 38                                                                                                    | 96 command of control |

AはCへ対応し、WはC#またはD<sub>b</sub>、SはD、EはD#またはB→へ、最後にKは1オクターブ上の Cへ対応します。Zは1オクターブづつ下げ、Xは1オクターブづつ上げます。GはG、FはF、 EはB<sub>b</sub>を入力すると憶えておくと便利でしょう。

QWERTYモードで和音を入力するときは、2つまたは3つのキーを同時に押さえます。コンピューターのキーボードによっては、4つ以上の音符を同時に入力できない場合もあります。

QWERTYモードは、キーボードウィンドウが表示されている限り機能します。キーボードウィンドウを閉じると同時に、QWERTYモードはオフになります。

別のレイアウトのキーボード(QWERTYではなくAZERTYなど)を使用している場合は、 QWERTYモードで使用するキーボードショートカットを変更する必要があります。これは [ファイル] → [環境設定] の [キーボードショートカット] ページの [キーボードウィンドウ] カテ ゴリーで行います(□ 1.24 キーボードショートカット)。

### 再生に合わせてスコア追従する

音符を入力すること以外にキーボード ウィンドウにできることは、再生中にどの音符が演奏 されているかを示すことです。どの楽器に追従するかは、キーボード ウィンドウのツールバ ーの左側のメニューを使って選択できます。

標準設定では、これは自動に設定されており、再生を開始する前に1つまたは複数の譜表を 選択していない限り(この場合は選択した譜表だけに追従する)、すべての譜表(ピッチな しパーカッション譜表を除く)をたどります。再生中に特定の譜表に追従したい場合は、その 譜表の名前をキーボード ウィンドウのツールバーのメニューから選択してください。

キーボード ウィンドウの鍵盤は、Sibelius の他の場所で使っている声部の色と同じ色で表示 されます。

#### 選択した音符または和音を表示する

また音符を編集しているときは、キーボードウィンドウに現在選択されている音符や和音が 表示されるので、和音のボイシングをチェックするのに便利です。キーボードウィンドウは、

[ホーム] ▶ [楽器] ▶ [スコアの移調] がオンのときも、常に実音の音高を表示します。

## 3.6 ギタータブ入力

## 📖 5.8 コード記号、 3.8 ギターの記譜とタブ、 3.9 リュートタブラチュア。

このトピックでは、コンピューターのキーボードを使用してタブを入力する方法と、音符の譜表 をタブ譜に変換する方法について説明します。これ以外の入力方法の場合は以下があります。

- 画面のフレットボード ウィンドウを使う、 🖽 3.7 フレットボード ウィンドウ
- MIDI ファイルをインポートする、 🕮 1.5 MIDI ファイルを開く
- ・印刷楽譜をスキャニングする、□□ 1.7 PhotoScore Lite

Sibelius は音楽を表記するとき、自動的に音符または任意のチューニングのタブ譜として表記します。音符からタブ譜を変換(またはその逆)するためには、特に何もする必要はありません。Sibelius はタブ譜を、1つの譜表の異なる表示方法として扱っているだけなのです。したがって、音符譜表でできるほとんどのことはタブ譜でも同様に行えます。たとえばタブ 譜を再生したり、移調したり、(タブ譜または音符譜表に)コピーしたりする、といったことが可能です。

つまり音楽をまずタブ譜で入力してからあとで音符に変換したり、音楽を音符で入力してか らあとでタブ譜に変換したり、あるいは標準ギタータブ譜を、オープンチューニングなどの別 のチューニングに変更したり、ベースギター、マンドリン、バンジョー、ドブロ、シタール、 ベーステオルボに変更したりできます。

#### タブ楽器を作成する

ギターやその他のフレット楽器は [ホーム] → [楽器] → [追加または削除] ダイアログ(ショー トカットはⅠ)から選択でき、タブ譜が自動的に作成されます。このダイアログでは、これ らの楽器はたとえば**ギター [タブ]** というように呼ばれます。

また、楽器を変更して音符譜表をタブ譜に変換することもできます。 [ホーム] → [楽器] → [変更] を選択し、使用するタブ楽器を選択し、スコアの一番最初をクリックしてください。

## 音符譜表からタブ譜へまたはタブ譜から音符譜表への変更

同じ楽譜でも、音符譜表とタブ譜の2つの譜表が必要になったり、あるいは音符譜表をタブ 譜に(またはその反対に)変換したりしたいことがあります。これは、楽譜を譜表間でコピ ーすることによって簡単に行えます。

- 2 つのギター譜表を、一方は音符譜表で、もう一方はタブ譜で作成します。あるいは[ギター +タブ] 譜面用紙を使用します。
- すべての音符を、音符譜表へ入力します。
- この譜表をトリプルクリックして、すべての音楽を1つのパッセージとして選択します。
- これをタブ譜の最初の小節で、Alt+クリックまたは~-クリックして、コピーします。これで すべてが魔法のようにタブ譜に変わります。

• その後はタブ譜を編集できるようになります。たとえば一部の音符を別の弦に移動できます。

音符入力

これは逆の方法でも可能です。つまり、まずタブ譜を入力してから、それを標準の譜表に コピーできます。もし、2種類の譜表が必要なければ(単に音符とタブ譜間の変換が目的 の場合)、コピー元の譜表を削除してもよいでしょう。

音符譜表では、ギターはオクターブ上に記譜されます。つまり、ピアノなどの非移調楽器の 譜表などから、音符をコピーした場合、ギター譜ではオクターブ上に表記されますが、再生 する際には同じ音高で再生されます。

#### タブ入力

コンピューターのキーボードを使用したタブ入力はとてもシンプルで、基本的には通常の入 力方法といくつかの異なる点があるだけです。

- ・ 入力を開始したい小節を選択して、[音符入力] → [音符の入力] (ショートカットはN)を選択します。
- カーソル(小さな縦線)が現れ、どの弦に入力するのかを表示します。
- テンキーウィンドウで入力したい音符の音価を選択します。または対応する数値テンキー を押します。
- ・ 音符を入力するには、メインキーボード(数値テンキーではなく)の数字キーを使ってフレット番号を入力します。
- 4 分音をタブ譜に入力するには、通常の音符を作成し、その音符が選択された状態で、
   キーを押します。すると4分音がフレット番号の後ろに「.5」が付けられた状態で表示 されます。4分音を通常の譜表に作成するには、テンキーの6番目のレイアウトから臨時記 号を選択します。

←と→キーを使用して小節内を移動するときの音価の標準設定は、【ファイル】→【環境設定】
 の【音符の入力】ページで変更できます。【スナップする拍の単位】を目的の音価に変更してく
 ださい。【ギタータブ入力時にスナップ】をオフにすると、現在のカーソルの位置と次の位置の
 間に存在する音符がない限り、 ←/→ キーは、単純に現在テンキーで選択されている音価と同
 じ単位で移動します。この場合その音価の音符が選択されます。

#### 音域外の音符

音楽を譜表間でコピーするとき、たとえば、6弦ギタータブ譜から、4弦ベースギタータブ 譜へ、または通常の音符譜表からギタータブ譜へコピーする際に、いくつかの音符が演奏不 可能になるということがあります。このような場合には、赤いクエスチョンマーク(?)が タブ譜に表示され、正しい和音に直す必要があることを示します。

## ギタータブ運指オプション

通常の音符譜表をタブ譜にコピーしたり、あるタブ譜を他の異なるチューニングの譜表にコ ピーしたり、MIDIキーボードや MIDI ギターから入力したり、MIDI ファイルをインポート したりするときなど、Sibelius はタブ譜の作成時に、最も弾きやすい演奏ポジションを推測 して自動的に作成するように試みます。

[ファイル] → [環境設定] の [音符の入力] ページの [ギタータブ運指] セクションでは、Sibelius が運指を作成するときに使用するフレットの範囲を指定できます。最低フレットと最高フレ ットを指定することにより、可能であれば開放弦を使用するかどうか、またコードを押さえ るときにどれだけ指を伸ばせるかなどを考慮してSibeliusは運指を作成するよう試みます。

このオプションは、すべてのケースでその通りにする必要はありません。たとえば、【開放弦 を使用】をオフにすると、Sibelius は開放弦だけを使用して演奏できるような音符を作成する 必要があるときでも、開放弦を使用しないようにタブ譜を作成してしまいます。

このダイアログを変更しても、すでに入力されているタブ譜の運指は書き換えられません。 もしこの新しい設定を既存のタブ譜にも適用したい場合には、【外観】 > [音符をリセット] > [タブの運指] を使用します(以下参照)。

#### タブの運指をリセットする

タブ譜表の運指を、いつでも自分の好みの範囲になるようにリセットすることができます。 運指をリセットしたいパッセージを選択して、【外観】 > [音符をリセット] > [タブの運指] を 選択します。

たとえばナットよりも5フレット付近の方が演奏しやすいパッセージがあれば、[ファイル] ・[環境設定]の[音符の入力]ページで環境設定を変更し、[外観] ・[音符をリセット] ・[タブの 運指]を選択して適用します。

#### 自動的なタブ運指のリセット

通常、同じ譜表内のコピーを行ったり、同じチューニングの他の譜表にコピーしたりする 場合、運指は保持されます。異なるチューニングで音符譜表やタブ譜へ楽譜をコピーした場 合は、Sibeliusは【ファイル】→【環境設定】の【音符の入力】ページの設定をもとに運指を再計 算します。

ただし、音符譜表とタブ譜表だけが存在する特殊なスコア(つまり、同じ音楽を異なる譜表 で表記)の場合、譜表間で頻繁に行ったり来たりしながらコピーを行うとき、運指の情報を 保持していると便利です。この場合は、[環境設定]の[音符の入力]ページの[記譜譜表のコピ ー時に運指を保存] オプションをオンにしておいた方がよいでしょう。

#### MIDIギターを使用する

Sibelius では、複数の MIDI チャンネルの出力に対応する MIDI ギターを使った入力ができます ( □ 3.13 入力デバイス)。

# 3.7 フレットボード ウィンドウ

Sibelius のフレットボードウィンドウは、マウスを使ったギターやベース用の音符の入力を 簡単にし、特定のリフやコードの押さえ方を確認することもできます。

## フレットボードウィンドウの表示と非表示

フレットボードウィンドウを表示(または非表示)するには、**[表示] → [パネル] → [フレッ** トボード] (ショートカットは Ctrl+Alt+Eまたは~#E)を選択します。次のようなフレット ボード ウィンドウが表示されます。

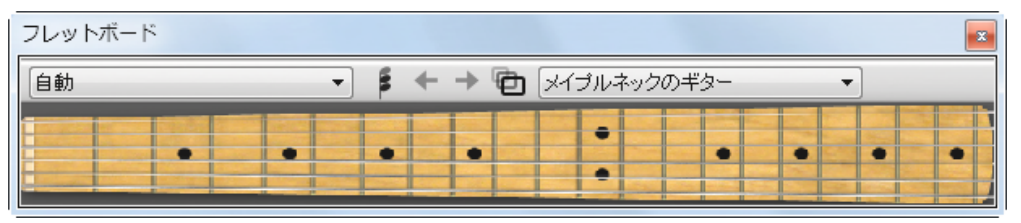

標準設定ではフレットボードは画面の一番下にドッキングされていますが、ドッキングを解 除すると好きな場所へクリック&ドラッグできます。

フレットボードのツールバーの右端にあるメニューを使って、メープル、ローズウッド、 アコースティックの6弦のギターのフレットボード、またはメープル、ローズウッドの4弦の ベースギターのフレットボード、またはローズウッドの5弦のベースギターのフレットボー ドが選択できます。

フレットボードウィンドウには3つの大きさがあり(上の図は[中])、ツールバーの**[サイズ** の変更] ボタンをクリックすると変更できます。

## フレットボード ウィンドウを使ったマウス入力

ギタータブ楽器へ音符を入力するのにフレットボードウィンドウを使うのが最も自然ですが、 フレットボードを使って他の種類の楽器へ音符を入力することもできます。

フレットボード ウィンドウを使って音符を入力するには、入力を開始する小節または休符を 選択します。Sibelius は、選択された楽器の種類をもとに最も適切なフレットボードを選択 します。入力したい音符に相当する弦のフレット位置をクリックしてください。

音符を入力した後は音符入力カーソルが自動的に進みますから、和音を入力したい場 合はフレットボードウィンドウのツールバーの和音モードボタン(右図)を押します。 これでクリックしたフレット位置が現在の和音へ追加され、カーソルを進めるには和音モー ドボタンの右にある右矢印ボタンをクリックしなければなりません。

## 再生に合わせてスコア追従する

音符を入力すること以外にフレットボード ウィンドウにできることは、再生中にどの音符が 演奏されているかを示すことです。どの楽器に追従するかは、フレットボード ウィンドウの ツールバーの左側のメニューを使って選択できます。

標準設定では、これは【自動】に設定されており、スコアの一番上のギターまたはベースの 譜表、それがなければスコアの一番上の譜表に追従します。プレイバックを開始する前に1 つまたは複数の譜表を選択している場合は、その一番上の譜表に追従します。再生中に特定 の譜表に追従したい場合は、その譜表の名前をフレットボード ウィンドウのツールバーの左 にあるメニューから選択してください。

フレットボードウィンドウは、再生中は声部1の音符だけに追従し、他の声部は無視します。 音符が現在のフレットボードで表示できる音高よりも高い場合は、一番高い弦の上に右向き の矢印が表示され、音符が現在のフレットボードで表示できる音高よりも低い場合は、一番低 い弦の下に左向きの矢印が表示されます。

フレットボードウィンドウはスコアのコード記号に追従することもでき、ギターでのコード の押さえ方を表示します。フレットボードのツールバーのメニューから [コード記号] を選択 してください。

## 選択した音符または和音を表示する

また音符を編集しているときは、フレットボードウィンドウに現在選択されている音符、和音、 コード記号が表示されるので、和音のボイシングをチェックするのに便利です。フレットボー ドウィンドウは、 [ホーム] → [楽器] → [スコアの移調] がオンのときも、常に実音の音高を表 示します。

## 3.8 ギターの記譜とタブ

### 📖 3.6 ギタータブ入力、 5.8 コード記号、 3.9 リュートタブラチュア。

ギターの楽譜には、たとえばベンド(チョーキング)、プリベンド、スライド、ハンマリン グオン、プリングオフなど幅広い特色のある特別な記号があり、Sibeliusではこれらの記号 を簡単に作成することができます。以下に最も一般的な記号の一覧があります。

これらの記号をタブ譜または音符の譜表で作成することができ、そしてタブ譜と音符の譜表 の間でコピーを行う際に、自動的にデザインの変更が行われます(以下には、あまり使われ ない例も含まれています)。

いくつかのタブ記号はタブ譜上で非表示の音符を含むことがあります。 [表示] → [非表示] → [非表示オブジェクト] (ショートカットは Shift+Alt+H または △、H)をオンにすると、これら の音符を表示したり編集したりすることができます。

ベンド

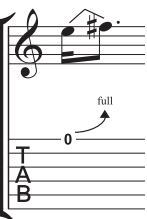

ベンド(「チョーキング」とも言います)とは、弦を押さえて音を弾いて から、弦を押し上げて音程を上げるテクニックのことです。ベンドは主に半 音や全音で音程を上げたり、(最初に上げておいてから)下げたりします。 また、微分音でベンドすることもあります。

音符の譜表では、ベンドは2つの音符間に山形のラインで描かれます。これは 折れ曲がったスラーにちょっと似ています。タブ譜では、これを矢印として 描きます。2番目の音符が最初の音符よりも高い場合は上向きの曲線になり、

2番目の音符が最初の音符よりも低い場合には下向きの曲線になります。また、上向きの半 音単位のベンドでは、2番目の音符はタブ譜には表記されず、そのかわりにベンドの音程が曲 がった矢印の上に表記されます。全音のベンドは通常、「1」ではなく「full」と書かれます (ただしこれは、Sibeliusの[外観] > [ハウススタイル] > [記譜ルール] ダイアログの [ギター] ページで [タブベンドで「full」を使用] をオフにすることで変更できます)。

ベンドを作成するには、最初の音符を選択してJキーを押します(Jの形はタブ譜に表示され るベンドに少し似ています)。ベンドラインがこの音符と次の音符間に自動的に配置されます (または次の音符の作成時にその音符に配置されます)。ベンドは、マウスを使って作成する こともできます。まず、スコア内で何も選択されていないことを確かめ、[記譜] > [ライン] > [ライン] (ショートカットはL)選択し、[ギター] カテゴリーからベンドライン(音符譜表 上にあるかの様に表示された)を選択します。マウスポインタの色が変化し、スコア内をク リックしてラインを配置できるようになります。

スペースキーを押すとベンドが次の音符まで延長し、Shift-スペースキーを押すとベンドラインが短くなります。音符譜表では、 [ホーム] → [編集] → [反転] (ショートカットはX)を選択してベンドラインを音符の反対側に移動できます。スラーと同じ様に、ベンドはマグネティックで、自動的に置かれます。

記譜譜表上のベンドの位置と形は、他のラインと同じ様に編集できます。ベンドを選択した後、Alt+←/→または ~←/→を使うとラインの左端、中央、右端間を移動でき、矢印キーを使うと選択した点の位置を調整できます(Ctrlまたは #を使うとより大きな段階で調整できます)。ベンドラインの終端の位置をリセットするには、「外観」 > [デザインと位置] → [位置をリセット]を選択します。中央を移動した後でベンドラインの形をリセットするには、 [デザインをリセット]を選択します。ベンドが改行または改行ページをまたぐ場合は、ラインの各部分の位置と形を別々に調整できます。

タブ譜上では、Alt+←/→または ~←/→を使うとラインの左端と矢じりと数字の間を移動でき、 矢印キーを使うとラインの両端を移動できます(Ctrl または #を使うとより大きな段階で移 動できます)。ラインの位置をリセットするには、[位置をリセット]を選択します。ベンド が改行または改行ページをまたぐ場合は、ベンドが見やすいように、次の大譜表上のベンド はタブ譜の上で始まります。記譜譜表上のベンドと同じ様に、改行によって分かれたライン の各部分の位置は別々に調整できます。

## ベンドの音程

音符譜表でベンドの音程を変更するには、単純に2番目の音符の音高を変更するだけです。 タブ譜では、【表示】→【非表示】→【非表示オブジェクト】がオンになっていることを確認し、 非表示になっている2番目の音符を選択し、その音高を変更します(MIDIキーボードで音符 を弾くか、メインキーボード側の数字キーを押してフレット番号を指定します)。

わずかな音程のベンドまたは微分音のベンドを作成するには、音符の上にベンドを作成し、 Shift+スペースキーを押すと、ベンドの右端が縮んで左端が同じ音符に付加されます。わずかな ベンドは音符譜表では曲線として描画され、タブ譜では4分の1音ベンドとして描画されます。

タブ譜のベンドの上に表示される数字のフォントまたはポイントサイズを変更する必要がある場合は、【コードダイアグラムフレット】のテキストスタイルを編集します(□ 5.6 テキストスタイルの編集)。

タブ譜のベンドを矢印なしで描画したい場合は、【外観】 → 【ハウススタイル】 → 【記譜ルール】 の【ギター】ページにある【タブベンドで矢印を使用】をオフにします。

## ベンドとリリース

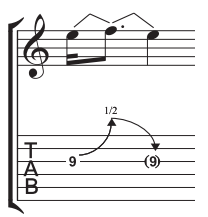

ベンドとリリースは、上向きのベンドと元の音符の音程に戻すリリース がつながったものです。これを表記するには、単に上向きのベンドを作 成し、その後に下向きのベンドを作成します。

これをタブ譜上で書く場合、最後の音符は(実際には演奏されないため)、 括弧で囲むのが一般的です。音符を括弧で囲むには、音符を選択し、テンキ ーの第2レイアウト(ショートカットは**F8**)にある括弧ボタン(の、ショー トカットは**1**)を選択します。

## 装飾音符ベンドとプリベンド(チョークアップ)

まず、テンキーの第2レイアウト(ショートカットは**F8**)で、装飾音符 (ア、ショートカットは Windows では\*、Mac では=)、またはプリベンド 音符(回、ショートカットは Windows では-、Mac では\*)を作成します。 次に、Jキーを押してベンドを作成し、続いて2番目の音符を作成します。

タブ譜では、プリベンドは垂直の矢印で表されます。

## プリベンドとリリース

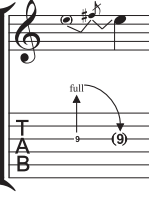

プリベンドとリリースは、上記の装飾音符ベンドとプリベンドとほとんど同 じように作成します。まず、後に装飾音符が続くようにプリベンド音符を作 成し、ベンドを作成します。次に、通常のサイズの音符を作成し、装飾音符 と通常のサイズの音符の間にもう1つのベンドを作成します。タブ譜の最後 の音符を括弧で囲むのを忘れないでください(上記のベンドとリリースをご覧 ください)。

## ユニゾンベンド

ユニゾンベンドは2つの音符を同時に弾き、低い方の音符を高い方の音符の音高 までベンドします。音符譜表では、ユニゾンベンドはプリベンド(上記をご覧く ださい)と同じように書かれますが、高い方の音符には2つの符頭が付きます。

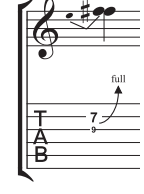

タブ譜では、2つの最初の音符のうち高い方をテキストとして追加する必要が あります。つまり、 [テキスト] ・ [スタイル] ・ [スタイル] の [テキスト(特殊)] カテゴリーの [タブの数字] 選択し、数字を入力します。

## スライド

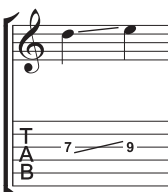

スライドは、最初の音符を弾き、次に同一弦上で同じ指をそのまま高い方ま たは低い方へ移動して、最初の音符から次の音符までをつなげる方法です。 「シフトスライド」では2番目の音を弾く、「レガートスライド」では弾 かないという演奏方法の違いがあります。

音符譜表でもタブ譜でも、シフトスライドは直線で表記されます(左図を ご覧ください)。レガートスライドはスラー付きのラインとして表記され

ます。スライドの2番目の音符の方が高い場合は、ラインが上向きになり、2番目の音符の方 が低い場合は、ラインが下向きになります。タブ譜では、ラインは固定の角度で描かれま すが、記譜では、ラインは付ける先の音符の位置に応じた角度で描かれます。

スライドを作成するには、スライドの最初の音符を入力し、テンキーの第2レイアウト(ショ ートカットはF8)のスライドボタン(「、ショートカットは.)をクリックし、次に2番目 の音符を入力します。スライドは、2つの音符を作成した後に入力することもできます。この 場合は、2つの音符のうち最初の音符を選択し、スライドボタンをクリックします。レガー トスライドを作成するには、通常の方法でスラーを追加します(□ 4.8 スラー)。

スライドはマグネティックで、自動的に配置されます。スライドの位置を調整するには、 どちらかの端を選択し、マウスまたは矢印キーでハンドルを移動します。

スライド付きのコードに複数の音符がある場合には、これらすべてが同じ方向にスライド するものと見なされます。そうでない場合には、【記譜】 → 【ライン】 → 【ライン】 ギャラリー (ショートカットはL)の直線を使用して、反対の方向へのスライドを作成します。

## ビブラートバー(トレモロバー)のアームダウンとリターン

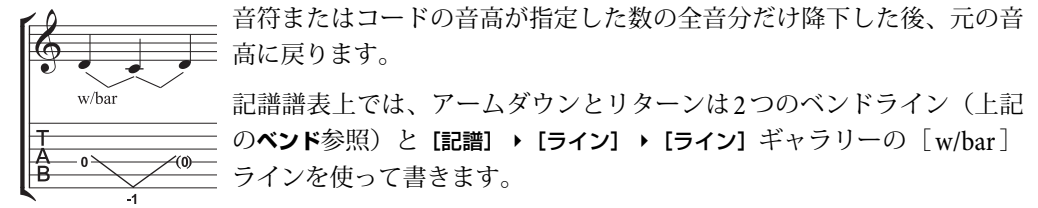

タブ譜では、中央の音符を削除し、最後の音符を括弧で囲みます。Vのようなラインを作成 するために、【記譜】 ・ [ライン】 ・ [ライン】 ギャラリーで2本の直線を使用します(ベンドで は矢印が付いてしまうため)。 [テキスト] ・ [スタイル] ・ [スタイル] の [テキスト (特殊)] カテゴリーの [タブの数字] を使って、Vの位置のタブ譜の下に数字をタイプします。

## ビブラートバー(トレモロバー)のスクープ

ビブラートバーのスクープは、音符を弾く直前にバーを押して、すばや く離すことで演奏します。

これを書くには、【記譜】 → [シンボル] → [シンボル】 ギャラリー(ショートカットはZ)の【ギター】 カテゴリーのシンボルを使用します。記譜譜表では、【記譜】 → [ライン】 → [ライン】 ギャラリーの [w/bar] ラインも追加し、スペースを押してラインを右へ伸ばします。

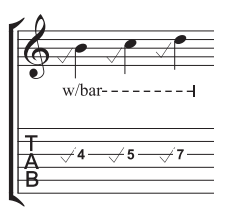

## ビブラートバー (トレモロバー)のディップ

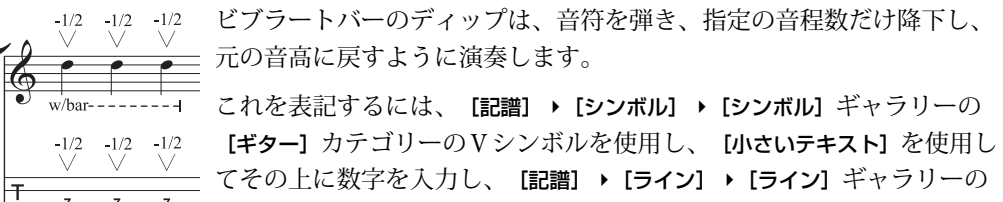

**[ギター]** カテゴリーの [w/bar] ラインを追加します。

## その他のテクニック

その他のギター記号は次のように簡単に作成できます。

- ハンマリングオンとプリングオフ:スラーを使用します(24.8 スラー)。
- タッピング:スラーを使用し、必要に応じて最初の音符にアーティキュレーションの+を追加します(□ 4.22 アーティキュレーション)。左手のタッピングに対しては[記譜] > [シンボル] > [シンボル] ギャラリーの [テクニック] カテゴリーの□ 4.22 アーティキュレーションシンボルを使用します(□ 4.10 シンボル)。
- ・ ビブラートとワイドビブラート: [記譜] → [ライン] → [ライン] ギャラリーの [ギター] カテ ゴリーの適切なラインを使用します(□ 4.6 ライン)。
- トリル:トリルラインを使用します(**□** 4.6 ライン)。
- アルペジオ:アルペジオラインを使用します(□ 4.21 アルペジオ)。
- トレモロピッキング:トレモロを使用します( 🖽 4.28 トレモロ)。
- シェイク:シェイクシンボルを使用します(□ 4.10 シンボル)。
- ・ハーモニクス:音符譜表ではダイヤ符頭(□ 4.12 符頭)を使用し、タブ譜では[小さい テキスト]で音符の上に「Harm.」、「H.H.」(ハープ倍音用)、または「P.H.」(ピン チ倍音用)を挿入します。

- スラップ: [小さいテキスト] で音符の上に「T」を書きます。
- ポップ: [小さいテキスト] で音符の上に「P」を書きます。
- X符頭:音符を選択し、[記譜] → [符頭] → [タイプ] ギャラリーのX符頭を選択します。
- ・ピックスクラッチ: [記譜] → [ライン] → [ライン] ギャラリーの傾斜した波状のグリッサンドラインを選択し、 [小さいテキスト] を使ってタブ譜の上に「P.S.」を書きます。記譜譜表ではクロス符頭を使用します。
- ミュートした弦:クロス音符を使用します(Ш 4.12 符頭)。
- レイク:音符譜表では、クロス音符を使用して装飾音符を作成します。タブ譜では、楽譜を 音符譜表からコピーするか(この場合符頭は自動的にクロスとしてコピーされます)、音符 の作成後に符頭を変更し、[記譜] → [ライン] → [ライン] ギャラリーから適切な「レイク」 ラインを追加します。
- 運指: [ギター運指 (pima)] テキストを使用し、各音符または和音の上に運指を書き ます。

【記譜】 → [ライン] → [ライン] ギャラリー(ショートカットはL)には、「w/bar」、「P.M.」 (パームミュート)など、ほとんどの一般的なギターテクニック用のラインが用意されてい ます。ギターテクニック用のその他のラインを作成する必要がある場合は、□□ 4.9 ラインの 編集を参照してください。

#### タブ譜のチューニングを表示

Sibeliusの標準設定では、ギターのチューニングが標準的ではないときに音高 を表示します。これらを表示したくない場合は、譜表の小節を選択し、 [ホーム] → [楽器] グループのダイアログランチャーボタンをクリックして [楽器の編集] を開き、 [楽器の編集] ボタンをクリックし、 [はい] を選択し、 [譜表タイプの編集] をクリックし、 [一般] ページの [調号/チューニング] オプションをオフにします (□ 2.6 楽器の編集)。

#### タブ、チューニング、フレット楽器のカスタマイズ

Sibeliusには、30以上のギターのチューニングが用意されていますが(6つのバンジョーチュ ーニング、11のドブロチューニング、2つのシタールチューニングに加え、いくつかのリュ ートチューニングも含まれています)、これら以外に自分のオリジナルチューニングも作成 できます。

## 楽器のチューニングを変更する

スコアの譜表で使用されているチューニングを変更するには、別の楽器に変更します。何も 選択していない状態で、 [ホーム] → [楽器] → [変更] を選択し、必要なチューニングが使用 されている楽器を選択して [OK] をクリックします。それから、譜表の冒頭(最初の小節 線の左側)をクリックします。

しかし、探しているチューニングが Sibelius に用意された楽器の中に見つかった場合、既存 のチューニングのうちの1つを修正するか、[楽器の編集]ダイアログを使用して、最初から 作成することができます(**□** 2.6 楽器の編集)。

## タブの周りを白抜きにする

タブ譜表の表記は出版社によって異なり、タブ譜表の番号を譜表ライン上に直接表示したり、 あるいは小さな白いスペースで周りを覆う(譜表ラインが数字に重ならないようにする) 方法があります。Sibeliusでは、[楽器の編集]ダイアログで個々の楽器の設定を編集するこ とにより、これらを指定することが可能です。ダイアログで楽器を選択し、[楽器の編集]をク リックします。楽器がスコアに既に存在する場合は、続行するかどうかを確認するメッセージ が表示されるので、[はい]をクリックします。[楽器の編集]ダイアログで[譜表タイプの編集] をクリックします。関連するオプションは [タブ]ページの[タブの周りを白抜きにする]です。

Sibeliusでの標準設定は次の通りです。

- 「リズムあり / 符尾あり」のタブ譜表タイプでは [タブの周りを白抜きにする] はオンになっています。これにより符尾(リズム)が分かりやすくなります。
- 「リズムあり / 符尾あり」と「リズムなし」タブ譜表タイプでは [タブの周りを白抜きにする] はオフになっています。

## Sibeliusのタブ譜の面白さ

Sibeliusのタブ譜は非常に柔軟で、それゆえに面白くもあります。

Sibelius では、ギタータブ譜はパーカッションの譜表のように、特殊なタイプの譜表として 扱われます。スコアの途中で譜表ライン数を変更できるほか、スコアの途中や譜表の途中で、 音符からタブに変更したり、さらにはスコアの途中で弦のチューニングを変更したりするこ ともできます。

次を試してみてください。 [ホーム] → [楽器] → [変更] で、ギタータブ楽器を選択し、それ から音符の書かれている譜表の中をクリックします。そこから記譜がタブ譜に変わります。 切り替え点が実際には「オブジェクト」になっていることに注目してください(音部記号に 少し似ています)。このオブジェクトを選択すると、紫色の四角で表示されます。次にこの 四角を左右にドラッグするか、譜表から譜表に上下にドラッグしてみてください。それに続 く表記がすべてタブ譜に瞬時に変換されます。

## 記譜ルールのオプション

[外観] → [ハウススタイル] → [記譜ルール] (ショートカットはCtrl+Shift+Eまたは、 ☆#E) の[ギター] ページにあるオプションは、大部分がコードダイアグラム(478ページ参照) に関するものですが、以下のようなタブ関連のオプションも含まれています。

- 【タブベンドで「full」を使用】:このオプションをオンにすると、全音のギターベンドに「full」というテキストが付けられます。このオプションをオフにすると、全音のベンドには「1」の数字が代用されます。
- **[タブベンドで矢印を使用]**: このオプションをオフにすると、タブ譜のベンドラインに矢印 が付かなくなります。
- 【タブラチュアレターテキストスタイルで装飾音符を描く】:このオプションを使用すると、タブ譜の装飾音のサイズを記譜のキュー音符のサイズとは別に調整できるようになります。このオプションをオンにすると、タブ譜の装飾音符のサイズは【タブの文字】のテキストスタイルに従うようになります。標準設定では、オフになっています。

[テキストスタイルの編集] ボタンをクリックして、タブの数字に使用するテキストスタイルを 編集することもできます。

## 3.9 リュートタブラチュア

#### 🛄 3.8 ギターの記譜とタブ。

Sibelius は広範囲にわたるリュートタブラチュアスタイルと様々なチューニングをサポート しています。標準設定ではすべてのリュートタブラチュアはフランス式/イギリス式スタイ ルですが、イタリア式とスペイン式スタイルも適切な楽器を選ぶことによって、利用するこ とができます。

#### リュートタブラチュアの作成

リュートタブラチュアを入力するには、他のタブフォーマットを入力するのと同じで (□ 3.6 ギタータブ入力)、タブラチュア文字を入力するためにメインキーボード上の数字キ ーを使用して入力します(0はa、2はc、5はfなどのようになります)。

リュートタブラチュアを作成するには、スコアの新規作成時に、**リュートタブラチュア**の譜面 用紙を用意するのが最も簡単でしょう(**□ 1.18 譜面用紙のエクスポート**)。

## リュートタブラチュアの異なるスタイル

リュートタブラチュアでサポートされている3種類の表記法は次の通りです。

- フランス式/イギリス式:リュートの一番低い弦がタブ譜の一番下の線です。線間の文字は 音符を表します。
- スペイン式:リュートの一番低い弦がタブ譜の一番下の線です。弦を表す線の上に数字を 表記して(現代のギターのタブのように)音符を表します。
- イタリア式:一番低い弦がタブ譜の一番上の線になる以外は、スペイン式スタイルと同じです。

ドイツ式リュートタブラチュア(文字を使って音符を表しますが、まったく譜表の線を含み ません)は Sibelius ではサポートしていません。

あらゆる種類の対応リュートタブラチュアを作成するには、[ホーム] → [楽器] → [追加また は削除] ダイアログから希望のリュートを選択します(□ 2.4 楽器)。

### リズム

リュートのタブ譜の上にリズムを表記するときに、8分音符以下の短い音価であっても連桁 でつながないことがよくあります。Sibeliusでは、自動的にこれらの音を連桁でつなぎます。 しかし、必要に応じてこれらを簡単に切り離すことができます。切り離したいパッセージを 選択し(リュートタブ譜表上をトリプルクリックすると、スコア全体を通してリュート譜表 を選択できます)、F9キーを押してテンキの第3レイヤーを選択し、テンキーの7キーを押 します。

後ろ向きの符尾を記譜することはできません。つまり2分音符を入力したとしても、符尾の ない棒として表記されるので、4分音符のように見えてしまいます。

選択した音符、またはパッセージから符尾と連桁/旗を削除したい場合は(同じ音価が繰り返されるため)、【記譜】 > 【符頭】 > 【タイプ】ギャラリーから8番の符頭を選んでください(0番の 符頭を選択すると、再び符尾と連桁/旗が表示されるようになります)。

## ディアパゾン

ディアパゾンは譜表に記譜されない特殊な弦です。イタリア式のリュートタブ譜ではディア パゾンは譜表の上、つまり、譜表の一番上の線と楽譜のリズムを表す符尾の下端との間に表 記されます。これらの文字を表記するには、テクニックテキスト(ショートカットはCtrl+T または **#T**)を使用してください。

フランス式リュートタブ譜では、ディアパゾンは、譜表の下側に直接表記されます。これら を表記するには、スコア内で [パーカッションスティッキング] テキスト使用してください。

## 3.10 3 連符とその他の連音符

## 💷 2.9 フィルターと検索、 2.10 オブジェクトの非表示。

「連音符」とは、3連符に代表されるように連なった音符のことで、ある長さの音符を一定 の長さに等分して演奏されます。

(連音符というのはあまりいい言葉ではありませんが、「無理数リズム」などの別の言葉 もいいとは言えません。「Tuplet(連音符)」が「Duplet(2連符)」または「Couplet (2 行連句)」のどちらと韻を踏んでいるかで意見が分かれています。

## 連音符の簡単な作成

- 連音符の最初の音符(だけ)を入力、または選択します。このとき、選択した音符は連音符の単位長でなければなりません(左のコラムをご覧ください)。
   たとえば、全体の長さが2分音符分の3連符を作成したい場合、最初に入力する音符は4分音符でなければなりません。
- 3連符の場合は、Ctrl+3または#3キーをタイプします。これで3連符を作成することができます。
   また、Ctrl+2-9または#2-9をタイプすると、2連符から9連符までを作成することができます。
- これで連音符が正しい数の休符とともに表示されるので、通常の方法で残りの音符を追加します。

[音符入力] → [3連符] → [その他] ダイアログには、連音符に設定できるフォーマットと括弧のオプションが用意されています(以下の連音符の詳細な作成参照)。

## 連音符を続けて作成する

連音符は続けて入力できます。最初の連音符を入力し、 Shift+Alt+Kまたは ふ~Kをタイプすると、音符入力カ ーソルの上に現在の連音符の数字(3連符であれば3)

が表示され、次の音符は必要に応じて新しい連音符を作成します。さらに詳しくは、 221ページの**多数の連音符を追加する**をご覧ください。

#### 単一数字の連音符

最も分かりやすい例は3連符で、3つ の4分音符,,,,
の上に「3」が記され ている場合、3つの4分音符が2つの4 分音符の時間に圧縮されることを意味 します。この場合、4分音符が3連符 の「単位」になります。

3以外の数字が使われている場合は、 2の累乗で得られる数(2、4、8など) のうち、次に小さい数の単位(音符) に押し込める傾向があるため、「5」の 数字が付いている場合は4つの音符の 長さの中に5個の音符を、「15」の場合 は8つの音符の長さの中に15個の音符 を納める、といった意味になります。 例外は「2」と「4」で、これらは通 常それぞれ3つの音符の長さの中に2 個の音符を納めることを意味します。

また、3連符が多用される場合は、数字 の「3」は最初のいくつかの連音符に表 示され、あとは省略されることがよく あります。もし、スコア全体がこのよ うに書かれている場合は、おそらく他 の拍を使用したほうがよいでしょう。

### 連音符の詳細な作成

- 連音符の最初の音符(だけ)を入力、または選択します。このとき、選択した音符は連音 符の単位長でなければなりません。
- [音符入力] → [3連符] → [その他] を選択します。
- 数字または比率を入力します。たとえば、13 や 99:64 などのように複雑なものでもかま いません。
- 連音符に数字を表示したい場合は [数字] を、5:3のような比率を表示したい場合は [比率] を、5:3♪などのように比率と音符を表示したい場合は [比率+音符] を、何も表示しない場 合は [なし] をクリックします。
- 標準設定では、【自動括弧】がオンになっており、連桁で つながれている3連符の場合、連音符の括弧は表示され ません。常に連音符の括弧を表示したい場合や括弧を表 示したくない場合は、他の適切なオプションを選択して ください。
- 標準設定では、連音符の長さは [連音符の最後の音符へ延長]
   に設定されており、連音符の括弧(表示されている場合)
   の右端が、符尾にある場合は符尾のすぐ右に配置され、
   符頭にある場合は符頭の右端にそろえられます。連音符の括弧をさらに伸ばしたい場合は、 [連音符の後の最初の
   音符へ延長]を選択してください。
- [OK] をクリックします。連音符が表示され、残りの音 符を通常の手順で入力できるようになります。

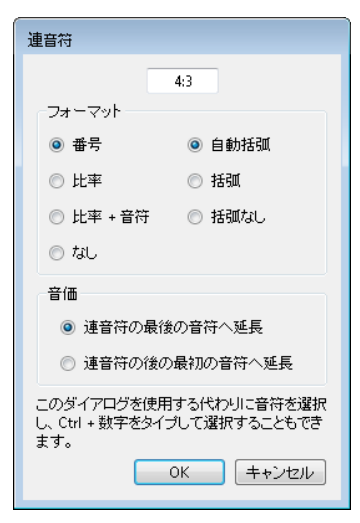

## 連音符の編集

既存の連音符を編集するために、さまざまなプラグインが用意されています(□□ 3.23 連音 符プラグイン)。

#### 連音符のコピー

連音符の括弧または数字を選択し、他の音符にコピーしてその音符を連音符に変更することがで きます。

もちろん、連音符を含むパッセージをコピーすることもできます。ただし、連音符の最初の 音符だけ、というように連音符の一部分だけをコピーすることはできません。中途半端なリ ズムができてしまい、意味がないからです。「連音符の一部分をコピーしようとしています」 という注意の画面が表示された場合は、連音符の音符だけでなく、括弧や数字も選択したか どうかを確認してください。

#### 連音符の削除

連音符を削除するには、数字または括弧を選択し、**Delete** キーを押します。すると、括弧や 数字だけでなく、音符もいっしょに削除されます。これは、連音符がなくなると、小節内のリ ズムが合わなくなってしまうからです。

## 単位長の設定

連音符の最初の音符が単位長と異なる場合があります。たとえば、4分音符3つ分の長さの連 音符が8分音符で始まることがあります。このような場合は、最初の音符を必要な単位長 (ここでは4分音符)で入力して連音符を入力しておき、そのあとで最初の音符の音価を変 更するようにします。

## 特殊な連音符

通常の意味以外のものを表す1桁の数字を使って連音符を書きたいことがあります。たと えば、8分の6拍子の次の例を見てください。

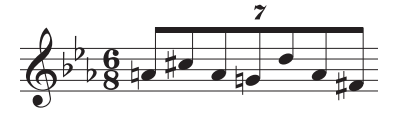

これは、実際には7:6比率の連音符です。これを作成するためには、 [音符入力] → [3連符] → [その他] ダイアログで「7:6」と入力し(実際の連音符を Sibelius に指示するため)、 [フォーマット] を [数字] に設定し、スコアに「7」だけを表示するように設定します。

一部の作曲家は、7:8の代わりに「7」を、15:16の代わりに「15」を表記しています。こうす ると、通常の記譜方法よりも、音価が実際に聞こえるものにより近くなるからです。このよう に表記するためには、たとえば**7:8**の比率を選択し、**[フォーマット]**の**[数字]**に設定します。

### 連音符の括弧

連音符の括弧は通常音符の上に 書かれます。数字は、以前は括 弧の上または下に書かれていま したが、今日ではスペースを節 約するために括弧の中央の空間 に挿入されます。

古いスコアでは、音符をなめら かに演奏することを意図してい ない場合にも、括弧の代わりに スラーが使われていることがよ くあります。今日では、なめら かに演奏させたい場合にのみ、 スラーが使用されます。

Britten (ブリテン)やHolloway (ホロウェイ)などの少数の作 曲家は、括弧だけを書いて3連符 を表しています。

現代音楽のスコアでは、連音符 の括弧は連音符の後に続く音符 または休符の近くまで、右方向 にのばして書かれることがあり ます。こうすると、たとえば3連 符の4分音符と6連符の8分音符を 同時に表記するときなどに、括弧 の終わりが同じ場所になり、より 分かりやすい表記になります。

#### 連音符の移動

連音符の位置(音符の上または下)と角度は自動的に決定さ れます。連音符の数字と括弧は、音符の符尾がすべて下向き の場合と連音符の音符を括る連桁が符尾を強制的に下向きに している場合を除いて、音符の上に配置されます。

連音符は「マグネティックスラー」のようになっているので、 スラーと同様に自動的に配置されます(**ロ 4.8 スラー**)。連音 符の数字と括弧は、両隣の音符や連音符に付けられたアーテ ィキュレーションと衝突しないように、自動的に位置が調整さ れます。このことから分かるように、音楽を移調した場合も、 連音符の括弧や数字が音符と衝突しないように、自動的に調 整されます。

標準設定の位置を変更したい場合は、数字(または括弧)を選 択して [ホーム] ・[編集] ・ [反転] (ショートカットはX)を選 択すると、連音符の位置を音符の反対側に反転させることが できます。

数字(数字が表示されていない場合は括弧の中央部分)をドラ ッグするか、矢印キーを使用して、連音符全体を上下に移動 することもできます。連音符を音符の反対側にドラッグしな いようにしてください。反転したい場合は、ドラッグせずに [ホーム] → [編集] → [反転] を使用してください。

括弧と数字の角度は、括弧のどちらかの端をドラッグすると 調整できます。

移動した連音符を標準設定の位置に戻したい場合は、連音符を選択し、【外観】→【デザインと 位置】→【位置をリセット】を選択します(ショートカットはCtrl+Shift+Pまたは ☆#P)。

### 複合連音符

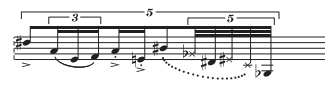

連音符中に連音符を含む複合連音符は、BrianFerneyhough (ブライアンファニーホウ)などの現代作曲家が好んで使 っていますが、譜読みが少し難しい場合があります。

Sibelius では、どんな複雑な複合連音符も自動的に記譜し、正しく再生することができます。 複合連音符の入力方法は通常の連音符と同じですが、一番外側の連音符から入力してください。

## 非表示の連音符

連音符の括弧と数字を非表示にした「非表示の」連音符を作成するには、括弧と数字をそれ ぞれ非表示に設定するか(□ 2.10 オブジェクトの非表示)、または連音符を作成するときに、 [音符入力] → [3連符] → [その他] ダイアログで括弧と数字をオフにします。連音符の存在を 示すものが何もなくなり、音符の間隔がスコアの他の譜表と違うように見えます。これは音 符を飾りのように表記したり、スコアに正確なリズムを表記しづらい「フリーリズム」を表 記したりするのに便利です。また、4/4 と 6/8 など、複数の拍子記号を混ぜて記譜したい場合

にも利用することができます。 🖽 4.4 フリーリズム、4.3 拍子記号。

#### スコア内の連音符表示の変更

たくさんの連音符を作成したあとで、これらがどう印刷されるかを変更したくなった場合は、 フィルターとインスペクターを使います。

たとえば、スコアに入力した連音符の括弧と数字を非表示にしたい場合は、次の操作を行 います。

- [ホーム] → [選択] → [フィルター] → [連音符] を選択します。
- スコア内のすべての連音符の括弧と数字が選択されます。次のように行います。
  - 連音符の括弧と数字をすべて非表示にするには、 [ホーム] → [編集] → [表示/非表示]
     (ショートカットは Ctrl+Shift+H または ☆#H)を選択します。
  - 連音符の外観を変えたい場合は、インスペクターの[音符]パネルにあるオプションを 使用します。[音符入力] > [3連符] > [その他] ダイアログの数字と括弧の外観および括 弧の長さに対するすべてのオプションは、ここにもあります。

フィルターは、スコア内のたくさんのオブジェクトを1回の操作で変更するための強力な手 段です(**□ 2.9 フィルターと検索**)。

#### 比率の連音符

現代の記譜では、5:4と書いて 「4つの音符の長さのうちの5」 を表すことができます。これを 使用すると、たとえば、3連符 を「3:2」と記譜し、単純な連 音符をもっと明確に記譜するこ とができます。あるいは、5:3の ような変わったリズムを指定 することもができます。この とき、2番目の数字は最初の数 字より大きく、しかし2倍より は小さくする必要があります。

#### 連音符の水平括弧

連音符の括弧を常に水平にするには、[記譜] → [ライン] のダイ アログランチャーボタンをクリックして [ラインの編集] を開き、 [諸表ライン] リスト内の連音符の括弧を選択し、[編集] をクリ ックし、[ラインの編集] ダイアログ内の [水平] オプションをオ ンにします(□ 4.9 ラインの編集)。ただし、連音符の括弧が水 平になるよう強制すると「マグネティック」動作の一部が無効 になります。

## 小節線をまたぐ連音符

Sibelius では、小節線をまたぐ連音符を自動的に作成することはできませんが、次のように して簡単に作成することができます。

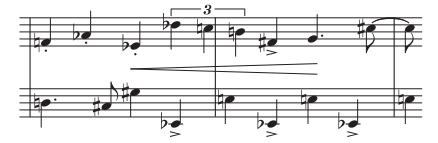

- 主たる拍子記号の倍の長さの不規則な小節を作成します。 [ホーム] → [小節] → [その他] (ショートカットは Alt+B または ~B) を選択してください。
- ・小節線をまたぐ連音符を含んだ2小節分の音符を入力します。
- ・適切な小節線を追加します。上の例では、【記譜】 →【共通】 →【小節線】の【標準】を選択し、 適切な場所をクリックし、インスペクターの【一般】パネルのXパラメーターを使って次の 音符に対する位置を調整します。
- ・小節番号を使用する場合は、欠如している「本当の」小節を補うために、次の小節の小節 番号を変更しておく必要があります。小節番号を変更するには、[テキスト] → [番号付け]
   ・「小節番号の変更」を選択します。

#### 連音符のデザイン

連音符の数字と括弧のデザインは、 [テキストスタイルの編集] と [ラインの編集] で変更で きます。連音符の数字のフォントを変更する場合は、ミディアム斜体セリフフォントを使用 するのが一般的です。 □ 5.6 テキストスタイルの編集、4.9 ラインの編集。

#### 記譜ルールのオプション

連音符の形と位置に関するオプションは、【外観】 → 【ハウススタイル】 → 【記譜ルール】 の 【連音符】 ページにあります。

- 【音符上の位置】グループのオプションでは、連音符の表記を音符の上にするか下にするかを、連音符のすべての音符を調べて決めるか(標準設定の【すべての音符に連桁があるかの様に連音符を配置する】)、または最初の音符の符尾の向きをもとに決めるか(【最初の音符に相対して連音符を配置する】)選択できます。後者の場合は、括弧付きまたは括弧なしで、連音符の表記を音符のどちら側にするかも決められます。通常は標準設定のオプションを使用してください。
- [常にボーカル譜表の上] は標準設定ではオンになっており、譜表の下の歌詞と重ならない ように連音符の括弧と数字は譜表の上に配置されます。
- [1桁の場合も回転する] は、1桁の連音符(3連符など)の数字を括弧と同じ角度で表示するか どうかを設定します。1桁のときはまっすぐ書いた方が見栄えがよいため、標準設定では このオプションはオフになっています。12や3:2などのように、複数の数字が並ぶ場合は、 括弧と同じ角度で表示する必要があるため、このオプションには影響を受けません。

- 3. [音符入力] タブ
  - [第 2 連桁で音符が結合されたときは括弧を非表示] は自動括弧を使用するよう設定された連音 符に作用します。このオプションをオンにし、連音符が自動括弧を使用している場合は、 以下のときに括弧が非表示になります。
    - 。 連音符全体が連桁の中に含まれている。
    - 連音符が始まる前の最後の音符が8分音符である、または連音符の最初の音符に対して
       テンキーから【第2連桁の開始】オプションが設定されている。
    - 連音符が終わった後の最初の音符が8分音符である、または[第2連桁の開始]オプション が設定されている。
    - 連音符のすべての音符の長さが連音符の最初と最後の音符と同じか、それよりも短く、
       いずれも【第2連桁の開始】が設定されていない。
  - 【音符からの垂直距離】では、音符から連音符までの標準設定の距離を設定します。
  - [音符からの水平距離] オプションでは、連音符の括弧の右端と左端の標準設定の位置を正 確に指定できます。

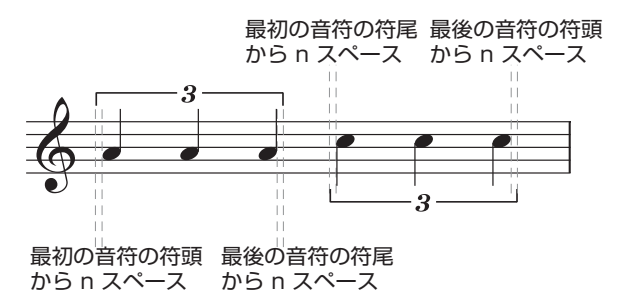

上図の [n スペース、最初の音符の符頭から離す] と [n スペース、最後の音符の符頭から離す] の 両方が0.5 スペースに設定されているのは入力例です。連音符の括弧は符頭の端に合わせ るのが一般的であるため、標準設定ではこれらの設定は0 スペースに設定されています。

[n スペース、最初の音符の符尾から離す]と[n スペース、最後の音符の符尾から離す]は、連音符の括弧と符尾が重ならないように標準設定では0.5 スペース(上図と同じ)に設定されています。

新しい [n スペース、連音符の次の音符から離す] では、 [連音符の後の最初の音符へ延長] オプションを使用したときに、連音符の括弧を連音符の後の音符からどれだけ離すかを指定できます。

音符入力

## 3.11 移調

楽器の移調とスコアの移調について、詳しくは 💷 2.4 楽器を参照してください。

調号と異名同音を簡略化するには、□ 4.2 調号を参照してください。

## [移調] ダイアログ

曲を移調するには、次のとおり行います。

- 移調の対象を選択します。通常はパッセージまたはスコア全体を選択します。(ショートカットは Ctrl+A または #A)
- [音符入力] → [音符入力] → [トランスポーズ] (ショートカットは Shift-T)を選択します。

| 移調                                                   |  |  |
|------------------------------------------------------|--|--|
| 移調の基準: ④ キー                                          |  |  |
| ◎ 音程                                                 |  |  |
| キーで移調                                                |  |  |
| ◎ 最短距離                                               |  |  |
| ● 上へ D ▼ メジャー                                        |  |  |
| 주                                                    |  |  |
| 音程で移調                                                |  |  |
| <ul> <li>● 上へ</li> <li>● 下へ</li> </ul>               |  |  |
| ☑ 調号の移調                                              |  |  |
| ■ 冒頭でキーを変更                                           |  |  |
| 日本一の変更の維持を許可   「オーの変更の維持を許可   「オールシューー・プレダールコーラットを使用 |  |  |
| ■ >>ル>+ >>>>>>>>>>>>>>>>>>>>>>>>>>>>>>>>             |  |  |

- 移調の基準に [+-] または [音程] を選択します。
- •移調の基準に [+-] を選択した場合、以下の操作を行います。
  - 。 メニューから、どの調へ移調するかを選択します。
  - なるべく近い音程(【最短距離】)に移調するのか、【上へ】または【下へ】に移調するのかを指定します。
- •移調の基準に [音程] を選択した場合、以下の操作を行います。
  - [上へ] または [下へ] をクリックします。
  - 。 2つ目のボックスからメインの音程を選択します。
  - 1つ目のボックスで [長/完全] を選択するとメインの音程がそのままとなり、「増」を選択すると半音高く、[短/減] を選択すると半音低くなります。
  - 【ダイアトニック】を選択すると、現在指定されている調のまま、指定された音程分だけ、 音符が移動します。つまり、【ダイアトニック】で【2度】上に移調すると、3度の音 符が4度になり、半音下げられた5度の音符は半音下げられた6度になります。

- 3. [音符入力] タブ
  - ・残りの2つのオプションを、必要に応じて設定します。
    - 「調号の移調」(大譜表のパッセージまたはスコア全体を移調するときに選択可能)を選択 すると、選択されているパッセージ内の調号が移調されます。通常はこのオプションをオ ンにしておいてください。オフにすると、移調された音符に臨時記号が付けられます。 これは、通常、調号で指定されるものです。
    - 「調号の移調」がオンの場合、[冒頭でキーを変更]をオンにし、移調されるパッセージの 先頭に新しい調号を作成できます。
    - 移調されるパッセージの最後に元の調に戻す調号を表示したくない場合は、[+-の変更の維持を許可]をオンにします。
    - 【ダブルシャープ/ダブルフラットを使用】をオンにすると、ナチュラルではなくダブルシャ ープやダブルフラットを使って離れた調号を記譜するようになります。無調の音楽では、 これをオフにします。ラフマニノフや若きアルバン・ベルクなどの音楽では、これをオ ンのままにしておきます。
  - [OK] をクリックすると、瞬時に音楽が移調されます。

#### 臨時記号を使わない移調

臨時記号を使わずに音符を移動したい場合は、音符を選択して↑/↓キーを必要な回数押します。

### オクターブ単位の移調

音符を選択し、Ctrl+↑/↓または #↑/↓キーを押すと簡単にオクターブ移調ができます。

#### 3 オクターブ以上の移調

簡潔にするために、【音符入力】 → 【音符入力】 → 【トランスポーズ】 には2オクターブまでの音程 しか用意されていません。それ以上の音程で移調したい場合は、ダイアログで移調する前ま たは後に、Ctrl+个/↓ または #↑/↓ キーを押してオクターブ単位で移調します。

#### 半音での移調

ほとんどの移調は単純明快ですが、この特殊なケースには少し説明が必要です。たとえば、 DメジャーのスコアをDbメジャーに移調する場合、短2度下に移調してC#メジャーにするの ではなく、増1度下に移調しなければなりません。

#### 複雑な移調

BからDbへの移調(減3度上)など、一覧にないような複雑な移調をする場合は、2段階に 分けて移調します。短3度上に移調してDメジャーにしてから、増1度下げてDbメジャーに します。

#### コード記号

これらは自動的に移調されます。

## その他のオブジェクトの移動

移調すると、Sibelius により適切と判断されたその他のオブジェクトが移動されます。たと えば、タイやスラーは音符と一緒に自動的に移動されます。多数の音符の符尾の方向が変わ ってしまうような移調では、 [ホーム] → [編集] → [反転] (ショートカットはX)を選択し て一部のスラーを反転して、音符の上にスムーズに収まるように調整する必要があります。

# 3.12 音符の入力オプション

[ファイル] → [環境設定] の [音符の入力] ページには、以下の通り様々な音符の入力オプションがあります。

| 示<br>>イル                                                                                                    | 音符の入力                                                                                                    |  |
|----------------------------------------------------------------------------------------------------|----------------------------------------------------------------------------------------------------|--|
| ・シルの代替<br>イデア<br>イデア<br>シントイス<br>ーボードシュートカット<br>語<br>ウス・<br>デターン(RSU付け<br>注<br>コアの位置<br>デッブタイムとフレキンタイム<br>クスチャー<br>ニジョン<br>語プニュー<br>の他 | <ul> <li>音符入力ガリセット: 音高の前に音値 *</li> <li>一 矢印キーでカーソルを移動</li> <li>ビッドー音符を表示</li> <li>一 矢印キーでシャドー音符を移動</li> <li>音符の入力時:</li> <li>● 音信を指定してから音信を指定</li> <li>音音を指定してから音信を指定</li> <li>音音を指定してから音信を指定</li> <li>目前を指定してから音信を指定</li> <li>0 MED1キーボードを使用</li> <li>0 WKRTYキーボードを使用</li> <li>2 WKRTYキーボードを使用</li> <li>2 WKRTYキーボードを使用</li> <li>2 WKRTYキーボードを使用</li> <li>2 UFXFでありていたの音信を指定</li> <li>● 音名を使用(A-G)</li> <li>● ビアノアレジを使用(A-G, S=D, D=E など)</li> <li>好音符の音響を指定するはは:</li> <li>● テンキーの5</li> </ul> |  |

[音符の入力オプション] グループでは、Sibeliusの標準のステップ入力方法([音高の前に 音価])、またはFinaleのスピード入力ツールをエミュレートする方法([音価の前に音高]) が選択できます。この2つの方法は[音符の入力プリセット] メニューで切り替えられます。 また以下の通りそれぞれの設定を調整し、これらを組み合わせて使うこともできます。

- 【矢印キーでカーソルを移動】:オンにすると、矢印キーを使って音符入力カーソルを左右に 移動でき、音符入力を終了することなく上下の譜表へ移動することもできます。オフにす ると、左右の矢印キーを押すと音符入力が終了し、↑または↓を押すと最後に入力した音 符の音高が調整できます。Ctrlまたは #を押さえて ←/→を使うとカーソルを前後の小節の 最初へ移動でき、Ctrl+Altまたは ~ #を押さえて ↑/↓を使うとカーソルを上下の譜表へ移 動できます。
- [シャドー音符を表示]: 音符の入力中にシャドー音符を表示するかどうかを決めます。
- ・【矢印キーでシャドー音符を表示】:オンにすると、音符の入力中は常にシャドー音符が表示され、↑/↓を使って音高を上下に移動できます。オフにすると、シャドー音符はマウスを使ってのみ移動でき、↑/↓は最後に入力した音符の音高を調整します。このオプションは、 【音高を指定してから音価を指定】が選択されているときのみオンにできます(下記参照)。

- 3. [音符入力] タブ
  - 「音価を指定してから音高を指定」/「音高を指定してから音価を指定」:このラジオボタンのペアは、 Sibeliusの標準のステップ入力方法(「音価を指定してから音高を指定」)を使用するか、または Finaleのスピード入力方法(「音高を指定してから音価を指定」)を使用するかを決めます。
     [音高を指定してから音価を指定]が選択されているときは、Shift+Alt+Lまたは ひへとをタイ プすると音価を一時的に「ロック」できます(「音価を指定してから音高を指定」を選択した のと同じ)。この音価は、「ロック」を解除するまで、その後入力するすべての音符や和 音に適用されます。[音高を指定してから音価を指定]が設定されているときは、音価に関係 のないテンキーの操作(アーティキュレーション、付点、タイなど)は、入力しようとし ている音符にではなく、最後に入力した音符へ適用されます。
  - ・ [MIDIキーボードを使用] / [QWERTYキーボードを使用] :このラジオボタンのペアは、 [音高を 指定してから音価を指定] を選択したときのみ選択でき、音符の音高を指定するのに MIDI キ ーボードを使うか([MIDIキーボードを使用])またはコンピューターのキーボードを使うか ([QWERTYキーボードを使用])を決めます。後者を選択した場合は、その次のラジオボ タンの選択に従って、矢印キーでシャドー音符を移動するか、キーボードの文字キー押す ことによって音高が決まります。 [MIDIキーボードを使用] を選択した場合は、MIDI キー ボードで弾いた音符または和音が譜表上にシャドー音符で表示されますが、同時に音価を 指定しなければ何も入力されません。
  - 「音名を使用(A-G)] / [ピアノアレンジを使用(A=C、S=D、D=Fなど)] :このラジオボタンのペアは、[OWERTYキーボードを使用]が選択されているときに、シャドー音符の音高がどの様に設定されるかを決めます。音符の名前を直接入力するか、[キーボード]ウィンドウのピアノ形式のキーを使用します。
  - [テンキーの4] / [テンキーの5] :このラジオボタンのペアは、テンキーの第1レイアウトが、
     4が4分音符に対応する Sibelius の標準の配列を使うか([テンキーの4])、または5が4分 音符に対応する Finale のショートカットを使うか([テンキーの5])を決めます。
  - ギタータブの運指オプションについて詳しくは、 2 3.6 ギタータブ入力を参照してください。
  - [編集] オプションは、以下の通り音符の編集に対する様々な動作を指定します。
    - [編集中に音符を再生]は、音符を入力、選択、編集したときに Sibelius が音符を演奏する かどうか(および Sibelius が [音符の1つを選択したとき和音のすべての音符を再生]するか) を決めます。楽譜の編集中に音を出したくない場合は、このオプションをオフにしてく ださい。
    - 「単一の小節を選択後に元のアイテムを復元」をオフにすると、選択が1小節よりも長い場合は、その最後で元の拍子記号、調号、音部記号のみが復元されます。
    - [リピート] > [使用したとき小節の最後で音符を切り捨てる]は、標準設定ではオフになっています。オフにすると、このオプションはSibelius 5以前の[編集] > [リピート]の動作を再現します。すなわち小節の残りよりも長い音符を繰り返すと、その音符を次の小節へ伸ばすのではなく、小節の長さに合わせて新しい音符の音価を切り捨てます(143ページの選択のリピート)。

- [スナップ位置]: これらのオプションでは、マウス入力やギタータブ入力の際、入力され る音符に対して小節(線)がどのように分割されるのかを設定します。
  - [スナップする拍の単位]:このオプションの標準設定は4分音符で、これが小節が分割される単位となります。
  - 「ギタータブ入力時にスナップ」:このオプションがオンの場合、空の小節にギタータブを 入力する際にキーボードの←/→を押すと、「スナップする拍の単位」で指定した単位で小 節内を移動できます。このオプションがオフの場合、←/→を押すと、小節内をテンキー で選択した音価で移動できます(226ページのギタータブ入力参照)。
  - 「音符入力時にスナップ]: このオプションがオンの場合、[スナップする拍の単位] で指定した単位で作成されたスナップ位置に音符や休符を作成できます。このオプションがオフの場合、既存の音符、休符、小節休符の先頭に、マウスを使って音符/休符を作成することしかできません。

さらに [環境設定]の [ステップタイムとフレキシタイム] ページには以下の音符の入力オプションがあります。

- 【コードのステップ入力】:この設定はステップ入力、特に MIDI ギター入力用です。個々の 音符ではなく和音として弾いた音符を変換するためにストラミング(ストローク)の速さ を決めます。標準設定ではスライダーは【高い】設定から離れており、MIDI キーボード経 由の入力に適しています(和音は極端にばらつきません)。しかし、MIDI ギターを使用 する場合は、スライダーを【低い】ほうに移動し、演奏スタイルに適するポジションを探 してください。
- [移調譜表]:移調音高で書かれた楽譜を MIDI で入力する際に、このオプションを [記譜の 音高を入力] に設定すると、演奏時に移調する必要がありません。標準設定は [実音を入力] です(162ページの移調楽器を参照)。
- 【パーカッション譜表】: MIDI キーボードで、鍵盤で実際に設定されているキーを弾くか、 選択した譜表の楽器で定義されている音高を使用して、ドラム譜表に音符を入力できます (□ 4.13 パーカッションを参照)。

音符入力

- 3. [音符入力] タブ
  - [間違った音符を除外] :このオプションでは、MIDIキーボードやMIDIギターで入力する 際に、きわめて短い音符、極度に高い、または低い音符、音量の小さい音符などを記譜し ないようにできます。
    - 「記譜する範囲を設定 x と y]: このオプションは標準設定ではオフになっています。キーボードなどの MIDI 入力機器には適さない場合があるからです。しかし、 MIDI ギターを使用して入力する場合は、このオプションをオンにして、実際に記譜する音符の範囲の最低音と最高音を調節するとよいでしょう。この音域外の音符は無視されます。
    - 【ベロシティが次の値より大きい音符 x】: 意図せず音符が記譜されないよう最小のベロシティを調整します。MIDI ギターをできるかぎり小さな音で演奏してみてください。各音の音量が指定値を超えると、ダイアログ内の黒いインジケーターが点灯します。一番静かに演奏する音が記譜されるようにこの値を設定します。
    - 「次の値より長い音符 x ティック]: 非常に短い音が意図せず記譜されてしまうのを避けるため、音符の最小の長さを指定します。256 ティックは4分音符1つに相当します。標準設定の値の10 ティックは64分音符よりもやや短い音価です。この音価が短かすぎるようであれば、より大きな値を設定してください。

# <u>3.13 入力デバイス</u>

## □ 3.4 アルファベット入力とステップ入力、3.14 フレキシタイム、3.24 HyperControl™。

お使いのコンピューターに MIDI キーボードまたはその他の外部入力デバイスが接続されて いる場合は、ステップタイムとフレキシタイム入力を使用できます。これらの接続方法につ いて詳しくは、19ページの**外部 MIDIデバイスの接続**をご参照ください。

## 入力デバイスの選択

MIDI入力に作用するオプションは [ファイル] ト [環境設定] の [入力デバイス] ページにあります。

| 環境設定                                                                                                    |                                                                                                    |                                                                                                    |
|----------------------------------------------------------------------------------------------------|----------------------------------------------------------------------------------------------------|----------------------------------------------------------------------------------------------------|
| 表示<br>ファイル                                                                                                    | 入力デバイス                                                                                                    |                                                                                                    |
| ファイル<br>フォントの代替<br>アイデア<br>入力デジイス<br>キーボードスートカット<br>書類<br>プロス<br>音楽ファント<br>音楽ファント<br>音楽ファント<br>音楽ファント<br>音楽ファント<br>音楽ファント<br>音楽ファント<br>子のひま<br>ステップタイムとフレキンタイム<br>デクスチャー<br>パージョン<br>用語/ニュー<br>その後 | 使用<br>すいイス名 タイナ<br>1.使用する MDI入力デバイスの(使用)をガスします。<br>2.上記のリストから行を選択。デバイスで音符を取いてくて<br>3.入力デバイスが MDI キシーである場合は、19イナ)を伴<br>4.キーボードに行用のフェージーと水シンがある場合は、彼け<br>5.(MDI ストリー」は書意が可認。U. ない入力デバイス用で<br>MDI ギシーチャンネル<br>なの称:<br>4<br>● 6<br>最高音の怒の MDI チャンネル<br>1 | <ul> <li>入力マッゴ</li> <li>テスト</li> <li>テスト<!--</td--></li></ul> |
|                                                                                                    |                                                                                                    | ОК <b>++</b> Уtzル                                                                                                    |

一番上の表には搭載されている MIDI デバイスが一覧表示されます。オプションは次のとおりです。

- ・使用:この欄のチェックボックスがオンになっていると、このデバイスを使って入力できます。オフの場合は、このデバイスを使って入力してもすべて無視されます。標準設定では、【使用】チェックボックスはすべての入力デバイスでオンに設定されています。
- デバイス名:この欄には入力デバイスの名前が表示されます。 MIDI ポートがサウンドカ ードや外部 MIDI インターフェースに付いている場合は、通常は MIDI ポートやインターフ ェースに接続されているデバイスの名前でなく、 MIDI ポート自体の名前が表示されます (たとえば、「MIDISport USB 2x2 A」または「SB Live! MIDI Out」)。 MIDI デバイ スをコンピューターに直接(たとえば、USB 経由で)接続する場合は、 MIDI デバイスの 実際の名前(たとえば、「M-Audio Axiom Pro」)が表示されます。
- タイプ:デバイスのタイプを表示します。クリックするとドロップダウンメニューが表示され、[キーボード] (標準設定)または[ギター]を選択できます。[ギター]を選択すると、表の下にある [MIDI ギターチャンネル] コントロールが有効になります(以下の「MIDI ギター」を参照)。
- 入力マップ:特定のデバイスのキーボードタイプを指定できます。キーボードには鍵盤の他に、ノブ、フェーダー、ボタンなどが装備され、多くは Sibelius で使用できるため便利です(以下の「入力マップ」を参照)。

ダイアログが表示されている状態で、キーボード(または他の MIDI 入力デバイス)を弾い てみてください。問題がなければ、演奏中に「テスト」と記された小さな黒いインジケータ が緑色に点灯するはずです。インジケータが点灯しなかった場合は、MIDI デバイスの接続 をチェックし、(複数の入力デバイスがある場合は)正しいデバイスが選択されていること を確認してください。

ご使用のキーボードに音源が内蔵されていない場合は、 [MIDI スルー] をオンにしてくだ さい。このオプションにより、Sibelius はキーボードで弾いた音符を、サウンドカードまた は他の再生デバイスを使用して再生するようになります。

【低レイテンシー MIDI 入力を使用】を使うと、入力デバイスのドライバの高度な機能を利用して低レイテンシーで入力することができます。このオプションは、ステップタイムまたはフレキシタイム入力の使用中に問題が発生しない限りは、オンのままにしておいてください。

[バックグラウンドで音符を再生]は、アプリケーションをメインに使用中でない(コンピュー ター上で別のプログラムを使用しているなど)場合に、MIDIキーボードで弾いた音符を再 生し続けるかを決定します。このオプションは標準設定でオンになっており、[MIDIスルー] も同時にオンになっている場合にのみ効果があります。

【終了時にMIDIデバイスを解放】(Windowsのみ)は、Sibeliusを終了したときにすべてのアク ティブなデバイスのMIDI入力ポートを解放するかどうかを決めます。通常はオンにしてお いた方が良いですが、デバイスによってはSibeliusが再起動できなくなることがありますので (コンピューターを再起動しない限り)、その場合はオフにしてください。

HyperControl 対応 MIDI 入力デバイスを使用する場合は、「システムエクスクルーシブメッセージ を記録する]をオンにしなければなりません(□ 3.24 HyperControl™)。このオプションは、 システムエクスクルーシブ MIDI メッセージの受信を可能にしますが、不完全な Windows 用 ドライバを持つデバイスで問題が起きる場合があります。Sibelius が再起動できなくなった場 合は(コンピューターを再起動しない限り)、このオプションをオフにしてみてください。

## 新しい入力デバイスの検出

キーボードやコントロールサーフェイスなどの外部 MIDI 入力デバイスを、Sibelius の稼動中 にお使いのコンピューターに接続しても、自動的には入力デバイスとして使用できない場 合があります。使用可能な入力デバイスの一覧を更新するには、【入力デバイス】ページの 【新規の入力デバイスを検索】をクリックしてください。

すべてのデバイスがお使いのコンピューターのオペレーティングシステムにより正しく識別 されるとは限りません。このボタンをクリックした後でも、お使いのデバイスが表示されな い場合は、作業ファイルを保存し Sibelius を終了してからプログラムを再起動します。お使 いの MIDI 入力デバイスがオンになってるのを確認してから、Sibelius を起動してください。

#### MIDI 入力での問題

MIDI入力がうまくいかない場合は、キーボードのMIDIアウトがコンピューターにセットさ れたサウンドカードや外部MIDIインターフェースのMIDIインに接続されているか(キーボ ードに音源が搭載されている場合はその逆)を確認してください。通常MIDIアウトとMIDI アウトやMIDIインとMIDIインでは正しく動作しません。MIDI入力が2つある場合は、キーボ ードをもう1つのMIDIイン端子に接続してみてください。
# 入力マップ

ご使用のMIDIキーボードに通常の鍵盤以外に多数のボタン、ノブ、フェーダーが用意されている場合は、Sibeliusでコントロール(ミキサーのフェーダーや再生)することも可能です。

[入力デバイス] ページの最上部にある [入力マップ] リストの中から最も適切なアイテムを選択します。標準設定では、多数の MIDI キーボードと互換性のある [MIDI キーボード] を試してみます。ここに挙げた特定のキーボードのいずれか1つを持っている場合は、そのキーボード用の入力マップを選択してください。

最もポピュラーな M-Audio キーボード用の入力マップには以下のようなものがあります。

# Axiom 25:

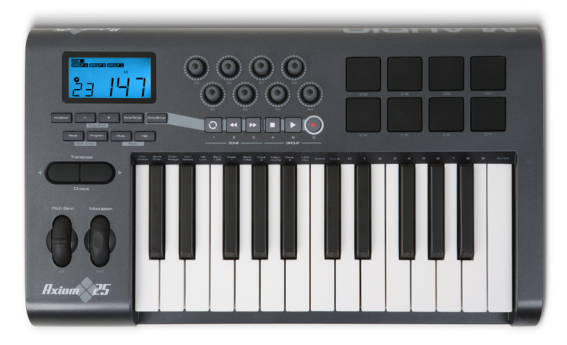

Axiom 25 を標準設定のプログラムに設定します。キーボードの上にある8つのノブはスコア 内の最初の8つの譜表の[ミキサー]のフェーダーに割り当てられます。LCD 画面下のトラ ンスポートボタンは [トランスポート] ウィンドウの対応する機能に割り当てられます。

Axiom 49 + 61:

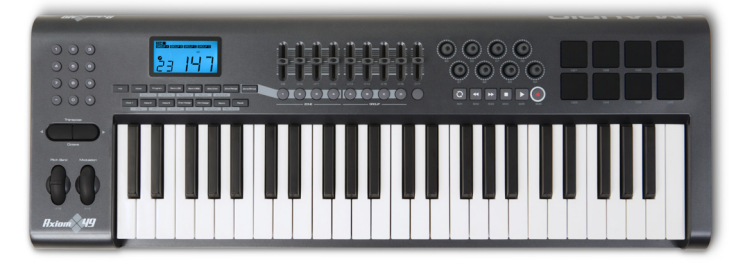

Axiom 49 または Axiom 61 を標準設定のプログラムに設定します。標準設定では、キーボードの上にある最初の8つのフェーダーは最初の8つの譜表用に使う[ミキサー]のフェーダーに割り当てられますが、「プログラム2」にプログラム変更すると、バーチャルインストゥルメントの出力フェーダーを調整するように切り替えることができます。9番目のフェーダーは常にマスターボリュームコントロールに割り当てられます。フェーダーの下のボタンは対応する譜表またはバーチャルインストゥルメントをソロにします。フェーダーコントロールの右側にあるロータリーコントロールは[ミキサー]の最初の8つの譜表のパンの位置を調整します。LCD 画面下のトランスポートボタンは[トランスポート]ウィンドウの対応する機能に割り当てられます。

Axiom Pro 49 + 61:

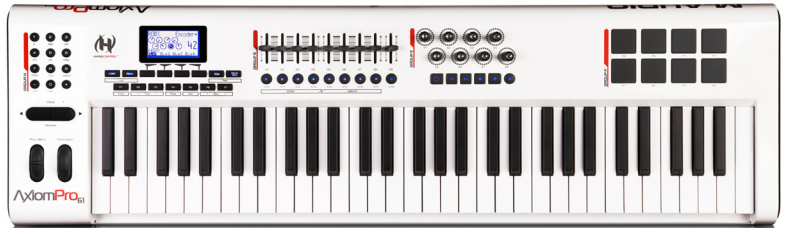

Sibelius は、現在のところ AxiomPro キーボードコントローラーの HyperControl 機能

(□ 3.24 HyperControl<sup>™</sup>)には完全に対応していませんが、トランスポートボタンとフェー ダーはすべてSibeliusの有効な機能へマップされています。Axiom Pro 49またはAxiom Pro 61 をプログラム1へ設定します。標準設定では、キーボードの上にある最初の8つのフェーダーは 最初の8つの譜表用に使う[ミキサー]のフェーダーに割り当てられますが、「プログラム2」 にプログラム変更すると、バーチャルインストゥルメントの出力フェーダーを調整するよう に切り替えることができます。9番目のフェーダーは常にマスターボリュームコントロール に割り当てられます。LCD 画面下のトランスポートボタンは[トランスポート]ウィンドウ の対応する機能に割り当てられます。

KeyStudio 49i (別名 ProKeys Sono 49)

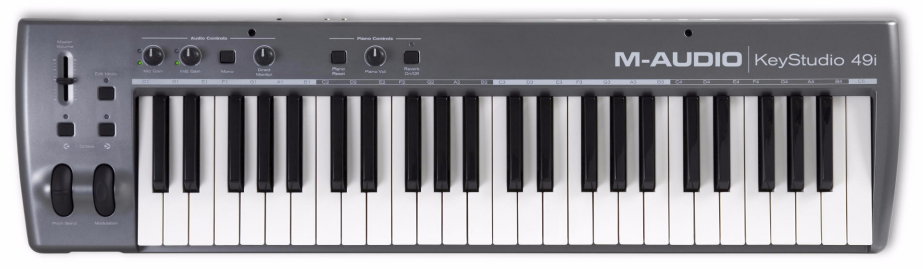

ピアノボリュームノブは、 [ミキサー] のマスターボリュームレベルを調整します。 Keystation Pro 88:

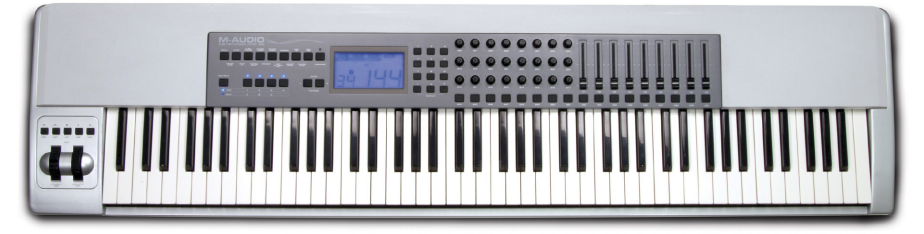

プリセット7を使用するよう Keystation Pro 88を設定します。キーボードに左側にあるモジュ レーションとピッチベンドホイール上のトランスポートボタンは、 [トランスポート] ウィン ドウの対応する機能に割り当てられます。 LCD 画面の右側にあるキーボード上のボタン9は、 [ミキサー] ウィンドウを表示/非表示にします。標準設定では、キーボードの上にある最 初の8つのフェーダーは最初の8つの譜表用に使う [ミキサー] のフェーダーに割り当てられ ますが、「プログラム2」にプログラム変更すると、バーチャルインストゥルメントの出力 フェーダーを調整するように切り替えることができます。9 番目のフェーダーは常にマスタ ーボリュームコントロールに割り当てられます。フェーダーの下のボタンは対応する譜表ま たはバーチャルインストゥルメントをソロにします。フェーダーの左側にあるロータリーコ ントロールの最下列は最初の8つの譜表のパン設定を調整し、中間列は9~16の譜表のパン 設定を調整します。 MK-425c:

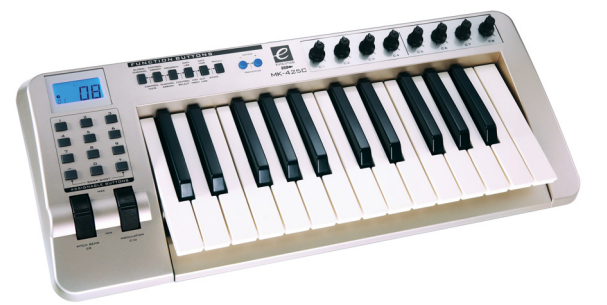

MK-425cを標準設定のプログラムに設定します。キーボードの上にある8つのロータリーコントロールは[ミキサー]の最初の8つの譜表のボリュームを調整し、キーボードの左側にある1-8までの番号が付いたボタンは、対応する譜表をソロにします。

MK-449 + 461:

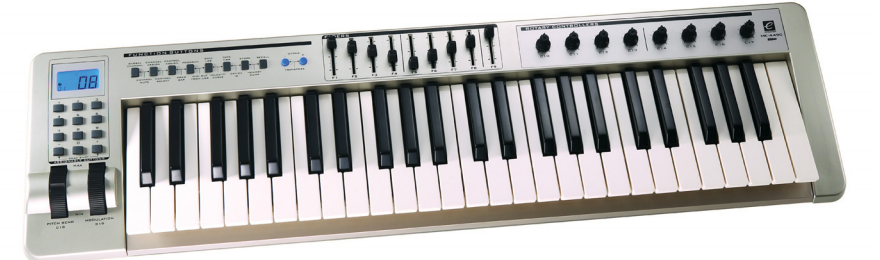

MK-449 または MK-461 を標準設定のプログラムに設定します。標準設定では、キーボード の上にある最初の8つのフェーダーは最初の8つの譜表用に使う[ミキサー]のフェーダーに 割り当てられますが、「プログラム11」にプログラム変更すると、バーチャルインストゥル メントの出力フェーダーを調整するように切り替えることができます(「プログラム10」に プログラム変更すると、譜表のボリューム調整に再度切り替えが可能)。9番目のフェーダ ーは常にマスターボリュームコントロールに割り当てられます。フェーダーの左のボタンは、 対応する譜表またはバーチャルインストゥルメントをソロにします。フェーダーコントロー ルの右側にあるロータリーコントロールは最初の8つの譜表のパンの位置を調整します。

Oxygen 8 v2:

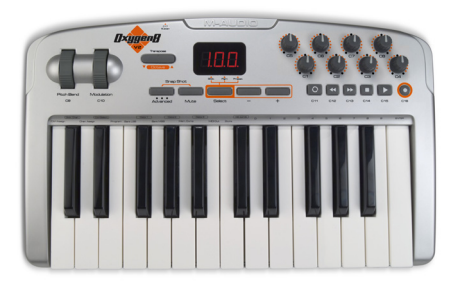

Oxygen 8 v2 を標準設定のプログラムに設定します。キーボードの上にあるロータリーコン トロールは最初の8つの譜表用に使う [ミキサー] のフェーダーに割り当てられます。ロータ リーコントロールの下にあるトランスポートボタンは [トランスポート] ウィンドウの対応 する機能に割り当てられます。

#### Oxygen 49 + 61:

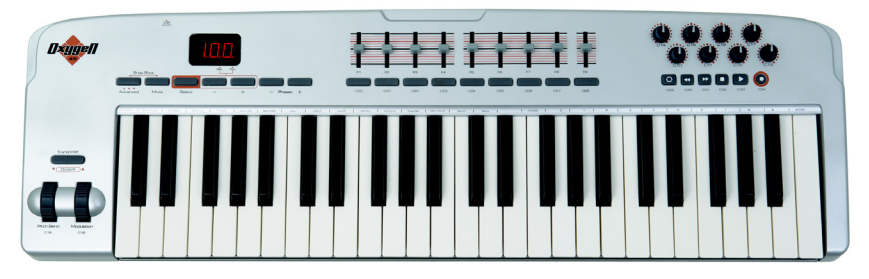

Oxygen 49 または Oxygen 61 を標準設定のプログラムに設定します。標準設定では、キーボ ードの上にある最初の8つのフェーダーは最初の8つの譜表用に使う [ミキサー] のフェーダ ーに割り当てられますが、「プログラム2」にプログラム変更すると、バーチャルインスト ゥルメントの出力フェーダーを調整するように切り替えることができます(「プログラム1」 にプログラム変更すると、譜表のボリューム調整に再度切り替えが可能)。9 番目のフェー ダーは常にマスターボリュームコントロールに割り当てられます。フェーダーの下のボタン は対応する譜表またはバーチャルインストゥルメントをソロにします。フェーダーコントロ ールの右側にあるロータリーコントロールは最初の 8 つの譜表のパンの位置を調整します。 ロータリーコントロールの下にあるトランスポートボタンは [トランスポート] ウィンドウ の対応する機能に割り当てられます。

#### UC-33e :

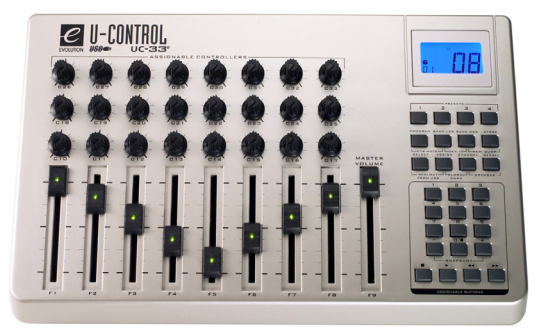

UC-33e を標準設定のプログラムに設定します。標準設定では、最初の8つのフェーダーは最 初の8つの譜表用に使う[ミキサー]のフェーダーに割り当てられますが、「プログラム2」 にプログラム変更すると、バーチャルインストゥルメントの出力フェーダーを調整するよう に切り替えることができます(「プログラム1」にプログラム変更すると、譜表のボリュー ム調整に再度切り替えが可能)。9番目のフェーダーは常にマスターボリュームコントロー ルに割り当てられます。フェーダーの右側にある1~8までの番号が付いたボタンは、対応 する譜表またはバーチャルインストゥルメントのソロに用います。フェーダーの上にあるロ ータリーコントロールの最下列は最初の8つの譜表のパンの位置を調整します。中央の列は譜 表9-16のボリュームの設定を操作し、上の列は譜表9-16のパンの設定を操作します。サー フェースの右下隅のトランスポートボタンは、[トランスポート]ウィンドウの該当する機 能に割り当てられます。

Sibeliusのウェブサイトのサポートセクションでは、他の入力マップを入手できる場合があります。このサイトは [ファイル] ・ [ヘルプ] ・ [オンラインサポート] を選択するとご覧いただけます。

# MIDI ギター

MIDI ギターを使用する場合は、Sibelius は各 MIDI チャンネルが弦に割り当てられ、運指が自動的にタブ譜表の正しい位置に表示されます。また音符として処理されてしまった「ノイズ」を削除するフィルターも設定できます。

ディバイデッド・ピックアップ(Roland GK-2A または GK-3 など)搭載の MIDI ギターと、 ギター MIDI インターフェース(Axon AX100、Roland GR-33 または GI-20 など)を利用 すると、Sibelius は特定の弦で弾いた音符を、フレキシタイムとステップタイムのどちらを 使って入力しているかに関係なく、ギタータブの対応する弦に記譜することができます。

異なるチャンネルで各弦を出力する MIDI ギターの設定は、 [タイプ] を [ギター] に設定し、 入力デバイスのリストから該当するアイテムを指定します。お使いの MIDI ギターが 1 つの チャンネルで再生される弦をすべて出力する場合は、 [タイプ] を [キーボード] のままに設 定しておきます。注意: [タイプ] が [ギター] に設定されている場合、 MIDI ギターでの入力 中は、 [ファイル] , [環境設定] (Mac では [Sibelius] メニュー)の [音符の入力] ページに ある [ギタータブ運指] の影響は受けません。ただし、入力後のフレーズを別の譜表にコピー するような時には影響を受けます。

その後、次のように行います。

- 入力デバイスの [弦の数] を選びます。
- 【最も高い音高を持つ弦の MIDI チャンネル】を指定します。Sibelius では、お使いの MIDI ギ ターの弦番号が連続していることを前提としているため、そうでない場合は、ギター MIDI インターフェースのマニュアルを参照して、MIDI ギター側の弦番号を適切に設定し てください。

また、状況に応じて [間違った音符を省略] からいくつかのオプションを省略することもでき ます。詳しくは、「□ 3.12 音符の入力オプション」を参照してください。MIDI ギターを使っ た入力でよくある問題の1つに、MIDI ピックアップが検出した音をソフトウェア側があまりに 忠実に音符として反映してしまうというのがあります。どんなに無駄な音を出さないように演 奏しても、意図せず発してしまった短い小さな音がスコアに現れてしまうのです。同様に、 MIDI ピックアップが高次倍音や低次倍音を検出してしまうことで、音域外の高い音符や低い 音符が記譜されてしまうような場合もあります。こうした問題を回避するために、Sibelius で は演奏スタイルに合わせて記譜の感度を調節できるようになっています(これらのオプショ ンは MIDI ギター以外の入力装置でも有用であることがご理解いただけるでしょう)。

キーボードやギターを使った MIDI 入力について詳しくは、 ロ 3.4 アルファベット入力とステップ入力と ロ 3.14 フレキシタイムをご参照ください。

音符入力

### MIDI ギター入力を正しく行うためのヒント

Sibelius は演奏した音楽をそのまま正確に入力します。ただし、次のようなことが、正しく入力されない要因となります。Sibelius ではベロシティの弱い音符はフィルターで除去できますが(**□** 3.12 音符の入力オプション)、MIDI ギターを使用する場合は、お使いの MIDI コンバーターの感度が低めに設定されているかどうかを確認しておいてください。感度が高めに設定されていると、偶発的に弦が擦れた音やゴーストノートなどが生じます。

高フレットで弦の摩擦音が生じたり、設定が不正に調節されていると、MIDIコンバーター が正しく作動せず間違った音符が作成されてしまいます。したがって、ギターのフレット上 で変な摩擦音が出るようでしたら、専門の技術者にギターを調節してもらってください。

MIDI ギターのインターフェース上で、別のピッキングモードを使って試してみます。 Roland と Axon では、内部設定にてピックスタイル(プレクトラム)および運指スタイルを 使って入力することができます。演奏者によってはピックを使用している場合でも、運指ス タイルを使って入力した方が正確度が高くなる(その逆も同様です)場合もあるので、両方の スタイルを試してください。

Sibelius では入力時にピッチベンド情報、スライド、または弦ベンドは表記されません。 あとからスコア内に作成することは可能ですので、音符を入力する際は、正確に表記するた めにビブラート、スライド、またはベンドなしで無駄な音を出さないように努めて演奏しま しょう。

フラットワウンド弦を使えば、一貫して明確な記譜が期待されるでしょう。

# 3.14 フレキシタイム

#### 🛄 3.1 音符入力について。

フレキシタイムは、Sibelius 独自のインテリジェントなリアルタイム MIDI 入力システムです。

#### リアルタイム入力

他のプログラムでのリアルタイム入力は、MIDIキーボードで演奏される音高とリズムの両 方を認識するようになっており、それらを整った楽譜に変換します。

ここで大きな問題となるのはリズムです。人間は無意識にルバート(速度変化)してしまう ので、記譜された通りのリズムで正確に演奏することはありません。よってリアルタイム入 力では、入力した音符が余分な64分音符につながってしまったり、思い通りの表記にならな かったりする可能性が高くなります。

このような問題はクオンタイズによって通常改善されます。つまり、すべての音符の位置 を最も近い16分音符の位置、またはその他の指定した単位に修正するようプログラムに指 示します。ここで問題になるのは、この方法では比較的単純な音楽でのみうまくいくとい う点です。また、演奏を速くしたり遅くしたりすると、コンピューターはリズムを把握でき なくなり、不要な音符が生成されてしまいます。

一方、Sibeliusのフレキシタイムでは、演奏の揺れを検出し、それに従って修正を行います。 クオンタイズは自動的に行われるため、クオンタイズの単位を指定する必要はありません。 また優れたアルゴリズムが採用されており、状況によってクオンタイズ方法が自動的に変更 されます。たとえば、短い音符を演奏したとき、Sibeliusでは長い音符を演奏したときより も短い単位でクオンタイズを行います。

さらに便利なのは、ライブプレイバック機能により、Sibeliusは印刷される楽譜と録音され た演奏のニュアンスを識別します。つまり、フレキシタイムで入力した音楽の再生では、演奏 された各音符の長さや強弱の小さな変化まで正しく再現でき、しかも見やすくきれいな楽譜 を作成できるのです。

# フレキシタイムで録音する

- ・ 音符を入力した後に拍子記号を変更することはできますが、最初から正しい拍子記号を挿入して、メトロノームのクリック音が正しい拍子になるようにします。
- 録音を開始する場所の小節、音符、または休符をクリック、または、次の操作を行います。
  - 2つの隣り合った譜表に録音する場合(たとえばピアノなど)は、1つの譜表をクリックして選び、続けてもう1つの譜表をShift-クリックすることにより、両方の譜表を選択します。
  - スコアの最初から1つの楽器に録音する場合、どこから録音するか明らかなので、最初 にどこかを選択する必要はありません。
- [音符入力] → [フレキシタイム] → [レコード] (ショートカットは Ctrl+Shift+Fまたは☆#F) を選択します。

音符入力

- 3. [音符入力] タブ
  - ・メトロノームのカウントが始まります。1小節分(標準設定)のクリックを聴いてから演奏を開始してください。
  - テンポスライダーをドラッグすることで、録音の速度を調整できます。ツールバーのテンポの表示値は、スライダーのドラッグに合わせて変化します。(録音速度を遅くしたい場合は、録音を開始してからテンポスライダーを任意のポイントへと調整し、スペースキーを押して録音を止め、そして新たに録音を開始します。Sibeliusは設定されたテンポを記憶します。)
  - クリック音に従って(おおよそのタイミングで)キーボードを演奏します。演奏するに 従い、画面に音符が表示されていきます。
     設定したテンポから大幅に外れない程度に、演奏を速くしたり遅くしたりすると、それに 合わせてメトロノームも速くなったり遅くなったりします。
  - ・ 録音が終わったら、スペースキーを押して停止します。

フレキシタイムを使用してさらに別の譜表に音符を録音する場合、新たに録音を開始すると すでに録音済みの音符が再生されます。

同じ譜表に別のメロディを追加するには、別の声部へ録音します。以下の**声部**をご覧くだ さい。

# クリック音の設定

フレキシタイム録音中に聴こえるメトロノームのクリック音の設定は、**[再生] ・ [セットアップ]** 

- ▶ [ミキサー] ウィンドウ(ショートカットはM)で行います。この設定の一部は [音符入力]
- 「フレキシタイム」グループのダイアログランチャーボタンをクリックすると表示される
   [フレキシタイムオブション]ダイアログ(ショートカットは Ctrl+Shift+Oまたは なおO)の
   [クリック音の設定]ボタンでも行えます。

標準設定では、小節の最初の拍は高いウッドブロック音で示され、その後の拍は低いウッドブロック音で示されます。6/8などの複雑な拍子記号では、拍がさらに8分音符に分割されます。 7/8などの複雑な拍子記号における標準設定の動作では、それぞれの拍子グループの始まり が強調されます。

これらの設定の詳細については、 1 6.3 ミキサーを参照してください。

# ヒント

- Sibeliusのカウントする拍子を聞いて、それに合わせて録音を開始しましょう。開始するの が早すぎたり、カウントダウンとは違うテンポで始めたりすると、Sibelius は演奏を認識 できません。
- 2つの譜表に音符を同時に録音するのが難しい場合は、別々に録音してみてください。
- レガートに(スムーズに)演奏します。
- 演奏にスタッカートがある場合は [フレキシタイムオプション] にある [スタッカート] オプションをオンにします。このオプションをオフにしてスタッカートを演奏すると、休符を伴った短い音価が生成されます。
- 人間の演奏では、和音を演奏するタイミングが完全に一致しないことがよくあります。和音の各音符を演奏するタイミングがまばらになると、Sibeliusは縦の波状線を追加するのではなく、演奏した通りにそのまま記譜してしまいます。

- Sibelius はとても速くテンポの変化を認識します。実際、人間が感じるよりも1拍分速いくらいです。ただし、テンポを急激に変化させると、Sibelius はそれを認識することができません。このため、録音中に故意にテンポを変化させないようにしてください。
   Sibeliusの拍(クリック音)と演奏が合わなくなってしまった場合は、演奏を止めて、合わなくなった時点からやり直します。そのまま継続してもSibelius は再びテンポを修正してくれるかもしれませんが、狂ったリズムをあとで修正するよりも、演奏し直す方が早い場合があります。
- ・フレキシタイムによって生成される楽譜が複雑すぎる場合は、[音符入力] → [フレキシタイム]
   ・[パフォーマンスの再表記] を使って簡略化できます(下記参照)。

#### フレキシタイムの後のクリーニング

[音符入力] → [フレキシタイム] → [パフォーマンスの再表記] は、フレキシタイム演奏(または MIDIファイルのインポート)によって生成された楽譜をより読みやすくします。この機能は 演奏全体を調べることによって演奏の意図をより正確に理解し、フレキシタイム自体よりも よい結果をもたらします。これは鍵盤楽器用の大譜表に対して最も効果がありますが、他の楽 器に対しても使用することができ、以下の問題を解決します。

- 不適切な譜表に置かれ、加線が多すぎる音符
- 声部の音域が広すぎて演奏不能な和音
- フレキシタイム入力の [複声部を使用] オプションのせいで一貫しない声部
- フレキシタイムの [最小音価] オプションの設定が高すぎるため、和音として記譜された短 い音符
- スタッカートで演奏されため、目標よりも短い音価で表記された音符

[パフォーマンスの再表記]は、楽譜のボイシングとクォンタイズをやり直すことによって、 元の演奏のすべての音符を記譜しながら、よりリズミックで見た目もシンプルな楽譜の生成 を目的としています。楽譜は、フレキシタイム入力や MIDI ファイルのインポートの際に使 用された【最小音価】と同じ単位で再クオンタイズされます。しかし、【最小音価】の単位が8 分音符に設定されていても、16分音符を弾いたり、和音を分散したり、装飾音符を弾いたり する箇所では、必要に応じて自動的により小さな単位が使用されます。

再表記したい譜表のパッセージを選択し、[パフォーマンスの再表記]を選択してください。 ダイアログが表示され、以下のオプションが指定できます。

- [クォンタイズの単位(最小音価)]: これは新しい楽譜に表示される最小の音価です。
- [3連符を使用して記譜] : これをオンにすると、新しい楽譜に3連符が含まれます。オフにす ると、既存の3連符は普通の音符に書き替えられます。
- 【諸表あたり2声部】: これをオンにすると、必要に応じて新しい楽譜の1つの譜表に2つの 声部が含まれます。オフにすると、1つの譜表に1つの声部が含まれます。
- [アルペジオにされたコード] : これをオンにすると、アルペジオラインに続いて展開された 和音が記譜されます。
- 【装飾音符】: これをオンにすると、装飾音符が小さな音符として主たる音符の前に書かれ ます。
- **[新しい楽器を作成]**: これをオンにすると、2 譜表の新しい鍵盤楽器が追加され、これに楽 譜が記譜されます。オフにすると、既存の楽譜が上書きされます。

[OK] をクリックすると、選択した楽譜が分析され、上書きされます。これには少し時間 がかかりますのでご了承ください。

新しい楽譜が、全体的には正しいが一部だけが間違っているような場合は、その部分を選 択し、別のオプションを使ってプラグインをもう一度実行してみてください。

生成された楽譜内に3連符が維持されていない場合は、【クォンタイズの単位(最小音価)]を変 更してみてください。 [パフォーマンスの再表記]は、主にこの単位をもとに3連符を書き ます。たとえば、この単位が8分音符であれば通常は8分音符の3連符だけが書かれ、4分音 符の3連符が書かれるようにするためにはこの単位を4分音符に設定しなければなりません。

演奏が実際には2つの演奏によるものであれば(複雑な曲に対して左手と右手を別々に演奏 した場合など)、 [パフォーマンスの再表記] を各譜表ごとに実行すると最良の結果が得ら れます。これによって譜表間での音符のやり取りが防げるからです。

逆に、異なる楽器の2つの別の演奏に対しては2つの譜表をいっしょに選択した方がよい場合 があります。たとえば、ビートから外れたギターパートであれば、ビートに合ったベースラ インをいっしょに選択することによってより良い結果が得られます。ベースラインがアンカ ーになるからです。

曲のテンポが正しく設定されていることを確かめてください。アルペジオや装飾音符などの 機能はテンポに依存しています。

[パフォーマンスの再表記]は、音を伸ばすためのヒントとして、サステインペダルが生成 する MIDI メッセージも使用します。

# 2つの楽器に入力する

譜表が隣り合った状態であれば、(またその間に大譜表から隠れているだけの譜表もなけ れば)、異なる楽器(たとえばフルートとファゴットなど)の2つの譜表へ同時に同じフレー ズを入力することができます。まず、ピアノの録音と同じように、上部の譜表をクリックし、 次に下部の譜表をShift+クリックして両方の譜表を選択し、通常の方法で録音を開始します。

# その他の MIDI データ(メッセージ)の記録

フレキシタイムを使用して録音するとき、Sibeliusは音符と共にMIDIコントロールデータも 記録します。たとえば、フレキシタイムでの入力中にサステインペダルを使用すると、 SibeliusはそのMIDIメッセージを記譜し、自動的にこれらをスコア内で非表示にします。 記録できるその他のMIDIコントロールデータには、ピッチベンド、モジュレーション、ボリュ ームなどがあります。

フレキシタイムでの入力中にこれらの MIDI メッセージを記録しないようにするには、**[フレキ シタイムオプション]**の**[記譜]**ページの対応オプションをオフにします(下記の**フレキシタイム** のオプション参照)。

#### ライブプレイバック

標準設定でSibeliusは、フレキシタイムを使用して入力した音楽を、ライブプレイバックを 使って再生します。これは、録音したニュアンス(各音符の正確な強弱やタイミングなど) を保持します。録音した演奏を細部にわたって編集することもできます。記譜された通りに 楽譜を聴きたい場合は、[再生] → [ライブプレイバック] → [ライブプレイバック] をオフにして ください。

詳しくは、 🕮 6.5 ライブプレイバックを参照してください。

# フレキシタイムのオプション

フレキシタイムの様々なオプションを変更するには、[音符入力] > [フレキシタイム] グル ープのダイアログランチャーボタンをクリックして [フレキシタイムオプション] (ショー トカットは Ctrl+Shift+O または o#O) を開きます。

| フレキシタイムオプション                                  |                                                                                                    | フレキシタイムオプション                                                                                                    |                                                                                                    |          |
|-----------------------------------------------|----------------------------------------------------------------------------------------------------|----------------------------------------------------------------------------------------------------|----------------------------------------------------------------------------------------------------|----------|
| フレキシタイム 記暦<br>フレキンタイム 声部<br>デンオの通知性・ アメオの通知性・ | NH2D - 1 -1                                                                                                    | フレキシタイム 記書                                                                                                    | 運営時<br>1)下の建築時来は31・                                                                                                    |          |
| - パーロット (1 ) (1 ) (1 ) (1 ) (1 ) (1 ) (1 ) (1 | が聞ころう<br>12:37:<br>2:030<br>2:050x20世<br>201x20世の日本<br>201x20世の日本<br>201x20<br>201x20 | 回 リズムの機構<br>単小市 (中国)<br>新記<br>図 スタッカート<br>次<br>図 スタッカート<br>次<br>図 スレマの平市(市田市のの中平)<br>ドンコン目示<br>キーボード日本<br>2:20キャーボード日本<br>2:20キャーボード日本<br>4:40<br>0 国际: | N (16) 単語で計画:<br>1 単語で 3 (加・<br>1 単語で 3 (加・<br>1 単)))))))))))))))))))))))))))))))))))) |          |
|                                               | (*+>セル                                                                                                    |                                                                                                    |                                                                                                    | OK キャンセル |

[フレキシタイム] タブには以下のオプションがあります。

- [テンボの柔軟性]: Sibelius がどのようにテンポに従うかを設定します。クリック音に従っ て演奏する場合には [なし (ルバートなし)]に設定すると、Sibeliusは指定したテンポを保持し ます。テンポの柔軟性を高く設定しておくと、演奏のテンポにもっと追従していきます。 Sibeliusが不自然にテンポを切り替えているのを感じたら、それは演奏のテンポに追従する のが困難になっているということです。テンポの柔軟性を低く設定するか、 [なし (ルバー トなし)]に設定します。
- [イントロn小節] : 録音を開始するまでのイントロの小節数を指定します。
- 【最大録音長 n 小節】:スコア内に録音する小節が残り少ない場合は、この設定に従って録 音の開始時に自動的に小節が追加されます。
- [クリック音の設定...] ボタンは、録音中のメトロノームのクリック音を設定するダイアログを開きます(□ 6.3 ミキサー)。
- 「声部」オプション:
  - [1つの声部に入力]は、フレキシタイムでの録音時に、単一の声部へ録音することを指定します。
  - 【複数の声部に入力】は、1つの声部を指定するのに相対するオプションです。これをオンにすると、Sibeliusは必要に応じて楽譜を2つの声部に分割します(以下の声部参照)。
- [置き換え] と [オーバーダブ] は、すでに録音済みの音符があり、その譜表にパッセージを 録音する場合の Sibelius の動作を設定します。 [置き換え] に設定した場合には、すでに録 音されているものが新たに演奏を録音したものに置き換えられます。 [オーバーダブ] に設 定した場合には、新たに録音する音符を残したまま、既存の音符に重ねて録音します。

[記譜] タブには次のオプションがあります。

- [音価] オプション:
  - [リズムの調整]を有効にしておくと、演奏の揺れを自動的に調整してくれます。有効の ままにしておくことをおすすめします。
  - 「最小音価]: Sibelius が記譜できる最も音価の短い音符を設定します。これはクオンタイズの単位ではありません。Sibeliusのクオンタイズは、状況に従って変化する複雑なアルゴリズムを使用しています。その結果、この値は実際に実行されずに、ガイドの役を果たします。この値を4分音符に設定し、16分音符で演奏した場合、Sibeliusは音符を4分音符よりも短い値で記譜しなくてはならず、思いもよらない結果になってしまいます。
  - 【表記】:これはスタッカートやテヌートを表記するときに指定します。記譜したい通り にアーティキュレーションなどを正確に演奏できるなら、これらをオンにしてください。 フレキシタイムでの録音後のスコアを見て、意図しないスタッカートやテヌートのアー ティキュレーションがたくさんある場合は、これらをオフにしてください。または、 【次の値より長いとき】/【次の値より短いとき】でアーティキュレーションが記譜されるし きい値(記譜される音符の音価のパーセント値を表示)を調整します。
  - 【以下の音符間の休符を削除 ドラム譜表】:標準設定ではオンになっています。このオプションは、ドラム譜表にある余分な休符を削除し、音価の短い音符を「結合」します。
- [キーボード譜表]: 2つの譜表に入力するとき、音符がどちらの譜表に記譜されるかのスプ リットポイント(分割点)を決定します。音符がスプリットポイントの位置またはそれよ りも上にある音は上の譜表へ、音符がスプリットポイントの下にある場合には下の譜表へ 記譜されます。[自動]を選択すると、Sibelius は演奏者の手がキーボードのどこを弾いて いるのかを常に推測して音符を譜表に割り当てます。または、任意の位置に[固定]のスプ リットポイントを指定することもできます。Sibelius では中央のCをC4と呼んでいます。 これは、他の音楽プログラムとは異なる場合があります。)
- 【連音符】:ここに示されているそれぞれの連音符ごとに、Sibelius による検出の程度を [なし] / 【単純】 / 【中程度】 / 【複雑】のいずれかから指定できます。「単純」な3連符とは、 3つの長さが等しい音符からなる連音符です。4分音符に8分音符が続くような連音符の場合 は【中程度】を指定し、休符または付点リズムのある連音符の場合は【複雑】を指定します。
- [MIDIメッセージ] オプション
  - 「プログラム/バンクメッセージを保持」はSibeliusのMIDIメッセージテキスト形式を使用して任意のプログラムとバンクチェンジを追加します。これらのメッセージはスコア内では自動的に非表示になります。
  - 「MIDIコントロールメッセージを保持]は、同様にすべてのコントロールメッセージ(ピッチ べンド、サステインペダル、チャンネルのボリュームなど)を追加します。スコア内で は自動的に非表示になります。
  - **【他のメッセージを保持】**は、その他の MIDI コントロールメッセージを同様にスコア内に 追加します。

フレキシタイムの推奨オプションは標準設定通りです。[リズムの調整] はオン、[最小音価] は16分音符、[テンポの柔軟性] は [低] 、 [スタッカート] と [テヌート] はしきい値をそれぞれ [35%] と [110%] に設定してオンです。連音符は、[3] を [単純] または [中程度] に設 定し、[6] も同じように設定します。その他の設定は、7連音符のようなものを演奏しない 限り、通常は [なし] にします。

#### 移調ピッチで録音する

フレキシタイムの入力中は【音符入力】 >【音符入力】 >【入力音高】オプションの状態が反映 されます。移調スコアまたは楽器パートの記譜音を演奏することによって録音する場合は 【記譜音】を、実音を演奏する場合は【実音】に選択してください。

#### 臨時記号の異名同音

ステップ入力と同様に、Sibelius はどのように黒鍵を表記するか(たとえば F#または G など) を推測します。ただし、メインキーボードの Enter または Return キーを押すだけで、入力し てからでも音符の異名同音を変更できます。また臨時記号プラグインの1つ(□ 3.19 臨時記 号プラグイン)を使うこともできます。

#### 声部

録音の際、Sibeliusは標準設定で必要に応じて(フーガなどポリフォニックのとき)2つの声 部に自動的に分割します。ほとんどのケースではこれでよいのですが、1つの譜表または単 旋律の楽器を入力する場合には、強制的に1つの声部、または指定した声部の楽譜に記譜さ れるようにします。この設定は、[フレキシタイムオブション]で変更できます(上記参照)。

Sibelius はたいてい演奏した音符を異なる声部にどのように振り分けるかを判断しますが、 思い通りの表記に近づけるには、あとでパッセージの編集を行う必要があるかもしれません。 たとえば、声部1の和音の最下位の音符をフィルターにかけ( □ 2.9 フィルターと検索)、次 に Alt+2 または ~2 キーと入力してこれらを声部に入れることができます。詳しくは □ 3.15 声 部の声部の分割を参照してください。

# 3.15 声部

#### 声部とは

楽譜には通常、各譜表に1つの声部(レイヤー)の音符、和音、休符が含まれています。 符尾の向きは、音符の音高に従って上を向いたり下を向いたりします。

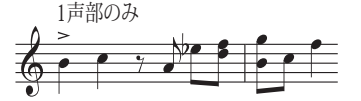

しかし楽曲が2つの声部から構成されるときは、譜表に2つの独立した音符の流れが書き込まれ、それぞれが独立したメロディ、リズムを持つことになります。これら2つの声部は、 符尾の向きで区別されます。上向きが声部1、下向きが声部2です。

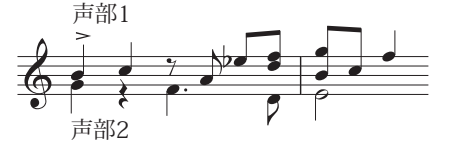

休符も2セットあることに注意してください。上の休符は声部1に、下部の休符は声部2に属 しています。分かりやすくするために、両方の声部に同じ休符がある場合は休符を1つだけ を書きます。

ギターやオルガンなど、他の楽器で必要な場合には、3番目の声部(上向きの符尾)および4 番目の声部(下向きの符尾)を加えることもができます。

#### 声部の使用

すべての音符が各声部に合わせて色付けされて表示されます。声部1の音符は濃い青色、声部2 の音符は緑色、声部3の音符はオレンジ、声部4の音符はピンクで表示されます。

もちろん音符は1つの声部にしか所属できませんが、譜表に付いているテキストやラインは、 1つの声部だけでなく、複数の声部、あるいはすべての声部に所属させることができます。 このことは、実際のスコアの見た目には影響はありませんが、たとえばヘアピンを譜表のす べての声部に適用させたい場合など、再生する場合に便利な機能です。

マウスでテンキーの声部ボタンをクリックして声部の変更ができます。また【音符入力】 → 【声部】 → 【声部】サブメニューで変更することもできます。声部を変更するためのショート カットはAlt+1/2/3/4または~1/2/3/4です(すべての声部の場合はAlt+5または~5です)。

選択された音符またはこれから作成しようとしている音符に声部を割り当てるには、テンキ ーウィンドウの声部ボタンをクリックするか、またはショートカットキーを使います。

テキストやラインなどのオブジェクトをすべての声部に挿入するには、Alt+5または、5キ ーを使用します(またはテンキーウィンドウの「All」を選んでください)。たとえば4つの 声部のうち2つだけを選びたい場合はショートカットを使わずにマウスでテンキーウィンドウ から選びたい声部だけをクリックして選択してください。たとえば、声部1に作成したテキ ストまたはラインを選択し、テンキーウィンドウの声部2のボタンをクリックすると、声部1 と2の両方に属したオブジェクトとなります(スコアでは、複数の声部に挿入されたオブジ ェクトは、水色で表示されます)。

音符入力

2つの声部に同時にテキストやラインを作成することはできません。まずは1つ目の声部で作 成し、その後もうひとつの声部の編集を行うことになります。

音部記号、調号、大譜表テキスト(タイトルやテンポ記号など)、および大譜表ライン(リタ ルダンド/アッチェレランドライン、1番括弧や2番括弧など)はすべての声部に適用される ため、選択すると、譜表オブジェクトは常に水色で、大譜表オブジェクトは紫色で表示され ます。これらのオブジェクトを作成するときはどの声部を選択していても大丈夫です。

#### 声部のカラー表示

音符がどの声部に属しているかを、選択したときだけでなく、常に見ることができると便利 です。常に声部ごとに色分けして表示したい場合は、 [表示] → [音符カラー] → [声部カラー] をオンにします。

#### 新しい声部の音符を追加する

キーボードまたはステップ入力で声部を追加するには:

- 新しい声部の開始点となる音符、休符、またはその他のオブジェクト(テキストやライン など)を選択します。
- ・ 声部2を追加するには、まずNキーを押し([音符入力] → [音符入力] → [音符の入力] のショ
   ートカット)、続いてAlt+2または、2キーを押すことによって声部2が追加され、カーソルが緑色になります。
- 通常の手順で音符を作成すると、声部 2 にその音符が作成され、小節の残りに適切な休符 が補われます。
- これで声部2に通常の方法で音符を追加できるようになりました。

マウスで声部を追加するには:

- スコア内で何も選択されていない状態で、テンキーウィンドウから、声部、音価およびその他の音符のプロパティを選択します。
- 新しい声部の開始点となるスコア内の場所をクリックします。音符が入力され、新しい声 部の小節の残り部分に休符が補われます。
- これで新しい声部に通常の方法で音符を追加できるようになりました。

追加の声部でフレキシタイム録音を開始するには、【フレキシタイムのオプション】ダイアログ (ショートカットはCtrl+Shift+Oまたは **△**#O)で対象の声部を選択します。声部がスコア 内にすでに存在する場合は、その声部の休符を選択し、通常どおりにフレキシタイム録音を 開始します(□ 3.14 フレキシタイム)。

#### 部分的に2声部の小節

2つの声部を小節の最後まで続けたくない場合は、小節の最後の不必要な休符を Delete キー で非表示にできます。

別の声部にすでに音符が含まれている小節の途中から声部2を開始したい場合は、マウスを使って開始点に声部2の音符を入力するだけです。小節の最初から声部2に休符を、その後に音符を入力し、あとで休符を**削除**します。

どちらの場合も、休符を削除した場所では、声部1の音符の符尾は上向きまたは下向きの状 態に戻ります。

#### 声部2の削除

声部2の小節の一部を削除するには、前述の方法で休符を選択し、Deleteキーを押して非表示にします。ただし、声部2の1小節全体を削除したい場合は、テンキーウィンドウの第2レイアウトから小節休符を声部2に挿入し、Deleteキーを押して非表示にします。

フィルターを使用して特定の声部のパッセージを削除することもできます(**□** 2.9 フィルターと検索)。

#### 声部の結合

複数の声部にあるパッセージ内のすべての音符を1つの声部に結合したい場合は、単にパッ セージを選択し、結合先の声部をプロパティウィンドウの[音符入力] → [声部] → [声部] の 一覧から(ショートカットはAlt+1/2/3/4または~1/2/3/4)から選択します。 前 後

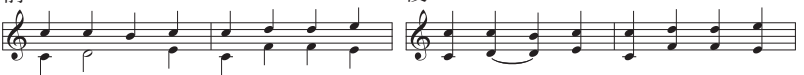

連音符を含む声部を統合することはできません。Sibelius は連音符を含む声部を除外します。

# 声部を使った譜表の結合

それぞれが1つの声部で書かれた2つ以上の譜表を結合し、複数の声部を使用して単一の譜表 にまとめたい場合、リダクションの結果において全体的な調整が必要でないときには、アレン ジ機能(**□** 3.16 **アレンジ**)を使用します。

ここでは、2つのバイオリン譜表を単一のバイオリン譜表内にまとめる手順を示します。 次の方法で行ってください。

- 新しいバイオリンの譜表(行き先の譜表)を作ります。
- ・元の譜表の中で声部1(上向きの符尾)にしたい部分をパッセージとして選択します(青色の ボックスで囲います)。
- 行き先の譜表を、Altキーを押しながらクリックまたは、キーを押しながらクリックして、 選択したパッセージをコピーします。
- 次に行き先の譜表で声部2(下向きの符尾)にしたい譜表をパッセージとして選択します。
- [音符入力] → [声部] → [声部] → [2] を選択します(ショートカットはAlt+2または~2)。 元の譜表で選択されていた音符がすべて声部2に移動します。
- ・最後にAltキーまたは、キーを押しながら、行き先の譜表をクリックしてコピーします。

ここで重要なのはフィルターの操作方法です(□ 2.9 フィルターと検索)。フィルターの声部 2を選択すると、パッセージとして選択していたものが、その中のすべての符頭だけが選択 された状態になります。もし声部2にしたい音符をパッセージとして選択したまま行き先の 譜表にコピーすると、先にコピーしておいた声部の音符に上書きされてしまいます。これは 、パッセージとして選択すると、常に既存の音符が上書きされるのに対して、複数の符頭だ けを個別に選択しておくと、既存の音符に追加されるためです。この操作について詳しくは 、□ 2.1 選択とパッセージをご参照ください。

音符入力

#### 声部の分割

たとえば、フレキシタイムを使用してポリフォニック音楽を演奏して1つの声部に入力した場 合や、MIDlファイルをインポートした場合など、1つの声部内のパッセージを2つ以上の声部 に分割すると便利なことがあります。

図1

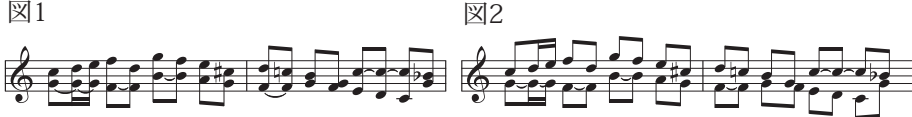

図3

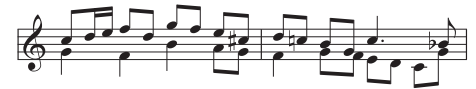

上の図1に示す楽譜を2つの声部に分割して図3のように生成するには、次の手順を実行し ます。

- 分割したい楽譜をパッセージとして選択します。
- [ホーム] → [選択] → [フィルター] → [和音の音符(コピー用] → [最下位の音符または単独音符] (ショートカットは Ctrl+Shift+Alt+Bまたは み~#B)を選択し、次に [音符入力] → [声部] → **[声部] → [2]** (ショートカットはAlt+2または~2)を選びます(図2のようになります)。
- 最後に、不要につながっている音符をまとめるために音価を変更します(あるいは [タイのつ いた音符と休符を結合]プラグインを利用します(303ページのタイのついた音符と休符を結合)。 最終的には図3のようになります。

ただし、連音符を含む声部を分割することはできません。 Sibelius は、連音符を含む声部を 除外します。

#### 声部3と声部4

声部2と同様に声部3と声部4を追加します。声部3と声部4は、声部2と同じように追加し ます。3つの声部を使用する場合は、声部で使用する符尾の向きによって、声部1+2+3ある いは声部1+2+4を使用できます。声部1と3は符尾が上向き、声部2と4は符尾が下向きにな ります。

3つ以上の声部を配置するためのルールは特にないため、音符を水平方向に移動して、衝突し ないようにする必要が生じることがあります。以下の「**声部の交差**」をご覧ください。

#### 声部の交換

音符を誤った声部に作成してしまった場合は、それを破棄して最初からやり直す代わりに、 音符をパッセージとして選択し、声部を交換することができます。

様々なオプションが「音符入力] → 「声部] → 「交換」にあります。ほとんどの場合は声部1と2 を交換することが目的であるため、これはショートカット Shift+V キーで簡単に行うことが できます。

#### 声部のコピー

複数声部の音符からなる譜表から、1つの声部だけをコピーするには、コピーするパッセージを選択し、たとえば [ホーム] 、[選択] 、[フィルター] 、[声部 2] (ショートカットは Ctrl+Shift+Alt+2または ム~ #2)を選んで声部2の音符のみにフィルターをかけます。あとは 通常どおり Alt- クリックまたは ~- クリックして、これらを別の譜表にコピーすることができ ます。

Sibelius は音符と休符を元の声部と同じ声部にコピーします。1つの声部から別の声部へコピーするには、次の項目をご覧ください。

# 1つの声部から別の声部へのコピー

クリップボードへコピーしたパッセージを選択したパッセージへ声部を指定して貼り付け ます。これは、ある譜表の声部1のパッセージを別の譜表の声部2へ直接貼り付けたい場合 などに便利です。この設定は、次のように行います。

- ・別の場所へ貼り付けたい音譜を含むパッセージを選択し、 [ホーム] → [クリップボード] →
   [コピー] (ショートカットはCtrl+Cまたは#C)を使ってクリップボードへコピーします。
- ・貼り付けたい小節など目的のパッセージを選択し、 [ホーム] ・ [クリップボード] → [貼り付け]
   ・[声部に貼り付け] を選択します。
- ダイアログが表示されます。

| 声部に貼り付け                                    |                            |  |  |  |
|--------------------------------------------|----------------------------|--|--|--|
| 次の声部からコピー<br>次の声部へ貼り付け                     | : 1 · ·                    |  |  |  |
| <ul> <li>すべての音符</li> </ul>                 |                            |  |  |  |
| ◎ 選択した音符                                   | ☑ 最上位の音符                   |  |  |  |
|                                            | 第2音符                       |  |  |  |
|                                            | 第3音符                       |  |  |  |
|                                            | <ul> <li>最下位の音符</li> </ul> |  |  |  |
| 図 金声部のテキスト、ライス、シンボルを貼り付け<br>図 既存のパッセージに上書き |                            |  |  |  |
| キャンセル                                      | ОК                         |  |  |  |

- [次の声部からコピー] で元の声部、 [声部に貼り付け] で目的の声部がそれぞれ正しく選択さ れていることを確認します。コピーした音符の一部だけを貼り付けたい場合は、 [選択し た音符] を選択します。
- [OK] をクリックすると、コピーした音楽が選択したパッセージの指定した声部へ貼り付けられます。

1つの声部を別の声部へ手動でコピーしたい場合は、声部の交換を行います。たとえば、いくつかの声部1の音符を声部2の別の場所にコピーしたいとします。

- ・コピー元の声部1と声部2を交換し、コピー元の音符が声部2になるようにします。これは、 音符をパッセージとして選択し、[音符入力] → [声部] → [交換] → [1と2を交換] (ショート カットは Shift-V)を選択することで行います。
- コピーする声部2の音符を選択します。選択するには、上記の「声部のコピー」の説明に従ってパッセージを選択し、フィルターを使用して声部2を選択します。
- ・ 音符をコピーします。これは声部2からの音符であるため、声部2になります。
- ・元のパッセージで声部1と声部2を再び交換します。

#### 休符

休符が複数の声部に含まれているとき、Sibelius は休符を通常の位置よりも上または下に自動的に描画して、休符がどの声部に属しているかを明らかにします。休符が他の声部のじゃ まになっている場合には、休符をさらに上下にドラッグしたり、矢印キーを使用したりして 移動できます。

休符(声部2内など)を削除すると、休符は非表示になりますが、完全に削除されるわけでは ありません。このため、非表示の休符が同じ位置にある他の音符の音価よりも短い場合には、 音符の間隔が通常よりも広くなる場合があります。これによって問題が発生することは稀で すが、気になる場合には、[表示] > [非表示] > [非表示オブジェクト] をオンにして、グレー で示されている非表示の休符を削除してください。

#### 声部の非表示

状況によっては、1つまたは複数の声部の音符を非表示にしたいことがあります。たとえば、 スコアには書き込まれたメロディのみを表示し、再生するときには非表示の和声も一緒に再生 したいことがあります。これを行うには、和声をメロディとは別の声部に追加し、フィルター (□ 2.9 フィルターと検索)を使用して追加の声部内の音符をすべて選択し、 [ホーム] ト [編集 ] ト [表示/非表示] (ショートカットは Ctrl+Shift+Hまたは ☆#H)を選んでこれらを非表示 にします。

#### 声部の交差

声部1の音符は通常は声部2よりも高くなっていますが、このように決まっているわけではあ りません。声部は交差することができます。そして声部が和音で構成されている場合には、 組み合わせることもできます。Sibeliusでは衝突しないように2つの声部を自動的に配置し ます。ただし、声部が3つ以上ある場合には、3番目の声部と4番目の声部をどこに配置する かについて明確なルールがあるわけではないため、衝突することがあります。

このような場合において音符、休符、および和音の水平位置を調整したい場合には、次の操 作を行います。

- 移動したい音符、和音、または休符を選択します。
- ・インスペクターの [一般] タブを開きます。
- 音符を移動する距離(スペース単位)を [x] の項目に入力します。正数を入力すると右方 向に移動し、負数を入力すると左方向に入力します。
- ・ 音符に添付されている付点のみを移動する必要がある場合には、マウスで付点を選択し、 左右にドラッグして移動できます。

#### 記譜ルールのオプション

複数の声部において音符を配置するためのルールは非常に複雑です。ただし、Sibelius には声 部位置のための3種類の代替ルールが、【外観】→【ハウススタイル】→【記譜ルール】(ショート カットは Ctrl+Shift+Eまたは ☆ # E )の【音符とトレモロ】ページに用意されています。標準 設定の【バージョン 2】のルールに従うことを奨励しますが、バージョン 2 以前のルールを使 ってみたい場合には、このダイアログで選択できます。

# 3.16 アレンジ

#### 🛄 3.17 アレンジスタイルの編集。

アレンジは、学生が編曲やオーケストレーションを勉強したり、プロの音楽家がアレンジを 効率的に行ったりするために設計されています。

この機能を使用して、譜表の数にかかわらず楽譜を緻密に分析し、別の譜表数の楽譜として コピーできます。必要に応じて、どの譜表でどの楽器を使用するかを設定できます。ピアノの パートを要約(ピアノリダクション)したり、和音を複数の譜表へと拡散(エクスプロード) させたりすることができます。この洗練された機能は、合唱曲からバンドのスコアリングま で、幅広くさまざまなスタイルのアレンジやオーケストレーションに役立ちます。

アレンジの方法は好みに応じて調整することができます。たとえば、使用する楽器があらか じめ金管楽器と決まっている場合、金管楽器のアレンジスタイルを使用すれば、楽器を指定 した譜表に、和音がすばやく振り分けられアレンジされます。また、多数用意されたアレン ジスタイルを利用してあらゆるレベルの編曲やオーケストレーションを試すことができます。

#### 概要

アレンジ機能は、次のような特別な「コピーと貼り付け」操作を行います。

- 【ホーム】→【クリップボード】→【コピー】(ショートカットはCtrl+Cまたは#C)で、アレンジする音楽をクリップボードにコピーします。ここで重要なのは、アレンジの元の素材が一定数の声部を使用することです(全体を通して1声部か2声部であることを維持し、部分的に1声部になったり2声部になったりしてはいけません)。アレンジは、音高のある素材に対してのみ有効ですので、音高のないパーカッション譜表をコピーしないでください。
- 貼り付け先の譜表を選択します。これは同じスコア内でも他のスコア内でもかまいません。
   貼り付け先の譜表では、正確な数の小節数を選択する必要はありません。1つの小節を選択するだけでかまいません。

小節の途中から始まるパッセージをアレンジしたい場合には、貼り付け先のすべての譜表 に任意の休符を作成し、アレンジした音楽を貼り付ける位置を正確に選択できるようにし ます。

Shift- クリックを使用して隣り合う譜表の一定範囲を選択した場合、その範囲内に含まれ ている非表示の譜表も含めてアレンジされます。これを避けるには、アレンジする譜表を 選択する際にCtrl-クリックまたは # クリックで、1 つずつ譜表を選択します。

- [音符入力] → [配置] → [配置] (ショートカットはCtrl+Shift+Vまたは☆#V)を選択します。
- [アレンジスタイル] ダイアログが表示されるので、ドロップダウンリストから、希望のス タイルを選択して [OK] をクリックします。

進行状況を示すバーが表示され、数秒以内に Sibelius によりどの楽器にふさわしいフレーズ が選択され、必要に応じて音域に合うよう音楽がオクターブごと移調され、アレンジが完成 されます。

以上の説明は、アレンジ機能の概要にすぎません。この項をさらに読み進め、実際にアレンジ を行う前に、この機能を活用するさまざまな使用方法について理解を深めておきましよう。

#### アレンジを音楽的に使用

作曲と同様に、アレンジやオーケストレーションは、機械的ではなく人間が行う高度な音楽 技能です。ですから、アレンジ機能はそれだけで完成するわけではありません。次のような 作業も、状況に応じて必要となります。

- アレンジするパッセージは慎重に選択しましょう。パッセージの長さは1フレーズまたは それ以下が最適です(詳しくは下を参照)。スコア内のすべての素材となる譜表をアレン ジする必要はありません。ピアノ曲の右手部分を木管楽器に、左手を弦楽器にアレンジす ることも可能です。
- アレンジを行う前に、元の素材となる譜表を、使用する楽器に合わせて変更することも考慮しましょう。アレンジ機能では元となる素材は変更されないので、ピアノで使用するのには合っていても、吹奏楽団や弦楽器のセクションで使用するには調整が必要となる場合もあります。元となる素材を変更する方法については、下のアレンジをする前にを参照してください。また、アレンジ後の処理についてはアレンジが終わったらを参照してください。
- アレンジスタイルとアレンジする譜表は慎重に選択しましょう。さまざまなアレンジで使用するアンサンブルについては後ほど説明します。アレンジの結果が気に入らなかった場合には、アレンジ前の状態に戻してから、他のアレンジスタイルまたは他の譜表を選択してもう一度試してみてください。
- アレンジスタイルやアレンジする譜表を変更して、おもしろいアレンジを試してみましょう。このとき、すべての楽器を一度にアレンジしないようにしてください。
- アレンジ結果に対して、オクターブを調整したり、楽器から楽器へとフレーズを受け渡す オーケストレーションの手法を(dovetailing)用いるなど、状況に合わせて調整してみて ください。

アレンジについては次の重要な点を理解しておいてください。アレンジ機能では、アレンジす るパッセージ内において同じ楽器と音高が保たれます。たとえば、ある音が非常に高い音高か ら低い音高へ、あるいは逆に非常に低い音高から高い音高へ流れていくようなラインの場合、 途中で他の楽器へフレーズを受け渡したり、オクターブ変更したりすることはしません。 ただし、アレンジ機能では、アレンジする各パッセージ間で適当と思われる楽器に変更され ることはあります。

このため、一度に1フレーズ(たとえば)以上をアレンジすべきではありません。そうしな いと、いくつかの楽器が演奏できない音域になってしまう可能性があります。アレンジする フレーズが長くなると、通常では楽器演奏が困難な音域にアレンジされてしまう場合があり ます。短いパッセージをアレンジすれば、楽器の音域を出ないように楽器や音高が変更され、 豊かな響きが保持されます。アレンジするパッセージが長過ぎる場合は、警告メッセージが 表示されます。

#### アレンジ機能の動作

アレンジ機能は次の動作を行います(特別なエクスプロード(拡散)やリダクション(要約)のスタ イルについては、後ほど説明します)。

- 選択したアレンジ先の譜表で、アレンジする楽器を選択します。通常は、選択したほとんどまたはすべての譜表が使用されますが、アレンジスタイルが特定の楽器を対象としている場合(たとえば後述する[ファミリー]や[混成アンサンブル]スタイルなど)、対象以外の楽器を選択しても無視されます。
- 各譜表にフレーズが割り当てられます。可能であれば、通常は単独ラインの音を1つの譜表に割り当てます。
- ・ 音楽によっては、楽器の実用的な音域に合うように、また効果的な音色を得るために、オクターブ変更を行うことがあります。(演奏する音域を自分で変更することもできます。この場合は、Sibeliusの音楽アレンジの方法に影響を与えます(□ 2.4 楽器)。
- ・選択したアレンジスタイルによって、様々な素材の種類により異なる楽器が割り当てられます
   (たとえば、テンポの速いフレーズは木管楽器に、ゆったりとしたフレーズは弦楽器に、など)。特に後に説明するブロックスタイルやミックススタイルの編成ではこのような割り当てが行われます。
- たとえば、フルートの1オクターブ上にピッコロを重ねるなど、Sibelius では適切な音の 重複を用いてオーケストレーションが行われます。ただし、これは選択したアレンジスタ イルによって決まります。

分割して移調する以外、アレンジ機能では元の素材が変更されません。

# アレンジスタイル

Sibeliusのアレンジ方法は、アレンジスタイルによって決定されます。アレンジスタイルでは、 どの楽器を使用するか、楽器の重複、およびどのような素材を別の楽器に割り当てるかを指 定します。

130 種類以上の豊富なアレンジスタイルが用意されていますが、自分でアレンジスタイルを 作成することもできます(**□** 3.17 アレンジスタイルの編集)。基本的な方法として、スタイル にはエクスプロード(拡散)とリダクション(要約)、および合唱からバンドまで各種のア ンサンブルのためのアレンジやオーケストレーションなどが含まれています。

アレンジスタイルには次のような名前が付いています。

- アレンジ結果を表すアンサンブルや楽器の種類を指定するもの(たとえば、[オーケストラ]
   や[バンド、1ファミリー:金管楽器]など)。
- アレンジの特定のスタイルに名前が付いていることもあります(たとえば、[印象派]や [映画]など)。
- アレンジに含まれる、または、省略されている特定の楽器の種類を指定するもの(たとえば、[トランペットなし]や[ソロの木管楽器や弦楽器]など)。
- スタイルの中でブロックスタイルやミックススタイルのオーケストレーションを使うかどう かが指定されているもの(下を参照)。

アレンジスタイルを選択すると、各アレンジスタイルの詳細がアレンジダイアログの右側に 表示されます。ここには、スタイルの機能や使用方法についての説明やアドバイスが表示さ れます。

# ブロックスタイルとミックススタイル

オーケストレーション用に設計されたアレンジスタイルには**ブロック**と**ミックス**の2種類があります。

- ブロックは、異なる種類の音楽の素材を異なるファミリーの楽器に移し変えます。素材は その速度によって分割されます。オーケストラのアレンジでは、木管楽器が速い素材を担 当し、金管楽器が遅い素材を受け持つというようにアレンジされます。通常は、伴奏より も旋律のほうが速いのですが、必ずしもそうとは限りません。
   多くの場合、同じファミリーに2つのスタイルが用意されています。たとえば、1つは速い 音楽を木管楽器で演奏するもの、もう1つは遅い音楽を木管楽器で演奏するものです。
- ミックススタイルを使用すると、異なるファミリーの楽器をお互いに重ねあうことができるので、たとえばバイオリンとフルートなど同じ音域を持つ楽器を同じ素材で演奏させることができます。

**ブロック**とも**ミックス**とも書かれていないアレンジスタイルでは、**ミックス**オーケストレーションが使用されます。

エクスプロード(拡散)

和音を複数の譜表にエクスプロード(拡散)する(和音の音符を分散させる)には、次のよ うにします。

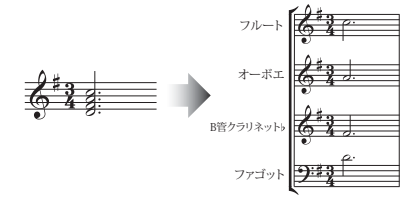

単一の音符用の標準設定に戻ります。

- ・単一の譜表のパッセージを選択するか、Ctrl+Cまたは#Cキーでクリップボードにコピーし、 拡散先の譜表を選択して、[音符入力] → [配置] → [エクスプロード(拡散)] を選択します。 現在の標準設定に従って、楽譜が目的の譜表に拡散されます。
- ・または、拡散させたいパッセージを単一の譜表から選択し、[音符入力] → [配置] → [エクス プロード(拡散)]を選択します。譜表数を尋ねるダイアログが表示され、次にどの譜表に 拡散するかを尋ねるダイアログが表示されます。新しい譜表を作成するのか既存の譜表を 使用するのかをオプション選択できます(下を参照)。

選択しないで [エクスプロード(拡散)] を実行することもできます。その場合、音楽の拡 散方法を設定するダイアログが表示されます。

- [既存の音楽を上書き]をオンにすると、指定した既存の譜表に上書きされます。
- 「特に指定されている場合(a1、1 など)を除き、すべてパートに音符を置く]をオンにすると、
   単一の音符はすべてのパートに拡散されます(複数のパート譜や声部がある場合は、音符は すべてのパートに置かれ、指定の音符が重ねられます)。このオプションをオフにすると、
   単一の音符は1パートにのみに使われます。
   単旋律のパッセージがテクニックテキストの特定の指定(1、2、3、4、a1、a2、a3、a4、 など)でマークされている場合、拡散の際に考慮されます。この設定は、他の指定もしく
   は和音の位置まで継続します。和音の位置からは、他の指定がない限り、([特に指定されている場合(a1、1 など)を除き、すべてパートに音符を置く]オプションで指定されている)

- 3. [音符入力] タブ
  - 【ダブルパート:n(必要な場合)]では、音符の数が少ない部分でどの音符が重ねられるかを 選択できます。
  - [余分な音符をパートに追加:n] では、音符の数が多い部分で追加の音符が置かれるパートを 指定できます。パート数が2倍かそれ以上の場合は自動的に音符が配分されます(すなわち、 8音の和音では2音ずつ4パートに分散されます)。
  - [テキスト、ライン、記号をすべての声部からコピー]をオンにすると、元の譜表の声部にある オブジェクトが対象先の譜表にコピーされます。オフにすると、コピーする音符が含まれて いる声部にあるオブジェクト(またはすべての声部のオブジェクト)のみが追加されます。
  - 【他のパートでソロをキュー:】では、キューパッセージを作成し、そのキューに楽器のフルネームまたは略称を付けるか、名前なしにするかを指定できます。【小節全体のみ】をオンにすると、1小節にキューが作成され、それ以外は空のままにされます。【声部2に小節休符を作成】をオンにすると、キューのみを含む小節に全休符が追加されます。キューの最後に 演奏指示の「Play」を付け加えたい場合は、【[再生]のテキストを追加】をオンにします。

複数の譜表をそれより数の多い譜表に拡散する場合、または、5パート以上に拡散する場合は:

- ・ 拡散したい素材(1つでも複数の譜表でもかまいません)を選択して、 [ホーム] → [クリップボード] → [コピー] (ショートカットはCtrl+Cまたは#C)を選択してクリップボードに コピーします。
- ・ 拡散先の譜表を選択します(これは同じスコア内でも、別のスコア内でもかまいません)。
   (音符入力) → (配置) → (配置) (ショートカットはCtrl+Shift+Vまたは☆#V)を選択します。
- [エクスプロード(拡散)] アレンジスタイルを選択し、[OK]をクリックします。これらの音符はすぐに貼り付け先の譜表に拡散されます。

音符の数よりも譜表の数が少ない場合、2つの音符が1つの声部として配置されます。あとで これらの2つの声部を1つの声部の和音として結合させたい場合には、パッセージを選択して、 [音符入力] → [声部] → [声部] → [1] (ショートカットはAlt+1または~1)を選択します。

必要に応じて、アレンジ先の楽器が演奏できるように音符がオクターブ変更されることがあ ります。

長いパッセージを拡散させると、「アレンジは一度に数小節に対して実行することをおすす めします」という注意メッセージが表示される場合がありますが、これを無視して [はい] をクリックします。

# リダクション(縮小)

複数の譜表にある音楽をそれよりも少ない譜表に要約する(「エクスプロード」の対となる ものとして「インプロード」と呼ばれることもあります)には、次のようにします。

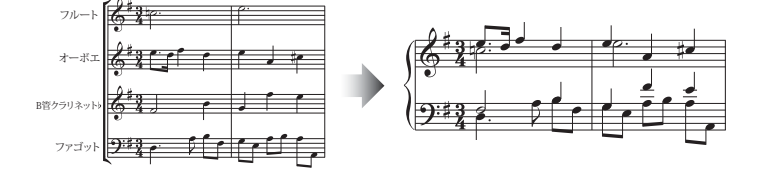

- ・複数の譜表から1つのパッセージを選択し、Ctr+Cまたは#Cキーでクリップボードにコピーします。リダクションを作成する対象先の譜表を選択し、[音符入力] → [配置] → [リダクション(縮小)]を選択します。現在の標準設定に従って、対象先の譜表にリダクションされます。
- ・または、リダクションしたい複数の譜表のパッセージを選択し、[音符入力] → [配置] →
   [リダクション(縮小)]を選択します。ダイアログが表示され、既存の譜表(譜表を指定)
   にリダクションするか、新規の譜表にリダクションするかを選択できます。

また、譜表を選択しないでプラグインを実行すると、音楽のリダクション方法を設定するダ イアログが表示されます。

- [最少数の声部を使用] または [全パートを個々の声部に分割] を選択します。標準設定では、 音符は最少数の声部にリダクションされ、「1.」と「a2」でソロか重音かが表示されます (表示方法はプリセットの選択肢メニューから選択できます)。
- [キューパッセージを無視する] をオンにすると、元の譜表にあるキューのパッセージは対象 先の譜表内にリダクションされません。
- 「重複したテキスト、ライン、シンボルを無視する:]をオンにすると、元の複数の譜表上で同時 または非常に近いタイミングで存在する同一のマークは無視されます。このタイミングは、
   [4分音符]、[8分音符]、[16分音符]のいずれかで指定できます。
- [既存の音楽を上書き]をオンにすると、対象先の譜表にある既存の音楽は上書きされます。

少数の(ただし1つではない) 譜表に減らす必要がある場合は:

- ・ 要約したい素材を選択して、 [ホーム] → [クリップボード] → [コピー] (ショートカットは Ctrl+Cまたは#C)を選択し、クリップボードにコピーします。
- ・ 要約先の譜表を選択します(同じスコア内でも別のスコア内でもかまいません)。 [音符 入力] → [配置] → [配置] (ショートカットはCtrl+Shift+Vまたは ☆#V)を選択します。
- [リダクション] アレンジスタイルを選択し、 [OK] をクリックします。

さまざまな用途で使用できるようにいくつかの**リダクション**スタイルが用意されています。 自分の好みに適したものを探すには、各スタイルの説明をお読みください。

キーボードにリダクションする場合、適したスタイルは元の素材がどれだけ複雑かによって 異なります。ほとんどの場合、[キーボードリダクション:1 譜表あたり2 声部まで] スタイルを 使用すると良いでしょう。しかし、素材が複雑過ぎる場合には[1 譜表あたり1 声部まで] ス タイルを試してみるか、元のパッセージからキーボードでは演奏が難しいと思われる譜表を 削除してみてください。

長いパッセージを要約すると、「アレンジは一度に数小節に対して実行することをおすすめ します」という注意が表示されますが、これを無視して[はい]をクリックします。

なんらかの **[リダクション]** スタイルを実行したあとで、強弱記号がお互いに重なり合って配置されることがあります(別々の元の素材に付いていたため)。このような場合は、パッセージを選択し、 **[ホーム] → [選択] → [フィルター] → [強弱記号]** (ショートカットは Shift+Alt+Dまたは Δ~D)を選択してから、Delete キーを押して削除できます。(まれに、 リダクションを行ったあとでスラーが重複することがありますが、これもフィルター機能を 使って削除してください。)

#### ファミリー楽器のアレンジ

[1 ファミリー] と [2 ファミリー] スタイルは、スタイル名で指定された楽器にのみアレン ジを行います。たとえば、オーケストラまたはバンドのスコアの全譜表を選択してから、 [1 ファミリー:木管楽器] アレンジスタイルを使用すると、木管楽器のみがアレンジされます。 しかし、たとえばすべての木管楽器の中からフルートの譜表を除いて選択すると、フルート は含まれません。

これらのスタイルは、木管カルテット、金管クインテットまたは弦楽オーケストラなどの比較的小さなアンサンブル向きです。

[2 ファミリー] スタイルには、 [ブロック] と [ミックス] の両方が用意されており、さまざ まなテクスチャーや音色を与えることができます。

#### オーケストラのアレンジ

【オーケストラ】スタイルは、音楽のスタイルによってグループ分けされています。音楽のス タイルは【バロック】から【モダン】などさまざまで、【印象派】や【映画】なども用意されて います。

ほとんどの [オーケストラ] スタイルでは、すべての譜表を選択するとトゥッティ(すべての楽 器を鳴らす)が作成されます。しかし、任意のアレンジ先の譜表を選択することもできます。 たとえば、フルート、クラリネットとビオラのみをアレンジのパッセージとして選択すると、 これらの楽器のみがアレンジに使用されます。オーケストラの編曲全体がトゥッティにな らないように、選択する譜表と使用するアレンジスタイルをいろいろと変えてみると良い でしょう。

[ファミリー]や [混成アンサンブル] などのその他のスタイルを使用して、比較的小規模な楽 器編成のオーケストラで特定の音色を得ることができます。これらのスタイルを使用する場 合は、特定の譜表を選択する必要はありません。すべてを選択すれば、あとはそのスタイル がその用途にふさわしい楽器だけを使用します。各アレンジスタイルの説明をよく読み、どの 楽器がそのスタイルで使用されるかを理解しておきましょう。

変わったスタイルや、普段使用しないような楽器も使用してみましょう。

ほとんどのスタイルでは音高のあるパーカッションは含まれていませんが、一部のスタイル では、音色を追加するために音高のあるパーカッションが使用される場合があります(たと えばロマン派スタイルのティンパニやモダンスタイルでのマレット打楽器など)。もちろん、 アレンジ先の音高のあるパーカッションの譜表を選択しないことにより、それらを省略する ことができます。

#### バンドのアレンジ

[バンド] スタイルは、吹奏楽団、コンサートバンド、シンフォニックバンド、スクールバンド、マーチングバンド、太鼓隊などに適しています。一部のスタイルには、トゥッティを 作成したり、小編成の楽器を使用したりするものもあります。多くのスタイルには、マレット打楽器を含むものがありますが、音高のないパーカッションは含まれていません。

[ブラスバンド] スタイルは、標準的なブラスバンド用に設計されています。

各種の楽器とアレンジスタイル(**[ファミリー]**や**[混成アンサンブル]**スタイルなど)の使用 法についての一般的なアドバイスについては、上記のオーケストラのアレンジを読み、さまざ まなアレンジに役立ててください。

#### 混成アンサンブルのアレンジ

[混成アンサンブル] スタイルは、主にオーケストラやバンドまたは大規模なアンサンブルで 使用するための既成のオーケストレーションとして用意されています。それぞれに2、3の楽器 を使用します。前述の[ファミリー] スタイルと同様に、一度にすべての楽器のアレンジを行 わないで、変化をつけるために使用しましょう。

# 合唱のアレンジ

[合唱] スタイルは、ソプラノにオクターブ違いのテノールを重ねたり、他の伴奏用パートに メロディと内声のひとつを重ねたり、標準的な合唱スタイルを生み出します。これらのスタイ ルを使用することにより、さまざまな声部の組み合わせにアレンジすることができるので、 SATBの編成を作るのと同じくらい簡単に SSAA 編成やTBB 編成のアレンジを作成できます。

合唱音楽のピアノリダクションを作成する場合は、それにふさわしい [キーボードリダクション] アレンジスタイルを使用します。

#### ジャズアンサンブルのアレンジ

クインテット(カルテットやトリオも使用されます)や、ビッグバンド、トラッドジャズバ ンドなど各種のアンサンブル用にさまざまな [ジャズ] スタイルが用意されています。 [ファミ リー] スタイルも同様にビッグバンドやジャズバンドに適しています。さまざまなスタイル や譜表を選択して、興味深いアレンジを作成してみてください。

#### ロックとポップのアンサンブルのアレンジ

[ロック] と [ポップ] スタイルには、標準のギターやベース、キーボードの組み合わせが含まれています(ただし、ドラムのアレンジはしません)。オーケストラが含まれるスタイルを試してみてください。

#### ソロ楽器のアレンジ

【伴奏付きソロ】スタイルを使うとメロディがソロ楽器によって演奏され、残りの音楽は他の 楽器によって演奏されます。これらのスタイルを使用するには、スタイルで指定された伴奏 楽器(ギター、ハープ、キーボードまたは弦楽器)と、ソロ楽器の譜表を選択する必要があ ります。2つ以上のソロ楽器譜表(たとえばフルートとクラリネットなど)を選択すること もできますが、この場合は単にダブルで重ねられます。

単純な [ソロ] スタイルは、指定された単一の楽器にメロディを演奏させるために用意され ています。伴奏の音楽は、使用されません(他のアレンジスタイルを使用し、その他の楽器 にアレンジすることは可能です)。

これらのスタイルはすべて、メロディが元の素材の中で最も速い音楽であることを前提としています。通常はそのような仕組みなのですが、いつもそうとは限りません。そうでない場合は、フィルターを使用して、元の音楽から最上位のラインの音符を選択することができます(**□ 2.9 フィルターと検索**)。

#### その他のアンサンブルのアレンジ

アレンジしたいアンサンブルが一覧にない場合(チェロ六重奏など)は、**[標準アレンジ]**スタ イルを選択すると、どのような楽器を組み合わせても、適切にアレンジされます。

# アレンジをする前に

アレンジ機能を使用する前に、少しだけ時間をかけて音楽を調整すると、より良い結果が得 られます。

Sibelius は素材となる元の音楽を変更しません(例外としてオクターブ単位の移行をしてア レンジ先の楽器に合わせることはあります)。したがって、アレンジ先となる楽器に適した その他の調整は自分で行う必要があります。この操作はアレンジあとでも行えますが、いく つかの楽器に同じ変更を加えるよりも、事前に行っておいた方が余計な手間がかからなくて 済みます。以下の点を考慮しましょう。

各譜表で、元の素材に一定の声部があるようにします。(アレンジしようとする異なるパッセージ間で、声部の数を個別に変更できます。)たとえば、以下の場合は:

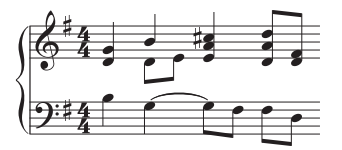

右手の声部 2 が部分的に使用されている場合、声部 1 の和音の最下位の音符を声部 2 に分けます。このようにするには、影響を受けるパッセージ(ここでは上の譜表)を選択して、 [ホーム] → [選択] → [フィルター] → [最下位の音符] を選択してから、 [音符入力] → [声部] → [声部] → [2] (ショートカットは ~2 または Alt+2)を選択して、これを声部 2 へ移動 します。すると次のような結果になります。

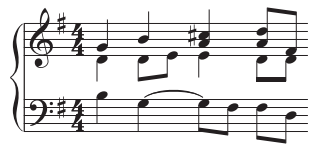

新しい声部 2 のラインにある音符が同じ楽器に配置されます。このようにしないと、まず警告が表示されます。そして、声部2にもともとあった2つの音符が異なる楽器に配置され、 音符の両側に休符が付きます。その理由は、声部2がパッセージ全体を通して存在すると 見なされ、声部2の音符のない部分に休符が追加され、「連続した音符のライン」である ように作成されるからです。

- [オーケストラ: バロック] などのアレンジスタイルは、その時代の音楽に合わせて設計され ています。そのため、ジャズ音楽をバロック楽器にオーケストレーションを行い、バロッ ク音楽のようなサウンドにすることはできません。
- アレンジしようとする楽器に適合させるために、既存のフレーズを分割して別の声部を 作成したい場合があります。たとえば、「ブンチャッチャッ」という伴奏がある場合に、 「ブン」の部分は、声部2において伸ばされた状態で、「チャッチャッ」の部分が声部1 にあれば一番効果的です。

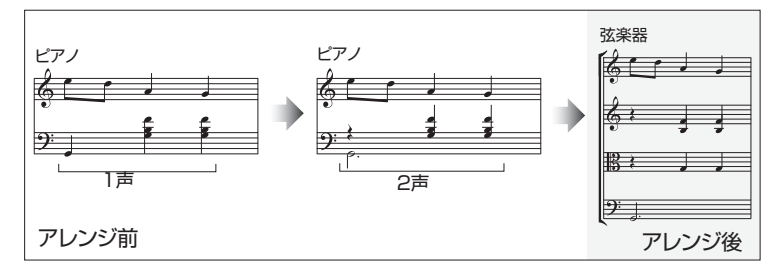

- アレンジ機能は、強弱記号やその他の譜表オブジェクト(シンボル、ラインなど)をコピーしますが、大譜表オブジェクト(調号や拍子記号など)はコピーしません。アレンジしようとしている音楽に拍子記号の変更が含まれている場合は、アレンジ先の任意の位置に拍子記号の変更を作成する必要があります(できるなら、アレンジ前に行いましょう)。
- 不要なオブジェクトは削除しましょう。たとえば、ピアノ楽譜を木管楽器にアレンジする 場合、アレンジを行う前にペダル記号などを削除しておきます。しかし、アレンジ先の譜 表にコピーしたい強弱記号やスラー、トリルなどは削除しないでください。
- スコア内のオクターブ(8vaなど)のラインは削除して、分かりやすいようにしておきます。 アレンジを行う前に、適切なオクターブ数で移調しておきましょう。オクターブのラインは、キーボード以外の楽器ではほとんど使われることがないため、音符の音域に適した 楽器を決定する際に、オクターブラインは無視されます。
- ・他の機能も試したくなったら、【ホーム】→【選択】→【詳細設定】を使用してみましょう。 アレンジする前に各小節の最初の拍を選択します。これにより、元となるパッセージでい くつかの音楽をコピーすることで、簡単な伴奏のテクスチャーをすばやく作成することが できます。

# アレンジが終わったら

- アレンジ機能は、フレーズを各楽器の音域内に収めようとしますが、これができない場合 があります。音域外に音符が出てしまった場合は、それらの音符をその音域に適した楽器 に差し替えるか、その音域外の音符のオクターブを変更してください。
- 多数の音符が音域外に出てしまった場合は、一度に多くの楽譜をアレンジしようとしたということです。一度に1フレーズずつアレンジするようにしてください。こうすれば後からの調整が少なくなります。
- ある特定の譜表で2つの声部が必要になっている場合、アレンジ後に調べると、声部がほとんどユニゾンであっても、アレンジ先のパッセージ全体に2つの声部が書き込まれていることがあります。声部1の全部または一部に対して声部2が上にあるような場合は、[音符入力]
  「声部」、[交換] 、[1と2を交換] (ショートカットは Shift-V)を使用して、交換します。 複数の声部がユニゾンや同一音の場合、その譜表にあるすべての音を1つの声部にまとめて、 見やすくするとよいでしょう。この場合はその楽譜を1つのパッセージとして選択し[音符入力]、[声部]、[声部]、[声部]、[1] (ショートカットは Alt+1 または、1)を選択します。
- ・曲をアレンジしていて、一部の楽器が適合しない素材を演奏している(たとえばホルンが低い音域での速いパッセージを演奏している)場合、[元に戻す]を使用してアレンジをやり直します。この場合、選択範囲からその楽器を削除して使用されないようにするか、別のスタイルを使用します。たとえば、2ファミリーの楽器がまとめられたスタイルでは、金管楽器で速い音符を演奏する、または、遅い音符を演奏する、などの複数のバージョンがあります。

音符入力

# 3.17 アレンジスタイルの編集

🛄 3.16 アレンジ。

上級者用

Sibelius には、あらかじめ 130 種類以上のアレンジスタイルが用意されていますが、独自の スタイルを定義するようなときには、このトピックをお読みください。

効果的なアレンジスタイルを作成するには、アレンジ機能がどのように動作するかを理解す る必要があります。

# アレンジ機能の仕組み

Sibelius のアレンジアルゴリズムは複雑ですが、基本的には、選択されている楽譜を個別の単 旋律、つまりそれぞれが単一の音符と休符で構成されている「音符のライン」に分割します。 その後、選択された他の譜表にオクターブ単位で移行したり、重ねたり(ユニゾンかオクタ ーブで)、もしくは必要に応じて複数の声部を使用します。

Sibeliusでは、次のように音符のラインが決定されます。

- •1 つまたは複数の音符(または休符か小節休符)を含む譜表上の声部は、1 つまたは複数 の音符のラインとして扱われます。
- ・ 声部内の音符の数が一定ではない場合(たとえば、3 和音のパッセージが単旋律のパッセ ージに続いていく場合など)、Sibelius では和音の中の低い音よりも高い音が多くライン に含まれます。
- ・ 音符の各ラインには、その譜表や声部に付いたすべてのその他のオブジェクトが含まれているので、すべての音符はアーティキュレーション、タイ、符頭タイプ、テキストやラインを保持します。

これらの音符のラインは、選択したアレンジスタイルに従って、目的の譜表に合うようにア レンジされます。アレンジスタイルにより、同様の音楽のアレンジに使われる「楽器グルー プ」が決まります。

次のような一般的な原則が適用されます。

- Sibelius では、アレンジの元となる楽譜にあるものすべてが、選択された譜表内に配置されるよう試みられます。そのため、選択された譜表数に対して元の音符のラインが少な過ぎると、ダブリングが多くなります。また逆に、選択した譜表数に対して元の音符のラインが多過ぎる場合は、複数の声部を持った譜表が多く作成されます。
- Sibelius では、グループの数より音符のラインの数が少ない場合を除いて、1つの音符のラインのみが各グループに割り当てられます。たとえば極端な例ですが、元の楽譜が単旋律の場合、それがフルスコア用にアレンジされても、Sibelius では単旋律に合わせた伴奏が作曲されるのではなく、すべての譜表にわたってその単旋律が重ねられるだけです。
- Sibelius では、各音符のラインの音高が調整され、アレンジ先の楽器の音域に合わせられます。(オプションで、指定の音高範囲に渡って元の素材を「広げる」よう指定できます。 下記参照。)

アレンジを行う際、Sibelius では、音符のラインがアレンジスタイルによって決定された4つの方法で振り分けられます。

- 「最も速い順]:音価の平均が最も短い音符のラインが、最初にリストされた楽器のグル ープに配置されます。最後にリストされたグループには、音価の平均が最も長い音符のラ インが配置されます。
- [音高が最も高い順] : 音高の平均が最も高い音符のラインが、最初の楽器のグループに 配置されます。
- [最も多い音符を演奏するもの]:最も多い音符のラインが最初の楽器グループに配置 され、最も少ない音符のラインが最後の楽器グループに配置されます。
- [最も長い時間を演奏するもの] : 元の素材の総時間に対して、演奏時間の比率が最も長 い音符のラインが、最初の楽器グループに配置されます。

# アレンジスタイルの編集

アレンジスタイルを編集するには、 **[音符入力] ・ [配置]** グループのダイアログランチ ャーボタンをクリックして **[アレンジスタイル]** ダイアログを開きます。

- ・既存のアレンジを編集するには、そのアレンジスタイルをドロップダウンリストから選択して[編集]をクリックします。
- 新規のスタイルを作成するには、新規のスタイルの基礎となる、最も適した既存のスタイルを選択し[新規]をクリックします。
- 次のようなダイアログが表示されます。

| アレンジ                           | アレンジスタイル                                                                                                    |        |           |          |        |            |        |
|--------------------------------|----------------------------------------------------------------------------------------------------|--------|-----------|----------|--------|------------|--------|
| 名前:                            | 名前: オーケストラ:映画、アクション(ブロック)                                                                                                    |        |           |          |        |            |        |
| 見8月:                           | 説明:<br>川リウッドの「アクションキュー」に基づくオーケストラサイズです。遠、セクションから退、セクションから退、セクションへと分割さ<br>れた実想を、木管楽器 弦楽器 ビッチ付きのパーカッション、全管楽器で演奏します。ビッゴロよ、オクターブ<br>違いでフルートと同じパートを演奏します。たきなブラスセクションなとえば8つのホーン/をいかにもそれらしくパ<br>ワフルに使いましょう。 |        |           |          |        |            |        |
| 楽器                             | · 楽器グルーブ                                                                                                    |        |           |          |        |            |        |
| アレ:<br>これ,<br>のラ・<br>でき:<br>すべ | アレンジオは、基の素材をしてつかのラインの音符に分割し、これらをしてつかの類似実器のグルーナに貼り付けます。<br>これらめグルーナを定義したりこれらのラインをグルーナに割り当てる方法を定義したりできます。たとえば、最上位<br>のラインを最後のリストグルーナに割り当て、最下位のラインを最後のリストグルーナに割り当てるというように指定<br>できます。                    |        |           |          |        |            |        |
|                                | 000000000000000000000000000000000000000                                                                                                    | 最初のグルー | -プに入れるライ: | ン: 最も速い順 |        | •          |        |
| 名前                             | Ĵ.                                                                                                    | 音域指定   | 最低音       | 最高音      | 最小ライン数 | <br>最大ライン数 | 譜表あたり。 |
| 1                              |                                                                                                    |        |           |          | 0      | 0          | 3      |
| 3                              |                                                                                                    |        |           |          | 0      | 0          | 3      |
| 4                              |                                                                                                    |        |           |          | 0      | 0          | 3      |
|                                |                                                                                                    |        |           |          |        |            |        |
| •                              |                                                                                                    |        | III       |          |        |            | •      |
| 1                              | 編集 新規  育珍  上へ移動  下へ移動                                                                                                    |        |           |          |        |            |        |
| これ                             | これらのボタンを使用して、グループを追加・編集したり、グループの順序を変更したりします。                                                                                                    |        |           |          |        |            |        |
|                                |                                                                                                    |        |           |          | C      | ОК         | キャンセル  |

ダイアログの一番上にある [名前] でスタイルの名前を編集し、必要に応じて適した [説明] を入力します。ダイアログの下半分には、Sibelius でアレンジの際に使用される楽器グル ープの一覧が表示されます。

- 3. [音符入力] タブ
  - ・既存の楽器グループを削除するには、その名前を選択して [削除] をクリックします。
     グループの順序を変更するには、そのグループを選択し、 [上へ移動] または [下へ移動]
     をクリックします。
  - 新規の楽器グループを追加するには、[新規]をクリックし、楽器グループの中に含める 楽器を選択します。

| 来器グループ                                                                               | IT. COROLANDIA TO                                                                                           |       | and the second second s |
|--------------------------------------------------------------------------------------|----------------------------------------------------------------------------------------------------|-------|----------------------------------------------------------------------------------------------------|
| アンサンブル:                                                                              | 使用できる楽器:                                                                                                    |       | グループ化する楽器:                                                                                                    |
| オーフスト9条器<br>ブルン 集器<br>ジャズ(象器<br>ジンド/参器<br>ロンク、水ジスの楽器<br>ロンク、水ジスの楽器<br>一種約3条器<br>民族条器 | チェレスタ<br>ビアノ<br>キーボード<br>ハーブシコード<br>オルガン (手録盤)<br>Organ (Sreet)<br>のrgan (Swel)<br>ペダル (オルガン定録盤)<br>アコーディオン |       |                                                                                                    |
|                                                                                      |                                                                                                    | 這加 >> | ) Hife                                                                                                    |
| ファジリー:                                                                               |                                                                                                    |       | □ この上の楽器と重ねる                                                                                                    |
| 木管楽器<br>全管楽器<br>バーカッション、ドラム<br>ビッチ付バーカッション<br>ギター<br>歌手                              |                                                                                                    |       | 移開:<br>・ 上げる 増 ・<br>・ 下げる ユニゾン ・                                                                                                    |
| キーボード<br>弦楽器<br>その他                                                                  |                                                                                                    |       |                                                                                                    |
|                                                                                      |                                                                                                    |       |                                                                                                    |
|                                                                                      |                                                                                                    |       | 0K ++>tz/                                                                                                    |

これはさまざまなアプローチで行えます。1 つのグループにメロディを演奏する楽器(高音 域の木管楽器と弦楽器など)を配置し、別のグループには補助的な楽器(金管楽器、ホルン、 そして低音域の弦楽器など)を配置するのもよいでしょう。

1 つの楽器をリストの上にある他の楽器と重ねる場合に、指定された音程になるよう指定す ることもできます(フルートとピッコロをオクターブで重ねる、または特定の楽器を3度 音程で演奏する場合など)。

1つの楽器に2つの楽器を重ねる場合、たとえば、フルートにピッコロとクラリネットを重ねる場合、楽器が [グループ化する楽器] の欄に次のように一覧表示されます。

| フルート   | 重ねる設定なし    |
|--------|------------|
| ピッコロ   | オクターブ上で重ねる |
| クラリネット | ユニゾンで重ねる   |

つまり、同じ楽器を重ねて複数の楽器の構成にすることもできます。リストの一番上にあ る楽器(設定なし:他の楽器と重ねられないように設定されているもの)に対し、[この上 の楽器と重ねる]オプションがオンになっている楽器が重ねられます。

互いに重ねる設定を行わなくても、重ねられることがあります(音符のラインよりも数の 多い譜表にアレンジする場合)。

- 楽器をグループに追加し終わったら、 [OK] をクリックします。
- [名前] の項目の空白をダブルクリックして、グループの名前(たとえば Vln1+Fl など) を入力します。
- Sibelius がそのグループにアレンジする音域の範囲を指定する場合は、[音域指定]を[はい] に設定し、[最低音]と[最高音]を選択します。Sibeliusにより、オクターブごとにその範 囲に収まるように移調され、グループ内の異なる楽器により範囲全体が満たされます。

[音域指定]は、元の素材がピアノ小曲などで、使用している和音の範囲が狭い場合(通常は 片手で10度程度)や、弦楽器を全体の範囲にわたって演奏させたい場合、または、素材を 特定の範囲内に収めたい場合(木管楽器をその楽器が演奏できる音高であるにもかかわら ず制限したい場合など)に役立ちます。

- [最小ライン数] は、選択されているグループに割り当てられる最小の音符ライン数を決定 します。標準設定の 0 をおすすめします。これは、グループが常に演奏する必要がないこ とを意味しています。
- [最大ライン数] は、選択されているグループに割り当てられている最大の音符のライン数 を決定します。標準設定(空白)では、グループに割り当てられるライン数に制限はあり ません。

特定の効果を得たい場合、たとえば [最大ライン数]を1 に設定してグループ内の楽器すべてに同じフレーズを重ねて演奏させるような場合以外には、この設定を変更しないでください。

「譜表あたりの最大ライン数」と「譜表あたりの最大声部数」は、グループ内の楽器の音符ラインを制御します。標準設定(それぞれ2と2)は、ほとんどの種類の音楽に適しています。
 一般的に、Sibelius ではどうしても必要なときにだけ同じ譜表に複数の声部が使用されます。
 たとえば、グループ内の譜表よりも多い音符のラインが特定のグループに割り当てられている場合などです。

[諸表あたりの最大ライン数]が[諸表あたりの最大声部数]よりも多く設定されていると、同じ 声部内の和音に音符のラインがまとめられます。(そのため、[諸表あたりの最大ライン数] を[諸表あたりの最大声部数]より少なくしてもあまり意味はありません。)各譜表に単一の 音符を置きたい場合は、この2つのオプションを[1]に設定します。

これらのオプションに便利な設定は次のとおりです。

| キーボード   | 譜表あたりの最大ライン数=4、   | 譜表あたりの最大声部数=2   |
|---------|-------------------|-----------------|
| 単一の木管楽器 | 譜表あたりの最大ライン数 = 1、 | 譜表あたりの最大声部数 = 1 |
| 2つの木管楽器 | 譜表あたりの最大ライン数=2、   | 譜表あたりの最大声部数 = 2 |
| 金管楽器    | 譜表あたりの最大ライン数=2、   | 譜表あたりの最大声部数 = 2 |
| 弦楽器     | 譜表あたりの最大ライン数 = 2、 | 譜表あたりの最大声部数 = 2 |
| 歌手      | 譜表あたりの最大ライン数=1、   | 譜表あたりの最大声部数 = 1 |

- ・1つのグループ内のすべての楽器に同じ音楽が割り当てられます。音符のラインがグループに割り当てられる方法は、【最初のグループに入れるライン】オプションによって定義されます。たとえば、【音高が最も高い順】に設定すると、最も高いラインがリストの最初のグループに割り当てられ、2番目の高いラインが、リストの次のグループに割り当てられます。 楽器グループの順番を変更するには、【上へ移動】または【下へ移動】をクリックします。 (詳しくは下を参照してください。)
- アレンジスタイルの定義が終了したら、 [OK] をクリックします。

アレンジスタイルはユーザーアプリケーションデータフォルダー内の [Arrange Styles] フォ ルダーに自動的に保存されるので、このフォルダー内の適切な.sar ファイルを他のユーザー に渡すことで、アレンジスタイルを共有することができます。 印 1.1 ファイルの操作のユーザ ーが編集できるファイルを参照してください。

他の人が使用するスタイルを作成する場合、各スタイル内の使用可能な楽器をすべて含める 必要があります(すでに定義されているスタイルはそのようになっています)。たとえば、 金管楽器のアレンジスタイルには、誰かがアレンジしたいときに備えて、ピッコロトランペ ットと替え管を使うホルンなどの珍しい楽器も含めておきます。

# 最初のグループに入れるライン

用意されているアレンジスタイルは、ほとんどの種類のアレンジに適していますが、独自に 定義する必要がある場合は、音符ラインの振り分けがアレンジの結果にどのように影響する かを理解することが重要です。

音符のラインの分け方には4種類あり、 [最初のグループに入れるライン] で決定されます。これ により、作成される音楽は大きく異なります。一般的には、次のようになります。

- ・音高によって分ける場合([音高が最も高い順]を使用)、各グループの楽器が正しい範囲 で演奏されるようにグループを配置します。たとえば、1番目のグループが音高の高い楽 器群(バイオリンやフルートなど)、2番目のグループが中間の楽器群(ビオラやクラリ ネット、ホルンなど)、そして3番目のグループが低い楽器群(チェロ、ファゴット、トロ ンボーン)というようになります。音高による振り分けでは、「混成」オーケストレーシ ョンによる重複(フルートとクラリネットとダブルのバイオリン、オーボエとダブルのビ オラ、ファゴットとダブルのチェロなど)を簡単に作成できます。この種のアレンジスタ イルでは、一般的に3つか4つのグループが含まれます。「混成」スタイルはこのように定 義されます。
- ・速度によって分ける場合( [最も速い順] または [最も多い音符を演奏するもの] を使用)、標準的な楽器のファミリー(木管楽器、金管楽器または弦楽器)など、音高の範囲全体にわたって演奏できる広範囲の楽器を各グループに含めるようにします。これによって「ブロック」オーケストレーションが可能になり、それぞれのファミリーは、特定の素材の種類を演奏します(たとえば、木管楽器は速い音楽を演奏し、金管楽器は遅い音楽を演奏します)。この種類のアレンジスタイルでは、一般的に2つか3つのグループが含まれます。ブロックスタイルは、 [最も速い順]のものから振り分けられます。ブロックオーケストレーションでは、この設定をおすすめします。
- どれを使用すればいいのかわからない場合は、一般的には[音高が最も高い順] (すなわち 混成オーケストレーション)を選択するとよい結果が得られます。

[音符入力] ・ [変換] グループでは、既存のメロディやリズムから新しい素材を簡単に生成したり、音高やリズムの一般的な操作の原理を理解(または教授)できるさまざまなツールを使用できます。ほとんどのプラグインは、選択されているパッセージに実行し、その場で変換を行うようデザインされています。オプションがないものも多く、その場合ダイアログも表示されません。ダイアログが表示されるものも、初回起動時以降ダイアログを表示しないよう設定することができます。

リズムを変更するプラグインでは、連音符は1つの完全な構成単位として移動され、装飾音 符はそれらが添付されている通常の音符に合わせて移動されます。タイでつながれている音 符を変換する場合は多少複雑になりますので、タイでつながれている音符を含むパッセージ を変換する際は、結果を確認する必要があります。

プラグインによっては、キーボードショートカットを割り当てるとワークフローにシームレス に統合でき便利です。実は、これらの変換はプラグインを使って行われますので、[キーボード ショートカット] ダイアログの [プラグイン] カテゴリーにもリストされています(□1.24 キー ボードショートカット)。

#### 音価の2倍化、音価の半化

スコア内のすべての音価を2倍あるいは半分にできると便利な場合があります。たとえば、 古楽では、一般的に現代の記譜の2倍の長さの音価で書かれているので、これらを書き換え るときに便利です。

これを行うには、パッセージを選択し、[音符入力] → [変換] → [ダブル] または [半化] を選択します。ダイアログが表示され、このプラグインの制限事項が表示されます。

[OK] をクリックすると、2 倍に拡張された、あるいは半分に縮小された新しいスコアが作成されます。このプラグインでは、拍子記号が必要に応じて2 倍または半分になってコピーされます。必要に応じてタイも作成されます。

#### 音高を逆行

音符の長さを変更しないで音高の順序が反転される(最後の音高が最初の音高になり、最後 から2番目の音高が最初から2番目の音高に、となる)よう、選択範囲を書き換えます。

パッセージを選択し、[音符入力] → [変換] → [逆行] → [音高を逆行] を選択します。パッセージが書き換えられます。

# リズムを逆行

音符の音高を変更しないでリズムの順序が反転される(最後の長さが最初の長さになり、最後 から2番目の長さが最初から2番目の長さに、となる)よう、選択範囲を書き換えます。

パッセージを選択し、**[音符入力] → [変換] → [逆行] → [リズムを逆行]** を選択します。パッセ ージが書き換えられます。

#### リズムと音高を逆行

音高とリズムの両方の順序が反転されるよう、選択範囲を書き換えます。

パッセージを選択し、**[音符入力] → [変換] → [逆行] → [リズムと音高を逆行]** を選択します。 パッセージが書き換えられます。

#### 反転

選択されているパッセージを、指定した音高でミラー反転します。このプラグインでは、既存 の音楽が上書きされます。

このプラグインを実行するには、ミラー反転するパッセージを選択し、[音符入力] > [変換] > [反転] を選択します。ダイアログが表示され、ミラー反転の中心となる音高や、クロマティックまたはダイアトニックのどちらで反転するかを設定できます。

# 増音程/減音程

選択範囲内の連続する音符の間の音程を、指定の単位で増減します。

パッセージを選択し、[音符入力] > [変換] > [その他] ギャラリーから [増音程] または [減音程] を選択します。ダイアログが表示され、増減される音程の単位を選択できます。 [二重臨時記 号を維持] では、Sibelius によって二重の臨時記号がよりシンプルな異名同音に書き換えられ るかどうかを選択します。 [OK] をクリックすると、選択されているパッセージが変換さ れます。

同じオプションのままプラグインを繰り返し使用したい場合、ダイアログの【以後このダイア ログを表示しない(Sibeliusを再起動するまで)】をオンにします。これで、次に Sibelius を再起 動するまでこのダイアログは表示されません。

#### 音高マッピング

あるパッセージを、たとえば短調に移調するなどして、バリエーションを付けたい場合があ ります。このプラグインを使用すると、半音単位で新しい音高を指定し、選択したパッセー ジ内の音高をそれに従って変更する、つまり「マッピングする」ことができます。

このプラグインを使用するには、マッピングするパッセージを選択し、[音符入力] > [変換] > [その他] > [音高マッピング] を選択します。プラグインのダイアログのドロップダウンメ ニューから任意の音高を選択し、[OK] をクリックします。

標準設定では、同じ音高の音符はすべて同一視されます(たとえば、G,と F#は同じです)。 しかし、異名同音を区別してマッピングたい場合は、**[詳細設定]** ボタンをクリックして指定 できます。

また、**[新規の音高を設定]**をクリックして、既存の音符を高くまたは低くマッピングできます。 ダイアログが表示され、全音符を高くマッピングするのか低くマッピングするのかどうかを選 択できます。また、音符を上か下に移調する前に、新旧のピッチの音程差を指定できます。

このプラグインでは、選択範囲にあるすべての音符が検出され、Cを基準としてそれぞれの音 符の音高が計算されます(Cは0、C#/Dbは1など)。その後、ダイアログの設定に従って、 各音高が変更されます。たとえば、このダイアログでDをA#にマッピングするよう設定し たとします。選択範囲にあるDは、すべて元の音符を含むオクターブ(CからBまでのオク ターブ)内のA#で置き換えられます。

つまり、GをDにマッピングするよう設定すると、元の音符より下のDにマッピングされ ます。これは必ずしも意図したマッピングであるとは限りません。そのため、このような場 合には、「次に指定する音符から次のオクターブまでのすべてを移動」で調整することができます。 このオプションがオンの場合、ここで指定された音高より高い音符は、新しい音高にマッピ ングされた後、さらに1オクターブ上に移調されます。
### 音高を不規則化

選択範囲内の音高を、不規則に生成された新しい音高で置き換えます。

パッセージを選択し、[音符入力] > [変換] > [その他] > [音高を不規則化] を選択します。選択 されているパッセージ内の音符のリズムは変更されませんが、音高がすべて不規則に変更さ れます。

### 音高を循環

音符の音高を変更しないで音符の長さが1音符分右へずれる(最後の音符の長さが最初の音 符の長さになり、最初の音符の長さが2番目の音符の長さになる)よう、選択範囲を書き換 えます。

パッセージを選択し、**[音符入力] → [変換] → [その他] → [音高を循環]** を選択します。パッセ ージが書き換えられます。

### リズムを循環

音符の音高を変更しないで音符の長さが1音符分右へずれる(最後の音符の長さが最初の音 符の長さになり、最初の音符の長さが2番目の音符の長さになる)よう、選択範囲を書き換 えます。

パッセージを選択し、[音符入力] → [変換] → [その他] → [リズムを循環] を選択します。パッセ ージが書き換えられます。

### リズムと音高を循環

音符の長さと音高の両方が1音符分右へずれる(最後の音符が最初の音符になり、最初の音 符が2番目の音符になる)よう、選択範囲を書き換えます。

パッセージを選択し、**[音符入力] → [変換] → [その他] → [リズムと音高を循環]** を選択します。 パッセージが書き換えられます。

### 音高をシャッフル

音符の音高が不規則に再配置され、新しい音高を使用しないで旋律が不規則に変化するよう、 選択範囲を書き換えます。

パッセージを選択し、[音符入力] → [変換] → [その他] → [音高をシャッフル] を選択します。 パッセージが書き換えられます。

### スケールの変換

現在のスコア内の現在の音階の音高を変更し、新しい音階にします。たとえば、旋律を長調 から短調に変更したり、ペンタトニックの旋律を全音音階に変更したりします。

このプラグインを使用するには、変換するパッセージを選択し、[音符入力] → [変換] → [その他] → [スケールの変換] を選択します。ダイアログが表示され、現在の音階から新しい 音階への変換を指定できます。 [非スケール音をスケール音にスナップ] では、音階外の音を最 も近い音階音に「スナップ」させるかどうかを指定できます。たとえば、E→はGメジャーに ないので、そのままにするか、それとも音階内で最も近いDに移動するかを指定します。どち らかを選択して [OK] をクリックします。 3. [音符入力] タブ

このプラグインにはその他のオプションが多数あります。 **[オプションの表示]** をクリックするとダイアログが表示されます。

- [スケールの追加/編集]をクリックして、その他の種類の音階を定義します。
- [マップの保存/復元]をクリックして、変換した音階の保存と復元を行います。
- [新規のピッチを設定] をクリックして、音階を変換する際に移調する音符の方向を指定 します。

ダイアログにはそれぞれ詳細な説明が付けられています。また、詳しくはプラグインの [ヘルプ] ボタンをクリックして参照してください。

## 3.19 臨時記号プラグイン

### すべての音符に臨時記号を追加

すでに調号でナチュラルやシャープ / フラットが示されている音符にも、あるいは前の音 符とタイでつながれている音符にも、臨時記号が追加されます。この記譜法は、無調のスコ アや、調号を使わないその他のスコアで使用されることがあります。このプラグインを使用 するには、臨時記号を追加するパッセージを選択し、「音符入力」 > [プラグイン] > [臨時記号] > [すべての音符に臨時記号を追加]を選択します。プラグインを実行した後、「外観] > [音符を リセット] > [音符間隔をリセット] を実行して、新しく追加された臨時記号がうまく配置され るように、スペースの調整を行うとよいでしょう。

4分音の臨時記号は、このプラグインでは今のところ処理できません。これらの音符には文字 Qの印が付けられるので、[編集] → [検索] を使用して検索することができます。同じ譜表線 上あるいは譜表線間にある4分音を検索して、適切なシンボルに置き換えることができます。

### シャープまたはフラットしている音符すべてに臨時記号を追加

このプラグインでは、たとえ、同じ小節内で先にシャープやフラットが付けられていても、 すでにその調号の音階に存在しない音符であれば、それらのすべての音符に臨時記号が追加 されます。

### 音符の上にフィクタを追加

昔の楽譜では、臨時記号はたいてい暗示されていて、当時の演奏習慣から、譜面には書き込 まれませんでした。現代の楽譜では、多くの場合、対象となる音符の上にムジカフィクタと 呼ばれる小さな編集用の臨時記号が表記されています。このプラグインでは、音符の上に臨 時記号が挿入され、必要に応じて MIDI メッセージのピッチベンドも挿入され、シャープや フラットの付いた音符が正しく再生されるようにします。

このプラグインを使用するには、フィクタを追加する音符を選択し、 [音符入力] ・ [プラグイン]

▶ [臨時記号] ▶ [音符の上にフィクタを追加] を選択します。ダイアログが表示されます。シャ ープ、フラット、ナチュラルのいずれかを選択し、 [OK] をクリックします。

このプラグインでは、音符に付く通常の臨時記号が非表示になります。その後、対応するシ ンボルがその音符の上に表示されます。

### フラットをシャープに書き換え / シャープをフラットに書き換え

選択したパッセージ内の臨時記号を異名同音に書き換えます。パッセージを選択し、【音符入力】 → 【プラグイン】 → [臨時記号] → 【フラットをシャープに書き換え】または【シャープをフラットに書き換え】を選択すると、選択されているパッセージ内のフラットとシャープがすべて異 名同音に書き換えられます。このプラグインを使用すると、特殊な符頭とライブプレイバッ クのデータは失われます。

### 臨時記号の単純化

このプラグインは、スコアや選択したパッセージ内のすべての臨時記号を、直前の調号に従っ て表記し直してくれます。たとえば、本来臨時記号がフラットで表記されるはずの音がシャー プで表記されてしまった場合に、その音をフラット表記に変更するという際に役立ちます。 また、移調したり既存の楽譜へ調号を追加したりといった、特定の編集作業の後に残ってしま った意図しない臨時記号を削除するのに、とても便利です。このプラグインを使用するには、 パッセージ(またはスコア全体)を選択し、【音符入力】 ・【プラグイン】 ・【臨時記号】 ・【臨時記 号の単純化】を選択します。

## 3.20 作曲ツールプラグイン

### 12 トーンマトリックス

プラグインに対して直接入力して指定されている、または、現在スコアで選ばれている音列 (音符の並び)から、12音のマトリックス(音列表)を生成します。 [音符入力] → [プラグ イン] → [作曲ツール] → [12 トーンマトリックス] を選択します。次のようなダイアログが表示 されます。

| 1. 2     |              | 1912        | ^           |            |             |                |             |            |            |            |          |             |               |        |       |       |      |      |              | _  |
|----------|--------------|-------------|-------------|------------|-------------|----------------|-------------|------------|------------|------------|----------|-------------|---------------|--------|-------|-------|------|------|--------------|----|
| のブ       | ラグイン         | 13.3        | 院し          | と音列        | 协ら1         | 2 音 7          | トリック        | スを作        | 1550.3     | ます。        |          |             |               |        |       |       |      |      |              |    |
| 動の<br>いい | ·音列に<br>ます。[ | 1現在)<br>スコア | のスゴ<br>1 ボタ | アで達<br>ノが選 | 目沢した<br>訳され | :箇所):<br>ころと、: | )ら抽<br>ブラグ・ | 出する<br>インは | か、ビ<br>選択権 | ッチ :<br>研究 | ラス<br>音符 | 値(ス<br>を検索  | ベースで区<br>します。 | 切られた   | 0105  | 1の数字  | うを下  | 記の編  | 集ポックフ        | JC |
| 277      | から音          | 守が入         | カされ         | た場         | 合、最         | 切の音            | 待む          | ッチ         | クラス        | 0127,      | りま       | ŧ.          |               |        |       |       |      |      |              |    |
|          |              |             |             |            |             |                |             |            |            |            |          |             |               |        |       |       |      |      |              |    |
|          | 音列の          | 項目を         | 入力し         | · (會)      | 別の書         | き込み            | りをク         | リック        | するか        | 、 Z=       | 70       | <b>新</b> 沢し | た音符を使         | 用するポ   | 合はに   | コア]を: | りりゅう | します。 |              |    |
|          |              |             |             |            |             |                |             |            |            |            |          |             |               |        |       |       |      |      |              |    |
| 1352     | 2496         | 8 10 1      | 170         |            |             |                |             |            |            |            |          |             |               |        |       |       |      |      |              |    |
|          |              |             |             |            |             |                |             | 12         | トーン        | マトリ        | ックス      |             |               |        |       |       |      |      |              |    |
|          | 1-1          | 1-3         | I-5         | 1-3        | - 1-1       | 1 1-1          | 1-1         | i 1-       | 8 I-1      | IN T-      | 11       | 1-7         | 1-0           |        |       |       |      |      |              | 1  |
|          |              |             |             |            |             |                |             |            |            |            |          |             |               |        |       |       |      |      |              |    |
| 2-1      | 1            | 3           | 5           | 2          | 4           | 9              | 6           | 8          | 10         | 11         | 7        | 0           | R-1           |        |       |       |      |      |              |    |
| 11       | 11           | 1           | 3           | 0          | 2           | 7              | 4           | 6          | 8          | 9          | 5        | 10          | R-11          |        |       |       |      |      |              |    |
| -9       | 9            | 11          | 1           | 10         | 0           | 5              | 2           | 4          | 6          | 7          | 3        | 8           | R-9           |        |       |       |      |      |              |    |
| P-0      | 0            | 2           | - 4         | 1          | 3           | 8              | 5           | 7          | 9          | 10         | 6        | 11          | R-0           |        |       |       |      |      |              |    |
| 2-10     | 10           |             | - 2         | 11         | 1           | 0              | 3           | 2          | - (        | 8          | .4       | 9           | R-10          |        |       |       |      |      |              |    |
|          | 2            | - 10        | 9           | 0          |             | 1              | 10          |            | 2          | 3          |          | - 4         | K-5           |        |       |       |      |      |              |    |
|          | °            | 10          | 10          | 3          | 11          | -              | 11          | -          | 2          | 2          | 2        |             | R-0           |        |       |       |      |      |              |    |
| 2.4      | 4            | ŝ           | 10          | ś          | 7           | 0              |             | 11         | 1          | -          | 10       |             | P.4           |        |       |       |      |      |              |    |
|          | 3            | š           | 7           |            | 6           | 11             | 8           | 10         | â          | 1          | - 0      | - 2         | R-3           |        |       |       |      |      |              |    |
| .7       | ź            | ģ           | - 11        | 8          | 10          | 3              | ň           | 2          | ă.         | ŝ          | 1        | 6           | R-7           |        |       |       |      |      |              |    |
| -2       | 2            | 4           | 6           | 3          | 5           | 10             | 7           | 9          | 11         | 0          | 8        | 1           | R-2           |        |       |       |      |      |              |    |
|          |              |             |             |            |             |                |             |            |            |            |          |             |               |        |       |       |      |      |              |    |
|          | HI-1         | м1-3        | ка-2        | KI-5       | KI-4        | NI-9           | MI-6        | K[-8       | KI-1       | u RI-      | IT B     | u- <i>1</i> | Q-0           |        |       |       |      |      |              | L  |
|          |              |             |             |            |             |                |             |            |            |            |          |             |               |        |       |       |      |      |              |    |
|          |              |             |             |            |             |                |             |            |            |            |          |             |               |        |       |       |      |      |              |    |
|          | -マトリ         | ックス         | の使用         | き計算        | ä           |                |             |            |            | P0/10      | が最後      | ののド         | と項目にな         | 5,5315 | マトリック | スを調整  | :    |      |              |    |
|          | 音列/2         | 1873        | 2,24        |            |             | 277            |             |            | -          | 147        | MUL      | o.#:        | til.a         |        | 180   | 音列    | ר ר  |      | BIC6         | -  |
|          | 87.10        | 180.2       | Gr7         |            |             | 23-02          |             |            |            |            | - 170    | -           | charr -       |        | 1847  | 8/1   |      |      | 900 <i>0</i> | -  |

手動で音列を入力するには、画面一番上の入力フィールドに、数字の0から11を使用してピッチクラスをタイプ入力します(数字の0から11が、それぞれCからBまでのピッチクラスを表していると考えてください)。各数字の間を半角スペースで区切りながら入力してから、

[音列の書き込み] ボタンをクリックします。スコアから音列を読み込む場合は、 [スコア] ボタンをクリックします。

[P0/I0 が最初の行と項目になるようにマトリックスを調整] ボタンがオンの場合、最初の音符が 0 度のピッチクラスから始まるよう、音列が移高されます。スコアから音列を読み込む場合、この機能は無効となります。

表には、可能な音列の変化形がすべて表示されます。列を左から右へと見た最初の列が音列 の原形です。その列を右から左へと見ていくと逆行形です。列を上から下へと見た最初の音 列は反行形です。またそれを下から上へと見ていくと逆反行形です。残りの横列と縦列もそ れぞれ同じように見ていくことができ、循環する変化形をすべて表示しています。

このプラグインでは、ここに表示されたすべての音列を記譜することもできます。これを行うには、【**譜の音列】**ボタンをクリックします。

このプラグインは Bob Zawalich (ボブズワリッチ)氏によって作成されました。

### ドラムパターンの追加

スコアにドラム譜を作成し、あらかじめ定義されている 24 のスタイルから 1 つのドラムパ ターンを書き込みます。このプラグインを使用するには、【音符入力】 →【プラグイン】 →【作曲 ツール】 →【ドラムパターンの追加】を選択します。(あらかじめドラム譜を作成しておく必要 はありません。)以下のダイアログが表示されます。

| ドラムパターンの追加                                                                                     |
|------------------------------------------------------------------------------------------------|
| 下記のスタイルおよびその他のオブションを選択します。おすすめのテンドは、70-90(bpm)のよう<br>に表示されています。ドラムの譜表は必要に応じて作成されます。            |
| スタイル: ロック、オルタネイティブダンバリン付き(70-90 bpm) ・                                                         |
| オジョン:<br>マ メトロノーム記号を追加<br>マ イントロ小添い(小添)で開始<br>マ 次の小読ごとは見める(改行) 4 ・ 小遊<br>マ アウトロ小添(1または2小遊)で終わる |
| スタイルの名前がアスタリスク(*)で始まるものは、そのスタイルが現在の拍子記号によって変更さ<br>れていることを示しています。                               |
| <b>キャンセル</b> OK                                                                                |

- ・ドロップダウンリストから [スタイル] を選択します。リストには、ブルース、ロック、ポップス、ジャズ、ラテン、カントリーなどのスタイルが用意されており、それぞれのジャンルに適した拍子記号に設定されています。よって4/4拍子のワルツのドラムパターンや、3/4拍子のブルースシャッフルというものはありません。すべてのドラムパターンには最適なテンポが表示されているので、スコアと同じようなテンポのパターンを選択するとよいでしょう。
- 【メトロノーム記号を追加】オプションをオンにすると、スコア(スコアの一部で作業している場合は選択されているパッセージ)の先頭にメトロノーム記号が作成され、再生テンポが選択されているドラムパターンに適したテンポに設定されます。
- [イントロ小節(1小節)で開始]では、通常のパターンに入る前に 1 小節のイントロ用のフィルインを挿入するかどうかを設定します。
- [次の小節ごとに埋める/改行n小節] では、選択されているドラムパターンにフィルまたはブレークを挿入するかどうか、またそれを何小節ごとに挿入するかを設定します。
- [アウトロ小節(1小節または2小節)で終わる]では、1小節または2小節のエンディング用小 節で終わるかどうか(エンディング用のパターンは、選択したドラムパターンによって決 定されます)を設定します。

オプションの設定が完了したら、[OK] をクリックします。プラグインがドラムパターン を作成する間、進行状況を表すバーが表示されます。作成されたドラムパターンはすぐに再 生できます。パターンを変更する場合は、再度[ドラムパターンの追加]を選択します。既存 のドラムパターンが削除され、新しく選択したものに自動的に置き換えられます。

さまざまな拍子記号が使用されているスコアを使用する場合、**[ドラムパターンの追加]**を選 択すると、単一の拍子記号で書かれたパッセージを選択するよう指示するメッセージが表示 されます。指示に従った後、再試行してください。

このプラグインは Gunnar Hellquist (グンナー ヘルクイスト)氏によって作成されました。

### 3. [音符入力] タブ

### ヒットポイント譜表を追加

打楽器用の譜表をスコアの最下部に追加します。各ヒットポイントの最も近いリズムの位置 にクロス符頭が置かれます。このプラグインを使用するには、[音符入力] → [プラグイン] → [作曲ツール] → [ヒットポイント譜表を追加] を選択します。

これにより、ヒットポイントと音楽の関係が見やすくなります。各ヒットポイント位置の16分 音符内に音符が追加されます。スコアのテンポを変えるか、ヒットポイントを追加または削除 した場合、再びプラグインを実行して、既存の音符を新しく書き換えることができます。

このプラグインは Bob Zawalich (ボブズワリッチ)氏によって作成されました。

### 簡単な和音を追加

現在のスコアで選択されている旋律的なパッセージに簡単な和音を追加します。

- [和音のスタイル] から、 [ブロックコード] (和音)、 [アルペジオ] (分散和音)、 [アルベル ティバス] などの伴奏スタイルを選択します。
- 旋律に合った調が自動的に検出されますが、短調系の調は検出されません。したがって、 たとえばEマイナーの代わりにGメジャーの調が表示された場合などは、正しい調を自分 で選ぶ必要があります。
- 和音を追加したい旋律が声部1にない場合は、[旋律の声部]を変更します。
- 【和音の変更】では、プラグインによって生成される和音のリズムの割合を設定します。
   一般的には【各拍グループ】がうまく機能しますが、和音の変化が速すぎたり遅すぎたりする場合は、【各小節】や【各拍】を選択してみてください。
- [和音を書き込むパート] では、プラグインが和音を付けるために使用する楽器(ピアノま たはギター)を選択します。生成された和音は、あとで他の楽器用にコピーしたりアレン ジしたりすることもできます。
- 【伴奏を中域で保持する】は、特に長い範囲に渡る旋律や、極端に低音か高音の楽器の旋律 に対して和音を付ける場合に便利です。このオプションがオフの場合、生成される和音は、 和音が付けられるメロディに似たテッシトゥーラ(音域)で書かれてしまいます。その ため、ピッコロ用のメロディに和音を付ける場合は、このスイッチをオンにしておくのが 賢明です。

このプラグインは Bob Zawalich(ボブ ズワリッチ)氏、Andrew Davis(アンドリュー デイ ビス)氏、Daniel Spreadbury(ダニエル スプレッドバリー)氏によって作成されました。

### 自由リズム小節線を引く

選択した音符の位置に小節線を作成し、その位置で小節を分割します。

これによって小節の長さや拍子記号を気にすることなく自由に楽譜が書けます。単に音符を 入力し、小節線を書きたいときにプラグインを実行してください。プラグインが小節線を 書き、適切な拍子記号を計算し、音符入力カーソルを進めます。

このプラグインヘキーボードショートカットを割り当てておくと、音符の入力中にショート カットをタイプするだけで小節線を挿入できます( 🏻 **1.24 キーボードショートカット**)。 このプラグインを使用するには:

- [表示] → [ドキュメント表示] → [パノラマ] を選択してパノラマへ切り替えます。
- 124/4の拍子記号を作成し、十分なスペースを確保します。必ず124/4の小節を作成してください。これは楽譜を自由に書きたいことをプラグインに示す特別な値です。これによってプラグインを実行する度に新しい124/4の小節が作成されます。
- 通常の方法で音符の入力を開始します。
- ・小節線を挿入したいときは、入力した最後の音符を選択解除せずに、プラグインに割り当てたキーボードショートカットをタイプするか、または【音符入力】 → 【プラグイン】 → 【作曲 ツール】 → 【自由リズム小節線を引く】を選択します。
- 入力した最後の音符の後に小節線が挿入され、完成した小節の最初に適切な拍子記号が作 成されます。
- ・ 音符入力カーソルが新しい小節の最初へ移動し、音符の入力が続けられます。

入力している連音符の途中に小節線を書くことはできません。連音符の途中に小節線を書こ うとすると、小節線は連音符の後に追加されます。

このプラグインは、小節内で使われた音価をもとに、各小節にふさわしい拍子記号を選択します。しかし必要であれば、この拍子記号は通常の方法で変更できます。プラグインに拍子記号を追加させたくない場合は、何も選択されいない状態でプラグインを実行し、表示されたダイアログの[拍子記号を使用:]を[いいえ]に設定してください。

このプラグインを使って既存の長い不規則な小節へ小節線を追加することもできます。その 後へ小節線を追加したい音符を選択し、プラグインを実行してください。プラグインが大譜 表内のすべての譜表に小節線を挿入し、その位置に連音符があれば新しい小節線の両側に分 割します。

このプラグインは Neil Sands (ニール サンズ)氏によって作成されました。

### 選択部分を時間に合わせる

選択したパッセージのテンポを変更し、特定のタイムコードで終了させるか、一定の時間保 ちます。

このプラグインを実行するには、演奏時間を変更する部分を選択し、[音符入力] → [プラグ イン] → [作曲ツール] → [選択部分を時間に合わせる] を選択します。ダイアログが表示され、 [新規の終了時間] または [新規の演奏時間] を指定できます。指定の終了時間または演奏時間 に一致するように、選択部分の先頭にテンポの変更が挿入されます。

また、【選択したヒットポイントの時間】リストから既存のヒットポイントを選択することもで きます。テンポの変更が挿入され、選択の最後のヒットポイントが移動します。

選択内のメトロノーム記号は削除されますが、緩やかなテンポの変更が欲しい場合は、プラグ インを起動する前にあらかじめrit./accel. ラインを任意に作成しておくと、それらが使用され ます。

このプラグインは Bob Zawalich (ボブ ズワリッチ)氏によって作成されました。

### 3. [音符入力] タブ

### 音符または休符を挿入

既存の音符、和音、休符の前に音符または休符を挿入したり、既存の音符、和音、休符の長 さを変更したり、既存の音符、和音、休符を削除したり、適切な単位量でそれ以降の楽譜を さまざま変更することができます。

このプラグインを使用するには、音符や休符を挿入する前の音符/和音/休符、音価を変更す る音符/和音/休符、または削除する音符/和音/休符を選択し、【音符入力】 > 【プラグイン】 > 【作曲ツール】 > 【音符または休符を挿入】を選択します。ダイアログが表示されます。

| 音符または休符を挿入           |             |             |
|----------------------|-------------|-------------|
| 音描天亮                 | 音符挿入:       | 体符律入:       |
| 全音                   | 全音          | 全音          |
| 299                  | 299         | 299         |
| 499                  | 459         | 452         |
| 859                  | 859         | 89          |
| 1659                 | 16分         | 1699        |
| 3259                 | 32%         | 32%         |
| 6459                 | 6453        | 6459        |
| 付点を削除                |             | 法の小爺へシフト    |
| 付点を追加                |             |             |
| 被付点を追加               | 會符また        | 3休符图明镜      |
| 音符のデフラグのみ            | [停止]小節惹說定   | すべての(停止)活卵除 |
| ☑ タイ付き音符を自動的にデンラグし、体 | 持をチェック(要時間) | キャンセル       |

ダイアログには、音価を示す[長さの変更]、[音符を挿入]、[休符を挿入]の3列のボタンがあります。対応する音価をクリックするとダイアログが閉じ、スコアで編集が実行されます。

**[音符を挿入]**を選択する場合、挿入された音符の音高は、プラグインを実行する前に選択されていた音符(または、選択されていた和音の最下位の音符)の音高となります。実行後は 挿入された音符が選択された状態となるため、すぐに音高を変更することができます。

[長さを変更]列には、さらに3つのボタンがあります。[付点を削除]、[付点を追加]、[複付点 を追加]です。各ボタンの機能はその名が示すとおりですが、付点音符を挿入したい場合は、 2段階で行う必要があります。まず、基礎となる音価を挿入してから、プラグインを再実行 して付点を追加します。

選択されている音符、和音、休符を削除するには、[音符または休符を削除] ボタンをクリックします。

[次の小節にシフト] では、選択されている音符、和音、休符とそれ以降の音楽を、次の小節 の先頭へ移動できます。

標準設定では、このプラグインで行った変更は、次の空の小節までのすべての小節に影響し ます。プラグインは、空の小節を停止位置と認識します。手動で停止位置を設定することで、 この設定を無効にすることができます。音符、和音、休符を選択してプラグインを実行し、 [「停止」小節を設定]をクリックします。これは、ある特定の部分に含まれる複数の音符に1 つまたは複数の編集を行いたいけれど、それ以降の小節には影響を与えたくない場合に便利 です。手動で設定した停止位置を削除するには、(音符がひとつも選択されていない状態で) プラグインを再実行し、[すべての「停止」を削除]を選択します。

### 3.20 作曲ツールプラグイン

[音符を自動的に休符を確認する(低速)]では、このプラグインを使った編集操作によって生み出された音符と休符の音価をできるだけシンプルに維持するよう試みます。このスイッチはオンにしておくことをおすすめします。しかし、それでも音価が普通ではない方法で表示される場合があります。その場合、[音符または休符を挿入]を使用した後に[表記の単純化] プラグインを1つまたは複数使用すると有効です(□ 3.22 記譜の簡略化プラグイン)。

このプラグインは、キーボードショートカットを割り当てることで、音符入力と編集のワー クフローにシームレスに統合させることができます( **□** 1.24 **キーボードショートカット**)。

このプラグインは Horst Kuegelgen (ホルスト クーゲルゲン)氏によって作成されました。

### 必要なハンドベルを表示

このプラグインは、ハンドベルのアンサンブル用の譜表を含むスコアにのみ関連しており、 ハンドベルパートの演奏に必要な音すべてを表示する小節をスコアの最初に追加します。 このプラグインを使用するには、【音符入力】 > 【プラグイン】 > 【作曲ツール】 > 【必要なハンド ベルを表示】を選択します。このプラグインを使用した後に、プラグインによって小節に作成 された休符や音部記号を消去する必要がある場合があります。

このプラグインは Neil Sands (ニール サンズ)氏によって作成されました。

## 3.21 音符と休符プラグイン

### 符頭をシェイプノートに変更

4 音あるいは 7 音のシェイプノートという規則を使い、音高に従って符頭を変更します。

このプラグインを使用するには、【音符入力】 →【プラグイン】 →【音符と休符】 →【符頭をシェ イプノートに変更】を選択します。希望のシェイプノートの規則を選択し、【OK】をクリッ クします。実行後に通常の符頭を使った記譜に戻したい場合は、再度プラグインを実行し、 【通常の符頭に戻す】を選択します。

このプラグインは Gunnar Hellquist (グンナー ヘルクイスト)氏によって作成されました。

### Boomwhackerの音符の着色

Boomwhacker<sup>®</sup>のチューンドパーカッションチューブの配色に従って、音符に色を付けます (詳しくは www.boomwhackers.com をご覧ください)。このプラグインを使用するには、 [音符入力] → [プラグイン] → [音符と休符] → [Boomwhacker®用の音符の着色] を選択し、 [Boomwhacker®の配色を適用] ラジオボタンを選択してから [OK] をクリックします。 スコア内のすべての音符の色が変更されます。

音符を元の色に戻すには、プラグインを再実行し、【標準設定の色へリセット】を選択して [OK] をクリックします。

このプラグインは Bob Zawalich (ボブズワリッチ)氏によって作成されました。

### 音高に色付け

教育用の譜面で使用されることのある慣例的なルールやその音高に従って音符に色を付け ます。このプラグインを使用するには、音符の色を変更したいパッセージを選択し(すべての スコアに対して操作を適用したい場合は何も選ばなくて構いません)、【音符入力】 → 【プラグ イン】 → 【音符と休符】 → 【音符に色付け】を選択します。ダイアログが表示され、半音階の12の 音高に対してそれぞれ色を選ぶことができます。色の選択が完了し、【OK】 ボタンをクリッ クすると、選ばれているパッセージ内の各音符に色が付けられます。

選ばれているパッセージ内に和音がある場合、その和音の構成音の中で一番高い音高に対応 する色が、その和音を構成するすべての音符に付けられます。

このプラグインは Andrew Davis (アンドリュー デイビス)氏によって作成されました。

### 単純な拍子を複合拍子に変換

4/4 や 3/4 などの拍子記号で書かれたパッセージを 12/8 や 9/8 などの複雑な拍子記号に書き 直し、各小節の 8 分音符を奇数倍の長さになるようコピーします。(例外は 8 分音符、4 分 音符、2 分音符の 3 連符で、これらは 3 連符の表示がなくなり、通常の音価になります。)

このプラグインを使用するには、変換するパッセージを選択し、[音符入力] → [プラグイン]

▶ [曽符と休符] ▶ [単純な拍子を複合拍子に変換] を選択します。このオプションを実行する前に、
 【スイングをストレートに書き出す] プラグイン(下記参照)を実行するためのオプションを選択することもできます。このオプションは、付点音符で記譜されたスイングを混合拍子に変換します。

選択したパッセージに拍子記号がない場合、このプラグインは拍子記号は4/4と推測します。

音符入力

変換された楽譜は、選択範囲の後に追加されます。連音符が変換されなかった箇所には、スコ ア内に警告テキストが挿入され、元の連音符が記譜されている小節番号が表示されるので、 それを参考にして修正することができます。プラグインは、音符だけをコピーし、アーティ キュレーション、ライン、特殊な小節線、歌詞などはコピーしません。そのため、プラグイ ンを実行した後に作成し直す必要があります。

このプラグインは Peter Hayter (ピーター ハイター)氏によって作成されました。

### アーティキュレーションとスラーをコピー

ー連のフレーズに含まれるアーティキュレーションとスラーを、同じリズムか、または似た ようなリズムを持つ他のフレーズにコピーします。このプラグインを使用するには、次のよ うに行います。

- ・まず、パッセージとしてコピーしたいアーティキュレーションとスラーを含むフレーズを選択して、[ホーム] → [クリップボード] → [コピー] (ショートカットは Ctrl+C または #C)
   を選択し、複製したいアーティキュレーションとスラーをクリップボードにコピーします。
- これらのアーティキュレーションとスラーをスコア内の特定のパッセージに貼り付けたい場合は、ここでそのパッセージを選択します。選択するパッセージにすべてを含ませることによって、アーティキュレーションとスラーを一度に複数のフレーズにコピーすることができます。(アーティキュレーションとスラーは元のリズムと一致するフレーズにのみコピーされるため、パッセージに含まれる譜表やフレーズの最初と最後は厳密である必要はありません。)
- ・次に、【音符入力】 → 【プラグイン】 → 【音符と休符】 → 【アーティキュレーションとスラーをコピー】
   を選択します。
- [アーティキュレーションをコピー] と [スラーをコピー] のチェックボックスがコピーしたい 内容に従って設定されていることを確認します。
- 任意の音符に付いている既存のアーティキュレーションを取り除いた上で、そこにアーティキュレーションをコピーする必要がある場合は、[既存のアーティキュレーションを置換] をオンにします。
- アーティキュレーションとスラーを、コピー元のパッセージの2倍または1/2の音価のパッセージへコピーしたい場合は、[音価の増減もコピー]をオンにします。
- [貼り付け先のオプション] で、適切なオプションを選択します。
  - [選択したパッセージに貼り付け] を選択すると、コピーしたアーティキュレーションとス ラーが選択されているパッセージへ複製されます。
  - 「選択した類似パッセージに貼り付け」を選択すると、元のパッセージとリズムが完全に一致しないパッセージもコピー先として許容されます。たとえば、元のパッセージの4つ続いた4分音符にアーティキュレーションがあり、コピー先のパッセージに8つ続いた8分音符があれば、アーティキュレーションが8分音符の各組の最初へコピーされます。
  - [スコア全体に貼り付け]を選択すると、コピーされたアーティキュレーションとスラーが、
     スコア全体を通して完全に一致するパッセージへ複製されます。
- **[OK]** をクリックします。

これで、コピー元のフレーズに含まれるアーティキュレーションとスラーが、その後コピー 先として選択したパッセージ内にある一致するフレーズすべてにコピーされます。

このプラグインは Neil Sands (ニール サンズ)氏によって作成されました。

3. [音符入力] タブ

### 音価を分割

選択した音符、和音、休符、または小節休符を小さく分割します。分割した音符は、タイで 結ぶか、または別々にしておくことができ、タイを開始する音符または和音をスキップする オプションもあります(和音内の音符がタイを開始する場合は、和音はスキップされます)。 どの音符でタイが終了しているかを確認する方法はありません。このため、タイを開始する 音符が処理されない場合でも、「タイを受けた」音符は処理されます。連音符内の音符や休 符も分割できます。このプラグインは、特定の音価または特定の範囲の音価に対してフィル ターを適用できます。

このプラグインを使用するには、分割する音符、和音、休符を選択し、 [音符入力] → [プラグ イン] → [音符と休符] → [音価を分割] を選択します。次のようなダイアログが表示されます。

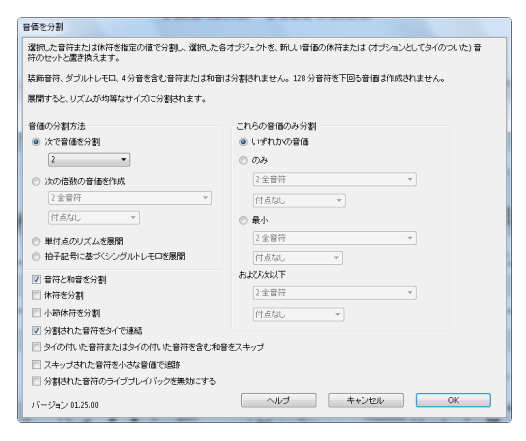

以下の通り、音価を分割するためのオプションはいくつかあります。

- ・1番目は、同じ大きさの偶数の部分に分割する方法です。通常は音符または休符を2つの部分に分割します。これを行うには、【次で音価を分割】を選択し、【2】、【3】、【4】、【8】、または【16】を選択します。これによって、2分音符は2つの4分音符に、付点2分音符は2つの付点4分音符に分割できます。(3で分割すると、通常は連音符が生成されますが、付点付き音符は連音符ではない3つの音符に分割することができます。)
- 2 番目は、[次の倍数の音価を作成]を選択し、その下のメニューから音価を選択することに よって、分割する基本の音価を指定する方法です。元の音符または休符の半分より大きな 基本の音価を指定することもできます。この方法では、基本の音価に従って音符または休 符が分割され、残った部分は別の音符または休符として書かれます。(音符、和音、また は休符が基本の音価と同じかそれよりも小さい場合は変更されません。)
- ・シングルトレモロを持つ付点付き音符を分割することもできます。[単付点のリズムを展開] は、付点付き音符または休符を、元の音符の半分の音価を持つ3つの音符または休符に置 き換えます。すなわち付点2分音符は3つの4分音符に、付点4分音符は3つの8分音符に なります。[拍子記号に基づくシングルトレモロを展開]は、符尾上に1つまたは2つのトレモ ロスラッシュを持つ音符を、スラッシュなしの適切な数の音符に置き換えます。

ダイアログの右側のオプションでは、プラグインが適用される音価の範囲を指定できます。 【音符と和音を分割】、【休符を分割】、または【小節休符を分割】するかは個別に選択できます。

前の音符上にタイが作成されることになっても、小節の強拍に必ず音符を持つ表記法に従う 場合は、【次の倍数の音価を作成】オプションを選択し、強拍の音価(4/4の2分音符など) を選択し、【分割された音符をタイで連結】オプションを選択してください。

このプラグインは Bob Zawalich (ボブズワリッチ)氏によって作成されました。

### 音高の均一化

選択範囲内のすべての音符を同じ音高に設定します。オプションを使用すれば、符頭タイプ を変更したり、他の声部に音符を追加したりもできます(小節にスラッシュ音符を追加して、 演奏家が即興的に演奏するリズムを具体的に指示することができます)。たとえば、左譜例 のような小節を、プラグインのダイアログの項目を数回クリックするだけで右譜例のような 小節に変換することができます。

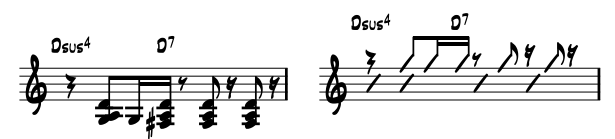

このプラグインを使用するには、音高を均一にしたいパッセージを選択し、[音符入力] → [プラグイン] → [音符と休符] → [音高の均一化] を選択します。ダイアログが表示されます。

- このダイアログの上半分では、既存の音符を修正します。変換したい音符が属する声部を 指定します。符頭を変更したい場合も、ここでを設定することができます。[音符と共に休 符を移動]オプションでは、選択したパッセージ内の休符をすべて垂直方向に移動し、移動 した音符の音高に揃えることができます。
- ダイアログの下半分では、同じパッセージ内の他の声部に新しい音符を追加します。これは、 スラッシュ記譜を作成するときに特に便利です。新しい音符を作成する声部を選択し(移動 したい音符を入力している声部とは違う声部であることを確認してください)、音高、符頭 タイプ、音価を設定し、[OK]をクリックします。

このプラグインは Stefan Behrisch(シュテファン ベーリッシュ、www.werklabor.de)氏によっ て作成され、さらに改良が加えられました。

### 声部に貼り付け

クリップボードへコピーしたパッセージを選択したパッセージへ声部を指定して貼り付けます (270ページの1つの声部から別の声部へのコピー)。

このプラグインは Dave Foster (デイブフォスター)氏によって作成されました。

### ぶら下がりタイの削除

本来ならスラーを使用するべき箇所に、間違ってタイを使用してしまった場合、その音符が再 生時に鳴りっぱなしになってしまうことがあります。このプラグインは、スコアをチェック して、ぶら下がったままのタイ(次の音符に付けられていないタイ)を検索して削除します。

このプラグインを使用するには、修正するパッセージを選択し、 [音符入力] → [プラグイン] → [音符と休符] → [ぶら下がりタイの削除] を選択します。

### 付点4分休符の分割

たとえば、6/8 などの複合拍子記号では、1 拍の休符は付点4分休符として記譜されます。 これは、現代の記譜法に沿った表記です。しかし、このような休符を4分休符と8分休符に分 割した方が読みやすいという人もいます。このプラグインは、このような休符を以下のよう に自動的に置き換えます。

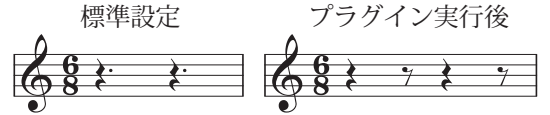

このプラグインを使用するには、休符を分割するパッセージを選択し、 [音符入力] → [プラグ イン] → [音符と休符] → [付点 4 分休符の分割] を選択します。パッセージには音符が含まれる ケースもありますが、音符には影響せず、休符だけが単独で分割されます。

### スイングをストレートに書き出す

スイングリズム ( ) を8分音符に変換します。

このプラグインを使用するには、変換するパッセージを選択し、[音符入力] > [フラグイン] > [音符と休符] > [スイングをストレートに書き出す] を選択します。オプションで、書き換えた パッセージに「Swing」というテンポテキストを追加するかどうかを設定できます。

書き換えられたパッセージには、アーティキュレーションがコピーされません。歌詞は書き 直されないので、小節内の間違った位置に残ってしまうことがあります。その他にも元のリ ズムに沿って配置されたオブジェクトがあれば、必要に応じて手動で調整してください。

このプラグインは Peter Hayter (ピーター ハイター)氏によって作成されました。

音符入力

## 3.22 記譜の簡略化プラグイン

### 分割点の変更

ピアノ(または2段譜を使用する他の楽器)の右手と左手の譜表の分割点を変更します。 これは、フレキシタイムで入力したスコア、あるいは MIDI ファイルをインポートしたスコ アを整理するのに便利です。

このプラグインを使用するには、分割点を変更するパッセージを選択し、[音符入力] → [プラグイン] → [記譜の簡略化] → [分割点の変更] を選択します。表示されたダイアログで、

新しい分割点を指定し、分割点上の音符を右手にするか左手にするかを指定し、【**OK**】をク リックします。音符は2つの譜表で適切に配置されます。

このプラグインは Bob Zawalich (ボブ ズワリッチ)氏によって作成されました。

### タイのついた音符と休符を結合

タイでつながれた音符や一連の休符を、より長い音価の音符または休符にまとめます。 これは、何度も手を加えられたスコアや、フレキシタイムで入力したスコア、あるいは MIDIファイルをインポートしたスコアを整理するのに便利です。

このプラグインを使用するには、[音符入力] → [プラグイン] → [記譜の簡略化] → [タイのついた 音符と休符を結合] を選択します。何も選択されていない場合、この操作を楽譜全体に適用す るかどうかを尋ねるメッセージが表示されます。何かが選択されている場合、選択されてい るパッセージに対してプラグインが実行されます。

タイでつながれた音符、あるいは複数の音符、または両方のうち、どれを統合するかを選択 できます。このオプションはスコアの見た目を大きく変えることができるため、プラグイン が行ったすべての変更をリストアップしたログファイル(テキスト)を作成するオプション も用意されています(実際には楽譜を変更せずに、プラグインによる変更予測をすべてリス トアップしたログファイルを作成することもできます)。

最初のダイアログで [ヘルプ] をクリックすると、タイ付き音符や休符を統合するためのル ールや、その制限事項についての詳細を参照できます。

このプラグインは Bob Zawalich (ボブ ズワリッチ)氏によって作成されました。

### 譜表間の音符の重複

このプラグインは2つの譜表を含む選択範囲で機能します。両譜表で同じ位置にある同じ音 高の音符に色を付けます。重複する音符をマーキングする色を選択して、操作を開始すると、 プラグインは重複する音符を見つけて、[プラグインの追跡]ウィンドウ内にそれらの情報 を表示します。操作が完了すると、重複する箇所の数が表示されます。

たとえば、スコア内の楽器が所定の位置で重なっていることを割り出す場合などに便利です。

このプラグインは Bob Zawalich (ボブ ズワリッチ)氏によって作成されました。

3. [音符入力] タブ

### 他の諸表に移動

キーボードまたは大譜表の楽器で選択された1音または和音を上か下の譜表に移動します。 分割点のエラーを1音ごとに修正する場合に便利です。楽譜内の長いパッセージで分割点を 変更したい場合は、上の分割点の変更を参照してください。このプラグインを使用するには、 現在の譜表からその上下の譜表に移動したい1音か和音を選択し、[音符入力] → [プラグイン] , [記譜の簡略化] → [他の譜表に移動]を選択します。

このプラグインは Geoff Haynes (ジェフ ヘインズ)氏によって作成されました。

### 重なっている音符を削除

このプラグインは、1つの譜表で重複している音符を削除します。(特に MIDI ギターから) フレキシタイムを使用して入力された楽譜や、MIDI ファイルのインポートにより入力され た楽譜のクリーニングに使用します。次の音符が鳴り始めるとそれまで鳴っていた音符を切 り捨てます。また、ぶら下がりタイ(次の音符に付けられていないタイ)をチェックして削 除する機能もあります。

このプラグインを使用するには、まず、プラグインを実行したい1つまたは複数の譜表を選択 し(スコア全体に適用したい場合は何も選択しません)、[音符入力] > [プラグイン] > [記譜 の簡略化] > [重なっている音符を削除] を選択します。スコアを保存するよう警告が表示され、 [OK] ボタンをクリックすると、選択されているパッセージまたはスコア全体が処理され ます。プラグインの操作が完了すると、削除された重複音符の数が表示されます。

このプラグインは Bob Zawalich (ボブズワリッチ)氏によって作成されました。

### 休符の削除

選択したパッセージ内の休符を削除します。フレキシタイム入力後やMIDIファイルのイン ポート後に不必要な休符が生成されている場合、このプラグインを使用してこれらを削除し、 楽譜を「クリーニング」できます。

たとえば次のような楽譜があるとします。このプラグインを使用すると、次のような楽譜に 書き換えられます。

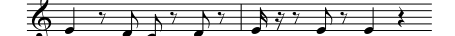

結果:

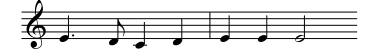

このプラグインを使用するには、休符を削除するパッセージを選択し、[音符入力] > [プラグ イン] > [記譜の簡略化] > [休符の削除] を選択します。ダイアログが表示され、このプラグイ ンの制限事項についての注意が表示されます。 [OK] をクリックすると、クリーニングさ れた楽譜が挿入されて新しいスコアが作成されます。作成されたスコアから元のスコア上に コピーして戻すこともできます。

音符入力

このプラグインには、次の制限事項があります。

- 連音符は省略されますが、連音符が入力されていた小節の連音符以外のものは、正しくコ ピーされます。
- 装飾音符はコピーされません。
- カスタムの連桁は標準設定の連桁グループで表示されます。
- 強制的に向きを変えた符尾はコピーされません。
- •特別な符頭、アーティキュレーション記号、特別な小節線はコピーされません。
- アウフタクト小節など、不規則な長さの小節は、正しくコピーされない場合があります。

このプラグインは Geoff Haynes (ジェフ ヘインズ)氏によって改良されました。

### ユニゾンの音符を削除

1 つの符尾に同じ音高の符頭が 2 つ付いていたり、複数の声部に同じ音高の符頭があったり する場合に、同度の音符を削除します。このような音符は、MIDI ファイルをインポートし たり、あるいはアレンジ機能を使用して既存の楽譜をリダクションしたりするときに見られ ます。

このプラグインを使用するには、【音符入力】 > 【フラグイン】 > 【記譜の簡略化】 > 【ユニゾンの 音符を削除】を選択します。何も選択していない場合、この操作を楽譜全体に適用するかどう かを尋ねるメッセージが表示されます。選択している場合、選択されているパッセージにだ け適用されます。ダイアログが表示され、いくつかのオプションを設定できます。

- [各声部内のみ] と [すべての声部] のどちらでユニゾンを削除するかを選択します。 [各声部 内のみ] では、同じリズム位置にある同じ音高の2つの音符でも、別々の声部に入力され ている場合は、どちらも削除されずに残ります。 [すべての声部] では、別々の声部に入 力されている同じ音高の2つの音符でも、同じリズム位置にある場合は、どちらか一方が 削除されます。
- テキストログを作成するかどうかを選択します。このテキストログには、プラグインが行ったすべての変更が記されているので、あとでそれらをチェックすることができます(実際にはスコアを変更せずに、プラグインによる変更予測をすべてリストアップしたログファイルだけを作成することもできます)。作成するテキストログで、アメリカ式音名とイギリス式音名のどちらを使用するかを選択できます。

[OK] をクリックすると、スコアが処理されます。

このプラグインは Bob Zawalich (ボブズワリッチ)氏によって作成されました。

## 3.23 連音符プラグイン

[音符入力] → [プラグイン] の [連音符] カテゴリーのプラグインはすべて、複数の声部を持つ 楽譜上でも操作できます。パッセージを選択してプラグインを起動すると、声部1の音符に のみ影響します。声部2、3、4のいずれかで実行したい場合は、複数を選択します。たと えば、プラグインを実行する前に、声部2の連音符の第1音を選択し、その連音符の最後の音 符を Ctrl+ クリックまたは *#*- クリックします。

このプラグインは Hans-Christoph Wirth (ハンス=クリストフ ヴィート)氏によって作成されました。

### 連音符に音符を追加

現在の連音符に、全体の長さを保ったまま音符を追加します(比率を増大します)。プラグ インを使用するには、既存の連音符で追加したい音符を選択し(たとえば、7連符がありそ の連符を9連符にしたい場合は、7連符の2音を選択します)、【音符入力】 → 【プラグイン】 → 【連音符】 → 【連音符に音符を追加】を選択します。

### 連音符の比率の変更

現在の連音符の全体の長さを保ったまま比率を変更します。一方の比率を2倍または半分にで きます(3:2連符を3:4、6:4、6:8など)。プラグインを使用するには、連音符のすべての音符 を含むパッセージ、または連音符の番号を選択して、[音符入力] → [プラグイン] → [連音符] → [連音符の比率の変更] を選択します。表示されたダイアログで、任意の比率を選択し、[OK] をクリックします。ダイアログの [オプション] ボタンをクリックすると、連音符の環境設定ダ イアログ(下を参照)が表示されます。

### 連音符を長くする

連音符のいずれかの方側に音符を組み込み、連音符を長くします。プラグインを使用するに は、既存の連音符のすべての音符と、連音符に加えたい音符(連音符の前または後の音符) を選択し、[音符入力]→[プラグイン]→[連音符]→[連音符を長くする]を選択します。隣接す る複数の連音符のすべての音符を選択すると、すべてが1つの連音符として組み込まれます。

### 連音符にする

選択した音符を連音符に変えます。このプラグインを使用するには、連音符にしたい音符を 選択し、【音符入力】 → 【プラグイン】 → 【連音符】 → 【連音符にする】 を選択します。ダイアログ が表示され、作成される連音符の比率を選択し、連音符の左または右側の休符を枠に含める かどうかを選択できます。また、ダイアログの【オプション】ボタンをクリックすると、連音 符の環境設定ダイアログ(下を参照)が表示されます。

### 連音符から音符を削除

現在の連音符から、全体の長さを保ったまま音符を削除します(比率を縮小します)。プラグ インを使用するには、既存の連音符で削除したい音符を選択し(たとえば、5連符がありそ の連符を3連符にしたい場合は、5連符の2音を選択します)、【音符入力】→【プラグイン】→ 【連音符】→【連音符から音符を削除】を選択します。

### 連音符を短くする

連音符から音符をはずして短くし、そのはずした音符を連音符の括弧の外で書き直します。 このプラグインを使用するには、連音符に残したい音符を選択し、[音符入力] > [プラグイン] > [連音符] > [連音符を短くする] を選択します。選択されなかった連音符の音符は、短くなっ た連音符の前または後に「通常」の音符として記譜されます。1音または2音のみを選択し、 このプラグインを実行すると、連音符の括弧が削除され、音符は通常の音符として記譜され ます。

### 連音符の分割と結合

1つの連音符を2つの短い連音符に分割するか、隣接する複数の連音符を1つの長い連音符 に結合します。

連音符を分割するには、分割後の第2の連音符の第1音を選択し、[音符入力] → [プラグイン] → [連音符] → [連音符の分割と結合] を選択します。

連音符を結合するには、複数の隣接する連音符を選択し、[音符入力] > [プラグイン] > [連音符] > [連音符の分割と結合] を選択します。連音符を結合する際に、新しく結合された連音符の正 確な再生タイミングは変更されません。そのため、結合された連音符を再生すると、音楽的 に適していない場合があります。そのような場合は、[元に戻す]を選択し、両方の連音符 を選択して、[音符入力] > [プラグイン] > [連音符] > [連音符を長くする] (上記参照)を試し てみてください。

### 連音符の環境設定

[音符入力] → [プラグイン] の [連音符] ギャラリーで、その他 のすべてのプラグインの環境設定を行います。 [連音符にする] と [連音符の比率の変更] で表示されるダイアログにある [オプシ ョン] をクリックして、このプラグインを起動できます。

| 連音符の明  | 景婉段定                                           |
|--------|------------------------------------------------|
|        | 連督符の比率を次の間隔で維持: 3:46:4 ・                       |
| 📝 43 J | り23を採用する                                       |
| 🗌 連音   | 時のユニットを小師の拍よりも大きくすること相称可                       |
| 📃 付点;  | 連音符ユニットを許可                                     |
|        | リストに表示する音符名: US English (half, quarter, eig) 💌 |
|        | 4+1 <sup>2</sup> /27/10 0K                     |

オプションの説明は特に必要ないでしょう。最初の2つでは、

プラグインが作成した連音符の比率を調整します。同じ連音符の比率を記述する方法は常に 2つあります。たとえば、3拍内にある5音は、[連音符の比率を保つ間隔]を1:1 ... 2:1 または 1:2 ... 2:2 に設定すると、それぞれ5:3 または5:6 として表記されます。1つの連音符の比率 を変更するには、[音符入力] > [プラグイン] > [連音符] > [連音符の比率の変更] (上を参照) を使用します。

## 3.24 HyperControl™

### 🛄 3.13 入力デバイス。

Sibelius は、M-Audio Axiom Pro コントローラー キーボードで使用され ている MIDIマッピングテクノロジー HyperControl に対応しています。 HyperControl は、キーボードのつまみ、フェーダー、ドラムパッド、 テンキーのボタンを Sibelius の再生、ミキサー、音符入力のコントロ ールへ自動的にマップします。このリンクは双方向で、キーボード のコントロールと Sibelius の設定は常に一致します。Axiom Pro の LCD ディスプレイには現在の値が表示され、シームレスな編集を可 能にし、パラメーターの飛躍を防ぎます。

### HyperControl をオンにする

SibeliusのHyperControlを使うためには、Axiom Proキーボードに付属のドライバをインスト ールする必要があります。キーボードに付属の印刷版「クイック スタート ガイド」の説明 に従ってドライバをインストールしてください。

SibeliusのHyperControlをオンにするには:

- [ファイル] → [環境設定] を選択し、 [入力デバイス] ページを開きます。
- Axiom Proキーボードに対応した4つのデバイスが表示されます。通常のMIDI入力をオンにするには、[Axiom Pro USB A In]の[使用] チェックボックスを選択します。[入力マップ]の列は[Axiom Pro 49+61]または[Axiom Pro 25]の適切な方へ自動的に設定されます。 HyperControlをオンにするには、[Axiom Pro HyperControl In]の[使用] チェックボックスを選択します。[入力マップ]の列は[M-Audio HyperControl]へ自動的に設定されます。ます。
- [OK] をクリックします。

### HyperControl を使う

下図のとおり、HyperControlはAxiom Proのボタン、スライダー、つまみを使います。

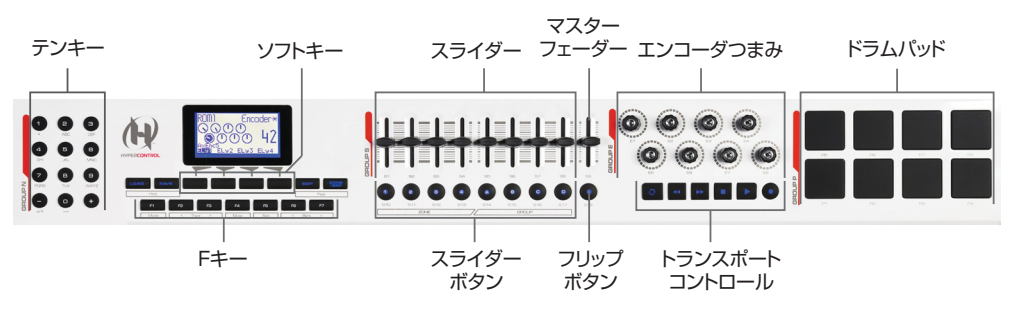

(上図は Axiom Pro 49のコントロールを表示しています。 Axiom Pro 61のコントロールはこ れと同じですが、 Axiom Pro 25にはスライダー、スライダーのボタン、マスターフェーダー、 フリップボタンがありません。) ボタンは以下の機能を実行します。

- テンキーを使って、音符の変更やステップ入力を行うSibeliusの画面のキーパッドのほとん どの機能が実行できます。番号は、通常のコンピューターのキーボードのテンキーとは反 対の順序で並んでいます。Axiom Proの9はコンピューターのテンキーの3、Axiom Proの 1はコンピューターのテンキーの7を押すのと同じことです。キーパッドのレイアウトは、 Axiom Proの-を押して切り替えます。+は、コンピューターのテンキーの.(ピリオド) キーに相当します(付点の追加など)。
- ソフトキーは、その上のLCDディスプレイに表示された機能を実行します。
- Fキーは以下のとおり機能します。
  - 。 **F1**(Modeと表記)は、HyperControlのミキサーモードと選択モードを切り替えます。
  - F2とF3(Trackと表記)は、ミキサーモードでは前または次のミキサーストリップを、 選択モードでは前または次の譜表を選択します。
  - F4(Muteと表記)は、ミキサーモードで選択したミキサーストリップのミュートとミュート解除を行います。
  - F5 (Soloと表記)は、ミキサーモードで選択したミキサーストリップのソロとソロ解除を行います。
  - **F6**と**F7**(**Bank**と表記)は、ミキサーモードでは8ストリップ単位で、選択モードでは8 譜表単位で選択範囲を移動します。
- スライダーは、ミキサーの個々の譜表ストリップまたはグループになったストリップのボ リュームフェーダーを調整します。
- マスターフェーダーは、常にミキサーのマスターボリュームレベルを調整します。
- ミキサーモードでは、エンコーダのつまみを使ってミキサーの譜表のパラメータを調整できます。選択モードでは、エンコーダのつまみを使って小節やページの移動、ズームインやズームアウトが行えます。
- トランスポートのボタンは見たとおりに機能し、[表示] → [パネル] → [トランスポート] ウィンドウの主なボタンに相当します。ルーブボタンと巻戻しボタンを押すと、再生ラインがスコアの最初へ移動します。ループボタンと早送りボタンを押すと、再生ラインがスコアの最後へ移動します。
- ドラムパッドは、標準の General MIDIドラムマッピングに対応しており、[環境設定]の [音符の入力]ページのパーカッション譜表のオプションが [MIDIデバイスのドラムマップ] に設定されていれば、ドラムキットの記譜に使えます。2つのピークボタン(ソフトキーの 右)を押すと、パッドのマッピングが Axiom Proのディスプレイに表示されます。

ミキサー モード

ミキサーモードでは、4つのソフトキーに[Home]、[Pan]、[Param]、[Group]が表示されます。また、Sibeliusで開いているスコアの名前もAxiom Proのディスプレイに表示されます。

標準設定では、スライダーを動かすとスコアの最初の8つの譜表のボリュームが調整できます。キーボードのスライダーがミキサーのフェーダーの位置に一致するまでは、Axiom Proのディスプレイの内容は変化しません。これは「ソフトテイクオーバー」と呼ばれ、スライダーを動かし始めたときにボリュームが突然変化するのを防いでいます。[Group]ソフトキーを押すと、ミキサーのグループストリップ用フェーダーへスライダーがマップされます。

3. [音符入力] タブ

個々の譜表のボリュームの調整へ戻るには、グループモードのとき4番目のソフトキーに表示されている [Level] ソフトキーを押します。

レベルモードでもグループモードでも、F4またはF5を押すと特定の譜表やグループをミュ ートまたはソロにできます。次のバンクの8つの譜表(場合によってはグループ)のボリュ ームまたはグループのレベルを表示するには、F7を押します。前のバンクに戻るにはF6を 押します。

標準設定では、エンコーダつまみを動かすとスコアの最初の8つの譜表のパンが調整できます。 **[Param]** ソフトキーを押すと、最初の6つのエンコーダつまみが、Sibelius Player によって 再生されるサウンドのパラメータへマップされます。Axiom Proのディスプレイには、どの譜 表のパラメータが操作されているかがパラメータの名前と値と共に表示されます。後の2つ のエンコーダつまみは、リバーブとコーラスのコントロールへマップされます。F3を押と次 の譜表のパラメータが、F2を押すと前の譜表のパラメータが表示されます。

### 選択モード

F1を押すと選択モードになります。ディスプレイには、以下の通り各エンコーダつまみの機能が表示されます。

- エンコーダ1(E1):オブジェクトを選択
- エンコーダ2(E2):小節を選択
  エンコーダ3(E3):ページを選択
- エンコーダ5(E5):上下にスクロール
- エンコーダ6(E6):左右にスクロール
- エンコーダ7 (E7) : ズームイン/アウト
- エンコーダ4(E4): 譜表を選択

譜表を選択するには、該当するスライダーのボタンを押します(たとえば一番上の譜表を選択 するには、最初のスライダーの下のボタンを押します)。別のスライダーのボタンを押すと、 該当する譜表が選択できます。F3を押すと下の譜表へ、F2を押すと上の譜表へ選択範囲を 移動できます。選択範囲を下の譜表へ拡張するには、4番目のエンコーダつまみを右へ回し ます。選択範囲から譜表を除外するには左へ回します。

標準設定では、Sibeliusは画面の中央に最も近いページの最初の小節を選択します。Axiom Pro のディスプレイには、選択した譜表の名前と選択範囲の最初の小節番号が表示されます。 2番目のエンコーダを右へ回すと次の小節が、左へ回すと前の小節が選択できます。3番目の エンコーダを右へ回すと次のページの最初の小節が、左へ回すと前のページの最初の小節が 選択できます。

5番目のエンコーダは画面を上下にスクロールし(Page Up/Page Down と同じ)、6番目のエ ンコーダはズームを行います。右へ回すとズームインし、左へ回すとズームアウトします。

選択モードのときは、Axiom Proのテンキーを使って音符を入力できます。入力を開始した い小節を選択し、該当するテンキーのボタンを押して、MIDIキーボードで音符または和音 の演奏を開始してください。

フレキシタイム入力を開始するには、入力を開始する小節を選択し、4番目のエンコーダを 右へ回して選択範囲を下の譜表へ拡張します。次にAxiom Proのトランスポート コントロー ルの録音ボタンを押してレコーディングを開始します。

### HyperControl モードを解除する

Sibelius を終了すると、Axiom Proは標準設定へリセットされます。

# 4 [記譜] タブ

4. [記譜] タブ

言語

## 4.1 音部記号

音部記号は各大譜表の先頭に自動的に表示されます。楽器を作成したときには、標準の音部 記号が入力されます。音部記号を変更したい場合以外は、気にする必要はありません。

to a

すべて・

子の他のオゴション

### 音部記号を作成する

小節の中央で音部記号を変更するには、音部記号を変更 したい小節に音符を入力し、その右の音符の間に音部記 号を作成します。

音部記号を置く前の音符または休符を選択し、【記譜】→ 【共通】→【音部記号】(ショートカットはQ)を選択し、 用意されている音部記号のリストの中から必要とする音 部記号をクリックします(最も一般的な音部記号は、上部 にあります)。

作成したい音部記号をクリックするると、スコアに音部 記号が作成されます。この音部記号以降で、譜表内の音 符の位置が高くなったり低くなったりしますが、実際の 音は変更前と変わりません。

マウスで音部記号の変更を入力することもできます。 スコア内で何も選択されていないことを確認して(Esc キーを押します)、[記譜] → [共通] → [音部記号] リス トから音部記号を選択し、音部記号を置きたい場所でク

リックします。たとえば、全体の楽器の音部記号を変更するために、スコアの最初のほうに すでに存在する最初の音部記号上に、選択した音部記号を配置します。

音部記号は Alt+ クリックまたは ~+ クリックでコピーすることができますが、譜表の最初の フルサイズ音部記号はコピーできません。

[ホーム] → [楽器] → [スコアの移調] がオンのときに、一部の移調楽器(低音の金管楽器や木 管楽器など)に対して便利な別の音部記号を使用したい場合や、すべての大譜表に新しい音 部記号を表示するかどうかを選択する必要がある場合は、[記譜] → [共通] → [音部記号] メニ ューの一番下の [その他のオプション] をクリックし、表示されたダイアログのオプションを 選択して音部記号を作成してください。

### 音部記号を移動する

音部記号をドラッグして移動すると、Sibeliusはその移動にあわせて音符の表示も自動的に 変更されます。

次のことを試してみてください。任意の場所で音部記号の変更を作成し、次に譜表に沿って右 または左に音部記号をドラッグ、あるいは他の譜表へ上下にドラッグすると、音符が音部記号 に伴って正しい位置に移動します。暇なときには、これで何時間も楽しむことができます。

2 K A アルト u -バーカッション音部記号2 空白の音部記号 1 -- 1 1 高し16弦 20. LAS オクターブ 6 ۸. 高音器下的 高音部(下) 高音部下84日) 高音部 F 8 2 ? 高音部 F 15 低音部 F 15 低音部下8 低音部上8 アルカイック <u> K</u> Å. R ĸ フレンチバイオリン ソプライ テナー オクターブ1 \_?\_\_ ? バリトンパス サブバス

### 使用できる音部記号

以下の音部記号(Cのピッチを表す)が【記譜】 → 【音部記号】 メニューから選択できます。

高音部記号

ピッチなし

音部記号

パーカッション

アルト記号 (ビオラ用)

0

€

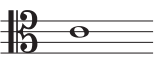

テノール音部記号

(高いファゴット、

チェロの楽譜用)

トロンボーン、

• 6

低音部記号

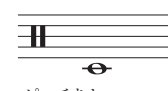

ピッチなし パーカッション 音部記号

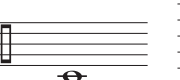

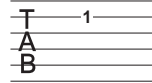

標準のタブ譜記号

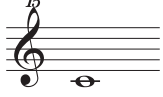

高音部記号(現代スコアの

グロッケンシュピール用)

2オクターブ上の

0

高音部記号

(現代スコアの

ピッコロ用)

1オクターブ上の

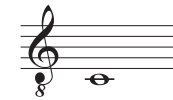

1オクターブ下の 高音部記号 (テノール、ギター用)

• 8

高音符記号、任意で 1オクターブ下へ (女声または男声用)

二重の高音部記号 (1オクターブ下の

高音部記号の古い形)

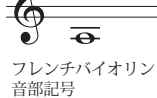

(1800年以前に使用)

B Θ

ソプラノ音部記号

(1800年以前に使用)

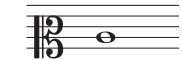

メゾソプラノ音部記号 (1800年以前に 時々使用)

<del>ار</del> o

1オクターブ下の テノール音部記号 (現代スコアの高い ダブルベース用)

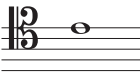

バリトン音部記号 (1800年以前に 時々使用)

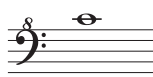

1オクターブ上の 低音部記号 (チェレスタと バスリコーダーの 左手用)

1オクターブ下の

低音部記号

(現代スコアの

ダブルベース用)

2オクターブ下の 低音部記号

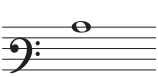

バリトン音部記号 (1800年以前に 時々使用)

副低音部記号 (低い低音部に 時々使用)

空白の音部記号

ベースギタータブ

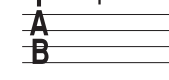

大きいタブ譜記号

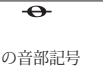

譜記号

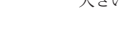

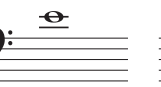

314

### 音部記号を削除する

音部記号の変更は Delete キーで削除できます。大譜表の先頭にある音部記号の変更を削除す るには、前の大譜表の最後にある音部記号を削除します(なぜなら、前の大譜表の最後の小 さい音部記号の表示は実際の変更ポイントで、次の大譜表上の大きな音部記号は、現在の音 部記号の標準表示に過ぎないからです)。

ピッチのないパーカッション楽器で、「空白の音部記号(音部記号の表記がない)」を作成 したい場合があります。これは譜表の先頭に、音部記号のスペース(空白)を作って表記す るものです。つまり、すでに存在する音部記号を削除するのではなく、他の音部記号と同じ ように空白の音部記号を挿入するということです。

いったん空白の音部記号を配置すると、その空白の音部記号を選択したり削除したりすることはできません。これは、選択するものが何もない、という代わりに、先頭に他の音部記号を入力して、**Delete** キーを押します。

### 先頭の大譜表の音部記号を非表示にする

たとえばリードシートを作成しているときに、最初の大譜表には音部記号を表示し、次の大 譜表からは音部記号を非表示にしたい場合、 [その他のオプション] ダイアログから音部記号 を作成するときに [以降の譜表に対して描画] をオフにします。各大譜表の最初の音部記号は削 除しないでください。

特定の譜表で、音部記号をまったく表示しないようなときはその譜表のすべての小節を選択し、 インスペクター( 12.11 インスペクター)の [小節] パネルの [音部記号] をオフにします。

### 注記の音部記号の変更を非表示にする

スコア内に複数の楽章や歌が含まれている場合、前のセクションの終わりに現れる注記の音 部記号がない状態で、セクションの最初の音部記号を変更したい場合があります。これを行 うには、注記の音部記号を選択し、 [ホーム] → [編集] → [表示/非表示] (ショートカットは Ctrl+Shift+Hまたは ☆#H)を選択します。

オブジェクトの非表示について詳しくは、 2.10 オブジェクトの非表示を参照してください。

### オクターブの音部記号

たとえば、ピッコロを通常の高音部の音部記号で書く人がいる一方、(特に前衛音楽で) 「8va」で1オクターブ上に書く人もいます。これは好みに寄ります。実際ピッコロは、1オク ターブ上の音部記号で演奏されますが、その音はピッコロが同じ楽譜で通常の高音部の音部 記号で演奏したのとまったく同じ音になり、高い音にはなりません。つまり、この「8」とい うのは、楽譜を読む人に対して移調楽器であるということ示すためのものに過ぎません。

よってSibeliusの音部記号に「8」または「15」などが付いていても付いていなくても、それら はまったく同じものと判断されます。実際にはピッコロは同じ音符を演奏するフルートより もオクターブ高い音を出すのは、音部記号によるものではなく、楽器の特性によるものなの です(結局、フルートもピッコロも通常の高音部の音部記号で演奏されます)。これは、 Sibeliusでは、ピッコロが標準設定によって、移調の変更を行っているということで、つまり 移調なしのスコアでも移調があるスコアでも、オクターブ分上げるということになります。 このような移調楽器を自分で作成するには、「楽器の編集」を使用します(□ 2.6 楽器の編集)。 Sibeliusでは同様に、テナーパートの譜表で、移調なしのスコアでも移調があるスコアでも1 オクターブ下に移調します。「高音部8」などの記号は、楽譜を読む人への注意をうながす ものです。その代わりに、何もない高音部の音部記号と、実音ピッチの音には直接的な影響 を与えません。 4. [記譜] タブ

### 記譜ルールのオプション

[外観] → [ハウススタイル] → [記譜ルール] (ショートカットは Ctrl+Shift+E または+☆#E) の [音部記号と調号] ページでは、 [先頭の音部記号の前の空き] と [先頭の音部記号の幅] を変更 することができます。

また、同じダイアログの[音符とトレモロ]ページにある[キュー音符のサイズ]では、フルサ イズの音部記号と比較して、キューサイズの音部記号の大きさを変更することができます。

言

## 4.2 調号

### 🛄 3.11 移調。

各大譜表の先頭には調号が自動的に表示されます。調号は、音部記号に合わせて配置され、 移調楽器の場合は移調され、調号を通常持たない楽器(たとえばほとんどのパーカッション) からは省略されます。

調号を入力する必要があるのは、スコアの先頭と、楽譜内で調号が変更される場所だけです。

### 調号を作成する

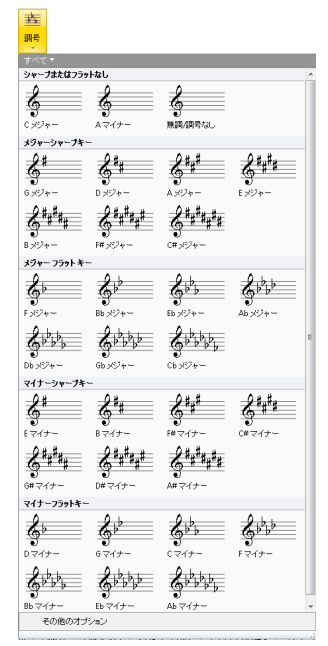

[記譜] → [共通] → [調号] を選択し(ショートカットK)、必要 な調号をクリックします。

(この長調と短調の区別は主に MIDI から入力された臨時記号の 付く音符を、Sibelius がより適切に表示するための設定です。 たとえば、A マイナーでは Eb よりも D# と書くのが好まれ、 C メジャーでは D# よりも Eb が好まれます)。

たとえば、音符または休符を選択した後に調号を作成すると、 調号は選択したオブジェクトの後に自動的に配置されます。

作品の途中で調号の変更を作成すると、変更の前に複縦線が自 動的に付けられます。この複縦線を使用したくない場合は削除 できます。

多くの小節の調号を変更してから元のキーにまた戻したい場 合は、新しい調号が表示される小節を選択してから作成してく ださい。Sibelius は選択範囲の先頭に新しい調号を作成し、選択 範囲の終わりに元の調号を復元します。

楽譜の移調と調号の変更を行う場合は、[音符入力] → [音符入力] → [音符入力] → [移調] を使用します(□ 3.11 移調)。

スコアの先頭に調号を作成するには、スコア内で何も選択されていないことを確認してから [記譜] ・ [共通] ・ [調号] を選択し、調号を選び、スコアの先頭をクリックします。この方法 によって、マウスでスコア内の任意の場所に調号の変更を作成することもできます。

スコアが移調スコアの場合は、実音ピッチによる調号を選択します。これによって、移調楽 器用の移調が自動的に行われます。

### 調号の変更を移動 / 削除する

調号の変更は、マウスや矢印キーで移動できます。

スコアの先頭にある調号を削除するには、【オープンキー/ 無調】、【C メジャー】、または 【A マイナー】の調号を作成し、それを既存の調号の上に挿入します。

スコアの先頭以外にある調号(すなわち調号の変更)を削除するには、その調号を選択して Delete キーを押します。大譜表の先頭にある調号の変更を削除する場合は、前の大譜表の最 後にある注記の調号の変更を削除します。 4. [記譜] タブ

### 注記の調号

スコア内の新しいセクションや、歌曲、楽章が新しい調号で始まる場合、前の大譜表の最後 に通常表示される注記の調号を省略したいことがあります。これは、新しい楽章の先頭に調 号を作成するときに最も簡単に行えます。[記譜] > [共通] > [調号] の一番下の [その他のオ プション] を選択し、表示されたダイアログで目的の調号を選択し、[非表示] オプションを オンにして [OK] をクリックしてください。

注記の調号を作成した後に非表示にするには、それを選択し、 [ホーム] → [編集] → [表示/ 非表示] (ショートカットはCtrl+Shift+Hまたは ◇#H)を選択します。どちらの場合も、直前 の大譜表の最後に、改行または改ページを必ず挿入しておきます。そうしないと、スコアが 再フォーマットされたときに、非表示の調号の変更が大譜表の途中に移動してしまい、どこ から調号が変更されているのかわからなくなってしまうからです。オブジェクトの非表示に ついて詳しくは、 □ 2.10 オブジェクトの非表示を参照してください。

### オープンキー/無調

C メジャーと思われる移調スコアで、移調楽器でも調号が表示されていない場合があります。 これは、調号の変更があまりにも頻繁であったり、その曲がメジャー、マイナー(使用する 調号の決定に必要な 2 つのスケール)といった枠で括れないスケールやモードで作られてい たり、明確な調性を持っていないために、作曲者があえて調号を付けないケースです。

この記譜法を使用するには、【記譜】 → 【**調号】** メニューの右上にある【オープンキー/ 無調】を選択します。

あとで、スコア内で調号のある楽譜に戻すには、通常の調号(Cメジャーなど)を作成します。 この典型的なケースに、Stravinsky(ストラビンスキ)の「春の祭典」があります。この作品 はほとんどが無調ですが、調が付いている部分もあります。つまり大部分の移調楽器には調号 がついていませんが、一部に調号がついているところがあるということです。

作成中のスコアでオープンキーまたは無調を使用する場合は、適切な位置で臨時記号を示す必要があります。臨時記号には様々な表示方法があります。

- 小節で最初に表示された # または b は、その後、同じ小節内に現れる同じ音程の音符には 再表示させない。これが、Sibeliusの標準設定になります。
- ・シャープまたはフラットのつく音符すべてに表示設定させる。[音符入力] → [プラグイン] →
   [臨時記号] → [すべてのシャープまたはフラット付きの音符に臨時記号を追加] を実行します。
- ・ナチュラルを含むすべての音符に対して設定する。[音符入力] → [プラグイン] → [臨時記号] →
   [すべての音符に臨時記号を追加] を実行します。

詳しくは、 🖽 1.22 プラグインの操作を参照してください。

### 調号のない楽器

ピッチのないパーカッションの譜表には調号は付きません。ティンパニとホルンは通常調号 がなく、トランペットとハープは調号がないこともあります。ただし、 [ホーム] → [楽器] → [追加または削除] ダイアログには、これらの一般的な例外に代わる楽器が揃っています。 調合がない楽器を指定するには次のようにします。

- 楽器の小節を選択し、リボンの [ホーム] タブ上の [楽器] グループの右下隅のダイアログ ランチャーボタンをクリックして [楽器の編集] を開きます。
- [楽器の編集] をクリックし、操作の実行を確認するダイアログが表示されたら [はい] をク リックします。次に、表示されるダイアログから [譜表タイプの編集] をクリックします。

記譜

- [譜表タイプの編集] の [一般] ページの [調号/チューニング] をオフにします。
- [OK] をクリックし、もう一度 [OK] をクリックして、 [閉じる] ボタンを押します。 楽器の編集について詳しくは、 □ 2.6 楽器の編集を参照してください。

深品の補集に ノいし計しては、 □ 2.0 常品の編集を参照してて

### 異名同音の調号

移調楽器の調号を簡潔にするために、スコアにシャープとフラットの調号が同時に使用される ことがあります。たとえば、スコアが5つのシャープを含む B メジャー(実音)である場合、 B,管トランペットは C# メジャー(7つのシャープ)ではなく、異名同音で表現しやすい Db メジャー(5つのフラット)として書かれることがよくあります。この操作を自動化する には、【外観】→【ハウススタイル】→【記譜ルール】の【音部記号と調号】ページにある【スコアの 移調時に離れた調号を書き換える】オプションをオンにします。

異名同音の調号は、ハープのような移調楽器ではない楽器にも利用することができます。たと えば、B メジャーのスコアで、ハープの譜面を C♭ メジャーで書くには次のようにします。 この設定は、次のように行います。

- [1 つの譜表のみ] オプション(以下をご覧ください)を使用して、ハープの各譜表に C♭メ ジャーの調号を作成します。
- ・ハープの譜表を選択し、[音符入力] → [プラグイン] → [臨時記号] → [臨時記号の単純化] を選 択します。ハープの譜表はCbメジャーで書き換えられますが、他の譜表はすべて元の状態 が保持されます。

### 複数の調号

現代のスコアでは、楽器ごとに異なる調号が使用されることがあります(移調楽器が異なる 調号を持つような一般的なケースと混同しないでください)。1つの譜表のみに適用される 調号を作成するには、【記譜】→【共通】→【調号】の一番下の【その他のオプション】を選択し、 表示されたダイアログで調号を選択し、【1つの譜表のみ】をオンにします。このオプショ ンは、多数の臨時記号を用いる調号(F♯メジャーなど)で記譜する場合にも有用で、スコア 中のいくつかのパート譜をbを使った異名同音(G♭など)に単純化するのに役立ちます。

1 譜表だけに適用される調号を挿入することによって、大譜表内の他の譜表の音符間隔に影響が及ぶ場合があることに注意してください。この問題を修正するには、小節を選択して [外観] → [音符をリセット] → [音符間隔をリセット] を選択します(ショートカットは Ctrl+Shift+Nまたは ☆#N)。

### 記譜ルールのオプション

[外観] → [ハウススタイル] → [記譜ルール] の [音部記号と調号] ページには、珍しい設定が集められています。その中でも興味深いのは、 [ナチュラル注記] でしょう。このオプションはナチュラル注記を調号の変更に追加して、それまでの調のシャープ/フラットを取り消します。 このオプションをオフにすると、ナチュラル注記は [C×ジャー] 、 [Aマイナー] 、または [オープンキー/無調] に変更したときにのみ表示されます。このような場合においてナチュラ ル注記がないと、調号の変更はわかりにくくなってしまいます。

## 4.3 拍子記号

### 拍子記号の作成

スコア内の音符、休符、ライン、またはその他のオブジェクトを選択します。次に【記譜】・【共通】・【拍子記号】(ショートカットはT)を選択し、以下のいずれかを行います。

- 分子(拍子記号の上の数字)をタイプし、Tab キーを押し ます。次に分母(下の数字)をタイプし、Return キーを押 して新しい拍子記号を作成します。または、
- ・以下のメニューに表示される [共通] の拍子記号を選択し ます。または、
- 【使用】カテゴリーからスコアですでに使用されている拍子 記号の1つを再び作成します。

拍子記号を選択すると、拍子記号が次の小節の先頭に作成されます。

### 1 拍子記号

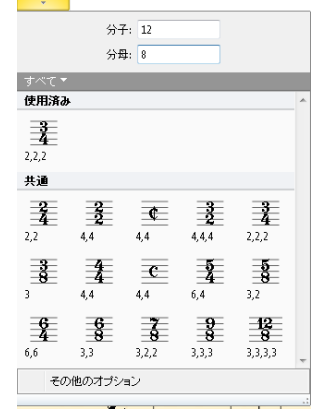

メニューの各拍子記号の画像に下に表示される数字は、その拍子記号の8分音符に対する標準設定の連桁グループを表しています。(2つの拍子記号が同一の8分音符の連桁グループと異なる16分音符の連桁グループを持つ場合は、これらの連桁グループが表示されます。)

スコアの先頭に拍子記号を作成するには、スコアを作成しはじめるときに選択しておくのが 一番簡単な方法です。後から作成または変更するには、何も選択されていないことを確認し (Escキーを押します)、[記譜] → [共通] → [拍子記号] を選択し、必要な拍子記号を選択 します。マウスポインタの色が変わり、オブジェクトが「挿入できる状態」になったことが 示されるので、スコアの先頭をクリックして最初の拍子記号を配置します。

[記譜] → [共通] → [拍子記号] の一番下の [その他のオプション] をクリックすると、カスタム 連桁グループの設定、アウフタクト小節の作成、前の大譜表の最後の注記の拍子記号の非表 示など、その他のオプションが表示されます。

### アウフタクト小節

スコアをアウフタクト小節で開始するには、最初の拍子記号を作成するときに指定しておく のが最も簡単です。【記譜】→【共通】→【拍子記号】を選択します。次にメニューの一番下の 【その他のオプション】をクリックし、表示されたダイアログで目的の拍子記号を選択し、

[開始する小節の長さ]をクリックしてリストからアウフタクト小節の長さを選択するか、 または(Num lock キーをオンにして)数値テンキーをタイプします。2分音符と4分音 符など、変則的な長さのアウフタクト小節を作成したい場合は、複数の音符を選択すること ができます。

アウフタクト小節では、各小節の拍子数が休符によって正しく表示されます。これらの休符 による拍子数は、拍子記号を作成するときに設定した【連桁と休符のグループ】の内容に従っ て分けられます。

この段階でアウフタクト小節の作成を忘れてしまった場合は、後から変則的な小節として作 成することができます(**□** 2.7 小節と小節休符を参照)。

アウフタクト小節で始まるときは、最初の完全な長さの小節を2小節目ではなく1小節目とし て数えるのが一般的です。Sibelius は自動的にアウフタクト小節を0小節目として数えます。

### 楽譜の再小節化

既存の楽譜に拍子記号を挿入すると、Sibeliusは既存の楽譜を新しい拍子記号に合った長さの小節に分割し、必要に応じて小節線をまたいでタイを付けます。

楽譜の再小節化を行いたくない場合は、[記譜] → [井通] → [拍子記号] を選択して新しい拍 子記号を作成し、メニューの一番下の [その他のオブション] をクリックし、表示されたダイ アログの [次の拍子記号まで小節を書き直す] オプションをオフにしてください。

Sibelius はスコア内に次の拍子記号の変更がある場合、その時点までの楽譜を再小節化する ことに注意してください。ただし、拍子記号を作成する前にパッセージを選択すると、 Sibelius は選択範囲の終わりに元の拍子記号を復元し、その時点までの楽譜のみを書き直し ます。これは、スコアの途中の数小節だけを変更したい場合にとても便利です。

拍子記号の違うスコアにいくつかの小節をコピーし、これらの小節を適切に再小節化したい場 合は、拍子記号を一度削除します。以降の楽譜を書き直してもよいかどうかを尋ねられたら、 [いいえ] をクリックし、削除した拍子記号と同じものを再度挿入し直し、[次の拍子記号まで 小節を書き直す] がオンになっていることを確認します。

### 注記の拍子記号

[記譜] → [共通] → [拍子記号] の一番下の [その他のオプション] をクリックすると表示される ダイアログの [注記を許可] オプションをオンにすると、大譜表の先頭に拍子記号を挿入した 場合、前の大譜表の最後に注記の拍子記号が表示されます。大きなスコア内の新しい作品、 歌曲、楽章の先頭に拍子記号を配置する場合、通常はこのボックスをオフにしておきます (注記の調号や音部記号の場合も同じです)。

### 複雑な拍子記号

3+2+2/8のような、一連の数式を含む拍子記号を作成したい場合は、リストから数字を選択 するのではなく、拍子記号の上のボックス(【記譜】 → 【拍子記号】 メニューの上ま たは【その他のオプション】ダイアログの【その他】の拍子記号)に3+2+2を入力します。

あるいは、7/8 という拍子記号の上に同じフォントで 2+2+3 などのテキストを追加したい場合は、拍子記号テキストスタイル [1 つの譜表のみ] を使って別のテキストとして追加します (以下の複数の拍子記号をご覧ください)。

### 連桁と休符のグループ

Sibelius は拍子記号によって自動的に拍子をグループ化します。ただし、これらの設定は [記譜] > [共通] > [拍子記号] メニューの一番下の [その他の] オプションを選択し、 [連桁と 休符のグループ] をクリックして変更できます。 [外観] > [休符] > [連桁グループ] ダイアログ で既存の楽譜の連桁グループを変更することもできます。詳しくは [1] 4.15 連桁のグループを 参照してください。

### 変則的な小節とフリーリズム

拍子記号で指定されている長さとは異なる、変則的な長さの小節を作成するには、 12 2.7 小節 と小節休符をご覧ください。

フリーリズムを持つ音楽など、その他の場合は、 11 4.4 フリーリズムをご覧ください。

4. [記譜] タブ

### 複数の拍子記号

ときにはスコアが同じ長さの小節内で拍子記号を同時に2つ持つ場合があります(2/4と6/8 など)。このような拍子記号を入力するには、次の操作を行います。

- ・2/4の拍子記号を作成し、通常の方法で2/4の音符を入力します。
- ・ 6/8の音符を3連音符の8分音符として入力します。このとき、最初の3連音符で[音符入力]
   > [連音符] > [その他] ダイアログを使用して、フォーマットの項目で [なし] をオンに、 [括弧] をオフにして、連音符の数字や括弧が表示されないように設定しておきます。
- ・ 最初の 6/8 拍子の小節をコピーすると、後続の小節の 3 連音符をすばやく作成できます。
- すべての音符を入力し終わったら、2/4 の拍子記号を削除し、最初の音符を右方向にドラ ッグして拍子記号を置き直すのに充分なスペースをあけておきます。
- ・ テキストを使用して2/4と6/8を入力します。何も選択していない状態で、[テキスト] →
   [スタイル] → [スタイル] メニューの[拍子記号(特別)] カテゴリーの[拍子記号(1つの譜表のみ)] を使用してください。
- 拍子記号を入力したい場所をクリックし、上側の数字を入力したあとにメインキーボードのReturn キーを押して、拍子記号をテキストとして入力します。

たとえば 4/4 と 5/4 など、違った長さの拍子記号を 2 つ以上入力したい場合は、次の操作を行います。

- 2 つの拍子記号間で最も小さい倍数(この場合には 20/4)を算出し、それを拍子記号とし て作成します。
- すべての音符を入力し終わったら、20/4の拍子記号を削除し、最初の音符を右方向にドラ ッグして拍子記号を置き直すのに充分なスペースをあけておきます。
- テキストを使用して 4/4 と 5/4 を入力します。これらを入力するには、新しいテキストス タイルを作成する必要があります(上記を参照)。
- [記譜] → [ライン] → [ライン] ギャラリーから垂直線を使用して小節線を追加します。

この方法を使用すると、大譜表が同じ小節線で必ず終了するという利点があります。

複数の拍子記号を使った小節の小節線が常に異なる場所にある場合には、同じ手順を採用しますが、1つの譜表の小節線を削除し(**一部の譜表のみでの小節線の非表示**の□ **4.5 小節線**をご覧ください)、次に [記譜] → [ライン] → [ライン] の垂直線を使用して、目的の場所に適切な小節線を挿入します。

### 複数の拍子記号を交互に使用する

たとえば、2/4 と 3/2 を交互に使用した、2/4 と 3/2 の複合拍子記号の楽譜を作成するには、 次の操作を行います。

- ・2/4の拍子記号を入力し、その小節を1つおきの小節にコピーします。
- 3/4の拍子記号についても、残りの小節に同様の操作を行います。
- 音符を入力します。
- ・ 先頭の 2/4 を除くすべての拍子記号を削除します(楽譜を書き直してもよいかどうか尋ねられたら、[いいえ]をクリックします)。
- 最後に、上記の複数の拍子記号に従って、テキストを使用して先頭の 2/4 のすぐ後に 3/4 の 拍子記号を入力します。

### 拍子記号の修正

拍子記号は、他のオブジェクトと同様に、コピーしたり削除したりできます。拍子記号を左右 にドラッグして移動することもできます。まったく意味のない場所にさえ移動することも可能 です。ただし、拍子記号が属している小節の外にドラッグすることはおすすめできません。

### 大きな拍子記号など

譜表間に記される大きな拍子記号は、拍子が頻繁に変化する大きな現代スコアにおいて、 しばしば使われます。

[外観] → [ハウススタイル] → [記譜ルール] (ショートカットはCtrl+Shift+Eまたは☆#E) の[拍子記号] ページで、[拍子記号(大)] またはそれよりさらに大きい[拍子記号(巨大)] をクリックします。これらは実際に拍子記号がその代わりに使うことができるテキストスタ イルです。これらは、スコア内のすべての拍子記号に影響します。

Sibelius には、大きな拍子記号に適した2つの特別なフォント Opus Big Time と Reprise Big Time が付属しています。これらのフォントには非常に高くて細い数字が含まれています。 これらの数字は水平方向のスペースをとらないため、拍子記号として使用するの最適です。 これらのフォントを使用するために[拍子記号(大)]または[拍子記号(巨大)]テキストス タイルを変更する場合は、標準設定の行間を100%(Opusの標準設定の25%ではなく) に設定してください。

大きな拍子記号のサイズやフォント、位置を変更するには、**[テキストスタイルの編集]**をクリックします(**□** 5.6 テキストスタイルの編集を参照)。ここでは、どの譜表の上に大きな拍子記号を付けるかを調整できます。

もう1つの便利な [外観] → [ハウススタイル] → [記譜ルール] オプションを利用すると、拍子記 号の前の初期設定の間隔を調整できます。

### 4.4 フリーリズム

フリーリズムの音楽は、拍子記号がない(たとえばレチタティーボ、一部のアバンギャルド または単旋律聖歌など)、または、そのときに使われている拍子記号を無視する場合(カデ ンツァなど)を意味します。複数の楽器がそれぞれ違った速さでフリーリズムを演奏するこ ともあり、この場合は、音符の位置を揃えることができません。これらは偶然性音楽などで 見受けられます。

### 通常のフリーリズム

1つの楽器でのフリーリズム、または複数の楽器でのフリーリズムを作成するには、 [ホーム] ▶ [小節] ▶ [追加] ▶ [その他] (ショートカットは Alt+B または ~B)で適切な長さに設定し た変則的な小節を作成し、音符を入力します。

音楽の種類によっては、音符を1つの長い小節に入力したり、または小節線を非表示にした 複数の短い小節に入力したりできます。後者の場合には、楽譜を非表示の小節線で分割でき るという利点があり、1つの大譜表に収まらない長いカデンツァなどに向きます。欠点とし ては、余分な小節があるので、小節の番号付けがずれてしまうということですが、適切な小 節番号の変更を配置することにより、正しく入力することができます(□ 5.13 小節番号)。

### 独立したフリーリズム

複数の楽器が同時に演奏する完全な独立したリズムがあります。次のようなものです。

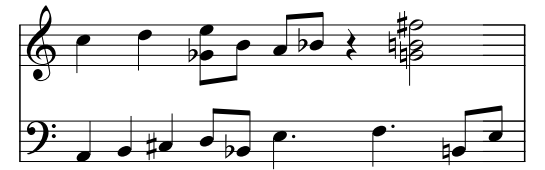

これは、上記で説明したのと同じ手順で入力できますが、「基本」リズムとして譜表の1つを 選択し、それを最初に入力します。次に他のリズムを追加しますが、見かけ上のスピードを、 適切な比率の連音符を使用して変更します。つまり【音符入力】 → 【連音符】 → 【その他】ダイア ログで【なし】を選択し、【括弧】をオフにします(またはインスペクターの【音符】パネル で変更します)。たとえば、上記の楽譜では、下部の最初の3つの音符が非表示の3連音符に なっているので、上部の最初の2つの音符に合わせます。

Sibelius は譜表上に配置された音符のレイアウトに従って、正しいリズムで再生することが できます。

### 同時に複数の拍子記号を持つ音楽

同時に複数の拍子記号を持つ音楽、またはそれぞれの譜表内で別々の場所に小節線がある音楽については、 **4.3 拍子記号**をご覧ください。

### 単旋律聖歌

単旋律聖歌を作成するには、適切な長さ(□ 2.7 小節と小節休符)の変則的な小節([ホーム] → [小節] → [追加] → [その他] を選択)を使用して、符尾のない音符(□ 4.12 符頭)を使用します。
# レチタティーボ

適切な長さの変則的な小節([ホーム] → [小節] → [追加] → [その他] を選択)を使用します。 レチタティーボの歌詞に関するヘルプは、□ 5.7 歌詞を参照してください。

# カデンツァ

Sibelius でカデンツァを作成するにはいくつかの方法があります。カデンツァを入力する前 にカデンツァの長さ(音価)を算出しておくと役に立ちます。

- 【ホーム】→【小節】→【追加】→【その他】を使って、1つまたは連続する変則的な小節を作成 します。作成する各小節が、1つの大譜表より長くならないようにしてください。長くな ってしまう場合は、複数の小節に分けて、その間の小節線を非表示する必要があります。
   必要とする正確な長さの小節を作成できたら、通常の手順で楽譜を入力します。休符は、 非表示にしても音符間隔に影響を与えるため、可能であれば、不要な休符を削除(非表 示に)しないでください。
- 通常の(つまり拍子記号に基づいた)小節とフリーリズムを同時に記譜する必要がある場合には、上記の「独立したフリーリズム」をご覧ください。

記譜

# 4.5 小節線

Sibelius では、各種の音楽に適した様々な小節線がサポートされており、小節の最後または 途中に挿入することができます。

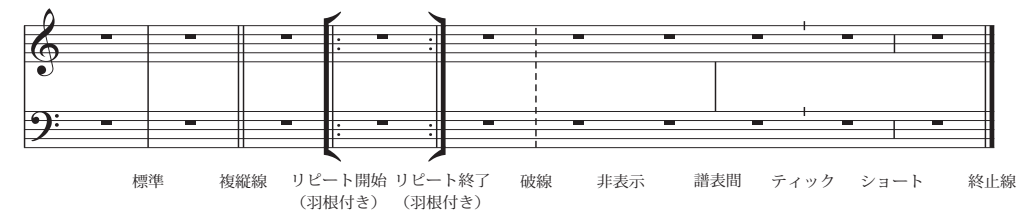

## 小節の終わりの小節線

通常、小節線を小節の終わりに挿入する必要はありません。小節を追加すれば小節線はすべ ての小節の終わりに表示されます。

小節線は、左右にドラッグする、あるいは ←/→ キーで移動できます(Ctrl または # キーを 押しながら操作すると大きなステップで移動できます)。こうすると、直前の音符、または 休符の間隔が変更されます。

小節線を削除して、2つの小節を連結することはできません。通常は、拍子記号の長さを2 倍に(または、変則的な小節を作成)して音符が1つの小節に収まるようにします。同様に 小節を2つに分けるには、通常は新規の小節線を作らずに拍子記号を短くして調整します。

#### 複縦線

複縦線は、新しいセクションを 表示するために使用されます。 複縦線は調号変更時に表示しま すが、拍子記号の変更時やリハ ーサルマークと同時に使用され ることはありません(これらが 新しいセクションの開始時に起 こる場合は別です)。

# リピート小節線

小節線には、複縦線、点線小節線、リピート小節線、古楽小節 線などがあります。これらを作成するには、表示したい小節線 の後の音符を選択してから、【記譜】→【共通】→【小節線】で作成 したい小節線のタイプを選択します。また、小節線を作成する 前に Esc キーを押して、すべての選択を解除すると、マウスで 小節線を配置することができます。

小節の中間部に小節線を配置する場合は、まず小節に音符を入 力します。そして2つの特定の音符または休符の間に小節線を配

置します(最初に小節線を入力してしまうと、小節のどこに小節線が配置されるのかがはっ きりしません)。小節線が次にくる音符に近すぎる場合は、その小節線を選択してから、イン スペクターの [一般] パネルの [X] というパラメーターを変更して小節線の左右位置を微調 整します。

小節線が、小節休符の小節の中間にある場合は、見やすい表記にするために、小節休符を複 数の休符に分割して、小節線の両側にそれぞれに表記します。

複縦線やリピート小節線で大譜表間の小節を分割することは、賛美歌のラインの終わりでよ く見受けられます。Sibelius でこれを行うためには、短い(変則的な)小節を2つ作成し、 改行を使用して、大譜表間を分割します(□ 2.7 小節と小節休符および7.7 ブレーク)。

小節線は、コピー、ドラッグおよび削除することができます。小節の終わりにある、その他 の小節線(非表示になっている小節線でも)を削除すると、通常の小節線に戻ります。

#### 終止線

新規のスコアを作成すると、自動的にスコアの最後に終止線が表示されますが、必要でない 場合には削除することができます。

スコアに複数の終止線を使用することもできます。これは、たとえば、楽章、歌曲、作品が 複数の楽章で構成されている場合などに使用されます。

#### リピート小節線

リピート小節線の開始と終了は、その他の特別な小節線と同じ方法で作成します。1番括弧 と2番括弧の作成については、 14.6 ラインを参照してください。

一般的な手書きまたはジャズ音楽などで使用される羽根付きのリピート小節線を作成したい 場合は、【外観】→【ハウススタイル】→【記譜ルール】の【小節線】ページの【リピート小節線に羽 根を付ける】をオンにします。

2つのリピート小節線にある二重のリピート小節線を作成するには、

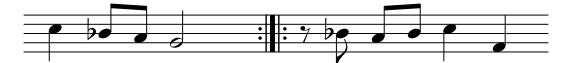

[リピート終了]線を最初の小節の終わりに、[リピート開始]線を2番目の小節の冒頭に入力します。2つのリピート小節線をドラッグして、間隔を広げたり狭めたりすることができます。

# 古楽の小節線

Sibelius には古楽用の楽譜を書くのに適した小節線が含まれています。拍子記号が使われ始める以前の声楽曲に対しては、現在の音楽家が楽譜の韻文の分割を理解できるように、譜表間に小節線を追加する方法が用いられます(mensurstriche と呼ばれることもあります)。

スコア内でこのような小節線を使用するには、【外観】 → 【ハウススタイル】 → 【記譜ルール】の 【小節線】ページにある【標準設定の小節線のタイプ】を【譜表間】に設定します。

編集者の中には、このような楽譜であたかも小節線が存在するように書くべきだと考え、小節 線の上にタイを付けることを好む人もいれば(左下の例)、小節線が存在しないように書く べきと考える人もいます(右下の例)。

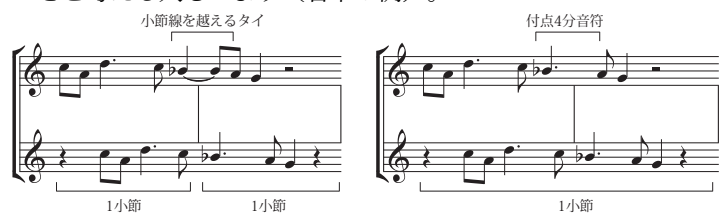

Sibelius では自動的に小節をまたぎ音符にタイが付けられるので、標準設定では、楽譜は左の例のように表記されます。その他の表記にしたい場合は、適切な場所で変則的な小節を使用して、通常の長さの2倍の小節を作成(**2.7小節と小節休符**を参照)し、正しい位置に小節線を追加します。

また単旋律聖歌の表記に便利なティック小節線とショート小節線を作成することもできます。

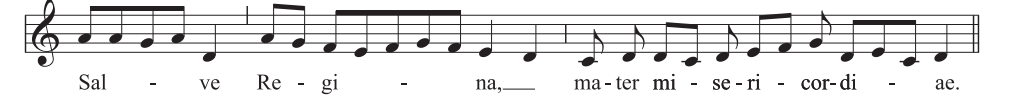

これらの小節線は、単一の楽器(または声部)のパッセージに便利ですが、複数の楽器の楽 譜に対しても使用できます。 삜뺥

# 独自の音楽フォントのデザイン

[記譜] → [小節線] メニューに表示される新しい種類の小節線を作成することはできませんが、 [ホーム] → [楽器] → [楽器の編集] ダイアログを使用して、楽器ごとに標準の小節線の外観を 変えることはできます(□ 2.6 楽器の編集)。

|                                                                                           | 小筋線の連結                                                                                         |
|-------------------------------------------------------------------------------------------|------------------------------------------------------------------------------------------------|
| 小節線の連結 読みやすさを考えて、譜表は同じ 種類の変異をまとめるために小節                                                    | 自動的に譜表は小節線で連結され、同じ種類の楽器がグルー<br>プ化されます(コラム参昭)。ただし、次のように変更する                                     |
| 線で連結されます。このようなグ<br>ループ化は、譜表が括弧によって                                                        | ことも可能です。                                                                                       |
| グループ化する方法にも反映され<br>ます( <b>□</b> 4.19括弧と大括弧)。                                              | •スコア内で、非表示ではない語表の場所を探し、すべての<br>小節線の連結を確認します。                                                   |
| オークストラのスコノにおいては、<br>木管楽器、金管楽器、パーカッシ<br>ョンおよび弦楽器のセクションが<br>通常小節線で連結され、隣接した                 | <ul> <li>注意しながらスコア内の最上位の小節線または最下位の小<br/>節線をクリックします(小節線の連結を変更する特別な小節<br/>線は使用できません)。</li> </ul> |
| セクションから分離されます。<br>声楽譜は、互いに連結したり隣接<br>する楽器と連結したりすることは<br>ありません。キーボード譜表は同じ                  | •紫色の小さなボックス「ハンドル」が表示されます。ハン<br>ドルを大譜表の上または下にドラッグして小節線を伸ばした<br>り縮めたりします。                        |
| パート内で連結されますが、隣接す<br>る楽器とは分離されます。<br>使用する楽器数が少ないスコア<br>(ウィンドカルテットなど)では、<br>実線の小節線を使用して、まとま | •これはスコア内において、すべての大譜表に同時に機能し<br>ます。小節線を下方に伸ばしたり縮めたり、好きなように<br>小節線で譜表が連結されている状態を変更することができ<br>ます。 |
| って見えるようにします。                                                                              |                                                                                                |

### 非表示の小節線

【記譜】 → 【共通】 → 【小節線】メニューから「非表示」小節線を置き、小節の最後の小節線を 隠すことができます。非表示の小節線は【表示】 → 【非表示】 → 【非表示オブジェクト】 (ショー トカットは Ctrl+Alt+H または <u>へ</u>~H)がオンになっていると明るいグレーで表示されますが、 このオプションがオフになると表示されなくなります。

非表示の譜表の主な用途は、2つの大譜表の小節を分割することです(以下の小節の分割を 参照)。一部のリズムは、非表示の小節線を越えることができません(タイをつけた音符を 使用する必要があります)。小節番号付けは、この小節線のあとでは抜けてしまいます。これ は小節番号の変更で修正することができます(□ 5.13小節番号)。そして、小節休符は、どち らの側にも2つの小節休符として表示されます。よって、この非表示小節線は慎重に使用し てください。

スコア内のすべての小節線を非表示にするには、【外観】 → 【ハウススタイル】 → 【記譜ルール】 の【小節線】ページにある【標準設定の小節線タイプ】を【非表示】に変更します。

単一の譜表または1つの楽器群に属するすべての譜表内にあるすべての小節線を非表示にす る場合は、以下の**一部の譜表のみでの小節線の非表示を**参照してください。

## 一部の譜表のみでの小節線の非表示

特定の譜表内、または楽器ファミリー(譜表がすべて小節線で連結されている)内の、すべ ての小節線を非表示にするには、小節の上または下をクリックします。紫色のハンドルが表 示されたら **Delete** キーを押します。これらの小節線を元に戻すには隣接する譜表の上また は下をクリックして、小節線なしの譜表全体にドラッグします。

特定の譜表内で小節線を隠して、小節線なしで新規の譜表タイプを定義します(□ 2.6 楽器の編集)。

- 小節線を隠したい譜表の小節を選択します
- 【ホーム】 → 【楽器】 グループのダイアログランチャーボタンをクリックし、【楽器の編集】
   を開きます。
- 対象の楽器がダイアログで選択されていることを確認し、「新規の楽器」をクリックして、 操作の実行を確認するダイアログが表示されたら[はい]をクリックします。
- 表示された [新規の楽器] ダイアログで、名前を任意に変更し、 [譜表タイプの編集] をクリ ックします。
- [一般] タブで [小節線] オプションをオフにし、 [OK] をクリックします。
- [新規の楽器] ダイアログで [OK] をクリックし、それが後で見つかるように適切なアンサンブルに含まれていることを確認します。
- スコア全体で特定の譜表の小節線を非表示にしたい場合は、何も選択していない状態で [ホーム] > [楽器] > [変更] を選択し、新規の楽器を選択して [OK] をクリックし、それ から、最初のページの譜表の冒頭(最初の小節線の左側)をクリックします。
- ・特定のパッセージの小節線を非表示にしたい場合は、該当する小節を選択し、それから、
   [ホーム] → [楽器] → [変更] を選択し、新しい楽器を選択して [OK] をクリックします。

#### 単一譜表での大譜表の最初の小節線

通常の大譜表では、複数の譜表がある場所でのみ最初の小節線が表示されるのですが、リード シートでは、習慣的に各大譜表の冒頭に最初の小節線が書かれます。単一譜表の大譜表で最 初の小節線を表示するには、【外観】 → 【ハウススタイル】 → 【記譜ルール】の【小節線】ページの 【単一譜表の先頭に小節線を付ける】をオンにします。

#### 小節の分割

小節を2つに分割し、たとえば前半を大譜表の最後に、後半を次の大譜表の最初に置きたい 場合があります。この場合は、 [ホーム] → [小節] → [分割] を使用します(186ページの小節 の分割)。分割した小節は実際には2つの小節であるため、非表示の小節線と同じように3 つの欠点があります(上記を参照)。

#### 記譜ルールのオプション

[外観] → [ハウススタイル] → [記譜ルール] の [小節線] ページのオプションを使用して、スコ ア内の標準設定の小節線を他のデザインのものに変更することができ、スコア内の全体また は一部の小節線を非表示、点線にする、あるいは譜表間で使用したいときなどに便利です。 また、必要であれば、羽根付きのリピート小節線を使用するかどうかの選択、また小節線の 厚さ、および二重終止線の間を調整することもできます。

329

調い調

# 4.6 ライン

## 🚇 4.21 アルペジオ、 4.7 ヘアピン、 4.8 スラー、 2.9 フィルターと検索、 4.9 ラインの編集。

【記譜】 → [ライン] → [ライン] ギャラリー(ショートカットはL)には、トリル、スラー、ヘアピン、グリッサンドなど、楽譜で使用される特別なラインが用意されており、これらをスコアに入力できるようになっています。また、既存のラインを編集したり新しいラインを新規に作成したりすることができます(□ 4.9 ラインの編集)。

## ラインの作成

すべてのラインは同じ方法で作られます。

- ラインは選んだ音符や休符の位置で自動的に作ることも、マウスで配置することもできます。
  - ラインを自動挿入するには、ラインの開始位置を決めるために音符か休符を選ぶか、ラインの最終位置を決めるためにパッセージを選ぶことでその最後にラインを置くことができます。
  - マウスでラインを配置するには、Esc キーを押して何も選択されていないことを確認してください。
- 【記譜】→【ライン】→【ライン】ギャラリーは、ウィンドウまたは画面の幅によって、最大8 つのよく使われるラインをリボン上に直接表示します。ギャラリーの右側の矢印をクリッ クするとリストを上下にスクロールでき、3つの矢印の一番下をクリックするとカテゴリ ー別のすべてのラインが表示されます。

| すべて▼            |            |          |          |                 |   |
|-----------------|------------|----------|----------|-----------------|---|
| 使用済み            |            |          |          |                 | 1 |
| $\frown$        |            |          | rit.     |                 | Ξ |
| スラー上            | クレッシェンド    | ディミヌエンド  | リタルダトのみ) |                 |   |
| 共通              |            |          |          |                 |   |
| $\frown$        |            |          | b        | gliss.          |   |
| スラー             | クレッシェンド    | デクレッシェンド | トリル      | -<br>グリッサンド(直線) |   |
| m               | rit        | accel    | 1.       | 2.              |   |
| グリッサンド(波線)      | Rit.       | Accel.   | 1番目の終止   | 2番目の終止          |   |
| グリッサンド          |            |          |          |                 |   |
|                 | gliss.     | port.    |          |                 |   |
| 。<br>グリッサンド(波線) | グリッサンド(直線) | ポルタメント   |          |                 |   |
| 装飾記号            |            |          |          |                 |   |
| <i>t</i> r      |            |          |          |                 |   |
| FUIL            |            |          |          |                 |   |

リボン上に直接表示されたラインは【共通】カテゴリーに属するもので、よく使われる種類のラインのプリセットです。ギャラリーを開くと、通常は【使用済み】カテゴリーが最初に表示され、すでにスコアで使用されているラインの種類を示します。これによって同じラインを簡単に選択できます。

【使用済】と【共通】カテゴリーの下に、様々な種類別の他のラインが表示されます。既存 のカテゴリー内では分類できないライン(独自に作成したライン)は、リストの一番下の 【ユーザー定義】カテゴリーに表示されます。表示された各ラインは、【譜表ライン】(1つの 譜表にだけ適用される)と[大譜表ライン](すべての譜表に適用され、すべてのパート に表示される)の2種類のいずれかです。

- 作成したいラインをギャラリーから選択します。ラインがスコア内で選択していたオブジェクト/パッセージの位置に自動的に挿入されるか、あるいはマウスポインタの色が変わり入力待ちの状態になり、(スコア内の)クリックした場所にラインが配置されます。
- ラインが配置された直後または選択後にスペースキーを押すと、ラインを右方向に音符 (または休符)単位で伸張できます。Shift+スペースキーを押すと、ラインを左方向に縮 小できます。音符の入力中にラインを作成した場合は、音符を入力するに従ってラインは 自動的に延長されます。スラー以外のラインの延長を止めるには oLをたタイプし、スラー を止めるには oSをタイプします(ロ 3.1 音符入力について)。ラインの両端はどちらもマ ウスでドラッグできます。大譜表ラインは、パソコンのキーボードを使用して伸縮させる ことはできません。

ステップ入力中またはアルファベット入力中は、ラインは自動的に伸ばされます(221ページの入力中にラインを追加する)。

ラインのどちらか一端を選択すると小さな(薄めの)青色のボックスが表示されます。
 この状態で、矢印キーを使用してその位置を微調整できます(Ctrlまたは #を押しながら
 矢印キーを操作すると、大きく移動できます)。

[共通] カテゴリーの下にあるラインのカテゴリーは以下の通りです。

グリッサンド

通常、グリッサンド ラインは直線で、ラインの長さの範囲内でラインの傾きに沿って gliss. という用語が併記されます(ラインが十分に長くない場合、Sibelius では自動的に gliss. は省 略されます)。あるいは、ラインが波線の場合もあります。ポルタメント(port.)もグリッ サンドと似ていますが、通常は直線で表記されます。

波状のグリッサンド ラインに使われているラインの太さを変更するには、ラインを編集し (□ 4.9 ラインの編集)、 [スタイル] ドロップダウンメニューから別のラインを選択します。 スコアによっては、グリッサンド ラインがテキストを併記するのに十分な長さであっても、 テキストを併記しない場合があります。たとえば、スコアに多くのグリッサンドがあり、 最初の方に出てくる、いくつかのグリッサンドだけに、明確にテキストを併記したい場合な どです。これを行うには、ポルタメント ラインを編集し、テキストを削除してから、テキス トなしのグリッサンド ラインとして使用します (□ 4.9 ラインの編集)。

再生方法を調整するには、564ページのグリッサンドとポルタメントを参照してください。

# オクターブラインの配置

8va と 15va ラインは高音部譜表の上 だけに配置します。また、8va と 15va ラインは低音部譜表の下だけに配置 します。

8va テキストは、符頭の中央に配置します。8va 括弧の終端は、ラインを 適応させたいフレーズの最後の音符 よりも、少し右に伸ばす必要があり ます。

小節の始めの方でオクターブライン がつく前に臨時記号があり、オクタ ーブラインの後に同じ音がくるよう な場合は、臨時記号を付け直す必要 があります。

#### 装飾音(トリル)

トリルは次の音符へ伸ばされた波線で作成され、他のラインと同じ様に伸ばしたり切ったりできます。波線でないトリルを作成するには、譜表内でトリルのハンドルを左いっぱいにクリック&ドラッグします。

トリルの再生方法を調整するには、562ページの**トリル**を参 照してください。

### オクターブライン

これらのラインは、主に音符が複数の加線で表示されるの を避けるために使用します。キーボードの譜面ではよく使 用されますが、他の楽器の譜面ではあまり使われません。 8va と 15va ライン(それぞれ1および2オクターブ上)およ び 8vb と 15vb ライン(それぞれ1および2オクターブ下) は【オクターブライン】カテゴリーに含まれています。

調い調

イタリア語表記の用語を使いたくない場合、8va ではなく単に「8」と表示するように修正 できます。あるいは 8vb ラインを「8va」または「8va bassa」と表示するようにも修正でき ます(**□** 4.9 **ラインの編集**)。

## ペダリング

[ペダリング] カテゴリーには、標準のペダルラ インに加えて、ノッチ付きのリペダリング表記 を書くことができるようにいろいろなラインが 含まれています。ラインがないペダルマークを 作成し、ペダルアップの位置にはアスタリスク を表示させることもできます。

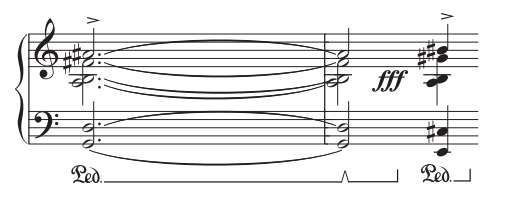

再生方法を調整するには、564ページのペダリングを参照してください。

# ヘアピン、トリル、ペダルの 配置

ヘアピンは複声部ある譜表の 第1、第3声部や歌詞より下に ある場合を除き、他の強弱記 号と一緒に、譜表の下に配置 します。鍵盤楽器の両音部に適 用される場合は、高音部譜表と 低音部譜表の間に配置します。 ヘアピンは、通常斜めに配置す ることはありません。 トリルは第2、第4声部で使用さ れる場合を除いて、譜表の上に 配置します。 ペダリングは例外なくピアノの 低音部譜表の下に配置します。

## リピート括弧

[リピート括弧] カテゴリー内の1番、2番、3番括弧は、大譜 表の一番上に表示され、すべての楽器に適用されます。

大きなスコアでは、大譜表内に(たとえばオーケストラ譜では、 弦楽器の上に)ひとつまたはそれ以上の括弧のコピーが、テンポ テキストやリハーサルマークと同様に表示されます。これらの括 弧の複製が表示される位置を調整したり、個別に削除したりする ことができます(696ページの大譜表オブジェクトの位置参照)。

これらのリピート終止線は再生されます(582ページの1番括弧 と2番括弧参照)。

任意の番号の括弧ラインは、既存のラインに基づいて新たなラ インを作成し、ライン開始位置のテキストを変更することで、 作成できます(**□** 4.9 **ラインの編集**)。

# リタルダンドとアッチェレランド

リタルダンド とアッチェレランド のさまざまなラインは、 [リタルダンドとアッチェレランド] カテゴリーから選択できます。スコア内にこれらを作成するには、クリックしてドラッグす るだけです。

リタルダンド とアッチェレランド ラインは大譜表ラインであるため、他の大譜表オブジェ クト(たとえばテンポテキストなど)と同様に大譜表の各パートで表示され、パート譜すべ てに反映されます。

鍵盤楽器や歌の楽譜では、リタルダンド とアッチェレランド は通常斜体で表記されます。 合唱曲では、一番上ではなく、各パート上に表記します。これを表記するには、一番上の譜 表に斜体のrit./accel.ラインを作成し、他のパート譜上には発想記号テキストを使って指示を 書き入れます。

ソロキーボードの楽譜では、rit./accel.の指示は通常、譜表間(高音部譜表と低音部譜表の間) に配置します。この場合、rit./accel.ラインを高音部譜表の上に作成して、譜表間へとドラッ グして移動します。

rit./accel. ラインの再生方法を調整するには、563ページの**リタルダンド とアッチェレランド**を参 照してください。 スラー

スラーはラインの中でも特別な種類のラインとして扱っています(**□** 4.8 スラー)。

ヘアピン

ヘアピンはかなり特殊ですので、1つのトピックとして説明します(**□** 4.7 ヘアピン)。

# ギターライン

タブおよび通常の譜表における一般的なギターのテクニックを記すためのラインはすべて [ギター] カテゴリーに用意されています。そして、譜表の上下どちらにも配置することが 可能なストリングインジケータライン(〇で囲まれた数字の後に、右端にフックをもつ水平 なライン)の完全なセットも用意されています。 **3.8 ギターの記譜とタブ**。

#### 括弧

2つの譜表にまたがる音符を鍵盤楽器で片手で演奏する箇所と音符が弦楽器で重音になる箇 所を示す括弧は、【括弧】カテゴリーにあります。これらのラインを作成する場合は、クリッ ク&ドラッグで希望の長さのラインを作成します。括弧がダイアログに示すのと同じ方向に 向くように、上向きにドラッグしてください。

#### ライン

[ライン] カテゴリーには、様々な目的のラインが含まれています。

破線 は、cresc.などの記号の適用範囲を表すためのものです。ハイフンの列を入力する代わ りに、破線ラインを使用してください。その理由は、ラインはスコア内の間隔が変われば、 自動的に伸縮しますが、ハイフンの列では固定した長さのままだからです。

連桁ラインは、特殊効果を得るために複数の音符上に描きます。このラインの太さは、実際の連桁の太さと一致するよう [外観] > [ハウススタイル] > [記譜ルール] の [連桁と符尾] ページの設定によって決まります。

Lutoslawski(ルトスワフスキ)といったモダンクラシックの作曲家が使う「フレーム」記譜 に必要なボックス(長方形)は、ここにあります。(ボックス、すなわち一連の音符の周り に描画した「フレーム」は、通常自由なリズム内で何度も繰り返さなければならないことを 示しています)。

ボックスを入力するには、Escキーを押してスコアで何も選択されていない状態にし、次に、 [ライン] カテゴリーから長方形を選択し、スコアでボックスを入力する位置となる隅の1つを クリックして、反対側の隅へとドラッグします。一連の音符の周りにボックスを配置すると、 音符間隔が変われば、音符を囲むようにボックスも伸縮します。

### 矢印

異なる向きと異なる白黒の矢じりを持つさまざまな矢印が【矢印】カテゴリーから選択でき ます。矢印はアッチェレランドの代わりに使われることがあり、そのために大譜表に付ける 太い矢印が用意されています。

# アルペジオ

アルペジオ(鍵盤とハープ用)は、テンキーの第5レイアウトから作成します(□ 4.21 **アル** ペジオ)。テンキーから作成したアルペジオは、自動的に配置され、かつ適切な長さに調整 されるため、[記譜] → [ライン] ギャラリーのアルペジオを使うことはあまりありませんが、 特殊効果として必要な場合のために用意されています。 

#### 主声部と副声部

主に第二次ウィーン楽派の作曲家によって使われ、主声部線は楽節の中で最も卓立した楽器 を示し、副声部線は二番目に卓立した楽器を示します。

#### 標準設定の位置

## 位置をリセット

[外観] → [デザインと配置] → [位置をリセット] (ショートカットは Ctrl+Shift+Pまたは △ # P) で、ラインの両端が音符に合わせて揃えられ、その標準設定の垂直位置に移動されます。 □ 7.9 レイアウトとフォーマット。

# ラインの再フォーマット

だいたいお分かりいただけたと思いますが、ラインの両端は音符間隔の変更や譜面の再フォ ーマットに応じて知的に機能します。基本的には、ラインの両端は、それぞれ個別に音符か その他のリズムの位置に付いています。そのため音符間隔を変更すると、その近くのライン はこれに応じて伸縮します。

ー連の音符の下にヘアピンを挿入し、その中の音符の1つを左右にドラッグしてみて何が起 こるか試みてください。さらに、Sibelius は複数の大譜表にまたがるラインも自動的に分割 します。また、楽譜のフォーマットが大幅に変更された場合、分割したものを元通りに連結 することができます。詳しくは、以下の項をご覧ください。

ラインはこのような賢い属性をもっているので、個々の楽器のパート譜にあるラインの体裁 を良くするために長い時間をかけなくても済みます。Sibelius が、この作業を代わりに行っ てくれるからです。

## 複数の大譜表にまたがるライン

次にあるスラーのように、複数の大譜表にまたがって分割されたラインを入力するには、 次の操作を行います。

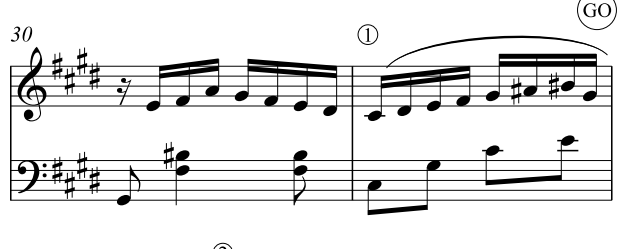

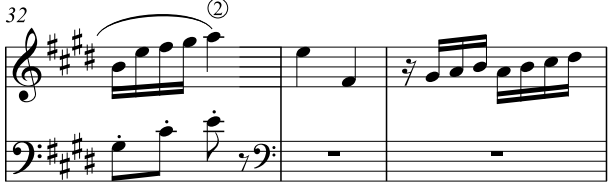

調い調

2つのラインを別々に入力せずに、通常の手順で1つのスラーとして入力します。つまり、 1の箇所の音符を選択して**S**キーを押し、次にスラーが2の箇所に伸張するまでスペースキー を押します。マウスを使ってラインを作成する際にも、譜表の上部に沿って水平にドラッグ する必要はありません。この場合、丸で囲んだ GO の箇所を経由せずに、そのまま1の箇所 まで飛び、Sibelius が残りの作業を引き受けてくれます。

Sibelius は、次のような場合にも優れた機能を発揮します。複数の大譜表にまたがって 8va を作成する場合、Sibelius は 2 番目の大譜表の先頭に注記の(8)を挿入します。注記として 記述する内容の変更は、ラインを編集して行えます(**□** 4.9 ラインの編集)。同様に、クレ ッシェンドが大譜表にまたがって分割された場合、開口部は 2 番目の大譜表の左端では、ラ インは閉じずに開いたままとなります。

8va のような水平のラインでは、ラインの前半とは別に、ラインの後半だけを上下に移動させることができます。この機能は、高い音符との衝突を避ける必要がある場合に役に立ちます。これを行うには、調整するラインの部分を選択し、上下に移動するだけです。この機能は、ヘアピンには当てはまりません。ヘアピンが複数の大譜表にまたがる場合、2番目以降の大譜表にあるヘアピンの垂直位置はヘアピンが斜めに傾いてしまうので個別に調整することはできません。

ラインが3つ以上の大譜表にまたがる場合、元の大譜表上で、その分割部分の垂直位置を調整すると、以降のすべての大譜表でも一緒に移動します(言い換えれば、2番目以降の大譜表で個別に調整することはできません)。

複数の大譜表にまたがるラインの分割部分の端の水平位置を調整するには、【外観】 → 【ハウスス タイル】 → 【記譜ルール】の【ライン】ページにある、次の項目をご覧ください。

- [右端] は、ラインの右端と大譜表の端とにある間隔を調整します。
- [左端] は、大譜表ラインの先頭を調号の始めに揃えるかどうかを調整します。標準設定 はオフですが、この場合、調号の終わりと位置を揃えます。

### ラインの非表示

ラインを非表示にするには、ラインを選択し、 [ホーム] → [編集] → [表示/非表示] (ショー トカットは Ctrl+Shift+Hまたは ☆#H)を選択します。ラインの非表示は再生を微調整する ために非表示へアピンを追加する際に必要です。オブジェクトの非表示について詳しくは、 □ 2.10 オブジェクトの非表示を参照してください。

# 4.7 ヘアピン

## 🕮 4.6 ライン。

ヘアピンは、強弱の漸進的な変化を表す線の口語で、一般的には短時間の変化に用いられ、 長時間にわたる強弱の変化には cresc. や dim. などの標語が好まれます。

#### ヘアピンを作成して伸ばす

ヘアピンを開始する音符を選択し、クレッシェンドの場合はHを、ディミヌエンドの場合は Shift-Hをタイプします。他のラインと同じ様に、スペースとShift-スペースを使ってヘアピンの 右端を伸ばしたり縮めたりできます。音符を入力すると、ヘアピンは自動的に延長されます。 ヘアピンを切りたいときは、Shift-Lをタイプしてください。

へアピンのハンドル間はAlt+←/→を使って移動します。←/→(Ctrl または #で大きく移動) を使うとヘアピンの端の位置を微調整できます。

ヘアピンには、その右端、左端、または両方に強弱記号を明示することがよくあります。

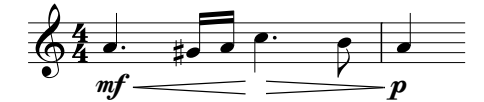

強弱記号は発想記号テキストを使って作成してください。Sibelius はその強弱記号を配置す るためにヘアピンの長さを自動的に調整します。強弱記号はヘアピンの真ん中へ移動するこ ともでき、Sibelius はそれに合わせてヘアピンを分断します。

# p = f = f

ヘアピンの角度は、いずれかの端をドラッグして変更できますが、通常は水平にしておいた 方がよいでしょう。

#### ヘアピンの種類

【記譜】 → 【共通】 → 【ライン】の【ヘアピン】カテゴリーには、破線ヘアピンと点線ヘアピン、 無音から、あるいは無音へ移行するヘアピンなども用意されています。必要であれば、【記譜】 →【シンボル】 → 【シンボル】で表示されるダイアログには、クレッシェンドの最後に付けるた めの放物線の形状をしたシンボルもあります。

# 2つの譜表にわたるヘアピン

ヘアピンが2つの譜表にわたる場合は、ヘアピンが半分づつ書かれ、その垂直位置は別々に 調整できます。

# ヘアピンの開口部

標準設定では、ヘアピンの長さにかかわらず、その開口部(ヘアピンの端の2つの線の間の 距離)はすべて同じになります。ただし、出版されている楽譜の一部ではヘアピンの長さ応じ て開口部を広くしているものがあり、Sibeliusでもこれと同じ様に表示することができます。 すべてのヘアピンの開口部の調整は【外観】 → 【ハウススタイル】 → 【記譜ルール】の設定で行い、 個々のヘアピンの調整はインスペクターの【ライン】パネルで行います。以下をお読みくだ さい。

## ヘアピンの開口部を全体的に調整する

【外観】 ▶ 【ハウススタイル】 ▶ 【記譜ルール】 の 【ライン】 ページには、ヘアピンの開口部用の以下のオプションがあります。

- [小さい開口部 n スペース] : [次の長さを超えたら大きい開口部にする n スペース] で指定した長 さより短いヘアピンの開口部
- [大きい開口部 n スペース] : [次の長さを超えたら大きい開口部にする n スペース] で指定した長 さより長いヘアピンの開口部
- [次ページへ継続したときの小さい開口部 n スペース] : 大譜表や改ページにわたるクレッシェ ンドのヘアピンの前半の最後の開口部、または大譜表や改ページにわたるディミヌエンド の後半の最初の開口部
- [次ページへ継続したときの大きい開口部 n スペース] : 大譜表や改ページにわたるクレッシェ ンドのヘアピンの後半の最初の開口部、または大譜表や改ページにわたるディミヌエンド の前半の最後の開口部

## ヘアピンの開口部を個別に調整する

ヘアピンに標準として設定した以外の開き具合が欲しい場合には、インスペクターの[ライン] パネルのオプションを使って変更できます(□ 2.11 インスペクター)。 [ヘアピン端の開き] と [ヘアピン継続の開き]は、ヘアピンの4つの地点(大譜表の改行または改ページで分割) を調整します。

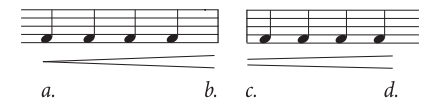

- [閉] (上例のa.) はヘアピンの閉口部です。任意に値を0より大きくし、端を開いておく ことができます。
- [開] (上例のd.)はヘアピンの開口部です。標準設定を無効にするには、[開] チェック ボックスをオンにします。
- [小] (上例のc.)は、[小さい開口部] ([外観] → [ハウススタイル] → [記譜ルール] で設定) を使用するヘアピンの一部です。これはヘアピンが大譜表の改行や改ページにまたがる場 合にのみ影響します。
- [大] (上例のb.)は、 [大きい開口部] を使用するヘアピンの一部です。これはヘアピンが 大譜表の改行や改ページにまたがる場合にのみ影響します。

#### 再生時の演奏

個々のヘアピンの再生はインスペクターの[再生]パネルで調整できます(561ページのヘ アピン)。

# 標準設定の位置

Sibeliusは、楽器の場合はヘアピンを譜表の下に、声楽の場合はヘアピンを譜表の上に配置 します。ヘアピンの標準設定の位置は、【外観】→【デザインと配置】→【標準設定の位置】で調整で きます(□ 8.4 標準設定の位置)。

# 4.8 スラー

## 🛄 4.6 ライン。

スラーは、フレーズの切り方と演奏テクニックを示すために使われます。フレーズの切り方を示 すスラーはフレーズ記号と呼ばれることもありますが、フレーズ記号は大きなスラーですから、 ここでは共に「スラー」と呼びます。この用語は、浄書の世界でも標準的に使われています。 Sibelius の他の種類のオブジェクト(連音符など)と同様、スラーはマグネティックで、 すなわち識別力があり、音符へスナップし、その形と位置を変えることによってスラーの下 にある音符、臨時記号、アーティキュレーションなどのオブジェクトとの衝突を避けます。 音符へスナップせず、自動的に配置されない非マグネティックのスラーを作成することもで きますが、これらは限られた状況でのみ有用です。

## スラーを作成して伸ばす

マグネティックスラーを作成するには、以下の2つの操作のどちらかを行ってください。

- 音符(または装飾音符)を選択し、S キーを押します。これにより、次の音符に向けてス ラーが作成されます。
- スラーを付けたい音符のパッセージ(1 譜表上の)を選択し、S キーを押すと、選択されたすべての音符にスラーが作成されます。

音符の入力中は、音符を入力するに従ってスラーは自動的に伸ばされます。スラーを止める ときは Shift-S をタイプしてください(221ページの入力中にラインを追加する参照)。

| スラーの配置            | この状態でスペースキーを押すと、スラーかさらに      |
|-------------------|------------------------------|
| タイの付いた音符からスラーが始まる | 次の音符まで伸びます(歌詞を作成するときと同様      |
| 場合、スラーはタイでつながっている | です)。Shift+スペースキーを押すと1つ前の音符ま  |
| 最初の音符から始まります。同様に、 | で戻ります。これらのキー操作では、スラーの右端      |
| スラーがタイでつながっている音符で | が移動します。これは、右端が選択されているため      |
| 終わる場合は、タイでつながっている | です。青色の小さな「ハンドル」を探してください。     |
| 最後の音符で終わります。      | スラーを選択するとハンドルが表示されます([表示]    |
| スラーをさらにはっきり見えるように | ・[非表示] ・[ハンドル]をオンにすると常にハンド   |
| するには、両端、および湾曲の山また | ルが表示されます)。このスペースキーおよび Shift+ |
| は谷が、譜表ラインに触れないように | スペースキーの使い方は、他のラインの場合にも使用     |
| します。              | できます。                        |

同様に、矢印キー、マウス、または Space/Shift-Space を使って、左端を選択して移動する こともできます。

スラーを伸ばしたり縮めたりすると、音符の反対側へ反転することがあります。スラー下のす べての音符の符尾が上を向いている場合(音符がすべて譜表の中央の線より下にある場合)は、 Sibeliusは下向きに湾曲したスラーを音符の下へ配置します。ただし、スラー下の音符の符尾 が1つでも下を向いている場合は、Sibeliusは上向きに湾曲したスラーを音符の上へ配置します。 同時に、Sibeliusは、スラーの下の音符、臨時記号、アーティキュレーションとの衝突を避け るため、スラーの形と終端を調整します。

この数世紀にわたるスラーの表記法に従わない場合は、スラーを作成した後で [ホーム]→ [編集] → [反転] (ショートカットはX)を選択すると、スラーを反転させることができます。

# スラーのハンドル

通常はSibeliusの標準設定でスラーの形は満足できるものとなりますが、必要に応じて個々のスラーの形を整えることもできます。スラーを選択すると、スラーのハンドルを持つグレーの枠が表示されます。

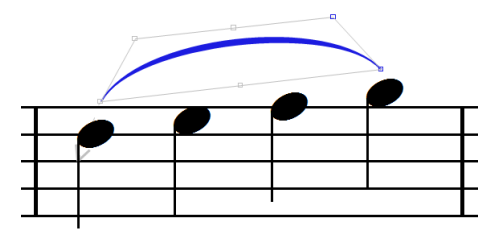

(スラーのハンドルを常に表示しておきたい場合は、 [表示] → [非表示] → [ハンドル] をオン にしてください。 □ 11.3 非表示など)

Altまたは、を押さえ、←/を→タイプすると、以下の6つのハンドル間を移動できます。スラーの左端、左側の曲線の位置、スラーの中央下、スラーの中央上、右側の曲線の位置、スラーの右端。

ハンドルが選択されているときは、矢印キー(**Ctrl** または # で大きく移動)を使ってその位置を調整できます。

- 左端または右端を矢印キーで移動すると、音符に対する位置が移動しますが、スラーが別の音符へ付けられることはありません。スラーを付け直すには、スペースまたはShift+スペースを使います。
- スラーの中央下のハンドルを移動すると、湾曲は変わらないまま、音符に対するスラーの 垂直位置が変わります。
- スラーの中央上のハンドルを上下に移動すると、相対的な湾曲は維持されたまま、スラーの 高さが変わります。スラーの湾曲は、中央上のハンドルを左右に移動すると変えられます。
- 左側または右側の曲線の位置を移動するとスラーの湾曲が変わり、スラーの形を微調整で きます。

スラーのハンドルは、インスペクターの **[ライン]** パネルのコントロールを使って移動する こともできます。

- スラーを選択すると、端 XとYにスラーの左端と右端のオフセットがスペース単位で表示 されます。(通常はXとY共に0です。)
- スラーの左側または右側の曲線の位置を手動で調整した場合は、スラーの左曲線 XとY、 スラーの右曲線 XとYにその位置が表示されます。Xの値はスラーの長さのパーセンテージで、 Yの値はスペース単位です。これらの曲線の位置は、それぞれのチェックボックスをオフ にするとリセットできます。

スラーの形は、マウスでハンドルをドラッグして変えることもできます。

マグネティックレイアウトがオンになっている場合は、ハンドルの移動によるスラーの形は その作用を受けます(以下の**スラーに対してマグネティックレイアウトを調整する**参照)。 記譜

スラーの形をリセットするには、スラーの線自体を選択し、【外観】 → [デザインと配置] → [デザインをリセット] (ショートカットは Ctrl+Shift+Dまたは ☆#D)を選択します。1つの ハンドルの位置をリセットするには、そのハンドルだけを選択し、[デザインをリセット] を選 択します。 [ホーム] → [編集] → [反転] でスラーを反転させていた場合は、スラーは元に戻 ります。

スラーの左端または右端の位置をリセットするには、スラーの任意の部分を選択し、【外観】 → 【デザインと配置】 → 【デザインをリセット】 (ショートカットは Ctrl+Shift+Pまたは み # P) を選択します。

#### スラーに対してマグネティックレイアウトを調整する

Sibelius は、スラーの弧の下のオブジェクトとの衝突を避けるため、スラーの形を自動的に 調整します。ハンドルを調整するに従って、Sibelius は衝突を避けるようスラーの形を調整 するため、思ったのとは別のハンドルの調整が必要になる場合があります。たとえば、スラ ーの一端が音符から離れているとき、そのハンドルを移動して音符に近づけられない場合が あります。こうした場合は、スラー全体を高くしたり(中央上のハンドルを使って)、スラー の端に近い曲線の位置をスラーの端に向かって移動して、Sibelius に目的の形をつくらせる 必要があるかもしれません。

衝突を避けるために標準設定でマグネティック レイアウトがどの様にスラーの形と位置を変 更するかを調整するには、【外観】 > 【ハウススタイル】 > 【記譜ルール】の【スラー】 ページの以 下のオプションを変更してください。

- 【スラーの周りの最小の間隔nスペース】は、スラーの弧内のオブジェクトにスラーをどれだけ 近づけられるかを決めます。スラーを臨時記号や符頭へ近づけたい場合は、この値を下げ ます。(スラーの外側のオブジェクトをスラーの弧に近づけるには、【レイアウト】→【マグ ネティックレイアウト】→【マグネティックレイアウトのオブション】のオブジェクトの上下のス ペースの値を調整します。 □ 7.5 マグネティックレイアウト。)
- 【スラーが以下の高さを超えたら終端を移動 nスペース】は、衝突を避けるために Sibelius がスラ ーを曲げる代わりに終端の位置を変更する、スラーの高さを決めます。この値を増やすと より急な曲線のスラーが、この値を減らすとより穏やかな曲線のスラーが作成できます。
   終端を動かさないようにするには(どうしても避けられない場合を除いて)、これを高い値 (20 スペースなど)に設定してください。
- スライダーは、スラーの湾曲の変更と終端の移動とのバランスを調整します。標準設定では、スラーの終端がスラーの下の最初と最後の音符に近づいたままになるようスライダーはやや[中央を移動]寄りに設定されています。
- [スラーの下の最初の音符と最後の音符が同じ音高の場合は、以下より短いスラーは端を水平にする n スペース]は、スラーの下の最初と最後の音符が譜表の同じ位置にある場合にスラーの終端 を水平にする、スラーの最大の長さを決めます。

スラーの形を完全に操作したい場合は、そのスラーに対するマグネティック レイアウトをオフにしてください(以下の**スラーに対してマグネティック レイアウトをオフにする**参照)。

記譜

#### スラーの太さ

スラーは端が細く、中央が太くなっています。これらの標準設定の太さは、【外観】 → 【ハウス スタイル】 → 【記譜ルール】の【スラー】ページで変更できます。

- スラーの端の標準設定の幅は、 [輪郭の幅 n スペース] で変えます。
- [中央の太さ n スペース] は、スラーの最も太い位置の太さを決めます。この値は、スラー の最小限の太さを引いた、スラーの幅の太さを表します(たとえば値を0.5 スペースにす ると、スラーは0.5 スペースよりも少し太くなります。これは大変な太さです)。

必要であれば、インスペクターの [ライン] パネルの [スラーの太さ] で個々のスラーの太さを 調整することもできます。

## スラーの肩

スラーの肩は、スラーの湾曲の立ち上がりの度合いを操作し、スラーの長さによって値が変わります。スラーが長くなると、短いスラーよりも早く頂点にアプローチするために、より大きな肩が必要になります。

標準設定の肩の値の範囲は、【外観】 → 【ハウススタイル】 → 【記譜ルール】の【スラー】ページで調整できます。スラーの湾曲率を微調整するには、【短いスラーの肩n%】と【長いスラーの肩n%】 を変更します。

#### スラーの高さ

標準設定では、短いスラー(長さにして2スペースのスラー)の高さは1スペースになり、これよ り長いスラーの高さは漸近線にアプローチする指数関数を使って決められますが、標準設定で スラーが4スペースより高くなることはありません。

標準設定のスラーの高さは、【外観】 >【ハウススタイル】 >【記譜ルール】の【スラー】ページの 【高さの割合】の値で変更できます。値を200%にすると8スペースの高さに向かうスラーに なり、値を50%にすると2スペースの高さに向かうスラーになります。

長いスラーが場所を取りすぎないようにしたい場合もあります。この場合は、[ロングスラーの高さを制限する]をオンにし、[最大の高さnスペース]を適当な値にしてください。これは、 スラーの曲線を強調したいが、極端には曲げたくないといった場合に便利です。

スラーの弧の下の音符、アーティキュレーション、臨時記号との衝突を避けるためスラーを 高くする必要がある場合は、Sibeliusはこれらの設定を無効にします。 [スラーが以下の高さを 超えたら終端を移動 nスペース] は、スラーの湾曲とスラーが付けられた音符からスラーの終端 への距離とのバランスを調整します。

#### 2つの譜表にわたるスラー

スラーが2つの譜表にわたって分割された場合は、スラーの半分がそれぞれ別の弧として書かれ、2つの別のスラーがあるかの様に位置が調整できます。

従って、改行をわたるスラーの形と位置は通常のスラーの様に調整でき、さらに Alt+←/ →または ~~←/→を使うと改行の前後にあるすべてのハンドル間を移動できます。

最初の譜表にスラーの半分を書き、2番目の譜表に残りの半分を書くことによって、改行をわたるスラーを1つの弧として書くこともできます。ただし、この形は出版されている楽譜ではほとんど使用されていません。それでもこれを使用する場合は、【外観】 ト [ハウススタイル]

▶ [記譜ルール] の [スラー] ページの [大譜表の最後でカット] をオンにしてください。

# 2つより多い譜表にわたるスラー

スラーが3つ以上の譜表に分割されると、スラーは適当な数の弧して書かれますが、すべて のスラーのセグメントの位置と湾曲を完全に操作することはできません。3つ以上の譜表に わたるスラーは以下のとおり編集できます。

- スラーの最初のセグメントの左端を移動すると、その端の位置だけが移動します。その他のセグメントのいずれかの左端を移動すると、最初のセグメントを除くすべてのセグメントの端が移動します。
- スラーの最初のセグメントの右端を移動すると、最後の譜表のセグメントを除くすべての セグメントの右端が移動します。最後の譜表の右端を移動すると、その端の位置だけが移 動します。
- スラーの最初のセグメントの左右の曲線の位置または中央上のハンドルを移動すると、最後の
   の
   ・
   、
   最後の
   ぎまのセグメントを除くすべてのセグメントの
   湾曲が
   調整されます。
   最後の
   諸表の
   左右
   の
   曲線の
   位置
   または
   中央上のハンドルを
   移動すると、
   そのセグメントの
   湾曲だけが
   調整されます。
   れます。
- スラーの最初のセグメントの中央下のハンドルを移動すると、最後の譜表を除くすべての セグメントの垂直位置が変わります。最後の譜表の中央下のハンドルを移動すると、そのセ グメントの垂直位置だけが調整されます。

スラーを理想の形にするためには、スラーを分割しなければならない場合もあります。

# S形のスラー

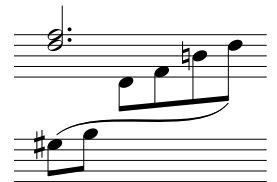

キーボードの楽譜では、複数の音符の上や下を走る、2つの円弧を 持ったS字形のスラーを書かなければならないことがあります。

S形のスラーを作成するには、通常のスラーを入力し、左側または 右側の曲線のハンドルをスラーの湾曲の上または下の適切な方へに ドラッグします。

# 譜表をまたぐ音符のスラー

マグネティックスラーは譜表をまたぐ音符には付きません。この場合、スラーはその譜表内 で音符があるはずの場所に入力されますが、スラーの端をドラッグして実際に音符のある場 所に移動できます。譜表をまたぐ音符のスラーに対しては、マグネティック イアウトをオフ にした方がよい場合があります(以下参照)。

# スラーに対してマグネティック レイアウトをオフにする

何らかの理由で、スラーの下のオブジェクトとの衝突を避けるためにマグネティックスラーの形をSibeliusに自動的に調整させたくない場合は、以下の方法があります。

- ・スラーの現在の形を維持し、Sibelius に調整させたくない場合は、スラーを選択し、 [レイアウト] → [マグネティックレイアウト] → [フリーズ位置] を選択します。これによってそのスラーに対するマグネティックレイアウトが完全にオフになり、他のオブジェクトと衝突するようになります。
- スラーを標準設定の形にリセットし、スラーの外側の他のオブジェクト(ヘアピンやテキストなど)との衝突を防ぐには、スラーを選択し、インスペクターの[ライン]パネルの[弧の下の衝突を避ける]をオフにします。(このチェックボックスは、スコアに対するマグネティックレイアウトがオンになっており、[外観] > [ハウススタイル] > [記譜ルール]の[スラー]ページの[弧の下の衝突を避けるため形を調整]がオンになっている場合のみ選択できます。)スラーの枠とハンドルが赤くなり、スラーの形がマグネティックレイアウトによっては調整されないことを示します。

4.8 スラー

調い調

スコア全体をと通してスラーに対するマグネティックレイアウトをオフにするには、[記譜ル ール]の[スラー]ページの[弧の下の衝突を避けるため形を調整]をオフにします。

個々のスラーに対してマグネティックレイアウトをオフにすることが多い場合は、インスペクターの [ライン] パネルのチェックボックスへキーボードショートカットをアサインできます。これは [環境設定] の [キーボードショートカット] ページの [その他] カテゴリーに [スラーの弧の下の衝突を回避] としてリストされています ( 印 1.24 キーボードショートカット)。

#### 非マグネティックスラー

特別な場合を除いてはおすすめしませんが、「非マグネティックスラー」を作成することも 可能です。非マグネティックスラーを作成するには、何も選択していない状態で、【記書】 ・ 【ライン】ギャラリーからスラーを選択し、マウスで挿入します。非マグネティックスラー は音符にスナップせず、音符、連桁、臨時記号、アーティキュレーションとの衝突は避けま せんが、場合によっては便利なこともあります。

非マグネティックスラーを選択すると、マグネティックスラーを使用すべきという意味で、 赤色(赤い枠と赤いハンドル)で表示されます。

[外観] → [デザインと配置] → [位置をリセット] (ショートカットは Ctrl+Shift+P または △ # P ) を使用してスラーの位置をリセットすると、そのスラーが非マグネティックであった場合は マグネティックに変更されます。

#### 破線スラーと点線スラー

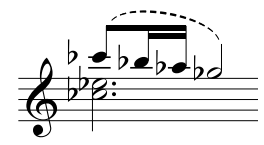

破線または点線のスラーを作成するには、 [作成] > [ライン] ギャラ リーから選択します。音符を選択せずに作成すると、非マグネティ ックスラーになります。 [外観] > [デザインと配置] > [位置をリセット] で非マグネティックスラーがマグネティックスラーになります。

破線の長さや破線の間隔を編集して破線スラーの外観を変更できます (□ **4.9 ラインの編集**を参照)。

#### 歌詞の中のスラー

歌詞の言葉の後(賛美歌のブロック歌詞の行末など)に小さいスラーを印刷したい場合は、 実際のスラーを使用せずに、省略文字を使用します。詳しくは □ 5.7 歌詞を参照してく ださい。

(歌詞のフレーズをより明確に見せるために)ボーカルの譜表にスラーを追加する場合は、 [テキスト] → [プラグイン] → [歌詞にスラーを追加] プラグインを使ってください(□□ 1.22 プラ グインの操作)。

### スラーのコピー

スラーを含むパッセージをコピーする場合、音符に伴ってスラーも一緒にコピーされます。 Sibeliusは、コピーしたスラーの形を維持します。

[アーティキュレーションとスラーをコピー] プラグインを使って、特定のリズムパターンに含まれるスラーを、スコア内の他の同じようなフレーズにコピーすることもできます(299ページを参照)。

# 記譜ルールのオプション

【外観】 → 【ハウススタイル】 → 【記譜ルール】の【スラー】 ページには、スラーに関する以下のオ プションがあります。

- [上下の符尾が混在している場合はスラーを音符の上に配置する] は、スラーの範囲内のすべての 音符の符尾が上を向いている場合にのみ下向きのスラーを作成します。そうでない場合は スラーは上向きになります。このオプションをオフにすると、スラーの向きはスラーの下の 最初の2つの音符の符尾の向きによって決まりますが、これは往々にして正しくありません。
- 符頭の近くに配置したスラーでは:
  - 【水平方向: 音符の中央から n スペース離す】は、符頭の幅に対するマグネティック スラーの端の標準設定の水平位置を決めます。
  - 「垂直方向:符頭からnスペース離す」は、符頭の上または下に対するマグネティックスラーの左端と右端の標準設定の垂直位置を決めます。
  - [タイを避けるため n スペース余分に離す]は、マグネティック スラーの端とタイを接触させないための符頭の上または下の余分の間隔を決めます。
- 符尾の近くに配置したスラーでは:
  - [水平方向:符尾から n スペース離す]は、音符の符尾の右または左に対するマグネティックスラーの端の標準設定の水平位置を決めます。
  - 「垂直方向: 符尾を超えて n スペース離す」は、符尾の端の上または下とマグネティック スラーの端との標準設定の間隔を決めます。負の値はスラーの端を符頭へ向かって移動します。
  - 「垂直方向:符尾を超えてnスペース離す(8分音符以下)」は、音符に旗または連桁がある場合に、マグネティックスラーの端と音符の符尾との間隔を決めます。
- [最小距離: 譜線からnスペース離す] は、スラーの両端が譜表ラインに接触するのを防ぎます。
- [アーティキュレーションを避ける]オプションは、スラーの両端とその音符のアーティキュレーションとの距離を指定します。マグネティックレイアウトがオンのときは、これらの値のいくつかは無視されます。
- 【**弧の下の衝突を避けるため形を調整**】は、マグネティック レイアウトがオンのとき、衝突を 避けるためにマグネティック スラーの形を調整します。

# 4.9 ラインの編集

#### 💷 4.6 ライン、 4.8 スラー、 8.2 ハウススタイル。

上級者用

Sibelius では、ラインのデザインを編集したり、独自のデザインを作成したりすることができます。すでに存在するラインを編集すると、そのラインに対して行った変更が、スコア内に存在するラインすべてとこれ以降に作成するラインすべてに反映されます。

#### ラインの編集

ラインを編集するには、【記譜】 ▶ [ライン】のグループの右下隅のダイアログランチ ャーボタン(右に表示)をクリックします。スコアのラインスタイルのすべてのリス トが表示されます。リストからラインを選択したら、【編集】したり【削除】(ユーザーが定 義したラインである場合)したりすることできます。また、【新規】をクリックして、そのラ インを基本に新しいラインを作成することができます。

新規のラインを作成するときには、似たような再生、配置の属性を持つラインを基本にし ます。たとえば、トリルのように再生させるラインを作成するには、トリルを基本にして新 しいラインを作成します。

[編集] をクリックすると、ダイアログが表示され、ラインの特性を変更できます。

|                             | タボ、オクターゴト      |               |               |               |
|-----------------------------|----------------|---------------|---------------|---------------|
| ライン                         | -1001: 1703-71 | •             |               |               |
| スタイル 破線                     | ▼ ダッシュ長(       | 1.6 スペース      |               | 8112          |
| 幅 0.16 スペース                 | 間隙(            | 1.5 スペース      |               |               |
| ☑ 水平                        | 📝 シンボル/        | テキストの右        | (8)           | 1             |
| 📝 画面上でスムーズ化する               |                |               |               |               |
| 開始                          | 連続             |               | 終了            |               |
| ⊜ tai                       | 📝 シンボル 🗌       | 選択            | シンボル          | 選択            |
| ◎ テキスト 編集                   |                |               |               |               |
| <ul> <li>シンボル 選択</li> </ul> |                |               |               |               |
| -0.1 スペース右に移動               | -0             | 1.1 スペース石に移動  | 0             | スペース右に移動      |
| -1.25 スペース上に移動              | -1             | 1.25 スペース上に移動 | b             | スペース上に移動      |
|                             |                |               |               |               |
| K3H11/;                     |                |               | スタイル:         |               |
| ● tal                       |                |               | <i>⊙ ta</i> L |               |
| ◎ フック スペース上に移動              |                |               | フック           | -1.5 スペース上に移動 |
| 天印: 反リ *                    | テキン            | スト中央揃え        | () 矢印;        | 反り            |
|                             |                |               |               |               |

一般に、ラインは次の5つの要素で構成されています。

- 開始(選択可):シンボル(「Ped」など)、テキストアイテム(「1.2.」など)に加え、 オプションとして、矢印、「フック」と呼ばれる直角の短いライン(1番括弧など)があ ります。
- ライン:ラインには実線、点線、破線、波線などがあり、線幅、水平線、斜線などを選択 できます。
- ラインに沿って表示されるオプションのテキストもあります(グリッサンドなど)。
- 連続シンボル(選択可):前の大譜表からラインが連続するときに大譜表の先頭に表示されるものです(オクターブ(8va)ラインの(8)など)。
- 終了(選択可):開始と同じで、シンボルやフックや矢印などがあります。

345

ダイアログからこれらの5つの要素を変更する方法は非常に簡単ですが、それぞれの要素に ついて簡単に説明します。

- [ライン] オプションでは、ラインの形状を次のように制御します。
  - [スタイル]:実線、点線、破線、波線を指定します。
  - [ダッシュ]:破線のダッシュの長さです。
  - · 【間隔】:破線/点線のダッシュ/点の隙間の長さです。
  - [水平]: ラインを水平にします(トリルなど)。
  - ・ 「画面上でスムーズ化する]:(全体のスムージング設定に基づいて)画面に表示されるラインをアンチエイリアス処理(スムーズ化)しますが、印刷には影響しません(Sibeliusでは常にスムーズに印刷できます)。
  - **[シンボル/テキストの右]**: ラインの左端を開始の後に置きます。
- [開始] オプションでは、ラインの頭、シンボル、テキストオブジェクトがどこで始まる かを定義します。
  - [なし] / [テキスト] / [シンボル] : [テキスト] のラジオボタンをクリックするとダイア ログが表示され、表示するテキスト、使用するテキストスタイル、ラインからのテキス トの位置を選択できます。
    - テキストをラインの中央より上に配置するには、 [小さいテキスト] スタイルを使って [スペース上] パラメーターにマイナスの値を入力します。理想的なスペースの値は 0.5 です。
  - [スペース右] / [スペース上] :シンボル、テキスト、フックの位置を調整するのに使用 します。
  - [スタイル]:フックを選択(そしてラインからのオフセットを定義する)、または定義されたリストから矢印を選択できます。
- [連続] オプションでは、大譜表または改ページにまたがったラインをどのようにするか を決定します。
  - · [シンボル]:継続をシンボルで開始します。
  - [スペース右] / [スペース上] :シンボル位置の調整に使用されます。
  - 。 [**テキスト**] ボタンは、行に沿ってテキストを配置します。
- [終了] オプションは、 [開始] オプションとほとんど同じです。異なるのは、テキストで ラインを終了することができない点です。

プレビューには、2段にまたがったときのラインが表示されるため、開始、途中、そして終 了までの継続を見ることができます。

ためしに、標準のオクターブライン(8va で始まるライン)の頭を「8」に変えてみましょう。 これを行うには、【ラインの編集】ダイアログの【開始】セクションにある【選択】をクリッ クし、新しいシンボルを選択します。同じ方法で【連続】シンボルも変更できます。

# 4.10 シンボル

### 💷 8.6 音楽フォント、 4.11 シンボルの編集。

Sibeliusの標準的な楽譜シンボルのすべては、[記譜] > [シンボル] > [シンボル] ギャラリー から選択できます。このギャラリーは、ウィンドウまたは画面の幅によって、よく使われる 8つのラインをリボンの上に直接表示します。ギャラリーの右側の矢印をクリックするとリ ストを上下にスクロールでき、3つの矢印の一番下をクリックするとカテゴリーごとにリス トされたシンボルのすべてを見ることができます。

| 共通                 |                  |                  |              |           |        |
|--------------------|------------------|------------------|--------------|-----------|--------|
| *                  | •                | X                | **           | ***       | ∾      |
| セーニョ               | コーダ              | 複写禁止             | 反転したモルデント    | モルデント     | ターン    |
| *                  | φ                | ,                | $\checkmark$ | //        | //     |
| 反転したターン            | スナップ2            | ⊐טק              | ティック         | 中間休止      | 太い中間休止 |
| ]                  | $\ominus$        | $\ominus$        |              |           |        |
| Closing b(2 lines) | Accordio' + 16') | Accordio' + 16') |              |           |        |
| 装飾記号               |                  |                  |              |           |        |
| tr                 | ( <b>tr</b> )    | •                | ~            | **        | **     |
| Trill              | (Trill)          | トリルのセ (内部)       | アルベジオ (内部)   | 反転したモルデント | モルデント  |
| ~                  | ~                | \$               | ***          | ***       | 40     |
| ターン                | 反転したターン          | 反転したターン          | 反転した…ルデント    | トリプルモルデント | モルデント2 |
|                    | Gur              | C                |              |           |        |
| トリプルモルデント2         | トリプルモルデント3       | C装飾記号            |              |           |        |
| その他のオプシ            | 19ン              |                  |              |           |        |
|                    |                  |                  |              |           |        |

テキストやラインと同様に、シンボルは1つの譜表にも大譜表にも、どちらにも付けること ができます。シンボルとその他のオブジェクトの違いは、シンボルはどこにでも好きなよう に配置できることです。このため、シャープなどのシンボルを、Sibeliusの配置ルールより も優先して、希望の位置に配置することができるようになります。シャープが通常付かない ような位置に配置することさえ可能です。

シンボルには他のオブジェクトほど賢くないという欠点があります。たとえば、音符にシャー プのシンボルを付けた場合、音符をドラッグしてもシャープのシンボルは上下には移動せず、 その音符はシャープとして再生されません。また移調した場合でもナチュラルなどに変わる ことはありません。このため、通常のオブジェクトで同じことができる場合シンボルを使用 しないようにしてください。

ただし、シンボルには便利な特長もあります。シンボルは譜表やリズムの位置に付くため、 パート譜内でも正しい位置にとまります( □ **7.10 添付**を参照)。

### シンボルの作成

- ・シンボルを追加したい位置に最も近い音符を選択し、[記譜] → [シンボル] → [シンボル] を選 択します(ショートカットはZ)。
- ギャラリーが開き、まずスコアですでに使用されているシンボルをリストした [使用済み] カテゴリーが(すでにシンボルがスコアに含まれている場合)、次に最もよく使われるシンボルのプリセットリストを含む[共通]カテゴリー、その下に他のカテゴリーが表示されます。
- ・ギャラリーからシンボルを選択すると、シンボルがスコアに作成されます。シンボルは、 選択したシンボルに従って譜表または大譜表へ自動的に付けられます(この動作は[シン ボルの編集]ダイアログで設定できます。□□ 4.11 シンボルの編集)。

作成するサイズを選択したり標準設定の添付を無効にするなどシンボルの作成をより細かく 操作する必要がある場合は、ギャラリーの一番下の【その他のオプション】を選択してシンボ ルが選択できる別のダイアログを開いてください。

- 必要であれば、4つのサイズオプションを使ってシンボルのサイズを調整します。(シンボルは小さい譜表に付くと自動的に縮小されるため、シンボルを小さい譜表に配置する際、通常は【標準】のままにしておいてください)。
- [講表] に付けるか [大譜表] に付けるかを選択します。シンボルをすべてのパート譜に表示させたい場合(小節線上のフェルマータやコーダまたはセーニョマークなど)や、ある構成を何度繰り返させるかを制御するためのシンボルを使う場合(コーダやセーニョマークなど)は、大譜表シンボルとして作成する必要があります。
- [OK] をクリックすると、スコア内で選択されている音符の近くにシンボルが作成されます (ダイアログ内でシンボルをダブルクリックすると、[OK] をクリックしたのと同じ意味 になります)。

あるいは、マウスを使って配置することもできます。この設定は、次のように行います。

- ・何も選択されていないことを確認し(Escキーを押します)、[記譜] → [シンボル] → [シン ボル] を選択(またはZをタイプ)します。
- ギャラリーからシンボルを選択します。
- マウスポインタの色が変化し、スコア内をクリックしてシンボルを配置できるようになり ます。

シンボルは、他のオブジェクトと同様に、コピーしたり削除したりすることができます。

#### シンボルの移動

矢印キーを使用してシンボルを少しずつ移動すると便利です。Ctrl または # キーを押しなが ら矢印キーを押すと、大きく移動できます。 [外観] → [デザインと配置] → [位置をリセット] (ショートカットは Ctrl+Shift+Pまたは ☆ # P)を使用すると、シンボルが標準設定の位置 に戻ります。

#### シンボルの編集

既存のシンボルの編集と新しいシンボルの作成について詳しくは、 2 4.11 シンボルの編集 をご覧ください。

# シンボルの再生

ほとんどのシンボルは再生されませんが、現在の再生デバイスによりサポートされている場合は(スクープやフォールなどの)少数のシンボルは再生できます。その他のシンボルの再生をセットアップするには、[再生] → [解釈] → [辞書] ダイアログで行います(□ 6.8 再生辞書を参照)。

# 主なシンボル

【記譜】 → 【シンボル】 → 【シンボル】 ギャラリーはカテゴリーに従ってグループ化され、各シン ボルにはその名前が表示されます。その中で、一般的ではないシンボルを次に説明します。

| カテゴリー           | シンボル                           | 意味                                                                                                    |
|-----------------|--------------------------------|----------------------------------------------------------------------------------------------------|
| リピート            | 11.11.                         | 最初のシンボルは、8分音符の最後のグループを繰り返します。通常、手書きの楽譜<br>に見られます。2番目のシンボルは最後の小節を繰り返します。3番目のシンボルは<br>最後の2つの小節を繰り返します。さまざまな小節線のシンボルも用意されており、<br>これらは譜表に独立した小節線があるスコアに役立ちます。コーダとセーニョは2<br>種類用意されています。シンボル表の後ろの2つが、通常日本で使われるデザインの<br>コーダとセーニョです。 |
| 一般              | 0 <sup>{</sup> ~               | 最初のシンボルは臨時記号、オクターブ、トリルなどのシンボルを囲むための丸括<br>弧で、2番目のシンボルはキーボードの大括弧です。そして最後の2つは括弧や羽根<br>付きのリピート終止です。                                                                                                    |
| 装飾記号            |                                | モルデント、ターンなどが用意されています。これらは再生に反映されませんが、<br>再生に反映されるトリルを作成するには □ 4.6 ラインをご覧ください。モルデント<br>やターンを再生するには □ 1.22 プラグインの操作をご覧ください。その他の装飾<br>記号のシンボルについては、ギャラリーのさらに下にある [その他の装飾記号]の<br>カテゴリーをご覧ください(以下を参照)。                            |
| キーボード           | £ed. *∪ ∧                      | ペダルシンボルは、ペダルライン( <b>□ 4.6 ライン</b> )の表記を変えたい場合に使い<br>ます。オルガンのペダルをかかとで踏むか、つま先で踏むかを指示するシンボルです<br>(左右の足で)。                                                                                                    |
| パーカッション         |                                | このカテゴリーにはよく知られた Ghent <sup>**</sup> フォントで書かれるほとんどのシンボルが<br>用意されています。                                                                                                    |
| ビーター            | •                              | さまざまな楽器のスティックなどがあります(左図はソフト、ミディアム、ハード<br>のビーターです)。                                                                                                    |
| ギター             | $\blacksquare \checkmark \lor$ | さまざまな数の弦のフレーム、ビブラートバー(トレモロバー)のスクープ、ビブラー<br>トバー(トレモロバー)のディップなどがあります。                                                                                                    |
| アーティキュレー<br>ション |                                | 最初の2行は符頭からの距離の順に並べられています(たとえば、スタッカートは<br>下げ弓シンボルよりも符頭に近くなります)。最初の行のシンボルは音符の上に表<br>示されるもの、2番目の行のシンボルは音符の下に表示されるものです。<br>さらに、テンキーでは直接選択できない、その他のアーティキュレーションがあり<br>ます。                                                          |
|                 | φ                              | 1つの音符のトレモロを表記した繰り返し音符に使用される複数のスタッカート、およ<br>び主にバルトークによって使用され、反対向きに描画されることもある弦楽器用の<br>ピチカートです。                                                                                                    |
|                 | ,√∥                            | 通常は合唱曲におけるブレスを示すカンマとティック(カンマはブレスのできない<br>ピアノなどの楽器における短い無音を示すこともあります)と、2種類の太さの中間<br>休止です。                                                                                                    |
|                 | ▶ ∪ Ⅰ                          | シェーンベルクによって使用される強調および強調解除記号(上と下)、および古<br>楽で使用されることのあるノッチ付きのスタッカートです。                                                                                                    |

| カテゴリー  | シンボル                                          | 意味                                                                                                    |
|--------|-----------------------------------------------|----------------------------------------------------------------------------------------------------|
| 臨時記号   |                                               | このカテゴリーの最初の9つのシンボル(括弧なしと括弧付き)は最もフラット効<br>果が強いものから最もシャープ効果が強いものの順で並んでおり、微分音も含ま<br>れています。これらはシンボルであり、自動的に移調されず再生もされないので、<br>可能であれば通常の臨時記号を使用するようにしてください。<br>↓ ↓ 1½半音フラット<br>↓1¼半音フラット、時によって1½半音フラット |
|        |                                               |                                                                                                    |
|        |                                               | 174十百ノノットよんは72十百ノノット                                                                                                    |
|        |                                               | 1/2 + 目 - ( ) 3/2 + 日 - ( )                                                                                                    |
|        |                                               | ±114半音シャープ、時によって1½半音シャープ                                                                                                    |
|        |                                               | #1½半音シャープ                                                                                                    |
|        |                                               | 微分音の代替シンボルについては、ギャラリーのさらに下にある <b>[その他の臨時記号]</b><br>のカテゴリーをご覧ください。                                                                                                    |
| 音符     |                                               | これらの音符は、Sibeliusの通常の音符を描画するためのものではありません。非常<br>に変わった場所に音符を挿入したい場合のみに使用されるものです。Sibelius は、符頭<br>([符頭]のカテゴリーにあるもの)と符尾([音符]のカテゴリーにあるもの)<br>を使って音符を描画します。                                              |
|        | 15                                            | 16 分音符とそれよりも短い音符の旗が、Sibelius ではどのように構成されているかを<br>よく見てください。符頭に一番近い旗のカーブが若干大きくなっています(これは<br>注意して見ないと、なかなか気づきません)。                                                                                   |
|        | < ~ ◄.                                        | 1番目は装飾音符(短前打音)の符尾に付けられるスラッシュ、2番目は laissez vibrer<br>(余韻を残す)タイシンボル(状況によっては、本物のタイよりも好まれます)で、<br>2番括弧やコーダに続くタイにも使用できます。3番目はトレモロストローク、4番目<br>は付点です。                                                   |
|        | •                                             | クラスターシンボル。これをいくつか縦に重ねると、任意のサイズのクラスターコ<br>ードを作成できます。                                                                                                    |
| 符頭     |                                               | 符頭を変更する目的で、シンボルを使用しないでください(□□ 4.12 符頭を参照)。<br>変化ユニゾンの「ストーク」シンボルもここに含まれています(□□ 4.20 臨時記号<br>を参照)。アバンギャルドやモダンクラシック音楽で使われる、あまり一般的でな<br>い符頭については、ギャラリーのさらに下にある[丸い符頭]をご覧ください。                          |
| 休符     |                                               | オールドスタイルのマルチレストを始めとする、あらゆる標準的な休符があります。<br>連休止小節(Hバー)の構成部分もここにあります(🎱 <b>7.8 マルチレスト</b> を参照)。                                                                                                    |
| コンダクター | $\langle$                                     | 合唱曲などで、譜表の右端に配置し、次の大譜表で分割されることを示します。これら<br>はページ右の余白に飛び出す場合もあります。これらの矢印を個別に使って反対側<br>を指し、2つの譜表が再び結合されることを示すこともできます。                                                                                |
|        | $\downarrow \downarrow \downarrow \downarrow$ | 拍、左側の拍、右側の拍、長い拍。左端のシンボルが唯一標準的なシンボルです。<br>残りはルトスワフスなどによって時折使用され、それぞれの意味は少しずつ異なり<br>ます。拍記号はフルスコアに表示され、微妙な状況での拍の取り方をコンダクター<br>に指示します。パート譜内に表記され、拍を待つタイミングを奏者に知らせること<br>もあります。                        |
|        | n∆<br>m&                                      | ダブル拍とトリプル拍(単一拍には、上の矢印のどれか、または単純な縦線を使用<br>してください)。これらは一連の音楽の上に表示され、コンダクターがこの音楽を<br>どのようにグループ分けするかを示します。これらはコンダクターの指揮棒を振るとで<br>きる形を図示したものです。ブーレーズの「主なき槌」の中で使用されています。<br>下のセットは複雑な拍用です。              |

| カテゴリー    | シンボル               | 意味                                                                                                    |
|----------|--------------------|----------------------------------------------------------------------------------------------------|
| 音部記号     |                    | 標準的な音部記号はすべて含まれています( <b>1</b> 4.1 <b>音部記号</b> )。8と15は個別のシン<br>ボルなので、適切な音部記号を一度にすべて変えるために変更することができます。<br>上下逆または後ろ前になった高音部記号や低音部記号など、あまり一般的でない音<br>部記号については、ギャラリーのさらに下にある <b>[その他の音部記号]</b> のカテゴリ<br>ーをご覧ください。                                                                              |
| オクターブ    |                    | 8va などのラインで使用されます( 🋄 4.6 ラインを参照)。                                                                                                    |
| レイアウト記号  |                    | 改行/改ページなどを示すために、Sibelius が使用しています。これらを使用するこ<br>とはおそらくありません。                                                                                                    |
| テクニック    |                    | このカテゴリーには数多くのおもしろい、変わったシンボルがあります。                                                                                                    |
|          | $\sim \sim m$      | ジャズ記譜用のリフト(ドゥワ)とフォール、および弦楽器用のミュート。                                                                                                    |
|          | •••                | 木管楽器の運指:全開、半開、および全閉。                                                                                                    |
|          | ¥J <sup>≉</sup> ₼≭ | 音符または和音の符尾に添付します。これらは、「ささやくように」(sprechstimme)、<br>ヒューッという音(または打楽器における似たような操作)、sul ponticello(駒の<br>上で)、ハープの摩擦音(対応する弦をバイブレートさせながらペダルを変える)、<br>それぞれを意味します。また、弦楽器でできるだけ速く演奏する非韻律的なトレモロ<br>を表記したりする(ペンデレツキが使用)ためにも使われます。これらとわずかに異<br>なるバズロール用の符尾記号である「Z」は、テンキーウィンドウの第3レイアウトか<br>ら添付することができます。 |
|          |                    | 放物線の形をしたカーブで、短い、または長いクレッシェンドに合わせて配置します<br>( 🌐 <b>4.7 ヘアピン</b> を参照)。                                                                                                    |
| アコーディオン  | $\ominus$          | アコーディオン音楽用の 25 の高音部カプラー(ボタン)ダイアグラムと 21 の低音部<br>ボタンダイアグラム、そして空のダイアグラム。重ね合わせることで新たな組み合<br>わせを作り出せる小さな点など。                                                                                                    |
| ハンドベル    |                    | ハンドベルで使われる一般的なシンボルは、ほとんどここに用意されています。                                                                                                    |
| その他の装飾記号 |                    | このカテゴリーには、パンセ、シェイク、ポールドボア、カデンツクーペなど、さら<br>に 50 を超える装飾音シンボルが含まれています。                                                                                                    |
| クラスター    | 8 🛙 🗍              | 2度とオクターブ間の音程にある白黒の音符の束を示すシンボル。                                                                                                    |
| 特殊な符尾    | #                  | 符尾のない音符と一緒に使われるさまざまな代替符尾シンボルで、異なる演奏テク<br>ニックを示します。                                                                                                    |
| プロラツィオ   | 00\$0              | 完全テンプス、不完全テンプス、完全プロラツィオ(メジャープロラツィオ)、不完全<br>プロラツィオ(マイナープロラツィオ)などを示すシンボルで、中世音楽の楽譜に<br>使われます。                                                                                                    |
| その他      |                    | いろいろな幅の(通常、すべての音符、キュー音符用)加線シンボルがあります。<br>これらラインは通常の譜表で可能な限りきれいに見えるようになっています。<br>                                                                                                    |
| 音符名      |                    | 符頭の形状の中で音符名を示す特殊な符頭。使用法については、 □ 2.13 その他プ<br>ラグインをご覧ください。                                                                                                    |

# 4.11 シンボルの編集

#### 🛄 4.10 シンボル、 8.6 音楽フォント。

上級者用

符頭、音部記号、アーティキュレーションなどの標準オブジェクトで Sibelius が使用 するシンボルは、【記譜】 → 【シンボル】 → 【シンボル】 ギャラリー(ショートカットはZ) にあります。シンボルは、【シンボルの編集】ダイアログで編集することができます。シンボ ルを編集するには、【記譜】 → 【シンボル】グループの右下隅のダイアログランチャーボタン (右上図)をクリックします。

#### 既存のシンボルの変更

- [シンボルの編集] ダイアログ内の標準オブジェクトのためのシンボルは、特別な意味を持っています。シャープのシンボルをドルのマークなどに変更すると、Sibelius では、そのシンボルがシャープとして扱われます(再生や移調時など)。
- シャープのシンボルをフラットのように見えるデザインに変更しても、そのシンボルがシャ ープとして扱われます(シンボルの見た目ではなく、記号がグリッド内のどこにあるかに基 づいて判断されるため)。これにより、特に問題が起きる訳ではありませんが、混乱を避け るためにも、既存のシンボルのデザインを変更する場合には、変更前と同じ意味を持つデザ インのものに変更してください。
- 使用例としては、微分音の臨時記号に使用されているシンボルを変更するなどがあります。 [記譜] > [シンボル] > [シンボル] ギャラリーの [臨時記号] の行にある最初の9つのシンボルは、 テンキーの第6レイアウト(ショートカットはF12)のシンボルに対応しています。さまざ まな代替シンボルのリストに関しては、4.10 シンボルのシンボル表を参照してください。 [シンボルの編集] ダイアログのテンキーで使用するシンボルを変更すると、テンキーには元 のシンボルが表示されますが、新規のシンボルが入力されます。

#### 新規のシンボル

既存のシンボルのデザインを変更するのではなく、新規のシンボルを作成したい場合は、 [シンボルの編集]の表にある空欄に新規のシンボルを追加できます。意味がふさわしい行、 あるいは一番下にある [ユーザー定義]の空欄を使用してください。

[ユーザー定義]の行をすべて使い切ってしまった場合には、[シンボルの編集]ダイアログの [新規] をクリックし、新規の行に新規のシンボルを作成します。

#### 複合シンボル

シンボルには、1つ以上のシンボルを含んでいるものがあります。これには2つの利点があ ります。

- 必要なシンボルが音楽フォントにない場合、他のシンボルをいくつか組み合わせて、新規のシンボルを作成することができます。たとえば、テノールの声部の音部記号(下に8が付いた高音部記号)は高音部記号に8を足すことで作成できます。
- シンボルのフォント、サイズ、デザイン(高音部記号など)を変更すると、これに基づいたすべてのシンボルも変更されます。これにより、一貫した外観が得られ、同時に多くの他のシンボルを一度に変更することができます。

記録

#### シンボルの編集と新規作成

- 【記譜】 → 【シンボル】 グループのダイアログランチャーボタンをクリックし、【シンボルの編集】 を開きます。
- 編集するシンボルを選択し、[編集]をクリックします。新規のシンボルを作成するには、 ダイアログの空白のスロットを選択し[編集]または[新規]をクリックして、新しい行に 新規のシンボルを作成します。次のようなダイアログが表示されます。

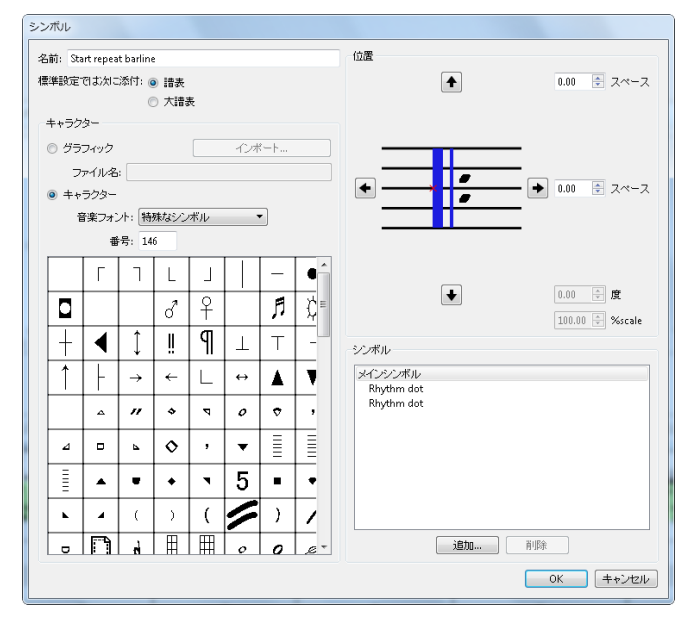

- ・まず新しいシンボルの[名前]を設定します。この名前は、シンボルを複合シンボルに含めるときに確認しやすくし、[記譜] → [シンボル] → [シンボル] ギャラリーにも表示されます。
- 次に、シンボルを [譜表] に付けるか [大譜表] に付けるかを選択します。通常は [譜表] に設定しておいて問題ありません。
- ダイアログの左側では、そのシンボル用に文字フォントを使うかグラフィックファイルを 使うかを選択できます。グラフィックを使うには、【グラフィック] ラジオボタンをクリッ クし、【インボート】をクリックしてシンボル用に使うグラフィックをインポートします。 Sibeliusが認識できる任意のフォーマットのグラフィックを使えますが、文字フォントの様 に大きさを変えてもクォリティーが失われない SVG フォーマットのグラフィックを使うこ とをおすすめします。
- ・別の文字フォントを使うには、 [文字] ラジオボタンを選択し、目的の [音楽フォント] (以下 参照)を選択し、下の表のシンボルを選択するか文字番号を [番号] にタイプします。
- シンボルを空白にする、または(音楽フォントから直接記号を選択しないで)既存のシンボルから複合シンボルを作成するには、【番号】を0にします。
- ダイアログの右側では、矢印をクリックフするかスピンコントロールに値をタイプすることによって、グラフィックまたは文字フォントの位置を調整できます。

353

- 4. [記譜] タブ
  - インポートしたグラフィックは、n度スピンコントロールを使って回転させることができ、 n%スピンコントロールを使って大きさを調整することもできます。文字フォントを使っ たシンボルの大きさを変更するには、その文字フォントを取り出した音楽フォントを編集 しなければなりません(以下参照)。
  - ・ 複合シンボルを作るために他のシンボルを追加するには、【追加】をクリックし、他のシンボルをクリックして【シンボルの追加】をクリックします。これらの特別なシンボルは矢印ボタンでそれぞれ移動することができます。

# シンボルのテキストスタイルの新規作成

この項目は重要ですが、抽象的な概念なので、例を使って説明するとわかりやすいでしょう。 個人的に入手した TrebleFont という名の音楽フォントを、すべての音部記号に使用したいと します。(音楽フォントとシンボルの関係について、詳しくは **28.6 音楽フォント**を参照し てください。)

[一般的なシンボル]のテキストスタイルを変更して、この操作を行うことはできません。 これでは音符や臨時記号なども変更されてしまうからです。同様に、たとえば臨時記号の大 きさだけを変更したい場合は、[一般的なシンボル]のテキストスタイルを変更して大きくす ることはできません。これは音符や音部記号にも適用されるからです。

この場合、[一般的なシンボル]のテキストスタイルをもとに新しいテキストスタイルを作成し、これをTrebleFontに設定し(または大きさを変更し)、すべての関連シンボルがこの新しいテキストスタイルを使用するように設定します。

この設定は、次のように行います。

- [シンボルの編集] ダイアログで、[音楽フォント] をクリックします。
- [音楽フォント] ダイアログで、新規のテキストスタイルの基本となる既存のテキストスタ イル([一般的なシンボル] など)を選択します。次に[新規] をクリックし、次に [はい] をクリックします。
- 表示されるダイアログで、新規のテキストスタイルの名前に[音部記号] と入力し、フォン トを [TrebleFont] に変更します。
- [OK] をクリックし、もう一度 [OK] をクリックして、 [音楽フォント] ダイアログを閉 じます。
- [シンボルの編集] ダイアログの各音部記号に対し、音部記号を選択してから、[編集] をクリックし、[音楽フォント] (シンボルのフォントとサイズを指定するテキストスタイル)
   を[音部記号] に変更し、[OK] をクリックします。

ある特定のシンボルにだけ、特別なフォントの使用やサイズ変更を行いたい場合も、同じ手 順で行ってください。

調い調

# 4.12 符頭

#### 🚇 4.15 連桁のグループ、 4.13 パーカッション、 4.26 符尾と加線、 4.14 符頭の編集。

Sibelius には特別な形状の符頭(たとえばダイヤ、クロス、スラッシュなど)が多数用意され ていますが、独自の符頭を作成することもできます。符頭タイプごとに、再生、移調、符尾 や加線の有無、などをコントロールすることもできます(**□** 4.14 符頭の編集)。

符頭は音価によっても異なります。たとえばクロス符頭は、8分音符、2分音符、2全音符 と同じように用いられますが、外観はそれぞれの音価によって少し変化します。

### 符頭の選択

すでに入力済みの音符の符頭タイプを変更するには、音符または パッセージを選択し、【記譜】 →【符頭】 →【タイプ】ドロップダウ ンギャラリーを開きます。符頭タイプを選択しておくと、ボタン の上部をクリックして最後に選択した符頭を適用できます。

符頭の選択は、Shift+Alt キーまたは ☆ キーを押しながら、 (テンキーではなく)メインキーボードの一番上にある数字キー を押すことでも行えます。符頭タイプの番号については、以下の 項目をご覧ください。変更したい符頭タイプの番号が9より大き い場合(たとえば符頭タイプ13の場合)は、2桁の数字を続け て押します。探している符頭タイプが把握できていない場合は、 Shift キーを押しながらメインキーボードの+/-キーを押していく ことで、符頭タイプ全体に渡って1つずつ進めたり、戻したりし て選ぶことができます。

音符作成中に符頭タイプを選ぶこともできます。インスペクターか ら目的の符頭タイプを選択するか、音高を入力する前にショートカ ットを押します。一度選択された符頭タイプは、もう一度タイプを 変更するまで、入力する音符すべてに対して適用されます。

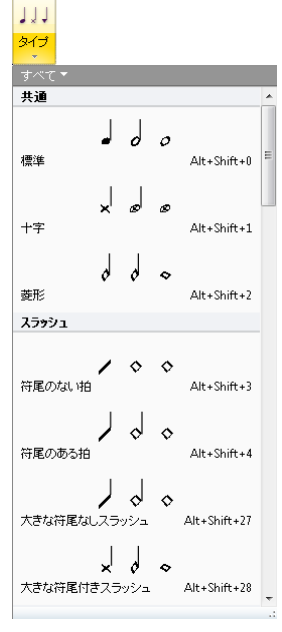

符頭はカスタマイズできるため、既存の符頭タイプを編集してある場合には、このトピック に示されているショートカット(そして『リファレンスガイド』全体に渡って示されている ショートカット)で選択できる符頭タイプとは異なる場合があります。

### 一般的な符頭

クロス符頭(ショートカットはShift+Alt+1または 4~1)は、通常ピッチを持たない打楽器 などの音符として表記されます。クロス2分音符は、アバンギャルドな表記では通常の2分 音符にクロスを付けたものとして表記され、またドラムセット(キット)の記譜では、ダイ ヤ符頭として表記されます(ショートカットはShift+Alt+5または 4~5)。

ダイヤ符頭(ショートカットは Shift+Alt+2または 4~2)は、通常、たとえば、弦楽器の倍 音奏法(□ 6.6 スコアの解釈の倍音(ハーモニクス)をご覧ください)やアバンギャルドな音楽 でピアノの鍵盤を押さえてミュートするような演奏の場合などに使われます。ギターのハー モニクスの場合、4分音符とそれより短い音符を、黒く中を塗りつぶしたダイヤで表記します (ショートカットは Shift+Alt+6または 4~6)。

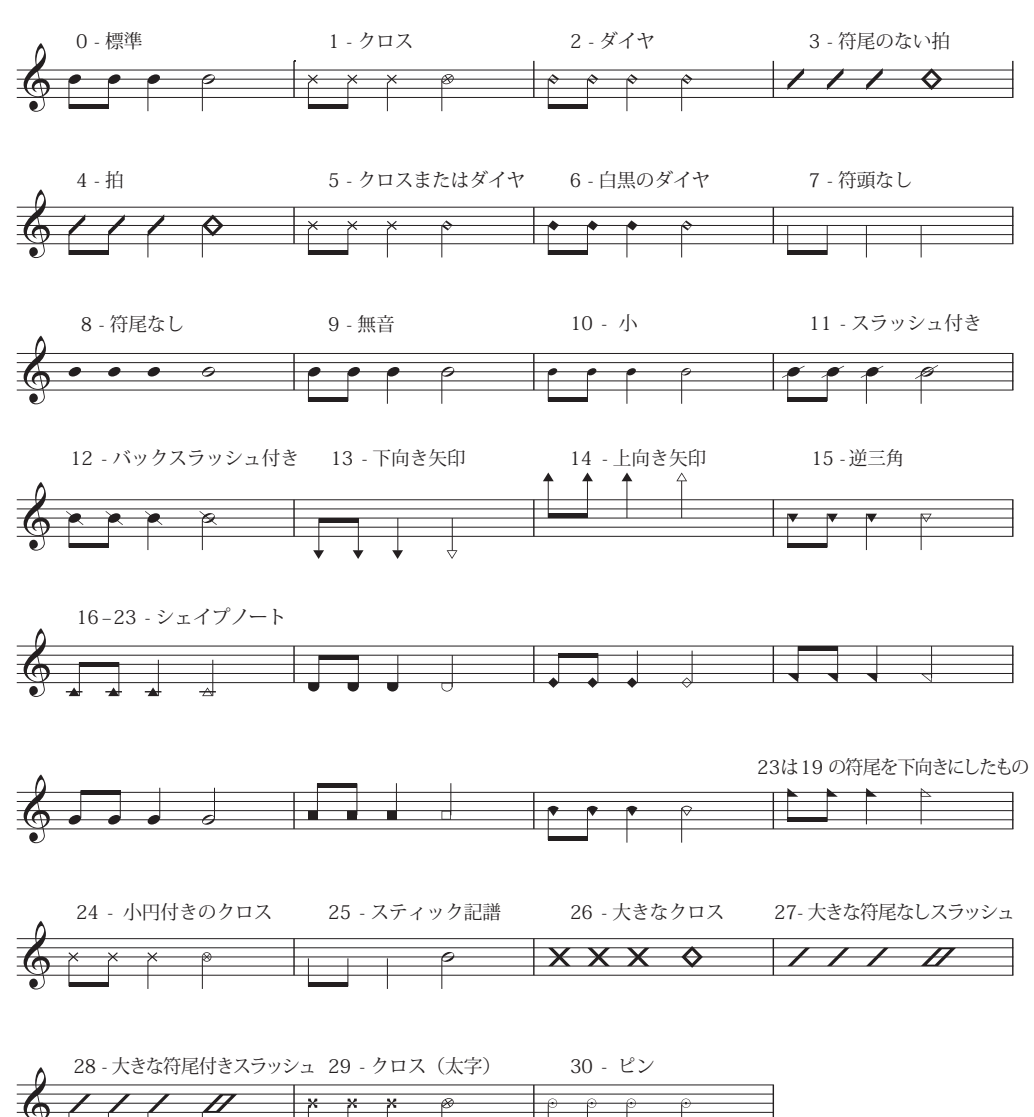

スラッシュは、ジャズ、ロック、コマーシャル音楽でコード記号に合わせて即興で演奏するコ ードのリズムを表します。符尾があるもの(ショートカットはShift+Alt+4または 4~4)と、 符尾がないもの(ショートカットはShift+Alt+3または 4~3)の2種類のスラッシュ符頭タ イプがあります。これらの符頭に設定した音符は再生されず、移調もされません。これらの 符頭は通常、譜表の中央の線に表示されます。

符頭のない音符(ショートカットは Shift+Alt+7 または 4~7)は、現代音楽では純粋にリズ ムを示します。使用されるのは直前にある音符またはコードを繰り返したり、あるいは(ク ロス音符の場合のように)音高が不確定であったり、即興演奏したりする場合になります。 符頭のない全音符は見づらくなります。

符尾のない音符(ショートカットは Shift+Alt+8 または ム~8)は、単旋律聖歌などの拍節の ない音楽には便利です。

無音の音符(ショートカットはShift+Alt+9または 4~9)は、通常の音符とまったく同じように見えますが、再生されないので、特定の目的において使用すると便利です。

キューサイズの符頭(ショートカットは Shift+Alt+10または 4~10)は、同じコード内で通常 のサイズとキューサイズの符頭を混在させるために使います(通常のキュー音符については、 以下をご覧ください)。この符頭タイプを使用しても、臨時記号などの音符に付帯するオブ ジェクトは小さくならないことに注意してください。

スラッシュ付き符頭(ショートカットは Shift+Alt+11/12 または ひ~11/12)は、パーカッ ションの記譜でのリムショットなどに使用されます。

下矢印(ショートカットはShift+Alt+13または 4~13)と上矢印(ショートカットは Shift+Alt+14または 4~14)の符頭は、矢印で上を指したり下を指したりすることで表され る符頭タイプで、不特定の非常に低い音と高い音を指定するのに使われます。これらの符頭 は加線なしで表示されます。

16~23の符頭は、特殊音符音楽に使用されます。これは「神聖なハープ」音楽としても知られており、1844年にB.F.White(B.F.ホワイト)とE.J.King(E.J.キング)がアメリカの賛美歌集で確立しました。このテクニックは「ファソラ」と呼ばれています(つまりファ・ソ・ラのこと。一種の階名唱法です)。[音符入力] → [プラグイン] → [符頭をシェイプノートに変更] プラグインはこの記譜を自動的に作成します(298ページの符頭をシェイプノートに変更)。

符頭 24 はさらに小さい 2 分音符の符頭の付いたもう 1 つのクロス符頭で、符頭 1 の代わり によく使用されます。符頭 29 はさらに太いクロスが付いたもう 1 つのクロス符頭です。

符頭 25 は Kodály(コダーイ)のスティック記譜に使用されます。

符頭 26 はマーチングパーカッション(一般にはドラムを一斉に叩くこと)に使用します。

符頭 27 と 28 はもう1つのスラッシュ符頭で、符頭3と4 に代わって使用されることがあります。

符頭 **30** はパーカッションの記譜で使用される場合があり、「ping」と呼ばれる特定の種類 のリムショットを示します。

#### さまざまなサイズの符頭

同じ和音に通常の符頭と小型の符頭が必要な場合に限り、符頭タイプ 10 の小型符頭を作成 するようにしてください。1 つの音符または和音全体をキューサイズにするには、テンキー ウィンドウの第 2 レイアウト(ショートカットは F8)にあるキューボタン(ショートカッ トは Enter)を使用します。この操作によって、その符尾、アクセントとアーティキュレー ションもサイズが小さくなります(□ 4.23 装飾音符)。

スコア全体で、少し大きな符頭のデザインを使用したい場合には、用意されている[空白 (大きい音符)]の譜面用紙を使用できます(□ 1.18 譜面用紙のエクスポート)、あるいは[ 標準(大きい音符)]のハウススタイルを既存のスコアにインポートすることもできます( □ 8.2 ハウススタイル)。

#### 括弧付きの音符

どの符頭(装飾音符を含む)でも、テンキーウィンドウの第2レイアウト(ショート カットは **F8**)にある括弧ボタンを使用して括弧を付けることができます。括弧は臨 時記号などを含めるよう自動的に調整されます。

# 符頭内の音符名

楽器を習い始めた人のための楽譜では、符頭内にその音符の名前を表示すると便利です。

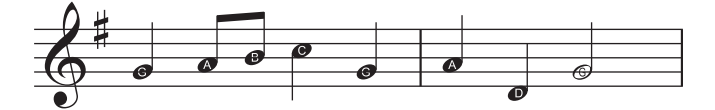

この新しいフォントを使用するには、音名を書き込むパッセージを選択するかスコア全体を 選択し、【記譜】→【符頭】→【音符名を符頭に追加】を選択します。表示されるダイアログでは、 符頭の音名に臨時記号を含めるかどうかを選択できます。【OK】をクリックしてスコアを 更新します。

音符を新たに追加したり、スコア内の既存の音符の音高を変えた場合は、このプラグインを 再び実行して符頭内の音名を更新する必要があります。

# 4.13 パーカッション

#### 🛄 4.12 符頭、 4.28 トレモロ。

ここでは、ピッチのないパーカッションの記譜について説明します。ピッチ付きパーカッションの記譜は、他のピッチ付き楽器の記譜に非常に似ており、特別な知識は必要ありません。

ピッチのないパーカッションは、音楽やアンサンブルの性質により、さまざまな方法で記譜 されます。たとえば、ロック、ジャズ、コマーシャル音楽では、さまざまな音高と符頭を使 用してピッチのないさまざまな楽器を同じ譜表に記譜します。通常これは「ドラムセット」 (ドラムキット)と呼ばれています。

オーケストラ、バンド、ドラムアンサンブルや太鼓隊用にアレンジされた楽譜では、この他 に次のようなケースが考えられます。

- 各楽器(または一連の楽器)が別々の譜表に記譜される場合があります(たとえば、シンバル、バスドラム、トライアングルなど)。
- •1つの譜表上で、演奏者が楽器を持ち替える場所をテキストで示します。
- ・打楽器奏者ごとにそれぞれ自分の譜表(または複数の譜表)を使用します。この方法は、 打楽器奏者ごとに演奏用のパート譜を別々に作成したい場合に便利です。

Sibelius には、一般的な(ピッチ付きとピッチなし)パーカッションがほとんどすべて用意 されており、上記のすべてを簡単に記譜することができます。

#### ピッチなしのパーカッション

Sibelius に用意されているピッチなしのパーカションには独自のドラムマップがあります。 このドラムマップとは、使用する各パーカッション(カウベルやバスドラムなど)の音、 諸表上の位置、および符頭タイプ(標準、クロス、ダイヤなど)の間の相関関係を一覧にし たもので、これを使って各パーカションを記譜します。

ほとんどのピッチなしのパーカッションでは、このドラムマップはとてもシンプルです。 たとえば、1線譜を使用するパーカッションは、譜表ラインに標準、クロス、またはダイヤ の符頭を付けると、必要なサウンドを出すように通常設定されています。

ただし、パーカションの中には譜表ラインや符頭がたくさん付いた、より複雑なものもあり ます。たとえば、ドラムセット、マーチングスネアドラム、バスドラム、シンバルは5線譜 を使用し、譜表の異なる位置で違う種類の符頭を設定することで異なるサウンドを出すこと ができます。

Sibelius にはピッチなしのパーカションが幅広く用意されているため、各楽器が使用する特定のドラムマップについて詳しく説明することはできません。それでは、特定の楽器で使うドラムマップを見てみましょう。

- スコアでその楽器をすでに使用している場合は、該当する楽器の小節を選択します。
- [ホーム] → [楽器] → [楽器の編集] を選択します。
- ・ 音符または小節を選択すると、楽器が選択されます。楽器が選択されていない場合は、
   【ファミリー内の楽器】リストから選択します。

記譜

- 4. [記譜] タブ
  - [楽器の編集] をクリックします。「この楽器を編集するとスコアが変更されます」といっ たメッセージが表示されたら、[はい] をクリックします。
  - [譜表タイプの編集] をクリックし、 [パーカッション] ページを選択します。
  - ダイアログの最上部にはマッピングされる符頭が表示されます。特定の符頭により作成されるサウンドを表示するには、それを選択し以下の [サウンド]の表示値をご覧ください。
     また、ここでは MIDI キーボードのどのキーを使ってこの音符を入力するかも表示できます
     (以下のピッチなしパーカッションに音符を入力するを参照)。

このダイアログ、既存のパーカッションの編集、および独自のパーカッションの指定について詳しくは、 26 楽器の編集をご覧ください。

ただし、ドラムセットの記譜は標準化されているので、以下で詳しく追っていきましょう。

#### ドラムセットの記譜

Sibelius でドラムセットの譜表を作成するには、 [ホーム] ▶ [楽器] ▶ [追加または削除] (ショー トカットは I )を選択します。次に、 [ドラムセット] または [ドラムキット] (名前以外は同 じもの)を選択します。

**[ドラムセット]** および **[ドラムキット]** 楽器は、Percussive Arts Society(国際打楽器芸術協会) の推奨(Norman Weinberg(ノーマン ワインバーグ)著の『Guide To Standardized Drumset Notation(標準ドラムセット記譜ガイド)』に記載)に基づいた表記法を使用したもので、 次のようになっています。

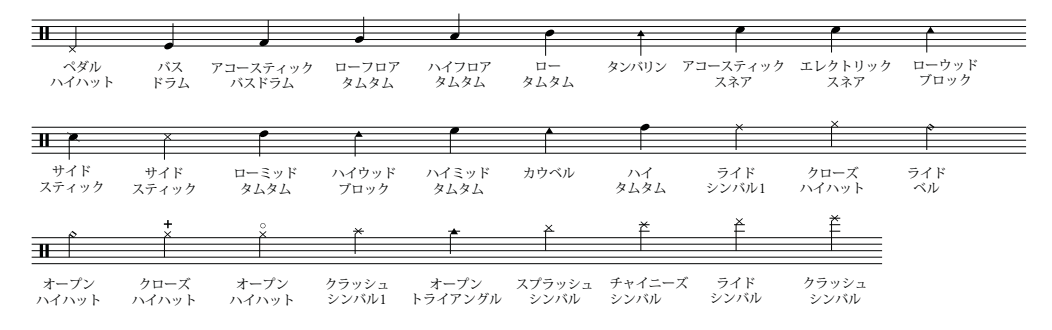

### ピッチなしパーカッションに音符を入力する

パーカッション譜表に音符を入力する場合は、Sibelius のどの入力方法でも使用できますが、 パーカッションで異なる種類の符頭が使われている場合は、マウス入力やアルファベット入 力よりもステップ入力やフレキシタイム入力を使う方がスピードアップが図れます。

たとえば、一般的なドラムキットのキックドラムとスネアドラム、そしてオープンおよびク ローズドハイハットを示した以下の簡単な例をご覧ください。

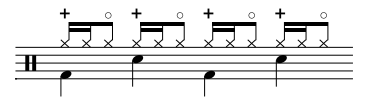

4 分音符は第 2 声部にあり、標準設定の符頭を使用しており、8 分音符と 16 分音符は第 1 声 部にあり、クロス符頭を使用しています(クロス符頭を使用しないと、音符はハイハットと しては再生されません)。
記録

マウスやアルファベット入力によりこの音楽を入力する場合は、クロス符頭を使用するため に第1声部を入力後に変更する必要があります。

- 符頭を変更したい小節を選択します( III 2.1 選択とパッセージを参照)。
- フィルターを使って特定の声部だけを選ぶか(たとえば、上記の例では [ホーム] → [選択]
   → [フィルター] → [声部 1] を選択する)、または [ホーム] → [選択] → [詳細設定] でフィル ターを使って変更したい特定のピッチだけを選びます。ピッチフィルターは打楽器の音部 記号を高音部記号として取り扱うので、次のようになります。
  - 1 線譜では、譜表ラインのピッチは B4 です(このラインは 5 線譜表の中央のラインに あたるからです)。
  - 2線譜では、ピッチは G4 と D5 です(下から上の順)。
  - 。 3 線譜では、ピッチは E4、 B4、 F5 です。
  - 4 線譜では、ピッチは F4、A4、C5、E5 です。
  - 。 5線のパーカッション譜表では、中央のラインは B4 です。

Sibelius のフィルター機能の使用方法について詳しくは、 **ロ 2.9 フィルターと検索**をご覧ください。

・ 符頭を変更するには、Shift+Alt+nまたは △ ~ n (n は数値テンキーではなくメインキーボードの数字)を入力します。上記例の場合は、Shift+Alt+1または △ ~ 1 を入力する必要があります。また、インスペクターの[音符]パネルのメニューから符頭を選択することもできます(□ 4.12 符頭を参照)。

ただし、ステップ入力かフレキシタイム入力で MIDI キーボードを使用してこの音楽を入力 するとき、Sibelius は MIDI キーボードで弾く音符のピッチを、自動的に適切なピッチにマッ ピングし、正しい符頭を割り当てます。あるピッチを弾いたとき、それに対して複数の符頭 がその譜表タイプでマッピングされている場合、Sibelius はそのドラムマップのリストにあ る最初の符頭を選択します。

楽器そのもので決定されるピッチマッピングを使用するか、またはご使用の特定の MIDI 機器 (キーボードやサウンドモジュールなど)で使用されているピッチを使用するかを選択で きます。これは [ファイル] → [環境設定] の [ステップタイムとフレキシタイム] ページにある [パーカッション譜表] のオプションによって決まります。

標準設定では、Sibelius は【楽器】に設定されています。つまり、Sibelius は楽器の定義で設定されたピッチを演奏されるとみなします。この設定が選択されている場合、1 線譜、5 線譜の中間のライン(つまり B4 の音高)、2 線譜は 2 番目または 4 番目のライン(つまり G4 そして D5 の音高)、そして 3 線譜は 1 番目、3 番目または 5 番目のライン(つまり E4、B4 そして F5)、そして 4 線譜はスペース(つまり F4、A4、C5 そして E5)で扱われます。その結果、1 線譜にある音符は、中央の C の上の B を演奏することで入力することができます。

必要なサウンドに対応した MIDI キーボードのキーを演奏したい場合は、【パーカッション譜表】 オプションを【MIDI 機器のドラムマップ】に設定します。これにより、入力時に正しいサウン ドを聞くことができ、Sibelius は演奏したピッチをドラムセット譜表に自動的に変換します。

### ピッチなしパーカッションの再生

ピッチのないパーカッション譜表のどこにでも符頭を配置することはできますが、Sibelius は楽 器の設定でマップされた符頭のみを再生します(180ページの【パーカッション】ページ参照)。

### 異なる楽器ごとに譜表を使用

オーケストラ用のスコアでは、使用するピッチなしの打楽器ごとに、個別の1線譜を用いる のが一般的です。以下の例をご覧ください。

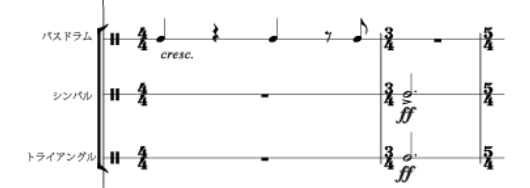

[ホーム] → [楽器] → [追加または削除] ダイアログには、さまざまな打楽器が用意されています。たとえば、バスドラム、シンバル、トライアングルをスコアで表記するには、次のようにします。

- [ホーム] → [楽器] → [追加/または削除] ダイアログで、 [パーカッション、ドラム] ファミリ ーを選択し、 [シンバル] 、 [トライアングル] と [バスドラム] の楽器を追加します。
- [OK] をクリックすると、これらの楽器がスコアに追加されます。

これらの楽器はすべて正しいサウンドで自動的に再生されます。ただし、1線譜にある符尾 は上向きになることに注意してください。

### 独自のドラムマップの作成

Sibelius に用意されている楽器に定義されていないサウンド、符頭、譜表の位置を使って複数のパーカッションを同じ譜表に書き込む場合は、独自のドラムマップを使って自分の楽器 を作成する必要があります。

たとえば、次のように書き込みたい場合は、以下の手順に従ってください。

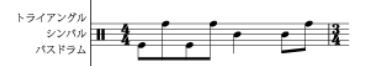

- 【ホーム】 ▶ 【楽器】 グループのダイアログランチャーボタンをクリックして【楽器の編集】
   を開きます。
- [一般的な楽器] アンサンブルから、[パーカッションとドラム] ファミリーを選択し、[ファミ リー内の楽器] リストから [ドラムセット(基本)] を選択します(楽器の選択については、 この後すぐに編集されるため特に指定はありませんが、ここでは正確な数の譜表ラインを 持ち、ドラムマップに既存の符頭がたくさん入っていないことから上記の楽器を選択する ことにします。
- [新規の楽器] をクリックし、この楽器に基づいて新しい楽器を作成するかどうかを求めら れたら、[はい] を選択します。

- [ダイアログ内の名前] をあとで見つけやすいように、バスドラム、シンバル、トライアングルと いうような名前に変更します。
- [スコア内のフルネーム] をバスドラム\n\シンバル\n\トライアングル(\n\は改行して次の単語 を入力することを意味します)というような名前に変更します。
- [譜表タイプの編集] をクリックし、表示されるダイアログの [パーカッション] タブに移動 します。
- この例では、譜表で特定のサウンドにマッピングする音高は3つのみ必要です。一番上の ラインをトライアングルに、中央のラインをシンバルに、そして一番下のラインをバスド ラムに使用します。必要のない他のピッチをそれぞれ選択し、【削除】をクリックして、 削除します。
- 残った各ピッチの符頭を選択し、 [サウンド] のドロップダウンメニューから正しいサウン ドを選択します。
- 楽器ごとに [符頭] も変更したり、特定の [アーティキュレーション] が符頭に使用されてい る場合に異なるサウンドを指定したいと思うかもしれませんが、これは必要ありません。
- サウンドを設定し終えたら、 [OK] をクリックして譜表タイプに加えた変更を確認します。
- [OK] をクリックすると、新しい楽器に加えた変更内容が確定されます。
- 新しいバスドラム、シンバル、トライアングルの楽器が [一般的な楽器] アンサンブルにあることを 確認してください。 [ファミリーに追加] をクリックして、 [アンサンブルにない楽器] リストか ら [ファミリー内の楽器] リストにこの楽器を移動し、 [閉じる] をクリックして [楽器の編集] ダイアログを閉じます。
- [ホーム] → [楽器] → [追加または削除] を選択し、新しい楽器をリストから選択し、 [スコア に追加] をクリックして作成してから、 [OK] をクリックします。
- ・ 譜表タイプで定義した 3 つの音高を使用して譜表に音楽を入力します。必要に応じて声部 を使用できます(□ 3.15 声部を参照))。

### 各奏者に1つの譜表を使用

スコアで複数の打楽器奏者を必要とする場合や、一人の打楽器奏者が複数の楽器を持ち替え る場合は、打楽器すべてを1つの譜表に表記し、持ち替えを行う場所にテキストで示してお くと便利です。Sibeliusでは、楽器を変更してこの操作を行います(224 楽器を参照)。

適切なサウンドに設定されたさまざまなパーカッション楽器があらかじめ用意されています。 たとえば、シンバル[1線譜]楽器はシンバルサウンドを再生します。もちろん、必要に応じ て新しいパーカッション楽器を作成することもできます。

### パーカッションのシンボル

Sibelius には、打楽器、ビーターの種類、さまざまなピッチ付き/ピッチなしのパーカッションに関する演奏テクニックを図形で表示する、便利なシンボルがたくさん用意されています。 このようなシンボルを譜表に追加するには、[記譜] > [シンボル] > [シンボル] (ショートカットはZ)を選び、ドラム、メタリック、その他の打楽器、ビーター、テクニックのセットの中から、必要なシンボルをクリックします。 □ 4.10 シンボル 調い調

### ビーターのシンボルから縁取りを削除する

以下の手順で、必要に応じてビーターのシンボルから周りの縁取りを削除することができ ます。

- 【記譜】 → 【シンボル】 グループのダイアログランチャーボタンをクリックして【シンボルの編集】
   を開きます。
- ビーターの最初の列の一番右端にある四角いシンボルをクリックします。
- [編集] をクリックし、0を [番号] フィールドに入力してから、 [OK] をクリックします。

### バズロール(符尾上に Z を付ける)

バズロールのシンボルは、打楽器の記譜で連打を示すのに使われます。このシンボルを任意の 音符や和音に付け加えるには、テンキーウィンドウの第3レイアウト(ショートカットは F9) を選択し、6を押します。なお、バズロールに関してさらに詳しくは、 4.28 トレモロをご 覧ください。

### 4.14 符頭の編集

#### 🛄 4.12 符頭、 4.26 符尾と加線。

上級者用

符頭のデザインを変更したり、新規の符頭を定義するには、次のように行います。

- リボン上の [記譜] → [符頭] グループのダイアログランチャーボタン(右図)をクリ ックして [符頭の編集] を開きます。
- ダイアログが表示されるので、[新規] をクリックして新規の符頭を作成するか、リスト内の符頭タイプをクリックし、[編集] をクリックして変更します。(以前に定義した符頭のタイプを選択して[削除] することもできます。)

| 符頭         |      |          |        |               |         |  |  |  |  |  |  |
|------------|------|----------|--------|---------------|---------|--|--|--|--|--|--|
| 名前: Normal |      |          |        |               |         |  |  |  |  |  |  |
| ✓ 再生 ✓ 移調  |      |          |        |               |         |  |  |  |  |  |  |
| V          | 臨時記  | 号 📝 加線   | ☑ 符尾   |               |         |  |  |  |  |  |  |
| 一符頭のシン     | ボル   |          |        |               |         |  |  |  |  |  |  |
|            | 4分音  | 符 2分音符   | 全音符    | 倍全音           | 符       |  |  |  |  |  |  |
|            | -    | 0        | -0     | d             | -       |  |  |  |  |  |  |
|            |      | シンボルの    | の変更    |               |         |  |  |  |  |  |  |
| 上向きの符      | 尾:   | -        | 下向きの符属 | £;            |         |  |  |  |  |  |  |
| 符尾を        | 0.16 | スペース     | 符尾を    | 0.16 ス・       | ベース     |  |  |  |  |  |  |
| 符頭を        | 0    | スペース右に移動 | 符頭を    | ) ス・          | ベース左に移動 |  |  |  |  |  |  |
| 符頭を        | 0    | スペース上に移動 | 符頭を    | 符頭を 0 スペース下に移 |         |  |  |  |  |  |  |
| 0K =+*ンセル  |      |          |        |               |         |  |  |  |  |  |  |

[符頭] ダイアログが表示され、符頭の各要素を設定することができます。

- [名前] : これは符頭タイプの名前で、 [記譜] ▶ [符頭] ▶ [タイプ] ギャラリーに表示され ます。
- [**再生**]:符頭タイプを再生するかどうか決定します。スラッシュなどの符頭は標準設定 では再生されません。
- [臨時記号] : 符頭に臨時記号 (スラッシュなど) を付けたくない場合、このオプションを オフにします。
- 【移調】:符頭を移調するかを決定します(【ホーム】) 【楽器】) 【スコアの移調】で、音符を変更、楽譜を移調、またパート譜で移調する場合など)。一部の符頭(スラッシュ)などは、標準設定では移調されません。
- [加線] : 符頭を加線付きで表示するかどうかを決定します。
- [符尾] : 符頭を符尾付きで表示するかどうかを決定します。
- ・ 符頭に使用されるシンボルを変更するには、1つの音価を選択し、[シンボルの変更]をクリックし、使用するシンボルを[シンボル]ダイアログで選択します(□ 4.10 シンボル)。
   4分音符の符頭は、8分音符やそれよりも音価の短い音符でも使用されます。

調い調

符頭シンボルの下には、符尾の上下の向きに応じた符尾と符頭の位置オプションが用意され ています。

- [符尾を n スペース短くする]: クロス符頭などの特定の符頭が符尾と離れて見えないように、 符尾との距離を整えます(このオプションは上にある[符尾]がオンになっている場合に のみ有効です)。
- [符頭を n スペース右に移動 / 左に移動] :指定されたスペース分だけ、符尾から右または左 に符頭を移動します。
- [符頭を n スペース上に移動/下に移動]:指定されたスペース分だけ、符尾から上または下 に符頭を移動します。

作業が終わったら、 [OK] をクリックし、さらにもう一度 [OK] をクリックして、 [符頭の 編集] ダイアログを閉じます。

[加線] と[符尾] オプションは、和音の一番上にある音符の符頭タイプの設定に基づいて作 用します。たとえば、通常は加線が付く2つの音符がある和音で、一番上の符頭が加線を使 用しない設定になっている場合、どちらの音符にも加線は表示されません。逆に言えば、同じ 状況で、加線で表示される2つの和音のうち低い音の方が加線を使用しない符頭を使用する ように設定されている場合、どちらの音符も加線で印刷されます(和音の一番上の符頭は、 加線を使用するためです)。

新規の符頭タイプを作成した場合、[符頭の編集]ダイアログの一番下、そしてインスペクタ ーの[符頭]パネルの一覧に表示され、他の符頭と同じように、数字のショートカットで入 力できるようになります。

# 4.15 連桁のグループ

### 🛄 4.16 連桁の位置、 4.17 連桁下の休符とステムレット。

連桁は、短い音符をグループに結合させる太い線のことです。Sibelius では自動的に音符が グループ化され、連桁が作成されますが、連桁を自分で調整したい場合があります。

複数の小節で一度に連桁させたり、また譜表をまたぐ連桁などの特別な表記を音符ごとに自 由に調整したりすることができます。

### 連桁のグループの変更

スコア内で作成する各拍子記号に基づいて、自動的に正しい標準設定の連桁グループが選択 されます。しかし、楽譜の前後の流れに応じて、異なるグループにしたい場合があります。 作成する新規の拍子記号、またはすでに存在する楽譜のパッセージに合わせて連桁グループ を変更することができます。

- ・新しい拍子記号に対して連桁のグループを変更するには、【記譜】→【共通】→【拍子記号】ギャラリーの一番下の【その他のオプション】を選択し、表示されたダイアログで作成したい 拍子記号を選択し、【連桁と休符のグループ】をクリックします。
- すでに存在している楽譜の連桁グループを変更する場合は、以下の連桁グループのリセット を参照してください。

| どちらの場合にも、 | 次のダイ | イアログのオン | プションが | 表示されます。 |
|-----------|------|---------|-------|---------|
|-----------|------|---------|-------|---------|

| 連桁と休符のグループ                                 |                        |         |  |  |  |  |  |  |  |
|--------------------------------------------|------------------------|---------|--|--|--|--|--|--|--|
| グループ                                       |                        |         |  |  |  |  |  |  |  |
| ここで作成される拍子記号の後の音符の連桁や体符のグループ化を設定することができます。 |                        |         |  |  |  |  |  |  |  |
|                                            | 各グループの音符/休符のナンバー       | ・小節内の総数 |  |  |  |  |  |  |  |
| 8分のグループ:                                   | 4,4                    | 8       |  |  |  |  |  |  |  |
| 📃 異なる16分のグループ:                             | 4,4,4,4                | ] 16    |  |  |  |  |  |  |  |
| 🔲 第2連桁を分割:                                 | 4,4,4,4                | ] 16    |  |  |  |  |  |  |  |
| 📄 異なる32分のグループ:                             | 8,8,8,8                | 32      |  |  |  |  |  |  |  |
| 🔲 第2連桁を分割:                                 | 4, 4, 4, 4, 4, 4, 4, 4 | 32      |  |  |  |  |  |  |  |
| 連音符をまたぐ連桁                                  |                        |         |  |  |  |  |  |  |  |
| □ 隣接した音符から連音符を分離                           |                        |         |  |  |  |  |  |  |  |
|                                            | ОК                     | キャンセル   |  |  |  |  |  |  |  |

記譜

それぞれ異なる音価の連桁グループの編集を行うこともできます。連桁グループは、カンマ で分けられた各グループの音符数で表され、そして小節の欄の合計がボックスにある[小節 内の総数]にならなければなりません。

たとえば、拍子記号が 4/4 拍子で [8分のグループ]では、次のようなオプションがあります。

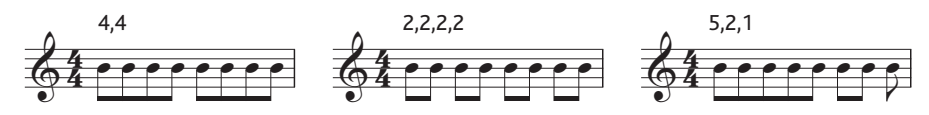

1 つの音価の連桁グループを編集すると、それよりも短い音価は同じ連桁グループを継承します。例外は 4/4 拍子で、8 分音符は 4 つの 2 グループで連桁されます(下記を参照してください)。たとえば、8 分音符の 5、2、1 という連桁グループが 16 分音符では、10、4、2 というグループで作成されます。

ダイアログのその他のオプション、すなわち [異なる 16 分のグループ] と [異なる 32 分のグ ループ] を設定して、この動作を変更できます。ただし、連桁グループの合計は [小節内の総数] にならなければなりません。再び 4/4 拍子を例にして、他の可能性を示します。

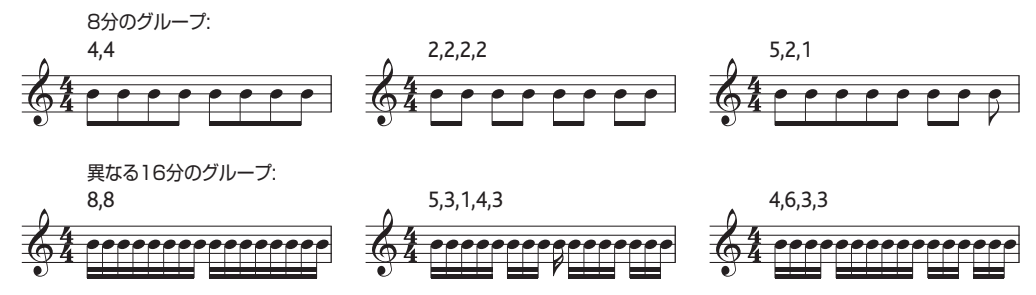

8 よりも大きい分母を持つあらゆる拍子記号(9/16、15/32 拍子など)では、調整できる最 も長い音価は、分母で表された音価です。たとえば、9/16 拍子では、8 分音符の連桁グルー プを調整できません。それらは常に標準設定の連桁で組み合わされます。同じく 15/32 拍子 では、16 分音符の連桁グループを調整できません。これらは常に 8 分音符の連桁グループに 従います。

### 第1連桁と第2連桁

第1連桁は、符頭から一番離れた連桁で、第2連桁はそれ以外の連桁です。次の図をご覧く ださい。

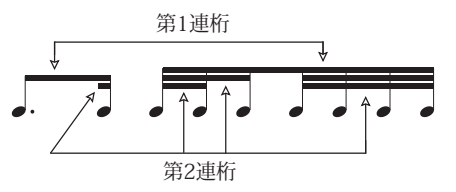

第2連桁(以降「サブグループ」と呼びます)によってグループ化された音符を、できる限り リズムを明確に示す必要があります。これは、拍のより小さい単位に従ってサブグループを分 割することにより可能になります。簡単な拍子記号では、サブグループは通常、2つの8分音 符ごとに発生します。また複合した拍子記号では、多くの場合、3つの8分音符ごとに発生し ます。Sibelius ではこの複雑な組み合わせが自動的に行われますが、必要に応じて、「連桁と休 符のグループ]または [連桁グループをリセット] ダイアログでサブグループを定義できます。 サブグループを定義するには、16 分音符や 32 分音符の [第 2 連桁を分割] をオンにし、カン マによってサブグループを分け、[小節内の総数] になるようにします。たとえば、6/8 拍子 では、16 分音符の第 2 連桁グループを細分化すると次のようになります。

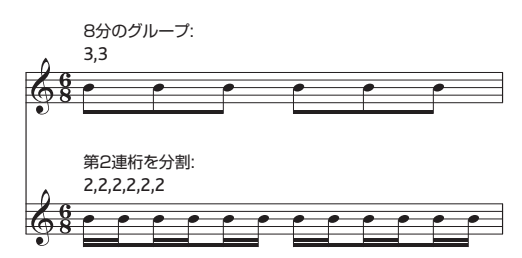

第1連桁は8分音符の連桁つまり単一の連桁のみです。ただし、状況によっては、16分音符 を分割せずに第1連桁にしたい場合があります。このようにするには、【記譜】 → [ライン] → [ライン】 ギャラリーに用意されているラインを使用して連桁を加えます(□ 4.6 ラインを 参照)。

### 連桁グループのリセット

連桁のある音符を再グループ化するには、音符をパッセージとして選択し、【外観】 →【リセ ット】 → 【連桁グループ】を選択すると、ダイアログが表示されます。連桁グループを一般の拍 子記号の標準設定に戻したいときは、何も変更せずに【OK】をクリックします。独自の設 定に従って音符を再グループ化する場合は、ダイアログの設定を変更(詳しくは上記の連桁 のグループの変更を参照)して、【OK】をクリックします。

[外観] > [リセット] > [連桁グループ] ダイアログで選択した設定は、適用後のスコア内で永 続しません。リセットした小節内で音価を編集すると、連桁グループは拍子記号で指定され るグループにリセットされます。必要に応じて、作成したい連桁グループの新規の拍子記号 を作成できます。以降の小節を書き直すかどうか尋ねられたら [はい] をクリックし、入力 と編集が終了した後に、その拍子記号を削除します(削除するときに、以降の小節を書き直 すかどうか尋ねられたときは [いいえ] をクリックします)。

### 連桁グループの再利用

連桁グループを作成する際に、拍子記号(たとえば 7/8 拍子)に対応する連桁グループを設 定した場合、それらの連桁グループは次の拍子記号の変更があるまで適用されます。しかし、 同じスコア内で他の場所にある 7/8 の拍子記号は、必ずしも同じ連桁グループを持つ必要は ありません。設定した連桁グループはその拍子記号のみに有効です。ただし、同じスコア内 で他の場所にある 7/8 の拍子記号でも、同じ連桁グループを使用したい場合は、拍子記号を コピーします。

7/8 拍子の一部の小節で 2+3+3 という連桁グループを使用し、他で 3+2+2 という連桁グルー プを使用する場合は、異なる連桁グループで 2 つの 7/8 の拍子記号を作成し、それぞれを当 該する小節またはパッセージにコピーして音符を入力し、それから必要のなくなった拍子記 号を削除します(楽譜を書き直すかどうかを尋ねられたら [いいえ]を選択します)。 調い調

### 連桁グループの編集

スコア全体またはパッセージ内で連桁を設定するのではなく、それぞれの場所で連桁を調整 する場合は、テンキーウィンドウの第3レイアウトのボタン(ショートカットは **F9**)を使 用します。調整したい音符、装飾音符、または休符を選択し、次のボタンを選択します。

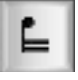

₽

前後の音符と連桁させます。

前の音符から連桁を区切ります。

連桁を終了させます(次の音符と連桁を区切ります)。

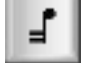

音符を両側の音符から区切ります。

B

前の音符に1つ(第1)の連桁を結合させます。

### 小節線、改行、改ページをまたぐ連桁

前の小節から音符間へ連桁を結合させるには、小節の始めの音符を選択して、テンキーウィン ドウの3レイアウト(ショートカットは F9キー)を選択し、テンキーの8キーを押します。 小節線をまたぐ連桁が改行や改ページで起こる場合、それをまたいで連桁を連続させること ができます。以下のストラヴィンスキーの「ペトルーシュカ」におけるバスクラリネットの パートを例にとってみましょう。

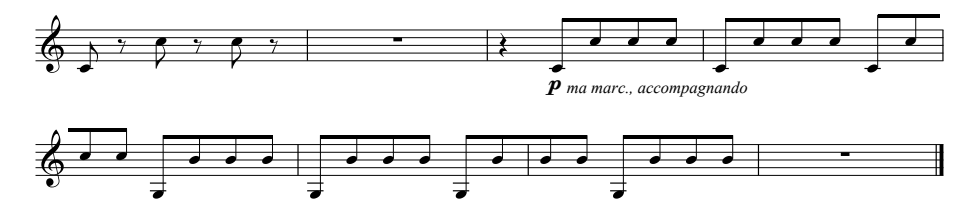

改行や改ページを含む小節線をまたぐ連桁を作成するには、最後の段またはページにある最 後の音符を、テンキーウィンドウの第3レイアウト(F10キー)にある【連桁の開始】(ショー トカットはテンキーの7)または【連桁の中間】(ショートカットはテンキーの8)、続く大譜表 にある最初の音符で【連桁の中間】(ショートカットはテンキーの8)または【連桁の終わり】 (ショートカットはテンキーの9)を使用します。

連桁の角度を調整する必要がある場合、改行または改ページの前にある連桁グループの右端 にある音符の符尾のハンドルと、改行または改ページの後にある連桁グループの右端にある 音符の符尾のハンドルを移動します。 [連桁の位置(オプティカル)] (376ページの記譜ル ールのオプションを参照)を使用していないときに、連桁の最初にある音符の符尾の長さを調 整すると、連桁の傾斜も変化します。譜表をまたぐ連桁の音符が1つだけ改行後または改ペ ージ後にある場合は、連桁の角度は水平になります。

### 連音符の連桁

連桁グループ内の連音符は、一般的にはそのグループの他の音符へ結合します(連音符の音 符が前後にある音符と同じ長さでない限り)。ただし、できる限りリズムを明確にするため、 常に連音符を前後の音符から切り離しておきたい場合もあるでしょう。

【連桁と休符グループ】ダイアログにある【隣接した音符から連音符を分離】オプションは標準設定でオフになっていますが、ここで連桁の分割を調整することができます。その結果は以下の通りです。

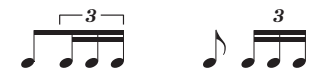

スイッチ・オフ スイッチ・オン (標準設定)

### 8 分音符を 4 つずつ連桁

Sibeliusの標準設定では、8分音符は4つ、2拍分で連桁されます(2/4、4/4、2/2のとき)。 拍の分割内で4つの連続した8分音符が連桁されますが、グループ内のリズムの変化によって、連桁グループは自動的に分割されます。たとえば、次の図のようになります。

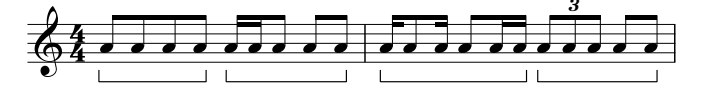

これを変更したい場合、拍子記号を作成するときに、新規の連桁グループを定義(たとえば、 [8 分のグループ]のオプションを 2,2,2,2 に設定するなど)するか、 [外観] > [リセット] > [連桁グループ]で既存のパッセージの連桁をリセットします。また、 [記譜] > [連桁] > [休符を 越える]がオンになっている場合、このルールは適用されません(□ 4.17 連桁下の休符とステ ムレット)。

### 羽根付きの連桁

現代音楽では、1つの連桁から「スプレーのように広がる」特別な連桁がアッチェレランド やリテヌートを表すことがあります。

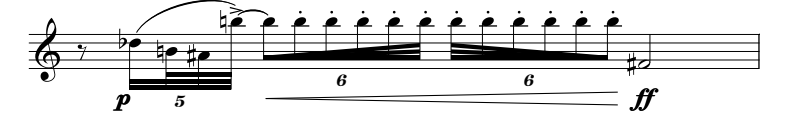

羽根付きの連桁を作成するには、連桁グループまたはサブグループの最初の音符を選択し、 テンキーの第3レイアウトへ切り替えて(ショートカットはF9)、目的の種類の羽根付きの 連桁を選択します。アッチェレランドの連行の場合は (ショートカットは0)、リテヌ ートの連行の場合は (ショートカットは.)をクリックします。羽根付きの連桁を表示す るには、連桁グループ(または両端がその連桁または第1連桁のいずれかの終端となるサブ グループ)のすべての音符が同じ音価でなければなりません。

羽根付きの連桁はアッチェレランドやリテヌートとしては再生されません。再生を目的と する場合は、括弧を非表示にした複合連音符を使ってみてください(242ページの**複合連音符** 参照)。

調い調

### 連桁、旗、符尾の非表示

連桁を非表示にするには、音符ではなく連桁自体を選択し、 [ホーム] → [編集] → [表示/非表示] (ショートカットは Ctrl+Shift+H または ☆#H)を選択します。他のオブジェクトでは、 非表示の連桁は [表示] → [非表示] → [非表示オブジェクト] (ショートカットはShift+Alt+H または ☆~H)がオンになっていると、グレーで表示され、オフになっていると非表示にな ります。

同じ方法で、たとえば単独の8分音符の旗や符尾を非表示にすることができます。旗または 符尾を選択し、 [ホーム] → [編集] → [表示/非表示] を選択します。音符の連桁がリズムを表 す旗(たとえば、16分音符が付いた付点8分音符)の場合、メインの連桁とは独立し符尾を 非表示にできます。

8 分音符の組み合わせの連桁を非表示にするということは、実際に4分音符に置き換えるこ とではなく、見かけだけが4分音符になるということです。

### 記譜ルールのオプション

[外観] → [ハウススタイル] → [記譜ルール] の [連桁と符尾] ページには、連桁の表示と位置に関す るすべてのオプションがあります。 [連桁の位置] オプションは 376ページで、 [連桁下の休符] オプションは 378ページで説明します。

**[連桁の外観]** オプションは文字どおり、連桁ラインの厚みやどれだけ離すかを設定します。 連桁を休符から始めることもできます。

また、【フランス式連桁】オプションの特徴は、右の図で示されるように連桁 されたグループの音符の棒が一番内側の連桁に触れているだけという点です。 この例は、フランスで出版される楽譜でとくに使用されます(このオプショ ンの由来は国名です)。

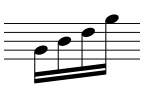

調い調

### 4.16 連桁の位置

### 🛄 4.15 連桁のグループ、 4.17 連桁下の休符とステムレット。

連桁は、最大限に読みやすくするための一連の複雑な表記法に従って、譜表の内側、上側、 または下側に配置されます。連桁は、概して、連桁グループの音符の輪郭に従ってつけられ、 その角度は各終端の位置によって決まり、譜表の線の上に位置するか、譜表の線をまたぐ、 または譜表の線からぶら下がります。

Sibelius は、オプティカル連桁位置と呼ばれる一連のルールに従ってこれらの原則を守るので、 余程のことがない限り連桁の位置を心配する必要はありません。どうしても連桁の位置を調 整したい場合は、個別に、またはスコア全体に対して Sibelius は完全なコントロールを提供 します。

### 連桁の角度

連桁の角度や位置を調整しなくてはならない場合があります。たとえば、連桁が装飾音符や その他のオブジェクトとぶつからないようにするため、あるいは楽譜浄書家が連桁の場所を 厳密に指定するような場合です。多数の連桁を調整したい場合、一度に連桁の角度を調整で きるように連桁の[記譜ルール] (以下の記譜ルールのオプションを参照)で調整を行った方が よいでしょう。

連桁を移動するには、連桁の一端をマウスで上下にドラッグします(拡大すると作業がしや すくなります)。連桁の左端をドラッグすると、連桁の両端の高さを変更でき、連桁の右端 をドラッグすると、連桁の角度を変更することができます。マウスの代わりに↑または↓ キーを押して移動することができます。また、Ctrl+↑/↓または #↑/↓キーを使用すると、 連桁が 0.25 スペース単位で移動します。連桁を選択して上下にドラッグすると、連桁の角度 も変更することができます。この場合は連桁の左端をドラッグするのと同じ操作です。

連桁を通常の位置に戻すには、【外観】 → 【リセット】 → 【符尾と連桁の位置】を選択します。 この機能は選択したパッセージまたは複数選択でも行うことができます。

連桁の角度を調整することは、連桁が付いている符尾の長さを調整することと同じです。

### 水平な連桁

ある種の楽譜(たとえばパーカッション)では、慣習として連桁は常に水平を保ち、角度を つけることはありません。標準設定で、パーカッションには常に水平の連桁が作成されます。 しかし、この設定を他の楽器にも適用したい場合は、[ホーム] > [楽器] > [楽器の編集]を使 用して、その楽器を編集できます。[楽器の編集]ダイアログで、[譜表タイプの編集]をクリ ックし、[音符と休符]ページの[連桁は常に水平]をオンにします(□ 2.6 楽器の編集)。

### 連桁の反転

音符の上にある連桁を音符の下に移動する、つまり連桁が付いている音符の符尾の方向を反転 させるには、音符をひとつ連桁グループから選択し、[編集] → [反転] (ショートカットは X) を選択して反転させます。詳しくは□ 4.26 符尾と加線を参照してください。符尾の方向を元に 戻すには、同じ音符を反転させて戻すか、音符のグループを選択して、[外観] → [リセット] → [符尾と連桁の位置] を選択します。

[ホーム] → [編集] → [反転] が連桁付きの音符に対して機能しない場合は、連桁に沿ったす べての音符を選択し、 [外観] → [リセット] → [符尾と連桁の位置] を選択し、連桁から最も離 れた音符を反転させてください。

### 分割された符尾の反転

音符のグループ内の分割された連桁(旗とも呼ばれます)は右にあるときには左向き、左にあ るときには右向きになります。分断された連桁を反転させるには、音符を選択し、インスペ クターの【音符】パネルにある【分割された連桁を反転】をオンにします。

### 譜表をまたぐ連桁

キーボード楽器の楽譜には、下図のように両手間にまたがる連桁でつながれた音符が含まれ ることがあります。

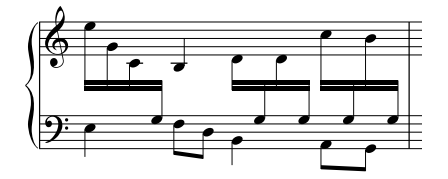

このような楽譜を作成するには次のようにします。

 両手間にまたがる譜表のうちで、音符の多い方の譜表(この例では上側)にまとめて音符 を入力します。

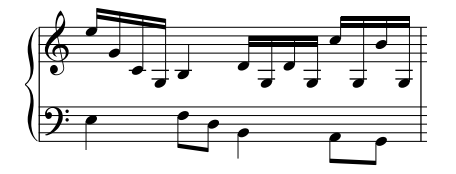

- 次に、下の譜表にまたがらせる音符を選択します(できれば複数を選択)。この例では、 加線のある音符のBとGを選択します。
- ・ これらの音符を下の譜表にまたがらせるには、[音符入力] → [譜表をまたぐ音符] → [下] (ショートカットは Ctrl+Shift+↓または ☆ # ↓) を選択します。
   また同じように、[音符入力] → [譜表をまたぐ音符] → [上] (ショートカットは Ctrl+Shift+↑ または ☆ # ↑) を選択すると、音符が上の譜表にまたがります。
   混乱した場合は、[音符入力] → [譜表をまたぐ音符] → [リセット] を実行することもできます。
- ・連桁は、両方の譜表の上に置く(上の最初の図の最初の連桁グループ)ことも、あるいは譜 表間に置く(最後の連桁グループ)こともできます。[ホーム] → [編集] → [反転] (ショート カットは X)を選択して、符尾の方向を反転させます。
   符尾を音符の反対側にドラッグしても、このようにはなりません。
- 上側の図では、左手側の最後の3つの低音の音符の符尾も反転させているため、右手から 左手にまたがる音符と衝突しないようになっています。

次の点に注意してください。

- ・ 音符を隣の譜表へまたがせるのに必ずしも連桁は必要ではありません。休符を移動することもできます。
- 音符は同じ楽器の別の譜表のみにまたがらせることができます。
- 3 つの譜表にまたがらせるように連桁を作成するには、音符を中央の譜表に入力し、上下に 移動させます(音符を中央に残しておく必要はありません)。
- 別の譜表にまたがる音符は、譜表の声部に影響を及ぼしません。譜表は 4 つの声部に加え、 隣接する譜表からまたがる音符を持つことができます。
- ・ 音符はあらゆる点で元の譜表上にあるものとして扱われます。たとえば元の譜表上でその パッセージを移調させると、その譜表からまたがる音符も移調されます。
- 別の譜表へまたがらせたときに、元の譜表では不必要な臨時記号が現れるときがあります。 このような場合は、臨時記号を選択し、非表示にします(□ **4.20 臨時記号**)。

### 同じ譜表上の音符間の連桁

古いスコア、とくにバイオリンの楽譜では、音符が急激に低音から高音に なる場合(逆も同様)、図のように音符の中央に連桁が配置され、符尾が 上を向くものと下を向くものとになる場合があります。

Sibelius でこれを行わせるには、まず最初に音符を通常のように入力し、その連桁を選択します。連桁全体を上下にドラッグして(または矢印キーを使って)動かし、音符の間に配置されるようにします。連桁の角度を調整するには、連桁の右端を選択し、それをマウスでドラッグするかあるいは **^**/**↓**を使って少しずつ移動します。

### 譜表間で分割する和音

キーボード楽譜では、2つの譜表間で和音の一部の音符を分割することがあります。

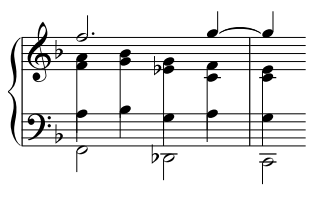

これを行うには、分割された和音の各音符を表示する譜表に、 別の声部を使用して音符を書き込みます。たとえば、左図のよ うに、分割された和音の高音部を声部2に入力し、低音部を下 の譜表の声部1に入力します。次に[ホーム] → [編集] → [反転] (ショートカットはX)を使用して、低音部の譜表の符尾の向 きを下に反転させます。最後に右手譜表の各符尾の端を下にド

ラッグして、左手の音符の符尾と一致させます。

4分音符より短い音符の和音を使用している場合、Ctrl+Shift+Hまたは ↔ #H キーを使用して旗 または連桁を非表示にし、符尾を伸ばしてから、必要に応じて [ホーム] → [編集] → [反転] を使用して反転させ、残っている和音と合致させます。

### 記譜ルールのオプション

[外観] → [ハウススタイル] → [記譜ルール] にある [連桁と符尾] ページには、連桁の位置およびその外観を調整する次のようなオプションがあります(372ページ)。

**【連桁の位置】**オプションは、**【連桁の位置(オプティカル)**】がオンになっているときのみ適用 されるものがほとんどです(【連桁の位置(オプティカル)】がオフになっていると、Sibelius 3 以前の連桁の状態で表示されますが、とくに利点はありません)。

連桁の最初と最後の音符の音程差が1オクターブ内の場合、[音程ごとの傾斜設定]で各音程の「理想的」な角度を指定することができます。連桁は、譜表ライン間の特定の位置に表示させることができないので、連桁の角度を調整する必要があります。また、2つの音符が非常に近い位置にあり、急な角度になってしまうとき、連桁の角度は[連桁の最大傾斜度]の[オクターブ内では1/n]の値で設定よりも小さくなる場合があります。

【連桁の最大傾斜度】: 【1/n】は、1オクターブ以上の音程差がある場合の連桁の角度を調節 します。連桁はここで設定した値よりも急な角度にならない限り、最初と最後の符頭の間の 角度に従います。

連桁の中央にある音符が他の音符より低くへこんだような形になるとき、通常、連桁は水平 になります。[中央にある音符が次のスペースまで割り込んだら水平化]の値を変更することで、 調整ができます(連桁を水平にする最初と最後の音符間にある、架空の線を通過して突出す る音符の距離を指定します)。標準設定では、グループの中間に休符を含む連桁グループへ も同じルールが適用されます(連桁下の休符を除外した場合は[中間の休符]をオフにしてく ださい)。

[単純な楔を避ける] は、8 分音符のグループでの「楔」による問題点を防ぎます。浄書家に よっては、3 方が連桁、符頭と譜表線である白い三角形を好まない人がいます。また、こだわ らない浄書家もいます。楔を避けるには符頭を延長する必要があり、楔より見にくいと思う 人もいます。そのため、このオプションは任意です。

【標準設定の連桁でつながれた符尾の長さ】で指定された符尾の長さは、通常の音符よりも概し て短めです(そして非常に高い音や低い音ではさらに短くなります)。ただし、必要に応じ て連桁を正しい位置に動かすために符尾の長さを調整することで生じるずれを調整すること ができます。ページの最下部にある【最小の長さ:nスペース】を使用して、符尾の長さをさら に調整することができます。これは連桁でつながれた、または連桁でつながれていない音符 にも有効です。

2 つの譜表をまたぐ連桁は、標準設定では五線間で常に水平になっています(【連桁の位置 (オプティカル)]がオンになっている場合)。譜表をまたぐ連桁に角度を付けたい場合は、 そのつど連桁をドラッグして変更する必要があります。

【マグネティックレイアウトの正確な境界枠を使用】オプションは、連桁、連音符、括弧、ヘアピンなどの不規則な形や角度のオブジェクトに対するマグネティックレイアウトの精度を向上させます。このオプションをオフにすると、Sibeliusは長方形の境界ボックスだけを使用し、その結果アーティキュレーションやスラーが正しく配置されません。従って、マグネティックレイアウトを使用するスコアでは、このオプションをオンにすることを強くおすすめします。

7

**油**桁

Б.

### 4.17 連桁下の休符とステムレット

### □ 4.15 連桁のグループ、4.16 連桁の位置。

休符の上に連桁をつけると、リズムが読みやすくなります。近代音楽のスコアでは、休符の 連桁に「ステムレット(ハーフステム)」と呼ばれる、連桁から休符に伸びる(あるいは最 後の休符上で短く止める)短い棒を使用することがあります。必要に応じて、連桁グループ 内または両方の端で休符の上に連桁を自動的につけることができます。

### 休符をまたぐ連桁

休符をまたいで連桁をつけるかどうかは、リボン上の[記譜]→ [連桁] グループの以下のオプションで決めます。

2 休符まで 休符を越えて ステムレット

- [休符まで] は、連桁グループ内の冒頭または最後の休符を連桁 に含めます。
- [休符を越えて]は、定義された連桁グループ内に休符がある場合、その休符を越えて連結 します。
- ([ステムレット] オプションは以下で説明します。)

以下の例はこれらのオプションの実行結果です。

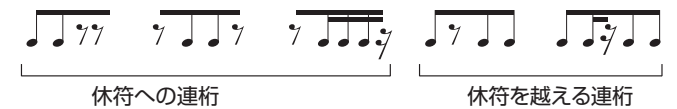

休符で始まる、または休符で終わる連桁グループでは、連桁の下の音符の音高に関わらず連桁 は常に水平になります。連桁グループの始めや終わりではなく、真ん中に休符がある場合は、 連桁の角度は通常とおり音符の並びに従います。

1つの声部のパッセージの譜表の上または下の加線に音符がある場合は、Sibeliusは通常とお り譜表の真ん中に休符を配置し、連桁が休符と重ならないように符尾を長くします。下の左 図をご覧ください。休符を移動する(休符を選択して↑/↓をタイプする)と、符尾の長さが 自動的に調整されます。下の右図をご覧ください。

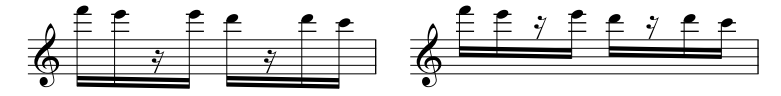

このような自動調整を避けたい場合は、 [外観] → [ハウススタイル] → [記譜ルール] の [連桁と 符尾]ページの[休符を避けるため符尾の長さを調整する]をオフにしてください。

連桁グループで休符の長さが周りの音符と同じときは、出版社によっては休符の上または下 の第2連桁を切ります。

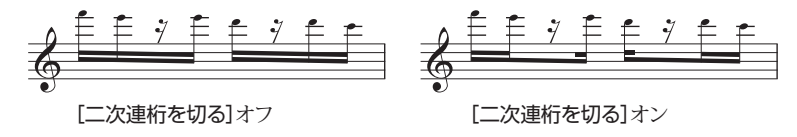

標準設定では左図のようになりますが、右図のようにしたい場合は [外観] → [ハウススタイル] → [記譜ルール]の[連桁と符尾]ページの[二次連桁を切る]をオンにしてください。

### 休符をまたがる連桁を編集する

テンキーの第3レイアウト(ショートカットは**F9**)のボタンを使うと、**[休符を越えて連桁を 伸ばす]**または**[休符から休符への連桁]**がオンになっているかどうかにかかわらず、休符ごとに 連桁を編集できます。テンキーのこれらのボタンの操作については370ページで説明します。

連桁下の休符を標準設定の状態へ戻すときは、連桁下の休符を選択し、【外観】 → [デザインと 配置] → [デザインをリセット] を選択します。

### ステムレット

スコアでステムレットを使うときは、【記譜】 → 【連桁】 → 【ステムレット】をオンにします。 ステムレットに関する他のオプションは【外観】 → 【ハウススタイル】 → 【記譜ルール】の【連桁と 符尾】ページににあります。

ステムレットを持つグループでは連桁を水平にする

ステムレットを譜表内へ伸ばす

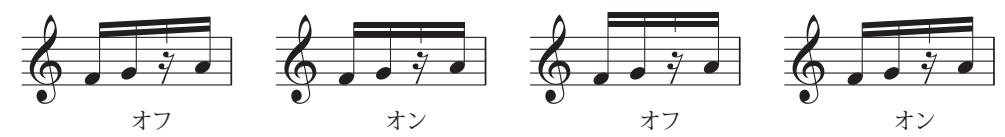

- [ステムレットを持つグループでは連桁を水平にする] は、グループでステムレットが使われた 場合は常に連桁を水平にします。
- 【ステムレットを譜表内へ伸ばす】をオンにすると、休符に向かって譜表の中へステムレット を伸ばせます。連桁グループの音符の最も短い符尾よりもステムレットを長くすることは できません。ステムレットは、常に休符の一番上または一番下の外側のスペースの真ん中 で終わります。

[ステムレットを譜表内へ伸ばす]をオフにすると、ステムレットは譜表の外側に書かれ、一番 上または一番下の譜表の線のスペース半分上または下で終わります。この場合、Sibeliusは [ステムレットの最小限の長さ]の値を強制し、[ステムレットを譜表内へ伸ばす]がオフのとき はステムレットを含む連桁は常に水平になります。

• [ステムレットの最小限の長さ n スペース] は、最も内側の連桁からどれだけステムレットを伸 ばすかを決めます。符尾の長さは連桁の角度やステムレットへ適用される他の設定によっ て変わるため、これは最小限の長さであって、絶対的な長さではありません。

休符で始まる、または休符で終わる連桁グループの連桁は常に水平になり、その他の連桁グ ループは通常の連桁の角度を持ちます([ステムレットを譜表内へ伸ばす]がオフでない限り)。 ステムレットがある連桁を常に水平にしたい場合は、[ステムレットを持つグループでは連桁を 水平にする]をオンにしてください。

### ステムレットの長さを調整する

個々のステムレットの長さを調整するときは、連桁内のステムレットの終端をクリックします。そうすると、小さなハンドルが表示されます。マウスでクリック&ドラッグするか、 ↑/↓ (Ctrlまたは # でより大きな段階)を使って長さを調整してください。インスペクター の[一般]パネルのYパラメータを使って、ステムレットの長さを数値で調整することもできます。ステムレットを標準設定の長さへリセットするときは、ステムレットを選択し、[外観] ト[デザインと配置] ト[デザインをリセット]を選択します。

### ステムレットを手動で編集する

 左図のテンキーの第3レイアウトの新規ステムレットボタン(ショートカットは Windowsでは-、Macでは\*)を使うと、個々の連桁下の休符に対してステムレット を追加または削除できます。この方法では、[記譜] > [連桁] > [ステムレット]がオフ
 の場合でも特定の連桁下の休符にステムレットを作成したり、スコア全体にステムレットが 表示されている場合に特定の連桁下の休符からステムレットを削除したりできます。

連桁下の休符を標準設定の状態へ戻すときは、連桁下の休符を選択し、【外観】 → [デザインと 配置] → [デザインをリセット] を選択します。

# 4.18 グラフィックをインポートする

このトピックでは、ビットマップとベクター画像をSibelius にインポートしてグラフィック をスコアに挿入する方法について説明します。

楽譜のグラフィックファイル(スキャンした画像や PDF ファイル)をスコアに変換したい場 合は、 II **1.7 PhotoScore Lite** を参照してください。

スコアを出版用にグラフィックファイル(EPS ファイルなど)に変換したり、楽譜を文書フ ァイルに挿入したい場合は、 1.12 グラフィックのエクスポートを参照してください。

### ファイルのフォーマット

Sibeliusは、TIFF、PNG、JPG、GIF、BMPなど、すべての一般的なフォーマットのビット マップ画像をインポートできます。カラーデプスや解像度の制限は無く、アルファチャンネ ル(透明)が設定されている場合は維持されます。

ベクターグラフィックの場合は、機能においては EPS と同様のオープンスタンダードである SVG(Scalable Vector Graphics)をインポートし、大きさを変更してもクォリティーが失わ れることはなく、大きなサイズでもピクセル化したりしません。SVG ファイルは、Adobe Illustrator や無料のオープンソースグラフィックエディター Inkscape (www.inkscape.org) など、多くのグラフィック編集プログラムで作成できます。

### グラフィックのインポート

グラフィックは、ファイルをスコア上にドラッグ&ドロップするだけでインポートできます。 Windows Explorer または Finder でグラフィックを選択し、スコアにクリック&ドラッグして ください。

または、以下の様にグラフィックをインポートできます。

- スコア内で、グラフィックを表示したい場所にある音符、休符、小節、その他のオブジェクトを選択します。
- [記譜] → [グラフィック] → [グラフィック] を選択します。ダイアログが表示され、インポ ートするグラフィックファイルを探すよう求められます。ファイルを選択し、 [開く] を クリックします。
- グラフィックがスコア内に作成され、移動、コピーなどができるようになります。

マウスを使ってグラフィックを配置したい場合や空白ページ(□ 7.7 ブレーク)にグラフィ ックを挿入したい場合は、スコア内で何も選択されていないことを確認してから、[記譜] → [グラフィック] → [グラフィック] を選択します。マウスポインタの色が変わり、オブジェク トを「読み込み」できる状態になります。

### グラフィックのコピー、移動、削除

スコア内に挿入されたグラフィックは、他のオブジェクトと同じように操作できます。

- グラフィックをコピーするには、Alt+クリックまたは <u>→</u>+クリックします。
- 移動するには、グラフィックをクリックし、青色の影が付いた状態になったらマウスでド ラッグするか、矢印キーで移動します(大きなステップで移動するには Ctrl または # キー を押したまま操作します)。
- 削除するには Delete キーを使用します。

### インポートしたグラフィックの操作

インポートしたグラフィックを選択すると、複数のハンドルを持つフレームが表示されます。 グラフィック上のハンドルは、マウスでドラッグしたり、矢印キーで移動したりできます。 矢印キーを使ってハンドル間を移動するには、Alt+<del>く</del>/→または <del>、く</del>/→を使います。ハンドル を選択して以下を行います。

- クリック&ドラッグするか、矢印キーだけを使って任意の方向へグラフィックを変形します。
- Shiftを押さえてドラッグするか矢印キーを使い、グラフィックの縦横比を維持しながらその大きさを変更します。
- Ctrl を押さえてドラッグするか矢印キーを使い、グラフィックの一部だけが見えるように 切り取ります。

グラフィックは中心から伸びたハンドルを持ち、これによってグラフィックを回転させられ ます。回転ハンドルを選択し、グラフィックを回転させたい方向にドラッグするか、Shiftを 押さえてドラッグし、コンパスの位置へ回転をスナップさせます。または、↑/↓キーを使って グラフィックを回転させます。Ctrlまたは#を押さえると6度単位で回転させられます。

#### グラフィックの反転

インポートしたグラフィックを水平方向または垂直方向に反転するには、グラフィックを選択して [記譜] ・ [グラフィック] ・ [横へ反転] または [縦へ反転] を選択します。これらのオプ ションは、グラフィックを右クリック (Windows) または Control-クリック (Mac) すると 表示される [グラフィック] サブメニューのコンテキストメニューでも選択できます。

### 色の調整

インポートしたグラフィックの色は、グラフィックを選択し、【記譜】 → 【グラフィック】 → 【色を調整】を選択すると表示される以下のダイアログで調整できます。

| Edit Graphic Colors |       |        |
|---------------------|-------|--------|
| Brightness          | <br>  | 0      |
| Contrast            | <br>  | 0      |
| Saturation          | <br>  | 0      |
| Opacity             | <br>  | 255 🚖  |
| Reset               | OK ++ | ,ンセル ) |

グラフィックの [明度] は黒のレベルを調整します。すなわち画像の赤、緑、青チャンネル のオフセットを追加または削除します。 [明度] の値を下げると画像が暗くなります。 [コント ラスト] は、画像の赤、緑、青チャンネルへスケール係数を適用します。 [彩度] は、グラフ ィックの色の明暗を増減します。このスライダーを一番左までドラッグするとグレースケー ルになります。

[不透明度] はインポートしたグラフィックの透明性を決めます。透かしの場合は、グラフィックを透明にし、リボン上の [外観] → [順序] グループのコントロールを使って譜表の後に表示するよう設定すると便利です。

スライダーを調整するに従って、グラフィックがスコア内で直接更新されます。変更を確定 するには、 [OK] をクリックします。グラフィックの元の色と不透明度の設定を復元する には、 [リセット] をクリックします。

381

調い調

### デザインをリセット

グラフィックを操作した後に元に戻すには、【外観】 → [デザインと配置] → [デザインをリセット] (ショートカットは Ctrl+Shift+D または ☆ # D)を選択します。これにより、グラフィック が元のサイズ、回転、縦横比に戻ります。

### インポートされたグラフィックの表示順序の変更

標準設定では、インポートされたグラフィックは他のすべてのオブジェクトの背後に表示されます。これは、リボン上の【外観】 ・ [順序] グループのコントロールを使って変更できます (□ 8.5 順序)。

### 外部のグラフィックヘリンクする

グラフィックをインポートすると、グラフィックは常にスコアに埋め込まれます。標準設定 では、グラフィックは単にスコアに埋め込まれるだけで、元のグラフィックファイルへのリ ンクは維持されません。必要であれば、外部ファイルが変更されたときにスコアのグラフィ ックも自動的に更新されるよう、インポートしたファイルを外部ファイルへリンクすること もできます。これは、すべてのスコアで同じロゴを使う場合などに便利です。

埋め込まれたグラフィックが外部ファイルを参照するよう変更するには、グラフィックを選 択し、右クリック(Windows)またはControl-クリック(Mac)し、表示されたコンテキス トメニューから [グラフィック] → [リンクソースの変更]を選択します。リンクをご使用のコン ピューターの絶対パス(C:\graphic.pnなど)にするか相対パス(スコアの保存場所の1つ上 の階層のフォルダーにファイルがあることを示す..\graphic.pngなど)にするかを指定する ダイアログが表示されます。

| リンクソース                                                                        |  |  |  |  |  |  |  |  |
|-------------------------------------------------------------------------------|--|--|--|--|--|--|--|--|
| Sibelius」は、ファイル共有の増に便利になるよう、このイメージのコピーを埋め込みます。<br>外部ファイルへのリンクの可否を選択することもできます。 |  |  |  |  |  |  |  |  |
| ☑ 外部ファイルヘリンク                                                                  |  |  |  |  |  |  |  |  |
| <ul> <li>絶対パス</li> </ul>                                                      |  |  |  |  |  |  |  |  |
| <ul> <li>相対パス</li> </ul>                                                      |  |  |  |  |  |  |  |  |
| sers\Public\Pictures\Sample Pictures\Chrysanthemum.jpg   参照…                  |  |  |  |  |  |  |  |  |
| OK キャンセル                                                                      |  |  |  |  |  |  |  |  |

リンクしたグラフィックファイルを参照するスコアを開くときに、そのファイルが見つから ない場合(グラフィックファイルへの絶対パスを指定した後でグラフィックやスコアを移動 した場合や、リンクしたグラフィックを含むスコアを別のコンピューターから受け取ったが 外部グラフィックファイルが添付されていなかった場合など)は、見つからないグラフィッ クをリストしたダイアログが表示されます。インポートしたグラフィックは、外部ファイル ヘリンクした場合でも常にスコアに埋め込まれているため、何もしなくても開いたスコアは 正常に見えます。必要に応じて、グラフィックを[リンク解除] (外部ファイルへのリンクを 解除して単に埋め込まれたファイルを使う)、[グラフィックを検索] (グラフィックが見つ かるかもしれない別の場所を示す)、またはスコアからグラフィックを完全に[削除]して ください。

### 4.19 括弧と大括弧

括弧と大括弧は、大譜表の左側で同類の楽器をグループ化するために使われます。Sibelius は 標準設定により、楽器の分類を行いますが、自分の好みに合わせて変更することも可能です。

### 括弧と大括弧

通常、同じファミリーの楽器(たと えば木管楽器、金管楽器、パーカッ ションなど)はいっしょにまとめら れます。パーカッション楽器やソロ 楽器は通常はまとめられません。

弦楽器の divisi などの、2つまたは それ以上の譜表に分かれている楽 器は、副括弧(通常は括弧の左にあ る細い括弧)で結合されます。副括 弧はフルートとピッコロ、バイオリ ン1と2などのように同類の楽器をグ ループ化するのにも使用されます。 古いオーケストラのスコアでは、特 にホルンなどをグループ化するのに 副括弧ではなく、カールの付いた大 括弧が用いられていました。

キーボード譜表は大括弧で結合され ますが、オルガンのペダル譜表は、 オルガンの手鍵盤とは括弧でまとめ られません。

小グループの楽器は、通常は括弧で まとめられません。

通常、括弧、副括弧または大括弧で くくられる楽器は、譜表も小節線で 結合されます。

### 括弧と大括弧を移動する

スコア内でどの譜表を大括弧でまとめるかを変更すること ができます。

•すべての譜表が表示され、スコア内の括弧と大括弧が一 度に見える箇所で操作してください。

•既存の括弧、副括弧および大括弧の端をクリックすると 紫色に変わります。

•上下にドラッグして伸縮させます。

•選択した括弧、副括弧または大括弧を削除するには Delete キーを押します。

### 括弧、副括弧または大括弧を追加する

• まず括弧、副括弧、または大括弧を付ける譜表を選択し ます。

• [記譜] → [括弧または大括弧] グループから、括弧、副括弧、 または大括弧をクリックします。

一つのiii表にだけにかかる副括弧を作成した場合は、標準 設定では非表示となります。じれを表示するには、 [表示]
▶[非表示] → [非表示オブジェクト] をオンにしてください。

### 括弧または大括弧を非表示にする

Sibelius は、大譜表の左側に小節線がない場合には、自動的に括弧と大括弧を非表示にします。たとえば、ピアノパートの片方の譜表を非表示にすると、Sibelius は括弧を非

表示にします。同様に、複数の大譜表内で、括弧でまとめられた譜表グループのうちのひと つを除いてすべてを非表示にすると、Sibelius は括弧を非表示にします。

他の状況で括弧や大括弧を非表示にする必要がある場合(たとえば略記譜表のスコアの場合 など)、非表示にしたい大括弧の後の小節を選択して、インスペクターの [小節] パネルを 開き、 [括弧] をオフにします。オブジェクトのプロパティに関する詳しい情報は、 □ 2.11 インスペクターを参照してください。

### 大譜表の中間の括弧の配置

キーボード楽譜(特にオルガンの楽譜)では、大譜表の途中に括弧を表示する必要がある場合があります。これが必要になるのは「略記譜表」(170ページの間隔を広げた譜表 をご覧ください)で、括弧でまとめられた譜表は、ページ内の途中に挿入されます。

大括弧を大譜表の中間で表示するには、次のようにします。

- 大括弧を表示したい最初の小節線の後の小節を選択します。
- インスペクターの[小節]パネルを開き、[小節の前の空き]を矢印で大括弧が現れるまで少しずつ(たとえば 0.03 または 0.06 など)増やしていきます(これは、コーダなどの分割された大譜表を効果的に作成しますが、非常に小さな空きです)。
- インスペクターの同じパネルで [先頭の小節線] と [音部記号] をオフにします。

大括弧が残されたことにより、音部記号がなくなった空きを埋めるために、最初の音符を移動する必要があります。選択された音符が正しい位置へ配置されるように、インスペクターの [一般]パネルの[X]の値を減らしていきます(左の小節の始まり部分にある音符または休符にも同様の処理をします)。次に最初の2つの音符の空白が正常になるまで、2番目の音符をドラッグします。

しかし、この方法では、この括弧または大括弧は、この時点で表示されている他のすべての譜 表を再描画してしまうので、譜表省略のスコアには望ましくありません。これは新規の譜表タ イプを定義するときに、 [楽器の編集] からアクセスする [譜表タイプの編集] ダイアログで、 [一般] ページの [括弧] をオフにすることで変更できます。この位置に表示された他の譜表に も譜表タイプの変更を適用してください。詳しくは、□□ 2.6 楽器の編集を参照してください。

### 括弧と大括弧のスタイル

[外観] → [ハウススタイル] → [記譜ルール] の [括弧] ページには、様々なオプションがあり、 括弧、副括弧または大括弧の太さや位置を調整することができます。これらのオプションの うち特に説明が必要なのは、副括弧の [大括弧として描画] オプションで、たとえばバイオリ ン1と2を副括弧ではなく大括弧でまとめるという古典的なスタイルのためのものです。

Sibelius に付属の Helsinki フォントを使用すると、大括弧が Opus フォントに比べてわずかに 太く、より曲線的なことに気付かれるでしょう。

ペンデレツキなどの作曲家がよく使用するフックのない括弧を作成するには、リボンの[記譜] ・[ライン] グループのダイアログランチャーボタンをクリックすると表示される[ラインの編集] ダイアログで当該の括弧を選択し、[スタイル] の項目を [なし] に変更します(□ 4.9 ライン の編集)。これは各大譜表の先頭に自動的に表示されないので、スコアの中で手動で作成する 必要があります。

大括弧は、**[シンボルの編集]** ダイアログの **[一般]** の列にある大括弧のシンボルの大きさを変 えて描画しています。大括弧のデザインを変更するには、大括弧の文字を別の音楽フォント またはテキストフォントに置き換えます(**□** 4.11 シンボルの編集)。

### 4.20 臨時記号

### 🛄 3.1 音符入力について。

### 臨時記号を付けて音符を作成する

マウスまたはキーボードを使用して音符を作成する時に、スコアに挿入する前にテンキーウィ ンドウの第1レイアウトまたは第5レイアウト(ショートカット F7 キー/F12 キー)から臨時 記号を選択することで、音符を入力するのと同時に臨時記号を付けることができます(アーテ ィキュレーション、付点、トレモロおよび標準以外の連桁も同時に加えることもできます)。

臨時記号は、MIDI キーボードからの入力では自動的に作成されます。

### 既存の音符に臨時記号を付ける

音符を選択し、テンキーウィンドウの第1または第6レイアウトから臨時記号を選択します。

コード内のすべての音符に一度に臨時記号を追加するには、コード内の1つの音符をダブル クリックし、そして臨時記号を選択します。

### 特定の臨時記号を削除する

- 音符を選択し、テンキーウィンドウから臨時記号をもう1度選択し、オフに切り替えます。
- 別の方法として、少々手間がかかりますが、周辺の音符を選択しないように注意しながらマウスで臨時記号を(削除したい音符を)選択し、**Delete**キーを押すという方法もあります。

### 複数の臨時記号を削除する

音符を選択し、そしてテンキーウィンドウの第6レイアウト(ショートカット **F12** キー)から、数値テンキーの**0**キー、または右に示した対応ボタン (キー)を選択します。

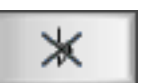

調い調

### 臨時記号を非表示にする

様々な状況では(たとえば、パッセージ内で交差する連桁を使用している時など-374ページの **諦表をまたぐ連桁**)、臨時記号を削除するのではなく非表示にしたい場合もあります(たと えば、臨時記号が付いている音として再生させたいが、ページには表示させたくないような 場合など)。

これを行うには、和音または個々の符頭を選択し、Shift+Alt+Hまたは 4~Hをタイプします。 もう1つの方法は、臨時記号そのもの(和音や符頭ではなく)を選択して、[ホーム] > [編集]

▶ [表示 / 非表示] (ショートカットは Ctrl+Shift+H または ☆ # H) を選択します。詳しくは
 □ 2.10 オブジェクトの非表示を参照してください。

### 自動の注記の臨時記号

注記の臨時記号は、前の小節では臨時記号を持っていた音符が、今度は調号に従って演奏されるべきことを奏者に気づかせる手段として使われます。Sibelius は、以下の条件の下に注記の臨時記号を自動的に表示します。

- 前の音符が異なる臨時記号を持っている場合は小節の始めに
- 前の小節のいずれかの音符が臨時記号を持っている場合
- ・臨時記号を持つ音符が小節線を越えてタイで結ばれている場合は、次の小節の同じ音高の 音符にその臨時記号を「取り消す」注記

- 4. [記譜] タブ
  - 異なるオクターブの前の音符が異なる臨時記号を持っている場合(例:C#5 C4を書いた 場合、SibeliusはC4に注記のナチュラルを表示する)
  - ・異なる声部の前の音符が、同じ小節内または前の小節で異なる臨時記号を持っている場合 注記の臨時記号に対する表記法の一つとして、小節の最初の音符にだけ注記を表示すること があります。この表記法に Sibelius を従わせるには、【外観】 →【ハウススタイル】 →【記譜ルール】
     を選択し、【臨時記号と付点】ページの【自動注記を次の小節の最初の音符までのみ適用】をオンに します。

別の声部で異なる臨時記号が発生したときに注記の臨時記号を表示したくない場合は、[記譜ルール]の[臨時記号と付点]ページの[新規声部に臨時記号を再記述]をオフにしてください。2人の 奏者または歌手が同じ譜表を共用する楽譜を書いているときは、このオプションをオンにし ておいた方がよいでしょう。譜表のすべての声部を同じ奏者が読む楽譜を書いている場合は、 オフにしてもかまいません。

標準設定では、調号を変更すると注記の臨時記号はそこで打ち切られます。たとえばCメジャーの小節に F# があり、次の小節で調をAメジャーに変更すると、その小節の F# には注記の 臨時記号は表示されません。このようなときも注記の臨時記号を表示したい場合は、[記譜ル ール]の[音部記号と調号]ページの[注記の臨時記号をリセット]をオフにしてください。

### 括弧内の注記の臨時記号

標準設定では、Sibeliusは注記の臨時記号を丸括弧内に入れません。この設定は、[記譜ルール] の[臨時記号と付点]ページの[臨時記号注記を括弧内に表示] (必要であれば[新規声部に再記述 された臨時記号は括弧内に表示] も)をオンにすると変更できます。

手動で臨時記号へ括弧を追加することもできます(下記の編集用の臨時記号参照)。

### 注記の臨時記号を禁止する

自動の注記の臨時記号は、注記の臨時記号が表示されている音符を選択し、テンキー ウィンドウの第6レイアウト(ショートカットは**F12**)の[注記の臨時記号を禁止] ボタン (右図、ショートカットは.)を選択すると隠せます。

### タイのついた音符の臨時記号

タイのついた音符が臨時記号を持ち、大譜表またはページの改行によって分割された場合は、 Sibeliusは新しい大譜表の始めに丸括弧付きの臨時記号を自動的に再表示します。

括弧付きの臨時記号を再表示したくない場合は、【外観】→【ハウススタイル】→【記譜ルール】の 【臨時記号と付点】ページの【タイに再記述された臨時記号は括弧内に表示】をオフにしてください。 臨時記号を一切再表示したくない場合は【改行を渡って音符にタイが付けられたときは臨時記号を 再記述】をオフにしてください。

### 編集用の臨時記号

編集用の臨時記号は、丸括弧内に書く場合と角括弧内に書く場合があります。 選択した音符(または音符のグループ)の臨時記号に丸括弧を追加するには、テンキーウィ ンドウの第6レイアウト(ショートカット F12 キー)から [丸括弧] ボタンを選択します。 臨時記号へ角括弧を手動で追加するには、括弧をテクニック テキストとしてタイプします。 (上級者用:角括弧で囲まれた臨時記号を多用する場合、使用する臨時記号を角括弧で囲み、 新しいシンボルとして簡単に作成できます。また、すでにシンボルとして用意されている丸 括弧の臨時記号を変更することもできます)。

記譜

### 小さい臨時記号

臨時記号はキュー音符や装飾音符に対しては自動的に小さくなります。通常サイズの音符に 対しても小さい臨時記号を付けたい場合には、【記譜】→【シンボル】→【シンボル】ギャラリー の一番下の【その他のオプション】ダイアログから臨時記号を選択し、【キューサイズ】または 【装飾音符のサイズ】を選択してから【OK】をクリックします。ただし、その臨時記号のシン ボルは自動的に再生されたり、移調されたりすることはありません。

### 二重臨時記号と4分音

通常の臨時記号と同じように、テンキーウィンドウの第6レイアウトから二重臨時記号と4 分音を挿入できます。

4 分音は自動的に移調されます。試しに、E1/4 フラットを頭の中で長 7 度へ移調してみてく ださい。答えはこのトピックの最後にあります。(そして、E1/4 スケールの旋律短音階(メ ロディックマイナー)を書いてみてください)。さらに、Sibelius には、4 分音を異名同音 にすることができます(以下をご覧ください)。

プラグインには4分音を再生する[4分音の再生]プラグインが用意されています(以下の 微分音の臨時記号の再生をご覧ください)。

#### 二重臨時記号

二重臨時記号はナチュラル を多用しないようにするた めに、G#マイナーなどの特 殊な調で使用されます。た とえば、G#マイナーの7番目 の音はF×で、G#ではありま せん。

小節の初めの方で出てきた ダブルフラット(い)やダブ ルシャープ(x)をキャンセ ルする場合、いや#などのシ ンボルを使用することもあ ります。しかし、より一般 的な方法としては簡単ないと# を使用します。

### その他の微分音

シンボルを使用して微分音を作成したり、デザインしたりできま すが、これらの微分音は自動的に再生されたり移調されたりする ことはありません。シンボルのデザインの変更はできます。たと えば、4分音フラットを黒く塗りつぶす場合、[シンボルの編集] ダイアログ(リボン上の[記譜] > [シンボル] グループのダイアロ グランチャーボタンをクリックすると表示される)にある4番目 の項目の逆向きのフラットを、塗りつぶされた逆向きのフラット のキャラクターと置き換えます。詳細については352ページの既存 のシンボルの変更をご覧ください。

### 臨時記号の異名同音

MIDI(フレキシタイム、ステップタイム、または MIDI ファイル) から入力する場合、Sibelius は調号と前後の関係を基に推測を行い、 黒鍵の音符を#にするかbにするかを判断します。

音符を異名同音に書き換える(たとえば F♯ から G へなど)には、音符を選択して [音符入力] → [音符入力] → [書き換え] (ショートカットはメインキーボードの Return キー)を選択します。

この機能により、二重臨時記号(たとえば B<sub>bb</sub>)がナチュラルのAに書き換えられますが、 反対に異名同音機能によって二重臨時記号になることはありません。これは二重臨時記号を 使用するより、削除する場面の方が多いからです。あまり使用されることはないかもしれま せんが、異名同音の機能で4分音を異名同音に書き換えることもできます(ほとんどの4分 音は3つの方法で表記されます。たとえば、Cの1/4#は、Dの3/4b、そしてBの3/4#と同 じです)。

Sibelius には [フラットをシャープに書き換え] と [シャープをフラットに書き換え] という異名同音の 臨時記号を書き換える 2 つのプラグインが用意されています ( □ 3.19 臨時記号プラグイン)。

### 臨時記号の単純化

スコア内ですでに作成済みの譜表を移調、または新規の調号を追加する場合、不必要な臨時 記号が現れることがあります。そのような場合には、【音符入力】 → 【プラグイン】 → 【臨時記号 の単純化】 プラグインが用意されています(291ページの臨時記号の単純化を参照)。

もし削除したい二重臨時記号がスコアに含まれている場合は、スコア全体を選択し([ホーム] ▶ [選択] ▶ [すべて] 、ショートカットは Ctrl+A または #A) 、 [音符入力] ▶ [音符入力] ▶ [トランスポーズ] ダイアログ(ショートカットは Shift-T) の [長/完全] 、 [ユニゾン] を選 択し、 [ダブルシャープ/ダブルフラットを使用] をオフにして移調します。すべての二重臨時記 号が、単純な記号に書き換えられます。

### 音符に臨時記号を追加する

Sibelius には選択部分のすべての音符にすばやく臨時記号を追加できる 2 つのプラグイン が用意されています。現在の調号にあてはまらない音符すべてに臨時記号を追加するには、

[音符入力] → [プラグイン] → [臨時記号] → [すべてのシャープまたはフラット付きの音符に臨時記号 を追加] を選びます。これによりたとえば、C メジャー中の B<sub>b</sub> 音符や E メジャー中の C 音符 すべてに臨時記号が付加されます。また、 [音符入力] → [プラグイン] → [臨時記号] → [すべて の音符に臨時記号を追加] を選ぶことで、選択部分の(文字どおり)すべての音符に臨時記号 を付加することもできます。

### 変化ユニゾン

「変化ユニゾン」とは、1つの和音の中で、G やG # のように同じ音高で臨時記号が異なる2 つの符頭のことです。

メシアンなどの作曲家は、2度音程にするかわりにこれらの2つの符頭を 並べて、2度の音程をそれぞれに2つの臨時記号を加えて表記しています (画像左をご覧ください)。通常の音符入力と同じように、まず2つの符 頭を使って和音を作成し、各符頭それぞれに臨時記号を追加します。

他の作曲家は、2番目の符頭に「ストーク」と呼ばれる斜めの符尾を付けています(画像右をご覧ください)。これを作成するには、[記譜] > [シンボル] > [シンボル] ギャラリー (ショートカットは Z)に用意されているストークシンボルでストーク付きの符頭を追加し ます(この表記の不便な点は、ストークはシンボルとして扱われるので、移調や再生が行わ れないことです)。

### 臨時記号をテキストとして入力する

スコア内に臨時記号をテキストオブジェクトとして追加することができます。たとえば、 タイトルに曲の調を含めたい時などに使います。

臨時記号をテキストに入力するには、Ctrlキーまたは*#と、テンキーの*第1レイアウト(ショー トカットはF7)にある臨時記号のキーを押します。たとえばCtrl+8または*#8を*押すとシャ ープ記号、Ctrl+9または*#9を*押すとフラット記号を入力することができます。Num Lock (Windows や一部の Mac のみ)がオンになっていないと、この機能は働かないので注意し てください。また、右クリックや(Windows)または Control - クリック(Mac)で、用語 メニューを開き臨時記号を選択することもできます。

### 臨時記号の移動

臨時記号は自動的に配置されます。たとえば、すでに臨時記号が存在する和音に臨時記号を 追加すると、臨時記号は必要に応じて重複するのを避けるために移動します。

臨時記号を移動したい場合には、臨時記号を水平にマウスでドラッグします。小さな移動を 行うには、 Shift+Alt+ $\leftarrow$ /→ または  $\diamond \sim \leftarrow$ /→ を押して移動し、大きな移動の場合には Ctrl+Shift+Alt+ $\leftarrow$ /→または  $\diamond \sim \varkappa \leftarrow$ /→を押して移動します。

フィクタのように、譜表の上部に臨時記号を付けたい場合には、【記譜】 > [シンボル] > [シン ボル] ギャラリーでシンボルを使用します。フィクタを再生させる場合には、【音符の上にフィ クタを追加】 プラグインを使用します(291ページの音符の上にフィクタを追加をご覧ください)。

### 微分音の臨時記号の再生

ほとんどの再生デバイスには、32に均等に分割された半音にしたがって音符を変更できるピ ッチベンド機能が搭載されています。この機能は、 [再生] → [プラグイン] → [4 分音の再生] から最も簡単に利用できます。

音符のチューニングを変更するには、まず4分音の臨時記号を追加します。必要に応じて この操作を繰り返し、再チューニングするパッセージを選択します(MIDIのピッチベン ドがゼロに戻るように、次の音符を通常に必ず戻してください)。[再生] → [プラグイン] > [4分音の再生]を選択し、[OK]を2度クリックします。

これで再チューニングする音符には音高を4分音上げる非表示の MIDI ピッチベンドコマンド (~B0,80)が付けられます(これらの非表示のコマンドは[表示] > [非表示] > [非表示オブ ジェクト]がオンになっている場合は、グレーで表示されます)。 ~B0,64 を使うと影響を受 けた譜表を通常のチューニングに戻すことができます。このピッチベンドコマンドを編集し、 4分音以外の値を適用するには、このコマンドをダブルクリックし以下のように変更します。

- ~B0,64 = 通常のチューニング
- ~B0,80 = 4 分音のシャープ
- **~B0.96** = 半音のシャープ
- ~B0,48 = 4 分音のフラットなど

増加単位はそれぞれ約3セント(半音の1/100単位)です。したがって、たとえば15セント のフラットの音高が必要な場合は、ピッチベンドコマンドを64より5小さくなる(15/3) ように編集できます(**~B0,59**)(長3和音の3度の音をこの量だけ下げると和音がさらに 調和されます)。このような4分音を使用せず、4分音の臨時記号を必要としない場合には、 その臨時記号を削除してもかまいません。ピッチベンドの MIDI メッセージは残ったままに なります。

MIDI チャンネルの特性により、和音内の異なる音符が別の値によって音高が変わらないように、1つの楽器に対し1度に実行できるピッチベンドのコマンドは1つにとどめるよう注意してください。異なるピッチベンドを和音内の2つの異なる音符に付けようとすると、プラグインは和音に Xマークを付け、必要なピッチベンドを作成できなかったことを示す警告メッセージが表示されます。

プラグインについて詳しくは、600ページの**4分音の再生**をご覧ください。MIDI ピッチベンド メッセージについて詳しくは、626ページの**ビッチベンド**をご覧ください。 記譜

### 記譜ルールのオプション

スコア全体にわたって臨時記号の周囲または臨時記号の間隔を変更したい場合には、【外観】 → 【ハウススタイル】 → 【記譜ルール】 (ショートカットは Ctrl+Shift+E または み ℋ E )の【臨時記 号と付点】と【音部と調号】ページで調整します

(移調問題の答え:D1/4 シャープ。スケールについてはご自分で考えてみてください)。

調い調

### 4.21 アルペジオ

### 💷 3.2 テンキー、 4.6 ライン、 6.8 再生辞書。

キーボード、ハープ、ギターの楽譜では、垂直の波線を見かけることがよくありますが、これ はコードの音符を下から上に(あるいは矢印で指示された方向に)分散して演奏することを 示しています。

### アルペジオを作成する

アルペジオを作成するには、音符または和音を選択し、以下の3種類の形があるテンキーウィンドウの第5レイアウト(ショートカットはF11)を選択します。通常のアルペジオライン(ショートカットはWindowsでは / 、Macでは = )、一番上に上向きの矢印がついたアルペジオライン(ショートカットはWindowsでは \* 、Macでは / )、一番下に下向きの矢印がついたアルペジオライン(ショートカットはWindowsでは ? 、Macでは \* )。

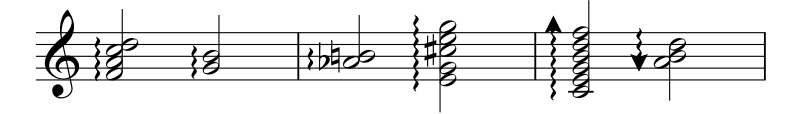

Sibeliusは自動的に適切な長さのアルペジオを作成し、和音への音符の追加や削除または音高の変更を行うと、自動的に長さを調整します。個々のアルペジオの長さは、いずれかの端をドラッグして(またはアルペジオの端を選択し、↑/↓キーを使って)調整できます。標準設定の長さに戻すには、【外観】 → [デザインと配置] → [位置をリセット] を選択します。

必要であれば、Shift+Alt+←/→または ↔、←/→でアルペジオを左右に移動できます。

### 記譜ルールのオプション

【外観】 → 【ハウススタイル】 → 【記譜ルール】 の 【ライン】 ページには、アルペジオの標準設定の 長さと位置を決める細かいオプションがいくつかあります。

### アルペジオの前の間隔

Sibelius がアルペジオラインの前に維持しようとする最小限の間隔は、【外観】 → 【ハウススタ イル】 → 【音符間隔ルール】で変更できます(□ 8.3 音符間隔)。

### アルペジオのデザインを変更する

好みに応じて、アルペジオラインで使う波線の太さを変更できます( 1 4.9 **ラインの編集**)。

### 再生時の演奏

この3種類のアルペジオをどれくらい速く演奏するかは、**[再生] → [解釈] → [辞書]**の【**譜表** ライン】ページの [アルペジオ]、 [アルペジオダウン]、または [アルペジオアップ] を選択して 設定できます(□ **6.8 再生辞書**参照)。

### 印刷の問題

ー部のプリンターではアルペジオライン(波線)が誤った位置で印刷される場合があります。 このような状況が発生する場合は、 110 印刷を参照してください。

391

# 4.22 アーティキュレーション

### 🛄 3.1 音符入力について。

アーティキュレーションはスタッカート、アクセント、下げ弓などの演奏テクニックを示す シンボルで、音符、和音または休符の上または下に付きます。アーティキュレーションは、 臨時記号と同じ方法で作成または削除することができます。

### 珍しいアーティキュレーション記号 次のようなアーティキュレーショ ン記号は、あまりなじみがないか もしれません。

- ▼ スタッカーティッシモ(とても短い)
- ∧ マルカート
- 🗔 中休止符
- ▲ 短休止符
- ↓ 上げ弓(弦楽器で使用)
- 下げ弓
- o ハーモニックス、オープンハイハット

# + クローズドハイハット(パーカッション)、ミュート(管楽器)、左手ピッチカート(弦楽器)、トリル(一部のパロック音楽)

### アーティキュレーション付きの音符の作成

音符を作成するときに、スコアに挿入する前にテンキーウ ィンドウの第1または第4レイアウトから1つまたは複数 のアーティキュレーションを選択することで、アーティキュ レーションが付いた状態で音符を作成することができます (同時に、臨時記号、タイ、付点、特殊な符頭、トレモロ、 非標準の連桁などをテンキーで付けることができます)。

### 既存の音符にアーティキュレーションを付加

選択した音符にアーティキュレーションを付けるには、テン キーウィンドウの第1または第4レイアウトからアーティ キュレーションを選択します。

和音にアーティキュレーションを追加する場合は、和音の すべての音符にアーティキュレーションが適用されるため、 どの符頭を選択してもかまいません。

### 特定のアーティキュレーションの削除

- アーティキュレーションの付いた音符を選択し、テンキーからそのアーティキュレーションのボタンを押してオフにします。
- 他の音符などを選択しないように気をつけながらマウスで削除したいアーティキュレーションを選択して、Deleteキーを押すという方法もありますが、時間がかかるのであまりおすすめできません。
- ・ すべてのアーティキュレーションを一度に削除するには、音符を選択してから、第4レイアウト(ショートカットは F10 キー)を選択して、0キーまたは右図のボタンを押します。

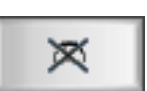

### アーティキュレーションの移動

アーティキュレーションは自動的に配置されます。たとえば、すでにアーティキュレーショ ンが付いている音符に対し新規にアーティキュレーションを追加する場合、既存のアーティ キュレーションは新規のアーティキュレーションを正しく配置するために位置を変えます。 また Sibelius は、最も一般的な表記法に従って、スラーや連音符の括弧に対してアーティキ ュレーションを配置します。すなわち運弓記号とフェルマータ(延音記号)は常にスラーと 連音符の外側に、スラーの最初または最後のテヌートとスタッカートのアーティキュレーシ ョンはスラーの内側に、その他のアーティキュレーションはスラーまたは連音符の括弧の中 央に内側に配置されます。 さらに Sibelius は、符尾が下向きの音符にかかるタイと接触しないようアーティキュレーションを移動します([マグネティックレイアウト]がオンのとき)。

アーティキュレーションを移動したい場合があります。たとえば、同じ側にすべてのアーティ キュレーションを配置すると、中には本来の位置ではない側に配置されるものがでてきます。 スタッカートが付いた6つの音符があり、そのうちの5つの音符の上側にスタッカートがある 場合、残り1つの音符の下側が正しい配置だとしても、そのスタッカートを上側に移動して 全体を揃えることができます。

アーティキュレーションを反転するには、それを選択し、【ホーム】・【編集】・【反転】(ショートカットは★)を選択します。アーティキュレーションを反転するときは、音符の上へのみ 表示が許されているアーティキュレーション(現在の位置にとどまる)を除いて、音符へ付 けられたすべてのアーティキュレーションへ操作が適用されます。いくつかのアーティキュ レーションを音符の上に、他を音符の下に配置するといったことは、自動的には行えません。 この様な特別な場合は、「本物」のアーティキュレーションの代わりに【記譜】・【シンボル】 ・【シンボル】のシンボルを使ってください。

アーティキュレーションを上下に移動するには、矢印キーを使用(またはマウスでドラッグ) します(例によって、Ctrl+↑/↓または #↑/↓で大きく移動できます)。複数のアーティキ ュレーションが音符の上または下で重なった場合は、音符に最も近いアーティキュレーショ ンを移動すると、他のアーティキュレーションも同じ距離だけ移動します。特定の2つのア ーティキュレーションの距離を増やしたい場合は、符頭から一番遠いアーティキュレーショ ンを選択して移動してください。

アーティキュレーションの反転や移動による位置の変更のすべてを取り消すには、音符を 選択して [外観] → [デザインと配置] → [位置をリセット] を選択します。個々のアーティキュ レーションを元の位置へ戻すには、そのアーティキュレーションだけを選択して [外観] → [デザインと配置] → [位置をリセット] を選択します。

スコア全体にわたってアーティキュレーションの位置を変更するには、後述する記譜ルールの オプションをご覧ください。

### アーティキュレーションのコピー

Alt+クリック、または ~+ クリック、あるいは [音符入力] → [目符入力] → [リピート] (ショー トカットは R)を使用して音符または和音をコピーすると、アーティキュレーションもコピ ーされるので、時間の節約になります。また、 [音符入力] → [プラグイン] → [音符と休符] → [アーティキュレーションとスラーをコピー] を使用して、あるパッセージのアーティキュレーシ ョンを別のパッセージにコピーできます (コピー先の音符そのものに影響を与えることはあ りません)。詳しくは 299 ページのアーティキュレーションとスラーをコピーをご覧ください。

### 再生時の演奏

Sibelius は使用する再生デバイスで可能な限り現実的にアーティキュレーションを再生します (□ 6.6 スコアの解釈と□ 6.8 再生辞書参照)。

記譜

### 休符へのアーティキュレーションの付加

休符に追加できるアーティキュレーションは3種類のフェルマータだけです。その他のアー ティキュレーションは付けても意味がありません。

その他のアーティキュレーションを休符に追加する必要がある場合は、シンボルを使用します (シュトックハウゼンやその他の作曲家のスコアで休符にアクセントが付いている例もありま すが、これは明らかに突然のシンコペーションでの「ブレス(息継ぎ)」を表しています)。

小節休符にフェルマータを追加すると、それはすべての譜表に適用され、その結果すべての 譜表(および全楽器のパート譜)にコピーされます。

### 小節線上のフェルマータ

小節線の上または下にフェルマータを付ける場合は、[記譜] > [シンボル] > [シンボル] ギャ ラリーの一番下の [その他のオプション] ダイアログから作成し、大譜表に付けます。これは、 大譜表シンボルとしてすべてのパート譜に表示されます。

### キーボードショートカット

すべてのアーティキュレーションはテンキーに対する標準のキーボードによるショートカットキーで操作できます。個別のアーティキュレーションをショートカットキーに登録することもできます(**□** 3.2 テンキー)。

### アーティキュレーションのカスタマイズ

アーティキュレーションの外観を変更したい場合は、リボン上の【記譜】 → [シンボル】グル ープのダイアログランチャーボタンで表示される【シンボルの編集】ダイアログで行います (□ 4.11 シンボルの編集)。

第4レイアウトに3つの未使用のスペースがあり、任意のアーティキュレーションを割り当 てることができます。これは、【シンボルの編集】の【アーティキュレーション】の行にある3つ のスペースに対応します。

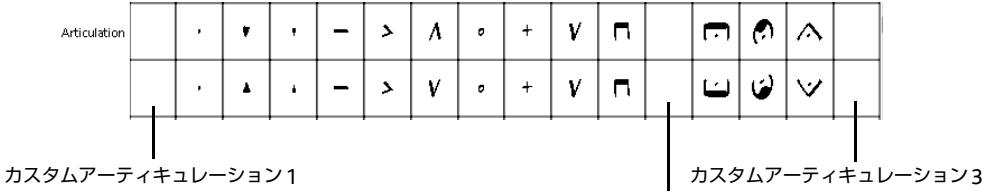

カスタムアーティキュレーション2

使用する空のスロットは、新しいアーティキュレーションを他のアーティキュレーションと 組み合わせるときの上下の順に影響します。アーティキュレーション1は符頭の最も近くに、 アーティキュレーション3は最も遠くに配置されます。上図にあるように、各アーティキュ レーションの「上」または「下」のシンボルをそれぞれに定義しておく必要がありますが、 アーティキュレーションによっては逆向きではなく、実際には同じ向きのシンボルになる場 合もあります。

3つのカスタマイズしたアーティキュレーションを定義しても、テンキーの第4レイアウト のボタンには新規のシンボルはボタンのアイコンに表示されません。そして、カスタマイズ したアーティキュレーションは、定義を変更したスコア内でのみ有効です。そのため、他の スコアでも利用可能にするためにハウススタイルとしてエクスポートする必要があります (**□** 8.2 ハウススタイル)。

### 譜表の上のアーティキュレーション

たとえばパーカッションや歌手の譜表などでは、譜表の上にアーティキュレーションを配置 するのが普通です。Sibelius は使用可能な楽器に対してこの処理を自動的に行います。

他の譜表タイプでアーティキュレーションを強制的に譜表の上に配置するには、[譜表タイプ] ダイアログの[音符と休符] タブで、[アーティキュレーションは常に譜表の上に表示する] をオン にします([楽器の編集] でダイアログにアクセスできます)。 2.6 楽器の編集を参照して ください。

### 記譜ルールのオプション

[外観] → [ハウススタイル] → [記譜ルール] (ショートカットは Ctrl+Shift+E または ☆#E) の [アーティキュレーション] ページには次のような様々なオプションがあります。5 行のチェ ックボックスは、16 種類のアーティキュレーションの配置を決めます。

|           |          |              | •        | ,        | -        | ۲        | ۸            | a            | ÷            | v        |          |              |              | Ø            | Α        |          |
|-----------|----------|--------------|----------|----------|----------|----------|--------------|--------------|--------------|----------|----------|--------------|--------------|--------------|----------|----------|
| 常に上       | <b>V</b> | <b>V</b>     | <b>V</b> | <b>V</b> | <b>V</b> | <b>v</b> | <b>V</b>     | <b>v</b>     | <b>V</b>     | <b>V</b> | <b>V</b> | <b>V</b>     | <b>v</b>     | <b>V</b>     | <b>v</b> | <b>V</b> |
| 譜表内でも許可   |          |              |          |          |          |          |              |              |              |          |          |              |              |              |          |          |
| スラーの内側    |          | $\checkmark$ |          |          | <b>V</b> |          |              |              |              |          |          |              |              |              |          |          |
| スラーの中央の内側 | <b>V</b> | $\checkmark$ | <b>V</b> | <b>V</b> | <b>V</b> | <b>V</b> | $\checkmark$ | $\checkmark$ | $\checkmark$ | <b>V</b> | <b>V</b> | $\checkmark$ | <b>V</b>     | $\checkmark$ | <b>V</b> | <b>V</b> |
| 連符の内側     | <b>V</b> | <b>V</b>     | <b>V</b> | <b>V</b> | <b>V</b> | <b>V</b> | $\checkmark$ | <b>V</b>     | $\checkmark$ | <b>V</b> | <b>V</b> | $\checkmark$ | $\checkmark$ | $\checkmark$ | <b>V</b> | <b>V</b> |

- 「常に上」:通常、アーティキュレーションは符尾が上向きの音符では音符の下に付きますが、中には符尾の向きに関係なく音符の上に付くものもあります(運弓マークなど)。
   スコアの種類(ジャズや商業音楽など)によっては、すべてのアーティキュレーションを譜表の上に表示した方がよい場合があります(上記の講表の上のアーティキュレーション参照)。
- [諸表内でも許可]:ほとんどの出版社ではスタッカートとテヌートを五線内に配置し、出版 社によってはハーモニックスやアクセントも五線内に配置します。他のアーティキュレー ションを五線内に配置することはあまりおすすめできません。使用するフォントによって 線と線の間に収まらないことがあるので、見づらくなります。
- 【スラーの内側】:スラーの終端または特定のアーティキュレーションのどちらを符頭の近く に表示するかについては、異なる表記法があります。Sibeliusは、標準設定では最も一般的 な表記法に従い、スタッカートとテヌートのアーティキュレーションをスラーの内側に、 他のアーティキュレーションをスラーの外側に表示します。
- 【スラーの中央の内側】:通常は、ほとんどのアーティキュレーションがスラーの円弧内に 表示されますが、運弓マークやフェルマータ(延音記号)など一部のアーティキュレーショ ンはスラーの外側に配置されます。これらのオプションは、[マグネティックレイアウト] がオンのときだけ適用されます。
- 【連符の内側】:スラーと同様に、連音符の括弧または特定のアーティキュレーションのどちらを符頭の近くに表示するかについては、異なる表記法があります。標準設定では、Sibeliusは運弓マークとフェルマータ(延音記号)だけを連音符の括弧の外側に配置します。
   連音符の括弧とスラーが重なる場合は、通常はスラーより連音符の括弧が音符に近いため、
   【連符の内側】オプションがスラーのオプションに優先します。

記

次のような[符尾側のアーティキュレーションの位置]オプションがあります。

```
水平位置
符尾側のアーティキュレーションの位置:
スタッカートを符尾の中央に置く
ただしスタッカートと組み合わせたときは、符額上のアーティキュレーションは中央に置く
同ご側で
スタッカートを符尾の中央の半分に置く
すべてを符尾の中央に置く
すべてを符頭の中央に置く
すべてを符頻の中央に置く
```

 【スタッカートを符尾の中央に置く】:これは標準設定の位置になっており、音符の符尾側に 置かれるアーティキュレーションの位置を自動的に調整します。この設定では、符尾に最 も近いアーティキュレーションがスタッカート、スタッカーティッシモ、楔型スタッカー トの場合、アーティキュレーションは符尾の中央に配置されます。アーティキュレーショ ンが符頭側にある場合は、通常通り配置されます。

一部の出版社は、スタッカートが符尾側にある唯一のアーティキュレーションであるとき だけスタッカートを符尾の中央に配置し、スタッカートが符尾側で他のアーティキュレー ションと組み合わされた場合は中央に配置する表記法に従います。Sibelius にこれを行わ せるには、【同じ側で】をオンにしてください。

さらに、符頭側に別のアーティキュレーションがある場合は符尾側のスタッカートを符頭 の中央に配置する、あまり一般的ではない表記法もあります。Sibeliusにこれを行わせる には、【反対側で】をオンにしてください。

- 【スタッカートを符尾の中央の半分に置く】:このオプションは【スタッカートを符尾の中央に置く】
   とほぼ同じですが、違いは符尾に最も近いアーティキュレーションがスタッカート、スタッカーティッシモ、および楔型スタッカートの場合に、符尾と符頭中央の中間線上にアーティキュレーションを置くということです。
- [**すべてを符尾の中央に置く**]:符尾側にアーティキュレーションがある場合に、符頭では なく、符尾の中心線上にアーティキュレーションが配置されます。
- [**すべてを符頭の中央に置く**]:符尾側にアーティキュレーションがある場合に、符頭の中心 線上の符尾側にアーティキュレーションが配置されます。

次のような [垂直位置] オプションがあります。

- [nスペース、符頭から離す]:アーティキュレーションが音符/和音の符頭側に置かれるときのアーティキュレーションから符頭までの距離です。アーティキュレーションが譜表の外側に強制的に置かれている場合、この距離より遠くなります。
- [nスペース、符尾から離す]:アーティキュレーションが符尾側に置かれるときのアーティ キュレーションから符尾までの距離です。
- [nスペース、アーティキュレーション間を離す]:複数のアーティキュレーションが1つの音符に付けられているときの、アーティキュレーション間の距離です。
- [nスペース、譜表の上にはアーティキュレーションは不可]: 譜表に書くことが許されない一番 上または一番下の譜表の線と最も内側のアーティキュレーションとの距離です。
- [小節休符上のフェルマータ(延音) n スペース、譜表の上側] :小節休符上のフェルマータと譜 表の距離を調整します。通常は [n スペース、譜表の上にはアーティキュレーションは不可] と同 じ値を設定します。
- [アーティキュレーションの新しい配置ルール] :様々な方法でアーティキュレーションの位置 を改善するので、通常はオンにします。
- 【諸表内のアクセントとマルカートに余分のスペースを許可】:このオプションをオンにすると、 アクセント、マルカート、楔、スタッカーティシモは諸表内の中央の2スペースにある音 符の隣のスペースには表示されず、最も近いアーティキュレーションは符頭から1スペー ス離して表示されます。このオプションは、アクセント、マルカート、楔、スタッカーテ ィシモが【諸表内でも許可】に設定されている場合にのみ有効です。
- [[常に上]のアーティキュレーションが下に反転することを許可]:通常はオフにします。 Sibeliusの以前のバージョンでは、[常に上]をオンにしたアーティキュレーションを譜表 の下に反転することができました。このオプションは、以前のバージョンで作成したスコ アを現在のバージョンでも同じ様に表示するためのものです。
- 【連音符の括弧の中央の下のアーティキュレーションの分割を許可】:通常はオフにします。オンに すると、対応する【連符の内側】チェックボックスをオンにしたアーティキュレーション が連音符の括弧の中央の内側に表示されます(連音符の括弧の最初または最後の音符上 ではなく)。

調い調

# 4.23 装飾音符

🕮 2.2 キュー。

装飾音符は通常の音符より小さいもので、通常の音符の間に記譜されます。キュー音符とは 異なり、装飾音符は小節内の総音価には含められません。これは、演奏者が装飾音符とそれ 以外のメインの音符の間で音価がちょうど収まるように演奏するからです。符尾に斜めの 線の付いた装飾音符は「短前打音(アチャカチューラ)」で、斜めの線のない装飾音符は 「前打音(アポジャチューラ)」です(これは Sibelius が使用する用語です)。

### 装飾音符

装飾音符は、通常、音高に関わらず符 尾が上向きの状態で描かれます。符尾 が下向きで描かれるのは、他のオブジ ェクトとの衝突を避ける場合だけです (たとえば2つの声部のうちの第2声部、 またはバグパイプの音楽など)。

短前打音(符尾に線があるもの)は通常 は単一の装飾音符のみに使用されます。 単一の装飾音符、特に短前打音はその 実際の長さに関わらず、ほとんどの場 含8分音符として書かれます。一連の装 飾音符は通常は16分音符として書かれ、 32分音符は約4つ以上の装飾音のグルー プに使用されます。

最初の装飾音符から後に続くメインの 音符まで、通常スラーが作成されます。 通常、スラーはメイン音符が装飾音符 よりも高い場合、あるいは装飾音符ま たはメインの音符が譜表の上に加線を 含んでいる場合には上に挿入されます。 それ以外の場合、スラーは下に挿入さ れます。

### 装飾音符を作成する

装飾音符は、小節内で後に続く通常の音符に付けられ ます(このため小節の最後に装飾音符を自動作成する ことはできません。以下をご覧ください)。装飾音符 は2種類の方法で作成できます。詳しくは以下をご覧 ください。

簡単に装飾音符を作成するには、ステップ入力または アルファベット入力中に入力する方法です。その他の 方法は、最初に通常の音符を入力してから装飾音符を 追加する方法です。

### 簡単な方法

音符の作成時に装飾音符を入力するには、次のように します。

•音符を入力します( 🕮 3.1 音符入力について)。

 ・装飾音符を入力するには、テンキーウィンドウの第2 レイアウト(ショートカットはF8)に切り替え、適切 なテンキーボタンをオンにします。

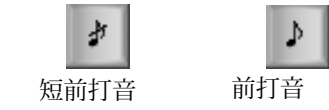

- 次に、通常の入力と同じ手順でテンキーウィンドウの第1レイアウト(ショートカットはF7) から音価を選択して音符を作成します。
- ・装飾音符の作成を終了するには、テンキーウィンドウの第2レイアウトで装飾音符のボタンをオフにします。

# その他の方法

既存のパッセージに装飾音符を追加するには、次のようにします。

- 何も選択されていない状態(Escキーを押す)で、テンキーウィンドウの第1レイアウトと 第2レイアウトから音価と装飾音符の種類を選択します。
- マウスカーソルの色が変化し、装飾音符を作成する声部が示されたら、装飾音符の挿入先 をクリックします。
- 作成前に音価を指定しなかった場合、装飾音符は8分音符として表示されます。音価は通常の音符と同じように、あとで変更することができます。
- A-Gキーを押すか、MIDIキーボードを使用して、さらに装飾音符を作成します。
- 1-9キー(または下の音符の場合はShift+1-9キー)を押して、装飾音符の和音を作成する、 または MIDI キーボードで和音を演奏します。

### 装飾音符を編集する

装飾音符に対するほとんどの編集操作は通常の音符の編集方法と全く同じです。操作には、 ドラッグ、コピー、削除、臨時記号やアーティキュレーションの追加と削除、連桁、音価ま たは符頭の変更があります。

### 小節の最後の装飾音符

装飾音符はその後に続く音符または休符に添付されるため、小節の最後に装飾音符を作成し ようとしても(たとえば、トリルまたはその他の装飾音の後など)、添付先がありません。 このため、小節の最後に装飾音符を作成するには、次の小節に音符を入力し、この音符の前 に装飾音符を作成します。それから、この装飾音符が小節線の前にくるようにインスペクタ ーの [一般] パネル内の [X] パラメーターを使用して変更します(ロ 2.11 インスペクター)。 装飾音符の後のメインの音符は必要に応じて削除できます。(その後で装飾音符を移動する 場合は、マウスや矢印キーを使用せずにインスペクターを使用してください。そうしないと、 装飾音符が別の音符に再添付されることがあります。)

### 音高のないパーカッションの装飾音符

音高のないパーカッションでは、フラム、ドラッグ、ラフを表すために装飾音符を使います。 これらのドラムのルディメントを書くには、主たる音符の前に装飾音符を1つ(ドラッグの 場合は2つ)追加し、装飾音符から主たる音符へスラーを追加します。

### 装飾音符の間隔

[外観] ▶ [ハウススタイル] ▶ [音符間隔ルール] ダイアログで、[装飾音符の周りのスペース] (つまり、各装飾音符間の分離)または [最後の装飾音符の後の余分なスペース] (最後の装飾 音符と次の通常の音符との間)を指定することができます。

### 記譜ルールのオプション

[外観] → [ハウススタイル] → [記譜ルール] (ショートカットは Ctrl+Shift+Eまたは △ # E ) の[音符とトレモロ] ページを使用して、装飾音符とキュー音符のサイズを通常の音符のサイ ズに変更できます。装飾音符はキュー音符よりも小さいのが一般的です(キュー音符は通常 の音符の 75%、装飾音符は 60% の大きさです)。 記譜

# 4.24 ジャズのアーティキュレーション

# 🚇 4.22 アーティキュレーション、 🕮 4.6 ライン。

ジャズアンサンブルの木管楽器や金管楽器にはいくつかの特殊記号が使われますが、 Sibeliusではこれらをすべて簡単に作成できます。

# プロップ、スクープ、ドゥイット、フォール

テンキーの第5レイアウト(ショートカットは**F11**)を使うと、一般的な4種類の特殊記号が 簡単に作成できます。

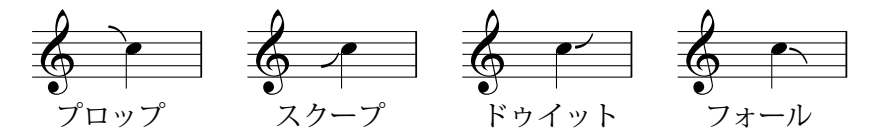

- プロップ(ショートカットは5)は、より高い不明確な音高から目的の音へアプローチするときに使います。
- スクープ(ショートカットは7)は、リップとも呼ばれ、より低い不明確な音高から目的の音へアプローチするときに使います。
- ドゥイット(ショートカットは9)は、リフトとも呼ばれ、明確な音高から不明確な音高
   ヘ上に向かってスライドします。
- フォール(ショートカットは8)は、フォールオフまたはスピルとも呼ばれ、明確な音高から不明確な音高へ下に向かってスライドします。

ジャズのアーティキュレーションのいずれかを和音へ追加すると、Sibelius は音符の向き (1つまたは複数の音符が符尾の反対側にある場合)や付点などの要素を考慮した上で、その 和音のすべての音符へアーティキュレーションを追加します。

個々のプロップ、スクープ、ドゥイット、フォールの水平位置の調整は、これらを選択し、 Shift+Alt+←/→または <u>ふ</u>、←/→をタイプして行います(マウスを使わずにジャズのアーティキ ュレーションを選択するには、音符が選択された状態でAlt+<del>←</del>/→または <del>、←/→</del>を使います)。

これらの記号に対応したデバイスでスコアを再生すると、Sibelius はこれらを再生します。 これのもとになるサウンドIDの変更は、 [再生] → [解釈] → [辞書] の [シンボル] ページで変 更できます(□ 6.8 再生辞書)。

### シェイク

シェイクは、倍音列上にある次の音と元の音との間 の急速な振動で、時にはより幅広い音程で効果を高 めますが、通常は金管楽器で演奏されます。

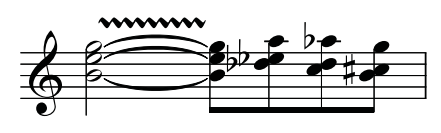

シェイク用の記号は波線で、[記譜] → [ライン] →

[ライン] ギャラリーから作成できます。シェイクを数多く作成しなければならない場合は、 キーボードショートカットを [ラインスタイル] のカテゴリーにある [波線 (ビブラート)] へ割り 当てると便利です(□ 1.24 キーボードショートカット)。より太い [波線 (ワイドビブラート)] もあります。 フリップ(ターン)

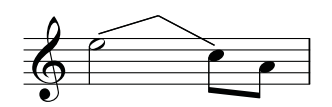

フリップは、ターンとも呼ばれ、不明確な音高への上向きの グリッサンドとそれに続く下向きのグリッサンドで、高い音 高から低い音高へ移動するときに演奏されます。

フリップはギターのベンドと同じ種類のラインを使いますので(**□** 3.8 ギターの記譜とタブ)、 これを作成するには、フリップを開始する音符を選択してJを押してください。

# ベンド (スミア)

ベンドは、スミアとも呼ばれますが、奏者は書かれているよりも低い音か ら演奏を始めて正しい音高へスライドアップします。ベンドは、【記譜】 ▶ [シンボル] > [シンボル] の [その他の装飾記号] カテゴリーのシンボルを 使って追加します(ショートカットは Z)。

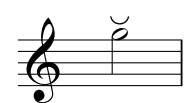

調い調

ロングフォール

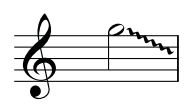

ロングフォールは、その名のとおり通常よりも長く続くフォールで、目的 の音高も通常より低くなります。

ロングフォールを作成するには、【記譜】 → [ライン] → [ライン] (ショー トカットはL)の波線のグリッサンドを使います。

# 記譜ルールのオプション

プロップ、スクープ、ドゥイット、フォールの標準設定の位置を調整するには、【外観】 → 【ハウススタイル】 → 【記譜ルール】(ショートカットはCtrl+Shift+Eまたは な #E)を選択し、 【ジャズアーティキュレーション】ページを開きます。ここに符頭に対するジャズ記号の水平位置 と垂直位置のオプションの一式があり、線上と間上の音符に対する設定が別々に行えます。

### 4. [記譜] タブ

# 4.25 リピート小節

リピート小節記号は、その小節が前の小節の繰り返しであることを示します。

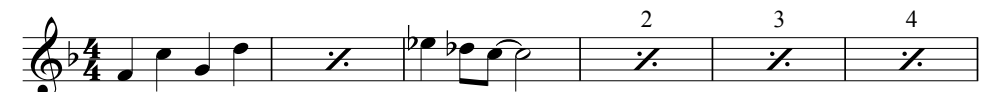

楽譜が手書きだった時代のなごりとして、この記号は今でもリズムセクションのパート (ドラムやギターなど)で一般的に使われています。何小節も同じことが書かれているより、 この方が奏者にとって読みやすいからです。

前の2小節または4小節のすべてを繰り返すことを示すには、別の形の記号を使います。

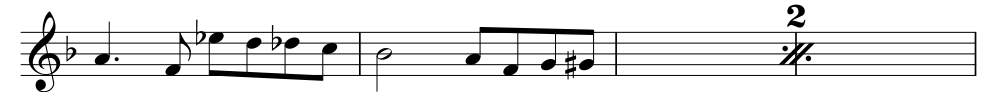

### リピート小節を作成する

リピート小節は、テンキーの第5レイアウト(ショートカットは**F11**)から作成します。 音符入力カーソルが表示されている場合など、音符の入力中にリピート小節を入力するには (**□** 3.1 音符入力について):

- F12を押してテンキーの5番目のレイアウト(口 3.2 テンキー)を選択します。
- 1小節のリピートを入力するときはテンキーの1を、2小節のリピートを入力するときは2を、
   4小節のリピート入力するときは4を押します。
- リピート小節記号がカーソルの位置に作成されます。リピート小節記号を作成する小節の 同じ声部に音符がある場合、これらの音符は削除されます。2小節または4小節のリピート 小節を作成する場合も、その範囲にある同じ声部の音符は削除されます。
- ・さらにリピート小節を入力するには、必要な回数だけ1、2、または4を押します。

複数のリピート小節を1回の操作で入力することもできます。リピート小節を表示したいパ ッセージを選択し、F12を押してテンキーの第5レイアウトを選択し、1、2、または4をタ イプします。「余った」小節(9小節を選択して4小節のリピートを作成した場合など)は変 更されません。

# リピート小節をコピーする

リピート小節は他のオブジェクトと同じ様にコピーでき、[音符入力] → [編集] → [リピート] (ショートカットは**R**)を使って簡単に反復できます。

### リピート小節を削除する

リピート小節を削除するには、その小節を選択して**Delete**を押します(小節が空になり、小節 休符が表示されます)。リピート小節と同じ声部に音符を作成した場合も、リピート小節は 削除されます。

### リピート小節に番号を付ける

Sibelius は、4小節ごとにリピート小節に番号を付けます。最初のリピート小節の番号は常に 「2」(演奏されるのが2回目であることを示す)になります。この自動の番号付けを操作する オプションは、【外観】→【ハウススタイル】→【記譜ルール】の【小節休符】ページにあります。

- [リピート小節に番号を付けるn小節ごと] では、何小節ごとにリピート小節に番号を付けるか を1、2、4 (標準設定)、8の中から選択できます。
- 標準設定では、2小節と4小節のリピートはリピート小節記号の上に単に「2」と「4」を表示するだけですが、必要であれば[2小節のリピート小節に番号を振る]または[4小節のリピート小節に番号を振る]をオンにすることができます。
- 「リピート小節に番号を振るときはリピートの回数を数えて以下として表示する」は、それ自体がリ ピートするパッセージの一連のリピート小節の繰り返しの実際の数を表示します(リピー ト小節線として)。これをオンにすると、Sibeliusはリピート構造内の1、2、4小節リピ ートの各繰り返しに相当する数を表示します。コンボボックスでは、リピート番号の表示 方法を選択できます。(このオプションは、[再生] → [リピート]で再生に対してリピート がオンになっている場合のみ適用されます。)
- 【括弧内に小節番号を表示】は、番号を丸括弧の中に入れるかどうかを決めます。
- 必要に応じて、 [複縦線] や [リハーサルマーク] から番号を付け直すこともできます。

リピート小節の番号のフォントと大きさを変更するには、**リピート小節番号**のテキストスタイル を編集します(□ **5.6 テキストスタイルの編集**)。番号の位置は、【外観】 → 【デザインと配置】 → 【標準設定の位置】で変更できます(□ **8.4 標準設定の位置**)。

### リピート小節のフォーマット

2小節または4小節のリピート小節の真ん中で改行または改ページすることはできません。2小節 または4小節のリピート小節の真ん中にある小節線を選択し、改行または改ページを作成すること はできますが (□ 7.7 ブレーク、[表示] → [非表示] → [レイアウト記号] がオンになっていると きは小節線の上にレイアウト記号が表示される)、この改行または改ページが実行されるのはリ ピート小節を削除したときだけです。

# リピート小節内のキュー

リピート小節を演奏している奏者のために他の楽器の旋律やリズムをキューしなければなら ない場合は、キュー音符には未使用の声部を使ってください。リピート小節の再生の妨げに ならないように、インスペクターの[再生]パネルの[繰り返しオプション]チェックボックス はオフにしてください(585ページの音符の再生時参照)。

### 鍵盤楽器のリピート小節

鍵盤楽器やその他の大譜表楽器では、両方の譜表にリピート小節を表示するのが慣例です。 この様にするには、各譜表に別々にリピート記号を作成するか、1つの譜表のリピート記号 をもう1つの譜表へコピーしてください。 4. [記譜] タブ

# リピート小節の再生

Sibeliusは、リピート小節を見つけると前の1、2、または4小節を自動的に再生します。 ただし、リピート小節に他の声部の音符(再生するよう設定された)がある場合は、 Sibeliusはその音符だけを再生し、リピート小節記号は無視します。

以下の様にリピート小節の強弱を変化させたい場合があります。

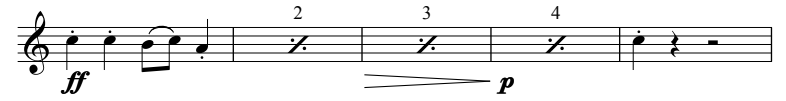

Sibelius は、リピート小節上で強弱を再生しますが、音そのものを変化させる指示(「ピッチ カート」や「ミュート」など)はリピート小節に続く最初の音符でのみ実行されます。

# 4.26 符尾と加線

### 符尾の向き

音楽家の間では、中央の譜表線 上の単一音符の符尾はどちらの 向きでもかまわないという誤っ た見解が広まっています。実際 には、音符の流れから見て特に おかしな外観にならない限り、 符尾は下向きにするべきです。 1 線譜では、符尾は常に上向き になります。

和音や連桁でつながれた音符 の場合、符尾の向きは平均音 高によって決定されます。

複数の声部がある場合は、音高 にかかわりなく、声部1と声 部3の音符はすべて上向きと なり、声部2と声部4の音符は 下向きになります。

# 符尾の向きを反転する

符尾の向きには非常に厳格なルールがあります(コラムをご覧 ください)。符尾の向きが反転するとすれば、中央の譜表線上 にある音符の場合だけです。

音符の符尾を反転するには、音符を選択し、【ホーム】→【編集】→ 【反転】を選択します(ショートカットはX)。これによって、 必要に応じてタイも反転されます(タイだけを個別に反転する こともできます)。

符尾の反転を、2 声部で楽譜を書く場合と混同しないでくだ さい。2 声部の楽譜を作成するときは、符尾は自動的に反転さ れます(□□ **3.15 声部**を参照)。

連桁でつながれているすべての音符の符尾を反転するには、 その中のどれか1つの音符の符尾を反転するだけで済みます (連桁によって方向が自動変換されていない音符を選んでく ださい)。

多声部を使って入力された楽譜で連桁によってつながっている ひとまとまりの音符の符尾を反転させる必要がある場合は、

連桁でつながれている最初の符尾を選択してください。

### 中央ラインの符尾

譜表の中央ライン上の音符の符尾は通常下向きになりますが(左の符尾の向きを参照)、1線譜のパーカッション譜では、符尾は常に上向きになります。Sibelius は使用可能な楽器に対してこの処理を自動的に行います。これを変更するには、□ 2.6 楽器の編集をご覧ください。

# 強制的に符尾の向きを変える

バグパイプ用の楽譜など、ごく稀なケースで、つねに符尾を上向きまたは下向きにしなくては ならない場合があります。そのような場合は、楽器を編集することができます(**□** 2.6 楽器の 編集)。

### 符尾の長さの調節

通常、符尾の長さは変更すべきではありません。符尾の長さのルールは非常に厳格で、 Sibelius はこれに忠実に従っています。しかしときには、連行と装飾音の衝突を避けたり、 前衛的な音楽において特殊なシンボルを符尾に付けるための空間を作ったりするために、符尾 を長くする必要が生じることがあります。また、特に複数の声部がある場合など、音符など が混み合っていて、衝突を避けるために符尾を短くする必要が生じることもあります。

符尾の長さを調整するには、符尾の端をドラッグするか、あるいは符尾の端をクリックして 矢印キーで調整します。Ctrl+↑/↓または #↑/ ↓キーを使用すると、0.25 スペース単位で長 さが調整されます。符尾を拡大表示すると操作が見やすくなります。

1つ1つの符尾を符頭の方向にドラッグすると、符尾のない音符になります。ただし、こうするよりも符尾なし音符を使用する方が適しています(□ 4.12 符頭を参照)。

符頭を超えてさらにドラッグして、符尾を音符の反対側に付けることもできますが、これは あまり有効ではありません。

調い調

4. [記譜] タブ

### 符尾のない音符

符尾のない音符を作成するには、符頭8を使用します。符尾を付けない音符またはパッセージを選択し、Shift+Alt+8または 4~8(メインキーボード)をタイプしてください。

#### **加線** 音価がり

# 音価がどんなに短くても、 譜表の上または下の連続し た音符の加線同士は接して はいけません。 接しないようにするには、 そのパッセージを選択し、 音符間の間隔幅を少し増や してください。

### 符尾のシンボル

現代音楽では、シンボルを符尾に追加して、特殊な演奏テクニック を示す場合があります(□ 4.10 シンボルを参照)。少なくとも、 Sibelius ではトレモロとバズロールを自動的に配置したり、再生し たりすることができます(□ 4.28 トレモロを参照)。

### 加線の非表示

i諸表の上または下に音符を作成すると、自動的に加線が追加され ます。特定の楽器上の加線をすべて非表示にしたい場合は、楽器タイ プの [加線ライン] オプションをオフにします (□ 2.6 楽器の編集)。

特定のパッセージ内の加線を非表示にしたい場合は、**「加線ライン]**オプションがオフになっ た符頭タイプを使用します( 🖽 **4.14 符頭の編集**)。

# 記譜ルールのオプション

[外観] → [ハウススタイル] → [記譜ルール] (ショートカットはCtrl+Shift+Eまたは ☆ # E)の [音符とトレモロ] のページには、次のような便利なオプションがあります。

- **[加線の太さ:nスペース]** では、加線の太さを変更できます。標準設定は 0.16 スペースです。 加線は通常、譜表線よりも若干太くなっています。
- [符頭を超える加線の長さ: n%] では、加線の長さを変更できます。標準設定は 28% です。
- 【休符を超える加線の長さ:n%】では、2分音符とそれより長い休符に対する加線の長さを変 更できます。標準設定は 28% です。

さらに、【記譜ルール】の【連桁と符尾】のページには、次のような便利なオプションがあります。

- [符尾の太さ: nスペース] では、符尾の太さを変更できます。標準設定では 0.1 スペースです。
- 【最小の長さ: n スペース】では、すべての符尾の最小の長さを指定して、たとえば、2つの 声部の上位と下位の音符の短い符尾を上書きできます。標準設定では 2.75 です。
- 「諸表をまたぐ連桁と音符間の連桁を調節する」を使用すると、符尾が符頭の正しい側に常に表示されます。このオプションは標準設定ではオンになっています。古いバージョンのSibeliusでスコアを作成していて、諸表をまたぐ複雑な連桁などで、符尾が符頭の誤った側に表示されていた問題を手動で修正した場合以外は、オフにしないでください。
- 「新規の符尾の長さのルール」をオンにすると、中央の譜表線の真上またはその上側または下 側にある音符に対して、符尾が標準の符尾長より0.25スペースだけ長くなります。多くの浄 書家や出版社はこれを好みます。このオプションは、標準設定ではオンになっています。

調い調

タイは、譜表内の同じ音高の2つの音符をつなげて単一の長い音符にすることを示すために 使われます。このため、タイの末尾や中間にある音符は演奏されません。タイとスラーとは 明らかに異なるもので、後者はフレーズの構成を示すのに使われ、そのフレーズが木管楽器 や弦楽器のものなら、スラーでつながれた音符は弓の1回の動きで弾き切る、あるいは1回 のブレスで吹き切ることを意味します。詳しくは、 11 **4.8 スラー**をご覧ください。

# タイとスラー

タイの代わりにスラーを使ってはいけません。スラーはタイと見た目は似ていますが、再生 したときや、音楽を移調するときにタイの場合とは違った結果になってしまいます。同様に、 スラーの代わりにタイを使ってもいけません。なぜなら、タイは音符を他の音符や休符な どとつながずに入力することができるので、そうすると再生時にその音符が鳴り続けてし まいます。

# タイの作成

タイは、テンキーの第1レイヤーから入力します。音符を選択し、テンキーの[タイ] ボタン (ショートカットは Enter)を選択するだけで簡単に入力できます。和音のすべての音符に タイを追加するには、和音をダブルクリックし(ショートカットは Ctrl+Shift+A または **☆**#A)、テンキーからタイを選択します。

タイのサイズや位置を編集するにはいくつかの方法があります。

- タイを上下にひっくり返して、下向きのタイの曲線部を上向きにする(あるいはその逆)
   には、[ホーム] → [編集] → [反転] (ショートカットはX)を選択します。元の向きに戻すには、[外観] → [デザインと配置] → [位置をリセット] (ショートカットは Ctrl+Shift+P または ☆#P)を選択します。
- タイのどちらか一方の端を選択し(Alt+←/ → または ~←/ →キーを押してどちらか一方の 端を選択します)、その端をドラッグするか、あるいは Shift+Alt+←/ → または ~~←/ →キ ーを押します。Ctrl または # キーを同時に押すと、大きく移動できます。タイは常に水平、 かつ左右対称に保たれます。
- タイの両端や「肩」に当たる部分の位置は、インスペクターの[音符]パネルで調整できます(□ 2.11 インスペクターを参照)。これらの調整をスコアに表示されるタイすべてに対して実行するときは、以下の記譜ルールのオプションをご覧ください。
- タイの中央部分をクリック&ドラッグすると(あるいは↑/↓キーを押すと)、曲線部分の ふくらみ具合を調整することができます。
- ・ 湾曲を調整した後、タイを元に戻すには、【外観】 → [デザインと配置] → [デザインをリセット]
   (ショートカットは Ctrl+Shift+D または 𝑍 𝘕 D) を選択します。

### タイの改行

タイが譜表やページをわたると、タイは2つのセグメントで書かれ、それぞれが完全なタイ の様に見えます。タイの各セグメントの両端の位置と湾曲は別々に調整できますが、垂直位 置を別々に移動することはできません。

改行をわたるタイを1つの分断されたタイとして表示したい場合は、 [外観] → [ハウススタイル] → [記譜ルール] の [タイ1] ページの [譜表の最後でカット] をオンにしてください。

### 4. [記譜] タブ

### 拍子の変更をまたぐタイ

出版されている楽譜の中には、タイが拍子の変更をまたぐとタイを分断しているものがあり ます。これを行うには、698ページの**レイヤーを使ってタイに拍子記号を重ねる**を参照してくださ い。

### 響かせたままにするタイ

パーカッションやピアノ音楽では、通常の方法で(テンキーの Enter キーを使って)音符ま たは和音を休符とタイでつないで、響かせたままにする効果を作り出し、音符や和音を次第 に収まるまで響かせるように指示できます。再生するとこれが(NoteOn イベントは送るが、 NoteOff イベントを送らないことによって)実行されます。この方法は、(特に同じ音符がそ の後再度演奏される場合)お使いのサウンドカードや MIDI 再生デバイスの精度に依存するこ とがあります。この再生効果を引き起こしたくない場合は、【記譜】 ・ [シンボル】 ・ [シンボル】 (ショートカットは Z)の【音符】の列から、響かせたままにするタイのシンボルを使用し ます。

### アルペジオに対するタイ

鍵盤やハープの譜表では、右図のようなタイ表記をよく目にします。 こうした表記をするには、通常どおり音符を入力して、それぞれの 音符にタイを追加します。この後、それぞれのタイを目的の音符ま で必要なだけ延ばします。

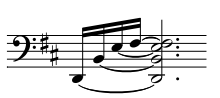

ただし、Sibelius は「それぞれのタイの末尾の音符が別々であることを知らない」ので、譜表 のレイアウトやスペースを変更した場合には、タイの長さが自動的に調整されない点に注意 してください。このため、譜表のレイアウトが決まった時点で、それぞれのタイの長さを手 動で調整するようにしてください。

#### タイの配置

タイは外面的にはスラーの ように見えるかもしれませ んが、配置に関する記譜ルー ルは同じではありません。

タイはスラーより平らです。 そしてタイの終わりは常に 符頭近くに置かれ、決して 音符の符尾につながれるこ とはありません。

タイを見やすくするには、 その両端やふくらみの頂点 が5線に重ならないように します。

タイとスラーを同じ場所に 入力する場合は、タイは常 により音符の近くに配置さ れます。

#### 2 番括弧へとタイでつながれた音符

2番括弧の音符とタイでつなぎたいとき、2番括弧の先頭にタイ を記譜する必要があります。これを作成するには、どちらの場合 も正確に再生されませんが、上記の響かせたままにするタイの シンボルか、あるいは非マグネティックスラー(**□ 4.8 スラー**) を使用します。

### 記譜ルールのオプション

[外観] → [ハウススタイル] → [記譜ルール] (ショートカットは Ctrl+Shift+E または ☆#E)の [タイ 1] および [タイ 2] ページ には、タイに関する大量のオプションが用意されています。これ らのオプションの多くは [タイ 1] ページの [タイの配置ルール] を [タイ (オプティカル)] に設定していないときは無効です。 ただし、特に理由がなければ [タイ (オプティカル)] を選ぶよ うにしてください。

[9イ1] ページにあるその他のオプションは、以下のとおりです。

• [形状] では、タイの「肩幅」の量を設定できます。これはタイ の湾曲部分の勾配とも言い換えることができます。この値を大き

くするほど肩幅が広くなり、タイの形状は平坦になります。長いタイに対しては Sibelius が肩幅を自動的に調整するため、湾曲が大きくなり過ぎることはありません。

記譜

- ・通常、大譜表やページをまたがるタイについては、改行または改ページ部分の両側に位置 する2つの別のタイとして描かれます。これを、1つのタイを改行または改ページをはさ んで半分ずつ描くようにする場合は【大譜表の最後でカット】をオンにします。
- [太さ] のオプションでは、スラー(□ **4.8 スラー**)と同じ様に、標準設定のタイの輪郭の 太さと中央の太さを指定できます。
- 【符頭側の上/下のタイ】では、タイの湾曲部分が符尾から離れるように(符尾と同じ方向ではなく)描かれる場合に、タイを符頭間に配置させるか、符頭の上/下に配置させるかを決めます。標準設定では、Sibeliusは単独の音符に対してはその上/下(「単音で使用する]がオン)に、和音に対しては符頭間(「和音で使用する」がオフ)にタイを描きます。このセクションにあるその他のオプションでは、タイが音符の上/下に配置される際の(音符からの)相対的な距離を上/下それぞれに設定できます。

同様の設定は [タイ 2] のオプションでも続きます。

- 【符尾の横の上/下のタイ】は、タイの湾曲部分が「強制的に」符尾と同じ方向に描かれる場合 (複数の声部がある譜表でよく見られます)、特殊な配置を行うかどうか決めます。出版 社によっては最も内側のタイ(符尾の根元に最も近いタイ)の位置を通常よりも高くする ことを好むため、結果的にそのタイは通常よりも若干長くなります。Sibeliusの標準設定は、 タイが可能なかぎり左右対称になるように組まれ、和音を特別扱いすることはありませんが (【和音で使用する】がオフ)。ただし、単独の音符に対するタイは、最も内側のタイの水 平および垂直距離を決めるオプションの設定によって位置が動きます(【単音で使用する】 がオン)。
- 「音符間のタイ」は、タイが符頭側の上/下に位置しない場合、あるいは「符尾の横の上/下の タイ」の設定結果としてタイが動く場合に使われるオプションです。コードに対するタイ の湾曲部の方向と、タイの左右の端の位置は決めることができます。前述のように、 Sibeliusの標準設定はタイが左右対称になるように組まれ、「和音間のタイの左端を調整する」 と [和音間のタイの右端を調整する]が標準設定でオンであることから(特に以下の[タイの表 示制限]のオプションも関連して)、2度音程などを含む複雑なコードでも、タイの外観は 均等なものになります。
  - [付点の後からタイを開始する] は名称そのままの動作をするもので、標準設定でオンです (ただし、タイが強制的に符尾側に付く音符ではこの限りではなく、その場合、タイは付 点の上部に配置され、付点の左側=付点の前から始まります)。その他のオプションでは、 音符やコードとタイの距離を正確に決められます。
- 「線間のタイ」では、1個所に使うタイを1つにするかどうかを決めます。このオプションは、2度音程など「音符の束」のようなコードで、多数のタイが密集してしまうのを防ぐのに便利です。このオプションをオンにすると、Sibeliusは2つの[最大]オプションに指定された上限数に従って、譜表の空いている場所にタイを1つだけ配置するようになります。見た目のバランスを重視するなら、符頭側に配置するタイの最大数は「1」とするのをおすすめしますが、符尾側にはそれ以上の数を設定してもよいでしょう(Sibeliusの標準値は「2」です)。

タイの配置方法に強いこだわりをお持ちなら、上記のオプションをさまざまに組み合わせ、 自分好みのスタイルを決めることができるはずです。各オプションを適切に設定すると、タイ を手動で編集する必要はまずなくなるでしょう(手動で編集する必要が生じたときにはイン スペクターの[音符]パネルをご利用ください)。

409

# 4.28 トレモロ

📖 4.13 パーカッション。

トレモロは、すばやく繰り返される音符を記譜するための省略記号です。1音符のトレモロは、 1つの音符の繰り返しを表し、2つの音符間に入力した場合は、2つの音符を交互に繰り返し演 奏することを表しています。なお、バズロールはピッチなしのパーカッション用として使わ れる特別な種類のトレモロです。

**1 4 立**称

| <b>1 音符トレモロ</b><br>4分音符またはそれより長い<br>音符にトレチロストロークを                          | 1 音初<br>1 音符のトレモロは、譜例のように、音符または和音の符尾上<br>のストロークとして記譜されます。                                                                     |
|----------------------------------------------------------------------------|----------------------------------------------------------------------------------------------------|
| 1つ追加すると、2つの8分音<br>符として演奏されることを表                                            | <i>t</i> = , , , , , , , , , , , , , , , , , ,                                                                                |
| します。2 つのドレモロスド<br>ロークを追加すると、4 つの<br>16 分音符として演奏されるこ<br>とを表します。3 つまたは4 つ    | 1 音符トレモロを作成するには、テンキーの第3レイアウトから<br>作成したいストローク数を選択します(音符を作成する前でも、<br>作成したあとでもどちらでも大丈夫です)。                                       |
| のストロークは、たとえはト<br>ラムロールのように、できる<br>だけ速く(数に関係なく)、<br>その音符を繰り返すことを表<br>しています。 | 音符や和音を作成した後にトレモロを追加するには、追加した<br>い音符または和音を選択し、テンキーウィンドウの第3レイア<br>ウトからストローク数を選択します(1/2/3/4/5ストロークは、<br>それぞれ 1/2/3/4/5 キーを押します)。 |
| 8 分音符またはそれより短い<br>音符では、1 つのトレモロス<br>トロークは 2 つに分割する                         | トレモロを解除するには、テンキーウィンドウの同じボタンを<br>選択します。                                                                                        |
| ことを、2つのトレモロスト<br>ロークは 4 つに分割するこ<br>とを表す、といった具合に<br>なります。                   | 1 音符のトレモロをいくつに分割して演奏するかは、符尾のス<br>トローク数に加えて、音符の上に複数のスタッカートを配置し<br>て示されることもあります。複数のスタッカートは、シンボル                                 |
|                                                                            | ■ として垣加りることかでさまり (凵 4.10 シンホルを参照)。                                                                                            |

### 2 音符

2 音符のトレモロは、譜例のように、2 つの音符または和音の間に連桁のようなストローク として記譜されます。

 1つ目の音符または和音で、必要なストローク数をテンキーの第3レイアウトから選択し (1/2/3/4/5 ストロークには、それぞれ 1/2/3/4/5 キーを押します)、左図に示されて いる2音符のトレモロボタンをクリックします(ショートカットは Enter)。これは、
 2番目の音符を作成する前でも、作成したあとでもどちらでもかまいません。 2つの音符は、トレモロが続く長さと同じ長さの音符で、 つまり2倍の長さの音符で記譜されます。Sibeliusでは、 自動的に音価を2倍に変更してくれます。このため、2分音 符の長さの2音符トレモロを作成したい場合は、次のよ うに2つの4分音符を作成してから、テンキーウィンドウ の第3レイアウトを使用してトレモロを追加します。

2 音符トレモロ 2 つの音符またはコード間の連 桁で、交互に繰り返し演奏する ことを表します。複数ストロー クというのは、1 音符トレモロ とまったく同じ意味です。

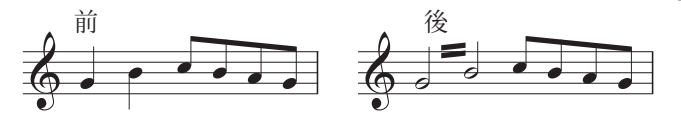

トレモロを解除するには、テンキーの同じボタンをもう一度選択して解除します。

2 音符のトレモロは、譜表をまたぐ音符( 🏻 **4.16 連桁の位置**)に追加したり、小節線をまた いで作成したりすることができます。

2 音符トレモロの角度を調整するには、どちらかの音符の符尾をドラッグします。2つの全 音符間に追加された2音符トレモロの場合は、トレモロライン自体をドラッグします(これは 最初の音符に符尾がある場合、その符尾をドラッグするのと同じです)。

[外観] → [ハウススタイル] → [記譜ルール] ダイアログ(ショートカットは Ctrl+Shift+E また は な # E ) の [音符とトレモロ] のページには、2 音符トレモロの表記方法を設定するオプショ ンがあり、2 音符トレモロの表記を変更したい場合は、これらのオプションで変更すること ができます。

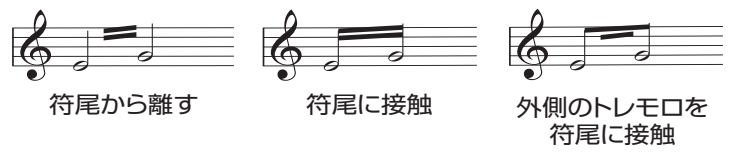

# バズロール(符尾上の Z 記号)

バズロールは、パーカッションの譜面に用いられ(右図)、複数回のストロークによるロールを示すために、音符や和音の符尾にZ記号を付加して記譜されます。音符や和音を作成後にバズロールを追加するには、対象の音符または和音を選択し、テンキーウィンドウの第3レイアウト(ショートカットはF9)から6を押します。Sibeliusはトレモロを速くしたようにバズロールを再生します。ロ4.13パーカッション。

### トレモロ表記の難しさ

2 音符トレモロでは、2 つの音符をそれぞれトレモロが続く長さと同じ長さの音符で書くという風変わりな慣習のために、さまざまな例外が生じます。

19世紀には、トレモロが4分音符またはそれ以上続く場合にだけ音価を2倍にするという、 変わった慣習がありました。そのため、8分音符や2分音符の2音符トレモロはありましたが、 4分音符の2音符トレモロはありませんでした。

今日まで続いている独特な記譜法があります。4/4 拍の2つの小節間で続く2 音符トレモロ を記譜する場合、2つの全音符を書き、小節線をまたぐ2 音符トレモロを記譜します。ほとん どの人はこの変わった例外に決して気づくことはありません。 4. [記譜] タブ

# 5 [テキスト] タブ

# 5.1 テキストの作成と編集

### 🚇 5.2 一般的なテキストスタイル、 5.6 テキストスタイルの編集、 2.9 フィルターと検索。

ここでは、Sibelius でテキストを作成および編集するためのさまざまな方法について詳しく 説明します。

### テキストをすばやく作成する

テキストをすばやく作成する方法はいろいろあります。

- まず、テキストを表示したい場所の近くにある音符を選択し、[発想記号] (ショートカット Ctrl+E または #+E)、[テクニック] (ショートカットは Ctrl+T または #+T)、 [歌詞ラ イン1] (ショートカットは Ctrl+L または #+L) で最もよく使う 3 つのテキストスタイル を作成します。
- ショートカットが用意されているテキストスタイルには、上記のほかに【歌詞ライン 2】 (ショートカットは Ctrl+Alt+L または ~ おL)と【テンポ】(Ctrl+Alt+T または ~ おT) があります。
- ・ 音符またはその他のオブジェクトが選択されている場合は、スコア内の適切な場所にテキ ストが自動的に作成されます。何も選択していない場合は、マウスポインタの色が変わり、 オブジェクトが「挿入できる状態」であることが示されるので、スコア内をクリックして テキストを配置することができます。
- cresc. のような標準的な用語には、便利な用語を集めた用語集を利用してください(以下の「**用語メニュー**」をご覧ください)。
- ・同じテキストが繰り返し使用される場合は、Alt+クリックまたは ~+ クリックしてコピーするか、Shift キーを押しながら「複数コピー」をして、コピーしたテキストを標準設定の垂直位置に配置します(同じ強弱記号をすべての楽器に挿入する場合など)。□ 2.1 選択とパッセージ
- テキストをクリップボードにコピーして、同じスコアの別の場所に、あるいは別のスコア に貼り付けることができます。あるいは別のプログラムとの間でもコピー&ペーストする ことができます(以下の「複数行のテキストとプログラム間でのコピー」をご覧ください)。
- 新しいテキストを開始するためのカーソルそのものをコピーすることもできます。画面上 で必要なスタイルのテキストを探し、ダブルクリックしてカーソルを表示し、どこか他の 場所を Alt+ クリックまたは ~+ クリックすると、同じスタイルの新しいテキストを挿入で きるようになります。

### 用語メニュー

テキスト作成時に、時間を節約できるように、Sibeliusには、よく使用する用語を集めたメ ニューが用意されています。各テキストスタイルには、それぞれ独自のメニューがあります。 たとえば、発想記号スタイルには強弱記号などのメニューがあり、テンポ記号スタイルには メトロノーム記号を作成できるさまざまな要素のメニューがあります。

用語メニューを表示するには、テキストを作成または編集するときに、右クリック(Windows)、 または control キーを押しながらクリックします。メニューにある用語や文字の中には、 キーボードショートカットが用意されているものもあります。一覧については、772ページ のキーボードショートカットまたはそれぞれの用語メニューをご覧ください。 テキスト

用語メニューの編集、用語への独自のキーワードショートカットの割り当て、各メニューの 表示サイズの変更、独自の用語メニューの作成ができます(以下の**用語メニューの作成と変更** を参照)。

### テキストを編集する

テキスト編集キーは他のプログラムと同様です。主なショートカットには以下のようなもの があります。

- 既存のテキストオブジェクトを編集するには、それをダブルクリックするか、選択した後にメインキーボードのReturnキーを押します。
- ・テキストの編集を終了するには、Escキーを押します。
- 編集中のテキストオブジェクト内のテキストをすべて選択するには、Ctrl+Aまたは #Aキー を押します。
- 編集中にテキストを改行するには、Returnキー(メインキーボード)を押します。
- テキストを太字にするには、Ctrl+Bまたは#Bを入力します。この操作(斜体/下線)は、 入力しようとしているテキストまたは選択されているテキストの一部に影響します。
- ・ テキストを斜体にするには、Ctrl+l または #lを入力します。
- テキストに下線を付けるには、Ctrl+Uまたは #Uを入力します。ただしテキストに下線を つけることは、楽譜では非常にまれです。
- 編集中にテキストスタイルのフォントを標準設定にリセットするには、Ctrl+Alt+スペースキー または ^--スペースキーを入力します。
- ・ テキストのフォント/サイズを変更するには、リボンの [テキスト] → [フォーマット] グループのオプションで変更します(ただし、通常はテキストスタイルの方を編集してください)。
- その他さまざまな編集のショートカットがあります。詳しくは、772ページのキーボードショートカットをご覧ください。

少量のテキストのフォント/下線/太字/斜体/サイズなどを変更したい、というような場合には、 リボンの [テキスト] → [フォーマット] グループのオプションで変更できます。

| ¶ | 囲みテキスト | ▼ フォント | Plantin MT Std      | • | サイズ | 11 | .8 | • |
|---|--------|--------|---------------------|---|-----|----|----|---|
| a | なし     | • スタイル | レギュラー               | • | F   | Ξ  | Ш  |   |
|   |        | 5      | 7 <del>オ</del> ーマット |   |     |    |    |   |

「メニューではテキストオブジェクトのテキストスタイルが変更でき、aメニューではテキストオブジェクトの一部または全部へ文字スタイルを適用できます。 [フォント]メニューにはフォントファミリーが表示され、 [スタイル]には選択したファミリーの使用可能なスタイルが表示されます。 [サイズ] ではテキストオブジェクトのポイントサイズを変更でき、その下のボタンでは固定サイズのテキストフレーム内のテキストの位置合わせを操作できます(438ページの行長参照)。

ただし、もっと広範囲にわたって変更したい場合は、以下のような方法で変更すると、さらに 効果的です。

 スコア内のすべてのテキストを他のフォントに変更したい場合(タイトル、楽器名、歌詞、 テクニック指示などを別のフォントに1回の操作で変更したい場合など)は、[単純テキスト] テキストスタイルを編集します。他のほとんどのテキストスタイルは、このテキストスタ イルで選択されているフォントを引き継ぎます(□ 5.6 テキストスタイルの編集)。

- ・階層型テキストスタイルを使用していない、以前のバージョンのSibeliusで作成したスコア では、この方法は使えません。その場合は、リボンの[テキスト] > [フォーマット] グルー プのダイアログランチャーボタンをクリックして[すべてのフォントを編集] ダイアログを起 動すると、テキストスタイルを直接変更することによって、スコアで使用する主なテキス トと音楽フォントを変更できます。
- スコア内のすべてのテキストを他のフォントに変更したい場合、テキストスタイルそのものを変更してしまった方が便利です(ロ 5.6 テキストスタイルの編集)。なぜなら、テキストスタイルを変更すると、既存のテキストも、変更後にそのテキストスタイルで入力した新しいテキストも、すべて自動的に変更されるからです。たとえば、歌詞のフォントを変更したい場合、既存の歌詞を手作業で変更するよりも、テキストスタイルを編集する方が簡単です。
- また、すべてではなくとも、非常にたくさんのテキストを変更したい場合(たとえばコー ラス部分を斜体に変えたい場合など)、最もよく似た既存のスタイルを基に新しいテキスト スタイルを定義し、代わりにそのテキストスタイルを使用します(スコアにすでに入力さ れているテキストを変更したい場合は、以下の「既存テキストのテキストスタイルを変更する」
   をご覧ください)。

# 1行のテキストを選択

譜表に添付された特定のスタイルのテキストをすべて選択するには、1つのテキストを選択し、 [ホーム] → [選択] → [その他] (ショートカットはCtrl+Shift+Aまたは☆#A)を選択します。 これによって、以下の操作が可能になります。

- マウスまたは矢印キーで選択されたオブジェクトを一度に移動できます。
- テキストをクリップボードにコピーして、スコア内の別の場所、または他のプログラムに 貼り付けることができるようになります(以下をご覧ください)。
- ・歌詞やコード記号などで、必要に応じて、横に並べた同種のテキストスタイルオブジェクトについて、それらの水平方向の配置の高さを一律にそろえることができます。【外観】、
   [整列] → [行] (ショートカットは Ctrl+Shift+R または ☆#R)または [外観] → [デザインと位置] → [位置をリセット] (ショートカットは Ctrl+Shift+P または ☆#P)を使用します(□ 7.9 レイアウトとフォーマット)。

### 複数行のテキストとプログラム間でのコピー

Sibeliusのテキストオブジェクトは、さまざまな方法でコピーできます。

- ・同じスコア内または異なるスコア内でのコピーは、Alt+クリックまたは~-クリックを使用 (あるいはShiftキーを押しながらテキストスタイルの標準設定の垂直位置にテキストを配置)するか、[ホーム] → [クリップボード] → [コピー] (ショートカットはCtrl+Cまたは #C)と[ホーム] → [クリップボード] → [貼り付け] (ショートカットはCtrl+Vまたは#V) を使用してコピーします。後者の方法は、特に歌詞の場合に役立ちます(□ 5.7 歌詞)。
- ・別のプログラム(Microsoft Wordなど)へのコピーは、コピーするテキストを選択し、 [ホーム] → [クリップボード] → [コピー] (ショートカットは Ctrl+Cまたは #C) でクリッ プボードにコピーし、別のプログラムに切り替えてテキストを貼り付けます(ショートカ ットは通常 Ctrl+Vまたは #V)。

複数のテキストオブジェクトを別のプログラムに一度にコピーすると、それぞれの間にスペ ースが挿入され、順番に貼り付けられます。歌詞の場合には、1つの単語の各音節がハイフ ンで区切られて貼り付けられます(ロ 5.7 歌詞)。また、別のプログラムへのコピーではフ ォントなどが無視されます。そのため、強弱記号やメトロノーム記号の中の音符(音楽テキ ストフォントが使用されています)は、Wordドキュメントなどに貼り付ける場合、後からフ ォントを修正しないと正しく表示されません。

他のプログラムから Sibelius にテキストをコピーするには、次の操作を行います。

- テキストを選択し、クリップボードへコピーします(ショートカットはCtrl+Cまたは#C)。
- Sibelius に切り替え、適切なテキストカーソルを表示させます。たとえば、音符を選択し、 テクニックテキスト用のショートカット Ctrl+T または #+T キーを押します。
- [ホーム] → [クリップボード] → [貼り付け] (ショートカットは Ctrl+V または #V)を選択 してテキストを貼り付けます。

他のプログラムから Sibelius に歌詞を貼り付ける操作は、若干異なります。「 🌐 5.7 歌詞」 をご覧ください。

### 既存テキストのテキストスタイルを変更する

既存のテキストオブジェクトのテキストスタイルを変更できます。テキストを選択し、 [テキスト] → [フォーマット] の ¶ メニューから新しいテキストスタイルを選択します。 ただし、以下の制約があります。

- ・
   ii 表テキストを大
   ii 表テキストに変更することはできません。またその
   逆も同様です。
- 歌詞テキストを歌詞以外のテキストスタイルに変更することはできません。またその逆も 同様です。

¶メニューには、選択したテキストオブジェクトに対応したテキストスタイルだけが表示されますので、この制約についてはあまり心配する必要はありません。

### テキストの非表示

テキスト(主に強弱記号やその他の再生記号)を非表示にするには、非表示にしたいテキス トを選択して [ホーム] → [編集] → [表示/非表示] (ショートカットは Ctrl+Shift+H または ☆#H)を選択します。詳しくは □ 2.10 オブジェクトの非表示を参照してください。

チルダ(~)の後に続くテキストは、自動的に非表示になり、印刷されません。これは通常、 MIDI メッセージを書き込むためにのみ使われます(□ 6.18 MIDI メッセージ)。

#### 位置をリセット

[外観] → [デザインと位置] → [位置をリセット] (ショートカットはCtrl+Shift+Pまたは ☆#P) を選択すると、テキストが標準設定の位置にリセットされます。

#### デザインをリセット

たとえばフォントを変更したり、一部のテキストを斜体にしたりしたあとで、テキストオブジェクトを [テキストスタイルの編集] で設定された標準設定のフォントやサイズに戻したい場合、 そのテキストを選択し、 [外観] ・ [デザインと位置] ・ [デザインをリセット] (ショートカット は Ctrl+Shift+D または ⇔#D)を選択します。

### 大譜表の左のテキスト

テキストを大譜表の左側に配置したい場合は、楽器を演奏する奏者を指示する場合がほとん どです。この場合は、□ **2.4 楽器**をご覧ください。

しかし、もし特別な理由から大譜表の左にテキストを作成したい場合は、直前の大譜表の終わりに改行を挿入し、楽譜が再フォーマットされてもテキストが元の場所にとどまるようにしておく必要があります。 **□** 7.7 ブレーク。

### 譜表間のテキスト

鍵盤楽器の強弱記号など、マウスを使って譜表間にテキストを挿入するとき、Sibelius はテキストスタイルの初期設定の垂直位置に応じてどの譜表に添付するかを推測します (**1**8.4 標準設定の位置)。これで通常は正しい結果が得られます。たとえば、譜表間に歌詞 を作成した場合、Sibeliusは歌詞を上の譜表に添付します。歌詞は通常上の譜表に属するも のだからです。しかし、2つの譜表間にテキストを配置する場合は、正しい譜表に添付され ていることを確認するようにしてください(**1**7.10 添付)。そうしないと、譜表を移動し たりパート譜を作成したりするときに、テキストが正しい位置に添付されなくなるからです。

1つのテキストを2つの楽器パートの間に配置し、両方に適用させることは避けてください (これは適切な表記ではありません)。こうすると、それがたとえ同じ楽器の別パート間に 置かれたものであっても、パート譜上では、どちらか片方のみにしかテキストが添付されま せん。ただし、鍵盤楽器の両手の間に1つのテキストを配置するのはかまいません。両手が1 つのパート譜にまとめられるからです。

### 複数個のテキスト

異なる音符の上に、複数のテキストを横に並べたい場合があります。たとえば運指や、 「cres - cen - do」などのように音節で区切って長く延ばした用語などの場合です。このよう な場合には、必ずそれぞれ個別のテキストとして作成してください。スペース入りのひとか たまりのテキストとして入力しないようにしてください。その理由は、楽譜が再フォーマッ トされたときに、それぞれのテキストが楽譜に合わせてより近く、あるいはより離れて配置 されるようにしたいからです。

長い単語を複数の小節にわたって音節で区切って入力するときは、ハイフンの代わりに、 【記譜】 → [ライン] → [ライン] ギャラリー(ショートカットはL)の点線を使用します。そう すると、音節間の間隔の変化にあわせて、より多くのダッシュが表示されたり、より少ない ダッシュが表示されたりするようになります。(実際、歌詞の中のハイフンはこのように機 能しています。)

### テキストを使用した特殊オブジェクトの作成

場合によっては役に立つSibeliusの機能の1つとして、特殊なリハーサルマーク、拍子記号、 小節番号を、 [テキスト] ・ [スタイル] ・ [スタイル] ギャラリーの [特殊...] カテゴリーから 作成できます。

この概念は難しいので、例を挙げて説明します。

スコアの先頭に「START」という特殊なリハーサルマークを付けたいとします。アルファ ベット、数字のどちらでもないため、通常のリハーサルマークとして作成できません。その ため、大きな囲みテキスト用の新しいテキストスタイルを作成し、それを使用して「START」 という言葉を入力する必要があります。 テキスト

ところが実際には、 [テキスト] 、 [スタイル] 、 [スタイル] ギャラリーから [リハーサルマーク] を選択するだけでよいのです。これで作成されるテキストは、本物のリハーサルマークでは ありませんが、リハーサルマークと同じテキストスタイルを使用するため、リハーサルマーク と同じ見た目になります(動作についても多くの点で同じになります)。 [リハーサルマーク] スタイルを使用して「START」を入力すると、四角で囲まれた大きな太字で表示され、スコ アの下方(弦楽器の上など)にも複製表示され、さらに自動的にすべてのパート譜に表示さ れます。

この方法で特殊なオブジェクトを作成できるテキストスタイルにはさまざまなものがあります。

- 拍子記号: 5/6 などの変わった拍子記号を作成する場合(すべての譜表に作成されます)
- リハーサルマーク:順番になっていない特殊なリハーサルマークを作成する場合(リハーサルマークの並び順を再開する自動機能が用意されています)

以下は特別な例です。

- ページ番号:古楽の楽譜にフォリオ番号のような変わったものを挿入する場合
- タブ文字/番号:あまり使用されませんが、作成可能
- 連音符: 「3 in 2」などの変わったフォーマット用

### 用語メニューの作成と変更

このダイアログを表示するには、【ファイル】 → [環境設定] の [用語メニュー] ページを選択し (ショートカットは Ctrl+, または ೫, )、このダイアログを表示します。

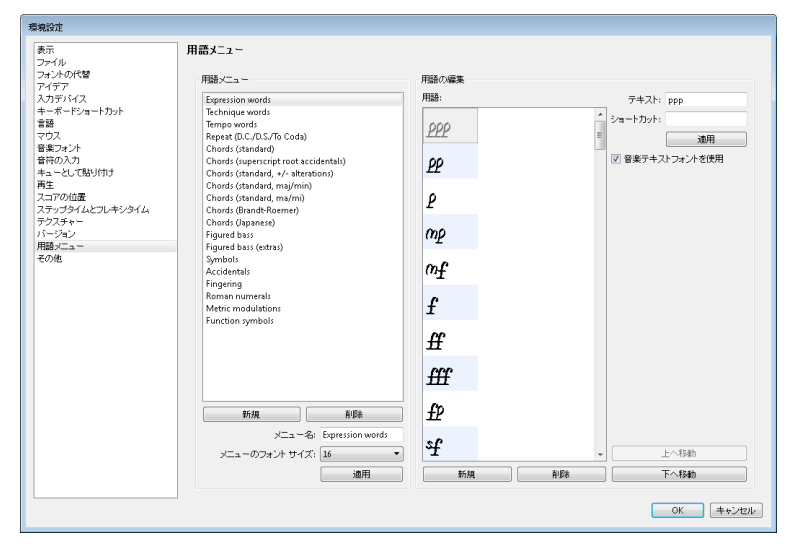

- ・ 既存の用語メニューを編集する場合は、編集する用語メニューをクリックします。新たに用語 メニューを作成する場合は、 [用語メニュー] リスト下の [新規] をクリック、 [メニュー名] ボックスに新しい名前を入力し、 [適用] をクリックします。
- 用語メニューに既存の名前を変更するには、変更する用語メニュー名をクリック、 [メニュー名] ボックスに名前を入力し、 [適用] をクリックします。
- 新しい用語をメニューに追加するには、[用語メニュー]リスト下の[新規]をクリック、
   [テキスト] ボックスに入力し、[適用]をクリックします。
- [用語メニュー] にある用語の内容を変更するには、変更するリスト内の用語を選択、 [テキスト] ボックスで編集し、 [適用] をクリックします。

- [用語メニュー] リストの用語の表示順位を変更するには、[上へ移動] / [下へ移動] ボタンを使用します。
- 用語を作成/編集するとともに、キーボードショートカットを割り当てることもできます。
   [ショートカット] ボックスをクリックし、ショートカットを入力します。任意のショートカットを作成できますが、すでにコンピューターの OS で使われているショートカット(たとえば Windows での Ctrl+F4 や、Mac での ~ #+M キーなど)は使わないようご注意ください。
- ・ 音楽テキストフォントで音楽記号を入力したいときは、【音楽テキストフォントを使用】をクリックします(音楽テキストフォント(□ 8.6 音楽フォント)の定義されているフォント)。
   これは mfのようなもののために用意されています。
- リストから用語を削除するには、用語を選択し、[用語メニュー]リスト下の[削除]をクリックします。
- •1 つの用語メニュー全体を削除するには、用語メニューを選択し、[用語メニュー]リス ト下の[**削除**]をクリックします。
- 用語メニューの表示サイズを変更するには、必要なフォントサイズを [メニューのフォント サイズ]から選択します。
- ・作業が終了したら、[OK]をクリックします。

新しく作成した用語メニューをテキストスタイルに割り当てたい場合は、そのテキストスタ イルの [テキストスタイルの編集] ダイアログ(□ 5.6 テキストスタイルの編集)にある [一般] タブを表示し、作成したメニューに [用語メニュー] を設定します。

用語メニュー以外の目的でショートカットをカスタマイズするには、「 🖽 1.24 キーボードシ ョートカット」をご覧ください。

### 特殊文字

多くの用語メニューには、用語の他に、**f**、♪などの特殊文字も用意されています。

これらの文字のほとんどは、標準の文字に使用しているフォントが何であるかに関わらず、 OpusText などの音楽フォントで表示されています。使用するフォントは変更できます (□ 8.6 音楽フォント)。数字付き低音の文字はOpus Figured Bassフォントで表示されています。

#### 複雑なスクリプトでテキストを作成する

Sibelius は Unicode の標準文字セットを使用します。つまり、必要な文字を含むフォントがあ る限り、Sibeliusではテキストを任意のスクリプトで作成できます。Unicode を使用すると、 複雑なスクリプトのテキストが Mac と Windows 間で確実に自動変換されます。

区別的発音符を含むローマ字を使用している西ヨーロッパ言語などでテキストを作成すると、 これらのアクセント付き文字の一部が用語メニューで使用可能になります。アクセント付き 文字のショートカットをすべて含む一覧については、772ページの**キーボードショートカット**を 参照してください。

ローマ字以外(日本語、キリル文字、ギリシャ語、韓国語など)でテキストを作成するには、 通常は該当する文字用の入力方式を使用する必要があります。これらの言語の多くには、物理 上コンピューターキーボードに収まりきらない文字が含まれているためです。入力方式は、 オペレーティングシステムに付属のソフトウェアプログラムで、一連のキー操作をローマ字 以外のアルファベットの特定の文字にマッピングします。入力方式の機能は、対象のアルフ ァベットによって異なります。 テキスト

Windows では、Input Method Editors(IME)というソフトウェアコンポーネントを使用した各種の入力方式が提供されています。Mac OS X では、入力方式は入力メニューから選択します。入力方式は次のようにして有効にします。

- [システム環境設定] を開き、 [言語とテキスト] をクリックします。
- [入力ソース] タブをクリックし、入力方法のリストから使用するアルファベットを探し、 そのチェックボックスをオンにします。
- [メニューバーに入力メニューを表示] がオンになっていること を確認します。
- 右図のように、国旗をアイコンとして使用するメニューがメニューバメニューバーに表示され、有効な入力方式をこのメニューから 選択することで、その入力方式に切り替えることができるようになります。

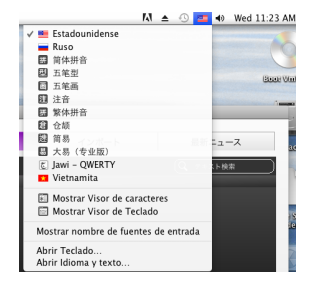

Sibelius のテキストに使用するフォントは、使用するアルファベットの文字を含んでいる必要があります。含まれていないと、

正しい文字の代わりに空の四角形が表示されます。 [ファイル] ト [環境設定] の [フォントの代替] ページで、 [選択した入力ソース (入力メニューで) に合わせてフォントを自動的に切り替える] をオ ンにします。これによって、選択されたアルファベットに最適なフォントを Mac OS Xが自動 的に設定できるようになります。このオプションは、標準設定ではオフになっています。

Mac OS Xには、特殊文字を視覚的に入力するための、 [文字ビューア] と呼ばれる便利なウィンドウも用意されています。文字ビューアを有効にするには、次の操作を行います。

- [言語とテキスト]の [入力ソース] ページに移動し、使用可能な入力方式一覧の中にある [キーボードビューアと文字ビューア] をオンにします。
- メインメニューバーの入力メニューから [文字ビューアを表示] を選択します。
- [文字ビューア] が表示されます。

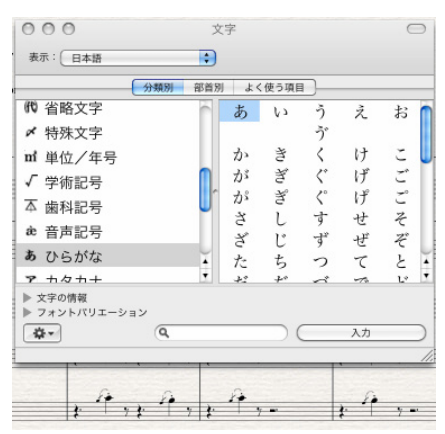

入力したい文字を選び、【入力】をクリックすると、Sibelius で現在編集中のテキストオブジェクトに、現在のフォントを使用して文字が追加されます。現在のフォントに必要な文字が含まれていない場合は、元に戻して【フォントと共に挿入】をクリックします。【文字ビューア】の編集コントロールからSibeliusへ文字を直接ドラッグ&ドロップすることもできます。

# 5.2 一般的なテキストスタイル

# □ 5.1 テキストの作成と編集、 5.7 歌詞、 5.3 数字付き低音とローマ数字、 5.13 小節番号、 5.14 ページ番号、 5.12 リハーサルマーク。

Sibelius にはスコアで使用するテキストスタイルがたくさん用意されています。ここでは、 こうしたさまざまなテキストスタイルについて詳しく説明していきますが、中でも重要なも のについては、別途項目を設けていますのでそちらをご覧ください(上記を参照)。

### テキストスタイルとは

スコア内では歌詞、発想記号、タイトルなど、さまざまな種類のテキストが用いられています。 歌詞は譜表の下に表記され、発想記号は斜体で表記され、通常は譜表の下に配置されます (ただし、歌詞が付いている場合は、譜表の上に表記されます)。タイトルは大きい太字で 表記され、ページの中央に置かれます。

各タイプのテキストはそれぞれ異なるフォント、フォーマット(太字、斜体、下線(ほとん ど使用されません))、均等揃え(左揃え、中央揃え、右揃え)、および配置(テキストを 1つの譜表またはすべての譜表の上または下、あるいはページの一番上または一番下に表記 するかなど)を使用できます。これらの設定を総称して「テキストスタイル」と呼びます。

Sibelius にはスコアに書き込むのに必要なあらゆる種類のテキストが揃っているため、自分 で設定する必要は一切ありません。適切なテキストスタイルを選択するだけで、正しいと思 われるテキストが作成され、ページ内の適切な場所に適用されます。

スコア内のテキストの外観を少し変えたい場合(たとえば、歌詞を大きく表示したり、テン ポ指示に別のフォントを使用するなど)は、テキストスタイル自体を変更するだけで、 Sibelius はそのテキストスタイルを使用するテキストすべてをスコア内でアップデートします。 これも、テキストスタイルが持つもう1つの利点と言えるでしょう。

テキストスタイルに加えて、Sibeliusには文字スタイルもあります。こちらは、テキストオ ブジェクトの一部に対して特定のフォント、サイズ、形式を適用するのに使用されます。 もっとも一般的に使用される文字スタイルは**音楽テキスト**と呼ばれます。これは、音符などの 音楽記号を、メトロノーム記号のように音楽記号を必要とするテキストオブジェクトに加え る場合や、強弱記号などで使用される太字や斜体などを表記する場合に使用されます。文字 スタイルは、テキスト内の1つの語だけを斜体や太字にするなど、何かを強調したい場合にも 便利です。文字スタイルは、語を選択して斜体または太字にするだけと操作が簡単なため、 もし後で気が変わり別の方法で強調したいと思った場合にも、文字スタイルを編集するだけで、 その文字スタイルを使用するすべてのテキストオブジェクトに変更が自動で適用されます。

Sibeliusの既存のテキストスタイルの編集方法と新規テキストスタイルの作成方法については、

# 3 つのタイプのテキスト

Sibelius には以下の3つのタイプのテキストが揃っています。

- ・
   ii表用テキスト:1つの
   ii表に
   適用されるテキスト(通常は1つの
   突器に対する
   指示に
   使用)。
- 大譜表用テキスト:スコア内のすべての譜表に適用されるテキスト(1つまたは2つの譜表上にのみ表示される場合があります)で、すべてのパート譜に表示されます(通常はテンポまたはリハーサル指示に使用)。
- 空白ページテキスト:空白ページ上にのみ作成できるテキスト(通常は演奏に関する指示 やその他の前付けのページに使用)。

# 重要なテキストスタイル

以下の表は最も重要なテキストスタイルとその使用目的について説明したものです。

| Ī       | 名前                      | 使い方                                                                                   |  |  |  |
|---------|-------------------------|---------------------------------------------------------------------------------------|--|--|--|
|         | 発想記号                    | <i>mp</i> 、cresc.、legatoのような強弱記号や発想記号を書き込みます。<br>ショートカット: <b>Ctrl+E</b> または <b>#E</b> |  |  |  |
| 譜表用テキスト | テクニック                   | 「mute」や「pizz.」などの演奏テクニックを書き込みます。<br>ショートカット: <b>Ctrl+T</b> または <b>ЖT</b>              |  |  |  |
|         | <b>歌詞ライン1、歌詞ライン2</b> など | ボーカル譜の歌詞を書き込みます(🌐 <b>57 歌詞</b> )。                                                     |  |  |  |
|         |                         | ショートカット: <b>Ctrl+L</b> または <b>光L</b> (歌詞ライン1)、                                        |  |  |  |
|         |                         |                                                                                       |  |  |  |
|         | 甲純テキスト                  | 歌詞ノロックや編集メセなどを書き込みます。                                                                 |  |  |  |
|         | ローマ数字                   | ローマ数字を使用して、転回形を指定するコード記号を書き込みます                                                       |  |  |  |
|         |                         | (山)53数字付き低音とローマ数字)。                                                                   |  |  |  |
|         | 数字付き低音                  | バロック音楽の通奏低音楽器に数字を付けます                                                                 |  |  |  |
|         |                         | ( 凵凵 53数字付き低音とローマ数字)。                                                                 |  |  |  |
|         | 運指                      | キーボード、金管楽器、弦楽器の楽譜に運指を書き込みます。                                                          |  |  |  |
|         | ギター運指(pima)             | ギター運指を書き込みます。                                                                         |  |  |  |
|         | 囲みテキスト                  | パーカッションなどに、特定の演奏テクニックを書き込みます。                                                         |  |  |  |
|         | 小さいテキスト                 | 特定の演奏テクニックを書き込みます。                                                                    |  |  |  |
|         | ナッシュビルコード番号             | 6/3などを書き込みます( 🌐 <b>58コード記号</b> )。                                                     |  |  |  |
|         | 脚注                      | 1つのページの下に編集上のコメントを書き込みます( <b>フッター</b> とは異なります)。                                       |  |  |  |
|         | タイトル                    | 作品や楽章のタイトルを書き込みます。                                                                    |  |  |  |
|         | サブタイトル                  | (特定の楽章のためなどに)サブタイトルを書き込みます。                                                           |  |  |  |
|         | 作曲者                     | 作曲者(通常大文字)や編曲者(通常小文字)の名前を書き込みます。                                                      |  |  |  |
| ,       | 作詞者                     | 作詞者、作詩者の名前、またはテキストの引用元などを書き込みます。                                                      |  |  |  |
| エスト     | 献辞                      | 献辞(「聖ヨハネの聖歌隊に捧ぐ」など)を書き込みます。                                                           |  |  |  |
| 長用テキ    | テンポ                     | Andante などのテンポ記号を書き込みます。<br>ショートカット:Ctrl+Alt+Tまたは ~発T                                 |  |  |  |
| 大譜3     | メトロノーム記号                | メトロノーム記号やメトリックモジュレーションを書き込みます。                                                        |  |  |  |
| Ύ.      | 著作権                     | スコアに著作権表示を書き込みます。                                                                     |  |  |  |
|         | <b>ヘッダー</b> など          | 各ページにヘッダーを書き込みます。                                                                     |  |  |  |
|         | フッターなど                  | 各ページにフッターを書き込みます( <b>脚注</b> とは異なります)。                                                 |  |  |  |
|         | リタルダンド/アッチェレランド         | 特定のテンポ指示を書き込みます。                                                                      |  |  |  |

|           | 名前              | 使い方                            |  |
|-----------|-----------------|--------------------------------|--|
| 空白ページテキスト | 作曲者(空白ページの上)    | タイトルページのスコアの先頭に作曲者を書き込みます。     |  |
|           | 献辞(空白ページの上)     | タイトルページのスコアの先頭に献辞を書き込みます。      |  |
|           | 単純テキスト(空白ページの上) | 空白ページに楽器や演奏に関する指示などを書き込みます。    |  |
|           | サブタイトル(空白ページの上) | 空白ページにサブタイトルを書き込みます。           |  |
|           | タイトル(空白ページの上)   | タイトルページのスコアの先頭に楽曲のタイトルを書き込みます。 |  |

選択可能なテキストスタイルは、 [テキスト] ・ [スタイル] ・ [スタイル] カテゴリーに一覧表 示されています。ドロップダウン時にギャラリー最上部のグレーのバーのカテゴリーフィル ターを使用して、表示されるスタイルを絞り込むことができます。

最も重要なカテゴリーは【共通】で、一番上に表示されます。このカテゴリーには、もっと もひんぱんに使用されるテキストスタイルのプリセットが含まれています。これらのテキス トスタイルについては、それぞれ以下で説明しています。その後、その他のカテゴリーにつ いてもそれぞれ簡単に説明しています。

| 発想記号とテクニックテキスト<br>の配置<br>発想記号は適用される譜表の下<br>に配置されますが、歌詞を含む<br>譜表の場合は譜表の上に配置さ<br>れます。テクニックテキストは                                                                                            | 強弱記号や類似のその他の奏者に対する指示(legato, lively,<br>marcatoなど)は、は、通常斜体で書き込まれます。発想記号<br>テキストは、楽器譜表の下、ボーカル譜表の上に歌詞と共に置<br>かれます。                                                                                                    |
|----------------------------------------------------------------------------------------------------|----------------------------------------------------------------------------------------------------|
| 諸表の上に配置されます。声部<br>が2つある場合は、発想記号と<br>テクニックテキストはどちら<br>も声部1に対するものは諸表<br>の上に、声部2に対するものは<br>諸表の下に配置されます。発想<br>記号またはテクニックテキスト<br>が鍵盤楽器の両手に適用される<br>場合は、2つの諸表の間に配置<br>されます。<br>左手の発想記号は、通常、適用先 | mfやsfzなどの強弱記号は、特殊な「音楽フォント」(□ 8.6 音<br>楽フォント)、通常はOpus Textを使用した特別な太字、斜体文<br>字です。これらの強弱記号は、用語メニュー(右クリックまた<br>は Control+クリック)から作成するか、Ctrl または $#$ キーを<br>押したまま文字を入力して作成します。たとえば Ctrl または<br># キーを押しながら MF と入力すると mf が作成できます。<br>例外はzキーで、これはCtrl+Shift+Alt+Zまたは $a$ ~ $#Z$ キーを入<br>力する必要があります(Ctrl+Zまたは $#Z$ キーは[元に戻す]の<br>ショートカットに割り当てられているためです)。 |
| の音符の左側に配置されます。<br>譜表上に <b>f</b> を書き込む必要があ<br>る場合は(避ける方がよいので<br>すが)、見やすくするために f<br>の横線がクロスする部分と譜表<br>のラインが重ならないよう配置<br>します。同様に、 <b>p</b> の場合は、<br>スペースの中央に配置します。                          | ほとんどの一般的な発想記号は、入力しなくても用語メニュー<br>からすばやく作成できます。<br>スコアに作成するほとんどすべての強弱記号は自動的に再生さ<br>れますが、cresc.やdim.は再生されないことに注意してください<br>(どれくらい大きくまたは小さくしたらいいのか、またどこまで<br>その効果をつづけたらよいのかがはっきりしないためです)。                                                                                                    |
|                                                                                                    | ̄ これらを再生したい場合は、適切なクレッシェンド(またはデ                                                                                                    |

クレッシェンド)を作成し、非表示にしてください(□ **4.7 ヘアビン**)。2つの特殊効果を 組み合わせたもの、たとえば *fp* などは、正確に再生されません。ただし、この記号を再生 することがとても重要である場合は、MIDI メッセージを使用すると正しく再生することが できます。 テキスト

強弱記号は1つの譜表にのみ適用されますが(鍵盤楽器の楽譜を除く)(□ 6.1 再生の操作)、 次にあげる2つの方法で、すばやく複数の譜表に追加することができます。

- [ホーム] > [クリップボード] > [コピー] (ショートカットはCtrl+Cまたは#C) で強弱記号 をコピーし、強弱記号をコピーしたい譜表を選択してCtrl+Vまたは#Vを押すと、選択し ているすべての譜表に強弱記号が貼り付けられます。これを「複数コピー」と呼びます (□ 2.1 選択とパッセージ)。
- ・ 強弱記号を選択し、Alt+ クリックまたは ~- クリックして他の譜表にコピーします。Shift を押したまま、Alt+クリックまたは ~- クリックすると、入力した強弱記号が標準設定の垂 直位置に配置されます。あとで入力した強弱記号を一列に並べるには、強弱記号を入力し た小節を選択し、 [ホーム] → [選択] → [フィルター] → [強弱記号] (ショートカットは Shift+Alt+Dまたは △ ~D)を選択し、次に [外観] → [整列] → [列] (ショートカットは Ctrl+Shift+Cまたは △ #C)を使用します。

# テクニック

これは、一般的に斜体で表示されないテクニック指示、たとえば mute や pizz.、a2、 solo、 tremolo などを書き込むためのスタイルです。臨時記号などの音楽シンボルをテクニックテ キストの用語メニューを使って書き込むこともできます。これは、ハープの楽譜などを作成 する場合に役に立ちます。

### テンポとメトロノームテキス トの記譜ルール

テンポが突然変わる場合は、 Molto vivace、Tempo I、Piu mosso などのように先頭を大 文字にして注意を促すように します。テンポが徐々に変化 するときは、poco rit.、accel. などのように先頭を小文字に します。 テンポテキストまたはメトロ ノーム記号が拍子記号の上に ある場合は、これらを左揃え にします。

### テンポ

Allegro non troppo などのテンポテキストは通常スコアの先頭に表示され、メトロノーム記号を伴うことがよくあります。これらは後から追加することもできますが、最初にスコアをセットアップするときに、 [テキスト] → [スタイル] → [スタイル] ギャラリーの [共通] カテゴリーから [テンポ] を選択して作成しておくのが、 一番簡単です。

Sibelius はさまざまなテンポ記号の意味を理解しているため、メトロノーム記号を作成しなかった場合でも、テンポ記号は再生に反映されます(**①** 6.8 再生辞書)。これまでと同様に、テンポテキストの作成時に右クリックまたは Control+クリックすると用語メニューが表示されます。

rit.やaccel.を作成するときは、テキストとして入力するのではなく、リタルダンド/アッチェ レランド ラインとして作成することをおすすめします(**□** 4.6 **ライン**)。そうすると、これ らの記号が再生に反映されるからです。A tempo と Tempo I は再生に反映されないため、メト ロノーム記号を作成して(非表示にすることも可能)、元のテンポに戻してください。

大きなスコアでは、 [テンポ] スタイルや [メトロノーム記号] スタイルで入力されたテキ ストは、最上部だけでなく下方(通常は鍵盤楽器または弦楽器の上)にも自動的に表示され ます。これらのどれかひとつを編集すると、すべてが自動的に変わります。 ただし、各テキストは個別にドラッグしたり削除したりできます。また、高音の音符と低音 の音符の衝突を避けるため、(マグネティックレイアウトにより)コピーが上下に自動的に 移動されることもよくあります。

テンポテキストのすべてのコピーを一度に削除するには、一番上のコピーを削除します。 下方のテキストだけを削除するには、それを選択して**Delete**キーを押します。削除したテキ ストを復元するには、最上位のテキストを選択し、[外観] → [デザインと位置] → [デザインを リセット] (ショートカットは **Ctrl+Shift+D**または **Δ**#**D**)を選択します。

表示したいテキストの部数と、どの5線譜の上に表示するかを変更することができます (□ 5.6 テキストスタイルの編集および8.2 ハウススタイル)。リハーサル記号などの他の大譜 表オブジェクトの動作も同様です。

### メトロノーム記号

メトロノーム記号とは、J=72 などのような記号で、しばしばテンポ記号(以下の**テンポ** を参照)と一緒に表記されます。メトロノーム記号を作成するには、次の操作を行います。

- スコア内でメトロノーム記号を入力したい場所にあるオブジェクト、たとえば音符や休符な どを選択します。通常は小節の最初の音符を選択します。そして、 [テキスト] > [スタイル]
   [スタイル] ギャラリーの [共通] カテゴリーから [メトロノーム記号] を選択すると、カー ソルが点滅します。(スコア内で何も選択していない場合は、 [メトロノーム記号] を選択し、 スコア内をクリックしてテキストを配置します。)
- 右クリックまたは Control+クリックして用語メニューを表示し、メトロノーム記号の音符 を作成します。あるいは、Ctrlまたは # キーを押しながらテンキーを押して作成すること もできます。
- 次に = 60 などのテキストを通常の方法で入力します。=の両側にはスペースキーで半角スペースを挿入します。

Allegro J = 60 などのように、テンポ記号の後にメトロノーム記号を作成したい場合は、テン ポテキストとメトロノーム記号テキストのような、2つの別々のテキストを使用して入力す る方法はおすすめできません。小節内の音符が隣接している場合、2つの別々のテキストオ ブジェクトがぶつかってしまう場合があります。すべてのテキストをテンポテキストスタイ ルで入力し、メトロノーム記号を選択し、リボンの[テキスト] > [フォーマット] グループの コントロールを使用して、少し小さめのサイズを選択します。

Sibelius には、希望のテンポをマウスでクリックするだけで自動的に算出してメトロノーム 記号を追加してくれるプラグインが用意されています。詳しくは208ページのメトロノーム記 号の設定を参照してください。

### メトリックモジュレーション

メトリックモジュレーション(「同じテンポ」という意味を表す「リステッソテンポ」記号 とも呼ばれる)は、たとえば次のように、さまざまなテンポにおける音価の関係を示すため に使用されます。

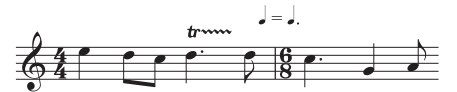

メトリックモジュレーションは、以下のような「スイング」を示すためにもよく使用されます。  $\Box = \int_{-3}^{3}$ 

メトリックモジュレーションを作成するには、 [テキスト] > [スタイル] > [スタイル] ギャラ リーの [共通] カテゴリーから [メトリックモジュレーション] を選択します。このテキストス タイルの用語メニューには、最も一般的なメトリックモジュレーションとスイング記号が括 弧付き/括弧なしの両方で含まれています。このテキストスタイルは、標準設定では Opus Metronome フォントを使用します。

# リピート (D.C./D.S./To Coda)

これは右揃えの大譜表テキストスタイルで、**D.C. al Coda**、**D.S. al Fine**、**To Coda**など、通常 は小節の最後に表示されるリピートの指示を書くために使用します。これらの指示は、再生 時に Sibelius が正確に解釈することができるよう、特定の方法で書き込む必要があります (**□ 6.9 リピート**)。

#### タイトル、作曲者、作詞者

テンポテキストは後から追加することもできますが、最初にスコアをセットアップするとき に作成しておくのが、一番簡単です。標準設定では、これらのテキストスタイルはページの 左、中央、右に揃えて配置されます。ドラッグは上下方向だけで、左右にはできません。

スコア内の先頭だけではなく、どの大譜表の上にもタイトルを作成できます。たとえば新しい セクション、歌曲、楽章に新しいタイトルを作成できます。ただし、この場合、直前の大譜表 の最後に改行または改ページを挿入し、セクションを分割しておくことをおすすめします。

大量のコピー作業時など、場合によっては、これらのテキストスタイルを最上位の譜表に相対した位置ではなく、ページの固定位置に配置したいことがあります。これを行うには、

[テキストスタイルの編集] ダイアログで、各スタイルの[垂直位置] タブに [mm 上部余白から 離す] を選択します( 〇〇 5.6 テキストスタイルの編集)。

### 囲みテキスト

囲みテキストは、楽器の持ち替えなどの重要な指示を入力するのに役立ちます。

### 単純テキスト

単純テキストは、その他のさまざまな演奏に関する指示の入力に便利です。また、他のほと んどのテキストスタイルはこのテキストスタイルからフォントの選択を引き継ぐため、スコ ア内のすべてのテキストで使用されているフォントをすばやく変更したい場合には、このテ キストスタイルを編集します。

### [テクニック] カテゴリー

[テクニック] カテゴリーには、次のテキストスタイルが含まれています。

- [ドラムセットレジェンド] は、小さな譜表テキストスタイルです。
- [発想記号] 上記の発想記号をご覧ください。
- 【運指】は、鍵盤楽器や金管楽器、弦楽器に運指を入力するためのものです。数字を入力 するごとに Return キー(メインキーボード)を押します。スペースキーを押すと、次の音 符に進みます。(Sibelius には金管楽器と弦楽器の運指を自動的に追加するプラグインが 付属しており、効率的に運指を追加したり、音符との接触を避けるために運指を配置し直 したりできます。□ 5.15 テキストプラグイン)
- [ギター運指(pima)]は、ギターパートに運指テキストを書き込むための譜表テキスト スタイルです。スペースキーを押すと、次の音符に移動します。
- [パーカッションスティッキング] は、パーカッション譜表の上に L/R の記号を書き込むため のテキストスタイルです。こちらも、スペースキーを押すと、次の音符に移動します。
- [テクニック] 上記のテクニックをご覧ください。

### 運指のルール

鍵盤楽器の楽譜では、右手の運 指は音符の上に、左手の運指は 音符の下に配置されます。3連 音符やその他の連音符では、必 要に応じて音符の反対側に移動 し、ぶつかり合わないようにし ます。

運指は、音符の中央に水平に揃 えられます。隣り合った運指を1 列に並べる必要はありません。 これらは音高に合わせて上下に 移動し、各音符に比較的近くな るように配置されます。

# [テンポ] カテゴリー

[テンポ] カテゴリーのテキストスタイルはすべて上で別に説 明しています。

### [和音] カテゴリー

これらのテキストスタイルについては、 11 5.3 数字付き低音と ローマ数字で説明しています。

### [一般] カテゴリー

さまざまな譜表スタイルと大譜表スタイルが集められた [一般] カテゴリーのテキストスタイルは、教材やワークシートなど、 テキストの量が多い場合のレイアウトなどに、スコアにさまざ まなテキストを書き込むのに便利です。

### [カタログ情報] カテゴリー

「カタログ情報」とは、タイトル、作曲者、作詞者、編曲者、著作権情報など、スコアに関す る情報を説明するテキストを指します。これらのテキストスタイルの一部については、上で別 に説明しています。

著作権は、通常スコアの最初のページに表記されます。 [著作権] テキストスタイルは、ページ最下部に中央揃えされてすべてのパートに表示されます。 ©記号は、用語メニューから選択できます。著作権テキストは、スコアの最初の小節に作成してください。著作権テキストはページの底部に表示されますが、実際には最初の小節に添付されます。そうすることによって、スコアが再フォーマットされた場合も、著作権テキストが最初のページに表示されたままになり、マルチレストに影響を与えません。

### [タイトル] と [空白ページ] カテゴリー

これらのテキストスタイルは、スコアの先頭のタイトルページやスコア内の任意の位置の空 白ページにテキストを追加するのに使用されます。このテキストスタイルは、タイトルまた は空白ページにテキストを追加するのに使用できる唯一のテキストスタイルです。

429

テキスト

### [ヘッダーとフッター] カテゴリー

ヘッダーは、各ページの最上部に表示されるテキストで、たとえば作品名やパート譜での楽器 名などを表示します。フッターは、各ページの最下部に表示されるテキストです。

- [フッター(外側エッジ)]は、右側のページの右と左側のページの左に配置されます。ヘッ ダーと同じく、フッターも通常は先頭ページまたは2ページ目に作成してください。そう すると、後続のすべてのページに自動的にフッターが表示されるようになります(それよ り前のページには表示されません)。1つのページのフッターを変更すると、残りすべての ページにあるフッターも自動的に変更されます。フッターは大譜表テキストであるため、 すべてのパート譜に表示されます。
- [フッター(内側エッジ)]は内側エッジに配置されます。
- [脚注]は、ページの底部に配置されます。脚注を作成するには、脚注の参照先になる譜 表内の音符や小節を選択し、[脚注]を選択します。するとカーソルがページの底部に表 示されます。譜表の上に、たとえばテクニックテキストを使ってアスタリスクや数字を入 力し、脚注の参照先を示します。入力した脚注は、常に参照先の小節と同じページに表示 されます。また脚注は、対象の譜表のパート譜にのみ表示されます。
- [ヘッダー]では、各ページに同じテキストが生成されます。1つのページのヘッダーを変更 すると、残りすべてのページのヘッダーも自動的に変更されます。ヘッダーとフッターは、 配置したページおよびそれ以降のページに表示されますが、それより前のページには表示 されません。このため、通常は先頭のページにヘッダー/フッターを配置して、すべての ページに表示されるようにしてください。
- [ヘッダー(2 ページ目以降)]は同じように機能しますが、タイトルと重なるのを避ける ため、先頭のページには表示されません。ヘッダーは大譜表テキストであるため、すべて のパート譜に表示されます。

4つの [ワークシート] テキストスタイルは、Sibeliusのワークシートクリエータ機能で使用されます。

# 5.3 数字付き低音とローマ数字

### □□ 5.1 テキストの作成と編集。

数字付き低音(通奏低音)はバロック音楽によく使用されます。和音の転回形や変化音を示 すための数字が低音の声部に追加されます。数字のない低音では、調号に基づいて三和音の 基本形(根音、第3音、第5音)の和音が演奏されます。

ローマ数字は一般的に和声の分析に使用されます。転回形を示すためにアルファベットと数 字のいずれかを使用して、和音名を作成できます。たとえば、第2転回形の主和音を「Ic」 または「I<sup>4</sup>」と表記できます。

### 数字付き低音の作成

Sibelius には Times によく似た Opus Figured Bass フォントに数字付き低音用の記号のセット が用意されています。

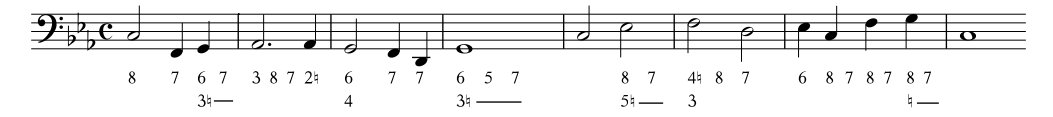

数字付き低音を入力するには、次の操作を行います。

- ・
   ・
   音符を低音部または通奏低音の
   諸表に入力します。
- 最初の音符を選択し、 [テキスト] → [スタイル] → [スタイル] ギャラリーの [和音] カテゴリー から [数字付き低音] を選択します。
- 臨時記号を伴わない数字は、通常の方法でコンピューターキーボード / テンキーから入力 します。
- ナチュラル記号が右に続く数字は、コンピューターキーボードの横一列の W ~ O キーを 使用して入力します。各文字はキーボードの上の数字に対応します(Wは 24)。ナチュラ ル記号を数字の左側に付ける場合(たとえば、約2)は、Shift キーを押しながら適切なキー を押します。
- シャープ記号が右に続く数字は、コンピューターキーボードの横一列のS~Kキーを使用して入力します。各文字はキーボードの上の数字に対応します(Sは2♯)。シャープ記号を数字の左側に付ける場合(たとえば、♯2)は、Shift キーを押しながら適切なキーを押します。
- フラット記号が右に続く数字は、コンピューターキーボードの横一列のX~Mキーを使用して入力します。各文字はキーボードの上の数字に対応します(Xは 2b)。フラット記号を数字の左側に付ける場合(たとえば、b2)は、Shift キーを押しながら適切なキーを押します。
- 改行するにはメインキーボードの Return キーを押します。
- Ctrlまたは # を押しながら数字キーを押すと、スラッシュ(/)付きの数字が入力されます。
   例外は マ で、このショートカットは Shift+7 です。
- スペースキーを押すと、次の音符または拍に移動します。

テキスト

他の各種表記のショートカットには、次のようなものがあります。

| [3] | ٥       | [5]        | Shift+Q | (3) | Р       |
|-----|---------|------------|---------|-----|---------|
| (5) | Shift+P | (2)        | Α       | (4) | Shift+A |
| 9#  | L       | <b>#</b> 9 | Shift+L | 3+  | z       |
| 5+  | Shift+Z | (8)        | =       | 6+  | ,       |
| 7+  | Shift-, | [7]        | ;       | 69  | Shift₋; |
| +7  | Shift₋. |            |         |     |         |

- さらに多くの各種表記とショートカットが用語メニュー(テキスト作成中に、Windowsでは 右クリック、Mac では Control+ クリックすると表示されます)から利用できます。
- スペースキーを押すと、入力位置が譜表上の次の音符 / 休符(どちらか先にあるほう)に移 動します。

Opus Figured Bassフォントは、Tage Mellgren(テイジ・メルグレン、**www.editionglobal.com**) 氏によりデザインされました。

### ローマ数字の作成

ローマ数字を入力するには、 [テキスト] → [スタイル] → [スタイル] ギャラリーの [和音] カテ ゴリーから [ローマ数字] を選択します。

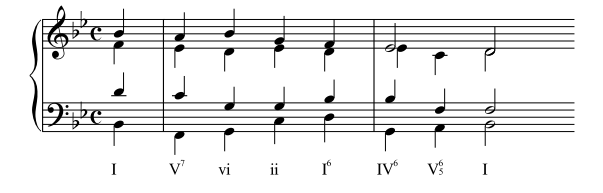

アルファベットだけで表記できるコードの場合は、通常どおりアルファベットを入力します。 数字を伴うコード表記の場合は、少し複雑ですが、以下の仕組みを理解すれば簡単に入力でき ます。例として「V<sup>g</sup>」を入力してみましょう。この6は上付き数字で3は下付き数字です。

- ・最初に、和音の根音を通常どおりアルファベットで入力します(この場合は ¥)。
- 上付き数字が臨時記号を伴う場合は、X キー(シャープ)、Y キー(フラット)、Z キー (ナチュラル)を押します。
- ・下付き数字が臨時記号を伴う場合は、Shift+Xキー(シャープ)、Shift+Yキー(フラット)、Shift+Zキー(ナチュラル)を押します。
- 上記の手順で臨時記号を上付き数字/下付き数字用に加えた場合、カーソルが臨時記号の右 側に来ていないときは、Shift+.で右側に移動します。
- 和音に上付き数字がある場合は、数字で入力します(この場合は 6)。
- 下付き数字を、Shift+数字キー(メインキーボード)で入力します(この場合は Shift+3 キー)。
- ・スラッシュ付き上付き数字にしたい場合は、M~Uキーを使用します(M=1、N=2、以下 同様)。スラッシュ付き下付き数字にしたい場合は、Shiftを押しながら上記のキーを使 用します。
- ・スペースキーを押すと、次の音符または拍に移動します。
# 機能シンボル

機能シンボルのT(主和音)やD(属和音)などは、音楽の和声構造を示すために使用されます。

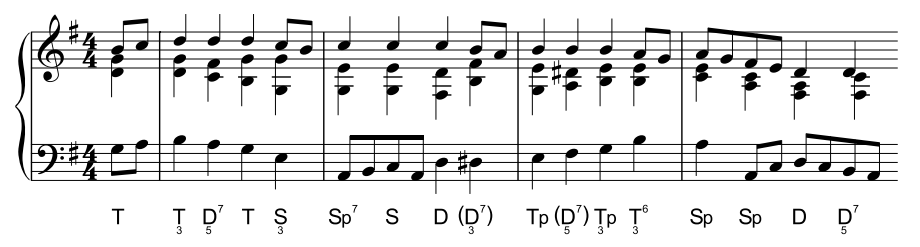

機能シンボルを作成するには、 [テキスト] → [スタイル] → [スタイル] ギャラリーの [和音] カテゴリーから [機能シンボル] を選択します。

- スペースキーを押すと、次の音符または拍に移動します。
- 機能シンボルに括弧が必要な場合は、UおよびIで角括弧を、Shift+UおよびShift+Iで丸括弧を入力します。
- 機能シンボルのメインシンボルに下付き数字が付いている場合は、まず Alt または ~ を押 したまま1~9の数字を入力し、それからメインシンボルを入力します。
- ・メインシンボルは、d、D、t、T、s、S、g、Gなどのキーで入力します。下線と上付き文字
   (S)はaとAです。
   ゆはShift+F、ゆはAlt+Fまたは、F、ØはAlt+Dまたは、Dです。
- 機能シンボルで、メインシンボルの後に2列の数字が続く場合は、先に上付き数字を、 その後で下付き数字を入力します。メインシンボルの後の数字の後に「<」または「>」 が続く場合、すべての数字を「<」または「>」の前に入力します。
- ・上付き数字の場合は、メインキーボードの1~9を入力します。上付きの「v」は、vで入力できます。後続の上付き数字に合わせた「<」および「>」文字は、、(カンマ)と、(ピリオド)で入力できます。(ピリオド)
- ・上付き/上付き数字の場合は、メインキーボードの Shift+1 ~ Shift+9 を使用します。
   上付き/上付きの「v」は V です。後続の上付き/上付きの数字に合わせた「<」および「>」文字は、< および > で入力できます。

# 5.4 楽器名

## 🛄 2.4 楽器、 2.6 楽器の編集。

楽器にはそれぞれ2種類の名前があります。最初の大譜表の前に通常使用されるフルネームと、その後に続く大譜表に使用されるショートネーム(略称)です。どちらかの名前を変更した場合は、もう一方の名前も変更するようにしてください。名前は、変更を行った大譜表だけではなく、スコア全体にわたってすべて変更されます。

#### 楽器名の編集

スコア内の楽器名を任意に変更できます。外国語表記を使用したり、たとえば、オペラでは Bariton の代わりに役の名前を使用したりできます。大譜表の左にある名前をダブルクリッ クし、他のテキストと同じように編集します。

楽器名を編集しても、楽器そのものは変わりません。Violin を Flute に変更しても、フルート にはなりません。同じく、Horn in F を Horn in E に変更しても、E 管にはなりません。楽器 そのものを変更する場合は、代わりに [ホーム] → [楽器] → [変更] を使用します(□ 2.4 楽器 を参照)。

楽器の変更後、他の楽器名と同じく、大譜表の先頭で楽器名を編集できます(下の**楽器名と** 楽器変更を参照してください)。

スコアに同一の楽器がいくつかあり、その名前を同じにしたい場合は、ひとつひとつを編集 せずに、【ホーム】→【楽器】→【楽器の編集】を使用します(□□ 2.6 楽器の編集を参照)。

#### 楽器名の非表示

楽器名を表示したくない場合は、リボンの [外観] → [楽器名] ダイアログで、楽器名を非表示にします(以下の名前の形式とスタイルを参照)。

1つの楽器の楽器名を削除する場合は、その名前を選択して Delete キーを押します。後で楽 器名を復元したい場合は、名前を表示する位置をダブルクリックし、表示されたカーソルで その名前を入力できます。

#### 楽器名の移動

マウスで楽器名を移動できます。この操作では、その名前が使用されている箇所全部が移動 します。しかし、揃える位置を変更して楽器名の位置を調整するほうが一般的です(名前の 形式とスタイルを参照)。

#### 名前の形式とスタイル

楽器名の形式を変更するには、リボンの【外観】 → 【楽器名】のオプションを使用します。さま ざまなオプションにより、スコアの先頭、それ以降の大譜表、任意の新しいセクションなど でフルネームとショートネームのどちらを使用するか、名前なしにするかなどを選択でき ます(以下を参照)。

推奨する設定は次のとおりです。

オーケストラやバンドなどの楽器の多いスコアの場合は、先頭(または新しいセクション)
 でフルネームを指定し、その後はフルネームかショートネーム指定します。

- ソロ楽器用のスコアや、非表示の譜表がない少数の楽器のスコアの場合は、先頭(または 新しいセクション)でフルネームを指定し、その後は名前なしにします。
- パート譜、ソロ楽器用のスコア、譜例などでは全体にわたって名前を省くことができます。
   標準設定のパート譜では、楽器名は大譜表の隣ではなくページの最上部に書かれます。

楽器名はテキストスタイルによって制御されるため、そのフォントやサイズなどは、他のテ キストスタイルと同じく、 [テキストスタイルの編集] で楽器名のテキストスタイルを編集する ことで調整できます。楽器名の水平方向の配置の調整は、 [水平位置] タブで行い(□ 5.6 テ キストスタイルの編集を参照)、最初の小節線からの距離の調整は、 [外観] > [ハウススタイル] > [記譜ルール] の [楽器] ページにある [楽器名と先頭の小節線の空き] オプションで行います。

楽器名を列の中央に揃えるのが伝統的な配置ですが、大譜表の名前に長いものがあると、短い 楽器名が譜表からかなり離れて配置されてしまいます。そのため、楽器名を右揃えにする場合 があります(または、バンドの楽譜などではまれに左揃えにする場合もあります)。Sibelius の譜面用紙は適切な楽器名設定があらかじめ行われているので、スコアを作成するための譜 面用紙の設定については特に考慮する必要はありません。

その他の楽器名の形式の例を次に示します。

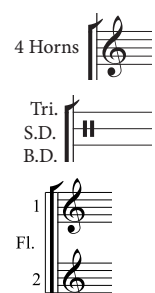

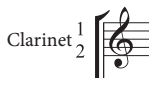

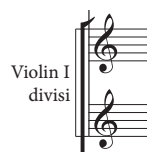

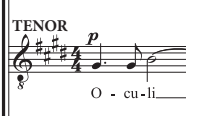

この場合は、スコアの先頭で名前をダブルクリックして編集します。 (それ以降のページで表示される略称も編集したほうがいいでしょう。) この場合は、楽器名をダブルクリックし、名前の中ほどで Return キー (メインキーボード)を押し、改行します。

この場合は、1つのフルートを作成し、その下に譜表を追加します (□ 2.5 譜表)。次に楽器名を編集します。「1、Return、Return、Fl.、 スペース、スペース、Return、Return、2」とタイプしてください。1と2 は垂直方向に正しく配置されますが、譜表の間隔を標準設定から変更

すると、配置が若干ずれることに注意してください。 このような効果は、テキストスタイルを「右揃え、行間 50%」に設定 して、名前を「1、Return、Clarinet、スペース、スペース、スペース、 Return、2」と入力することで作成できます。[楽器名] テキストスタイ ルの行間を50%に設定した場合は、2行以上にわたる楽器名は、各行に改

ここでは「Violin I」が楽器名であり、余白に発想記号を入力すること によって「divisi」が追加されています。この「divisi」は譜表の最初の 小節に付けられているため、スコアを再フォーマットすると移動する 場合があります。そのため、前の大譜表の最後に改行を挿入し、誤っ た場所に配置されないようにしてください。

行を2つずつ入れないと正しく表示されないことに注意してください。

合唱曲のスコアによっては、譜表の左側に楽器名が使用されないこと があります。その場合は、作品の冒頭部分の各譜表の上(音部記号の 上)と大譜表で歌うパートが変わる場所に、テクニックテキストを使 用して大文字で楽器名が表記されます。この表記法は、古楽の楽譜や、 ほとんどの大譜表で同じ譜表が共有されるスコアでよく使用されます。 なお、合唱の各パートを示す名称は「TENOR」のように通常大文字で 表記されます。 テキスト

# 新しいセクションでの楽器名

スコアに含まれる複数の小品、歌曲、楽章などは、それぞれが新しいタイトルで始まる複数 の「セクション」とみなされます。新しいセクションでは、他の位置で略称または名前なし の場合でも、楽器をフルネームで書くのが一般的です。この場合は、次の手順に従います。

- 前のセクションの最後の小節線を選択します。
- インスペクターの [小節] パネル(ショートカットはCtrl+Iまたはなお)を開き、 [セクションの最後] をオンにします。

• [外観] → [楽器名] で、 [新しいセクション] を [フル] (または [ショート] )に設定します。 複数のセクションを持つスコアについて、詳しくは □□ 1.9 スコアの分割と結合を参照してくだ さい。

#### 楽器名と楽器変更

#### ダイナミックパートの楽器名

楽器のパート譜では楽器名をいちいち譜表の左側に書かず、1ページ目の左上部に置いて、 その後はヘッダーの部分に含めるのが普通です。Sibelius のダイナミックパートでは、これ がワイルドカード(回 5.16 ワイルドカードを参照)を使用して処理されますので、ヘッダー を編集する必要はありません。しかし、ワイルドカードの使用に不慣れのユーザーがヘッダー を編集しようとし、ミスを起こす可能性があります。そのような場合に共通する問題が3つ あります。

すべてのパート譜の1ページ目の左上部に同じ楽器名が表示される

これは、フルスコアやパート譜のいずれかの1ページ目の左上部で、既存のテキストオブジェ クトを直接編集すると起こる問題です。絶対に避けましょう。1ページ目の上部に使用され ているワイルドカードは、 **\\$PartName\**です。このワイルドカードは、 **[ファイル] → [情報]** タブの **[パート名]** フィールドから値を取ります。これを修正するには、次の手順に従います。

- ・ 必要に応じて、Wキーを押してフルスコアに切り替えます。
- 1ページ目の左上部のテキストオブジェクトをダブルクリックします。
- 既存のテキストを削除し、\\$PartName\と置き換え、Escキーを押して編集を終了します。
- ここでテキストは「フルスコア」となります。
- ・ テキストがスコアに表示され、そのテキストを非表示にしたい場合は、 [ホーム] → [編集]
   ・ [表示/非表示] のメニューから [パート譜に表示] を選択します。

パート譜のいずれかでこのテキストを変更したい場合は、[ファイル] → [情報] の [パート名] の値を編集します。次のような2つの方法があります。

- [パート] ウィンドウでパート譜の名前をクリックし、新しい名前を入力して Enter キー を押す。
- ・または、作業するパート譜を表示し、 [ファイル] → [情報] を選択して、ダイアログの [パート名] を編集する。

パート譜に楽器名が表示されない

パート譜の1ページ目の左上部に楽器名が表示されず、その後のページのヘッダーにも表示 されない場合は、以下の手順に従います。

- ・まず、【表示】→【非表示】→【非表示オブジェクト】がオンであることを確認し、スコアの先頭 を調べます。楽器名がグレー(非表示設定)か黒(表示設定)で表示されるはずです。
- ・楽器名がグレー表示の場合は、それを選択し、「ホーム」→「編集]→ [表示/非表示]のメニ ューから [パート譜に表示]を選択します。これでスコアには非表示になりますが、すべて のパート譜には表示されます。
- 楽器名がない場合は、必要なテキストオブジェクトが削除されていることを意味します。次の手順で楽器名を復元します。
  - フルスコアかパート譜の最初の小節を表示できることを確認します。
  - スコアまたはパートの最初の小節を選択すると青い枠で囲まれます。
  - [テキスト] > [スタイル] > [スタイル] ギャラリーの [楽器名 (特殊)] から [楽器名 (左上)]
     を選択します。
  - 。 点滅するカーソルが表示されます。\\$PartName\をタイプ入力し、Escキーを押します。

複数の譜表があるパート譜で、楽器名が譜表の左に表示されない

標準設定では、ダイナミックパートの各譜表の左に楽器名が表示されません。ほとんどの場 合に1つの譜表しか含まれないためです。しかし、同じパートに複数の譜表がある場合は、 最初の大譜表(と、場合によっては以降の大譜表)に楽器名を表示するほうが適切です。 その方法は次のとおりです。

- 楽器名を表示したいパート譜を表示します。
- [外観] → [楽器名] で、楽器名が [スコアの先頭] に [フル] (その後必要に応じて [ショート] ) で表示されるように設定し、 [OK] をクリックします。

楽器名を表示したいパート譜が多数ある場合は、各パート譜でそれぞれにこの操作を繰り返 さずに、このパート譜からハウススタイルをエクスポートして他のパート譜にインポートす るほうが簡単です(パート譜からのハウススタイルのエクスポートの713ページを参照)。

ダイナミックパートの作業について、詳しくは 29.1 パート譜での作業を参照してください。

#### 名前のない譜表

名前のない譜表を作成するには、 [ホーム] → [楽器] → [追加または削除] ダイアログで、 [すべての楽器] アンサンブルを選択し、 [高音部譜表] と [低音部譜表] を含む [その他] ファミリーを 選択します。この譜表は特定の楽器に限定しないためのものです。

ただし、スコア内のどの楽器にも楽器名を付けないようにするには、【外観】 → [楽器名] のオ プションを変更します(上記の名前の形式とスタイルを参照)。

# 5.5 タイポグラフィー

#### 🛄 5.6 テキストスタイルの編集。

スコアのテキストの印刷上の要件はそれほど厳しくはありませんが、出版用の編集や教材用 の複雑なレイアウトを行うときは、大量のテキストに対してより高度なタイポグラフィーが 求められる場合があります。Sibeliusは、楽譜に対するのと同じ様に、テキストに対しても 非常にパワフルな環境を提供する様々な機能を持っています。

#### 書体

タイポグラフィーの最も基本となるのは書体の選択でしょう。書体とは、異なるスタイル (斜体や太字など)を持ち、かつ全体のデザインが統一された1つまたは複数のフォントの セットです。楽譜を読みやすくするためには、使用する書体の数をできる限り少なくした方 がよいというのが一般的な考え方です。

楽譜では、ヘッダーやページ番号には普通のテキスト、発想記号や小節番号には斜体、テンポ 記号、リハーサルマーク、タイトルには太字を使用します。標準の音楽フォントファミリー である Opus を使って作成した新規スコアは、テキストの主な書体として Plantin を使用し ます。

スコアで使用する標準設定の書体を変更するには、「テキストスタイルの編集」を使って、他の テキストスタイルがそのフォントの選択を継承する「単純テキスト」スタイルを編集します ( 🌐 5.6 テキストスタイルの編集)。

リボンの [テキスト] > [フォーマット] グループの [フォント] と [スタイル] メニューを使うと、 個々のテキストオブジェクが使用する書体を変更することもできます。(しかし通常はテキ ストスタイルを編集した方がよいでしょう。そうすれば個々のテキストオブジェクトを変更 しなくても済むからです。)

# ポイントサイズ

テキストのサイズは伝統的にポイントとパイカ単位で計測します(1ポイント = 1/72インチ、 12ポイント = 1パイカ)。Sibeliusは、多くのソフトウェアの例に従って、テキストのサイズ をポイント単位で表します。

標準設定のポイントサイズを変更するには、**[テキストスタイルの編集]**を使用します。個々の テキストオブジェクトのサイズを変更するには、リボンの **[テキスト] ・[フォーマット]** グルー プの **[サイズ]** コントロールを使用します。

#### 行長

楽譜のテキストのほとんどは短かく、1行に収まります。歌詞のブロックなど、複数の行にわたるテキストもありますが、それぞれの行は短いのが一般的です。長い段落となりえるのは、 解説、細かい演奏の指示、脚注など、序文や編集上の素材です。

楽譜のテキストが段落になることはあまりないので、Sibeliusの標準設定では行長が固定されていません。テキストをタイプすると、そのテキストがすべて収まるようにテキストオブジェクトが拡大されます。Return(メインキーボード上)を押すと段落を改めることができ、Shift-Returnをタイプすると改行できます。この2つの違いは、段落の後に間隔を開けるか、または間隔を空けずに次の行を開始するかです。

行長が一定で、その長さを超えると自動的に改行されるテキストのブロックを作成したい場 合は、DTPプログラムと同様のテキストフレームを作成することができます。テキストフレー ムとは、タイプしたテキストを収める枠です。

標準設定でテキストスタイルが固定幅のテキストフレームを用意するかどうかは【テキストス タイルの編集】で指定でき、いくつかのテキストスタイル(【ブロック歌詞】など)は、この設 定になっています。

他のテキストスタイルに対して固定サイズのテキストフレームを作成するには:

- まず Esc キーを押して、何も選択されていない状態にします。
- [テキスト] → [スタイル] → [スタイル] から目的のテキストスタイルを選択するか、または キーボードショートカットをタイプします。
- マウスのポインターが青色に変わり、オブジェクトがロードされたことを示します。次に テキストフレームを配置したい場所をクリック&ドラッグしてマウスのボタンを放すと、 カーソルが元の点滅カーソルに戻ります。

表示したい場所にテキストフレームが配置されなかった場合でも、とりあえず何かテキスト をタイプしてください。そうしないと、マウスをクリックするか Esc を押したときにテキス トフレームが消えます。

クリック&ドラッグしてテキストフレームを広げると、【外観】 > [デザインと位置] > [標準設 定の位置] ダイアログ(□ 8.4 標準設定の位置)の【標準設定の水平位置に作成] と【標準設定の垂 直位置に作成】オプションの設定に従ってテキストフレームが配置されます。これらのオプシ ョンは、ほとんどのテキストスタイルに対して設定されているので、クリックした場所とテ キストフレームが実際に作成される垂直位置は正確には一致しません。クリックした場所に 正確にテキストフレームを作成するには、そのテキストスタイルに対するこれらのオプショ ンをオフにしてください。

以下の通り、固定サイズのテキストフレームを既存のテキストオブジェクトに対して使用す ることもできます。

 テキストフレームを使いたいテキストオブジェクトを選択します。そのテキストオブジェ クトがよほど細くない限り(強弱記号や運指など)、各隅と各辺の中間にハンドルを持つ 破線のフレームがテキストオブジェクトの周りに表示されます。

# Dashed frames are not fixed in width.

ハンドルを選択してドラッグすると、テキストフレームの大きさが変えられます。別の方法としては、テキストオブジェクトが選択された状態でAltまたは、を押さえ、矢印キーを使ってハンドルの1つを選択します。次に矢印キーを使ってテキストフレームの大きさを変えます(Ctrlまたは#を押さえるとより大きな段階で操作できます)。

またインスペクター(**Ctrl+Shift+l**または**o#l**)を呼び出して [**テキスト**] パネルの [**テキス** トフレーム] チェックボックスをオンにすることもできます。これは、標準設定ではハンド ルを表示するには小さすぎるテキストオブジェクトに対して固定サイズのテキスフレーム を作成する唯一の方法です。

- 5. [テキスト] タブ
  - テキストオブジェクトに固定サイズのフレームを適用すると、フレームが実線で表示されます。

# Solid frames have a fixed width.

テキストフレームの幅が固定された後は、テキストの追加や削除、書体やポイントサイズの 変更など、その内容を変更したときもテキストフレームの大きさは変わりません。その結果 としてテキストフレームからテキストがあふれる場合があります。この場合は、注意を促す ためにテキストフレームの右下隅に赤色の十字が表示されます。

# Solid frames have a 🛛

非固定幅のフレームを使用するようテキストオブジェクトを元に戻すには、テキストオブジ ェクトを選択し、【外観】 > [デザインと配置] > [位置をリセット] を選択します。これはテキ ストオブジェクトの位置も標準設定の位置へリセットします。インスペクターを呼び出して [テキスト] パネルの [テキストフレーム] チェックボックスをオフにすると、テキストフレー ムの位置は変わりません。

# 位置合わせと行端揃え

楽譜では、ほとんどのテキスト(強弱記号やテンポ変更など)が特定の位置に揃えられ、通常 は左または中央に揃えられます。ヘッダーやタイトルなどの一部のテキストはページに揃えら れます。

Sibelius では、位置合わせはテキストスタイルに対して設定しますが、これはそのスタイル の個々のテキストオブジェクトに対して無効にできます。

たとえば、 [作曲者] スタイルは標準設定ではページに対して右に揃えられます。つまりテ キストオブジェクトの右側がページの右の余白にスナップし、複数の行がある場合は左側が 「でこぼこ」になります。ただし、固定幅のテキストフレーム(上記の**行長**参照)を持つ [ 作曲者] テキストスタイルでテキストオブジェクトを作成した場合は、リボンの [**テキスト**] → [フォーマット] グループのコントロール(下記)を使ってフレーム内のテキストの位置合わ せを変更できます。

# e = = =

- **テキストを左に揃える**:複数の行にわたるテキストの右端がでこぼこになります。
- **テキストを中央に揃える**:複数の行にわたるテキストの両端がでこぼこになります。
- **テキストを右に揃える**:複数の行にわたるテキストの左端がでこぼこになります。
- テキストを両端に揃える:テキストフレームの左端と右端の両方へテキストを揃え、語と語の間に必要な間隔を加えます。これによってテキストフレームの左側と右側がきれいに揃います。各段落の最後の行は左に揃えられます。

# 行間

行間とは行と行の間の距離で、レディング(Leading)(活版組みを手作業で行っていた時 代にリード(Lead)の細長い一片を使って行と行の間に間隔を空けていたことから)とも呼 ばれます。 標準設定では、Sibeliusのほとんどのテキストスタイルは100%の行間を使用します。すなわち行と行の間の間隔は書体の大きさと同じになります。100%よりも小さな値は標準設定の行間を減らし、100%よりも大きな値は標準設定の行間を増やします。(他のソフトウェアでは100%の値は100%追加の行間を意味することがあるので注意してください。)

複数の行にわたるテキストに対しては、より読みやすくするために行間を増やすことを検討 してください。少し(10%など)増やすだけでも読みやすさは大きく変わります。書籍など では120%を使用することが多いです。行間を100%より減らすことはあまりありません。 文字が接触してしまう場合ががあるからです。

テキストスタイル全体の行間は [テキストスタイルの編集] で調整できます。個々のテキストオ ブジェクトの行間を調整するには、テキストオブジェクトを選択し、インスペクターの [テキ スト] パネルの [行間] を変更します。

#### 段落後の間隔

行間の調整に加えて、各段落の後に間隔を空けると長いテキストが読みやすくなります。 Sibelius では、各段落の後の間隔を[テキストスタイルの編集] ダイアログで設定できます。 この間隔は複数行のテキストオブジェクト内でReturn(メインキーボード上)押したときに 挿入されます。段落を改めるのではなく改行(間隔なし)を挿入するときはShift-Returnを タイプしてください。

# インデント

段落の最初を目立たせるもう一つの方法は、1行目を字下げすることです。1行目のインデン トは、タブ位置を併用して、歌詞のブロックをバース番号に揃えるためにも使えます。

各段落に対する1行目と次の行のインデントは [テキストスタイルの編集] で設定できます。

#### トラッキング

トラッキングは個々の文字間の距離で、文字間隔とも呼ばれます。トラッキングとカーニン グは同じではありません。カーニングが文字の異なるペアの間隔を異なる値で調整するに の対して、トラッキングは文字間の間隔を均等に追加または差し引きます。詳しくは以下の カーニングをお読みください。

トラッキングは注意して使用しなければなりません。たしかに文字間隔を増やすとテキスト は読みやすくなりますが、ポイントサイズが小さい場合は一目で単語が認識できなくなり、 かえって読みにくくなるからです。

Sibelius でトラッキングを調整するには、テキストオブジェクト全体を選択するか、または テキストの一部だけを選択し、インスペクターの [**テキスト**] パネルの [トラッキング] を変更 します。

#### カーニング

カーニングは特定の文字の間隔を調整する処理です。金属の活字ブロックを使った活版組み の時代では、「カーン」(kern)という用語は、次の文字と重ねられる、ブロックの端から 突出した字形の一部を指しました。カーニングはトラッキングよりも繊細です。重ねられる 部分の大きさが文字の組み合わせによって変わるからです。たとえば、大文字のTは次の大文 字のAに近づけることができます。Aの車線をTの横棒の下に入れることができるからです。 TAの様にです。しかし大文字のTは大文字のWには近づけられません。Wの斜線がTの横 棒と同じ場所を占めているからです。従ってTWの様になります。

デジタル書体には、文字の特定のペアに対して重ねられる部分の大きさを指定したカーニン グペアがを含まれています。従って私たち人間がカーニングについてあまり心配することは ありません。プロの書体デザイナーがすでにこの仕事を行ってくれているからです。

しかし、すべての書体のカーニングが完璧というわけではありません。特にテキストを非常 に大きくしたり小さくしたときは、カーニングが適切に行われない場合もあります。特定の 文字のペアのカーニングを調整するには、その2つの文字だけを選択し、インスペクターの [テキスト] パネルの [トラッキング] を調整してください。ズームインすると分かりやすいで しょう。

# 文字の拡大縮小

文字の大きさは一方向だけに拡大縮小できます(均等に文字を拡大縮小したい場合は [テキ スト] → [フォーマット] の [サイズ] コントロールを使って単にポイントサイズを変更してく ださい)。

実際には、楽譜でこれを行うことはあまりありません。文字を水平方向に少しだけ(たとえば 最大3%)拡大すると、誰にも気づかれないよう印刷上の問題を解決できる場合があります。 ただし、書体が変形するほど水平方向や垂直方向に文字を拡大縮小しなければならない場 合は、別の書体を使用した方がよいでしょう。

しかしながら、どうしても必要であれば、Sibelius ではどの様な比率でも文字を拡大縮小で きます。標準設定の水平方向と垂直方向の文字の拡大縮小率は、[テキストスタイルの編集]で指 定できます。個々のテキストオブジェクトまたはテキストオブジェクトの一部分の拡大縮小 率は、インスペクターの [テキスト] パネルの [テキストスケールXまたはY] で変更できます。

# 下付きと上付きのテキスト

下付きと上付きの文字は書体が表示される通常の行よりも小さく、基線の少し下、または中 心線の少し上に配置されます。コード記号や和声分析用のローマ数字などの特殊なテキスト を除き、楽譜で下付きと上付きの文字を使用することはほとんどありません。これらの特殊 な種類のテキストについては、Sibeliusが自動的に上付きと下付きの文字を使用しますので 心配する必要はありません。

もし上付きまたは下付きのテキストが必要になった場合は、目的の文字を選択し、インスペ クターの [テキスト] パネルの [ベースライン] メニューから [上付き] 、 [下付き] 、または [標準] を選択してください。これは文字の縮小も行います。

#### 回転

ページの左側に楽器のグループ名(CHOIR I と CHOIR II など)を縦に表記したい場合などは、 テキストオブジェクトを回転させる必要があります。

テキストスタイルの標準設定の回転角度は【**テキストスタイルの編集**】の【角度】で設定できます。個々のテキストオブジェクトの回転角度は、インスペクターの【**テキスト**】パネルの [角度]で設定できます。正の値はテキストオブジェクトを反時計回りに回転させます。 すなわち90°に設定するとテキストは下から上に読むように表示され、270°に設定すると上 から下に読むように表示されます。

# 5.6 テキストスタイルの編集

# 🛄 5.1 テキストの作成と編集、 8.4 標準設定の位置。

このトピックでは、テキストスタイルのフォント、サイズ、配置、そして他の機能の変更方 法について説明します。

Sibelius では、通常のテキストスタイルを再定義できるだけはなく、リハーサルマーク、連音 符の番号、小節番号、ページ番号そして楽器名なども変更できます。変更はすぐにスコア内 のすべてのテキストに反映されます。

Sibeliusのテキストスタイルは階層型で、各テキストスタイルは別のテキストスタイルのプ ロパティを継承できます。これによって、1回の編集で複数のテキストスタイルが変更でき ます。たとえばスコアに文字を表記するすべてのテキストスタイルのフォントは、【単純テ キスト】スタイルを編集するだけで変更できます。このスタイルのフォントの設定は他のすべ てのテキストスタイルによって継承されるからです。これに関してもSibeliusは柔軟であり、 テキストスタイルのどのプロパティ(1つ、すべて、なし)を継承するかは自由に選択でき ます。

これらの変更のすべては [テキストスタイルの編集] ダイアログを使って行います。

# テキストスタイルの編集ダイアログ

[テキストスタイルの編集] ダイアログを開くには、リボンの [テキスト] → [スタイル] グ ループの右下隅のダイアログランチャーボタンをクリックします。キーボードショー トカットは Ctrl+Shift+Alt+T または △ ~ #T です。 [テキストスタイルの編集] を開く前にスコ アのテキストオブジェクトを選択しておくと、ダイアログ内でそのキストスタイルが自動的 に選択され、リストの中を探す必要がありません。

1つのスタイルが選択された状態でテキストスタイルのリストが表示されます。各スタイルの 名前の左にあるのは2種類のアイコンの1つです。 1 は普通のテキストスタイルを意味します。 このスタイルは、通常はテキストオブジェクト全体に対して使用し、 [テキスト] > [スタイル] > [スタイル] ギャラリーで作成します。 a は文字のスタイルを意味します。このスタイルは、 テキストオブジェクト内の一部の文字に対して使用し、 [テキスト] > [フォーマット] グルー プの文字スタイルメニューから適用します。

既存の譜表テキストのスタイル、たとえばテクニックテキストスタイルを修正する場合は、 リストからテクニックテキストスタイルをクリックして選択し、[編集]をクリックします。

一方、テクニックテキストスタイルを基に新しいテキストスタイルを作成する場合は、リストか らテクニックテキストスタイルをクリックして選択し、「新規」をクリックします。作成す るテキストスタイルに近いスタイルを選択します。たとえば、新しい歌詞のテキストスタイ ルが必要な場合は、既存の[歌詞ライン1]スタイルを基にします。この既存のテキストスタ イルを基にして新規のテキストスタイルを作成するかどうか尋ねられるので[はい]をクリ ックします。

既存のテキストスタイルまたは新規のテキストスタイルを編集するときは、以下のページ (文字のスタイルを編集するときは [フォント] ページのみ)を持つタブ付きダイアログが表 示されます。

|             | 名前: <mark>テクニック</mark><br>以下をもとに: | <b></b>                   |  |
|-------------|-----------------------------------|---------------------------|--|
| フォント 境界 インモ |                                   |                           |  |
| 基本フォーマット    |                                   | プレビュー                     |  |
| 🔽 フォント:     | Reprise Script Std 💌              |                           |  |
| 🔽 スタイル:     | レギュラー ・                           |                           |  |
| 🔄 下線        |                                   |                           |  |
| 📝 スコア内のサイズ: | (7mm譜表に対する相対値) (絶対値)              |                           |  |
| 📝 パート内のサイズ: | 13.0 pt 🔹 8.5 pt 文 🕅 絶対値を使用       |                           |  |
|             | (7mm譜表に対する相対値) (絶対値)              |                           |  |
|             | 13.0 pt 🔄 8.5 pt 🔄 🕅 絶対値を使用       |                           |  |
| 詳細フォーマット    |                                   | A QUICK BROWN FOX         |  |
| 📝 ベースライン    | 標準  ▼                             |                           |  |
| ☑ 行間:       | 90% 🚔                             |                           |  |
| ☑ 段落後の空き:   | 0.0 pt                            |                           |  |
| 📝 トラッキング:   | 0                                 |                           |  |
| 📝 水平スケール:   | 100%                              |                           |  |
| ☑ 垂直スケール:   | 100%                              |                           |  |
| ☑ 角度:       | 0.                                |                           |  |
| ☑ テキストの色:   |                                   |                           |  |
|             |                                   | €001E                     |  |
|             |                                   | コード/音符名を移調     コード/音符名を移調 |  |
|             |                                   | ☑ 冉生時に分析<br>—             |  |
|             |                                   |                           |  |
|             |                                   | Technique words 👻         |  |
|             |                                   |                           |  |

ダイアログのキャプション(タイトルバー)に、どのような種類のテキストスタイルを編集しているかが示されます。具体的には、[譜表のテキストスタイル]、[大譜表のテキストスタイル]、

[空白ページのテキストスタイル] または [キャラクタースタイル] が表示されます。既存の譜表、 大譜表、または空白ページのテキストスタイルを変更することはできず、また変更する必要 もないはずですが、既存のテキストスタイルに基づいて新しいテキストスタイルを作成する と、新しいスタイルは既存のスタイルと同じ種類(譜表、大譜表、または空白ページ)にな ることに注意してください。

テキストスタイルの名前はダイアログの一番上で編集できます。名前を変更しても新規のスタ イルが作成されるのではなく、現在のスタイルの名前が変更されるだけです。既存のスタイル を新しい用途に使用する場合に、名前を変更します。たとえば、テクニックを表記するのには まったく使用せず、同じスタイルを「ステージ指示」として使用したい場合に、テクニックと いう名前を編集し、新しい用途に合った名前に変更します。それ以外は前述のように、テクニ ックに基づく新しいスタイルを作成します。小節番号のような特別なスタイルは、名前を変 えても特別な方法で動作します。

どのスタイルをもとにするか[以下をもとに]メニューから選択します。標準設定では、新た に作成したテキストスタイルは親のテキストスタイルの設定を継承するため、ダイアログ の6ページの各ページのオプションのほとんどはオフになっています。親のスタイルを無効 にし、現在のテキストスタイルに対して特定のオプションを選択するには、適切なチェック ボックスをオンにしてください。はじめてテキストスタイルを作成したときは、不確定の状態 (オンでもオフでもない)で表示されるチェックボックスがあります。これは、その設定が 親のテキストスタイルでオンまたはオフであり、その設定が新しいテキストスタイルによっ て継承され、親のテキストスタイルを変更するとすべてのテキストスタイルが変更されるこ とを意味しています。 スタイルの設定が完了したら、**[OK]**をクリックします。設定が直ちにスコアに適用され、 そのスタイルの既存のテキストが変更されます。

ダイアログの6ページの各ページのオプションを詳しく見てみましょう。

# [フォント] タブ

**[フォント]** では、フォントを選択できます。上の2つのメニューからフォントファミリーを 選択してフォントを変更します。下のメニューには、そのフォントに対して使用できるスタ イルが表示されます。Windowsでは、**[レギュラー]**、**[ボールド]**、**[イタリック]**、**[ボール** ドイタリック] だけが表示されます。Macでは、選択したフォントファミリーによって様々な ウェイトと幅が表示されます。(Windowsユーザー:使用できるウェイトと幅は、個々のス タイルとしてではなく、別のフォントファミリーとして表示されます。)

[下線]はテキストスタイルを下線付きにします。楽譜で下線を使用することはほとんどあり ませんので、本当に必要なとき意外は適用しないでください。楽譜で使用するフォントとス タイルに関するアドバイスについては、以下の様々なフォントをお読みください。

| ポイントサイズ(欧文の場合)    |
|-------------------|
| 組み版では、テキストサイズ     |
| にポイント(pt)という単位    |
| が使用されます。1ポイント     |
| は1/72インチ(約0.35mm) |
| に相当します。サイズは文字     |
| によって異なりますので(大     |
| 文字でさえ高さが少しづつ異     |
| なります)、サイズを指定す     |
| るための大きさは最も高い      |
| 文字の一番上から最も低い文     |
| 字の一番下までの距離で表し     |
| ます。これは大文字の高さの     |
| 約1.5倍になります。書籍な    |
| どで使用されるテキストのサ     |
| イズは通常10ポイントです。    |

[サイズ] はテキストのポイントサイズです。Sibeliusでは、 スコアとパートで別々に設定できます(**ロ** 9.1 パート譜での 作業)。楽譜のテキストでは、多くの場合、使われるテキスト のサイズは譜表のサイズに比例しています。譜表サイズが大 きければ、すべての強弱記号、歌詞などが大きくなります。 左側の数字は、そのような意味での相対的なサイズです。 これは譜表のサイズが 0.28"(7mm)の場合に、テキストが 表示されるサイズを示します。通常、楽譜のテキストのサイ ズは、このような標準の譜表サイズに合わせて指定するのが最 も簡単です。右側の数字は、絶対的なサイズです。つまり、 現在の譜表サイズに対して実際に表示されるテキストの大き さを示します。左右のどちらかの数字を変更すると、もう片 方の数字も自動的に変更されます。

[絶対値を使用]をオンにすると、譜表サイズにかかわらず常に同じサイズでテキストを表示 させることができます。これは、たとえば、パート譜でのタイトルテキストをどの場合も固 定サイズで表記したり、リハーサルマークを、小さい譜表の上でも不自然に見えないように、 常に同じサイズで表記したりするのに有効です。

[行間] は、行の最後でShift-Return(メインキーボード)を押したとき、またはテキストが テキストトフレームに囲まれたときの行と行の間の距離を設定します。行間はポイントサイ ズのパーセント値で表されます。120%は書籍などでの標準的な設定で、100%は楽譜のテキ ストに最適です。余談ですが、行間は印刷業者の間では「レディング」と呼ばれています。 これは鉛の板をテキストの行間に挿入して、間隔を広げていたことに由来しています。古き 良き時代の話です。

【段落後の空き】は、Return(メインキーボード上)を押した時の段落と段落の間の距離を設定し、ポイントサイズで表されます。このオプションは、自動ワードラップ機能を持つ固定幅のテキストフレームを使っているときに役立ちます。

[トラッキング]は、文字と文字の間の距離を設定し、文字間隔と呼ばれることもあります。 値を大きくすると文字の間隔が空き、小さくすると詰まります。

[水平スケール] と [垂直スケール] は、文字の幅と高さを拡大縮小します。文字を均等に拡大 縮小したい場合は、 [サイズ...] オプションを使用してください。

[角度]を指定すると、テキストに角度を付けて書くことができます。これも非常にまれです。

[テキストの色]は、テキストスタイルの標準設定の色を指定します。小さな色見本をクリックしてカラーピッカーを表示し、色を選択してください。

[詳細フォーマット] グループのオプションについて詳しくは、 11 5.5 タイポグラフィーをご参照 ください。

[コード/音符名を移調]はコード記号などでのみ使用されるもので、楽譜が移調されたときに、 コードネームなどを移調するように Sibelius に指示するものです。

[再生時に分析] では、このテキストスタイルを使ったテキストオブジェクトを、スコアの再 生時、再生辞書に分析させ、再生音に反映させるかどうかを選択します(1)6.8 再生辞書)。

[用語メニュー]は、そのスタイルでテキストを入力する際に、右クリック(Windows)または Control-クリック(Mac)で示される用語の一覧です。 印 5.1 テキストの作成と編集。

#### [境界] タブ

[円形] は、テキストの周りに円を描きます。テキストを囲むことは譜表内ではまれですが (ギターの弦を指定する以外)、小節番号やリハーサルマークでは使用されることもあります。

[四角]は、テキストの周りに四角形のボックスを描きます。これは円形よりも一般的で、 リハーサルマークに使用されます。また、一般的ではありませんが、小節番号や重要な指示 を演奏者に指示します。

Sibelius では、テキストを円と四角の両方 で囲むこともできますが、必要となることはほとんどの場合ありません。四角や円の線の太さは、【外観】 > 【ハウススタイル】 > 【記譜ルール】 の 【テキスト】 ページの 【テキストの境界】 で調節できます。

[背景を消去]は、テキストが譜表ラインや小節線の上にかかる場合に使用します。これは主 にギタータブの数字用ですが、強弱記号などが小節線を超える場合などは、このオプション をオンにします。消去した部分の色を指定することもできます。[背景の色]の右の色見本を クリックして、カラーピッカーを表示してください。

[サイズ]のオプションは、円や四角の大きさと [背景を消去] で消去される部分の大きさを 指定します。Sibeliusでは、適切な標準設定値が入力されます。

[標準設定のフレームサイズ] では、テキストスタイルが常に固定サイズのテキストフレームを 使って作成されるように指定できます。作成されるフレームの標準設定の[幅] と [高さ] も指 定できます。テキストフレームについて詳しくは、438ページの行長をご参照ください。

#### [インデント] タブ

[1行目のインデント]は、固定サイズのテキストフレーム内の複数行のテキストの1行目の左 インデントを指定します。

[次のインデント]は、固定サイズのテキストフレーム内の複数行のテキストの2行目以降の 左インデントを指定します。

#### [水平位置] タブ

譜表テキストは小節のリズムポジションにのみ付けることができるため、譜表テキストには [音符に揃える]のオプションのみを使用できます。大譜表テキストはリズムポジション(たと えば [テンポ])またはページ(たとえば [ヘッダー(先頭ページの後)])のどちらかに付ける ことができるため、[音符に揃える]または[ページに揃える]のどちらかを選択できます。 空白ページのテキストは小節内のリズムポジションに付けることができない(空白ページに は小節がない)ため、[ページに揃える]のみを選択できます。

[音符に揃える]、[左] / [中央] / [右] は、テキストの作成位置からの相対的なテキストの 位置を指定します。これらのオプションは、同じテキストオブジェクトの中に複数行のテキ ストがある場合、その並びにも反映されます。通常は左寄せが使用されます。しかし、特定 のテキストタイプを他の方法で整列させたい場合もあります。たとえば、運指は音符の上の 中央揃えで配置されることがよくあります。

テキストの作成位置からの水平の距離を調整するには、 **□** 8.4 標準設定の位置を参照してください。

[ページに揃える] (大譜表と空白ページのテキストのみに有効)は、テキストをページの左、 中央、右に揃えます。たとえば、タイトルなどは、常にページの中央に揃えられます。

[内側エッジ] / [外側エッジ] は両面印刷で使用されますが、例で紹介した方がわかりやすい でしょう。片面印刷を行った場合、ページ番号は通常右端に挿入されます。ただし両面印刷 では、ページ番号は通常、右ページは右端に、左ページは左端に挿入されます。つまり外側 のエッジに挿入されることになります。

ページに揃えられたテキストは常に大譜表の先頭の小節に添付されます(**タイトル**テキスト など)。また、ページ内の垂直位置が設定されているテキスト(フッターなど)の場合は、 ページの先頭小節に添付されます。

テキストが [ページに揃える] に設定されている場合は、さらに3つのオプションがあります。

- [左ページは「名前なし」の譜表の余白に揃える]は、ページ番号のためのものです(□ 5.14 ページ番号)。
- [余白にスナップ] は、揃える余白からテキストが離れないようにします。
- 「先頭ページの余白だけに相対的」は、その後行われる余白の変更(特殊な改ページにより発生) をすべて無視し、スコアの先頭の余白に常にテキストを揃えるようにします(□ 7.7 ブレ ーク)。これは、ヘッダー、フッター、およびページ番号に役立ちます。

#### [垂直位置] タブ

テキストが作成される場所からの垂直の距離を調整するには、□ **8.4 標準設定の位置**を参照してください。

[ページの上部/下部に表示] は、ページ上の決まった位置にテキストを配置するのに便利です。 このようなテキストには、ページ番号、ヘッダー、フッター、脚注などがあります。この スイッチをオンにすると、スコア用/パート譜それぞれのテキストスタイルに [mm上部余 白から離す] / [mm下部余白から離す] を設定できるようになります(1インチ = 25.4mm) (□ 9.1 パート譜での作業)。

タイトル、リハーサルマーク、小節番号、作曲者名などは、ページの余白ではなく、通常は 上部の譜表からの距離で配置されます。この種のテキストを[先頭ページの余白だけに相対的] に配置するように指定することもできます。この場合も、特殊な改ページによって発生した 余白の変更は無視されます。

【複数位置】は大譜表テキストのみ使用可能です。これにより、複数の譜表の上にテキストを 挿入できます。たとえば、リハーサルマークは、オーケストラスコア内で、通常、一番上の 譜表と弦楽器の譜表の上の両方に表示されるのに対し(この場合は【最上位の譜表】と【2番目】 をクリックします)、タイトルは一番上の譜表の上にのみ表示されます(この場合は【最上 位の譜表】をクリックします)。大譜表テキストが何番目の譜表に表示されるのかを設定す るには、【外観】 → 【大譜表オブジェクト】 → 【大譜表オブジェクトの位置】 ダイアログを使って、 2番目、3番目、4番目の位置を選びます(□ 8.2 ハウススタイル)。

[最下位の譜表]は、一番下の譜表の下に、小節番号やリハーサルマークを配置する必要がある場合に使われます。これを行うには、[大譜表オブジェクトの位置]ダイアログでも[最下位の譜表の下]のオンを選択します。

# [繰り返し] タブ

これは大譜表テキストでのみ利用可能で、ヘッダーやフッター、著作権などに便利です。 入力したテキストは複数のページに表示されます。

一般的な出版社では、左右のページに異なるヘッダーやフッターを入れる場合があります。 たとえば、左側の各ページの上部には曲集やアルバムの名前、右側の各ページの上部には、 現在の小曲や歌の名前を表示します。

# テキストスタイルを削除する

[テキストスタイルの編集] ダイアログにある、[削除] ボタンをクリックすると、選択したテキストスタイルが削除されます。事前に定義されているスタイル、スコア内で現在使用されているテキストスタイルは削除できません。

#### 様々なフォント

楽譜では、すべてのテキストでは1つのフォントのファミリーを使用することがほとんどで すが、タイトルや楽器名は別のフォントを使用することがあります。フォントファミリーは、 1つの基礎的なフォントの形からなっており、通常は、太字、斜体、太字斜体があります。 しかし、フォントファミリーによっては、重い(線が太い)、軽い(線が細い)フォント、 または狭いフォントなどがあります。1つのスコアの中ではせいぜい2、3種類のフォントの 使用に留めましょう。

標準設定では、すべてのテキストスタイルはPlantinフォントファミリーを使用します(Reprise またはInkpen2フォントをもとにした譜面用紙または手書きのハウススタイルを使用してい る場合、またはTimes New Roman、Georgia、Arialなどの異なるテキストフォントを使用し たハウススタイイルをインポートした場合を除く)。代替の他のファミリーを使用する際 には、以下に示すいくつかの例外を除いて、セリフフォントを使用されることを強くおすす めします。セリフフォント(明朝系)は、文字の隅に「セリフ」と呼ばれるとがった形状が あり、これはサンセリフフォント(ゴシック系)にはありません。セリフフォントは、ほと んどの書籍や新聞のテキストに使用されており、サンセリフフォントは、タイトルに使用さ れています。 テキストスタイルのポイントサイズは、Sibeliusの標準設定と同じくらいにしておくことをお すすめおすすめします(以下の例外を除く)。あえてフォントを変更するときには若干のサ イズ調整が必要になります。なぜなら同じポイントサイズでも、フォントによって多少の差 があり、大きく見えたり小さく見えたりすることがあるからです。

新しいスコアを作成するときに、メインのテキストフォントを変更する場合は、Timesではな く Georgia/Arial系のハウススタイルを使用することをおすすめします。なぜなら、Timesより も Georgia/Arial系フォントのほうが、他の多くのフォントの(同サイズでの)大きさに近い からです。こうすることで、スコア中のテキストや記号の大きさのバランスがなるべく保た れるようにすることができます。

主なテキストスタイルのデザインを変更する場合は、次のアドバイスを参考にするとよいで しょう。

- 発想記号:太字ではなく斜体のフォントを使用します(ただし、強弱記号の mf は特別な音 楽フォントである Opus テキストを使用します)。
- テクニック:太字でも斜体でもないフォントを使用します。
- 歌詞ライン1: Times New Roman と Times は、幅が狭いという利点があり、歌詞などで使用 すると、音符間隔にそれほど影響を与えません。他のクラシックフォントのうち歌詞向き なのは Plantin で、これはオックスフォード大学出版で使用されています。 訳文やコーラスの歌詞の2行目では、通常は斜体を使用します。2番、3番では斜体は使用 しません。
- コード記号:標準設定では、コード用にデザインされた Opus Chords (あるいはハウススタイルに応じて Reprise Chords または Inkpen2 Chords)が使用されます。他のミディアムフォント(サンセリフなど)も使用可能ですが、いくつかのコード記号には通常のテキストフォントには含まれていない特別な文字が必要とされることがあるので注意してください。
- タイトル、サブタイトル、作曲者、作詞者、献辞:メインタイトル、あるいは場合によってはサ ブタイトルには通常は任意のフォントを使用することができます。作曲者、作詞者、献辞 には、通常はテクニックテキストと同じフォントとサイズを使用します。献辞には通常斜 体を使用します。
- テンポとメトロノーム記号:これらのサイズのスタイルは、スコアによって大きく異なります。
   テンポは常に太字で書かれ、メトロノーム記号よりも大きくなります。メトロノーム記号は太字ではないフォントを使用します。
- 楽器:上品なサンセリフフォントを使用することができますが、慎重に選びましょう。
- 小節番号:通常は斜体が使用されます。数字に四角のボックスを加えて注意を描くこともできますが、その場合には斜体ではないフォントを使用します。(斜体を使用するとボックスとぶつかってしまうことがあるためです。)
- ・ページ番号:太字でも斜体でもないフォントを使用します。配置については、□□ 5.14 ペー
   ジ番号を参照してください。
- リハーサルマーク:わかりやすくするために太字を使用します。ただし、斜体はボックスと重なってしまうため使用しません。通常は、メインタイトルと同じフォントを使用すると、見栄えが良くなります。たとえメインタイトルのフォントがあまり使われないフォントであっても、同じことが言えます。また、ボックスを省略することもできますが、現在ではあまり行われません。それは、ボックスがないと、リハーサルマークが見分けにくくなるためです。

テキスト

- 5. [テキスト] タブ
  - 拍子記号:標準設定では、これらには Opus、 Helsinki、 Reprise、または Inkpen2 フォント が使用されます。代替の他の標準的な音楽フォント、または、太字テキストフォントも使 用可能です。拍子記号のフォントを変更する場合は、 [垂直位置] タブで行間を調整する必 要があります。
  - **連音符**:通常は斜体のセリフフォントが使用されます。しかし、斜体でないフォント、または サンセリフフォントも連音符を多用する現代音楽のスコアで使用されています。
  - その他のテキストスタイル:これまで紹介してきた同類のテキストスタイルを合わせて使用するのが理想的です。たとえば、囲みテキストや脚注はテクニックと同じフォントにするほうがよいでしょう。
  - ・シンボルのスタイル(一般的なシンボル、パーカッションなど): これらのスタイルは、楽譜シンボルで使用されるので、他のテキストなどとは異なります。詳しくは□ 8.6 音楽フォントをご覧ください。特別な意図がない限り、これらのスタイルはむやみに変更しないでください。

#### 🛄 5.1 テキストの作成と編集、5.6 テキストスタイルの編集。

歌詞の文字は、音符の下に表記されます。歌詞を作成する方法には、次の3通りの方法があ ります。

- 歌詞を直接入力する。
- ワープロや別のプログラムから Sibelius に音節ごとに歌詞をコピーする。
- Sibelius が音節を音符に自動的に割り当てるようにすることで、テキストファイルからス コアに歌詞を自動的に配置する。

歌曲や賛美歌の最後に残りの歌詞を表記するなどのような、歌詞ブロックは別の方法で入力 します。これらは音符に関連付けられているものではないためです。以下の「**歌詞ブロック**」 をご覧ください。

# 歌詞の入力

歌詞を Sibelius に直接入力するには、次のようにします。

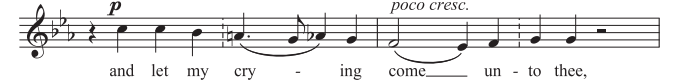

- 歌詞をつける音符を入力します。
- ・歌詞を挿入する先頭の音符を選択し、 [テキスト] → [歌詞] → [歌詞] ボタンの上部分をクリ ックします(ショートカットは、Ctrl+L または #+L)。
- 歌詞を入力していきます。
- ・単語内の各音節のあとで、-(ハイフン)キーを押します。
- 各単語の終わりでスペースキーを押します。
- 1つの音節が複数の音符にまたがる場合は、スペースキーまたは キーを必要な音符数だけ 続けて押します。
- ・単語にカンマ、ピリオド、またはその他の句読点が続く場合は、それを入力してからスペース キーを押します。

音符1つに複数の単語を入力したい場合、または発音の省略が必要な場合は、以下の「1つの 音符に複数の単語を配置する場合と省略記号」をご覧ください。

#### 歌詞の編集

歌詞の編集は、その他のテキストと同じように行えます。歌詞を変更したり、移動したり、 コピーしたり、削除したりできます。

編集を行うには、歌詞をダブルクリックするか、あるいは選択して、Return キー(メイン キーボード上)を押します。矢印キーや Backspace キーを使用すると、単語間や音節間を 移動できます。

音節を削除すると、その音節右側の音引き線やハイフンも削除されます(これらは音節に付いています)。

音節を音符の左右に移動するには、音節を選択し(選択した歌詞が青色になり、カーソルは 表示されません)、スペースキーまたは Shift+スペースキーを押します。同様に、音引き線や一 連のハイフンを伸縮するには、右端を選択しスペースキーまたは Shift+スペースキーを押します。

| 歌詞の記譜ルール                         | <b>歌詞番丐、コーフ</b> ス、歌詞の音体変更                                               |
|----------------------------------|-------------------------------------------------------------------------|
| 通常、歌詞は譜表の下に挿入され                  | 一般的にボーカルの楽譜には2番以上の歌詞が含まれています。                                           |
| ます。譜表の上に表記するのは、                  | こういう状況では、通常、各歌詞で最初の言葉や音節の前に                                             |
| 2つの譜表が同じ歌詞を使ってい                  | ■ 歌詞番号を、たとえば「1. ○○○~」などのように書き入れ                                         |
| る場合(たとえば賛美歌など)                   | ます。The"                                                                 |
| や、譜表に別々の歌詞がついた                   |                                                                         |
| 2つの声部がある場合に限られ                   | この例では、「切り離さないスペース」を使い、1つのテキス                                            |
|                                  | トオブジェクトとして「1. 〇〇〇〜」を入力します(以下の                                           |
| 複数の音節を別々の音符に合わ                   | 1つの音符に複数の単語を配置する場合と省略記号参照)。                                             |
| セ(歌う場合は、1つ以上のハ<br>イフンで区切ります 単語の最 | ● 「「「」」の「」」の「」」、「「」」、「」、「」」、「」、「」、「」、「」、「」、「」、「」、「」、                    |
| 終音節が複数の音符にまたがっ                   | いいの2 街を八刀りるには、【テキスト」「【歌詞」「【歌詞」 イ いっこい いこ 「「、」                           |
| て続いている場合、この最終音                   | ヤフリーから【歌詞ライン2】を選択し(ショートカットは、                                            |
| 節の後に、その音節が歌われる音                  | Ctrl+Alt+L または <del>、</del> #+L)、1 番と同じように歌詞を人力し                        |
| 符に沿って、1つの「音引き線」                  | ます。歌詞の2番は1番の下に自動的に挿入されます。                                               |
| が表示されます。最終音節の後                   | ■<br>歌詞を2行めに入力する場合は 「歌詞ライン2」を使用し、その                                     |
| にある句読点はすべて、この音                   | テキフトフタイルを斜体に亦再してください(mcc=+フトフ                                           |
| りさ稼の削に直さより。                      | ノイハーハノールで料件に変更して、たてい (目 $5.0$ デキストス<br>5.1 の信集) キャットは 動詞な 1 カーながと ヘローナキ |
| 1                                | 『ダイルの編集』。めるいは、歌詞を入力しなから、 Ctrl+l また                                      |

は #+I キーで、そのつど斜体に切り替えたり元に戻したりすることもできます。コーラスの 1 行目を入力する場合は、【テキスト】 > 【歌詞】 > 【歌詞】 > 【歌詞(コーラス)】を使用するこ ともできます。 〔歌詞(コーラス)〕は、斜体を使うように設定されています。

Sibelius には、5番までの歌詞テキスト用にあらかじめ用意されているテキストスタイルが あります。3~5番の歌詞は、 [テキスト] → [歌詞] → [歌詞] ギャラリーから作成できます。 6番以降の歌詞を作成するには、 [テキストスタイルの編集] を使用します(□ 5.6 テキストス タイルの編集)。

歌詞を入力したあとで、すばやく歌詞番号を追加したい場合には、 [テキスト] → [プラグイン] → [歌詞番号を追加] プラグインを使用します (□ 1.22 プラグインの操作)。

# Sibelius への歌詞のコピー

歌詞は、他のプログラム(ワープロなど)とSibelius間でコピーと貼り付けが行えます。また、 Sibelius内でスコアのある部分から別の部分へ、あるいは1つのスコアから別のスコアへもコ ピーと貼り付けが行えます。

コピーするテキストには、プレーンテキスト、ハイフンが使用されていないテキスト、また はたとえば次のように、音節間にすでにハイフンが含まれているテキストを選択できます。

Ma-ry had a lit-tle lamb,

its fleece was white as snow.

テキストにすでにハイフンが含まれていない場合は、音節への分割が自動的に判断されます。

歌詞の通常の言語を指定し、その他のいくつかのオプションを設定するには、 [ファイル] →
 [標準設定] の [その他] ページを使用します。類似のオプションは、 [テキスト] → [歌詞] →
 [テキストファイルから] ダイアログにも含まれています(下のテキストファイルから歌詞を作成するを参照)。

歌詞テキストを Sibelius にコピーするには、次のようにします。

- コピーするテキストを選択します。
  - Sibelius 内でコピーする場合は、コピーする歌詞を選択します。この場合、ドラッグして範囲指定するか(□ 2.1 選択とパッセージ)、あるいは1つの音節を選択し、 [ホーム]
     ▶ [選択] ▶ [その他] (ショートカットは Ctrl+Shift+A または ☆#A) で1行の歌詞を選択します。次に、 [ホーム] ▶ [クリップボード] ▶ [コピー] (ショートカットは Ctrl+C または #C)を選択します。
  - 別のプログラムからコピーする場合は、コピーするテキストを選択し、そのプログラムのメニューで[編集] > [コピー] を選択し(ショートカットは、通常 Ctrl+C または #C)、 クリップボードにコピーします。
- 歌詞を貼り付ける場所にある先頭の音符を選択し、 [テキスト] → [歌詞] → [歌詞] ボタンを選 択します(ショートカットは Ctrl+L または #L)。すると、点滅カーソルが表示されます。
- 1つの音節を貼り付けるには、Ctrl+V または #+V キーを押します。これにより、次にくるスペースまたはハイフンまでのテキスト(つまり1音符分のテキスト)が貼り付けられます。
- 貼り付けたテキストは、自分で直接入力したテキストの場合と同じように編集できます。
   スペースキーか (ハイフン)キーを押すと、その単語や音節を、複数の音符にまたがせる ことができます。
- ・引き続き次の単語や音節を入力するには、Ctrl+Vまたは #V キーをもう一度押します。
- 操作を間違った場合は [元に戻す] を選択します (ショートカットは、Ctrl+Zまたは#Z)。
   この操作を使うと、最後に貼り付けた単語または音節をスコアから削除しクリップボード
   に貼り付けるので、もう一度貼り付け直すことができます。

コピーしたテキスト内に、単語間や音節間に余分なハイフンやスペースが含まれていても、 または複数の音符にまたがる音節が含まれていても、貼り付けるときに無視されます。この機 能のおかげで、たとえば Sibelius 内で、ある譜表から別の譜表へ歌詞をコピーするときに、 リズムが異なっていても適切に処理できます。

ヒント:このような操作で歌詞を貼り付けていくわけですが、単語の途中の音節であっても、 単純にスペースキーで、音節ごとに貼り付けていってください。Sibelius が自動的に、コピー 元と同じ位置にハイフンを挿入します。

# 1段すべての歌詞のコピー

スコア内の別の場所で言葉のリズムが同じ位置に、1段すべての歌詞をすばやくコピーする 方法は次のとおりです。

- 歌詞の元の行を選択するには、1つの単語か音節を選択してから、 [ホーム] → [選択] → [その他] を選択します(ショートカットは Ctrl+Shift+A または ひ#A)。
- [編集] → [コピー] を選択します(ショートカットは Ctrl+C または #C)。
- 歌詞を貼り付けたいパッセージにある最初の音符を選択します。
- ・最初に【作成】 → 【テキスト】 → 【歌詞】 → 【歌詞ライン1】を選択せずに、【編集】 → 【貼り付け】
   (ショートカットは Ctrl+V または #V)を選択すると、一度に歌詞全体が貼り付けられます。

貼り付け先で歌詞同士が重なってしまう場合があります。その場合は、貼り付け先の音符を パッセージとして選択し、【外観】 →【デザインと位置】 →【音符間隔をリセット】を選択します (ショートカットは Ctrl+Shift+N または ↔ ೫N )。

# 歌詞1行(節)を別の行(節)へのコピー

曲中の同じ(あるいは似た)パッセージで、1番の歌詞の一節を、そのまま2番や3番の歌詞 でも使いたいということがよくあります。そのような場合、1番で作成した歌詞の一節を、 2番や3番の歌詞としてコピーすることができます。例として、[歌詞ライン1]テキストスタ イルを使用して歌詞を[歌詞ライン3]にコピーする場合は、次のようにします。

- コピーしたい歌詞の節を含んだパッセージ全体を選択します。
- [ホーム] → [選択] → [詳細設定] (ショートカット Ctrl+Shift+Alt+F または <u>み</u>~ #F) を選 択します。
- 表示されるダイアログで、【検索】のオプション項目を、【テキスト】以外すべてオフにします。
- ダイアログの右側に表示されるテキストスタイルのリストで、 [なし] をクリックしたあと [歌詞ライン 1] を選びます。
- [選択] をクリックします。
- [ホーム] → [クリップボード] → [コピー] (ショートカットは Ctrl+C または #C) を使用して、 歌詞をクリップボードにコピーします。
- ・コピー先スタート位置の音符を選択し、 [ホーム] → [クリップボード] → [貼り付け] (ショートカットは Ctrl+V または #+V)を実行します。
- ・ リボンの [テキスト] → [フォーマット] グループから、コピーした歌詞のテキストスタイルを、 [歌詞ライン 1] から [歌詞ライン 3] に変更します。
- [外観] → [デザインと位置] → [位置をリセット] (Ctrl+Shift+P または ☆ #P) を選択します。

#### Sibelius からの歌詞のコピー

Sibeliusから歌詞をコピー&ペーストしたり、別のプログラム(ワープロソフトなど)へコピー したり、あるいは、Sibelius内のスコアの最後にある歌詞ブロックへコピーしたりすること ができ(以下の「**歌詞ブロック**」をご覧ください)、とても便利です。この設定は、次のよう に行います。

- コピーする歌詞を選択します(たとえばパッセージかスコア全体を選択し、 [ホーム] →
   [選択] → [フィルター] → [歌詞] を選択します)。そして、次に [ホーム] → [クリップボード]
   > [コピー] を選択し(ショートカットは、Ctrl+Cまたは #C)、選択した部分をクリップボードにコピーします。
- 歌詞を希望の位置に貼り付けます。
  - Sibelius 内に歌詞を貼り付ける場合、適切なテキストカーソルを表示させます。たとえば、 歌詞ブロックの場合は、 [テキスト] > [スタイル] > [スタイル] ギャラリーから [単純テ キスト] を選択し、スコア内でクリックします。次に、 [ホーム] > [クリップボード] > [貼り付け] を選択し(ショートカットは Ctrl+V または #V)を選択して歌詞をペース トします。
  - ・ 歌詞を別のプログラムに貼り付けるには、そのプログラムに切り替えて、[編集] → [貼b 付け] を選択します(ショートカットは通常Ctrl+Vまたは #V)。
- 貼り付けたテキストには音節間にハイフンがあるので、ハイフンを削除します。

スコアからすばやくすべての歌詞を保存したい場合は、 [テキスト] → [プラグイン] → [歌詞の エクスポート] プラグインを使用します(□ 1.22 プラグインの操作)。

# テキストファイルから歌詞を作成する

Sibelius では、テキストファイルから歌詞を読み取って、スコアに自動的に挿入できます。 このとき、単語のハイフンが適切に判断され、譜表上の音符に割り当てられます。また、 メリスマも生成されます。メリスマは、複数の音符をまたぐスラーで示され、1つの音節ま たは単語が複数の音符に対応しています。

まず、スコア全体を見直して、Sibelius がメリスマを生成す べき場所すべてにスラーを作成したことを確認します。

次に、歌詞がプレーンテキストファイルに含まれているこ とを確認します。Microsoft Word を使用している場合は、

[ファイル] → [名前を付けて保存] を選択し、文書の種類を [書式なし] (または Mac では [テキストのみ] )に設定し ます。別のアプリケーションを使用している場合も、手順は 似ていますが、若干異なることがあります。

準備ができたら、歌詞の追加先になる譜表内の小節を選択し、 [テキスト] ・ [歌詞] ・ [テキストファイルから] を選択します。 右のようなダイアログが表示されます。

| テキスト ファイルから歌詞を作成                                       |
|--------------------------------------------------------|
| テキスト ファイル                                              |
| [参照] をクリックして、スコアに追加する歌詞が保存されているテ<br>キスト ファイルを選択してください: |
| C:\Users\Test\Desktop\lyrics.bt                        |
|                                                        |
| 参照                                                     |
| 18                                                     |
| 歌詞のファイル: English ・                                     |
| ▼ あいまいな単語を自動的に音節に分ける                                   |
| 表示                                                     |
| 歌詞テキストスタイル: 歌詞ライン1 🔹                                   |
| ▼ 既存の歌詞を最初に削除                                          |
| ☑ 複合音節の表示にアポストロフィを使用                                   |
| ☑ 歌詞の長さが音楽に合わないときに警告                                   |
| OK         キャンセル                                       |

- [参照] をクリックし、歌詞を含むテキストファイルを選択します。
- [歌詞のファイル] は、歌詞の言語に設定します(選択肢は、英語、フランス語、ドイツ語、 イタリア語、スペイン語、およびラテン語です)。言語は自動的に判別されるはずですが、 誤って判別された場合は、続行する前にここで設定を修正してください。
- **[あいまいな単語を自動的に音節に分ける]** は、複数の方法でハイフンを付けられる単語に遭遇 した場合(たとえば、「everything」には「ev-er-y-thing」または「ev'-ry-thing」のよう にハイフンを付けることができます)に、どうしたらいいかを決定します。このオプショ ンをオンにすると、Sibelius では歌詞を追加する音楽のフレーズ構造と、テキスト自体の フレージングの両方を調べて、音楽的に最も適した結果を生み出そうとします。このオプ ションがオフになっている場合は、あいまいな単語ごとに、適切な音節を選択するように 求められます。
- [歌詞テキストスタイル] は、スコアに追加する歌詞に使用するテキストスタイルを決定します。
- 田存の歌詞を最初に削除]は、選択されているテキストスタイルの選択済みパッセージ内の
   歌詞を削除してから、新しい歌詞を追加します。このオプションは、たとえば楽譜内のエ
   ラーの修正後やメリスマを修正するためのスラーの追加後などにこの機能を連続して使用
   する場合に役立ちます。
- 【複合音節の表示にアポストロフィを使用】オプションは、あいまいな単語の2つの音節を1つに 結合する場所をSibeliusに指示します。たとえば、「everything」を4つではなく3つの音 節に分割する場合、このオプションがオンになっていると、「ev'-ry-thing」となり、この オプションがオフになっていると「eve-ry-thing」となります。この状況ではアポストロフ ィを使用した方が自然なので、このオプションはオンのままにすることをおすすめします。
- [歌詞の長さが音楽に合わないときに警告]がオンになっている場合は、歌詞が多すぎて、使用 可能な音符に収まりきらないか、音符に対して歌詞が少なすぎると Sibelius が判断したと きに、警告が表示され、続行するかどうかのオプションが与えられます。

[OK] をクリックすると、スコア内で選択されているパッセージに歌詞が追加されます。 あいまいな単語の最適な処理方法を Sibelius が決定できない場合は、ヘルプが求められます。 [音節を選択] ダイアログに問題の単語が表示され、ハイフンを付ける方法を選択できるよう になります。マウスポインタをコンボボックスに上に移動すると、単語のコンテキストを示 すヒントが表示されます。[同様の単語を一貫して音節に分ける] をオンにすると、同様の性質 を持つ単語(同じ接尾辞など)には同じハイフネーションパターンを使用するように Sibelius に指示できます。

歌詞が複数の言語間で切り替わる場合は、テキストファイルに特殊なコマンドを追加して、 別の言語のハイフネーションルールを使用する場所を Sibelius に指示できます。たとえば、 {English} または {German} のように、波括弧内に言語名を挿入します。

単語に特定の方法でハイフンを付けるように強制するには、追加する歌詞を含むテキストフ ァイル内の該当する単語に、単にハイフンを追加します。

スペイン語やイタリア語などの一部の言語では、1つの単語の語尾を省略して次の単語の先頭 と結合し、これらの2つの音節を1つの音節として発音することがよくあります(たとえば、 スペイン語の「donde ira」は、4つの音節ではなく3つの音節として、「don-de i-ra」のよ うに歌われることがあります)。Sibelius では、これは自動的に処理されます。

# 単語を音節に区切る(欧文)

歌詞の単語をハイフンで区切る場合は、正しい文字間で区切ることが重要です。正しく区切 らないと、音節が読めなくなります。例外はあるものの、事実上のルールは次のようになり ます。

- ・標準の接頭辞と接尾辞(un-、-ing、-ed、-lyなど)は、個別の音節として入力します。
- 2つの音節間に子音が1つある場合(labor など)は、子音の前で区切ります(la-bor)。
- 2 つの音節間に子音が 2 つある場合(better、Batman など)は、2 つの子音の間で区切り ます(bet-ter、Bat-man)。

これには例外があり、迷う場合は、各音節を単独で正しく発音できるようにします。たとえば、「laughter」は「laug-hter」ではなく「laugh-ter」と区切ります。というのも、「laug」では、これだけを読んだ場合に正しい発音にならないからです。

もちろん、どれもうまくいかない場合は、辞書を引いてみればいいのです。

#### 歌詞のハイフネーションを確認する

単語を入力していると、単語の音節を誤って分割してしまうことがよくあるので、Sibelius にはスコア内の歌詞のハイフネーションを確認するための便利なプラグインが用意されてい ます(744ページの**歌詞のハイフンのチェック**参照)。

#### 歌詞の共有

2つの譜表が同じリズムまたはほぼ同じリズムであれば、歌詞 ラインを1つ書き込んで両方の譜表に使用することができます。 この場合、2つの譜表でリズムがわずかに違う場合は、音節を 2つの音符間に配置します(右図の例では「-ry」と「on」)。

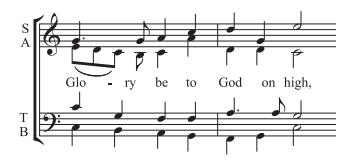

テキスト

#### 2声部ある場合の歌詞

コーラスの譜面では、2つのボーカルラインが同じ譜表を共有(たとえば、1つの譜表でソプ ラノとアルトが共存)するのはよくあることです。一般にこれら2つのラインのリズムは同 じ場合が多いので、このタイプの譜面には通常は1つの歌詞だけが必要になります。リズム がかなりの範囲のパッセージにわたって異なる場合は、各ボーカルラインを別々の譜表に書 き込む方がわかりやすいでしょう。

一方、譜表に2人のボーカルラインがあり、数小節だけに限ってそのリズムや歌詞が大幅に 違う場合は、声部1用の追加の歌詞ラインを上に、声部2用の追加の歌詞ラインを下に書き込 みます。この追加の歌詞ラインは、いくつかの音符に対してだけ現れるようにできます。 もしそれが大譜表全体にあるわけではないなら、次のように、譜面が2つの声部に分かれる 部分だけに追加の歌詞ラインを付けるとよいでしょう。

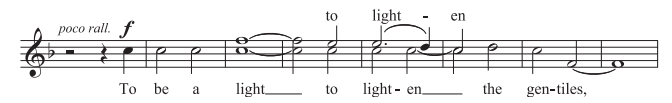

2 声部に歌詞を追加する場合は、歌詞を付ける声部を選択してから、歌詞入力を始めます。

- ・ 声部1と2の両方で音符すべてを作成します。
- ・ 譜表上に声部1の歌詞を作成するには、 [テキスト] → [歌詞] → [歌詞] → [譜表上の歌詞] を 選択します。
- ・ 声部2の歌詞を追加するには、歌詞を追加する声部2の最初の音符を選択してから、
   [テキ
   スト]
   ・
   [歌詞]
   ・
   [歌詞]
   ボタンの上部分をクリックします
   (ショートカットはCtrl+Lまたは
   #+L)
   。

# 1つの音符に複数の単語を配置する場合と省略記号

レチタティーボ(叙唱)などの歌の語りでは、1つの長い音符に対して、いくつかの言葉が歌 われることがあります。しかし、最初の音節の後にスペースかハイフンを入力すると、カーソ ルは次の音符に移動してしまいます。

そこで、スペースかハイフンの代わりに、この場合は、**Ctrl+スペース**または**~-スペースキー**、および **Ctrl+**-(ハイフン)または **~-** キーといった特別なキー操作を使います。これらの操作を行えば、改行しない空白やハイフン、つまり、次の音符に移動せずにスペースやハイフンを作成できます。これらのキー操作は、コード記号などの他のテキストでも作成でき、便利です。

同様に、イタリア語やその他の一部の言語では、発音を省略した音節2つは省略記号をその 間に挟んで同じ音符の上に書き込まれることがよくあります。たとえば、Ky-ri-ee-lei-son などです。これを行うには、歌詞の作成中に\_(アンダーバー)を入力して、省略記号を挿 入します。

また、省略記号は歌詞ブロック内でスラーとしても使用でき、たとえば、賛美歌の行の最後 に挿入します。

#### 英文歌詞中の句読点

歌詞に詩を使用する場合、 オリジナルのテキストとま ったく同じように、行の始 まりは大文字にし、行の終 わりやその他の場所にも句 読点を入力します。言葉の 終わりにある句読点は音引 き線の前に挿入します。 オリジナルのテキストでは 繰り返されていない文の一 部を繰り返す場合には、カ ンマを繰り返しの前に挿入 します。たとえば、「My sister, my sister, my sister is a thistle-sister」というように します。

# スラーと連桁

同じ音節で複数の音符が歌われる場所で、音節の最初と最後を スラーでくくり、ひとまとめにしてより分かりやすくできます。 [テキスト] > [プラグイン] > [歌詞にスラーを追加] を使用すると、 これを自動的に行ってくれます。不必要なスラーは楽譜をわかり にくくします。言葉の配置が複雑、あるいは混乱を招くときのみ にスラーを使うことはありますが、多くの場合、フレーズマーク はボーカルの譜面では使いません。

古いスコアでは、音節を分けて歌う音符は連桁でつながずに、どの 音節がどの音符に割り当てられているのかをはっきりとさせて います。これは、リズムが読みにくくなるので現在ではほとん ど使用されません。しかし、これがスコア内で必要な場合には、 [テキスト] 、[プラグイン] 、[伝統的な歌詞の連桁] プラグインを使 用すると、自動的に行われます。

これらのプラグインについて、詳しくは**田 5.15 テキストプラグイン** を参照してください。

# 句読点のぶら下げ

「Oh」という単語を歌詞として入力する場合は、Sibelius は音符の下に文字自体を中央に揃え、 カンマが使うスペースを無視し、その結果、カンマは右側へとぶら下がります。同様に、 歌詞が「1. 〇〇〇」で始まる場合は、「〇〇〇」の単語が中央揃えになり、「1.」は左側へ とぶら下がります。これらは、「句読点のぶら下げ」と呼ばれる、印刷の組版規則です。

Sibelius で句読点のぶら下げを行いたくない場合は、 [外観] → [ハウススタイル] → [記譜ルール] の [テキスト] ページで [句読点のぶら下げ] をオフにします。

# 水平位置

歌詞の水平位置は、Sibeliusでは複雑な規則に従って設定されます。各音節を入力時に、 Sibeliusは音節の幅とそれに対応する音符数に従って、正確な水平位置を調整します。

- 単語や音節の後に、次の音符上で他の単語や音節が続く場合は、歌詞が中央揃えになります。
- 単語や音節の次に、以下のものが来る場合、歌詞は中央揃えになりません。
  - 2つ以上の音符で伸ばしたあとに新しい単語がきた場合には、付く先の音符に左揃えされ、
     その後にハイフンが続きます。
  - 2 つ以上の音符で伸ばしたあとに新しい音節がきた場合、標準設定では、音節は付く先の音符に左揃えされ、その後に1つまたは複数のハイフンが続きます。ただし、【外観】
    - ▶ [ハウススタイル] ▶ [記譜ルール] ダイアログの [テキスト] ページで、 [ハイフンの前の音
       節はすべて中央揃えにする] をオンにすると、音節は中央揃えになります。

歌詞を入力し終わると、その他のテキストと同じように、位置の調整が必要であれば、各音節 を個別に左右にドラッグできます。

音節は、その上に書き込まれている音符に付いているので、音符間隔を調整すれば、音節も それに応じて適度に移動します。また、ハイフンでつながっている2つの音節を離す場合は、 その間の距離が長くなればなるほど多くのハイフンが表示され、いつでも音節間で正確に中 央になるようにハイフンの位置が移動されます。 歌詞の水平間隔を手動で調整する場合は、対象となる小節かパッセージを選択し、 Shift+Alt+←/→または △、←/→キーを使用して(Ctrl+Shift+Alt+←/→または △、28←/→キーを 使用すると、大きく移動します)、間隔を必要に応じて伸縮させます(□ 8.3 音符間隔)。 間隔を標準設定にリセットするには、該当するパッセージを選択し、[外観] → [デザインと 位置] → [音符間隔をリセット] を選択します(ショートカットはCtrl+Shift+Nまたは △ 28 N)。 この機能の動作は、[外観] → [ハウススタイル] → [音符間隔ルール] の[歌詞内での空白の使用を 許可] で決定されます。[外観] → [音符をリセット] → [音符間隔をリセット] を使用して歌詞同 士が重なるのを避けるには、このオプションをオンにする必要があります。このオプション をオフにしておくと、Sibelius は楽譜の間隔の再調整を行うときに、歌詞を完全に無視して しまうので、オンにしておくことをおすすめします。

特に長い中央揃えの音節が小節のはじめの音符にある場合、前の小節線に張り出してしまったり、または、狭いスペースのパッセージでは、前の小節の終わりに歌詞が重なったりしてしまうかもしれません。これを避けるには、【外観】 ト【ハウススタイル】 ト【音符間隔ルール】の【先頭の音節が小節線から突き出ることを許可】をオフにします。

長い歌詞にスペースを割り当てるこの機能により、音符間隔がやや不均一になる場合があります。最適に間隔を空けるには、歌詞を重視するか音符を重視するかといった選択が必要になります。このトピックに関する例とアドバイスについては、□ 8.3 音符間隔を参照してください。

# 歌詞のハイフン

音節は音符に分けることができ、ハイフンは一般的にそれらの音節の間に描かれます。音節 はたくさんの音符にわたって歌われることもあり、音節間の距離が伸びるにつれて複数のハ イフンが表示されます。

近い音符の上に割り当てられた音節間に表示される1つのハイフンは、音節のちょうど中央に 配置されるように調整されます。複数のハイフンは【外観】 > 【ハウススタイル】 > 【記譜ルール】 ダイアログの【テキスト】 ページのオプションで制御されています。以下の記譜ルールのオプシ ョンをご覧ください。

英語において、歌詞が詰まった状況では、ハイフンが消去されることを許される場合がよく あります(たとえば、「little」のような言葉が、隣接した短い音符の箇所に置かれた場合な どです)。しかし他の言語では、ハイフンがないと、原文の意味が変わってしまう場合があ ります。Sibeliusは、常に2つの音節の間にはハイフンを1つ配置するだけの十分な空間を取 るようにします(「外観」、「ハウススタイル」、「音符間隔ルール」で「ハイフンのための余分な間 隔を許可」がオフでない場合)が、歌詞が詰まった状況では十分な空間を取ることができま せん。また、Sibeliusは、両方の音節の片側または両側と衝突しないでハイフンを表示する には間隔が狭すぎる場合、ハイフンを非表示にします。間隔に関係なくハイフンが表示され るようにするには、「外観」、「ハウススタイル」、「記譜ルール」の「テキスト」ページの「音節が 近すぎるときはハイフンを表示しない」をオフにします。

単語が大譜表をまたいで区切られている場合、オプションで、1つめの大譜表の終わりと同様に、2つめの大譜表の先頭にもハイフンも表記するかどうかを設定できます。大譜表の先頭にもハイフンを表記するには、【外観】 ト 【ハウススタイル】 ト 【記譜ルール】のオプションをオンにしてください。たとえ 【大譜表の先頭でハイフンの使用を許可する】をオンにしても、必ず2つめの大譜表の先頭にハイフンを表示できるとは限りません。ハイフンを表記したいのに表記されない場合には、改行後の大譜表の先頭で、最初の音符の前に少し間隔を増やすと、ハイフンが表示されます。

音節間のハイフンが正しく音節の中間に配置されていない場合は、それを選択して、【外観】 ▶【デザインと位置】 ▶【位置をリセット】(ショートカットは Ctrl+Shift+P または ☆#+P)を実 行します。あるいは、ハイフン(複数並んでいる場合は右端のハイフン)をクリックし、 左右にドラッグして動かすこともできます。

#### 垂直位置

Sibelius では、歌詞は譜表下の標準の垂直位置に配置され、音符や記号と衝突しないよう調整されるため、通常は垂直位置を調整する必要はありません。ただし、音節は、他のテキストと同様に個別に上下に移動できます。

歌詞を1段で移動するには、歌詞の1つをクリックして[編集] > [選択] > [その他] を選択し (ショートカットは、Ctrl+Shift+Aまたは $\alpha$ #A)、歌詞の1段全体を選択します。次に矢印 キーで歌詞を移動します(大きく移動する場合は、Ctrl+ $\Lambda/\Psi$ または $\pi\Lambda/\Psi$ )。あるいは、歌 詞の行を選択した後に、[外観] > [整列] > [行で整列] 使うと(ショートカットは、 Ctrl+Shift+Rまたは $\alpha$ #+R)、歌詞を行で揃えることができます。[外観] > [デザインと位置] > [位置をリセット] (Ctrl+Shift+Pまたは $\alpha$ #+P)を使うと、標準設定の垂直位置に戻すこ とができます。また、Delete キーを使って1行の歌詞をまとめて削除することもできます。

スコア内のすべての歌詞の行をすばやく揃えるには、 [テキスト] → [プラグイン] → [歌詞を整列] プラグインを使用します(□1.22 プラグインの操作)。

歌詞の標準設定の垂直位置を変更するには、□□ 8.4 標準設定の位置を参照してください。

# テキストスタイル

さまざまな方法で歌詞の書式を変更できます。

- ・ [テキスト] > [スタイル] > [テキストスタイルの編集] (ショートカットは Ctrl+Shift+Alt+T または ☆~光+T)を使って、歌詞のテキストスタイルを全体にわたって変更できます(た とえば、スコアにある歌詞全体を特定のフォントに設定したい場合やすべて斜体にしたい 場合などです)。
   □ 5.6 テキストスタイルの編集
- ・歌詞の編集中にインスペクター(□ 2.11 インスペクター)で歌詞の外観を変更した場合は、 それ以降に作成するテキストすべてに適用されます。たとえば、フォントを斜体に変更し スペースキーを押して次の単語に移動すると、この機能を再びオフにするか歌詞の入力をや めるまで、それ以降の単語のすべてが斜体となります。

歌詞の外観を標準設定([テキストスタイルの編集] での設定)に戻す場合は、歌詞を選択し [外観] → [デザインと位置] → [デザインをリセット] を選択します(ショートカットは Ctrl+Shift+D または ☆#+D)。

歌詞のフォントやサイズなどの書式を変更すると(テキストスタイルを編集した場合やハウ ススタイルをインポートした場合など(□ 8.2 ハウススタイル))、歌詞に必要な水平方向の スペースが変わるため、【外観】 → [音符をリセット] → [音符間隔をリセット] (ショートカット は Ctrl+Shift+N または ☆#N)を選択するとよいでしょう。

# 歌詞ブロック

歌曲や賛美歌で譜表に書き込まない歌詞は、ひとかたまりの歌詞としてスコアの最後に入力 できます。これらは音符に付いていないので、通常の歌詞とは異なります。

歌詞ブロックを入力するには、 [テキスト] → [歌詞] → [歌詞] → [ブロック歌詞] を使用します。 歌詞を入力し、各ラインの終わりで Return キー(メインキーボード上)を押して改行します。 スコアの別の場所にある歌詞をコピーすることもできます(上記の「Sibelius からの歌詞の コピー」をご覧ください)。歌詞の1番、2番、3番などを別々のテキストオブジェクトとし て入力しておくと、個別に移動できるので便利です。

## 符尾の向き

譜表の中央の線より上にある音符の符尾は、通常下を向いています。ただし、歌詞がある場合は、言葉とぶつからないように、符尾を上向きにすることがあります。これを自動で行うには、 [ホーム] → [楽器] → [楽器の編集] を使用してスコア内のボーカル譜表で使用されている譜表タイプを編集します(179ページの[音符と休符] ページを参照)。

#### 記譜ルールのオプション

【外観】 ▶ 【ハウススタイル】 ▶ 【記譜ルール】 の 【テキスト】 ページで、歌詞ラインの位置、ハイフンの間隔やその他のオプションを設定できます。また、次のことも行えます。

- [テキストハイフンを使用(シンボル不可)]を使うと、[記譜] → [シンボル] → [シンボル] ギャ ラリーで特殊なシンボルを使用するのではなく、歌詞作成に使用するフォントで歌詞にハ イフンを挿入できます。このオプションは、標準設定ではオンになっています。
- [ハイフンの挿入は 1 個までとする] を使うと、音節間の間隔がかなり離れていても、歌詞の ハイフンは強制的に1つしか表示されなくなります。このオプションは、標準設定ではオ フになっています。
- 【大譜表の先頭でハイフンの使用を許可する】は、行の最初の音符に音節がある場合に、歌詞の ハイフンを大譜表の先頭で表示するかどうかを制御します。このオプションは、標準設定 ではオフになっています。
- [音節が近すぎるときはハイフンを表示しない] をオフにすると、間隔が狭くても、ハイフンが 音節間に常に表示されます。
- [句読点のぶら下げ]を使うと、Sibelius が歌詞を配置する際に、句読点のぶら下げを使用す るかしないかを調整できます(上記の「句読点のぶら下げ」をご覧ください)。
- [ハイフンの前の音節はすべて中央揃えにする] を使うと、ハイフンの前にあるメリスマ(複数 の音符がまたがった形式)の音節を標準設定の動作に従って左揃えにするのではなく、中央 揃えにします。このオプションは、標準設定ではオフになっています。
- [日中韓文字を含む場合は音節をすべて中央揃えにする]は、標準設定ではオンになっています。 西洋のアルファベットの歌詞を調整するためのルールは、日中韓文字の言語には適してい ません。ほとんどの歌詞が1つの文字であるためです。
- 【スラーを日中韓文字の下に描画する】は、歌詞の中に複数の日中韓文字から構成される言葉 がある場合、その単語や音節を構成する日中韓文字の下(先頭から最後尾までの間)に小 さなスラーを描き、同じ音符で歌われるということを示します。このオプションは、標準 設定ではオンになっています。

# 5.8 コード記号

コード記号は、楽譜のその位置における和音を示すオブジェクトで、ジャズ、商業音楽、ポッ プミュージックなどでよく見かけます。楽譜のスタイルによって様々なコード記号の表記法が 使われていますが、最も一般的な表記法では音名をもとにしたコード記号が使われます。

C+7(b9) Sibelius では、コード記号はコードテキストとコードダイアグラムの2つの部分から構成され、必要に応じて別々に表示できます。コードダイアグラムは、コー
 3fr ドボックス、フレットボードグリッド、ギターフレームなどとも呼ばれ、各弦のどのフレットをどの指で押さえるかを示します。

コードテキストとコードダイアグラムのいずれか、または両方を表示する場合、コード記号を 入力する方法は2つあります。1つはスコアにタイプする方法で、もう1つはMIDIキーボード (または MIDI ギター)を演奏する方法です。

# コード記号作成の概要

- ・コード記号を追加する譜表上の音符または休符を選択し、 [テキスト] → [コード記号] → [コー
   ド記号] (ショートカットは Ctrl+K または #K)を選択します。
- 点滅するカーソルが譜表の上に表示されます。以下のいずれかを行います。
  - "Cmaj7"など、目的のコード記号をタイプします(下記のタイプしてコード記号を作成する 参照)。または
  - MIDIキーボードで任意のボイシングのコードを演奏します(以下の演奏してコード記号を 作成する参照)。
- スペースを押してカーソルを次の音符または拍の位置へ進めます(MIDIキーボードでコード記号を入力した場合はカーソルが自動的に進みます)。Tabを押すと、次の小節の始め ヘカーソルが進みます。
- ・間違った場合は、Backspace を押して前のコード記号を変更するか、Shift-Tab を押して 前の小節の始めへ戻ります。

# コード記号編集の概要

コード記号は、全体として編集することも、個別に編集することもできます。全体の編集には、 すべてのメジャー7thのコードがどの様に表示されるかを選択したり、ギターコードダイア グラムをすべての譜表に表示するかギターの譜表だけに表示するかを選択することなどが含ま れます。これらの設定は、【外観】 → 【ハウススタイル】 → 【記譜ルール】の【コード記号】ページ、 および【コード記号の編集】(【テキスト】 → 【コード記号】グループのダイアログランチャーボ タンを押すと表示される)で変更できます。詳しくは□□ 5.9 コード記号の編集で説明します。

個別の編集は、選択したコード記号へのみ適用されます。

- 既存のコード記号を編集するときは、コード記号を選択し、Return(メインキーボード) を押すか、コード記号をダブルクリックします。
- コード記号のベースをF#ではなくG>にするなどMIDIキーボードから入力したコード記号を 異名同音に変更するときは、コード記号を選択し、[テキスト] → [コード記号] → [コードテ キストの異名同音] を選択します。これは、選択したコード記号を右クリック(Windows) または Control- クリック(Mac)して選択することもできます。
- 1つのコード記号に対してコードダイアグラムを表示または非表示するときは、コード記 号を選択し、[テキスト] → [コード記号] → [コードダイアグラムを追加/削除] を選択します。

- 1つのコード記号に対してコードテキストを表示または非表示するときは、コードテキストを選択し、[テキスト] → [コード記号] → [コードテキストを追加/削除] を選択します。
- ルート以外のベース音を持つコードテキストのルート音を個別に表示(C/Eなど)または 非表示(/Eなど)にするには、そのコードテキストを選択し、[テキスト] > [コード記号]
   > [コードテキストの根音を追加/削除]を選択します。
- ・同等のコード記号(Cm<sup>7(b5)</sup>とC<sup>Ø7</sup>など)を順に選択するには、そのコード記号を選択し、
   [テキスト] → [コード記号] → [同等のコードテキスト] を選択します。
- ・ ギター コード ダイアグラムの別のボイシングを順に選択するには、そのコード記号を選 択し、 [テキスト] → [コード記号] → [コードダイアグラムをリボイス] を選択します。

# タイプしてコード記号を作成する

コンピューターのキーボードを使ってコード記号をタイプ入力するのに、ハーフディミニッシュ用のøやメジャー(またはメジャー7th)用の△などの特殊な記号をタイプする方法を知っている必要はありません。キーボードショートカットのCtrl+Kまたは #Kで入力を開始し、コードを英語でタイプするだけです。Sibeliusは、【外観】 > 【ハウススタイル】 > 【記譜ルール】の【コード記号】ページと【テキスト】 > 【コード記号】 > 【コード記号を編集】の設定に従って必要な記号を自動的に作成します。

ルート以外のベース音をタイプしたいときは、「/E」のようにスラッシュの後に音符の名前 をタイプします。スラッシュと音符の名前だけをタイプした場合は、基本となるコード タイ プは前のコードと同じであるとみなされます。

より複雑なコード記号を作成するためのルートに続く要素を接尾辞の要素と呼び、Sibelius はキーボードからタイプされる以下の接尾辞の要素を理解します。

| halfdim | dim11 | sus2 | 13 | 9 |
|---------|-------|------|----|---|
| add6/9  | maj9  | add2 | 11 | 7 |
| sus2/4  | add9  | maj  | #9 | 6 |
| omit5   | maj7  | dim  | b9 | 5 |
| omit3   | dim9  | 6/9  | b6 | 4 |
| maj13   | dim7  | aug  | #5 | 2 |
| add13   | sus9  | alt  | b5 | m |
| maj11   | sus4  | b13  | #4 | / |
| dim13   | add4  | #11  | nc | % |

上記のリストのほとんどは自明ですが、「nc」は「no chord」を意味してコード記号の「N.C.」を作成します。「/」は通常はルート以外のベース音の前に使いますが、単独でタイプしたときはリズムスラッシュ(/)を作成します。「%」はリピート小節記号(/)を作成します。

上記の接尾辞の要素を使うと、非常に複雑なコード記号でも簡単に入力できます(「Cmaj7b 13b9b5」と入力してみてください)。括弧や区切りをテキストに含める必要はなく、また決 まった順序で接尾辞の要素をタイプする必要もありません(実際にコード記号が表示される ときはタイプした順序は無視されます。Sibeliusは変化記号を常に降順で表示します)。 認識できないコード記号(「banana」など)をタイプしたり、Sibeliusが理解できないコー ドの接尾辞の組み合わせ(「Dmaj9b11」のような無意味なコード記号など)を行うと、 Sibeliusはその入力に赤い色をつけてカーソルを進めます。この間違ったコード記号は、 戻って修正する必要があります。

複雑なコードをより早くタイプしたい場合には、 [テキスト] → [コード記号] → [コード記号を編集] でそのコード用の独自のテキスト入力文字列を設定できます(□ 5.9 コード記号の編集)。

コード記号の入力中は、スペースで次の音符または拍(どちらか近い方)、Tabで次の小節、 Backspaceで前のコード記号、Shift-Tabで前の小節の始めへ移動します。

#### 演奏してコード記号を作成する

MIDIキーボードやMIDIギターからコード記号を入力しようとする前に、まずそのMIDIデバイスが正しく接続されていることを確認し、そのMIDIデバイスから音符が入力できる状態になっていることを確認してください。(□ 3.13 入力デバイス)。

これらを演奏してコード記号を入力するには、キーボードショートカットのCtrl+Kまたは #Kで入力を開始し、点滅するテキストカーソルが表示されたら、入力するコードを演奏し ます。点滅しているカーソルは次の音符または拍へ自動的に進みます。

標準設定では、Sibelius はそのコードのボイシングを使って、コードの種類だけではなくコードがどの様に表記されるかも決めます。たとえばコードを転回して演奏すると、Sibelius は D/F#などの変化ベース音を使ってコード記号を作成します。

Sibelius は、現在の調号をもとにルート(およびルート以外の変化ベース音)に対してコー ド記号を作成しますが、入力した後で異名同音のコード記号に変更することもできます。

# (以下の異名同音のコード記号参照)。

Sibelius には認識できないコードを演奏した場合は、Sibelius はその音名を赤で書いてカーソルを進めます。この間違ったコード記号は、戻って修正する必要があります。

複雑なコードをより早く入力したい場合には、 [テキスト] → [コード記号] → [コード記号を編集] でそのコード用の独自の MIDI 入力ボイシングを設定できます( □ 5.9 コード記号の編集)。

MIDIキーボードを使ったコード記号の入力中の移動は、コンピューターのキーボードを使った入力時と同じです(上記の**タイプしてコード記号を作成する**参照)。

#### 既存のコード記号を編集する

編集を行うには、歌詞をダブルクリックするか、あるいは選択して、Returnキー(メインキー ボード上)を押します。次に既存のテキストを削除して新しいコード記号をタイプするか、 MIDIキーボードで新しいコードを演奏してコード記号を置き換えます。

その他のコード記号に対する編集は、1つまたは複数のコード記号を選択し、リボンの [テキ スト] → [コード記号] グループまたはコンテクストメニューから目的の操作を選択して行い ます。このメニューはコード記号を右クリック(Windows)または Control-クリック(Mac) して選択することもできます。

# 同等のコードテキスト

多くの場合、コード記号で同じ音程のパターンを表すのには複数の方法があります。 Sibeliusでは、これらの候補を簡単に循環させることができるので、演奏して入力したコー ド記号が目的とは違った場合に便利です。

コードテキストを変更する1つまたは複数のコード記号を選択し、 [テキスト] → [コード記号] ▶ [同等のコードテキスト] (ショートカットは Ctrl+Shift+K または なℋK)を選択します。 このメニューを選択するたびに Sibelius は次の同等のコードテキストを表示し、最後に元の コードテキストへ戻ります。 MIDIキーボードで演奏したコードに対して Sibelius が作成するコード記号を決めておきたい 場合は、そのコード用の MIDI 入力ボイシングを設定してください(そのボイシングと同じ 標準設定のボイシングがあっても設定します。なぜなら、標準設定のボイシングは他のコー ドでも使用されますが、ユーザーが設定したボイシングがあれば Sibelius はそのコードを優 先するためです(15,9 コード記号の編集)。

## コードダイアグラムをリボイス

ギターのコードの押さえ方にはいろいろな方法があります。各コードには優先されるコード ダイアグラム([テキスト] > [コード記号] > [コード記号を編集] で編集可能)があり、そのコ ードダイアグラムが標準設定で表示されます。

標準設定では、ボイシングの選択肢すべてが順に表示されます。 [テキスト] → [コード記号]

 ・ [コード記号を編集] で独自に作成したボイシングを優先的に表示させるには、 [ファイル] →
 [環境設定] の [その他] ページの [ [コードダイアグラムをリボイス] はユーザー定義のコードダイ アグラムを使用] をオンにします。

# 異名同音のコード記号

MIDIキーボードでコード記号を入力した後で、ルート、ルート以外のベース音、またはその両方を異名同音に変更したい場合があります。これを行うには、1つまたは複数のコード記号を選択し、[テキスト] → [コード記号の異名同音] を選択します。選択するたびに、Sibelius は次の異名同音を選択します。

そのルートに対するすべての有効な異名同音が考慮され、Cの場合であればB#とD%へ変化した後Cに戻ります。ルート以外のベース音は、そのコードの根音が二重臨時記号を使って綴られていない限り、二重臨時記号を使って綴られることはありません。

# どのようなときにコードダイアグラムが表示されるかを選択する

Sibelius は、コード記号が付けられた楽器の種類をもとに、コード記号の構成要素であるコードテキストとコードダイアグラムの両方を表示するかどうかを判断します。標準設定では、Sibelius はギター(ベースギターを除く)やその他のフレット楽器へ属する譜表譜(タブ譜ではない)を除いて、すべての楽器にコードテキストのみを表示します。

コード記号が音符表譜へ付けられたときは、Sibelius は暗示されたギターやその他のフレッ ト楽器の調律に従ってコードダイアグラムの表示を決めます。その楽器がギターやその他の フレット楽器でなく、Sibelius がギターコードダイアグラムを表示するときは、標準の調律 の6弦ギターのギターコードダイアグラムを表示します。

コード記号の構成要素であるコードテキストとコードダイアグラムの両方をスコアに表示す るかどうかを変更するには、【外観】 > 【ハウススタイル】 > 【記譜ルール】の【コード記号】ペー ジを選択し、【表示】グループの適切なラジオボタンを選択してください。

ある譜表のコードダイアグラムに対して使用する楽器の種類や調律を変更するには、 [ホーム] ▶ [楽器] ▶ [楽器の編集] を選択します。その譜表が使用している楽器の種類がダイアログで 選択されていますので、 [楽器の編集] をクリックし、続けて問題ないか尋ねられたら [はい] をクリックします。 [楽器の編集] ダイアログで、右下隅の [調弦に使うタブ楽器] メニューか ら目的の調律または楽器を選択し、 [OK] と [閉じる] をクリックして選択を確定します (□ 2.6 楽器の編集)。

個々のコード記号のコードテキストまたはコードダイアグラムの表示を変更したい場合は、 コード記号を選択し、[テキスト] → [コード記号] → [コードテキストを追加/削除] または [コー ドダイアグラムを追加/削除] を選択してください。

個々のコード記号に対する変更を取り消して標準設定の表示へ戻すには、コード記号を選 択し、【外観】 → 【デザインと位置】 → 【デザインをリセット】を選択します。

#### コード記号を移調する

楽譜を移調したときや、スコアを実音表記と移調表記で切り替えたときには、コード記号は 自動的に移調されます。(コード記号の下にある音符の音高を変更しても移調されません。)

#### 移調楽器のコード記号

移調楽器(アルトサックスなど)に対して MIDI キーボードを使ってコード記号を入力する ときは、Sibelius はリボンの [音符入力] → [音符入力] グループの [入力音高] 設定に従って入 力を解釈します。たとえば、 [実音] を選択し、 [ホーム] → [楽器] → [スコアの移調] をオン にし、アルトサックスの譜表で Ebmai7 コードを演奏すると、コード記号は Cmai7 になります。 コード記号は移調楽器上では自動的に移調しますが、コードダイアグラムの構成要素は移調し ないことに注意してください(ギターは移調楽器ではなく、コードテキストが何であれギタリ

ストが演奏するコードは同じだからです)。

## コード記号の再生

コードシンボルはそのままでは自動的には再生されませんが、Sibeliusにはスコア内のコード記号やコードダイアグラムから簡単な伴奏を生成するプラグインがあります。詳しくは 482ページの**コード記号の音符化**をご覧ください。

#### コード記号の大きさを変更する

- スコアのすべてのコード記号のコードテキストの大きさを変更するには、[コード記号]の テキストスタイルのポイントサイズを変更します(以下のコード記号用のフォントを変更する 参照)。
- ・1つのコード記号のコードテキストの大きさを変更するには、そのコード記号を選択し、リボンの [テキスト] → [フォーマット] グループのコントロールを使用します(□ 2.11 インスペクター)。
- スコアのすべてのコード記号のコードダイアグラムの大きさを変更するには、【外観】 > 【ハウススタイル】 > 【記譜ルール】の【ギター】ページの【標準設定の大きさ】スライダーを調整します。
   (これは、スコアのすべてのギタースケールダイアグラムの標準設定の大きさにも作用します。
   □ 5.11 ギタースケールダイアグラム)
- ・1つのコード記号のコードダイアグラムの大きさを変更するには、そのコード記号を選択し、
   インスペクターの [一般] パネルを開いて [倍率] を調整します (□ 2.11 インスペクター)。
- インスペクターで行った変更をすべて取り消してコード記号の表示をリセットするには、 【外観】 → 【デザインと位置】 → 【デザインをリセット】を選択します。

# コード記号用のフォントを変更する

Sibelius は、以下の6つの独自のコード記号フォントのセットにのみ対応しています。

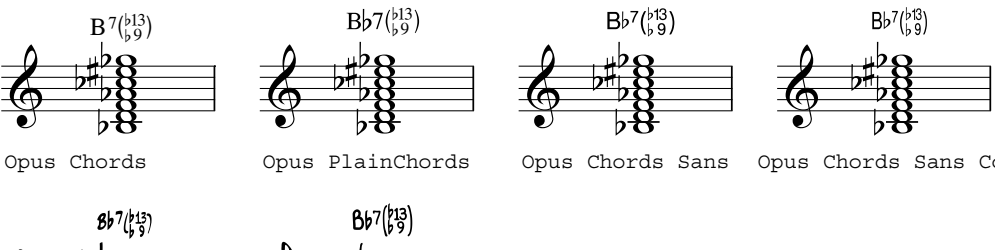

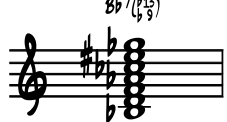

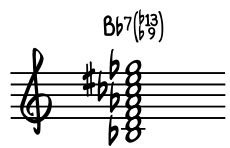

```
Inkpen2 Chords
```

Reprise Chords

- Opus Chords は標準のコード記号フォントです。
- Opus PlainChords は上付なしの臨時記号と数字を使用します。
- Opus Chords Sans はサンセリフフォントで、メインテキストフォントとして Arial を使用 しているハウススタイルにおけるデフォルトです。
- Opus Chords Sans Condensed は圧縮されたフォントで幅が狭いため、多くの複雑なコード を含んでいるスコアに適しています。
- Inkpen2 Chords は Inkpen2 音楽フォントの外観に一致しており、Inkpen2 ハウススタイル におけるデフォルトです。
- Reprise Chords は Reprise 音楽フォントの外観に一致しており、Reprise ハウススタイルにおけるデフォルトです。

通常は最初にスコアを作成したときのハウススタイルに応じて最も適切なフォントが選択さ れますが、実際にはどのスコアでどのコード記号フォントを使ってもかまいません。この設 定は、次のように行います。

- [テキスト] → [スタイル] → [テキストスタイルの編集] (ショートカットは Ctrl+Shift+Alt+T または ☆~#+T)を選択します。
- [コード記号] テキストスタイルをダブルクリックして編集します。
- [一般] タブで、使用するフォントに変更します。
- 必要に応じて、標準設定のコード記号のポイントサイズを調整することもできます。
- [OK] をクリックします。

ただし、フォントを標準のテキストフォントや他社のコード記号フォント(Jazzフォントなど)へ変更しないでください。付属の6つのコード記号フォント以外のフォントを使いたい場合は、識別力を持つSibeliusのコード記号の代わりに旧コード記号を使わなければなりません(下記の旧コード記号の入力参照)。

#### 標準設定の垂直位置

コード記号の標準設定の垂直位置は、【外観】 ▶ [デザインと位置] ▶ [標準設定の位置] ダイア ログで変更できます。ダイアログの左上の [その他のオブジェクト] ラジオボタンを選択し、 左側のオブジェクトのリストから [コード記号] を選択します(□ 8.4 標準設定の位置)。

# コード記号を整列する

譜表に沿って入力したコード記号を、音符との接触を避けるために Sibelius が移動しなけれ ばならない場合、Sibelius はできる限りコード記号を一列に揃えようとしますが、改めてこ れらを揃えなければならないときもあります。

これを行うには、任意のコードを選択し、 [ホーム] → [選択] → [その他] (ショートカットは Ctrl+Shift+Aまたは ☆ #A)を選択すると、その譜表のすべてのコード記号が選択されます。 次に以下を行います。

- 【外観】 → 【整列】 → 【行】 (ショートカットは Ctrl+Shift+R または ☆ #+R) を選択し、行を整 列させてから、矢印キーで上または下に移動することができます。

#### コード記号の水平方向の位置を変更する

標準設定では、コード記号は音符に中央揃えされます。この設定は、出版されている数多 くの楽譜、特にギターコードダイアグラムが使用されている楽譜に適しています。しかし、 楽譜によっては、コード記号の左端を符頭の左側に合わせるなど、コード記号を左揃えにし たい場合があります。

スコア内で左揃えのコード記号を使用するには:

- [テキスト] → [スタイル] → [テキストスタイルの編集] を選択します。
- [コード記号] テキストスタイルを選択します。
- [編集] をクリックして [水平位置] タブを開きます。
- [音符に揃える] オプションに [左] を選択してから [OK] をクリックします。
- コード記号の標準設定の位置も調整する必要がある場合、それが表示されます。
   [はい]をクリックすると実行されます。

標準設定の位置を自動調整しないことを選択する場合、手動で行う必要があります。

- [外観] → [デザインと位置] → [標準設定の位置] を選択し、 [テキスト] ラジオボタンを選択し ます。
- 左側のリストから [**コード記号**] を選択します。
- [音符からの水平位置 n スペース]の [スコア] と [パート]の両方を [0] に設定します。
- [その他のオブジェクト] ラジオボタンを選択します。
- 左側のリストから [コード記号] を選択します。
- [音符からの水平位置 n スペース]の [スコア] と [パート]の両方を [0] に設定します。
- [OK] をクリックします。

新たに作成されるコード記号はそれ以降左揃えされますが、スコア内の既存のコード記号は、 選択して【外観】 → 【デザインと位置】 → 【位置をリセット】を選択するまで左揃えされません。
## 記譜ルールのオプション

【外観】 → 【ハウススタイル】 → 【記譜ルール】の 【コード記号】 ページには非常に数多くのオプションがあり、スコア内のコード記号の外観の標準設定のさまざまな要素を制御できます。

| 高時記号と付点        | コード記号                                                           |                                                      |
|----------------|-----------------------------------------------------------------|------------------------------------------------------|
| アーティキュレーション    |                                                                 |                                                      |
| 小師番号           | 表示                                                              |                                                      |
| 小印木付<br>小筋線    | 標準設定で表示: ○ テキストコード記号のみ                                          | テキストスタイルを編集                                          |
| 連桁と符尾          | ボターコードダイアグラムのみ                                                  | (エクーコードダイアグラムのデザインが海集オスとき)ガエクー1ページが溜択                |
| 舌弧             | <ul> <li>テキストコード記号とギターコードダイアグラム</li> </ul>                      | (キターコードタイアクラムのアリケッションを編集するとされ(キタード、ークを増加<br>してください。) |
| 1ード記号          | ▼ ギター記譜譜表のみコードダイアグラムを表示                                         |                                                      |
| ione s can s   |                                                                 |                                                      |
| 9 <del>0</del> | 接進祥の要素                                                          | An Arrian                                            |
| ャズ アーティキュレーション |                                                                 | 16月1日日:                                              |
| 1 ノ<br>符とトレモロ  | ● C/Cm                                                          | sus, add, omit                                       |
| ハーサルマーク        | ◎ Cma/Cmi ◎ CM/Cm (上付き)                                         | SUS, ADD, OMIT                                       |
| 5-             | ○ CMA/CMI ○ C^/C-(ベースライン)                                       | □「omit」の代わりに「no」を使用                                  |
| 禄<br>:+ フ ト    | ◎ Cmaj / Cmin ◎ C^ / C- (上付き)                                   | ☑ サスフォーのコードに「4」を表示                                   |
| 41             | メジャー 7th コード:                                                   | オーグメント、ディミニッシュ、ハーフディミニッシュのコード:                       |
| 12             | ○ Cma7 ○ CM7 (ペースライン) ○ C^ (上付き)                                | +/0/0                                                |
| 子記号<br>1997年   | <ul> <li>CMA7</li> <li>CM7(上付き)</li> <li>C^7(ベースライン)</li> </ul> | 💿 aug / dim / half-dim                               |
| 「「「」           | ● Cmaj7 ○ C^ (ベースライン) ○ C^7 (上付き)                               | 使用: 💿 ベースライン記号(大)                                    |
|                | 変化記号 / 付加記号:                                                    | <ul> <li>上付き(小)</li> </ul>                           |
|                | <ul> <li># / b 変化記号を使用</li> <li>③ スタック配列を使用</li> </ul>          | ▼ dim.lこ「7」を表示 7thとhalf-dim.コード                      |
|                | ● 数字の後 ● リニア配列を使用                                               | 表示: @ Caug7/C+7                                      |
|                | <ul> <li>+ / - 変化記号を使用</li> <li>番号順を反転</li> </ul>               | Claug / Cl+                                          |
|                | ☑ コードの最後へ変化記号を移動:                                               | 根音:                                                  |
|                | <ul> <li>              根音のすぐ後に変化記号がある場合      </li> </ul>        | <ul> <li>ベースライン根音臨時記号</li> </ul>                     |
|                | ○ 常に                                                            | ◎ 上付き根音臨時記号                                          |
|                | 11RM                                                            |                                                      |
|                |                                                                 |                                                      |
|                | 括規を定用: ♥ 英工記ち / 11川記ちの接尾辞の要素 ↓ ▼ 以上                             |                                                      |
|                | ✓ 修飾器 (sus, add, omit)                                          |                                                      |
|                |                                                                 |                                                      |
|                | 言語: 英語                                                          | ▼                                                    |
|                |                                                                 |                                                      |

[表示] グループのオプションでは、コード記号の構成要素であるコードテキストとコード ダイアグラムのいずれかを表示するか、または両方を表示するかを設定できます(上記の どのようなときにコードダイアグラムが表示されるかを選択する参照)。

[テキストスタイルを編集]をクリックすると、[コード記号]のテキストスタイルを編集できます(上記のコード記号用のフォントを変更する参照)。

**[接尾辞の要素]** グループのオプションでは、接尾辞の外観の要素を複数の選択肢から選択できます。

Ī

| メジャー/マイナー三和音:                         |                                                                    |
|---------------------------------------|--------------------------------------------------------------------|
| C / Cm                                | C/Cm                                                               |
| Cma / Cmi                             | C <sup>ma</sup> /Cmi                                               |
| CMA / CMI                             | $C^{MA}/C_{MI}$                                                    |
| Cmaj / Cmin                           | C <sup>maj</sup> /C <sup>min</sup>                                 |
| CM / Cm(ベースライン)                       | CM/Cm                                                              |
| CM / Cm(上付き)                          | $C^{M}/C^{m}$                                                      |
| C^/C- (ベースライン)                        | Ca/C-                                                              |
| C^ / C-(上付き)                          | $C^{\Delta}/C^{-}$                                                 |
| メジャー7th コード:                          |                                                                    |
| Cma7                                  | C <sup>ma7</sup>                                                   |
| CMA7                                  | C <sup>MA7</sup>                                                   |
| Cmaj7                                 | Cmaj7                                                              |
| CM7 (ベースライン)                          | CM <sup>7</sup>                                                    |
| CM7(上付き)                              | C <sup>M7</sup>                                                    |
| C^ (ベースライン)                           | Сд                                                                 |
| C^(上付き)                               | $C^{\Delta}$                                                       |
| C^7 (ベースライン)                          | $C\Delta^7$                                                        |
| C^7(上付き)                              | $C^{\Delta7}$                                                      |
| 変化記号/付加記号:                            |                                                                    |
| # / b 変化記号を使用                         | $Cm^{7(b5)}/C^{7(\sharp5)}$                                        |
| 数字の後                                  | $Cm^{7(5b)}/C^{7(5\sharp)}$                                        |
| + / - 変化記号を使用                         | ${ m Cm}^{7(-5)}/{ m C}^{7(+5)}$                                   |
| スタック配列を使用                             | $C^{ma7}(_{b5}^{b13})$                                             |
| リニア配列を使用                              | Cma7(b13b5)                                                        |
| 番号順を反転                                | Cma7(b5b13)                                                        |
| コードの最後へ変化記号を移動:常に                     | $C^{7(sus4b9)}$ 、あるいは $C^{7(b9sus4)}$                              |
| 根音のすぐ後に変化記号がある場合                      | $C^{(sus4\#11)}$ 、あるいは $C^{\#11(sus4)}$                            |
| 修飾語:                                  |                                                                    |
| sus, add, omit                        | $C^{(sus4)}/C^{(add4)}/C^{(omit3)}$                                |
| SUS, ADD, OMIT                        | $C^{(\text{SUS4})}/C^{(\text{ADD4})}/C^{(\text{OMIT3})}$           |
| 「omit」の代わりに「no」を使用                    | オン: C <sup>(<b>n</b>O<sub>3</sub>)</sup> /オフ: C <sup>(OMIT3)</sup> |
| サスフォーのコードに「4」を表示                      | オン:C <sup>(SUS4)</sup> /オフ:C <sup>(SUS)</sup>                      |
| オーグメント、ディミニッシュ、ハーフディミニッシュのコード:        |                                                                    |
| aug / dim / half-dim                  | Caug/Cdim/Chalf-dim <sup>7</sup>                                   |
| +/0/Ø                                 | $C^+/C^o/C^{\varnothing}$                                          |
| ベースライン記号(大)                           | $C^+/C^o/C^{\varnothing}$                                          |
| 上付き(小)                                | $C^+/C^o/C^{\varnothing}$                                          |
| ディミニッシュ 7th とハーフディミニッシュのコードに「7」を表示 和音 | オン:C <sup>Ø7</sup> /オフ:C <sup>Ø</sup>                              |
| Caug7 / C+7                           | Caug <sup>7</sup> /C <sup>+7</sup>                                 |
| C7aug / C7+                           | C <sup>7</sup> aug/C <sup>7+</sup>                                 |
| 根音                                    |                                                                    |
| ベースライン根音臨時記号                          | F#/B♭                                                              |
| 上付き根音臨時記号                             | F <sup>#</sup> /B <sup>b</sup>                                     |

【括弧】グループのオプションは、どのようなときに接尾辞の要素の周りに括弧を付けるか を決めます。

- [変化記号 / 付加記号の接尾辞の要素 n 以上] は、コード記号に変化記号または付加記号がい くつあるときに括弧を表示するかを決めます。標準設定では、この設定は1になっていま すが、たとえば付加記号が2つ以下のコードに括弧が必要ない場合は、これを3に設定して ください。
- 修飾語(sus、add、omit)では、「sus」などの修飾語を括弧に入れるかどうかを設定します。標準設定では、このオプションはオフになっています。
- [マイナーコード上のメジャー7th] では、Cm<sup>(ma7)</sup>やCm<sup>ma7</sup>などを書くかどうかを設定します。 標準設定では、このオプションはオフになっています。

最後に、**[言語]**メニューでは根音がどのように書かれるかを選択します。

- 【英語】:標準設定の選択肢で、音符の名前をA-Gと書き、BとBbを使います。
- [ドイツ語]: 音符の名前をA-Gと書き、(例として)F#にはFis、EbにはEs、BにはH、 BbにはBを使います。
- 【スカンディナヴィア語】:音符の名前をA-Gと書き、BにはH、BbにはBbを使います。
- 【ソルフェージュ(Do、Re、Miなど、イタリア語)】:音符名をDo、Re、Miと書きます。
- 【ソルフェージュ(Do、Ré、Miなど、フランス語)】: 音符名をDo、Ré、Miと書きます。

[言語] 設定は、コード記号の表示にのみ影響します。コード記号のテキスト入力には、普通 の英語の音符名を使ってください。

[記譜ルール]の [コード記号] ページで選択した全体的な設定は、個々のコードに対して [テキスト] > [コード記号] > [コード記号を編集] を使用することで変更できます(□ 5.9 コード記号の編集)。

## 旧コード記号の入力

Sibeliusの以前のバージョンでは、コード記号はテキストの一種で、特殊なキーボードショー トカットを使って入力するか、用語メニューの限られたコード記号を選択して入力しなければ なりませんでした。下位互換性を保つために、現在のバージョンには【ファイル】・[環境設定] の【その他】ページに【旧コード記号入力を使用】というオプションがあり、このチェックボッ クスをオンにすると以前のバージョンと同じ様にコード記号が機能します。

旧コード記号は、リボンの [テキスト] → [コード記号] グループから実行可能な編集に反応せず、 [外観] → [ハウススタイル] → [記譜ルール] の [コード記号] ページのオプションを変更したと きも外観が変わりません。こうしたことから、本物のコード記号の使用を強く推奨します。

旧コードが必要になった場合は、 [テキスト] > [スタイル] > [スタイル] ギャラリーの [コード記号 (特殊)] カテゴリーから [コード記号] を選択して、1つの旧コードをスコアに入力することもできます。また、キーボードショートカットの1つを [コード記号] のテキストスタイルへ割り当てておき、旧コードが必要になったときにそのショートカットを使って入力することもできます (山 1.24 キーボードショートカット)。

## ナッシュビル番号

## 5.9 コード記号の編集

#### 🛄 5.8 コード記号。

Sibelius では、コード記号の外観を操作する数多くのコントロールを使用できます。コード 記号の外観の標準設定に対してグローバルな変更を加えるには、【外観】 > 【ハウススタイル】 > 【記譜ルール】の【コード記号】ページを使用します(468ページで詳しく説明しています)。 特定のコードタイプを使ってコードテキストまたはコードダイアグラムを調整したい場合、 リボンの【テキスト】 > 【コード記号】グループの【コード記号の編集】を使用します。

[記譜ルール] で行った変更は、変更が行われたスコアにのみ適用されますが、スコアのハウ ススタイルをエクスポートし、別のスコアにインポートすることで、スコア間で転送するこ とができます(1288-2005)。一方、[コード記号の編集] で行った変更は、特定の スコアファイルに依存しないライブラリーに保存されます。ライブラリーファイルに保存さ れている設定は、あらゆるスコアでコード記号を作成するたびに使用されます。

#### 編集するコード記号を選択する

[コード記号の編集] ダイアログは次のように表示されます。

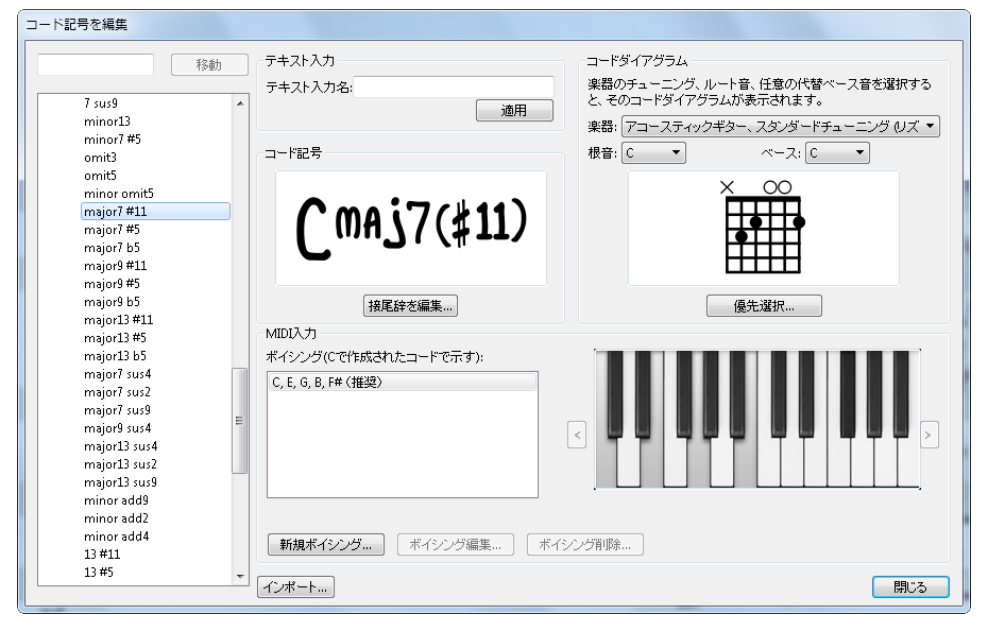

ダイアログ左側のコードタイプのリストは、5つのカテゴリーに分類されています。[一般的な コード]、[その他のメジャーコード]、[その他のマイナーコード]、[その他のドミナントコード]、 [その他のコード]です。100を超える一般的なコードタイプが[一般的なコード]に含まれて おり、約 500のコードタイプが残りの4つのカテゴリーに分類されています。特定のコード タイプの設定を変更するには、左側のリストからコードタイプを選択します。

左上隅のボックスに特定のコードタイプ名を入力すると、下のリストにそのコードタイプが 表示されます。コードを検索するには、コード記号からルートを除いた形([majl3#11]な ど)で入力し、【移動】をクリックすると、下のリストにそのコードタイプが表示されます。 コードタイプを選択すると、変更可能な設定が表示されます。設定は、さまざまなグループ に分類されています。

- [テキスト入力] では、コード記号を素早く入力するための代替の文字列を定義することが できます(下のテキスト入力名の編集を参照)。
- [コード記号] では、コード記号を構成する個々の接尾辞の外観を変更することができます (下のコード記号の接尾辞を編集するを参照)。
- [コードダイアグラム] では、あるコードタイプに対して表示される標準コードダイアグラ ムを選択できます。必要に応じて、各ギターチューニングに対して異なるコードダイアグ ラムを指定することができます(下のギターコードダイアグラムの編集を参照)。
- [MIDI入力]では、コードタイプを入力するために再生するMIDIキーボードでの音符の組 み合わせを定義することができます(下のMIDI入力のボイシングの編集を参照)。

[インポート] ボタンは、他の Sibelius ユーザーによって、または旧バージョンの Sibelius で 作成されたコード記号ライブラリーのインポートに使用されます(下のコード記号ライブラリ ーのインポートを参照)。

## テキスト入力名の編集

標準設定では、コード記号の入力は、コードを簡単なテキスト形式でタイプ入力して行い ます。入力はそう難しくはありません(463ページで詳しく説明しています)が、コード記 号によっては、「13#11b9omit3」のようにかなりの文字数をタイプ入力しなければならない 場合もあります。

カスタムのテキスト入力名を定義するには、[テキスト入力名] ボックスにカスタムのテキス ト入力名をタイプ入力し、[適用] をクリックします。コードのルートをここにタイプ入力し ないでください。定義したテキスト入力名がすでに別のコードタイプで使用されている場合、 警告メッセージが表示され、カスタムのテキスト入力名を新しいコードタイプに適用させる か、そのまま古いコードタイプに適用させておくかを選択できます。

### MIDI入力のボイシングの編集

MIDIキーボードを使ったコード記号の入力は、非常に効率的です(464ページで詳しく説明 しています)。Sibelius では、標準設定でそれぞれのコードタイプの特定のボイシングが理 解されます。通常、このボイシングはコードの基本形になっています(また、コードを転回 形で演奏する場合、転回形が正確に解釈されます)。

しかし、MIDIキーボードを使ってコード記号を入力していると、入力に独自のカスタムボイ シングを使用して、作業のスピードを上げたいと思うことがあるかもしれません。たとえば、 長三和音のどの転回形でもコード記号が基本形で作成されるなら、クローズポジションであ まり手を動かすことなくコード間を移動でき便利です。これを行うには、**長三和音**のコードタ イプに対して、基本形、第1転回形、第2転回形でボイシングを定義します。(その後、ベー ス音を変更したメジャーコードを続けて入力したい場合、片方の手でコードのいずれかの転 回形を演奏し、もう片方の手でベース音にしたい音符をオクターブ下で演奏します。)

簡素化して入力することで、コード記号をより素早く入力することができる場合もあります。 たとえば、長3度の二和音で長三和音を、短3度の二和音で短三和音を、長2度で add9 コー ドを、減5度で減和音などを入力できます。

また、たとえば、C<sup>®7</sup>とCm<sup>7(b5)</sup>のように、同じ音符から構成されるコードタイプは数多くあ ります。標準設定のままだと、MIDI キーボードでコードを再生するとき、想像したものと 異なるコード記号が作成されることがあるかもしれません。この問題を解消するには、標準 設定で表示させたいコードタイプを検索し、カスタムボイシングを設定します。既存のボイ シングと同じでもかまいません。

カスタムの MIDI 入力ボイシングを作成するには、**[新規ボイシング]** をクリックします。 次のようなダイアログが表示されます。

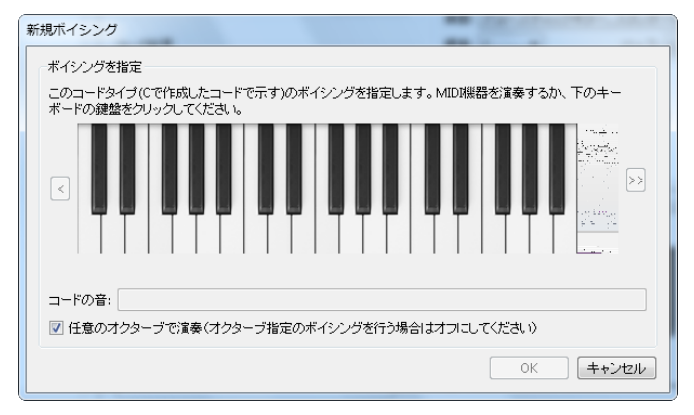

Cを根音とするコードを演奏していると仮定して、コード記号の入力に使用したい音符を演奏 します。または、ダイアログ内のキーボード上で鍵盤をクリックしてもかまいません。標準 設定では、【任意のオクターブで演奏】オプションはオンになっています。異なるコード記号を 入力するために別のオクターブに同じパターンを定義できるようにしたい場合は、このオプ ションをオフにします。この場合、各音符のオクターブ番号が【コードの音】に表示されます。 キーボードディスプレイは、右側の矢印をクリックして、上下にオクターブを変更させるこ とができます。

特定のコードタイプに対してカスタムのボイシングを記録する際は、他のボイシングとかぶ らず、独特なものになるよう心がけましょう。特に、さまざまなオクターブで同じ音高を再 生するのは避けてください。こうすることで、MIDIデバイスからコード記号を入力する際、 最良の結果を得ることができます。ボイシングがあいまいだと、コードの読み取りがうまく いきません。

カスタムのボイシングが完了したら、**[OK]**をクリックします。ボイシングが別のコード タイプにすでに割り当てられている場合、警告メッセージが表示され、ボイシングを新しい コードタイプに適用するか、そのまま古いコードタイプに適用させておくかを選択できます。

既存のボイシングを編集するには、 **[ボイシング編集]** をクリックすると上のダイアログが表示されます。既存のボイシングを削除するには、 **[ボイシング削除]** をクリックします。

#### コード記号の接尾辞を編集する

コード記号の内容を構成するテキストの外観を変更したい場合、まず、【外観】→【ハウススタ イル】→【記譜ルール】の【コード記号】でグローバルな調整が可能かどうかを確認します。可能 であれば、数多く存在するコードタイプをひとつひとつ調整していく手間が省けます。たと えば、コード記号で「マイナー」要素をmではなくmiとして常に表示させたい場合、【記譜 ルール】でこれを変更します(469ページの記譜ルールのオプション参照)。 コード記号の外観を個別に調整したい場合、【接尾辞を編集】をクリックします。

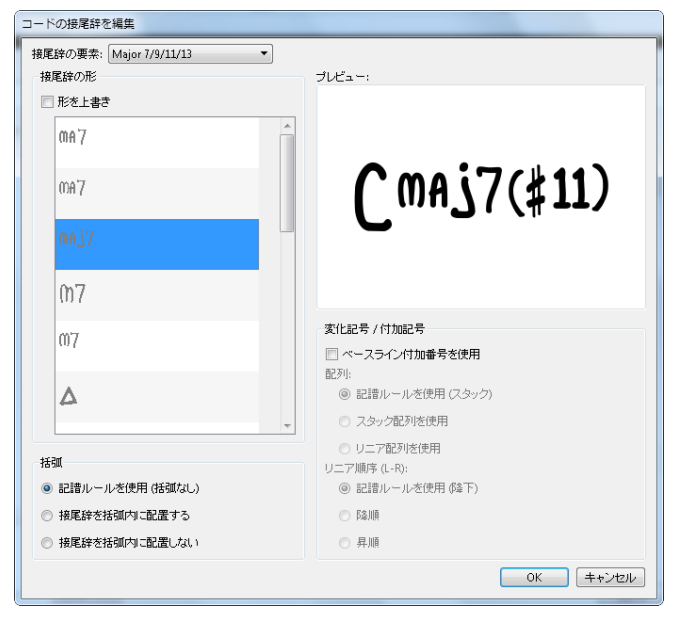

ダイアログ最上部の[接尾辞の要素]メニューでは、コード記号を構成する接尾辞の要素を選択 できます。上記の例では、[Major 7/9/11/13] ([<sup>maj7</sup>]に該当)と、[シャープの変化記号] ([(#11)]に該当)のいずれかを選択できます。[接尾辞を編集]での選択に応じて、ダイアロ グの他のセクションの選択が更新されます。

**[接尾辞の形]** リストには、Sibelius で認識される接尾辞要素の形がすべて表示されます。 使用される形を変更するには、 **[形を上書き]** をオンにしてから、希望の形をリストから選択 します。右側のプレビューが更新され、コード記号が表示されます。

[括弧]では、 [記譜ルールを使用] ラジオボタンに追加して、この接尾辞の形の現在の標準設定 を確認できます。(括弧あり)または(括弧なし)と表示されます。この形を上書きしたい場合、 [接尾辞を括弧内に配置する] または [接尾辞を括弧内に配置しない] のいずれかを選択します。目的 に合わせて、小さな括弧または大きな括弧が自動的に選択されます。

[変化記号 / 付加記号] オプションは、2つ以上の変化記号または付加記号を持つコード記号に のみ適用されます。このオプションでは、記号が垂直に重ねられる((計))か、横に並べら れるか((<sup>(h3‡II)</sup>)を選択します。[括弧] オプション同様、変化記号が垂直に重ねられるのか 横に並べられるのかを、[スタック配列を使用] または [リニア配列を使用] のいずれかを選択し て設定します。リニア配列を選択する場合、昇順または降順のいずれかも選択できます。

C7、C9、C11.など、数字が含まれるコードタイプに大きなベースラインの数字を使用する には、【ベースライン付加番号を使用】をオンにします。

[コードの接尾辞を編集] ダイアログで変更を行うと、これ以降、[記譜ルール] で変更しても、 スコア内のこのタイプのコード記号には影響を与えなくなります。

## ギターコードダイアグラムの編集

コード記号を作成すると、ギターや別のフレット楽器用の音符譜表で作成している場合、標準設定ではコードダイアグラムが表示されます。このコードダイアグラムも、必要に応じて変更することができます(465ページのどのようなときにコードダイアグラムが表示されるかを選択するを参照)。

コード記号を作成する際に標準設定で表示されるコードダイアグラムは、「優先」 コードダイ アグラムと呼ばれます。また、さまざまなギターチューニングまたはフレット楽器、および、 さまざまなルートとベース音の組み合わせに対して、それぞれ優先コードダイアグラムが存在 しています。優先ダイアグラムを表示するには、【コード記号を編集】の【コードダイアグラム】 グループの【楽器】、【ルート音】、【ベース音】メニューを変更します。

優先コードダイアグラムを変更するには、適切なギターチューニングまたはその他のフレッ ト楽器、ルート音、ベース音を選択し、 [優先選択] をクリックします。次のようなダイアロ グが表示されます。

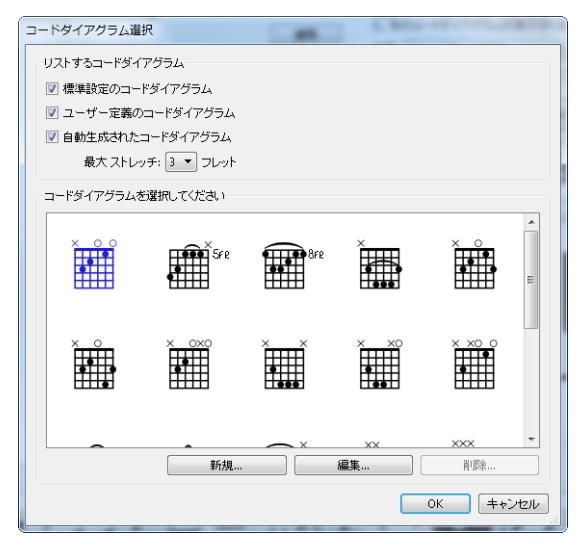

ダイアログ最上部で、表示されるコードダイアグラムを選択します。

- 【標準設定のコードダイアグラム】は、スタンダードチューニングの 6 弦ギターや、一般的な コードタイプのほとんどに対して特に選択されるコードダイアグラムです。各コードタイ プに対して3つのコードダイアグラムがあります。1つはナットに近い位置、1つは5フレ ット付近、1つは9フレット付近です。
- [**ユーザー定義のコードダイアグラム**] では、ユーザーが作成または編集したコードダイアグ ラムが表示されます。
- 【自動生成されたコードダイアグラム】では、コードタイプに対して自動生成された(通常多数の)コードダイアグラムが表示されます。 【最大幅:nフレット】オプションでは、生成されるコードダイアグラムにおける押さえるフレット間の最大幅を設定します。このオプションの標準設定は3ですが、多数のコードを生成したい場合はこの値を高くすることができます。ただし、この値を高くするほど、演奏の難易度は上がります。

チェックボックスの下のプレビューコントロールには、選択可能なコードダイアグラムが表示されます。このコードタイプの優先コードダイアグラムにしたいコードダイアグラムが見つかったら、コードダイアグラムを選択し、[OK]をクリックします。しかし、選択したいコードダイアグラムが見つからなかった場合、既存のコードダイアグラムを編集したり、新しいコードダイアグラムを作成することができます。望みのコードダイアグラムに最も近いコードダイアグラムを選択してから、[新規]または[編集]をクリックします。どちらの場合も、次のようなダイアログが表示されます。

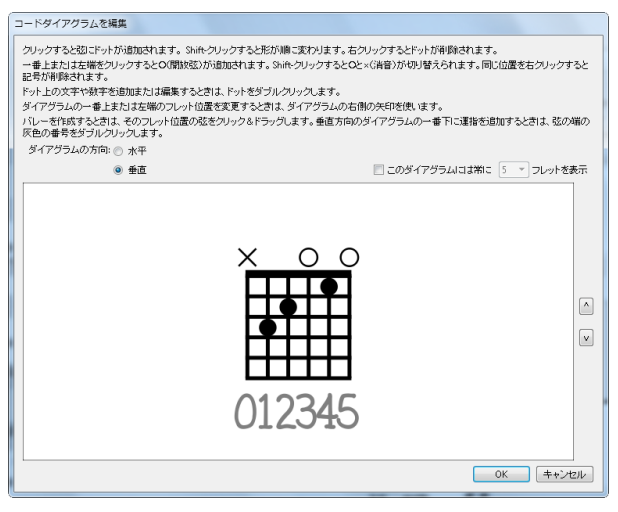

ダイアグラムの方向を、 [水平] (ナット部分が左側)または [垂直] (ナット部分が上)から 選択します。ダイアグラムに表示されるフレット数の標準設定( [外観] → [ハウススタイル] → [記譜ルール] の [ギター] ページで指定)を変更するには、 [このダイアグラムは常に n フレット を表示] オプションをオンにし、 (3 から 15 の) フレット数を入力します。

ギターの弦に点を加えるには、点を加えたい位置をクリックします。Shift+クリックすると、 使用可能な 点の形(黒丸、白丸、黒角、白角、黒菱、白菱)が順に表示されます。点を削除 するには、削除したい点を右クリックします。ナット部分に開放弦マーカーを追加するには、 ナット部分をクリックします。もう1回クリックすると、X(消音)に変化します。○また は×を削除するには、マーカーを右クリックします。

ドットをダブルクリックして、運指や音符名を追加することもできます。点滅カーソルが表示されます。点の内部に表示させたい数字または文字を入力し、右クリック(Windows)または Control+ クリック(Mac)で用語メニューを開き、臨時記号を選択します。

または、ウィンドウ最下部のグレーの数字をダブルクリックして数字を入力し、運指をコードダイアグラムの上または下に追加することもできます。数字を入力しないで次の弦へと進むにはスペースキーを、前の弦へと戻るにはBackspaceキーを押します。

ダイアグラムが完了したら、 [OK] をクリックします。 [コードダイアグラム選択] ダイアロ グの [ユーザー定義のコードダイアグラム] チェックボックスがオンの場合、ダイアグラムがユー ザーライブラリーに自動的に追加されます。

スコア内の既存のコード記号に属するコードダイアグラムを編集するには、コードダイアグ ラムを選択し、 [テキスト] → [コード記号] → [コードダイアグラムを編集] を選択すると、上記 のダイアログが表示されます。コードダイアグラムに行った変更はすべて、 [OK] をクリ ックするとスコア内で即座に更新されます。

## 記譜ルールのオプション

[外観] → [ハウススタイル] → [記譜ルール] の [ギター] ページには、ギタータブに関連するオ プションがあります(236ページで詳しく説明しています)。また、コード記号のコードダ イアグラム(およびギタースケールダイアグラム □ 5.11 ギタースケールダイアグラム)の外観 をコントロールするオプションもあります。

| 記載ルール<br>「おりません」<br>「おりません」<br>「かったります」<br>「かったります」<br>「かったり」<br>「かったります」<br>「かったります」<br>「かったります」<br>「かったります」<br>「かったり」<br>「のったり」<br>「かったります」<br>「かったります」<br>「かったり」<br>「かったり」<br>「かったり」<br>「かったり」<br>「かったり」<br>「かったり」<br>「かったり」<br>「かったり」<br>「かったり」<br>「のったり」<br>「のったり」<br>「のったり」<br>「のったり」<br>「のったり」」<br>「のったり」<br>「のう」<br>「のったり」<br>「のったり」<br>「のったり」<br>「のう」<br>「のったり」<br>「のったり」<br>「のったり」<br>「のう」<br>「のったり」<br>「のったり」<br>「のったり」<br>「のう」<br>「のうう」<br>「のったり」<br>「のうったり」<br>「のう」<br>「のうう」<br>「のうたり」<br>「のうったり」<br>「のう」<br>「のうう」<br>「のうたり」<br>「」<br>「のうり」<br>「」」<br>「」<br>「」<br>「」<br>「」<br>「」<br>「」<br>「」<br>「」 |                                                  | コードダイアグラム&<br>コードネーム: 131 ダイアグラムとのスペース<br>運路テキストを登画 ダイアグラムの上<br>・ ダイアグラムの下<br>運路テキストとダイアグラムの没麺: 0.5 スペース<br>構成のコードダイアグラムの次麺: 0.5 スペース<br>構成のコードダイアグラムとスケールダイアグラム<br>こ むの音楽を生物に来示<br>ダイアグラムからの次題: 0.13 スペース<br>二 第3.5.7.9.12番目のワレルト |
|----------------------------------------------------------------------------------------------------|--------------------------------------------------|----------------------------------------------------------------------------------------------------|
|                                                                                                    | スジスタ ひる スペース<br>フレット番号<br>デキスト: 作 ① 左/下<br>④ 右/上 | <ul> <li>ジ タブペルでドル山と使用</li> <li>ジ タブペルで失印を使用</li> <li>ジ ブラネコアレターテキストスタイルで装飾音符を整く、</li> <li>タブ番号: ジーナストスタイルの編集</li> </ul>                                                                                                    |

- 【コードダイアグラムとスケールダイアグラムのデザイン】グループのオプションでは、コード ダイアグラムの標準設定サイズを変更することができます。【標準設定の大きさ】スライダー を調整すると、スライダー下の他のすべての値が合わせて適切な値に変更されます。出版 社によっては、ダイアグラムに描かれる最後のフレットの先にもギターのフレットボード が続いていることを示すため、ギターの弦を最後のフレットラインから少しはみ出させて 描く場合があります。これを模倣するには、【弦をフレームの下方に延長:nダイアグラム下の スペース】をオンにし、好みに合わせて値を調整します。
- 【フレット番号】オプションでは、コードダイアグラムまたはスケールダイアグラムがフレットボードの途中(「5fr」など)から始まる場合、コードダイアグラムまたはスケールダイアグラムの1番目のフレットを示すテキストが、【左/下】または【右/上】(標準設定)のどちらに表示されるかどうかを選択できます。
- [**コードネーム**: n ダイアグラム上のスペース] では、コードダイアグラムの一番上と、コード テキスト(コードダイアグラムの上に挿入されます)の一番下の間の間隔を指定できます。
- [運指テキストを描画] では、運指テキストの表示位置を [ダイアグラムの下] (標準設定)また は [ダイアグラムの上] にするかを指定できます。 [ダイアグラムの上] を指定した場合には、 運指テキストは○/x記号に並んで表示されます。運指テキストは○/x記号に優先して表示さ れるので、同じ弦に対して両方が指定された場合は、運指テキストが表示されます。
- 【運指テキストとダイアグラムの距離: n スペース】では、運指テキストが表示される位置の、コードダイアグラムの下端または上端からの距離を設定できます(標準設定は0.5 スペース)。 運指テキストがダイアグラムの上に表示されるよう設定した場合、運指テキストが○/x 記号と並ぶよう、このパラメータにより○/x 記号のダイアグラムからの距離も変更されます。

- 【弦の音高を左側に表示】 (標準設定ではオフ)は、コードダイアグラムとスケールダイア グラムを水平表示している場合に便利です。オンにすると、音符名が各弦の左端に表示さ れます。
- [第3、5、7、9、12番目のフレット] (標準設定ではオン)をオンにすると、水平表示され ているコードダイアグラムとスケールダイアグラムの下にフレット番号が表示されます。

## コードダイアグラムで使用されているフォントの編集

コードダイアグラムに使用されているテキストのフォント、スタイル(太字や斜体など)、 ポイントサイズを調整することで、コードダイアグラムの外観をさらに変更することができ ます。リボンの [テキスト] ・ [スタイル] グループの [テキストスタイルの編集] を開き、次のテ キストスタイルを編集します。

- [コードダイアグラム運指]は、コードダイアグラムの上または下の運指番号です。
- [コードダイアグラムフレット] は、コードダイアグラムの右に表示される「5fr」テキストです。
- [コードダイアグラムのフレット番号]は、水平表示のダイアグラムの下のフレット番号です。
- [コードダイアグラムの弦の名前]は、水平表示のダイアグラムの左の弦の名前です。

これらのテキストスタイル、特にポイントサイズに変更を加える際は、慎重に行いましょう。 運指番号を2倍の大きさにしても、コードダイアグラム全体の大きさは自動的に変更されま せん。

## コード記号ライブラリーのインポート

Sibelius 6 で作成されたコード記号ライブラリー、または、Sibelius 3、Sibelius 4、Sibelius 5 で作成されたコードダイアグラムライブラリーをインポートすることができます。インポー トするライブラリーの内容は、すべて既存のコード記号ライブラリーに統合されます。コード 記号ライブラリーをインポートしても、コードタイプは追加または削除されません。実行で きるのは、それぞれのコードタイプの外観の変更、各コードタイプに対して使用可能なコード ダイアグラムの変更、テキスト入力名と MIDI 入力ボイシングの変更だけです。

まず、 [コード記号を編集] を選択し、 [インポート] をクリックして [コードライブラリーをイン ポート] ダイアログを開きます。

Sibelius 6または7のコード記号ライブラリーをインポートするには、[Sibelius 6/7 コード記 号ライブラリーの場所を指定(xml)]を選択し、[参照]をクリックしてファイルを選択します。 右側の[Sibelius 6/7 コード記号ライブラリー]グループのオプションを確認します。ここでは、 ライブラリーに含まれるさまざまな種類のデータをインポートするかどうか、また、ご使用 のライブラリーに既存する相反するデータがインポートされるライブラリーのデータに優先 するのか、それともインポートするデータによって上書きされるのかを選択できます。選択 できたら、[OK]をクリックしてインポートを完了します。

旧バージョンの Sibelius がご使用のコンピューターにインストールされている場合、Sibelius 6 により、そのバージョンで作成されたコードダイアグラムライブラリーが自動的に検出され、 [前のバージョンのコードダイアグラムライブラリーを選択] リストに追加されます。ここにご使用 のライブラリーがにリストされていない場合、 [前のバージョンのコードダイアグラムライブラ リーの場所を指定 (.scl)]を選択し、 [参照] をクリックしてファイルを選択します。右側の [Sibelius 3, 4, 5 コードダイアグラムライブラリー] グループでは、コードダイアグラムがなる べく正確にインポートされるよう、 [名前または音高でコードを識別] を選択することをおすす めします。 [OK] をクリックしてインポートを完了します。

## 5.10 コード記号プラグイン

#### カポコード記号を追加

ギタリストが、特定のフレットにカポを取り付けて演奏する際のコードに対応したコード記 号を、既存のコード記号の上に追加します。記譜上の調では弾くのが難しい場合に使用され ます。ギターにカポを取り付けることで、コードの演奏がより簡単になります。

このプラグインを使用するには、既存のコード記号が含まれている譜表を選択し、[テキスト] ▶[フラグイン] ▶[コード記号] ▶[カボコード記号を追加] 選択します。表示されたダイアログで、 カポを取り付けるフレットの位置を指定できます。また、どの調に対応するかも表示されます。 新しいコード記号を太字、斜体または括弧付きにするかどうかを選択できます。また、任意 に他のテキストスタイルを選択できます(ただし、標準のコード記号が最も適します)。

このプラグインには専用の [ヘルプ] ダイアログがありますので、参照してください。

このプラグインは Bob Zawalich (ボブズワリッチ)氏によって作成されました。

## コード記号の追加

曲の和声を分析し、選択されている譜表の上に適切なコード記号を自動的に挿入します。スコ アの任意の譜表またはすべての譜表のどちらを分析対象とするかを選択したり、コード記号を どこに挿入するかを指定したりできます。

このプラグインを実行するには、和音がある譜表(2つのピアノ譜表など)を選択し、 [テキ スト] ・ [プラグイン] ・ [コード記号] ・ [コード記号の追加] を選択します。ダイアログが表示さ れます。

| コード記号の追加                                                                                        |                      |
|-------------------------------------------------------------------------------------------------|----------------------|
| このブラヴインは、選択した諸表全体の音符を分析する                                                                       | 5ことによってコード記号を挿入します。  |
|                                                                                                 |                      |
| コード記号の追加:                                                                                       |                      |
| ◎ 各小師の先頭                                                                                        |                      |
| <ul> <li>次の音符すべての</li> <li>4分音符</li> </ul>                                                      | ▼ を含む小浴の先頭から         |
| 記録オプション:<br>借意したすべての位置にコード記号を挿入する。<br>借意が変化した場合打コード記号を挿入する。<br>ロードネームが変化した場合打コード記号を挿<br>したきまます。 | λ#δ                  |
| 八の間教書方にコード記方を回りる:                                                                               | s - Electric Buildar |
| ☑ 少なくとも3つの音符が明白なコードだけを書く                                                                        |                      |
| ☑ 載回記号「スラッシュ」を使用(例:G/D)                                                                         |                      |
| 03.01.00                                                                                        | 標準設定に戻す キャンセル OK OK  |

一般的にこれらの設定は、標準設定のままにしておいてかまいません。 [OK] をクリック すると、スコアにコード記号が追加されます。 設定を変更したい場合、結果を調節する次のようなオプションが多数用意されています。

- [コード記号の追加] : [各小節の先頭]、または [小節の先頭から(音価)単位] 音価はドロップダ ウンリストから選択(音価はドロップダウンリストから選択): このオプションは、プラグ インがスコアにコード記号を追加する頻度を指定します。
- [記譜オプション] : これらのオプションは、ダイアログの上部にある [コード記号の追加] で指定位置すべてにコード記号を書き込むか、重複するコード記号は省略するかをコント ロールします。
  - 「指定したすべての位置にコード記号を挿入する」を使用すると、実際にコードが変化しているかどうかにかかわらず、コード記号が必ず書き込まれます。
  - 【根音が変化した場合だけコード記号を挿入する】:このオプションが選択されていると、直前のコード記号から根音の変更がない場合は、プラグインはコード記号を新たに作成しません。たとえば、cから c<sup>o</sup>の場合、コード自体は変化していますが、このオプションが選択されていると、コード記号は省略されます。
  - 「コードネームが変化した場合だけコード記号を挿入する]: このオプションが選択されていると、最後に作成されたコード記号とまったく同じコード記号の場合に限って、コード記号が省略されます。たとえば、2つのCコードが続いて現れる場合、2番目のコード記号は作成されません。ただし、CコードにCのが続く場合は書き込まれます。
  - 【次の譜表にコード記号を付ける】:このオプションでは、コード記号が作成されるスコアの譜表の名前を指定します。プラグインを実行してもスコアにコード記号が追加されない場合、非表示の譜表にコード記号を挿入するよう選択していた可能性があります。

このプラグインは James Larcombe(ジェームス ラーコンブ)氏と Bob Zawalich(ボブ ズワ リッチ)氏によって作成されました。

## コード記号の分数化

たとえば Fmaj7/G などのスラッシュ(/) で表記されたベース音を持つコード記号を、コード名、下線、ベース音が縦に積み重なって表記される分数書式(1000) ) に変換します。この プラグインを使用するには、変更したいスラッシュ書式のコード記号が含まれている楽譜を 選択し、[テキスト] > [プラグイン] > [コード記号] > [コード記号の分数化] を選択します。ダイ アログが表示され、コード名、下線、ベース音の各構成要素をそれぞれ個別に分け、各コード に対して3つのテキストオプジェクトを作成するか([別個の下線記号を使用])、下線付きのコ ード名とベース音の2つだけのオブジェクトを作成するか([別個の下線記号を使用])をオプシ ョンによって選択できます。また、[記譜ルール] ボタンをクリックすると開くダイアログで、 各構成要素の位置間隔を調節できます。[OK] ボタンをクリックすると、変換が始まります。

このプラグインは、既存のコード記号を旧コード記号(471ページの旧コード記号の入力 を参照) に変換します。すなわち、これらのコード記号は【外観】 > [音符をリセット】 > [音符間隔をリセ ット]の対象にはならず、【外観】 > [ハウススタイル】 > [記譜ルール]の [コード記号] ページまた はリボンの [テキスト] > [コード記号] グループに対して行われた変更には反応しません。

このプラグインは Bob Zawalich (ボブズワリッチ)氏によって作成されました。

## ナッシュビルコード番号

標準のコード記号を、ルートとベースが長音階の音高位置を表す番号であるナッシュビルコー ド記号に変換します。このプラグインは数字のルートとベースを持つ旧コード記号を生成し ます。このプラグインは普通のコード記号または旧コード記号のいずれかを変換します。

このプラグインは現在の調号(長調として扱う)を使用して番号を付けます。また選択範囲 の調を無効にし、有効な調の変更を処理することもできます。

ナッシュビルコード記号を標準のコード記号へ変換するオプションと、上付き文字を使った ナッシュビルコードをフォーマットするオプションがあります。

このプラグインを使用するには、変換したいコード記号を含むパッセージを選択し、 [テキ スト] ・ [プラグイン] ・ [コード記号] ・ [ナッシュビルコード番号] を選択します。ダイアログの オプションを選択し、 [OK] をクリックしてください。

このプラグインは Bob Zawalich (ボブズワリッチ)氏によって作成されました。

#### コード記号の音符化

スコア内のコード記号あるいはコードダイアグラムをもとに、さまざまなスタイルの簡単なギ ター伴奏またはピアノ伴奏を作成します。 [テキスト] → [プラグイン] → [コード記号] → [コード 記号の音符化] を選択します。パッセージが選択されていない場合は、操作をスコア全体に適 用するかどうかを尋ねるメッセージが表示されます。次のようなダイアログが表示されます。

| コード記号の音符化                                                                                                    |                                                                                         |  |
|----------------------------------------------------------------------------------------------------|-----------------------------------------------------------------------------------------|--|
| 次の録泡によって、コード記号に基づく新しい楽器を作成します。                                                                                       |                                                                                         |  |
| 最良の結果を得るために、処理するコード記号が含まれている諸表だけを選択してください。                                                                           |                                                                                         |  |
| 新規の連載:<br>○ ビア/(大手のみ)<br>● ビア/(大手のみ)<br>● オラ-(2)型)<br>○ オタ-(2)プ)<br>図 最初のコードを7が/ペジオによい)<br>図 音符化でさね,ロード記号があた場合に注意を表示 | 和世のスタイル:<br>コード記名になりのエード ・<br>「スコアのリズムに伴うート」のガラション:<br>諸者: 第:ニード記名の改善者がの改善 ・<br>再都: 1 ・ |  |
|                                                                                                    | ヘルブ キャンセル OK                                                                            |  |

- ・追加する楽器を次の3つの中から選択できます。[ピアノ]:スコアに2つの譜表が追加され、和音が2つの譜表に分割されます。[ピアノ(左手のみ)]:単一の譜表に伴奏を書き込みます。旋律を右手の譜表に音符化する場合に適します。[ギター(記譜)]:スコアに 譜表が1つ追加されます。[ギター(タブ)]:標準の6弦ギターチューニングを使用した ギタータブ譜が追加されます(ただし、これはあとで変更できます)。他の楽器を選択し たい場合は、これらのオプションからどれか1つを選択し、プラグインを実行した後に、 作成された楽譜を目的の譜表にコピーしてください。
- 「和音のスタイル」メニューでは、コードを音符にする方法を設定できます。[コード記号ごとのコード]では、コードの変更ごとに新しい和音が作成されます。 [拍ごとのコード]では、(コード変更の頻度に関係なく)拍ごとに新しい和音が作成されます。 [スコアのリズムに伴うコード]では、スコア内の既存の譜表と同じリズムでコードが作成されます。 [8 分音符のアルベルティ]では、8 分音符を使用したアルベルティスタイルのパターンが作成されます。 [16 分音符のアルベルティ]では、16 分音符を使用したアルベルティスタイルのパターンが作成されます。
   「16 分音符のアルペジオ]では、8 分音符を使用した上昇アルペジオのパターンが作成されます。 [16 分音符のアルペジオ]では、16 分音符を使用した上昇アルペジオのパターンが作成されます。

ギター(音符) 譜表に、これらの 6 つのオプションを使用して作成されるパターンは、 次のとおりです。

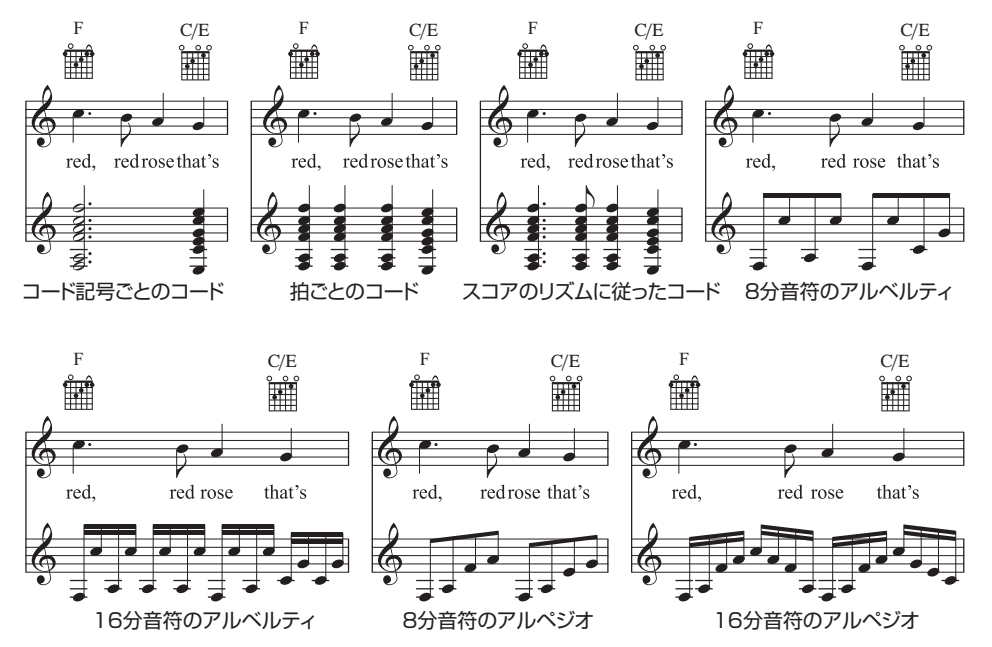

- [スコアのリズムに伴うコード用オプション] では、和音のスタイルの [スコアのリズムに伴うコ ード] でリズムを参照する譜表と声部を選択できます。
- 和音のスタイルでアルベルティスタイルまたはアルペジオのどれかを選択した場合は、 最後のコードを分散させたくないことがあります。その場合は、[最後のコードをアルペジオ にしない]オプションをオンにします。
- [音符化できないコード記号がある場合に注意を表示]をオンにすると、プラグインでは解釈で きないコード記号が出てきた場合に、メッセージボックスが表示されます。

[OK] をクリックすると、進行状況を示すバーが表示された後、スコアに和音が書き込ま れます。新しい譜表(ダイアログであらかじめ選択しておいた楽器用)が作成されます。 この際、コード記号またはコードダイアグラムが譜表に重なって表示されることがあります。 その場合、[レイアウト] → [譜表の間隔] → [最適化] (645ページを参照)で修正します。

このプラグインは、同じスコアに何度も使用できるので、いろいろなタイプの伴奏を重ねて作 成することができます。たとえば、コードを演奏するピアノを追加したあとで、フィンガーピ ックで演奏するギターを追加することもできます。追加する楽器を変更してプラグインを再 実行するだけで、別の楽器用の譜表を作成することができます。意図した結果が得られなか った場合は、新たに追加された譜表を [ホーム] > [楽器] > [追加または削除] ダイアログで削 除できます。

このプラグインは Bob Zawalich (ボブズワリッチ)氏によって作成されました。

## 5.11 ギタースケールダイアグラム

ギタースケールダイアグラムは、ギターの教本や理論書でよく見かけます。ギターの指板の一 部を縦または横に表示し、スケールを演奏するための指の位置をドットで示します。

Sibelius には、25 種類を超えるスケールに対応したギタースケールダイアグラムのライブラ リが付属しています。これらは簡単に編集でき、目的に合わせて新しいダイアグラムを作成 することもできます。

## ギタースケールダイアグラムをスコアへ追加する

ギタースケールダイアグラムをスコアへ追加するには、 [テキスト] → [コード記号] → [ギター スケールダイアグラム] を選択します。 次のようなダイアログが表示されます。

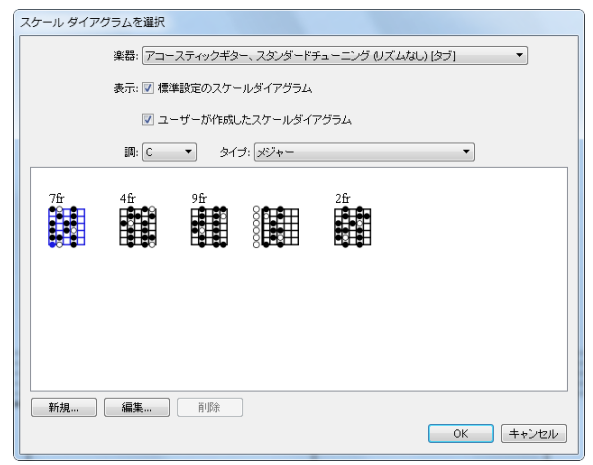

- 「楽器」メニューでは、どの楽器用のスケールダイアグラムかを選択します。既成のスケー ルダイアグラムは、すべて標準のチューニングを使った6弦ギター用に設定されているため、 ここでの選択によっては定義済みのスケールを選択できない場合もあります。
- [標準設定のスケールダイアグラム] と [ユーザーが作成したスケールダイアグラム] では、既成の スケールダイアグラムを表示するか、ユーザーが作成したスケールダイアグラムを表示す るか、または両方を表示するかを選択します。
- ・ドロップダウンメニューを使って[調] と [タイプ] を選択し、どのスケールダイアグラム をその下のプレビューに表示するかを決定します。

スケールダイアグラムを選択するには、プレビューエリアのスケールダイアグラムをクリックし、[OK]をクリックします。ダイアログを呼び出す前に何も選択していない場合は、マウスのポインタが青に変わり、クリックした場所にスケールダイアグラムが作成されます。 何かを選択している場合は、その選択範囲の始めにスケール ダイアグラムが作成されます。

## スケールダイアグラムの大きさを変更する

スコア内のすべてのギタースケールダイアグラムを、同じ比率で大きくまたは小さくする には、【外観】 > 【ハウススタイル】 > 【記譜ルール】を選択し【ギター】ページを開きます。この ページには、【標準設定の大きさ】スライダーがあります。このスライダーを右へドラッグする とすべてのギタースケールダイアグラムが大きくなり、左へドラッグすると小さくなります。 【標準設定の大きさ】スライダーを調整すると、スコア内のコード記号の上に表示されたギター コードダイアグラムの大きさも変更されますので注意してください。

1つのコードダイアグラムの大きさを調整するには、そのコードダイアグラムを選択し、イン スペクターの [一般] パネルを開いて [倍率] n%の値を増減します。

#### ギタースケールダイアグラムを編集または新規作成する

既存のギタースケールダイアグラムを編集するには、編集するギタースケールダイアグラム をスコア内でダブルクリックするか、[ギタースケールダイアグラム]ダイアログのプレビュー エリアのダイアグラムを選択して[編集]をクリックします。新しいギタースケールダイア グラムを作成するには、最も近い既存のダイアグラムを[ギタースケールダイアグラム]ダイア ログで選択してから [新規]をクリックします。どちらの場合も、以下のダイアログが表示 されます。

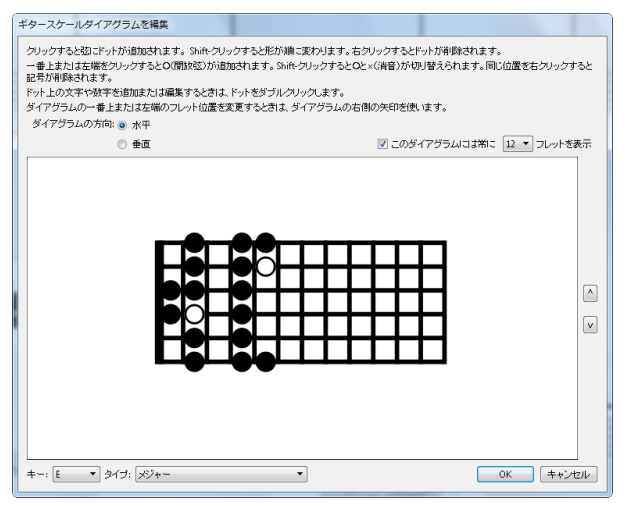

このダイアログでは、ダイアグラムを横に(上記のようにナットを左にして)表示するか、 縦に(ナットを上にして)表示するかを選択できます。ダイアグラムに表示されるフレット 番号([記譜ルール]の[ギター]ページで指定)は、[このダイアグラムは常にnフレットを表示] オプションをオンにしてフレット番号(3から15の間)を選択すると変更できます。

ドットを弦へ追加するには、目的の位置をクリックします。Shift+クリックすると、ドットの形(黒丸、白丸、黒角、白角、黒菱、白菱)を順に選択できます。ドットを削除するには、 削除するドットを右クリック(Windows)またはControl-クリック(Mac)します。解放弦 マーカーをナットに追加するには、左または上のその位置をクリックします。Shift-クリッ クするとXになります(その弦は鳴らさないことを示します)。OまたはXを削除するには、 右クリック(Windows)またはControl-クリック(Mac)します。

ドットをダブルクリックして、運指や音符名を追加することもできます。点滅カーソルが表示されます。ドットに表示する数字や文字を入力します。右クリック(Windows)または Control+クリック(Mac)すると、用語メニューから臨時記号を選択できます。

スケールの種類やルートを変更するには、ダイアログの一番下にある [+-] と [タイプ] メニ ューから目的の値を選択し、[OK] をクリックして新しいコードダイアグラムを保存します。

#### 弦の音高とフレット番号を表示する

[外観] → [ハウススタイル] → [記譜ルール] の [ギター] ページには、ギタースケールダイアグ ラムの左に弦の音高を、ダイアグラムの下にフレット番号を表示するオプションがあります (478ページの記譜ルールのオプション参照)。

## ギタースケールダイアグラムを共有する

作成または編集したギタースケールダイアグラムは、スケールダイアグラムのパーソナル ライブラリに保存されます。これは Scale library.scl という名のファイルで、ユーザー階 層内の [Application Data] フォルダーの中の [Scale Diagrams] フォルダーにあります (24ページのユーザーが編集できるファイル参照)。このファイルを同僚や友人に送ると、スケ ールのライブラリを共有することができます。

# <u>5.12 リハーサルマーク</u>

リハーサルマークは、大きな文字や番号を使用して、楽譜内での重要な箇所を正確に示すものです。リハーサルマークを挿入する場所を指定するだけで、Sibeliusが文字または番号を 自動的に付けてくれます。つまり、リハーサルマークを作成および削除すると、自動的に文 字や番号を調整してくれるので、手動で文字や番号を付け直す手間がいりません。

## リハーサルマークの作成

並びを開始または継続するリハーサルマークを作成するには、リハーサルマークを配置した いスコア内の場所を選択し、 [テキスト] → [リハーサルマーク] → [連続するリハーサルマーク] を選 択します(ショートカットは Ctrl+R または #R)。

新しい並びのリハーサルマークを開始したい場合、または、オプションを設定したい場合:

- 【テキスト】 → 【リハーサルマーク】 → 【リハーサルマーク】 ボタンの メニュー部分をクリックし、【並び順を振り直す】を選択します。 右のようなダイアログが表示されます。
- 「連続」は、作成するリハーサルマークが、「外観」、「ハウススタイル」、「記譜ルール」に指定されているフォーマットを使用して、すでに確立されている順番で続けられることを意味します(以下参照)。通常はこの操作を行うことが多いため、ダイアログを表示せずに Ctrl+R または #+Rのショートカットを入力すると、ダイアログを表示することなくこの動作が実行されます。

| リハーサルマー・   | <i>b</i> |
|------------|----------|
| ◎ 連続       |          |
| ◎ 開始:      | В        |
| 📝 新規の接頭    | 顧辞/接尾辞   |
| ☑ 標準設定を上書き |          |
| 接頭辞:       |          |
| 接尾辞:       | 1        |
| ОК         | キャンセル    |
|            |          |

たとえば、いくつかの連続したリハーサルマークを譜表に配置していくと、**ABCDE**という順に表示されます。ここで**B**を削除すると、続きのマークは自動的に**CDE**から**BCD**に変わり、順序が保たれます。同様に、新しいリハーサルマークを2つのマークの間に作成した場合も、続きのマークが自動的に調整されます。

- [開始記号] を使用すると、順番になっていないリハーサルマークを作成し、特定の場所から順番を再開することができます。必要なマークをボックスに入力すると、後続の [連続] リハーサルマークが順番どおりに配置されます。たとえば Y2 でリハーサルマークを始め ると、次に Z2 がきて、それから A3、B3、という具合に続きます。
- 「新規の接頭辞/接尾辞」を使用すると、リハーサルマークの前または後に固定テキストを追加して、標準の順番とは異なる特別な順番のリハーサルマークを生成できます。たとえば、A1、A2、A3、A4、または1A、2A、3A、4Aなどとなります(必要であれば、すべてのリハーサルマークに対して接頭辞または接尾辞を設定できます。以下の「記譜ルールのオプション」を参照してください)。希望する[接頭辞]または[接尾辞]を、該当するボックスに入力します。[標準設定を上書き]オプションを使用すると、[ハウススタイル] → [記譜ルール] に定義されている標準設定の接頭辞または接尾辞の代わりに、ここで指定した接頭辞または接尾辞を使用するかどうかを選択できます。標準設定の接頭辞と接尾辞を置換する場合は、このオプションをオンにします。
- •次に、[OK]をクリックします。
  - ・ 音符が選択されていない場合は、マウスポインタの色が変わるので、小節線の上の辺り をクリックしてリハーサルマークを挿入することができます。
  - ・ 音符が選択されている場合、リハーサルマークは、次にくる小節線の上の方に自動的に 配置されます。

デキスト

#### リハーサルマークの編集

リハーサルマークは通常の手順で、ドラッグ、コピーおよび削除することができます。リハー サルマークをドラッグすると、小節線の真上に添付されます。

テンポテキスト同様、大きいスコアではリハーサルマークが2つずつ(あるいはそれ以上ずつ) 表記される場合があります。たとえばオーケストラ譜の大譜表の上に1つ、弦楽器の上にも う1つ、という具合です。最上段のリハーサルマークを削除すると、下に表示されている同 じリハーサルマークも一緒に削除されます。各リハーサルマークの垂直位置を個別に移動す ることができますが、マグネティックレイアウトによりリハーサルマークの衝突が避けられ るため、通常はこの操作は必要ありません。

どの譜表の上にリハーサルマークやその他の大譜表オブジェクトを表示させるかを変更でき ます。696ページの「**大譜表オブジェクトの位置**」を参照してください。

重なり合わないように小節線のやや左または右にリハーサルマークを移動したい場合は、リハー サルマークを選択して、インスペクターの [**-般**] パネルの [**X**] 値を編集して調整します。

#### 記譜ルールのオプション

リハーサルマーク全体の表示フォーマットは、【外観】 → 【ハウススタイル】 → 【記譜ルール】の 【リハーサルマーク】ページ(ショートカットは Ctrl+Shift+E または ☆#+E)で選択できます。 次のようなオプションがあります。

- A-Z, A1-Z1, A2...
- A-Z, AA-ZZ, AAA...
- 1, 2, 3...
- 小節番号
- すべて非表示

フォーマットによって既存のリハーサルマークをすべて変えてしまうため、3番目のフォーマットに変更すると、YZ AA BB は、25 26 27 28 になります。

(試してみましょう:リハーサルマークを**[小節番号]**フォーマットに設定して リハーサル マークを作成し、小節から小節にリハーサルマークをドラッグしてその動作を確認してみま しょう。)

【接頭辞】と【接尾辞】のオプションを使用すると、すべてのリハーサルマークの自動生成部 分の前と後に配置するテキストを指定できます。これは、リハーサルマークに使用している フォントに、文字や数字の周りに装飾ボックスを描画するための特殊文字が含まれている場 合に便利です。Sibelius 独自の Reprise Rehearsal は、このようなフォントです(たとえば、 【Reprise】ハウススタイルのいずれかをインポートしてみてください)。

フォント、サイズ、囲み図形の形などは、 [テキストスタイルの編集] ボタンをクリックして設定できます。 🖽 5.6 テキストスタイルの編集。

パート譜では、リハーサルマークは自動的にスコアより小さいサイズに縮小されます。サイズ を変更するには、リハーサルマークのテキストスタイルを編集します。 [テキスト] → [スタイル] → [テキストスタイルの編集] (ショートカットは Ctrl+Shift+Alt+T または Mac では ムー:#+T) を選択します。 [リハーサルマーク] テキストスタイルを選び、 [編集] をクリックします。 [テキストスタイル] ダイアログの [一般] ページで、 [パート] 項目のサイズを調節します。 パート譜の扱いについては、「□ 9.1 パート譜での作業」を参照してください。

# 5.13 小節番号

スコアには自動的に小節番号を付けることができます。通常は、各大譜表の最初の小節の上 に番号が付けられます。表示の頻度と外観は、好みに応じて調整できます。

大規模なスコア内で自分の作業している箇所を見つけやすいように、各小節に小節番号を表示するには、[表示] > [非表示] > [譜表名と小節番号] のスイッチをオンにします。また、この機能により画面左に各譜表の名前が表示されるので、大変便利です(□ 11.3 非表示など)。

## クイックアクセス

リボンの [テキスト] → [番号付け] グループでは、小節番号を [大譜表ごと] (ほとんどの譜面 用紙の標準設定)または [n小節ごと] に表示させるか、または小節番号をまったく表示させ ない([小節番号を付けない])かを選択できます。

小節番号の位置と表示についてさらに調整が必要な場合、以下をお読みください。

## 記譜ルールのオプション

スコアに出力されている小節番号の調整に必要なオプションはすべて、【外観】 → 【ハウススタ イル】 → 【記譜ルール】 の【小節番号】ページに含まれています。

| 新田寺<br>読林寺<br>読林寺<br>満穂<br>小田<br>一部<br>一部<br>一部<br>一部<br>一部<br>一部<br>一部<br>一部<br>一部<br>一部 | テキストスタイル         現在のテキストスタイルの編集…         デキストスタイルの編集…         水平位置         小部の中央         大譜表の最初の小師番号:       他の小師番号:         ・先頭の小師職で左続え       左腕え         ・音部記号の後       右筋え         ・音部記号の後       右筋え         ・音部記号の後       右筋え         ・御音記記号の後       右筋え         ・四小師場と問い       0         クロア       パート         小師線に相対的:       0         スコア       パート         諸表の上端より下       2.5         ・ 諸表の中央より上       ・         ・       諸表の中央より上 |
|-------------------------------------------------------------------------------------------|----------------------------------------------------------------------------------------------------|

## 外観と表示頻度

[外観] グループには次のオプションがあります。

- 【表示頻度】では、小節番号の表示オプションを [n 小節ごと]、【大譜表ごと】(標準設定)、
   【小節番号を付けない】の中から選択できます。 [n 小節ごと] を使用すると、任意の間隔で
   小節番号を表示できます。出版されている楽譜の通常の値は、1、5、および 10 です。
   すべての小節に小節番号を書くのは、譜例、ハンドベルの楽譜や子供向けの楽譜、またセッションミュージシャンのパート譜としてよく使用されている表記です。
- [セクションの最初の小節に表示]は、標準設定ではオフになっていますが、小節番号をスコアの最初の小節に表示するかどうか、そして[セクションの最後](小節が大譜表の先頭にある場合)の後に続く小節に表示するかどうかを決定します。小節番号をすべての小節に表示するように設定している場合は、このオプションをオンにします。オフにすると、スコアの最初の小節に小節番号が表示されなくなります。
- [リハーサルマークで非表示] は、リハーサルマークと同じ小節線上に位置する小節番号を自動的に非表示にして、これらが重ならないようにします。
- [リピートを数える]は、標準設定ではオフになっていますが、小節に番号を付ける際に、 リピートも考慮するかどうかを決定します。以下の「リピートにおける小節番号」を参照し てください。
- 【マルチレストに使用する小節数を表示(例: 5-8)】は、コマーシャル、
   映画、テレビの音楽に最もよく見られる表記で、マルチレスト内に囲まれている小節の番号を、右に示すように、マルチレストの上または下に表示します。スコア内の他の小節番号の表記設定が小節の中央に位置していない場合で、マルチレストの範囲内の小節番号を小節の中央および下に表記する場合は、【マルチレストの中央範囲に置く】をオンにしてください。マルチレストからその下の小節番号までの距離を指定するには、【譜表の下の距離:nスペース】を設定します。

#### [譜表上に表示] オプション

【諸表上に表示】のオプションを使用すると、Sibelius が小節番号を描画する譜表を選択できます。これは、リハーサルマークやテンポテキストなどの他の大譜表オブジェクトに対する 【外観】→【大譜表オブジェクト】→【大譜表オブジェクトの位置】ダイアログの機能(□□ 8.4 標準設 定の位置)と似ていますが、このオプションは、小節番号のみに対応しています。

通常、オーケストラやバンドの楽譜では、小節番号はスコアの最上位の譜表の上と、1つ以 上の他の楽器ファミリーの上、またはスコアの最下位の譜表の下に表示されます。まず、

[特定の譜表] ラジオボタンを選択してから、小節番号を表示する1つ以上の譜表を選択します。

- 一覧内の複数の譜表を選択するには、Ctrl または # キーを押さえながらクリックします。
   最上位の譜表と【最下位の譜表の下】も含めて、5つまでの譜表を選択できます。
- ・最下位の譜表の下に小節番号を表示するには、以下の最下位の譜表より下に小節番号を入れる を参照してください。
- キーボードの譜表間に小節番号を配置するには(時折見られます)、選択した譜表一覧で最 上位の譜表を選択し、小節番号を最上位の譜表の下に配置します。以下の【垂直位置】オプ ションを参照してください。

小節番号をスコアの全譜表に表示することは非常にまれですが、これを行う必要がある場合は、 [すべての譜表] ラジオボタンを選択します。どの小節に対して作業しているかが常に わかるようにする目的のみにこれを行う場合には、より簡単な方法があります。 [表示] → [非表示] → [小節番号] をオンにするだけです(□ 11.3 非表示など)。

## [テキストスタイル] オプション

スコアまたはダイナミックパート譜内の小節番号のフォントやポイントサイズを変更する場合は、 [テキストスタイルの編集] をクリックします。これによって、小節番号に関係のあるオプションのみを含む、特殊なバージョンの [テキストスタイルの編集] ダイアログが表示されます (Ш 5.6 テキストスタイルの編集)。

#### [水平位置] オプション

[小節の中央]をオンにすると、[水平位置]のその他のオプションがすべて無効になります。 これは、作成した小節番号の変更にも適用されます(以下参照)。小節番号が中央に配置され ていない場合は、大譜表の先頭の小節番号の位置を、他の小節番号とは別に選択できます。

標準設定では、 [大譜表の最初の小節番号] は [先頭の小節線で左揃え] に設定されています。 [音部記号の後] を選択すると、小節番号が音符記号の右側に配置され、 [他の小節番号と同じ] を選択すると、 [他の小節番号] のオブションセットが適用されます。

[他の小節番号]は、標準設定では[中央]に設定されています。つまり、小節番号は小節線の 上で中央に配置されます。[左]を選択すると、小節番号が小節線の左端に揃えられ、[右] を選択すると、小節の最後にある小節線の右端に揃えられます。

#### [垂直位置] オプション

[諸表上に表示]のオプションは、小節番号を表示する譜表を決定し(上記の[諸表上に表示] オプションを参照)、[垂直位置]のオプションは、選択されている譜表に相対した小節番号 の位置を決定します。

[譜表の上端より上]、[譜表の中央より上]、[譜表の中央より下]、[譜表の下端より下]のオプ ションは、[外観]→[デザインと位置]→[標準設定の位置] (□ 8.4 標準設定の位置)と同じで、 [譜表に相対的: n スペース]の値が譜表の中央の線、一番上の線、または一番下の線のどこか ら測定されるかを決定します。

## 最下位の譜表より下に小節番号を入れる

映画音楽など一部の楽譜では、小節番号が譜表の下に表示されることは珍しくありません。 また、各小節の中央に揃えられることがよくあります。その方法は次のとおりです。

- [外観] → [ハウススタイル] → [記譜ルール] を選択し、[小節番号] ページを選択します。
- [外観] で、 [n小節ごと] を選択し、nは1に設定します。
- [諸表上に表示] で、選択した譜表を選択し、 [最下位の譜表の下] のみを選択します(他の譜 表の選択を解除するには、Ctrl+ クリックまたは #+ クリックを使用します)。
- [水平位置] で、[小節の中央] をオンにします。
- [垂直位置] で、[最下位の譜表の下] を選択し、[譜表に相対:n スペース]の[スコア] 値を、 たとえば3スペースに設定します。
- [OK] をクリックします。

ダイナミックパート譜も同じような外観にする場合は、パート譜のいずれかを表示し、上記 の手順をパート譜で繰り返します。次に、パート譜を表示したままで、【外観】→【ハウススタ イル】→【ハウススタイルのエクスポート】選択し、そのパート譜のハウススタイルをエクスポー トします。このハウススタイルを他のパート譜にインポートするには、【複数のパートの外観】 ダイアログを使用します。詳細については、パート譜からのハウススタイルのエクスポートの 713ページを参照してください。

## リピートにおける小節番号

スコアにリピートが含まれている場合は、スコアすべてがストレートに再生されるかのよ うに、小節に番号を付けるのが最も一般的です。つまり、一部の小節が繰り返されていても、 それは番号付けに反映されません。

ただし、再生される実際の順序に従ってスコアの小節に番号が付けられる場合もあります。 Sibelius では、これを簡単に行うことができます。 [記譜ルール]の [小節番号] ページで [リピー トを数える] をオンにし、ドロップダウンメニューから希望の形式を選択します。

- [10] :小節番号は一度だけ表示されますが、繰り返されたセクションの後の小節番号には、 繰り返された小節の番号が反映されます。
- [10(20)]:繰り返される小節の番号は括弧内に表示されます。これが標準設定のオプ ションです。
- [10/20] :繰り返される小節番号は、スラッシュの後に表示されます。
- [10-20] :繰り返される小節番号は、ダッシュの後に表示されます。

これらの各オプションの影響を以下に示します。

リハーサルマークの形式に [小節番号] を使用している場合( [記譜ルール] の [リハーサルマーク] ページ上)は、 [リピートを数える] によってリハーサルマークの表示も変更されることに注意してください。

#### 小節番号の選択

小節番号は、他のオブジェクトと同じように選択できますが、選択した小節番号を移動したり 非表示にすることはできても(以下参照)、小節番号のコピーや削除はできないことに注意し てください。(ただし、小節番号の変更のコピーや削除は可能です。以下の**小節番号の変更** を参照してください。)

小節番号のグループをすばやく選択するには、次のようにします。

- 1つの小節番号を選択し、[編集] → [選択] → [その他] を選択し、その大譜表の小節番号を すべて選択します。
- または、楽譜のパッセージを選択し、 [ホーム] → [選択] → [フィルター] → [小節番号] を選 択し、これらの小節の小節番号のみを選択します。
- または、Shift+ドラッグまたは #+ドラッグを使用して、投げ縄選択を行います。

小節番号の範囲を選択すると、移動や非表示ができるようになります。以下を参照してくだ さい。

## 小節番号の移動

小節番号は、水平、垂直方向に移動できます。マウスを使って1つ以上の小節番号を選択して ドラッグするか、矢印キーで少しずつ移動します(より大きな移動を行うには、Ctrl または # キーを使用します)。小節番号を元の位置に戻すには、小節番号を選択してから、【外観】 、 【デザインと位置】、【位置をリセット】(ショーカットは Ctrl+Shift+P または ☆#+P)を選択 します。

小節番号がスコア内の他の譜表の上下にも表示される場合には、1つの小節番号をドラッグすると、その小節番号が表示される他の譜表の上または下の小節番号の位置も変更されます。

#### 小節番号の非表示

小節番号を非表示にするには、非表示にする小節番号を選択し、 [ホーム] → [編集] → [表示 /非表示] (ショートカットは Ctrl+Shift+H または 𝔅𝔐H)を選択します。

オブジェクトの非表示について、詳しくは四 2.10 オブジェクトの非表示を参照してください。

#### 小節番号の変更

小節番号を特定の番号(たとえば新しいセクション、歌、または楽章の始めなど)から再開 するか、別の小節番号の形式(番号の追加された小節"la、lb、lc、"など)に変更するには、 小節番号の変更を作成します。

- ・特定の小節で小節番号を再開する場合は、小節番号を再開する小節を選択するか、何も選択していない状態で、 [テキスト] → [番号付け] → [小節番号の変更] を選択します。
- ・選択範囲の小節番号を変更する場合は、番号を変更する小節を選択し、 [テキスト] → [番号付け] → [小節番号の変更] を選択します。(これは、小節番号の形式を変更する場合に特に 便利です。Sibeliusでは、選択されているパッセージの終わりで形式を自動的に元に戻し ます。)

どちらの場合も、以下のダイアログが表示されます。

| 小節番号の変更                             |  |
|-------------------------------------|--|
| <ul> <li>● 新しいが 新告: 3a ◆</li> </ul> |  |
| ◎ 前の小節番号を継承:                        |  |
| ◎ 小節番号なし (小節を数えない):                 |  |
| □ テキストの追加: 前 ▼ 小節番号の                |  |
| ✓ 形式の変更: 1a, 1b, 1c ▼               |  |
|                                     |  |
| OK =++ンセル                           |  |

ラジオボタンのオプションは以下のとおりです。

- [新しい小節番号] を使用すると、再開する特定の小節番号を指定できます。新しい楽章の 始めで小節の番号付けを再開する場合は、これを [1] に設定します。
- 「前の小節番号を継承」は、以下の[形式の変更]オプションと併用した場合に、最も役立ちます。これによって、新しい形式を使用して既存の番号付けを継続できるようになります。たとえば、小節番号の変更の前にある小節の小節番号が2である場合に、[前の小節番号を継承]を選択して[形式の変更]を[1a、1b、1c...]に変更すると、小節番号の変更は、"2a"として表示されます。

- 5. [テキスト] タブ
  - 「小節番号なし(小節を数えない)]を使用すると、この小節番号の変更が添付されている小節 を完全に飛ばすように指定できます。これはたとえば、2つの変則的な小節を使用して、 改行をまたいで小節を分割する必要があり、2番目の変則的な小節が後続の小節番号に影響 を与えないようにする場合に役立ちます。このオプションによって、[表示] → [非表示] → [非表示のオブジェクト]がオンになっている場合にのみ表示される小節番号の変更が生成 され、小節番号が角括弧で囲まれて表示されます。

[前の小節番号を継承] と [新しい小節番号] の相違点は、 [前の小節番号を継承] に設定されてい る小節番号の変更は、それをドラッグしたときに更新されることです。上記の例では、"2a" の小節番号を右にドラッグすると、"3a"、"4a"、"5a"などに変更されます。一方、特定の [新し い小節番号] に設定されている小節番号の変更は、常に同じになります。 [前の小節番号を継承] と同様に、 [小節番号なし (小節を数えない)] に設定されている小節番号の変更は、スコア内 でこれらをドラッグしたときに動的に更新されます。

小節番号の形式を変更する場合、通常は、[前の小節番号を継承]を設定し、番号を変更する 小節のパッセージを選択して、パッセージの終わりで番号付けが自動的にリセットされるよ うにします。

[テキストの追加] チェックボックスを使用すると、小節番号の前後に追加するテキストを指定できます。たとえば、"new"というテキスト(先頭にスペースがあることに注意してください)を小節番号の後に追加して、「1 new」、「2 new」、「3 new」といった小節番号を生成できます。または、"orig"というテキスト(末尾にスペースがあることに注意してください)を小節番号の前に追加して、「orig 1」、「orig 2」、「orig 3」といった小節番号を生成できます。

[形式の変更]を使用すると、新しい小節番号の形式を指定できます。

- [1、2、3...] : 数字のみを使用した、標準の小節番号形式です。
- 「1a、1b、1c…」および「1A、1B、1C…」:この形式は、劇場作品用の音楽に最も一般的に使用されます。このような音楽では、直前の変更(役者が決められた場所に移動するための時間を稼ぐために序曲に小節を追加するなど)は、作品の残りの小節番号付けに影響を及ぼすため、許可されません。このため通常は、挿入された小節番号は、元の小節の後に付けられます。古い小節2の後に4つの小節を挿入した場合、新しい小節には2a、2b、2c、2dの番号が付けられ、その次の小節の番号は3のままになります。この形式は、2番括弧の小節に番号を付ける場合にも使用されることがあります。
- **[a、b、c...]** および **[A、B、C...]** :この形式は、イントロ部分のパッセージに最も一般的 に使用されます。たとえば、歌手が歌い始める前の曲の最初の 8 小節には a ~ h という番 号が付けられ、9 番目の小節に 1 の番号が付けられます。

小節番号の形式を [1、2、3...] 以外の形式に設定した場合、小節番号は常に各小節に表示 され、 [記譜ルール]の [小節番号] ページにある [表示頻度] オプションで行った一般的な選 択は上書きされることに注意してください。

変更した小節番号は、通常の小節番号とは異なり、コピーしたり削除したりすることができ ます。また変更した小節番号は水平に、あるいは属する小節線から最大3スペース分垂直に 移動できます。それ以上移動すると、近くの小節にスナップします。

## 小節に移動する

任意の小節に素早く移動するには、 [ホーム] → [選択] → [小節に移動] (ショートカットは Ctrl+Alt+Gまたは、#G)を選択し、小節番号を入力して [OK] をクリックします。この機 能に関して知っておくべき2つの詳細は次のとおりです。

- 小節番号は、サポートされている任意の形式で入力できます。完全に一致する小節番号が 検出されない場合は、最も近いものが表示されます。
- スコア内で同じ小節番号が複数回発生する場合(同じファイル内に複数の楽章がある場合 など)は、スコアの先頭または現在の選択場所から下方向に検索が行われます。一致した 次の小節番号に移動するには、[ホーム] → [編集] → [小節に移動] を再び選択し、検索中の 小節番号を変更せずに、[OK] をクリックします。

#### 最初の小節番号

長いスコアのセクションの入力中に、小節番号を1以外の数字で始めたい場合があります。 これを行うには、最初に小節番号の変更を入力します(上記をご覧ください)。

#### アウフタクト小節

楽譜がアウフタクト小節で始まる場合は、最初の完全な小節を小節2ではなく、小節1とする のが一般的です。アウフタクト小節は、自動的に小節0として番号付けられます。

#### パート譜での小節番号

スコアとパート譜で、小節番号表示に別々のテキストスタイルを使用することができます。 Sibelius は、スコア用のテキストスタイル [小節番号] と、パート譜用のテキストスタイル [小節番号 (パート)]を備えています。

パート譜に表示される小節番号のテキストスタイルなどを、個々のパート譜によらず、すべてのパート譜で同時に変更したい場合は、 [パート] → [レイアウト] → [パートの外観] を使用します(□ 9.3 複数のパートの外観)。

## 5.14 ページ番号

Sibelius では、スコアにページ番号が自動的に挿入されます。標準設定では、何世紀にもわたる慣習(楽譜でも書籍でも)に従い、右側のページには奇数が、左側のページには偶数の番号が常に付くようになっており、最初のページにはページ番号は表示されません。

両面印刷では、ページ番号は通常はページの外側の端(とじ目とは反対の端)に配置され、 片面印刷では、通常は右側の端に配置されます(中央に配置されることもありますが、出版 の専門家の間では、これは趣味が悪いものと考えられています)。こうしておくと、スコア のページをめくるときに親指に一番近いところにページ番号が表示されるので、最も見やす くなります。どのような製本様式であっても、ページ番号は通常はページの一番上に配置さ れます。

Sibelius ではこれらの慣習に従っているので、スコアのページ番号について編集を行う必要 はほとんどないはずですが、スコアの先頭に空白のページがある複雑なレイアウトで作業し ていたり、同じファイルに複数の作品が含まれている場合は、ページ番号の変更が必要にな る場合があります。そのような場合に、[テキスト] > [番号付け] > [ページ番号の変更] を使 用します。

## ページ番号の変更

ページ番号の変更を使用すると、複数のページ番号のフォーマットのいずれかに切り替え たり、ページ番号の連番を任意の時点で最初からやり直したり、後続のページ番号を非表示 にすることができます。まず、ページ番号を変更するページで1つの項目(小節など)を選 択し、 [テキスト] > [番号付け] > [ページ番号の変更] を選択します。次のようなダイアログ が表示されます。

| ページ番号の変更           |           |
|--------------------|-----------|
| 📝 新しいページ番号:        | 1         |
| フォーマット:            | 1, 2, 3 💌 |
| ◎ ページ番号を表示する       |           |
| ◎ 先頭のページ番号を非表示にする  |           |
| ◎ ページ番号を非表示にする     |           |
| ◎ 次の楽曲のページまでページ番号を | 創ま示にする    |
|                    | OK キャンセル  |

- [新しいページ番号] を使用すると、連番の最初のページ番号を指定できます。このチェッ クボックスをオフにした場合、作成したページ番号の変更には、既存の連番が続けて使用 されます。
- 次の4つの [フォーマット] オプションのいずれかを選択できます。
  - [1, 2, 3...]は、標準設定のアラビア数字フォーマットです。
  - **[a, b, c...]** と**[A, B, C...]** では、それぞれ小文字と大文字のアルファベット体系が使用 されます。これらは前付けのページに役立ちます。
  - [i, ii, ii...] と [I, II, III...] では、それぞれ小文字と大文字のローマ数字が使用されます。
     これらも前付けのページに役立ちます。

- 最後に、ページ番号の変更が適用されたページ番号のうち、どのページ番号を表示するか を選択できます。
  - 【ページ番号を表示する】を選択すると、すべてのページ番号が(次にページ番号の変更 がなされるまで)表示されます。
  - 「先頭のページ番号を非表示にする」を選択すると、ページ番号の変更の最初のページ番号が非表示になり、その後に続くページは(次にページ番号の変更がなされるまで)すべて表示されます。
  - 【ページ番号を非表示する】を選択すると、すべてのページ番号が(次にページ番号の変更がなされるまで)非表示になります。
  - 「楽譜の2ページ目までページ番号を非表示にする]は、スコアが1ページ以上の空白ページ
     で始まっており、ページ番号を楽譜の2ページ以降から表示したい場合に役立ちます。

[OK] をクリックすると、適切なページ番号の変更が作成されます。ページの最後では改 ページも作成されることに注意してください。これは、特定の場所でページ番号の変更を行 うことを Sibelius に指示したため、Sibelius がスコアのレイアウトを修正して、ページ番号の 変更が右側のページに適用されるようにするためです。

空白のページでページ番号を変更する必要がある場合(特殊な改ページを使用(□ 7.7 ブレ ーク))は、何も選択していないことを確認してから [テキスト] → [番号付け] → [ページ番号 の変更]を選択し、ダイアログで [OK] をクリックし、ページ番号の変更を適用する空白の ページをクリックします。

## ページ番号を選択する

標準設定により作成された自動ページ番号を選択することはできませんが、ページ番号の変 更によって生成されたページ番号は選択できます。

スコア内のページ番号の変更をすべて選択するには、たとえば [ホーム] → [選択] → [すべて 選択] (ショートカットは Ctrl+A または #+A)でスコア全体を選択し、 [ホーム] → [選択] → [フィルター] → [ページ番号の変更] を選択します。その後、選択したページ番号の変更を非 表示にするか、削除できます。以下を参照してください。

#### ページ番号を非表示にする

ページ番号の変更を作成した後でページ番号を非表示にする場合、ページ番号の変更をもう一度作成する必要はありません。ページ番号の変更が適用されるページ番号のいずれかを選択して、 [ホーム] → [編集] → [表示/非表示] (ショートカットは Ctrl+Shift+H or ↔ #H)を選択します。

ページ番号の変更の中で最初のページ番号のみを非表示にする場合は、そのページ番号を必 ず選択してください。他のページ番号を選択すると、ページ番号の変更が適用されるページ 番号すべてが非表示になります。

オブジェクトの非表示について詳しくは、 2.10 オブジェクトの非表示を参照してください。

## ページ番号を削除する

自動ページ番号を削除することはできませんが(ただし非表示にすることはできます)、ページ番号の変更によって生成されたページ番号は削除できます。削除するには、これらのページ番号を選択し(上記を参照)、Deleteキーを押します。ページ番号の変更が添付されている改ページを削除すると、ページ番号の変更も削除されますが、その反対は同じではありません(つまり、ページ番号の変更を削除しても、改ページは削除されません)。

スコアにページ番号が全く表示されないようにするには、最初のページの小節を選択し、 [テキスト] > [番号付け] > [ページ番号の変更] を選択し、 [ページ番号を非表示にする] をオン にします。

#### パート譜のページ番号

通常、楽器のパート譜には、スコアとは関係なく、1ページ目からページ番号が付けられ ます。これは Sibelius の標準設定ですが、 [パート] → [レイアウト] → [複数のパートの外観] の [レイアウト] ページのオプションを使用すると、スコアと同じページ番号をパート譜にも使 用できます(□ 9.3 複数のパートの外観)。

パート譜でページ番号の変更を作成することもできます。これは、変更を作成したパート譜 のみに適用されます。

#### 最初のページにページ番号を表示する

標準設定では、スコアのページ番号は1ページ目からの連番になり、最初のページにはページ番号は表示されません。ただし、[表示] > [非表示] > [非表示オブジェクト] をオンにすると、ページの右上にグレーの「1」が表示されます。最初のページ番号を表示する必要がある場合は、[テキスト] > [番号付け] > [ページ番号の変更] を使用して、スコアの最初のページで1ページ目へのページ番号の変更を作成し、[ページ番号を表示する] を選択します。

#### 先頭ページ番号

スコアの最初のページ番号について詳しく知りたい方のために、各状況における推奨事項を いくつかお知らせしましょう。

- スコアを左側のページから始める場合は、最初のページで2ページへのページ番号の変更 を作成します(または、Sibelius ファイルにタイトルページが含まれている場合は、1のま まにします)。
- スコアに表紙がない(すなわち、先頭ページに楽譜がある)場合には、先頭ページが1ページ目になります。
- スコア自体が表紙になっている場合、すなわち先頭ページが表紙で、その表紙がスコアの他の部分と同じ用紙で作られている場合は、表紙が1ページ目とみなされます。この場合、楽譜は最初の左ページから始まるので、2ページへのページ番号の変更を作成します。ただし、スコアがタイトルページを含む場合はこの限りではありません。
- 厚紙などで作られた別の表紙がある場合には、通常、1 ページ目は表紙内の最初の右ページになります。

通常、1ページ目には番号を印刷しないことを覚えておきましょう。

#### 余白に相対させてページ番号を配置する

標準設定では、ページ番号は左ページと右ページの余白に揃えられます。ただし、左ページ のページ番号を譜表の左側に寄せることを好む出版社もあります。

- ・ リボンの [テキスト] → [スタイル] グループのダイアログランチャーボタンをクリックして、
   [テキストスタイルの編集] を開きます。
- テキストスタイルの一覧から [ページ番号] を選択し、[編集] をクリックします。
- 表示された [大譜表のテキストスタイル] ダイアログで [水平位置] タブを選択し、 [左ページ で名前のない譜表の余白に合わせる] オプションをオンにします。
- [OK] に続いて [閉じる] をクリックします。

#### 片面印刷スコアのページ番号

スコアを両面印刷ではなく、片側印刷にする場合は、ページ番号の位置を変更し、ページの 右側に常に表示されるようにする必要があります。

- ・ リボンの [テキスト] → [スタイル] グループのダイアログランチャーボタンをクリックして、
   [テキストスタイルの編集] を開きます。
- テキストスタイルの一覧から [ページ番号] を選択し、[編集] をクリックします。
- 表示された [大譜表のテキストスタイル] ダイアログの [水平位置] タブで、 [ページに揃える] を [右] に設定します。
- [OK] に続いて [閉じる] をクリックします。

#### テキストのページ番号

ページ番号は、中間ヘッダーまたは中間フッターの一部として表示されることがあります。 このような表示が必要な場合は、\**\$PageNum\**のワイルドカードを使用して、現在のペー ジ番号をヘッダーまたはフッター(またはその他の任意のテキスト)に追加します。たと えば、次のようになります。

- ・まず、Sibelius の自動ページ番号を非表示にする必要があります。スコアの最初の小節を 選択し、[テキスト] → [番号付け] → [ページ番号の変更] を選択します。
- 【ページ番号を非表示にする】ラジオボタンをクリックし、【OK】をクリックします。(表示】)
   【非表示】・【非表示オブジェクト】がまだオンになっていない場合は、ここでオンにすると、ページ番号がまだ残っており、すべて非表示になっているだけであることが分かります。)
- ここで、既存のヘッダーテキストを編集するか、[ヘッダー(2ページ目以降)]([テキスト]
   「スタイル] > [スタイル]の[ヘッダーとフッター] カテゴリーから)を使用して新しいヘッダーを作成します。
- ヘッダーに\\$PageNum\を追加します。たとえば、ヘッダーが「\\$Title\ \\$Composer\ – p.\\$PageNum\」の場合、「交響曲第40番 - モーツァルト - p.15」と表示されます。結 果は、編集を終了した後、Sibelius によってワイルドカードが自動的に置換されたときに 初めて表示されます。

ワイルドカードについて詳しくは、 □ 5.16 ワイルドカードを参照してください。

ページに移動

任意のページに素早く移動するには、 [ホーム] → [編集] → [ページに移動] (ショートカット はCtrl+Shift+Gまたは☆#G)を選択し、ページ番号を入力して [OK] をクリックします。 ページ番号は、Sibelius がサポートしている任意のフォーマットで入力できます。

# 5.15 テキストプラグイン

## Reprise Script に括弧を追加

手書きのスコアによっては、テキストが上の譜表に適用されるのか下の譜表に適用されるの かを明確にするために、このような括弧書きで表示されることがあります。

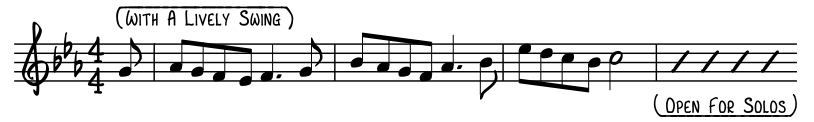

Sibelius の Reprise Script フォントには、このような括弧を作成する特殊文字が含まれています。この括弧を作成するには、追加したいテキストが含まれるパッセージを選択し、[テキスト] > [プラグイン] > [Reprise Script に括弧を追加] を選択します。ダイアログが表示され、 括弧の追加または削除を選択できます。選択後、 [OK] をクリックします。プラグインにより、テキストが譜表の上にあるのか下にあるのかが判断され、正しい括弧が自動的に作成されます。

括弧書きテキストのフォントを後で変更すると、括弧は正しく表示されなくなります。その 場合、プラグインを再実行し、**[括弧の削除]**を選択してスコアを修正します。

このプラグインは Dave Foster (デイブフォスター)氏によって作成されました。

#### 金管楽器運指の追加

一般的な金管楽器のための適切な運指を追加します。Bb、C、D、Ebのトランペットや、FとBbの運指を使ったホルン、3または4バルブのユーフォニアムなどがここに含まれます。
このプラグインを使用するには、運指を追加するパッセージを選択し(あるいは該当する金管楽器の譜表をトリプルクリックし)、[テキスト] → [プラグイン] → [金管楽器運指の追加] を選択します。ダイアログで楽器を選択して [OK] をクリックすると、運指テキストスタイルでスコアに運指が書き込まれます。作成された運指テキストが音符や他の記号類とぶつかってしまう場合は、[テキストの再配置] プラグインを使用してください(下を参照)。

## ライブプレイバックから強弱記号を追加

音符のライブプレイバックベロシティに基づいて、選択されているパッセージまたはスコア 全体に発想記号テキスト形式で強弱記号を追加します。フレキシタイムを使って入力された 楽譜、または MIDI ファイルをインポートすることにより入力された楽譜に強弱記号を追加 するのに便利です。

このプラグインを使用するには、パッセージを選択して、**[テキスト] → [プラグイン] → [ライ ブプレイバックから強弱記号を追加]**を選択します。ダイアログが表示され、いくつか設定を変 更できます。

- 【音符のベロシティが以下の範囲を超えたときに強弱記号を変更(0-127)】では、強弱記号変更 に対するプラグインの感度を設定します。値が高いほどスコアに作成される強弱記号の数 が少なくなり、値が低いほどスコアに作成される強弱記号の数が多くなります。
- [表記を挿入] では、プラグインにより作成される新しい強弱記号の表示位置を、強弱の変 更がなされたとき、変更がなされた直後の拍、または変更がなされた直後の小節の頭、 から選択します。
- [小節休符が以下の数だけ続いた場合は強弱記号を再表示] では、最後の強弱記号を休符のパッ セージの後に自動的に再表示します。

- 【強弱記号のレベル】の値では、各強弱記号の最大 MIDI ベロシティを指定できます。これらの値の標準設定は、Sibelius の譜面用紙の標準設定に一致していますが、必要に応じて変更することもできます。
- [既存の表記を削除] をオンにすると、新しい強弱記号が追加される前に、選択されている パッセージの既存の強弱記号が消去されます。
- [声部ごとに強弱記号を持つ]をオンにすると、複数の声部に音符があるパッセージの場合、 強弱記号を複数の声部に追加できます。
- [複譜表楽器用強弱記号を組み合わせる] をオンにすると、大譜表の楽器(ピアノなど)の譜 表すべてが検証され、すべての譜表に対する強弱記号の単一のセットが作成されます。
- [太字用音楽テキストフォント] では、強弱記号に使用するフォントを指定できます。通常、 この設定は [Opus Text] に設定したままでかまいません。

選択が完了したら、**[OK]**をクリックします。進行状況を示すバーが表示され、強弱記号がスコアに追加されます。

このプラグインは Bob Zawalich (ボブズワリッチ)氏によって作成されました。

## 音符に運指を追加

選択範囲の音符に運指のテキストを追加します。標準設定では、 [運指] テキストスタイル を使って各符頭のすぐ左に番号が追加されます。その他のテキストを追加するオプションも あります。

音符は選択された順序で処理され、和音は下の音符から上の音符へ処理されます。同じ位置 にあるすべての音符は、声部が異なる場合でも、声部番号の順序で処理されます。1つの声 部を処理するには、プラグインを実行する前にその声部にフィルターを適用してください。

**0**から**9**の数字が付いた以下のテンキーが表示されます。

| テキストを選択されている音符に追加 |           |  |
|-------------------|-----------|--|
| 7 8 9             | * (オプション) |  |
| 4 5 6             | - (元に戻す)  |  |
| 1 2 3             | + (スキップ)  |  |
| 0 . (すべてを消去)      | C (閉じる)   |  |
| 標準の番号             | •         |  |
|                   |           |  |

数字をタイプまたはクリックすると、そのキーに関連付けられたテキストが現在の選択範 囲の最初の未処理の音符の近くに挿入されます。テンキーをドラッグして音符から離すと、 クリックまたはタイプするに従って追加されるテキストを見ることができます。

このプラグインを使用するには、まずプラグインを適用するパッセージを選択し、次に以下 を行います。

- ・複数の声部を使った楽譜では、声部を分離した方が運指を入力する音符の順序が分かりやすいでしょう。従って、まず [ホーム] → [選択] → [フィルター] → [声部] を使って1つの声部の音符だけを選択します。
- [テキスト] → [プラグイン] → [音符に運指を追加] を選択します。
- 運指番号をタイプするか、またはテンキーウィンドウの対応ボタンをクリックします。
   音符をスキップするには、テンキーの+をタイプします。-をタイプすると、最後に追加した数字が消去され、前へ戻ります。(\*をクリックすると [オプション] ダイアログが開き、
   Cをタイプするとプラグインが閉じます。)

ウィンドウの一番下のメニューでは、定義済みのテキストのセットが選択できます。【オプ ション】ボタンをクリックすると、どのテキストが使用されるかを見ることができ、ここで テキストのセットを追加または削除できます。

[オプション] ダイアログには、3つの主な部分があります。テキストの位置、テキストスタ イル、キーに割り当てられたテキストです。[標準テキスト位置を使用]を選択すると、選択し たテキストスタイルの標準設定の位置にテキストが作成されます。一方、[テキストを符頭と 相対的に配置]を選択すると、各符頭に対する左と上下の距離を指定できます。テキストスタ イルを指定するには、[テキストスタイルの編集]に表示される通りの名前をタイプします。 テンキーの各キーに対するテキストを指定するには、右側の対応ボックスにそのテキストを タイプします。

[カスタム] をクリックするとセットに名前を付けて保存できます。保存したセットは、次に プラグインを起動したときに表示されます。

このプラグインは Bob Zawalich (ボブズワリッチ)氏によって作成されました。

#### 音符名の追加

スコア内のすべての音符の上にA、C#などの音名を書き込みます。

このプラグインを実行するには、パッセージを選択し(あるいはスコア全体の譜表すべてに 音符名を追加する場合には何も選択されていないようにし)、[テキスト] ・[プラグイン] ・ [音符名の追加] を選択します。ダイアログが表示され、音符名は大文字で挿入するのか小文 字で挿入するのか、使用するテキストスタイルは何か、移調楽器用に実音ピッチと記譜音ピ ッチのどちらを使用するのか、音符名と同様にオクターブ番号を含めるのか、音符名を追加 するのは選択されているパッセージかスコア全体かを指定できます。また、音符名を書くた めに使用する言語を選択することもできます。

音符や他の記号とぶつかってしまう場合、テキストオブジェクトを選択し、[編集] → [選択] ▶ [その他] (ショートカットは Ctrl+Shift+Aまたは 𝔅 ℋA )を選択し、 ↑/ ↓ キーを使用して 行全体をまとめて移動します。

#### 歌詞にスラーを追加

慣習として、歌詞が複数の音符にまたがる場合、それらの音符に対してスラーを使用して表 記することがあります。このように表記することで、言葉の変化する箇所を見分けやすくな ります。このプラグインは、以下の条件で、歌詞を持つ譜表にスラーを追加します。

このプラグインを使用するには、プラグインで処理したいパッセージを選択し(このプラグ インは歌詞を持つ譜表しか処理しないので、スコア全体を処理する場合は何も選択する必要 はありません)、[テキスト] > [プラグイン] > [歌詞にスラーを追加] を選択します。ダイアロ グが表示され、標準のスラー、点線スラー、破線スラーのどれを追加するかを選択できます。 また、間違った位置にある既存のスラーをハイライトしたり、メリスマと思われる歌詞(ハイ フンや音引き線を持たない歌詞)をハイライトしたりするオプションもあります。[OK] をクリックすると、楽譜にスラーが追加されます。

このプラグインは Michael Kilpatrick (マイケル キルパトリック)氏によって作成されました。

#### 弦楽器運指の追加

このプラグインは、バイオリン、ビオラ、チェロ、ダブルベース(コントラバス)の楽譜に 適切な運指を書き込みます。

このプラグインを使用するには、運指を追加するパッセージを選択(該当する楽器の譜表を トリプルクリック)し、[テキスト] > [プラグイン] > [弦楽器運指の追加] を選択します。ダイ アログから希望の楽器を選択します。使用する運指のポジションも選択できます(標準設定 は [1-3] で、この場合はまず第1ポジションの運指を追加し、次に元に戻って残りの部分を 第3ポジションの運指で埋めます)。 [OK] をクリックすると、運指テキストスタイルでス コアに運指が追加されます。追加された運指テキストが音符や他の記号とぶつかってしまう 場合は、[テキストの再配置] を使用します(下を参照)。

#### 主音のドレミファを追加

選択したパッセージまたはスコア全体に、主音のドレミファを書き込みます。主音のドレミ ファは、ボーカル音楽で使用されている表記と、視唱の指導法のための表記のいずれでも書 き込めます。

1840年代にイギリスのジョン・カーウェンが先駆者となり、20世紀にコダーイが手を加えた主 音のドレミ表記は、移動ドの階名唱法です。長音階の音符は順にド、レ、ミ、ファ、ソ、ラ、 シと名前が付いています。ここでは、ドは主音で、他の音符はこの主音を基準としていますが、 この主音はこの時点のもので、曲が転調すれば変わります。短調は関係長調の音階として扱わ れます。短音階はラ、シ、ド、レなどと音階名が続きます。記譜法では、音符は d、r、m、 f、s、l、tと省略されます。シャープとフラットは、母音字を変更して表記され、シャープな らeをフラットならa(発音は「オー」)になります。たとえば、ドを半音上げれば deで、ミを 半音下げれば ma と表記されます。コロン(:)は拍の区切りに、ピリオド(.)は拍が 2つに分 割されているときに、カンマは半拍が4分の1に分割されているときに使用されます。横の線 は音符が拍(または副拍)をまたいで伸ばすことを表します。空白は休符を示します。

次の例は、ジョン・カーウェンの『The Standard Course of Lessons on the Tonic Sol-fa Method of Teaching to Sing』(主音のドレミ唱法の指導方法についての標準的なレッスンコース)から抜粋したもので、この記譜法を使用すると実際にどのように表示されるかを示しています。

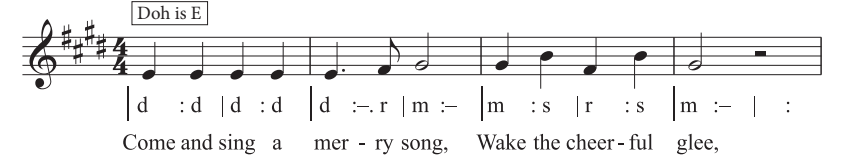

このプラグインを使用するには、パッセージを選択して、[テキスト] > [フラグイン] > [主音 のドレミファを追加] を選択します。表示されたダイアログで、選択されているパッセージの 調号を指定します。他に、階名唱法に変更する声部や主音のドレミ表記の見た目についてのさ まざまなオプションを指定できます。続行する用意ができたら、[OK] をクリックすると、 ドレミ表記がスコアに追加されます。

スコアに調号の変更が含まれている場合、このプラグインではこれらの調号を自動的に処理 できません。スコアで異なる調号のセクションごとにプラグインを実行してください。また、 標準設定では、主音のドレミ表記は、[歌詞ライン 1] テキストスタイルで追加されるので、 本当の歌詞を楽譜に追加するには、[歌詞ライン 2] テキストスタイルを使用するか、プラグ インの実行前に既存の歌詞を手動で移動して、ドレミ表記が歌詞の上に表示されないように します。 テキスト

このプラグインには、次のような制限事項があります。

- 小節線の間隔は正しくない場合があります(これらは実行後に簡単に手動で調整できます)。
- 空白のアウフタクト小節は、正しく表記されない場合があります。
- このプラグインでは、転調の際に、非標準の「ブリッジとなる音符」表記を使用します。
   このような場合は、通常下付文字と上付文字を使用しますが、これらは作成できないので、
   このプラグインは「[古い音符]新しい音符」のように表記します。
- また、このプラグインでは引用符の代わりに非標準の連音符記号(>)を使用します。
- リズム記号によっては間隔が狭すぎる場合があります(これも実行後に手動で調整できます)。

## 歌詞番号の追加

歌詞と同じ列に [歌詞ラインn] テキストスタイルを使用して、歌詞の先頭に番号を追加します。
このプラグインを使用するには、先頭の歌詞を含む小節を選択し、 [テキスト] → [プラグイン]
・[歌詞番号の追加] を選択します。オプションはありません。プラグインが進行し、自動的に番号が追加されます。

プラグインを実行後に、歌詞番号と一緒にその節の歌詞を選択したい場合は、歌詞番号を選択し、 [ホーム] → [選択] → [その他] (ショートカットは Ctrl+Shift+A または △ # A )を選択します。歌詞番号ではなく、音節を選択した場合は、歌詞番号は選択されません。また同様に、 [ホーム] → [編集] → [フィルター] → [歌詞] でも、歌詞番号は選択されません。

このプラグインは Peter Hayter (ピーター ハイター)氏によって作成されました。

## 歌詞の整列

2番の歌詞や3番の歌詞など、複数番号ある歌詞の垂直位置を次のように整列させます。

- 1番の歌詞は、その中で一番下寄りに配置されている音節の位置で整列されます。
- 最後の歌詞は、その中で一番上寄りに配置されている音節の位置で整列されます。
- •1番の歌詞と2番の歌詞の間など、歌詞の行間のスペースを均等にします。

このプラグインを使えば、歌詞を上下に移動した際の音符との衝突を回避することができます。 不注意でそうなった場合、あるいは実行後に大譜表を再フォーマットした場合は、歌詞が整 列されなかったり、間隔が不均等になったりします。歌詞を垂直方向に動かさなければなら ない状況を防ぐには、【レイアウト】 > [マグネティックレイアウト] > [マグネティックレイアウト] をオンにします。

このプラグインを使用するには、歌詞の先頭を含む小節を選択し、 [テキスト] > [プラグイン] > [歌詞の整列] を選択します。オプションはありません。プラグインを実行すると、歌詞が 自動的に整列されます。

歌詞が1番しかない場合は、歌詞は1列に整列され、選択したパッセージの一番高い音節と、 一番低い音節のちょうど中央に配置されます。歌詞は、通常大譜表ごとに個別に位置決めさ れるため、このプラグインは大譜表ごとに適用するとよいでしょう。

このプラグインは Peter Hayter (ピーター ハイター)氏によって作成されました。
#### 強弱記号の変更

選択したパッセージやスコア全体に含まれるすべての強弱記号を、1 段階上あるいは下のものに置き換えます。たとえば、mpをすべてpに、mfをすべてfに置き替えます。また、既存の強弱記号を新規の強弱記号に置き換えるカスタムマッピングを定義することもできます。

このプラグインを使用するには、処理したいパッセージを選択し(スコア全体に適用したい 場合は、何も選択してない状態にし)、[テキスト] > [プラグイン] > [強弱記号の変更] を選択 します。ダイアログが表示され、その中で、強弱記号に使われる音楽テキストフォントを選 択できます(一般的に、「印刷用」のスコアには Opus Textか Helsinki Textが、「手書き風の」 スコアには Inkpen2 Text か Reprise Text が使用されます)。また、強弱記号を1段階強くする のか、1段階弱くするのか、カスタムマッピングを使用するのかを選択します。[OK] をク リックすると、カスタムマッピングのセットアップを選択した場合は、既存の強弱記号をマ ッピングする新規の強弱記号を指定します。

このプラグインには [ヘルプ] が用意されていますので、詳しくはそちらを参照してください。

このプラグインは Michael Kilpatrick (マイケル キルパトリック)氏によって作成されました。

#### 歌詞の保存

スコアから歌詞をプレーンテキストファイルとしてエクスポートします。このプラグインを 使用するには、 [テキスト] → [プラグイン] → [歌詞の保存] を選択します。簡単なダイアログ が表示され、 [改行] するかどうか(大文字や数字に続く句読点の後に改行を挿入)、 [ユニコ ードとして保存] するか(ローマ字を使用しない歌詞(日本語など)の場合、オンにしてくだ さい)を選択できます。 [OK] をクリックすると、Sibelius ファイルと同じフォルダー内に テキストファイルが作成されます。

特定のパッセージや譜表から歌詞をコピーするには、プラグインを実行する前に選択してく ださい。選択されていない場合、歌詞を含むスコアの一番上の譜表からのみ歌詞が保存され ます。

スコア内で一貫したテキストスタイルを使用していれば、歌詞ごとにテキスト化することが できます。1番の歌詞には【歌詞ライン1】、2番の歌詞には【歌詞ライン2】などのように使 用してください。コーラスには【歌詞(コーラス)】を使用してください。スコアの最後など に配置されるブロック歌詞には【ブロック歌詞】テキストスタイルを使用してください。

スコアに1番括弧や2番括弧などのリピートが含まれる場合、作成したテキストはおそらく 編集する必要があります。また、このプラグインでは、複数の歌を持つスコアを処理するこ とができません。それぞれの歌詞を順番に、パッセージとして選択し、プラグインを実行し てください。

同じスコアにこのプラグインを複数回実行する(複数の譜表から歌詞をエクスポートする) 場合は、保存するファイルの名前を必ず変更してください。変更しなければ、前回プラグイ ンを実行して作成されたファイルが上書きされてしまいます。

このプラグインは Lydia Machell (リディアメイチェル)氏によって作成されました。

テキスト

5. [テキスト] タブ

#### テキストを検索し置換

スコア内の特定のテキストを検索し、それを他のテキストに置き換えます。このプラグインを 使用するには、 [テキスト] ・ [プラグイン] ・ [テキストを検索し置換] を選択します。ダイアロ グが表示されます。検索したいテキストと、そのテキストを置き換えたいテキストを入力し ます。プラグインによりテキストがマッチさせる条件を、テキストが1つのテキストオブジェ クトとしてテキスト内に検出された場合、テキストオブジェクトに1単語として検出された 場合、あるいはテキストオブジェクト内の単語の一部として検出された場合のいずれかを設 定します。見つけやすくするため、テキストが色づけされるよう選択することもできます。 [OK] をクリックすると、スコア全体を通して設定したテキストが検索され、置き換えら れます。

複数のラインにわたるテキストオブジェクトの改行は維持されますが、太字、斜体、下線な どのフォーマットは失われます。

このプラグインは Stefan Behrisch(シュテファンベーリッシュ、www.werklabor.de)氏によって作成され、Michael Eastwood(マイケルイーストウッド)氏によって更新されました。

#### 小節番号

小節の上に番号を挿入します。小節休符やリピート小節に番号を振るのに便利です。このプ ラグインを使用するには、番号を付けるパッセージを選択し、 [テキスト] → [プラグイン] → [小節番号] を選択します。ダイアログが表示されます。

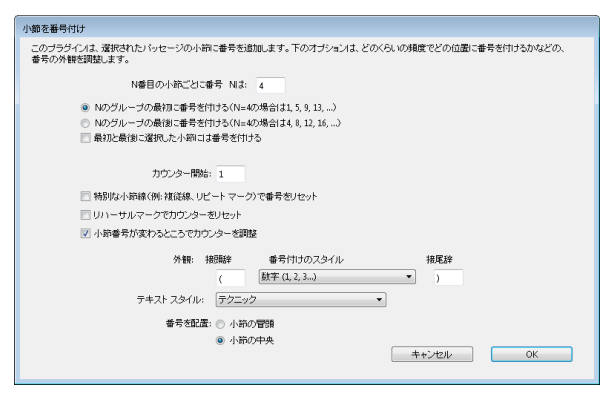

[N番目の小節ごとに番号] では、番号の頻度と、グループの最初の小節または最後の小節のどちらに番号が振られるのかを特定します。指定のパターンに適合していなくても、最初と最後に選択されている小節に番号を表示するには、 [最初と最後に選択した小節には番号を付ける] をオンにします。

[カウンター開始] では、カウントの開始位置を指定し、特定の小節線やリハーサルマークか ら番号をもう一度振り始めるよう選択できます。 [小節番号が変わるところでカウンターを調整] をオンにすると、小節番号の変更が考慮されます。

[外観] オプションでは、番号、小文字、大文字から選択したり、必要に応じて接頭辞と接 尾辞(括弧など)を指定できます。標準設定ではテクニックテキストが使用されますが、他の テキストスタイルもオプションとして選択できます。最後に、テキストが小節の左側に置か れるか、小節の中央に置かれるかを選択します。

[OK]をクリックすると、ダイアログで選択したオプションに従って選択範囲内の小節に 番号が振られます。 このプラグインは Hans-Christoph Wirth (ハンス=クリストフ ヴィート)氏によって作成されました。

#### 拍番号

このプラグインは、下図のように、選択したパッセージの小節内の拍に番号を振ります。

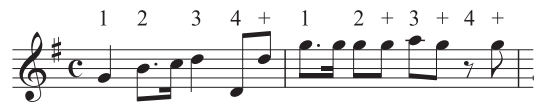

このプラグインを使用するには、任意のパッセージを選択し、[テキスト] → [プラグイン] → [拍番号] を選択します。拍の長さは拍子記号によって選択されます。たとえば、6/8 拍子では 付点4分音符になります。このテキストは、テクニックテキストスタイルで挿入されます。 作成したテキストが音符や他のオブジェクトにぶつかるようなら、テキストオブジェクトを どれか1つ選択し、[編集] → [選択] → [その他] (ショートカットは Ctrl+Shift+A または ☆#A)を選択し、↑/ → キーを使用して、行全体をまとめて移動して調整します。

#### テキストの再配置

キーボードの運指テキストを適切な位置に配置するなど、譜表テキストの位置を調整できる 多目的プラグインです。このプラグインを使用するには、次のように行います。

- たとえば強弱記号など、単一のテキストオブジェクトを再配置するには、そのテキストを 選択し、[テキスト] > [プラグイン] > [テキストの再配置] を選択します。選択したテキスト オブジェクトが音符の上や下に移動し、位置が自動的に調整されます。
- ・複数のテキストを再配置するには、何も選択されていない状態にするか(楽譜全体を処理する場合)、再配置したい特定のテキストをフィルターで選択するか(□ 2.9 フィルターと検索)、パッセージを選択してから、[テキスト] → [プラグイン] → [テキストの再配置]を選択します。

複数のテキストの再配置を選択すると、ダイアログが表示され、そのテキストを常に音符の 上に配置するか、常に音符の下に配置するか、音符の上や下に配置するか(運指テキストな どに便利)、テキストを水平方向にだけ移動するかを選択できます。

[OK] をクリックするとテキストが処理されます。[高度なオプション] をクリックすると、 さらに細かな設定が行えます。選択されたパッセージ内で再配置する際のテキストスタイル を1つ指定し、テキストのサイズや垂直/水平オフセットを調整できます。この設定は、音符 との衝突を避けるためテキストが移動するときの移動距離に影響を与えます。

このプラグインには [ヘルプ] が2項目用意されていますので、詳しくはそちらを参照してく ださい。

このプラグインは Marc Nijdam (マーク ナイダム)氏によって作成されました。

#### 5. [テキスト] タブ

## スマート引用符

現在のスコア内、または特定のディレクトリにある1組のファイル内にあるテキストオブジェクトの引用符とアポストロフィを置換し、「巻き型」などのより楽しい形で表示することができます。最初のダイアログでは、現在のスコアまたは1組のファイルのどちらに対して プラグイン操作を有効にするかを選択します。 [次へ] ボタンをクリックすると、次のようなダイアログが表示されます。

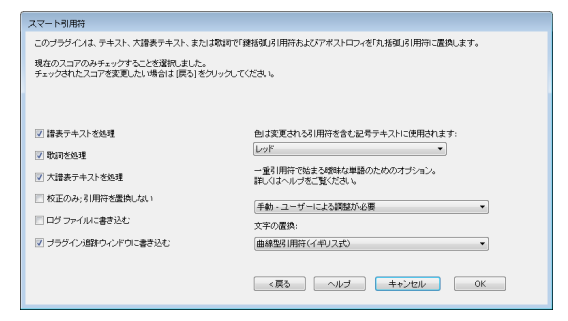

このダイアログでは、どのテキストスタイルを「おしゃれに」するか、プラグインを校正モードとしてのみ実行する(ログだけを生成し、スコアには変更を加えない)かどうかを選択できます。また、ログのオプションを設定したり、スコア内の引用符やアポストロフィをどのように変化させるかを選択することもできます。[ログファイルに書き込む]をオンにすると、スコア内のすべての変更記録が、「Sibelius Quotes Log.txt」という名前のファイルとしてスコアフォルダー内に保存されます。

他の多くのプログラムと異なり、このプラグインでは、「'Twas,」のような複雑なものや、 入れ子になった引用符も処理することができます。

このプラグインは Bob Zawalich (ボブズワリッチ)氏によって作成されました。

#### 伝統的な歌詞の連桁

歌詞に合わせて音符を連桁させます。つまり、新しい単語や音節ごとに連桁が切り離され ます。このプラグインを使用するには、処理する譜表を選択し(スコア全体を処理する場合、 何も選択していない状態にします。歌詞が添付されている音符だけが変更され、歌詞のない 譜表は影響を受けません)、 [テキスト] → [プラグイン] → [伝統的な歌詞の連桁] を選択します。

ダイアログが表示され、選択したパッセージだけを処理するか、楽譜全体を処理するかを選 択できます。また、歌詞のない音符の連桁を切り離すかどうかも選択できます(変更箇所が ハイライト表示され、結果を確認できます)。 [OK] をクリックすると、スコア内の連桁 が変更されます。

このプラグインは Michael Kilpatrick (マイケル キルパトリック)氏によって作成されました。

# <u>5.16 ワイルドカード</u>

ワイルドカードとは、テキストオブジェクト内の特別なコードのことで、参照先を指定し、 参照先のテキストを自動的にコードの位置に当てはめて表示させるための表記手段です。 Sibeliusにはさまざまなワイルドカードがあります。たとえば、ヘッダーに曲のタイトルや ページ番号を参照させるワイルドカードを設置し、常に最新のタイトルやページ番号を表示 することができます(参照先のテキストが変更されると自動的にワイルドカードのテキスト も変更されます)。

### ワイルドカードの書式

Sibeliusではワイルドカードは **\\$**で開始し、**\**で終わります(**\\$Title\**など)。ワイルドカードが含まれるテキストオブジェクトの編集中は、コード自体が表示されます(下記の左の 例を参照)。テキストの編集を終了すると、ワイルドカードの代わりにそれが参照するテキ ストが表示されます(下記の右の例を参照)。

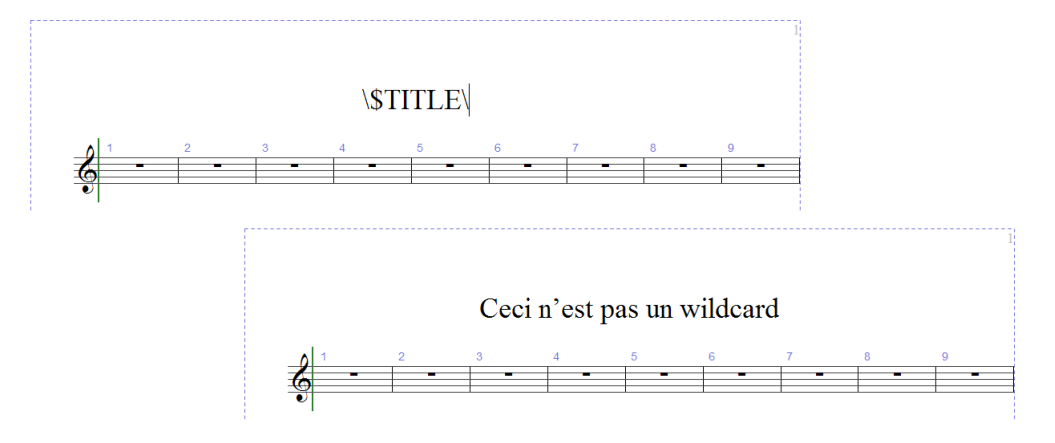

### 使用できるワイルドカード

以下のワイルドカードは、【ファイル】→【情報】タブ(24ページのカタログ情報参照)にタイ プしたテキストを生成します。またワイルドカードの一部は新規スコアを作成したときに設 定されます。

- \\$Title\
- \\$Subtitle\
- \\$Composer\
- \\$Arranger\
- \\$Artist\
- \\$Copyright\
- \\$PartName\
- \\$InstrumentChanges\

- \\$Lyricist\
- \\$Copyist\
- \\$Publisher\
- \\$Dedication\
- \\$OpusNumber\
- \\$ComposerDates\
- \\$YearOfComposition\
- \\$MoreInfo\

このワイルドカードにフルスコアと各ダイナミックパートで異なる値を任意に設定できます。 この機能を利用して、ダイナミックパートに正しい名前が付けられます(下のパート名と楽器 の変更を参照)。 5. [テキスト] タブ

その他のワイルドカードには、次のようなものがあります。

- **\\$DateShort\** :コンピューターのオペレーティングシステムの地域設定で選択されている短い形式の現在の日付(たとえば、yyyy/mm/dd など)。
- **\\$DateLong\**: コンピューターのオペレーティングシステムの地域設定で選択されている 長い形式の現在の日付(たとえば、dd MMMM yyyy など)。
- **\\$Time\**: 24時間方式による「hh:mm:ss」の現在の時刻。
- \\$User\:コンピューターに現在ログオンしているユーザーアカウント名。
- \\$FilePath\:現在のスコアのファイル名と場所を示すパス。(ファイル保存後に有効。)
- \\$FileName\:現在のスコアのパスなしのファイル名。(ファイル保存後に有効。)
- \\$FileDate\ :コンピューターのオペレーティングシステムの地域・言語設定で選択されている形式による現在のスコアが最後に保存された日時(たとえば、yyyy年MM月dd日hh:mm:ssなど)。
- \**\$**PageNum\:現在のページ番号。

#### パート名と楽器の変更

フルスコアで、**\\$PartName\**は「FullScore」に標準設定されています。**\\$InstrumentChanges\** はスコアで使用されているすべての楽器を改行記号で区切ってリストします(各譜表の冒頭の 楽器と各譜表で変更されるすべての楽器がリストされます)。

ダイナミックパートで、**\\$PartName\**と**\\$InstrumentChanges\**はパートで使用されてい るすべての楽器を改行記号で区切っててリストします。

さらに、同じ機能を持つ**\\$HeaderPartName\と\\$HeaderInstrumentChanges\**の2つのワ イルドカードがあります。これらは改行記号の代わりにカンマで区切って各楽器をリストし ます。

このように、よく似たワイルドカードが用意されているのには理由があります。

- Sibelius では、楽器名に \\$PartName\ が使用され、ダイナミックパートごとに最初のページの左上に表示されます(フルスコアにも置かれていますが、標準設定では隠されます)。
- 楽器名には\\$HeaderPartName\が使用され、ダイナミックパートの2ページ以降のヘッダー に表示されます(フルスコアにも置かれていますが、やはり標準設定では隠されます)。
- 「Reeds 1 (リード楽器 1)」のように名づけられた一人の奏者が掛け持ちで演奏する楽器が含まれるパート譜で一般的に使用されます。この名前を設定するには、【ファイル】、
   [情報]の【パート名】でそのパートに「Reeds 1」のように設定します。最初のページの左上とその後のヘッダーのテキストが更新されます。また、パートで使用される楽器名をすべて実際に示したい場合があります。この場合は、\\$InstrumentChanges\を使用できます。以下の図では、左側の部分が、最初のページの左上に表示されるテキストオブジェクトに入力する情報を示します。右側の部分は、編集後に表示されるテキストを示します。

下部 2つの部分では、**\\$PartName**\ワイルドカードとそれに対応する「REEDS1」テキスト の部分が太字で示されています。その他の形式をワイルドカードに適用する方法を以下に説 明します。

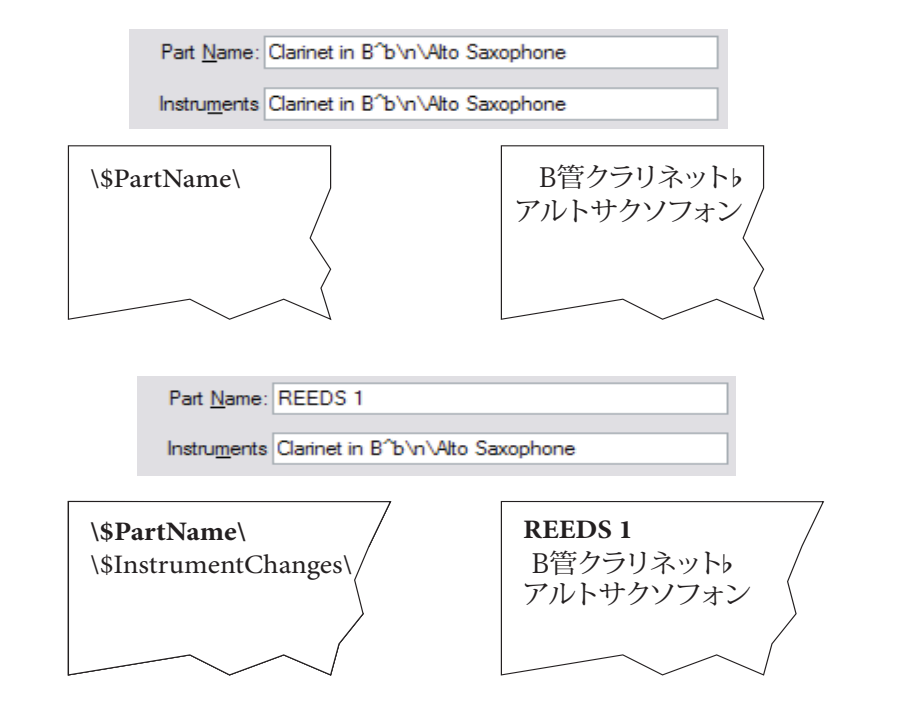

## ワイルドカードの使い方

ワイルドカードをあらゆるテキストオブジェクトに使用し、同じテキスト内で任意の数のワ イルドカードを使用できます。たとえば、「**\\$Title\ – 編集者: \\$User\ 日付: \\$FileDate\**」 というテキストオブジェクトを作成すると、「火の鳥 – 編集者:ストラビンスキー 日付: 1910年5月16日 02:15:28」のように表示されます。

ワイルドカードの書式を変更することもできます。たとえば、テキストオブジェクトに **\\$Title\ – \\$Composer\**を設定して、楽譜のタイトルを太字にしたい場合は、次の手順に 従います。

- テキストを編集します(Return キーか F2 キーを押すか、ダブルクリック)。
- **\\$Title\** ワイルドカードを選択します(**Shift+**←/→ を使用)。
- Ctrl+B または #B を入力して太字にします。

同じ操作で、ワイルドカードのテキストをイタリック、フォント、サイズの変更などを行う ことができます。 5. [テキスト] タブ

ワイルドカードの使用上の注意を以下に説明します。

- ワイルドカード自体は大文字小文字の区別をしません。\\$TITLE\ も \\$title\ も \\$Title\
   もすべて同等に扱われます。さらに、ワイルドカード自体の大文字小文字は代替されるテキストの大文字小文字に影響しません。
- しかし、ワイルドカード内にはスペースを使用できず、たとえば、 \\$ComposerDates\ の代わりに \\$Composer Dates\ にすると、ワイルドカードは機能しません。
- ワイルドカードが参照する部分に何もないと、編集を終了しても何も表示されません。たとえば、\\$Title\を使用し、[ファイル] → [情報]の [タイトル] フィールドが入力されていないと、何も表示されません。そのため、ワイルドカードを使用する前に、参照される値を確認しておくことが大切です。
- ワイルドカード自体をダイアログのどのフィールドにも入力しないでください。たとえば、
   [ファイル] ・[情報] などに入力してはいけません。スコアのテキストオブジェクトにのみ 直接入力します。これは、ワイルドカードの定義内に他のワイルドカードを使用できない ことを意味します。

#### スコア情報の書式の変更

[ファイル] → [情報] ダイアログ内のテキストの任意の位置で書式(改行、フォント、文字の スタイルなど)を変更できます。書式の変更を示すために前後をバックスラッシュ(\)ではさ みます(たとえば、\n\)。

- **\B\** 太字をオン **\b\** 太字をオフ
- \\\ 斜体をオン
   \\\ 斜体をオフ
- \U\ 下線をオン \u\ 下線をオフ
- \n\ 改行 \f\ そのテキストスタイルの標準フォントに戻す
- \ffontname\ 指定のフォントに変更(たとえば、「\fArial\」は Arial に変更)
- \sheight\ フォントサイズの高さを32分の1のスペースで変更(たとえば、\s64\と入力 すると、フォントの高さは2スペースになります)
- ^ 後続の文字に音楽テキストフォントを使用

たとえば、他の作曲者の曲を編曲しているときに、【ファイル】 > 【情報】ダイアログの【作曲者】 フィールドに、編曲者としての自分の名前を新しい行に含めるとします。その場合、たとえば、 「J.S. Bach\n\編曲: Aran Gerr」のように入力しておくと、\\$Composer\のワイルドカー ドが挿入されている個所は次のように表示されます。

「J.S.Bach

編曲: Aran Gerr 」

## 5.17 フォントの代替

上級者用

ご使用のコンピューターにインストールされていないフォントを使用するスコアを開いた場 合は、Sibeliusは同様のフォントを代用します。これはテキストフォントと音楽フォントの 両方に適用されます。たとえば、テキストフォントの Helvetica がない場合は、代わりに Arial が使用されます。また音楽フォントの Petrucci がない場合は、代わりに Opus が使用さ れます。

## [見つからないフォント] ダイアログ

テキストスタイルまたはテキストオブジェクトのいずれかが、ご使用のコンピューターにインストールされていないフォントを使用しているスコアを開いた場合は、以下の[見つからないフォント] ダイアログが表示されます。

| 見つからないフォント                                                                               |                                                                                         |                             |
|------------------------------------------------------------------------------------------|-----------------------------------------------------------------------------------------|-----------------------------|
| スコア内の1つまたは複数のフォントがご使<br>置換するフォントとスタイルを選択するか、<br>世てください。このコンピューター上でSibe<br>用1をクリックしてください。 | 8月のコンピューター上で見つかりませんでした。それ<br>または〔(変更なし))を選択してSibeliusに表示つ<br>Liusが表示できるフォントを常に使用するには、【構 | いぞれについて<br>ほントを代替さ<br>洋設定を使 |
| オリジナルフォント                                                                                | 新しいフォント                                                                                 | 新しい;                        |
| Opus Text Std                                                                            | (変更なし)                                                                                  |                             |
|                                                                                          |                                                                                         |                             |
|                                                                                          |                                                                                         |                             |
|                                                                                          |                                                                                         |                             |
|                                                                                          |                                                                                         |                             |
|                                                                                          |                                                                                         |                             |
|                                                                                          |                                                                                         |                             |
|                                                                                          |                                                                                         |                             |
|                                                                                          |                                                                                         | 4                           |
|                                                                                          |                                                                                         | Aris Mari                   |
| □ 用じ表示しない                                                                                | OK                                                                                      | キャンセル                       |

ダイアログの左側には見つからないフォントのファミリーとスタイルの名前が表示され、ダイ アログの右側には[(変更なし)]、またはご使用のコンピューター上に同様の名前のフォン トがある場合はそのファミリーまたはフォントの名前が表示されます。たとえば、Macで作 成したスコアが[Helvetica Neue]フォントファミリーと[Bold Condensed]スタイルを 必要としても、この組み合わせはWindowsでは選択できません。これは、WindowsとMac OS Xでフォントの名前の付け方が異なるためです。しかし[Helvetica Neue]フォントファ ミリーがインストールされていれば、Sibeliusは[Helvetica Neue Condensed]フォントフ ァミリーと [Bold]スタイルの組み合わせがこれに最も近いと判断します。

フォントファミリーの選択を [(変更なし)] にしておくと、Sibelius はスコアのテキストを変 更することなく標準設定のフォントの代替を行います(見つからないフォントをインストール するか、または他のフォントを使うようテキストを編集しない限り、次にスコアを開いたとき は再び [見つからないフォント] ダイアログが表示されます)。常に Sibelius の標準設定の代替を 行うには、 [見つからないフォント] ダイアログの [標準設定を使用] をクリックし、 [OK] をク リックして選択を確定します。 5. [テキスト] タブ

特定のフォントを選択するには、フォントファミリー欄をダブルクリックしてご使用のコン ピューターにインストールされているフォントファミリーのリストを表示し、目的のファミ リーを選択します。次に、必要に応じて、フォントスタイル欄から特定のスタイルを選択し ます。選択したフォントを常に使用するには、**[OK]**をクリックします。

フォントの代替を行わずにスコアを開くには、[キャンセル]をクリックします。

常に Sibelius に標準設定のフォントの代替を行わせる場合は、ダイアログの一番下の [再び表示しない] をオンにします。再び [見つからないフォント] ダイアログが表示されるようにする には、 [ファイル] → [環境設定] の [ファイル] ページの [見つからないフォントについて注意する] をオンにしてください。

## 標準設定の [フォントの代替] を設定する

どのフォントをどのフォントで代用するかは、 [ファイル] → [環境設定] の [フォントの代替] を使用して設定できます。

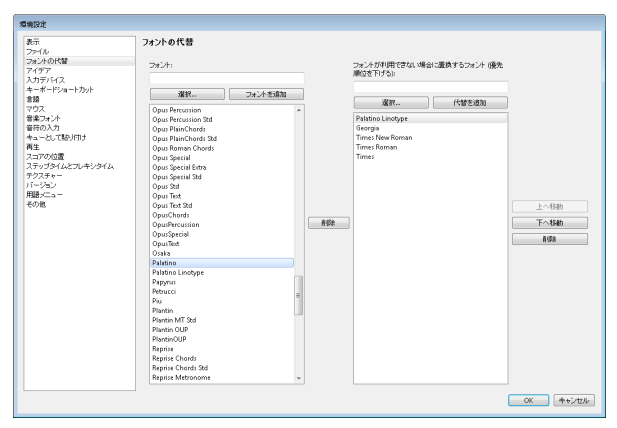

たとえば、Didot フォントが使われているスコアファイルを Didot フォントがインストール されていないコンピューターで開くとします。この場合、Didot フォントを Palatino Linotype フォントに置き換えて表示するように設定できます。一度設定すれば、それ以降、 Didot フォントが使われているどのファイルを開くときにも、Didot フォントが Palatino Linotype フォントに置き換えられて表示されます。フォント置換の設定は、次の手順で行 います。

- ・ 左側の [フォント] ボックスに置換元フォント名を入力するか、その下の [選択] ボタンを クリックして置換元フォントを選択します。フォント名を入力してから、 [フォントを追加] ボタンをクリックします。フォントが左側にあるフォントリストに追加されます。
- ・置換後フォントリストから、置換後フォントを選択します。
   [フォントが利用できない場合に
   置換するフォント(優先順位を下げる)]ボックスに置換後フォント名を入力するか、その下の
   [選択]ボタンをクリックして置換後フォントを選択します。置換後フォントの名前を入
   力してから、
   [代替を追加]ボタンをクリックします。フォントが右側にある置換後フォン
   トのリストに追加されます。
- 置換後フォントを追加するには、上記の手順を繰り返します。

優先順位を変更するには、右の【上へ移動】/【下へ移動】ボタンを使用します。上にあるもの から優先して使用されます。つまり、リストの一番上にあるフォントがコンピューターにイ ンストールされていればそれが使われ、インストールされていなければインストールされて いるフォントが順次チェックされ、使用されます。

リストから削除したいフォントがある場合は、そのフォントを選択し、それぞれのリストの 右横の[**削除**] ボタンをクリックしてください。

また、Sibelius では他社製の音楽フォントも使用できます。このようなフォントの使用方法 について、詳しくは □ 8.6 音楽フォントの他社のフォントの使用を参照してください。 5. [テキスト] タブ

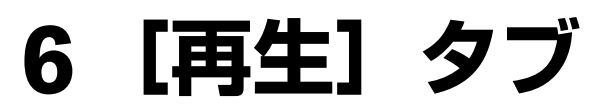

6. トリルを再生

## 6.1 再生の操作

#### 💷 6.3 ミキサー、 6.5 ライブプレイバック、 6.13 Sibelius 7 Sounds、 6.18 MIDIメッセージ。

Sibelius では、特別に細かい設定をしなくても、美しい再生が実現可能です。 Sibelius の再生 を行うのに、 MIDIの天才やシーケンサーのエキスパートである必要はありません。再生ボ タンを押すだけです。

このトピックでは、さまざまな再生機能についてわかりやすく説明し、以降の詳細情報が記 載されたその他のトピックを紹介します。

#### 再生デバイスと再生設定

Sibelius でサウンドを生成するには、1つ以上の再生デバイスが必要です。再生デバイスとは、 1つ以上のサウンドを生成できるハードウェアデバイス(サウンドカード、外部 MIDI サウン ドモジュールなど)またはソフトウェアデバイス(バーチャルインストゥルメント、ソフト ウェアシンセサイザーなど)を指します。コンピューターにインストールされているさまざ まな再生デバイスを複数使用し、組み合わせて Sibelius で使用することができます。この組 み合わせは、再生設定で設定できます。

再生デバイスの種類について、および [再生] → [セットアップ] → [再生デバイス] を使用した 独自の再生設定について、詳しくは □ 6.2 再生デバイスをご参照ください。

Sibelius には、プロクオリティのオリジナルサウンドライブラリ Sibelius 7 Sounds も付属しています。詳しくは、 〇 6.13 Sibelius 7 Sounds をご参照ください。

#### 再生のコントロール

再生は、**[再生]** タブの**[トランスポート]** グループまたは対応するキーボードショートカット でコントロールします。Sibelius には小さな [トランスポート] ウィンドウも用意されてい ます。ウィンドウには、重要なコントロール、便利なタイムコード表示、再生スピードを変 更するスライダー、再生ラインをスコア内ですばやく動かすことのできるスライダーがあり ます。 [トランスポート] ウィンドウが表示されていない場合は、**[表示] ・[パネル] ・[トラ** ンスポート] (ショートカットは Ctrl+Alt+Y または **、**ポY)を選択します。

#### 再生ライン

再生ラインは、再生中に音楽に合わせて表示される緑色の線で、次に再生を開始する際に再 生される場所を示します。再生中でない場合、再生ラインの位置を [再生] → [トランスポート] コントロールを使用してコントロールできます。 [表示] → [非表示] → [再生ライン] をオフに することで、再生ラインを非表示にすることができます。

#### 再生中のスコア追従

Sibelius では、再生部分のスコアが自動的に表示され、自動縮小されるので、再生に合わせ て楽譜を確認できます。再生中も、再生の停止時と同じように倍率を変更するなどしてスコ ア内を移動できます(選択された倍率は次回再生時にも再現されます)。

この動作は、【ファイル】 → 【環境設定】 (Mac では【Sibelius】メニュー)の【スコアの位置】 ページのオプションを使用して変更できます (□□ 1.23 環境設定)。

#### 入力と編集中の再生

音符は、入力したり、クリックしたり、ドラッグしたりすると再生されます。この機能が不要な 場合は、【ファイル】 → [環境設定】 (Mac では【Sibelius】メニュー)の【音符の入力】ページに ある【編集中に音符を再生】をオフにします。

#### サウンドの選択

Sibeliusは、SoundWorld<sup>™</sup>(□ 6.19 SoundWorld)と呼ばれる画期的なサウンド分類・整理 方法を使用して、使用可能な再生デバイスの中から再生に最も適したサウンドを自動選択し ます。

サウンドを変更するには、 [ミキサー] パネルを使用します。このパネルは、 [再生] → [セットアップ] → [ミキサー] を選択するか、Mを選択して表示と非表示を切り替えることができます (□ 6.3 ミキサー)。

楽器変更を使用して、譜表の途中でサウンドを変更することもできます(164ページの楽器の 変更参照)。

#### スコアの解釈

Sibeliusは、スコア内のすべての表記と記号を自動解釈するよう設計されています(□ 6.6 スコ アの解釈)。通常、それらの効果を調整する必要はありませんが、調整したい場合は、[再生] ▶[解釈] ▶[辞書]を使用します(□ 6.8 再生辞書)。

Sibelius では、エスプレッシーボ<sup>™</sup>やルバート<sup>™</sup>による人間による解釈をシミュレートした再 生が可能です。これらの機能は、**[再生] → [パフォーマンス]**を使用してコントロールします (□ 6.7 パフォーマンス)。

ライブテンポ(III 6.4 ライブテンポ)を使用して独自の解釈を記録することも可能です。

#### すべての音符をオフ

**[再生] → [トランスポート] → [停止] → [すべての音符をオフ]** (ショートカットは**Shift+O**)は、 すべての音符の再生をオフにします。これは次のような場合に必要になります。

- コンピューター、サウンドカード、再生デバイスが早送りや巻き戻しによって過負荷になった場合(これは、デバイスが高速の動作に対応していなかったり、複雑な楽譜を早送りしたり巻き戻ししたりした場合に発生します)。
- サステインペダルが踏まれた状態になっているときに再生を中止した場合。

スコア再生中に音符が鳴り続けたままになった場合は、再生中にShift+Oキーを押してくだ さい。Sibeliusはすべての音符をクリアして再生を再開します。

音符が鳴り続けて止まらない場合、最も一般的な原因はぶら下がりのタイです(タイの付いた音符の後に、同じ音高の音符がない場合)。Sibeliusには、スコアをチェックし、問題のあるぶら下がりのタイをすべて削除するプラグインが用意されています。301ページのぶら下がりタイの削除をご覧ください。

## 6.2 再生デバイス

#### 📖 6.3 ミキサー、 6.13 Sibelius 7 Sounds 、 6.16 バーチャルインストゥルメントを扱う作業。

このトピックでは、再生設定の概念、および [再生] → [セットアップ] → [再生デバイス] ダイ アログを使用した設定のセットアップ方法の詳細について紹介します。

#### 再生デバイス

再生デバイスとは、1つまたは複数のサウンドを再生するハードウェアデバイスやソフトウ ェアデバイスを指します。再生デバイスには次のようなさまざまなタイプがあります。

- 内蔵のSibelius Playerを含む、VSTまたはAudio Unit技術を使用するバーチャルインストゥル メント。
- サウンドカードに内蔵されているシンセサイザーなどの内部 MIDI ハードウェア。
- サウンドモジュールやサウンド搭載のキーボードなどの外部 MIDI ハードウェア。

Sibelius では、同一の再生設定内でも、ハードウェア再生デバイスとソフトウェア再生デバイスを任意に組み合わせて再生することができます。

Sibeliusで再生に使用したい外部MIDIデバイス(サウンドモジュールやシンセイサイザーなど) がある場合は、これらをコンピューターへ接続し、Sibeliusに「認識」させる必要があります。

MIDIの用語になじみがない方は、 (1) 6.14 はじめての MIDI を参照してください。

バーチャルインストゥルメントとエフェクトの世界の紹介については、 

G.15 初心者のための

バーチャルインストゥルメントを参照してください。

#### 再生設定

再生設定は、システムで使用可能な再生デバイスのうち、再生にどの再生デバイスを使用す るか、各再生デバイスでどのサウンドセットを使用するか、および特定の機能をどのように 使用するか(あるデバイスでバイオリンのサウンドを使用し、別のデバイスで金管楽器を使 用したい場合など)を決定する一連の設定です。Sibeliusはこの設定を使用して、ユーザー からの介入を最小限に抑えながら各スコアに使用するサウンドを割り当てることができます。

設定できる再生設定の数に制限はありません。それぞれの設定を異なる目的に使用したり、 再生設定を随時切り替えたりすることも可能です。たとえば、作曲や編曲時に読み込みに時 間のかかるサイズの大きなサンプルの使用を省いてコンピューターに内蔵のサウンドを使用 した場合、オーディオデモやリハーサル CD を作成する際にはオーケストラのサンプルライ ブラリーに切り替える必要があります。このような場合、2つの再生設定を作成し、この2つ の設定を切り替えるだけで簡単に行えます。

再生設定を切り替える場合、スコアに変更を加える必要はありません。Sibeliusは現在の再 生設定を使用してスコアの最適な再生方法を見つけるので、苦労して再生サウンドを割り当 てなおす必要はありません。 再用

### サウンドセット

サウンドセットとは、特定のMIDIデバイスやバーチャルインストゥルメントで使用できる すべてのサウンドがリストになったファイルのことを指します。Sibeliusがサウンドを最大 限に活用することができるよう、対応するサウンドの実際の楽器のサウンドをSibeliusに知 らせます。

使用可能なサウンドセットのオプションは、選択したデバイスのタイプにより異なります。 また、使用可能な MIDI デバイスまたはバーチャルインストゥルメントのサウンドセットす べてが Sibelius に内蔵されているわけではありません。ご使用のデバイスが [再生デバイス] の [アクティブなデバイス] ページの [アクティブなデバイス] リストで [サウンドセット] 列にな い場合は、Sibelius のオンラインヘルプセンターからサウンドセットファイルを入手できる 場合があります。 [ファイル] → [ヘルプ] → [オンラインサポート] を選択してください。

使用可能なサウンドセットがないデバイスをお持ちの場合も、手動のサウンドセットを作成 することで、Sibeliusでデバイスを使用することが可能です。手動のサウンドセットは、特定 のサウンドセットを表したミニチュアのサウンドセットのようなものです。たとえば、1つの ピアノサウンドを提供するバーチャルインストゥルメントでは、完全なサウンドセットファイ ルは必要ないため、手動のサウンドセットを作成して、このデバイスがピアノサウンドしか再 生できないことをSibeliusに伝えます。また、多くのサウンドを使用するバーチャルインストゥ ルメントで使用可能なサウンドセットがない場合は、手動のサウンドセットを作成して、その デバイスで提供されている各チャンネルでどのサウンドが使用可能かをSibeliusに伝えます。

または、オンラインのサポートページからダウンロードできる Sound Set Editor アプリケーショ ンを別途使用して、独自のサウンドセットファイルを作成することもできます。

#### 標準の再生設定

Sibelius は、以下の5つの標準設定の再生設定を作成します。

- Sibelius 7 Sounds:この設定(標準設定)は、内蔵のSibelius Playerを使用し、付属のプロクオ リティのサンプルライブラリーSibelius 7 Sounds サンプルライブラリー(□ 6.13 Sibelius 7 Sounds)を再生します。この再生設定は、コンピューターの使用可能なリソースによって最 大128の異なる楽器を同時に演奏できますが、少なくとも 4GBのRAMを持つ64ビットのオペ レーティングシステムのコンピューターに対して推奨します。
- Sibelius 7 Sounds (Lite): この設定は、Sibelius 7 Soundsの特別な「ライブ」バージョン をプレイバックするためにSibelius Playerを使用し、フルサウンドよりも速くサウンドをロー ドし、RAMの消費量を少なくし、なおかつ音質が損なわれないよう設計されています。 この設定は、32ビットのオペレーティングシステムのコンピューターと4GBよりも少ない RAMを持つコンピューターに対して推奨します。
- Sibelius 7 Sounds (Chamber):フルライブラリーを使用しますが、弦楽器のアンサンブ ルはアンサンブルのフルサウンドではなく、付属の室内楽サウンドを使用します。
- Sibelius 7 Sounds (Jazz):フルライブラリーを使用しますが、木管楽器と金管楽器はを ドゥイット、フォール、ミュートなどのジャズテクニックを含むパッチを使用します。
- General MIDI (basic) : この設定は、ご使用のコンピューターに内蔵のサウンドを使用 します。Windowsでは、Microsoft GS Wavetable Synthを使用して、最大16種類の楽器を同時に再生できます。Macでは、AppleのDLS Music Deviceの2インスタンスを使用して、最大 32種類の楽器を同時に再生できます。

Sibelius 6からアップグレードした場合で、Sibelius 6に付属の Sibelius Sounds Essentials ライ ブラリーがコンピューターにインストールされている場合、[Sibelius 6 Essentials] とい う名の再生設定が作成されます。この設定では、古いライブラリーを継続して使用するこ とができます。Sibelius 5からアップグレードした場合で、Sibelius 5に付属の Sibelius Sounds Essentialsがコンピューターにインストールされている場合、さらに2つの再生の設定 ([Sibelius 5 Essentials (16サウンド)] と[Sibelius 5 Essentials (サウンド)]) が作成さ れます。これらの設定では、必要であれば古いバージョンの Sibelius Sounds Essentials が使用で きますが、できる限り新しい[Sibelius 7 Sounds] 再生設定の1つを使用してください。

#### 新しい再生設定の作成

新しい再生設定を作成するには、[設定]メニューから、新しい設定の基礎となる既存のエントリーを選択します。[新規] をクリックすると、名前を選択するよう求められます。名前を入力し、[OK] をクリックしてください。使用するデバイスによっては、[OK] をクリックした後に Sibelius の反応が短時間遅くなることがあります。

#### 現在の再生設定の変更

別の再生設定を使用する場合は、**[再生] → [セットアップ] → [再生デバイス]** を選択し、ダイ アログの一番上にある**[設定]** リストから項目を選択します。使用するデバイスによっては (特に、新しい設定で1つ以上のバーチャルインストゥルメントが使用されている場合)、 Sibeliusの反応が短時間遅くなることがあります。

#### 再生設定の名前の変更と削除

既存の設定の名前を変更するには、ダイアログの一番上のリストから名前を選択し、【名前の 変更】をクリックします。同様に、既存の設定を削除する場合は、リストから設定を選択し、 【削除】をクリックして、確認を求められたら【はい】と答えます。標準設定の再生設定につ いては、名前の変更や削除はできません。

#### 再生設定の編集

既存の再生設定に変更を加えるには、**[再生] → [セットアップ] → [再生デバイス]** ダイアログの4ページを使用して設定します。詳細については以下で説明します。

標準設定の再生設定を変更することはできません。ただし、 [アクティブなデバイス] ページ の有効なデバイスが使用しているサウンドセットの変更と [エフェクト] ページのエフェクト の追加と削除は可能です。標準設定の1つを変更する際は、その設定をもとに新しい設定を 作成してください(上記参照)。

ダイアログに変更を加えると、一番上のメニューの設定名にアスタリスクが追加されます。 設定を保存するには、【保存】をクリックします。

## 【アクティブなデバイス】 ページ

**[アクティブなデバイス]**ページでは、この設定を使用するシステムで使用可能なデバイスを 選択できます。

| 再生デバイス                             |                                                                |
|------------------------------------|----------------------------------------------------------------|
| 設定: General MIDI (basic) ・ (保存) 新規 |                                                                |
| アクティブなデバイス 手動のサウンドセット サウンドの選択 エフェ  | 74                                                             |
| 使用可能なデバイス:                         | アクティブなデバイス:                                                    |
| デバイスタイプ                            | デバイス タイブ サウンドセット                                               |
| [7]<br>[4]                         | Microsoft 65 Weeta MIDI General MIDI<br>クライベート >>><br>非アクライベート |
|                                    | 第元。<br>「<br>イズぞ                                                |
|                                    | オーディオエンジンのオブション…」 開いる                                          |

- ・ 左側の【使用可能なデバイス】ボックスに、システムで使用できる再生デバイスの一覧が表示されます。このボックスは、現在の再生設定がSibeliusによって作成された標準設定の1つである場合はオフ(グレーアウト)になります。各デバイスは、その名前でリストされており、次のいずれかのタイプに分類されます。
  - 内蔵のSibelius Playerは、[Sibelius] タイプとして表示されます。
  - Native InstrumentsのKontakt PlayerとKontaktサンプラーは、 [Kontakt] タイプとして表示されます。 Mac では、バーチャルインストゥルメントのフォーマット (VST または Audio Unit) も表示されます。
  - Garritan Personal Orchestra や Authorized Steinway などの Garritan ソフトウェアインストゥ ルメントは、ARIA サンプルプレーヤーを使用し、[Aria] タイプとして表示されます。
     Macでは、バーチャルインストゥルメントのフォーマット(VSTまたはAudio Unit) も表示 されます。
  - その他のすべてのWindowsのバーチャルインストゥルメント、およびMacの一部のバー チャルインストゥルメントは [VST] タイプとして表示されます。
  - AppleのAudio Unitテクノロジーを使用するMacの一部のバーチャルインストゥルメントは[AU]タイプとして表示されます。
  - 内部サウンドカードシンセ、外部キーボード、サウンドモジュールなどの標準MIDIデバイスは、[MIDI] タイプとして表示されます。

現在の設定でデバイスを有効にするには、[使用可能なデバイス] リストからデバイスを選 択し、[有効] をクリックします。[MIDI] デバイスを有効にすると、デバイスは [使用可能 なデバイス] から右側の [アクティブなデバイス] リストに移動します。しかし、 [Kontakt] 、 [Aria]、 [VST]、または [AU] デバイスを有効にした場合は、デバイスは [使用可能な デバイス] リストに残ったまま [有効なデバイス] リストにコピーされます。したがって、 1つのバーチャルインストゥルメントの複数のインスタンスを有効にできますが、Sibelius Player または MIDI デバイスのインスタンスは1つしか使用できません。  右側の [使用可能なデバイス] ボックスには、アクティブになった再生デバイス(再生時に Sibelius が使用できるデバイス)のリストが表示されます。 [アクティブなデバイス] リスト には、 [デバイス] 列と [タイプ] 列に加えて、 [サウンドセット] 列があります。サウンドセ ット列をクリックして、使用可能なサウンドセットの選択を切り替えることができます。 使用中のデバイスに適したサウンドセットがない場合は、 [サウンドセット] を [(なし)] に設定し、 [手動のサウンドセット] ページでこのデバイスを使用する場合の再生方法を指 定します。以下を参照してください。

[アクティブなデバイス] リストのデバイス名をダブルクリックすると、デバイス名を変更できます。デバイスの元の名前は、選択した名前の後に付加されます。これは、同一のバーチャルインストゥルメントの複数のインスタンスを使用していて、それぞれのインスタンスが異なるサウンドセットまたは個々のサウンドに読み込まれている場合などに便利です。 デバイスを無効にするには、「アクティブなデバイス」リストからデバイスを選択し、「無効」

をクリックしてリストから削除します。

#### [手動のサウンドセット] ページ

Sibelius Player、 [Kontakt] タイプと [Aria] タイプのバーチャルインストゥルメント、 [MIDI] タイプのデバイスでは、適切なサウンドセットがあれば、そのサウンドセットが自 動的に読み込まれる機能があります。使用可能なサウンドセットがない場合や、デバイスが 通常の [VST] タイプまたは [AU] タイプのバーチャルインストゥルメントの場合は、 [手動 のサウンドセット] ページでバーチャルインストゥルメントごとにミニチュアのサウンドセッ トを作成し、どのサウンドが使用可能かを指定する必要があります。

デバイスの各チャンネルで使用可能なサウンドを指定すると、そのデバイスが他のデバイス と同様に扱われ、各譜表の再生が最も適したサウンドで出力されます。

| 再生デバイス                                  |                                         |
|-----------------------------------------|-----------------------------------------|
| 該定: General MIDI (basic) 🔹 保存 新規。       |                                         |
| アクティブなデバイス 手動のサウンドセット サウンドの選択 エフェク      | シト                                      |
| デバイス: Microsoft GS Wavetable Synth 🔹 表示 | 元 Ch. ブログラム サウンド ID ブログラム               |
| サウンドセット: General MIDI                   | ▲ 1 (未使用) (なし)                          |
| - 手動のサウンドセットを使用                         | 2 (未使用)     (なし)       3 (未使用)     (なし) |
| No ft+'/Ally 16                         | 4 (未使用) (なし)                            |
|                                         | 5 (未使用) (なし)                            |
| 1 UVFate                                | 6 (未使用) (なし)                            |
| チャンネル: 1 👳                              | 7 (未使用) (なし)                            |
| プログラム名: (未使用)                           | ▼ 8 (未使用) (なし)<br>▼ 8 (+/#冊) (+/+)      |
| 「ゴログラムの変更を送信                            |                                         |
|                                         | 11 (未使用) (なし)                           |
|                                         | 12 (未使用) (なし)                           |
| □ バンクの変更を送信                             | 13 (未使用) (なし)                           |
| パンクハイ: 0 🚖                              | 14 (未使用) (なし)                           |
| バンクロー: 0 🕀                              | 15 (未使用) (なし)<br>16 (未使用) (なし)          |
| サウンド ID: (なし)                           |                                         |
| General MIDI 互換のドラムマップ                  |                                         |
|                                         |                                         |
| IN C                                    |                                         |
|                                         |                                         |
|                                         |                                         |
|                                         |                                         |
|                                         |                                         |
|                                         |                                         |
|                                         |                                         |
|                                         | オーディオエンジンのオブション… 閉じる                    |
|                                         |                                         |

[手動のサウンドセット] ページには次のオプションがあります。

田田

- 6. [再生] タブ
  - 最初に、ダイアログの一番上にある [デバイス] メニューからバーチャルインストゥルメントを選択します。どのようなサウンドセットを持つどのタイプのデバイスに対しても手動のサウンドセットを作成することができます。ただし、内蔵のSibelius Playerと、Sibeliusにサウンドを直接読み込ませる方がよい [Kontakt] タイプのデバイスは除きます。 [Kontakt] タイプのデバイスに対する手動のサウンドセットを作成するには、[ファイル]

▶ [環境設定] の [再生] ページの [手動のサウンドセットを使用] をオンにします。

- バーチャルインストゥルメント用に手動のサウンドセットを作成する場合は、[表示]を クリックして別のウィンドウにインターフェースを表示します。このボタンは、MIDIデバ イスでは使用できません。バーチャルインストゥルメントのインターフェイスの表示形態や 動作は多岐にわたるため、ここで使用方法について説明するのは実用的ではありません。 メニューなどの使用方法については、バーチャルインストゥルメントに付属のマニュアル を参照してください。このウィンドウはまたすぐに必要になりますので、開いたままにし ておいてください。
- [アクティブなデバイス]ページでこのデバイスのサウンドセットが選択されている場合、
   [サウンドセット]メニューでもそのサウンドセットが選択されます。選択されていない場合はここで選択できます。使用に適したサウンドセットがない場合は、[(なし)]を選択します。
- [手動のサウンドセットを使用] をオンにして、ここで選択したサウンドセットを使用するよう 指定します。このオプションをオフにすると、手動のサウンドセットは使用されませんが、 設定は再生設定の一部として保存されるので、後で復元できます。
- デバイスにサウンドセットがある場合は、[チャンネル数]が、デバイスが同時に再生できるチャンネル、スロット、サウンド数に合うように設定されます。バーチャルインストゥルメントには、特定の電子ピアノやシンセサイザーのように1つの楽器だけをエミュレートするよう設計されているものもあります。その場合は通常1つのサウンドしか再生されないため、[チャンネル数]を「1」に設定します。他のバーチャルインストゥルメント(特にサンプルライブラリが付いているもの)は多数のサウンドを同時に再生できるので、[チャンネル数]を[8]か[16]に設定する必要があります。ダイアログの右側のテーブルはここで選択したチャンネル数に合わせて更新されます。

[**チャンネル数**] がデバイスに合わせて正しく自動設定されない場合は、手動で設定してく ださい。

- 次に、バーチャルインストゥルメントのインターフェースに戻り、サウンドをロードするか、 適切なプリセットに設定します。バーチャルインストゥルメントで複数のサウンドを再生で きる場合は、サウンドを最初のチャンネル、またはスロットから順にロードします。MIDI デバイスを使用している場合は、必要に応じて、最初のチャンネルが適切なパッチを使用 するよう設定します。
- [手動のサウンドセット] ページの [サウンド設定] オプションを開きます。右側のテーブルの 最初の行をクリックするか、次の [チャンネル] スピンコントロールを使用してチャンネル を選択します。

- このデバイスのサウンドセットを選択すると、[プログラム]メニューが有効になり、[サウンドD]メニューは無効になります。
  - [プログラム] が有効な場合は、バーチャルインストゥルメントにロードしたプログラム
     名を選択し、 (適用) をクリックします。
  - デバイスでサウンドセットが選択されているが、再生開始時に明確なプログラムチェンジメッセージを送信する必要がある場合(その場合はサウンドセットで要求されるプログラムチェンジがSibeliusによって送信されます)、またはサウンドセットが選択されていないが、再生開始時に特定のプログラムチェンジを使用して必要なサウンドを選択できる場合は、【プログラムチェンジを送信】をオンにします(その場合【プログラムナンバー】コントロールが有効になるので、送信するプログラムチェンジを指定できます)。
  - 【プログラムチェンジを送信】をオンにした場合は、必要に応じて【バンクの変更を送信】もオンにできます。この場合も、デバイスにサウンドセットがある場合に【バンクの変更を送信】をオンにすると、サウンドセットで定められたバンクの変更が送信されます。サウンドセットがない場合は、再生開始時に送信するバンクの変更メッセージの【バンクハイ】コンポーネントと【バンクロー】コンポーネントを指定できます。
  - 「サウンドID」が有効な場合は、[…]をクリックしてメニューを表示し、バーチャルイン ストゥルメントにロードされたサウンドの中で一番近いサウンドを選択します。たとえ ばバイオリンアンサンブルのサウンドをロードした場合は、[strings.violin.ensemble] をメニューから選択します。スタインウェイのピアノサウンドをロードした場合は、 [keyboard.piano.grand.steinway]を選択します。Sibeliusがサウンドを最も適切に使 用できるよう、できるだけ具体的にメニューを選択してください。最も近い組み合わせ を選択したら、[適用]をクリックします。
  - そのチャンネルのプログラムがGeneral MIDI標準に一致するピッチなしのパーカッションマップである場合は、1つのサウンドIDあるいはプログラム名を選択する代わりに、 [General MIDI互換のドラムマップ]をオンにします。デバイスがGeneral MIDI準拠でない場合、デバイスでピッチなしのパーカッションサウンドに対応するには、サウンドセットファイルが必要です。
- ダイアログの右側のテーブルの1行目が更新されます。お使いのデバイスが同時に別のサウンドも処理できる場合は、必要な数のサウンドがロードされるまで上記の手順を繰り返し、 手動のサウンドセットのマッピングを設定します。

設定が失われないよう、ダイアログの一番下にある**[保存]**をクリックします。

Sibelius で自動的にチャンネルに再生を出力させるには、サウンドID(またはサウンドセットが使用可能な場合はプログラム名)を割り当てる必要があります。たとえば、すべてのプロジェクトで既存のテンプレートを使用していて、手作業で譜表をチャンネルに割り当てることに抵抗がない場合など、スコアの各譜表を自動的にチャンネルに出力したくない場合は、空白の手動のサウンドセットを設定できます。[チャンネル数]を適切な数に設定し、[手動のサウンドセットを使用]をオンにします。他は選択しないでください。

再生時に Sibelius がこれらのチャンネルを使用するように指定する場合は、ミキサーで順に 各譜表のストリップを開き、使用するデバイスを明示して(デバイス名が括弧内に表示され ないようにし)、その後チャンネル読み出しの右側にある矢印でチャンネルを明確に指定す る必要があります。詳しくは、537ページの**譜表ストリップ**を参照してください。 书缸

#### [サウンドの選択] ページ

再生に使用するデバイスを選択し、必要に応じて手動のサウンドセットを設定したら、どの 種類のサウンドにどのデバイスが使用されるかを指定します。たとえば、あるデバイスで金 管楽器のサウンドを使用し、別のデバイスで弦楽器のサウンドを使用したい場合は、これら の種類のサウンドにはそのデバイスが使用されるよう指定できます。

[サウンドの選択] ページの設定は任意です。どのような状況であっても、Sibeliusは使用可能 なサウンドのうち最適なものを選択するよう設計されています。ダイアログのこのページを 無視して、Sibeliusに使用するサウンドの選別を任せることもできます。

ただし、好みのサウンドを設定したい場合は、**[再生] → [再生デバイス]**の**[サウンドの選択]** ページで設定することができます。

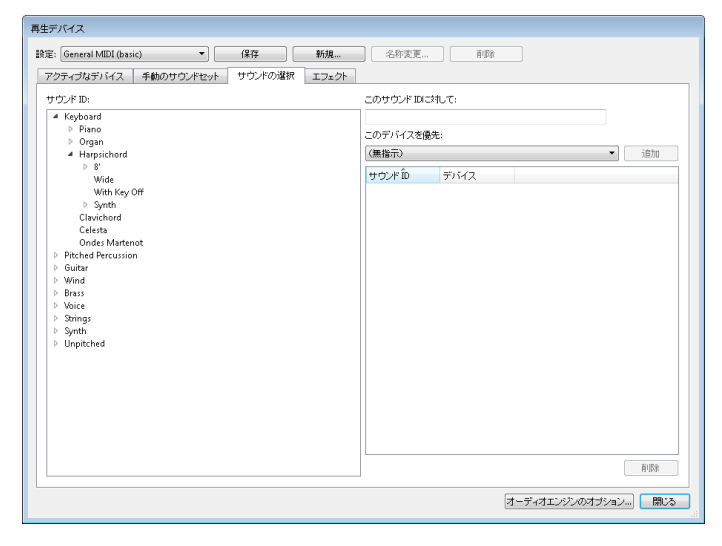

- ダイアログの左側の [サウンドID] を使用して、使用したいデバイスを指定するサウンドのグループを選択します。ツリーのブランチを選択すると、その中のサブブランチもすべて暗黙的に選択されます。つまり、たとえば [弦楽器] を選択した場合、 [Strings.Vioin] とその下のすべての楽器、および [Strings.Violoncello] とその中のすべての楽器も選択されます。
- 適切なブランチを選択すると、[このサウンド ID に対して] に選択したサウンドの完全名が 表示されます。[このデバイスを優先] リストからデバイスを選択し、[追加] をクリックし て優先デバイスを設定します。
- ・ 設定した優先デバイスが、ダイアログの右側のリストに表示されます。選択済みの既存の デバイスを削除したい場合は、リストから選択して[削除]をクリックします。

特定のデバイスで金管楽器のサウンドを再生したい場合は、【金管楽器】を選択して優先デバイ スを設定します。一方、ハモンドB3オルガンなどの楽器が使われているスコアで、ハモンドB3 オルガンに近いサウンドを表現するデバイスを常に使用したい場合は、【keyboard.organ. drawbar.percussive.with rotary speaker】を選択し、そのサウンドのみの優先デバイスを 設定できます。

このダイアログの他のページの設定と同様、【保存】をクリックして変更を保存してください。

### [エフェクト] ページ

[エフェクト] ページを使用すると、エフェクトをさまざまなバスにロードすることができます。

| 再生デバイス                        |       |                     |
|-------------------------------|-------|---------------------|
| 設定: General MIDI (basic)      | 新規    | 名称页更 削除             |
| アクティブなデバイス 手動のサウンドセット サウンドの選択 | エフェクト |                     |
| マスターインサートエフェクト                |       |                     |
| 1: (//JL)                     | 表示    | 3: (なし) ・ 表示        |
| 2 (/al.)                      | 表示    | 4: 〈/JL〉 • 表示       |
| エフェクトバス 1:                    |       | エフェクトバス 2:          |
| 1: ((31.)                     | 表示    | 1: 〈なし〉 ・ 表示        |
| 2 (tal.) ·                    | 表示    | 2 (なし) ・ 表示…        |
| エフェクトパス 3:                    |       | エフェクトバス 4           |
| 1: (/3L)                      | 表示    | 1: 〈/はし〉 ・ 表示       |
| 2 (tal) •                     | 表示    | 2 (はし) 、 表示…        |
|                               |       |                     |
|                               |       |                     |
|                               |       |                     |
|                               |       |                     |
|                               |       |                     |
|                               |       |                     |
|                               |       |                     |
|                               |       |                     |
|                               |       |                     |
|                               |       |                     |
|                               |       | オーディオエンジンのオブション 閉じる |
|                               |       | h.                  |

[マスターインサートエフェクト]は、サウンドデバイスから出力する直前のオーディオシグナ ル全体に適用するエフェクトです。コンプレッサーやリミッターなどのエフェクトは、バー チャルインストゥルメントで生成されるサウンドすべてに適用できるように、マスターイン サートエフェクトとして効果的に追加することができます。また、リバーブをマスターイン サートエフェクトとして使用できますが、この方法を使うと、リバーブの量をバーチャルイ ンストゥルメントごとに変更することはできません。マスターインサートエフェクトは最大 4つまでつなげることができます。オーディオ信号は各エフェクトを順に通過します。

Sibeliusには4つのエフェクトにセンドバスが用意されています。これを使用してオーディオ シグナルの一部を1つまたは複数のエフェクトに送ることができます。これらのバスはポス トフェーダーです。つまり、エフェクトに送られるシグナルの量が、バーチャルインストゥ ルメントの出力のボリュームフェーダーのレベルによって異なります。[ミキサー]ウィン ドウのコントロールを使用して、どれだけの各バーチャルインストゥルメントの出力シグナ ルを各センドバスに送るかを選択します(**□ 6.3 ミキサー**)。4つのセンドバスでは、それぞ れ最大2つのエフェクトをチェーンすることができます。

センドバスを使用して、エフェクトを個々のバーチャルインストゥルメントの出力に追加す ることができます。たとえば、ギターのバーチャルインストゥルメントがあり、ストンプボ ックスエフェクトを追加したいとします。ストンプボックスエフェクトをセンドバスの1つ にロードし、バーチャルインストゥルメントの出力の一部をそのセンドバスに送ります。

エフェクトを再生設定に追加するのは非常に簡単です。表示したいバスの適切なスロットを ドロップダウンリストから選択します。エフェクトのグラフィカルインターフェースを表示す るには、【表示】ボタンをクリックします。エフェクトのインターフェースに加えた変更は、 設定を保存すると保存されます。

エフェクトはバーチャルインストゥルメントで作成されたサウンドにしか影響がありません。 これは、MIDIデバイスで作成されたサウンドは同じオーディオストリームの一部ではないから です(実際、外部MIDIデバイスの場合、サウンドはコンピュータの中には存在しません)。

さらに、Sibelius Playerには独自の2つのマスターエフェクト(リバーブとコーラス)があり ます。これらは [エフェクト] ページには表示されず、Sibelius Playerで演奏されたサウンドへ のみ適用されます。

## オーディオエンジンのオプション

Sibeliusが再生に使用するオーディオインターフェースを設定するには、 [再生] > [セットア ップ] > [再生デバイス] の一番下にある [オーディオエンジンのオプション] をクリックします。 次のようなダイアログが表示されます。

| オーディオエンジンのオプション                                                                                                    |
|----------------------------------------------------------------------------------------------------|
| ☑ バーチャルインストゥルメントとエフェクトを使用 (Sibeliusの)再起動が必要)                                                                                                    |
| オーディオインターフェース                                                                                                    |
| インターフェース: ブライマリ サウンドドライバー (DS)                                                                                                    |
| 出力: 1/2 * ASIO設定                                                                                                    |
| バッファサイズ: 4096 ・ サンプル                                                                                                    |
| サンブルレート: 44100 ・ Hz                                                                                                    |
| レイテンシー: 92.88 ms                                                                                                    |
| フォルダ …<br>フォルダ …<br>バーチャルインストゥルメノトや江フェクトを追加または東京(東京)、た場<br>合は、「両スキャン」をグリックして対こSbeliuxの両起動が必要)。<br>アォルダをチェックしてください (Sbeliuxの両起動が必要)。                                                 |
| Rewine<br>Subelius 70月84Wireのホストと結合します。ReWireのホストと<br>Subelius 70万通信に問題があた場合は、「回信」をクリックして<br>ReWireの結合を回信ませてください。<br>必要ではは、のにSubelius 70所名Wire(十下で起動した場合は、<br>「クリーンアップ」をクリックしてください。 |
| 開いる                                                                                                    |

- 再生に使用するデバイスを [インターフェース] ドロップダウンから選択します。Windowsの 場合、末尾の頭文字が違う同じデバイスが何度も表示されていることがあります。
  - (ASIO)が最後に付いているデバイスがあれば、こちらを使用してください。ASIO (Audio Stream Input Output、「オーディオストリーム入出力」の意)は低レイテンシ ーインターフェースを提供するため、再生と入力にバーチャルインストゥルメントとエ フェクトを使用している場合に理想的です。
  - (DS) が名前の後に付いているデバイスには、MicrosoftのDirectSound技術が使用されています。DirectSoundではASIOのような低レイテンシーが実現されていませんが、 ASIO デバイスが使用できない場合にはおすすめです。ハードウェアによっては、フレキシタイムで入力する際、DirectSoundでは十分な低レイテンシーが提供されない場合があります。
  - 名前の後に(MME)が付いているデバイスには、DirectSoundとASIOの先行技術である MicrosoftのMultiMedia Extension技術が使用されています。廉価のサウンドカードや内 蔵サウンドハードウェア(ラップトップやローエンドのデスクトップコンピューター) ではMMEしかサポートされていません。MMEは再生の場合には十分に機能しますが、 フレキシタイムで入力する場合の低レイテンシーは提供されていません。

Windowsの場合、ASIOデバイスがあれば自動的にASIOデバイスが選択されます。ASIOデバイスがない場合はまずWASAPIデバイスが、次にDirectSoundデバイスが、それもない場合は最後の手段としてMMEデバイスが選択されます。

Macの場合、ほとんどすべてのデバイスでMac OS X内蔵のCoreAudio標準がサポートされて いるので、通常は各デバイスの名前の最後に(CoreAudio)と表示されます。CoreAudioは 低レイテンシーインターフェースが提供されているという点でASIOに似ています。 Sibeliusでは、標準設定で[システム環境設定]の[サウンド]の[出力]タブで選択されて いるデバイスが使用されます。

- WindowsでASIOデバイスを使用する場合、【ASIOの設定】ボタンが有効になります。このボ タンをクリックすると、デバイスのASIOコントロールパネルが開きます。このコントロー ルパネルを使用して、デバイスに特有のさまざまな技術設定を変更できます。
- 「出力」を使用すると、再生に使用するデバイスの出力を選択できます。ほとんどのサウンドカードには1組のステレオ出力が搭載されており、メニューには[1/2]と表示されます。
   複数の出力のペアを持つサウンドカードや他のオーディオインターフェースがある場合は、
   各ペアがここに表示されます。
- [バッファサイズ]では、ストリームされるデータのオーディオインターフェースから提供されているバッファのサイズを決定します。このバッファサイズはデバイスのレイテンシーに影響を及ぼします。ハードウェアで提供されるバッファサイズはまちまちですが、ほとんどのASIOデバイス、および Core Audio デバイスでの妥当なバッファサイズは1024 サンプルです。
- [サンプルレート] は、オーディオをオーディオインターフェイスから再生するときの周波 数です。通常は [44100Hz] に設定してください。
- [レイテンシー] は、オーディオデバイスがSibeliusの指示を受けてから音符を再生するまで の時間です。レイテンシーはバッファサイズとサンプルレートを使って算出されるため、 直接編集することはできません。
- Windowsの場合、バーチャルインストゥルメントとエフェクトのロード元のフォルダーを選 択するオプションも表示されます(標準設定では、C:\Program Files\Avid\VSTPlugins、 または64ビットオペレーティングシステムで32ビットバージョンのSibeliusを動作している 場合はC:\Program Files(x86)\Avid\VSTPlugins)。コンピュータの別の場所にバーチ ャルインストゥルメントとエフェクトがある場合は、[参照]をクリックするとフォルダの 場所を変更できます。(Macの場合、すべてのバーチャルインストゥルメントとエフェク トが Mac OS X で指定された1つの場所に保管されているため、これを変更する必要はあり ません。)
- 「再生デバイス]に表示されるはずのバーチャルインストゥルメントやエフェクトが見つけられない場合は、
   「再スキャン]をクリックします。
   Sibeliusを次回に再起動すると、特定のフォルダーのそれぞれのバーチャルインストゥルメントとエフェクトが再検証されます。
   この動作には少し時間がかかります。
   (Sibelius では、新たにインストールされたバーチャルインストゥルメントやエフェクトは自動検知されるため、
   [再スキャン]を行う必要はありません。
   )
- [ReWire] グループのオプションについては、 🕮 6.17 ReWire で説明しています。

ダイアログの一番上の [バーチャルインストゥルメントとエフェクトを使用] オプションを使用す ると、バーチャルインストゥルメントおよびエフェクトに対する Sibelius 対応がすべて無効 になります。 [再生] → [セットアップ] → [再生デバイス] に [MIDI] タイプのデバイスだけを 表示したい場合は、このオプションをオフにし、Sibelius を再起動します。

[オーディオエンジンのオプション] ダイアログでの変更作業が完了したら、[閉じる] を1度ク リックします。 再生

#### バーチャルインストゥルメントとエフェクトのプリセット

バーチャルインストゥルメントとエフェクトの中には、多数の内蔵プリセットが用意されて いるものがあります。バーチャルインストゥルメントやエフェクトのウィンドウの左上隅の メニューを開くと、使用可能なプリセットが表示されます。

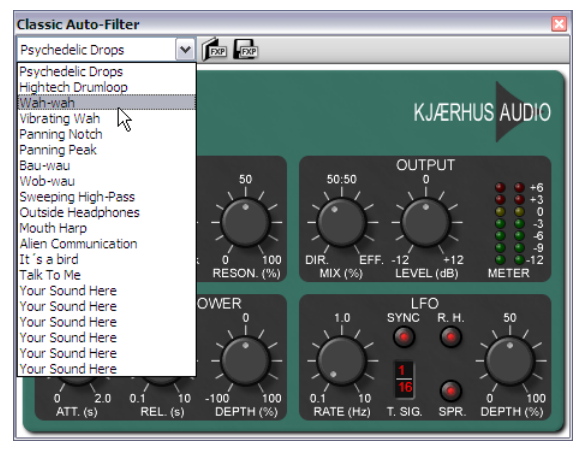

メニューに何も表示されなかったり、1つしか項目がない場合は、使用中のバーチャルイン ストゥルメントまたはエフェクトにはプリセットがありません。メニューからプリセットを 選択し、そのプリセットを保存しておきたい場合は、必ず [再生] → [再生デバイス] → [再生デ バイス] で再生設定を保存しましょう。

メニューの右側には、.fxp VST プリセットファイルを読み込んで保存する2つのボタンがあ ります。プリセットファイルを保存すると、バーチャルインストゥルメント、またはエフェ クトの状態がディスクに保存されます。これを再度読み込むと、バーチャルインストゥルメ ント、またはエフェクトが同じ状態に復元されます。これは、バーチャルインストゥルメ ント、またはエフェクトの設定を調整した後、Sibeliusや別のアプリケーションの別の再生 設定で同じ設定を使用したいときに便利です。

#### 再生の環境設定

[ファイル] > [環境設定] の [再生] ページには、次のオプションがあります。

- [標準の再生設定] グループでは、プログラム起動時に常に読み込む特定の再生設定を指定 できます。
- [ファイルを開く] グループでは、現在選択している再生設定とは異なる設定を使用しているスコアを開いたときのSibeliusの動作を決定します。標準設定では、 [新しい設定に変更するかどうかを選択する] が選択されており、スコアを開くときに元の設定([はい] をクリック)または現在の設定([いいえ] をクリック)を選択できます。[常に新しい設定に変更する]または [新しい設定に変更しない] を選択することもできます。
- [サンプルプレーヤーのオプション] は内蔵のSibelius Player、および [Kontakt] タイプと [Aria] タイプのサンプルプレーヤーに適用されます。
  - 再生を開始するか音符を選択するまでスコアの再生に必要なサウンドを読み込まないようにしたい場合は、[直ちに音源をロード]をオフにします。
  - 【すでにロードされている音源を再使用】を使用すると、スコアを切り替えるときにすべてのサウンドを逐一再読み込みしないよう指定できます。このオプションはオンのままにしておいてください。

- [Sibelius Playerのオプション] グループのオプションは、内蔵のSibelius Playerへのみ適用 されます。
  - [チャンネルの最大数] では、Sibelius Playerが同時にロードできるサウンド数を決定します
     (603ページの Sibelius Playerの動作参照)。
  - 「コンボリューションリバーブ使用(よい音、より多く CPUを使用)]は、再生中に Sibelius Player 内蔵の高品質コンボリューションリバーブが使用されるよう指定し、「フレキシタイム入 カ中を除く(低レイテンシー用)]は、レイテンシーを改善するため録音中には標準のリバ ーブが使用されるよう指定します(569ページのリバーブ参照)。
  - 「スコアを切り替えるときは音源をアンロード」では、スコアを切り替えるときにSibelius Player のサウンドすべてをアンロードするよう指定します。このオプションをオンにする必要 があるのは、共通の楽器がわずかしかない2つ以上の大型のスコアを切り替え、メモリー 使用量に不安がある場合だけです。
- 【オーディオエンジンバランス調整】グループでは、再生設定内のバーチャルインストゥルメントとエフェクトによる負荷について、使用可能な CPU コアにおけるバランス調整方法を指定します。ご使用の再生設定で複数のバーチャルインストゥルメントとエフェクトを使用している場合は、使用可能な複数の CPU コアにわたって負荷バランシングが自動的に行われます。これをオフにしたい場合は、【ファイル】→【環境設定】の[再生]ページの【バーチャルインストゥルメントとエフェクトを CPU コア間でバランス調整】をオフにします。標準設定では、使用可能な CPU コアすべてが使用されます。使用するコアの数を制限したい場合は、【使用する CP コア数を指定】をオンにし、コアの数を手動で設定できます。
- [Kontakt Player] グループでは、Kontakt Playerまたは完全なKontaktパッケージへのサウンドの読み込みを自分で管理したい場合に[手動のサウンドセットを許可]をオンにします。十分に操作が理解できていない限り、このスイッチはオフにしておいてください。
- ・ [表示] グループでは、 [サウンドID] を表示するか(標準設定) [プログラム名] を表示するか を指定できます。プログラム名を表示するよう選択すると、ミキサーと [ホーム] → [楽器] → [楽器の編集] ダイアログにプログラム名が表示されるようになります。
- 【スロットとチャンネルの共有】 グループ:
  - 複数の譜表の楽器(ピアノやオルガンなど)の各譜表のサウンド、ボリューム、パンを 調整するには、[キーボード楽器の譜表のすべてに同じスロットを使用]をオフにします。
  - スコアの再生に使用するスロットまたはチャンネルの数を制限する必要がある場合は、
     【類似の楽器に同じスロットを使用】をオンにします。このオプションをオンにすると、
     Sibeliusは積極的に類似する楽器(すべての木管楽器、金管楽器、弦楽器など)を同じ
     スロットまたはチャンネルで共有しようとします。
  - 「同じ楽器には異なるサウンドを使用する」を使用すると、基準となるサウンドが同じ楽器 が複数ある場合に、別の同等のサウンドを見つけて、サウンドが均一になるのを避ける ことができます。このオプションの効果は、使用している再生デバイスの機能によって 異なります。
  - フレキシタイムでの録音を使用しない場合や、再生中にメトロノームのクリック音を聞きたくない場合は、[クリックトラックに自動的にスロットを割り当てる]をオフにします。このオプションをオフにすると、クリックトラック用のスロットまたはチャンネルが予約されなくなるので、別のサウンドにスロットまたはチャンネルを使用できるようになります(また、不要なパーカッションが読み込こまれるのを防ぐことができます)。ただし、以降にフレキシタイムでの録音を始めたり、再生中にクリックトラックをミュートなしにしても、このオプションをオンに戻さなければ、該当するクリック音は読み込まれません。したがって、このオプションはオンにしておくことをおすすめします。

再生

- 6. [再生] タブ
  - [MIDIメッセージ] グループ:
    - 「再生後にリセットコントローラーを送信]: 再生開始時にすべての MIDI コントローラーを リセットするかどうかを設定します。Proteus 2をご使用の場合、このオプションをオフ にしてください。
    - 「バンクハイを送信(コントロールチェンジ No.0)] 「バンクローを送信(コントロールチェンジ No.32)]: これらのオプションでは、プログラムチェンジメッセージ送信時にバンクナンバーを送信するかどうかを設定します。Roland SC-88 やKorg 05RW をご使用の場合、バンクメッセージの送信によって MIDI デバイスのモードが変更されたり、GM 以外のバンクが選択されてしまうようならオフにします。(これらの設定はバンクメッセージ送信のグローバルコントロールとして設定されますが、ミキサーから譜表ごとにオンに設定することもできます(□ 6.3 ミキサー))。
    - 【プログラムチェンジを送信】: Sibelius が再生時にプログラムチェンジを送信するかどう かを設定します。スコア内の特定の MIDI チャンネルで使用されるパッチを指定する必 要がある場合(GigaSamplerを再生に使用している場合など)、このオプションをオフ にします。
    - 「ライブプレイバックベロシティを音が減衰しない楽器の強弱に変換」を選択すると、ライブプレイバックベロシティが、ボリュームにモジュレーションホイールを使用する減衰しない楽器(Garritan Personal Orchestra など)のアタックにではなく、強弱に変換されます。
    - 「すべての音符に対してノートオフを送出」は、音が鳴り止まなくなった再生デバイスを強制的に停止するオプションです。再生を停止したときに音が鳴り止まないことが多い場合は、このオプションをオンにしてみてください。再生を停止すると同時に、鳴っているすべての音に対して Sibelius がノートオフメッセージを送ります。
  - 【エラーの報告】グループでは、Sibelius が【MIDIデバイスがエラーを戻したときに警告】するか どうかを指定できます。このオプションをオフにすると、オペレーティングシステムの MIDIシステムから戻されたエラーは表示されなくなります。エラーメッセージは、外部 MIDIデバイスの再生と音符の入力に関する問題をトラブルシューティングする際に非常に 役立つため、このオプションはオンにしておくことをおすすめします。Windowsの場合、 再生に関するエラーにはMMSYSTEM/OUTというコードが、入力に関するエラーには MMSYSTEM/INが使用されています。

Sibelius起動時または再生中にエラーが発生した場合は、ご使用のサウンドカードまたはその他のオーディオデバイスのメーカーからドライバーのアップデートをご入手ください。 使用できるアップデートがない場合や、使用しても状況が変わらない場合は、エラーが再 生または入力に関する問題かどうかを確認してください。エラーメッセージの内容が、支 障を来たす恐れがないものの場合は、表示されたときに【次回から表示しない】をオンにす ると表示されなくなります。エラーメッセージを一度に全部非表示にする場合は、【MIDI デバイスがエラーを戻したときに警告】をオフにします。

## 6.3 ミキサー

Sibeliusの[ミキサー]ウィンドウを使うと、ボリュームやパンなどの再生サウンドを変更したり、現在の再生設定で使われているバーチャルインストゥルメントおよびエフェクトの設定を調整したりすることができます。

[ミキサー]の表示と非表示を切り替えるには、 [再生] → [設定] → [ミキサー] を選択するか、 ショートカットM (Mac)を使用します。 [ミキサー] ウィンドウには次のセクションがあ ります。

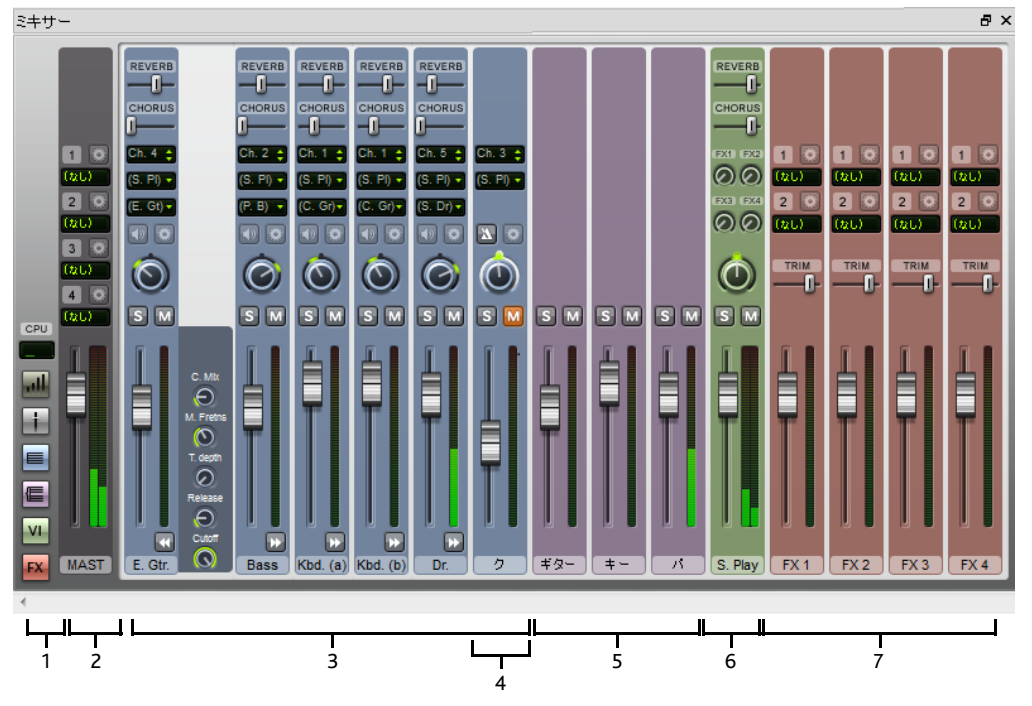

**1. ボタンストリップ**では、その他のミキサーストリップの表示と非表示を切り替え、CPU使 用率を表示します。

2. マスターボリュームストリップでは、すべてのバーチャルインストゥルメントとエフェクト の全体的なボリュームを調整したり、マスターエフェクト固有の各ウィンドウの設定を調 整したりできます。

**3. 譜表ストリップ**では、ボリューム、ソロ/ミュート、パン、MIDIチャンネル(該当する 場合)、スコアの各譜表の初期のサウンドIDを調整できます。

**4. クリックトラックストリップ**では、再生時とフレキシタイムでの録音時のメトロノームのク リック音を調整できます。

5. グループストリップでは、スコアにおけるソロ/ミュート楽器の相対ボリュームを調整できます。

6. バーチャルインストゥルメントストリップでは、各バーチャルインストゥルメントのウィンドウ設定を調整したり、そこで再生されるすべての譜表をソロ/ミュートしたり、各エフェクトバスに送られるシグナルの量を調整したりすることができます。

7. エフェクトバスストリップでは、エフェクト独自のウィンドウ設定を調整し、出力レベル やトリムを調整することができます。

標準設定では、ミキサーは Sibelius ウィンドウの最下部にドックされますが、ミキサーのタイ トルバーをクリック&ドラッグしてアンロックしてウィンドウ最下部から切り離し、別個のモ ニター上に表示させることもできます。

#### ボタンストリップ

ミキサーの左にあるボタンストリップを使うと、他の各タイプのストリップの表示と非表示 を切り替えることができます。

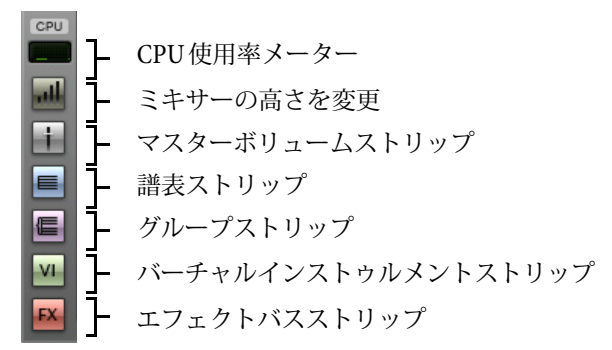

標準設定では、最初にミキサーを開いたときに表示されるのは譜表とマスターボリュームの みです。現在の再生設定でバーチャルインストゥルメント、またはエフェクトが使用されな い場合は、バーチャルインストゥルメントストリップとエフェクトバスストリップのボタン は無効になっています。

ボタンストリップのCPU使用率メーターには、オーディオシステムのプロセッサ使用率(現在 の再生設定のすべてのバーチャルインストゥルメントおよびエフェクト)が表示されます。 コンピュータ全体のプロセッサ使用率は表示されません。再生中にこのメーターが赤になっ たら、必要なオーディオを再生するより、コンピュータで生成する方に時間がかかっている ということです。そのため、スムーズに再生されず、途切れて聞こえる場合があります。

このような場合は、スコアのオーディオファイルをエクスポートしてください。そうすれば 途切れなく再生させることができます(□ 1.11 オーディオファイルのエクスポート)。再生時 の途切れを少なくするには、611ページのバーチャルインストゥルメントとエフェクトの活用方法を 参照してください。

#### 譜表ストリップ

スコアの各譜表には独自の譜表ストリップがあります。

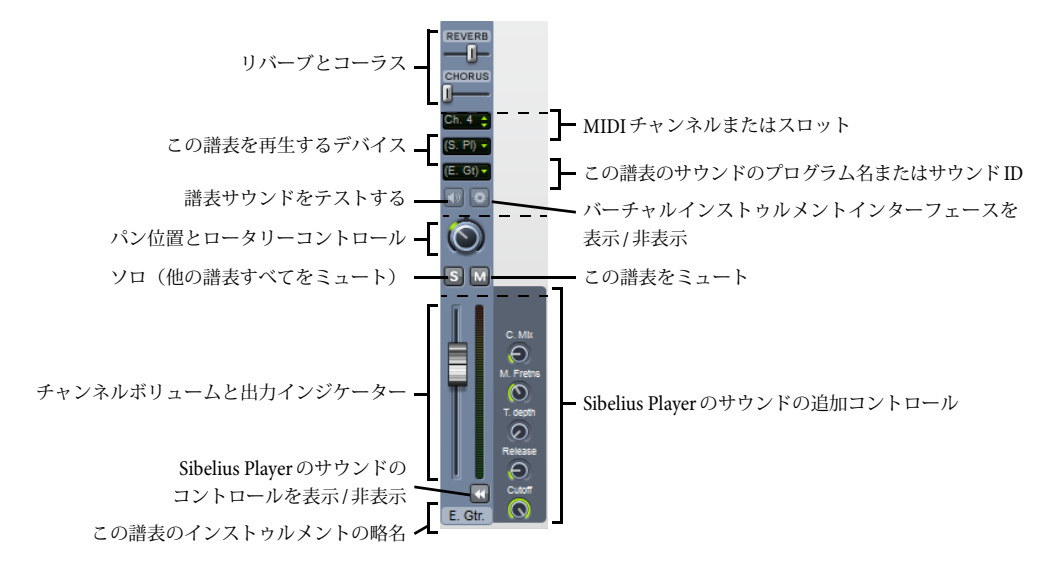

細い点線は、ミキサーが4つあるプリセットの高さのいずれかに設定されている場合にどの コントロールが表示されるかを示します。Sibelius Player を使用している場合、Shiftを押し たまま出力メーターの下の矢印ボタンをクリックすることで、Sibelius Playerのサウンドをす べての譜表に表示または非表示にすることができます。

各譜表ストリップのコントロールは次のように機能します。

- ・ストリップ最下部には、譜表名の略表記が表示されます。編集はできません。譜表名を編集したい場合は、□□ 5.4 楽器名を参照してください。
- ・ボリュームを調整するには、フェーダーを左(減)か右(増)にドラッグします。フェーダーの標準ボリューム設定には「定位置」があり(127中の95)、フェーダーをダブルクリックすると標準設定のボリュームへとリセットできます。再生時にはフェーダーの背景が点灯して、その譜表の再生レベルが表示されます。そのため、音量を大きくしたい楽器、あるいは小さくしたい楽器にそれぞれ強弱記号を書かなくても、譜表の相対的なバランスを調整できます。ほとんどのデバイスの標準設定では、どの楽器もだいたい同じボリュームで再生するので、たとえば、バイオリン1のセクションをソロフルートより目立たせるようにする必要があります。
- 1つの譜表だけを聴くには、ソロボタンをクリックします(図)。こうすると、すべての譜表のミュートボタンが無効になります(図)。ソロボタンをクリックして他の譜表を同時にソロにすることもできます。すべてのソロボタンを再度オフにすると、ミュートボタンが再度有効になります。544ページのミュートとソロをご覧ください。
- ・ 譜表をミュートするには、ミュートボタンをクリックします (図)。1度クリックすると譜表が半ミュート (図) され、2度クリックすると完全にミュートされます (図)。3度クリックすると、譜表はミュートなしに戻ります。544ページのミュートとソロをご覧ください。

- 6. [再生] タブ
  - ・ 譜表のパンの位置を調整する(ステレオ位置を左から右に移動する)には、表示矢印をクリックしてストリップを開き、パンスライダーを左から右にドラッグします。スライダーの中央には「定位置」があります。スライダーは、極端に左寄りまたは右寄りにしない方がよいサウンドが得られます。

バーチャルインストゥルメントによっては(Vienna Symphonic Library Vienna Instruments など)このパンスライダーに応答しないものもあるので、応答しないバーチャルインスト ゥルメントを使用している場合は、ここでパンを変更しても効果はありません。その場合、 そのバーチャルインストゥルメントのオーディオ出力を変更してください。542ページの バーチャルインストゥルメントストリップを参照してください。

- パン位置の左上のボタン () を使うと、その譜表に対して現在選択されているサウンド をテストできます。
- パン位置の右上のボタン() は、現在この譜表に使用しているデバイスがバーチャルインストゥルメントである場合にのみ有効になります。クリックするとバーチャルインストゥルメントのウィンドウが表示されます。このボタンを再度クリックすると、ウィンドウが非表示になります。
- サウンドの読み出しには、譜表で使用されるサウンドIDまたはプログラム名がスコアの開始部分に表示されます。最初の小節の後に再生サウンドを変更するオブジェクトが譜表に含まれている場合(楽器の変更、演奏テクニックのテキスト指示など)、この読み出しは更新されません。読み出しの上にマウスのポインタを移動すると、ツールチップが表示され、この譜表で使用されているサウンドIDとプログラム名がフルで表示されます。

標準設定では、読み出しにはその譜表で使用されているプログラム名が表示されます。常に サウンドIDが表示されるようにするには(サウンドIDについては□ 6.19 SoundWorld 参照)、Display option on the Playback page of [ファイル] → [環境設定] の[再生] ページの 「表示] オプションを変更します。532ページの再生の環境設定をご覧ください。

標準設定では、サウンドの略名が括弧内に表示されます。これはサウンドの選択が自動で行われたことを示します。メニューで特定のサウンド ID またはプログラム名を選択すると、サウンド名は括弧なしで表示されます。

譜表の最初のサウンドを変更するには、矢印をクリックしてサウンドメニューを開きます。

- プログラム名が表示される場合は、別の階層メニューが表示されます。その譜表に対して特定のデバイスが選択されていない場合、メニューの第1レベルには現在の設定のサウンドセットの名前が表示され、第2レベルにはプログラム名が分割されたグループ名(弦楽器、木管楽器など)が表示され、第3レベルにはプログラム名そのもの(バイオリン、フルートなど)が表示されます。特定のプログラムを選択すると、Sibeliusは、プログラムを使用できるデバイスからその譜表を常に再生するようにも設定されます。
- サウンド ID が表示されると、S3W のすべてのサウンド ID と現在の再生設定のデバイス から提供されている追加のサウンド ID を一覧表示した階層メニューが表示されます。
   特定のデバイスがその譜表に選択されている場合、メニューにはそのデバイスで使用されているサウンドセットから提供されているサウンド ID だけが表示されます。

デバイスメニュー同様、メニューから [(自動)]を選択することで、サウンドを自動選択す るように譜表をリセットすることができます。Shiftを押したままメニューから [(自動)] を選択すると、サウンドを自動選択するようにすべての譜表をリセットすることができます。 また、[ホーム] 、[楽器] 、[楽器の編集]で楽器の定義を編集して、スコアで別の楽器に使 用されているサウンドを変更することもできます。この方法は、スコアで複数の同一の楽 器のサウンドを1つの場所で調整する場合や、設定をエクスポートしてハウススタイルから 別のスコアにインポートできるようにする場合などにおすすめです(□ 2.6 楽器の編集)。

デバイスメニューを使用すると、所定の譜表の初期のサウンドの再生に使うデバイスを変更できますが、ここで変更することはお勧めしません。[再生デバイス]の[サウンドの選択]ページを使用して、別のデバイスを使用するよう設定することをお勧めします。この方法で設定が再生設定に保存され、すべてのスコアに設定が適用されます(528ページの[サウンドの選択]ページ)。

譜表を再生するデバイスを変更する場合は、メニューに再生設定のすべてのデバイスの一 覧があり、リストの一番上には[(自動)]というエントリがあることに注意してください。 デバイスを再度自動再生する場合は、[(自動)]を選択します。

所定の譜表のデバイスを指定すると、デバイスの名前は括弧表記ではなくなり、その下の サウンドIDまたはプログラム名のメニューからのみ、選択したデバイスのサウンドが表示 されるようになります。

Shiftを押したままデバイスメニューからデバイスを選択すると、すべての譜表のデバイス を変更できます。このときに [(自動)]を選択すると、デバイスの割り当てが自動的に行 われるようすべての譜表がリセットされます。

- MIDIチャンネルまたはスロットコントロールには、この譜表に使用されているチャンネルが 表示されますが、通常、この表示を変更することはできません。Sibeliusでは、各譜表に使 用するチャンネル/スロットが判別されるので、この名前を変更する必要はありません。そ の譜表に特定のデバイスを選択し、そのデバイスが手動のサウンドセットを使用している 場合のみ譜表が使用している MIDIチャンネルを変更できます(525ページの【手動のサウン ドセット】ページ参照)。

再生中は、各譜表のボリューム(ソロおよびミュートを含む)、パン、追加の Sibelius Player サウンドコントロール(表示される場合)のみを調整できます。他の設定の変更は、スコア の再生中にはできません。

## クリックトラックストリップ

クリックトラックストリップは、常に最後の譜表ストリップの一番右に表示されます。

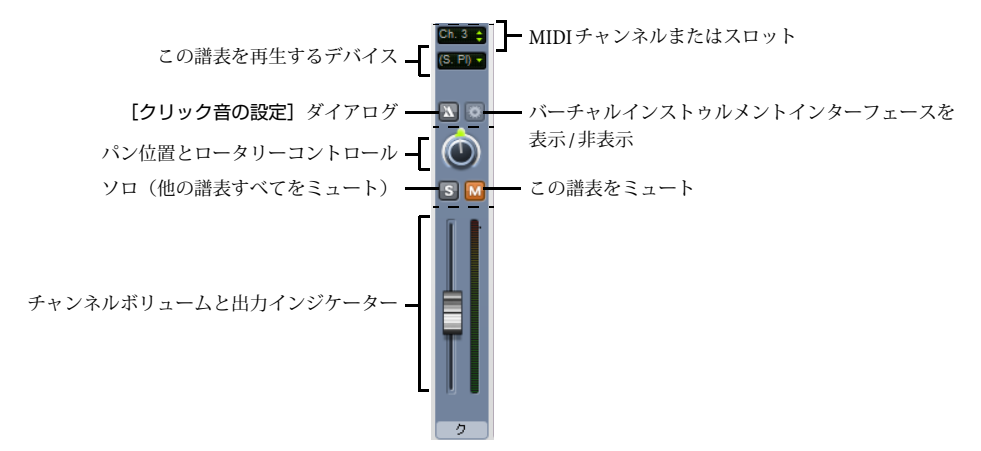

クリックトラックストリップは他の譜表ストリップに よく似ています。サウンドIDを選択せずに【設定】をク リックして【クリック音の設定】ダイアログを表示します (右の参照)。

| クリック音の設定                 |
|--------------------------|
| ☑ 拍子を分割する                |
| ☑ 変拍子のグループを強調する          |
| 小節の最初の拍: High Wood Block |
| その他の拍: Low Wood Block    |
| OK キャンセル                 |
|                          |

- 【拍子を分割する】は、6/8のような一部の拍子記号で 8分音符それぞれにクリック音を鳴らすことができ便 利です。
- [変拍子のグループを強調する]は、7/8などの変則的な拍子記号の特徴である拍グループに従って、小節にある拍にアクセントを付けます(□ 4.3 拍子記号)。
- ・また、【ファイル】 → 【環境設定】の【再生】ページのオプションによっては、クリック音として使用するパーカッションサウンドを、小節の最初の拍とそれ以降の拍に対し、サウンドIDまたはプログラム名ごとに別々の設定にすることができます。

クリックトラックストリップのソロ/ミュートボタンを使う以外にも、**[再生] > [トランス** ポート] > **[クリック音]** ボタンをクリックして、クリックトラック譜表をミュートもしくは ミュートなしにすることができます。
### グループストリップ

グループストリップを使用すると、スコアで使用される各楽器ファミリーの相対ボリューム とパンを調整できます。木管楽器のボリュームを基準に弦楽器のボリュームを上げたりでき るので便利です。グループストリップのコントロールは次のとおりです。

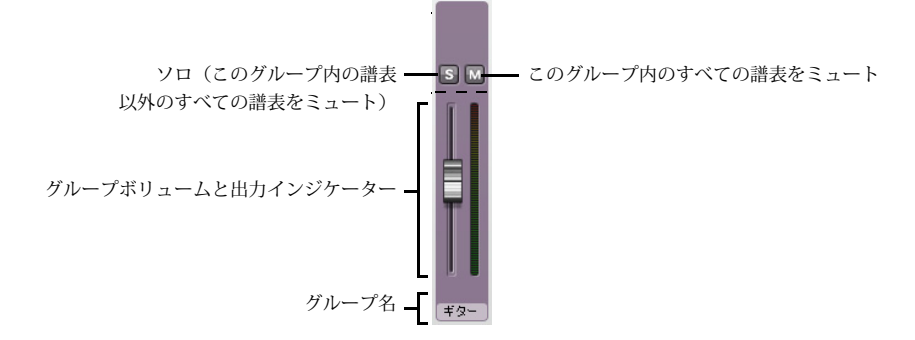

- ストリップの最下部にはグループ名が表示されます。各グループに含まれる譜表はSibelius により決定されます。また、グループ名を編集することはできません。
- グループ内のすべての譜表のボリュームを調整するには、フェーダーを上下にドラッグします(上の譜表ストリップを参照)。ボリュームを調整すると、グループのすべての楽器の相対バランスが維持されます。
- グループのすべての譜表をソロにするには、ソロボタンをクリックします(上の譜表ストリップを参照)。
- グループのすべての譜表をミュート、または半ミュートにするには、ミュートボタンをクリックします(上の**譜表ストリップ**を参照)。

グループストリップの使用中に譜表ストリップを表示させると、グループストリップに加えた変更が各譜表ストリップに反映されるのが確認できます。

# バーチャルインストゥルメントストリップ

ご使用の再生設定の各バーチャルインストゥルメントには独自のストリップがあります。

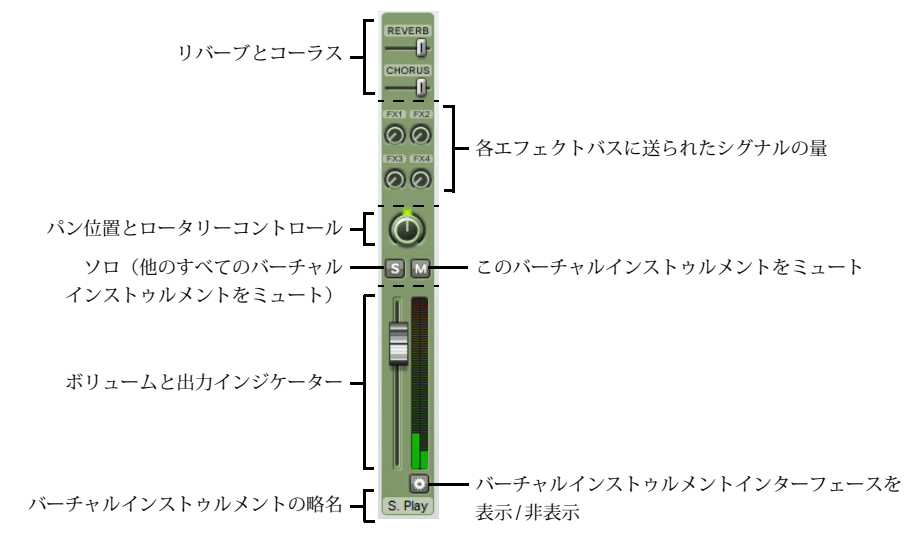

- バーチャルインストゥルメントの略名が最下部に表示されます。
- バーチャルインストゥルメントのウィンドウを表示して設定を調整するには、 たクリックします。再度クリックすると、ウィンドウが非表示になります。バーチャルインストゥルメントのウィンドウを変更する際、次回のSibelius使用時に同じ設定を使用したい場合、 [再生デバイス]で再生設定を保存します(523ページの再生設定の編集参照)。Sibelius Playerにはグラフィカルインターフェースがないため、このボタンはSibelius Playerでは表示されません。
- 各バーチャルインストゥルメントの出力レベルはボリュームフェーダーをドラッグして調整できます。
- バーチャルインストゥルメントで再生するすべての譜表をソロ、またはミュートにする場合は、バーチャルインストゥルメントストリップでソロ/ミュートボタンをクリックします。影響を受けるソロ/ミュートボタンには、バーチャルインストゥルメントストリップに加えた変更が反映されます。
- バーチャルインストゥルメントによっては(Vienna Symphonic Library Vienna Instruments など)、MIDIパンメッセージに応答しないものもあるので、左右にパンの位置を変更する 場合は、代わりにバーチャルインストゥルメントのパンスライダーを調整してください。 他のバーチャルインストゥルメントについてはこの操作を行う必要はありません。
- ・4 つのロータリーコントロールを使用することで、このバーチャルインストゥルメントから 4つのエフェクトバスに送るシグナルの量を決定できます。円の周囲をドラッグして、各バ スに送られるシグナルを増減させることができます。FX1と記されたノブはエフェクトバ ス1に、FX2はエフェクトバス2にシグナルを送信します。つまり、異なるバーチャルイン ストゥルメントの出力を異なるエフェクトバスに送信できます。同じエフェクトをすべて のバーチャルインストゥルメントに適用する場合は、マスターインサートエフェクトを使 用してください(下のマスターボリュームストリップをご覧ください)。
- Sibelius Player はリバーブとコーラスを内蔵しており、これらのエフェクトのリターンレベルは、Sibelius Player の独自のバーチャルインストゥルメントストリップに表示される Reverb と Chorus のフェーダーを使って調整できます。

# エフェクトバスストリップ

Sibeliusには4つのエフェクトバスがあり、それぞれ最大2つのエフェクトをロードできます。 エフェクトは [再生デバイス] の [エフェクト] ページで指定します。529ページの [エフェクト] ページをご覧ください。各バスには独自のストリップがあります。

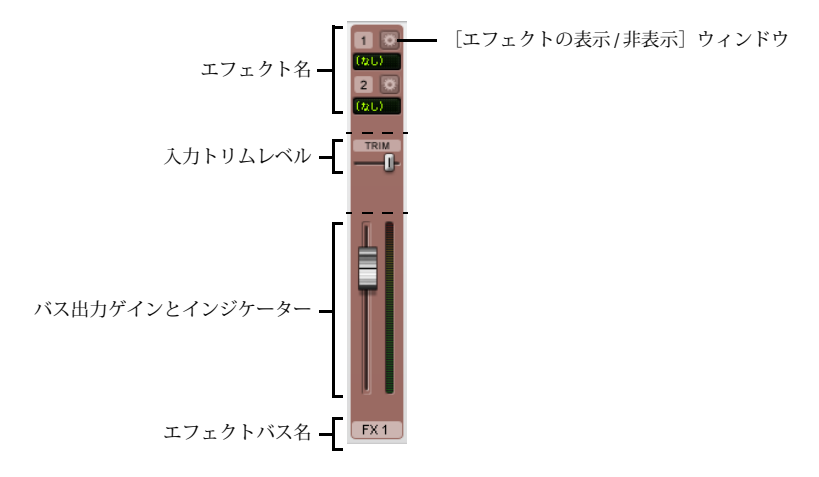

最小サイズでは、バス名の読み出しと、ミックスに送られるバスの出力のゲインを調整する フェーダーが表示されます。

ミキサーの高さを上げると、TRIMと記されたフェーダーが追加表示されます。このフェーダ ーでは、エフェクトバスに送る入力レベルを調整します。ほとんどのエフェクトには独自の ウィンドウに独自のゲインコントロールが付いているので調整する必要はありませんが、コン トロールが付いていないエフェクトではこのフェーダーを使用できます。

大きく表示されたストリップの最上部には、バス内の各エフェクトの読み出しが表示され ます。エフェクトのウィンドウを表示して設定を調整するには、 たクリックします。再度 クリックすると、ウィンドウが非表示になります。エフェクトのウィンドウを変更する際、 次回のSibelius使用時に同じ設定を使用したい場合、 [再生デバイス] で再生設定を保存します (523ページの再生設定の編集参照)。

# マスターボリュームストリップ

[ミキサー]ウィンドウの左側には、マスターボリュームストリップがあります。このスト リップを使用して、1つのフェーダーからすべてのバーチャルインストゥルメントとエフェ クトのボリュームを調整できます。このボリュームは、使用中のすべてのバーチャルインス トゥルメント、およびエフェクトの出力にも適用されます。

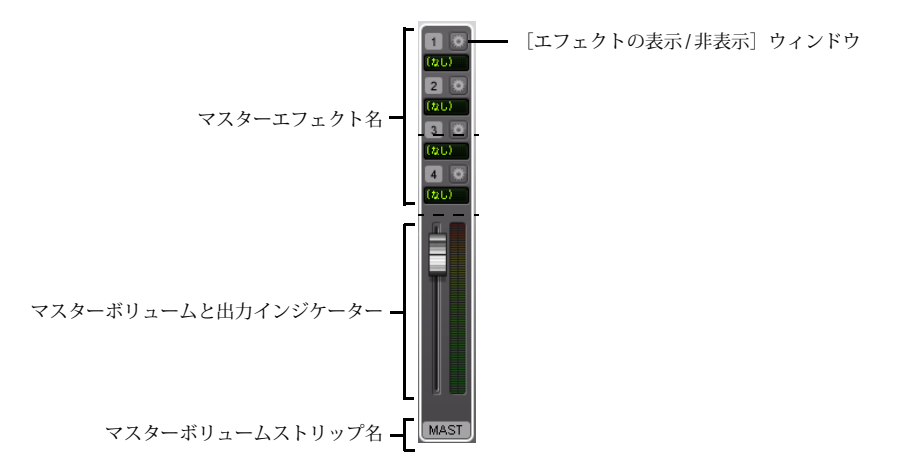

ミキサーが最小サイズで表示されている場合、表示されるコントロールはボリュームフェー ダーのみです。再生中は、出力メーターが点灯し出力レベルを表示します。このフェーダー はバーチャルインストゥルメントにしか影響を及ぼしません。したがって、スコアの譜表を サウンドカードの内蔵シンセサイザーや外部 MIDI デバイスで再生してもボリュームに影響 が出ることはありません。

矢印をクリックしてストリップを開いた場合、 たクリックして4つのマスターインサート エフェクトのウィンドウを表示することができます。マスターインサートエフェクト(エフ ェクトバス)について、詳しくは529ページの【エフェクト】ページをご覧ください。

### ミュートとソロ

個々の楽器や一連の楽器を試験的に再生するために、任意の譜表を、最大ボリューム(ミュートなし)、中間ボリューム(半ミュート)、または完全なミュートに設定できます。譜表の ミュートボタン(MM)をクリックすると、これらのミュートモードが順次切り替わります。

これは、特定の楽器をミュートして「マイナスワン」録音を作成するのに便利です。それに よって、自分の楽器パートを覚えたりするのに役立ちます。ソロ楽器を完全にミュートしてし まえば、Sibeliusで伴奏を再生しながら自分のパートを練習する際に便利です。また、バグパイ プやアコーディオン用に書いた音楽を再生するのにも便利です。

ソロボタン (**S**) をクリックすると、特定の譜表をソロにできます(他のすべての譜表がミュートになります)。さらに、ソロボタンをクリックして他の譜表を追加することもできます。

スコアにある楽器の一部だけを再生するには、必要な楽器をパッセージとして選択してから 再生します(**2.1 選択とパッセージ**)。スコアで譜表の選択部分を再生する場合、譜表のミ ュート設定は無視されます。たとえば、弦楽四重奏用スコアで作業中にバイオリン譜表をミ ュートしてから、バイオリン譜表とチェロ譜表を両方再生するように選択した場合は、両方の 音が再生されます。Sibelius では、ミキサーでミュート設定になっている譜表でも、それが 譜表上で選択されている場合には、その譜表の再生を優先します。

### 入力デバイスを使用したミキサーの制御

専用のコントロールサーフェス、または追加のフェーダー、ノブ、その他のコントロールが 装備されたコントローラーキーボードなどの外部 MIDI入力デバイスをお持ちの場合、このデバ イスを使用してミキサーを直接操作することができます。詳しくは 253 ページの入力マップを ご覧ください。

### サウンドステージ

人間には耳が2つしかありませんが、脳はこの2つしかない音源から3次元の音像を頭に描く という驚異的な働きをします。したがって、ご使用の再生デバイスがステレオでしか再生で きないとしてもそれが問題になることはありません。ライブミュージシャンが実際に目の前 にいるときに両耳に入ってくるようなサウンドを再現できさえすればよいのです。十分に準 備されて作成されたステレオサウンドがかもしだす3次元音は、「サウンドステージ」と呼ば れています。Sibeliusのサウンドステージ機能はこのような音像を自動的に再現します。

たとえば、オーケストラがステージで演奏するコンサートホールで聞こえるようなサウンド ステージを再現したい場合を考えてみてください。この場合は、次のようないくつかの要因 が関係してきます。

- 各楽器は聴衆者から少しずつ違う距離のところに位置し、各パートにはそれぞれ異なる数の奏者がいます。これは、対象楽器の相対的なボリュームに関係します。
- 各楽器は、聴衆者に対して左右の位置関係が少しずつ異なっています。
- 建物の音響特性がリバーブを生成します。建物の大きさだけはなく建物の形によっても変 化します。
- ・聴衆者に近い楽器ほど、リバーブはその他の楽器より小さくなります。これは、壁からは ね返るよりサウンドよりも直接耳に届くサウンドの方が多くなるからです。(電話の話声 の「枯れた」音とスピーカーフォーンのエコーがかかった音を頭の中で比べてみると分か るでしょう。)
- ステージから離れたトランペットなど、遠くに位置している楽器は、直接耳に届く音の 他に、建物などに反響してから耳に届く音(リバーブ音)が多く聞こえます。このような 楽器はソフトなサウンドになり、ボリュームは小さくなります。

サウンドステージ機能は、特にオン/オフするスイッチがあるわけではなく、常にオンになっています。楽器を作成するときに、Sibeliusはそれらの楽器を、まるでコンサートステージ上にあるかのように、自動的に3次元的に配置します。ステレオ(つまり[パン]位置)だけでなく、[ボリューム]の設定も微調整し、楽器の遠近感を出しています。

Sibeliusのサウンドステージ設定は、オーケストラ、ブラスバンド、コーラス、弦楽アンサ ンブルの標準の位置をカバーしているので、他のどのような組み合わせでも適切な設定が行 われます。 王

## 多くの楽器がある場合の再生の向上方法

多くの楽器があるスコアを再生すると、それぞれの楽器が干渉し合い、まれに音が揺れたり、 歪みなどが発生する場合があります。これはサウンドが実際に録音されたものではないから です。

この問題には次のような4つの大きな原因がありますが、どれも簡単に回避できます。

- バランスが正しくない場合。たとえば、オーケストラのスコアですべてのボリュームを最 大に設定した場合、楽器によっては大きすぎたり小さすぎたりすることがあります。
- エクスプレッションが十分でない場合。 [再生] → [解釈] → [パフォーマンス] ダイアログの [エスプレッシーボ] オプションで [エスプレッシーボ] か [モルトエスプレッシーボ] に設定し てみてください。こうすることでボリュームに段階的な変化が生まれ、大きなスコアでも 楽譜の各フレーズを分離しやすくなります。一般に、多くの楽器があればあるほど、エス プレッシーボの度合いを増やす必要があります(□ 6.7 パフォーマンス)。
- フェーズ効果。2つのまったく同じ楽器がユニゾンで同じサウンドを再生するときに起こる サウンドで、ラジオのチューニングがずれた状態の音に似ています。バイオリン1、バイオ リン2のように、スコア内の2つの譜表で重奏することが多い場合は、インスペクターの [繰り返しオプション]のチェックボックスを使用し、重奏している譜表の1つをミュートし てください(□ 2.11 インスペクター)。これで大きく改善されるはずです。
- パン位置の差が十分でない場合。別々の楽器のサウンドを耳で聞き分けるのが困難になり ます。パンを適度な位置に変更してください。

# 6.4 ライブテンポ

ライブテンポは、スコアの再生中にそのテンポを微調整する機能で、コンピュータのキー ボード、MIDIキーボード、またはMIDIフットペダルをタップするだけで独自の演奏が行 えます。

ライブテンポを使ってタップをレコーディングすると、Sibelius はそのテンポに従って本物 の音楽家集団のように反応します。タップする位置は、タップポイントを作成して予め決め ておくこともできますし、Sibelius にタップの解釈を任せることもできます。より表現力あ るリタルダンドのために拍を小さく分割してタップしたり、テンポアップして1小節に1回の タップにしても、Sibelius はそれに対応します。また、タップはいつでも止めることができ、 次のタップまたはスコア上のテンポ記号までは、最後にタップを止めたときのテンポで再生 を続けます。

ライブテンポを使うことは、あなたが指揮者に、Sibeliusがあなたのオーケストラになることだと言えるでしょう。

# ライブテンポのレコーディングの準備

タップをレコーディングするには、入力デバイスを選択する必要があります。コンピュータ のキーボード、MIDIキーボード、MIDIフットペダルはいつでも切り替えられますが、少な くとも1回のライブテンポのレコーディングでは1つの入力デバイスを選択して変更しない方 がよいでしょう。

レコーディングを行う前に、Sibelius がコンピュータの再生システムのレイテンシーとあな た自身の反応速度を測定できるように、入力デバイスをキャリブレート(較正)します。

ライブテンポをレコーディングするスコアを開き、**[再生] > [ライブテンポ] > [キャリブレート]** を選択します。次のようなダイアログが表示されます。

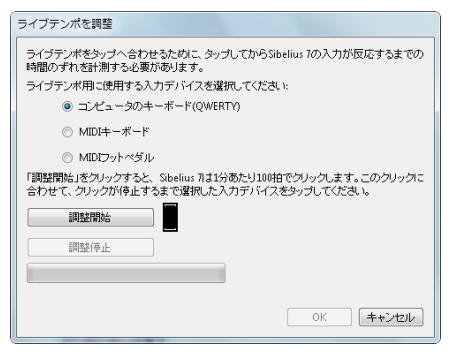

ダイアログの一番上のラジオボタンからキャリブレートする入力デバイスを選択し、[調整 開始]をクリックします。クリックが聞こえます。クリックに合わせてコンピュータのキー ボードのキー、MIDIキーボードの鍵盤、またはMIDIフットペダルをタップします。

Sibelius がタップを受信できない場合はメッセージが表示されますので、問題(MIDI デバイ スの接続など)を解決してから再試行してください。問題がなければ [OK] ボタンが表示 されますので、これをクリックします。 田田

入力デバイスを一度キャリブレートすると、同じ入力デバイスと同じ再生の設定(同じ再生 デバイス)を使用する限り、再度キャリブレーションを行う必要はありません。ただし、別の 入力デバイスや別の再生の設定を使ってライブテンポをレコーディングする場合は、ライブ テンポをレコーディングする前に、[再生] > [ライブテンポ] > [キャリブレート] を実行して ください。

# ライブテンポのオプション

レコーディングを開始する前に、**[再生] > [ライブテンポ]** グループの右隅のダイアロ グ起動矢印(右図)をクリックして**[ライブテンポのオプション]** を開きます。このオプ ションでは、Sibeliusがパフォーマンスを解釈できるよう設定を変更できます。

| ライブテンポのオプション                                                                                              |
|----------------------------------------------------------------------------------------------------|
| カウントイン<br>ライブテンボのレコーディングを開始するときのカウントインの長さを変更できま<br>す。                                                     |
| マルチビート<br>「マルチビート」をオンルこすると、半分化した拍(例:4/4で8分音符をタッブする)や複<br>合拍(例:3/4で2小節に1回タッブする)でタップできるようになります。<br>マ マルチビート |
| 感度<br>このスライダーを調整し、お好みに合わせてライブテンボレコーディング中のブレ<br>イバックをよりスムーズまたはより敏感にしてください。<br>よりスムーズに                      |
| OK キャンセル                                                                                                  |

- [カウントイン] では、Sibeliusにテンポを確立させるための再生開始前のタップ数を指定します。標準設定では、Sibeliusは1小節分のビートを待ち受けていますが(3/4の場合は3回タップすると4つ目のタップからSibeliusが再生を開始する)、これは変更できます。スコアがアウフタクト(弱起)小節で始まる場合は、カウントインはそのアウフタクトを含みます(スコアが4/4で、4分音符のアウフタクトで始まる場合は、Sibeliusはカウントインが1小節であると想定して4つ目のタップで再生を開始します)。
- [マルチビート] オプションは、タップを半分化した拍(例:4/4で8分音符をタップする) または複合拍(例:3/4で1小節に1回タップする)としてSibeliusが解釈するかどうかを決 めます。このオプションは、標準設定ではオンになっています。
- [感度] は最も重要な設定で、また最も個人の好みに依存する設定です。スライダーを左へ 動かすと、Sibeliusは個々のタップに厳密に従うのではなく、タップをスムーズにしてテンポ をより安定させます。スライダーを右へ動かすと、Sibeliusは個々のタップに厳密に従ってテ ンポの調整をより迅速に行います。

設定を終えたら [OK] をクリックします。これでタップをレコーディングする準備は整い ました。

スコアの楽器の数や全体的なテンポの範囲などの要因に応じて、**[ライブテンポのオプション]** の設定を何度か変更する必要があるかもしれません。この設定はスコアに保存されます。

### ライブテンポをレコーディングする

ライブテンポをレコーディングする前に、【表示】 → 【ドキュメント表示】 → 【パノラマ】 をオン にした方がよいでしょう。ライブテンポは 【パノラマ】 でのみ表示されるからです(下記の ライブテンポの表示参照)。

入力デバイスをキャリブレートし、そのスコアに対するライブテンポのオプションを設定したら、ライブテンポのレコーディングを開始する位置へ再生ラインをセット(例: Ctrl+[または*#*[をタイプしてスコアの始めへ再生ラインを移動する)してから、[再生] → [ライブテンポ] → [レコード]を選択します。

まだ入力デバイスをキャリブレートしていない場合は、予期しない結果になるかもしれない というメッセージが表示され、今すぐ入力デバイスをキャリブレートするかどうか尋ねられ ます。この場合は [はい] をクリックしてください。直ちに [ライブテンボを調整] ダイアログ (上記参照)が開きます。

それ以外の場合は、再生ラインが赤に変わり、カウント員として指定の拍数を表示する読み 出しが再生ラインの上に赤色の枠線で表示され、Sibeliusがタップに対する待機状態となり ます。[ライブテンポのオプション]で設定したタップ数または小節数の後、Sibeliusは再生を 開始し、タップしたテンポに従います。

ライブテンポのレコーディング中は、Sibeliusの再生が多少不自然になる場合があります(特に [ライブテンポのオプション]の[感度]スライダーを右へ動かした場合)。これは、タップに 合わせてスコアを再生するために、Sibeliusが拍の長さを予想しなければならないからです。 レコーディングしたライブテンポを再生するときは、テンポの変更はよりスムーズになり ます。

タップは止めて、そのまま再生を続けたい場合は(思い通りのテンポになった場合など)、 単にタップを止めてください。Sibeliusは、そのとき最後に達したテンポで再生を続けます。 もう一度タップする場合は、単にタップを開始してください。Sibeliusは再びタップに従い ます。

ライブテンポのレコーディングは、スコアの最後まで続きます。スコアに複数の歌曲、楽章、 小曲が含まれている場合は、次の終止線またはFine記号まで続きます。

ライブテンポのレコーディングをスコアの途中で止めたい場合は、**Esc**キーを押すか、[トラ ンスポート]ウィンドウの停止ボタンをクリックしてください。

### ライブテンポの表示

[表示] → [ドキュメント表示] → [パノラマ] をオンにすると、ライブテンポでレコーディング したテンポを図形で表したものが見られます。ライブテンポをレコーディングし、[表示] → [ライブテンボ] → [表示] をオンにすると、スコアの一番上の譜表の上にグラフが表示されます。

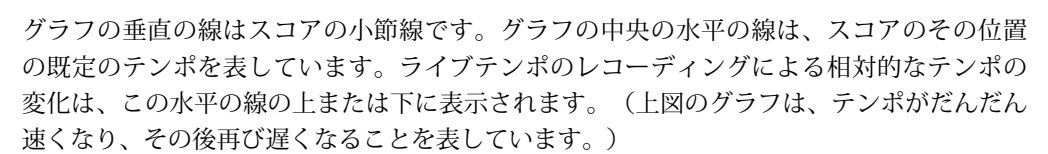

スコアでパッセージを選択すると、その選択範囲がグラフに反映され、選択した小節に対応 する部分がブロックされます。 [再生] → [ライブテンポ] → [クリア] を実行したときにライブ テンポのデータがクリアされるのは、この部分です。 田田

# タップポイントの追加と削除

タップする位置を予め決めておくと、混合拍子などの複雑な指揮テクニック(指揮者が1つの大きな動作の中に2つ以上の拍子を示す動作を組み合わせる)を用いることができます。

タップポイントを追加するには、タップするリズムを持つ譜表を見つけ、1つのパッセージ の周りを選択して(タップするリズムを持つ譜表が選択範囲の一番上になるようにして)、

**【再生】 → 【ライブテンポ】 → 【タップポイント】**を選択するのが最も簡単です。これによって、 以下のダイアログが表示されます。

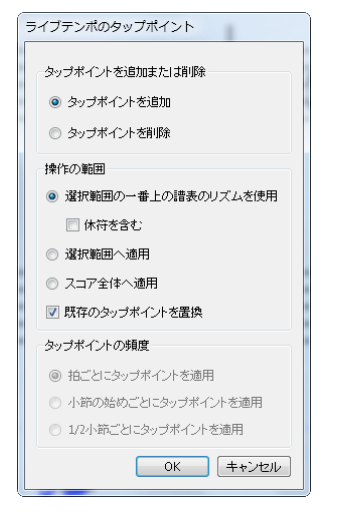

- [タップポイントを追加] または [タップポイントを削除] は、このダイアログの以下のオプションに従ってタップポイントを追加するのか、または削除するのかを決めます。
- [操作の範囲] オプションは、どの小節のタップポイントを追加または削除するのかを決め ます。
  - 何かを選択した状態でダイアログを開くと、[選択範囲の一番上の譜表のリズムを使用]が 選択されます。Sibeliusは、選択範囲の一番上の譜表の各音符に1つのタップポイントを 作成します。[休符を含む]をオンにした場合は、Sibeliusは各休符にも1つのタップポイントを となりたちに成します。
  - 「選択範囲へ適用」を選択した場合は、選択したパッセージの一番上の譜表のリズムを使うのではなく、その下の[タップポイントの頻度]のオプションの設定に従って、選択したパッセージにタップポイントを追加または削除します。
  - 【スコア全体へ適用】は、スコアの選択範囲を無視し、その下の【タップポイントの頻度】の オプションの設定に従って、タップポイントをスコア全体へ追加またはスコア全体から 削除します。
- 新しいタップポイントを追加するときは、[既存のタップポイントを置換]をオンにすると対象となるパッセージの既存のタップポイントが置換され、オフにすると既存のタップポイントに新しいタップポイントが追加されます。
- [タップポイントの頻度]のオプションは、スコアのリズムを使うのでなければ、どのリズムの 位置へタップポイントを追加または削除するかを決めます。タップポイントは、拍ごと、 小節の始めごと、1/2小節ごとに追加または削除できます。

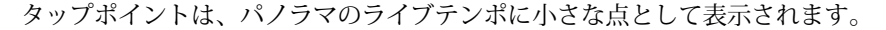

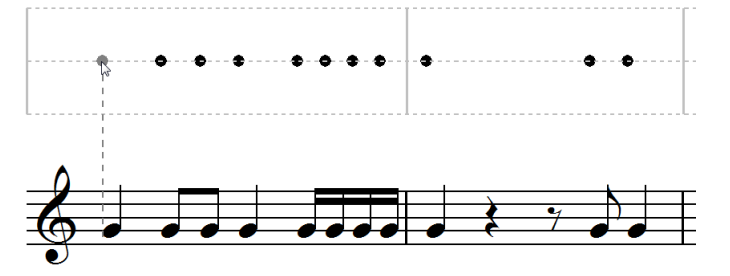

ライブテンポの表示を直接クリックしてタップテンポを追加することもできます。 [再生] → [ライブテンポ] → [タップポイント] を選択し、タップポイントを追加する位置をクリックし てください。Sibeliusは、楽譜のリズムにタップポイントを合わせられるよう破線を表示し、 これをクリックすると最も近いリズムの位置へタップポイントがスナップします( [環境設定] の [マウス] ページの設定に従って)。

楽譜の1つのパッセージのリズムをもとにタップポイントを作成し、その後その小節のリズム を変更した場合は、タップポイントは自動的には更新されません。これらのタップポイントは、 [再生] → [ライブテンボ] → [タップポイント] で変更または再び作成する必要があります。

ライブテンポの表示をダブルクリックしてタップテンポを追加または削除することもできます。

### タップポイントを使ったライブテンポのレコーディング

タップポイントをいくつか作成したら、**[再生] → [ライブテンポ] → [レコード]** を選択してタップをレコーディングします。タップポイントを含む小節では、Sibelius は各タップポイントでタップを待ち、自動では進みません。

特定のタップポイントを持つパッセージと、Sibelius にタップの解釈を任せるパッセージは 混在させることができます。タップポイントを持つパッセージが終わった後にタップを続け れば、Sibelius は通常通りタップの解釈を開始します。

### ライブテンポを再生する

ライブテンポを再生するには、再生を開始する前に**[再生] → [ライブテンポ] → [ライブテンポ]** がオンになっていることを確認します。

**ライブテンポ**をオンにしておくと、MIDIファイルやオーディオファイルをエクスポートする とき、SibeliusMusic.comでスコアを公開するとき、またはScorchウェブページをエクスポー トするときにライブテンポが維持されます。 理

### ライブテンポをクリアする

すべてのライブテンポをクリアするときは、何も選択されていない状態で[**再生**] → [ライブ テンポ] → [クリア] を選択し、スコア全体からライブテンポのデータを削除してもよいか尋 ねられたら [はい] と答えます。

1つのパッセージでライブテンポをレコーディングして作成したテンポの変更をクリアした いときは、それらの小節を選択して [再生] ・ [ライブテンポ] ・ [クリア] を選択します。これ で選択したパッセージからライブテンポのデータが削除されます。 [パノラマ] を選択し、 [ライブテンポ] ・ [表示] がオンになっている場合は、それらの小節に対するグラフがクリア されるのを見ることができます。

1つのパッセージからライブテンポをクリアしたスコアを再生すると、ライブテンポのレコー ディング中にそのパッセージだけタップしなかったのと同じ結果になります。Sibelius はラ イブテンポのデータがある最後の位置からその速度で再生を続け、次のライブテンポのデー タまたはテンポ記号に従います。

### タップによる拍または複数の拍の分割

**[ライブテンポのオプション]**の **[マルチビート]** をオンにすると、タップを細かく分けたり、小節の拍数よりも少なくタップすることが可能になります。

単純な拍子(2/4、3/4、4/4など)では、タップを2の倍数で細かく分けることができます。 たとえば4/4では、1拍を2つの8分音符でタップしたり、1拍を4つの16分音符でタップす ることができます。複合拍子(6/8、9/8、12/8など)では、タップを3または6の倍数で細 かく分けることができます。たとえば6/8では、1拍を3つの8分音符でタップできます。

通常は、速度を上げたり下げたりするときに拍を小さく分割してタップします。たとえば 4/4の楽章または小曲の終わりにあるリタルダンドに向かう時に、4分音符でタップを開始し、 速度を下げるときに8分音符でタップすると、より速度のコントロールを確実なものにでき ます。これをSibeliusに予告する必要はありません。それまでの倍の速度でタップすると、 Sibeliusはそれが分割されたタップであると解釈して対応します。よい結果を得るためには、 テンポを変更する前にタップの分割を始めた方がよいでしょう。

小節の拍数よりも少なくタップするときも同様です。4/4などの単純な2の倍数の拍子では、 以前の約1/2の速度でタップすると、Sibeliusはそれが2分音符のタップであると解釈します。 3/4などの単純な3の倍数の拍子では、以前の約1/3の速度でタップすると、Sibeliusはそれが 付点2分音符のタップであると解釈します。Sibeliusは、少なくとも1小節に1回はタップさ れることを想定しています。そうでなければ、タップが中止されたことになります。

## 変則の拍子記号や複雑な拍子記号

5/4などの変則の拍子記号や3+2/8などの複雑な拍子記号では、Sibelius はその拍子記号用の 連桁グループの設定に従ってライブテンポのレコーディング中のタップを解釈します。 Sibeliusの想定とは異なる方法で小節を分割したい場合は、【外観】 → [音符をリセット] → [連行 のグループ] でその拍子記号が使用する連桁グループを変更してください。

変則の小節(拍子記号がないが有効な拍子記号の長さとは一致しない小節など)では、 Sibelius はその小節のパターンが規則正しいか不規則かを調べ、それに従ってタップを解釈 します。

# 延音記号(フェルマータ)

延音記号(フェルマータ)は、フレーズの途中、強調または休止するポイント、またはフレー ズの終わりに付けられます。フレーズの終わりの延音記号の後には短い間隔を空ける場合が あります。次のフレーズの前の弱起などです。

標準設定では、Sibeliusは延音記号が付いた音符の長さを延長して再生し、そのあと元のテ ンポで再生を続けます(延音記号の後に新しいテンポ記号がない限り)。ライブテンポのレ コーディング中に延音記号に遭遇したときは、Sibeliusは次のタップまで音符の長さを延長 します。

ただし、スコア全体の延音記号の作用は【再生】→【解釈】→【辞書】 ダイアログで、個々の延 音記号の作用はインスペクターの【再生】パネルで変更できます。いずれかの方法で延音記 号の後に間隔を空けるよう設定すると、Sibelius はライブテンポのレコーディングのときも これに従います。1回目のタップで延音し、2回目のタップで間隔を空け、3回目のタップで 次の拍へ進みます。

### リピート箇所

スコアの一部が繰り返される場合(反復記号やD.C. al Coda 記号などで)、その度に異なる ライブテンポをレコーディングすることができます。これは[パノラマ]で表示されるグラ フに反映されます。繰り返されたパッセージからライブテンポをクリアすると、すべてのパ ッセージのライブテンポのデータがクリアされます。

### テンポ記号を追加する

[再生] ・ [ライブテンポ] ・ [ライブテンポ] がオンになっている場合は、ライブテンポをレコー ディングしたパッセージへ新しいテンポテキスト記号やメトロノーム記号を追加しても、そこ でスコアの再生速度は変わりません。ライブテンポがスコアのテンポ記号に優先するから です。ただし、ライブテンポのグラフは更新され、ライブテンポと新しく書かれたテンポの 関係が確認できます。

新しいテンポ記号を有効にするには、ライブテンポのデータをクリアしなければなりません (上記の**ライブテンポをクリアする**参照)。

### ライブテンポと ReWire

ライブテンポとReWireを同時に使うことはできません。SibeliusがReWireモードで起動しているときは、ライブテンポは使用不可になります。

# 6.5 ライブプレイバック

### 🚇 3.14 フレキシタイム、 6.1 再生の操作、 6.7 パフォーマンス、 1.5 MIDI ファイルを開く。

実際の演奏は必ずしもスコアに表記されたものと完全に一致しない場合があります。 Sibeliusの高度な機能であるエスプレッシーボ、ルバート、リズミックフィール(□ 6.7 パフ ォーマンス)などをもってしても再現することができないテンポや音の強弱、リズムなどに 微妙なニュアンスの表現方法があるのが事実です。

フレキシタイム(III 3.14 フレキシタイム)を使用してリアルタイムレコーディングで入力したり、またはMIDIファイルをインポート(III 1.5 MIDIファイルを開く)したりすることで、 実際の人間の演奏を Sibelius に取り込んだときは、ライブプレイバックを使用してそれらを 記録することができます。

ライブプレイバックは正確に演奏した個々の音(和音の各音符でさえも)を忠実に記録し ます。非常に細かい音の強弱(実際に演奏した音量)や音価(実際に演奏した長さ)、また スタート位置(実際に演奏したリズムの揺れ)まで再現します。

演奏を編集したり、または他の方法(アルファベット入力やステップ入力、印刷楽譜のスキャ ニングなど)で入力したライブプレイバックのパフォーマンスを、インスペクターの[再生] パネルまたは[再生] → [ライブプレイバック] → [トランスフォーム] ダイアログを使用して作成 したりすることができます。

### ライブプレイバックを聴く

新規のスコアの標準設定では、ライブプレイバックはオンになっています。オフに切り替え るには、【再生】→【ライブプレイバック】→【ライブプレイバック】を選択します。ライブプレイ バックがオンの場合、このボタンが点灯します。スコアを保存し、再度開くときには、 Sibeliusはこのライブプレイバック機能のオン/オフの状態も同時に記憶しています。

ライブプレイバックは Sibelius 本来のスコアの解釈とは完全に独立しています。たとえば**ライ** ブプレイバックがオンになっている場合(その時点でライブプレイバックデータがスコアに保 存されます)、Sibelius はその演奏が行われた通り正確に再生します。強弱やタイミングな どに影響を与える強弱記号、ヘアピン(クレッシェンド、デクレッシェンド)、その他のテ キストによる指示(たとえば MIDI メッセージなど)、エスプレッシーボ、ルバートやリズ ミックフィールのオプションなどのアイテムがスコアに追加されていても、ライブプレイバ ックデータが音符に適用されていると再生時に効果が反映されません。

つまりMIDIファイルをインポートして発想記号テキスト(□ 5.1 **テキストの作成と編集**)を使 用して強弱記号を追加した場合、**ライブプレイバック**をオフにすることによって再生時に効果 が反映されるということです。

逆に、ステップ入力やアルファベット入力を使用してスコアに音符を入力し再生する場合は、 ライブプレイバックがオンまたはオフでも違いはありません。この場合はライブプレイバッ クデータがスコアに取り込まれていないからです。詳しくは、以下の**ライブプレイバックデー 夕の作成**をご覧ください。

テンポテキストやメトロノーム記号、rit./accel. ラインのようなテンポの指示やリピートは、 ライブプレイバックがオンまたはオフでも再生に反映されます。

## ライブプレイバックのベロシティ表示

スコアに保存されたライブプレイバックのベロシティを表示するには、 [表示] > [ライブプレ イバック] > [ベロシティ] をオンにしてください。このオプションは、ライブプレイバックが オンの場合にのみ有効になります。ライブプレイバックデータのある音符(そしてインスペ クターのチェックボックス [ライブベロシティ] がオンになっている)には、譜表の上に垂直 のバーグラフが表示されます。このグラフの最高位が最大ベロシティ(127)になり、色の 上下の幅によって音符や和音のベロシティの度合いを表示します。Sibelius はライブプレイ バックのベロシティを単音にだけでなく和音や複数の声部でも、次のように表示することが できます。

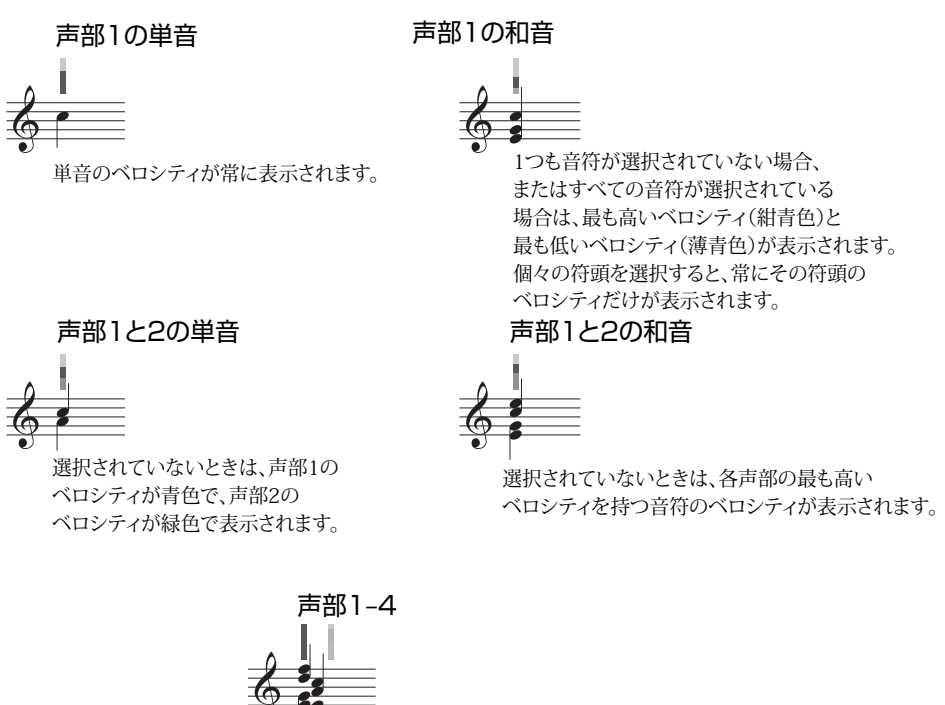

声部3と4は別のコラムを持ち、 声部1と2と同じ様に表示されます。

# ライブプレイバックの編集

ライブプレイバックデータは3通りの編集方法があります。

- 直接インスペクターの [再生] パネルを使用して、音符それぞれに値を入力します。
- 【表示】 → [ライブプレイバック] → [ベロシティ] をオンにして、ベロシティのインジケーター を直接ドラッグして強弱を設定します。
- [再生] → [ライブプレイバック] → [トランスフォーム] ダイアログを使用します。

理

### プロパティ

インスペクターの**[再生]**パネルで、個々の音符、選択したパッセージ、複数の選択部分の ライブプレイバックデータの編集が行えます。これらの編集はライブプレイバックがオンに なっているときだけ行えます。

- [ライブベロシティ]のレンジは0~127です。最も大きな音量が127、最も小さい音量が0です。
- ・[ライブスタートポジション]の単位はティックで、256ティック=4分音符となります。マイ ナス数値に設定すると、小節内に実際に表示された音符の場所よりも早く音が鳴ります。 たとえば16分音符分早く音が鳴ります。また、プラス数値は実際に音符が表示されている 場所よりも、遅れて音が鳴ります。たとえば、128の場合は8分音符分遅れて音が鳴ります。 そのため、数値によっては、音符を記譜された小節とは別の場所で鳴らすことさえ可能で すが、ほんの少しだけ発音タイミングを微妙に調整し、リズムのフィーリング(たとえば 演奏を緩めに、またはきつめに聞かせるか)を変化させるのが一般的な使用方法です。
- 【ライブデュレーション】は同じくティックの単位で測定されます。この数値を入力して、 再生される音符の長さを設定することができます。そしてこのデュレーションを変更して も記譜した音符の外観には影響を与えません(つまり2分音符を入力し4分音符分の長さで 再生したり、4分音符を入力し2分音符の長さで再生したりすることができます)。

個々の音符のライブプレイバックデータを編集するには、音符を選択し [再生] パネルの数値 を調節します。和音のそれぞれの符頭を選択して、個別にデータを調整することもできます。

パッセージまたは複数の音符を選択した場合、**[再生]**パネルのオプションには通常「--」と表示され、選択されているそれぞれの音符の数値が異なる場合には保存されているだけで表示はされません(選択範囲のすべての音符が同一のデータを有している場合は表示されます)。 パッセージまたは複数の音符を選択したプレイバックデータを変更するときには、共通した数値の音符をすべて選択すると効率的です。

個々の音符に対して、インスペクターの[再生]パネルで対応するチェックボックスをオフに することで、一部あるいはすべてのライブプレイバックパラメーターを優先することができ ます。詳しくは以下のスコアのセクションごとでライブプレイバックをオンまたはオフに切り替える をご覧ください。

選択されたパッセージで連続してデータを変化させる高度な編集方法(つまり単純にオンまたはオフにする、あるいは選択したすべてのパッセージの数値を一定にするというような操作以外)については以下の**ライブプレイバックの変換**をご覧ください。

### ライブプレイバックベロシティの編集

[表示] > [ライブプレイバック] > [ベロシティ] をオンにすると垂直のバーが表示され、このバー の高さをドラッグして調整することによって、ベロシティを視覚的に編集することができます。 この方法で行う場合、表示を拡大すると、より簡単に細かい調整ができるようになります。

- 個々の音符(または和音の中の音符)のベロシティを編集する場合、音符を選択し、マウ スで垂直のバーをクリックしてから上下にドラッグします。
- パッセージ内のすべての音符に対して同じベロシティを設定するには、ベロシティを調整 したいパッセージを選択し、垂直のバーの1つをクリックします。すると選択されている 他の垂直のバーすべてが新しい値に設定されます。

- 連続した広範囲の複数の音符に対して、それぞれ違ったベロシティを設定するには、パッセ ージを選択しないで、まず自分が変更したい最初の音符だけを選択し、バーを編集します。
   そしてマウスをクリックしたまま、ベロシティの強弱のイメージにあわせ、それぞれの音 符のバーの間をドラッグしていきます。こうすると、マウスポインタがバーを横切るとき の高さに応じてベロシティの値がセットされます。このようにして表現豊かにパッセージ
   内のベロシティを設定できます。(ただし、このパッセージの中に和音が含まれている場 合は、和音内の音符はどれも同じベロシティとなりますのでご注意ください。)
- ・ 声部2の音符だけベロシティを変更したい場合は、パッセージを選択して [声部2]
   (□ 2.9 フィルターと検索)をフィルターしてから、上記のいずれかの方法で編集を行います。
- ・ 譜表からどのくらい上に、もしくは下に、垂直のバーを表示するかを変更するには、マウスで垂直のバーの1つを、Ctrlもしくは#キーを押さえながらドラッグします。これによりスコア上の譜表全体で、垂直バーの位置が変更されます。譜表から上下に20スペース分の位置までドラッグすることが可能です。

Sibelius の他の操作同様、ベロシティを変更したあとで元の状態に戻す必要がある場合には、 [元に戻す]を使用します。

### ライブプレイバックの変換

**[再生] → [ライブプレイバック] → [トランスフォーム]** ダイアログを使用すると、スコア内のラ イブプレイバックデータに高度な変換を適合させることができます。

このダイアログを使用するには、まず編集したいパッセージを選択し、**[再生]→[ライブフレ** イバック]→[トランスフォーム]を選択します(何も選択していない場合は、スコア全体にこ の変更を適用するかどうかを尋ねてきます)。

| ライブプレイバックの変換             | ライブプレイバックの変換                                                |
|--------------------------|-------------------------------------------------------------|
| ペロシティ タイミング              | ペロンティ タイミング                                                 |
| <ul> <li>変更なし</li> </ul> | <ul> <li>変更なし</li> </ul>                                    |
| ◎ 一定のペロシティ 63 (0-127)    | ライブデュレーションの比率 100 %                                         |
| ◎ 大きく 追加 0               | <ul> <li>ライブデュレーションの設定</li> <li>100 %:書かれた音価に対して</li> </ul> |
| ◎ 小さく 減算 0               | 一定のライブデュレーション     256     ティック                              |
| クレッシェンド/ディミヌエンド          | ◎ 前に移動 0 ティック                                               |
| 開始:                      | ◎ 後に移動 0 ティック                                               |
| 0 (0-127)                | ◎ 記譜との相対的な開始位置を決める比率 比較する値 100 %                            |
| 終了:                      | ☑ 音価を一定に保持                                                  |
| 127 (0-127)              | 256ティック = 4分音符                                              |
| ◎ 強弱変化の範囲                |                                                             |
| 最小ペロシティ: 0 (0-127)       |                                                             |
| 最大ペロシティ: 127 (0-127)     |                                                             |
|                          |                                                             |
|                          |                                                             |
| OK         キャンセル         | OK ++>tz/                                                   |

ダイアログは、【ベロシティ】と【タイミング】の2ページに分かれています。どちらか必要な ページのみの変更も可能です。また、タイミングとベロシティの両方を変更することも可能 です。オプションは次のとおりです。

- 6. [再生] タブ
  - **[ベロシティ]** タブ:
    - **[変更なし]**: **[タイミング]** タブの項目だけを変換したい場合は、このオプションをオンにします。
    - [一定のベロシティ](設定値:0-127):選択されたすべての音符を同じベロシティに変更します。
    - 【大きく】:最大値127まで、指定したベロシティ値を選択したすべての音符に加えます。
    - 「小さく]:最小値0まで、指定したベロシティ値を選択したすべての音符から引きます。
    - 【クレッシェンド / ディミヌエンド】:選択範囲内の最初の音符と最後の音符のベロシティ 値を指定すると、選択範囲内(間に挟まれた音符)のベロシティが、クレッシェンドま たはディミヌエンドで再生されるように、自動的に設定されます。
    - 「強弱変化の範囲」:最大ベロシティ値、最小ベロシティ値をそれぞれ入力し、強弱変化の幅をせまくしたり、広くしたりすることができます。
  - [タイミング] タブ:
    - **[変更なし]**: **[ベロシティ]** タブの項目だけを変換したい場合は、このオプションをオンにします。
    - 「ライブデュレーションの幅]:選択したすべての音符に対するライブデュレーションの
       変換可能範囲をパーセント値で設定します。
    - [ライブデュレーションの設定]:選択された音符のライブデュレーションを、現在指定されている音価の値にかかわらず、[n%(音価)]で指定したパーセント値に変更します。
    - [一定のライブデュレーション]:あらゆる音符のライブデュレーションを、指定したティック数に設定します(256ティック=q)。
    - 「前に移動」:ティックの単位で指定した長さ分、スタート位置を早くします。このオプションを使用すると、いわゆる「前ノリ」のサウンドを作ることができます。
    - (後に移動):ティックの単位で指定した長さ分、スタート位置を遅らせます。このオプションを使用すると、いわゆる「後ノリ」のサウンドを作ることができます。
    - 記譜と比較してスタート位置を計測]:選択されたパッセージのスタートオフセットを伸縮します。
       [音価を一定に保持]オプション(標準設定ではオンになっています)は、元のデュレーションを保持するかどうかを選択することができます。音符のスタート位置を再調整すると、「きつめに」または「緩めに」などノリを多少前後に移動する効果があります。

[OK] をクリックして変換を適用してからスコアを再生し、その結果を聞いてみましょう。

# ライブプレイバックデータの作成

フレキシタイムやMIDIファイルのインポートでスコアを作成した場合は、ライブプレイバックデータは存在していません。しかし、以下の方法で簡単にライブプレイバックデータを 作成することができます。

- ライブプレイバックデータを作成したい音楽のパッセージを選択します。
- ・インスペクターの[再生]パネルを開きます。
- 【ベロシティ】、【ボジション】、【デュレーション】のチェックボックスをオンにします。
   Sibeliusは自動的にライブプレイバックデータを標準設定の値で生成します(ライブスタートポジション値は0、ライブデュレーションは記譜された音価と同じ値に、そしてベロシティは80に設定されます)。

これでライブプレイバックデータを通常通りに編集できるようになります。

## スコアのセクションごとでライブプレイバックをオンまたはオフに切り替える

ライブプレイバックをオンまたはオフにすることで、Sibelius本来の再生と、ライブプレイ バックが保存している再生とを切り替えることができます。ただし、スコア全体ではなく、 一部のセクションに対してのみライブプレイバック機能をオフにしたい場合は次のように操 作します。この設定は、次のように行います。

- ライブプレイバックのデータをオフにしたいパッセージを選択します。
- インスペクターの [再生] パネルを開きます。
- [ライブベロシティ]、 [ライブデュレーション]、 [ライブスタートポジション] のチェックボッ クスをオフにします。

これらのオプションを個別にオフにすることで、さまざまな効果を持った再生結果が得られ ます。 [ライブデュレーション] と [ライブスタートポジション] のチェックボックスの両方をオ フにした場合、Sibelius 独自のルバートやリズミックフィールは再生オプションが再生され ます。 [ライブベロシティ] をオフにした場合、Sibelius はエスプレッシーボを使用して再生し、 発想記号テキストなども反映されます。このように、ライブプレイバック機能を活かしたい パート、また Sibelius 独自の表現方法を選びたいパートを自在に指定することができます。

# 6.6 スコアの解釈

# 📖 4.6 ライン、 4.13 パーカッション、 6.9 リピート、 6.8 再生辞書。

Sibeliusの再生機能の設計における理念は、まさに譜面用紙を使うようにスコアを書けること、 通常の記譜法を使用し特別なコマンドを使わないこと、特別な設定をしなくても再生ができ ること、というものです。

その方法は次のとおりです。

- Sibeliusは標準設定で、各楽器に最適なサウンドを選択します。
- どのようなフォーマットで書かれていても Sibelius はスコアの再生時にはいつでも、スコア に書き込まれているおおよそのものを読み込みます。Sibelius は、ff、pizz.、accel.などの マークも理解しますが、これらの設定を変更し、Sibelius に内蔵されている再生辞書を使用 して独自の設定を追加することもできます。

### Sibeliusが読み込めるもの

スコアに記譜されたほとんどのものは、すぐに正しく再生できます。 Sibelius では次のもの を読み取り再生に反映させます。

- 音符、コード、休符、臨時記号、タイ、装飾音符
- 音部記号、調号、拍子記号
- 楽器 使用する音色を指定します。変更することも可能です。
- 標準のアーティキュレーション(アクセント、スタッカート、マルカートなど)
- トレモロとバズロール(符尾上のZ記号)
- ・ 強弱記号を指定するテキスト(*pp、sfz、loud*など)
- Allegro、メトロノームなどのテンポ記号(J=108など)、メトリックモジュレーション (J=J)、延音(フェルマータ)
- その他のテキスト(con sord、pizz.、legatoなど) テキスト再生について詳しくは 4.8 再生
   辞書をご覧ください。
- ・リピート(1番括弧や2番括弧などを含む)、リピート小節線、コーダ、セーニョ・□ 6.9 リピートをご覧ください。
- スラー、トリル、オクターブ(8va)ライン、ペダリング、リタルダンド/アッチェレランド、グリッサンド、ヘアピンなどのライン
- ベンドやスライドなどのギター記譜
- パーカッションで使用されている特殊な符頭
- 移調楽器(正しい実音ピッチで再生されます)
- ・高度な再生制御で入力するテキスト MIDIメッセージ □ 6.18 MIDIメッセージをご覧くだ
   さい。
- ・ 非表示のオブジェクト(非表示のメトロノーム記号、音符、強弱記号、全体の譜表など)、
   □ 5.1 テキストの作成と編集、2.10 オブジェクトの非表示、7.4 譜表にフォーカスをご覧ください。

### 強弱記号

強弱記号は、*mf*などの別個の発想記号テキストの指示とヘアピンで構成されます。ヘアピン は強弱の徐々の変化を指定する線です(下記の**ヘアピン**参照)。

譜表オブジェクトは、譜表が付いている楽器と声部にしか適用されないため、強弱記号が誤った譜表に付加されていると、再生時にその間違いが特に目立ちます(□ 7.10 添付)。キーボード楽器など、複数の譜表を持つ楽器での場合は、以下の複数の譜表を持つ楽器をご覧ください。

譜表に添付されている強弱記号の位置を変更するには、その強弱記号を添付したい譜表上まで移動すると、グレーの矢印が新しい添付先の譜表を指すので、正しい位置に再配置します。 (オブジェクトの添付を変更できるのはフルスコアの場合だけです。ダイナミックパートに オブジェクトをドラッグしても再添付されません。)

強弱記号を適用する声部を変更するには、その強弱記号を選択し、テンキーウィンドウの下 の声部ボタンをクリックします(ショートカットのAlt+1/2/3/4または、1/2/3/4キーで、別 の声部に割り当てることができます。Alt+5または、5キーを押すと、強弱記号がすべての声 部に適用されます)。強弱記号を複数の声部に適用したい場合は、テンキーウィンドウの下 の声部ボタンをクリックします(□ 3.2 テンキー)。

発想記号テキストを使って作成された強弱記号(425ページの発想記号参照)は、再生辞書に ある適切な項目に従って処理されます(**①** 6.8 再生辞書)。たとえば、*fff*は最大の強さに相 当します。この他にも、実際の再生時の音符の強弱は、エスプレッシーボのレベルやアーテ ィキュレーション(アクセントなど)によっても異なります。

### ヘアピン

ヘアピンを入力すると、Sibeliusは標準設定で自動的に終了時の強弱を指定します。ヘアピンの右端に実際に強弱記号が書き込まれている場合(ffなど)は、その強弱記号が使用されます。強弱記号が指定されていない場合、強弱は1レベル増減します(現在mpから始まるクレッシェンドはmfに変わりますが、現在ffから始まるディミヌエンドはfになります)。

強弱を明記する、または開始時の強弱に対するパーセント値を指定するなどの方法を使用し て終了時の強弱をもっと正確に指定したい場合は、終了時の強弱を変更したいヘアピンを選 択し、インスペクターの[**再生**]パネルを開きます。標準設定の[**自動**]ドロップダウンを変 更して、新しいパーセント値を選択します。次に、値が初期強弱からの[**変化**]か、ベロシ ティの[**最大値**]かを指定します。特定のヘアピンの最終強弱をインスペクターで指定すると、 ヘアピンの最後で発想記号テキストオブジェクトを追加、削除、または変更しても、指定し た強弱記号が常に使用されます。

現実には、楽器の種類が異なると、強弱の徐々の変化の処理方法も変わります。ピアノ、ティンパニ、ハープなどの楽器は音符の開始時にしか強弱を変更できないのに対し、音が減衰しない楽器(ほとんどの木管楽器、金管楽器、弦楽器)は途中で強弱を変更することができます。

Sibelius は使用する再生デバイスで可能な限り現実的に強弱記号を再生します。付属の Sibelius 7 Sounds サンプルライブラリーを含む多くの再生デバイスでは、サウンドが持続す る楽器(木管楽器、金管楽器、歌手など)用に書かれたヘアピンに対して、Sibelius は強弱 の変化を滑らかに再生します。他の MIDI サウンドモジュールやサウンドカードなどのデバ イスはこのような設定になっていないので、これらのデバイスでは Sibelius は音符の開始場 所でのみ強弱を指定できます。途中で強弱を変えることはできません。 田田

特定の再生デバイスの楽器でヘアピンが再生されない場合は、プラグインを使ってボリュー ムを変更する MIDI メッセージを追加することができます(598 ページの**クレッシェンド/ディ** ミヌエンド 再生参照)。

発想記号テキスト(上記の**強弱記号**参照)と同様、ヘアピンなど、すべての譜表ラインは、 それが添付されている楽器と声部の再生にのみ影響します。

### トリル

コントロールを変更します。

標準設定では、トリルは、ダイアトニックのステップで(現在の調号に対する音符の音高に よって半音、または全音)1秒間に12回変化をつけます。 個々のトリルの再生を変更するには、トリルを選択し、インスペクターの**[再生]** パネルで

- ・半音の間隔を指定するには、【ダイアトニック】をオフにしてから、【半音】を必要な間隔に設定します。(パーカッションでトリルを1音符のトレモロとして再生したい場合は、【半音】を「0」に設定します。)
- ・トリルの速度を変更するには、[速度]を必要な音符数/秒に設定します。
- Sibelius でトリルのリズムを微調整したくない場合は、【ストレートに再生】をオンにします。
   音符を「ストレート」に再生するとトリルが機械的に聞こえてしまうことがあるため、この
   スイッチをオフにしておくことをお勧めします。
- 下位音符ではなく上位音符からトリルを開始する場合は、 [上の音符で開始] をオンにします。 トリルの上に小さな臨時記号をシンボルとして書き込んで、音程の間隔を表すことができ ます。ただし、Sibelius はそれを直接認識しません。

その他の装飾記号は自動的に再生されませんが、Sibeliusには、モルデントやトリルを再生するためのプラグインが用意されています。詳しくは599ページの装飾記号の再生をご覧ください。

### テンポ

スコアのテンポを変更するには、Allegro、Slow、Prestoなどのテンポテキストを使用するか、 J=120などのメトロノーム記号(メトロノーム記号テキストで作成)を使用します。これら の記号をテキストとしてスコアに入力する方法は、426ページのテンポおよび426ページのテ ンボを参照してください。Sibelius が Allegro などのテンポ記号をどのような速さに認識する かを変更するには、 (1) 6.8 再生辞書を参照してください。

[トランスポート]ウィンドウのテンポスライダーを使用して再生中のスコアのテンポを調 整することも可能ですが、テンポスライダーの位置は次回スコアを開いたときに保存されて いないため、これをテンポを設定する主な方法として使用することはお勧めしません。

### メトリックモジュレーション

Sibelius は、(テンポまたはメトロノーム記号などの)大譜表テキストスタイルに用意されて いるメトリックモジュレーションを再生します。メトリックモジュレーションの作成方法は 428ページのメトリックモジュレーションをご覧ください。

Sibeliusは、 ↓= ↓ など、タイまたは+記号でつながれた複数の音符(付点がある、なしにか かわらず)の形式を認識します。唯一の制限は、メトリックモジュレーションを認識するた めに、通常のメトロノーム記号の再生に使用する [再生] → [解釈] → [辞書] ダイアログ内の 項目に従うという点です。これは、=記号の左側に、タイまたは+記号の付いた音符の組み合 わせを使ったメトリックモジュレーションが必要な場合は、使用するメトリックモジュレー ションの各タイプを再生辞書に新しい用語として追加する必要があるということを意味します

( 🛄 6.8 再生辞書)。

### リタルダンド とアッチェレランド

Sibelius は特殊なラインを使用した rit. や accel. を再生します( 4.6 ライン)。

[リタルダンド/アッチェレランド] ラインを使用すると、リタルダンド/アッチェレランド の量、およびリタルダンド/アッチェレランドのはっきりとした終了場所を指定できます。 このラインは破線として表示または非表示にでき、rit./accel.の長さの分だけ効果を持続させ ることができます(連続したグレーの線として表示されるのは、[表示] → [非表示] → [非表 示オブジェクト] がオンになっているときです)。また、インスペクターの[再生] パネル (□ 2.11 インスペクター)で、リタルダンド/アッチェレランドの最終テンポも指定できます。

- 最終テンポ:1分間での拍子の絶対的なテンポとして指定するか、あるいは最初のテンポに 対してのパーセント値として指定します(標準設定では、リタルダンドラインには75%、 アッチェレランドラインには133%です)。
- アッチェレランドやリタルダンドで、どのようにテンポを変化させるかも指定できます。
  - [早い]: ライン開始時にテンポを最も速く変化させます。
  - · [遅い]: ライン終了近くにテンポを最も速く変化させます。
  - [リニア]: ラインが続く間、一定の割合でテンポを変化させます。

アッチェレランド またはリタルダンドの後で元のテンポに戻したい場合は、この位置に A tempoなどのテンポテキストを作成します。ただし Sibelius は自動的に A tempo を解釈しない (どのテンポに戻るべきか明確ではないため)ので、非表示のメトロノーム記号も作成する 必要があります(426ページのテンポ参照)。

リタルダンド とアッチェレランド の指示の再生は、ライブテンポの演奏を録音して調整することもできます(□ 6.4 **ライブテンポ**)。

### フェルマータ(延音記号)

Sibelius は、テンキーの第4レイアウト(**F10**)から追加されたたアーティキュレーションを 使ってフェルマータ(延音記号)を再生します(**□ 4.22 アーティキュレーション**)。

延音記号を指定したいとき、特に譜表間でリズムが異なる場合は、すべての譜表にフェルマー タを作成してください。Sibeliusは、音符を持つすべての譜表にフェルマータがある場合に のみ延音記号の再生に最善を尽くします。1つまたは複数の譜表からフェルマータが欠けて いる場合は、Sibeliusは単にこれらの譜表のリズムを書かれているとおりに再生し、他の譜 表のフェルマータと一致した最後の音符を保持します。

フェルマータの長さは、[再生] > [解釈] > [辞書] ( □ 6.8 再生辞書) の [アーティキュレーション] ページの標準設定または標準設定に優先するインスペクターの [再生] パネルの設定で 決まります。個々の延音記号の再生を調整するには:

- ・各譜表のリズムが異なる場合は、最後に終わるフェルマータを持つ音符(フェルマータ自体ではなく)を選択し、インスペクターの[再生]パネルの[フェルマータ]チェックボックスをオンにします。
- [音価の延長] を音符の長さに対するパーセンテージで設定します(たとえば全音符のフェ ルマータを4分音符8つ分にするときは、200をタイプします)。
- フェルマータの後と次の音符の間に間隔を空けたい場合は、[間隔を追加]を音符の長さに 対するパーセンテージで設定します(全音符のフェルマータの後に4分音符1つ分の間隔を 空けるときは、25をタイプします)。

フェルマータの再生は、ライブテンポの演奏を録音して調整することもできます(**□** 6.4 **ラ** イブテンポ)。

田田

### グリッサンドとポルタメント

gliss.とport.ライン(□ 4.6 ライン)は再生に反映されます。その再生は、標準設定では、 その適用楽器に適切なグリッサンドとして行われます。たとえば、管楽器では半音階的に演 奏しますが、弦楽器では連続したスライドになります。これらのラインの再生方法を変更す るには、それを選択し、インスペクターの[**再生**]パネルを使用します。

- [グリッサンドのタイプ] さまざまなタイプのグリッサンドが用意されています。通常、この 設定は [楽器の標準設定] のままにしておきます。
- [連続] グリッサンドのタイプ(スムーズスライド)では、グリッサンドの再生方法を以下のように指定することができます。
  - 「早い]:ライン開始時にグリッサンドを最も速く再生します。
  - 「遅い]: ライン終了近くにグリッサンドを最も速く再生します。
  - · [リニア]:開始から終了まで一定の速度でグリッサンドを再生します。

### 倍音(ハーモニクス)

Sibelius では倍音を自動的に再生しませんが、**[再生] → [プラグイン] → [ハーモニクスの再生]** プラグイン(□ **1.22 プラグインの操作**)を使用するか、非表示の音符や無音の符頭を使用し て簡単に再生することができます。

自然倍音(ナチュラルハーモニクス=金管楽器など)は通常、音符の上に「o」記号で表記 されます。倍音を再生するには、表示音高を無音符頭にし、別の声部に非表示の音符を使用し て倍音の実音ピッチを追加します。詳しくは、 印 2.10 オブジェクトの非表示および 4.12 符頭 を参照してください。

人工倍音(人工ハーモニクス=弦楽器など)は、表示された音高から完全4度か完全5度上に ダイヤ符頭で表記されます。表示音高には無音符頭を使用し、倍音にはダイヤ符頭を使用し ます。ダイヤ符頭も無音にしたい場合には(□ 4.14 符頭の編集)、上記と同じように、別の 声部に非表示の音符を使用して、倍音の実音を追加します。

### ペダリング

ライン(シンボルやテキストではなく)を使用して書いてある限り、ペダリングは再生され ます。【ファイル】・【環境設定】の【再生】ページにある【キーボード楽器の譜表のすべてに同じスロッ トを使用】がオンになっている場合は(標準設定)、その楽器の両方の譜表へ適用されます。

### 複数の譜表を持つ楽器

ピアノやハープなど2つの譜表を使用する楽器では、強弱記号は上の譜表へのみ添付します。 また、譜表の間に強弱記号がある場合、Sibeliusは再生時に両方の譜表に対して強弱記号を 適用します。これは2つの譜表を使ったどんな楽器にも適用されます(たとえば、2つの譜表 を使ってフルートを作成した場合も、2つの譜表間に配置された強弱記号は、両方の譜表に 適用されます)。

まれに、キーボード楽器の譜表で両方の譜表に強弱記号を適用させたくない場合もあります。 その場合は、適用させたい譜表のすぐ近くに配置するか、あるいは譜表の外側(右手譜表の上、 または左手譜表の下)に配置します。強弱記号をどちらの譜表にも適用させたくない場合は、

[再生] → [解釈] → [パフォーマンス] ダイアログの [隣接した譜表に影響] オプションをオフに します。またこのダイアログでは、Sibeliusが強弱記号を隣接した譜表に適用するには、その強 弱記号が譜表からどれぐらい離れている必要があるか、そのしきい値を設定することもでき ます。詳しくは □ 6.7 パフォーマンスを参照してください。 ある1つの楽器が個々の奏者用に複数の譜表に分割されたり、あとで再び統合されたりする など、1つの楽器に使用される譜表の数が変わる場合、変更後の大譜表の先頭で、非表示の 強弱記号やテクニックテキスト(pizz.、muteなど)を挿入し、譜表の数が変わる前に有効 となっていた強弱記号やテクニックテキストと一致させる必要があります。つまり、再生に 適用される効果が譜表ごとに行われるため、奏者が別の譜表に移ることを Sibelius に指定す る必要があるということです。

### 再生しない音符とテキスト/ラインの無視

任意のオブジェクト(たとえば、強弱記号、音符など)は、インスペクターにある[**再生**] パネルの[繰り返しオプション]のチェックボックスをオフにすることで、再生中に無視する ようにできます(□ 6.9 リピート)。

あるいは無音の符頭タイプを使用して、特定の符頭を再生しないようにすることもできます (ショートカットは Shift+Alt+9または <u>~</u>9)( 〇 4.12 符頭)。

また、 [**テキストスタイルの編集**] の [一般] ページで [再生時に分析] オプションをオフにする ことで、特定のテキストスタイルのすべてのテキストが再生効果がないように指定すること もできます( □ 5.6 **テキストスタイルの編集**)。

# 6.7 パフォーマンス

### 🛄 6.1 再生の操作。

Sibelius は、スコアをただ単に再生するだけではなく、よりよい再生を行うための高度な機能を搭載しています。

パフォーマンスのスタイルを調整するオプションは、 [再生] → [解釈] → [パフォーマンス] ダ イアログに用意されています(オプションについて詳しくは後述します)。また、これらの オプション設定は、MIDIファイル(□ 1.13 MIDIファイルのエクスポート)、オーディオファ イル(□ 1.11 オーディオファイルのエクスポート)、Scorchウェブページ(□ 1.16 Scorch ウ ェブページのエクスポート)をエクスポートするとき作成されるファイルにも影響します。

# エスプレッシーボ (Espressivo™)

エスプレッシーボ(イタリア語で「感情を込めて」の意)は、Sibeliusが独自の音楽表現を 付けて、あたかも人間が演奏しているかのようにスコアを再生するユニークな機能です。 Sibeliusは、スコアに書き込まれている強弱記号やアーティキュレーションに従いながら、 さらにフレージングや表情を付け加えながら再生します。エスプレッシーボ機能は小規模の 編成のスコア、さらにはフルスコアでさえも、すべての楽器それぞれに表現のバリエーショ ンを加えます。

**[再生] → [解釈] → [パフォーマンス]**の**[エスプレッシーボ]**ドロップダウンメニューには、さま ざまな音楽様式に合わせた5種類の表現方法が用意されています。

- [メカニコ] (「機械的に」の意)は、完全に楽譜どおりに再生します。記譜された強弱記 号やアーティキュレーションだけしか再生しません。
- **[センツァエスプレッシーボ]**(「感情を込めずに」の意)は、人間が感情を込めずに演奏しても自然と加わるようなボリュームのわずかな揺れやかすかなアクセントだけを、小節の 先頭や一連の音符に加えます。
- [ポコエスプレッシーボ] (「感情を少し込めて」の意)は、音楽の流れに従って、強弱を 少し付け加えます。テンポが早く少し機械的なスタイル(たとえばバロック音楽)に向い ています。
- **[エスプレッシーボ]** は標準設定のオプションで、 [ポコエスプレッシーボ] よりもさらに 強弱を付けます。
- [モルトエスプレッシーボ] (「感情をたくさん込めて」)は感情豊かな表現を作成しますが、 音楽によっては、過度になる場合もあります。このオプション設定は、大規模な楽器編成 の曲に適しており、楽器ごとのラインをはっきりさせます。

## ルバート(Rubato™)

ルバートは、エスプレッシーボをリズム的に表現するものです。Sibelius はスコアのテンポ を微妙に変化させて、ちょうど人間の奏者が行うのと同じ方法で感情表現を付け加えること ができます。

**[再生] → [解釈] → [パフォーマンス]** ダイアログの **[ルバート]** ドロップダウンメニューには、 さまざまな音楽様式に合わせた6種類の表現方法が用意されています。

- 【メカニコ】:標準設定では、この設定になっています。完全にスコアどおりに再生し、テンポテキスト、メトロノーム記号、リタルダンド/アッチェレランドラインで指定されていない限り、テンポに変化を付けることはしません。
- **[センツァルバート]** :実際の奏者がテンポに厳密に従って演奏しようとするときのように、 スコアを再生します。
- [ポコルバート]:わずかにルバートを付け、スコアのテンポはフレーズ中で少し揺れます。
- [ルバート] : テンポを穏やかに変化させて再生します。
- [ピュウルバート] :かなりのルバートを付け加えます。
- [モルトルバート] : 最大限のルバートを付け加えます。Sibelius はリズムのフレージングを 誇張して再生します。音楽によっては、過度になる場合もあります。

おすすめは、 [ルバート] (真ん中の設定)です。これより強いルバートを設定すると、非常 に忙しいパッセージでは、テンポの揺れが大きすぎて、その効果が極端になりすぎてしまう場 合があります。

Sibeliusはフレーズの形に基づいてルバートを作り出すので、繰り返しの多い楽譜や変化の 乏しい楽譜では、ルバートによる変化はわずかかもしれません。スコアで使われる楽器数が 多ければ多いほど、ルバートの効果は少なくなります。大きな編成のアンサンブルではルバ ートを効かせすぎると、適切ではなくなります(また、実際に指揮もできないような状態に なってしまいます!)。

Sibeliusの自動ルバート機能の代わりに、ライブテンポを使ってテンポのニュアンスの独自の解釈を録音することもできます(**□ 6.4 ライブテンポ**)。

### リズミックフィール (Rhythmic feel™)

Sibelius では、ジャズからウィンナワルツまで、さまざまなスタイルの音楽に適した幅広い 「リズミックフィール」を使用して再生できます。リズミックフィールによっては、表記さ れているリズムを調整したり、拍の強調を調整したり、その両方を行ったりするものがあり ます。

**[再生] → [解釈] → [パフォーマンス]** ダイアログに用意されている **[リズミックフィール]** のオ プションは次のとおりです。

- [ストレート] :標準設定。
- [ライトスイング]、 [通常のスイング]、 [ヘビースイング] : 2つの8分音符で記譜された音符 を4分音符と8分音符を組み合わせた3連音符のように演奏する、ジャズの演奏方法。
- [3連符スイング]: 2つの8分音符で記譜された音符を、4分音符と8分音符を組み合わせた3 連音符のリズムで正確に演奏するスイング。

567

再生

- 6. [再生] タブ
  - [シャッフル] : 16分音符の軽いスイング。
  - [スイングした16分音符] : [通常のスイング] と同じですが、8分音符の代わりに16分音符で スイング。
  - 【付点8分】:非常に極端なスイングを効果的に付けます。このオプションを使用する機会 はあまりないかもしれませんが、用途に応じて使用してください。
  - [イネガル] :4分音符と8分音符を組み合わせた3連音符。 [3連符スイング] に似ています。 初期音楽の一部で使用されたスタイルです(ただし、本来のイネガルの演奏方法は、もっ と複雑です)。
  - [ライトワルツ] [ウィンナワルツ] :小節の最初の拍を短めに再生し(1小節ごとにその割合 を大きくしたり小さくしたりします)、独特のワルツ感を出します。
  - 【サンバ】:1番目と4番目の拍を強調してサンバ特有の16分音符のフィーリングを出します。
  - [ロック] / [ポップ] :4/4拍子の1拍目と3拍目を強調し、2拍目と4拍目を軽くし、オフビー トではさらに軽くめにします。 [ポップ] よりも [ロック] の方が、このリズミックフィー ルが強調されます。
  - [レゲエ]: 16分音符のパターンで、3番目と4番目の16分音符に強く強調されます。
  - [ファンク] : [ポップ] と同じです。ただし、4/4拍子の2拍目をわずかに速くします。

リズミックフィールのオン/オフを切り替えたり、別のリズミックフィールに切り替えたり することもできます。「Swing」や「Straight」といったテンポテキストで作成したテキスト指 示を挿入して(必要に応じて非表示にできます)、楽譜の途中で切り替えることもできます

(□□ 再生辞書)。

8分音符と16分音符の両方を同時にスイングさせるオプションが必要だと思うかもしれませんが、実際にはこれらを同時にスイングすることはできません。なぜなら8分音符に対して16分音符は、8分音符のあたまの位置では16分音符を余分に長く、それ以外のうらの位置では短くしなければなりません。しかし実際には、最も速い音符が8分音符のときには8分音符を、最も速い音符が16分音符のときには16分音符をスイングさせたいはずです。これを行うには、8分音符のパッセージと16分音符のパッセージ間の音楽が変わる場所に、適切な非表示のテキスト指示を挿入してください(□ **再生辞書**)。

ちなみに、既成のリズミックフィールでは、適宜オン/オフの切り替えが行われるため、[再生] > [パフォーマンス] ダイアログの [拍子だけを変更] は無視してください。このオプションは、 リズミックフィールにおいて、強拍上の音符の強調具合を変化させるだけなのか、それとも リズムを変化させるのかを指定するものです。たとえば、 [ウィンナワルツ] を選択すると、 このオプションはオンになりますが、スイングのオプションではこのオプションはオフにな ります。この設定を変更する理由は特にありませんが、何かの機会に試してみるとよいでし ょう。 リバーブ

リバーブとは残響音のことです。山びこのようなエコーと言うよりは、大ホールなどの部屋 における楽器の響き方として考えてください。音はさまざまな経路で耳に到達します。その 中には、直接的(演奏者から観客の耳に直接届くもの)や、間接的(壁に跳ね返ってから耳 に届くもの)などがあります。長い経路を経由して耳に届く音は、直接的に届く音よりも減 衰していますが、時間と音量の差はわずかであるので、反射された音は元の音のコピーとし て認識されるのではなく、1つの音の一連の反射エフェクトとして認識されます。リバーブ の最もリアルなシミュレーションは、コンボリューション(畳み込み演算)によって生成さ れます。これは、録音された「インパルスレスポンス」(理想的な音に応答した、コンサー トホールなどの空間における反響音の録音、つまり「インパルス」)をオーディオ入力と組 み合わせて、特定の部屋または環境で再生された入力音をシミュレートする出力信号を生成 します。コンボリューションリバーブは、通常複数のフィードバック遅延回路を使用して、 消えていく元の信号の長い一連のコピーを生成する他の種類のデジタルリバーブよりもはる かに複雑です。

内蔵の Sibelius Player には2つのリバーブがあります。高品質コンボリューションリバーブ (音質は最高だが、よりCPUパワーを消費する)と標準のステレオリバーブ(音質は劣るが、 コンピュータでの需要が高い)です。標準設定では、再生にはコンボリューションリバーブ が使われます。標準のリバーブを使うときは、[ファイル] > [環境設定]の[再生]ページを 開き、[コンボリューションリバーブ使用]をオフにしてください。

リバーブを加えると、スコアの再生に臨場感が加わります。これは、人間の耳が敏感である ために、その残響の大きさに合わせた部屋の大きさを感じることができるからです。小さな 編成のアンサンブルの楽譜であれば、中規模の室内で演奏する場合に起こるような、少なめ のリバーブがよいでしょう。それに対し、大きな編成のオーケストラ作品などには、リバー ブを大きく設定すると、独特な深みを出すことができます。

Sibeliusの **[再生] ・ [解釈] ・ [パフォーマンス]** ダイアログには、 **[残響なし]** から **[大聖堂]** まで、 6段階の [リバーブ] 設定があらかじめ用意されています。プリセットによって音の性格は異 なりますので、それぞれのスコアでいくつかのプリセットを試してみた方がよいでしょう。 いわゆるドライ信号 (リバーブエフェクトを通らない信号) に対するリバーブのミックスは、 ミキサーの Sibelius Player ストリップの [Reverb] フェーダーを使って調整できます (542ペー ジの**バーチャルインストゥルメントストリップ**参照)。

他の再生デバイスのために、Sibeliusの7つのプリセットには標準のMIDIリバーブコントロ ール(91)の異なる値がマップされています。[残響なし]はリバーブをまったく送らず、 [大聖堂]は最大限のリバーブを送ります。ほとんどのサウンドカードとサウンドモジュー ルと一部のMIDIキーボードはリバーブを加えることができますが、このリバーブ設定に対 する反応はデバイスによって異なります。

プレートやホールなどのリバーブエフェクトを持つMIDIデバイスもありますが、これらの設 定へSibeliusのプリセットをマップすることはできません。詳しくは、ご使用のMIDIデバイ スの説明書をご覧ください。

### 音符の音価

[スラーなしの音符]を設定することによって、再生時の音符の長さを調整できます。標準設定では、Sibeliusは、スラーのない音符を音価どおりの長さで再生します。このため、常にスムーズ(レガート)に聞こえます。音符の長さを100%以上に設定し、音符同士が重なって再生されるようにすると、MIDIデバイスによっては、強調したレガート効果を生み出します。ただし一方で、デバイスによっては、同じ音高が続く箇所で問題が生じる場合があります。音符と音符が重なることで、2番目の音が非常に短く再生されてしまったり、一部の音が鳴りっぱなしになったりなる場合があります。

スラーのある音符の長さを調整するには、**[再生] → [解釈] → [辞書]**の **[譜表ライン]** ページ を使用します( **□ 6.8 再生辞書**)。

[声部間のタイを再生]は、1番目の音符と異なる2番目の音符にタイがかかっている場合に、 2番目の音を発音しないようにする設定です。標準設定ではオンになっています。キーボー ド楽器でよく使用されます。

### キーボード譜表間の強弱記号

Sibeliusは、キーボード楽器(あるいは複数の譜表を持つ他の楽器、たとえば、2つの譜表を持 つフルートなど)の2つの譜表間にある強弱記号を自動的に再生します。詳しくは、564ペー ジの**複数の譜表を持つ楽器**をご覧ください。

[再生] → [解釈] → [パフォーマンス] ダイアログで、上の譜表に添付されている強弱記号の場合には、譜表の下から強弱記号までの最短距離、また下の譜表に添付されている強弱記号の 場合には譜表の上から強弱記号までの最短距離を設定することによって、隣接した譜表に強弱記号を適用するかを設定することができます。

キーボード楽器のどちらの譜表にも強弱記号を適用しない場合は、【隣接した譜表に影響】を オフにしてください。

### 終止線後の空き

[終止線の後の空き] オプションでは、複数の歌曲や作品、楽章を持つスコアで、それぞれの 終止線の後、どれくらい空きをもたせるかを決定します。

歌曲、楽章、小曲が終止線以外の小節線(複縦線やリピート終了小節線など)で終わってい る場合、インスペクターの[小節]パネルの[セクションの最後]と[セクションの最後の後に空き も再生する]がオン(標準設定ではオン)であれば、Sibeliusはこれをスコアの最後の小節と して認識します。

### ReWire

[ReWire] オプションは、620ページの一定のテンポとテンポトラックモードで説明します。

# 6.8 再生辞書

### 🛄 6.1 再生の操作、 6.18 MIDIメッセージ、 6.19 SoundWorld。

Sibeliusは、再生時に、*mf*(メゾフォルテ)やpizz.、legatoなどの音楽テキストだけでなく、 ライン(オクターブライン、スラー、トリル、ペダルマーク)、アーティキュレーション (スタッカート、テヌート、アクセント)、シンボルなどもを読みとって解釈します。

通常は必要ありませんが、Sibeliusの [再生] → [辞書] → [辞書] ダイアログを使用すると、 これらのマークが再生時に与える影響を変更することができます。このダイアログには6つ のページがあり、それぞれ再生に影響を与える異なる項目に対応しています。

- 【譜表テキスト】: ffやlegatoなど、1つの譜表にのみ適用される再生指示。
- [大譜表テキスト] : Fast、Swing、Adagioなど、すべての楽器に適用される指示。
- [諸表ライン] :トリル、オクターブ(8va)、ライン、スラー、ヘアピンなどの1つの譜表 に適用されるライン。
- [アーティキュレーション]:スタッカート、テヌート。1音符のトレモロやバズロールもこのページで処理されます。
- [符頭] : ハーモニクスやゴーストノートのように、符頭を使用して作成するエフェクト に使用します。
- [シンボル] :パーカッションのスクープ、フォール、マレット、ビーターなど。

これらの各ページについては、以下で詳しく説明します。

[譜表テキスト] ページ

| 音表ナキスト                                                                                                    | 大詰表テキスト     | 諸表ライン   アーティキュレーション   符録   シンホル                                                                                                    |  |
|----------------------------------------------------------------------------------------------------|-------------|----------------------------------------------------------------------------------------------------|--|
| 用語:                                                                                                    |             | エフェクト: サウンド ID の変更 🔹                                                                                                    |  |
| 用题:<br>本 本 本 本 本 本 本 本 本 本 本 本 本 本 本 本 本 本 本                                                                           |             | エフェントの値     サウンド 10: *ah     ふのサウンド 10 の実見まで     ふの岩谷の樹地まで     ふの岩谷の樹地まで     ふの岩谷の最加まで 用語のプロ(行ィ     マス年と小文字を記到)     マス年と小文字を記到     正現表現 |  |
| clean<br>closed<br>colleg<br>compress<br>con sord<br>Clarion 4'<br>Cornet 8'<br>cup mute<br>d<br>damp<br>Dec<br>dehors |             | - <b>1</b> 15( <b>p</b> )                                                                                                    |  |
| 移動 上                                                                                                    | <u>^</u> ►^ | 被殺 名称实史                                                                                                    |  |

ダイアログの左側に単語の一覧が表示されます。 [上へ] [下へ] ボタンをクリックして、 一覧の単語の表示順を変更できます。これによって再生時の Sibelius の処理方法が変わるわ けではありませんが、アルファベット順に単語を追加できるので便利です。 田田

単語を編集するには、**[名前の変更]**をクリックします。ダイアログが表示されるので、そこ でテキストを変更できます。新しい単語を追加するには、作成したい語に近いエフェクトを 持つ単語を選択し、**[新規]**をクリックするとダイアログが表示されるので、そこで新しい 単語を指定します。既存の単語のコピーを作成するには、**[複製]**をクリックします。すべ て削除する場合は、**[削除]**をクリックします。

各単語には次のオプションを組み合わせることもできます。

- [大文字と小文字を区別] :たいていの場合、大文字と小文字の違いは区別しない(「swing」 も「Swing」も「SWING」も同じものとして扱う)ため、通常このオプションはオフに設 定しておきます。
- ・[完全単語]:単語が略語でないことを意味します。ただし、ほとんどの音楽用語は略することができるので、通常このオプションはオフにしておきます。たとえば、「pizz」という文字で始まる用語が検出されると、サウンドは弦楽器のピッチカートサウンドに変更されます。したがって、「pizz」、「pizz.」(ピリオド付き)、「pizzicato」は、すべて同じ効果を生み出します。(「pizza」でもかまいませんが、こう書かれることはあまりないでしょう。)略語の場合、このダイアログで単語の最後にピリオド(フルストップ)を付けないでください。用語が略語でない場合は、このオプションをオンに設定します。
- 一般的な表現方法であれば文字列内のパターンにうまく合致させることができますが、 細かい部分が気になる方向けではありません。通常、[正規表現]をオンにする必要はあり ません。詳しくは以下の正規表現をご参照ください。

特定の用語の再生エフェクトを決定するには、用語を選択し、右側のリストから [エフェクト] のタイプを選択します。下の [エフェクトの値] グループが更新され、各 [エフェクト] のタイ プで変更した内容が表示されます。

- [コントロールチェンジ] では、MIDI コントローラーを特定の値に設定します。
  - [MIDIコントローラー]では、変更する MIDIコントローラーの数値を指定します(コントローラー1はモジュレーション、コントローラー64はサステインペダル、コントローラ91はリバーブです。)
  - [コントローラー値]では、選択した MIDI コントローラーの設定値を指定します。0は最小値で127は最大値です。
- [強弱記号] では、一般的な強弱を変更できます。これは*mf、ff*、loudなどのテキストに使用されるエフェクトです。
  - 「音量」では、次の音楽を再生する音量を0~127の範囲で指定します。再生デバイスによっては、音符のベロシティ、MIDIエクスプレッション(コントローラー11)、モジュレーション(コントローラー1)またはそれ以外を使用して再生されることがあります。
  - [アタック]では、この強弱記号での音符のアタックの鮮明さを0~127の範囲で指定します。再生デバイスによっては、エフェクトが聞こえない場合もあります。
  - [サウンドIDの変更]では、音量の変更だけでなく、オプションのサウンドIDの変更も指定できます。下のサウンドIDの変更をご参照ください。
- [音量の変更] では、1つの音符、または次の音楽の音量を現在の音量に相対させて変更します([強弱記号]のように絶対レベルに設定しません)。
  - [音量の調整 n%] では、音量の変化を一般的な音量のパーセントで指定できます。

- [アタックの調整n%]では、アタックの変化を一般的なアタックのパーセントで指定できます。
- [サウンドIDの変更]を使うと、音量の変更だけでなく、オプションのサウンドIDの変更 も指定できます。下のサウンドIDの変更をご参照ください。
- [変更]は2つのオプションが含まれているリストです。オプションは[1音のみ](テキスト指示が付加されている音符にのみ強弱が適用)か[以降のすべての音符](次の強弱記号まで変更が継続)です。
- [音量エンベロープ] は、sfzやfpなど、時間の経過と共に音量が増減するエフェクトです。
  - [基本の音量] では、音符の開始時の音量を指定します。
  - 「減衰」では、音量が元のレベルかオプションの【最終音量】に戻るまでの時間を指定でき、音符の長さのパーセントで表されます。
  - 。 【最終音量】では、音符の終了時の音量をオプションで指定します。
- [プログラムの変更] では、MIDI プログラム番号を変更し、譜表で使用されるサウンドを変 更できます。一般にはこのメカニズムを使用せず、楽器の変更(□ 2.4 楽器)かサウンド IDの変更(以下を参照)を使用してください。使用する理由がある場合、次のオプション を設定できます。
  - 。 [プログラム] はプログラム番号を0~127の範囲で指定します。
  - 「バンクの変更を送信」では、プログラム変更に加えてMIDIバンク変更メッセージも送信 するかどうかを選択できます。オンにすると、「バンクハイ」と「バンクロー」が有効に なります。
  - [バンクハイ] と [バンクロー] では、 MIDI バンク変更メッセージへのエフェクトとして 最上位(ハイ) ビットと最下位(ロー) ビットを設定できます。
- 【サウンドID の変更】では、現在のサウンドにテクニックを追加したりテクニックを削除したりできます。メニューから1つ以上のサウンドID 要素を選択できます。下のサウンドID の変更をご参照ください。

田田

# [大譜表テキスト] ページ

| 再生辞書                                                                                                    |
|----------------------------------------------------------------------------------------------------|
| 諸表テキスト 大讃表テキスト 諸表ライン アーティキュレーション 符頭 シンボル                                                                                                    |
| 用語: エフェクト: デンボ マ                                                                                                    |
| H語: エンラキ: デス ・<br>Adagine<br>Allegretto<br>Allegretto<br>Allegretto<br>Allegretto<br>Allegretto<br>Allegretto<br>Allegretto<br>Allegretto<br>Allegretto<br>Allegretto<br>Allegretto<br>Allegretto<br>Allegretto<br>Allegretto<br>Allegretto<br>Free<br>Commoto<br>Grave<br>Largo<br>Lento<br>Metato<br>Moderato<br>Moderato<br>Più allegro<br>Più allegro<br>Più alleg |
|                                                                                                    |
| ок <b>++</b> /tz//                                                                                                    |
|                                                                                                    |

[大譜表テキスト] ページには [譜表テキスト] ページと同じコントロールがあります(上の [譜表テキスト] ページを参照)が、 [エフェクト] のタイプが異なります。

- [メトロノーム]では、メトロノーム記号の左側の等号文字の意味を指定します。たとえば、 メトロノーム記号で「J=120」とある場合、4分音符文字はSibeliusの音楽フォントでは 「q」の文字で表されるので、q=は [メトロノーム] エフェクトを使用するように定義され、 1拍(4分音)に設定されます。同様に「J=160」では、8分音符は「e」になるので、 e=は0.5拍(4分音)と定義されます。しかし標準の音価は(付点音符も含めて)定義済み なので、新しい音価を生み出す場合を除き、それ以上 [メトロノーム] 用語を設定する必要 はありません。
- [リピート]では、繰り返されるセクションの再生に用語が与える影響を指定します。たとえば、[リピート]エフェクトD.C. al Codaの定義を持つ用語は、Sibeliusをスコアの最初にジャンプさせ、[リピート]エフェクトTo Codaの定義を持つ用語のある場所まで再生を続けます。さらにSibeliusを[リピート]エフェクト Codaにの定義を持つ用語のある場所(コーダのスタート位置)までジャンプさせます。[リピート]用語は[正規表現]オプションを使用するよう事前設定されている唯一のオプションです。下の正規表現をご参照ください。[メトロノーム]の用語同様、よく使用される語はすでに設定済みであるため、[リピート]の単語を設定する必要はありません。Sibeliusによるリピートの再生方法の詳細については、□ 6.9 リピートを参照してください。
- [リズミックフィール]の用語は、語が挿入された特定の場所でスコアのリズミックフィー ル設定を変更します。たとえば、「Swing」という語はリズミックフィールを [通常のスイ ング]に設定するよう定義されています。リズミックフィールについて、詳しくは
   [1] 6.7 パフォーマンスをご参照ください。
- [リタルダンド/アッチェレランド]では、rit.(リタルダンド)やaccel.(アッチェレランド) を指定できます。しかし、ラインの方が制御機能に優れているため、こちらの使用をおす すめします(563ページのリタルダンドとアッチェレランド参照)。[リタルダンド/アッチェレ ランド]の単語を定義する場合は、[テンポの調整:n%]を適切な値に設定し、[n拍以上 (4分音符)]をテキストに続けてテンポを変更したい時間の長さに設定します。

- [テンポ]の用語を使用すると、特定のテンポを設定できます。たとえば、「Allegro」は
   [テンポの設定:(120)4分音符/分]に定義されますが、「Lento」は[テンポの設定:(60)
   4分音符/分]に定義されます。
- [テンボ倍率]の語を使うと、現在のテンポを指定のパーセントに調整できます。たとえば、「Slower」(遅め)は元のテンポの90%にするように定義されていますが、「Faster」(速め)ではテンポが元のテンポの110%に設定されます。

| 清表テキスト                                                                                                    | 大諸表テキスト                                                                                                    | 請表ライン アーティキュレーション 符頭 シンボル                                                                                                    |
|----------------------------------------------------------------------------------------------------|----------------------------------------------------------------------------------------------------|----------------------------------------------------------------------------------------------------|
| ライン:                                                                                                    |                                                                                                    | エフェクト                                                                                                    |
| キターチョーン<br>キターチョーン<br>キターチョーン<br>キャーン<br>キャー<br>キャーン<br>キャー<br>キャー<br>キャー<br>キャー<br>キャー<br>キャー<br>キャー<br>キャー | グリーモニクス<br>ドノヴ<br>別ハーモニクス<br>ニクス<br>シストビリンジスa<br>トノドー<br>グラッチ<br>セニクス<br>総約<br>・モニクス<br>総約<br>・モニクス<br>総約<br>・モニクス<br>総約<br>・モニクス<br>総約<br>・モニクス<br>総約<br>・モニクス<br>総約<br>・モニクス<br>総約<br>・モニクス<br>(ジアーシェロ)<br>ジアーシェロ<br>ジアーシェロ<br>ジアーシェロ<br>ジアーシェロ<br>ジアーチェロ<br>ジアーチェロ<br>ジアーチェロ<br>ジアーチェロ<br>ジアーチェロ<br>ジアーチェロ<br>ジアーチェロ<br>ジアーチェロ<br>シアーチェロ<br>ジアーチェロ<br>シアーチェロ<br>シアーチェロ<br>シアーチェロ<br>シアーチェロ<br>シアーチェロ<br>シアーチェロ<br>シアーチェロ<br>シアーチェロ<br>シアーチェロ<br>シアーチェロ<br>シアーチェロ<br>シアーチェロ<br>シアーチェロ<br>シアーチェロ<br>シアーチェロ<br>シアーチェロ<br>シアーチェロ<br>ショー<br>ショー<br>ショー<br>ショー<br>ショー<br>ショー<br>ショー<br>ショー<br>ショー<br>ショー | サウンド D の更更:     ・・       ・ ラインの保護会で     ・・       ・ ラインの下の音かの最速な音の最速まで     ・・       ・ 取するサウンド D がない場合:     ・・       ・ 日本の供答:     ・・       ・ 日本の供答:     ・       ・ 日本の供答:     ・       ・ 日本の供答:     ・       ・ 日本の供答:     ・       ・ 日本の供答:     ・       ・ 日本の供答:     ・       ・ 日本の供答:     ・       ・ 日本の供答:     ・       ・ 日本の     ・       ・ 日本の     ・       ・ 日本の     ・       ・ 日本の     ・       ・ 日本の     ・       ・ 日本の     ・       ・ 日本の     ・       ・ 日本の     ・       ・ 日本の     ・       ・ 日本の     ・       ・ 日本の     ・       ・ 日本の     ・ <t< td=""></t<> |
|                                                                                                    |                                                                                                    |                                                                                                    |

[譜表ライン] ページ

[講表ライン]ページでは、スコアに存在する各ラインの [サウンドIDの変更] を指定できます。 たとえば、スラーの+legatoでサウンドIDの変更を指定すると、スコアのバイオリン譜表に スラーを書き込んだ場合に、特殊でスムーズなバイオリンサウンドが再生デバイスで自動選 択されます。その後、トランペット譜表にスラーを書き込むと、スムーズな別のトランペッ トサウンドが自動選択されます。下のサウンドIDの変更を参照してください。

Sibeliusが指定されたサウンドIDの変更を再生する適切なサウンドを見つけられなかった場合や、サウンドIDの変更が指定されない場合、[一致するサウンドIDがない場合]で指定された標準設定のエフェクトが使用されます。オプションは以下のとおりです。

- [ラインの下の音符の長さを調整] はスラーに便利です。スラーは通常、その下の音符を伸ば してレガートにしますが、スラーの下の最後の音は短くなります(次の音符と分離する ため)。このオプションを変更するには、次のようにします。
  - ラインの下の音符の長さを変更する場合は、【音価の調整:n%】をオンにします。値を 100%より大きくすると長くなり、100%より小さくすると短くなります。
  - 。 ラインの下の最後の音符を短くするには、【最終音符の短縮:n秒】をオンにします。
- [移調:上へ/下へ音程1/2オクターブ]は、オクターブ(8va、15mbなど)ラインで使用します。ラインの下の音符を上または下に移調するか、および、1オクターブまたは2オクターブ移調するかを設定します。
- [コードを拡散:上へ/下へ対象nミリ秒]は、アルペジオ(コード拡散)ライン、またはアル ペジオラインのように動作するラインに使用します。

- 6. [再生] タブ
  - [クレッシェンドまたはディミヌエンドを再生]はヘアピンに使用します。スコアからヘアピン を選択し、インスペクターの[再生]パネルのオプションを使用して、個々のヘアピンの 再生エフェクトを正確に設定できます(561ページのヘアピン参照)。
  - [トリルを再生]はトリルに使用します。スコアからヘアピンを選択し、インスペクターの [再生]パネルのオプションを使用して、個々のトリルの再生速度と間隔を指定できます (562ページのトリル参照)。
  - [サステインペダルを再生] はペダルラインに使用します。
  - [グリッサンド/ポルタメントを再生] はグリッサンド ラインとポルタメント ラインに使用します。スコアからヘアピンを選択し、インスペクターの[再生] パネルのオプションを使用して、個々のラインの再生速度と間隔を指定できます(564ページのグリッサンドとポルタメント参照)。
  - ・ [ギターベンドを再生] はベンドラインに使用します(231ページのベンド参照)。
  - [再生エフェクトなし] を選択すると、Sibelius はラインを無視して再生します。

これらのオプションはいずれも任意のラインに適用することができるため、スラーをオクタ ーブラインのように動作させたり、ギターベンドをアルペジオラインのように動作させたり することができます。

ただし、インスペクターの[**再生**]パネルから個別に再生を調整できるライン(ヘアピン、 トリル、グリッサンド、ポルタメント ライン)は、適切なラインタイプに基づいている場合 にのみ調整が可能です。つまり、[**ボックス**] ラインをヘアピンのように再生するよう指定す ることは可能ですが、再生の際には標準設定のとおりに再生されるので、インスペクターで 再生時のエフェクトを調整することはできません。

| アーティキュレーション:                                                                                                    | エフェクト                            |
|----------------------------------------------------------------------------------------------------|----------------------------------|
| 140-LFロ<br>240-LFロ<br>240-LFロ<br>40-LFロ<br>40-LFロ<br>7クロント<br>7クロント<br>7<br>フロント<br>7<br>フロント<br>7<br>フロント<br>7<br>フロント<br>7<br>フロント<br>7<br>フロント<br>7<br>フロント<br>7<br>フロント<br>7<br>フロント<br>7<br>フロー<br>7<br>フロー<br>7<br>7<br>フロー<br>7<br>フロー<br>7<br>フロー<br>7<br>7<br>7<br>7<br>7<br>7<br>7<br>7<br>7<br>7<br>7<br>7<br>7<br>7<br>7<br>7<br>7<br>7<br>7 | サウンド ID の変更: +trendo.unmesured ● |
| ロングフェルマータ<br>上げ弓<br>下引行<br>模                                                                                                    |                                  |

[アーティキュレーション] ページ

[アーティキュレーション] ページでは、各アーティキュレーションまたはトレモロの [サウン ドIDの変更] を指定することができます。たとえば、上げ弓、下げ弓のアーティキュレーシ ョンを指定して [+upbow] および [+downbow] のサウンドIDの変更を行うと、再生デバ イスから特殊な上げ弓サウンドと下げ弓サウンドが自動選択されます。下のサウンドIDの変更 をご参照ください。
指定されたサウンドIDの変更を再生する適切なサウンドが見つからなかった場合や、サウンドIDの変更が指定されていない場合、[-致するサウンドIDがない場合]で指定された標準設定のエフェクトが使用されます。オプションは以下のとおりです。

- [反復音を再生] はトレモロおよびバズロールに使用します(符尾上の Z 記号)。音符を測定して再生するかどうかを指定できます。測定する場合は、[再分割n回を適切な値に設定するか、[拍子なし]に設定します。[拍子なし]にすると、音符ができるだけ速く繰り返し再生されます。
- [音量、アタック、音価などを調整] は他のほとんどのアーティキュレーションに使用します。 たとえば、スタッカートは音符を50%短くし、アクセントは強弱記号を50%強調します。 下げ弓は強弱を10%強くし、音符を少し短くします。
  - アーティキュレーションが行われる音符の強弱を変更するには、[音量の調整 n%:現在の強弱記号に対して]をオンにして、適切な値を設定します。
  - アーティキュレーションが行われる音符のアタックを変更するには、 [アタックの調整 n%:現在のアタックに対して]をオンにして、適切な値を設定します。
  - ・ 音符のデュレーションを変更するには、【音価の調整n%:書かれた音価に対して】をオンにします。このオプションはフェルマータ(延音記号)には使用しないでください(フェルマータには独自のオプションがあります)。
- 「音価の延長:n%:書かれた音価に対して」はフェルマータに使用します。標準設定では、標準のフェルマータは書かれた音価の1.5倍に、長い(四角の)フェルマータは音価の1.75倍に、短い(三角の)フェルマータは音価の1.25倍になるように設定されていますが、この設定は希望に応じて変更できます。また、オプションとして[間隔を追加 n%:書かれた音価に対して]を設定すると、フェルマータと次の音符の間に間隔を空けることができます。
- [再生エフェクトなし] では、Sibelius はアーティキュレーションを無視して再生します。

iii 表ライン同様、アーティキュレーションに適用できるのはこれらのオプションのうち1つだ けですので、好みに応じてスタッカートをフェルマータのように動作させることも可能です。 再生辞書 諸表テキスト 大諸表テキスト 諸表ライン アーティキュレーション 符韻 シンボル 符册: エフェクト Cross (1) サウンド ID の変更: +mute Diamond (2) Beat without stem (3) Beat (4) ー致するサウンド ID がない場合: Cross or diamond (5) およびアタック 100 📑 % Black & white diamond (6) Black & Whit 符頭なし (7) Stemless (8) Silent (9) ◎ 再生エフェクトなし Small (10) Sinah (10) Slashed (11) Back slashed (12) Arrow down (13) Arrow up (14) Arrow up (14) Inverted triangle (15) Shaped note 1 (16) Shaped note 2 (17) Shaped note 3 (18) Shaped note 4 (stem up) (19) Shaped note 5 (20) Shaped note 6 (21) Shaped note 7 (22) Shaped note 4 (stem down) (23) Cross 2 (24) Cross 2 (24) Stick notation (25) Beat without stem (2) (26) Beat (2) (27) Large cross (28) Cross (ornate) (29) Pina (30) OK キャンセル

[符頭] ページでは、スコアの各符頭タイプの [サウンドIDの変更] を指定することができます。 たとえば、ダイヤ符頭に [+harmonic] というサウンドIDの変更を定義すると、ハーモニッ クサウンドが使用可能な場合に、ハーモニックサウンドが再生デバイスで自動的に選択され ます。下のサウンドIDの変更をご参照ください。

設定できない場合は、各符頭が標準の再生エフェクトを持つように定義することができます。 符頭の場合、特定の符頭が現在の音量を調整するようにしか指定できません。これは、通常 クロス音符で記述され、標準の音符よりもずっと静かなギター音楽の「ゴースト」ノートな どの場合に便利です。

[シンボル] ページ

6. [再生] タブ
 【符頭】ページ

| Autor"<br>Segno<br>Coda<br>Sepent 1<br>Sepent 2<br>Sepent 2<br>Sepent 2<br>Sepent 2<br>Sepent 2<br>Sepent 2<br>Sepent 2<br>Sepent 2<br>Sepent 2<br>Sepent 2<br>Sepent 2<br>Sepent 2<br>Sepent 2<br>Suffrog 電台をす<br>Sepent 2<br>Soft Poget bars<br>Barline<br>Segno<br>Coda<br>Seno<br>Segno<br>Coda<br>Seno<br>Segno<br>Coda<br>Seno<br>Segno<br>Coda<br>Seno<br>Segno<br>Segno<br>Coda<br>Segno<br>Segno<br>S | くまし                                                                                                    | T 7= 2h                                                                                                    |
|----------------------------------------------------------------------------------------------------|----------------------------------------------------------------------------------------------------|----------------------------------------------------------------------------------------------------|
| ()<br>Brackettop<br>Bracketbottom<br>End bracketbottom<br>Sindli ()<br>System divider<br>Common time<br>Alls herve                                                                                                    | ∠ Att AL:<br>No symbol (lave empty) ▲<br>Segno<br>Cods<br>Serpent 1<br>Serpent 2<br>Repeat bar<br>Repeat bar<br>Repeat bars<br>Barline<br>Sart repeat barline<br>End repeat barline<br>End repeat barline<br>End repeat barline<br>Coda<br>Do not photocopy<br>Circle<br>(<br>)<br>1<br>5<br>Barline<br>Barline<br>Barline<br>Barline<br>Barline<br>End repeat top<br>End bracket top<br>End bracket top<br>End Bracket top<br>End Bracket top<br>End Bra | <ul> <li>エスング</li> <li>サウンド ID の変更: ・</li> <li>サウンド ID の変更まで</li> <li>次のサウンド ID の変更まで</li> <li>次の音符の開始まで</li> <li>() 次の音符の風愴まで</li> </ul> |

[シンボル] ページでは、スコアの各シンボルタイプの [サウンドIDの変更] を指定することが できます。たとえば、フォールシンボルで [+fall] というサウンドIDの変更を設定すると、 再生デバイスでトランペットなどのフォールサウンドが自動的に再生されます。下のサウンド IDの変更をご参照ください。シンボルに使用できるその他の再生エフェクトはありません。

#### サウンドIDの変更

サウンドIDについては 🖽 6.19 SoundWorld をご覧くだ さい。

サウンドIDを変更すると、譜表上の現在のサウンドで1つ以 上の演奏テクニックを追加または削除できます。たとえば、 「pizz」でサウンドIDを+pizzicatoに変更し、「arco」で サウンドIDを-pizzicatoに変更するように定義することが できます。-mute +sul ponticelloのように、辞書の用語を 使用して、ある要素を足してある要素を引くということを 同時に実行することもできます。

| サウンド ID: | +ah             | - |
|----------|-----------------|---|
|          | [reset]         | * |
|          | +staccato       |   |
|          | -staccato       | _ |
|          | +mute           |   |
|          | -mute           |   |
|          | +detaché        |   |
|          | -detaché        |   |
|          | +pizzicato      |   |
|          | -pizzicato      |   |
|          | +pizzicato.snap | Ŧ |

サウンドIDの変更を定義するには、追加または削除したいサウンドID要素をボックスに入力するか、一般のサウンドID要素のメニューからサウンドIDを選択します。

要素を追加するには、スペースを空けずに要素の直前に+を付けます。要素を削除するには、 スペースを空けずに要素の直前に-を付けます。現在の要素をすべて削除するには、[reset] と入力します(半角の角括弧も必ず入力してください)。

[譜表テキスト] ページと [シンボル] ページでは、サウンド ID の変更が有効になる時期を [次のサウンドID変更まで]、[次の音符の開始まで]、[次の音符の終わりまで] から指定できます。 通常、サウンド ID の変更は、反対の指示が出されるまで有効です(ミュートの指示やサイド ドラムの「snare on」など)が、1つの音符に対してサウンド ID の変更を有効にしたい場合 があります(スクープシンボルやフォールシンボル、またはピッチのないパーカッション譜 表の1つの音符の上のテキスト指示など)。

同様に、【**譜表ライン**】ページでは、サウンドIDの変更を【ラインの最後まで】(トリルライン などに最適)にするか、【ラインの下の最後の音符まで】(スラー、オクターブライン、ヘアピ ンなどに最適)にするかを指定できます。

[再生] → [辞書] → [辞書] で新しいサウンドID変更を定義したからといって、必ずしもそれ が再生されるというわけではありません。Sibeliusは、現在の再生設定のデバイスで使用可 能なエフェクトしか再生できません。ただし、サウンドIDの良い点は、デバイスに依存しな いため、別のコンピュータや別の設定を使用した場合にサウンドが使用可能になることがあ ります。使用可能になると、Sibeliusはそのサウンドを自動再生します。

#### 辞書項目が有効になる場合

再生辞書からテキストを使用してスコアに用語を挿入した場合、【**譜表テキスト**】ページと 【大譜表テキスト】ページでは用語の扱われ方が異なることに注意してください。

大譜表テキストに入力した用語(テンポ記号やリズミックフィール)は、大譜表テキストに 付加された小節の先頭から有効になります。

譜表テキストに入力した用語(pizz.などの強弱記号や用語)は、譜表テキストに付加された 音符から有効になります。譜表ラインは、ラインの開始部分から終了部分までの再生に同様 に影響があります。

#### 正規表現

[正規表現]では、特殊な意味を持つシンボルを使用して、文字列を合致するパターンを定 義します。Sibeliusでは、D.C. al FineやD.S. al Coda などのリピートの再生に使用される用語に 合致させるためにこの[正規表現]を使用します(**□** 6.9 リピート)。

手動で再生辞書の[正規表現]を使用することもできますが、その場合は十分ご注意くだ さい。1つ作成するだけで、スコア内の他の用語すべてがうまく再生できなくなってしまう 可能性があります(たとえば、[正規表現]の「a」は、テキスト「a」を持つすべての文字 列に合致します。また、「^.」、「、」、「\$」はあらゆる文字列に合致します)。

- ・ へは文字列の先頭で合致することを意味します。例: ^In the beginning (下参照)
- ・ \$は文字列の最後で合致することを意味します。例: Amen\$
- ・.はすべての単一文字を合致することを意味します。例:c.t(「cat」、「cbt」、「cct」、 「cdt」などと合致します)。ピリオドを文字として検索したい場合は\.を使用します。
- \*は直前の文字(または半角角括弧([])で挟まれた文字)が複数続く場合に合致します。
   また、発生なしを含むこともできます。つまり、正規表現a\*は、「a」、「aaaaa」などの他に文字列「b」によって合致します。「すべて合致」を意味する正規表現.\*はとても便利です。たとえば ^begin.\*end\$とすると、「begin」と「end」で囲まれた文字列すべてと 合致します。
- +は、特定の1つの文字あるいはそれが複数続く場合に合致します。つまり、a+は、文字 列「a」、「aaaaa」、「baaa」に合致しますが、「b」や空の文字列では合致しません。
- •[] はグルーピングオペレーターで、「ひとまとまりの文字を合致する」という意味を表し ます。たとえば、[0-9]のようにアラビア数字を検索できます。句読点は、この括弧の 中にある時は、元の特殊な意味をなしません。そのため、「D[.\$S]\* al Coda」のように書 くことができます。
- **\x**NNは、16進法の文字NNに合致します。
- (x) | (y) は、xまたはyの両方を持つ文字列を指定する、限定グルーピングオペレーターです。これらを使って、たとえば (apple) | (banana) などのようにして、両方の単語を 合致することができます。

正規表現は、文字列のあらゆる部分に合致します。つまり、aは、たとえば「a long string」 や「cat」と合致します。「a」だけに合致させたい場合は、先頭と最後にアンカーを付け ^a\$などのようにする必要があります。

正規表現では、多くの句読文字(.**\$ ^ [ ]** () **\* + \**)は特殊な意味を持っています。これらの 句読文字を文字どおりに合致させるには(つまり、これらのどれか1つを含む文字列と合致 させるには)、句読点文字の前に**\**を付ける必要があります。

# 再生辞書エントリを他のスコアにコピーする

再生辞書のエントリを一度編集すれば、アップデートした辞書を他のスコアに移すことができ ます。辞書を編集したスコアからハウススタイルをエクスポートし、新しいスコアにそれをイ ンポートする(**1**8.2 ハウススタイル)か、スコアを譜面用紙として保存します(**1**1.18 譜面 用紙のエクスポート)。 □ 4.5 小節線、4.6 ライン、4.10 シンボル、5.1 テキストの作成と編集、6.1 再生の操作、
 6.8 再生辞書、2.11 インスペクター。

他の記号と同様に、Sibelius はスコア内のリピート記号を認識し、自動的に再生します。 Sibelius は複雑なリピートも再生することができます。

たとえば小節線、1番括弧や2番括弧などのライン、D.C. al Codaや1st time *mf*といったテキ スト、コーダやセーニョなどのシンボルなど、様々な種類のオブジェクトが、再生時のリピ ートに影響します。Sibeliusで保存された MIDIファイルも、再生時とまったく同じ尺(長さ ・小節分)で保存されます。

# [リピート] ダイアログ

リピート再生は、**[再生] → [解釈] → [リピート]** ダイアログでコントロールします。ダイアロ グは下のように表示されます。

| UR-P                                                              |
|-------------------------------------------------------------------|
| ◎ リビートは再生しない                                                      |
| ◎ リビート自動再生                                                        |
| ☑ D.S.またIはD.C.の後繰り返し再生 ジャンプ                                       |
| ◎ リビート手動再生                                                        |
| 小師を再生する順番をカンマで区切って入力してください。範囲はダッシュを使っ<br>て示します。例: [1-4, 6-8, 6-8] |
| 1-84                                                              |
|                                                                   |
|                                                                   |
|                                                                   |
|                                                                   |
|                                                                   |
|                                                                   |
| 標準設定の順番に戻す                                                        |
|                                                                   |
|                                                                   |

- [リピートは再生しない] を選択すると、スコア内のリピート小節線やリピート終止線など がすべて無視されます。
- [リピート自動再生] は標準設定です。選択すると、リピート小節線、リピート終止線、 D.C. al Coda などの移動指示の Sibelius 独自の自動解釈に従ってスコア内のリピートが再生されます。
- [リピート手動再生] では、スコア内の小節を再生する順序を指定できます。下のリピート手 動再生を参照してください。

#### リピート小節線

リピート開始または終了の小節線を作成するには、リピート小節線を挿入したい位置にある 小節線を選択し、[記譜] → [共通] → [小節線] ギャラリーから [リピート開始] または [リピー ト終了] を選択します。詳しくは □ 4.5 小節線を参照してください。

標準設定では、リピート小節線は1回だけ繰り返す設定になっています(つまり、最後にリ ピート終了小節線が入力されているパッセージは2回演奏されることになります)。3回以上 繰り返して演奏させたい場合は、リピート終了小節線を選択し、インスペクターの[再生] パネルで[繰り返しオプション]で繰り返したい回数の数字にチェックをオンにします(以下 をご覧ください)。このとき、たとえばチェックボックスの1と2と3をオンにすると、その セクションが3回繰り返され、結果として合計4回再生されることになります。ただし、同じ 位置に終止線(下参照)が配置されている場合は、終了小節線の再生プロパティが優先され、 終了小節線によって決められている回数だけ繰り返されます。

リピート小節線の上に大譜表のテキストスタイル(Tempoなど)で3回再生や2回再生など のテキスト指示を書きこむこともできます。この指示は[繰り返しオプション]のチェックボ ックスに優先します。

#### 1番括弧と2番括弧

これらのラインを作成する手順については、 11 4.6 ラインをご覧ください。

右端が閉じていない括弧の付いたリピート終了小節線の場合は、自動的に [最後にエンディン グ] オプションが設定されます。このオプションは、その小節以前にある括弧付きリピート 小節線の再生がすべて終了したことを、Sibelius に指示します。スコアに複数のセットのエ ンディングがある場合、正しく再生させるために、各繰り返しセクションの最後のエンディ ングを右端の閉じていないエンディングにしておくことをおすすめします。

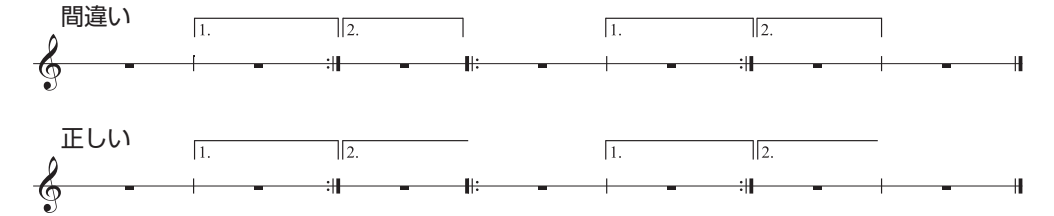

これらのラインの再生プロパティは、作成時に自動的に設定されます。括弧の中に表示される番号によって、【繰り返しオプション】(下のプロパティ参照)が適切に設定されます。たとえば、リピート終了小節線に1.-3.と表示されている括弧を作成すると、自動的に1と2と3のチェックボックスがオンになります。1,3,5と表示された括弧を作成すると、1と3と5のチェックボックスがオンになります。

#### コーダ

コーダとは、リピートのある楽譜の一番最後に演奏される部分で、通常、前の楽譜との余白 によって分けられています。コーダを作成するには、以下の操作を行ってください。

- コーダパートの音符が来るところに、小節を作成します。
- コーダの直前にある小節線を選択します。
- 【記譜】 → 【共通】 → 【小節線】から【ダブル】を選択します(コーダの直前は通常複縦線が使用され、それ以前のセクションの終わりを示します)。

- また、通常はこの複縦線の位置に1回目の演奏時に、演奏家がどうすればよいかを指示するテキストを配置します。これについては、以下のダルセーニョ(D.S.)とダカーポ(D.C.)をご覧ください。
- [レイアウト] > [ブレーク] > [大譜表の分割] を選択します。これで、選択した小節線の後ろ に余白が設けられます。分割された2つめの大譜表の先頭にある小節線をドラッグして、 余白を広げたり狭めたりすることができます(余白を完全に削除するには、余白の後ろ側 の小節線を選択し、[外観] > [デザインと位置] > [位置をリセット] を選択します)。余白 の後ろにも音部記号や調号を表示するかどうかを設定するには、余白の後ろ側にある大 譜表の先頭小節の終わりの小節線を選択し、インスペクターの [小節] パネルを開きます (□ 2.11 インスペクター)。
- コーダの先頭に CODA (もしくは Coda) という単語を表記するには、まず、Esc キーを押して何も選択されていない状態にします。そして [テキスト] > [スタイル] > [スタイル] から [テンポ] を選択し(ショートカットは Ctrl+Alt+T または ~ おT)、コーダの先頭部分を クリックします。右クリック(Windows) または Control+クリック(Mac) して用語メニューを表示してコーダシンボルを作成し、それから通常の手順で「CODA」という文字を入力します。

# ダルセーニョ (D.S.) とダカーポ (D.C.)

「dal segno」とは、イタリア語の「記号から」を意味します。楽譜では、D.S. al Fine(「\*に戻ってFineが記されている小節まで演奏して終わる」という意味)と、D.S. al Coda(「\*に戻ってTo Codaと記されている小節まで演奏したらコーダに飛ぶ」という意味)の2つがよく使用されます。

同様に「da capo」は「先頭から」という意味のイタリア語で、音楽や作品の最初に戻るという意味を表します。D.S.の場合と同様に、楽譜ではD.C. al FineとD.C. al Codaの2つがよく使われます。

楽譜の最後にD.C.やD.S.だけが表記されていることもあります。この場合は、スコアの先頭 またはセーニョ記号まで戻って繰り返し、楽譜の最後で終わるという意味です。

楽譜では、これらの指示は通常、(\*記号か作品の先頭のどちらかに)移動して戻る小節の 終わりに表記されます。これらの指示を作成するには、次の操作を行ってください。

- 楽譜内で演奏家が移動して戻る位置にある小節線を選択します。
- [テキスト] > [スタイル] > [スタイル] の [テンポ] カテゴリーから [リピート (D.C./D.S./To Coda)] を選択します (テンポテキストではなくこのテキストスタイルを使う点が重要な ポイントです。このテキストスタイルを選択すると、作成したテキストが自動的に小節の 終わりに付きます)。
- カーソルが点滅します。右クリックまたはcontrol+クリックすると、必要なテキストが用意 された用語メニューが表示されます。あとは、メニューからテキストを選択するだけで入 力することができます。自分で用語を入力する場合は、正確に入力してください(「Fine」 を「fine」と入力すると正しく再生されません)。

583

理

#### セーニョの作成

セーニョに移動させたい場合は、もちろん適切な位置にセーニョ記号を入力する必要があり ます。この設定は、次のように行います。

- 移動する小節の先頭の音符を選択します。
- [記譜] → [シンボル] → [シンボル] を選択します(シンボルのショートカットはZ)。
- セーニョ記号(\*)は、【共通】カテゴリー内のリスト最上部の右にあります。記号をクリックすると、セーニョがスコアに挿入されます。

#### フィーネとトゥコーダ

リピート記号の中で最後に使われる用語がFineやTo Codaです。Fineは、D.S.やD.C.などの指示から移動した後、この位置で演奏を終わることを示し、To Codaは、D.S. al CodaやD.C. al Codaなどの指示で移動した後、この位置からコーダへ進むことを示しています。

これらの指示は、どちらも小節の最後に表記され、D.S.やD.C.と同じ手順で入力されます。 上のダルセーニョ(D.S.)とダカーポ(D.C.)を参照してください。

#### リピート小節

リピート小節を作成するには、 □ **4.25 リピート小節**を参照してください。 Sibelius はリピート小節を自動再生します。

### プロパティ

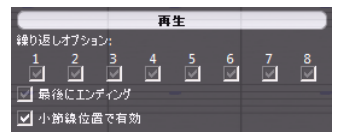

インスペクターの [再生] パネルには、ラインやテキスト、 音符などの再生効果を調整するためのメインコントロールが 用意されています。

- 【繰り返しオプション】: これらのチェックボックスは、選択したオブジェクトがスコアの 何回目の通過時に演奏されるかを制御しています。合計8回までの繰り返しに対応してい ます。リピート小節線、1番括弧、2番括弧の場合は、自動的にこれらのプロパティが設定 されます(上記のリピート小節線、1番括弧と2番括弧をご覧ください)。テキストの場合は、 このオプションを手動で設定できます(下のテキストやラインの再生時をご覧ください)。
- [最後にエンディングへ] は、右端の閉じていない(つまり右端のフックがない)リピート 括弧の付いたリピート終了小節線にのみ有効です。詳しくは上記の1番括弧と2番括弧をご 覧ください。
- 「小節線位置で有効」は、たとえば、D.C. al Coda などのテキスト指示から移動する際に、そのテキストが付いている小節内の任意の位置に移動するのか、あるいは小節の最後に移動する (標準設定)のかを設定するオプションです。このオプションをオフにする必要があるのは、小節の途中に移動させるリピートの指示が必要な場合だけです。

#### テキストやラインの再生時

[繰り返しオプション] のチェックボックスを使うと、再生に影響する譜表テキスト(主に発想記号やテクニックテキストスタイルで作成したテキストなど)に、何回目の演奏時に再生するかを指定することができます。たとえば、繰り返したいパッセージの先頭に、「1st, 3rd, 5th time: *mf*(メゾフォルテ)」という発想記号テキスト([繰り返しオプション]の[1]と[3] と[5]のチェックボックスをオンにします)と、「2nd, 4th times: *pp*(ピアニッシモ)」([繰り返しオプション]の[2]と[4]のチェックボックスをオンにします)を作成し、

演奏回数によってそれぞれの強弱を指定すると、Sibeliusはそれに従って再生します。また 同様に、クレッシェンド(デクレッシェンド)やグリッサンドなどの譜表ラインを作成し、 スコアの1回目の演奏時にのみ、それらの記号を再生に反映させることもできます。

大譜表テキスト(主にテンポやリピート(D.C./D.S./To Coda)テキストスタイルで作成した テキストなど)は、【繰り返しオプション】のチェックボックスで設定することはできません。 同様に、リピート括弧以外の大譜表ライン、たとえばリタルダンド/アッチェレランドライ ンなどは、常に再生されます。

#### 音符の再生時

[繰り返しオプション] チェックボックスでは、音符の再生も調整することができ、これによってスコアの再生に役立つ効果を生むことができます。たとえば、異なる歌詞で異なるリズムのフレーズがある歌曲で、2番の歌詞のリズムをキューサイズの音符で作成し2回目のみ再生するよう、設定することができます。また、ジャズ音楽で、ホルンのちょっとしたソロパッセージを作成し、繰り返しのときだけに再生することもできます。

**【繰り返しオブション】**のチェックボックスをすべてオフにして、一度も再生しないよう設定 することも可能です。(和音の1つの符頭だけを再生しないようにする場合は、無音の符頭 を使用することができます(**□ 4.12 符頭**)。)

# 小節をスキップ

特定の小節を再生させたくない場合があります。たとえば、楽譜の先頭にハンドベルで使用 する音程図が置かれていたり、スコア内の1ページにギターフレーズの指示(フィルイン/ア ウト)があったりする場合、これらの小節は再生したくないことがあります。

こういった小節を再生させないようにするには、大譜表テキストの1組の「マーカー」を使って、簡単に調整することができます。まず再生をスキップさせる場所に1つ目のマーカー オブジェクトを配置し、次に再生を開始する場所にもう1つのマーカーオブジェクトを配置 します。

- 1 組のマーカーの名前を決めます。どんな名前でもかまいません。たとえば「cat」という 単語を使ってみましょう。
- 再生したくない小節の直前にある小節の最後に、新しいリピート(D.C./D.S./To Coda)テキストオブジェクトを作成します。このとき「jump to」とマーカーの名前を合わせ、たとえば、「jump to cat」と入力します。
- 再生を開始したい小節の最初に、「marker」とマーカーの名前を合わせたテキスト、たと えば「marker cat」という、新しいテンポテキストオブジェクトを作成します。

印刷する際に、これらのマーカーを表示したくない場合は、それらのマークを選択し、 [ホーム] ・[編集] ・[表示/非表示] を使用して非表示に設定します。あるいは、それぞれのテキスト オブジェクトの先頭に、「~」(チルダ)を入力すると、非表示になります。

Sibelius は再生中、常にこの1組のマーカーの指示に従います。つまり、すべての大譜表オブ ジェクトと同様に [繰り返しオプション] チェックボックスは無視されます。 再生

#### 任意の回数のエンディングと繰り返しフェードアウト

一部のポップス音楽などの楽譜では、 [繰り返しながらフェードアウト] したり、 [任意の回 数のエンディング] (ミュージシャンのすばらしいパフォーマンスを繰り返しながらフェード アウトして終わる)で終わることがあります。

これらをSibeliusで再生させるには、いくつかの方法があります。任意の回数のエンディン グを使った再生方法は1つです。

- [繰り返しながらフェードアウト]、[任意の回数のエンディング]、どちらの場合も、 右端の閉じたリピート括弧を使用します。
- 「繰り返しながらフェードアウト」を設定するには、インスペクターの「再生」パネルで、 リピート括弧がたとえば2回再生されるように設定します。このとき必ず「最後のエンディング」オプションをオフにしておきます。
- [任意の回数のエンディング] を設定するには、そのリピート括弧を選択し、インスペク ターの [再生] パネルで、 [最後のエンディング] オプションをオンにします。

スコアを再生するとき、Sibeliusはエンディングをフェードさせるために2回繰り返し、任意 のエンディングを再生します。

繰り返しながらフェードするシミュレーションには、次のような方法もあります。

- リピート小節線を選択し、インスペクターの[再生]パネルで、[繰り返しオプション]のチェックボックスで調整して、リピート箇所の最後が複数回再生されるように設定します。
- リピート箇所の上に同じ長さのデクレッシェンドを作成し、そこが再生されている間中ずっと、その記号が再生されるように設定します。同じパネルで強弱変化の[%nの最大値]の項目を0%に設定します。
- ・ デクレッシェンドを選択し、 [ホーム] → [編集] → [表示 / 非表示] (ショートカットは Ctrl+Shift+Hまたは ☆#H) で非表示にします。

#### 複雑なリピートにおける問題を発見する

複雑なリピートのあるスコアでは、 [再生] → [ビデオ] → [タイムコード] ダイアログの [各小節の上] オプションをオンにしておくと便利です。リピート箇所には、リピートによって通 過する順番でタイムコードが縦に並べて表示されます。このタイムコードを見ると、すぐに スコア内の小節がどの順番で演奏されるかを目で確認することができます。詳しくは □ 6.11 タイムコードとヒットポイントを参照してください。

# リピート手動再生

上級者用

非常に複雑なリピート構造を持つスコア(コーダが2つ以上付いている歌曲など)では、 Sibeliusによるスコア内のリピートの自動解釈では十分でない場合があります。この場合、

[再生] → [解釈] → [リピート] を選択し、[リピート自動再生] を選択します。

これで、小節番号をコンマ区切りのリストにすることでスコア内の小節の再生順序を指定する ことができます。Sibeliusには現在の自動再生順序が表示されます。[標準設定の順番に戻す] をクリックすることで、自動順序に戻すことができます。

同一のスコア内に歌曲、小品、楽章が複数ある場合、それぞれの歌曲、小品、楽曲に対応す る小節番号の間に空白を入れ、どこに空きをもたせるかを指定します。

小節番号の変更が使用されているスコアや、1番目の小節の番号が1ではないスコアの場合、 **[再生] → [解釈] → [リピート]** ダイアログではプログラム内部の小節番号を使用する必要が ありますのでご注意ください。つまり、スコア内のすべての小節を1度だけカウントし、 スコア内の1番目の小節が(たとえこの小節がアウフタクト小節であっても)1番と数えます。

また、小節を追加または削除した場合は、追加/削除後も小節が正しい順序で再生されるよう、 [再生] → [解釈] → [リピート] へ戻って小節リストを更新する必要があります。

# 6.10 ビデオ

#### 📖 6.1 再生の操作、 6.11 タイムコードとヒットポイント。

ここでは、スコアの再生にビデオの再生を同期させたり、ビデオ用にスコアを書いたりする 方法を説明します。

ビデオを同期再生させながらその場で作曲できるという環境は、プロの作曲家に限らず作曲 を学んでいる方々に大変有意義なことです。多くの音楽学校で、ビデオ用に作曲する場面を 含む授業科目が取り入れられています。Sibeliusは、ビデオ用に作曲するための、スコアを 書く/再生する/印刷するといった統合的な環境を提供しています。

#### ビデオの追加

スコアにビデオを追加するには次の手順で行います。

- [再生] → [ビデオ] → [ビデオ] → [ビデオを追加] を選択します。ビデオを追加するかどうか の確認ダイアログが表示されます。ファイルを選択し、[開く] をクリックします。
- Sibeliusのビデオウィンドウが開き、タイトルバーにビデオファイルの名前が表示されます。

#### ビデオの削除

追加したビデオを削除したい場合は、次の手順で行います。

- [再生] → [ビデオ] → [ビデオ] → [ビデオを削除] を選択します。
- 削除してよいかどうかの確認メッセージが表示されますので、キャンセルすることもできます(削除すると、ビデオをスコアと同期再生させることができなくなります)。

#### 同期再生

スコアにビデオを追加すると、スコアとビデオを同期再生することができます。スコアの 再生ラインの位置を変更すると、ビデオの再生位置も連動して変更されます。したがって、 [トランスポート] ウィンドウのタイムラインスライダーや [巻き戻し] / [早送り] ボタ ンを使って、ビデオの再生位置を特定のポイントへ移動させることができます。

[巻き戻し] / [早送り] ボタンを1回押す(ショートカットは[または])と、正確に0.2秒、 再生位置が移動します。押し続けると加速します。コンピュータやビデオのフォーマットに よっては、巻き戻しの速度が早送りより遅くなる場合があります。ビデオを再生させながら 正確にビデオ位置を表示する場合は、Shift+[キーとShift+]キーを使ってビデオを1コマずつ 進めます。

# ファイルのフォーマット

Sibeliusでは、ご使用のコンピュータのOSがサポートしているファイルフォーマットのビデ オであればすべて再生することができます。Windowsの場合は、通常、ファイル名の拡張子が 「.avi」「.mpg」「.wmv」のファイルを再生でき、QuickTimeがインストールされていれば 「.mov」ファイルも再生できます。Macの場合は、通常「.avi」「.mpg」「.mov」ファイル を再生できます。ただし、ビデオファイル再生のためには、再生するファイルに対応するコ ーデックがコンピュータにインストールされている必要があります。同じファイル名の拡張 子を持つビデオファイルで、再生できるものと再生できないものがあった場合は、再生でき なかったファイルに対応するコーデックがご使用のコンピュータにインストールされていな いためということになります。この場合は、他のビデオ再生ソフトを使用しても再生できま せん。また、Sibeliusで認識されないファイルフォーマットのビデオファイルは、メッセー ジが表示され、スコアに追加することはできません。

#### ビデオ付きスコアの保存と開き方

ビデオ付きスコアを保存する場合、Sibeliusには、スコアファイルにビデオファイルの場所 情報だけが記録されます(スコアファイルの中にビデオデータそのものが埋め込まれるわけ ではありません)。したがって、ビデオ付きスコアのファイルをほかの人に送る場合には、 ビデオファイルそのものも一緒に送る必要があります。

ビデオ付きスコアを開く場合、Sibeliusは、最初にスコアファイルのあるフォルダ内でビデ オファイルを探しに行きます。そのフォルダにビデオファイルがない場合、ファイルの場所 を手動で指定するかどうかを尋ねてきます。[はい]をクリックして、ビデオファイルの場 所を指定してください。[いいえ]をクリックすると、ビデオファイルは開かれません。

# ビデオウィンドウの表示/非表示

スコアにビデオを追加すると、自動的にビデオウィンドウが表示されます。ビデオウィンド ウの表示/非表示は、【ウィンドウ】 → [ビデオ] → [ビデオ] (ショートカットは Ctrl+Alt+Vま たは ~#V) で切り替えることができます。

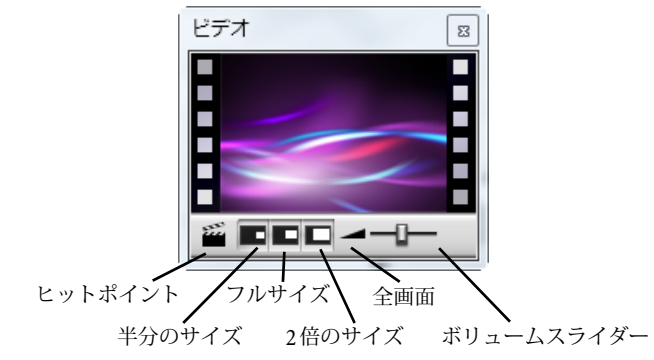

ビデオウィンドウを非表示にしても、ビデオファイルそのものがスコアから削除されるわけ ではありません。実際、非表示にしても、見えないだけでビデオの再生は続いていますし、 ビデオの音声は聞くことができます。ビデオファイルそのものをスコアから削除する方法は、 上記の**ビデオの削除**をご覧ください。

# ビデオ音声ボリュームの調節

Sibelius では、ビデオウィンドウの下段にあるボリュームスライダーを使って、スコアの再 生音とは別に、ビデオ音声のボリュームを調節することができます。ボリュームスライダー を左側いっぱいの位置にすると、ビデオ音声のボリュームはゼロになり、無音になります。

#### ビデオウィンドウサイズの調節

ビデオウィンドウの表示サイズを4種類から選択できます。ビデオに応じて最適なサイズを選択してください。選択ボタンは、ビデオウィンドウの下段にあります(上記参照)。[**再生**]・ [ビデオ] ・[ビデオ] メニューからも選択できます。ビデオは、[半分のサイズ]、[フルサイズ]、 [2倍のサイズ] に設定したり、[全画面] モード(下参照)に設定することもできます。

#### 全画面表示モード

全画面表示は大変役に立ちますが、実際にどのように表示/動作するかは、ほとんどの部分で、 ビデオデータに使われているコーデックと、再生に使用されるハードウェア(コンピュータ) とソフトウェア(QuickTimeやWindows Mediaなどのビデオ再生ソフト)によって決まります。

- デュアルディスプレイのシステムをご使用の場合、どちらのディスプレイにビデオを表示されるかを指定することができない場合があり、一方のディスプレイにビデオウィンドウを表示し、もう一方でスコアを表示するという使い方ができないことがあります。あるいは、Sibeliusの再生ラインが正確に表示されないことや、ビデオウィンドウが一方のディスプレイにフリーズ状態になっていながらもう一方のディスプレイでビデオが全画面表示再生されているなどの現象が起こることもあります。
- Windows版 QuickTimeでビデオを再生する場合、ビデオウィンドウがどちらのディスプレイにあっても、ビデオは必ず、メインディスプレイでの全画面表示で再生されます。
- Windows版 Windows Media でビデオを再生する場合、全画面表示に切り替えると、ビデオ ウィンドウがあったディスプレイでの全画面表示再生となります。画面表示再生の画面を クリックするか、Sibeliusの再生をストップすると、全画面表示モードを抜けます。これ は Windows Media コーデックの機能です。

1台のディスプレイシステムでの全画面表示は問題なく動作します。万が一問題が生じた場合、 Escキーを押すと、全画面表示モードを終了し、元のサイズのビデオウィンドウに戻ること ができます。

#### Windows Media & QuickTime

Windows では、Windows Media で再生したほうがうまくいくものと、QuickTime で再生した ほうがうまくいくものがあります。Sibelius では、【ファイル】 → 【環境設定】の【表示】ページ で使用するプレイヤーを選択することができます。ただし、QuickTime がコンピュータにイ ンストールされていない場合には、このオプションは使用できません。

Sibelius では、スコアに追加したビデオが、ここで選択されている再生ソフトでサポートされていない場合、自動的に別のビデオ再生ソフトが使用されます。たとえば、使用する再生 ソフトとして Windows Media が指定されている状態で、QuickTimeの「.mov」ファイルを再 生しようとした場合などがこれにあたります。

ビデオウィンドウのタイトルバーには、再生に使用するビデオ再生ソフトの名称が、ビデオ のファイル名のあとの丸括弧内に表示されます。

現時点において、64 ビットの Windows に対応する QuickTime は存在していないため、 QuickTime は 32 ビットバージョンの Sibelius を動作する場合にのみ使用できます。

#### ビデオウィンドウの透過表示

ビデオウィンドウを、他のツールウィンドウも含めて、半透明の透過表示にすることができます。この設定は、【ファイル】 > 【環境設定】の【再生】ページにあります。さらに、他のツー ルウィンドウではできませんが、ビデオウィンドウの透過表示だけを個別にオフにすること もできます。コンピュータのハードウェアシステムやコーデックによって、透過表示状態で の再生で映像がちらついたり二重映像になったりした場合に、ご使用ください。

透過表示について詳しくは、 🕮 **1.25 表示設定**をご覧ください。

#### 開始時間

ビデオの再生開始位置を、任意に指定することができます。ビデオの予告編など、スコアを付けない部分をとばして再生したい場合に便利です。また、スコア中にポイントを指定して、そこから再生させることもできます。[**再生**] **)** [ビデオと時間] **)** [タイムコード] で、スコアとビデオの再生方法を3種類から選択できます。

| タイムコードとデュレーション                  |                      |  |
|---------------------------------|----------------------|--|
| 開始時間                            |                      |  |
| 最初の小節のタイムコード 0.0"               |                      |  |
| ビデオを再生するスコアの位置: 💿 スコアの          | 先頭から                 |  |
| © 0.0"                          | から                   |  |
| ビデオの再生フレーム位置: 0.0"              | ビデオヘ                 |  |
| タイムコード                          | 単位                   |  |
| ◎ 各小節の上                         | ◎ 秒 (1:23' 04")      |  |
| ◎ 各大譜表の先頭                       | 💿 0.1秒 (1:23' 04.5") |  |
| © <i>t</i> sL                   | ● フレーム (01:23:04:15) |  |
| <ul> <li>最初の小節の上を非表示</li> </ul> | © 15                 |  |
| デュレーション                         | © 23.97              |  |
|                                 | 24                   |  |
| 🔲 スコアの経過時間                      | 25                   |  |
|                                 | ② 29.97 (ノンドロップ)     |  |
| 位置                              | ② 29.97 (ドロップ)       |  |
| タイムコードとヒットボイントを次の請表に表示:         | ③ 30 (ノンドロップ)        |  |
| 最上位の譜表 ▼                        | ◎ 100 (1/100秒)       |  |
|                                 | OK キャンセル             |  |

- [最初の小節のタイムコード] : 最初の小節の時間位置を指定します。
- [ビデオを再生するスコアの位置] :ビデオ再生をスタートさせるスコア中の時間位置です。 これは、相対的な時間ではなく絶対時間ですので、 [最初の小節のタイムコード] の値以上に 設定する必要があります。スコアの最初からビデオ再生をスタートさせたい場合は [スコ アの先頭から] を選びます。
- [ビデオの再生フレーム位置]:ビデオの途中から再生させたい場合に設定します。たとえば、 ビデオテープの最初のリード部分(実際のテープの中身がスタートする前の部分)が2秒 あった場合に、その2秒をとばして再生をスタートしたい場合があります。こうしたい場 合は、[ビデオの再生フレーム位置]を2秒に設定します。

ここでの時間値の入力には、さまざまなフォーマットが使えます。1'00"、00:01:00:00、1:00'は、 どれも1分を表します。また、単純な整数で入力された場合は、「秒」数として認識され ます。たとえば、「18」と入力した場合には「00:00:18:00」と同じ値として認識されます。 ᅖ

フレームに関係付けて値を入力するときは、**[フレーム]** で選んでいるフレームレート(1秒 間のフレーム数)と同じフレームレートが使用されていることを確認してください。

タイムコードとヒットポイントについて詳しくは、 **ロ 6.11 タイムコードとヒットポイント**をご 覧ください。

#### ビデオへのスコアの追加

Windows XPとMac OS Xには、Sibelius で作成した音楽をビデオファイルに追加することので きるフリーウェアのソフトが付属しています。まず、Sibelius でスコアをオーディオファイ ルとしてエクスポートします(□ **1.11 オーディオファイルのエクスポート**)。次に、そのファ イルを、ビデオファイルと一緒にご使用のビデオ編集ソフトにインポートします。

すべてのWindowsシステムには「Windowsムービーメーカー」が、Mac OS X 搭載のすべてのAppleコンピュータには「iMovie」(詳しくはwww.apple.com/ilife/imovie参照)が付属しています。

Windowsをご使用の方で、お手持ちのデジタルカメラの画像にちょっとした音楽を付けてみ たい方は、www.picasa.comのウェブサイトにアクセスしてみてください。フリーウェアの ソフトをダウンロードして、簡単にスライドショーを作成できます。

#### オーディオトラックをスコアと同期させて再生する

Sibeliusのビデオ機能を使用すると、オーディオトラックをスコアに同期させて再生でき、 採譜に便利です。また、実際に録音したオーディオをスコアの再生に追加するのにも便利です (アコースティック楽器や歌手が歌うメロディーを録音する場合など)。

オーディオトラックを追加するには、 [再生] ・ [ビデオ] ・ [ビデオ] ・ [ビデオを追加] を選 択し、表示されたダイアログでファイルタイプメニューを [すべてのファイル] に設定します。 このように設定しておくと、任意のフォーマットのオーディオファイル (たとえば、.wav、 .mp3、.aiffなど)を選択してスコアにリンクできます。オーディオトラックをスコアに追加 するときは、ビデオウィンドウが縮小されて、ボリュームをコントロールするボタンとスラ イダーだけが表示されます。

[ホーム] → [プラグイン] → [その他] → [メトロノーム記号の設定] を使用すると、スコアのテン ポをオーディオトラックのテンポに合わせることができます。ただし、再生ウィンドウにあ るテンポスライダーを使ってスコアのテンポを調整した場合は、オーディオトラックの速度 を変化させるに従ってそのピッチが変わることに注意してください。

# 6.11 タイムコードとヒットポイント

#### 🛄 6.1 再生の操作、 6.10 ビデオ。

タイムコードとは、スコアやビデオ内の位置を経過時間で表したものです。通常、スコアの 先頭から計測していきます。映画やテレビ用の音楽では、リールの先頭やその他の任意の位 置から計測します。

スコアを再生すると、BPMの値で表示された現在のテンポとともにタイムコードの値が再生 ウィンドウに表示されます。

Sibeliusでは、タイムコードをテキストとして、スコア内の各小節線の上に表示することも できます。その位置までの小節数、小節の長さ、メトロノーム記号に基づいて、小節線の時 間位置が算出されます。タイムコードは、音楽の特定のパッセージの正確なタイミングを取 る場合や、音楽のイベントとヒットポイント(映画のイベント)を同期させる場合に特に便 利です。

Sibelius は、SMPTE または MTC 入力データストリームとの同期再生や表示は行いません。 これらの機能を使用したい場合は、Pro Tools のような専門のシーケンサーで行ってください。 Sibelius から音楽を MIDI ファイルとしてエクスポートすると、シーケンサーで音楽を再生でき ます(□ 1.13 MIDIファイルのエクスポート)。しかし、デジタルのビデオファイルなら Sibelius のスコアに簡単に添付できるため、再生と同期させることができます(□ 6.10 ビデオ)。

#### タイムコードの表示値

再生時に、タイムコードとテンポの値が再生ウィンドウに表示されます。 [トランスポート] ウィンドウのオンとオフは、 [表示] 、 [パネル] 、 [トランスポート] を使用します(ショート カットは Ctrl+Alt+Y または ~ おY )。タイムコードのディスプレイ(左下)には、スコアの 先頭からの経過時間が表示されます(再生が始まってからの経過時間ではありません)。 「リアルタイム」ではなく、 [再生] 、 [ビデオ] 、 [タイムコードとデュレーション] (下参照) でスコアに表示される絶対的な「スコア時間」の値が表示されます。

# [タイムコードとデュレーション] ダイアログ

**[再生] → [ビデオ] → [タイムコード]** ダイアログには、タイム関連のさまざまなオプションがあります。オプションはスコア内に保存されます。

| タイムコードとデュレーション        |                      |
|-----------------------|----------------------|
| 開始時間                  |                      |
| 最初の小節のタイムコード 0.0"     |                      |
| ビデオを再生するスコアの位置: 🧕 スコ  | アの先頭から               |
| © 0.0"                | から                   |
| ビデオの再生フレーム位置: 0.0"    | ビデオヘ                 |
| 914 <b>-</b> 1        | 単位                   |
| ◎ 各小節の上               | ◎ 秒 (1:23' 04")      |
| ◎ 各大譜表の先頭             | ◎ 0.1秒 (1:23' 04.5") |
| © tal                 | ● フレーム (01:23:04:15) |
| 🔲 最初の小節の上を非表示         | 15                   |
| デュレーション               | 23.97                |
|                       | 24                   |
| 🔲 スコアの経過時間            | 25                   |
|                       | ② 29.97 (ノンドロップ)     |
| 位置                    | ② 29.97 (ドロップ)       |
| タイムコードとヒットポイントを次の譜表に表 | 示: 💿 30 (ノンドロップ)     |
| 最上位の譜表                | ● 100 (1/100秒)       |
|                       | OK キャンセル             |

#### スコア内のタイムコード表記

スコアにタイムコードを書き出すには、【各小節の上】か【各大譜表の先頭】をオンにします。 表示する譜表を変更するには【位置】の下のリストから選択します。これによって、自動的に タイムコードがスコア内の各小節の上にテキストとして表示されます。タイムコードを高い 位置もしくは低い位置に移動させたい場合は、【外観】 → [デザインと位置】 → [標準設定の位置] を選択し、【タイムコード】テキストスタイルに従って垂直位置を調節することができます (□ 8.4 標準設定の位置)。

#### 単位

タイムコードは、次のようなフォーマットで表示されます。

- [フレーム] (01:23:04:13など):映画やテレビに使用される標準的なフォーマットです。
- [0.1秒] (1:23'4.5" など): 読みやすさが向上しますが、正確さは低下します。
- [秒] (1:23'4など):あまり正確ではありませんが、大まかなタイミングを取るのに役立 ちます。

繰り返しのあるスコアの場合、繰り返す小節の上には、2つ以上のタイムコードが、曲の中 で通過する順に下から表示されます(ロ 6.9 リピート)。

スコアを印刷すると、タイムコードも一緒に印刷されますが、標準設定ではパート譜には表示 されません。パート譜に表示させるには、【複数パートに表示】ダイアログの【ハウススタイル】 ページを使用します(**□** 9.3 複数のパートの外観)。 映画やテレビは異なる速度で流れる場合があるため、タイムコードは1秒あたりのフレーム 数に基づいて計算できます。15、24、25、29.97(ドロップなし)、29.97(ドロップあり) および30(ドロップなし)は、いずれもさまざまな種類の映画やビデオで使用されています。 そして100(1/100秒)は映画やビデオの標準値ではありませんが、使用上とても便利です。

#### 開始時間

【最初の小節のタイムコード】は、スコアの開始位置のタイムコードを(時間:分:秒:フレームのフォーマットで)指定します。

これはすべての表示時間(再生中に再生ウィンドウに表示されるタイムコード表示値とスコ ア内のタイムコードテキストの両方)のオフセットとして使用されます。フレームに基づい たタイムコードフォーマットを使用している場合、開始時間のフレーム値は、ダイアログで 設定されている1秒あたりの現在のフレーム数に基づいて解釈されます。

[最初の小節のタイムコード]の変更には、次の2つの用途があります。

- スコアを映画やテレビに使用する場合、開始時間はフィルム中にある特定のキューの場所 を指定する必要があります。
- スコアが交響曲の1楽章のように大きな作品の1部である場合、スコアの開始時間を前の楽 章の終了時間(前楽章にある最後のページに全経過時間として表示)に設定します。こう すると、すべてのタイムコードが、その楽章の開始時間ではなく交響曲の開始時間に相対 するようになります。

[ビデオを再生するスコアの位置] と [ビデオの再生フレーム位置] のオプションについて、詳しくは

#### スコアの経過時間

スコアの終了時間を計算し、指定した時間単位で4'33"のように最後のページに表示します。

スコアの開始時間を設定すると、それが経過時間に追加されます。このため、1つの作品を2 つのファイルに分割し、2番目の開始時間に1番目の経過時間を設定すると、2番目の経過時 間は、その時点までの累積時間になります。(上記の**開始時間**をご覧ください。)

#### タイムコードと経過時間の計算方法

スコアに表示されるタイムコードと経過時間は、リピート(□ 6.9 リピート)、テンポテ キスト(Allegro など)、メトロノーム記号(□ 5.1 テキストの作成と編集)、フェルマータ (一時的な停止)やリタルダンド/アッチェレランド(□ 4.6 ライン)ラインが考慮され、 作成、編集時には変更が反映されます。実際にその効果をためしてみるとよいでしょう。

しかし、タイムコードの値には、テンポスライダーによる再生速度の調整が考慮されません。

# ヒットポイント

ヒットポイントとは、スコア内の時間の参照符で、映画やビデオ内の重要なイベントの位置 を示しています。これらの位置に合わせることで、より簡単に作曲することができます。 Sibelius では、名前つきのヒットポイントを追加することができ、スコア内でタイミングが 変更された場合も移動可能で、映画やビデオでの各一致ポイントを表示します。

#### ヒットポイントの追加方法

スコアにヒットポイントを追加する場合は、その時の再生ライン位置に追加されます。たと えばビデオの4'32"のポイントで重要なイベントがあるとしましょう。ビデオのこのポイント まで、再生ウィンドウのタイムラインスライダーを移動し、必要に応じて巻き戻しや**早送り**ボ タンを使用し、細かい間隔(0.2秒)で前後に動かします。

ビデオのウィンドウにマークを付けたいフレームが表示されたら、ビデオウィンドウの[ヒット ポイントを追加]のボタン がをクリックするか、[再生] > [ビデオ] > [ヒットポイント] > [ヒットポ イントを作成]を選択します。スコア内のそのポイントの上にヒットポイントが追加されます。

また、**[再生]→[ヒットポイント]→[ヒットポイントを編集]**の**[新規]** ボタンを使用して、ス コアにヒットポイントを追加することもできます。このボタンを使用する場合は、再生ライ ンがどこに位置しているかに関わらず、スコアの先頭にヒットポイントを追加しますが、そ のあとで任意のタイムコード位置を入力することができます(下参照)。

ヒットポイントをスコア内で上下に動かすには、【外観】 > [デザインと位置] > [標準設定の位置] (□ 8.4 標準設定の位置)にある [ヒットポイント] テキストスタイルの [垂直位置] を変更します。

#### 時間位置とヒットポイントの名称変更

[再生] → [ビデオ] → [ヒットポイント] → [ヒットポイントを編集] (ショートカットは Shift+Alt+Pまたは △~P)で、スコア内のヒットポイントを編集できます。このダイアログ には、スコア内のすべてのヒットポイントが一覧表示されています。

| 小節.拍.ティック | 名前                                          |                                                                                                    | 新規                                                                                                    |
|-----------|---------------------------------------------|----------------------------------------------------------------------------------------------------|----------------------------------------------------------------------------------------------------|
| 1.1       | ヒット 05                                      |                                                                                                    | 首北国金                                                                                                    |
| 1.1       | ヒット 04                                      |                                                                                                    |                                                                                                    |
| 1.1       | ヒット 03                                      |                                                                                                    | すべてを削除                                                                                                    |
| 1.1       | ヒット 02                                      |                                                                                                    | オペイキシート                                                                                                    |
| 1.1       | ヒット 01                                      |                                                                                                    | 91102221                                                                                                    |
|           |                                             |                                                                                                    | スコア内の表示:                                                                                                    |
|           |                                             |                                                                                                    | 📝 タイムコード                                                                                                    |
|           |                                             |                                                                                                    | 📝 小節.拍.ティック                                                                                                    |
|           |                                             |                                                                                                    | 🔽 名前                                                                                                    |
|           |                                             |                                                                                                    |                                                                                                    |
|           |                                             |                                                                                                    |                                                                                                    |
|           |                                             |                                                                                                    |                                                                                                    |
|           |                                             |                                                                                                    |                                                                                                    |
|           |                                             |                                                                                                    |                                                                                                    |
|           |                                             |                                                                                                    |                                                                                                    |
|           |                                             |                                                                                                    |                                                                                                    |
|           |                                             |                                                                                                    | OK                                                                                                    |
|           |                                             |                                                                                                    | キャンセル                                                                                                    |
|           | 小師拍ティック<br>11<br>11<br>11<br>11<br>11<br>11 | 小節拍ティック     名前       1.1     ヒット 05       1.1     ヒット 03       1.1     ヒット 03       1.1     ヒット 02       1.1     ヒット 01 | 小節拍ティック     名前       1.1     ヒット 05       1.1     ヒット 04       1.1     ヒット 03       1.1     ヒット 02       1.1     ヒット 01 |

- [タイムコード]の列には、各ヒットポイントに置かれる絶対的な時間位置が表示されます。 この表示フォーマットは[再生] > [ビデオ] > [タイムコード] でのタイムコードの設定で決 まります。この数値はダブルクリックで任意に編集することができます。
- 「小節、拍、ティック」の列には、小節単位でスコアのヒットポイントの位置が表示されます。
   たとえば、「64.2.96」では、64小節、2拍目、96ティックを示します。ヒットポイントが 拍にぴったり位置する場合は、ティックの数値は省略されます。手動でこの数値は変更で きませんが、「タイムコード」を編集し再配置すると、自動的に反映されます。
- [名前]の列には、スコア内の各ヒットポイントの名称が表示されます。ダブルクリック で名称を編集できます。この表に名前を入力した後は、必ずEnterまたはreturnキーを押し てください。

#### ヒットポイントの削除

スコアからヒットポイントを削除するには、**[再生] → [ビデオ] → [ヒットポイント] → [ヒットポ イントを編集]**を選択します。削除したいヒットポイントを選択し、**Delete** キーをクリックし ます。スコアのヒットポイントをすべて削除する場合は、**[すべてを削除]** をクリックします。

#### 選択部分を時間に合わせる

特定のヒットポイントがスコアの特定のポイントに到達するようにするには、スコアのテン ポを調整する必要があります。Sibeliusには必要な計算を実行するプラグインが用意されて います。295ページの選択部分を時間に合わせるをご参照ください。

#### すべてのヒットポイントのシフト

スコアの開始時間やビデオの開始時間設定を変更すると、スコアのヒットポイントがビデオ との同期から外れてしまう場合があります。この問題を改善するためには、作成したヒット ポイントを、[再生] → [ビデオ] → [ヒットポイント] → [ヒットポイントの編集] から同じ時間分 [すべてをシフト] をクリックして埋め合わせます。さまざまなフォーマット(1'00"、 00:01:00:00、1:00'は、どれも1分を表します)を使用してプラス/マイナス値を入力すること ができます。また、Sibelius では、これらのフィールドに入力される整数はすべて秒として 認識されます。つまり「-4」は、常に「-00:00:04:00」とみなされます。フレームを指定する 値を入力する場合、[再生] → [ビデオ] → [タイムコード](上参照)の[フレーム] セクション で選択されているものと同じフレームレートが使用されていることを確認してください。

#### 譜表でのヒットポイントの表示

作曲家の中には、各ヒットポイントの位置を最も近い拍の位置に関連付けると便利だと考え る人がいます。よく使用されるのは、スコアの一番上、または一番下に1線譜を追加してク ロス音符を表示する方法です。Sibeliusにはこの操作を自動的に行うプラグインが用意され ています。294ページのヒットポイント譜表を追加をご参照ください。

# テキストスタイル

タイムコードの表示にはタイムコードのテキストスタイルが、ヒットポイントにはヒットポ イントのテキストスタイルが使用されます。これらの譜表からの距離は、【外観】 > 【デザイ ンと位置】 > 【標準設定の位置】(□ 8.4 標準設定の位置)の関連するテキストスタイルの垂直位 置の値によって決まります。また【スコアの経過時間】のテキストスタイルを編集すると、曲 の最後の小節に表示されるスコアのデュレーション(長さ)の垂直位置を調節できます。

# 6.12 再生プラグイン

#### 連続的なコントロールチェンジの追加

スコア内に MIDI コントローラーメッセージを生成し、サードパーティのバーチャルインス トゥルメントや再生デバイスなどの再生を微調整する連続コントローラーチェンジの適用を 容易にします。

プラグインを使用するには、まずスコア内のオートメーションデータを適用したい位置に1つ または複数のラインを作成します。[記譜] > [ライン] > [ライン] の [譜表ライン] カテゴリー で水平のラインを作成し、そのラインが MIDI コントローラデータを書き込む音符の位置で開 始し、終了することを確認します。これらのラインが含まれるラインまたはパッセージのいず れかを選択し、[再生] > [プラグイン] > [連続的なコントロールチェンジの追加] を選択します。

このプラグインには、サードパーティ製のサンプルライブラリ用プリセットが多数用意され ています。適切なプリセットを選択し、 [プリセットのロード] をクリックします。これ以上変 更する必要がない場合は、 [OK] をクリックします。スコアに適切なMIDIコントローラーメ ッセージが書き込まれます。

もちろん、既成のプリセットを調整して、独自のプリセットを作成することもできます。ダイ アログで任意にオプションを設定し、 [プリセットの追加] をクリックします。プリセット名を 入力し、 [OK] をクリックします。プリセットを変更した場合は、 [プリセットの保存] をクリ ックして、変更を保存します。

プラグインでは、多数の波形と曲線(サイン、矩形、三角、ノコギリ、放物線など)を記述 するコントローラーを書くことができます。これらは、[シグナルのタイプ]ドロップダウン から選択できます。 [シグナルのタイプ]ドロップダウンの選択により異なりますが、ダイア ログの右側のオプションでさまざまなパラメーターを指定する必要があります。詳しくは、 プラグインの [ヘルプ] ダイアログを参照してください。

# クレッシェンド / ディミヌエンド 再生

このプラグインは、ご使用の再生デバイスが、特定の楽器(特に木管楽器、弦楽器、声など)の持続する音符の音量の強弱変化に自動対応していない場合にのみ必要となります。 Sibelius 7 Sounds サンプルライブラリを含むほとんどのバーチャルインストゥルメントは、 これに自動対応しています(561ページの**ヘアピン**)。

外部MIDIモジュールやコンピューターに内蔵されているサウンドカードなどの比較的古い MIDIデバイスに対して、Sibeliusでは単一の音符のヘアピン記号を自動再生できません。 これは、Sibeliusでは連続する音符の音量の強弱の生成にMIDIベロシティが使用されている ためです。このプラグインでは、MIDIボリュームまたはエクスプレッションメッセージを 挿入することで、単一の音符の音量の強弱を変化させることができます。

このプラグインを使用するには、まず、ボリュームを変更する場所にクレッシェンドまたは ディミヌエンドを作成し、このクレッシェンドまたはディミヌエンドを含む小節あるいはパ ッセージを選択します。クレッシェンドまたはディミヌエンドを1つだけ処理する場合は、 そのクレッシェンドまたはディミヌエンドを選択します。 選択後、**[再生] → [プラグイン] → [クレッシェンド/ディミヌエンドの再生]** を選択します。ダイ アログが表示され、選択範囲内のすべてのクレッシェンドやディミヌエンドを処理するか、 あるいは最初のものだけを処理するかを選択できます。また、クレッシェンド/ディミヌエ ンドの強弱の幅を指定できます。

強弱を変更するのに、コントロールチェンジNo.7を使用するかNo.11を使用するかも選択で きます。標準設定では、コントロールチェンジNo.7(ボリューム)を使用するよう設定され ています。これは、7はすべてのMIDIデバイスに対応しているのに比べ、11(エクスプレッ ション)は対応しているデバイスが少ないためです。一連のMIDIメッセージを作成した後、 その譜表のボリュームまたはエクスプレッションレベルをリセットするために、別のMIDIメ ッセージを手動で挿入する必要がある場合があります。詳しくは、□□ 6.18 MIDIメッセージ を参照してください。

このプラグインの実行前に、スコア内にクレッシェンドやディミヌエンドを作成しておく必要があります。クレッシェンドやディミヌエンドを表示したくない場合は、一時的にクレッシェンドやディミヌエンドを作成し、プラグインを実行した後それらを削除してください。 記号を削除しても、MIDIメッセージは削除されません。

プラグインで作成された MIDI メッセージは自動的に非表示になり、【表示】 → 【非表示】 → 【非表示オブジェクト】 (ショートカットは Shift+Alt+H または △~H )をオンにした場合にの み表示されます。

### ハーモニクスの再生

Sibeliusのライブプレイバックと MIDI メッセージ機能を使用して、弦楽器の譜表などにある 倍音(ハーモニクス)の再生を可能にします。このプラグインを使用するには、ハーモニク スを再生させたいパッセージを選択し、[**再生**] → [プラグイン] → [ハーモニクスの再生] を選 択します。ダイアログが表示され、プラグインで実行するハーモニクスの種類を選択すること ができます。一般的には、標準設定のまま [OK] ボタンをクリックしたのでかまいません。 スコアを保存するよう警告メッセージが表示され、選択されているパッセージに対する処理 が開始されます。

ハーモニクスを聴くためにスコアを再生する際は、**[再生] → [ライブプレイバック] → [ライブプレ** イバック] がオンになっているか確認してください。プラグインの実行後、移調していたり、 ハーモニクスの音符の音高が変化していないか注意してください。そのような場合は、音符 上に書かれた MIDI メッセージのテキストを削除してからプラグインを再実行し、正確に再 生されることをもう一度確認してください。

#### 装飾記号の再生

モルデントやターンの再生に必要な MIDI メッセージを挿入します。このプラグインを使用 するには、装飾記号を加えたい音符を選択し、 [再生] → [プラグイン] → [装飾記号の再生] を 選択します。ダイアログが表示され、次のオプションが表示されます。

- [モルデント] / [ターン] :加える装飾記号の再生のタイプを選択できます。
- [モルデント] を選択する場合、記譜音の下の音を弾くか上の音を弾くかを [反転] と [高音部] で指定できます。
- [ターン]を選択する場合、ターンを反転するかどうかを [反転] で指定できます。
- [半音階]:半音階の装飾音を作成します。このオプションをオフにすると、作成される装飾音はダイアトニックになります。

田田

- 6. [再生] タブ
  - [最後の音符]:ターンにのみ有効です。このオプションをオンにすると、選択した音符の 最後(後続の音符の直前)にターンを挿入します。
  - [シンボルの追加] : このオプションは、選択した音符の上に装飾用の適切なシンボルを追加します。

オプションを選択したら、[OK]をクリックします。すると、スコアに適切な MIDI メッセージが挿入されます([表示] > [非表示] > [非表示オブジェクト]をオンにすると表示されます)。

#### 4分音の再生

4分音を再生するための MIDI メッセージを挿入します。このプラグインを使用するには、 パッセージを選択するか、あるいはスコア全体を選択し(**Ctrl+A**または**#A**を使用)、**[再生]** 

▶ [プラグイン] ▶ [4分音の再生] を選択します。

ダイアログが表示され、4分音を再生するために必要なピッチベンド値を選択できます。通常 は標準設定のままにしておきます。 [OK] をクリックします。

プラグインで作成された MIDI メッセージは自動的に非表示になり、 [表示] → [非表示] → [非表示オブジェクト] (ショートカットは Shift+Alt+H または **へ、H** )をオンにした場合にの み表示されます。

このプラグインには **[ヘルプ]** ダイアログがあり、操作方法や制限事項についての詳細が説 明されています。

#### ストラマー

和音のライププレイバック特性を変更して、ストラミング(弦楽器をかき鳴らすような)効 果を与えます。このプラグインはギターでの使用を意図して作成されていますが、他の楽器 にも応用できます(ハープ、ハープシコード、弦楽器のピチカートのパートなどに試してみ るとよいでしょう)。

このプラグインを使用するには、ストラミング効果を加えたいパッセージを選択し、[再生] ・[プラグイン] ・[ストラマー] を選択します。ダイアログが表示され、どの和音に対してス トラミングさせるか(4音またはそれより多くの音から構成される和音が効果的)、ダウン ストラムとアップストラム(ギター用語で、和音の最低音から最高音に伸ばすように弾き下 ろすのがダウンストラム、その逆がアップストラム)の交互の繰り返しをどのように行うか、 どのくらい和音を伸ばすか(256ティックで4分音符の長さに相当)、ストラミングのパター ンをどのように譜面上に注記するか(注記しない、それぞれdownのdとupのuを使用して テキストで注記する、またはアーティキュレーションを使用して、この場合は下げ弓と上げ 弓の記号を使用して注記する)といったオプションを選択することができます。

[2分音符]、[4分音符]、そして[8分音符]オプションでは、選択される拍ごとにダウン ストラムが配置され、ダウンストラムの裏拍に和音のアップストラムが配置されます。また、 [すべて下]と[すべて上]のオプションは、それぞれダウンストラムのみ、アップストラ ムのみの演奏となります。

【パターンを使用】オプションは、最も柔軟です。印象的なフラメンコスタイルのストラミングパターンの生成に使用できます。down-strum(ダウンストラム)の「d」とup-strum (アップストラム)の「u」を使った文字列としてパターンを入力します。このパターンは、 選択されているすべての和音に連続的に適用され、必要なだけ繰り返されます。たとえば、

「dud」と3文字でパターンが入力されており、8つの和音が選ばれている場合は、結果として 「dudduddu」というパターンが作成されます。

# 6.13 Sibelius 7 Sounds

# 🚇 6.1 再生の操作、 6.3 ミキサー、 6.7 パフォーマンス、 1.11 オーディオファイルのエクスポート。

Sibelius 7 Sounds は、プロクオリティのサウンドライブラリーです。独自録音の優れた楽器に 加え、業界エキスパートからのライセンス供与による厳選サウンドを収録しています。どの ようなジャンルの音楽にも柔軟に対応できる、汎用性に優れたサウンドコレクションです。

Sibelius 7 Sounds は、内蔵の Sibelius Player を使用して再生します。Sibelius Player は、パワフ ルなサンプルプレーヤーバーチャルインストゥルメントで、Avid Pro Tools のサンプラー Structure の技術が応用されています。

# 含まれるサウンド

Sibelius 7 Soundsには、Avid Orchestraが含まれています。Avid Orchestraは、ハリウッドで活躍す る作曲家とコラボレートを行っている優れたサウンドデザイナーによりレコーディングされ、 ヨーロッパ有数のオーケストラが演奏を担当しています。これは機能縮小ライブラリーではあり ません。オーケストラのすべての楽器が含まれ、一般的な演奏テクニック(レガート、ポルター ト、スタッカート、アクセント、トリルなど)と専門的なテクニック(フルートのダブルタンギ ング、金管楽器と弦楽器のミュート、弦楽器のトレモロなど)と共に録音されています。ソロ、 室内楽、総奏の弦楽器、およびワーグナーチューバ、アルトフルート、ヘッケルフォーン、石 製の鐘、古楽器(バロックトランペットやオーボエダモーレ)などの変わった楽器も含まれて います。

Avid Orchestraに加えて、Sibelius 7 Soundsには数々の賞に輝く Pro Toolsのバーチャルインスト ウルメントを担当したチームにより録音・プログラミングされたジャズ、ロック、ポップ、 ワールドミュージックに適した幅広いサウンドセットも収録されています。ソプラノ、アルト、 テナー、バリトンの各サクソフォンはすべてドウイットやフォールといった独特のテクニッ クで録音されているほか、トランペットとトロンボーンもジャズテクニックを使用して録音さ れており、ビッグバンドに含まれるあらゆる楽器のディテールに配慮がなされています。 幅広い種類のビンテージキーボード、シンセ、ギター、ベース、パーカッションも含まれて います。

また、世界一のバーチャルオルガンソフトウェア Hauptwerkを使って米国イリノイ州シカゴ のOur Lady of Mount Carmel 教会の E.M. Skinner Organ からサンプリングされた、20以上の ストップを持つパイプ・オルガンも含まれています。 Hauptwerk について、詳しくは www.hauptwerk.com をご覧ください。

Sibelius 7 Sounds には、Sample Logic による Fanfare と Rumble のマーチングブラスとパーカッ ションのサウンドも収録されています。これらのサウンドは、幾度となく世界チャンピオン の座に輝いた鼓笛隊、The Blue Devils による演奏をサンプリングしたもので、カリフォルニ ア州マリン郡の有名スタジオ Skywalker Sound で録音されました。マーチングバンドの作曲家 やアレンジャーだけでなく、サウンドデザイナーにも最適です。Fanfare と Rumble について、 詳しくは www.samplelogic.com をご覧ください。

Sibelius 7 Sounds に収録のサウンド一覧については、**www.sibelius.com/sibelius7sounds**を ご覧ください。

#### コンピュータの動作条件

Sibelius 7 Sounds は、非常に大型のプロクオリティサンプルライブラリーです。そのため、 最大限に活用するには、非常に大きなハードディスク容量(約35GB)と、大型のRAM(少な くとも4GB)を搭載した64ビットオペレーティングシステムで動作するパワフルなコンピュー ターが必要となります。最高のパフォーマンスを得るには、サンプルを一般的なハードディ スクではなくソリッドステートドライブ(SSD)にインストールします。

Sibelius Player とその他のバーチャルインストゥルメントに関するアドバイスについては、 611ページの**バーチャルインストゥルメントとエフェクトの活用方法** を参照してください。

#### メモリー減少の検出

Sibelius 7 Sounds を使用するときは、大きなオーケストラスコア用にすべてのサウンドをロードするために必要なメモリーの合計は、サウンドだけで 3GB になります。Sibelius 自体が必要とするのは数百メガバイト(スコアの大きさや、スコアやパートの数によって異なる)のRAM ですが、オペレーティングシステムも数百メガバイトのRAM を必要とし、他に起動しているアプリケーションがあれば、これらもメモリーを必要とします。

従って、合計約3GB(Windows)または4GB(Mac)にしかアクセスできない32ビットの コンピューターを使用している場合や、コンピューターに4GB以下のRAMしかインストール していない場合は、Sibelius 7 Soundsを起動することによってシステムのリソースが足りな くなることがあります。

Sibelius は、メモリー不足によってアプリケーションが不安定になったりクラッシュするの を防ぐために、Sibelius Playerへのサウンドのロード中にメモリーが少なくなると、そのこと を知らせてくれます。使用できるメモリーの合計が約400MBになると警告ダイアログが表示 され、メモリーの消費が少ない再生設定(Sibelius 7 Sounds (Lite)やSibelius 6 Essentials など)へ切り替えるか、スロット数を減らすか、ロードを続けるかを選択するよう求められ ます。残りのメモリーの合計が約200MBになるとエラーダイアログが表示され、それ以上サ ウンドはロードされません。別の再生設定へ切り替えるか、スロット数を減らすかを選択す るよう求められます。

# Sibelius 7 Soundsの設定

Sibelius は、標準設定では Sibelius 7 Sounds を使用して再生するよう設定されていますが、 別の再生デバイスセットに切り替えた場合、 [再生] ・ [セットアップ] の [設定] メニューで [Sibelius 7 Sounds] を選択すれば簡単に Sibelius 7 Sounds へと戻すことができます。

スコアを開くと同時に、必要なサウンドがバックグラウンドで自動的にロードされます。 スコアの楽器の数に応じて数秒から30秒程度の時間がかかりますが、楽譜の入力や編集は通 常どおり行えます。ステータスバーの右側のドキュメント表示ボタンの左にパーセンテージ 形式の進捗インジケーターが表示されます。すべてのサウンドがロードされる前に再生を開 始しようとすると、残りのサウンドがロードされる間進捗バーが表示され、その後再生が開 始されます。[サウンドをロード中]進捗ダイアログの[キャンセル]をクリックすると、再生 だけがキャンセルされ、サウンドのロードはキャンセルされずにバックグラウンドで継続さ れます。

# Sibelius Playerの動作

Sibelius Player は最大128のサウンドを同時再生できますが、実際に再生できるサウンド数はコ ンピューターのリソースにより異なります。使用できるチャンネル数は、たとえばコンピュー ターの RAM が1GB 未満の場合は32、2GB の場合は64 チャンネル、2GB を上回る場合は128 チ ャンネルとなります。この制限は [ファイル] ・ [環境設定] の [再生] ページで変更できます。 ただし、最大数を増やしても、コンピューターがすべてのサウンドを処理できるとは限りま せん。最大数を増やした結果、再生が滞り、Sibelius とコンピューター全体の処理能力が極 端に低下する場合があります。

ほとんどのスコアでは使用できるチャンネル数が必要なサウンド数を上回りますが、サウンド のチャンネルへの割り当てについて理解しておくと何かと便利です。

スコア内のある譜表で、楽器の変更(曲の途中でクラリネットからサクソフォンに変わるな ど)または演奏テクニックの変更(アルコで開始したバイオリンが後にピッチカートを演奏 するなど)により、複数のサウンドが使用されることがあります。その場合、同一のチャン ネルを使用するサウンドが再生可能であるかどうかに応じて、スコア内で使用されるサウン ドの総数が使用可能なチャンネル数を超えてしまうことがあります。

サウンドは、スイッチでアクセスすることでチャンネルを共有できます。Sibeliusでは、特定 の音符を再生することで、サウンドの変更の実行(「キースイッチ」)、MIDIコントロー ラーの特定の値への設定、一定のベロシティでの音符の再生などが行えます。Sibelius 7 Soundsのいくつかのサウンドは以下の様に動作します。たとえば、バイオリンはキースイッ チを使用してアルコ、ピッチカート、トレモロを切り替えることができます。トランペット は通常の奏法とミュートを切り替えることができます。

全く別のサウンドに変更する必要がある場合(クラリネットからサクソフォンへ変更する など)、チャンネルがさらに1つ必要となります。

つまり、それぞれ別個のチャンネルを必要とするサウンドが複数スコアで使用されており、 その数が使用可能なチャンネル数を超えている場合、Sibeliusでは、制限の範囲で最良の再生 方法が自動的に選択されます。同じ楽器ファミリー(たとえば、木管楽器、金管楽器、弦楽 器など)の譜表に対しては、すべての譜表で同じサウンドが使用されるよう、同一のチャン ネルに譜表が割り当てられます。そのため、たとえばクラリネット、オーボエ、ファゴット がすべてファゴットのサウンドで再生されるようなことが起こります。 田田

# 6.14 はじめての MIDI

このトピックは、MIDIについてこれから学ぼうとしている方を対象としています。(当初 は「おバカさんのためのMIDI」というタイトルでした。タイトルの響きは悪くないのです が失礼だったかもしれません。)MIDIについて、まったく、またはあまり知らない方はこ のトピックをお読みください。MIDIについてすでにご存知の方は、このトピックを飛ばし てください。

MIDIデバイスのコンピュータへの接続や設定の詳細については、19ページの外部MIDIデバ イスの接続をご覧ください。

### MIDIの基礎知識

MIDIとは、「Musical Instrument Digital Interface」の略です。すなわち、いろいろな電子楽 器を接続する世界共通規格です。MIDIキーボードやシンセサイザー、音源モジュール、サ ンプラー、またその他のMIDIデバイスを、互いにMIDIケーブルで接続したり、コンピュー タに接続したりすることができます。サウンドカード、ソフトウェアシンセサイザー、およ びバーチャルインストゥルメントもMIDIと互換性があり、これらはコンピュータに内蔵さ れているので、この場合は音楽を再生するためにケーブルを接続する必要はまったくありま せん。

コンピュータにプリンタを接続することが簡単になったように、MIDIによって電子楽器の 接続も簡単になりました。かつては、コンピュータの専門的な知識がなければプリンタを使 用することができない時代がありました。当時、マニュアルには追加のコンポーネントをは んだ付けする必要がある場合に備えて、完全な回路図が付属していたものです。時代は変わ りました。

ところが残念なことに、MIDIの分野では今でも似たようなことがあります。MIDIデバイス を使う場合、MIDIチャンネル、プログラムナンバー、バンクなど専門用語について知識が 必要です。たいていの場合、専門家以外にはわからなくてもよい、またわかる必要のない知 識でもあります。

(\*一見、明らかと思われるかもしれませんが、「MIDIの大きさはどれぐらいですか」などの質問を受けることがあるのです)。

### プログラムナンバーと General MIDI

MIDIデバイスから使用できる音色は、通常0~127の範囲内の数字で表されます。たとえば、 ピアノの音色番号は0で、フルートの音色番号は73などです。これが、楽器ナンバーとかサ ウンドナンバーと呼ばれていたらわかりやすいのですが、現実では「プログラムナンバー」 と呼ばれています。(まぎらわしいことに、「プログラムチェンジ」、「パッチナンバー」、 「ボイスナンバー」と呼ばれることもあります。)

比較的最近まで、プログラムナンバーは規格化されていませんでした。プログラム0は、ほとんどのデバイスでピアノの音色となっていますが、プログラム73はどの音色でもあり得るわけです。規格化される前は、各スコアの各楽器用に使いたいプログラムナンバーをコンピュータで指定する必要があり、非常に面倒なこともありました。また、同じスコアを別のMIDIデバイスで再生した場合、異なるサウンドが鳴る場合もあり、満足の行くものではありませんでした。

今では、128の音色から構成された規格一覧が作成され、General MIDI(通称はGM)の名前 で知られています。これらの音色はプログラムナンバー0のピアノから始まり、楽器と言えば 思い浮かぶものの大部分が含まれ、最後のプログラムナンバー127の銃声音まであります。 ほとんどすべてのサウンドカード、そして新しい MIDI デバイスの多くが、この規格に準じて います。そして、さらに追加の音色を持っているものもあります。

GM 制定後、先ごろ各楽器メーカーの話し合いにより、General MIDI 規格への追加項目を決定し、General MIDI Level 2、略称GM2が生まれることになりました。GM2では、さらに128 音色が標準セットに追加されるなどしていますが、今のところまだ幅広く普及しているとは言えません。お使いのMIDI デバイスがGM やGM2と互換性があるかどうかは、デバイスの前面パネルにあるロゴで判断することができます。

Sibelius 内では、プログラムナンバーは次のように機能します。フルートの譜表を作成し、 General MIDI 再生デバイスを使用するときは、プログラムナンバーはフルートのサウンド用 のGeneral MIDI プログラムナンバーである73に設定されます。General MIDI対応のデバイス でこのスコアを再生すると、正しいサウンドで鳴ります。このようにとても簡単です。

さらに、別のデバイスを接続した場合、Sibelius でそのデバイスの機種を指定すると、プロ グラムナンバーが自動的に変更され、そのデバイスで最適のフルート音色で鳴ります。 Sibelius はさまざまな MIDI デバイスに対応していますが、最高の結果を得るにはご使用のデ バイスに特化したサウンドセットが必要となります。

# プログラムナンバーの開始は0

MIDIを複雑にしているのは、MIDIデバイスによっては、プログラムナンバーを0~127としているものと、1~128としているものがあることです。(プログラムナンバーを0から数えているか、1から数えているかの違いです。)

この結果、MIDIデバイスを設定する際に、たまに間違ったサウンドが出る場合があります。 その場合はプログラムナンバーに1を足したり引いたりして、問題を修正しなければなりま せんが、Sibeliusでは、この調整をたいていの場合自動で行ってくれます。

### バンク:サウンドのバリエーション

プログラムナンバーは127までしかなくても、MIDIデバイスによっては、数100種類のさま ざまな音色を再生できるものがあります。これは、追加する音色をグループ(バンク)にま とめることにより実現されています。これらの追加音色にアクセスするには、プログラムナ ンバーと同じようにバンクナンバーを指定します。

バンクナンバーは2つの値で構成されていますが、MIDIデバイスではどちらかの値が省略される場合もあります(もう1つの値は暗黙的に0となります)。

#### チャンネル

MIDIの専門知識をお持ちの方は、スキップしても構いません。

チャンネルは MIDI について最初によく耳にする事柄ですが、Sibelius の場合、特に重要では ありません。多くの MIDI デバイスは、一度に再生できる最大音符数がたとえ 32 音以上であ ったとしても、一度に再生できる音色数(楽器音の種類)は16 音色に限られます。 MIDI デ バイスは、1~16までの「チャンネル」と呼ばれる譜表を持っていると考えてください。 そして各チャンネルで、それぞれ異なる音色を再生できるようになっています。 Sibelius お よび接続されている他のデバイスなども同様に、各音符やコードが再生されるチャンネルを 指定して、別々の音色を出せるようになっています。その他のいくつかの効果、たとえば全 体のボリュームコントロール(Sibelius では [ミキサー] ウィンドウでフェーダーとして表 示されます)、パン(ステレオ)位置やピアノのペダリングなども、チャンネルに対して適 用されるものであり、個々の音符に適用されるわけではありません。

#### その他の MIDI 用語

ここでは説明しませんが、**用語集**に出てくる MIDI 用語には次のようなものがあります。アフ タータッチ、コントロールチェンジ、ノートオン、ノートオフ、パン、ピッチベンド、トラ ック、ベロシティ、ボリュームなどです。

#### MIDIファイル

MIDIファイルは、汎用フォーマットの音楽ファイルです。スタンダードMIDIファイル(SMF) とも呼ばれます。ほぼすべての音楽プログラムと一部のキーボードでは、MIDIファイルを 保存(エクスポート)したり開いたりする(インポート)ことができます。インターネット 上にも MIDIファイルがあふれていますが、その多くは著作権を侵害しており、違法である ということに注意してください。

MIDIファイルは、Sibeliusとほとんどすべての他の音楽プログラムとの間で、音楽をやりと りする1つの手段として使えます。ただし、MIDIファイルの目的は、記譜や印刷ではなく、 あくまでも楽曲の再生が主となっています。そのため、スラー、アーティキュレーション、 ページレイアウトなど、記譜関連の情報の多くは含まれていません。たとえば、F#とG<sup>b</sup>との 区別などは無視してしまいます。

MIDI は全世界的に普及している唯一の規格ですが、このような制限事項があるので、楽譜 としての情報をやり取りする方法としては、優れていません。

Sibeliusを使えば、MIDIファイルから記譜への変換(またはこの逆の変換)をたった数秒で 行うことができます(□ 1.5 MIDIファイルを開くおよび1.13 MIDIファイルのエクスポートを 参照してください)。ただし、すべてが完璧に変換されるわけではありません。MIDIファ イルと楽譜ファイル間でのデータ変換は、ちょうど単純な文書ファイル(ASCIIフォーマッ トなど)と複雑な文書ファイル間でのデータ変換と似ています。つまり、基本的な情報はそ のまま変換されますが、レイアウトや他の微妙な点は失われます。

Finaleの楽譜をSibeliusに変換する場合は、MusicXMLを使用できます。これだと、MIDIファ イルで処理するよりはるかに多くの情報を取り込めます(□ 1.6 MusicXML ファイルを開く および1.14 MusicXMLファイルのエクスポート)。

# 6.15 初心者のためのバーチャルインストゥルメ ント

過去20年間において、音楽制作はコンピュータ技術の進歩に伴い、著しい変化を遂げてきま した。その中でも、実際の楽器の演奏を擬似したコンピュータープログラムであるバーチャ ルインストゥルメントの出現ほど変化が見られた分野はありません。このバーチャルインス トゥルメントは、専用のハードウェアデバイス(MIDIシンセサイザーやサウンドモジュー ルなど)に急速に取って代わりつつあります。

急速に進歩を遂げつつあるコンピューターのパワーを利用したバーチャルインストゥルメン トは、1台のハードウェアで無限に近いサウンドの範囲を生成できる大きな魅力があります。 ほとんどすべてのハードウェアデバイスでは、音の選択は製造元のメーカーが取り入れたも のに制限されています。一方、ソフトウェアの領域で作業をする場合、サウンドパレットは 思いどおりのバーチャルインストゥルメントによって制限されるだけでなく、また新しいバー チャルインストゥルメントをいつでもインストールできます。

Sibelius では、数千に及ぶさまざまな種類のバーチャルインストゥルメントを使用できますが、 初心者は多少戸惑うかもしれません。それでは中身についてみてみましょう。

#### バーチャルインストゥルメントとは

少し触れたように、バーチャルインストゥルメントとは、アナログシンセ、デジタルシンセ、 人気のあるアコースティック楽器などの楽器の演奏を擬似するコンピュータプログラムです。

一般的に、バーチャルインストゥルメントは、この音の擬似をサンプリングした音の再生または音の合成による2種類の方法のうちどちらかで実行します。ここで言う「サンプル」とは、 デジタル録音された音(通常ひとつの音)を指します。これは、アコースティック楽器の音 を再現する最も簡単な手段です(元の音がそのアコースティック楽器から録音された音である ため)。「合成」とは、録音によるのではなく数学的な手段で生成されることを意味し、実際 の音を表現するモデル(加算合成)または音の生成メカニズムによって表現するモデル (モデル合成)に基づき実行されます。

### サンプルベースのバーチャルインストゥルメント

サンプルベースのバーチャルインストゥルメントのよい例が内蔵の Sibelius Player です。これ は、サンプルのコレクション(通常は「ライブラリ」と呼ばれる)を読み込んで、それらの 音を使って音楽を再生することができます。一度に128個までの異なる音(「プログラム」) を読み込みます。

初期のMIDIでは、単一の「プログラム」は単一の音しか生成できませんでした。たとえば、 バイオリンの arco の音を1つのプログラムで生成し、バイオリンの pizzicato の音はまた別の プログラムで生成していました。しかし、サンプルベースのバーチャル楽器の世界では、単一 のプログラムに数多くの関連する音が含まれる場合があります。ここでもバイオリンの例を 挙げると、arco と pizzicato だけでなく、legato、staccato、spiccato、col legno、tremoloな どの他の演奏テクニック(バーチャルインストゥルメントの世界では一般的に「アーティキ ュレーション」とも呼ばれる)もすべて同じチャンネルに読み込まれ、レイヤーの形態で配 置されます。つまり、これらは同じプログラムに属していますが、呼び出されるまで隠され ています。

レイヤー間の切り替えは、非常に高い音または(より一般的には)非常に低い音を MIDI キー ボードで弾いたり(特定の鍵盤を押したときに音が切り替わるので「キースイッチ」と呼ば れます)、連続 MIDI コントローラーを調整したり(MIDI キーボードのモジュレーションホ イールを使用)などのさまざまな特殊なテクニックを使用して行います。非常に高度なサン プルベースのバーチャルインストゥルメントでは、任意の音をキースイッチ、MIDI コント ローラー、さらには MIDI ブレスコントローラー(演奏者が目に見えないハーモニカを演奏 しているかのように見せるデバイス)などの特殊なデバイスの任意の組み合わせに割り当て ることができます。

Sibelius には強力な再生エンジンが搭載されており、数多くの主要なサンプルベースのバー チャルインストゥルメント用にキースイッチの音を挿入したり、MIDIコントローラーを変 更したりする方法を認識しているので、常に最適な音を選択できます。このため、ユーザー がこれを気にする必要は通常ありません。

その他のサンプルベースのバーチャルインストゥルメントには、Vienna Symphonic Library、 Garritan Personal Orchestra、EastWest Quantum Leap Symphonic Orchestra、Sonivox Symphonic Orchestra、Miroslav Philharmonikなどがあります。これらは、伝統的なオーケス トラの再現を専門とするバーチャルインストゥルメントのごく一部にすぎません。他にも、 あらゆる楽器のグループや音楽のジャンルを対象としているバーチャルインストゥルメント が存在しています。これらには、マーチングバンドやバッテリーパーカッション(Tapspace のVirtual Drum Lineなど)から、美しいピアノ(Synthogy Ivoryなど)、民族楽器や珍しい楽器

(EastWest Quantum Leap Raなど)、大編成の合唱団(EastWest Symphonic Choirsなど)、伝統的なスイングやビッグバンド(Garritan Jazz & Big Band、Sonivox Broadway Big Band など)、 1960年代のビートコンボ(EastWest Fab Four など)に至るまで、さまざまなものがあります。 Sibelius では、事実上これらのバーチャルインストゥルメントすべてを使用できるので、可能性はほぼ無限です。

サンプルベースのバーチャルインストゥルメントを効果的に使用するには、多くのハードディ スク容量と多くのRAMが求められる傾向があります。サンプルの中には、サイズが非常に大 きいため、1台のコンピューターで同時に少数の音しか使用できないものがあります(再生す るにあたってディスクからすべてを読み込むのに、10分近くかかることもあります)。この ため、音の品質と実用性との間で適切なバランスを保つことが大切です(下のバーチャルイン ストゥルメントとエフェクトの活用方法参照)。

# 合成ベースのバーチャルインストゥルメント

合成ベースのバーチャルインストゥルメントは、1970年代と1980年代のアナログシンセサイ ザーとデジタルシンセサイザーの再現において優れた能力を発揮してきました。場合によっ ては、元のハードウェアバージョンを上回る結果を生み出すこともあり、ハモンドオルガン などの他の有名な音を忠実に再現することもできます。ただし、アコースティック楽器の優 れた再現において物理的なモデリングテクニックの大きな進歩が実を結び始めたのは、ごく 最近のことです。 合成ベースのバーチャルインストゥルメントは、すばらしい音を生成するにあたって膨大な サンプルのライブラリを必要としないという利点があります。これらのバーチャルインストゥ ルメントでは、必要なアーティキュレーションで演奏された音を個別に録音するのではなく、 音がどのように生成されるかについての複雑な数学的モデルを構築し、その結果として、実際 の音を忠実にシミュレーションしています。モデル化されたインストゥルメントは、シミュ レートしている楽器だけでなく、演奏者の演奏方法にもほぼリアルタイムで応答できます。 このアプローチでは、サンプルインストゥルメントでは不可能な、共鳴反響音やハーモニク スの組み合わせなどの微妙な要素を考慮することも可能です。モデルを微調整することで、 たとえば、類似する楽器のデザインにおけるメーカーごとの差異(Steinway 製ピアノと Bechstein 製ピアノの差異など)を考慮することができ、すべての楽器のすべての音を録音す る手間を要せず、広範な音を生成できます。

このようなフィジカルモデリングのアプローチを採用している先進的なバーチャルインス トゥルメントには、Pianoteq(新旧のグランドピアノの多くをモデル化)、Lounge Lizard (Wurlitzer 製および Rhodes 製エレクトリックピアノをモデル化)、String Studio(ギター、 クラビネット、ハープなどのさまざまな弦楽器をモデル化)などがあります。

興味深いハイブリッドなバーチャルインストゥルメントも登場しています。これらのインス トゥルメントは、サンプルと合成を組み合わせることで、膨大なサンプルのライブラリを必 要とせずに、サンプリングした音の特性を捉えることができます。このアプローチを採用し ているバーチャルインストゥルメントの代表的な例は、Synful Orchestra です。

合成ベースのバーチャルインストゥルメント、特に物理的なモデリングを行う楽器は、サン プルベースのバーチャルインストゥルメントよりも多く CPU を消費する傾向がありますが、 必要なハードディスク容量はかなり少なくて済み、必要な RAM も若干少なくなります。

# バーチャルインストゥルメントの技術

サンプルベースのバーチャルインストゥルメントと合成ベースのバーチャルインストゥルメン トの両方で、まぎらわしい名前の付いた技術がいくつか使用されています。これらの中には、 Windows PCに固有のもの、Macに固有のものなどもあります。また、特定のソフトウェア パッケージでのみバーチャルインストゥルメントを使用できるものもあります。

Sibeliusは現在、VSTとAudio Units規格に準拠しているバーチャルインストゥルメントに対応し ています。VSTとは「Virtual Studio Technology」の略で、Steinbergにより開発されました。 VSTバーチャルインストゥルメント(「VSTi」とも呼ばれる)は、WindowsとMacの両方で 使用できます。Audio Units(「AU」とも呼ばれる)は、Appleにより開発されました。 Audio Unitバーチャルインストゥルメントは、Mac でのみ使用できます。

RTAS (Real Time Audio Suite) やTDM (Time Division Multiplexing) など、その他のバーチャ ルインストゥルメント形式もいくつか存在しています。RTASとTDM はどちらも Pro Tools、 DXi (DirectX Instrument)、MAS (MOTU Audio System)によって使用されます。現在の ところ、Sibelius はこれらのいずれにも対応していません。ただし、ほとんどのバーチャル インストゥルメントは、VST と Audio Unitの両形式で利用できます。

VSTとAU(および他の形式)の技術にはかなりの差異がありますが、ユーザーにとっては 操作上の差異はありません。

# 「プラグイン」としてのバーチャルインストゥルメント

VST 規格を採用している「VST プラグイン」と呼ばれるバーチャルインストゥルメントについて耳にすることがあるかもしれません。「プラグイン」という用語は、別のソフトウェア 環境内で動作するソフトウェアのモジュール(プログラム内のプログラム)という意味で使 用されます。混乱を避けるため、このリファレンスガイドでは、「プラグイン」という用語 は Sibeliusの【プラグイン】ギャラリーから実行できるプラグインにのみ使用され、バーチャル インストゥルメントには使用されていません。

多くのバーチャルインストゥルメントは、SibeliusやPro Toolsなどの「ホスト」アプリケー ション内で使用されるほか、「スタンドアローン」モードでも動作します。スタンドアロー ンモードではホストを必要とせず、独自の動作が可能なため、ライブ演奏に最適です。

#### エフェクト

Sibelius では、バーチャルインストゥルメントのほかにエフェクトも使用できます。ここでは、 エフェクトについて簡単に説明しましょう。エフェクトとは、オーディオ信号に処理を加え、 1つまたは複数の音響特性を変化させるコンピュータプログラムです。バーチャルインスト ゥルメント同様、ギターアンプやチューブコンプレッサーなど実在する機器をエミュレート したり、リバーブなど自然に生じる音響現象をエミュレートします。

一般的なエフェクトには、次のようなものがあります。

- フィルターエフェクトは、オーディオ信号に含まれる周波数のうち、一部の周波数のみを 減衰(下げ)します。実際には(以下に示すエフェクトの多くを含む)ほとんどのエフェ クトは何らかのフィルターですが、一般的に「フィルター」エフェクトというと、ワウフ ィルター(フィルターを通過することのできる周波数を変更することで特徴のある音を生 成)や、イコライザー(EQ)エフェクト(特定の範囲の周波数を減衰させて、別の範囲 の周波数を強調する)などを指します。EQを使用すると、不完全なオーディオ信号やア ンバランスな周波数のレスポンスを補正できます。
- コンプレッサーは、オーディオ信号のダイナミックレンジを圧縮し、小さな音をより大き く、大きな音をより小さくします。より均一で一貫性のある音を得る目的で使用します。 コンプレッションは、ドラム、ベースギターなど、ロックに使用される楽器に特に役立ちま すが、ロック、ポップス、ジャズ、クラシックとジャンルにかかわらずほとんどのレコーデ ィングで活用されています。リミッターもよく使用されます。リミッターは、より大規模 な圧縮を行うコンプレッサーで、大音量における歪み(クリッピング)を防ぐよう設計さ れています。
- ディストーションは、オーディオ信号の波形の形状自体を変化させます。歪みは一般的には望ましくないものですが、エレキギター独特のアグレッシブなサウンドが得られます。 極端な種類のディストーションエフェクトは、アンプ、スピーカーキャビネット、ファズ ボックスの大音量で厚みのあるサウンドをエミュレートします。また、古い真空管アンプ やアナログテープによって生成される心地よい暖かさを持つサウンドをエミュレートする エフェクトが生み出す繊細なディストーションも役に立ちます。
- ディレイは、オーディオ信号を入力として取り込み、指定の(通常は非常に短い)期間の 経過後を再生します。ディレイのかかったサウンドは、繰り返し、またはさらにディレイ をかけて再生され、減衰しながら繰り返すやまびこのようなサウンドを生成します。ディレ イとリバーブを混同しないようにしましょう(下参照)。

- モジュレーションは、入力されるオーディオ信号をオーディオ信号自体のコピーまたは他の波形を使用して増加させます。一般的なモジュレーションエフェクトには、コーラス、フランジャー、フェイザーなどがあります。コーラスエフェクトは、入力されるオーディオ信号に、そのコピーにディレイをかけ音高を変更したものを混合し、あたかも複数の楽器や声が存在するかのような効果を生み出します。フランジャーは、入力されるオーディオ信号に、わずかにディレイをかけたものを混合します。ディレイによる遅延時間を連続的に変化させることで、「シューッ」という感じのサウンドを生成します。ビートルズのレコーディングセッションで、テープレコーダーを使用してディレイエフェクトを生成しようとしていた際、誰かがテープリールの縁(「フランジ」と呼ばれる)に触れてしまい、その際に音高がわずかに変化したことからこのエフェクトが偶然発見され、それにちなんでこのような名が付いたのだと言われています。フェイザーもこれによく似たエフェクトですが、ディレイを変化させた後ではなく、入力されるオーディオ信号を同時にフィルターする点で異なっています。フィルター自体がさまざまな周波数に対して異なる応答を示すため、各周波数でさまざまな長さのわずかなディレイが生じます。その結果、生成する「シューッ」という特徴的なサウンドはフランジャーに比べて弱くなります。
- ・残響エフェクト(「リバーブ」)は、室内のさまざまな表面に反響する状態をシミュレートします。Sibeliusに内蔵されているSibelius Playerには、2つの高品位リバーブエフェクトが搭載されています。詳しくは、569ページのリバーブをご覧ください。
- ここまでで混乱してしまっても、心配はいりません。まずは腕ならしにリバーブから始めて みてください。リバーブは、バーチャルインストゥルメントが生み出すサウンドに、おそら く最も大きな変化をもたらすエフェクトです。Sibelius Playerには独自のリバーブが搭載され ていますが、別のリバーブエフェクトを追加することもできます。リバーブに慣れたら、 コンプレッションも試してみましょう。圧縮は、ダイナミックレンジをなめらかにします。 リミッターを-3dBまたは-6dBに加え、ミックス全体にクリッピングが生じないようにする こともできます。(ここまでくればもう専門家の領域です!)
- さまざまなエフェクトを試してみたいなら、ウェブで数々の無償エフェクトが入手できます。 ただしご注意を。エフェクトの世界は奥深いものです。いったん足を踏み入れれば、あっと いう間にサウンドの「暖かみ」や「タッチセンシティブ」について語り、「オートゲイン」 などの専門用語を使用するようになり、「スラップバックエコー」といった機能に魅了され ることでしょう。

# バーチャルインストゥルメントとエフェクトの活用方法

バーチャルインストゥルメントを使用する際のマイナス面は、さらにコンピューターのリソー スを消耗してしまう点です。リソースは、オペレーティングシステム、そして何よりも Sibeliusの実行に欠かせません。サンプルベースのバーチャルインストゥルメントをインス トールするほど、より多くのハードディスク領域が必要になります。そして、サンプルベー スのバーチャルインストゥルメントをより多く実行すればするほど、より高速なプロセッサ とより多くのRAMが必要となります。(合成ベースのバーチャルインストゥルメントは、 ハードディスク領域やRAMにはそれほど依存しませんが、プロセッサーの速度には大きく 依存します。) 西田

ディスク領域の問題は、簡単に解決できます。ハードディスクは安価で、大容量のものがた くさんあり、簡単に追加できます(USB 2.0またはFirewireコネクターがあれば、コンピュー ターを解体する必要はありません)。サンプルは、オペレーティングシステムやアプリケー ションとは別のドライブにインストールすることをおすすめします。こうすることで、ディス クストリーミングのパフォーマンスが向上します。

RAM の要件はさらに複雑であり、より専門的です。「32 ビット」や「64 ビット」などの用 語に混乱してしまうようなら、以下の2つの段落は飛ばしてしまっててかまいません。 RAM については、できるだけ大きな RAM を購入することをおすすめします。 4GB 以上の RAM で あれば理想的です。

数年前まで、ほとんどのWindowsコンピューターは32ビットのマイクロプロセッサーを使用 していました。このマイクロプロセッサーは、最大4GBのRAMにアクセスできます(それ以 上インストールしてもマイクロプロセッサーは認識しません)が、32ビットバージョンの Windowsは、動作しているアプリケーションがLarge Address Aware(LAA、4GBまでのアク セスを可能にする)に対して特別にコーディングされている場合を除き、2GBを超えるメモ リーについては限定的にしか利用できません。またMac OS X 10.6が登場するまで、Macの各 アプリケーションは最大4GBのRAMにしかアクセスできませんでした。

それでは、ここ数年でいったい何が変わったのでしょうか。その答えは、64ビットのマイクロ プロセッサーとオペレーティングシステムがより一般的となったことにあります。今では、 64ビットに完全対応したコンピューターを比較的簡単に手に入れることができるようになり ました。

上記の4GBの壁を越えることが、64ビットコンピューティングの大きな利点の1つです。 64ビットのプロセッサーを使用するコンピューターは、理論上では最高32エクサバイトのメ モリーにアドレスできます(これは1,600万GBを超える量です)。ただし実際には、現在販 売されているほとんどのコンピューターが受け入れるRAMは32GBです。しかし、64ビット プロセッサーのパワーを活用するには、64ビットのオペレーティングシステムも必要となり、 より多くの容量を活用するには、バーチャルインストゥルメントを含むすべてのアプリケー ションも更新する必要があります。

Sibelius 7は完全64ビットアプリケーションであるため、64ビットプロセッサーと64ビット オペレーティングシステムがあれば、コンピューターに搭載されている 4GB を超える領域の RAM を活用できます。特に、Sibelius 7 Sounds などのプロフェッショナルなサウンドライブ ラリーを使用する際に有用です。

目がかすんできたかもしれませんが、ここが正念場です。話が面白くなるのはここからです。

これらはつまり、1台のコンピューターで同時に使用できるバーチャルインストゥルメント やサウンドの数には制限があるということを意味します。バーチャルインストゥルメントや サウンドの再生にはかなりの演算処理が必要となるためです。

2GBのRAMが搭載されたコンピューターの場合、リアルタイムで同時に操作できる音の数は、 概算で32~40となります。ただしこれは、使用されるサウンドの特性に大きく依存します。 4GBのRAMが搭載されたコンピューターの場合、50~60のサウンドを同時に再生できる計 算になります。これは、最大級のアンサンブルに十分な数です。
Sibeliusでは、2つのトリックを使用してこの問題を解消することができます。まず、バーチャルインストゥルメントは異なるセット間で非常に簡単に切り替えることができます。このため、入力、編集、および聴音校正には軽量の組み合わせを使用し、特殊な演奏を聴くときにはさらに複雑で高度な組み合わせに切り替えることができます。次に、リアルタイムで再生するためのパワーがコンピュータに不足している場合、Sibeliusの[ファイル] > [エクスポート] > [オーディオ] 機能を使用してスコアのオーディオファイルをエクスポートし、Sibelius内部でスコアを効果的に再生することができます。リアルタイムよりは遅くなりますが、コンピューターにはそれほど負荷がかかりません(□ 1.11 オーディオファイルのエクスポート)。

ハードディスク領域、RAM、プロセッサー速度関連の要因に加えて、バーチャルインスト ウルメントだけを使用するつもりであれば、高品質のオーディオインターフェースまたはプ ロ仕様のオーディオサウンドカードが必要になります。これは、特にWindows PCでは重要 です(現在のMacに組み込まれているオーディオハードウェアであれば再生に十分対応でき ます)。バーチャルインストゥルメントを使用して、再生中だけでなく音符の入力中にも音 を生成する場合には特に必要となります。

MIDIコントローラキーボードを使用して音符を入力する際(特にフレキシタイム入力の 場合)、サウンドのレスポンスが機敏である必要があります(サウンドの聞こえに遅れが 出ると、演奏のタイミングが本来のタイミングからずれてしまいます)。コンピューター に音符を再生するように指示してから実際にそれが聞こえるまでの遅延を「レイテンシー」と 呼びます。約20msを超えるレイテンシーは入力エラーにつながります。

レイテンシーを短縮するには、MIDI音符入力メッセージがコンピューターに到達し、オー ディオが再び出力されるまでの時間(特にこちらが重要です)を短縮する必要があります。 高品質のオーディオインターフェースまたはサウンドカードは、レイテンシを最高5ms短縮 できます。ビデオゲーム用のサウンドカードは、リアルタイムのオーディオアプリケーショ ンやバーチャルインストゥルメントでの使用に最適ではありません。オーディオアプリケー ション専用のカードの利用をおすすめします。Windowsのサウンドカードでは、ASIO対応 が不可欠です(ASIOはSteinbergによる技術で、低レイテンシー再生に対応しています)。 ASIO対応の優れたサウンドカードには、M-Audio、Avid、Presonus、RME、Echo Digital などの製品があります。M-Audio Fast Trackなどのエントリーレベルのプロ仕様オーディオ サウンドカードは、安価で、概して既存のサウンドハードウェアとの互換性にも優れており、 価格が2倍にもなるハイエンドなゲーム用サウンドカードに比べてより良いパフォーマンス を提供します。

#### 詳細情報

- バーチャルインストゥルメントやエフェクトの世界への理解を深めるために役立つ多数のウ ェブサイトやリソースが存在しています。以下はその一例です。
- Sound on Sound  $\forall J \forall \vee$  (www.soundonsound.com)
- KVR Audio。無償バーチャルインストゥルメントとエフェクトおよび市販の製品に関する 最新情報を提供しています。(www.kvraudio.com)
- Northern Sound Source。ウェブ最大の音楽技術および作曲家フォーラムのひとつです。 (www.northernsounds.com)
- BigBlueLounge.com。ウェブ最大の音楽およびオーディオ生成リソースコミュニティのひと つです。(www.bigbluelounge.com)

## 6.16 バーチャルインストゥルメントを扱う作業

このトピックでは、さまざまなバーチャルインストゥルメントを Sibelius で使用する方法に ついて説明します。

バーチャルインストゥルメントについて、詳しくは □ 6.15 初心者のためのバーチャルインストゥ ルメントをご参照ください。 [再生] → [セットアップ] → [再生デバイス] ダイアログについて、 詳しくは □ 6.2 再生デバイスをご参照ください。

このトピックでは、次の2種類のバーチャルインストゥルメントについて説明します。

- ・異なるサウンドを同時に再生できるマルチチャンネルのバーチャルインストゥルメント (ARIA、Kontakt、Steinberg Halion、MOTU MachFive、EastWest Playなど)
- 一度に1つのサウンドしか再生できないシングルチャンネルのバーチャルインストゥルメント(TruePianos、Pianoteq、Garritan Authorized Steinway、Lounge Lizardなど)

Sibelius では、内蔵の Sibelius Player、Kontakt(および Kontakt Player)、ARIA Player を含む 一部のバーチャルインストゥルメントにサウンドを自動的にロードさせることができます。 その他のすべてのバーチャルインストゥルメントの場合は、マルチチャンネルかシングルチ ャンネルかにかかわらず、自分でサウンドをロードする必要があります。

#### **Sibelius 7 Sounds**

Sibelius 7 Sounds は Sibelius に付属するサウンドライブラリーで、Sibelius Player を使用して再 生されます(**①** 6.13 Sibelius 7 Sounds)。

#### 他の Kontakt ベースおよび ARIA ベースのサウンドライブラリー

Kontakt Player と ARIA を使用するサウンドライブラリーは増え続けています。たとえば、 Garritan Personal Orchestra、Garritan Jazz and Big Band、Garritan Concert and Marching Band、 Tapspace Virtual Drumline、Xsample Chamber Ensemble などです。これらはすべて Sibelius で 使用できます。これらのライブラリーには、サウンドセットが使用可能であれば、スコアの 再生に必要なサウンドが自動的にロードされるという利点があります。

#### Garritan Personal Orchestraの使用

Garritan Personal Orchestra を Sibelius で自動的に使用するには、Garritan Personal Orchestra 3 (Kontakt Player 2 を使用)または Garritan Personal Orchestra 4 (ARIA を使用)がインストー ルされている必要があります。設定は次の手順で行います。

- [再生] → [セットアップ] → [再生デバイス] を選択し、 [新規] をクリックして新規再生設定 を作成します。
- 再生設定に [GPO] などの名前を付け、OK をクリックします。
- ・ 右側の [アクティブなデバイス] リストに表示されているデバイスを選択し、 [非アクティベート]
   をクリックしてリストから削除します。
- ここで、Garritan Personal Orchestra用の適切なプレーヤーを左側の[使用可能なデバイス] リ ストでアクティブにします。
  - GPO3 をお持ちの場合は、[KontaktPlayer2]を選択して [アクティベート] をクリック します。
  - GPO4をお持ちの場合は、 [ARIA Player] を選択して [アクティベート] をクリックします。

- 選択したプレーヤーが右側の [**アクティブなデバイス**] リストに表示されます。ここで、プレ ーヤー名の右の [**サウンドセット**] 列をクリックして適切なサウンドセットを選択します。
  - GPO3をお持ちの場合は、サウンドセットのリストから [Garritan Personal Orchestra]
     を選択します。
  - GPO4をお持ちの場合は、サウンドセットのリストから [Garritan Personal Orchestra 4.0]
     を選択します。
- スコアが16よりも多くのサウンドの同時再生を必要とする場合は、使用するGPOのバージョン用プレーヤーのインスタンスを増やしてください。プレーヤー1つに対し、16のスロット(チャンネル)が追加されます。
- 設定が完了したら、[保存] と [閉じる] をクリックします。

他のGarritanライブラリーの最新バージョンではすべてARIA Playerが使用されますので、上記のGPO4の手順(サウンドセットの選択部分を除く)で設定します。

#### 異なるサウンドライブラリーを組み合わせる

同じ再生設定内である程度重複するサウンドが収録されている複数のサウンドライブラリー を組み合わせると便利なことがあります。たとえば、Garritan Jazz & Big Band には Sibelius Sounds Rock & Pop Collection ほど多くの鍵盤楽器とギターのサウンドが用意されていません。 ではここで、Rock & Pop Collection のエレキギターと Jazz & Big Band のサウンドを組み合わ せることにしましょう。

これを行うには、Jazz & Big Band の ARIA Player のインスタンスを少なくとも1つ含む再生設定 を作成し、Garritan JABB 3.0 サウンドセットに設定します。その後 Sibelius Player を設定し、 Sibelius 7 Sounds サウンドセットを使用するよう設定します。

ここで、Sibelius 7 Soundsのギターを使用するよう Sibeliusを設定するには、[再生デバイス] の[サウンドの選択] ページを選択し、ダイアログ左側のサウンド ID の階層リストを使用して [Guitar] → [Electric] を選択します。右側で [Sibelius Player] を選択し、[追加] をクリ ックします。最後に [保存] クリックしてから [閉じる] をクリックします。

#### Kontakt タイプのデバイスを他のバーチャルインストゥルメントと同様に扱う

標準設定では、サウンドは Kontakt Player と Kontakt サンプラーに自動的にロードされます。 Kontakt タイプのデバイスが他のバーチャルインストゥルメントと同じように扱われるよう にするには、【ファイル】→【環境設定】の【再生】ページの【手動のサウンドセットを許可】をオ ンにします。

このオプションをオンにすると、Kontaktを選択して**[再生] → [再生デバイス]** の **[手動のサウンドセット]** ページの **[手動のサウンドセットを使用]** をオンにし、次のいずれかの手順に進むことができます。

#### サウンドセットとマルチチャンネルのバーチャルインストゥルメントの使い方

奏法を選択するキースイッチ、音色(強弱など)を操るコントローラーのオートメーション など、今日のサンプルライブラリーの高度な機能を最大利用するためにも、ライブラリー用 のサウンドセットを入手することをおすすめします。たとえば、Vienna Symphonic Library (VSL) Special Editionのサウンドを、Vienna Ensembleアプリケーションで使用していると します。このアプリケーションでは、コンピューターに十分なメモリがあれば、最大16の Vienna Instrumentsを一度にロードできます。

まずは、新規再生設定を作成します。 [再生デバイス] の [アクティブなデバイス] ページで、 [新規] をクリックして設定名を入力します。次に [使用可能なデバイス] リストの [Vienna Ensemble] を選択し、 [アクティベート] をクリックして [アクティブなデバイス] へ追加します。 [サウンドセット] 列のメニューから [VSL Ensemble Special Edition] サウンドセットを選 択します。

ここで、【手動のサウンドセット】ページを開きます。Vienna Ensembleの各チャンネルにどの サウンドをロードするかはここで指定します。【表示】をクリックしてメインウィンドウを 表示し、希望のサウンドを各チャンネルにロードします。【手動のサウンドセット】ページで 【手動のサウンドセットを使用】をオンにし、【チャンネル数】が適切な値に設定されていること を確認します。表示されたリストから適切な【プログラム】を各チャンネル用に選択し、それ ぞれ【適用】をクリックします。サウンドをVienna Ensamble内にロードし、【手動のサウンドセ ット】ページで各チャンネル用に同じプログラムを選択した後、【閉じる】をクリックします。

これで、スコアの各譜表が自動的に割り当てられ、適切なプログラムが Vienna Ensamble に ロードされるようになりました。そして、キースイッチとサウンドセット内で定義されてい る他のコントローラー情報を利用できます。

特定の譜表を特定のチャンネルに手動で割り当てたい場合は、ミキサーを利用できます。まず、 譜表ストリップを拡張し、デバイスメニューからデバイスを選択します(デバイス名から括弧 が消えます)。それから、サウンドメニューから任意のサウンドを選択します。また、チャン ネル番号の右側の矢印を使用して、チャンネルを直接変更できます。

VSL Special Edition を Sibelius で使用する方法について、詳しくは www.sibelius.com/ helpcenter/en/a555をご覧ください。

同じくマルチチャンネルのバーチャルインストゥルメントである Synful Orchestra を Sibelius で使用する方法については、www.sibelius.com/helpcenter/en/a554 をご覧ください。

他のマルチチャンネルのバーチャルインストゥルメント用のサウンドセットは、Jonathan Lovingのウェブサイトhttp://jonathanloving.googlepages.com/にて入手可能です。ただし、 Avid ではこれらのサードパーティ製サウンドセットについてはテクニカルサポートを提供で きませんので、あらかじめご了承ください。

#### サウンドセットなしのマルチチャンネルのバーチャルインストゥルメントの使い方

EastWest Quantum Leap Symphonic Orchestra (EWQLSO) など、のサンプルライブラリーをサ ウンドセットなしに使用することも可能です。ただし、キースイッチ音符や他のオートメー ションデータの自動発行は除外されます。サンプルライブラリーの機能に詳しく、手動による 特別なプログラミングに慣れている場合は、この方法はきわめて有効です(たとえば、キース イッチ用に~Nx,yMIDIメッセージを追加し、オートメーション用に[再生] ・[プラグイン] ・ [連続的なコントローラーチェンジを追加] を使用するなど)。

設定方法は上記のサウンドセットとマルチチャンネルのバーチャルインストゥルメントの使い方と同じ ですが、サンプラーのインターフェースを表示し、各チャンネルにプログラムをロードすると ころから異なります。 [再生デバイス]の [手動のサウンドセット] ページで、 [手動のサウンドセッ トを使用] をオンにします。サウンドセットがないので、 [プログラム] メニューが無効になるこ とに注意してください。 各譜表を自動的に各チャンネルに割り当てたい場合は、ここで適切なサウンドIDをそれぞれ のチャンネルに選択する必要があります。たとえば、セクションのバイオリンのサウンドを第 1チャンネルにロードする場合は、「strings.violin.ensemble」のサウンドIDを選択します。 オーボエのサウンドを第2チャンネルにロードする場合は、「wind.oboes.oboe」を選択し ます。各サウンドIDの選択後、[適用]をクリックし、終了したら[閉じる]をクリックします。

しかし、各譜表に手動で割り当ててもかまわない場合は、[手動のサウンドセットを使用]がオ ンであることを確認し、[保存] と [閉じる] をクリックします。ここで再生しても、おそら く何も聞こえません。Sibelius にはどのサウンドがどのチャンネルに供給されるか分からな いからです。ミキサーを使用して、各譜表で使用される適切なデバイスを明示的に選択し (デバイスの名前の括弧が消えます)、チャンネル番号の右の矢印を使用してチャンネルを 設定する必要があります。

サウンドセットなしにサンプルライブラリーを使用するときの欠点は、General MIDIパーカッションと同じ方法でマップしない限り、ピッチのない打楽器を再生できないことです。他のピッチのない打楽器を再生するには、少なくともそのプログラム用にサウンドセットファイルを作成する必要があります。

#### チャンネルごとの複数のプログラムとマルチチャンネルのバーチャルインストゥルメントの使い方

サンプラーによっては、バンクを設定できるものがあります。その場合は、MIDIプログラ ムチェンジを使用してこれらのプログラムを切り替え、同じチャンネルで複数のプログラム にアクセスできます。これは、同じインストゥルメントに異なる奏法を設定できることを意味 します(たとえば、バイオリンバンク用にレガート、スタッカート、トレモロ、ピッチカート などをロードし、プログラムチェンジの1~4にアクセスできます)。すでに説明したように、 各バンクを直接サンプラーのインターフェイスに手動でロードする必要があります。

自動的に再生を割り当てたい場合は、次の2つの手順のいずれかに従います。サウンドセットファイルがある場合は、各譜表は適切なチャンネルに自動的に割り当てられるだけではなく、異なる奏法にも自動的に割り当てられます。サウンドセットがない場合は、各チャンネルの基本となるサウンド用に適切なサウンドIDを選択し、スコア内の明示的なMIDIメッセージを使用して、奏法を切り替えることができます(たとえば、スタッカート用の**~P2**など)。

バンク指定用のサウンドセットの作成については後述しますが、まず初めに、各プログラム に適切なチャンネルマスクをセットアップできるように、どのバンクをサンプラーのどのチャ ンネルにロードするかを決める必要があります。ここでは、バイオリンバンクをチャンネル3 にロードするとします。これは、バンク内でアクセス可能な各バイオリンプログラムには、 これらのプログラムがチャンネル3のみで使用できるように設定するチャンネルマスクセッ トも必要であることを意味します。

自分で再生を割り当てたい場合は、**[手動のサウンドセットを使用]**がオンであり、選択したチャンネルの番号が正しいことを確認してください。標準設定のプログラムが確実に選択されるよう、再生の開始時にバンクに特別なプログラムチェンジを送信する必要がある場合は、 **[プログラムチェンジを送信]**をオンにし、**[プログラムチェンジ]**の値を適切に設定します。

ミキサーを使用して、各譜表で使用される適切なデバイスを明示的に選択し(デバイスの名前の括弧が消えます)、チャンネル番号の右の矢印を使用してチャンネルを設定する必要があります。バンク内の他のプログラムに切り替えるには、スコア内に明示的な MIDI メッセ ージが必要です。

617

田田

#### シングルチャンネルのバーチャルインストゥルメントの使い方

シングルチャンネルのバーチャルインストゥルメントには一度に1つの楽器サウンドしか供 給できません。しかし、その操作方法はマルチチャンネルのバーチャルインストゥルメント と同じです。

たとえば、Garritan Authorized Steinwayなどの優れたピアノサウンドを提供sルウバーチャル インストゥルメントがあり、それを、たとえばSibelius 7 Sounds と併用するとします。これを 行うには、標準設定のSibelius 7 Sounds 設定に基づく新しい再生設定を作成してから、 Steinwayを有効にします。右側の [アクティブなデバイス] リストで、 [サウンドセット] を [ (な し)]に設定し、 [手動のサウンドセット] ページを選択します。 [手動のサウンドセットを使用] をオンにし、 [サウンドID] を「keyboard.piano.grand」のような適切なものに設定し、 [適用] をクリックします。最後に、 [サウンドの選択] ページを開き、 [このデバイスを優先] メニューから [Steinway] を選択する前に、左側の階層リストから [Keyboard] > [Piano] > [Grand] を選択します。それから [追加] をクリックして選択を確認します。設定の終 了後、 [閉じる] をクリックします。

スコアを再生すると、ピアノの譜表に Garritan Authorized Steinway が使用され、その他の楽 器に Sibelius 7 Sounds が使用されます。

#### バーチャルインストゥルメントとサウンドフォントの使い方

サウンドフォントはサンプルサウンドのコレクションで、SF2またはDLSの2つの形式のいず れかで提供されています。元々は特定のメーカーのサウンドカードで使用可能なサウンドを 変更する方法として提供されましたが、現在は特定のサウンドカードを使用しなくてもサウ ンドフォントを使用することが可能です。

多くのサウンドフォントはインターネットのウェブサイトからダウンロードできます。 Sibelius で最も使いやすいのは、General MIDI バンクです。

Windows にはサウンドフォントの内蔵サポートはありませんが、Sibelius でサウンドフォントを使用する最も簡単な方法は、サウンドフォントのロードと再生ができるマルチチャンネルのバーチャルインストゥルメントの使用です。たとえば、Cakewalk の sfz (http://www.cakewalk.com/Download/sfz.aspx からダウンロードできるフリーウェア)は、DLSとDLSのサウンドフォントをロードできます。

Mac OS X ではサウンドフォントのサポートが内蔵されています。 Mac OS X でサウンドフォ ントを使用する場合は、次の手順に従います。

- ハードディスク内のライブラリ \Audio \Sounds \Banks フォルダに、.sf2 ファイルまたは.dls ファイルをコピーします。
- [再生デバイス]の [アクティブなデバイス] リストで、 [DLS ミュージックデバイス] が含まれている再生設定を選択します(Sibelius 標準の [General MIDI(basic)] 設定など)。
- ・ [ミキサー] などから [DLS ミュージックデバイス] のインターフェースを表示し、 [サウンド バンク] メニューから必要なサウンドフォントを選択します。

[DLSミュージックデバイス] の各インスタンスでは1つのサウンドフォントバンクしか使用で きませんが、[再生デバイス] で [DLSミュージックデバイス] の複数のインスタンスを有効に して、別のサウンドフォントを使用するように各インスタンスを設定できます。

# 6.17 ReWire

ReWireは、バーチャルオーディオケーブルとも呼ばれ、Sibeliusから Pro Tools などのデジタルオーディオワークステーション(DAW)へオーディオを送る ことができます。また、Sibeliusの再生とDAWの再生を同期させることもでき ます。

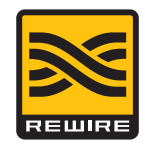

これは、Sibeliusを他のオーディオソフトウェアと共に使用するさまざまな可能性を開きます。 たとえば、SibeliusからDAWへオーディオをルーティングし、そこでオーディオを録音す ると、スコアの再生にソロのアコースティック楽器を加えることができます。逆に、DAW で始めたプロジェクトに Sibelius でデータを加えてゆくこともでき、それぞれのアプリケー ションのプロジェクトは互いに同期します。

#### シンセアプリケーションとミキサーアプリケーション

ReWireの規格には2種類のアプリケーションがあります。シンセアプリケーションは、オー ディオを生成してミキサーアプリケーションへ送ります。ミキサーアプリケーションはオー ディオの操作、編集、出力を行います。シンセアプリケーションをスレーブまたはクライア ント、ミキサーアプリケーションをマスターまたはホストと考えることもできます。

Sibelius はシンセアプリケーションであり、選択したミキサーアプリケーションへオーディ オを送ることができます。ミキサーアプリケーションとしては、Pro Tools、Logic、Cubase、 Digital Performer などのDAW が一般的です。ミキサーアプリケーションは時間情報を返し、 Sibelius が同期できるようにします。

#### **ReWire**の基本

Sibelius と他のアプリケーションを ReWire で接続するには、まずミキサーアプリケーション を起動し、ステレオのオーディオチャンネルまたは AUX チャンネルを作成して、 Sibelius を マルチチャンネルの ReWire インストゥルメントとしてロードします。ミキサーアプリケーシ ョンは自動的に Sibelius を起動します。このとき Sibelius は特別な ReWire モードで起動して、 すべてのオーディオをサウンドカードではなくミキサーアプリケーションへ送ります。

Sibelius が ReWire モードで起動しているときは、 [トランスポート] ウィンドウの一番 下の青いパネルに ReWire のロゴ (右図) が表示されます。 (**[再生] ・ [セットアップ]** ・ **[再生デバイス]** を表示し、 **[オーディオエンジンのオプション]** をクリックすると、オーディオ インターフェースのコントロールが使用できなくなっているのが確認できます。これは Sibelius が単にオーディオをミキサーアプリケーションへ送っているからです。)

これで Sibelius または DAW の再生を開始すると、両方のアプリケーションが再生します。 ReWire の接続を切るには、 DAW を終了し、次に Sibelius を終了します。または DAW のプロ ジェクトウィンドウから ReWire のトラックを削除し、次に Sibelius を終了します。

#### 一定のテンポとテンポトラックモード

ReWireは、アプリケーション間でオーディオと同期のデータをやり取りする独創的な方法で すが、同期の情報は完全ではありません。ミキサーアプリケーションは、再生する位置(最初 から何拍目か)をシンセアプリケーションに伝えるだけで、テンポの情報は提供しません。 Sibelius は、この情報をスコアの該当する時間へマップしなければなりませんが、それには ReWireのミキサーアプリケーションがどのように設定されているか以下のいずれかを想定す る必要があります。

- [一定のテンポ]:ミキサーアプリケーションのプロジェクトはテンポマップを持たず、 単に一定のテンポで再生する(Pro Tools で新しいプロジェクトを作成し、テンポを変更し ていない場合など)。
- [テンポトラック] :ミキサーアプリケーションにSibeliusのスコアと同じテンポの変更が あり、SibeliusとReWireのホストの任意の位置のテンポが同じ。

この2つのモードは、Sibeliusの [再生] → [解釈] → [パフォーマンス] ダイアログのオプション で変更でき、スコアと共に保存されます。

標準設定では、Sibelius はミキサーアプリケーションが [一定のテンポ] モードである (テン ポマップがない)と想定します。これは、単にSibeliusからDAWへオーディオを送って、その 上にボーカルやソロ楽器のトラックを録音する場合などに便利です。

ただし、DAW の MIDI インストゥルメントやバーチャルインストゥルメントのトラックと Sibelius の再生をミックスする場合は、両方のアプリケーションが同じテンポトラックを共 有していなければなりません。1つのアプリケーションから MIDI ファイルをエクスポートし、 もう1つのアプリケーションヘインポートして、DAW のプロジェクトと Sibelius のスコアが 同じテンポトラックを使うようにします。次に Sibelius の [再生] ・ [解釈] ・ [パフォーマンス] を選択し、 [テンポトラック] オプションを選択します。

#### ReWireとPro Toolsの設定

以下のとおり、SibeliusはReWireを使って任意のバージョンのPro Toolsへ接続できます。

- ・ [トラック] → [新規] を選択し、1 [インストゥルメント] トラック(または [オーディオ] や [AUXインプット])を指定し、 [作成] をクリックします。
- ミックスウィンドウで、トラックの[インサート] セレクターをクリックし、[マルチチャンネルプラグイン] > [インストゥルメント] > [Sibelius (stereo)] を選択します。
- Sibelius が起動します。
- Pro ToolsのReWireプラグインウィンドウで正しいアウトプット(Mix L Mix R)が選択されていることを確認します。
- Sibeliusで目的のスコアを開くか、新しいスコアを作成します。
- Pro ToolsまたはSibeliusで再生を開始します。両方のアプリケーションが再生を開始します。
- Sibelius のテンポトラックモードを使う場合は(上記参照)、Sibelius のスコアまたは Pro ToolsのセッションからMIDIファイルをエクスポートし、もう1つのアプリケーションヘイ ンポートして、両方のアプリケーションが同じテンポトラックを使うようにします。

詳しくは、Pro Toolsの当該バージョン用『Pro Tools DigiRackプラグインガイド』をお読みく ださい。

#### ReWire とその他のアプリケーションの設定

Sibelius は、ReWireを使ってCubase、Logic、Digital Performer、Sonar、Cakewalk Music、 Creator、Reaper、MacのGarageband などさまざまなDAW へ接続できます。 ReWireの接続 の設定について詳しくは、各DAW に付属の説明書をお読みください。

#### ReWire モードの制限

Sibelius がReWire モードで起動しているときは、 [トランスポート] ウィンドウのテンポス ライダーの調整、ライブテンポのレコーディング、早送り/巻戻しなど再生中にテンポを変 更するような機能は使えません。

#### ReWire モードでのフレキシタイム

ReWire モードでフレキシタイム入力を行うことはできますが、テンポがReWire によってロックされているため、メトロノームのクリック音は演奏に従うことができません。フレキシタイム入力について詳しくは、 **□** 3.14 フレキシタイムをお読みください。

#### トラブルシューティング

Sibelius が DAW に ReWire デバイスとして表示されない場合は、Sibelius の [再生] ・ [セットアップ] ・ [再生デバイス] を選択し、 [オーディオエンジンのオプション] をクリックします。 [回復] ボタンをクリックして ReWire の結合を修復し、DAW を終了して再起動してください。

ReWireの接続は正常だが(両方のアプリケーションが正しく再生を開始または停止するなど)、 DAWでSibeliusのオーディオが聴こえない場合は、Sibeliusの再生の設定がバーチャルインス トゥルメントを使う設定になっているか確認してください。ホストアプリケーションは、その 設定が内部(コンピュータの内蔵サウンドカード)でも外部(サウンドモジュール)でも、 MIDIデバイスからはサウンドを受信しません。

DAW を終了した後も引き続き Sibelius が ReWire モードで起動するようであれば、【再生】 → 【再生デバイス】を選択し、【オーディオエンジンのオプション】をクリックして、さらに【クリー ンアップ】をクリックします。Sibelius が再起動し、普通に操作できるようになります。

#### 64 ビットバージョンの Sibelius と ReWireの使用

ReWireは、基盤となっている Propellerhead Softwareによる技術が64ビットに未対応であ るため、32ビットアプリケーションでのみ使用できます。しかし、Sibeliusは外部コンポーネ ントを使用して ReWire ホストに接続することができるため、実際には64ビットバージョンの Sibeliusを実行しながら ReWireを使用することができます。

ただし、Sibelius またはその他のシンセアプリケーションと ReWire 接続を行うには、ReWire ホストアプリケーションが 32 ビットアプリケーションとして動作している必要があります。

## 6.18 MIDI メッセージ

上級者用

#### 🛄 6.8 再生辞書

MIDIとは、複数のメーカーが協力して制定した規格で、世界各国で採用され、サポートされています。便利ですが、MIDIの仕組みを完全に理解するには、専門用語を理解しておく必要があります。

MIDIデバイス(お持ちのコンピュータのサウンドカードやMIDIキーボード)はMIDIメッセ ージを送受信します。MIDIメッセージは、ステータスバイトと1つか2つのデータバイトか ら構成されます。MIDIバイトは、0-127の10進数値をとります。デバイスに依存しなくても よいように、MIDIメッセージの数値(プログラムナンバー含む)は常に0から数えます。 ただし、お持ちのMIDIデバイスのマニュアルでは1から数えて説明している場合もあります。

MIDIメッセージは、チャンネルメッセージという1つのチャンネルに影響を与えるもの(Sibelius では、このメッセージが各譜表に添付されます)と、システムメッセージというすべてのチャンネル(すなわちすべての譜表)に影響を与えるものに分類されます。

チャンネルメッセージは、楽譜データ(再生する音符、音符の再生の長さ、使用する音色 など)の大部分を伝えます。一方、システムメッセージは、他のMIDIデバイスとの同期など、 もっと技術的なことに使用されます。

Sibelius はすべての MIDI メッセージ(コントロールチェンジ、ピッチベンド、システムエク スクルーシブなど)をサポートしています。

#### Sibelius での MIDI メッセージの入力

Sibelius はスコア内のほとんどすべての記号を読み取り、再生時にこれらを適切な MIDI メッ セージに自動的に変換しますので(□ 6.6 スコアの解釈)、Sibelius でメッセージを手動で入 力する必要があるのは非常に限られた状況の場合だけです。たとえば、クラリネット奏者が 同じ楽曲内でサクソフォンに持ち替えたり、同じ楽器でも異なった音色(ミュートあり、ミュ ートなし)用に別々のサウンドを使ったりなど、スコアの途中で譜表の音色を変更するよう な場合です。これを行うための最も分かりやすい方法は、再生辞書で新しい用語を定義する ことです(□ 6.8 再生辞書)。

また次に説明する任意の MIDI メッセージコマンドを、テキストとして任意の場所に入力し、 MIDI メッセージを送信することもできます。

MIDI メッセージは通常のテキストに追加して、MIDI メッセージの部分だけを非表示の状態 にできます。たとえば、楽譜の繰り返し部分に2nd time molto vibrato ~C1,90と書き込ん だ場合、Sibelius は2回目の再生時に、その位置でコントローラー1(モジュレーション)を 0にリセットし、プリントアウトで2nd time molto vibratoが表示される場所にビブラートを 追加します。また、印刷時には2nd time molto vibratoのみが表示され、~C1,90 は自動的に 非表示になります。[表示] > [オブジェクト] をオフにすると、完全に見えなくな ってしまうので、MIDI メッセージを使う作業を行う前に、このオプションをオンにしてお いたほうがよいでしょう。 複数の譜表にビブラートを追加する必要がある場合は、Alt+クリックまたは ×+クリックで 2nd time molto vibrato ~C1,90をコピーすると、再入力の手間が省けます。あるいは、右 クリックまたは Control+クリックすると表示される用語メニューに 2nd time molto vibrato ~ C1,90を追加し、同時にキーボードショートカットにも割り当てておくと便利です(420ペ ージの用語メニューの作成と変更)。

MIDIファイルをインポートするときは、ファイル内のMIDIメッセージをスコアに書き込む ことを選択できます。このようにすると、コントロールチェンジなどが、自分で書き込んだ ようにスコアに表示されます。

#### 再生辞書と MIDI メッセージの使い分け

ほとんどの場合は、**[再生] → [解釈] → [辞書]** ダイアログを使った方が便利です。MIDIメッ セージが必要になるのは、特定のデバイスの微妙な動作を活用するなど、非常に特殊な調整 の場合のみです。もちろん、他のデバイスでも満足にスコアを再生したい場合は、できるだ け MIDIメッセージを使用しない方が賢明です。

#### 書式

MIDIメッセージは任意の譜表テキストスタイル(一般的にはテクニックまたは発想記号テキスト)を使用してスコアに入力できます。MIDIメッセージは、単独で書き込むことも、あるいは他のテキスト(たとえば mute など)の後ろに書き込むこともできます。

メッセージの書式は次のとおりです。~の次に1つのコマンド文字を書き、1つまたは複数の 数字を書きます。複数の数字を書く場合は、カンマで区切ります。

たとえば、~C64,127のように書きます。

(~の通称は「波ダッシュ」か「チルダ」ですが、専門的には「ティドル」と呼びます。 ここでは「チルダ」として説明しています)

10進法(0~127など)は数値を指定するための最も直感的な表記方法ですが、MIDIデバイスのマニュアルによっては、他の表記方法でMIDIメッセージの値を指定するように書かれている場合もあります。その場合、その方法でもSibeliusに直接入力できます。たとえば数値を7桁のバイナリ数(2進数)で表すこともできます(この場合は先頭にバイナリの頭文字であるbをつけて、b0111101などのように表現します)。16進法(7Fまで)で表すこともできます(この場合は先頭に16進法、つまりへキサデシマルの頭文字であるhをつけて、h5Cなどのように表現します)。

次に注意してください。

- MIDIメッセージは大文字と小文字が区別されます(すなわち、表記の通りに大文字と小文 字を使い分けて入力する必要があります)。たとえば、~C0,0は正しいメッセージですが、 ~c0,0は機能しません。
- 16進法自体(5Cなど)は大文字と小文字は区別されませんが、数字の前にあるhは必ず小 文字である必要があります。
- 1つのテキストオブジェクト内に複数のメッセージを書き込むことができます。この場合は、 スペースか Enter または return キー(メインボード上)を使って区切り、先頭に1つだけチ ルダを付けます。例: ~P43 A65 C64,127
- カンマや数字の前後にスペースか Enter または return キーを挿入することもできます。

再生

MIDIメッセージの最初の文字(たとえば~Cなど)がコード記号に混じって移調変換されな いようにするため、 [テキスト] 、 [スタイル] 、 [テキストスタイルの編集] の [コード/音符名を 移調] をオフにしたほうがよいかもしれません (□ 5.6 テキストスタイルの編集)。

#### チャンネルメッセージ

チャンネルメッセージは、音楽データを伝えるチャンネルボイスメッセージと、MIDIデバ イスが音楽データに対してどのように反応するかを指示するチャンネルモードメッセージの 2つのタイプに分類されます。

これから、チャンネルメッセージを順番に説明していきます。

#### プログラムチェンジとバンクセレクト

プログラムチェンジは、ある特定のチャンネルの音符がどの音色を使って再生されるのかをコ ントロールします。Sibeliusは、再生の開始時に各譜表の正しいプログラムチェンジ([ミキ サー]ウィンドウで指定されているもの)を自動的に送信します。ただし、スコアの途中で譜 表に使用する音色を変更したい場合は、プログラムチェンジメッセージを使用できます。

Sibelius では、同じ MIDI メッセージ内でバンクとプログラムも変更できます。再生デバイス が General MIDI サウンドのみをサポートしている場合は、バンクとプログラムチェンジを必 ず一緒に使う必要はありませんが、デバイスが広範囲な音色を内蔵している場合(General MIDI Level 2対応機種や Roland JV-1080 など)は、別のバンクの音色を使用できます。

音色切り替えのメッセージには次の3種類があります。

- プログラムチェンジのみ:~Pプラグラム(例:~P76)
- ・プログラムとバンクセレクト:~Pバンク,プログラム(例:~P24,76)
- プログラムとバンクセレクト、バンクナンバーのMSBとLSBの指定: ~P MSB,LSB, プログ ラム(例: ~P64,2,36)

(MSBとLSBの説明についてはバンクナンバーをご覧ください。)

上記のすべての表記において、プログラムの数値は、ご使用のMIDIデバイスがプログラムナンバーを1からではなく0から数え始めることを想定しています(**□** 6.14 はじめてのMIDI)。 ご使用のMIDIデバイスが1から数え始める場合は、~Pの代わりに~pを使います。

**~P**バンク,プログラムという形のメッセージでは、バンクが128未満の場合にLSBのみが送出 されます。バンクが128を超える場合には、バンク=(MSB x 128)+LSBという式に従って MSBとLSBが送出されます。

~P MSB, LSB,プログラムという形のメッセージでは、MSBかLSBのいずれかに-1の値を指定 した場合、このバイトは送出されません。こうすることにより、MSBかLSBのみの送出を指 定できます(どちらも送出しない場合は、プログラムチェンジのみを使用してください)。

お使いの MIDI デバイスが0か1 のいずれから数え始めるのかということや、 MSB と LSB の値 などについては、そのデバイスに付属のマニュアルをご覧ください。 MSB と LSB は、それぞ れコースチューニングとファインチューニングとも、あるいは CC (コントロールチェンジ) の0と32 として記載されている場合もあります。

次にいくつか例をあげます。

たとえば、Roland SC-88 サウンドモジュールを使って、スコアの途中で譜表の1つの音色を 犬の鳴き声の音色にするとします。SC-88のマニュアルには「Dog,PC=124,CC00=001」とい う記載があります。Roland デバイスではプログラムナンバーを1から数えています(このマ ニュアルではGMサウンドの1番目にあたる「グランドピアノ(Acoustic Grand Piano)」を プログラムナンバーの1として記載しています)。SC-88はLSBに従ってユニークな動作をす るという意味で非常に特殊です。SC-88ではこのLSBを使ってRoland SC-55互換モード使用 の有無を決定します(SC-55は、使用可能な音色数が少ないという点を除いてSC-88とほぼ同 じです)。この理由で、通常はLSBを0に指定し、MSBで使用するバンクを決定します。

スコアの途中で犬の音色に変更するには、~p1,0,124,~p128,124 または~P1,0,123 と入 力します。これらのどれでもまったく同じ結果になります。あるいは再生辞書で用語を定義 して同様にメッセージを追加します。この場合、dogという項目を追加して、パッチの[値] を123に、バンクの[値]を128に設定します。

一方、ヤマハ株式会社のXG規格を使用するデバイスではMSBの定数を0に保ち、基準となる バンク0の音色のバリエーションによってLSBを変更します(LSB1=パンニング、3=ステレ オなど)。プログラムナンバーは1から数えます。「PianoStr」(バンク40)のサウンドに アクセスするには、基準となるピアノサウンド(バンク0プログラム1)のバリエーションと して~**p0,40,1**を使用します。

#### バンクナンバー

バンクナンバーは MSB (Most Significant Byte、最上位バイト)と LSB (Least Significant Byte、 最下位バイト)として知られる2つの番号から計算されます。バンクナンバーを計算する式は、

(MSB x 128)+LSBです。これらの数値はMIDIデバイスのマニュアルに掲載されています。 たとえば、MIDIデバイスのマニュアルに次のようなことが掲載されているとします。

| バンクナンバー | MSB | LSB |
|---------|-----|-----|
| バンク0    | 64  | 0   |
| バンク1    | 64  | 1   |
| バンク2    | 64  | 2   |

上記の例でバンク2のバンクナンバーを算出する時の計算は、(64 x 128)+2となり、バン クナンバーは8194です。~P MSB、LSB、プログラム MIDI メッセージでこの番号を使用でき ます(上記をご覧ください)。

マニュアルによっては、MSBとLSBを個別に分けて掲載していない場合もあります。その場合には、計算する必要はありません。

#### コントロールチェンジ

コントロールチェンジは、MIDIデバイスに備わる多様な機能を制御するのに使用されます。 各コントロールチェンジの機能は明確に定義されていますが、すべてのMIDIデバイスで各 コントロールチェンジをサポートしているわけではありません。コントロールチェンジは次 のようなグループ別に分類されています。

- コントロールチェンジNo.0~31: MIDIデバイスにあるスイッチ、モジュレーションホイール、フェーダー、ペダルからのデータ(モジュレーション、ボリューム、エクスプレッションなど)。
- コントロールチェンジNo.32~63:コントロールチェンジ0~31ごとにLSBをオプションで送出。
- コントロールチェンジNo.64~67:ポルタメント、サステインペダル、ダンパー(ソフト) ペダルなどの機能の切り替え(オン/オフ)。
- コントロールチェンジ No.91~95:リバーブやコーラスなどのエフェクト効果の深さやレベル。
- コントロールチェンジNo.96~101:コントロールチェンジ6と38(データエントリー)と 併用して、音色の編集時に使用。
- コントロールチェンジNo.121~127:チャンネルモードメッセージ(下のチャンネルモードメッセージを参照)。

コントロールチェンジの書式は、**~C**バイト1、バイト2です。ここでバイト1はコントロー ルチェンジのナンバー(0~127)で、バイト2はコントロール値(これも、0~127)です。

お持ちの MIDI デバイスでサポートされているコントロールチェンジについて、詳しくはデ バイスに付属のマニュアルをご覧ください。

よく使用されるコントロールチェンジは、次のとおりです。

#### ピッチベンド

ピッチベンドを使用すると、通常最高2半音まで、上下にピッチを変更できます。ただし、 この範囲を大きくする方法もいくつかあります。以下をご覧ください。

ピッチベンドの書式は、~BO、変化量です(例:~B0,96)。

変化量は、0~127までの間の数値です。ここで、各整数は半音の32分の1を表します。 ~B0,64と指定すると、記譜ピッチで音符が作成され(ピッチベンドによる記譜上での音程 変化はありません)、実音では64より小さい値は音符をフラットにし、64より大きい値は 音符をシャープに再生します。記譜されている音符より半音高い音符を作成するには、 ~B0,96を使用します。記譜されている音符より半音だけ低い音符を作成するには、~B0,32 を使用します。

たとえば、このコントロールチェンジを使えば、臨時記号を追加しなくても音符にシャープ やフラットを付けたときと同じように再生できます。たとえば、フィクタ(譜表の上にある 編集臨時記号)を再生する場合は、[記譜] → [シンボル] → [シンボル] ダイアログから臨時記 号を挿入し、次に、~B0,96などのMIDIメッセージを使って音符を半音上げて再生できます。 ただし、次に再生される音符に対し~B0,64を使って、標準のチューニングに戻しておくこ とを忘れないようにしてください。 ピッチベンドのコントロールチェンジを使用し、一連のMIDIメッセージをつなぎ合わせて作成してポルタメントやグリッサンドの効果を作り出すことができます。ピッチベンドは1つの音符だけに適用されるのではなく、いつまでもその効果が適用されてしまいます。そこで、次にくる音符に逆方向のピッチベンドを挿入して、通常のピッチへと戻します。

ピッチベンドに微調整を行う場合に、1番初めのバイトを0~127の範囲で変更して、音律に わずかな差(1/128×半音の32分の1)を生み出します。たとえば、**~B127,64**を使うと、記 譜されている音符が少しだけ上がります。

全音より大きな音程にわたってピッチベンド効果を作り出すには、ポルタメントのコントロ ールチェンジを使用して(以下の**コントロールチェンジ**参照)、ピッチベンドを作り出します。 あるいは、次の方法を使っても同じ効果を得られます。

- 初めにピッチベンドの範囲を設定します。MIDIメッセージ~C101,0 C100,0 C6,n(ピッチ ベンド値:半音単位)をスコアに挿入します。ここでのピッチベンド値は、半音単位でのピ ッチベンドの範囲(0~12)の値に指定します。たとえば、最大範囲であるオクターブで ピッチベンドを設定するには、~C6,12を使用します。(これらのメッセージは、スコア の先頭に挿入するのが適切です。)
- スコアにピッチベンドを追加するには、~B0,n (変化量) コマンドを通常通りに挿入します。 ただし、変化量はピッチベンドパラメーターを~C6コマンドで設定した半音数で分割して 考える必要があります。たとえば、~C6,12を入力してある場合、各半音の変化量は(64 を12で割った) 5.3となりますので、この値を足し引きすることで、半音単位での変化量 を決めることができます。この場合、4半音分上へ変化させるには、5.3~4から算出した 21の値(小数点以下は切り捨てて考えます)を64に足した値85が変化量となりますので、 ~B0.85と入力します。

この方法では、MIDIデバイスが「RPMs (Registered Parameter Messages)」規格をサポートしている必要があります。RPMsは一般的ですが、ユニバーサルな規格ではありません。 同じスコアで別の RPMs を使用する場合には、 ~C6,半音メッセージの後に ~C101,127 ~C100,127を追加して、パラメーターを閉じておくのを忘れないようにします。

#### アフタータッチ

アフタータッチとは、たとえば MIDI キーボードの鍵盤を弾いたときにかかる圧力(プレッシャー)の量のことです。この情報を使って、シンセサイザーで生成されるサウンドのいくつかのパラメーター(たとえば、バイオリンサウンドのビブラート)などを制御します。このコントロールチェンジで正確に効果を上げられるかどうかは、ご使用の MIDI デバイスによって異なります。

アフタータッチは、特定の音符(ポリフォニックアフタータッチ)でも、チャンネルのすべて の音符(チャンネルアフタータッチ)のどちらにも適用できます。ポリフォニックアフタータ ッチは、チャンネルアフタータッチほど MIDI デバイスで広く採用されていません。

アフタータッチの書式は次のとおりです。

- チャンネルアフタータッチ:~Aプレッシャー(例:~A64)
- ・ポリフォニックアフタータッチ:~aピッチ,プレッシャー(例:~a60,64)

田田

#### モジュレーション

コントロールチェンジNo.1は、モジュレーションホイールで作成されたビブラートの量を制 御します。ビブラートの量を多くする場合には~C1,127を、ビブラートさせない場合には ~C1.0を使用します。

#### ブレス

コントロールチェンジNo.2は、ウインドシンセサイザーなど、ある種のMIDIデバイスでのみ 認識されます。音符を再生するのに使用される「息の圧力(プレッシャー)」に対応します。

#### ポルタメント

ポルタメントは、ある音符から別の音符へとスムーズに滑るように移行させることで、トロ ンボーンで演奏するグリッサンドに似た効果を生み出します。~C5,0-127は、ポルタメント を演奏するのに要する時間を制御します(0の場合には最も速く、127の場合には最もゆっく りと)。~C84,0-127は、ポルタメントの距離を決定します(60より小さい値では、音符の 下から始まり、60より大きい値では、音符の上から始まります。正確な音程は MIDI デバイ スに左右されます)。

したがって、まず~C5メッセージを使ってポルタメント効果を設定してから、ポルタメント が必要な音符に~C84メッセージを付加する必要があります。

このコントロールチェンジはすべての MIDI デバイスでサポートされているわけではありま せん。

#### ボリューム

コントロールチェンジNo.7は、音符の音量を指定します。たとえば、**~C7,127**と指定すると ボリュームが最大になり、**~C7,0**と指定すると最小になります。

MIDIでは、ボリュームは、ベロシティと同じではありません。ベロシティは音符が再生さ れる際に設定されるもので(ノートオンメッセージの一部、以下参照)、たとえば、ピアノ でどれくらい強く鍵盤を叩いて音を出すかといったことに似ています。MIDIデバイスの中 には、音符のベロシティに応じて同じピッチでも異なる音色で再生するものもあります。 たとえば、そのようなMIDIデバイスでは、同じピアノの音でも弱い音で鳴らしたときの音 色と強い音で鳴らしたときの音色を切り替えます。一方、ボリュームはアンプにあるボリュー ム全体のコントロールノブのようなものです。したがって、フォルティッシモ(高いベロシ ティで設定した音符)で演奏しているトランペットのボリュームを小さくして聴いても、 演奏している音の強さはフォルティッシモということになります。

[ウィンドウ] → [ミキサー] ウィンドウにあるフェーダーは、スコア内の各譜表のボリューム のバランスをとるために使用します。スコアでこのMIDIメッセージを手動で入力する必要 があるのは、持続音を伸ばしている間に強弱を変更したい場合だけです。 [クレッシェンド/ ディミヌエンドの再生] プラグインを使用すると、これらのメッセージは簡単に入力できます (□ 6.12 再生プラグイン)。 パン

コントロールチェンジNo.10は、特定のチャンネルのパン位置を指定します。たとえば、 ~C10,0と指定すると左端になり、~C10,64と指定すると中央、~C10,127と指定すると右端 になります。

再生中に楽器のパンの位置を変更する必要がある場合にはMIDIメッセージを使用します。 パン位置の初期値は、[ミキサー]ウィンドウで設定されます。

#### 発想記号

コントロールチェンジNo.11はコントローラーNo.7で指定されたチャンネルボリュームの微調 整を行います。たとえば、~C11,127ではチャンネルボリュームの100%になり、~C11,64で はチャンネルボリュームの50%になります。機能上、~C7は、ボリュームのノブとして機能 するように作られており、~C11は、メインボリュームを一時的に微調整する方法です。

#### サステインペダル

【作成】 > [ライン] ダイアログのペダルラインを使用すると、Sibeliusは自動的にサステイン ペダル用のMIDIメッセージを挿入します(104.6 ライン)。ただし、これらのペダルライン を使用しないでスコアの再生にサステイン効果を付けたい場合は、~C64,127を指定します。 ペダルをオフにするには、~C64,0を指定します。0と127の間にある値を使用すると、一部 のMIDIデバイスではハーフペダル効果を生み出します。

#### ソフトペダル

コントロールチェンジ No.67 はピアノのウナコルダ(左)ペダル使用時に似た効果をもたら します。ソフトペダルをオンにするには、~C67,127を、オフにするには、~C67,0を使用し ます。このコントロールチェンジはすべての MIDI デバイスで機能するわけではありません。

#### チャンネルモードメッセージ

Sibelius でコントロールチェンジ No.121-127 を使用することはほとんどないと思われますが、 次のような場合に使用する可能性があります。

- ~C121:コントロールチェンジすべてのリセット
- ・~C122:ローカルコントロールのオン/オフ
- ・ ~C124-127:オムニモードのオン/オフ、モノ/ポリモード

#### ノートオン/ノートオフ

これらのメッセージは、再生されるピッチ、音符のボリュームの大きさ、その持続時間を制 御します。Sibelius ではこれらのメッセージを使用する必要はまったくありません。音符を 入力するだけで音符を再生できるためです(場合によっては非表示にしてもかまいません)。

念のためこの書式を以下に書いておきます。ノートオンの場合には~Nノート,ベロシティ、 ノートオフの場合には、~Oノート,ベロシティです。(ノートオフのメッセージを挿入しな いと、音符はいつまでも再生し続けます)。

ノートは MIDIのキーナンバー(60 は中央のC)で、ベロシティは0~127の間の値(127 が最大)です。ノートオフの状態では、MIDI デバイスのほとんどがベロシティを無視し ますが、一部のデバイスでは音符の再生時の強度として解釈します。はっきりわからない 場合には、たとえば 64 を使用します。

#### システムメッセージ

MIDIデバイスに対するメッセージを、チャンネルを問わずに送信します。

システムメッセージは、システムコモンメッセージ、システムリアルタイムメッセージ、シス テムエクスクルーシブメッセージの3つのタイプに分類されます。通常、後ろの2つのタイプ がSibeliusで使用されます。最初の1つは、主にMIDIをクロックベースのMIDI機器と同期さ せるのに関係があり、この機能はSibeliusではサポートされません。すなわち、現時点では、 Sibeliusにシステムコモンメッセージを入力することはできません。

システムエクスクルーシブメッセージはご使用のMIDIデバイス固有データを送信するのに 使われ、デバイスによってそのメッセージは異なります。

スコアにシステムメッセージを入力するには、次のようにします。

- システムエクスクルーシブ: ~X バイト列(例:~Xh40,h00,hf7)。通常、最後にhf7を挿入して、システムエクスクルーシブメッセージを終了する必要があります。ただし、この後に、データをさらに含むDコマンドがくる場合は例外です。
- システムエクスクルーシブ連続データ(「コマンド」バイトがない場合): ~D バイト列 (例: ~Dh40, h00, h7f)
- システムリアルタイム: ~S バイト列。このメッセージはシーケンサーまたはサンプラーを再 生するときに役立ちます。最も役立つ3つのコマンドは、~ShFA(シーケンサースタート)、
   ~ShFB(シーケンサーー時停止/スタート)、~ShFC(シーケンサーストップ)です。

#### MIDIメッセージの非表示

チルダ(~)で始まるテキストはすべて自動的に非表示になるので、MIDIメッセージをそれ ぞれ非表示にする操作は必要ありません。この場合、~とそれに続くメッセージのみが非表 示になり、この前にくる楽譜に表示させたい奏者への指示(muteなど)は表示されます。 テキストを編集するときは、~メッセージは再度表示されます。

[表示] → [非表示] → [非表示オブジェクト] (ショートカットはShift+Alt+Hまたは ↔ H)がオンの場合は、MIDI メッセージはグレーで表示されます。

#### その他の情報

次のアドレスから MIDI メッセージの詳細情報にアクセスできます。

http://www.harmony-central.com/MIDI/(英語)

#### 上級者用

SoundWorldは、音色に名前を付けて分類する、Avidが開発した特許規格です。サウンドを 特定するのにMIDIキーボード、サウンドモジュール、サウンドライブラリーにより使用さ れるパッチナンバーや(暗号のような)名前による混乱の問題を解決します。標準化された 分かりやすい名前を使用してサウンドを選択できます。これらの名前は特定の再生デバイス から独立しているため、ご使用のシステムにないデバイス用に作成されたスコアを再生する ことができます。また、あるサウンドが現在の再生設定では利用できない場合、最も適した 代替のサウンドが自動的に検索され、そのサウンドが代わりに使用されます。さらに、楽器 のテクニック(スラーやアクセントなど)を、音価またはボリュームを変更することで模倣 するのではなく、特殊な音を使用して(使用可能な場合)再生できます。

SoundWorldの機能について、詳しくは以下を続けてお読みください。Sibeliusを使用するにあたってこの機能について理解する必要はありませんが、興味深い知識を得ることができます。

#### サウンドID、SoundWorld、サウンドセット

SoundWorldでは、woodwind.flutes.flute、woodwind.flutes.piccolo.flutter-tongue、 strings.violin.ensemble.pizzicato などの「サウンド ID」と呼ばれる構造化された名前を使 用してそれぞれのサウンドを参照します。各サウンド IDは、通常は楽器ファミリーで始まり、 そのあとに楽器名が続き、場合によってはさらにその楽器に特有の演奏テクニックが続きます。 SoundWorldは、ツリー構造にまとめられたサウンド IDのコレクションです。Sibelius が使用 する SoundWorld は、Sibelius スタンダード SoundWorld(S3W)と呼ばれます。このコレク ションは、主要なサウンドライブラリーや MIDI デバイスで使用可能なサウンドのほとんど を収録しています。より多くのサウンドが利用可能になるにつれて、新しいサウンド IDが S3W に追加されていきます。

特定のサウンドIDを再生するには、どのサウンドが Sibelius の再生デバイスで使用可能であ るかが認識されている必要があります。そのため、Sibelius にはデバイスごとにサウンドセ ットが用意されています。これは、デバイスが再生できるすべてのサウンドIDと、その再生 に必要な MIDI メッセージ(プログラムの変更、コントローラの変更、キースイッチなど) を含む XMLファイルです。サウンドセットには、同時に再生できる音の数や、特殊なチャン ネル(General MIDIデバイスにおけるパーカッション専用のチャンネル10など)があるかど うかなど、デバイスの他のさまざまな機能もリストされています。

#### サウンドIDが表示される場所

Sibelius では、サウンド ID はサウンドを指定した場所に表示されます。たとえば、次のよう になります。

- 各楽器には推奨されるサウンドIDがありますが、これは [ハウススタイル] → [楽器の編集] → [楽器の編集] で変更できます。
- ・ ミキサーには、スコア内の各譜表のサウンド ID が表示されます。
- ・パーカッション譜表の各符頭には推奨されるサウンドIDが付けられていますが、これは楽 器を編集することで変更できます。
- 楽器の演奏テクニックとアーティキュレーションはすべてサウンド ID により記述されま すが、これは [再生] → [解釈] → [辞書] で変更できます。

再生

#### 使用されるサウンドIDの選択

譜表の再生には、その譜表の元のサウンドID(ミキサーに表示されている)がまず使用され ます。たとえば、ソロバイオリンは、標準設定ではstrings.violinのサウンドIDでスタートし ます。アーティキュレーション、スラー、さらに pizz. などの特定の演奏テクニックに関する テキストの指示などのスコア内の記号の要素を追加または削除すると、サウンド ID が変更 されます。これらの変更は再生辞書で指定します。以下の例では、譜表の上にサウンドIDへ の変更が示され、譜表の下に結果のサウンドIDが表示されています。

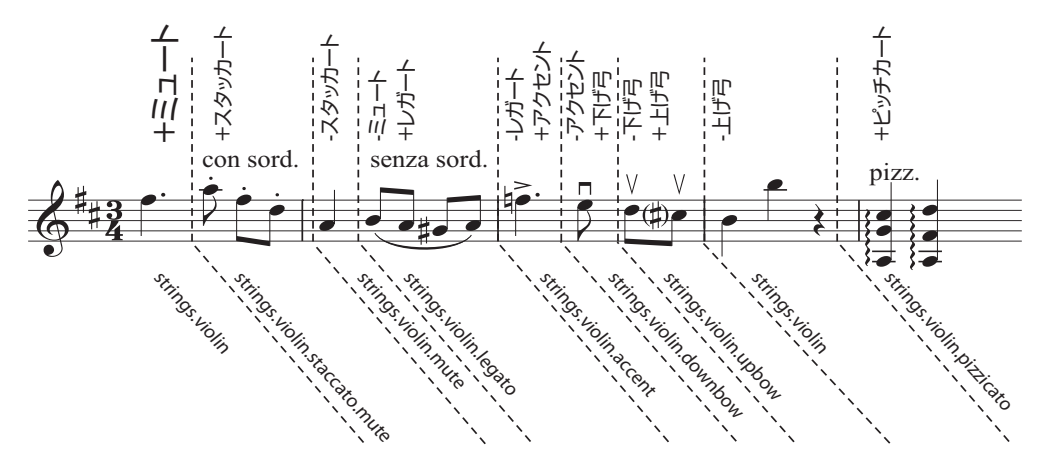

SoundWorldにより、理想的な再生を行うサウンドIDが Sibelius に装備されました。しかしなが ら、サウンドIDが利用できないこともしばしばあります。その場合、再生デバイスにその音 がないか、必要な各サウンドIDを同時に再生するのに十分なスロットまたはチャンネルがな いことが考えられます。その場合、最も適した代替サウンドが制限の範囲内で検索されます。

たとえば、Sibeliusでstrings.violin.staccato.mute(上図)を再生したいけれど、このサウン ドIDが使用できない場合を考えてみましょう。最適な代替IDの検索には、代替ルールが使用 されます。このルールは、SoundWorld内のすべてサウンドIDのツリー構造に完全依存してい ます。これはたとえば、strings.violin.staccato.muteはバイオリンのスタッカート音の一種 (strings.violin.staccatoの子)であるので、それはバイオリンの音の一種(strings.violinの子) であるという事実を利用します。このルールは、たとえば strings.violin や strings.viola など の兄弟間の優先順位にも依存しています。

このため、使用不可のstrings.violin.staccato.muteから始まって、まず最初の使用可能な子孫 のサウンドIDが検索されます。つまり、最初の子(strings.violin.staccato.mute.stradivarius など)を試し、次にそのサウンドIDの最初の子が試されます。子のないサウンドIDに達す ると、その子の代わりに最初の兄弟が試されます。元のIDの子孫がいずれも使用できない場 合は、その親(この場合にはstrings.violin.staccato)を試し、次に親の最初の子および他の子 孫が同じようにして試されます。その後、祖父母strings.violinが試され、実際に再生可能な最 初の音に達するまで検索が続けられます。S3Wは、これが元の音に最も近く、あり得る模倣と なるよう構造化されています。

#### サウンドIDのツリーの構造

検索するサウンドIDが、strings.violin.mute.staccatoではなくstrings.violin.staccato.mute となる理由は何でしょうか。代替をうまく機能させるために、S3Wでは、異なる種類の演奏 テクニックが次の優先順位の降順でサウンドIDに表示されるようになっています。

- マクロ品質(pizzicato、pizzicato.snap、pizzicato.secco、bisbigliando、col legno、 snares on、snares offなど)
- アンサンブル(アンサンブル要素が存在する場合は音がアンサンブルサウンドであり、存在しない場合は音がソロサウンドであることを意味します)
- 音価(staccato、staccato.wedge、staccato.detaché、spiccato、legatoなど)
- アタック / 強弱記号(accent 、 crescendo 、 diminuendo 、 fortepiano 、 sforzato 、 sforzato.sforzatissimo 、 non vibrato 、 vibrato など)
- マイクロ品質(sul tasto、sul pont、sul tasto.flautando、mute、mute.harmon、 mute.cup、mute.straight、openなど)
- 装飾音(trill、tremolo、mordent、turn、flutter-tongue、glissando、scoop、fallなど)
- ・ 演奏者(特定の演奏者数のアンサンブルサウンドを意味する 2 players など)
- 繰り返し速度(slow、fastなど)
- 長さの修飾子(long、shortなど)
- バリアントn (strings.violins.violin.solo.1やstrings.violins.violin.solo.2など、非常に似通 ってはいるが独自のサウンドIDが必要なサウンド)

音価要素(staccatoなど)は、マイクロ品質要素(mute)に比べてより重要なため、サウンドID内の上の方にリストされます。つまり、strings.violin.staccato.muteの代替が検索される場合、まずstrings.violin.staccatoが検索され、次にstrings.violin.muteが検索されます。 両方が使用可能な場合、より適した代替である前者が選択されます。

また、上記の各要素グループ内のテクニックは、互いに排他的に取り扱われます。つまり、 諸表が現在 strings.violin.pizzicato を使用している場合、テキストの指示「col legno」に到 達すると、(col legno が末尾に追加されるのではなく)pizzicato 要素が col legno と置き換 わり、strings.violin.pizzicato.col legno ではなく strings.violin.col legno が生成されます。

# 7 [レイアウト] タブ

7. レイアウトタブ

# 7.1 ドキュメントセットアップ

#### 📖 1.10 印刷、 7.9 レイアウトとフォーマット、 7.7 ブレーク。

| 🛄 余白 - | 譜表 <sup>+</sup> | サイズ   |    |      |
|--------|-----------------|-------|----|------|
| 🛗 向き - | :≢              | 4.7mm | *  |      |
| 道 サイズ・ | -               |       |    | ページ  |
| 는 H    | Fュメン            | トセットア | ップ | Ta . |

リボン(上図)の[レイアウト] → [ドキュメントセットアップ] グループでは、スコアの用紙サ イズ、向き、譜表サイズ、余白を設定できます。新規の設定を行うと、すぐに再フォーマッ トが行われるため、さまざまな用紙のサイズや形状、またはさまざまな譜表サイズを試して、 最も良い外観を確認できます。

これによりページ数あたりの譜表量やスコアのページ数が変わるので、これらのオプション を使ってスコアを希望通りのページ数に収めることができます。

#### 用紙サイズ

スコアの用紙サイズを変更するには、アメリカやヨーロッパの用紙サイズが含まれている 【レイアウト】 → 【ドキュメントセットアップ】 → 【サイズ】 ギャラリーを使います。

| レター     | 8.5 x 11 インチ   | 216 x 279mm                 |
|---------|----------------|-----------------------------|
| タブロイド   | 11 x 17インチ     | 279 x 432mm (「B」サイズとも呼ばれます) |
| A5A5    | 5.9 x 8.3 インチ  | 148 x 210mm (A4 の半分)        |
| B5      | 6.9 x 9.8 インチ  | 177 x 250mm                 |
| A4A4    | 8.3 x 11.7 インチ | 210 x 297mm                 |
| B4      | 9.8 x 13.9インチ  | 250 x 354mm                 |
| A3      | 11.7 x 16.5インチ | 297 x 420mm (A4 の 2 倍)      |
| バンド     | 5x7インチ         | 127 x 178mm(通常は横置き)         |
| ステートメント | 5.5 x 8.5 インチ  | 140 x 216mm                 |
| 賛美歌     | 5.75 x 8.25インチ | 146 x 205mm                 |
| 八折      | 6.75 x 10.5インチ | 171 x 267mm                 |
| エグゼクティブ | 7.25 x 10.5インチ | 184 x 266mm                 |
| 四つ折     | 8.5 x 10.8 インチ | 215 x 275mm                 |
| コンサート   | 9 x 12 インチ     | 229 x 305mm                 |
| フォリオ    | 8.5 x 13インチ    | 216 x 330mm                 |
| リーガル    | 8.5 x 14インチ    | 216 x 356mm                 |
| パート     | 9.5 x 12.5 インチ | 241 x 317mm                 |
| パート     | 10 x 13 インチ    | 254 x 330mm                 |

(「八折」や「四折」は別の用紙サイズを指すこともあります。)

リストから目的の用紙サイズを選択するだけで、スコアは直ちに更新されます。

[ファイル] → [環境設定] の [ファイル] ページの [標準設定の測定単位] オプションで、ページ の大きさをミリまたはインチで指定できます。1インチ=25.4mm、1mm=約0.0397インチ、1ポイント=1/72インチ=約0.353mmとなります。

7. レイアウトタブ

#### ページの余白

ページの余白は [レイアウト] → [ドキュメントセットアップ] → [余白] ギャラリーを使って変更 できます。譜表は、設定したページ余白に接して配置されます(余白内に配置されることは ありません)。これらの余白を青い点線としてスコアに表示するには、 [表示] → [非表示] → [ページの余白] を選択します。

各用紙サイズに対して、【標準】、【狭い】、【広い】、【左右反転】の余白の4つの選択肢があ ります。【左右反転】余白(「内側」と「外側」の余白とも呼ばれる)以外は、左と右のペー ジの余白(通常はバインダーに近い方が大きい)は同じです。

以下の通り、余白はページの4辺に対して設定できます(**[左右反転]**が選択されていない 場合)。

- 上部の余白:ページ番号が上部にくる場合、通常はページ番号の上
- 下部の余白:ページ番号が下部にくる場合、通常はページ番号の下
- 左の余白: 左側の楽器名の左端
- 右の余白: 譜表の右端

譜表の余白では、ページの最上位の譜表と最下位の譜表とページの上部の余白および下部の 余白との間の距離、左ページの余白と譜表の左側の間の距離をコントロールします。さらに 高度な余白があり、これらは[ドキュメントセットアップ]ダイアログでのみ設定できます(以 下の[ドキュメントセットアップ]ダイアログ参照)。

#### 向き

[レイアウト] → [ドキュメントセットアップ] → [向き] ギャラリーでは、スコアを [縦置き] (縦長) にするか [横置き] (横長)にするか選択できます。

#### 譜表サイズ

諸表サイズは、最上位の譜表ラインの中心から最下位の譜表ラインの中心までの距離です。 音符、音部記号、テキストなど、スコア内にあるものはすべて、この譜表サイズに比例して サイズ変更されます。印刷される楽譜を大きくしたり小さくしたい場合は、この譜表サイズ を変更します。(画面上でのみ楽譜を大きくしたい場合は、単にズームインしてください。)

譜表サイズを変更するには、【レイアウト】 → 【ドキュメントセットアップ】 → 【講表サイズ】 にサ イズをタイプするか、小さい矢印をクリックして細かく変更します。小さい矢印をクリック したままにすると、譜表が拡大したり縮小したりする様子がプレビューで確認できます。

#### 推奨サイズ

譜表サイズはさまざまですが、作成中の楽譜の種類に適したものを設定してください。譜表 サイズがあまりに小さすぎると、演奏者にとってなんとなく読みづらい楽譜になってしまい ます。上記の推奨する用紙と譜表サイズを参照してください。

小さなページに多くの楽器があると、譜表同士が非常に接近して並んだり、時には重なり合 ってしまうこともあります。これを解消するには、譜表サイズを小さくするか、より大きな 用紙サイズを選択してください。 推奨される用紙と譜表のサイズは次の通りです。

- ・ 鍵盤、歌曲、ソロ楽器: A4/ レター、6~7mm/0.25~0.3 インチの譜表
- オーケストラ/バンドのスコア: A4/A3/レター/タブロイド、3~5mm/0.1~0.2インチの iii表
- ・パート譜: A4/B4/レター/コンサート、6~7mm/0.25~0.3インチの譜表
- 合唱曲: A4/ レターまたはそれよりも小さいサイズ、5mm/0.2 インチの譜表
- 初心者用の楽譜: A4/ レター、8~10mm/0.3~0.4 インチの譜表

これらの用紙サイズは、すべて縦置きの形式です。横置きの形式は、オルガン、マーチング バンド、ブラスバンドの楽譜以外ではほとんど使われません。

出版されている楽譜には、まれに標準の用紙サイズとは違うものもあります。このリストに 用意されている以外の用紙サイズを使いたい場合は、**[ドキュメントセットアップ]**ダイアログ で任意の幅と高さを指定できます(以下の**[ドキュメントセットアップ]ダイアログ**参照)。

#### [ドキュメントセットアップ] ダイアログ

譜表の余白などの高度なオプションは、リボン上の [レイアウト] → [ドキュメントセット アップ] グループのダイアログランチャーボタン(右図)をクリックすると表示される [ドキュメントセットアップ] ダイアログにあります。

| ・イズ<br>3紙サイズ: A3<br>副: 297 高さ: 420 | 請表サイズ:    | <ul> <li>● 縦置き</li> <li>● 横置き</li> <li>4.7 •</li> </ul> | 60.000 HIGHE                                                                                                    |
|------------------------------------|-----------|---------------------------------------------------------|----------------------------------------------------------------------------------------------------|
| ージの余白                              |           |                                                         | and the state of the state of t |
| ) すべて同じ 左ページ                       | 2         | 右ページ:                                                   |                                                                                                    |
| 左右反転                               | 21        | 21                                                      |                                                                                                    |
| 21 21                              | 21        | 21 21                                                   |                                                                                                    |
|                                    | 21        | 21                                                      |                                                                                                    |
| 読の余白                               |           |                                                         |                                                                                                    |
| れは、ページ余白内の                         | 青表の標準距離で3 | t。<br>                                                  |                                                                                                    |
| ルネーム: 22.4 1                       | 16        | 10                                                      |                                                                                                    |
| 略称: 9                              | 0         |                                                         |                                                                                                    |
| 名前なし: 2.6 7                        | r         | 7                                                       |                                                                                                    |
|                                    |           |                                                         | 前/次ページ: << >>                                                                                                    |
|                                    |           |                                                         |                                                                                                    |
|                                    |           |                                                         |                                                                                                    |
|                                    |           |                                                         |                                                                                                    |

このダイアログの一番上では、表示単位をインチ、ミリ、またはポイントに切り替えられます。 (これは【ファイル】・【環境設定】の【ファイル】ページの【標準設定の計測単位】オプションを 反映します。

**[サイズ]** グループでは、内蔵の用紙サイズの1つを選択するか、独自の幅と高さを使って、 向きを選択し、譜表サイズをせ設定します。 7. レイアウトタブ

[ページの余白] グループでは、独自の余白を設定できます。左右のページを [すべて同じ] 余白にする(片面印刷で推奨)ことも、 [左右反転] の余白(「内側」と「外側」の余白と呼ぶ こともあります)にすることも、 [左右個別] にして左右の余白を別々に設定することもでき ます。上下の余白は、左右ページとも常に同じです。

[譜表の余白] グループは上級者用です(以下の譜表の余白参照)。

ダイアログの右側のプレビューには、選択した設定による最初のページの外観が表示され ます。次のページを見るには、矢印をクリックします。

[OK] をクリックすると、新しい寸法を採用してスコアが再フォーマットされます。(お気 に召さなければ、[元に戻す]を実行してください。)

#### 譜表の余白

譜表の余白では、ページの最上位の譜表と最下位の譜表とページの上部の余白および下部の 余白との間の距離、左ページの余白と譜表の左側の間の距離をコントロールします。これに より、ページでの譜表の標準設定位置を設定することができます。

通常、スコアの最初のページでは、タイトルや 作曲家の名前を上部に、著作権や出版社の詳細 を下部に挿入するために、譜表の上部と下部で 異なる余白を設定する必要があります。これを 簡単に設定できます。

| 譜表の余白                 |      |    |   |            |
|-----------------------|------|----|---|------------|
| これは、ページ余白内の譜表の標準距離です。 |      |    |   |            |
|                       |      |    |   | 📃 先頭ページの後: |
| フルネーム:                | 22.4 | 16 |   | 10         |
| 略称:                   | 9    |    | 0 |            |
| 名前なし:                 | 2.6  | 7  |   | 7          |

スコアの楽譜の最初のページに使用する譜表の

余白を左側のボックスに入力してから [先頭ページの後] をオンにし、チェックボックス下の ボックスに、後続ページに使用する値を入力します。

左側の余白には3つの値が設定できます。それぞれ、楽器名がフルネームであるか、省略名で あるか(2ページ以降で使用)、楽器名がないかによって異なる値を設定できます。(楽器名 に関する設定は、【外観】 →【ハウススタイル】 →【記譜ルール】ダイアログの【楽器】のページに あります。 □ 2.4 楽器。)

これらの値は、譜表サイズまたは楽器名の長さ自体を調整(既存の楽器名を編集、新規の楽 器を追加、楽器の変更を作成するなど)すると、自動的に更新されます。これらの設定は、 スコア全体で使用されている楽器の最も長い名前の幅に基づいて更新されるため、スコア内 の各ページに対して個別に指定することはできません。

#### スコアの途中でドキュメントセットアップを変更する

スコアの途中でページサイズ、方向、譜表サイズを変更することはできませんが、特殊な改 ページを使用すると、任意の位置でページと譜表の余白を変更できます(664ページの特殊な 改ページを含むページの譜表の余白の変更参照)。

## 7.2 タイトルと空白ページ

🕮 7.7 ブレーク。

スコアの先頭にタイトルページを追加し、テキストや美しいグラフィックで装飾することが できます。また、スコアを小冊子として印刷しようと考えている場合、ページ数合わせがで きるよう、空白ページを追加できると便利です。

#### タイトルページや空白ページをスコアの先頭に作成

タイトルページは、初めてスコアを作成する際に作成できますが、【レイアウト】→【ドキュメ ントセットアップ】→【タイトルページ】を選択すれば後からでも追加できます。スコアの先頭に 追加する複数の空白ページを追加する必要がある場合は、そのページ数を指定できます。 また、最初の空白ページには、タイトルと作曲者テキストが自動的に追加されます。

パート譜のタイトルページを追加する際は、タイトルページにそのパート譜の楽器名を印刷 することもできます。その場合は、【パート名を含める】オプションをオンにします。

スコア内の別の場所に空白ページを追加する方法については、662ページの特殊な改ページ を参照してください。

#### 空白ページへのテキストとグラフィックの追加

楽譜の書かれていないページを作成する場合、たいていはそのページに何かを書き込むこと になります。

空白ページには、通常の譜表テキスト、歌詞または大譜表テキストを作成することはでき ません。これらのテキストはすべて、小節または音符に添付されるものであるためです。 (このため、楽譜を含むページの譜表や大譜表をコピーして空白ページに貼り付けることも できません。)

代わりに、 [テキスト] > [スタイル] > [スタイル] ギャラリーの [タイトル (空白ページ)] カテ ゴリーに含まれているテキストスタイルを使用し、テキストを空白ページに追加できます ( 1 5.2 一般的なテキストスタイル) 。中間ヘッダーや中間フッター (ページ番号、または [ヘッダー (先頭ページ以降)] テキストなど)は、楽譜のあるページと同じように空白ページ に表示されます。

[記譜] → [グラフィック] → [グラフィック] を使用して、グラフィックを空白ページに追加す ることもできます。テキストとは異なり、グラフィックは必要に応じて楽譜のページと空白 ページの間でコピーして貼り付けることができます。グラフィックのインポートについて、 詳しくは □ 4.18 グラフィックをインポートするを参照してください。 7. [レイアウト] タブ

#### 空白ページのページ数の変更

タイトルページなどの1つまたは複数の空白ページがあり、空白ページを追加または削除したい場合、楽譜のあるページのうち最初のページの最初の小節線を選択し、 [レイアウト] → [改行] → [特殊な改ページ] を選択します。

[特殊な改ページ] ダイアログが表示され、特殊な改ページの現在のオプションが表示され ます。必要な変更を行い、[OK] をクリックします。空白ページ数を減らす場合は、その 空白ページのテキストやグラフィックがすべて削除されることを警告するメッセージが表示 されます。空白ページを削除すると右側のページから削除されていきます。つまり、一番右 の空白ページが削除されます。

#### タイトルページの削除

タイトルページを削除するには、楽譜のあるページのうち最初のページの最初の小節線の上 にあるレイアウト記号を選択し、**Delete**キーを押します。これで、そこに追加されていた空 白ページがすべて(ページ上のテキストやグラフィックも含めて)削除されます。 ここでは、スコアの譜表の垂直位置を変更する方法について説明します。Sibeliusのレイア ウトツールに関する一般的な情報については 17.9 レイアウトとフォーマットを参照してくだ さい。空の譜表を非表示にしたり、大譜表の左端と右端をインデントする方法について、詳し くは 2.5 講表を参照してください。大譜表ごと、またはページごとの小節数を減らすた めに改行や改ページを作成する方法について、詳しくは 7.7 ブレークを参照してくださ い(また、これが楽器のパート譜に対して自動で行われるよう設定する方法については 7.6 自動改行を参照してください)。譜表を大小に大きさを変更したり、スコアのページ サイズを変更する方法については、 7.1 ドキュメントセットアップを参照してください。

#### 標準設定の譜表間隔

スコア内の譜表は、【外観】 → 【ハウススタイル】 → 【記譜ルール】の【譜表】ページの標準設定値 に従って間隔が空けられます。垂直位置の均等配置が行われ、譜表と大譜表がページ全体に 均等に配置されます。

単一の大譜表を含むページがあるとすると、標準設定では、一番上の譜表の一番上のライン が譜表上部の余白に置かれ、一番下の譜表の一番下のラインが譜表下部の余白に置かれます。 その他の譜表は、一番上の譜表と一番下の譜表の間に等間隔で配置されます。通常、最初の ページでは譜表の上下部の余白が大きめになっており、そこにテキストが(タイトルと作曲 者名がページ上部に、著作権と出版社情報がページ下部に)表示されます。Sibelius では、 これも自動で設定されます。(譜表の余白は、[ドキュメントセットアップ] ダイアログで設定 します。詳しくは、640ページを参照してください。)

大譜表内の譜表間の間隔の標準設定は、【スペース、譜表間】の値で設定されます。しかし、 垂直位置の均等配置により、譜表はページの高さに合わせて均等に配置されるため、通常こ の値は Sibelius で使用される最小値となります。例外は、標準設定で大括弧でくくられてい る2つの譜表を持つ楽器(ピアノやハープなど)の場合です。標準設定では、このような楽 器の2つの譜表の間隔は均等揃えされません。そのため、【スペース、譜表間】の値は常にその まま使用されます。(しかし、大括弧でくくられている譜表の間隔を均等揃えしたい場合、 【大譜表楽器の両方の譜表を位置調整】をオンにします。)

それでは、このスコアに木管楽器、金管楽器、弦楽器などのさまざまな同族楽器が含まれて いる場合を考えてみましょう。通常、同族楽器はそれぞれスコア内で括弧または大括弧でく くられています(**14.19 括弧と大括弧**)。Sibeliusでは、ページの分かりやすさを向上させる ために、1つの括弧または大括弧で囲まれている一番下の譜表と、その下の次の譜表の間に、 [スペース余分に、**譜表のグループ間**]の値に合わせてスペースが自動的に挿入されます。前回 同様、この値は間隔の最小値として使用されます。大譜表間の他の間隔と同じように、垂直 位置の均等配置により調整されるためです。

次に、このスコアに歌手用のボーカル譜表も含まれている場合を考えてみましょう。この場合、 ボーカル譜表の下に歌詞用のスペースが必要となります。Sibeliusでは、【スペース余分に、 ボーカル譜表の下(歌詞用)】の値に合わせて、自動的にスペースが挿入されます。この値も、 垂直位置の均等配置によって調整されます。 7. [レイアウト] タブ

このスコアにはたくさんの楽器が含まれており、ページにはあと1つの大譜表を入れるスペ ースしかありません。このような場合、リハーサルマーク、テンポの指示、小節番号などの 大譜表オブジェクトは、大譜表の一番上の譜表の上だけでなく、2つほど下の弦楽器譜表の 上やボーカル譜表に重なって表示されてしまう可能性があります。Sibeliusでは、【スペース 余分に、大譜表オブジェクトの位置用】の値に合わせて、大譜表オブジェクトが表示される譜表 の上に自動的にスペースが挿入されます。(大譜表オブジェクトの位置は、【外観】 > 【大譜表 オブジェクト】 > 【大譜表オブジェクトの位置】で設定されています。詳しくは、696ページを参 照してください。)

最後に、このスコアに含まれている譜表の数が減り、ページにあと3譜表ほど入れるスペー スがある場合を考えてみましょう。1つの大譜表の一番下の譜表と、次の大譜表の一番上の 譜表の間の間隔は、【スペース、大譜表間】の値で決まります。他の標準設定値と同様、この値 も水平位置の均等配置により調整されます。

Sibelius では、【レイアウト】→【フォーマット】→【ページにまとめる】を使ってページに大譜表 が収まるよう設定した場合、または、【記譜ルール】の【譜表】ページの【大譜表間隔は次の値 に縮小】を100%より小さい値に設定している場合(標準設定では97%に設定されており、 非常に小さな余地が挿入され、譜表が標準設定値よりも近づきます)、上記の設定で指定し た間隔よりも接近して譜表が配置されます。しかしたいていの場合、譜表は、垂直位置の均 等配置によって上記の設定で指定されている間隔よりも遠くに配置されます。

#### 垂直位置の均等配置

各譜表と大譜表の間の間隔はページごとに異なる場合がありますが(スコア内の特定の場所 に置かれた非常に低い音符や非常に高い音符のため)、ページ最上部と最初の譜表の一番上 の線の間、および、ページ最下部と最後の譜表の一番下の線の間は、通常、スコアのすべて のページで一定になります。例外は1番目のページで、上部と下部にテキスト用の余白が挿 入されます。

垂直位置の均等配置は、ページの高さに合わせて譜表と大譜表を均等に配置します。上記の とおり、ページ最上部と最初の譜表の一番上の線の間、および、ページ最下部と最後の譜表 の一番下の線の間はすべてのページで一定となり、分かりやすさと読みやすさを向上させる べき部分では、譜表と大譜表の間の間隔が相対的に広げられます。さらに、譜表と大譜表の 間の間隔を個別に調整することもできます。

標準設定では、垂直位置の均等配置は、譜表と大譜表の全体的な高さ(譜表と大譜表の間の 間隔も含む)が、譜表上部の余白と譜表下部の余白の間の間隔の65%以上である場合に有効 となります。これは、[記譜ルール]の[譜表]ページの[ページが少なくとも全体のn%埋まった とき譜表を調整]の値で操作します。

垂直位置の均等配置は、ここで設定するしきい値を超えると作動します。これは、ページの 3分の2以下が埋まっている(3つほどの大譜表の下にブロック歌詞が付いた賛美歌のレイア ウトや、小さなアンサンブルのスコアの最後のページに見られるような状態)場合、譜表と 大譜表を均等配置すると見た目が悪くなるためです。

垂直位置の均等配置をオフにしたい場合、【ページが少なくとも全体のn%埋まったとき譜表を調整】 を100%に設定します。スコアでない文書を作成する場合(楽譜例をグラフィックとしてエ クスポートする場合や、テキストが中心的なワークシートを作成する場合)にのみ使用する とよいでしょう。 垂直位置の均等配置について、その機能と [記譜ルール] の [譜表] ページで譜表と大譜表の 間の間隔に作用する仕組みが理解できれば、分かりやすく、整合性に優れたレイアウトを自 動作成できる非常に便利なツールであることがお分かりいただけるでしょう。

#### 譜表と大譜表の間の間隔を調整する

ページが垂直方向に混み合っているように感じられたら、譜表間隔を調整する前に、リボン 上の【レイアウト】・【ドキュメントセットアップ】グループで譜表サイズを少し小さくしてみま しょう。譜表サイズをほんの少し変更しただけで、スコアのレイアウトが大きく変わること があります。ときには、譜表サイズを少しだけ大きくしてページごとの大譜表の数を1つ減 らし、ページ総数を増やすことで、演奏者と指揮者にとってぐっと読みやすく分かりやすい スコアを作成することができます。楽譜の種類に合わせたページサイズと譜表サイズの組み 合わせについて、詳しくは637ページを参照してください。

譜表サイズの調整後、それでも譜表が近づきすぎていたり、離れすぎていると感じられる 場合、【記譜ルール】の【譜表】ページで、譜表と大譜表の間の間隔を調整する必要があり ます。これで、譜表間隔と大譜表間隔の標準設定が変更されます。設定を変更するには、この 方法が最も簡単です。

この2つのツールを使えば、整合性に優れた分かりやすいレイアウトを作成することができ ます。通常、手動で編集を加える必要はほとんどありません。しかし、スコアでは、楽譜の テクスチャーや密度が時間の経過と共に変化することがよくあります。この変化により、特 定の大譜表で、隣り合う譜表に置かれた音符同士が衝突したり、隣り合う譜表に添付されて いるオブジェクト同士が衝突したり(ある譜表の下に添付された強弱記号と、その下の譜表 の音符の上に添付されたスラーの衝突など)することがあります。

Sibeliusでは、 [レイアウト] ・ [譜表の間隔] ・ [最適化] を使用することで、このような衝突が 自動的に解消されます。この機能を使用すると、各譜表が検証され、大譜表の幅全体にわた ってこの譜表に割り当てられるべき最適な間隔が計算されます(他の譜表はないものとして考 えられ、この譜表と、譜表に添付されているすべてのオブジェクトは分けて考慮されます)。 その後、譜表ができるだけ接近して連結され、衝突が生じない必要最低限の間隔が空けられ るよう調整されます。たとえば、ある譜表(大譜表の左端)に低い音符があり、その下の譜 表(大譜表の右端)に高い音符がある場合、Sibeliusでは、大譜表の左端の譜表の低い音符 に対してスペースを空ける必要はないことが理解され、その下の譜表が上の譜表により近づ くよう移動されます。

[記譜ルール]の[譜表]ページの[最適化]では、各譜表のオブジェクト間の水平方向と垂直 方向の距離をコントロールできます。

最適な結果を得るには、【レイアウト】→【諸表の間隔】→【最適化】を選択する前に、少なくと も1つの大譜表全体、できればページ全体を選択しておく必要があります。より多く選択さ れている方が、よりよい結果が得られます。もちろん、【最適化】を使う前に、スコア全体 を選択しておくこともできます。

非常に混み合っている状況では、すべての衝突が自動解消されない場合があります。その場 合は、その後手動で調整する必要があります。衝突を検索する方法について、詳しくは651 ページの**衝突の検索**を参照してください。衝突が検索できたら、1つまたは複数のオブジェク トを移動させて衝突を解消するか、譜表間隔を手動で調整して衝突を解消するか、最適の方 法を決定できます。

645

レイアウ

7

#### 7. [レイアウト] タブ

#### 譜表を手動で移動する

iii 諸表の移動を含むiii 表に関するほとんどの操作では、作業を行いたいiii 表をまず選択してお く必要があります。

- 小節を選択するには、小節の空白部分をクリックします(ダブルクリックすると譜表を選 択できますが、譜表の移動などの場合は、小節を選択すれば十分です)。
- スコア全体にわたって譜表を選択するには、小節の空白部分をトリプルクリックします。
- いくつかの譜表を操作するには、パッセージを選択します。

選択について、詳しくは 🕮 2.1 選択とパッセージを参照してください。

譜表を移動する基本的な方法は次のとおりです。

- ・通常の移動:1つまたは複数の譜表を選択して、マウスでドラッグします(ショートカットはAlt+↑/↓または、ヘイ/↓、大きなステップで移動する場合はCtrlまたは #を押したまま操作します)。選択されている譜表とその上の譜表との間の間隔(一番上の譜表を選択した場合は譜表上部の余白)が変更されます。他の譜表間の間隔は変わりません。ページが混み合っている場合、他の譜表間の間隔が縮められることがあります。
- ・ 個別に移動:1つまたは複数の譜表を選択して、Shiftキーを押したままドラッグします (ショートカットはShift+Alt+↑/↓または △、ヘ/↓、大きなステップで移動する場合は Ctrlまたは # を押したまま操作します)。選択されている譜表だけが移動し、その他の譜 表は移動しません。この方法を使用すると、譜表を別の譜表のほぼ真上に重ねることがで きますが、ある譜表を別の譜表を超えて移動させ、スコア内での譜表の並び順を変えるこ とはできません(譜表の並び順を変えるには、□□ 2.4 楽器を参照してください)。

譜表を移動する前に、【表示】 → 【ルーラー】 → 【譜表のルーラー】 (ショートカットは Ctrl+Shift+Alt+Rまたは ☆~#R)をオンにしておくと便利です(□ 11.3 非表示など)。

どの譜表および大譜表が移動するかは、選択されている範囲によって決まります。つまり、 間隔を変更したいパッセージを選択しておけば、同じ大譜表上、同じページ上、任意数のペー ジ上で譜表間の間隔を変更することができます。(複数の譜表を含むパッセージを選択し、 個別に上下に移動することもできます。こうすると、一番上の譜表の上の間隔と、一番下の 譜表の下の間隔をそれぞれまたは両方変更することができます。)

しかし、変更はできるだけ小さくとどめることをおすすめします(1つの大譜表の1つの譜表 など)。譜表間隔を手動で調整すると、譜表が位置がリセットされるまで、標準設定の譜表 間隔への変更が効果をなさなくなります。

#### 標準の譜表間隔に戻す

1つまたは複数の譜表を、標準設定の譜表間隔(【外観】)【ハウススタイル】)【記譜ルール】の 【譜表】ページで設定されている値)に戻すには、パッセージを選択し、【レイアウト】)【譜表 の間隔】)【上の間隔をリセット】または【レイアウト】)】[譜表の間隔])[下の間隔をリセット] を選択します。

#### 譜表の整列

スコア内のあるページの譜表および大譜表の間隔を別のページにも適用するには、フォーマットしたいページ全体にわたってパッセージを選択し、 [レイアウト] → [譜表の間隔] → [譜表の整列] を選択します。

| 諸表の整列                                                               |                                                              |
|---------------------------------------------------------------------|--------------------------------------------------------------|
| この操作は、現在選択されているすべてのページに影響を及ぼしますが、個々の請表や大請表<br>には影響を及ぼしますが、個々の請表や大請表 | <ul> <li>☑ 選択したページの譜表を整列</li> <li>◎ 選択した最初のページで整列</li> </ul> |
| れないようにするには、フォーマットをロックして<br>ください。                                    | ◎ 選択した最後のページで整列                                              |
| ☑ 変更を行う前にフォーマットをロックする                                               | ◎ 見開きの左ベージで右ページを整列                                           |
| 譜表位置をリセット:                                                          | ◎ 見開きの右ページで左ページを整列                                           |
| 🔲 ページの上部                                                            |                                                              |
| 🔲 ページの下部                                                            |                                                              |
|                                                                     | OK キャンセル                                                     |

このダイアログで加えた変更はすべて、選択したパッセージが現れるすべてのページに適用 されるため、譜表の整列を行いたい最初のページにある任意の小節から、最後のページにあ る任意の小節を選択すればかまいません。オプションは次のとおりです。

- 【変更を行う前にフォーマットをロックする】: 選択されているページのすべての小節のフォー マットをロックします。譜表を整列したあとでも同じページに同じ小節が残ります。
- [諸表位置をリセット] : これらのオプションでは、ページの一番上にある譜表の上または一 番下にある譜表の下の間隔を譜表の余白で設定された標準設定の間隔([ドキュメントセッ トアップ] で設定されている値) に戻します。
- [選択したページの譜表を整列] : これをオンにすると、4つのオプションの中から1つを選択 できます。
  - 「選択した最初のページで整列」:以降のページをすべて、選択した最初のページに揃えます。
  - 「選択した最後のページで整列」:以前のページをすべて、選択した最後のページに揃えます。
  - 。 [見開きの左ページで右ページを整列] :各右ページを向かい側の左ページと揃えます。
  - 「見開きの右ページで左ページを整列」:各左ページを向かい側の右ページと揃えます。

これらのオプションを使用するには、ページを2ページ以上選択する必要があります。

このダイアログで譜表を整列できるのは、整列させるページ同士に同じ数の大譜表があり、 各大譜表に同じ数の譜表がある場合に限られます。数が合わない場合は、最上位と最下位の 譜表だけが揃えられます。片方または両方のページに大譜表が1つしかない場合は、最上位 の譜表だけが揃えられます。

### 7.4 譜表にフォーカス

#### 📖 2.5 譜表、 6.1 再生の操作、 11.1 ドキュメント表示。

オーケストラやバンドなどの大規模なアンサンブルのスコアで作業しているとき、作業中に 使う譜表だけを見ることができると便利です。たとえば、弦楽器の譜表、またはホルンの譜 表だけを見るような場合です。この機能と [表示] → [ドキュメント表示] → [パノラマ] を併用 すると特に便利です。

同様に、再生を目的として、音符のある譜表を非表示にする場合にも役立ちます。たとえば、 印刷に備えて単純なリードシートを準備したい、しかし再生するときには非表示の伴奏を聞 くような場合です。

**[レイアウト] → [譜表の非表示] → [譜表にフォーカス]** (ショートカットは **Ctrl+Alt+F** または **~#F**)の機能を使えば、上記のどちらも簡単に実現できます。

#### 譜表の選択

[譜表にフォーカス]の使用は簡単です。

- 見たい譜表を選択します(非表示にしておきたい譜表は選択しないでおきます)。フォーカスしたい各譜表の1小節のみを選択します。隣り合った譜表を選択するにはShift-クリック、離れた譜表を選択するにはCtrl+クリックまたは #-クリックします(□ 2.1 選択とパッセージ)。単一の譜表をフォーカスするには、音符またはその他のオブジェクトを選択します。
- ・ [レイアウト] → [譜表の非表示] → [譜表にフォーカス] を選択します(ショートカットは Ctrl+Alt+Fまたは ~ #F)。
- フォーカスしたくない譜表はすぐに非表示になります。
- 残りの譜表は、通常の譜表と同様に、音符の入力、編集、テキストの追加ができます。
- 【表示】 → 【ドキュメント表示】 → 【パノラマ】をオンにすると、譜表は、スコアのレイアウトではなく、単一の無限の長さの連続譜表としてレイアウトされます(□11.1ドキュメント表示)。
- フォーカスした状態から元の状態に戻すには、もう一度ツールバーボタンをクリックする かショートカットを使用して [レイアウト] > [譜表の非表示] > [譜表にフォーカス] をオフに します。

最初に選択した譜表の中に、【レイアウト】→【譜表の非表示】→【空の譜表を非表示】(□ 2.5 譜 表を参照)で非表示にした譜表が含まれている場合、それらの譜表は、【譜表にフォーカス】 がオンになっていると表示されます。そして、それらの譜表にまだ何も入力されていない場 合は、オフにすると再び非表示になります。

Sibelius では最後にフォーカスした譜表の選択の組み合わせが記憶されるので、何も選択されていない状態で単に【譜表にフォーカス】をオンにすると、再び同じ譜表がフォーカスされます。
再生

[諸表にフォーカス] をオンにした状態で再生すると、フォーカスされている譜表だけではな くすべてのスコアの音が鳴ります。この場合、フォーカスされている譜表以外は表示されま せんが、非表示の譜表(非表示の伴奏など)も再生されるという状態でスコアを作成できる ので、とても便利です。

再生中に非表示の譜表を聞きたくない場合は、[ミキサー]ウィンドウで非表示の譜表をミュートします(□ **6.3 ミキサー**)。

[請表にフォーカス]の設定はスコアに保存されるので、この機能を使用して、1つは再生用、 そしてもう1つは印刷用というバージョンを作成し、Scorchを効果的に活用することができ ます。

# 選択とパッセージ

[講表にフォーカス] がオンになっていると、青色の破線がフォーカスされている譜表の間 に表示され、非表示の譜表が存在することを示します。(同じ青色の破線は [レイアウト] → [請表の非表示] → [空の譜表を非表示] 機能でも表示されます(□ 2.5 譜表を参照)。)

[レイアウト] > [譜表を非表示] > [譜表にフォーカス] がオンの状態で、複数の譜表にわたって 選択すると、選択した譜表の間にある非表示の譜表も同じく選択されてしまいますのでご注 意ください。これにより、スコア内でパッセージなどをコピーする際に、非表示の譜表まで コピーされてしまうといった予想外の結果を生む場合があります。

これを避けるには次のようにします。

- [表示] → [非表示] → [レイアウト記号] がオンの状態で、コピーする前に非表示の譜表がど こにあるか確認します。
- 非表示の譜表をコピーしてしまわないように、単一の譜表のパッセージのみをコピーします。
- 複数の譜表を含む複雑なコピーを行うときに、選択内に非表示の譜表が含まれているかど うか分かりにくい場合は、【**譜表にフォーカス**】をオフにします。

# マルチレスト

諸表にフォーカスしているときに [レイアウト] → [改行] → [マルチレストを表示] をオンにすると、 [諸表にフォーカス] を使用していないときにマルチレストが有効になっている場合とまったく同じようにマルチレストが表示されます。つまり、フォーカスしている諸表だけではなく、スコア内のすべての諸表に、少なくとも連続する2つの小節休符があれば、マルチレストが表示されます。

### 混同しがちな問題

[譜表にフォーカス] と [レイアウト] → [譜表の非表示] → [空の譜表を非表示] (□ 2.5 譜表を 参照)を混同しないようにしてください。 [譜表にフォーカス] は音符のある譜表を非表示に する機能で、各ページで有効となり、通常は一時的に使用するものです(音符を隠して再生す るという特殊な目的以外では使いません)。 [空の譜表を非表示] は、大譜表ごとに設定し音符 のない空の譜表のみに対応し、主にフルスコアのスペースを節約する目的で使用します。

# 7.5 マグネティックレイアウト

マグネティックレイアウトは、オブジェクトの衝突を自動的に防止する Sibelius 独自の機能 です。強弱記号、リハーサルマーク、小節番号、歌詞、コード記号などのオブジェクトが正 確に配置されるため、後で手動で配置し直す必要がありません。Sibelius は、大譜表の幅と 複数の譜表の垂直方向の位置に合わせたオブジェクトの配置ルールを理解しているため、 ほとんどの種類のスコアでは、後からオブジェクトの位置を調整する必要がありません。

# マグネティックレイアウトでできること

一般的な楽譜作成では、大まかにいって、オブジェクトの種類に応じて譜表に接近する順序 の優先順位というものが存在しています。たとえば、音符は常に譜表の上または譜表に最も 近いところに置かれます。音符と共に配置されなければならないもの(臨時記号、アーティ キュレーション、タイ、付点、スラーなど)や、音符に関連するもの(調号、拍子記号など) なども一緒に置かれます。次に、他の種類のオブジェクトが譜表から外向きに並べられます。 歌詞、強弱記号、演奏テクニックなどの重要な指示が譜表の一番近くに置かれ、状況に応じ て譜表の上か下に配置されます。これらのオブジェクトの上にくるのがコード記号です。 大譜表の幅に合わせられ、読みやすいように音符に合わせて配置されます。コード記号の上 には、テンポ記号、1番括弧と2番括弧、他のリピート指示、リハーサルマークなどの大譜表 の記号が置かれます。また、譜表の下には、大譜表の幅に合わせて数字付き低音とローマ数字 などのテキストが置かれます。最後に、鍵盤楽器用のペダルラインがその下に置かれます。

マグネティックレイアウトは、スコア内のオブジェクトを優先順位に従って順序を強制する ことにより機能します。大譜表内の譜表に付けられたすべてのオブジェクトを検証し、ルー ルに従って空いている位置にオブジェクトを再配置し、すべての衝突を解消します。また、 大譜表全体あるいは大譜表に沿ってまとめて合わせるべき複数のオブジェクトをグループ化 します。楽譜を入力したりスコアを編集したりすると、オブジェクトが即座に移動し衝突が 回避され、常に見やすく読みやすい状態に保たれます。

マグネティックレイアウトにより移動されたオブジェクトについては、そのオブジェクトを選 択すると、元の位置(マグネティックレイアウトがオフの場合にあるべき位置)がグレーで表 示されます(【表示】 → 【マグネティックレイアウト】 → 【元の位置】 がオフになっていない場合)。

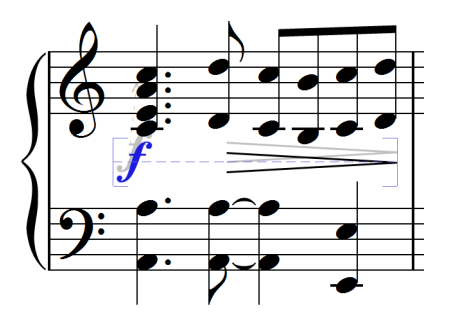

オブジェクトをドラッグすると、マウスポインタ位置に正確に従うのではなく、衝突の生じ ない位置にスナップされます。オブジェクトの位置がマウスポインタの位置に正確に従うよ うにするには、Ctrlまたは#を押したままアイテムをドラッグします。こうすることで、マグ ネティックレイアウトを一時的にオフに切り換えることができます。

# マグネティックレイアウトでできないこと

マグネティックレイアウトでは、音符の間隔(これにより水平方向の使用可能なスペースが 決まります)、譜表の間隔(これにより垂直方向の譜表間の空きが決まります)は変更され ません。つまり、使用可能な空きスペースを使って、オブジェクト同士の衝突を解消するこ としかできません。この機能を使って、空きスペースを増やすことはできません。

そのため、ときには衝突を十分に解消できない状況が生じることもあります。そのような 場合、1つまたは複数のオブジェクトが適切でない位置に表示されることがあり、そのような オブジェクトは赤色で表示されます(下の**衝突の検索**を参照)。ほとんどの場合、このよう な状況に陥ったら、対象となる譜表および譜表の上または下を選択してから【レイアウト】

▶ 【諸表の間隔】 → 【最適化】を選択するだけで譜表の間隔が調整され、衝突が解消されます
 (□ 7.3 譜表の間隔)。

まれに、音符の間隔を広げて水平方向のスペースを増やすのが衝突を解消する最善の方法である場合もあります。対象となる小節を選択し、Shift+Alt+→またはひ、→を押します(Ctrlまたは #を同時に押すと大きなステップで移動できます)(□ 8.3 音符間隔)。

### 衝突の検索

衝突が自動解消されなかった場合、衝突しているオブジェクトが赤色で表示されます。衝突するオブジェクトを検索するには、 [レイアウト] → [マグネティックレイアウト] → [衝突] → [次を探す] または [前を探す] を選択します。次または前の衝突しているオブジェクトが選択され、表示されますので、この衝突の解消方法を決めることができます(上のマグネティックレイアウトでできないことを参照)。

衝突しているオブジェクトは、 [表示] → [マグネティックレイアウト] → [衝突] がオンの場合 にのみ、赤色で表示されます。

# 類似オブジェクトのグループ化

Sibelius では、大譜表の幅に合わせて、あるいは、大譜表の複数の譜表にわたり垂直方向に 合わせて、オブジェクトがグループ化されます。

グループに属しているオブジェクトを選択すると、青色の点線がオブジェクトの背後に表示 され、グループの範囲が表示されます。

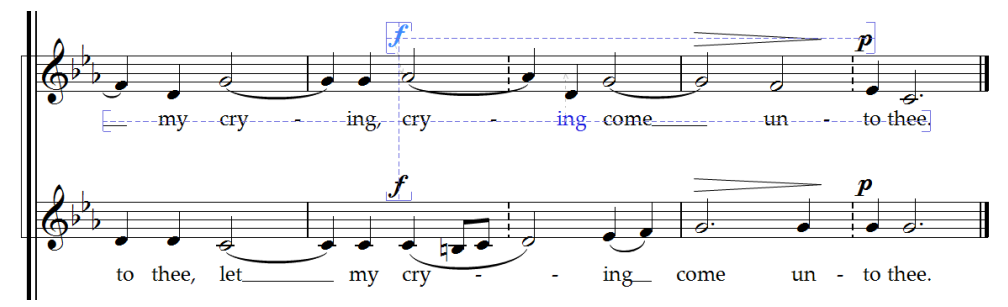

たとえば、ボーカルの譜表にある音符の音高を変更するとその下の歌詞に衝突するような 場合、譜表と歌詞の間に適度な間隔がうまれるよう、この譜表に付けられているすべての歌 詞が移動されます。歌詞は大譜表の幅に合わせて配置されるため、すべての歌詞が大譜表全 体を通して移動されます。

レイゾウ

7. [レイアウト]タブ

同様に、音符のパッセージにスラーを加えると譜表の下の強弱記号と衝突するような場合、 スラーとの衝突を避け、強弱記号が移動されます。いくつかの強弱記号(発想記号テキストと ヘアピンの両方を含む)が隣接している場合、グループとして正確に配置されるよう、強弱記 号が一緒に移動されます。しかし、すべての強弱記号が大譜表全体の幅で自動的にグループ化 されることはありません。この機能では、近隣の強弱記号だけがグループ化されます。たと えば、強弱記号が(例外的に低い音符があるために)大譜表の先頭の譜表から特に遠く離れ て置かれている場合、これ以降の大譜表に付けられる強弱記号がすべて譜表から遠く離れて 置かれるわけではありません。使用可能なスペースを有効に使用するため、より譜表に近い 音符の上に置かれます。

さらに、隣り合う譜表同士で同じリズム位置にある強弱記号もグループ化されます。衝突を避 けるために強弱記号の1つが左右に動かされると、隣り合う譜表同士で同じリズム位置にある すべての強弱記号が一緒に移動されます。スコアを読んでいる際に、同じ位置に強弱記号の変 更がある楽器を一目で見つけることができ便利です。

次の種類のオブジェクトは、大譜表の幅に合わせてグループ化されます。

- 小節番号
- 歌詞
- ・ 強弱記号(発想記号テキストとヘアピン)
- コード記号
- 1番括弧と2番括弧
- リハーサルマーク
- テンポ記号(テンポテキスト、メトロノーム記号テキスト、メトリックモジュレーション テキスト、リタルダンド/アッチェレランドライン)
- 数字付き低音
- ローマ数字
- 機能シンボル
- ペダルライン

次の種類のオブジェクトも、同じリズム位置に検出された場合、垂直方向にグループ化され ます。

- 隣り合う譜表の強弱記号
- リハーサルマーク
- テンポ記号

オブジェクトをグループから削除するには、2つの方法があります。

- 水平方向に垂直方向にもグループ化される他のオブジェクトが見あたらないスペースへオブジェクトを移動します(オブジェクトがグループを離れると、青色の点線が消えます)。
- 特定のオブジェクトに対して、衝突の回避を無効にします。グループ内の他のオブジェクトには影響しません(下の衝突の回避を無視するを参照)。

まれに、特定の種類のオブジェクトがグループ化されないよう設定したい場合があります。 この場合、【マグネティックレイアウトのオプション】を使ってこれを変更できます(下のマグネ ティックレイアウトのオプションを参照)。

グループを示す青い点線を表示したくない場合は、 [表示] → [マグネティックレイアウト] → [グループ] をオフにしてください。

### 衝突の回避を無視する

オブジェクトのマグネティックレイアウト位置を無効にしたい場合があります。マグネティ ックレイアウトにより移動されたオブジェクトは、選択してからマウスを使ってドラッグし たり、矢印キーを使ったり(Ctrlまたは # で大きなステップで移動)して動かすことができ ますが、ドラッグまたはナッジする位置へオブジェクトが配置されないことがあります。 これは、マグネティックレイアウトにより、衝突しない位置へとオブジェクトが移動される ためです。

このような場合、特定のオブジェクトに対してマグネティックレイアウトを無効にすると便 利です。これは、オブジェクトを選択してから、【レイアウト】 > 【マグネティックレイアウト】 > 【オブジェクト】コンボボックスの【オフ】を選択して行います。このメニュー項目は、コン テクストメニューからも選択できます。コンテクストメニューは、選択されているオブジェ クトを右クリック(Windows)または Control+ クリック(Mac)すると表示されます。

選択したオブジェクトに対してマグネティックレイアウトがオンであるかオフであるかはリ ボン上の【オブジェクト】コンボボックスを見れば分かります。【標準設定】(マグネティック レイアウトを特にオフに設定していないオブジェクト。標準設定でマグネティックレイアウ トがオフになっているオブジェクトはごくわずかであるため、このような場合、たいていは マグネティックレイアウトがオンであることを意味します)、【オフ】(マグネティックレ イアウトをオフに設定しているオブジェクト)、【オン】(マグネティックレイアウトをオ ンに設定しているオブジェクト)と表示されます。

あるオブジェクトに対してマグネティックレイアウトをオフに設定すると、それ以降、その オブジェクトはマグネティックレイアウトの処理対象とならず、他のオブジェクトと衝突す る可能性があります。

マグネティックレイアウトを再びオンにするには、オブジェクトを再び選択し、[レイアウト] ・[マグネティックレイアウト] ・[オブジェクト] から[標準設定]を選択します。([オン] を選 択するのではなく、この方法を選択してください。[マグネティックレイアウトのオプション] でその種類のオブジェクトの標準設定に加えた変更は、自動的に適用されます。)

# マグネティックレイアウトの位置をフリーズ

マグネティックレイアウトをオンに切り換えると、スコアを編集するたびに、スコア内の各 オブジェクトの位置が変更されます。マグネティックレイアウトにより選択されたオブジェ クトの位置が、オブジェクトの実際の位置になるよう、オブジェクトの位置を固定すること ができます。

より大きなスコアの場合、この操作を行うと、すべてのオブジェクトのマグネティックレイ アウト位置を再計算する必要がなくなるため、編集スピードが向上します。

位置を凍結するには、オブジェクト、パッセージ、スコア全体のいずれかを選択し、[レイ アウト] > [マグネティックレイアウト] > [フリーズ位置] を選択します。選択範囲内のオブジェ クトの位置が、現在のマグネティックレイアウトの位置に固定されます。その後、オブジェ クトがこれ以降移動しないよう、これらのオブジェクトのマグネティックレイアウトがオフ になります。 7. [レイアウト] タブ

これ以降、マグネティックレイアウトを再びオンにしたい場合、同じ範囲を選択し、 [レイア ウト] → [マグネティックレイアウト] → [オブジェクト] から [標準設定] を選択します。 [外観] → [デザインと配置] → [位置をリセット] を選択して、オブジェクトの位置を無制限に移動するこ とができるよう設定することもできます。

オブジェクトの位置の固定には、いくつかの制限があります。たとえば、2つ以上の譜表や 改行にわたるライン(オクターブラインなど)は、位置が固定された後は各セグメントの垂 直位置が同じになり、状況によってはスラーに対するアーティキュレーションの位置がライ ンを固定する前と同じ位置にならない可能性があります。

# マグネティックレイアウトをまとめて無効にする

マグネティックレイアウトをまとめて無効にするには、【レイアウト】 > [マグネティックレイア ウト] > [マグネティックレイアウト] をオフにします。すべてのオブジェクトが元の位置へと 戻され、スコア全体にオブジェクトの衝突が生じます。そのため、マグネティックレイアウ トをオフにする前には、スコア内のアイテムの位置を凍結させておくことをおすすめします。

# マグネティックレイアウトのオプション

マグネティックレイアウトの標準設定オプションを調整する必要はほとんどありませんが、変更を行いたい場合、リボン上の [レイアウト] ・ [マグネティックレイアウト] グループのダイアログランチャーボタン(右図)をクリックして [マグネティックレイアウトのオプション] を開きます。

| ri.    | オブジェクトの種類             | 順序 | Mag.         | - | 衝突を避ける                    |
|--------|-----------------------|----|--------------|---|---------------------------|
|        | 小節休符                  | 10 | <b>V</b>     |   | ☑ 移動することによって衝突を避ける(スペース): |
|        | 連桁                    | 10 | 1            |   |                           |
|        | 音部記号                  | 10 | 1            |   |                           |
| )      | 小節線                   | 10 | 1            |   | □下: 0 🔄 🗖 右: 0 🐳          |
| )      | 調号                    | 10 | 1            |   | オブジェクトの高りの最小限の距離(スペース):   |
| )      | 拍子記号                  | 12 | ✓            | = | 1 0.0F 1 + 0.0F           |
| 3      | 91                    | 10 | <b>V</b>     |   | 上: 0.25 〒 左: 0.25 〒       |
| 4      | 小節番号                  | 10 | <b>v</b>     |   | 下: 0.25 💠 右: 0.25 💠       |
| 4      | ベンド                   | 10 | <b>v</b>     |   |                           |
| 1      | グループ化された小師番号          | 10 | <b>v</b>     |   | グループ化されたオブジェクト            |
| 1      | 連音符                   | 10 | <b>v</b>     |   | ▼ 第1グループの同種のオブジェクト:       |
| 1      | グループ化された大諸表テキスト(…     | 10 | <b>v</b>     |   |                           |
| -      | ドリルライン                | 10 |              |   | クルーフ化されに短期記号(水平方向)        |
| -      | クルーフ12されに認知           | 10 |              |   | 第2グループの同種のオブジェクト:         |
|        | ポッシスライン               | 10 |              |   | グルーゴ化オわた鉄砲砲号(垂直古向) ▼      |
|        | グリッリンドンリン             | 10 |              |   | フルップについた生物に引く生産プリーク       |
|        | 570 510010271 3554505 | 10 |              |   | クルーフにされたオフジェクトの範囲:        |
| ,<br>; | パーカッションのフティッキングテキ     | 10 |              |   | 🔽 0 🚖 スペース水平方向に           |
| í      | ライン                   | 10 |              |   |                           |
|        | その他のライン               | 10 | <b>v</b>     |   |                           |
| 3      | 発想記号テキスト              | 10 | • 7          |   | オフシェクト間の蔵入間隔:             |
| 3      | グループ化された強弱記号(水平方      | 10 | <b>v</b>     |   | 🗌 🔲 🔄 スペース垂直方向に           |
| )      | ヘアピン                  | 10 | 1            |   |                           |
| 3      | グループ化された強弱記号(垂直方      | 10 | 1            |   |                           |
| 9      | その他のテキスト              | 10 | $\checkmark$ | - | □ 増制された場合はグループを分割         |

左側に表示されるオブジェクトの種類リストには、4つの列があります。

- [Pri.] :この種類のオブジェクトの優先順位が表示されます。番号が低いほど優先順位が 上がり、オブジェクトがより譜表に近づいて配置されます。
- 【オブジェクトの種類】:オブジェクトの名前またはオブジェクトのグループが表示されます。
- [順序] :標準設定におけるこの種類のオブジェクトの表示順序が表示されます。 0 の番号が 振られたオブジェクトは、すべてのオブジェクトの背後に配置され、31 の番号が振られたオ ブジェクトは、すべてのオブジェクトの一番上に配置されます(□ 8.5 順序)。
- [Mag.]:標準設定で、この種類のオブジェクトと他のオブジェクトの衝突が回避される かどうかが表示されます。

ダイアログ右側のオプションには、選択されている種類のオブジェクトの現在の値が表示されます。

- [Mag.] がオブジェクトタイプに対してオンになっている場合、 [移動することによって衝突を避ける (スペース)] チェックボックスが選択可能になります。これをオンにすると、この 種類のオブジェクトが [上]、 [下]、 [左]、 [右]のいずれの方向に移動できるか、また、 その際移動の単位をスペース数で設定できます。
- 【オブジェクトの周りの最小限の距離(スペース)】では、オブジェクトの周りに空けられる空 白をスペース数で設定します。発想記号テキストでは、強弱記号がヘアピンの先端を切っ てしまう場合の両側の空白も設定されます。
- 「第1グループの同種のオブジェクト]と「第2グループの同種のオブジェクト]では、この種類の オブジェクトが大譜表でグループ化されるかどうかを設定できます。全く新しいグループ を作成することはできませんが、既存のグループにオブジェクトを加えることができます。 さらに、オブジェクトがグループ化されているとき、グループ化されていない方がよい場合 (標準設定で大譜表の幅に合わせてグループ化されている小節番号をもう少し個別に操作 したい場合など)、「小節番号」オブジェクトタイプに対する[第1グループの同種のオブジェ クト]をオフにすることができます。

ごく一部のオブジェクトタイプのみ、第1グループと第2グループの両方に属するよう設定されています。特に発想記号テキストは、【グループ化された強弱記号(水平方向)】と【グループ 化された強弱記号(垂直方向)】の両方に属しています。

衝突を回避するためにオブジェクトの移動可能な方向を決める目的でオブジェクトをグルー プに加える場合、オブジェクトタイプ自体ではなく、どこに属するかを**グループ**に対する [移動することによって衝突を避ける(スペース)]の値を指定する必要があります。

- 【グループ化されたオブジェクトの範囲】の [nスペース水平方向に] / [nスペース垂直方向に] では、 グループの一部と考えられるオブジェクトが水平方向または垂直方向にどれほどの近さで 配置されるかを設定します。
- 【オブジェクト間の最大間隔】の【nスペース水平方向に】/【nスペース垂直方向に】では、グループの一部と考えられるオブジェクト同士がどれほどの近さで配置されるかを設定します。 たとえば、【グループ化された歌詞】などでは、最大間隔が指定されていません。なぜなら、 歌詞は常に大譜表全体の幅に合わせてグループ化されていなければならないためです。一方、 【グループ化された強弱記号(垂直方向)】では、最大間隔の16スペースが指定されています。 なぜなら、隣り合う譜表上の強弱記号だけがグループされなければならないためです。
- 【強制された場合はグループを分割】では、グループ内のすべてのオブジェクトを衝突しない ように配置することが不可能な場合、グループを分割することを許可するかどうかを指定 します。このオプションは、グループ内のオブジェクトの最大間隔を指定している場合に のみ選択できます。

[標準設定を復元] ボタンでは、スコアの設定すべてを Sibeliusの標準設定に復元することができます。

**[マグネティックレイアウトのオプション]** で行われた変更はスコアに保存され、ハウススタイルとして他のスコアに転送できます(**□** 8.2 ハウススタイル)。

レイアウト

7. [レイアウト] タブ

# パノラマでのマグネティックレイアウト

マグネティックレイアウトがオンの場合のオブジェクトの位置と整列に関するルールの多く は、一度に1つの大譜表で作業をすることに依存しています。たとえば、歌詞は大譜表の幅 に合わせて配置され、複数の譜表上の同一のリズム位置にある強弱記号は大譜表全体で位置 合わせが行われます。

[表示] → [ドキュメント表示] → [パノラマ] がオンの場合、スコアは、幅が無制限である単一の大譜表として表示されます。そのため、どの小節がどの大譜表にあるかが分からなければ 配置できないオブジェクトの位置は、パノラマでは同じように表示されません。パノラマビ ューでのオブジェクトの位置は、通常のビューでのオブジェクトの位置と同じであるとは限 らないことを覚えておきましょう。

パノラマでマグネティックレイアウトを使用したくない場合、【ファイル】 → [環境設定] の 【ファイル】ページの【マグネティックレイアウトを使用している場合は、パノラマでも使用する】を オフにします。

# 7.6 自動改行

# 🚇 7.8 マルチレスト、 9.1 パート譜での作業、 7.9 レイアウトとフォーマット、 7.7 ブレーク。

【レイアウト】 > 【改行】 > 【自動改行】機能を使えば、音楽的に適切な場所で自動的に改行や改ページを行うことができます。これは、パート譜を作成する際に時間の節約になります。また、目的に応じてスコア内でこれらのオプションを使用することもできます。

# パート譜のレイアウト

パート譜では、右ページに1つ以上の小節の休符がある場所で改ページを行うと、演奏者が ページをめくる時間を持てるのでとても便利です。Sibeliusの [レイアウト] > [改行] > [自動 改行] 機能を使えば、このような改ページが自動的に作成され、必要に応じてレイアウトが 更新されます。小節を追加したり、空白の小節に音符を入力したりすると、別の適切な位置 に改ページが作成されるよう、レイアウトが変更されます。

また、テンポや調の変更、リハーサルマークやマルチレストなどのオブジェクトが一目でわ かるよう、楽譜の特定の位置で改行をするのにも役に立ちます。

標準設定では、スコア内では自動レイアウトのスイッチはオフになっていますが、パート譜で はスイッチがオンになります。ページのレイアウトを変更するには、【レイアウト】・【改行】・ 【自動改行】を選択します。または、【パート】・【レイアウト】・【パートの外観】( 19.3 複数 のパートの外観)の【レイアウト】ページで【自動改行】をクリックして、1つ以上のパートを同 時に変更することもできます。どちらの場合も、次のようなダイアログが表示されます。

| 改行                                                              | 改ページ                 |
|-----------------------------------------------------------------|----------------------|
| ☑ 自動改行を使用する                                                     | ☑ 自動改ページを使用する        |
| ◎ 改行の単位: 4 小節ごと                                                 | ✓ 終止線のある場所           |
| 🗌 ロックされたフォーマットが原因で超えた場合は、可能になったときに改行する                          | ☑ 小節休符のある場所          |
| ③ 次の場所、またはその前:                                                  |                      |
| ☑ リハーサルマーク                                                      | ◎ 各右ページの後            |
| ▼ テンポテキスト                                                       | 小節休符が 1 小節以上になった後    |
| ☑ 裡縦線                                                           | 🔲 改ページを長い休符の後で行う     |
| ☑ 調の変更                                                          | ページが 60 % 埋まったとき     |
| 図 マルチレストが 4 小節以上になったとき                                          | ☑ 譜めくりが困難な場所で注意を表示する |
| 大譜表が 50 % 埋まったとき                                                | ◎ メガネマーク             |
| マルチレスト                                                          | ● テキスト: \\S.         |
| ▼ マルチレストを使用する                                                   |                      |
| ✓ 終止線と終止線の間の空のセクション: TACET                                      |                      |
| ✓ 自動的にマルチレストを分割する:                                              |                      |
| <ul> <li>グループ内で分割:8 小節ごと</li> <li>メック(たちご)に、「たちく(た)」</li> </ul> |                      |
| 次の倍数ごとに小節を分割: 10                                                | OK キャンセル             |

7. [レイアウト] タブ

# 自動改行

- 【自動改行を使用する】では、自動改行機能を使用するかどうかを選択します。Sibeliusでは、 特定の数の小節ごとに規則的に改行を作成するか、そのパート内で音楽的な変化を視覚的 に捉えやすくするために、その変化が起こる位置または直前の位置に改行を付け加えるこ とができます。
- 一定の間隔で改行を追加したい場合は、【改行の単位:n小節ごと】を選択し、大譜表ごとの 小節数、つまり改行を入れる単位となる小節の数を入力します。規則的な改行を楽譜全体 ではなく一定のセクションにだけ入れたい場合は、このオプションの代わりに【レイアウト の統一】プラグインを使います(206ページのレイアウトの統一参照)。
- [次の場所、またはその前]は、特定のオブジェクトが表示されている場所に改行を入れる場合に使用します。
  - [リハーサルマーク]:オンにすると、リハーサルマークが大譜表の最初の位置に来るよう に改行されます。
  - · [テンポテキスト]:オンにすると、テンポテキストが大譜表の先頭に表示されます。
  - 【複縦線】は、一般的にセクションの終わりを示すのに用いられます。音楽的な区切りを明確にしたい場合に、このオプションをオンにします。
  - 「調の変更」:オンにすると、調の変更の前に改行が加えられます。これにより、新しい調号が大譜表の先頭に表示されるようになります。(このオプションは、小節の終わりの位置に設定されている調号や移調の変更に関して有効であり、小節の途中に置かれているものに関しては無効となります。)
  - 【マルチレストがn小節以上になったとき】:このオプションをオンにすると、ここで指定した長さ(小節数)のマルチレストの後に改行が加えられます。
  - 【大譜表がn%埋まったとき】:楽譜の余白が十分に残っている時に自動改行を行わないようにする機能です。このオプションでは、自動改行の最低しきい値を設定します。

自動改行は、次のような点線の改行マークで表示されます。 ご スコア上ではなくパート譜 上に表示される場合、オレンジ色で表示されます(【表示】 ・ 【非表示】 ・ 【相違点 パート内】 が オンの場合)。

# 自動改ページ

- [自動改ページを使用する] では、自動改ページの機能を使って、適切な場所にページを作成 するかどうかを選択します。 [自動改ページを使用する] をオフにすると、 [改ページ] の他 のすべてのオプションは使用できません。
- [終止線のある場所]:オンにすると、最後の小節線の後で改ページが行われます。1つ以上の楽章や楽曲を含むスコアでの作業時に便利です。
- [小節休符のある場所] : 次のようなオプションを使って、より簡単にページめくりを行え るよう、休符のあとで改ページを行います。
  - 「各ページの後」と[各右ページの後](奇数ページ)のどちらで改ページを行うかを選択します。演奏者が単一のスコアシートを読む場合は[各ページの後]を選択し、2ページの見開きのスコアを使う場合は[各右ページの後]を選択します。
  - 「小節休符が n 小節以上になった後」では、自動改ページを行う前の小節休符の最小数を決定します(改ページは譜めくりに必要となる時間を考慮して行われます)。
  - に改ページを長い休符の後で行う]は、たとえそのページの楽譜が少なく配置されることになるとしても、より十分なページめくりの時間を確保できるよう(与えられた選択肢の中から)短いマルチレストよりも長いマルチレストのあとで改ページを行うようにするオプションです。

- 【ページが n% 埋まったとき】は、そのページに十分な譜表がない、またはページに余白部分 が十分に残っている時に、Sibelius が即座に自動改ページを行ってしまわないようにする 機能です。
- [譜めくりが困難な場所で注意を表示する] では、自動改ページに適切な場所がない場合、ページの最終小節の余白に注意を促す記号が印刷されます。標準設定での注意は「V.S.」(volta subito、イタリア語で「すばやくめくる」の意)ですが、好みに合わせて自分の好きなテキストやメガネマークシンボルを使用することもできます。

(別のシンボルを使いたい場合、[シンボルの編集]ダイアログの [レイアウト記号] の列で メガネマークシンボルを編集します(□ 4.11 シンボルの編集)。)

注意を特定のページの終わりから削除したい場合、そこに手動で改ページを入力し(下を参 照)、改ページが故意に行われていることを示します。

[表示] → [非表示] → [レイアウト記号] をオンにすると、良い(□) または悪い(図) 改ページのどちらが検出されたかが、画面の右ページ(またはすべてのページ)の最後に表示されます(ただし印刷はされません)。

# 自動改行と自動改ページの禁止

自動改行や自動改ページの使用を禁止したい場合があります。この設定は、次のように行い ます。

- 自動改行や自動改ページの使用を禁止したい小節線を選択します。
- [レイアウト] → [改行] グループで [大譜表の改行] (ショートカットはメインキーボード のReturn)または [改ページ] (ショートカットは Ctrl+Return または #-Return)を選択 します。自動改行や自動改ページの使用が禁止されていることを示す、十印付きの自動改 行記号や自動改ページ記号が表示されます。

自動改行や自動改ページの位置を決める際、Siberiusは、通常の改ページ、改行、他のフォーマットの動作に従います。そのため、ページや大譜表にまとめたい小節を選択し、 [レイアウト] → [フォーマット] → [ページにまとめる] や [レイアウト] → [フォーマット] → [1段にまとめる] を選択して、自動改行や自動改ページを無効にすることができます。

自動改行や自動改ページがある小節線を選択してその改行タイプを変更する場合、ブレーク を自動、無効、手動の3つの状態に変更することができます。

### マルチレスト

**[レイアウト] → [改行] → [自動改行]** には、パート譜(またはスコア)のマルチレストの外観 を決めるオプションも含まれています。

- [マルチレストを使用する] :このオプションをオンにすると、連続する小節休符がマルチレス トとして記譜されます。このオプションは、パート譜の標準設定ではオンになっています。 このオプションをオフにすると、マルチレストの外観に関する設定はすべて無効になります。
- 「終止線と終止線の間の空のセクション」:スコアの冒頭から終止線までの間、または、それ 以降の終止線と終止線の間にあるパッセージが空の場合、拍子記号の変わり目、テンポテ キスト、その他の位置でマルチレストが分割されることはなく、単に大譜表の幅いっぱい に伸びる単一のマルチレスト(タセット)が表示されます。このオプションは、大譜表と パート譜両方の音楽のない部分で利用できます。また、マルチレスト上部に表示するテキ ストを設定することもできます。

レイアウ

- 7. [レイアウト] タブ
  - [自動的にマルチレストを分割する] :標準設定では、スコアやパート譜のマルチレストの分 割は、拍子記号の変更や複縦線などの絶対に必要な箇所にのみ行われます。ただし、作品 が一定のフレーズパターンに従っている場合、この設定をオンにし、次のいずれかのオプ ションを選んでおくと便利です。
    - [グループ内で分割:n小節ごと]:このオプションをオンにすると、マルチレストは指定した数の小節ごとに分割されます。たとえば、あるパート譜に14小節分のマルチレストがある場合、このオプションに[8]を設定すると、マルチレストは8小節と6小節の2つのマルチレストとして記譜されます。
    - ・ 【次の倍数ごとに小節を分割】をオンにすると、作品の第1小節から数えて、指定した数の小節ごとにマルチレストが分割されます。たとえば、12小節分のマルチレストが3小節目から始まる場合、このオプションに8を指定すると、マルチレストは6小節ずつの2つのマルチレストに分割されます(分割は9小節目で起こります)。つまり、作品が(曲の冒頭から常に)8小節単位のフレーズで構成されるようなジャズ、ポップス、ミュージカルなどの音楽であれば、マルチレストは常に区切りのよい位置で分割されるということです。

詳しくは、 🕮 7.8 マルチレストを参照してください。

□ 5.14 ページ番号、7.9 レイアウトとフォーマット、7.6 自動改行、7.1 ドキュメントセットアップ、 7.2 タイトルと空白ページ。

ブレークとは、たとえばセクションの終わりなど、楽譜内で大譜表やページを終了する位置 を指します。一般的に、ワープロでは、段落内の単語や文の流れが自動的に調整されるので、 新しい段落を始めるときにはReturnキーを押すだけで済みます。まれに、改ページを挿入し て新しいページを始めるのにCtrl+Returnキーまたは #-Returnキーを押さなければならない 場合もあります。

ページ内の小節や大譜表の流れは自動的に調整されます。また、新しい大譜表またはページ の先頭に特定の小節が来るよう調整する必要がある場合(楽器のパート譜でページめくりを行 う場合など)も、タイトルページやその他の楽譜のないページといった特殊な場合を除いて、 ブレークを挿入するだけで済みます。Sibeliusのブレークのショートカットは、ほとんどの ワープロで使用されているショートカットと同じです。

Sibelius では、改行や改ページの設定に従って、ブレークを自動挿入させることもできます。 こうすることで、特にパート譜の場合、時間を大幅に節約できます(凹 7.6 自動改行)。

スコアのレイアウトにおける一般的なアドバイスについては、 〇 7.9 レイアウトとフォーマット を参照してください。

## 手動での改行や改ページの実行 / 解除

スコアやパート譜の任意の位置で改行や改ページを手動で行うには、次のように行います。

- 改行または改ページしたい場所の小節線を選択します。
- [レイアウト] → [ブレーク] グループで [改行] (ショートカットはメインキーボードの Return) または [改ページ] (ショートカットは Ctrl+Enter または #-Return)を選択します。

楽譜が広がり、指定した位置で区切られます。つまり、2つの大譜表がブレークの位置まで 広げられます。それ以降、ブレークで終わる小節は、常に大譜表またはページの最後に来る ようになります。

以前作成したブレークを削除するには、上記の手順とまったく同じ操作を行うか、小節線の 上に表示されるレイアウト記号を選択し(下の**ブレークの表示**を参照)、**Delete** キーを押し ます。

# 改行の場所

Sibelius では、【自動レイアウト】機能でほとんどの改行を実行できますが、次のような場所では、手動で改行すると便利なことがあります。

- セクションの終わり(リピート小節線など)。
- パート譜のセクションの終わり(特に次のセクションの先頭に新しいタイトルがある場合)。
   パート譜では、改ページではなく改行を使う方が大きな空白ができなくて済みます。
- 楽器が2つのパート譜に分かれたり、再び1つの譜表にまとまったりする位置で改行する
   と、演奏されない小節休符が連続する部分を作らなくて済みます。

レイアウァ

7. レイアウトタブ

楽譜を変更するとフォーマットが乱れる場合がありますので、通常の大譜表の終わりで常套的 に改行することはしないでください。よくわからない場合は、改行を使用しないでください。

# 改ページの場所

Sibelius では [自動レイアウト] 機能で改ページすることができますが、次のような場所に手動 で改ページすることもできます。

- パート譜の右ページにある、演奏者が演奏中にページをめくる必要がないような都合のよい場所。
- セクションの終わり(特に次のセクションの先頭に新しいタイトルがある場合)。

各ページの最後で、常套的に改ページを使用することは避けてください。その方法に関わ らず、楽譜に修正を加えるとフォーマットが乱れる恐れがあります。改ページをどうしても 使用しなければならない場合、通常は改行を使用できます(ページの最後の大譜表における 改行は実質的には改ページと同じですが、スコアを再フォーマットした場合、レイアウトに 対する影響が少なくなります)。迷ったら、改ページは使用しないようにしましょう。

# 特殊な改ページ

スコアに楽譜のないページを含める必要がある場合があります。たとえば、スコアの先頭に 1ページ以上のタイトルページを含めたり、楽章間に演奏に関する指示を含むページを含め たり、楽器のパート譜でページめくりを行うための空白ページを挿入したい場合があります。 スコアの各ページの余白を変更する必要が生じることもあります。たとえば、最初のページの 上部に、タイトルやその他のテキストのためにより多くのスペースを残したい場合などです。

Sibelius では、特殊な改ページを使用することで、これらすべてを簡単に実行できます。特殊 な改ページを使用すると、1ページ以上の空白ページを作成できるだけでなく、後続のペー ジのページ余白や譜表の余白を変更できます(余白を変更するために空白ページを作成する 必要はありません)。

特殊な改ページを作成するには、次のように行います。

- ・ 改ページを挿入する位置の小節線を選択します。スコアの先頭に空白ページを作成する場合は、最初の小節の先頭の小節線(最初の音符記号と調号の左側にある小節線)を選択するか、[レイアウト] → [ドキュメントセットアップ] → [タイトルページ] を選択します。下を参照してください。
- [レイアウト] → [ブレーク] → [特殊な改ページ] (ショートカットは Ctrl+Shift+Return また は ☆#- Return )を選択します。ダイアログが表示されます。

| 特殊な改ページ  |              |
|----------|--------------|
| ☑ 空白ページ: | ◎ 空白ページ数: 1  |
|          | ◎ 次の左ページから再開 |
|          | ◎ 次の右ページから再開 |
| ☑ 新規の余白: | 余白           |
|          | OK キャンセル     |
|          |              |

- •1 ページ以上の空白ページを作成する場合は、 [空白ページ] チェックボックスをオンにし、 3 種類の空白ページのいずれかを選択します。
  - 「空白ページ数」を選択すると、固定数の空白ページが挿入されます。
  - 。【次の左ページから再開】を選択すると、特殊な改ページが付いている小節線が左(偶数のページ番号)ページの最後にある場合にのみ、空白ページが挿入されます。このオプションは、特定のページが左右のページに見開きで表示され、ページをめくる必要がないような楽器のパート譜を作成する場合に役立ちます。スコアのレイアウトを変更すると(特殊な改ページのある小節の前で小節を追加または削除した場合など)、空白ページがそれに合わせて表示されるか、削除されます。
  - [次の右ページから再開]を選択すると、特殊な改ページが右(奇数のページ番号)ページの最後にある場合にのみ、空白ページが挿入されます。前述のように、これは、楽器のパート譜を作成する場合に便利です。
- ・特殊な改ページ後のページの余白を変更する場合、[新規の余白]をオンにして[余白]をクリックし、別のダイアログを表示します(下の特殊な改ページを含むページの譜表の余白の変更を参照)。([空白ページ]と[新規の余白]はそれぞれ個別に選択できるため、空白ページを挿入せずにページや譜表の余白を変更することもできます)。
- **[OK]** をクリックすると、特殊な改ページが作成されます。他の種類のブレークと同様に、 特殊な改ページがある小節線の上に、水色の記号が目印として表示されます。

また、空白ページを1ページだけ作成する必要がある場合は、空白ページを挿入する場所の 前にある小節線を選択し(楽譜の最初のページの前にタイトルページを作成する場合は小節 1の先頭にある最初の小節線を選択し)、インスペクターの[小節]パネルのメニューから [特殊な改ページ]を選択します(□ 2.11 インスペクター)。

空白のページ上にテキストやぐグラフィックを作成する方法は、641ページの空白ページへの テキストとグラフィックの追加を参照してください。

# 特殊な改ページの編集

既存の特殊な改ページを編集する場合(空白ページ数の変更や余白を調整する場合など)は、 改ページが行われる小節線またはその小節線の上にあるレイアウト記号を選択し、 [レイア ウト] → [ブレーク] → [特殊な改ページ] を選択します。

【特殊な改ページ】ダイアログが表示され、その特殊な改ページの現在のオプションが表示されます。必要な変更を行い、【OK】をクリックします。空白ページ数を減らす場合は、 その空白ページのテキストやグラフィックがすべて削除されることを警告するメッセージが 表示されます。空白ページを削除すると、右側のページから削除されていきます。つまり、 一番右の空白ページが削除されます。

#### 特殊な改ページの削除

特殊な改ページを削除するには、改ページが行われる小節線の上にあるレイアウト記号を選 択して Delete キーを押します。または、特殊な改ページを別の種類のブレーク(改行や改 ページなど)に通常の方法で置き換えます。

1ページ以上の空白ページを生成する特殊な改ページを削除すると、これらの空白ページの テキストやグラフィックも削除されます。 7. レイアウトタブ

# 特殊な改ページを含むページの譜表の余白の変更

特殊な改ページの後に続くページのページ余白や譜表の余白は、それぞれまたは両方とも変 更できます。【特殊な改ページ】ダイアログで、【新規の余白】をオンにし、【余白】ボタンを クリックします。

表示されるダイアログは [ドキュメントセットアップ] に基づきますが、ページと譜表のサイズ のオプションは無効になっています。このダイアログの使用に関するヘルプは、639ページ の [ドキュメントセットアップ] ダイアログを参照してください。

# ブレークとダイナミックパート

フルスコアで作成するブレークがダイナミックパートに及ぼす影響は、【パート】 > [レイアウト] > 【複数のパートの外観】で選択されているオプションに応じて異なります( 1 9.3 複数のパー トの外観)。ただし、標準設定では次のようになります。

- フルスコア内の特殊な改ページはパート譜には表示されません。通常は、各パート譜にタイトルページなどを印刷する必要がないためです。
- フルスコア内の改ページは、パート譜では改行になります。改ページは、フルスコアでは セクションまたは楽章の始まりを示すのに使用されるためです。パート譜では、これらは スペースを節約するため改行で示されます。
- フルスコア内の改行は、パート譜には表示されません。改行は、フルスコア内のフォーマットをすっきりさせるために使用され、パート譜のレイアウトには関係がないためです。

フルスコアに影響を与えずに、ダイナミックパートに任意のブレークを作成することもでき ます。たとえば、ページめくりを行うために空白ページが必要な場合は、該当するパート譜 で通常の方法で作成します。

小節線の上に表示されるレイアウト記号はブレークの位置を示しており、パート譜ではさま ざまな色で表示させることができます(下の**ブレークの表示**を参照)。

### 複数のブレークの削除

スコアまたはパッセージ内から改ページまたは改行を削除するには、次のように行います。

- ・該当する小節を選択します(または Ctrl+A または #A を押してスコア全体を選択します)。
- [レイアウト] → [フォーマット] → [フォーマットのロック解除] を選択します(ショートカット は Ctrl+Shift+U または ☆#U)。

楽譜は元のフォーマットに戻され、【レイアウト】→【フォーマット】オプションにより作成さ れたフォーマットも削除されます。ただし、特殊な改ページは【フォーマットのロック解除】 では削除されません。

# ブレークの表示

[表示] → [非表示] → [レイアウト記号] オプションをオンにすると(標準設定はオン)、スコ ア内の改行と改ページの記号が以下のように表示されます。

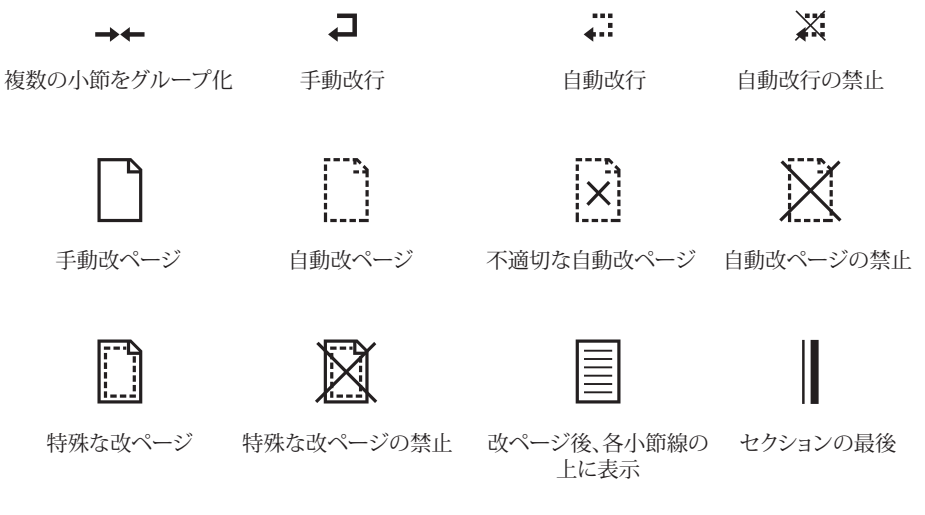

# þ el

マルチレストの分割

ブレークを切り替えると、自動改行や改ページを禁止することができます(たとえば、改行 を禁止するには、小節線を選択して Return キーを押します)。禁止されている改行や改ペー ジは、記号の上に十印が描かれた状態で表示されます。

レイアウト記号は次のようにさまざまな色で表示されます。

- ・青色の記号は、スコア内にあるブレーク、またはパート譜を通して示される改行と改ページを意味しています。
- ・オレンジ色の記号は、パート譜だけに表示され、([表示] → [非表示] → [パート譜での違い]
   がオンになっている際の)パート譜にだけ存在する改行と改ページを意味しています
   (□ 9.1 パート譜での作業)。
- 赤色の記号は、自動改ページが使われている時にのみ表示され、「不適切な」位置にある 自動改ページを意味します(□ 7.9 レイアウトとフォーマット)。

たとえば、改行では、大譜表の最後にある小節線の上と、次の大譜表の先頭の最初の小節線 の上に記号が表示されます。特殊な改ページでは、ページの最後にある小節線の上と、楽譜 を含む次のページの先頭にある最初の小節線の上に記号が表示されます。レイアウト記号を 選択して Delete キーを押すと、ブレークを削除できます。

# 7.8 マルチレスト

### 🚇 2.7 小節と小節休符、 5.13 小節番号、 9.1 パート譜での作業、 7.6 自動改行。

マルチレストとは、複数の連続した小節休符を1つにまとめ、その小節数を上部に記したものです。マルチレストは通常パート譜に使用されますが、フルスコアでも表示される場合があります(シベリウス作曲の『タピオラ』第28-29小節など)。

### マルチレストを使用する

マルチレストはSibeliusの表示オプションの1つにすぎません。空の小節を、個別の小節休符 かマルチレストにまとめた休符のどちらかの書式で表示できます。

小節休符をマルチレストとして表示するには、【レイアウト】→【改行】→【マルチレストを表示】 を選択します。これにより、パート譜の小節休符が自動的にマルチレストに書き直されます。 なお、【マルチレストを表示】はショートカット(Ctrl+Shift+Mまたは ☆#M)でも実行でき ます。

マルチレストは、拍子記号、リハーサルマーク、移調、音部記号の変更、テンポ記号などが あると、自動的に分割されます。マルチレストを手動で分割するには、下のマルチレストを手 動で分割するをご覧ください。

# マルチレストを作成する

マルチレストの作成は、複数の小節休符を作成するのと同じ手順で行います。 [ホーム] → [小節] → [追加] → [その他] を選択します。 [小節数] に数を入力し、 [OK] をクリックして から、マルチレストを挿入する場所でクリックします。

あるいは、既存のマルチレストをコピーすることもできます。これには対象のマルチレスト を大譜表で選択し、Ctrl+クリックまたは*#*+クリックと、Alt+クリックまたは、+クリック を使用します。

# マルチレスト内へ入力する

マルチレストは普通の小節休符と同じように機能するので、マルチレスト内へ音符を挿入したり楽譜をコピーしたりできます。マルチレスト内に音符を挿入すると、Sibeliusはその小節をマルチレストから切り離して音符を挿入し、切り離した小節分だけマルチレストの長さを短くします。

# マルチレストの長さを変更する

マルチレストの小節数を変更するには、いったん [レイアウト] ・ [改行] ・ [マルチレストを表示] をオフにして、マルチレストを個別の小節休符に戻し、そこから小節を追加または削除し ます。最後に、もう一度 [マルチレストを表示] をオンにします。

# マルチレストの長さを変更する

Sibelius では、マルチレスト内の小節数に従ってマルチレストの幅が決定されます(下の記譜 ルールのオプションを参照)。個々のマルチレストをより幅広くしたい場合は、マルチレスト の右側の小節線を選択し、右へドラッグしてください。

### マルチレストを手動で分割する

マルチレストは自動的に分割できます。詳しくは、下のマルチレストの自動レイアウトをご覧く ださい。

マルチレストを手動で分割する場合は、次のように操作します。

- [レイアウト] → [改行] → [マルチレストを表示] をオフにします。
- ・小節線を選択し、【レイアウト】→【改行】→【マルチレストの分割】を選択します。【表示】→ 【非表示】→【レイアウト記号】がオンの場合、画面上の小節線の上に小さな半分に切れたマルチレスト記号が表示されます。
- [マルチレストを表示] を再びオンにすると、マルチレストが選択されている小節線で分割 されます。

[マルチレストを表示] をオフにしてからパッセージを選択して、 [レイアウト] → [改行] → [マルチレストの分割] を選択するとパッセージは両端で分割され、再び [マルチレストを表示] をオンにすると個別のマルチレストになります。そのパッセージに音符、テキストや他のオ ブジェクトが含まれる場合は、これらのオブジェクトによりマルチレストは分割されます。

# マルチレストを分割しない

パート譜のマルチレストは、大譜表側のオブジェクトにより自動的に分割されます。パート 譜でマルチレストが分割されないようにするには、そのオブジェクトがパート譜側で表示さ れないようにします。オブジェクトを(個々の)パート譜で選択し、[ホーム] > [編集] > [表示/非表示] (ショートカットはCtrl+Shift+Hまたはな#H)を実行します。詳しくは □ 9.1 パート譜での作業をご覧ください。

# マルチレストの分割原因を特定する

マルチレストはパート譜内で突然に分割されることがあります。これは通常、大譜表のテキ ストオブジェクトが誤った位置に付けられてしまっているために起こります。この問題を解 決するには、対象のオブジェクトを選択し、Wを押してフルスコアに戻り、Ctrl+Xまたは #Xでオブジェクトを切り取りクリップボードに貼り付けてから、Ctrl+Vまたは#Vで正し い位置に貼り付けます。

マルチレストの分割原因を特定できない場合は、対象の小節を選択してから、【レビュー】→ 【プラグイン】→【校正】→【オブジェクトに解析】を実行します。大譜表のテキストに対する実行 後の結果を確認します。通常、これが原因となっています。分割の原因を特定したら、上記 の手順に従って問題を修復します。

### マルチレストを非表示にする

マルチレストを非表示にするには、マルチレストを選択して**Delete**キーを押します。この削除は形だけで、小節をそのままの状態に残します。(この操作で実際に削除されるのは、マルチレストの「内側」にある最初の小節休符です。)

# マルチレストの小節を削除する

マルチレストの小節を完全に削除するには、マルチレストの小節を**Ctrl**+クリックまたは *#*-クリックして、大譜表パッセージにしてから(二重の紫色のボックスで囲まれた状態にしてから)、**Delete**キーを押します。

# 7. [レイアウト] タブ

# マルチレストの自動レイアウト

マルチレストの自動分割方法について、詳しくは 四 7.6 自動改行を参照してください。

### マルチレスト上の小節番号を表示する

Sibelius では、マルチレスト内に囲まれている小節の小節番号を、マルチレストの上または 下に一連の小節番号として表示することができます(詳しくは 2 5.13 小節番号の外観と表示 頻度参照)。

#### 記譜ルールのオプション

【外観】 ▶ 【ハウススタイル】 ▶ 【記譜ルール】 ダイアログの 【小節休符】 ページには、見ればすぐ 分かる様々なオプションがあります。

マルチレストの表記は、連休止小節、狭形の連休止小節(後からセッションのパート譜で追加で きるようにどちら側にもスペースがあります)、オールドスタイル(小さな四角に似た形)、 または、まったくの空白(ジャズパート譜での注釈用に)から選択できます。

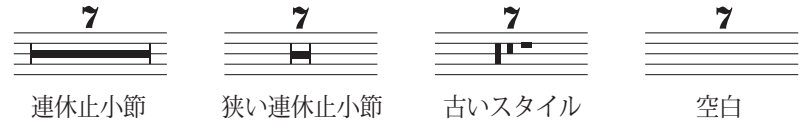

旧型のマルチレストを使用する場合は、標準設定では9小節後に連休止小節マルチレストが 書き始められます。これはヨーロッパのいくつかの出版社が使用している表記法です。連休 止小節を7小節後に書き始めたい場合は、[9小節まで旧型のマルチレストを描く]をオフにして ください。

パート譜ではすべての小節休符上に数字を含むことがあります。これは、小節休符が1小節 だけか複数の小節にわたっているかどうかには関係ありません。数字の「1」をすべての単一 の小節休符上に記入するには、[記譜ルール]ダイアログの[小節休符]ページで[小節休符の 上に「1」を表示]をオンにします。このオプションは[パート] 、[レイアウト]、[パートの外観] ダイアログからも利用できます(□ 9.1 パート譜での作業)。

[小節休符] ページでこの他に便利なオプションとして、[シンボルを使って連休止小節を描く] があります。このオプションは、長方形を描画する代わりに長く伸びたシンボルを使って、 連休止小節の幅のある横線を作成します。このオプションは標準設定ではオフですが、マル チレストに手書きの感じが出るので Reprise または Inkpen2 フォントを使用する場合にはオン にした方がよい場合があります。(一部のプリンタードライバーにおいて、このオプション がオンの時に違う文字が印刷されるという報告があります。このオプションを使用する前に ご使用のプリンターにおいて機能するかどうかのテストを行うことをおすすめします)。

マルチレストの連休止小節は、その小節内での長さ(小節線から離す距離)を決めることが できます。この長さは【マルチレストから小節線までの距離】の値を変えることで変更できます。 標準設定は1スペースで、これより大きな値を設定すると、連休止小節の端と小節線との距 離が広がります(連休止小節は短くなります)。 マルチレストの小節数は増やしたり減らしたりできるため、小節数が増えれば、それに応じ て連休止小節の幅も広がっていきます。Sibeliusでは、10小節にまたがるマルチレストに対 して追加する(小節線からの)余分のスペースを設定できます。この設定は、[10小節のマ ルチレストのための余分のスペース]で行います。この標準設定は「12」です。つまり、10小節 分のマルチレストに対して12スペースを追加し、マルチレストが長くなるのに比例して、その 値も増えていきます。この増える割合は対数的であるため、小節数が増えたからといって連 休止小節が劇的に長くなるわけではありません。この機能をオフにする場合は「0」を入力 します。

また、【マルチレスト(数字)】と【マルチレスト(タセット)】を編集することで、マルチレストの上に表示する数字や文字のテキストスタイルを編集することもできます(縦位置の変更など)。詳しくは、 11 5.6 テキストスタイルの編集をご覧ください。

# 連休止小節の下にマルチレストの数字を配置する

マルチレストの数字(小節数)は連休止小節の上に表示するのが一般的ですが、必要であれば下に表示することもできます。これには、【外観】 > [デザインと配置] > [標準設定の位置]の 【マルチレスト(数字)]テキストスタイルの[譜表からの垂直位置]を「-6」などに設定します。

# 7.9 レイアウトとフォーマット

# □ 2.5 譜表、9.1 パート譜での作業、11.3 非表示など、8.1 楽譜浄書、7.6 自動改行、7.7 ブレーク、 7.1 ドキュメントセットアップ、7.10 添付、8.3 音符間隔、7.3 譜表の間隔。

「レイアウト」とは、楽譜が用紙上でどのように見えるかを意味します。「フォーマット」 とは、よいレイアウトを作成する作業のことです。Sibeliusは楽譜浄書に精通したアプリケー ションですので、楽譜を自動的にフォーマットし、瞬時に優れたレイアウトを生成します。 他のほとんどの楽譜作成プログラムでは、フォーマットはそのほとんどをユーザー自身が行 わなければならず、時間を無駄にすることになります。

Sibelius では、レイアウトを独自に調整することもできます。ここでは、レイアウトを調整 する方法を説明します。これらのオプションのほとんどは、リボンの [レイアウト] タブにあ ります。たとえば、パート譜の任意の場所に改ページを挿入したり、都合のよいページ数に 収まるようスコアを手動で調整したりすることができます。

Sibelius は瞬時にスコアを再フォーマットするため、作業のどの段階でも、レイアウトを即 座に調整することができます。作品が完成したあとでも変更できるので、あらかじめレイア ウトを計画しておく手間が省けます。

フォーマットするための強力な3大ツールとして、ページと譜表のサイズ、垂直方向の間隔、 水平方向の間隔を調整する機能があります。さらに、大譜表やページにパッセージをまとめ るオプション、楽譜をロックして再フォーマットできないようにするオプションなども用意 されています。

### 用紙と譜表のサイズ

リボン上の [レイアウト] → [ドキュメントセットアップ] グループには、譜表、余白、用紙のサ イズを変更するためのツールがあります。これらを変更することで、スコア内のページ数を 増減したり、譜表間の余白を調整したりすることができます。

一般的に、譜表のサイズ(五線譜表の最上段と最下段の譜線間の距離)を調整すると、最も 効果的です。小さな調整によって、音符の読みやすさはそのままに、1ページに収まる楽譜 の量が大きく変わることもよくあります。たとえば、オーケストラのスコアでは、この操作 によって1ページあたりに2つの大譜表を収めることでスコアの長さが半分になります。

同様に、余白や用紙サイズを少し調整するだけでも、レイアウトに大きく影響します。もち ろん、実際的な理由から、変更が不可能な場合もあります。

これらのオプションの詳細については、 2 7.1 ドキュメントセットアップを参照してください。

#### 垂直方向の間隔

垂直方向の間隔を変更すると、譜表が移動します。この操作は慎重に行ってください。垂直 方向の間隔について理解しておくと、Sibeliusが自動で動作を行うよう設定する際に役立ち ます。詳しくは、□ **7.3 譜表の間隔**を参照してください。

譜表の間隔を変更するほか、空の譜表を非表示にしてもスペースを節約できます (□ 2.5 譜表)。ページごとの譜表の数を減らすもう一つの方法は、改ページを作成するこ とです。これは特にパート譜で効果的です。残りの譜表は、ドラッグしなくても均等な間隔 で広がります(□ 7.7 ブレーク)。

# 水平方向の間隔

水平方向の間隔を変更すると、音符、休符、小節線の間の距離が変更されます(□ 8.3 音符 間隔)。

# 改行と改ページ

標準設定のフォーマットを変更する必要がある場合、手動で改行と改ページを任意の小節で 挿入することができます(**ロ 7.7 ブレーク**)。

### 1段またはページにまとめる

パッセージを1段やページにまとめることができます。 [レイアウト] → [フォーマット] グルー プから [1段にまとめる] (ショートカットは Shift+Alt+M または ☆ + M)、あるいは [ペー ジにまとめる] (ショートカットは Ctrl+Shift+Alt+M または ☆ \* # + M)を選択します。こう すると、あとでスコアのフォーマットを変更しても、このパッセージは1つの大譜表または ページとしてロックされた状態で保持されます。

これを元に戻すには、フォーマットのロックを解除します(下を参照してください)。

他のフォーマット変更に影響を与えるので、パッセージを常套的に1段/ページにまとめること はしないでください。よく状況が把握できていない状態で行うと、他の場所のフォーマットが 思いどおりにならない場合があります。この操作は、特別な状況でのみ実行してください。

#### 複数の小節をグループ化

同じ大譜表上に2、3の小節が常に表示されるようにしたい場合があります。この場合、まと めたい複数の小節を選び、【レイアウト】 > 【フォーマット】 > 【複数の小節をグループ化】を選択 します。

# レイアウトの統一

各段の小節数やページに含まれる大譜表の数を一定にするには、 [ホーム] → [プラグイン] → 【その他】 → 【レイアウトの統一】を選択します(206ページのレイアウトの統一 を参照)。

# フォーマットのロック

非常に特殊なフォーマットを必要とする楽譜のパッセージを入力した後、そのフォーマット が変更されないようにしたい場合、レイアウトを「ロック」することができます。こうする ことで、小節は他の大譜表に再フォーマットされなくなります(ただし、大譜表内の間隔の 変更、つまり音符の左右への移動は行われます)。フォーマットをロックするには、対象と なるパッセージを選択し、[レイアウト] > [フォーマット] > [フォーマットのロック] を選択し ます(ショートカットは Ctrl+Shift+Lまたは なℋL)。

フォーマットをロックするか、【レイアウト】 > [フォーマット】 > [1段にまとめる] / [ページに まとめる] を使用すると、各小節線上にレイアウト記号が置かれ、小節の移動がロックされ ます。これらのアイコンは、【表示】 > [非表示] > [レイアウト記号] がオンになっているとき に表示されます。

# フォーマットのロック解除

[フォーマットのロック] を元に戻すには、再び小節を選択し、 [レイアウト] → [フォーマット] → [フォーマットのロック解除] を選択します(ショートカットはCtrl+Shift+Uまたは 𝗚U)。 青色のロックマークが消え、再び大譜表から大譜表へと自由に小節を移動することができます。

[フォーマットのロック解除] を選択すると、改ページと改行も削除され、[1段にまとめる] / [ページにまとめる]、[複数の小節をグループ化]、[レイアウトの統一] プラグインの効果も元 に戻されます。 7. [レイアウト] タブ

# 自動レイアウト

[自動レイアウト]ダイアログでは、改行と改ページが挿入される場所(特にパート譜で) がどのように選択されるかを設定できます(四 7.6 自動改行)。

### 譜表のインデント

大譜表の右端と左端をマウスでドラッグしてインデントを設定できます(**□ 2.5 譜表**)。

### 位置をリセット

オブジェクトを標準設定の位置に移動できます。これを行うには、オブジェクトを選択し、 [外観] ・ [デザインと配置] ・ [位置をリセット] を選択します(ショートカットは Ctrl+Shift+P または な#P)。

特定のオブジェクトに対する効果は次のようになります。

- テキストとリハーサルマーク: 音符に合わせて位置が調整され、歌詞とコード記号の列が 再編成されます。
- シンボル: 音符に合わせて位置が調整されます(音符の上に装飾音を付ける場合など)。
- ライン:終端が音符にスナップし、非マグネティックスラーがマグネティックスラーになります。[外観] > [デザインと配置] > [標準設定の位置] ダイアログを使用すると、音符からの正確な標準設定位置を設定できます。
- 連音符:非マグネティック連音符(Sibelius 1.4またはそれ以前のバージョンで作成された ものなど)をマグネティック連音符にします。
- 臨時記号:臨時記号の水平方向の位置をリセットします。
- ・ 連桁の角度と符尾の長さ:これらを標準設定にリセットします(「外観」) [音符をリセット]
   ▶ [符尾と連桁の位置をリセット] と同様)。

マウスを使用して、オブジェクトを適切な位置に移動することもできます。Shiftキーを押したまま、Alt+クリックまたは、-クリックでテキストオブジェクトをコピーすると、コピーしたオブジェクトが標準設定の位置に置かれます。

# スコアの位置にリセット

[位置をリセット] と同じように動作しますが、パート譜のオブジェクトはフルスコアでの表示と同じ位置を使用するよう設定されます。この機能をフルスコア内で使用すると、オブジェクトが表示される位置がすべてのパート譜でリセットされます。

# デザインをリセット

オブジェクトの位置ではなく外観を変更した場合は、【外観】 →【デザインと配置】 →【デザイン をリセット】(ショートカットは Ctrl+Shift+Dまたは な#D)を使用して、オブジェクトのデ ザインを標準設定にリセットすることができます。

特定のオブジェクトに対する効果は次のとおりです。

- 非表示の連桁、符尾、フックが表示されます。
- 削除された大譜表テキスト(テンポテキスト、リハーサルマークなど)が表示されます。
- インポートされたグラフィックの倍率がリセットされます。
- スラーやタイのカーブと左右の釣り合いがリセットされます。
- テキストオブジェクトが標準設定のフォーマットにリセットされます。

# スコアのデザインにリセット

[デザインをリセット] と同じように動作しますが、パート譜のオブジェクトはフルスコアの 表示と同じ外観に戻ります。この機能をフルスコア内で使用すると、オブジェクトの表示デ ザインがすべてのパート譜でリセットされます。

[スコアの位置にリセット] と [スコアのデザインにリセット] について、詳しくは710ページの □ 7.6 自動改行とパート譜のオブジェクトのリセットを参照してください。

# オブジェクトの整列

1つの行または列にある複数のオブジェクトを選択して整列するには、「外観 → [整列] → [行] (ショートカットは Ctrl+Shift+R または ☆#R)あるいは「外観] → [整列] → [列] (ショー トカットは Ctrl+Shift+C または ☆#C)を選択します。オブジェクト整列後のラインは、 元の水平方向/垂直方向の位置の平均になります。

これは歌詞、コード記号、コードダイアグラムなどを譜表に沿って整列させる場合に特に便利です。異なる譜表に付いている複数のオブジェクトを選択する場合(たとえば Ctrl+ クリックまたは *#*- クリックを使用)、【外観】 → 【整列】 → 【行】を選択し、オブジェクトが付けられている譜表の上または下から同じ距離の位置にオブジェクトを整列させます。

[外観] → [整列] → [行] は、大譜表テキストスタイルにも使用できます。テンポやメトロノー ム記号などの整列にも使用できます。しかし、大譜表のオブジェクトを譜表のオブジェクト に整列したり、互いに異なる標準設定の垂直位置でテキストスタイルを整列したりすること はできません。たとえば、作曲者テキストをサブタイトルテキストに揃えることなどはでき ません。

ヒント:整列する前に、譜表または大譜表にある類似したテキストオブジェクト(すべての 歌詞、またはすべてのリハーサルマークなど)すべてを選択するには、1つのオブジェクト を選択し、 [ホーム] ト [選択] ト [その他] (ショートカットは Ctrl+Shift+A または ☆#A)を選 択します。

# ルーラーと方眼紙

Sibelius では、位置調整に便利なルーラーを画面上に表示できます。ルーラーを表示すると、 オブジェクトの整列やスコアのレイアウトの微調整が正確に行えます(**□** 11.3 非表示など)。

また、【ファイル】 → 【環境設定】の [テクスチャー] ページで [用紙、グラフ] を選択すると、スコ アにグリッドが表示されます。グリッドラインは 200% の表示で1 スペースの距離です。

# <u>7.10 添付</u>

Sibelius では、音符、ライン、テキストなど、スコア内のすべてのオブジェクトは、水平方向と垂直方向に位置を合わせて楽譜に「添付」されているので、スコアのフォーマットを変更しても、正しい位置に配置されます。

このため、レイアウトが変更されても位置関係が変わらないので、新規の楽器を追加するな どの大きな変更をスコアに加えたあとでも、レイアウトをやり直す必要がありません。

# 添付の表示

オブジェクトを選択すると、オブジェクトが添付されている位置がグレーの点線で表示され ます。この位置は、オブジェクトの添付先である譜表と、その譜表上のリズムの位置を示し ています。点線を表示したくない場合、[表示] → [非表示] → [添付ライン] をオフにします。 逆に、スコア内のすべての添付を表示したい場合、Ctrl+Aまたは #Aキーを押し、スコア内 のすべての添付を選択します。同様に、1つの譜表に添付されているすべてのオブジェクト を表示したい場合、譜表をトリプルクリックします。

Sibelius では、ルーラーを表示し、譜表に添付されているオブジェクトと譜表との間の正確 な距離を確認することができます(755ページの**ルーラー**参照)。

# パート譜の添付の表示

パート譜内での添付の表示は、フルスコア内での添付の表示とまったく同じ方法で機能します。ただし、オブジェクトが添付されている場所から離れるに従って、添付ラインの色が グレーから赤色(遠くなるほど濃い赤色)へと変化します(**□** 9.1 パート譜での作業)。

### 水平の添付

すべてのオブジェクトは、楽譜内のリズム位置に対して水平に添付されます。ある音符を左 右に移動すると、同じリズム位置にあるすべての音符も一緒に移動します。

オブジェクトが音符に添付されている場合、その添付の矢印は音符(または音符の水平位置) を指し示します。音符の上に直接置いたオブジェクトや音符の近くに置いたオブジェクトは、 すべてその音符に添付された状態で維持されます。そのため、たとえばスラーが添付されて いる音符を移動すると、必要に応じてスラーが伸縮し、音符に添付された状態が保たれます。

オブジェクトが2つの音符の間にある場合、間のリズム位置に添付されます。つまり、2つの 音符の間にあるオブジェクトは、音符間の距離が変わっても、常に中間に配置されます。この 典型的な例である左右のヘアピンと**f**は、音符間の距離が変わっても、音符と音符の中間に バランスよく配置されます。

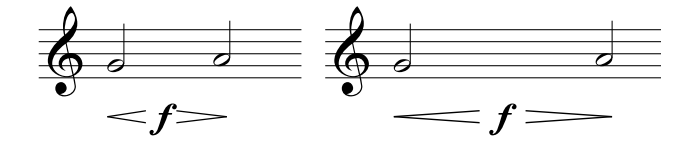

Sibelius では、これらの処理が自動的に行われます。小節を作成したり、改行や改ページを 加えるといったな大きな変更を行ってもレイアウトを修正する必要がないため、時間を大幅 に節約できます。

# 垂直の添付

ほとんどのオブジェクトは、特定の譜表に適用されており、譜表に相対した垂直位置に配置 されています。たとえば、トランペットのトリルは、トランペットの譜表にのみ適用され、 その譜表を移動させてもその上に配置されます。特定の譜表に属するオブジェクトは「譜表 オブジェクト」と呼ばれます。

譜表を上下に移動させると、その譜表に添付されているすべてのオブジェクトも一緒に移動 します。最も重要なのは、オブジェクトが適切な譜表に添付されていれば、それぞれ関連す るパート譜にもそのオブジェクトが表示されるという点です。そのため、すべての譜表オブ ジェクトが正しい譜表に添付されていることが重要です。

これを確認するには、点線の添付矢印がどこに付いているかに注目します。特に、2つの譜 表間のあいまいな位置にテキストがある場合、どちらに添付されているのか分かりにくいの で注意が必要です。

# 別の譜表へ添付する

2つの譜表間にあるオブジェクトが間違った譜表に添付されている場合、オブジェクトをド ラッグしてもう一方の譜表へ付け直すことができます。添付先がもう一方の譜表へと移った かどうかは、矢印で確認できます。その後、オブジェクトを元の位置に戻してください。

Sibeliusには【添付のチェック】というプラグインが付属しています。このプラグインでは、 意図せず遠くヘドラッグしてしまい添付先の譜表から離れてしまったオブジェクトを検出す ることができます(740ページの添付のチェック)。

注意:2つの異なる楽器の間にオブジェクトを配置し、その両方に適用させることはしない でください。手書きの譜面では見かける慣習ですが、正しい記譜法ではないため、出版譜で は決して行われません。どのような譜表オブジェクトも、添付させることができるのは1つ の譜表に限られます。そのため、オブジェクトを添付しそこなった楽器譜表を含むパート譜 にはオブジェクトが表示されません。

ただし、鍵盤楽器の複数の譜表などは、最終的に同一のパート譜となるため、このような譜 表の間の強弱記号など同じ楽器の2つの譜表に適用されるオブジェクトを書き込むことは問 題ありません。

# パート譜内の添付の調整

パート譜内にある任意のオブジェクトの添付を変更することはできません。あるパート譜内 のオブジェクトをドラッグして標準設定の位置から遠ざけても、添付位置は固定されたまま となり、添付位置の水平方向と垂直方向のオフセットだけが変化します。オブジェクトの添 付を変更したい場合は、フルスコア内でオブジェクトを新しい位置に移動すれば、パート譜 内でもそのオブジェクトが移動されます。 7. [レイアウト] タブ

# 大譜表オブジェクト

オブジェクトによっては、特定の譜表ではなく大譜表内のすべての譜表に適用されるものが あります。これらのオブジェクトを「大譜表オブジェクト」と呼びます。大譜表オブジェク トは、選択すると紫色で表示されます。大譜表オブジェクトの主なものとしては、タイトル、 テンポ記号、リハーサルマーク、1番括弧と2番括弧があります。これらのオブジェクトは大 譜表の最上部に表示されますが(下に重複して表示されることもあります)、大譜表内のす べての譜表に適用されます。たとえば、各楽器のパート譜を作成すると、スコアの最上部の 楽器だけではなく、すべてのパートに大譜表オブジェクトが表示されます。

どの譜表が大譜表オブジェクトの上に表示されるかを調整するには、696ページの**大譜表オブ** ジェクトの位置を参照してください。

# オブジェクトを標準以外の場所に配置する

テキストやその他のオブジェクトを、楽譜から離れた場所(余白内など)に置きたい場合があ ります。どのように配置してもかまいませんが、すべてのオブジェクトは用紙の特定の位置に 固定されているのではなく、譜表内にある音符、休符、小節線などに添付されているというこ とを忘れないでください。たとえば、余白に配置されている譜表オブジェクトは、一番近い譜 表の、一番近い小節に添付されており、その小節からの距離が一定に保たれています。

楽譜が再フォーマットされ、この小節が別の位置に移動すると、オブジェクトが予想した位置 とは異なる位置に移動することがあります。再フォーマットによってこのようなことが起き ないよう、大譜表のフォーマットやページのフォーマットをロックしておくとよいでしょう ( □ 7.9 レイアウトとフォーマット)。

# 8 [外観] タブ

8. [外観] タブ

# 8.1 楽譜浄書

### 🚇 7.9 レイアウトとフォーマット、8.2 ハウススタイル、8.3 音符間隔、7.3 譜表の間隔。

ここでは、楽譜浄書の基本原理、つまり、Sibelius 操作の大部分の基本となる緻密なテクニ ックについてまとめています。ここで述べるのは、非常にたくさんある情報の中のほんの一 部に過ぎませんが、少しでもこの基本原理について学んでおくと、スコアの外観を良くする のに役立ち、また浄書に対する目を養うことができます。

# 楽譜浄書の歴史

Sibelius は、何世紀にもわたる古い伝統の最終段階を代表するものといえるでしょう。楽譜 の記譜は12世紀から、楽譜の印刷は15世紀から続いています。音楽を再現する、つまり 「浄書する」方法には、いろいろあります。

- 手書き
- ・刷版印刷:特殊な道具を使って、刷版に直接楽譜を彫り込んだり刻印したりします。高品 質ではありますが非常に手間のかかるこの技術が、何世紀もの間主流となっていました。
- 活版印刷(写植):この技術も15世紀から広く使用されました。
- ・楽譜浄書専用タイプライター、ステンシル(金型)を通してはけでインクを刷る方法、 「Not-a-set」(LetrasetRのように、半透明の転写シートから文字や記号を紙に転写する 方法)もまた、20世紀以降使用されました。

楽譜浄書の技術は、何世紀もの間ほとんど変化しませんでした。1190年に浄書をしていた修 道士が、800年後の1990年に来たとしても、現代の浄書家と修道士との仕事の内容にはほと んど違いがありません。

しかし、1990年代になり、コンピュータ化の波によって楽譜浄書の世界に大変革がもたらさ れました。そこで重要な役割を果たしたのがSibeliusでした。たった10年の間に、古い技術は ほとんど使用されなくなりました(最も古い技術である手書きは例外です)。

インターネットやiPadのようなモバイル機器を利用した電子出版のおかげで、紙に印刷する 技術でさえ、もはや楽譜浄書に不可欠な最終手段ではなくなりつつあります。そしてこれか らも、楽譜浄書の歴史は発展を遂げていくことでしょう。

### 楽譜浄書とは

楽譜浄書とは、音楽をより美しく記譜するための技術です。楽譜浄書はタイポグラフィーに 似ています。タイポグラフィーが、文字のデザインや配置、ページ上におけるテキストのレ イアウトに関するものであるのに対し、楽譜浄書は、音楽記号のデザインや配置、ページ上 での楽譜のレイアウトを管理します。

楽譜浄書(見た目の美しさ)と、記譜法(楽典的な要素を含む記譜)は、同じものではあり ません。楽譜を読める人なら誰でも記譜法について知っていますが、楽譜浄書について知っ ている音楽家はあまりいません。楽譜の記譜法は、文章を書く際の綴りや文法のようなもの です。楽譜を書くための一般的なルールに過ぎず、どのように、またはどこに記号を書き込 むかといった詳細については決められていません。こういった詳細を扱うのが、楽譜浄書の 領域です。 8. [外観] タブ

楽譜浄書を詳細まで理解し正確に判断するには、かなりの経験が必要です。経験豊かな人の 鍛錬された目には、その楽譜がどの出版社から出されたものか、どのコンピュータープログラ ムで作成されたものか、どのような手段で作成されたものかが一目瞭然となります。しかし、 ほとんどの音楽家にとっては、どのスコアも同じように見えてしまいます。(これは、鍛錬 された目でなければ優れた浄書を見分けることができないためです。)

これはまた、楽譜浄書が高度に洗練された技術であることを示しています。そのため、形式 にとらわれたものであるように思えるかもしれません(事実、非常に形式的な部分もあり ます)。幸いにも、Sibeliusでは浄書の細部にわたって自動的に処理が行われるため、ユー ザーがこれらについて知る必要はありません。

### 記譜ルール

楽譜浄書は、何世紀もの間、ほとんど口伝えに指導者からその教え子へと教えられてきた伝統的なものであり、本として書かれているものはあまりありません。楽譜浄書は、何百もの「記譜ルール」に従って行われます。ルールの多くは、楽譜出版が非常に高品質に達した19 世紀に生まれました。

ー連の記譜ルールと、音楽記号のデザインといった要素を組み合わせたものが、音楽出版社 の「ハウススタイル」となります。記譜「ルール」と呼ばれていますが、そのほとんどは慣 習に過ぎません。広く一般的に使用されているものはほんのわずかで、名高い出版社であっ ても、そのルールにはそれぞれ違いがあります。それにもかかわらず、浄書家や出版社はそ れぞれが使用している特定のルールに愛着を持ち、それが最良である、あるいはそれが唯一 「正しい」ものであると強く主張しているのです。

一般的なルールであるか独自のルールであるかどうかに関わらず、Sibeliusでは、何百という 記譜ルールをスコアに自動的に適用することができます。標準設定では、最も一般的なルー ルが使用されます。上級者であれば、【外観】 →【ハウススタイル】 →【記譜ルール】ダイアログで、 好みに応じてそれらのルールを調整することができます。変更の内容に関わらず(ページサ イズの変更のように全体的な変更であっても)、Sibeliusでは、わずか1/10秒で新しいルー ルに従って楽譜全体が再フォーマットされます。

とはいえ、Sibeliusを使えば無条件で完全な楽譜浄書が行えるというわけではありません。

なぜなら、記譜ルール自体が完璧でないためです。ルールによっては、コンピューターで処 理するには曖昧すぎるものや、すべての場合に適用されないものがあり、目で確認しながら の調整が必要になる場合もあります。また、ルール同士が対立することもあります。そのよう な場合は、より重要なルールを守るために、もう一方のルールを破る必要がある場合もあり ます。このような場合は、人間の浄書家の判断に任せるのが一番です。Sibeliusは、設定され ている記譜ルール以上のことはできません。これを三段論法に当てはめて考えてみましょう。

- 記譜ルールは不完全である(また、ときには目で見て調整する必要がある)
- Sibelius では楽譜記譜ルールを使用している
- したがって、Sibeliusの楽譜記譜ルールは不完全である(また、目で見て調整する必要がある)

しかしながら、次のようないくつかの普遍的なルールと、1つの絶対的な基本ルールがあり ます。

# ルール1:分かりやすさ

楽譜は、できるだけ分かりやすく。

このルールに優先するルールはありません。分かりにくい楽譜は、正しい楽譜とはいえません。 だからこそ、記譜ルールによる結果の調整は、「目で確認しながら」行われなければなりま せん。また、特定のルールでは定義づけできないようなさまざまな状況も、「目で見て」判 断し操作することが重要です。

楽譜浄書について経験を重ねていけば、目で確認しながら調整しなければならない箇所が目 に付くようになります。それまでの間は、規則に従った Sibelius による処理に任せておいた ので十分です。

それでは、分かりやすさが基本ルールであるのはなぜでしょうか。楽譜浄書の目的は、楽譜 を読んでいることを意識させないような楽譜を作成することです。つまり、特定のリズムや 和音が何であるか、歌詞、強弱記号、アーティキュレーションがどの音符に付いているかな どと深く考えなくても演奏できるような楽譜を作ることです。浄書がうまくなされていない (分かりにくい)スコアだと、スムーズな演奏ができなかったり、間違えたりしてしまいます。 特に初見演奏ではその傾向が強くなります。出版されている楽譜の中も、このような楽譜を 見つけることができます。

#### ルール2:衝突を避ける

楽譜の記譜では、複数のオブジェクトが重なると、読みづらく、分かりにくくなります。 ルール1を破らないようにするためも、このルール2に従ってください。

複数のオブジェクト間の衝突を避けること。

記譜ルールは、その多くが衝突を避けるのに効果を発揮します。また、Sibelius にはこれら のルールのほとんどが組み込まれています。たとえば2声部が交差する際、Sibeliusでは、一方 の声部が左または右に移動され、もう一方への衝突が回避されます。また、歌詞で長い音節 を書き込む際、その長い音節が収まるよう、余白を取るために音符間隔が広げられます。

Sibeliusにはこのようなルールが組み込まれていますが、それでもすべての衝突を避けること はできません。これは、すべての衝突を解決するための完全なルールがないためです。数多 くのオブジェクトが並ぶような状況では、すべてのオブジェクトがうまく収まるよう、目で 確認しながら再編成する必要があります。たとえば、強弱記号が音符の符尾にぶつかってし まう場合、強弱記号の見え方に応じて譜表の右または左に移動します。または、スペースに 限りがある場合、強弱記号を動かす代わりに音符の符尾を短くします。

このような高度な判断は、ルールとして公式化することができません。ですから、ご自身の 判断で行う必要があります。楽譜浄書の経験があまりなくても、音符やその他のオブジェク トの衝突が生じた場合にはそれを解決できるようにしておきましょう。

衝突によっては、解決が不可能であり、分かりやすさに特に影響しないため、許されている ものもあります。その1つが、2つの譜表をつなぐ小節線を超えて伸びるスラー、タイ、ヘア ピンです。また、スラーは譜表の中に配置してもかまいません。しかし、テキスト、ラインの ほとんど、シンボルは譜表の中に配置してはいけません(特に混み合っている状況を除く)。

681

8. [外観] タブ

### 単位

楽譜浄書の主な単位は「スペース」です。隣り合った譜表線間の距離が、1スペースとなり ます。この単位は、絶対値ではなく相対値です。これは、楽譜に記載されるものはすべて譜 表サイズに比例するためです。音符やテキストなどの絶対的なサイズは、あまり重要ではあ りません。(Sibeliusでは、テキストにも絶対的なポイントサイズではなく相対的なサイズ を使用することができます。)ほとんどの記譜ルールでは、単位にスペースを使用します。 インチやミリメートルといった単位が関係してくるのは、用紙サイズや余白サイズを設定す るときだけです。

# 水平方向のレイアウト:音符間隔

楽譜の水平方向のレイアウトは、基本的に音符間隔に関わっています。音符以外にもたくさん のオブジェクトがありますが、そのほとんどが音符に関連させて配置されるものです。たと えば、アーティキュレーション、スラー、歌詞、強弱記号は、音符の上または下に配置され ます。

音符と休符は、その音価によってその間隔が調整されます。 Sibelius で使用される音符間隔は、

【外観】 → 【ハウススタイル】 → 【音符間隔ルール】 ダイアログで定義されます。たとえば、4分音 符にはその後に3.5スペースが、2分音符には5.94スペースが、全音符には8.19スペースが空 けられます。出版社によって、使用する音符間隔は異なっています。

音符や休符の後のスペースは、音価に比例していません。比例しているのであれば、全音符の後のスペースは8.19スペースではなく、3.5スペース(4分音符のスペース)×4=14スペースになるはずです。音符間隔が比例していると、非常に短い音符の場合込み入った状態で隣どうしがくっつき読みにくくなってしまい、長い音符の場合非常にたくさんのスペースが必要になるため、音符間隔は比例していません。

同時に演奏されるべき複数の譜表または声部のリズムが異なる場合、どちらの譜表の音符で音 符間隔が設定されるのでしょうか。この場合、「最も短い音符または休符」によって音符間隔 が決定されます。たとえば、ピアノの左手が全音符を演奏しており、右手が4分音符を演奏し ている場合は、音符間隔を決定するのは4分音符となります。また、全音符は4分音符に合わ せて配置されます。しかし、譜表の数が多い場合(オーケストラやバンドのスコアなど)や、 連音符のようにリズムが入り組んでいる場合、音符間隔の見栄えを保つのは非常に困難です。

音符間隔は比例していないため、小節の幅は均一になりません。より短い音符を含む小節 ほど、幅は広くなります。

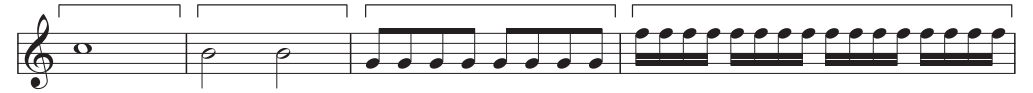

このため、通常、各大譜表に収められる小節数は一定ではありません。(ジャズやコマーシャル用の楽譜では、各大譜表に(例として)4小節ずつ記譜されたりすることがありますが、 これは例外です。)

基本的な音符間隔に行う修正の1つに、「均等揃え」があります。すべての小節がページの 幅を満たすように、音符は幾分広げて配置される必要があります。これは、次のように処理 されます。まず、上記の音符間隔を使用して、可能な限り多くの小節でページの幅を満たし ます。次に残りのスペースをすべての音符間に均等に追加し、音符を広げて配置し、右の余 白に届くように調整します。これは、ワープロで文字に「均等揃え」を設定して行を満たす 方法に似ています。 この他にも、さまざまな音符間隔の調整が行われます。臨時記号、付点、加線、符尾の上に 付いた旗(飛び出しているため)、小節線、装飾音符、「後ろ向きの音符」(クラスター和 音で符尾の逆側に付けられた符頭)、交差する声部、歌詞、音部記号/調号/拍子記号の変更 などのオブジェクトには、余白が必要となります。

Sibelius では、「Optical(オプティカル)スペーシング」(視覚的間隔)ルールと呼ばれる 複雑なアルゴリズムを使用し、これらの処理すべてを自動化しています。それでも、目で確 認しながら調整する必要がまったくないわけではありません。特に、さまざまな音価や複雑 な歌詞があってとりわけ不均等になってしまう場合は、音符間隔を調整することを検討して ください。詳しくは、 12 8.3 音符間隔を参照してください。

# 垂直方向のレイアウト:譜表間隔

垂直方向のレイアウトは、水平方向のレイアウトに比べて、それほど厳密ではありません。 水平方向のレイアウトが、基本的に音符をどこに配置するかについてであるのと同様に(他の オブジェクトは音符に対して配置されます)、垂直方向のレイアウトは、基本的に譜表間隔に 対して行われます。音符、休符、音部記号、拍子記号、楽器名、タイトル、小節番号、リハー サルマークなど、その他のオブジェクトの垂直位置は、置かれている譜表に応じて決定され ます。

大まかにいえば、譜表は等間隔に配置する必要があります。また、大譜表間では少し広めに 余白を取ります。また、大きな編成(たとえばオーケストラやバンドなど)のスコアでは、 楽器群と楽器群の譜表間(たとえば木管楽器群と金管楽器群の間など)でより広めに余白を取 る必要があります。この場合、Sibeliusでは自動的に余白が追加されることはありませんが、 手動で簡単に処理することができます(楽器群の一番上にある譜表をスコア全体で選択し、 下に移動します)。

スコアでは、垂直方向に均等揃えを設定し、下の余白いっぱいまで譜表を広げて配置することがよくあります。これは、音符の水平方向の均等揃えと同じ方法で行われます。Sibeliusでは、ページの半分以上が埋まるとこの操作が自動的に行われます(詳しくは[記譜ルール]ダイアログで設定できます)。

しかし、譜表間にさらに余白が必要となったり、譜表上の高い音符や低い音符、または隣接 した譜表のオブジェクト間の衝突を避けるために、他のオブジェクトを配置し直したりする ことが必要となる場合があります。このような場合は、目で確認しながら手動で調整する必 要があります。

8. [外観] タブ

# その他の情報

□ 8.3 音符間隔や7.9 レイアウトとフォーマットでは、Sibelius で楽譜の外観を改善するさまざ まな方法が説明されています。

ここで紹介したものの他にも、たくさんの記譜ルールがあります。それらの多くは、この 『リファレンスガイド』の他のトピックのコラム(特に自動化されていないルールについて) や、各トピックの最後の「記譜ルールオプション」の項で説明しています。記譜ルールのほと んどは自動的に処理されるので、詳しく知る必要はありません。

楽譜浄書についてもっとたくさんのことを知りたい場合は、楽譜浄書の基本について書かれた 本が出版されていますので、ご覧になることをおすすめします。上級の浄書家向けに、分厚く 高価で、難しい本も出版されています。

このトピックの中で2つだけを取り上げるなら、上記で取り上げたルール1と2を覚えておい てください。衝突を避けること。また、何よりもまず分かりやすいスコアを作成すること です。
# 8.2 ハウススタイル

□ 1.18 譜面用紙のエクスポート、5.6 テキストスタイルの編集、6.11 タイムコードとヒットポイント、
 8.1 楽譜浄書、7.9 レイアウトとフォーマット、8.4 標準設定の位置。

印刷したスコアの見栄えはハウススタイルで定義されます。一般に、楽譜出版社はそれぞれ 独自のハウススタイルを持っています。Sibeliusでは、ユーザーが自分のスコアのハウスス タイルを自由に変更できます。

ハウススタイルには次のような設定が含まれます。

- 記譜ルールのオプション(下記参照)
- テキストスタイル(回 5.6 テキストスタイルの編集)
- 記号のフォントとデザイン( 🖽 4.10 シンボル、8.6 音楽フォント、4.11 シンボルの編集)
- 符頭のデザイン(□ 4.12 符頭、4.14 符頭の編集)
- 楽器の定義とアンサンブル(□ 2.6 楽器の編集)
- ラインのデザイン(□ 4.6 ライン、4.9 ラインの編集)
- ・オブジェクトの位置(□ 8.4 標準設定の位置)
- 音符間隔ルール( 🖽 8.3 音符間隔)
- ドキュメントセットアップ(ページサイズや譜表サイズなど)(□ 7.1 ドキュメントセット アップ)
- 再生辞書の用語(□ 6.8 再生辞書)
- [複数のパートの外観] の標準設定( 🛄 9.1 パート譜での作業)

これらのほとんどは、リボンの [レイアウト] または [外観] タブで編集できます。

## 既成の各種ハウススタイル

新規のスコアを作成したり、ハウススタイルをインポートする際(下を参照)、楽譜の種類 とスコアの外観に合わせて、既成のハウススタイルをリストから選択できます。

各ハウススタイル名には、対象となる音楽の種類(ジャズなど)、使用される音楽フォント (Opus、Helsinki、Reprise、Inkpen2など)、オプションとしてテキストフォント(Times、 Georgia、Arialなど)が示されています。Opusは一般的な音楽フォント、Helsinkiはより伝 統的なフォント、RepriseとInkpen2は手書き風のフォントです。

Sibeliusには、Monotype Imaging Ltd.からライセンスを受けた Plantin フォントファミリーの 4種類の太さの文字(標準、斜体、太字、太字斜体)が付属しています。Plantin は、16世紀 のイタリアの書体デザイナー Robert Granjon による書体のセットをもとに、1913年に Frank Hinman Pierpont がデザインしたものです。Plantin は、通常のエックスハイトより大きい点 において Times New Roman のデザインに影響を与え、小さなポイントサイズでの可読性を向 上させています。

Plantin は楽譜出版で使用される古典的なフォントとして選ばれました。たとえば Oxford University Press は楽譜出版用として今でもこのテキストフォントファミリーを使用しています。

Plantinは、エレガントで古典的な書体として Opus と Helsinkiを補完します。表示サイズ(タイトル用など)に適し、より小さいサイズ(歌詞用など)では太字と通常の太さのコントラストが強調されます。Plantinは、標準設定の[空白]譜面用紙など、多くの付属の譜面用紙において標準設定のテキストフォントファミリーになっています。

Times はごく一般的なテキストフォントです。Georgia はそれに比べると一般的ではありませんが、より伝統的な外観を持つセリフフォントです。有名フォント Helvetica を元に作成されたArialは現代的なサンセリフフォントで、華麗さを抑えたよりモダンな外観をしています。 Reprise のハウススタイルでは、音楽と同様にテキストにもすべて Reprise のフォントが使用されます。同様に、Inkpen2のハウススタイルでは、テキストにも Inkpen2が使用されます。

以下のようなハウススタイルが用意されています。

- Standard:空白の譜面用紙に使用されるスタイルです。ほとんどの種類の音楽に適しています。
- Jazz: Standardと同じですが、リピート小節線が羽根付きで、アーティキュレーションが すべて譜表の上に配置されます。ジャズ用です。
- Keyboard:ソロの鍵盤楽器用です。Standardと同じですが、強弱記号が両手の譜表の間 に表示され、楽器名が表示されず、譜表の均等揃えがなされません。
- Larger notes: Standard と同じですが、US Music Publishers Association (米国音楽出版社 協会)の奨励するデザインに従った符頭の形を使用します。
- Lead sheet: Jazz と同じですが、単一ラインの大譜表の最初の小節に小節線が描かれます。

ご使用のスコアの設定を既存のスコアにインポートする前に、【レイアウト】 > [ドキュメント セットアップ] (用紙サイズ、譜表サイズ、余白など)の設定をメモしておくことをおすすめ します。その後、【記譜ルール】 と [ドキュメントセットアップ] の設定を含むハウススタイルを インポートします。これによって、スコアがA4用紙と7mmの譜表に設定されるので、イン ポート後、【レイアウト】 > [ドキュメントセットアップ] で設定を以前の設定に戻します。

# RepriseとInkpen2ハウススタイル

Repriseハウススタイルには、多くの特殊設定が含まれています。たとえば、リハーサルマー クはドロップシャドー付のボックスで表示され、タイトルには Reprise Title と呼ばれる特殊 なスタンプフォント(文字はすべて大文字で表示されますが、入力に使用するのが小文字で あるか大文字であるかによって、文字の形に現れる欠落部分が異なります)が使用され、 ダイナミックパートの最初のページの左上にある楽器名には Reprise Stamp と呼ばれる別のス タンプフォントが使用されます。譜表の上または下のテキストの指示には、特殊な湾曲括弧 を追加できます(500ページの Reprise Script に括弧を追加 を参照)。

Inkpen2ハウススタイルは Reprise ほど印象的ではありませんが、細いペン先で描かれたよう に見える Reprise の文字よりも若干太い Inkpen2の文字が使用されています。 Inkpen2ハウス スタイルでは譜表ライン、小節線、スラーなどの他のラインも Repriseハウススタイルに比べ て全体的に太くなっています。

パートでは、【外観】 → 【ハウススタイル】 → 【記譜ルール】にある【小節休符】ページの【シンボル を使って連休止小節を描く(Inkpen2 フォントに最適)】をオンにすると、手書き風のマルチレス トが作成できます。ただし、一部のプリンタドライバーではバグがレポートされており、正し く印刷されない(または最悪の場合クラッシュする)ことがあります。

# 記譜ルール

Sibelius ではさまざまな浄書ルールが採用されています。ルールをカスタマイズし、独自の ハウススタイルをデザインしたり、さまざまな種類の音楽に合わせて異なるハウススタイル を作成したりすることができます。これらのルールはすべて、【外観】 → 【ハウススタイル】 → 【記譜ルール】で定義されます。

記iiiルールのオプションには、アーティキュレーションの位置、音符やその他のオブジェク ト間の距離、iii表の均等配置などが含まれています。

これらのオプションについて、詳しくはこのリファレンスガイドの関連セクションを参照してください。たとえば、[小節番号]ページのオプションについては、□ 5.13 小節番号に詳しく説明されています。素引の「記譜ルール」の参照ページのリストをご覧ください。

#### すべてのスコアに対するハウススタイルを設定する

ハウススタイル設定は、作業中のスコアのみに適用されます。このため、すべてのファイル に同じ設定を使用したい場合は、次の2つの方法で行います。

- ・最もよく使用する楽器編成用に譜面用紙を設定し、好みのハウススタイルに設定します
   (□ 1.18 譜面用紙のエクスポート)。
- 【外観】 → 【ハウススタイル】 → 【エクスポート】を使用して好みのハウススタイルをエクスポートし(下を参照)、エクスポートしたハウススタイルを他のファイルにインポートします。
   1つのハウススタイルを複数のファイルに対して同時にインポートすることができます(下のハウススタイルのインポートを参照)。

# ハウススタイルのエクスポート

次の方法で、ハウススタイルファイルをスコアまたはパート譜からディスクにエクスポート すると、他のスコアにインポートできるようになります。

- [外観] → [ハウススタイル] → [エクスポート] を選択します。
- ハウススタイルの名前を入力して、 [OK] をクリックします。

Sibeliusでは、新規のハウススタイルはユーザーアプリケーションデータフォルダーに保存 されます(24ページのユーザーが編集できるファイル参照)。Sibeliusを起動するたび、有効な ハウススタイルとして検出されますので、このハウススタイルを誰かと共有したい場合を除 いて、ファイルの保存場所を気にする必要はありません。

音楽出版社であれば、作曲者、編曲者、写譜者にハウススタイルのファイルを送り、それを 基にスコアを作成してもらうとよいでしょう。または、受け取ったスコアに自社のハウスス タイルをインポートして、外観を統一することもできます。

ダイナミックパート譜からハウススタイルをエクスポートする方法について、詳しくは713 ページの**パート譜からのハウススタイルのエクスポート**を参照してください。 外翻

# ハウススタイルのインポート

ハウススタイルを現在のスコアにインポートするには、次のように行います。

- スコアにパート譜がある場合、パート譜ではなくフルスコアが表示されていることを確認します(こうすることで、ハウススタイルがスコアとパート譜すべてにインポートされます)。
   ハウススタイルをパート譜にインポートすることもできます(717ページを参照)。
- 【外観】 →【ハウススタイル】 →【インポート】を選択します。

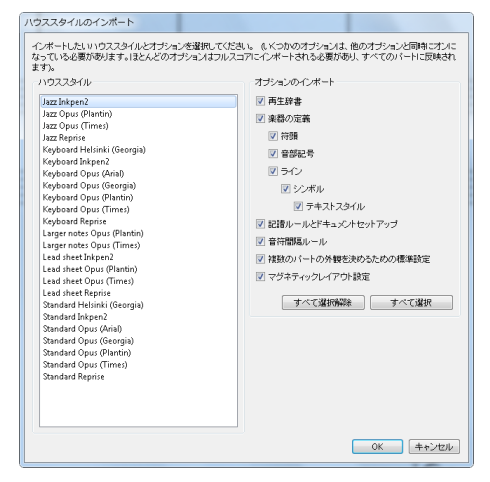

- リストからインポートしたいハウススタイルを選択します。
- 右側のチェックボックスはインデントされており、オプションによっては他のオプション が選択されていなければ選択できないようになっています。たとえば、ハウススタイルフ ァイルからテキストスタイルだけをスコアにインポートすることはできますが、符頭をイン ポートしたい場合には、シンボルとテキストスタイルもインポートする必要があります。
- 既存の設定が上書きされないようにするには、インポートしたくないオプションをオフにします。[すべて選択解除]をクリックしてから、インポートしたいオプションだけをオンにすると素早く設定できます。
- [OK] をクリックします。

Sibelius には既成のハウススタイルが数多く用意されています(上の**既成の各種ハウススタイル** を参照)。また、1つのハウススタイルファイルを、フォルダ内のすべてのファイルに同時 にインポートするプラグインも用意されています(204ページの**ハウススタイルをフォルダーの** スコアヘインポート を参照)。

新しい音符間隔ルールをスコアにインポートしても、既存の音符間隔に影響はありません。 新しいルールは、さらにノートを作成したり、【外観】 → 【音符をリセット】 → 【音符間隔をリセ ット】を使用する際にのみ適用されます。つまり、スコアのセクションごとに異なる音符間 隔を使用することができます。

オブジェクトの標準設定の位置を変更するハウススタイルをインポートする際、(フィルター を使用するなどして)オブジェクトを選択し、[外観] ・[デザインと位置] ・[位置をリセット] を選択しない限り、ほとんどのオブジェクトは再配置されません。

# 8.3 音符間隔

## 💷 8.1 楽譜浄書、 7.9 レイアウトとフォーマット、 7.3 譜表の間隔。

音符間隔の変更とは、音符、和音、休符、小節線の間隔を調整することを意味します。この操 作は、次のような方法で行えます。

- ・ 音符と休符を個別に左右に移動するには、マウスを使用するか、 Shift+Alt+←/→ または
   *☆*、←/→ キーを押します。大きなステップで移動するには、Ctrl または # キーを押したま
   ま操作します。
- ・パッセージを拡大または縮小して大譜表やページにまとめるには、パッセージを選択し、
   [レイアウト] → [フォーマット] → [1段にまとめる] / [ページにまとめる] を使用します
   (□ 7.9 レイアウトとフォーマット)。
- 音符間隔ルールを変更するには、下を参照してください。
- ・変更した音符間隔を標準設定の間隔に戻したい場合、パッセージを選択し、「外観」→「音符をリセット]→[音符間隔をリセット]を選択します(ショートカットは Ctrl+Shift+N または ☆#N)。この操作は、音部記号、臨時記号、歌詞などの間隔にも適用されます。

#### 音符間隔ルール

Sibelius では、Optical<sup>™</sup>(オプティカル)スペーシングと呼ばれる精巧な音符間隔アルゴリズム を使用しています。このアルゴリズムはかなり複雑ですが、基礎となる音符間隔を、【外観】→ 【ハウススタイル】→【音符間隔ルール】ダイアログでさまざまな音価に対して指定できます。

| 音符間隔ルール                               |                                                    |  |  |  |
|---------------------------------------|----------------------------------------------------|--|--|--|
| 既存の音符に新しい値を適用するには、パッセージを選択してか<br>音符間隔 | ら、「音符間隔をリセット」を選択します。<br>一最小のスペース                   |  |  |  |
| ⑨ 空白小節の幅は拍子記号によって決まる                  | これはスペースがきつく、詰まったように見えるのを防ぐため<br>に、楽譜に必要な最小のスペースです。 |  |  |  |
| ◎ 空白小節の固定幅: 12 スペース                   | 符頭(あよび付点)の周り: 0.13 スペース                            |  |  |  |
| 小節の先頭: 1.5 スペース                       | 臨時記号の前: 0.1 スペース                                   |  |  |  |
| 短い音符: 1.41 スペース                       | アルペジオの前: 0 スペース                                    |  |  |  |
| 16 分音符: 1.94 スペース                     | 上向き符尾の旗の後: 0.16 スペース                               |  |  |  |
| 8分音符: 2.53 スペース                       | 加線の周り: 0.13 スペース                                   |  |  |  |
| 4分音符: 3.5 スペース                        | 最初の小筋の後: 0.22 スペース                                 |  |  |  |
| 2分音符: 5.94 スペース                       |                                                    |  |  |  |
| 全音符: 8.19 スペース                        |                                                    |  |  |  |
| 2 全音符: 10.56 スペース                     | - 51                                               |  |  |  |
| ☑ 衝突する声部のための余分なスペースを許可                | 最小のスペース (音符の上/下のタイ): 0.69 スペース                     |  |  |  |
| 装饰音符                                  | 最小のスペース (音符間のタイ): 1.6 スペース                         |  |  |  |
|                                       | 蜀大言司                                               |  |  |  |
|                                       | ☑ 歌詞内での空白の使用を許可                                    |  |  |  |
| 最後の装飾首付の後の完分なスペース: U.5 スペース           | ☑ 先頭の音節が小節線から突き出ることを許可                             |  |  |  |
| コード記号                                 | ☑ ハイフンのための余分な間隔を許可                                 |  |  |  |
| ☑ コード記号用の間隔を空ける                       | 歌詞の間の最小間隔: 0.41 スペース                               |  |  |  |
| コードの間の最小間隔: 0.38 スペース                 |                                                    |  |  |  |
|                                       |                                                    |  |  |  |

- 8. [外観] タブ
  - 各音価に対して、その後に均等揃えしないスペースを指定できます。(なぜ「均等揃え」 しないかというと、水平方向に均等揃えすると、音符/休符の後のスペースが状況によって は増えてしまうからです。)
  - 音符間隔とは、音符の左端から、次の音符の左端までを指します(つまり、符頭の幅も含 みます)。
  - 小節内の最初の音符/休符の前の空きと、空白の小節が占めるスペースを指定できます。標準 設定では、現在の拍子記号の小節を埋める音符に適用されている間隔と同じ間隔が使用され ます。たとえば、4/4では全音符、6/8では付点2分音符となります。
  - 「衝突する声部のための余分なスペースを許可」は、反対向きにある声部の2度音程の音符を右 側に変位させなければならない場合の特別なオプションです。このオプションをオンにす ると、変位を表示するためのスペースが挿入され、実際の間隔よりも窮屈に見えるように なるのを防ぎます。
  - 【装飾音符】オプションでは、装飾音周りのスペース、最後の装飾音符の後のスペース、次の 通常音符の前のスペースを設定します。
  - 【コード記号】オプションでは、音符間隔を設定する際にコード記号が考慮されるかどうか、 また、考慮される場合、コード記号間の最小間隔を設定します。標準設定では、このオプ ションはオンになっています。
  - ・[最小のスペース]オプションでは、音符、臨時記号、加線、アルペジオ線、符尾(連桁でつながれていない音符の旗)周辺の最小間隔や、非常に間隔が狭い場合の小節の先頭と最後の間隔を設定します。通常、これらの値は、ダイアログ左側に表示されている音符間隔の理想値に比べてずっと小さくなります。Sibeliusでは、音符間隔の計算時にここで設定された最小値が考慮されるため、非常に間隔が狭い状況であっても、オブジェクトが衝突することはほとんどありません。ただし、大譜表の上のすべてのオブジェクトを全体の最小間隔に合わせて配置することができない場合には、オブジェクトが最小間隔よりも小さな間隔で配置されることがあり、そのような場所では衝突が生じる場合があります。
  - **[97]** オプションでは、タイの長さの最小値をコントロールし、スペースに余裕がない場合 にタイが「つぶれて」しまうのを防ぐことができます。音符の上または下に位置するタイ、 および、音符の間にあるタイに対して、それぞれ異なる長さの最小値を設定できます。
  - 【歌詞】オプションでは、音符間隔の設定に歌詞の幅を考慮するかどうかを決定します。
     また、歌詞間の間隔の標準設定、歌詞のハイフンのために余分の間隔を残すかどうか、
     小節の最初の長い音節が前の小節線にまたがることを許可するかなどもここで選択します

(🛄 5.7 歌詞)。

これらの設定が音符間隔をコントロールする仕組みについて、詳しくは 🖽 8.1 楽譜浄書を参照してください。

[外観] → [ハウススタイル] → [記譜ルール] では、音符と休符以外のオブジェクト間の間隔に 関する設定が行えます。さらに、 [音符とトレモロ] ページでは、音符間隔をわずかに狭め、 小節がうまく譜表上に収まるよう設定できます。

[音符間隔ルール] ダイアログに入力した値は、ダイアログを再び開くと若干変更されている 場合があります。これは、Sibeliusではスペースが1/32スペース単位で計測されるためです。 このダイアログに入力された数値は、1/32スペースの近似値で切り上げられます。

# ずれている音符

Sibelius では、複数の声部が含まれるような複雑な状況であっても、音符の位置合わせが自動的に行われます。しかし、場合によっては、1つの小節内の音符の水平位置を個別に変更したい場合があります。これを行うには、音符を選択し、インスペクターの [一般] パネルを開き、 [X] パラメーターを変更して、水平位置を調整します。負の数を入力すると左に、正の数を入力すると右に音符が移動します。ここでの単位はスペースです。 12.11 インスペクター参照。

# 音符間隔の最適化

音符間隔は、楽譜浄書におけるその他の設定同様、そのルールに明確な決まりがあるわけで はありません( **8.1 楽譜浄書**)。

音符は、音価に比例してその音符間隔が調整されるわけではありません。そのため、音楽が 変わるに従って、小節が広くなったり狭くなったりするのが普通です。しかし、音価の種類 がたくさんある場合、特に譜表間でリズムが入り組んでいる場合は、音符間隔はかなり不規 則になります(譜例の四角で囲んだ部分)。

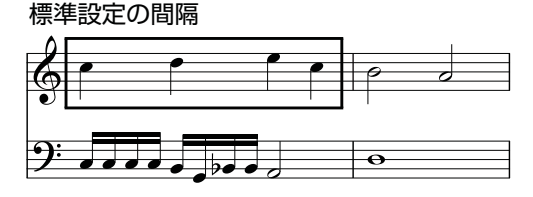

このような場合には、この不揃いな間隔の標準設定を使用するか、相対間隔を使って第1小節 の後半と前半を同じにし、第2小節が第1小節に比べてかなり狭くなるのには目をつぶるか、 いずれかの妥協案を選択する必要があります。

拍単位、小節単位で外観を揃えていくことは、音符間隔をコントロールする上で優れた方策 といえます。上の譜例で、最初の小節は拍単位でおおよそ均等になるよう配置し、次の小節 は第1小節目より狭くなるよう調整した結果が下の譜例です。

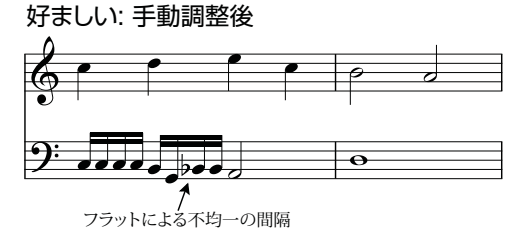

第1小節の後半を前半よりもわずかに狭くして、第2小節への移行がスムーズになるように調整してあります。下の譜表のGとBbの16分音符間には、臨時記号のための余分なスペースが 空けられています。間隔が狭い場合にかなり役立ちます。 外観

# 歌詞間隔の最適化

歌詞付の楽譜では、特殊な音符間隔の問題が生じます。特に問題となるのは、音価が短く歌 詞が長い場合です。音符だけに従って間隔を決めると、次の図のような結果になります。

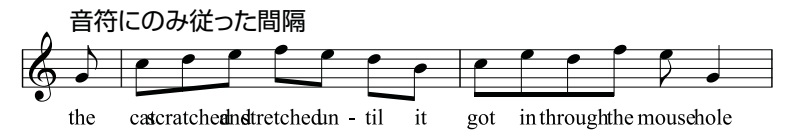

Sibelius では、音節が長い場合、衝突が起こらないよう自動的に余分なスペースが音符間に 挿入されます。ただし、音節によって広いところとそうでないところがある場合は、次の図 のように、音符間隔が非常に不揃いになることもあります。

Sibeliusの標準設定: 歌詞に合わせた間隔(衝突を防ぐため)

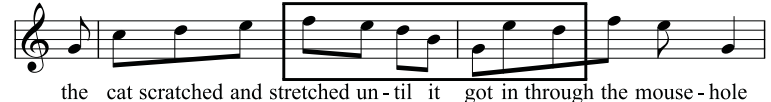

歌詞の間隔はうまく取られているものの、四角で囲んだ部分の音符の間隔は非常に不揃いに なっています。もちろん、これは極端な例です。「scratched」と「stretched」はどちらも9 文字で、英語では非常に長い音節の部類に入ります(他には「squelched」があります)。 また、「through」はひんぽんに使用されますが、問題を生じることが多い単語です。

歌詞の間隔と音符の間隔の両方を意にかなうものにするには、何らかの妥協が必要となり ます。音符間隔を均等にする場合(上記)と同じく、拍単位、小節単位で外観を揃えていく ことは、間隔をコントロールする上で優れた方策といえます。特別に長い音節のある拍や小 節がある場合は、その拍や小節内のすべての音符の間隔を調節するようにしましょう。

非常に混み合っている場合は、その前後の音節の周りにある空きスペースを利用して、音節 の一部を少し左右に移動してみると効果的である場合もあります。上の例での最良の結果は 次のようになります。

好ましい: 音符と歌詞の間隔が均等

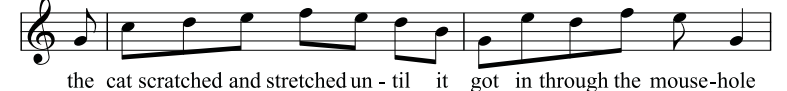

# 8.4 標準設定の位置

上級者用

【標準設定の位置】ダイアログ(【外観】 → 【デザインと位置】グループのダイアログランチ ャーボタン(右図)をクリックして開く)では、テキスト、ライン、その他のオブジェ クトを作成したり位置をリセットしたりする際の動作を変更できます。通常は、Sibeliusの標 準設定を変更する必要はありませんが、どうしても変更したい場合は、このトピックの説明 に従ってください。

次のようなダイアログが表示されます。

| ・テキストスタイル              | キーボードで作成する                   | キーボードで作成する                     |       |      | オブジェクトを移動する             |
|------------------------|------------------------------|--------------------------------|-------|------|-------------------------|
| こ ライン                  | 楽器の請表:                       |                                |       |      | 矢印キーによる移動 0.03 スペース     |
| ◎ その他のオブジェクト           |                              | 237                            | パート   |      | Ctrl + 矢印キーによる移動 1 スペース |
| 献辟                     | * 音符からの水平位                   | 置: -0.6                        | -0.6  | スペース | マウスドラッグのしきい値 1.5 スペース   |
| 動辞(空白ページ)              | 譜表からの垂直位                     | 置: 5                           | 5     | スペース |                         |
| 19回着<br>作曲者 (空白ページ)    | ▼ボーカルの諸表では                   | ☑ ボーカルの諸表では異なる標準設定の位置          |       |      |                         |
| 作曲者(タイトルページ)<br>作用者    | 諸表の一番上の垂直位                   | æ: 1                           | 1     | スペース |                         |
| 自動政ページの警告              | マウスで作成する                     |                                |       |      |                         |
| 小さいテキスト<br>小師番号        | ▼ 標準設定の水平位                   | 2 標準設定の水平位置に作成                 |       |      |                         |
| 小節番号 (パート)<br>ほすけさがみ   | ▼ 標準設定の重直位的                  |                                |       |      |                         |
| 波宇付き低音 (特別)            |                              |                                |       |      |                         |
| 法施記号<br>IT:00時         | ラインの作詞                       |                                |       |      |                         |
| 11米60<br>単純テキスト        | 右端の水平位置                      | 2~-7                           | (音符の右 | 190  |                         |
| 単純テキスト (空白ページ)         | テキストの作成                      |                                |       |      |                         |
| 単純テキスト、中央(空白ページ)       | 垂直位置:                        |                                |       | 歌詞の入 | 力方法:                    |
| 単純大譜表テキスト              | ○ 請表の上端より上                   | 同語表の上端おり上<br>「ハイフンでパ 」         |       |      | フンで次の音符に移動              |
| 著作権<br>結時なビンボル         | ○ 請表の下端より下                   | ○ 請表の下課とり下 □ スペースで             |       |      | ペースで次の音符に移動             |
| 特殊なシンボル (特別)           | ○ 持寿の中央 トリト                  | ● 持事の由由 N L = □ 2 // - 2 /2 /2 |       |      | - 7 市法の抽:「採動            |
| 特殊な符韻など                |                              |                                |       |      |                         |
| 旧士記号<br>拍子記号 (1つの読書のみ) | <ul> <li>諸表の中央より1</li> </ul> |                                |       |      |                         |
| 拍子記号 (巨大)              |                              |                                |       |      |                         |
| 拍子記号 (大)               |                              |                                |       |      |                         |
|                        |                              |                                |       |      |                         |

オブジェクトの標準設定の位置を変更するには、左上の隅にあるカテゴリー([**テキストスタ** イル]、[**ライン**]または [その他のオブジェクト])を選択してから、リストから希望のテキ ストスタイルまたはオブジェクトを選択します。複数のスタイルやオブジェクトを選択して、 それらの共通のプロパティを同時に変更することもできます。

選択したテキストスタイルやオブジェクトに適用できないオプションは使用できません(たと えば、テキストスタイルに**[ラインの作成]**オプションを設定することはできません)。同様に、 たとえば複数のラインを選択した場合、選択されているすべてのオブジェクトに共通する値 がダイアログに表示されますが、共通する値がない場合は空白で表示されます。

ダイアログには次のようなオプションがあります。

# オブジェクトの作成

[オブジェクトの作成] オプションは、マウスとキーボード、それぞれに用意されています。 マウスを使ってオブジェクトを作成する場合、挿入したい場所を正確にクリックすることが できます。キーボードを使ってオブジェクトを作成する場合、挿入したい場所を正確に示す ことができないため、カーソル(音符を入力する場合)または選択したオブジェクトに近い 適切と思われる位置にオブジェクトが表示されます。

パート譜ではオブジェクトがスコアとは別の場所に表示されるよう標準設定を設定すること ができます。通常このような操作は不要ですが、リハーサルマークなどのオブジェクトは、 パート譜では一番上の譜表の近くに配置した方が見た目がよくなります。Sibeliusでは、

(たとえば)リハーサルマークの位置を、スコアでは譜表から5スペース、パート譜では譜 表から2スペース離して配置するといった設定が行えます。 外観

[キーボードで作成する]オプションでは、キーボードを使ってオブジェクトを作成する場合、 またはオブジェクトを選択して [外観] ・ [デザインと位置] ・ [位置をリセット] (ショートカッ トは Ctrl+Shift+Pまたは ☆ #P)を選択した場合のオブジェクトの配置ルールを制御します。

- 【音符からの水平位置】では、スコアとパート譜の両方の標準設定の水平位置を設定します。
   オブジェクトの添付対象となる音符の左側にオブジェクトを配置したい場合(強弱記号など)、負の数を入力します。
- 「講表からの垂直位置」は、ダイアログ下部の「垂直位置」オプションを選択(「読表の上端より上」、「講表の下端より下」、「講表の中央より上」、「講表の中央より下」)で選択されているオプションに従って、オブジェクトの垂直位置を自動的に調整します。必要に応じて、楽譜とパート譜で異なる値を入力することができます。
- 【ボーカルの譜表では異なる標準設定の位置】では、オブジェクトがボーカル譜表と楽器譜表で 異なる位置に置かれるべきかどうかを指定します。このオプションをオンにすると、選択さ れているオブジェクトに対して【譜表の一番上の垂直位置】を個別に指定することができます。
   発想記号テキストとヘアピンラインについては、これが標準設定となります。これらのオ ブジェクトは、ボーカル譜表では譜表の上、楽器譜表では譜表の下に表示されます。

[マウスで作成する] オプションでは、マウスを使ってオブジェクトを作成する際、マウスの 位置ではなく、(上記の [キーボードで作成する] 同様)オブジェクトが標準設定の水平位置 および/または垂直位置に作成されるべきかどうかを指定します。

- コード記号、数字付き低音、運指または歌詞などのテキストは標準設定の水平/垂直位置に 作成されるようにした方が便利です。
- タイトル、作曲家、著作権、脚注などの大譜表テキストは、標準設定の垂直位置に作成されるようにした方が便利です。
- テンポ、メトロノーム記号などその他のテキストスタイルは、マウスでクリックした位置 に作成されるようにした方がよいでしょう。この場合には、【マウス使用時】オプションの 両方のオプションをオフにします。

# オブジェクトの移動

オブジェクトはすべてマウスを使ってスコア内をドラッグすることができますが、矢印キー とその他のキーを使用すると、オブジェクトの移動をさらに細かく制御することができます (たとえば、小さなステップでの移動には <del></>+</del>+ー、大きなステップでの移動には **Ctrl+**<del></→</del> または **#**<del></→</del>キー)。 **[オブジェクトを移動する]** オプションでは、これらの操作をコントロー ルすることができます。

- [矢印キーによる移動] は、矢印キーを使用してオブジェクトを移動させる際のステップ単 位です。
- [Ctrl+矢印キーによる移動]は、Ctrlキーまたは #キーと一緒に矢印キーを使用してオブジェクトを移動させる際のステップ単位です。
- 「マウスドラッグのしきい値」は、オブジェクトを現在の位置からドラッグする際、現在位置 からどれくらい離れたところで移動が始まるかを設定します。誤ってドラッグしてしまう ことを避けるため、マウスでドラッグしても現在の位置からなかなか動かないようにした い場合は、ここに大きめの値を設定します。

これらのオプションは、テキストスタイルとラインに対して別々に調整することはできま すが、テキストスタイルやラインスタイルを個別に調整することはできません。これらの設 定に対して行った変更は、同類のオブジェクトすべてに適用されます(たとえば、テクニッ クテキストのドラッグのしきい値を変更すると、その他のすべてのテキストスタイルのドラ ッグのしきい値も変更されます)。【オブジェクトを移動する】オプションは、(このダイアロ グの他のオプションとは異なり)グローバル環境設定です。そのため、特定のスコアに対し てではなく、Sibeliusで使用するすべてのスコアに対して適用されます。

#### ラインの作成

[右端の水平位置]では、標準設定でライン右端の右側に表示されるスペースの間隔を設定し ます。

## テキストの作成

[譜表の上端より上]、[譜表の下端より下]、[譜表の中央より上]、[譜表の中央より下]では、指定の譜表ラインに対するベースライン(大文字の一番下)の位置を指定します。譜表ラインからの距離は、ダイアログの一番上の[キーボードで作成する]で指定されます。

歌詞、数字付き低音、運指などの一部のテキストスタイルは、スペースキーを使用して音符 から音符へ移動しながら作成します(□ 5.7 歌詞、5.1 テキストの作成と編集)。 [歌詞の入力 方法]の下にあるオプションで、この動作をコントロールします。

- [スペースで次の音符に移動]、[ハイフンで次の音符に移動] では、次の音符に移動する方法を 選択します。
- [スペースで次の拍に移動] は、コード記号で使用されるもので、音符が長く数拍にわたる場合でも、小節の各拍の上に異なるコード記号を書くことができます。

最後の2つのオプションが両方ともオンになっている場合、テキストの作成中にスペースキー を押すと、次の音符または次の拍のどちらか先にある方に移動します。

# 特殊なケース

[標準設定の位置] ダイアログを使用するときには、次のような特殊なケースを考慮する必要 があります。

- 標準設定の垂直位置と、[譜表の上端より上]、[譜表の下端より下]、[譜表の中央より上]、
   [譜表の中央より下]の各設定は、すでに入力されている大譜表オブジェクト(タイトル、 テンポ、リタルダンド/アッチェレランドラインなどのテキストスタイルなど)に影響し ます。つまり、これらの設定を変更すると、スコア内のすべての大譜表テキストオブジェ クトが自動的に変更されます。
- ただし、譜表オブジェクト(コード記号、歌詞ライン1テキスト、括弧のラインなど)に対しては、新規に作成されるオブジェクトにのみ影響します。たとえば、スコア内に発想記号テキストがあり、発想記号テキストスタイルの標準設定の位置を変更した場合、スコア内のすでに存在する発想記号テキストの位置は自動的には変更されません。

外観

したがって、新規のオブジェクトだけでなく、既存のオブジェクトの一部またはすべて の位置を変更するには、フィルターを使用して対象となるオブジェクトを選択してから (□ 2.9 フィルターと検索)、[外観] > [デザインと位置] > [位置をリセット] (ショートカ ットは Ctrl+Shift+Pまたは ☆#P)を選択します。

- ・ [テキスト] → [スタイル] → [テキストスタイルの編集] ダイアログにある、ページを基準にテキストを整列させる設定は、[標準設定の位置] ダイアログの設定よりも優先されます。
- ・ [標準設定の水平位置に作成]、 [標準設定の垂直位置に作成] オプションの両方がオフの場合、 マウスを使用してスラーを作成すると、非マグネティックスラーが作成されます。このオ プションのいずれかまたは両方がオンの場合、マウスを使用してスラーを作成すると、 マグネティックスラーが作成されます。マウスを使用したマグネティックスラーの作成は、 多少分かりにくいかもしれません。たとえば、上湾曲スラー(ショートカットはS)を作 成し、符尾が上向きになっている複数の音符の上に配置しようとすると、スラーは音符の 符頭の下に表示されます。しかし、マウスを使いこなすことができれば、便利に使用でき る機能です。
- ・リハーサルマークの水平位置は、 [その他のオブジェクト] セクションの設定により決定され、 垂直の位置は [テキストスタイル] セクションの設定により決定されます。
- ・複雑な配置ルールを持つその他のオブジェクト(マグネティックスラーや連音符など)の位置は[標準設定の位置]ダイアログではなく、[外観] → [ハウススタイル] → [記譜ルール]ダイアログでのみ変更できます。

## 大譜表オブジェクトの位置

大きなスコアでは、リハーサルマークやテンポテキストといった大譜表オブジェクトが、 大譜表に沿っていくつかの場所(オーケストラの楽譜であれば最上位と弦楽器セクションの 上など)に同時に表示されることがあります。このような大譜表オブジェクトの位置を変更 するには、次のように操作します。

- [外観] ▶ [大譜表オブジェクト] ▶ [大譜表オブジェクトの位置] を選択します。
- 大譜表オブジェクトを表示させたい譜表を、最大5つまで選択します。最上位の譜表の選択は必須です。大譜表オブジェクトは、譜表の下に配置することもできます。

大譜表オブジェクトを個別に削除することもできます。たとえば、スコアにテンポテキスト が3段階に表示されている場合、下の2つを個別に削除することができます。しかし、最上位 のインスタンスを削除すると、他2つも削除されてしまいます。削除してしまったオブジェ クトを復活させるには、最上位のオブジェクトを選択し、【外観】 > 【デザインと位置】 > 【デザ インをリセット】 (ショートカットは Ctrl+Shift+D または ひ#D)を選択します。

8.5 順序

#### 📖 4.18 グラフィックをインポートする。

順序とは、スコア内のオブジェクトが画面上に描画される順序を示しています。紙に書く場 合と同じように、通常はまず譜表ラインが描画され、次に音部記号、音符、タイ、スラーな どのオブジェクトが左から右に描画されます。しかし、状況によっては、オブジェクトの描 画される順序を変更することができると便利な場合もあります。たとえば、譜表と音符の間 (譜表の前面、音符の背面)にインポートしたグラフィックを表示させたい場合、または、 タイに拍子記号を重ねるなどの特殊効果を作成したい場合です。

#### レイヤー

Sibeliusでは、32のレイヤーを使用できます。レイヤー1のオブジェクトは一番最初に(他の すべてのオブジェクトの下に重なって)表示され、レイヤー32のオブジェクトは一番最後に (他のすべてのオブジェクトの一番上に重なって)表示されます。オブジェクトのタイプご とに、表示の順序を制御する標準設定のレイヤーがあります。標準設定のレイヤーは、[レイア ウト] 、[マグネティックレイアウト] 、[オプション] で編集できます(654ページのマグネティッ クレイアウトのオプション を参照)。

レイヤーと声部を混同しないようにしましょう(**□** 3.15 声部)。

#### オブジェクトの表示順序の変更

オブジェクトの表示順序を変更するには、オブジェクトを選択し、リボンの【外観】 → 【順序】 グループから適切なオプションを選択します。

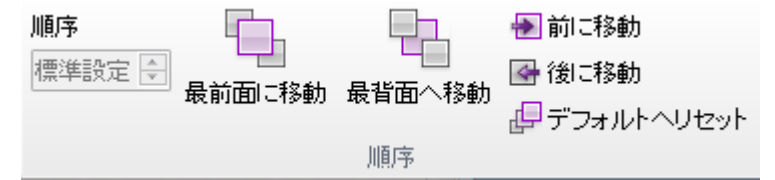

- [順序] では、レイヤー間でオブジェクトを移動できます。希望のレイヤーの番号を入力 するか、パドルコントロールを使ってオブジェクトの表示順序を変更します。
- [最前面に移動] :オブジェクトをレイヤー 32 へ移動し、他のすべてのオブジェクトの上に 重ねます。
- [前に移動] :オブジェクトを次のレイヤーへ移動します。たとえば、オブジェクトが現在 レイヤー14にある場合、レイヤー15へ移動します。
- 【後に移動】:オブジェクトを前のレイヤーへ移動します。たとえば、レイヤー18からレイ ヤー17へ移動します。
- [最背面に移動] :オブジェクトをレイヤー 1 へ移動し、他のすべてのオブジェクトの下に 重ねます。
- [標準設定にリセット] :オブジェクトを標準設定のレイヤーへ再び移動します。

オブジェクトの表示順序を変更しても、画面上の表示は変更されません。これは、ほとんどのオブジェクトがレイヤー10~12に設定されているからです。

# レイヤーを使ってタイに拍子記号を重ねる

タイや、タイでつながれた音符や和音に拍子記号を重ねるには、次のように独自の順序を使 用すると便利です。

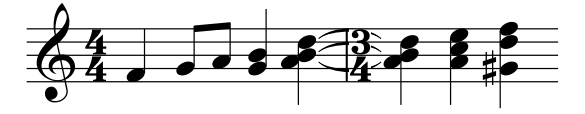

まず、楽譜を通常通り入力します。

- [テキスト] → [スタイル] → [テキストスタイルの編集] を選択します。
- [拍子記号] テキストスタイルを選択し、[編集] をクリックします。
- 表示される [大譜表のテキストスタイル] ダイアログで、 [境界] ページに進みます。
- [背景を消去] チェックボックスをオンにし、 [OK] をクリックしてから [閉じる] をクリッ クします。

まずタイが描画され、その後、拍子記号が背景が消去された状態で表示されます。拍子記号の 背景が消去されているため、タイが白抜きで表示され、一番上に譜表ラインが表示されます。

# インポートされたグラフィック

標準設定では、(【記譜】 > [グラフィック] > [グラフィック] を使って作成された) インポート されたグラフィックはレイヤー1に設定され、他のすべてのオブジェクトの下に重なって表示 されます。譜表ラインや音符などがグラフィックを囲む白の背景によって「白抜き」される ので、通常はこの設定を使用するとよいでしょう。しかし、インポートされたグラフィッ クは、どのレイヤーへも移動してもかまいません。移動させることで、興味深い(また、とき として有用な)効果を得ることができることもあります。

# 8.6 音楽フォント

# 🚇 5.6 テキストスタイルの編集、 8.2 ハウススタイル、 4.11 シンボルの編集。

Sibeliusのスコアに表示される符頭、音部記号、臨時記号、その他ほとんどのオブジェクトは、 シンボルを使って描画されています。このシンボルは音楽フォントの記号(または複数の記 号の組み合わせ)です。

音楽フォントは、この数年間のうちに急増しましたが、その多くは、音楽シンボルの中途半 端な集まりに過ぎず、必要な記号が完全に揃っているとは言えません。音楽フォントの好み は人によってさまざまですし、各フォントには長所と短所があるので、どれも理想的なもの とはいえません。

このため、Sibeliusの音楽フォントの作成にあたっては、使用される可能性のあるシンボル がすべて含まれているよう、また、シンボルのデザインが最高品質の出版に適したものとな るよう、細心の注意を払いました。

また、音楽フォントの好みは千差万別であることを考慮し、他の音楽フォントが持つ、複雑 で混乱を生じる問題点を整理しました。Sibelius は、人気の高いPetrucci<sup>™</sup>、Chaconne<sup>™</sup>、 Sonata<sup>™</sup>、Susato<sup>™</sup>、Jazz<sup>™</sup>、Franck<sup>™</sup>、Maestro<sup>™</sup>、November<sup>™</sup>、Partita<sup>™</sup>、Swing<sup>™</sup>、Tamburo<sup>™</sup>、 Piu<sup>™</sup>、Ghent<sup>™</sup>などのフォントも使用できるよう設計されています。同じスコア内に、これら のフォントすべてを共存させることもできます。

#### 音楽フォントの変更

スコアで使用されている音楽フォントを変更する最も簡単な方法は、お好みの音楽フォント を使用するハウススタイルをインポートする方法です。その理由は、スコアのシンボルが別 のフォントを使用するよう変更するだけでは不十分なことが多いからです。通常は、異なる フォントのデザインの微妙な違いに対処するため、それ以上の編集が必要になります。

手書き風フォントのRepriseまたはInkpen2に変更したい場合、[Reprise]または[Inkpen2] ハウススタイルのいずれかをインポートするとよいでしょう。こうすると、譜表ライン、 小節線、スラー、クレッシェンド、デクレッシェンドなど、他のオブジェクトの外観もまと めて変更されます(**□** 8.2 ハウススタイル)。

伝統的で優雅な雰囲気を持つSibeliusのHelsinki 音楽フォントも使用することもできます。 Reprise およびInkpen2フォントでの操作同様、[Helsinki]のハウススタイルをインポート すれば、ハウススタイルによって指定される詳細を、別のスコアの外観に適用することがで きます(〇〇 8.2 ハウススタイル)。 外翻

## シンボルのサブセットのフォント変更

音楽フォントを別のフォントに変更したい場合、Sibeliusのシンボルすべてを変更しなけれ ばならないわけではありません。音符記号や打楽器のシンボルだけを変更したり、シンボル を1つだけ変更することもできます。

Sibelius の各シンボルは、特定のテキストスタイルで指定されたフォントで描画されます。 テキストスタイル設定を変更することで、シンボルセット全体の表示を一度に変更できます。

• [一般的なシンボル] :標準の音符、臨時記号、音部記号、アーティキュレーションなど、 通常使用されるシンボルのほぼすべてをカバーしています。

[一般的なシンボル]は、Reprise、Inkpen2、Helsinki、Petrucci、Susato、Sonataのいずれかに変更するとよいでしょう。Sonataの音部記号は標準とは異なる場所に配置されますが、 簡単に移動できます。

- **[特殊な符頭] など**:標準以外の符頭と微分音が含まれます。Reprise Special、Inkpen2 Special、 Helsinki Special、 Tamburo、 Piu のいずれかに変更するとよいでしょう。
- 【打楽器】:マレット、ブラシ、コインなど、打楽器のバチのシンボルが含まれます。 Ghentに変更することができます。
- 【特殊なシンボル】: Opus Special、Reprise Special、Helsinki Special、Inkpen2 Special以外のフォントにはないシンボルが含まれているため、(独自のフォントを作成するのでない限り) 他のフォントに変更しない方がよいでしょう。
- [旗]: Opus、Helsinki、Reprise、Inkpen2、Petrucciのいずれかに変更できます。対応していない旗がある Susato、Sonata などは適切ではありません。

いずれかのシンボルセットのフォントを変更するには、次のように行います。

- [記譜] → [シンボル] → [シンボルの編集] ダイアログで、 [音楽フォント] をクリックします。
- •変更したいシンボルセットをクリックし、[編集]をクリックします。
- フォントとフォントサイズを変更してから [OK] をクリックし、さらに [OK] をクリックして [シンボルの編集] ダイアログを閉じます。

すべてのシンボルの標準サイズは19.8 ポイント(相対値)です。サイズを変更する場合、 この値を増減してシンボルのサイズを調節します。これを使って、たとえば、初心者の楽譜 用に符頭を大きくしたり、(独自のシンボル用テキストスタイルを作成して)あるシンボル だけ拡大縮小したりすることができます(□ 4.11 シンボルの編集のシンボルのテキストスタイル の新規作成を参照)。

(ちなみに、音楽フォントとそのサイズの変更は、【外観】 → 【スタイル】 → 【テキストスタイル の編集】ダイアログで行われますが、これは、Sibeliusでは上記のシンボルセットがテキスト スタイルとして扱われるためです。このダイアログの中でシンボルに対して変更できるオプ ションはフォントとサイズだけです。あまり深く考える必要はありません。)

Sibelius のシンボルのカスタマイズについて、詳しくは 🖽 4.11 シンボルの編集を参照してください。

# 音楽テキストフォント

f p、」といったさまざまな音楽シンボルは、発想記号テキストやメトロノーム記号などのテキ ストの中に入力することができます。これらの「音楽テキスト」文字は、標準設定ではOpus Textフォントで表示されます。連音符で使用される0~9の数字や: (コロン)も同様です。

音楽テキストで使用されるフォントを変更するには、リボンの [テキスト] > [スタイル] グルー プのダイアログランチャーボタンをクリックして [テキストスタイルの編集] を開き、 [音楽テ キスト] 文字スタイルを編集します。フォントの変更は、斜体フォントまたは太字斜体フォン トへの変更にとどめることをおすすめします。また、標準のテキストフォントには小さな音符 図形文字がほとんど含まれていないので、標準テキストフォントへ変更するのはメトロノー ム記号を使用していないときだけにしてください。

(どうしても音楽テキストフォントを変更し、かつメトロノーム記号を使いたい場合は、メト ロノーム記号を入力する際、フォントを手動でOpus Text、Helsinki Text、Reprise Text、 または Inkpen2 Text に再び変更することができます。)

## 他社のフォントの使用

Sibelius では、標準以外の市販の音楽フォントもスコアの記譜に使用できます。ただし、コン ピューターでは音楽フォントとそれ以外のフォントは区別されませんので、どのフォントが 音楽フォントとして使用できるフォントなのか、Sibelius であらかじめ指定しておく必要が あります。

[ファイル] ・ [環境設定] ダイアログ (Mac では [Sibelius] メニュー)の [音楽フォント] ページを選択します。次のようなダイアログが表示されます。

| 環境設定                                                                                                    |                                                                                                    |                                                                                                    |                                                                                                 |                                                                                                    |
|----------------------------------------------------------------------------------------------------|----------------------------------------------------------------------------------------------------|----------------------------------------------------------------------------------------------------|-------------------------------------------------------------------------------------------------|----------------------------------------------------------------------------------------------------|
| (単数定)<br>あ市<br>ファイルの10<br>ファイルの10<br>フィインの10<br>フィインの10<br>マクス<br>電気ンスト<br>等約の入たし、<br>第4の人たい<br>キャント<br>の<br>の<br>の<br>ストットの<br>た<br>の<br>して<br>の<br>の<br>して<br>して<br>して<br>して<br>して<br>して<br>して<br>して<br>して<br>して | 音楽フォント<br>これらの音楽フォンドがインストールはれると、<br>れのジキスス 20イルが化日子記号や演音が<br>事実フィント<br>AbMusic<br>Chaconne<br>FacSmilus<br>Frank<br>Helinit Sad<br>Helinit Sad<br>Helinit Sad<br>LetMusic | いウススタイル」> [すべてのフ<br>ご使用すら特定のフォンを登録<br>選編。<br>フォントを追加                                                                                                    | マントを編集1の「主な音楽ウォントルス<br>「人」をついてきます。<br>ー おやないべかい<br>マルディント<br>始子を見てい<br>一<br>始子を見ていっの達美のみ)、<br>編 | HL&Frictlag #, CLUTIS, Ethic<br>Sanata<br>Opus 2d<br>Opus 2d<br>Opus 2d<br>Opus 2d<br>Opus 2d<br>Opus 2d |
| 가(~) 정고) Lethois<br>변환/프                                                                                                    | ñŒ                                                                                                    | Sonara<br>Opus Note Names Std<br>Opus Ornaments Std<br>Opus Special Std<br>Opus Special Std<br>Opus Special Std<br>Opus Chords Std<br>Opus Function Symbols Std |                                                                                                 |                                                                                                    |
|                                                                                                    |                                                                                                    |                                                                                                    | 打楽器:<br>連督符:<br>テキストフォント:<br>メートル法変換:<br>遊択                                                     | Opus Percussion Std<br>Opus Text Std<br>Opus Text Std<br>Opus Metronome Std<br>代替老銀定                     |
|                                                                                                    |                                                                                                    |                                                                                                    |                                                                                                 | OK キャンセル                                                                                                 |

左側にあるリストには、Sibeliusによって音楽フォントとして認識されているフォントが表示されます。このリストに新しいフォントを追加したい場合は、次のように行います。

- ・ 左側の [音楽フォント] のフィールドに新しい音楽フォント名をタイプするか、 [選択] ボタンをクリックしてコンピューターにインストールされているフォントのリストからフォント名を選択します。フォント名を入力したら、 [フォントを追加] ボタンをクリックします。これで、フォントがリストに追加されます。
- ・ 左側のリストで新しいフォントが選択されている状態で、右側のリストの記譜の各項目に使用したいフォント名を入力するか、[選択] ボタンをクリックしてリストからフォント名を選択します。すべてのフィールドが埋まったら、[代替を設定] ボタンをクリックします。

Sibelius のシンボルテキストスタイルすべてに合う記号を備えている音楽フォントは数える ほどしか存在しません。このため、通常は [一般的なシンボル] で選んだフォントを代用する だけでかまいません。

# フォントのフォーマット

Opus 、 Helsinki 、 Reprise 、 Inkpen2 の各音楽フォントは、 PostScript アウトラインの OpenTypeフォーマットで提供されます。 Sibelius では、あらゆる主要なフォントフォーマッ トの音楽フォント (TrueType、 OpenType、 PostScript Type 1) を使用できます。

# 独自の音楽フォントのデザイン

フォントのデザインには、FontLab(www.fontlab.com)の使用をおすすめします。ただし、 フォントデザインは非常に複雑な技能を必要としますので、誰にでもおすすめできることで はありません。

Opus、Helsinki、Reprise、Inkpen2のフォントファミリーは著作権で保護されており、これ らのフォントのシンボルを、独自に作成する新しいフォントに含めることは認められていま せん。

# 9 [パート] タブ

9. [パート] タブ

# 9.1 パート譜での作業

複数の楽器で演奏される音楽は、通常、フルスコアとパート譜(1つまたは複数の楽器を 含む)が作成されます。パート譜とフルスコアで異なる点は、パート譜には基本的にその楽 器で演奏する音符だけが含まれ、移調楽器の場合は調が変わり、フルスコアとは異なるレイ アウトや用紙サイズが使用されることです。

Sibelius では、これらすべてが考慮され、パート譜のフォーマット、移調、レイアウトが自動的に行われます。

# ダイナミックパートについて

他の楽譜作成プログラムでは、パート譜を作成するために各楽器のパートを別ファイルに 「抽出」する必要がありますが、この場合、フルスコアに変更を加えなければならないよう なとき(初めてのリハーサル後など)、個々のパート譜に同じ変更を加えるか、パートを再 び抽出するかしなければならず、無駄に時間を費やすことになります。

しかし、Sibeliusでは、革新的なアプローチによって、スコアで修正した内容が自動的にパート i ト に反映され、パート 譜で修正した内容が自動的にスコアに反映されます。これが「ダイ ナミックパート」です。

ダイナミックパートは、スコアを編集するのとまったく同じ方法で編集することができます。 音符の移動、追加、削除、スラーや発想記号の追加など、すべて通常どおりに行えます。スコ ア(またはパート譜)に加えた変更は、パート譜(またはスコア)にすぐさま反映されます。

ダイナミックパートを別ファイルに書き出す必要はありません。Sibelius では、パート譜は フルスコアと同じファイルに保存されるため、管理も簡単です。

# ダイナミックパートの表示

Sibelius ファイルを作成したり開いたりすると、フルスコアが表示されます。フルスコアとパート譜の表示は、リボン下縁の右端の+メニューを使用して簡単に切り換えられます。このドロップダウンリストをクリックすると、先頭にフルスコア、続いて各パートの名前が記されたリストが表示されます。見たいパートの名前をクリックすると、そのパート譜が新しいタブに表示されます。

ショートカットWをクリックして、フルスコアと最後に表示したパート譜をすばやく切り換え ることもできます。音譜やその他の譜表オブジェクトを選択してからWをクリックすると、 それを含むパート譜が表示されます。何も選択していない場合は、最後に表示したパート譜 が表示されます。

ショートカット Ctrl+#または、ポ~および Ctrl+Shift+#または ふ~ポ~を使用して、パート を順に選択することもできます。リスト中の最後のパートから次のパートへ切り換えると、 フルスコアが表示されます。 パーケ

9. [パート] タブ

# 複数のパートを表示

標準設定では、各パートは現在のドキュメントウィンドウ内に個別のタブとして開かれます。 パートを新規ウィンドウ内に開くには、まずパートを新規タブ内に開き、そのパートが表示 されている状態で、リボン下縁のタブバーの任意の場所を右クリックして**[新規ウィンドウ]** を選択します。

#### フルスコアとパート譜の区別

Sibelius では、フルスコアとパート譜で異なる背景テクスチャー(デスクトップや紙の色) が使用されるため、両者の区別が簡単です。標準設定では、パート譜はクリーム色の紙、フル スコアは白色の紙で表示されます。これらの背景テクスチャーは、【ファイル】 ト [環境設定] の [テクスチャー] で変更できます(□ 1.25 表示設定)。

#### 複数のパート譜の印刷

管弦楽のスコアを印刷するとしましょう。第1フルートのパート譜であれば1部で十分ですが、 第1バイオリンであれば奏者全員に渡すには複数部必要となります。Sibeliusでは、各パート 譜の印刷部数を個別に指定できます。部数を指定するには、【パート】→【印刷】→【印刷部数】 の印刷部数列に必要な印刷部数を0~99の範囲で入力します。

各パートの印刷部数を指定すれば、マウスクリック2回ですべてのパート譜を印刷できます。 つまり、どのようなパートの組み合わせでも、1回のプリントジョブで印刷を完了すること ができます。

すべてのパート譜を印刷するには、【パート】→【印刷】→【すべてのパートを印刷】をクリック して【ファイル】→【印刷】ページを開き、【印刷】ボタンを押します。一部のパート譜のみを 印刷するには、パート譜が表示されている状態で印刷するか、【すべてのパートを印刷】をクリ ックしてから【ファイル】→【印刷】ページの最上部のリストで印刷するパート譜を選択します (73ページのダイナミックパートを印刷する参照)。

パート譜は、Eメールでの送付に便利な PDF ファイルとして書き出すこともできます ( □ 1.17 PDF ファイルのエクスポート)。

# 新しいパート譜の作成

Sibelius では、スコア内の各楽器用のパート譜が自動的に生成されます。Sibelius 3以前のバー ジョンで作成したスコアを開くと、一連のパート譜を作成するかどうかを指定するオプショ ンが表示されます(**ロ 1.4 旧バージョンのファイルを開く**)。

スコアにパート譜を手動で追加する必要がある場合、[パート] > [セットアップ] > [新規パート] をクリックします。ダイアログが表示され、新しいパート譜にスコア内のどの譜表を表示する かを選択できます。このダイアログは[パート内の譜表]ダイアログと同じです(下を参照)。

#### パート譜の譜表の追加 / 削除

Sibelius では、フルスコアの任意のパート譜を自由に組み合わせてパート譜に入れることが できます。たとえば、歌手の全パート譜にピアノ伴奏パート譜を加えて、オペラのボーカル スコアを作成できます。

このようなパート譜を作成するには、まず、フルスコアに鍵盤譜表などの必要な楽器がすべ て入っていることを確認します。ただし、キーボードリダクション譜表は通常は指揮者のス コアに印刷されません。そのため、ボーカルスコアに加えて、伴奏以外の全楽器を含めた指 揮者のスコアも作成する必要があります。スコアを印刷する時点で、フルスコアの代わりに 「指揮者のスコア」と「ボーカルスコア」のパート譜をそれぞれ印刷してください。

パート譜の譜表を変更するには、目的のパート譜を開き、 [パート] → [セットアップ] → [パート 内の譜表] を選択します。次のようなダイアログが表示されます。

| 使用できる譜表:        |             | パート内の譜表: |   |
|-----------------|-------------|----------|---|
| Clarinet in Bb  |             | Voice    |   |
| Acoustic Guitar |             |          |   |
| Electric Bass   |             |          |   |
| Drum Kit        |             |          |   |
| Violin 1        |             |          |   |
| Violin Z        |             |          |   |
| Viola           |             |          |   |
| Cello           |             |          |   |
|                 | バートに追加 >>   |          |   |
|                 |             |          |   |
|                 | << バートカいら育場 | (余)      |   |
|                 |             |          |   |
|                 |             |          |   |
|                 |             |          |   |
|                 |             |          |   |
|                 |             |          |   |
|                 |             |          |   |
|                 |             |          |   |
|                 |             |          |   |
|                 |             |          |   |
|                 |             |          | _ |
|                 |             | UKキャンセ   | V |

左側の【使用できる譜表】のリストには、現在のパート譜に含まれていないフルスコア内の譜 表が表示されます。パート譜に追加された譜表は、右側の【パート内の譜表】リストに表示さ れます。譜表をパート譜に追加するには、左側のリストから譜表を選択し、【パートに追加】 ボタンをクリックします。同様に、パート譜から譜表を削除するには、右側のリストから譜 表を選択し、【パートから削除】ボタンをクリックします(この操作では、楽器はスコアから 削除されません)。

パート譜へ譜表を追加したり、パート譜から譜表を削除したりすると、パート譜全体の音符 間隔がリセットされ、パート譜全体の音符間隔が調整されます。

# パート譜の削除

パートを削除するには、[パート] > [セットアップ] > [パートを削除] を選択します。ダイア ログが表示され、削除したい1つまたは複数のパートを選択できます。 [OK] をクリックし て選択を確認します。最終確認ダイアログが表示されます。パートを削除しても、スコアか ら楽器は削除されません。

使用するつもりのないパートがリストされていても問題はありませんので、不要なパートが 削除されていないことを気にする必要はありません。 9. [パート] タブ

## パート譜とフルスコアの外観

次の項目については、フルスコアと全パート譜で常に同一になります。スコアまたはパート から次のいずれかを変更すると、変更内容が関連するすべての箇所に反映されます。

- テキストスタイル: [テキストスタイルの編集] ダイアログを使用して、フルスコアと全パートにそれぞれ異なるポイントサイズを設定できます。
- 標準設定の位置: [標準設定の位置] ダイアログを使用して、フルスコアとパート譜にそれ ぞれ異なる位置を設定できます。
- ・【外観】 →【ハウススタイル】 →【記譜ルール】で設定する多数のルール(臨時記号、付点、アーティキュレーション、括弧、音部記号、調号、連音符などの位置、小節線、コードダイアグラム、ヘアピン、リハーサルマーク、スラー、タイなどの外観、連桁の位置、音符のサイズ、テキスト境界と歌詞に関するオプションなど)。

次の項目については、それぞれのパートに対して個別に設定でき、変更内容は表示されてい るパート(またはスコア)にのみ影響します。

- ページ、譜表サイズなど(リボンの[レイアウト] → [ドキュメントセットアップ] グループ)
- レイアウト(改行、【レイアウト] → 【改行】 → 【自動改行】 などを含む)
- 音符間隔(【外観] → 【ハウススタイル】 → 【音符間隔ルール】 など)
- テキストサイズ(711ページのパート譜のテキストスタイルを参照)
- 【外観】 → 【ハウススタイル】 → 【音符間隔ルール】で定めるルールの一部(小節番号、マルチレ スト、楽器名、拍子記号などのフォーマット、区切り記号の外観、先頭のページ番号、 譜表や大譜表の間隔など)
- ・タイムコードやヒットポイントの外観([再生] → [ビデオ] → [タイムコード])

このように、Sibeliusでは各パート独立で設定を変更できるので便利です。しかし、個々の パートに対してひとつひとつ変更を加えるよりも、全パートもしくは複数のパート対して一 度に同じ変更を加えるほうが便利な場合もあります。その場合は【複数のパートの外観】ダイ アログを利用します(**1**9.3 複数のパートの外観)。

# 9.2 パート譜の編集

パート譜は、通常のスコアと同様に編集できます。スコアで可能な編集のほとんどは、パー ト譜でも実行できます。パート譜でオブジェクトを作成したり削除したりすると、その内容 がスコアに反映されます。同じように、スコアでの編集内容もパート譜に反映されます。

## パート譜のオブジェクトの移動

ただし、(音符の音高を変更する場合を除く)オブジェクトの移動は別です。レイアウト上 の理由や、オブジェクトの位置が一方では問題にならなくても他方では問題になってしまう 場合に、オブジェクトの配置をフルスコアとパート譜で微妙に変えることができます。その 場合、次のように機能します。

- スコアでオブジェクトを移動すると、対応するパート譜でも移動します。
- しかし、パート譜でオブジェクトを移動しても、スコアでは移動しません。同じことは、 オブジェクトのデザインを変更した場合にも起こります。パート譜でスラーの中央部をド ラッグして形を変えても、スコアには反映されません。そのため、スコアに影響を与えず に各パート譜の最終的な調整を行うことができます。パート譜でオレンジ色で表示されて いるオブジェクトは、そのオブジェクトがスコアでは異なっていることを示します(下の パート譜での違いを参照)。
- パート譜でオブジェクトを移動したあと、そのオブジェクトをスコアで移動しても、パート 譜には反映されません(パート譜の外観が崩れてしまう可能性があるためです)。ただし、 そのオブジェクトを(スコアとパート譜の不一致を防ぐため)スコア内で大幅に移動し別 の音符に添付させたり、そのオブジェクトの位置がパート譜とスコアで一致するようオブ ジェクトをリセットする場合を除きます(下のパート譜のオブジェクトのリセットを参照)。
- パート譜では、オブジェクトを別の音符に添付させてしまうような大幅な移動は避けましょう。この移動はスコアに反映されないため、スコアとパートが一致しなくなります。パート譜でオブジェクトを大幅に移動しようとすると、グレーの添付ラインが赤色に変わり、スコアとの矛盾が生じるような大幅な移動であることが警告されます。

そのため、基本的な作業スタイルとしては、楽譜の入力はまずパート譜ではなくスコアを主体とし、パート譜はオブジェクトの配置やデザインの最終的な調整を目的として利用するとよいでしょう。

しかし、譜表を移動する、改行や改ページを調節する、音符の間隔を変えるといったレイア ウトの変更は、それぞれのパート譜で自由に行うことができます。これらの変更はオブジェ クトの移動とは見なされません。スコアとパート譜でレイアウトが非常に異なったとしても 問題にはならないためです。

- 9. [パート] タブ
- パート譜での違い

あるパート譜のオブジェクトを編集または移動すると、スコアと異なっている部分がオレンジ色で分かりやすく表示されます。(色付けさせたくない場合、[表示] > [非表示] > [相違 点パート内]をオフにします)。

たとえば、次のように表示されます。

- パート譜で移動した譜表オブジェクト(発想記号テキスト、ヘアピン、臨時記号など)はオレンジ色で表示されます。
- パート譜で反転またはキューサイズにした音符はオレンジ色で表示されます。
- パート譜では表示されているがスコアでは表示されていない(またはスコアにはない)オブジェクト、またはその逆のオブジェクトはオレンジ色で表示されます。

フルスコアで【相違点パート内】をオンにすると、パート譜で移動または編集したオブジェクトが(フルスコアでも)オレンジ色で表示されるようになります。この機能を使えば、【パート】

▶ [リセット] ▶ [スコアの位置にリセット] の対象となるオブジェクトを簡単に見つけることができます(下を参照)。

#### パート譜のオブジェクトのリセット

パート譜のオブジェクトの位置のリセット方法には、標準設定の配置に戻す方法と、スコア と同じ位置に戻す方法の2つがあります。

- オブジェクトの位置をスコアの位置に戻すには、【パート】→【リセット】→【スコアの位置に リセット】(ショートカットはCtrl+Shift+Alt+Pまたは ☆~#P)を選択します。【表示】→ 【非表示】→【相違点 パート内】がオンの場合、オブジェクトはオレンジ色で表示されなくな ります。

フルスコアの編集中に [パート] → [リセット] → [スコアの位置にリセット] を選択し、すべての パート譜のオブジェクトの位置をフルスコアの位置に戻すことができます。

パート譜のオブジェクトの外観(スラーの形など)のリセットも、標準設定のデザインに戻 す方法と、スコアに合わせる方法の2つがあります。

- ・1つまたは複数のオブジェクトを標準設定のデザインに戻すには、【外観】 → [デザインと位置]
   ・[デザインをリセット] (ショートカットは Ctrl+Shift+D または ☆#D) を選択します。
- スコアにある同じオブジェクトのデザインに合わせるには、「パート」→「リセット」→「スコア のデザインにリセット」(ショートカットはCtrl+Shift+Alt+Dまたは ☆~#D)を選択します。 配置を変更したのでなければ、この場合もオブジェクトがオレンジ色で表示されなくなり ます。

オブジェクトの位置を元に戻す場合同様、オブジェクトのデザインをスコアと同じに戻す操作は、フルスコアの編集中にオブジェクトを選択し、 [パート] ・ [リセット] ・ [スコアのデザ インにリセット] を選択すると、すべてのパート譜に対して実行されます。

## オブジェクトの表示/非表示

なくなりますが、スコアには影響しません。

(音部記号の変更やキューのパッセージなどの)少数の場合を除き、標準設定では、スコア とパート譜の両方にあるオブジェクトはすべて表示されます。オブジェクトをスコアには表 示しないでパート譜にだけ表示したい場合は、(スコアまたはパート譜の)オブジェクトを 選択して、[編集] → [表示/非表示] → [パート譜に表示] → [パート譜に表示] を選択します。 同様に、パート譜には表示しないでスコアにだけ表示したい場合は、[スコアに表示] を選択 します。

スコアの表示中に、 [ホーム] → [編集] → [表示/非表示] を選択すると、選択したオブジェク トはスコアにもすべてのパート譜にも表示されなくなります。パートの表示中に、 [ホーム] → [編集] → [表示/非表示] を選択すると、選択したオブジェクトはそのパート譜に表示され

#### パート名の編集

パート名は、【ファイル】 → [情報] ページで編集します。パート名を編集すると、そのパートの最初とそれに続くページの名前も合わせて更新されます。

ページヘッダーに複数の楽器がそれぞれ行ごとにリストされるよう、パート名に改行を加え る必要がある場合は、\n\を入力します。個々の文字に楽譜フォントを使うかどうかを指定 できます。ある文字を楽譜フォントにする場合は、その文字の前にへを付けます(たとえば、 Clarinet in B^bと入力すると「Clarinet in B,」と表示されます)。使用できる他の特殊文字 について、詳しくは512ページのスコア情報の書式の変更を参照してください。

パート名について、詳しくは510ページのパート名と楽器の変更を参照してください。楽器名 について、詳しくは 🖽 5.4 楽器名を参照してください。

## パート譜のテキストスタイル

Sibeliusの各テキストスタイルには、スコア用とパート譜用の2つのサイズがあります。スコ アから独立してパート譜のテキストサイズを変更するには、[テキスト] > [スタイル] > [テキ ストスタイルを編集] を選択します。 [テキストスタイルの編集] ダイアログが表示されます。 編集するテキストスタイル名を選択し、[編集] をクリックします。

パート譜のテキストスタイルのサイズを調整するには、新しいポイントサイズを【7mm 譜表 に対する相対値】または【絶対値】として入力します。テキストサイズを譜表サイズに比例して 拡大または縮小させたくない場合は、【絶対値を使用】をオンにします。テキストスタイルの 編集について、詳しくは 〇 5.6 テキストスタイルの編集を参照してください。

たとえばテキストオブジェクトであれば、楽曲のタイトルはパート譜よりもスコアの方が大 きいのが普通ですが、これをスコアとパート譜でそれぞれ異なるサイズで表示する必要があ る場合、 [プロパティ] ウィンドウの [**テキスト**] パネルを使ってサイズを変更してはいけ ません。この方法でテキストオブジェクトのサイズを変更すると、スコアとパート譜の両 方が同時に変更されてしまいます。テキストオブジェクトの標準サイズを変更する場合は、

[テキスト] • [スタイル] • [テキストスタイルの編集] ダイアログを使用してください。

大譜表やパート譜で異常に大きい(または小さい)テキストが表示される場合、おそらくインスペクターを使用してサイズを変更してしまったと考えられます。この場合は、問題のテキストを選択し、【外観】 > [デザインと位置] > [デザインをリセット] (ショートカットは Ctrl+Shift+Dまたは、2000)を選択して、【テキスト】 > [スタイル】 > [テキストスタイルの編集] ダイアログでスコアとパート譜に適切な値を設定します。 9. [パート] タブ

#### パート譜の音部記号を変更

Sibeliusでは、フルスコアでは表示されずパート譜だけで表示される音部記号の変更を作成 することができます。これらの音部記号はオレンジ色で表示されます([表示] → [非表示] → [相違点 パート内] がオンの場合)。ただし、パート譜の先頭の音部記号がフルスコア内のこ の楽器の音部記号と異なる場合、[複数のパートの外観] (□ 9.3 複数のパートの外観)の[ハウ ススタイル] ページにある[音部記号の変更を省略] オプションの設定により、新しい音部記号の 変更がパート譜に表示されないことがあります。この場合、警告メッセージが表示されます。 また、フルスコアの音部記号の変更がパート譜にも表示されている場合、パート譜で音部記号 を移動すると、スコアでも同じように移動します。スコアで音部記号を移動させることなく、 パート譜で音部記号を移動させたい場合は、パート譜にある音部記号の上に新しい音部記号 を作成します。新しい音部記号はこのパート譜独自のものとなり、フルスコアの音部記号か らは独立して移動することができるようになります。

## パート譜でのコーダの表示

コーダの前にカスタム設定で表示される大譜表の分割をパート譜でも表示するかどうかを選 択できます。コーダは、 [マルチレストを分割] がオンで、 [小節前の空き] の値が0より大きい 小節線でマークされます。([レイアウト] → [ブレーク] → [大譜表の分割] を選択すると自動的 に実行されます。□ 6.9 リピート)パート譜と同じ位置で大譜表を自動的に分割させるには、 [複数のパートの外観] の [レイアウト] ページにある [コーダの前の空きを保持(マルチレストを 分割)] をオンにします。パート譜で分割が起きないようにする場合は、このオプションを

オフにします(□ 9.3 複数のパートの外観)。

#### パート譜のレイアウトをコピー

映画・テレビ・演劇などに使用される音楽では、全楽器のパート譜のレイアウトを一致させる (スコア内の同じ位置で改行や改ページする)のが一般的です。Sibeliusでは、1つのパート 譜のレイアウトを他のパートにコピーすることで、簡単にレイアウトを一致させることがで きます。

- まず、コピー元となるパート譜のレイアウト(リハーサルマーク、テンポ記号といった大 iii表オブジェクトの縦位置など)を、他のパートを考慮しながら調整します。
- 【パート】→【レイアウト】→【パートレイアウトをコピー】をクリックし、ダイアログを表示させます。ビュー内のパートが現在選択されているタブのビューにある場合、そのパートが左の【ソースパート】リスト内で選択され、(標準設定では)リスト内の次のパートが右の【貼り付け先のパート】リストで選択されます。これは便利に使用できます。たとえば、トランペット1のパートのレイアウトが完了しており、トランペット2でもおおよそ同じレイアウトを使用するという場合、【パートレイアウトをコピー】をクリックしてから、何も選択されていない状態で【OK】をクリックすれば次のパートが自動作成されます。

[貼り付け先のパート] リストで複数のパートを選択したり、リストの最下部の [すべて選択] ボタンを押してすべてのパートをすばやく選択することができます。 [OK] をクリックし て選択を確定します。

• 確認ダイアログが表示されたら、 [はい] をクリックします。

コピー元のレイアウトがコピー先のパート譜に即座に反映されます。ページと譜表のサイズ、 方向、ページと譜表の余白、大譜表/ページ/特定のページの改行、【レイアウト】→【改行】→ 【自動改行】の設定、大譜表オブジェクトの位置などが、コピー元のパートに合わせてすべて 更新されます。

## パート譜からのハウススタイルのエクスポート

【複数のパートの外観】、【自動改行】、【記譜ルール】の各ダイアログでパート譜の外観を設定 したら、そのハウススタイルをエクスポートし、同じスコアの他のパート譜や、今後新しく 作成するスコアのパート譜にインポートできます。

パート譜からハウススタイルをエクスポートするには、そのパート譜を表示し、 [外観] → [ハウススタイル] → [エクスポート] を選択します。

ハウススタイルを同じスコアか他のスコアのパート譜にインポートするには、 [パート] ウィ ンドウでインポート先のパートを選択し、 [複数のパートの外観] ボタンをクリックし、表示さ れたダイアログの [ハウススタイル] ページで [ハウススタイルのインポート] をクリックします。

パート譜からエクスポートするハウススタイルには、パート譜を構成するための[自動レイア ウト]や[ドキュメントセットアップ]の設定だけが含まれます。そのため、このハウススタイ ルはパート譜へのインポートにのみに適しており、フルスコアへのインポートには適していま せん。同様に、フルスコアからエクスポートしたハウススタイルは、パート譜へのインポート には適していません。ハウススタイルのエクスポートは、スコアとパート譜で別に実行する 必要があります。

#### 異なる移調のパート譜

同じ楽器パートでも、いくつかの異なる移調を持つパート譜が必要になる場合があります (管楽器のアンサンブルでBbの楽器とEbの楽器のパート譜が必要になる場合など)。 Sibeliusでは、このような場合にも容易に対応できます。

- まず、異なる移調のパート譜を必要とする楽器の新しいパート譜を作成します。
- [パート] → [セットアップ] → [楽器のコピーと変更] を選択します。
- ダイアログが表示され、新しいパートで使用される楽器の楽器名を指定できます。選択して
   [OK] をクリックします。

また、新しいパート譜で、調号も変更したい場合があります。その場合は、改めてパート 譜上で何も選択されていない状態にし(Escキーを押します)、[記譜] → [共通] → [調号] (ショートカットはK)を選択します。調号を選択して [OK] をクリックし、パート譜の冒 頭をクリックして適用します。この調号の変更は、楽器の変更の場合と同様、このパート譜 にだけ適用されます。

さらに、極端な移調の変更を行った場合、音部記号も変更したい場合があります。その場 合も、改めてパート譜上で何も選択されていない状態にし、【作成】 → 【音部記号】(ショー トカットはQ)を選択します。新しい音部記号を選択して [OK] をクリックし、パート譜の 先頭をクリックして適用します。音部記号についてさらに細かい設定が必要な場合は、前述の パート譜の音部記号を変更を参照してください。

必要となる場面はあまりありませんが、スコア内の同じ楽器に基づいて、フルスコアや他の パート譜には影響を与えずに、ダイナミックパートのあらゆるところで、楽器、音部記号、 調号を変更することができます。そのため、調号をパート譜に追加する場合、操作している パート譜だけに適用され、フルスコアには調号は作成されません。フルスコアとすべてのパー ト譜に調号を追加したい場合は、フルスコア上で追加する必要があります。 パーケ

# 9.3 複数のパートの外観

一度の操作で任意数のパート譜の外観を変更するには、【パート】→【レイアウト】→【パートの 外観】ダイアログを使用します。変更するパートを指定するには、メニューから次のいずれ かを選択します。

- 【現在のパート】:現在選択されているタブ内のパートのみ対象となります。
- 【開いているパート】:タブ内の現在開いているパートすべてが対象となります。一部のパートのみを対象にする場合はこの方法で選択します。このオプションを選択する前に、外観を変更したいパートを開いておきます。
- **[すべてのパート]**:現在開いているかどうかにかかわらず、すべてのパートが対象となり ます。

複数のパート譜の外観を変更する場合、それぞれのパートで設定が異なっている項目につい てはその値(インスタンス)は空白で表示されます。この状態で、そのインスタンスに新し い値を指定しなければ、各パートの値はそのまま維持されます。

ダイアログには3つのページがあります。

# [ドキュメントセットアップ] ページ

**[ドキュメントセットアップ]** ページでは、パート譜のページサイズ、ページの向き、譜表サイ ズを設定できます。

| 夏数のパートの外観                                                       |               |            |
|-----------------------------------------------------------------|---------------|------------|
| ドキュメントセットアップ                                                    | レイアウト ハウススタイル |            |
| 「ページと諸表サイズー                                                     |               |            |
| 用紙サイズ:                                                          |               | 譜表サイズ:     |
| ◎ フルスコアと同じ                                                      |               | ◎ フルスコアと同じ |
| A4                                                              | •             | ◎ 7 ミリメートル |
| <ul> <li>         ・ 縦置き         ・         ・         ・</li></ul> |               | ◎ 0.28 インチ |
|                                                                 |               |            |
|                                                                 |               |            |
|                                                                 |               |            |
|                                                                 |               |            |
|                                                                 |               |            |
|                                                                 |               |            |
|                                                                 |               |            |
|                                                                 |               |            |
|                                                                 |               |            |
|                                                                 |               |            |
| L                                                               |               |            |
|                                                                 |               |            |

- ページサイズを [フルスコアと同じ] にすると、パート譜のページサイズと向きはフルスコアと同じになります。フルスコアと異なる設定にする場合、ドロップダウンリストから用紙サイズを選択し、 [縦置き] または [横置き] をクリックします。
- ・ 譜表サイズを [フルスコアと同じ] にすると、パート譜の譜表がフルスコアと同じサイズになります。ただし、通常、パート譜の譜表はフルスコアよりも大きくなるため、 [mm] または [インチ] を選択して譜表サイズを入力し、別の値を設定します。
- [余白] をクリックすると、スコアに関係なくパート譜のページと譜表の余白を変更できます(638ページのページの余白および譜表の余白を参照)。これは、タイトルテキストなどがうまく配置されるように、最初のページの譜表上部の余白を増やすのに便利です。
- [ページ設定] をクリックすると、パート譜用の印刷の標準設定を設定できます。たとえば、 印刷用に特定の用紙サイズが必要となるように設定できます(1110 印刷)。

# [レイアウト] ページ

**[レイアウト]** ページには、以下のようなオプションが用意されています。いずれも扱いに注意を要する設定ですので、よく分からない場合は標準設定のままにしておきましょう。

| 動レイアウト                                                                                                    | 請表                                                        |       |               |
|----------------------------------------------------------------------------------------------------|-----------------------------------------------------------|-------|---------------|
| れは[レイアウト]メニューの[自動レイアウト]と同                                                                                   | 最初の大請表にインデントを設定                                           | 0     | スペース          |
|                                                                                                    | ページが                                                      | 65    | % 埋まったとき請表を調整 |
|                                                                                                    | 大諸表の間の距離                                                  | 16.5  | スペース          |
| レーン<br>コアのブレーグは、パートに保持されます。<br>   タイトルページを保持<br>   その他の特殊な改ページを保持<br>   次ページを保持<br>   改ページを保持<br>   改ページを保持 | マルチレスト<br>表示: 連株止小節<br>オールドス3イ<br>空白<br>限形<br>ー<br>レト部のマル | チレストゥ | の上に「いを表示      |
| ]改行を保持                                                                                                    | ページ番号                                                     |       |               |
| その他のブレークを保持                                                                                                 | □ スコアのタイトルページのペー                                          | ·ジ番号0 | の変更を保持        |
| ☑ コーダの前の空きを保持 (マルチレストを分割)                                                                                   | ■ スコアからの他のページ番号                                           | の変更を  | 涯狩            |
|                                                                                                    |                                                           | ジ番号を  | 非表示にする        |
|                                                                                                    |                                                           |       |               |
|                                                                                                    |                                                           |       |               |

- 自動改行の設定を変更するには、[自動改行]をクリックします。表示されるダイアログでは、 大譜表、ページ、マルチレストのレイアウト方法を選択できます(□ 7.6 自動改行)。
- パート譜では、フルスコアに手動で加えた改行、改ページ、特殊な改ページの無効、維持、 変更が行えます(よく分からない場合は、これらのオプションはそのままにしておきましょう)。
  - フルスコアの先頭(楽譜の最初の小節の前)に空白ページを出現させるには、 [タイト ルページを保持]をオンにします。
  - 他の空白ページ(楽譜の最初の小節の後にくるページ)を、スコアでの表示と全く同じ
     にパート譜にも出現させるには、[その他の特殊な改ページを保持]をオンにします。
  - その他の種類のブレークに変更するには、 [次のように利用] チェックボックスをオンにして、 [改ページ] または [改行] を選択します。
  - ・ 改ページを、スコアでの表示とまったく同じにパート譜にも出現させるには、 [改ページ を保持] をオンにします。
  - ・ 改ページを改行に変えるには、
     【改行として利用】をオンにします。
  - フルスコアの改行をパート譜にも出現させるには、【改行を保持】を有効にします。
  - スコアの他のフォーマット(ロックによる小節線の位置の固定など)をパート譜でも有効にするには、[その他の改行を保持]をオンにします。
  - [コーダの前の空きを保持(マルチレストを分割)]については、712ページのパート譜でのコー
     ダの表示を参照してください。
- パート譜の最初の譜表には、右方向のインデントが付いていることがよくあります。
   Sibelius では、【最初の大譜表にインデントを設定】を設定し、全パート譜のインデントを設定 することができます。設定値をゼロ(0)に設定すると、譜表は通常の位置に置かれます。
- パート譜の譜表を揃えるには、【ページがn%埋まったとき譜表を調整】を使用します。
   (644ページの垂直位置の均等配置を参照。)

パート

- 9. [パート] タブ
  - 【大譜表の間の距離】では、選択したパートの大譜表の間隔を調整できます。値を小さくするほど、パート間の間隔が狭くなります。譜表が自動調節されたページでは、譜表間のスペースは設定値よりも広くなる場合があります。
  - パート譜のマルチレストの外観を変更するには、【表示】リストからスタイルを選択します。
     小節休符の上に表示する数字に「1」(1小節分)を含めるには、【小節休符上に「1】を表示】
     をオンにします(□ 7.8 マルチレスト)。
  - 標準設定では、パート譜にはすべてのページに1から番号が付きます。先頭のページ番号を変更したい場合は、[先頭ページ番号]を変更して指定します。スコアと同じページ番号をパート譜にも使用するには、次のように操作します。
    - 「スコアのタイトルページのページ番号の変更を保持」をオンにすると、スコア内のタイトルページに付いたページ番号の変更がパート譜に表示されます。このオプションは、「タイトルページを保持」が有効な場合にのみ使用できます(ページ番号の変更は改ページに付けられるため)。
    - [スコアからの他のページ番号の変更を維持]をオンにすると、フルスコアの先頭以降に加えられたページ番号の変更がパート譜に表示されます。このオプションは、 [その他の特殊な改ページを保持]が有効な場合にのみ使用できます。

パート譜のページ番号をすべて非表示にするには、【パート譜では標準設定のページ番号を非表示にする】をオンにします。ページ番号について、詳しくは 🌐 5.14 ページ番号を参照して ください。

# [ハウススタイル] ページ

[ハウススタイル] ページには、以下のようなオプションが用意されています。

| 複数のパートの外観                                                                                                    |                                                                                                    |
|----------------------------------------------------------------------------------------------------|----------------------------------------------------------------------------------------------------|
| ドキュメントセットアップ レイアウト ハウススタ                                                                                                    | 2111                                                                                                    |
| ドキュメントセットアップ     レイアのト ハウスス3     来着名     楽着名     楽着名     楽着名     楽着名     楽着名     楽着名     楽着名     楽着名     楽着名     楽着名     楽着名     楽着名     楽着名     楽着名     楽着名     楽着名     楽着名     楽着名     楽着名     楽着名     楽着名     楽着名     楽着名     楽着名     楽着名     楽着名     楽着名     楽着名     楽者     マ     ジ     マ     ジ     マ     ジ     マ     ジ     マ     ジ     マ     マ | <ul> <li>ビク地のオブジェクト</li> <li>● 音部記号の実更をといい</li> <li>● 目前記号の実更をといい</li> <li>● 自然記号の実更をといい</li> <li>● など、ついい</li> <li>● など、ついいい</li> <li>● など、ついいい</li> <li>● など、ついいいい</li> <li>● ないいいい</li> <li>● ないいいいい</li> <li>● ないいいい</li> <li>● ないいいい</li> <li>● ないいいい</li> <li>● ないいいいい</li> <li>● ないいいいい</li> <li>● ないいいいい</li> <li>● ないいいいいいいいいいいいいいいいいいい</li> <li>● ないいいいいいいいいいいいいいいいいいいいいいいいいいいいいいいいいいいい</li></ul> |
| いウススタイルのインボート                                                                                                    | <br><br>                                                                                                    |

 各パートには楽器名を追加することができます。標準設定では、楽器名(パート名)は [先頭ページ]の左上部と[以降のページ]の頭に表示されます。楽器名が不要な場合は、 これらのオプションをオフにします。

(楽器名による見出しは、テキストワイルドカード(□ 5.16 ワイルドカード)を使用し、 各パート名から自動的に生成されます。楽器名は、各パートにも常に含まれます。ここで オプションをオフにしても、各パートの関連するテキストオブジェクトが非表示になるだ けで、テキストオブジェクトが削除されるわけではありませんので、切り換えればいつで も表示させることができます。)

- ・標準設定では、タイムコードとヒットポイントはパート譜には表示されません。タイムコードを表示させるには、 [タイムコードを表示]で [各小節の上部] または [各大譜表の先頭] を 選択します。ヒットポイントを表示させるには、 [ヒットポイントを表示] をオンにします (□ 6.11 タイムコードとヒットポイント)。
- 拍子記号は、標準設定では譜表の第一線と第五線の間に収まるように表示されます。パート譜の拍子記号を通常よりも大きく表示させるには、[拍子記号のサイズ]オプションで[大]または[巨大]を選択します(323ページの大きな拍子記号などを参照)。
- その他のテキストサイズを変更するには、[テキストスタイルの編集] ボタンをクリックして [テキストスタイルの編集] ダイアログを表示し、編集する項目を選択します(711ページの パート譜のテキストスタイルを参照)。
- ・ 選択されているパート譜すべてにハウススタイルをインポートするには、[ハウススタイルのインポート]をクリックします(713ページのパート譜からのハウススタイルのエクスポートを参照)。[記譜ルールとドキュメントセットアップ]と[音符間隔ルール]の各オプションだけがパート譜に読み込まれます。
- 「音部記号の変更を省略」をオフにすると、大譜表での音部記号の変更がすべてパート譜に も反映されます。音部記号の変更がパート譜の各楽器に反映されないようにするには、 「音部記号の変更を省略」をオンにして「常に」を選択します。一部の移調楽器(バスクラリ ネットなど)では、スコアとパート譜で異なる音部記号を使用することがあるため、スコ アで必要となる音部記号の変更であってもパート譜では意味のない場合があります。 Sibelius では、このような音部記号の変更を省略するのに、「音部記号の変更を省略]をオン にして「スコアとパートで音部記号が異なる場合」を選択することもできます。この場合、パー ト譜の音部記号を手動で変更しても、スコアには反映されません(712ページのパート譜の 音部記号を変更を参照)。
- ・作曲家によっては、楽器が演奏されない部分の譜表を書き表さないスタイル(略記譜表: 170ページの間隔を広げた譜表を参照)を好む人もいます。しかし、この記譜方法は、パート譜では一般的ではありません。Sibeliusでは、[「楽器なし(非表示)」の楽器の変更を省略] をオンにして、楽器の変更がパート譜の非表示の楽器に反映されないよう設定することができます。
- パート譜の小節番号の頻度を設定するには、「小節番号の表示頻度」で、 
   C次行の単位 n 小節1、
   [大譜表ごと]、「小節番号を付けない」のいずれかを選択します。「小節の中央」をオンにして、
   小節番号を各小節の中央に合わせることもできます。リハーサルマークと同じ小節に小節
   番号が表示されないようにするには、「リハーサルマークで省略]をオンにします。小節番号の外観をスコアとパート譜で区別させるには、「小節番号のテキストスタイル」ドロップダウンリストから使用するテキストスタイルを選択します。(「小節番号(パート)]テキストスタイルが用意されているのはこのためです。)しかし通常は、これは「小節番号」のままにしておきます。

# 9.4 パート譜の作成

パート譜の作成とは、選択したダイナミックパートを、それぞれの演奏内容(音符など) やパート譜としてのフォーマットやレイアウトを正確に保持した状態で、個別のファイルと して書き出すことです。元のダイナミックパートには影響しません。

# パート譜の作成

実際のところ、スコアからパート譜を書き出す必要に迫られることはほとんどありませんが、 以下のような場合には書き出しが必要となります。

 スコアに異なる数の譜表が混在するパート、または複数の奏者を必要とする譜表:たとえば、 スコア内に「Horns 1+3」という譜表があり、それがスコア内の別の場所では「Horn 1」と 「Horn 3」の2つの個別の譜表に分けられている場合、「Horn 1」や「Horn 3」に対する パート譜を自動的に生成することはできませんが、「Horn 1」と「Horn 3」を組み合わせ たダイナミックパートを作成することができます。

「Flute 1.2.」のように2人の奏者に対して1つの譜表が記譜されている場合、「Flute 1」と 「Flute 2」という2つの独立したパート譜を自動的に作成することはできません。この 場合、「Flute 1.2.」パートを2つの個別のファイルとして書き出し、それぞれのファイルか ら不要な演奏部分を削除することができます(ただし、パート譜の作成に取りかかる前に、 下の同一譜表が複数奏者用に使用される場合を参照してください)。

 パート譜をSibelius Studentまたは旧バージョンのSibeliusで開く場合:パートをスコアから 抽出し、【ファイル】 → 【エクスポート】 → 【前のバージョン】を使用します。

パート譜の作成の作業は、なるべく後に行いましょう。こうすることで、後でスコアに変更 を加えた場合でも、それに合わせて作成後のパート譜に加えなければならない変更を最小限 に抑えることができます。

パート譜作成後、スコアに多数の変更を加えた場合は、パート譜を修正するよりも作成し直 すほうが簡単です。

# パート譜作成ダイアログ

パート譜を作成するには、【パート】 → 【抽出】 → 【パート譜の作成】 をクリックします。次のダ イアログが表示されます。

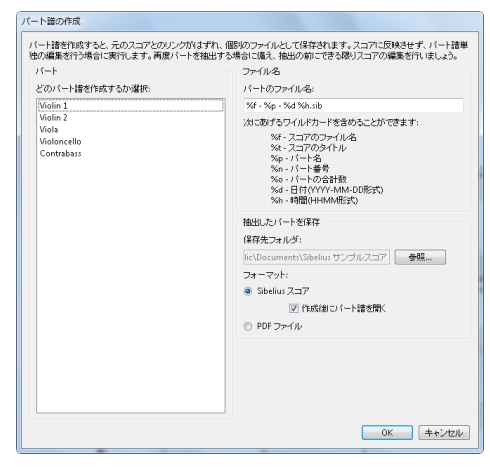

ダイアログの左側で、作成するパートを選択します。作成するパートは1つだけ選択することも、リスト内の複数のパートを飛び飛びに選択する(Ctrl+クリックまたは#+クリック) ことも、隣接する複数のパートを選択する(Shift+クリックまたはクリック&ドラッグでス クロール)こともできます。

後述する残りのオプションを無視して [**OK**] をクリックすると、選択した各パートが別個のファイルとして保存され、自動的に開かれます。

ダイアログには次のようなオプションがあります。

マットで、パート譜名が自動的に付けられます。

作成されるパートのファイルは、【保存先フォルダ】で指定したパスに保存されます。特定のフォルダを指定するには、パスを手動で入力するか【参照】をクリックしてディレクトリを指定します。

保存するパート譜のファイル名は、コードを使用して作成できます。ダイアログには、識別 可能なコードがリストされます。たとえば、作成元のスコアのファイル名が「Opus 1」で、 作成するパートが「2nd Oboe」である場合、%f - %p (part %n of %o).sibのファイル名 を入力すると、「Opus 1 - 2nd Oboe (part 4 of 29).sib」のようになります。 標準設定では、「スコアのファイル名、パート名、保存日と時刻」を組み合わせたフォー

• [作成後にパート譜を開く] をオフにすると、保存した一連のパート譜が開かれません。この オプションをオンにすると、作成したパート譜を閉じる必要があります。

#### 同一譜表が複数奏者用に使用される場合

ダイナミックパートは、複数の奏者(Horn 1+2 など)が同じ譜表を共有する場合に必ずし も最適とは言えませんが、「Horn 1+2」の譜表と「Horn 1」「Horn 2」の個別の譜表を用意 することで、これら3つの譜表を同時に編集して編集内容を確認することができ便利です。 この設定は、次のように行います。

- フルスコアで、「Horn 1+2」の譜表を完成させます(または、個別の譜表で完成させます)。
- 完成後、「Horn 1」、「Horn 2」個別の譜表を作成し、「Horn 1+2」の譜表から、コピー やフィルターを利用して、それぞれを完成させます(下の**個々の奏者を作成**を参照)。
- 新たに作成した「Horn 1」、「Horn 2」の譜表以外のすべての楽器パートから成るダイナ ミックパート(たとえば、「指揮者用のスコア」と名付けたパート)を作成します(707 ページのバート譜の譜表の追加/削除を参照)。これを指揮者用に印刷します。ホルンのパー ト譜として「Horn 1」と「Horn 2」の譜表を別個に印刷します。
- ホルンパートに修正が必要になった場合は、フルスコアに加えた修正を「Horn 1+2」、「Horn 1」、「Horn 2」のそれぞれに加えます。

#### 個々の奏者を作成

□ 2.4 楽器で説明したとおり、フルスコアで奏者に番号を設定し(Trumpet1、2、3など)、 それぞれにパート譜を作成する必要がある場合があります。作成方法は状況によって異なり ます。

- 奏者がいくつかの譜表を掛け持つ場合は、1つのパート譜に複数の譜表を作成する必要があります。たとえば、スコアに「Trumpet 1.2.3」と「Trumpet 1.2」と「Trumpet 3」が混在している状態で3番トランペットのパート譜を作成したい場合、1つのパート譜に「Trumpet 1.2.3」と「Trumpet 3」を入れて抽出してから、3番トランペット以外の演奏部分を削除します。この最終的な作業には、フィルターを利用すると便利です(□ 2.9 フィルターと検索)。作成されたパート譜では、奏者が譜表から譜表へジャンプする個所に改行を挿入し、その両側にある不要な譜表が表示されないよう設定することができます。
- 2人の奏者(「Flute1」と「Flute2」など)が時にまたは常に同じ譜表を使う場合、両者の演奏部分を同じパート譜に抽出した後、フィルターを使用して不要な演奏部分を削除します。

上記の3例のうち最も一般的なのが最後のケースです。たとえば、フルート2本で同じ譜表を 使う場合、下図のようになります。

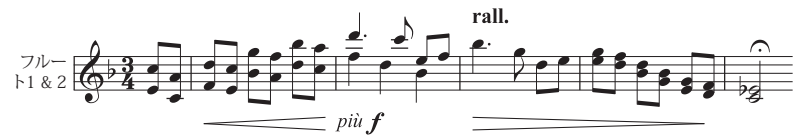

この例では、ある部分では2音の和音、ある部分ではユニゾン(a 2)、ある部分では2声に なります。

Sibelius には、数回のマウスクリックでそれぞれの奏者のパートを簡単に抽出できるフィル ターが用意されています。 [ホーム] > [選択] > [フィルタ] > [奏者1(削除用)] と [奏者2 (削除用)] という2つのフィルターは、この目的で用意されているものです。

- 「Flute 1 & 2」の譜表を単一のダイナミックパートとして表示します。この時点で、必要 な編集(オブジェクト間の衝突の解消、キューの追加など)を済ませておきます。
- •パート譜を作成します。
- 作成後、開かれたファイルのコピーを [ファイル] ▶ [名前を付けて保存] を実行して「Flute 2」 のような名前で保存します。
- ・「Flute 1」のパート譜を作成するには、両方のフルートのパッセージとなるセクションを 選択し、[ホーム] → [選択] → [フィルタ] → [奏者2(削除用)]を選択してから、Delete キーを2回押して「Flute 2」の部分を削除します。1回目のDelete キーで不要な音符が休 符に置き換えられ、2回目のDelete キーで休符が非表示になります。上記の例のように、 1つの声部に和音部分が含まれている場合、フィルターを使って休符だけを選択しておく 必要があります。そのままDelete キーを押してしまうと、(1回目のDelete キーで選択さ れている)「Flute 1」の音符の一部が削除されてしまうことがあるためです。
- ・ 譜表の上に「1.」と示されている演奏部分だけを残し、完全に「Flute 1」だけのパート譜になるようにします。1本のフルートが演奏し、他のフルートが休みとなる部分(2声を使用する部分)には、 [奏者2(削除用)]フィルターを使用できます。
「Flute 1」パート譜は、強弱記号やテキストオブジェクトなどについてはそのままの状態 です。楽器名を「Flute 1」に変更します。

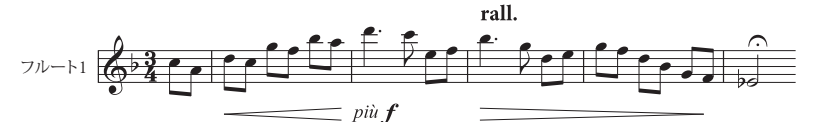

「Flute 2」のパート譜を作成するには、パート抽出後に別名で保存した「Flute 2」ファイルを開き、上記と同じ手順で[編集] → [選択] → [フィルタ] → [奏者1(削除用)]を使用します。楽器名を「Flute 2」に変更し、アーティキュレーションなどをチェックしたパート譜は以下のようになります。

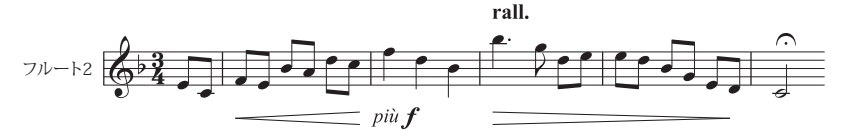

ここで使用したフィルターは、同じ小節内に2音の和音と複数の声部が混在する場合には、 適切に自動処理することができません。

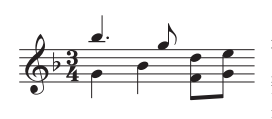

この例では、たとえば、 [奏者2 (削除用)] フィルターでは、小節最 後の2つの8分音符が選択されません。Sibeliusでは、同一小節内に複 数の声部がある場合、各声部は個々の奏者に対応するものとして処 理されます。そのため、正しい結果を得るには、同一の小節内で声

部を一貫させる必要があります。前述の例の場合、小節最後の下側の8分音符2つを選択し、 声部2に切り換えることで(ショートカットはAlt+2または~2)、確実にフィルターされる ようになります。

この奏者フィルターは、奏者2人を分ける場合にのみ利用できます(前述のトランペット3本の場合などには対応しません)。

特定の奏者を選択してコピーするのに奏者フィルターを使用しないでください。すべての音 符がコピーされない可能性があります。フィルターについて、詳しくは 2.9 フィルターと検 素を参照してください。 9. [パート] タブ

# 10 [レビュー] タブ

10. [レビュー] タブ

# 10.1 コメント

コメントは、スコア内に作成することのできる「付箋メモ」です。やるべきことの覚え書き に利用したり、共同作業を行う仲間、教師と生徒、編曲者と編集者との簡単なコミュニケー ションツールとして使用できます。

#### コメントの作成

スコアにコメントを追加するには、【レビュー】 **>** [コメント】 **>** [新規コメント】を選択するか、 キーボードショートカットShift+Alt+Cまたは **へ**Cを使用します。コメントを作成したい位置 をクリックし、コメントに表示させたいテキストをタイプ入力してから Esc キーを押します。

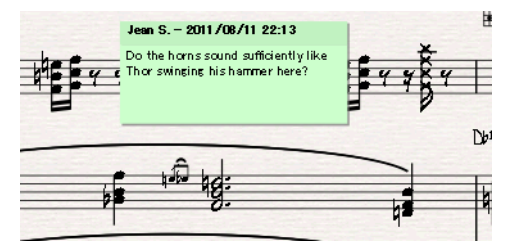

コメントが作成される前に音楽が選択されていた場合、そのコメントは、選択されている音 楽の一番上の譜表に自動的に表示されます。また、コメントのテキストには、選択されてい る譜表の名前と、選択されている小節が表示されます。これは、特定の楽器の特定の小節に 覚え書きをするのに便利です。

#### コメントの編集

コメントを編集するには、コメントの主要部分をダブルクリックします。コメントの編集方 法は、スコアの他のテキストと同じです。各コメントのフォント、スタイル(太字や斜体 など)、サイズは、インスペクターの[テキスト]パネルのコントロールを使って変更でき ます。

スコアのコメントに使用されるフォント、サイズ、スタイルの標準設定を変更する場合、 [テキスト] > [スタイル] > [テキストスタイルの編集] を選択し、コメントのテキストスタイル を編集します(□ 5.6 テキストスタイルの編集)。

#### コメントのサイズ変更

入力されるコメントがすべて表示されるよう、コメントのサイズはタイプ入力中に自動的に 変更されますが、コメントの下隅かコメントの右端をクリック&ドラッグして手動でサイズ 変更することもできます。

コメントは、作成者名と日付が表示されている部分をダブルクリックしてサイズを縮小する こともできます。縮小させると次のように表示されます。

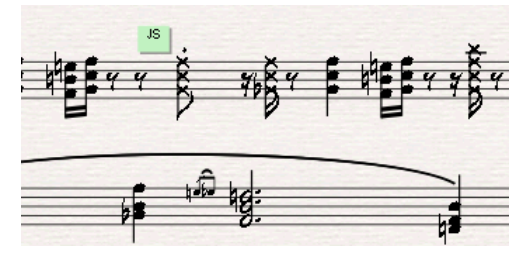

#### コメントの色

Sibelius では、スコアに追加されるコメントは作成者ごとに自動的に色分けされるので、どの コメントが誰によって作成されたのかがひと目で分かるようになっています。各ユーザーに 対して標準設定で選択されている色は編集できませんが、既存のコメントの色は、コメント を選択してから [ホーム] **)** [編集] **)** [カラー] で変更することができます(**□** 2.8 カラー)。

#### コメントの削除

コメントを削除するには、コメントを選択してDeleteキーを押します。複数のコメントを一度に削除するには、削除したいコメントが含まれているパッセージまたはスコア全体を選択し、 [ホーム] → [選択] → [フィルタ] → [コメント] を選択してからDeleteキーを押します。

#### コメントの表示

[表示] → [非表示] → [コメント] を選択して、スコアにコメントを表示するかどうかを選択で きます。コメントが含まれているスコアを開く際、[表示] → [非表示] → [コメント] がオフに なっていると、スコアにコメントを表示するかどうかを尋ねるメッセージが表示されます。

#### コメントの印刷

コメントを印刷するには、まず、 [表示] → [非表示] → [コメント] がオンになっていることと、 印刷したくない [表示] メニューの他のオプションがオフになっていることを確認します。 その後、 [ファイル] → [印刷] を選択し、 [表示オプション] がオンになっていることを確認し ます。

#### コメントに表示されるユーザー名の変更

標準設定では、コンピュータにログインする際に使用されたユーザーアカウントに関連する名 前が使用されます。このため、場合によってはコメントに [Default User] という名前が表示 されることがあります。コメントに表示される名前を変更するには、 [ファイル] ・ [環境設定] を選択して [その他] ページを開き、スコアでのコメント表示のオプションを指定します。

- ・コメントが作成または最後に編集された日付と
   時刻だけを表示させるには、【コメントにユーザ
   一名を表示】をオフにします。
- これ以降に作成する各コメントに表示されるユ ーザー名を変更するには、[標準設定のユーザー 名を上書き]をオンにします。
- コメント
   ⑦ コメントにユーザー名を表示
   ⑦ 標準設定のユーザー名を上書き: Jean S.
   ⑦ コメントに日付と時間を表示
   コメントヘッダのテキストの順序
   ④ ユーザー名、日付と時間
   日付と時間、ユーザー名
- 各コメントのヘッダーにユーザー名だけを表示
   させるには、[コメントに日付と時間を表示]をオフにします。
- ユーザー名および日付と時間の両方がコメントのタイトルバーに表示されるよう設定している場合、[コメントヘッダのテキストの順序]オプションで、ユーザー名または日付と時間のどちらが先に表示されるかを設定できます。コメントの幅が十分でないためユーザー名と日付の両方を表示できない場合、先に表示するよう設定されている項目だけが表示され、もう一方は表示されません。

# <u>10.2 ハイライト</u>

楽譜の上にハイライトを記入して、現在作業中のセクションがわかるようにしたり、スコア 内の特定の箇所に注意を促したりできます。

#### ハイライトの作成

スコア内にハイライトを作成するには、次の2つの方法があります。

- ・ [レビュー] → [ハイライト] → [ハイライト] を選択し、ハイライトさせたいパッセージに沿ってクリック&ドラッグします。
- パッセージを選択してから、【レビュー】、【ハイライト】、【ハイライト】を選択して、連続したパッセージのハイライトを作成します。一度にハイライトさせることができるのは、1つの譜表内のパッセージのみです。複数の譜表を含むパッセージを選択した場合は、その選択範囲内の一番上の譜表だけがハイライトされます。(譜表を個別にハイライトさせることは可能です。)

ハイライトの色は、標準設定では黄色ですが、作成後に他のオブジェクトと同じように色を 変更できます(ロ2.8 カラー)。

#### ハイライトの選択とハイライトされたオブジェクト

ハイライトされた音符やその他のオブジェクトは、他のオブジェクトと同じように選択、 移動、削除することができます。ハイライトの端をクリックして選択してから、移動、コピー、 削除といった編集を行います。

#### ハイライトの移動

- ハイライトを左右に移動するには、ハイライトの上端または下端をクリックしてからマウ スでドラッグするか、 ←/→ キーを使用します (Ctrl または # と併用すると大きなステップ で移動できます)。
- ・ 選択されたハイライトの長さを調整するには、ハイライトの左辺または右辺をクリックし、マウスでドラッグします。音符が入力されている場合、スペースキーを押すと音符単位でハイライトを延長できます(Shift+スペースキーを押すと音符単位で縮小できます)。または +/→キーを使用します(Ctrlまたは #と併用すると大きなステップで移動できます)。

#### ハイライトの削除

ハイライトを削除するには、ハイライトの端をクリックして**Delete**キーを押します。スコア 内のハイライトをすべて削除するには [**ホーム**] → [プラグイン] → [その他] → [ハイライトをす べて削除] を使用します。

#### ハイライトの表示

[表示] → [非表示] → [ハイライト] を選択して、スコア内のハイライトを表示するかしないか を選択することができます。

10. [レビュー] タブ

#### ハイライトの印刷

ハイライトを印刷するかしないかを選択することができます。

- ハイライトを印刷しない場合は、印刷時に [ファイル] → [印刷] ページ(ショートカットは Ctrl+Pまたは #P)の [表示オプション] 設定をオフにします。
- ハイライトを印刷するには、 [表示] → [非表示] → [ハイライト] をオンにし、印刷したくない他の [表示] メニューオプションをオフにし、 [ファイル] → [印刷] ダイアログの [表示オ プション] をオンにしてから印刷します。

印刷について、詳しくは四 1.10 印刷を参照してください。

# 10.3 バージョン

長期にわたって特定のプロジェクトに取り組んでいるとき、進行状況を把握するのが難しく なります。ほとんどのソフトウェアでは、【ファイル】 > 【名前を付けて保存】を選択して、段階 ごとにさまざまなファイル名を付けて保存する必要があります。しかし、Sibeliusでは、同じド キュメント内にさまざまなバージョンのスコアを複数保存することができるため、古いバージ ョンが消失したり、場所が分からなくなったり、現在のバージョンと混同したりすることが ありません。

各バージョンに作業内容についてのコメントを追加したり、古いバージョンを別のスコアと してエクスポートしたり、2つのバージョンを比較してバージョンごとの違いを詳細にリス トしたりできます。

#### 新しいバージョンの自動保存

標準設定では、編集作業を行っていたスコアを閉じるときに、新規バージョンを作成するよう促すメッセージが表示されます。標準設定では、次のダイアログが表示されます。

| 新規バージョン |                              |
|---------|------------------------------|
| バージョン名: | バージョン 5, 2011年8月15日 17:49 開始 |
| ⊐x2h:   |                              |
|         |                              |
|         |                              |
|         |                              |
|         |                              |
|         | OK ++ンセル                     |

バージョン名は任意の名前に変更することができます。Sibeliusによって自動的に付けられる名前には、バージョン番号と、このバージョンでの作業が始まった日付と時刻が記載されています。コメントを追加することもできます。コメントの長さは自由です。このコメントは、「メモ」コメント(□ 10.1 コメント)とはスコアでの表示方法が異なります。このコメント機能は、メモコメントのように特定の小節に添付するものではないので、進行状況についての一般的なコメントを書き留めておくのに便利です。

**[OK]** をクリックしてバージョンを保存し、スコアを閉じます。 **[キャンセル]** をクリック しても、新しいバージョンを作成しないでスコアを保存するかどうかを尋ねるメッセージが 表示されます。

スコアを閉じる際に新しいバージョンを作成するかどうかを尋ねるメッセージを表示させたく ない場合、【ファイル】 → 【環境設定】の【バージョン】ページで、【スコアを閉じるときに新規バージ ョンを作成】をオフにします。

#### 新しいバージョンの手動保存

新しいバージョンは、いつでも保存できます。 [レビュー] ・ [バージョン] ・ [新規バージョン] を 選択します。このボタンは、スコアを保存し、ファイル名を設定しなければ使用できません。 新しいバージョンを保存する際、コメント(標準設定)と名前を付けるよう促すメッセージ が表示されます(上を参照)。コメントを付けたくない場合、 [ファイル] ・ [環境設定] を選 択して [バージョン] ページを開きます。 [コメント] グループでは、3つのオプションから選 択できます。

- [コメントを求めない] :標準設定で自動的に付けられたバージョン名を確認するだけでか まいません。コメントを入力するスペースはありません。
- [コメントを求める] :標準設定では、このオプションを選択するとコメントを入力するこ とができます。しかし、コメントを付けないでバージョンを保存することもできます。
- [コメントが必要] :新しいバージョンを保存するにはコメントを入力する必要があります。 教室で Sibelius を使って教えている場合、授業の終わりに生徒が進行状況についてのコメ ントを確実に記入するよう設定できるので便利です。

教室で Sibelius を使って教えている場合、 [クラスルームコントロール] ダイアログを使って、 教室内の1人または複数の生徒に対して新しいバージョンを保存するよう促すメッセージを 表示させることができます( □ 1.19 クラスルームコントロール)。

#### バージョンの表示

スコア内に保存したバージョンは、ドキュメントタブ下縁の右端の [+] ボタンをクリック してから表示したいバージョンを選択することで表示させることができます。

スコアの現在のバージョンは【現在のバージョン】と表示され、メニューの一番上にリストされます。一番古いバージョンは一番下にリストされ、最新のバージョンは【現在のバージョン】 のすぐ下にリストされます。

バージョンは、 [レビュー] > [バージョン] > [次のバージョン] または [前のバージョン] をクリ ックしても表示できます。(バージョンを頻繁に表示する場合、これらのメニューアイテム にキーボードショートカットを割り当てておくと便利です。)

リストから別のバージョンを選択するか、別のバージョンを選択すると、新しいタブが開き、 スコア背景にしわの入った用紙が使用され、古いバージョンであることがひと目で分かり ます。(バージョン表示に使用されるテクスチャーを変更する方法については、132ページの テクスチャーを参照してください。)

#### バージョンで行えること

編集できるのは、スコアの現在のバージョンに限られます。古いバージョンに変更を加える ことはできません。しかし、バージョンを表示すると、再生したり、印刷したり、楽譜とオ ブジェクトをクリップボードへコピーし現在のバージョンや別のスコアへペーストしたりと 便利に活用できます。

古いバージョンからコピーするには、通常のコピーと同様、スコア内で選択してから[編集] ・[コピー] (ショートカットは Ctrl+C または #C)を選択してクリップボードにコピーし ます。その後、素材のペースト先となる現在のバージョンまたは別のスコアへ切り替えて から、[編集] ・[貼り付け] (ショートカットは Ctrl+V または #V)を選択します。Alt+ クリ ック(またはコード+クリック)を使って古いバージョンからコピーすることはできません。 あるバージョンと別のバージョンを比較することもできます(下のバージョンの比較を参照し てください)。

#### バージョンの編集

[レビュー] → [バージョン] → [バージョンを編集] ダイアログを使って、スコアのバージョンに 対して数々の重要なファイル管理タスクを実行することができます。

| バージョンを編集                                                                                  |                                                              |              |                                                                                                    |
|-------------------------------------------------------------------------------------------|--------------------------------------------------------------|--------------|----------------------------------------------------------------------------------------------------|
| バージョン:                                                                                    |                                                              |              |                                                                                                    |
| 名前 開始                                                                                     | 完了                                                           | 新規           |                                                                                                    |
| 現在のバージョン 2011/08/15 17:                                                                   | 19<br>10 - 2011/09/15 17.7                                   | 名前変更         |                                                                                                    |
| バージョン 3, 2011年8月15日 17:49 開始 2011/08/15 17:                                               | 9 2011/08/15 17:4                                            | 表示           |                                                                                                    |
| バージョン 2, 2011年8月15日 17:49 開始 2011/08/15 17:<br>バージョン 1 2009年3月10日 23:02 開始 2009/03/10 23: | 49 2011/08/15 17:4<br>2 2011/08/15 17:4<br>2 2011/08/15 17:4 |              |                                                                                                    |
|                                                                                           |                                                              | 現在のパージョスにする  | 100 BM/C 511470 CC                                                                                                    |
|                                                                                           |                                                              | スコアとしてエクスポート |                                                                                                    |
|                                                                                           |                                                              | 肖『除          |                                                                                                    |
|                                                                                           |                                                              | ログをエクスポート    | المراجع المراجع المراجع المراجع المراجع المراجع المراجع المراجع المراجع المراجع المراجع المراجع المراجع ا<br>المراجع المراجع المراجع المراجع المراجع المراجع المراجع المراجع المراجع المراجع المراجع المراجع المراجع المراجع                                                                                                    |
|                                                                                           |                                                              |              |                                                                                                    |
|                                                                                           | ŗ                                                            |              | ····· where the set of the set of |
| コメント1 · コメント 1/1                                                                          |                                                              |              |                                                                                                    |
| Test - 2011年8月15日 17:50: Jean S.                                                          |                                                              | 追加           | no 77                                                                                                    |
|                                                                                           |                                                              | 編集           | nun (999) 6 · · · · · · · · · · · · · · · · · ·                                                                                                    |
|                                                                                           |                                                              | 肖邶余          |                                                                                                    |
|                                                                                           |                                                              |              |                                                                                                    |
|                                                                                           |                                                              |              |                                                                                                    |
|                                                                                           |                                                              |              |                                                                                                    |
|                                                                                           |                                                              |              |                                                                                                    |
|                                                                                           |                                                              |              |                                                                                                    |
|                                                                                           |                                                              |              |                                                                                                    |
|                                                                                           |                                                              |              | C-Othi                                                                                                    |

ダイアログ左の表には、スコアのバージョンの一覧が表示されます。バージョンの[名前]、 バージョンが[開始]された日付、バージョンが[完了]した日付のいずれかで並び替えるこ とができます。右には、選択されているバージョンのプレビューが表示されます。プレビュ ーの下のボタンを使って、選択されているバージョンのページをめくることができます。

表の下には、選択されているバージョンに保存されているコメントが、「メモ」コメントや バージョンが作成された際に付けられたコメントも含めてすべて一覧で表示されます。ここ では、それぞれのボタンを使って、コメントを[追加]、[編集]、[削除]することができ ます。

バージョンの表と選択されているバージョンのプレビューの間にあるボタンは次のとおりです。

- [新規] では、新しいバージョンを作成できます。このボタンの機能は、 [レビュー] → [バー ジョン] → [新規バージョン] を選択した場合と同じです。
- [名称変更] では、選択されているバージョンの名前を変更できます。
- [表示] では、 [バージョンを編集] ダイアログを選択し、選択されているバージョンを表示 するウィンドウを開くことができます。
- [現在のバージョンにする] では、選択されているバージョンを現在のバージョンにすること ができます。新しいバージョンが自動的に作成され、現在のバージョンの状態が保存され た後、選択されているバージョンが新たに現在のバージョンとなります。
- [スコアとしてエクスポート] では、選択されているバージョンを、1 つのバージョンのみを 含む単体のスコアとしてエクスポートできます。 [現在のバージョン] を選択して [スコアと してエクスポート] をクリックすると、スコアの現在の状態のコピーが作成されます。このコ ピーには他の古いバージョンは含まれません。

10. [レビュー] タブ

- [削除] では、警告メッセージが表示された後、選択されているバージョンを削除するこ とができます。
- [ログをエクスポート]では、各バージョンの違い、各ページの関連コメントとグラフィックを一覧表示するリッチテキストフォーマット(RTF)ファイルをエクスポートできます(下のバージョンのログのエクスポートを参照)。

[閉じる] をクリックして、 [バージョンを編集] ダイアログを閉じます。

#### バージョンのログのエクスポート

Sibeliusでは、次を含むリッチテキストフォーマット(RTF)ファイルをエクスポートできます。

- 各バージョンの違いの一覧
- 各バージョンに保存されているコメントすべて
- 各バージョンの各ページのサムネイル画像(各バージョンの違いを色分け)

このファイルは一般的なワープロソフトやテキストエディターで開くことができますが、各ペ ージのサムネイル画像は、Microsoft Word 2002以降(Windows)または Microsoft Word 2008 以降(Mac)などの特定のワープロソフトでしか表示されません。

バージョンのログをエクスポートするには、 [レビュー] → [バージョン] → [バージョンを編集] を選択し、いずれかのバージョンを選択して [ログをエクスポート] をクリックします。次の ようなダイアログが表示されます。

| 相違点をエクスポート                                                                                                    |                                                                                                    |  |
|----------------------------------------------------------------------------------------------------|----------------------------------------------------------------------------------------------------|--|
| 各バージョン間の相違点のログ、付随するコメント、グラフィッグロ<br>は、Microsoft Wordなどのワードブロセッサで聞くことができます。                                                                                                    | したページがエクスポートできます。エクスポートしたファイル<br>。                                                                                                    |  |
| 言い2014時<br>喜めるパークコンを選択、<br>開度のパージョン<br>パーーンマン 4,2012年月13日 17.44 開始<br>パーション 3,2012年月13日 17.44 開始<br>パーション 3,2012年月13日 17.44 開始<br>パーション 3,2012年月13日 17.44 開始<br>パーション 3,2013年月13日 23.02<br>開始 | マニンレトを含める           1 程点なさらから。           ● 日本なる食から。           ● 日本なる食から。           ● 日本なる食から。           ● 日本なる食から。           ● 日本なる食から。           ● 日本のなくなります。           ● 日本のなくなります。           ● コーンドを含める。           ● コーンジングラフィッグを含めるとより特徴がいかり、ファイルが大きくがります。 |  |
| すべて選択解除 すべて選択                                                                                                    |                                                                                                    |  |
| 保存<br>ファイル名: ファンク Version Log.ef<br>フォルダ: CLUbert/PublicLOocumenth\Sbelius サンガルス<br>☑ 保賀.た後、爆球設定のリッチテキストエディタ                                                                                  | コ7 道沢<br>てフナイル老家<br>OK キャンセル                                                                                                    |  |

左側の一覧では、含めるバージョンを選択できます。標準設定では、すべてのバージョンが 選択されます。右側に表示されるオプションは次のとおりです。

- [コメントを含める] では、コメント(特定の小節に付けられた「メモ」コメントと、新し いバージョンの保存時または [バージョンを編集] ダイアログで作成されたコメントの両方) が RTF ファイルに含まれるかどうかを指定します。このオプションは、標準設定ではオン になっています。
- 【相違点を含める】では、各バージョンの違いをどこまで詳細に記載するかを設定します。
   【すべての相違点】を選択すると、違いの概要(「スコア全体が移調されている、4小節にわたり音符が追加されている」など)と、小節ごとの詳細な相違点の一覧表の両方が含まれます。
   【簡単な概要のみ】を選択すると、違いの概要のみが含まれ、相違点の一覧表は省かれます。
   【なし】を選択すると、各バージョンの違いに関する情報すべてが省かれます。
   標準設定では、このオプションは【すべての相違点】に設定されています。

「各ページのグラフィックを含める」では、各バージョンの各ページのグラフィックが RTF ファイルに含まれるかどうかを指定します。スコアの長さとバージョン数によっては、このオプションをオフにするとよいでしょう。各ページにグラフィックを生成すると、時間がかかるだけでなく、RTFファイルのサイズが非常に大きくなります。グラフィックを含める場合、「ページに合わせる」を選択して RTF ファイルの1ページに各バージョンの1ページが収まるようにするか、「4-アップ」を選択して RTF ファイルの1ページに各バージョンの4ページが収まるようにするかのいずれかを選択できます。[スコアに相違点を表示]をオンにすると、各ページのグラフィックに追加、変更、削除されたオブジェクトが色付けされ、バージョンごとの違いが表示されます。

Sibeliusでは、RTFファイルのファイル名が自動的に付けられ、スコアと同じ場所に保存されま すが、ファイル名も保存場所も、必要に応じて変更することができます。設定が完了したら、 [OK]をクリックしてバージョンのログをエクスポートします。進行状況を示すバーが表 示されます。

標準設定では、【保存した後、標準設定のリッチテキストエディタでファイルを開く】がオンになっ ており、ファイルのエクスポートが完了すると、RTFファイル用の標準アプリケーションが 起動します。Windowsの標準アプリケーションはワードパッド、Macの標準アプリケーショ ンはテキストエディットです。ご使用のコンピューターにMicrosoft Word などの多機能ワー プロソフトがインストールされている場合、そちらを RTF ファイル用の標準アプリケーショ ンに設定しておくことをおすすめします。

#### バージョンの比較

Sibelius では、同一のスコアの2つのバージョンを比較し、違いを一覧表として表示したり、 グラフィックを使ってスコア内に表示したりできます。

2つのバージョンを比較するには、 [レビュー] → [比較] → [比較] (ショートカットは Ctrl+Alt+Cまたは~#C)を選択します。次のウィンドウが表示されます。

| 🙆 比較             |    |    |                 |                                  |
|------------------|----|----|-----------------|----------------------------------|
| 比較: プロジェクト 1 ・   |    |    |                 |                                  |
| 以下と: -1ファイルを開く ▼ |    |    |                 |                                  |
| 新山、小節            | 古い | 小節 | 請表              | 相違点                              |
| 5                | 5  |    | Voice           | 発想記号が削除された                       |
| 5                | 5  |    | Voice           | 「囲みテキスト」テキストオブジェクト<br>「mf」が追加された |
| 9                | 9  |    | Voice           | 「歌詞ライン1」テキストオブジェクト<br>「1」」が追加された |
| 43               | 43 |    | Clarinet in Bb  | 発想記号が変更された                       |
| 79               | 79 |    | Clarinet in Bb  | 発想記号が変更された                       |
| 3                | 3  |    | Acoustic Guitar | 6「テクニック」テキストオブジェクトが<br>移動された     |
| 24               | 24 |    | Violin 1        | 発想記号が変更された                       |
| 24               | 24 |    | Violin 2        | 発想記号が変更された                       |
| 24               | 24 |    | Viola           | 発想記号が変更された                       |
| 8                |    |    |                 |                                  |

比較] と名前の付いた1つ目のリストから新しい方のバージョンを選択し、[以下と:] と名前の付いた2つ目のリストから古い方のバージョンを選択してから、「ボタンをクリックします。 進行状況を示すバーが表示されます。数秒後、古い方のバージョンが左側のウィンドウに表示され、新しい方のバージョンが右側のウィンドウに表示されます。2つのウィンドウは、並べて表示されます。2つのウィンドウを並べて表示したくない場合、[ファイル] ・[環境設定]の[バージョン]ページを開き、[バージョンを比較するときはウィンドウを並べて表示する] をオフにします。 10. [レビュー] タブ

その後、【相違点の概要】と名前の付いたウィンドウが表示されます。このウィンドウには、 2つのバージョン間で行われた変更の内容が詳しく表示されます。たとえば、「82小節へ歌 詞が追加された」や「40小節へ発想記号が追加された」などの説明文が表示されます。この ウィンドウを閉じるには、【閉じる】をクリックします。このウィンドウを表示させたくな い場合、【環境設定】の【相違点の簡単な概要を表示】をオフにします。

[比較] ウィンドウには、2つのバージョンの相違点の詳細な一覧が表示されます。

- [新しい小節] には、[比較] のドロップダウンで選択されているスコア内の小節番号また は小節番号の範囲が表示されます。
- [古い小節] には、 [新しい小節] に表示されている小節番号に対応した [以下と:] メニュ ーで選択されているスコア内の小節番号または小節番号の範囲が表示されます。(小節が 挿入されているか削除されているかに応じて、これらは一致することも一致しないことも あります。)
- [譜表] には、相違に影響される譜表が表示されます。相違がすべての譜表に影響する場合 (小節の追加や削除など)、 [すべて] と表示されます。それ以外の場合、譜表の名前が表 示されます。
- 【相違点】には、検出された相違点の特性が表示されます。この列の表示は、検出される相 違点によります。下のSibelius が比較するものを参照してください。

標準設定では、表は**[新しい小節]**列を基準に昇順で並べられていますが、いずれかの列ヘッ ダーをクリックすることで、表の並び順を変更することができます。

一覧の項目をダブルクリックすると、両方のスコアウィンドウの表示が移動し、関連する小 節が表示されます。オブジェクトが追加されているか、変更されているか、削除されている かによって、次のように表示されます。

- 新しい方のバージョンに追加されたオブジェクトは、新しい方のバージョンに緑色の背景
   とともに表示されます。
- 新しい方のバージョンで変更されたオブジェクトは、古い方のバージョンと新しい方のバージョンの両方にオレンジ色の背景とともに表示されます。
- 新しい方のバージョンで削除されたオブジェクトは、古い方のバージョンに赤色の背景とともに表示されます。

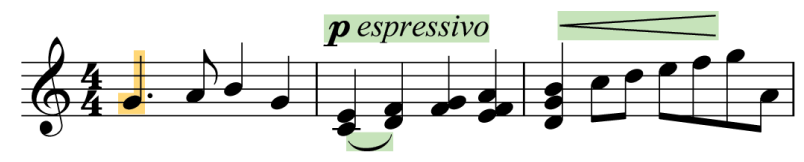

相違点をスコアに表示させたくない場合、**[表示]→[非表示]→[相違点 バージョン間]** をオフにします。

\$

 [比較]ウィンドウに表示される相違点の一覧を、リッチテキストフォーマット(RTF) ファイルとしてエクスポートすることもできます。[比較]ウィンドウー番下のツー ルバーの[相違点を保存]ボタン(左図)をクリックします。ファイル名を付けるメッセージ が表示され、RTFファイルが保存されます。RTFファイルは、ワードパッド、テキストエディット、Microsoft Word などのリッチテキストエディターで開くことができます。

#### Sibeliusが比較するもの

Sibelius では、バージョン間でなされた編集のひとつひとつが記録されるのではありません。 2つのバージョンが比較され、その間の違いが表示されます。このため、2つのバージョン間 の特定の違いを示す方法は1つに限られません。

Sibelius では、レイアウト、フォーマット、音符間隔、ドキュメントセットアップの違いは 認識されません。比較されるスコアの表示方法ではなく、音楽内容のみが考慮されます。

バージョンを比較する際、次に挙げるものが考慮の対象となります。

- ・ 譜表と楽器: 譜表の数が異なる場合、Sibelius ではどの譜表が追加または削除されたかが 認識されます。古い方のバージョンにはある楽器が新しい方のバージョンにはない場合、
   各譜表の内容が確認され、ユーザーによって変更、削除、追加のいずれかがなされたかど うかが確認されます。
- 小節:小節の数が異なる場合、どこで小節が追加または削除されたかが認識されます。
- ・ 音符: 音符が追加または削除されたかどうか、および、音高あるいはリズムが変更された かどうかが認識されます。音高の変更と、全音階または半音階での移調は区別されます。
- アーティキュレーション:小節に含まれている音符が少なくとも 80% 同じである場合、音符のアーティキュレーションが比較され、追加、変更、削除されているものがあれば表示されます。
- 移調:音楽が移調されている場合、影響を受けた小節範囲と、移調がなされた音程の単位 が表示されます。
- コード記号:コード記号が追加、変更、削除されているかどうかが表示されます。
- ・ 強弱記号:小節に含まれている音符が少なくとも 50% 同じである場合、その小節内の発想 記号テキストとヘアピンが比較され、強弱記号が追加、変更、削除されているかどうかが 表示されます。
- ・ 譜表テキスト:発想記号または歌詞テキストスタイル以外の譜表テキストスタイルのテキ ストが、小節で追加、変更、削除されている場合、相違点が表示されます。
- 大譜表テキスト:テンポ、メトロノーム記号、メトリックモジュレーション以外の大譜表 テキストスタイルのテキストが、小節で追加、変更、削除されている場合、相違点が表示 されます。
- テンポ記号:テンポ記号が追加、変更、移動、削除されているかどうかが表示されます。
- 歌詞:小節に含まれている音符が少なくとも 50% 同じである場合、その小節内の歌詞が比 較され、追加、変更、削除されているかどうかが表示されます。
- ライン:小節に含まれている音符が少なくとも80%同じである場合、その小節内のスラー、 トリル、ペダルライン、グリッサンド/ポルタメントライン、アルペジオライン、オクタ ーブラインが比較され、追加、変更、削除されているかどうかが表示されます。
- 音部記号:小節に含まれている音符が少なくとも 50% 同じである場合、その小節内の音部 記号の変更が比較されます。
- 小節線:特殊な小節線(複縦線やリピート小節線など)が追加、変更、削除されているか どうかが表示されます。
- 調号:元の調号とそれに続く調号の変更が比較され、追加、変更、削除されているかどう かが表示されます。

- 10. [レビュー] タブ
  - 楽器の変更:楽器の変更が追加、変更、削除されているかどうかが表示されます。
  - シンボル:小節に含まれている音符が少なくとも80%同じである場合、その小節内の譜表シンボルが比較されます。また、すべての小節の大譜表シンボル(コーダやセーニョなど)は、その類似性にかかわらず比較されます。
  - コメント: 2 つのバージョンまたはスコア間のコメントが比較され、追加、編集、削除されている箇所が表示されます。

#### 2つの個別のスコアの比較

[比較] ウィンドウでは、2つの個別のスコアを比較することもできます。比較したい2つのスコアを開き、[比較] ドロップダウンで新しい方のスコアを、[以下と:] ドロップダウンで古い方のスコアを選択してから、「ボタンをクリックします。

同一のスコアの2つの譜表を比較することのできるプラグインもあります。737ページの**譜表** を比較 を参照してください。

## 10.4 分析プラグイン

#### シェンカー理論の音度を追加

このプラグインは、スコアにシェンカー理論の音度(音階を数字で表したもの)の記譜を譜表 の上または下に追加します。

このプラグインを使用するには、1つの調号内の(つまり調号の変更がない)パッセージを選 択するか、1つの調号で書かれたスコア全体を選択し、[レビュー] > [プラグイン] > [分析] > [シェンカー理論の音度を追加] を選択します。ダイアログが表示されます。

- **[垂直に配置]**では、**^**または**v**シンボルを音度の上に表記するか(このオプションをオンに する)、あるいは音度の左に表記するか(このオプションをオフにする)を選択します。
- [声部] では、譜表の中で分析する声部を選択します。
- [テキストスタイル] では、音度の外観(たとえば四角で囲むとか斜体など)と、その表記位 置を設定します。数字付き低音を除くすべてのテキストスタイルは譜表の上に配置され、 数字付き低音は譜表の下に配置されます。
- [選択されたパッセージに追加] / [スコア全体に追加] では、プラグイン操作の範囲を定義でき ます。スコアに調号の変化がない場合にのみこのオプションを選択してください。

[OK] をクリックすると、指定した設定でスコアに音度が追加されます。

#### 譜表を比較

同じファイル内の2つの譜表を比較し、その違いをハイライト表示します。このプラグイン を使用するには、スコア内の2つの譜表からパッセージを選択し(隣り合わない2つの譜表 を選択するには Ctrl+クリックまたは #+クリックを使用)、[レビュー] → [プラグイン] → [分析] → [譜表を比較] を選択します。ダイアログが表示されます。

- **[音符と休符]**:音価、音高、声部、キューサイズ、非表示などの違いを表示します。
- [**ライン**] : ラインの種類や長さの違いを示します。通常このオプションは、譜表ラインに 対してのみ機能します。大譜表ラインの場合は、すべての譜表に適用されているためです。
- [音部記号]: 2つの譜表間の音部記号の違いを表示します。
- [テキスト]:テキストオブジェクトの違いを表示します。このオプションでは、フォントやサイズの違いではなく、テキストに使われている言葉自体の違いが表示されるので、同じリズムの2つのボーカル譜表間で歌詞をチェックする場合などに便利です。ラインと同様、譜表テキストに対してのみ機能し、大譜表テキストに対しては機能しません。
- [差異をハイライト] : ハイライトを [最上位の譜表] に表記するか、 [最下位の譜表] に表記 するか、あるいは両方のオプションをオンにして、両側に表記するかを選択できます。
- [選択されたパッセージ] / [スコア全体] : 選択したパッセージ内でだけ譜表を比較するか、 スコア全体を通して比較するかを選択します。

[OK]をクリックすると、プラグインがスコアを調べ始めます。操作が終わると、メッセージボックスが表示され、いくつの違いが見つかったかが表示されます。

このプラグインで作成されたハイライトをあとで削除するには、 [ホーム] → [プラグイン] → [その他] → [ハイライトをすべて削除] を使用します。

#### モチーフの検索

スコアを調べて、選択されているパッセージの音符間の音程またはリズム(あるいは両方) が同じであるモチーフを探し、一致するものをハイライトで表示します(ロ **10.2 ハイライト**)。 フーガのテーマが現れる場所すべてを検索したり、ある作品内の特定のリズムパターンの使 用方法を調べるといった分析に便利です。

このプラグインを使用するには、検索するモチーフを選択し、 [レビュー] → [プラグイン] → [分析] → [モチーフの検索] を選択します。ダイアログが表示され、次のオプションを設定できます。

- [リズムの一致] :リズム上の一致を検索する場合、このオプションをオンにします。検索 対象に含まれるモチーフの差異の度合いも指定することができます(0%では完全に一致 するものだけが検出されます)。
- 「音高の一致]:音程上の一致を検索する場合、このオプションをオンにします。検索対象に含まれるモチーフの差異の度合いを指定することができます。0%に設定すると、モチーフを正確に移調したものだけが検出され、全音階で移調されたものや正確に移調されていないものは検出されません。たとえば、フーガであれば、まったく同じ旋律の応答は検出されますが、旋律が変化した応答は検出されません。検索対象に含まれる差異の度合いを0%から徐々に上げていき、正確に移調されていないものも検出されるよう調整します。
- 【オリジナルのモチーフがある声部 x】: プラグインどの声部で元のモチーフを検索するかを選択 できます。(このオプションでは、検索一致の元となるモチーフがある声部を指定するにと どまります。プラグインは、スコア全体を検索し、一致するすべての声部を検出します。)

[リズムの一致] と [音高の一致] の両方をオンにすると、両方の条件に一致するものだけが検 出されます。

[OK] をクリックすると進行状況を示すバーが表示され、プラグインが今どの譜表を調べ ているかが表示されます。数秒後に検索一致件数が表示され、結果がそれぞれ黄色でハイラ イト表示されます。

#### 音域の検索

選択したパッセージの、音域(最低音と最高音の音符)、平均音高、最もよく使われている 音高をコンサートピッチで計算します。これは、たとえばボーカル用の譜面を作成している ときに、どのくらいの声域の曲を書いているのかを分析するのに便利です。

このプラグインを実行するには、パッセージを選択し(スコア全体での音域を計算する場合 は譜表をトリプルクリックし)、[レビュー] → [プラグイン] → [分析] → [音域の検索] を選択 します。

## 10.5 校正プラグイン

#### 校正

このプラグインでは、同じメニューにある6つの校正プラグインを自由に組み合わせて実行 できます。

- [音部記号のチェック] は、音部記号が不必要に繰り返されている箇所、たとえば、ビオラ パートで高音部記号への変更を抜かしてしまったために、アルト記号が繰り返されてしま っている箇所などを探して、スコア内に注意を書き込みます。
- 【重音奏法のチェック】については、下を参照
- [平行5度/8度のチェック] については、下を参照
- 【ハープペダリングのチェック】は、ダイアログで指定されているペダル設定では選択されているパッセージの音符をハープで演奏できない場合に、スコア内に警告を書き込みます。 最良の結果を得るためにも、このプラグインを実行する前にはハープ譜表だけを選択し、ペダル変更を含まないパッセージを指定してください。また、このプラグインでは、ダイアログで指定したペダルの組み合わせに対応するハープペダルダイアグラムをスコアに挿入することもできます。
- [重音奏法のチェック] については、下を参照
- [ピッチカートのチェック] は、は、arcoやpizz.が余分に表記されている箇所や抜けている箇 所を探して、スコア内に注意を書き込みます。
- [リピートマークのチェック] は、リピート開始やリピート終了が余分に挿入されている箇所 や抜けている箇所(リピート小節線の組み合わせが合わない箇所)を探して、スコア内に 注意を書き込みます。

スコアが非常に長い場合は、 [ホーム] → [編集] → [検索] 機能(□ 2.9 フィルターと検索)を 使用して、スコアに挿入された注意を1つずつ確認できます。

【レビュー】 → 【プラグイン】 → 【校正】 サブメニューからプラグインを選択して、各プラグイン を個別に実行することもできます。 10. [レビュー] タブ

#### 添付のチェック

このプラグインは、たとえば、発想記号の位置が適切でない場合、その場所を見つけるのに役 立ちます。そして、その発想記号が譜表の上に間違って添付されているのか、それとも譜表の 下に意図して置かれているのかを確認したり修正したりすることができます。このプラグイン を使用するには、【レビュー】・【プラグイン】・【校正】・【添付のチェック】を選択します。プラ グインは、現在のスコア、また同時に特定のフォルダ内にあるファイル群のどちらもチェッ クすることができます。プラグインを実行するとダイアログが表示されます。適切なオプシ ョンを選んで【次へ】ボタンをクリックします。次のようなダイアログが表示されます。

| 添付のチェック                                                         |                       |  |  |  |  |
|-----------------------------------------------------------------|-----------------------|--|--|--|--|
| このブラヴイン(は、テキストやラインが間違った諸妻に添付されているかどうかをチェックします。                  |                       |  |  |  |  |
| 現在のスコアのみチェックすることを増換しました。<br>チェックされたスコアを変更したい暗合は「戻っ」をグリックしてください。 |                       |  |  |  |  |
| ☑ 色付けを行う前に、既存のマーキングの色を削除                                        | 騒わしい添付を表示する色を指定:      |  |  |  |  |
| ☑ ログ ファイルに書き込む                                                  | L2F -                 |  |  |  |  |
| ☑ ブラダイン追悼ウィンドウに書き込む                                             |                       |  |  |  |  |
| ****** 特別の配置オブション ******                                        |                       |  |  |  |  |
| テクニック テキスト                                                      | Rtan                  |  |  |  |  |
| 諸表の上・                                                           | 諸表の上・                 |  |  |  |  |
| 楽器請表用の発想記号テキストとヘアビン                                             | ボーカル譜表用の発想記号テキストとヘアピン |  |  |  |  |
| 諸表の下 ▼                                                          | 諸表の上・                 |  |  |  |  |
| < 戻る                                                            | Fッゴ ヘルブ キャンセル OK      |  |  |  |  |

- 「色付けを行う前に、既存のマーキングの色を削除」は、すでにこのプラグインを使用したことがあり、その際に問題解決のために行った変更が現在訂正されているかどうかを確認したい場合に使用します。このオプションを選択すると、スコア内で現在色が付けられているすべてのオブジェクトの色が、プラグインがチェックを行う前の黒色に戻ります。
- **[ログファイルに書き込む]** は、Scores フォルダ内に置かれている「Sibelius Attachment Log.txt」と呼ばれるテキストファイル上に、見つかった問題を書き出します。
- [プラグイン追跡ウィンドウに書き込む] は、 Sibelius の [プラグイン追跡] ウィンドウに、見つ かった問題を書き出します。
- [疑わしい添付を表示する色を指定] では、スコア内で問題の場所を一目で分かるようにする ために使うマーキング色を選択します。
- [特別な配置オプション]の各設定オプションは、最も一般的なテキストスタイルが、標準 設定でスコア内のどこに置かれるかを決めることができます。これを設定することで、 プラグインは添付の問題を効果的に突き止めることができます。

上記のオプションを適切に設定し、 **[OK]** ボタンをクリックすると、プラグインによりス コアが確認され、検出された添付の問題が表示されます。

#### キューのチェック

スコアのキューのパッセージがコピー元の譜表の音符と一致するかどうかをチェックします。 このプラグインは、パートにキューを挿入してからもスコアを編集し続けた場合、その編集 が関係するキューに反映されているかどうかをチェックしたい場合に役立ちます。

キューをチェックするパッセージを選択(譜表をトリプルクリック)し、プラグインを実行します。または、スコア全体を対象にする場合は、 [レビュー] → [プラグイン] → [校正] → [キューのチェック] を選択します。ダイアログが表示されます。

| キューのチェック       |
|----------------|
| キューのチェック場所:    |
| ◎ スコア全体        |
| ◎ 選択されたパッセージ   |
| 騒わしいキューのマーク付け: |
| ☑ テキストとしてスコア   |
| □ テキスト ファイル    |
| 🔄 プラグイン追跡ウィンドウ |
| キャンセル OK       |

[疑わしいキューのマーク付け]の3つのオプションでは、プラグインの実行結果の表示方法を 選択します。

- [**テキストとしてスコア**]をオンにすると、テクニックテキストオブジェクトが作成され、 疑わしいキューの第1音の上部に赤色で表示されます。
- [テキストファイル] をオンにすると、疑わしいキューの位置を一覧表示する「filename suspect cues.txt」というテキストファイルがスコアファイルと同じフォルダ内に作成されます。
- 【プラグイン追跡ウィンドウ】をオンにすると、疑わしいキューの位置が [プラグイン追跡] ウィンドウに書き込まれます。

[テキストとしてスコア] オプションを使用する場合、[編集] → [検索] および[編集] → [次を 検索] を使用して、「Suspect cue:」で開始するテキストを検索し、疑わしいキューの位置へ と順に移動できます。

#### 10. [レビュー] タブ

#### 第1類対旋律をチェック

ヨハン フックスによる18世紀の理論書「グラドゥス アド パルナッスム(パルナス山への 階梯)」で定義されている第1類対旋律における誤りをチェックします。

このプラグインを使用するには、定旋律と対旋律がどちらもそれぞれの譜表にあることが 必要です。チェックしたい譜表が含まれているパッセージを選択してから、【レビュー】→ 【プラグイン】→【校正】→【第1類対旋律をチェック】を選択します。次のようなダイアログが表 示されます。

| 第1類対旋律をチェック                                     |                                      |  |  |  |  |
|-------------------------------------------------|--------------------------------------|--|--|--|--|
| このブラダインは、第3課対旋律の正確さをチェックして注釈をつけます。              |                                      |  |  |  |  |
| 対旋律は定旋律の上ですか?下で<br>すか?                          | 現在のスコアに注釈をつけますか?または新規スコア<br>を作成しますか? |  |  |  |  |
| 上の対旋律・                                          | 新規スコア作成                              |  |  |  |  |
| 以下をチェックする:                                      |                                      |  |  |  |  |
| ☑ 導音                                            | 旋律約3全音                               |  |  |  |  |
| ☑ 導音解決                                          | ☑ 和声的3全音                             |  |  |  |  |
| ☑ 声部交差                                          | ☑ 平行5度                               |  |  |  |  |
| ☑ 旋行者的编制器通行                                     | ☑ 平行8度                               |  |  |  |  |
| ☑ 連続上行跳躍進行                                      | ☑ /īyha-タ                            |  |  |  |  |
| ☑ 連続下行問題進行                                      | ☑ 隠伏と反進行の完全協和                        |  |  |  |  |
| ☑ 和声的不協和音                                       | ☑ 同度中間対旋律                            |  |  |  |  |
| ☑ 延長された料道行                                      | ▼ 声部間の範囲                             |  |  |  |  |
| すべて違訳                                           | · 遵択した()                             |  |  |  |  |
| Roman Molino Dunn<br>musictranscriber@yahoo.com | キャンセル OK                             |  |  |  |  |

定旋律または対旋律が上の譜表または下の譜表にあるのか、また、既存のスコアに注記を入 れるのか、新しいスコアを作成するのかを選択します。このプラグインでチェックできる項 目は次のとおりです。

- 【導音】を選択すると、現在の調号で導音があるかどうかがチェックされます。
- 【導音解決】を選択すると、導音が主音へと解決されているかどうかがチェックされます。
- [声部交差]を選択すると、定旋律と対旋律が重なり合うかどうかをチェックします。
- 「旋律跳躍」を選択すると、フックスの理論に従って、好ましくないまたは問題のある旋律の跳躍をチェックします。このオプションでは、より高度な旋律転換が正確に解決されている場合、それらの旋律転換にも印が付けられます。短6度の跳躍が逆方向に順次進行で解決されている場合、スコア内のその場所に「正しい斜進行後」とテキストで注釈が記されます。
- 【連続上行跳躍進行】を選択すると、1つ以上の連続上行旋律跳躍があるかどうかがチェック されます。
- 【連続下行跳躍進行】を選択すると、1つ以上の連続下行旋律跳躍があるかどうかがチェック されます。
- [和声的不協和音]を選択すると、定旋律と対旋律の間の不協和音があるかどうかがチェッ クされます。
- [延長された斜進行] を選択すると、2つ以上の連続する斜進行(1声部は同一の音高を維持し、もう1つの声部は上昇または下降)があるかどうかがチェックされます。
- [旋律的三全音]を選択すると、旋律内に三全音の跳躍があるかどうかがチェックされます。
- [和声的三全音] を選択すると、定旋律と対旋律の間の三全音の音程がチェックされます。
- [平行5度]を選択すると、平行5度(連続5度)があるかどうかがチェックされます。
- [平行8度]を選択すると、平行8度(連続8度)があるかどうかがチェックされます。

- [バットゥータ] を選択すると、順次進行かつ反進行で10度からオクターブへの移動がある かどうかがチェックされます。これは厳密な対位法では禁じられていますが、フックスの 理論では禁じる理由はないとされています。
- [隠伏と反進行の完全協和] を選択すると、隠伏の完全協和(2つの声部が同じような進行で 完全音程に近づく)と反進行の完全協和(両方の声部が反進行し、旋律跳躍により完全音 程に到達)があるかどうかがチェックされます。これらはどちらも、厳密な対位法では禁 じられています。(「反進行の完全協和」が「Beaten perfect」と呼ばれているのは、それ までの対位法の指導者達に、フックスがこの完全協和音についてまるで完全音程が頭の中 にたたき込まれたように("beaten")聞こえると語ったところから来ています。)完全協和 5度は、スコアでは「quinta battuta」、完全協和8度は「ottava battuta」と表記されます。
- [同度中間対位旋律] を選択すると、対位旋律の最初と最後の音符以外に生じる同度がある かどうかがチェックされます。1つの声部しか存在しないとの錯覚を生じさせることから、 これは第1類対位旋律では禁じられています。
- [声部間の範囲]を選択すると、定旋律と対位旋律の間の範囲が完全 12 度を超えないようチェックされます。

オプションが選択できたら、 [OK] をクリックするとプラグインがスコアの処理を開始し ます。既存のスコアに注釈が加えられるか、新たにスコアが作成され、パッセージがコピー され注記が加えられます。

#### 平行5度/8度のチェック

すべての譜表、声部内の5度と8度をチェックします。このプラグインでは、隠伏5度や8度 (反進行)もチェックできます。

スコア全体をチェックするには、 [ホーム] → [選択] → [すべて] (ショートカットは Ctrl+Aま たは ℋA)を選択してから、 [レビュー] → [プラグイン] → [校正] → [平行5度/8度のチェック] を選択します。あるいは、プラグインを実行する前に、チェックしたいパッセージを選択し ておきます。ダイアログでは、平行5度、平行8度、その両方のいずれをチェックするかを選 択します。 [OK] をクリックすると、楽譜がチェックされた後、検出されたエラーの数が 表示され、エラーがテキストとしてスコア内に書き込まれます。 (注意のテキストは、平行 5度/8度の最初の音符の上に表示されます。)

スコアが非常に長い場合は、 [ホーム] → [編集] → [検索] 機能を使用して、スコアに挿入さ れたすべての注意を検索できます。

#### 歌詞のハイフンのチェック

Sibelius に内蔵されている音節に分ける機能を使用して、スコアの歌詞のハイフンが正しい かどうかをチェックします。

このプラグインを使用するには、必要に応じてスコア内の特定のパッセージを選択し、 [レビュー] → [プラグイン] → [校正] → [歌詞のハイフンのチェック] を選択します。

| 歌詞のハイフンのチェック              |
|---------------------------|
| チェック:                     |
| <ul> <li>スコア全体</li> </ul> |
| ③ 選択されたパッセージ              |
| 歌詞の言語の選択:                 |
| English                   |
| スコアの変更:                   |
| ☑ 読ったハイフンを赤く色付け           |
| ☑ スコア内の歌詞を訂正する            |
| 訂正リストの表示場所:               |
| □ テキスト ファイル               |
| ☑ ブラヴイン)島時ウィンドウ           |
| キャンセル OK                  |
|                           |

チェック対象にスコア全体または選択したパッセージのいずれかを、また、歌詞の言語を 英語、フランス語、ドイツ語、イタリア語、スペイン語、ラテン語から選択できます。

[誤ったハイフンを赤く色付け] するかどうか、[スコア内の歌詞を訂正する] (不適切なハイフン が適切なハイフンで上書きされます)かどうかを選択できます。[訂正リストの表示場所] オ プションで、ハイフンが不適切な歌詞を一覧表示するテキストファイルをスコアと同じフォ ルダに保存するか、プラグイン追跡ウィンドウに一覧表示するかどうかを指定します。

#### 重音奏法のチェック

演奏できない重音奏法を要求している和音がないか、スコアをチェックします。それぞれの 和音(1声に配置されているものでも、対位法的なパッセージの一部になっているものでも) は、易しいもの、難しいもの、演奏不可能なものに分けられます。易しい和音は無視され、 難しい和音と演奏不可能な和音にマークが付けられます。

このプラグインを使用するには、必要に応じてスコア内の特定のパッセージを選択し、[レビ ュー] **)** [プラグイン] **)** [校正] **)** [重音奏法のチェック] を選択します。ダイアログが表示され、 選択したパッセージをチェックするか、スコア全体をチェックするかを選択できます。また、 弦楽器に属する譜表をチェックするか(推奨設定)、すべての譜表をチェックするかを選択 することもできます。 [OK] をクリックすると、進行状況を示すバーが表示され、譜表が 順に調べられます。

難しい和音や演奏不可能な和音には、それぞれテクニックテキストでマークされます。 [ホーム] > [編集] > [検索] と [次を検索] 機能( □ 2.9 フィルターと検索)を使用して、プラ グインが検出した和音を1つずつ検索できます。

このプラグインでは、楽器の各弦において、和音内の各音符の演奏可能な配置を判断し、 その和音が最も容易な形で配置されているかどうかを確認します。この和音が、スコア内の コードに適用される名前として表示されます。それぞれの楽器上で、演奏者がどれくらい指 を広げられるかがある程度考慮されていますが、演奏者によっては、プラグインが演奏不可 能と判断した和音であっても演奏可能という場合もあります。

5つ以上の符頭を持つ和音は、自動的に演奏不可能と見なされます。すべての弦楽器は4本し か弦がないためです。 弓はまっすぐなのに対して、弦楽器の指板は湾曲しているため、実際に生の楽器で演奏する ときは2つの音符しか同時に鳴らすことができません。このプラグインではこの点が考慮さ れており、どんな和音でも上の2つの音符が隣り合った弦の上になければなりません。上の2 つの音符が隣り合った弦にない和音は、すべて演奏不可能な和音として表示されます。

演奏不可能と表示される和音は、不可能ではないものの無理な指使いを強いられます(理想 的なハンドポジションは、一番低い位置に最初の指、次に低い位置に2番目の指、と順に並 びます。2つの弦を使った和音は一般的に演奏可能ですが、3つないし4つの弦を使う和音の 場合は、正しい指使いを行わなければスムーズに演奏できません)。

このプラグインは、曲の前後関係を無視して機能します。そのため、易しい指使いのものであ れば、重音が24個も続いている場合でも、注釈を付けずに処理されてしまいます。同様に、 テンポのような問題も考慮されません。

#### 重複のチェック

このプラグインは、連続する2つの同一の音部記号の変更など、拍子記号、音部記号、調号、 楽器の変更、リハーサルマークの重複を検出します。[音部記号のチェック] (上を参照)とは 異なり、[重複のチェック] では、重複する項目の選択、非表示、削除が1つの操作で行えます。

このプラグインを使用するには、【レビュー】 → 【プラグイン】 → 【校正】 → 【重複のチェック】 を 選択します。次のようなダイアログが表示されます。

| 重視をチェック                                                  |                           |          |                             |                                 |  |  |
|----------------------------------------------------------|---------------------------|----------|-----------------------------|---------------------------------|--|--|
| このブラダインは、音部記号、調号、表紙、楽器変更、リハーサルマークの重複を探し、灌択、非表示、または削除します。 |                           |          |                             |                                 |  |  |
| 拍子記号:                                                    | 音符記号:                     | 調号:      | 梁器変更:                       | リハーサルマーク:                       |  |  |
| ☑ 拍子記号を処理                                                | ☑ 音符記号を処理する               | ☑ 調号を処理  | ▼ 楽器変更を処理                   | ▼ リハーサルマークを処理する                 |  |  |
| <ul> <li>拍子記号を選択</li> </ul>                              | ◎ 音符記号を選択                 | ◎ 調号を選択  | <ul> <li>楽器変更を選択</li> </ul> | <ul> <li>リハーサルマークを選択</li> </ul> |  |  |
| ◎ 拍子記号を非表示                                               | ◎ 音符記号を非表示                | ◎ 調号を非表示 | ◎ 楽器変更を非表示                  | ◎ リハーサルマークを非表示                  |  |  |
| 前子記号を削除                                                  | 會符記号を削除                   | ◎ 調号を削除  | ◎ 楽器変更を削除                   | ◎ リハーサルマークを削除                   |  |  |
| ☑ 拍子を探す                                                  | ☑ 音符記号を探す                 | ☑ 調号を探す  | ▼ 楽器変更を探す                   | ☑ リハーサルマークを探す                   |  |  |
|                                                          | 重接を見つけたら:  ③ 追加のインドウへ書き込む |          |                             |                                 |  |  |
| By Roman Molino Dunn<br>musictranscriber@yahoo.com       |                           | © ¤9:    | ファイルへ書き込む                   | キャンセル 0K                        |  |  |

オブジェクトの各種類に対して、重複するオブジェクトの[選択]、[非表示]、[削除]を、 それぞれのラジオボタンを使って選択します。たとえば、楽器の変更は確認しないという 場合、[楽器の変更の処理]チェックボックスをオフにします。チェックの結果をログファイ ルとして出力するか、プラグイン追跡ウィンドウに出力するかを選択し、[OK]をクリッ クします。

#### オブジェクトに解析

オプションを使用します。

現在のスコアで選ばれているパッセージの中に存在するオブジェクトの統計記録を作成し ます。統計の中にどのオブジェクトを含むかを選択し、解析されたオブジェクトに色を付 けるかどうかも設定できます。[ログファイルに書き込む]をオンにしておくと、解析結果が 「where.txt」という名前のテキストファイルに保存されます。このファイルは解析後に、この スコアと同じフォルダ内に置かれます。また、[プラグイン追跡ウィンドウに書き込む]をオンに しておくと、解析結果をプラグインに追跡ウィンドウへ表示させて確認することもできます。 すでにこのプラグインを使用したことがあり、今回解析を行う前に、以前の解析の際に使用 したマーキング色をクリアしたい場合に、[色付けを行う前に、既存のマーキングの色を削除]の 10. [レビュー] タブ

# 11 [表示] タブ

11. ページを表示

### 11.1 ドキュメント表示

#### 🛄 7.4 譜表にフォーカス。

リボンの [表示] → [ドキュメント表示] グループでは、パノラマ表示など、画面上でのスコア のページレイアウト方法を指定できます。パノラマ表示では、水平に広がる単一の大譜表と してスコアが表示します。

[ドキュメント表示] コントロールは、各ドキュメントウィンドウの右下のステータスバーに もあり、Sibelius動作時ならいつでも簡単にアクセスできます。

#### ページ配置

最初の4つのオプションでは、画面上でスコアのページがどのようにレイアウトされるかを 設定します。

- [見開き]の[水平方向に]は標準設定で、ページが左から右へと並べられ、2ページが見開 きで表示されます。
- [見開き]の[垂直方向に]では、ページが見開きで縦に並べられます。たとえば、ページ2と ページ3が隣り合わせで表示され、ページ4とページ5がその下に表示されます。
- [ページ]の[水平方向に]では、左から右へ1ページごとに並べられます。この設定は、 小冊子や見開きとして提供されることがあまりない楽譜(1番目のページに「1」と番号が 付いていてもその右のページが見開きではない連続用紙のパート譜など)に便利です。
- [ページ]の[水平方向に]では、スコアのページが1列に並べられます。たとえば、ページ1 の下にページ2が、ページ2の下にページ3が並べられます。

ページ表示での移動

スコア内のスクロールには、マウスあるいはショートカットキーを使用します。スクリーン 表示分またはページごとに左右に移動するにはHome/Enキーを、スクリーン表示分または ページごとに上下に移動するにはPage Up/Page Downキーを使用します。ホイールボタン 付のマウスをお持ちの場合、ホイールを使ってスコアをスクロールすることもできます。

- ホイールを上下にスクロールすると、ページを上下に移動できます。画面ごと移動する
   には、Altまたは、キーを押したまま操作します。
- Shiftキーを押しながらホイールでスクロールすると、ページを左右に移動できます。画面 ごと(ページ幅が画面に収まっている場合はページごと)移動するには、Altまたは、キー を押したまま操作します。Apple 社製 Mighty Mouseを使用している場合、水平にスクロー ルボールを回すと、ページを左右に移動することができます。この場合、Shiftキーを押す 必要はありません(Macのみ)。
- Ctrlまたは # キーを押したままホイールを使用して、表示倍率を変更することもできます。

Windowsでスクロール速度を変更するには、コントロールパネルの【マウス】アプレットを使用します。オプション項目はインストールされているマウスのドライバーに依存しますが、 多くのマウスのドライバーでは、スクロールに関するオプションを選択できます。マウスホ イールのスクロール速度を上げることで、スコアの移動がより迅速になります。

#### パノラマ

パノラマはスコアの表示方法のひとつです。印刷されるようなページレイアウトで画面に表示 させるのではなく、水平に広がる単一の大譜表でスコアを表示します。この表示方法は、他の プログラムでは「スクロールビュー」や「ギャラリービュー」と呼ばれることもあります。

パノラマを使用すると、ページレイアウトを気にしないで、楽譜の入力と編集に集中でき ます。パノラマでの音符入力は、標準の表示において各ページに複数の大譜表がある場合 に特に便利です。パノラマではページ内での大譜表の改行がなく、スコアは水平にのみ移 動します。そのため、今作業中の箇所を見失ってしまうようなことも少なくなります。

#### パノラマのオンとオフの切り替え

パノラマをオンにするには、 [表示] → [ドキュメント表示] → [パノラマ] (ショートカットは Shift-P)を選択します。パノラマでスコアを表示すると、操作が次のように異なります。

- ナビゲーターが無効になります(楽譜がページ分割されないため)。
- [表示] → [非表示] → [小節番号] がオンになります。

パノラマをオフにするには、 [表示] → [ドキュメント表示] オプションのいずれかを選択します。

パノラマ表示中に [表示] > [非表示] > [小節番号] をオフにすると、これらの機能はパノラマ 表示中にのみオフになります。そして、次回パノラマ表示に切り替えた際に再びその設定が 反映されます。

#### パノラマ表示での移動

パノラマ表示の作業は標準の表示の作業とそれほど変わりません。ナビゲーションと同じシ ョートカット(Home、End、Page Upまたは 4、Page Downまたは まなど)や、ズーム などの機能を使用できます。表示倍率の[ページ高さに合わせる]を使用してみてください。 すべての譜表が画面に表示されるので非常に便利です。

楽譜の先頭をドラッグして画面の左側から離すと、譜表ごとに現在の音部記号と調号の注記 が水色で表示されます。

#### パノラマでの入力と編集

パノラマ表示の入力と編集の操作は、標準の表示の場合とほとんど同じです。ただし、ページ がないため、パノラマではできない操作がいくつかあります。

- ページに対して位置揃えするテキスト([タイトル]や[ヘッダー](2ページ以降)など) はパノラマでは表示されません。
- 大譜表の改行や改ページは任意で作成できますが、パノラマでその結果を確認することはできません。
- ・パノラマ表示の印刷はできません(無限の長さの用紙を処理できるプリンターはほとんどないため)。
   【ファイル】 → 【印刷】を選択すると、標準の表示のスコアが印刷されます。
- ・【レイアウト】→【譜表を非表示】→【空の譜表を非表示】を使用して特定の大譜表の譜表を隠す ことはできません。パノラマでは大譜表が1つしかないので、標準の表示では非表示の譜 表もパノラマでは表示されます。

- [ホーム] → [編集] → [ページに移動] と [テキスト] → [番号付け] → [ページ番号の変更] は無効 になります。
- [レイアウト] → [譜表の間隔] → [譜表の整列] は無効になります。
- [ファイル] → [エクスポート] → [グラフィック] を選択すると、特定の大譜表やページで はなく [選択したグラフィック] のみがエクスポートされます (□ 1.12 グラフィックのエク スポート)。

#### パノラマでの音符の間隔

パノラマ表示では、音符の間隔に固定の調整値が適用されます。つまり、【ファイル】→ 【環境設定】の【表示】ページのオプションで指定されている音符の間隔設定は無視されます。 楽譜の各大譜表をページの幅に合わせるために変動値を使用する必要がないからです。

ただし、音符の間隔を手動で調節した場合には、パノラマでも表示されます。たとえば、標準の表示で(コード記号の重なりを避けるために)小節の幅を広げると、この調整はパノラマの表示にも表示されます。また、パノラマで音符の間隔を調整すると、ページ幅に合わせて楽譜の間隔が調整されるため、標準の表示に戻したときに間隔が狭くなったり広くなったりすることがあります。

#### パノラマでの譜表の間隔

パノラマ表示では、譜表の間隔は【ファイル】 →【環境設定】の【表示】ページの【標準設定の譜 表の間隔を拡張 x%】によりコントロールされます。ページの高さが固定されていないので、 【ページが少なくとも全体の n% になったら譜表を揃える】の値は無視されます。その結果、パノ ラマの譜表は標準の表示のときよりも詰まって見えることがあります。詰まり過ぎている場 合は、【環境設定】で値を変更してください。

しかし通常は、標準の表示に影響を与えずにパノラマの譜表の間隔を調整できます。この機能は、パノラマで譜表の上か下で音符やオブジェクトが重なるときに便利です。通常の方法で、 ドラッグするか矢印キーで移動します(**□** 7.3 譜表の間隔)。

#### パノラマの [譜表にフォーカス]

[レイアウト] → [譜表を非表示] → [譜表にフォーカス] を選択してスコアの数個の譜表のみを表示すると、他の譜表がないために標準の表示でのレイアウトが不自然になります。この場合、同時に [表示] → [ドキュメント表示] → [パノラマ] をオンにすると、 [譜表にフォーカス] の表示がより自然になります。 □ 7.4 譜表にフォーカス。

#### ドキュメント表示の設定

スコアを保存すると、 [表示] → [ドキュメント表示] オプションの選択が記憶され、スコアを再 び開くと選択内容が自動的に復元されます。パノラマと標準のいずれの表示を使用するかは、 [ファイル] → [環境設定] の [ファイル] ページで設定できます(131ページの [表示] オプショ ンを設定する 参照)。

# 11.2 ズーム

[表示] → [ズーム] グループのオプションでは、スコア内をズームインまたはズームアウトしたり、あらかじめ設定されている (プリセットの) ズームレベルを使用することができます。

#### ズームツール

- ツールバーの[ズーム] ボタンをクリックして、スコアをクリックすると拡大、右クリック (Windows)または、+クリック(Mac)すると縮小します。Escキーを押して、ズーム を終了します。
- [ズーム] ボタンをクリックして、拡大したい場所をドラッグして選択すると拡大されます。 Esc キーを押すとズームが終了します。

ステータスバー(ウィンドウ右下)には、現在のズームレベルが表示された便利なズームス ライダーがあります。スライダー両端の+または-ボタンをクリックすると、10%単位でズ ームレベルを上下に変更できます。

#### ズームのショートカット

[表示] → [ズーム] コントロールを使用するよりも、ズームのショートカットキーを使用する方がより効率よく操作できます。

- ショートカットはCtrl++または#+(拡大)およびCtrl+-または#-(縮小)です。+と-のキーは、テンキーまたはメインキーボードのキーを使用できます。
- ホイール付きのマウスを使用している場合、Ctrlまたは # キーを押したままホイールをス クロールして、倍率を大きくしたり小さくしたりできます。
- ・キーボードショートカットの Ctrl+0 または #0 キーで表示倍率を [ページ全体を表示] に、 Ctrl+1または#1キーで表示倍率を100%に変更します。他の表示倍率に指定するようなシ ョートカットを割り当てることもできます(□ 1.24 キーボードショートカット)。

#### プリセットのズームレベル

[表示] → [ズーム] → [ズーム] ボタンの下側の部分を使用して、プリセットのズームレベルを 選択することができます。100%の倍率を選択しても、実際に印刷されるサイズで楽譜が表示 されるわけではなく、編集に便利な平均的なサイズで表示されます。ツールバーのリストの [実際のサイズ] オプションを選択すると、印刷されるサイズで楽譜が表示されます。ただし、 この表示もご使用のモニターの大きさに依存します。

また [ページ幅に合わせる] などのオプションを選択すると、指示通りの表示になります。 しかし、譜表ラインの間隔が均一にならない場合がありますので、できるだけ倍率数値で設 定することをおすすめします。

標準設定では、再生時に表示を [ページ幅に合わせる] ように設定されていますが、この表示 倍率を変更することもできます(または、再生時に表示倍率を変更しないよう設定すること もできます)。表示倍率を変更するには、 [ファイル] → [環境設定] の [スコアの位置] ページ で設定するか、再生中に表示倍率を変更します (□□ 6.1 再生の操作)。

[環境設定]の[ファイル]ページには、スコアを開く際に使用される標準設定のズームレベルを設定するオプションもあります(131ページの[表示]オプションを設定する)。

### 11.3 非表示など

🛄 1.25 表示設定、 11.5 ウィンドウオプション。

**[表示]** タブの**[非表示]、 [マグネティックレイアウト]、 [ルーラー]、 [音符カラー]** グループ では、画面上でスコアがどのように表示されるかについてのオプションを選択できます。

これらのオプションの状態はスコアを保存すると記録され、スコアを再び開くと再現されます。 特定のオプションセットを常に使用したい場合については、131ページの【表示】オプション を設定する を参照してください。

オプションは、それをスコア内に反映した状態で印刷することもできます(たとえば、非表示 オブジェクトをグレーで、ハイライトを黄色で、レイアウト記号を青色で印刷できます)。 **110 印刷**を参照してください。

#### 非表示

[表示] **)** [非表示] グループには次のオプションがあります。

- 「小節番号]: 大規模のアンサンブルのスコアを作成しているときや、画面を拡大表示しているときなどに、楽器名や小節番号を探さなくても、今どの譜表で作業しているか、あるいは何小節目の作業しているかがわかると、とても便利です。
   このオプションをオンにすると、各大譜表で表示される最上位の譜表の小節の上に小節番号が青色で表示されます。そして、画面の左より外に楽器名があるときは画面の左側に各譜表の名が青で表示されます。
   各譜表の上に小節番号が表示されるようにするには、「ファイル] → [環境設定]の[表示] ページの[すべての譜表上で小節番号を表示]をオンにします。
- 【ページの余白】:このオプションを使用すると、【レイアウト】 → 【ドキュメントセットアップ】 →
   【余白】で設定されている余白を示す青色の破線の四角が表示されます。 □ 7.1 ドキュメン
   トセットアップ。
- 【ハンドル】:このオプションがオンの場合、さまざまなオブジェクト(音符の符尾、 スラー、小節線など)のハンドルが、薄いグレーで常にスコアに表示されます。通常、 ハンドルはオブジェクトが選択されているときにしか表示されません。そのため、見つけ にくいハンドル(スラー曲線(□ 4.8 スラー)や大譜表の右側のハンドル(□ 2.5 譜表) など)に特に便利です。
- 「非表示のオブジェクト」:このオプションをオンにすると、非表示オブジェクトがスコア 上に薄いグレーで表示され、編集できるようになります。オフにすると、非表示オブジェ クトは表示されなくなり、編集もできません。メニューを使うよりもキーボードのショー トカットを使用した方がすばやく操作できるため、Alt+Shift+Hまたは ふ、Hを覚えておき ましょう。 □ 2.10 オブジェクトの非表示。
- [レイアウト記号] :このオプションをオンにすると、改行と改ページが楽譜の中にアイコンで表示され、レイアウトが変更された部分には別のアイコンが表示され、譜表が非表示になっている部分には青色の破線が表示されます。 ロ 7.7 ブレーク。

大大

11. [表示] タブ

たとえば、【レイアウト】 > 【譜表を非表示】 > 【譜表にフォーカス】を使用するときに、どの譜 表が非表示になっているかが分かると便利です。そのため、Sibelius では、フルスコアで の作業中【レイアウト記号】をオフにし、【譜表にフォーカス】を使用しているときはオン (またはその逆)にすることができます。必要に応じてオンとオフを切り替えます。オン とオフの状態は、Sibeliusに保存されます。

- [添付ライン] :選択されているオブジェクトがどの譜表のどのリズム位置に添付されてい るかがグレーの点線で表示されます。見やすさを考慮し、音符、休符、大譜表オブジェク トなどの特定のオブジェクトには添付ラインは表示されません。□□ 7.10 添付。
- [再生ライン] :曲を再生していないときに緑色の再生ラインを非表示にしたい場合、このオ プションをオフにします。
- [コメント] :スコアに作成されている「メモ」コメントを非表示にするには、このオプションをオフにします。 🖽 10.1 コメント。
- [ハイライト] :スコアにハイライトが作成されている場合、このオプションを使用して、 ハイライトを画面に表示するかどうかを制御します。□□ 10.2 ハイライト。
- 【相違点 パート内】: このオプションがオンの場合、スコアと比べて配置や見た目が異なる オブジェクトがオレンジ色でパート譜に表示されます。スコアでは、1つまたは複数のパー ト譜で配置と見た目の異なるオブジェクトが色付けされます。 □□ 9.2 パート譜の編集。
- 【相違点 バージョン間】: 2つのバージョンまたはスコアを比較することでなされたオブジェク ト背景の色づけを非表示にするには、このオプションをオフにします。 □□ 10.3 バージョン。

[表示] → [非表示] グループの左の [すべて非表示] ボタンは、現在選択されている「非表示」 アイテムを1クリックですべて非表示に切り替えることができ便利です。校正中などにスコ ア表示を整理するのに非常に役立ちます。もう一度クリックすると、元の設定に戻ります。

#### マグネティックレイアウト

[表示] ▶ [マグネティックレイアウト] グループには、マグネティックレイアウト(□ 7.5 マグ ネティックレイアウト)に関連する3つのオプションがあります。

- 【衝突】:他のオブジェクトと衝突するオブジェクトを赤色で表示します。
- 【グループ】:オブジェクトが水平方向または垂直方向にどのようにグループ化されているか (発想記号やヘアピンなど)を青色の波線で表示します。
- [元の位置] :オブジェクトが選択されている場合、オブジェクトの元の位置(マグネティ ックレイアウトがオフの場合のオブジェクトの位置)を灰色で表示します。

ルーラー

[表示] → [ルーラー] グループのオプションでは、3種類のルーラーのオンとオフを切り替えることができます。

- 【諸表のルーラー】(ショートカットはCtrl+Shift+Alt+Rまたは ひたおR): 諸表とページ端の間、隣り合う諸表間にそれぞれルーラーを表示します。
- 【オブジェクトのルーラー】(ショートカットはShift+Alt+Rまたは 4~R):オブジェクト が選択されているかどうかにかかわらず、譜表に添付されているすべてのオブジェクト (テキスト、記号、ラインなど)にルーラーを表示します。
- [選択対象のルーラー] : 選択したオブジェクトと、オブジェクトが添付されている譜表と の間にルーラーを表示します。

これらのルーラーで使用する単位は、【ファイル】 →【環境設定】の【その他】ページで選択します。インチ、ポイント(1ポイント=1/72インチ)、ミリメートル、スペースから選択できます。

ルーラーのほかにも、テクスチャーから方眼用紙を選択すれば、スペース単位の方眼紙上に 楽譜を表示することができます(□1.25 表示設定)。

#### 音符カラー

[表示] ▶ [音符カラー] メニューには3つのオプションがあります。

- [声部カラー]: すべての音符が各声部に合わせて色付けされて表示されます。声部 1 の音 符は濃い青色、声部2の音符は緑色、声部3の音符はオレンジ、声部4の音符はピンクで表 示されます(□ 3.15 声部)。
- [範囲外の音符]:標準設定のオプションです。ある楽器を演奏するには高すぎるまたは低 すぎる音符が、自動的に赤色で表示されます。演奏が難しくても、プロの奏者であれば演 奏可能な音符は、暗い赤色で表示されます。演奏が難しい音符や、演奏不可能な音符をひ と目で判断し、リハーサル前に修正することができます(□ 2.4 楽器)。
- **[なし]**: 音符が黒で表示されます。選択されている音符は、各声部に合わせて色付けされます(声部1は濃い青色、声部2は緑色など)。

11. [表示] タブ

### 11.4 パネル

[表示] → [パネル] グループには、Sibeliusの各パネルの表示と非表示を切り替えるオプション があります。(厳密に言えば、「パネル」とは誤解を招く呼び名かもしれません。なぜなら、 ミキサー、アイデア、キーボード、フレットボードなど一部のパネルは表示と非表示が行え ますが、キーパッド、ナビゲーター、ビデオなどのパネルはドックできず、フローティング ウィンドウとしてウィンドウの最上部に表示されるためです。)

Sibelius では、どのパネルとウィンドウが表示されているか、またその位置が記録され、 スコアを再び開くと同じ状態が再現されます。特定のオプションセットを常に使用したい場合 については、130ページの【ウィンドウサイズと位置】環境設定を設定するを参照してください。

#### パネルの表示と非表示

[表示] → [パネル] には次のオプションがあります。

- [キーパッド]:テンキーの表示と非表示を切り替えます(ショートカットは Ctrl+Alt+K または、#K)。テンキーのすべてのレイアウトにあるボタンを見ないで操作するには、Sibeliusをかなり使い込む必要があります。Sibeliusに馴れてきたらテンキーの表示をオフにしてどれだけ覚えているか試してみるか確認するとよいでしょう。この方法で、テンキーの第1レイアウトだけでも覚えておくと便利です(□ 3.2 テンキー)。
- [ナビゲーター]: ナビゲーターの表示と非表示を切り替えます(ショートカットは Ctrl+Alt+Nまたは、ポN)。ページを移動するためのショートカット(Page Upまたは傘、 Page Downまたはまキーなど)を覚えておけば、ナビゲーターがなくてもさほど不便では ないでしょう。ナビゲーターは、タイトルバーをドラッグして自由に移動させることがで きます。
- [ミキサー] :ミキサーの表示と非表示を切り替えます(ショートカットはM) (□ 6.3 ミ キサー)。
- [キーボード] : [キーボード] ウィンドウの表示と非表示を切り替えます(ショートカットは Ctrl+Alt+Bまたは ~ #B) (□ 3.5 キーボードウィンドウ)。
- [フレットボード] : [フレットボード] ウィンドウの表示と非表示を切り替えます(ショートカットは Ctrl+Alt+Eまたは ~ #E) (□ 3.7 フレットボード ウィンドウ)。
- [アイデア]: [アイデア]ウィンドウの表示と非表示を切り替えます(ショートカットは Ctrl+Alt+Iまたは、ポI)(ロ 2.3 アイデア)。
- [トランスポート] : [トランスポート] ウィンドウの表示と非表示を切り替えます(ショートカットは Ctrl+Alt+Y または ~ #Y) (□ 6.1 再生の操作)。
- [ビデオ]: [ビデオ]ウィンドウの表示と非表示を切り替えます(ショートカットは Ctrl+Alt+Vまたは~#V)(() 6.10ビデオ)。

グループ左の [すべて非表示] ボタン (ショートカットは Ctrl+Alt+X または ~#X) では、 開いているすべてのツールウィンドウを一度に閉じ、後で同じセットのウィンドウを再び開 くことができます。これは、ミキサーの設定を調整したりビデオに対して作曲しているとき に便利です。パネルやウィンドウがたくさん開いていると画面が見にくくなるので、スコア の編集中はこれらを閉じておきたい場合があるからです。
# 11.5 ウィンドウオプション

[表示] → [ウィンドウ] グループには、スコアウィンドウの操作と表示/非表示を行うコマンドがあります。

#### 新規ウィンドウ

[新規ウィンドウ] を選択すると、現在のスコアまたはパートが新規ウィンドウに表示されます。 この機能を使えば、1つのスコアの別の場所を同時に確認したり、違う倍率で表示させたり、 複数のパート譜を一度に表示したりできます。たとえば、1つのウィンドウでは25%に縮小 表示させてページ全体のレイアウトを確認し、もう1つのウィンドウでは200%に拡大表示さ せて細かい作業を行う、などという使い方ができます。コンピュータに複数のモニターが接 続されている場合、特に便利です。

#### 上下に並べて表示、左右に並べて表示

ウィンドウを「並べて表示する」とは、開かれているスコアウィンドウがすべて画面に収まる よう、スコアウィンドウの大きさを変更して重なり合わないように配置することをいいます。 [上下に並べて表示] では、ウィンドウが画面の幅に合わせてサイズ変更され、上下に並んて配 置されます。[左右に並べて表示] では、ウィンドウが画面の高さに合わせてサイズ変更され、 左右に並んで配置されます。

[比較] ウィンドウを使って2つのバージョンまたは2つのスコアを比較する場合、スコアウィンドウが自動的に並べて表示されます(**□ 10.3** *バージョン*)。

#### 全画面

[表示] → [ウィンドウ] → [全画面] (ショートカットは Ctrl+U または #U)を選択すると、ウィ ンドウサイズが最大化され、Windows では画面の最上部と最下部のウィンドウタイトルバー (動作中の他のプログラムを表示)が非表示となり、Mac ではメニューバーと Dock が非表示と なります。非表示になっていても、画面端にマウスを動かせばタスクバーやDockにアクセスでき ます (Mac では、画面の最上部にマウスを動かすとシステムメニューバーが表示されます)。

#### タブを切り替える

[表示] → [ウィンドウ] → [ウィンドウを切り替え] では、開いているすべての Sibelius ウィンド ウと、開いているバーチャルインストゥルメントウィンドウまたはエフェクトウィンドウに すばやくアクセスすることができます。操作したいウィンドウをメニューから選択すると、 そのウィンドウが最前面に表示され、アクティブになります。

#### [ウィンドウ] メニュー (Macのみ)

Macでは、システムメニューバーにSibelius用のメニューセットが用意されていますが、これ らのメニューコマンドはすべてリボンからの操作が可能です。 [ウィンドウ] メニューには、 説明を要するコマンドがいくつか含まれています。

- 【最小化】:現在のスコアウィンドウがDockに収納されます。スコアウィンドウの一番上左の 黄色のアイコンをクリックするか、ショートカット#Mを使って操作することもできます。
- [ズーム]: Sibelius独自のズーム機能(□ 11.2 ズームを参照)と混同しないように注意しましょう。このオプションは、スコアのタイトルバーの「青信号」ボタンをクリックするのと同じ働きをし、ウィンドウをご使用のモニタディスプレイに合わせて全画面表示まで拡大します。

大大

11. [表示] タブ

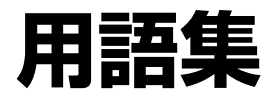

ここでは、『リファレンス』で使用されている音楽用語やコンピューター用語で、なじみの うすい用語、専門用語、Sibelius 独自の用語について説明します。相互参照は太字で表記して あります。

**括弧**: (a) 同族楽器をグループ化する、譜表左端の「[」(太い垂直方向の角括弧)です。 「[」(細い垂直方向の角括弧)は「副括弧」と呼ばれ、分奏される楽器セクションのグル ープを示します。

**ASIO**: Audio Stream Input/Output の略。Steinberg が開発した規格で、低レイテンシーのオー ディオの入出力を提供します。

**Audio Unit**(または**AU**): Appleが開発したバーチャルインストゥルメントとエフェクト のフォーマットです。 Audio Unit は Mac コンピューターでのみ使用できます。

BMPファイル: Windowsの標準的なビットマップグラフィックフォーマットです。

小節:ある長さのある拍子数として定義される時間区間です。

前打音(アポジャチューラ):長い装飾音符で、通常、装飾する音符の拍の中で演奏されます。 短前打音と異なり、符尾に斜線は引かれません。

**大括弧**:鍵盤楽器などのグランド譜表を示す、譜表左端の「{」です(初期のオーケストラスコ アでは、特にホルンをグループ化するために、副括弧の代わりに使われることがあります)。

短前打音(アチャカチューラ):短い装飾音符で、通常、装飾する音符の拍の直前に演奏され ます。符尾に斜線が引かれます。

**添付**:スコア内のすべてのオブジェクト(音符、テキスト、ライン、シンボルなど)は、特定 の譜表中の特定の小節拍に「添付」されます。そのため、スコアのフォーマットが変更され ると、オブジェクトも連動して適切な場所に移動されます。オブジェクトを選択すると、ほと んどの場合、オブジェクトの添付先を示すグレーの破線矢印が表示されます。

臨時記号:シャープやフラットなど、音符の音程を、通常半音上下させて演奏することを指示す る記号です。上下させる音程の幅は、全音であったり微分音であったりする場合もあります。

**連桁:8**分音符やそれより短い音符を連結する太いラインです。分断された連桁は、**譜旗**の別称です。

**アーティキュレーション**:スタッカートやテヌート、上げ弓を示す記号、アクセント、フェルマータ(延音)など、音符の演奏方法を指示する記号です。音符や和音の上側か下側に付けられます。

**アフタータッチ**:MIDI用語で、鍵盤を弾いてから、さらに鍵盤を押し込む強さのことです。 通常、モジュレーション(ビブラート)のコントロールに使用されます。

**アルファベット入力**:コンピューターキーボードを使って楽譜を入力する方法です。主にA~G キーとテンキーを使用します。ステップ入力、マウス入力、フレキシタイム™を参照 バンク:MIDI用語で、最大128音色のプログラムナンバーのセットを指します。128以上の音色 を持つMIDIデバイスでは、音色が複数のバンクにグループ分けされます。

(b)水平方向の「[」は連音符の音符グループを示すことがあります。

**DAW(Digital Audio Workstation)**:コンピューターなどのハードドライブを装備した機器を使用してオーディオの録音と編集を行うシステムです。一般的にはPro Tools、Cubase、Logicなどの機器を指します。

**dpi(ドット数/インチ)**:印刷やスキャニングでの**解像度**の単位です。印刷やスキャニングに使用する dpi が高いほどより高解像度になり、印刷やスキャニングの結果がより鮮明になります。

改行: 改ページ、改行を参照

設定(再生用):Sibeliusが使用できるデバイス、およびそれらのデバイスを再生するときの使 用方法を決定する一連の再生デバイス設定です。

標準設定:各機能で任意設定可能なオプション項目にあらかじめ設定されている設定です。 Sibeliusの標準設定は一般的な使用に適合するように考慮されていますので、特に必要な場 合にだけ変更してください。

**変換:**ファイルのフォーマットを変換することをいいます。

**和音**:この『リファレンス』では、**和音**は、1つの**譜尾**上にある(または、同じ声部内の2全音 符や全音符で重なって表記される)2つ以上の譜頭を指します。異なる声部や異なる譜表上 にある符頭は、別の和音と見なします。

**カーソル**: 音符やテキストの入力位置を示す縦のラインです。「キャレット」や「挿入ポイント」とも呼ばれます。

**キュー音符**:小さいサイズ(キューサイズ)の音符です。主に、楽器パート譜でキューパッセ ージ(演奏のタイミングをとるための他のパートの譜表のコピー)を表記するために使われ ることからこのように呼ばれます。**装飾音符**と違い、キュー音符は実際の音価を持ち、小節 中の拍に割り当てられます。どのような音符や休符、小節休符もキューサイズにすることが できます(通常の音符でも特別な**符頭**や装飾音符でも可能です)。また、小さい譜表上にキ ュー音符を書くこともでき、その場合さらにキュー音符は小さくなります。

**クリップボード**:スコアのオブジェクトの切り取りやコピーの際、別の場所にペーストされる までの間、切り取りやコピー操作中のオブジェクトが一時的に保管されるコンピューター上 の場所です(ユーザーには見えません)。

**コーデック(codec)**: compressor/decompressor あるいは coder/decoder の略語です。ビデオ データやオーディオデータを圧縮/伸張する変換プログラムです。

□-ド記号:演奏者のための、譜表の上側に記載されるコードを示す記号です。たとえば B?m (Bフラットマイナー)のように記載されます。コード記号には、ギターコードダイアグラ ムも含まれます。ギターダイアグラムは、和音構成をギターで演奏する方法をグラフィック で表示します。

**コントローラー**: MIDI用語で、キーボードやサステインペダル、モジュレーションホイール、 ピッチベンドホイールなどの MIDI入力デバイスを指します。

コントロールチェンジ: MIDI用語で、リバーブ、パン、サステインなどのエフェクトをコント ロールする MIDIメッセージです。 **ダイアトニック**:ダイアトニックスケール(全音階)とは、長音階または短音階のことです。 ダイアトニックに移調するとは、音符をダイアトニックスケール(全音階)に沿って移調す ることです。たとえば、ハ長調のダイアトニックスケール(全音階)で、Gメジャーの三和 音をダイアトニックに2度上に移調するとAマイナーに、3度上に移調するとBディミニッシ ュになります。

**チャンネル**: MIDI用語で、MIDIにおける譜表に相当します。通常、1~16の番号で示されます。 ほとんどのMIDIデバイスでは最大16チャンネルにしか対応していません。1つのチャンネルに 対して、プログラムナンバーやパン位置など、一度に特定のものを1つのみ設定できます。

トンボ:活版印刷に使用される細い十字線で、用紙にページの隅の位置を正確に表示します。 用紙は、このトンボが示す線に沿って裁断されます。

**ダイアログ**: (または**ダイアログボックス**)設定の選択や情報の入力を行うウィンドウです。 選択後や入力後に押す [OK] や [キャンセル] のボタンが表示されています。

印刷の際、100dpi以上にすると、粒子状のない高品質の印刷が行えます。ほとんどの場合、 600dpi(ほとんどのレーザープリンタの標準解像度)でも十分で、楽譜の出版の場合もこの 解像度で十分です。

楽譜のスキャニングでは、200dpi~400dpiが標準的な解像度です。600dpiなどの高解像度は、 写真やグラフィックを高品質でスキャニングする場合に使用されます。

**EMF(Enhanced MetaFile)**: Windowsの標準的なベクターグラフィックフォーマットです。

**EPS(Encapsulated PostScript): PostScript**ファイルフォーマットに非常に近い標準的な ベクターグラフィックファイルフォーマットです。ただし、PostScriptファイルと異なり、EPS ファイルはQuark XPressなどのDTPソフトウェアに1ページのテキストまたはグラフィックをイ ラストとして入れるために使用されます。EPSファイルはおもに商業出版で使用されます。

General MIDI (GM):最も広く使われているサウンドセットの名称です。

**MIDI**: Musical Instrument Digital Interfaceの略で、電子楽器やコンピューターのサウンドカードについての世界標準規格です。 **ロ MIDIファイル**(下)も参照

MIDIファイル: Standard MIDI FileフォーマットのMIDIファイルを指します。MIDIファイル はほぼすべての音楽プログラムで利用できます。ただし、MIDIファイルには、再生のため の固有のデータ(情報)が含まれているため、楽譜データとしてのプログラム間での利用に は必ずしも理想的ではありません。

MIDIメッセージ: MIDIデバイスに送信される、プログラムナンバーチェンジやピッチベンドなどのさまざまな再生情報です。Sibelius はこれらの情報をスコア再生時に反映しますが、特殊なテキストを使用してスコアに明記することもできます。

MusicXML:楽譜を異なるプログラム間で開けるようにするファイルフォーマットです。 Finaleの楽譜をSibeliusで開く場合には、MusicXMLを使用することをおすすめします。

**OCR**:スキャニング用語で、光学的な文字認識を指します。一般的にはテキストのスキャニングに使用されますが、楽譜にも行われます。

**音引き線:**歌詞の単語の最終音節が、続く2音符以上にわたって歌われることを示す線です。

**音価:**音符、和音、休符の長さです。たとえば8分音符や2分音符といったものです。

**音楽テキストフォント**:「*mf*」や「J=60」などの音楽記号を持った特別なフォント(OpusText など)です。

**音符**:音符は、符頭と符尾で構成されます(ただし、全音符や2全音符には符尾は付きません)。 音符はまた、臨時記号、アーティキュレーション、付点、連桁、加線、トレモロなどを伴う場 合もあります。和音における個々の音高の音符は、正確には「音符」ではなく「符頭」と呼ば れます。

音符ライン: Sibeliusのアレンジ機能を実行するプロセスで、元のパッセージから抽出される 単音符と休符の一つながりのパッセージです。たとえば、3音構成の和音からは、3つの別々 の音符ラインが抽出されます。

案器: Sibelius では、大譜表の左側にパートの名称として示されるものすべてを指します。 したがって、歌い手やオーディオシーケンスデータなども含みます。1つの楽器が複数の譜 表を持つ場合もあります(キーボードなど)。また、複数の奏者を指し示す場合もあります (オーケストラやバンドで同じ管楽器を複数の奏者が演奏する場合など)。

**楽譜浄書**:楽譜を描く技術です。音楽記号のデザイン、音符とその他のオブジェクトの配置 や間隔、ページレイアウト、テキストのフォントとサイズなどに関することを含みます。 記譜技術の多く(すべてではありません)は、記譜ルールに集約されています。

**旗**:付点拍を含む連桁として表示される、短く飛び出ている連桁のラインです。「分断され た連桁」とも呼ばれます。

強弱記号:音の強弱や強弱の変化を指示するテキスト(たとえばmfなど)やヘアピンです。

行間:(業界用語ではleading(レディング))テキストの行と行の間隔です。書籍での標準 的な行間は120%です。120%とは、行と行との距離がポイントサイズの1.2倍であるというこ とを意味しています。楽譜では、多くの場合100%が好ましいとされます。

**先頭の小節線:**すべての譜表を結合する各段(行)左端の小節線です。単一譜表の楽譜では通 常省略されます。

装飾音符:前や後の音符を装飾する小さく表記される音符です。キュー音符とは異なり、それ自体に拍は与えられず、演奏上で装飾する音符の拍に畳み込まれます。符尾に斜線が引かれる装飾音符は「短前打音(アチャカチューラ)」と呼ばれ、符尾に斜線が引かれない装飾音符は「前打音(アポジャチューラ)」と呼ばれます。

抽出:パート譜を別ファイルとして作成することです。

調整:ページの上下左右のマージン端に揃えてレイアウトを調節することです。たとえば、 このリファレンスガイド内のほとんどのテキストは左右のマージン端に揃えてレイアウトさ れています。楽譜の小節も同様に、通常、左右のマージン端に揃えてレイアウトされます。 譜表は、ページの縦方向についても、ページの下方にスペースを残さないように下のマージ ン端まで引き伸ばして(上下マージン端揃えで)レイアウトされることもあります。

微分音:アバンギャルド音楽や民族音楽で使われる、半音よりも狭い音程の音です。よく知られている微分音としては、半音の半分にあたる4分音があります。微分音の表記法にはさまざまなものがありますが、多くは通常のシャープ、フラット、ナチュラルの記号をもとに加工(分割したり他の符号を付加したりなど)したものが使用されます。微分音を生成するには、いくつかの楽器を分割したり、付加する必要があります。

符頭: 音符や和音の表記中の、球状あるいは十字形やひし形などの部分です。符頭は、音高 や**音価**、ときには演奏上のテクニックも特定します。

**譜面用紙**:楽譜作成を開始するときに選ぶ譜面用紙のタイプです。譜面用紙は、パートを構成する楽器やハウススタイル設定などの属性を持ちます。

**要素:サウンドID**の2つのピリオド間にある部分です。たとえば**strings.violin.ensemble**というサウンドIDは「弦楽器」、「バイオリン」、「アンサンブル」を示しています。

連休止小節:太い水平のラインで、通常マルチレストの表記に使われます。

**アウトプット(出力)**:スキャニング用語で、スキャニングで読み込みを行ったあと、楽譜データ として出力することです。

イメージセッター:印刷用のフィルムやプレート(印刷板)の作成に使われる、高解像度 (2540dpi以上など)のプリンターです。Linotronicなどのブランドが知られています。イメー ジセッターはポストスクリプトを使用し、大きいサイズのページを印刷することができます。

**インスペクター:スコア**内のすべてのオブジェクトのプロパティを調整するのに使用されるフロー ティングウィンドウです。

インスポート:他のプログラムフォーマットのファイルを変換して開くことです。「エクスポート」の反対です。

**エクスプロード(拡散)**:1つまたは2つの譜表上の和音や和音のパッセージをより多数の譜表 に拡散させることを指します。「**リダクション(要約)**」の反対です。

**エクスポート**:ファイルを他のプログラム用のフォーマットで保存することです。「インポート」の反対です。

**エフェクト**:オーディオ信号を処理して音の1つ以上の性質を変更するコンピュータプログラ ムです。たとえば、**リバーブ**をつける処理などがあります。

**オッシア**:通常のサイズの譜表の上に付ける小さな小節のことで、代替の演奏方法などを示 すものです。

**オブジェクト**: 音符、臨時記号、音部記号、テキスト、スラーなど、スコアに記載されるもの すべてを「オブジェクト」と呼びます。 **□ 譜表オブジェクト、大譜表オブジェクト**も参照

オプティカル™: Sibelius独自の、いくつかの特別な記譜ルールです。これにより、音符、タイ、連桁などが自動的に最適な位置に配置されます。

オリジナル(原稿):スキャニング用語で、スキャニングする原紙です。

**キースイッチ**:多くのバーチャルインストゥルメントで使用されているテクニックです。一般的 には、演奏したときに発音しないような非常に低い音符で、バーチャルインストゥルメント に対して、通常の音域で再生できるようにそれ以降の音符に対して別のサウンドを使用する ように指示することを意味します。

グループ:Sibeliusのアレンジ機能において、音符ラインのコピー先の楽器グループのことです。

**グレースケール**:グレーの濃淡を表現することで、カラーや単純モノクロと対比されます。

ダイナミックパート:パート譜を参照

**テンキー**: 音符、アーティキュレーション、臨時記号などをマウスやコンピュータのテンキ ーを使って選択できる、Sibelius 画面上のウィンドウです。テンキーウィンドウは6種類のレ イアウト(第1レイアウト〜第6レイアウト)を備えており、テンキーウィンドウの上端にあ る小さい6つのボタンをクリックする(またはコンピュータのテンキーで「+」を押すかF7 ~F12を押す)と、テンキーのレイアウトを変更することができます。

**ナビゲーター**: Sibelius 画面左下の、スコアの縮小版を表示するウィンドウです。ナビゲータ ー中の白い長方形の枠をマウスでドラッグして、スコアの画面表示部分を移動させることが できます。

**アンサンブル**:一連の楽器を1つまたは複数のファミリーにグループ化し、各ファミリーに1つ 以上の楽器を割り当てたものです。 [作成] → [楽器] にはいくつかのアンサンブルが表示さ れます。

ノートオン/ノートオフ:音符の鳴り始めと終わりを指示する MIDIメッセージです。

記譜ルール:楽譜を書くための楽譜浄書ルールです。Sibelius は標準的な記譜ルールのすべてを 取り入れています。各種の記譜ルールは、【ハウススタイル】 →【記譜ルール】ダイアログのオ プション設定やその他の設定を使って選択できます。

**ヒットポイント**:映画などでのシーンのタイミング(銃の発砲など)が、スコアの音楽的タイ ミング(大音量の和音やパッセージのクライマックスなど)と同期すべきポイントです。ヒ ットポイントは、スコア中の専用の囲みテキストで示されます。

**ファミリー**:同族楽器群のことです。スコアでは、同族楽器群の譜表は近くにまとめられます。 たとえば、木管楽器族、金管楽器族、パーカッション族、弦楽器族はそれぞれ近くにまとめ られます。また、そ楽器の「セクション」とも呼ばれることもあります。

**フィルター**: Sibelius に搭載されている機能名で、特定の種類のオブジェクト(ヘアピン、テ キストなど)や、特定の属性を持ったオブジェクト(3音構成の和音など)だけを選び出す ことができます。

**フェーダー**: ミキサーなどのオーディオ装置で使われているスライドノブを指します。特定の オーディオチャンネルのボリュームを調整したりするのに使用されます。Sibeliusのミキサ ーウィンドウには、個々の譜表のボリュームとパン位置をコントロールするためのフェーダ ーがあります。

フォーマット:楽譜を、行やページに適切に配置することです。Sibeliusでは、スコアに変更 を加えると、スコアがリアルタイムに再フォーマットされるため、作業中いつでも、印刷さ れるものと同じレイアウトを画面上で確認できます。

**フッター**:ドキュメントの各ページの一番下に表示されるテキストです。「ランニングフッ ター」と呼ばれることもあります。「**ヘッダー」**もご参照ください。

**フルスコア**:楽曲を構成するすべての楽器**パート譜**を含むスコアです。スコアをパート譜と対比 させて呼ぶ際にこう表現します。

**フレキシタイム™**: Sibeliusの優れたリアルタイム入力機能です。 □ ステップ入力、アルファベット入力、マウス入力

**ページ:**(a)最終的に製本されたときの1ページです。ページサイズは必ずしも用紙サイズ と同じではありません。ページサイズよりも大きな用紙に印刷することも可能です。 **ヘアピン**:クレッシェンドやディミヌエンドを示すヘアピンのような形の複線です。

**ヘッダー**:ドキュメントの印刷時に各ページの一番上に表示されるテキストです。「ランニ ングヘッダー」と呼ばれることもあります。**「フッター」**もご参照ください。

マウス入力:マウスを使って楽譜を入力する方法です。他の入力方法に比べると入力に時間が かかります。 □ アルファベット入力、ステップ入力、フレキシタイム™も参照

マグネティック:スラーや連音符、臨時記号、アーティキュレーション、タイ、スライド、ベンドなどの記号が、それらが付加された音符の音高を変更しても自動的に適切な位置に置き 直されるという、高度な Sibelius の機能です。

マルチレスト:パート譜で使われる、複数小節にわたる休符を示す記号です。長いマルチレス トは、通常数字付きの連休止小節で表記されます。

**ミキサー**:スコアの再生時に、ボリュームやパン位置、譜表ごとの再生のオン/オフやサウンド を調整する Sibelius 画面上のウィンドウです。

ハウススタイル:スコアの全体的な「外観」のスタイルです。出版社などが固有のハウススタイ ルを持っていたりします。Sibeliusでのハウススタイルは、主に[ハウススタイル]メニューの、 記譜ルールやテキストスタイル、ライン、符頭タイプなどの項目により決定されます。

**ライブ**:スコアの特別な再生方法です。ベロシティや音符ごとの微妙なタイミングなど、 オリジナル演奏のニュアンスを捉えて再生します。

**ライン: [作成] → [ライン]** ダイアログにあるすべてのオブジェクトを指します。ヘアピン、 スラー、オクターブ、グリッサンドなどがあります。

レイテンシー:再生において、Sibeliusが音符再生のメッセージを再生デバイスに発信してから実際に音が鳴らされるタイミングまでの時間的な遅れのことです。レイテンシーは一般的に、 サウンドモジュールなどのハードウェアに比べて、Kontakt Player などのソフトウェアプロ グラムのほうが大きい(遅れが大きい)傾向にあります。

レイヤー:一部の楽譜作成プログラムで使用されている用語で、声部を意味しています。また、 バーチャルインストゥルメントでは、同じプログラム内の異なるサウンドを意味することもあり、 このようなサウンドの変更はキースイッチやコントロールチェンジといったテクニックを使用し て行われます。オブジェクトが描画される順番などのグラフィックレイヤーを意味する場合 もあります。

(b) Sibelius のダイアログ中のページ(【ハウススタイル】 → 【記譜ルール】など)です。項目 ごとのオプション一覧が表示されます。ページの選択方式には、タブをクリックして選択す る方式と、ダイアログ中の項目リストから選択する方式があります。

**PDF(Portable Document Format)**: ワードプロセッサーやレイアウトソフトウェア(DTP ソフトウェア)などで作成した文書を、オリジナルの外観を保持したまま、どのコンピュータ ーでも閲覧や印刷ができるかたちで電子的に出版するための汎用ファイルフォーマットです。 PDFファイルの作成や閲覧には、通常 Adobe Acrobat や Adobe Reader が使用されます。

**PhotoScore**:楽譜の印刷物をスキャニングしてSibeliusに取り込むためのプログラムです。 PhotoScoreには2つのバージョンがあります。PhotoScore LiteはSibeliusに付属されているバ ージョンです。PhotoScore Ultimate Professionalは別途ご購入いただけるバージョンで、追加 機能が搭載されています。 用語集

**PICT**:標準的な Mac のベクターグラフィックファイルフォーマットです。

**PNG**: (Portable Network Graphics) 標準的なビットマップのグラフィックファイルフ オーマットです。

**PostScript**:多くのレーザープリンターやほとんどのイメージセッターで使用されるベクター グラフィックファイルフォーマットです。**EPS**も参照

**ReWire:DAW**間でオーディオやMIDIデータを転送するためのソフトウェアプロトコルです。

**解像度:**印刷やスキャニングにおける鮮明さの度合いで、「**dpi**」の単位で表記されます。 コンピューターディスプレイのピクセル数(たとえば1024x768のような表記)のことを指す 場合もあります。

**改ページ**:特定の小節線でページを切り替えることです。音楽的セクションの終わりやパート譜 でのページめくりの利便性を考慮して設定されます。□□ **改行**も参照

**再生ライン**:緑色の縦のラインで、スコアの再生位置(再生中の位置または次回の再生開始 位置)を示します。このラインはフレキシタイム入力時にも使用されますが、その場合は赤 色になります。

再フォーマット: 🛄 フォーマットを参照

**奏者(複数)**:同じ譜表を使用して演奏する複数の奏者です。それぞれの奏者は、通常、番号 で区別されます。たとえば、ホルンの複数の奏者はよく1つか2つの譜表を共有しますが、それ ぞれの奏者は1、2、3、4といった番号で区別されます。

読み込み:スキャニングで、音符や他のオブジェクトを検出して読み込むことです。

**クイックアクセスツールバー**: Windows でのみ、Sibelius ウィンドウのタイトルバーに表示され る小さなツールバーです。保存、元に戻す、やり直しなどの重要な機能へのすばやいアクセ スを提供します。

**サンセリフフォント**:サンセリフと発音し、**セリフ**(文字の線のはね)のないフォントです。 一般的には、タイトルなどの短いテキストに向くとされています。

**サンプル**:サウンドをデジタル録音したものです。一般的には、ドラムループや1つの音符 など、短いサウンドを意味します。

**スキャン**: (a) スキャナーを使用して、印刷物の楽譜、文字、グラフィックをコンピュータ ープログラムに取り込むことです。

バート譜:フルスコアから抽出される1つまたは複数の楽器用の楽譜です。楽器パート譜、オ ーケストラパート譜、バンドパート譜と呼ばれることもあります。奏者は、自身が演奏する 楽譜としてパート譜を見て演奏します。「ダイナミックパート」は、スコアと同一のファイ ル中にあり、スコアのアップデートが自動的に反映されるパート譜です。それに対して「書き 出されたパート譜」は、スコアから別ファイルに書き出されたパート譜で、スコアのアップ デートが自動的に反映されることはありません。

**パッセージ**:1つまたは複数の譜表中の、音楽的な一続きのフレーズです。パッセージのシン プルな形としては、楽譜中の長方形で囲んで選択した部分をイメージしてください。パッセ ージは複数の譜表やスコア全体に及んで選択されることもありますが、必ずしも常に、各譜 表の同じ位置に同じパッセージとしてくくられる部分があるとは限りません(たとえばオー ケストラスコアでフルートとチェロのパッセージが同じ位置でくくられることは少ないでしょう)。通常、選択されたパッセージは青色のボックスで囲まれます。また、すべての楽器 パート譜を含んで紫色のボックスで囲まれる、**大譜表バッセージ**と呼ばれる特別なパッセージ もあります。

パン位置:単にパンとも呼ばれます。ステレオ再生で、サウンドが左右のどの位置で鳴るかを 示します。

**ピッチベンド**: ピッチを曲げて(ベンドして)上下に変化させる奏法です。レバーやホイール で操作するか、ピッチベンドの**MIDIメッセージ**を送信して実行します。

**プラグイン**:別のソフトウェア環境内で動作する小さなソフトウェアのことです。Sibelius では、 プラグインはSibeliusの標準機能を補足する追加機能を実行する小さなプログラムです。 ManuScript というスクリプト言語で作成されています。「プラグイン」という用語は、 Sibeliusのようなホストアプリケーションに読み込んで使用できるバーチャルインストゥルメン トを表すためにもしばしば使用されます。

**プログラム:**1つの**プログラムナンバー**によってアクセスされるサウンド(または複数の**レイヤー** のサウンドの集合)です。

プログラムチェンジ:MIDIにおいて、MIDIチャンネルのプログラムナンバーを変更するMIDIメッ セージです。

**プログラムナンバー:** (パッチナンバーあるいはボイスナンバーとも) MIDI デバイスで、楽器 サウンド(音色)を指定する番号です。プログラムナンバーには、0から127、または1から 128が使用されます。128を超えるプログラムナンバーが使用可能な場合、それらのプログラ ムナンバーは追加**バンク**としてグループ化されます。

プロパティ:スコア中のオブジェクトに付随する属性のことです。オブジェクトの配置のされ 方や再生のされ方、フォントの種類やサイズなどです。Sibelius 画面のインスペクターで確認 や変更ができます。

ポイントサイズ:フォントの縦方向のサイズです。大文字の上端から、下垂部を持つ小文字(たとえば「p」など)の下端までを計ります。このサイズが、ポイントという単位で示されます。1ポイント(pt)は1/72インチ(およそ0.353mm)です。

リアルタイム入力: MIDIキーボードなどで楽譜(音符の拍や音程)をリアルタイムに入力する ことです。Sibeliusのリアルタイム入力方式はフレキシタイム™と呼ばれます。

**リダクション**: (要約)複数の楽器パート譜を1つか2つの譜表に集約させることです。たと えば、キーボード伴奏譜やキーボードリダクション(要約)譜を作成するときに行います。 **「エクスプロード」**(拡散)の反対です。

**リハーサルマーク**:長いスコアで、リハーサル(練習)時に利用するマークです。通常、大き い囲みのテキストや番号で表記されます。

**リバーブ**:室内の反響音のような効果をもたらします。大きな部屋ほどリバーブも大きくな ります。リバーブの量はリバーブタイム(リバーブが消える(60デシベル以下になる)まで の時間)によって表されることもあります。

**リボン**: Sibelius のウィンドウの一番上に表示されるコマンドボタンの帯で、プログラムのすべての機能がタスク別に分けられています。

用語集

**ローマンフォント(明朝体)**:中程度の太さで斜体がかかっていないセリフフォントです。

(b)ページがスキャンされたときに生成された画像のことです。PhotoScore Liteでは、 スキャニングで生成されたイメージは、読み込みされた楽譜と区別するため、また Sibeliusの 楽譜と区別するため、淡黄色の背景で表示されます。

SoundWorld: Sibelius Software社が、MIDIデバイスやバーチャルインストゥルメントによって 使用されるプログラム名やプログラムナンバーの混乱を解決するための代替策として作成した 規格です。SoundWorldは、ツリー構造に編成されたサウンドIDのコレクションです。

**SVG(Scalable Vector Graphics)**:標準的なベクターグラフィックフォーマットです。

**異名同音:**音高を臨時記号で音符名として書く方法。ほとんどの音高は3つの異名同音を持っています。たとえば中央のCは、B#やD<sup>bb</sup>としても表記できます。

**改行:**特定の小節線で、新しい行(段)に移行することです。音楽的セクションの区切りで 改行したりします。 □ **改ページ**も参照

**区切り記号**:段の区切りに描かれる太い斜めの二重線です。大きなスコアで、1ページに複数 の大譜表の段がある場合、段の区切りをわかりやすくするために描かれます。

見開き:連続したページが用紙の左右に割り付けられる印刷フォーマットです。製本されて ページを開いたときの見え方を確認することができます。

**合成**:数学的な手段によってサウンドを生成することです。

**選択**:編集、コピー、移動、削除を行うために、オブジェクト(または**パッセージ**)をクリッ クして選択することです。選択すると色が変わります。選択されたオブジェクトは種類別に 色付けされ、色によって、属する**声部や、大譜表オブジェクト**かどうかが示されます。

選択対象:選択されているものを指します。単一のオブジェクトであることもありますし、 複数のオブジェクトであることもあります。パッセージを参照

大譜表:同時に演奏される譜表のグループで、通常、譜表左端に描かれる先頭の小節線でグル ープ化されます。ソロ楽器用の楽譜は単一の譜表だけの場合もあり、この場合は、大譜表と 譜表は同じものを指すことになります。

**大譜表オブジェクト**: すべての楽器パートに共通に適用されるオブジェクトです。たとえば、 拍子記号、調号、テンポテキスト、タイトルテキスト、リハーサルマーク、いくつかのラ イン、シンボルなどが含まれます。多くの大譜表オブジェクトは大譜表の上側に記載されま すが、大譜表の中間の位置にも記載されることもあります。大譜表オブジェクトは、どの特定 の譜表にも属しません。また、すべての**パート譜**に表示されます。□**□ 譜表オブジェクト**も参照

大譜表パッセージ:紫色のボックスで囲まれた、スコアのすべての譜表にわたるパッセージです。 大譜表パッセージと普通のパッセージの主な違いは以下の通りです。大譜表パッセージのコ ピーは既存の楽譜を上書きするのではなく、大譜表パッセージをスコアに挿入します。大譜 表パッセージのコピーは譜表オブジェクトに加えて大譜表オブジェクトをコピーします。大譜表 パッセージを削除すると、小節休符が挿入されるのではなく、小節自体が削除されます。

符尾(stem):音符の符頭に付く縦の線のことです。 🛯 符尾(tail)も参照

**譜表:**五線譜など、音符の音高をその位置によって表現できるようにしたものです(楽譜の 五線の部分)。 **譜表オブジェクト**:特定の譜表に属する(添付される)オブジェクトです。音符や和音、休符、 音部記号の変更、また、ほとんどのライン、テキストスタイル、シンボルなどが含まれます。 □ **大譜表オブジェクト**も参照

**譜表サイズ:**五線譜のサイズです。一番上の線と一番下の線の間隔で表します。スコア中のあ らゆるオブジェクト(音符、ライン、ほとんどのテキストなど)は、譜表サイズに比例した サイズで表示されます。五線譜の場合の譜表サイズは4**スペース**に相当します。

副括弧:□□ 括弧を参照

サウンドID:特定の音色を指定するために特別の書式で表現した名前です。

たとえば、woodwind.flutes.flute、woodwind.flutes.piccolo.flutter-tongue、

strings.violin.ensemble.pizzicatoなどのように表現します。これらのサウンドIDの集合を SoundWorld と呼びます。

**サウンドセット**: MIDI デバイスまたは**バーチャルインストゥルメント**で使用できるサウンドをす べて集めた完全なセットです。Sibelius では、General MIDI サウンドセット、Garritan Personal Orchestra 用のサウンドセットなどが選択できるようになっています。

**サウンドフォント**:サンプリングされたサウンドの集合です。通常は2つのフォーマット(SF2 とDLS)のいずれかで提供されます。当初は特定のメーカーのサウンドカードのサウンドを 変更する方法として提供されていましたが、現在は特定のサウンドカードを使用しなくても サウンドフォントを使用することが可能です。一般的には、サウンドフォントをバーチャルイ ンストゥルメントにロードして使用します。

シーケンサー: MIDIを使用して主に音楽の録音、編集、再生を行うためのコンピュータープ ログラムです。多くのシーケンサーではある程度の楽譜を印刷できますが、シーケンサーは 楽譜よりも MIDIを中心に設計されており、楽譜作成プログラムとは明らかに異なります。 また多くのシーケンサーでは、MIDIに加えてオーディオ(歌声など)の録音や編集も行え ます。

**ショートカットメニュー**:右クリック(Windows)や**Control**-クリック(Mac)で表示されるメ ニューのことです。(キーボードショートカットとは関係ありません。)クリックしたオブ ジェクトによってメニューの内容が変わるため、「コンテキストメニュー」と呼ばれること もあります。

シンボル:特定の決まった形のオブジェクトです。スコアのどの場所にも置くことができます。 飾りやパーカッションのシンボルなどいろいろな用途に使用できます。すべてのフォントの すべての文字をシンボルにすることができますし、すでにあるシンボルをいくつでも組み合 わせて、新たに作ることもできます。

**スキャナードライバー**:コンピューターにスキャナーを認識させるためのドライバーです。 プリンターにおけるプリンタードライバーと類似したものです。

スコア:あらゆる形態の楽譜を指します(拡大解釈的にフルスコアの意味で使われることもあります)。フルスコア、パート譜、移調スコアも参照

ステップ入力: MIDIキーボードで音高を指定したり、テンキーで音価などを指定したりして音 符や和音を入力する方法です。 □□ フレキシタイム™、アルファベット入力、マウス入力も参照 スペース: 譜表上の、ライン間の距離のことです。記譜での基本的な計測の単位として使用されます。たとえば、連桁のラインは通常0.5スペースの太さで描かれます。また五線譜の場合の**譜表サイズ**は4スペースに相当することになります。

**セクション**:アルバム中の一曲や、交響曲の一楽章などのような、楽曲中の大きな区画です。 新たなセクションには、新たなタイトルと楽器名が記載されることもあります。また、小節 番号やリハーサルマークも再び1やAから記載されることがあります。

**セリフ**:フォントに関する用語です。文字の線のはねなどのデザイン要素ことで、セリフを 持つフォントは「セリフフォント」と呼ばれます。セリフフォントは、書籍などのような長 文で使用するフォントとして、サンセリフフォントよりも適している(文が読みやすい)と されています。

**タブ**: (a) ギタータブ譜を指します。タブとは「タブラチュア」の略です。ギタータブ 譜では、譜表ラインがギターの各弦を表し、そこに押弦すべきフレット番号が記載されます。

(b) Sibelius のダイアログの上端にある、オプションを集めたページを切り替えるタブボタンを指します。テンキー(ウィンドウ)にも6種類のレイアウトがあり、タブで切り替えられるようになっています。

**TIFF (Tagged Image File Format)**:標準的なビットマップのグラフィックフォーマットです。

移調楽器:クラリネットやピッコロなど、楽譜上のピッチと異なるピッチで演奏される楽器のことです。移調楽器の移調幅は、奏者が楽譜上のCを演奏したときの鳴り音のピッチでわかります。たとえば、B<sub>b</sub>のトランペット奏者が楽譜上のCを演奏すると、鳴り音のピッチは B<sub>b</sub>になります。

移調スコア:移調楽器の譜表が鳴り音のピッチどおりに書かれていないスコアのことです。移 調されていないスコアは、「Cのスコア」または「実音ピッチで書かれたスコア」、「コン サートピッチのスコア」と呼ばれます。

**符尾(tail)**:8分音符やそれより短い音符で連桁が付かない場合の、音符の尾の部分です。 (「tail」と「stem」の2つの語が曖昧に**同意で**用いられることもあります。)

連音符:3連音符に代表されるような、通常の音符の刻みを別の数値の割合で刻んで演奏する 音符です。音符の上または下に刻みを示す数字が記載されます。該当する音符が括弧でくく られて示される場合や、数字で示された刻みの単位を示す小さい音符が添付される場合もあ ります。

タイムコード:スコアやビデオの時間的位置を示す数値です。タイムコードは、通常、時間/ 分/秒と、0.1秒の単位または1秒間のフレーム数を表示します。

**タイムラインスライダー**:トランスポートウィンドウにあるスライダーです。スコアの再生ラ イン(とビデオの再生位置)を任意に移動させることができます。

ティック:Sibeliusでのテンポや時間の最小単位です。256ティックが4分音符に相当します。

テキストスタイル:スコア中のテキストが持っている、フォントの種類やサイズ、配置などの 属性のことです。テキストの用途によりテキストスタイルは異なります。たとえば強弱記号 テキスト (mp など) は発想記号のテキストスタイルに含まれています。 **トラック: MIDIファイル**で、スコアにおける譜表に相当します。(初期の MIDI ファイル (フォーマット0)では MIDI **チャンネル**と合致していましたが、16トラック(16 チャンネル) に限られるという制限がありました。現在の MIDI ファイル(フォーマット1)ではトラック 数の制限がなくなっています)。

「連音符」という語は、実際には音楽ソフトウェア用語です。実世界の音楽では「変則リ ズム」、またはときに「ポリリズム」や「カウンターメトリックリズム」と呼ばれます。

TWAIN:スキャナーとコンピューター上のプログラム間のデータ認識のための規格です。 MIDIデバイスにおける MIDI 規格に類似するものです。

**USB**: (Universal Serial Bus) プリンターやMIDIデバイスを含む各種周辺機器とコンピュー タを接続する端子です。最新のコンピューターのほとんどには複数のUSB端子が装備されて います。

**声部:**1つの譜表上で、独立したリズム拍を持つ音符、和音、休符のパッセージのことです (「レイヤー」と呼ばれたり、より漠然と「パート」や「ライン」と呼ばれることもあり ます)。通常は、1つの譜表上に1つの声部があります。この場合、符尾の向きは音符の音 高によって符頭の上側に付いたり下側に付いたりします。

バーチャルインストゥルメント:シンセサイザーやアナログ楽器などの実際の楽器のサウンドを 模倣するプログラムです。一般的には、サンプルまたは合成を使用してサウンドを生成してい ます。

ベロシティ: MIDIで、キーボードの鍵盤を弾く速さ(強さ)のことを指します。これにより 音の大きさが決定します。(ベロシティは、音が消える速さを決定する、鍵盤を離す速さに ついて用いられる場合もあります。)

2つの異なるリズム拍のパッセージを同一譜表上で表現する必要がある場合、2つの声部が同 一譜表上に表記されます。声部は符尾の向きにより区別されます。声部1の符尾は符頭の上 側に、声部2の符尾は符頭の下側に付けられます。

ギターやキーボードの楽譜では、声部3と声部4が使用されることもあります。この場合も、 符尾が符頭の上下に付けられます。

音符や他のオブジェクトを選択すると、選択対象が声部ごとに異なる色で示されます。

**VST**: (Virtual Studio Technology) Steinbergが開発したバーチャルインストゥルメントとエフェクトのためのフォーマットです。VSTのバーチャルインストゥルメントとエフェクトは、WindowsとMac両方のコンピューターで動作します。

**チター**:箱のような形の弦楽器です。ハンガリーの楽器です。(リファレンスガイドでは触れられていませんが、「Z」で始まる珍しい楽器です。)

**ボリューム**: MIDIで、MIDI**チャンネル**全体のボリュームを指します。ベロシティは個々の音符 の強弱を決定するもので、ボリュームとは異なります。

**ワークシート**:生徒がクラスや自宅で取り組む課題シートです。Sibelius では、「ワークシート」という語はより広い意味で使用されており、参考資料やポスターなどを含むワークシートクリエーターで作成されるあらゆるシートを指しています。

**ワイルドカード**:テキストオブジェクトに使用されるコードで、他の参照先からのテキスト (日付、楽器名、ページ番号など)を引用して表示します。

# キーボードショートカット

| 機能                                                                                                    | Windows ショートカット                                                                                                    | Macショートカット                                                                                                    |
|----------------------------------------------------------------------------------------------------|----------------------------------------------------------------------------------------------------|----------------------------------------------------------------------------------------------------|
| [ファイル] タブ                                                                                                    |                                                                                                    |                                                                                                    |
| 新規                                                                                                    | Ctrl+N                                                                                                    | <i></i> βΝ                                                                                                    |
| 開く                                                                                                    | Ctrl+O                                                                                                    | жо                                                                                                    |
| 閉じる                                                                                                    | Ctrl+F4 / Ctrl+W                                                                                                    | жw                                                                                                    |
| すべて閉じる                                                                                                    | Ctrl+Alt+W                                                                                                    | <b>~</b> 第M                                                                                                    |
| 空気のの                                                                                                    | Ctrl+S                                                                                                    | #S                                                                                                    |
| タ前を付けて保方                                                                                                    | Ctrl+Shift+S                                                                                                    | <u>о</u> #S                                                                                                    |
| 石削を下りて休日                                                                                                    | Gundhal                                                                                                    |                                                                                                    |
|                                                                                                    | Ν                                                                                                    | Ν                                                                                                    |
|                                                                                                    |                                                                                                    |                                                                                                    |
|                                                                                                    | 1/2/3/4/5/6 (F) = -)                                                                                                    | 1/2/3/4/5/6(テンキー) て                                                                                                    |
| $\frac{1}{1} \frac{1}{5} \left( \frac{1}{7} \frac{1}{7} \right)$                                                                                                    | 1/8/9(テンキー)<br>/*-                                                                                                    | //8/9 (デンキー)<br>- /*                                                                                                    |
| > (オン/オノ)                                                                                                    |                                                                                                    |                                                                                                    |
| 竹県                                                                                                    |                                                                                                    |                                                                                                    |
| 音符の作成                                                                                                    | A/B/C/D/E/F/G s/ck MIDI                                                                                                    |                                                                                                    |
| 14th o le t                                                                                                    | +ーホートで首付/和首を人力                                                                                                    | +-ホート (首付/和首を人刀                                                                                                    |
| 体行の作成                                                                                                    | $\mathbf{U}(\mathbf{F}\mathbf{Y}\mathbf{z})$                                                                                                    |                                                                                                    |
| 音程を追加(上)                                                                                                    | 1/2/3/4/5/6/7/8/9                                                                                                    | 1/2/3/4/5/6/7/8/9                                                                                                    |
|                                                                                                    | (メインキーボード)                                                                                                    | (メインキーボード)                                                                                                    |
| 音程を追加(下)                                                                                                    | Shift+1/2/3/4/5/6/7/8/9                                                                                                    | <b>企1/2/3/4/5/6/7/8/9</b>                                                                                                    |
|                                                                                                    | (メインキーボード)                                                                                                    | (メインキーボード)                                                                                                    |
| 音高の追加(上)                                                                                                    | Shift+A∼G                                                                                                    | <b>☆A~G</b>                                                                                                    |
| タイ(オン/オフ)                                                                                                    | Enter (テンキー)                                                                                                    | Enter (テンキー)                                                                                                    |
| 新しい声部を開始                                                                                                    | N Alt+2/3/4                                                                                                    | N ∼2/3/4                                                                                                    |
|                                                                                                    |                                                                                                    |                                                                                                    |
| フレキシタイム                                                                                                    |                                                                                                    | 00 <b>—</b>                                                                                                    |
| <b>フレキシタイム</b><br>フレキシタイム                                                                                                    | Ctrl+Shift+F                                                                                                    | ፚ <b></b> ቾF                                                                                                    |
| <b>フレキシタイム</b><br>フレキシタイム<br>フレキシタイムを停止                                                                                                    | Ctrl+Shift+F<br>スペース                                                                                                    | ☆郑F<br>スペース                                                                                                    |
| フレキシタイム<br>フレキシタイム<br>フレキシタイムを停止<br>フレキシタイムのオプション                                                                                                    | Ctrl+Shift+F<br>スペース<br>Ctrl+Shift+O                                                                                                    | 心岩F<br>スペース<br>心岩O                                                                                                    |
| フレキシタイム<br>フレキシタイム<br>フレキシタイムを停止<br>フレキシタイムのオプション<br>音符の編集                                                                                                    | Ctrl+Shift+F<br>スペース<br>Ctrl+Shift+O                                                                                                    | ☆ <b>೫F</b><br>スペース<br>☆ <b>೫O</b>                                                                                                    |
| フレキシタイム<br>フレキシタイム<br>フレキシタイムを停止<br>フレキシタイムのオプション<br>音符の編集<br>音高の編集                                                                                                    | Ctrl+Shift+F<br>スペース<br>Ctrl+Shift+O<br>A/B/C/D/E/F/GまたはMIDI                                                                                                    | <ul> <li>☆ 米 F</li> <li>スペース</li> <li>☆ 米 O</li> <li>A/B/C/D/E/F/Gまたは MIDI</li> </ul>                                                                                    |
| フレキシタイム<br>フレキシタイム<br>フレキシタイムを停止<br>フレキシタイムのオプション<br>音符の編集<br>音高の編集                                                                                                    | Ctrl+Shift+F<br>スペース<br>Ctrl+Shift+O<br>A/B/C/D/E/F/GまたはMIDI<br>キーボードで音符/和音を入力                                                                                                    | <ul> <li><b></b>         ・<br/>・<br/>・</li></ul>                                                                                                    |
| <b>フレキシタイム</b><br>フレキシタイム<br>フレキシタイムを停止<br>フレキシタイムのオプション<br><b>音符の編集</b><br>音価の編集: ♪/♪/♪/↓/↓/。                                                                                                    | Ctrl+Shift+F<br>スペース<br>Ctrl+Shift+O<br>A/B/C/D/E/F/GまたはMIDI<br>キーボードで音符/和音を入力<br>1/2/3/4/5/6(テンキー)                                                                                                    | <ul> <li></li></ul>                                                                                                    |
| フレキシタイム         フレキシタイムを停止         フレキシタイムのオプション         音荷の編集         音高の編集:         音高の編集:                                                                                                    | Ctrl+Shift+F<br>スペース<br>Ctrl+Shift+O<br>A/B/C/D/E/F/GまたはMIDI<br>キーボードで音符/和音を入力<br>1/2/3/4/5/6(テンキー)                                                                                                    | <ul> <li> <i> </i></li></ul>                                                                                                    |
| フレキシタイム         フレキシタイムを停止         フレキシタイムのオプション         音荷の編集         音高の編集         音高の編集:         シ/シ/シ/シ/シ/シ/シ/シ/シ/シ/シ/シ/シ/シ/シ/シ/シ/シ/シ/                                                                                                    | Ctrl+Shift+F<br>スペース<br>Ctrl+Shift+O<br>A/B/C/D/E/F/GまたはMIDI<br>キーボードで音符/和音を入力<br>1/2/3/4/5/6(テンキー)<br>7/8/9(テンキー)                                                                                                    | <ul> <li></li></ul>                                                                                                    |
| フレキシタイム         フレキシタイムを停止         フレキシタイムのオプション         音荷の編集         音高の編集         音高の再入力を開始/終了         臨時記号の編集:         ***/*/>アーティキュレーションの編集:>                                                                                                    | Ctrl+Shift+F<br>スペース<br>Ctrl+Shift+O<br>A/B/C/D/E/F/GまたはMIDI<br>キーボードで音符/和音を入力<br>1/2/3/4/5/6(テンキー)<br>7/8/9(テンキー)<br>/*-                                                                                                    | <ul> <li></li></ul>                                                                                                    |
| フレキシタイム         フレキシタイムを停止         フレキシタイムのオプション         音荷の編集         音高の編集         音高の編集:         シノンノノノノノノ         高の再入力を開始/終了         臨時記号の編集:         マーティキュレーションの編集:         マーションの編集:         マン/オフ)                                                                                                    | Ctrl+Shift+F<br>スペース<br>Ctrl+Shift+O<br>A/B/C/D/E/F/GまたはMIDI<br>キーボードで音符/和音を入力<br>1/2/3/4/5/6(テンキー)<br>7/8/9(テンキー)<br>/*-                                                                                                    | <ul> <li>☆#F</li> <li>スペース</li> <li>☆#O</li> <li>A/B/C/D/E/F/GまたはMIDI</li> <li>キーボードで音符/和音を入力</li> <li>1/2/3/4/5/6 (テンキー)</li> <li>7/8/9 (テンキー)</li> <li>= /*</li> </ul> |
| フレキシタイム         フレキシタイムを停止         フレキシタイムのオプション         音荷の編集         音高の編集         音高の編集:         許人が人が人は、         第日の編集:         アーティキュレーションの編集:         マーティキュレーションの編集:         マージョンの編集:         アーディキュレーションの編集:         音荷の変更                                                                                                    | Ctrl+Shift+F<br>スペース<br>Ctrl+Shift+O<br>A/B/C/D/E/F/GまたはMIDI<br>キーボードで音符/和音を入力<br>1/2/3/4/5/6(テンキー)<br>7/8/9(テンキー)<br>/*-<br>Delete / Backspace                                                                                                    | <ul> <li></li></ul>                                                                                                    |
| フレキシタイム         フレキシタイムを停止         フレキシタイムのオプション         音荷の編集         音高の編集         音高の再入力を開始/終了         臨時記号の編集: ↓/ */ ↓ (オン/オフ)         アーティキュレーションの編集: ><br>(オン/オフ)         休符に変更         個別の休符に変更                                                                                                    | Ctrl+Shift+F         スペース         Ctrl+Shift+O         A/B/C/D/E/F/GまたはMIDI         キーボードで音符/和音を入力         1/2/3/4/5/6 (テンキー)         7/8/9 (テンキー)         /*-         Delete / Backspace         0 (テンキーの第1レイアウト)                                                                                                 | <ul> <li></li></ul>                                                                                                    |
| フレキシタイム         フレキシタイムを停止         フレキシタイムのオプション         音荷の編集         音高の編集         音高の編集         音高の編集         音高の再入力を開始/終了         臨時記号の編集: ↓/ ≵/ ↓ (オン/オフ)         アーティキュレーションの編集: ><br>(オン/オフ)         休符に変更         個別の休符に変更         「音符入力] ▶ [音符入力] ▶ [音符入力]                                                                                                    | Ctrl+Shift+F         スペース         Ctrl+Shift+O         A/B/C/D/E/F/GまたはMIDI         キーボードで音符/和音を入力         1/2/3/4/5/6 (テンキー)         7/8/9 (テンキー)         /*-         Delete / Backspace         0 (テンキーの第1レイアウト)         Return (メインキーボード)                                                                       | <ul> <li></li></ul>                                                                                                    |
| フレキシタイム         フレキシタイムを停止         フレキシタイムのオプション         音荷の編集         音高の編集         音高の編集         音高の編集         音高の編集         ウレキシタイムのオプション         音高の編集         音高の編集         ウレキシタイムのオプション         音高の編集         ウローション         アーティキュレーションの編集:>         (オン/オフ)         休符に変更         個別の休符に変更         「言符入力] ト [音符入力] ト [音符入力]         音符/和音/休符を上/下に移動                                                                                                    | Ctrl+Shift+F<br>スペース<br>Ctrl+Shift+O<br>A/B/C/D/E/F/GまたはMIDI<br>キーボードで音符/和音を入力<br>1/2/3/4/5/6(テンキー)<br>7/8/9(テンキー)<br>/*-<br>Delete / Backspace<br>0(テンキーの第1レイアウト)<br>Return(メインキーボード)<br>Ctrl+Shift+个/↓                                                                                                    | <ul> <li></li></ul>                                                                                                    |
| フレキシタイム         フレキシタイムを停止         フレキシタイムのオプション         音符の編集         音高の編集         音高の編集         音高の編集         音高の編集         ウレキシタイムのオプション         音荷の編集         音高の編集         空間の編集: ♪/♪/♪/↓/↓/。         音高の再入力を開始/終了         臨時記号の編集: ↓/ ≵/ ▷ (オン/オフ)         アーティキュレーションの編集: >         (オン/オフ)         休符に変更         個別の休符に変更         「言符入力] ▶ [言符入力] ▶ [音符入力]         音符/和音/休符を上/下に移動         標準の符頭                                                                                                    | Ctrl+Shift+F<br>スペース<br>Ctrl+Shift+O<br>A/B/C/D/E/F/GまたはMIDI<br>キーボードで音符/和音を入力<br>1/2/3/4/5/6(テンキー)<br>7/8/9(テンキー)<br>/*-<br>Delete / Backspace<br>0(テンキーの第1レイアウト)<br>Return (メインキーボード)<br>Ctrl+Shift+ $\Lambda/\Psi$<br>Shift+Alt+0(メインキーボード)                                                                     |                                                                                                    |
| フレキシタイム         フレキシタイムを停止         フレキシタイムのオプション         音荷の編集         音高の編集         音高の編集         音高の編集         音高の編集         音高の編集         アーティキュレーションの編集: ▶/♪/♪/↓/↓/。         アーティキュレーションの編集: ▶         (オン/オフ)         休符に変更         個別の休符に変更         「言符入力] ▶ [音符入力] ▶ [音符入力]         音符/和音/休符を上/下に移動         標準の符頭         符頭を変更                                                                                                    | Ctrl+Shift+F<br>スペース<br>Ctrl+Shift+O<br>A/B/C/D/E/F/GまたはMIDI<br>キーボードで音符/和音を入力<br>1/2/3/4/5/6(テンキー)<br>7/8/9(テンキー)<br>/*-<br>Delete / Backspace<br>0(テンキーの第1レイアウト)<br>Return (メインキーボード)<br>Ctrl+Shift+ $\Lambda/\Psi$<br>Shift+Alt+0(メインキーボード)<br>Shift+Alt+0/1/2/3                                                |                                                                                                    |
| フレキシタイム         フレキシタイムを停止         フレキシタイムのオプション         音荷の編集         音高の編集         音高の編集: ♪/♪/♪/↓/↓/。         音高の編集: ♪/♪/♪/↓/↓/。         音高の編集: ♪/♪/↓/↓/。         音高の編集: ♪/♪/♪/↓/↓/。         音高の編集: ♪/♪/↓/↓/。         音高の編集: ♪/♪/♪/↓/↓/。         音高の編集: ♪/♪/♪/↓/↓/。         音高の編集: ♪/♪/♪/↓/↓/。         音高の編集: ♪/♪/♪/↓/♪/。         音高の編集: ♪/♪/♪/↓/↓/。         音高の編集: ♪/♪/♪/↓/↓/。         音高の編集: ♪/♪/♪/↓/↓/。         音高の編集: ♪/♪/♪/↓/↓/。         音高の編集: ♪/♪/♪/↓/↓/。         音高の編集: ♪/♪/♪/↓/↓/。         音高の編集: ♪/♪/♪/↓/↓/。         音高の編集: ♪/♪/♪/↓/↓/。         音高の編集: ♪/♪/↓/↓/。         音高の編集: ♪/♪/↓/↓/。         「音符入力] ♪ (音符入力]         音符/和音/休符を上/下に移動         標準の符頭         符頭を変更 | Ctrl+Shift+F<br>スペース<br>Ctrl+Shift+O<br>A/B/C/D/E/F/GまたはMIDI<br>キーボードで音符/和音を入力<br>1/2/3/4/5/6(テンキー)<br>7/8/9(テンキー)<br>/*-<br>Delete / Backspace<br>0(テンキーの第1レイアウト)<br>Return (メインキーボード)<br>Ctrl+Shift+ $\Lambda/\Psi$<br>Shift+Alt+0(メインキーボード)<br>Shift+Alt+0/1/2/3<br>(または2桁の数字)                                  |                                                                                                    |
| フレキシタイム         フレキシタイムを停止         フレキシタイムのオプション         音荷の編集         音高の編集         音高の編集         音高の編集         音高の編集         音高の編集         音高の編集         ウレキシタイムのオプション         音高の編集         音高の編集         宇宙の編集: ♪/♪/♪/↓/↓/。         音高の再入力を開始/終了         臨時記号の編集: ↓/ ≵/ ♭ (オン/オフ)         アーティキュレーションの編集: >         (オン/オフ)         休符に変更         個別の休符に変更         「音符入力」 ▶ [音符入力] ▶ [音符入力]         音符/和音/休符を上/下に移動         標準の符頭         符頭を変更         次の符頭の種類                                                                                                    | Ctrl+Shift+F<br>スペース<br>Ctrl+Shift+O<br>A/B/C/D/E/F/GまたはMIDI<br>キーボードで音符/和音を入力<br>1/2/3/4/5/6(テンキー)<br>7/8/9(テンキー)<br>/*-<br>Delete / Backspace<br>0(テンキーの第1レイアウト)<br>Return(メインキーボード)<br>Ctrl+Shift+ $\Lambda/\Psi$<br>Shift+Alt+0(メインキーボード)<br>Shift+Alt+0/1/2/3<br>(または2桁の数字)                                   |                                                                                                    |
| フレキシタイム         フレキシタイムを停止         フレキシタイムのオプション         音荷の編集         音高の編集         音価の編集: )/)////。         音高の編集         音価の編集: )////。         音高の編集         音価の編集: )////。         宇宙の編集: )/////。         宇宙の編集: )/////。         宇宙の編集: )/////。         音高の編集         (オン/オフ)         アーティキュレーションの編集: >         (オン/オフ)         休符に変更         個別の休符に変更         「音符入力] > 「音符入力] > 「音符入力]         音符/和音/休符を上/下に移動         標準の符頭         符頭を変更         次の符頭の種類         前の符頭の種類                                                                                                    | Ctrl+Shift+F<br>スペース<br>Ctrl+Shift+O<br>A/B/C/D/E/F/GまたはMIDI<br>キーボードで音符/和音を入力<br>1/2/3/4/5/6(テンキー)<br>7/8/9(テンキー)<br>/*-<br>Delete / Backspace<br>0(テンキーの第1レイアウト)<br>Return(メインキーボード)<br>Ctrl+Shift+ $\Lambda/\Psi$<br>Shift+Alt+0(メインキーボード)<br>Shift+Alt+0/1/2/3<br>(または2桁の数字)<br>Shift+=<br>Shift+-             |                                                                                                    |
| フレキシタイム         フレキシタイムを停止         フレキシタイムのオプション         音荷の編集         音高の編集         音高の編集:         音面の編集:         音面の編集:         方/ブ/ブ/ブ/         啓古の編集:         方の振興         (オン/オフ)         アーティキュレーションの編集:         アーティキュレーションの編集:         (オン/オフ)         休符に変更         個別の休符に変更         「百符入力] > 「百符入力] > 「百符入力]         音符/和音/休符を上/下に移動         標準の符頭         行頭を変更         次の符頭の種類         前の符頭の種類         声部の1と2を交換                                                                                                    | Ctrl+Shift+F<br>スペース<br>Ctrl+Shift+O<br>A/B/C/D/E/F/GまたはMIDI<br>キーボードで音符/和音を入力<br>1/2/3/4/5/6(テンキー)<br>7/8/9(テンキー)<br>/*-<br>Delete / Backspace<br>0(テンキーの第1レイアウト)<br>Return (メインキーボード)<br>Ctrl+Shift+ $\Lambda/\Psi$<br>Shift+Alt+0(メインキーボード)<br>Shift+Alt+0/1/2/3<br>(または2桁の数字)<br>Shift+=<br>Shift+-<br>Shift+V |                                                                                                    |
| フレキシタイム         フレキシタイムを停止         フレキシタイムのオプション         音荷の編集         音高の編集         音価の編集: シ/シ/シ/J/J/。         音高の編集         音価の編集: シ/シ/シ/J/J/。         音高の編集         音価の編集: シ/シ/シ/J/J/。         音高の編集         音高の編集         音高の編集         音高の編集         音商の編集: シ/シ/シ/フ/フ         アーティキュレーションの編集: シ.ー<br>(オン/オフ)         休符に変更         個別の休符に変更         「言符入力] ・ [音符入力] ・ [音符入力]         音符/和音/休符を上/下に移動         標準の符頭         符頭を変更         次の符頭の種類         前の符頭の種類         声部の1と2を交換         【音符入力] ・ [告符入力] ・ [トランスポーズ]                                                                                                    | Ctrl+Shift+F<br>スペース<br>Ctrl+Shift+O<br>A/B/C/D/E/F/GまたはMIDI<br>キーボードで音符/和音を入力<br>1/2/3/4/5/6(テンキー)<br>7/8/9(テンキー)<br>/*-<br>Delete / Backspace<br>0(テンキーの第1レイアウト)<br>Return (メインキーボード)<br>Ctrl+Shift+ $\Lambda/\Psi$<br>Shift+Alt+0(メインキーボード)<br>Shift+Alt+0/1/2/3<br>(または2桁の数字)<br>Shift+=<br>Shift+-<br>Shift+T |                                                                                                    |

| 機能                                  | Windows ショートカット                            | Macショートカット                               |
|-------------------------------------|--------------------------------------------|------------------------------------------|
| キーボードウィンドウ                          |                                            |                                          |
| QWERTY 入力を切り替え                      | Shift+Alt+Q                                | <b>৫৲:Q</b>                              |
| オクターブ上(QWERTY入力)                    | Х                                          | X                                        |
| オクターブ下(QWERTY入力)                    | Z                                          | Z                                        |
| C (QWERTY 入力)                       | Α                                          | Α                                        |
| C# (QWERTY 入力)                      | W                                          | W                                        |
| D (QWERTY 入力)                       | S                                          | S                                        |
| Eb (QWERTY入力)                       | E                                          | E                                        |
| E (QWERTY 入力)                       | D                                          | D                                        |
| F (QWERTY 入力)                       | F                                          | F                                        |
| F# (QWERTY入力)                       | Т                                          | Т                                        |
| G (QWERTY 入力)                       | G                                          | G                                        |
| Ab (QWERTY 入力)                      | Ŷ                                          | Y                                        |
| A (QWERTY 入力)                       | Н                                          | н                                        |
| Bb (QWERTY入力)                       | U                                          | U                                        |
| B (QWERTY 入力)                       | J                                          | J                                        |
| C上(QWERTY入力)                        | K                                          | K                                        |
| オブジェクトの作成                           |                                            |                                          |
| 【作成】 メニュー                           | <b>Shift+F10</b> /右クリック<br>(何も選択されていない状態で) | <b>Control</b> - クリック<br>(何も選択されていない状態で) |
| [ホーム] → [小節] → [追加] →<br>[終止小節を追加]  | Ctrl+B                                     | ЖВ                                       |
| [ホーム] → [小節] → [追加] →<br>[単一小節を追加]  | Ctrl+Shift+B                               | ፚ <b>፟፟፟፟</b> ቖ <mark></mark>            |
| [ホーム] → [小節] → [追加] →               | Alt+B                                      | <b>∼</b> B                               |
| [記録] ▶ [共涌] ▶ [音部記号]                | 0                                          | 0                                        |
| [テキスト] → [コード記号] →                  | ⊂<br>Ctrl+K                                | жĸ                                       |
|                                     |                                            |                                          |
| [レビュー] → [コメント] →<br>[新規コメント]       | Snift+Ait+C                                | <b>☆<b>℃</b></b>                         |
| [ホーム] ▶ [楽器] ▶ [追加または削除]            | I                                          | I                                        |
| [ホーム] ▶ [楽器] ▶ [変更]                 | Ctrl+Shift+Alt+I                           | <u> </u>                                 |
| [記譜] → [共通] → [調号]                  | К                                          | К                                        |
| [記譜] → [ライン] → [ライン]                | L                                          | L                                        |
| スラー<br>クレッシェンド/ディミヌエンド (ヘアピン)       | S(スペースで伸張)<br>H/Shift+H                    | S(スペースで伸張)<br>H/ <b></b> 合H              |
|                                     | ( <b>スペース</b> で伸張)                         | ( <b>スペース</b> で伸張)                       |
| [テキスト] ▶ [リハーサルマーク] ▶<br>[リハーサルマーク] | Ctrl+R                                     | <b><i>#</i>R</b>                         |
| [記譜] ▶ [シンボル] ▶ [シンボル]              | Z                                          | Z                                        |
| [記譜] → [共通] → [拍子記号]                | т                                          | т                                        |
| [音符入力] → [3連符] → [3連符]              | <b>Ctrl+3</b> (メインキーボード)                   | <b>岩3</b> (メインキーボード)                     |
| その他の連音符                             | Ctrl+2~9 (メインキーボード)                        | <b>岩2-9</b> (メインキーボード)                   |
| テキストの作成                             |                                            |                                          |
| 発想記号                                | Ctrl+E                                     | #E                                       |
| 歌詞ライン1                              | Ctrl+L                                     | ℋL                                       |
| 歌詞ライン2                              | Ctrl+Alt+L                                 | <b>~</b> 第L                              |
| テクニック                               | Ctrl+T                                     | <i>ж</i> т                               |
| テンポ                                 | Ctrl+Alt+T                                 | 〜ℋT                                      |

| 機能                                                 | Windows ショートカット                                            | Macショートカット                                         |
|----------------------------------------------------|------------------------------------------------------------|----------------------------------------------------|
| テキストの編集                                            |                                                            |                                                    |
| 編集を開始                                              | <b>Return</b> (メインキーボード)/<br><b>F2</b> / ダブルクリック           | <b>Return</b> (メインキーボード)/<br>ダブルクリック               |
| 編集を終了                                              | Esc                                                        | Esc                                                |
| 左右に1文字移動                                           | $\leftarrow / \rightarrow$                                 | $\leftarrow \rightarrow$                           |
| 左右に1単語移動                                           | Ctrl+←/→                                                   | $\sim \leftrightarrow \rightarrow$                 |
| ラインの先頭/最後に移動                                       | Home/End                                                   | なし                                                 |
| テキストの先頭/最後に移動                                      | Ctrl+Home/End                                              | # <b>←</b> /→                                      |
| 文字を選択                                              | ダブルクリック                                                    | ダブルクリック                                            |
| 次/前の文字を選択                                          | Shift+←/→                                                  | ѽҀ/→                                               |
| 単語の先頭/最後まで選択                                       | Ctrl+Shift+←/→                                             | ৫ <b>৲:</b> ←/→                                    |
| テキストの先頭/最後まで選択                                     | Ctrl+Shift+Home/End                                        | ፚ <b>፟፟፟₭←</b> / <del>→</del>                      |
| テキストを <b>すべて選択</b>                                 | Ctrl+A                                                     | ЖА                                                 |
| 前/次の文字を削除                                          | Backspace / Delete                                         | Backspace                                          |
| 前/次の単語を削除                                          | Ctrl+Backspace/Delete                                      | ∼-Backspace/Delete                                 |
| 選択されているテキストを置換                                     | 新規テキストを入力                                                  | 新規テキストを入力                                          |
| 新規段落                                               | Return / Enter                                             | Return / Enter                                     |
| 新規ライン                                              | Shift-Return                                               | ☆ Return                                           |
| 太字/斜体/下線のオン/オフ                                     | Ctrl+B/I/U                                                 | ℋB/I/U                                             |
| 標準設定のフォントに戻す                                       | Ctrl+Alt+スペース                                              | <u>^~-スペース</u>                                     |
| 次の音符 / 拍に進む<br>(歌詞 / コード記号 / 数字付き低音 / 運指)          | スペース                                                       | スペース                                               |
| 次の音符へハイフン(歌詞)                                      | <ul> <li>(ハイフン)</li> </ul>                                 | - (ハイフン)                                           |
| 発音省略(歌詞)                                           | _ (下線)                                                     | _ (下線)                                             |
| 分割されないスペース/ハイフン<br>(歌詞/コード記号)                      | Ctrl+スペース/ハイフン                                             | <b>∼</b> -スペース/ハイフン                                |
| 用語メニュー                                             | Shift+F10/右クリック                                            | Control-クリック                                       |
| <b>f</b> /m/ / <b>p</b> /r/s/z(発想記号テキスト)           | Ctrl+F/M/N/P/R/S,                                          | ℋF/M/N/P/R/S,                                      |
|                                                    | Ctrl+Shift+Z                                               | <u> </u>                                           |
| クレッシェンド / ディミヌエンド<br>(発想記号テキスト)                    | Ctrl+Shift+C/D                                             | ☆ <b>郑C</b> /D                                     |
| \$/\$/\$/\$/\$/\$/\$/\$/\$/                        | Ctrl+1/2/3 (テンキー)                                          | <b>岩1/2/3</b> …(テンキー)                              |
| à / è / ì / ò / ù                                  | Ctrl+Shift+Alt+A/E/I/O/U                                   | ▶ の次に文字を入れる                                        |
| 616161613                                          |                                                            | $(\mathbf{\nabla} \mathbf{A}\mathbf{z}\mathbf{z})$ |
| a/e/1/0/u                                          |                                                            | NEの次に又子を入れる                                        |
|                                                    |                                                            | ~しの次に又子を入れる                                        |
|                                                    |                                                            |                                                    |
| 5/5                                                |                                                            | キーボードビューアを使用                                       |
| ての他の村外文子<br>"」"(ファート引用符)                           | All+ 文ナコート衣の留号<br>Alt+2 / Shift+Alt+2                      | キーホードヒューチを使用                                       |
| ( ( ( ( ( ( ( ( ( ( ( ( ( ( ( ( ( ( (              | $\Delta lt_{+}^{\prime}$ / Shift_ $\Delta lt_{+}^{\prime}$ | ~[/&~[                                             |
| (20) (シンラルの人、「引用村)                                 | Alt: 0133 (テンキー)                                           |                                                    |
|                                                    | Ctrl+Shift+C                                               | -,<br>介紹C                                          |
| ★ (作詞者/タイトル/茎作権)                                   | Ctrl+Shift+P                                               | Ω#P                                                |
| × (テンポ)                                            | Ctrl+Shift+4 (\$)                                          | <b>企</b> 岩 <b>4</b> ( <b>\$</b> )                  |
| <ul><li></li></ul>                                 | Ctrl+0 (ゼロ)                                                | <b>米0</b> (ゼロ)                                     |
| $\leftarrow / \rightarrow ( \lambda \downarrow ) $ | Ctrl+[/]                                                   | <b>μ</b> [/]                                       |
| ハープペダルダイアグラム                                       | <b>Ctrl+Alt+7/8/9/+</b> (テンキー)                             | <b>~第7/8/9/+</b> (テンキー)                            |
| (テクニックテキスト)                                        |                                                            |                                                    |

| 機能                                                          | Windows ショートカット                                                         | Mac ショートカット                     |
|-------------------------------------------------------------|-------------------------------------------------------------------------|---------------------------------|
| ギタータブ                                                       |                                                                         |                                 |
| フレットを変更                                                     | 0/1/2/3(または2桁の数字、                                                       | 0/1/2/3(または2桁の数字、               |
|                                                             | メインキーボード)                                                               | メインキーボード)                       |
| 左右に小節を移動                                                    | $\leftarrow \rightarrow$                                                | $\leftarrow \rightarrow$        |
| 弦を上下に移動                                                     | $\Lambda/\Psi$                                                          | $\Lambda/\Psi$                  |
| 最上位/最下位の弦へ移動                                                | Ctrl+↑/↓                                                                | ℬᠰ៸৵                            |
| ベンド                                                         | J (スペースで伸張)                                                             | <b>」(スペース</b> で伸張)              |
| プリベンド/スライド/括弧付きの符頭                                          | -/ (ピリオド) / <b>1</b>                                                    | */ (ピリオド) /1                    |
|                                                             | (テンキーの第2レイアウト)                                                          | (テンキーの第2レイアウト)                  |
| 4分音のシャープ( <b>05</b> と表示)                                    | = (メインキーボード)                                                            | = (メインキーボード)                    |
| 国生とビデオ                                                      |                                                                         |                                 |
| 「再生] ▶ 「トランスポート] ▶                                          | スペース                                                                    | スペース                            |
|                                                             | X · X                                                                   | X · X                           |
|                                                             |                                                                         | <b>&gt;</b> 7ペー7                |
|                                                             |                                                                         |                                 |
|                                                             | P                                                                       | P                               |
| [再生] → [トランスホート] → [再生] →                                   | P                                                                       | P                               |
| 「選択箇所から冉生」                                                  | 1.1                                                                     | 1.1                             |
| 巻き戻し/早送り(0.2秒単位)                                            |                                                                         | [/]                             |
| 1コマづつ前進/後進                                                  | Shift-[/]                                                               |                                 |
| 再生を停止                                                       | Esc                                                                     | Esc/#.                          |
| [再生]→[トランスポート]→[停止]→                                        | Shift+O                                                                 | <b>公O</b>                       |
| [すべての音符をオフ]                                                 |                                                                         |                                 |
| 再生ラインを先頭へ移動                                                 | Ctrl+[                                                                  | <b>#</b> [                      |
| 再生ラインを最後へ移動                                                 | Ctrl+]                                                                  | <b>#</b> ]                      |
| 再生ラインを選択位置に移動                                               | Y                                                                       | Y                               |
| 再生ラインへ移動                                                    | Shift+Y                                                                 | ф¥                              |
| ライブプレイバック                                                   | Ctrl+Shift+Alt+L                                                        | ራ <b>ጚ</b> ፟፟፟፟፟፟               |
| <b>ミキサー</b> (表示(非表示)                                        | M                                                                       | M                               |
| トットポイント                                                     | Shift+Δlt+P                                                             | <br>ሱ <b>ኣ-</b> ₽               |
| こうドボインド                                                     | Shint An                                                                |                                 |
| オノシェクトの福楽                                                   | Ctrl+7                                                                  | <b>光7</b>                       |
|                                                             | Ctrl V                                                                  | £v<br>₽v                        |
|                                                             |                                                                         | መ I<br>ላ ሦ <b>7</b>             |
| 元に戻りの復歴                                                     |                                                                         | ኒመፈ<br>∧ ዋ∨                     |
| 繰り返しの腹陸                                                     |                                                                         | ۍ<br>ው <b>ሃ</b>                 |
| 切り取り                                                        | Ctrl+X                                                                  | <i>њ</i> Х                      |
| コピー                                                         | Ctrl+C                                                                  | ルビ                              |
| クリック位置にコピー                                                  | Alt+クリック                                                                | ҈~-クリック                         |
| クリック位置にコピーし、コピーを垂直の標準                                       | Shift+Alt+クリック                                                          | <b>企</b> -クリック                  |
| 設定位置に配置                                                     |                                                                         |                                 |
| [ホーム] ▶[クリップボード] ▶                                          | Shift-I                                                                 | 쇼                               |
| [アイデアをキャプチャ]                                                |                                                                         |                                 |
| [ホーム] ▶[クリップボード] ▶                                          | Ctrl+V                                                                  | ℋV                              |
| [貼り付け]                                                      |                                                                         |                                 |
| [ホーム] ▶[クリップボード] ▶                                          | Ctrl+Shift+Alt+V                                                        | ᢙ᠊ᠭ᠋᠊᠋᠊᠋ᢞᠮ                      |
| [キューとして貼り付け]                                                |                                                                         |                                 |
| リピート                                                        | R                                                                       | R                               |
| - – ・<br>(音符/和音/パッセージ/テキスト/ラインなど)                           |                                                                         |                                 |
| 削除                                                          | Backspace / Delete                                                      | Backspace (←) / Delete          |
| 「ホーム」 ▶ 「小節] ▶ 「削除]                                         | Ctrl+Backspace                                                          | $\# \in (Backspace)$            |
|                                                             | X                                                                       | X                               |
|                                                             | ^                                                                       | ^                               |
| (1))た、ヘノ <sup>ー</sup> 、座日付、グイなと)<br><b>吉部1/9/9///オベアの吉部</b> | Alt+1/2/3/4/5                                                           | 2-1/2/3/4/5                     |
| 戸町1/2/3/4/9**20戸部                                           | $(\forall \mathbf{z}) \mathbf{z} = \vec{\mathbf{z}} = \vec{\mathbf{z}}$ | <ul> <li>(ソインナーギー ビ)</li> </ul> |
|                                                             | (スインオーホート)<br>Ctrl, Shift, H                                            | (メインキーホート)<br>A <b>ピH</b>       |
| 「小一ム」「「禰朱」「「衣尓/ヂ衣尓」                                         | GUITOIIILTII                                                            |                                 |

キーボードショートカット

| 機能                      | Windows ショートカット                                                             | Macショートカット                                                                                                    |
|-------------------------|-----------------------------------------------------------------------------|----------------------------------------------------------------------------------------------------|
| カラー                     | Ctrl+J                                                                      | æj                                                                                                    |
| カラーの再適用                 | Ctrl+Shift+J                                                                | ፚ፟፟፝፝፟፝፝፟፟፟፟                                                                                                    |
| 同等のコードテキスト              | Ctrl+Shift+K                                                                | <u> </u>                                                                                                    |
| コードダイアグラムをリボイス          | Ctrl+Shift+Alt+K                                                            | <b>☆ጚ೫</b> K                                                                                                    |
| ナビゲーション                 |                                                                             |                                                                                                    |
| ページの最初のオブジェクトを選択        | Tab                                                                         | Tab                                                                                                    |
| (何も選択されていない場合)          |                                                                             |                                                                                                    |
| 次/前のオブジェクトを選択           | Tab/Shift+Tab                                                               | Tab/☆-Tab                                                                                                    |
| 前/次の音符/和音/休符            | $\leftarrow / \rightarrow$                                                  | $\leftarrow / \rightarrow$                                                                                                    |
| 前/次の小節の先頭を選択            | Ctrl+←/→                                                                    | # <b>←</b> /→                                                                                                    |
| 音符/和音/休符の一部、またはラインの最後/  | Alt+←/→                                                                     | $\sim \leftrightarrow \rightarrow$                                                                                                    |
| 中間/全体を選択                |                                                                             |                                                                                                    |
| 和音内の上/下の音符/トレモロ/符尾/アーティ | Alt+↑/↓                                                                     | <u>~</u> ↑/↓                                                                                                    |
| キュレーションを選択              |                                                                             |                                                                                                    |
| 同一譜表上の次の声部内の一番近い音符を選択   | Shift+Alt+个/↓                                                               | ☆╲╲ᠰ/↓                                                                                                    |
| 次の護夷の最も高いノ最も低い音を選択      | Ctrl+Alt+↑/↓                                                                | ~                                                                                                    |
| スコアを移動                  | ナビゲーター / 田紙をドラッグ                                                            | ナビゲーター/田紙をドラッグ                                                                                                    |
| 両面単位で上下に移動              | Page Up/Down                                                                | 全(ままた)t Page Up/Down                                                                                                    |
| 両面またけページ単位で七七に移動        | Home/End                                                                    | $\mathbf{F} = \mathbf{F} + \mathbf{F} + $ |
| 回面よたは、 シギ団で江石に移動        | Home, Eng                                                                   | Home/End                                                                                                    |
| 小し上下に投動                 | Alt, Page Up/Down                                                           | $- \frac{1}{2} + \frac{1}{2} + \frac{1}{2} + \frac{1}{2}$                                                                                                    |
| 少し上下に移動                 | Alt+Fage Op/ Down                                                           | C=/Ψ a/cla<br>Σ-Page Up/Down                                                                                                    |
| 小したたいな動                 | Alt+Home/End                                                                |                                                                                                    |
| 少し圧石に移動                 |                                                                             |                                                                                                    |
| ページの上/下部に移動             |                                                                             | $\mathcal{B} = /\Psi = /2 \mathcal{B}$                                                                                                    |
| 目知ノ目後のペーンジェ投動           | Ctrl Home/End                                                               | m-Fage Op/Down<br>サテハレ(A サテンナキンナ                                                                                                    |
| 最初/最後のハーンに移動            | Ctri+Home/End                                                               | みいろ(ひみい)または<br>ザ Homo/End                                                                                                    |
|                         | Chift, Hama                                                                 |                                                                                                    |
| 選択範囲の光現へ移動              | Shift End                                                                   |                                                                                                    |
| 選択範囲の末尾へ移動              |                                                                             |                                                                                                    |
|                         |                                                                             | <u>х</u> #G                                                                                                    |
| [ホーム」▶[編集」▶[移動]▶[ページ]   | Ctri+Snift+G                                                                | ጭ <b>ዙ</b> ር                                                                                                    |
| 拡大/縮小                   | <b>Ctrl</b> +=/-または+/-(テンキー)                                                | <b>ボ=/-</b> または <b>+/-</b> (テンキー)                                                                                                    |
|                         | (またはズームツールでクリック/                                                            | (またはズームツールでクリック/                                                                                                    |
|                         | 右クリック)                                                                      | ∼-クリック)                                                                                                    |
| 100%ズーム                 | Ctrl+1                                                                      | <b>あ</b> 1                                                                                                    |
| ページサイズに合わせる             | Ctrl+0                                                                      | <b>#0</b>                                                                                                    |
| オブジェクトの移動               |                                                                             |                                                                                                    |
| オブジェクトを移動(大きく移動、標準設定で   | $\Lambda/\psi/\langle - \rangle $ (Ctrl+ $\Lambda/\psi/\langle - \rangle$ ) | $\Lambda/\Psi/\epsilon/\rightarrow$ ( $\pi \Lambda/\Psi/\epsilon/\rightarrow$ )                                                                                                    |
| は1スペース)                 |                                                                             |                                                                                                    |
| オブジェクトの移動、移動中に任意の位置にス   | Shift-ドラッグ                                                                  | <b>企</b> -ドラッグ                                                                                                    |
| ナップ                     |                                                                             |                                                                                                    |
| 譜表を上下に移動                | Alt+ $\Lambda/\Psi$ (Ctrl+Alt+ $\Lambda/\Psi$ )                             | <b>~</b> ↑/↓ ( <b>~</b> 器↑/↓)またはド                                                                                                    |
| (大きく移動、標準設定では1スペース)     | またはドラッグ                                                                     | ラッグ                                                                                                    |
| 譜表を個別に上下に移動             | Shift+Alt+↑/↓                                                               | ৫~^/↓ (৫~౫^/↓)                                                                                                    |
| (大きく移動、標準設定では1スペース)     | (Ctrl+Shift+Alt+个/↓)                                                        | または <b>仚</b> - ドラッグ                                                                                                    |
|                         | または Shift+ ドラッグ                                                             |                                                                                                    |
| 音符/休符/臨時記号/付点/タイの端を移動   | Shift+Alt+←/→                                                               | ৽৴৴৾৾                                                                                                    |
| (大きく移動、標準設定では1スペース)     | (Ctrl+Shift+Alt+←/→)                                                        |                                                                                                    |
| ライン(どちらかの端)や歌詞を次/前の音符に  | スペース/Shift+スペース                                                             | スペース/☆-スペース                                                                                                    |
| 移動                      |                                                                             |                                                                                                    |
| 複数の選択とパッセージ             |                                                                             |                                                                                                    |
| 小節を選択                   | 譜表をクリック                                                                     | 譜表をクリック                                                                                                    |
|                         | (音符などを避ける)                                                                  | (音符などを避ける)                                                                                                    |
| すべての譜表の小節を選択            | 譜表を <b>Ctrl</b> + クリック                                                      | 譜表を <b>鉛</b> - クリック                                                                                                    |
| 譜表内のすべての小節を選択           | 譜表をダブルクリック                                                                  | 譜表をダブルクリック                                                                                                    |
| (1つの大譜表の中)              |                                                                             |                                                                                                    |

| 接合と                                                                                                    |                                                                                                    | M See 1 days                                                                                                    |
|----------------------------------------------------------------------------------------------------|----------------------------------------------------------------------------------------------------|----------------------------------------------------------------------------------------------------|
|                                                                                                    | Windows 2 3 - F J 9 F                                                                                                    |                                                                                                    |
| すべての譜表内のすべての小節を選択                                                                                                    | 譜表を <b>Ctrl</b> +ダブルクリック                                                                                                    | 譜表を <b>み</b> -タブルクリック                                                                                                    |
| (1つの大譜表の中)                                                                                                    |                                                                                                    |                                                                                                    |
| スコアを通して譜表のすべての小節を選択                                                                                                    | 譜表をトリプルクリック                                                                                                    | 譜表をトリプルクリック                                                                                                    |
| [ホーム] ▶ [選択] ▶ [小節の選択]                                                                                                    | Ctrl+Alt+A                                                                                                    | ~:#∆                                                                                                    |
|                                                                                                    |                                                                                                    | A = - A                                                                                                    |
| [ホーム」・「選択」・「大譜表ハッセーシ」                                                                                                    | Snift+Ait+A                                                                                                    | ው <b>\A</b>                                                                                                    |
| パッセージを任意のオブジェクトまで拡張                                                                                                    | Shift+クリック                                                                                                    | <b>企</b> -クリック                                                                                                    |
| パッセージを音符/休符単位で拡張                                                                                                    | Shift+ <del>←</del> / <del>→</del>                                                                                                    | ୲୰←/→                                                                                                    |
| パッセージを小節単位で拡張                                                                                                    | Ctrl+Shift+←/→                                                                                                    | <b>☆岩←/→</b>                                                                                                    |
| パッヤージを譜表単位で拡張                                                                                                    | Shift+个/↓                                                                                                    | <b>☆</b> ↑/↓                                                                                                    |
|                                                                                                    | Ctrl+A                                                                                                    | жл                                                                                                    |
|                                                                                                    | VIIIA                                                                                                    | •••A                                                                                                    |
| (スコノ主体を選択)                                                                                                    |                                                                                                    | . 92 a                                                                                                    |
| 和音のすべての符頭を選択(さらに選択)                                                                                                    | Ctrl+Snift+A                                                                                                    | ራ <b>ሖA</b>                                                                                                    |
|                                                                                                    | またはダブルクリック                                                                                                    | またはダブルクリック                                                                                                    |
| 同じスタイルの譜表上のテキストをすべて選択                                                                                                    | Ctrl+Shift+A                                                                                                    | ራ <b>፟፟፟፟                                </b>                                                                                                    |
| (さらに選択)                                                                                                    |                                                                                                    |                                                                                                    |
| オブジェクトを囲んで選択                                                                                                    | 田紙上で Shift+ ドラッグ                                                                                                    | 田紙上で第二ドラッグ                                                                                                    |
| オブジェクトを選切へ迫加力要切かと知吟                                                                                                    |                                                                                                    | 99 All w A                                                                                                    |
| オノンエクトを選択、迫加/選択から削除                                                                                                    |                                                                                                    | a-9999                                                                                                    |
| [ホーム] ▶ [クリッフホード] ▶                                                                                                    | Alt+G                                                                                                    | ∼G                                                                                                    |
| [グラフィックを選択]                                                                                                    |                                                                                                    |                                                                                                    |
| [ホーム] ▶ [選択] ▶ [なし]                                                                                                    | Esc                                                                                                    | Esc/#.                                                                                                    |
| フィルタと検索                                                                                                    |                                                                                                    |                                                                                                    |
|                                                                                                    | Ctrl Shift Alt F                                                                                                    | ^ <b>∽-</b> ℋF                                                                                                    |
| 「ハーム」「「送択」「「計細ノイルター」                                                                                                    |                                                                                                    |                                                                                                    |
| <b>独弱記号</b> をフィルター                                                                                                    | Snint+Ait+D                                                                                                    |                                                                                                    |
| 声部1/2/3/4をフィルター                                                                                                    | Ctrl+Shift+Alt+1/2/3/4                                                                                                    | ☆╲−≔−−−−−−−−−−−−−−−−−−−−−−−−−−−−−−−−−−−                                                                                                    |
| 最上位/第2/第3/最下位の音符または単独の                                                                                                    | Ctrl+Alt+1/2/3、                                                                                                    | <b>〜光1/2/3、 企〜光B</b>                                                                                                    |
| 音符 をフィルター                                                                                                    | Ctrl+Shift+Alt+B                                                                                                    |                                                                                                    |
|                                                                                                    |                                                                                                    |                                                                                                    |
| 格索                                                                                                    | Ctrl+F                                                                                                    | ЖF                                                                                                    |
| 検索                                                                                                    | Ctrl+F<br>Ctrl+G                                                                                                    | 光F<br>光G                                                                                                    |
| 検索 次を検索                                                                                                    | Ctrl+F<br>Ctrl+G                                                                                                    | 彩F<br>彩G                                                                                                    |
| 検索<br>次を検索<br>レイアウト                                                                                                    | Ctrl+F<br>Ctrl+G                                                                                                    | 彩F<br>彩G                                                                                                    |
| 検索<br>次を検索<br>レイアウト<br>ドキュメントセットアップ                                                                                                    | Ctrl+F<br>Ctrl+G<br>Ctrl+D                                                                                                    | 彩F<br>彩G<br>光D                                                                                                    |
| 検索<br>次を検索<br>レイアウト<br>ドキュメントセットアップ<br>空の譜表を非表示                                                                                                    | Ctrl+F<br>Ctrl+G<br>Ctrl+D<br>Ctrl+Shift+Alt+H                                                                                                    | ೫F<br>೫G<br>೫D<br>☆╲೫H                                                                                                    |
| 検索<br>次を検索<br>レイアウト<br>ドキュメントセットアップ<br>空の譜表を非表示<br>空の譜表を表示                                                                                                    | Ctrl+F<br>Ctrl+G<br>Ctrl+D<br>Ctrl+Shift+Alt+H<br>Ctrl+Shift+Alt+S                                                                                                    | #F<br>#G<br>#D<br>☆へ#H<br>☆へ#S                                                                                                    |
| 検索<br>次を検索<br>レイアウト<br>ドキュメントセットアップ<br>空の譜表を非表示<br>空の譜表を表示                                                                                                    | Ctrl+F<br>Ctrl+G<br>Ctrl+D<br>Ctrl+Shift+Alt+H<br>Ctrl+Shift+Alt+S<br>Ctrl+Alt+F                                                                                                    | #F<br>#G<br>#D<br>☆へ#H<br>☆へ#S<br>〜#F                                                                                                    |
| 検索<br>次を検索<br>レイアウト<br>ドキュメントセットアップ<br>空の譜表を非表示<br>空の譜表を表示<br>譜表にフォーカス                                                                                                    | Ctrl+F<br>Ctrl+G<br>Ctrl+D<br>Ctrl+Shift+Alt+H<br>Ctrl+Shift+Alt+S<br>Ctrl+Alt+F                                                                                                    | <ul> <li>         #F         #G         #         #</li></ul>                                                                                                    |
| 検索<br>次を検索<br>レイアウト<br>ドキュメントセットアップ<br>空の譜表を非表示<br>空の譜表を表示<br>譜表にフォーカス<br>改行オン/オフ                                                                                                    | Ctrl+F<br>Ctrl+G<br>Ctrl+D<br>Ctrl+Shift+Alt+H<br>Ctrl+Shift+Alt+S<br>Ctrl+Alt+F<br>Return (メインキーボード)                                                                                                    | <ul> <li> 第F </li> <li> 第G </li> <li> 第D </li> <li></li></ul>                                                                                                    |
| 検索<br>次を検索<br>レイアウト<br>ドキュメントセットアップ<br>空の譜表を非表示<br>空の譜表を表示<br>譜表にフォーカス<br>改行オン/オフ<br>改ページォン/オフ                                                                                                    | Ctrl+F<br>Ctrl+G<br>Ctrl+D<br>Ctrl+Shift+Alt+H<br>Ctrl+Shift+Alt+S<br>Ctrl+Alt+F<br>Return (メインキーボード)<br>Ctrl+Return                                                                                                    | <ul> <li>米F</li> <li>米G</li> <li>ポD</li> <li>なへポH</li> <li>ふへポS</li> <li>、ポF</li> <li>Return (メインキーボード)</li> <li>ポ-Return</li> </ul>                                                                                                    |
| 検索         次を検索         レイアウト         ドキュメントセットアップ         空の譜表を非表示         空の譜表を表示         諸表にフォーカス         改行オン/オフ         改ページオン/オフ                                                                                                    | Ctrl+F<br>Ctrl+G<br>Ctrl+D<br>Ctrl+Shift+Alt+H<br>Ctrl+Shift+Alt+S<br>Ctrl+Shift+Alt+S<br>Ctrl+Alt+F<br>Return $(\not{\prec} \neg \not{\rightarrow} + \neg \ddot{\prec} - \dddot{\lor})$<br>Ctrl+Return<br>$(\not{\prec} \neg \not{\rightarrow} + \neg \ddot{\prec} - \dddot{\lor})$                                                                                                    | 郑F     郑G     郑G $  $                                                                                                    |
| 検索         次を検索         レイアウト         ドキュメントセットアップ         空の譜表を非表示         空の譜表を表示         譜表にフォーカス         改行オン/オフ         改ページオン/オフ         特殊な改ページ                                                                                                    | Ctrl+F<br>Ctrl+G<br>Ctrl+D<br>Ctrl+Shift+Alt+H<br>Ctrl+Shift+Alt+S<br>Ctrl+Alt+F<br>Return $(\forall \forall \forall \forall \forall = -\vec{x} - \vec{k})$<br>Ctrl+Return<br>$(\forall \forall \forall \forall = -\vec{x} - \vec{k})$<br>Ctrl+Shift+Return                                                                                                    | #F<br>#G<br>#D                                                                                                    |
| 検索         次を検索         レイアウト         ドキュメントセットアップ         空の譜表を非表示         空の譜表を表示         譜表にフォーカス         改行オン/オフ         改ページオン/オフ         特殊な改ページ                                                                                                    | Ctrl+F<br>Ctrl+G<br>Ctrl+D<br>Ctrl+Shift+Alt+H<br>Ctrl+Shift+Alt+S<br>Ctrl+Shift+Alt+S<br>Ctrl+Alt+F<br>Return $(\forall \forall \forall \forall \forall = -\vec{x} - \vec{x})$<br>Ctrl+Return<br>$(\forall \forall \forall \neq = -\vec{x} - \vec{x})$                                                                                                    | 第F<br>第G<br>第D<br>$ \phi \sim$ 第H<br>$ \phi \sim$ 第S<br>$ \sim$ 第F<br>Return (メインキーボード)<br>第-Return<br>(メインキーボード)<br>$ \phi$ 第-Return<br>(メインキーボード)                                                                                                    |
| 検索         次を検索         レイアウト         ドキュメントセットアップ         空の譜表を非表示         空の譜表を表示         譜表にフォーカス         改行オン/オフ         改ページオン/オフ         特殊な改ページ         フォーマットのロック                                                                                                    | Ctrl+F<br>Ctrl+G<br>Ctrl+D<br>Ctrl+Shift+Alt+H<br>Ctrl+Shift+Alt+S<br>Ctrl+Shift+Alt+S<br>Ctrl+Alt+F<br>Return $(\forall \forall \forall \forall = -\vec{x} - \vec{k})$<br>Ctrl+Return<br>$(\forall \forall \forall = -\vec{x} - \vec{k})$<br>Ctrl+Shift+Return<br>$(\forall \forall \forall = -\vec{x} - \vec{k})$<br>Ctrl+Shift+I                                                                                                    | <ul> <li>米F</li> <li>米G</li> <li>ポD</li> <li>ふ、米H</li> <li>ふ、米S</li> <li>、米F</li> <li>Return (メインキーボード)</li> <li>米-Return</li> <li>(メインキーボード)</li> <li>ふ光-Return</li> <li>(メインキーボード)</li> <li>ふ米I</li> </ul>                                                                                                    |
| 検索       次を検索       レイアウト       ドキュメントセットアップ       空の譜表を非表示       空の譜表を表示       譜表にフォーカス       改行オン/オフ       改ページオン/オフ       特殊な改ページ       フォーマットのロック       フォーフロック                                                                                                    | Ctrl+F<br>Ctrl+G<br>Ctrl+D<br>Ctrl+Shift+Alt+H<br>Ctrl+Shift+Alt+S<br>Ctrl+Alt+F<br>Return $(\forall \forall \forall \forall = d = d = d = d = d = d = d = d $                                                                                                    | <ul> <li>米F</li> <li>米G</li> <li>米D</li> <li>ふ、米H</li> <li>ふ、米S</li> <li>、米F</li> <li>Return (メインキーボード)</li> <li>米-Return</li> <li>(メインキーボード)</li> <li>☆米-Return</li> <li>(メインキーボード)</li> <li>☆米-Return</li> <li>(メインキーボード)</li> <li>☆米L</li> <li>☆ゲロ</li> </ul>                                                                                                    |
| 検索         レイアウト         ドキュメントセットアップ         空の譜表を非表示         空の譜表を表示         譜表にフォーカス         改行オン/オフ         改ページオン/オフ         特殊な改ページ         フォーマットのロック         フォーマットのロック解除                                                                                                    | Ctrl+F<br>Ctrl+G<br>Ctrl+D<br>Ctrl+Shift+Alt+H<br>Ctrl+Shift+Alt+S<br>Ctrl+Shift+Alt+S<br>Ctrl+Alt+F<br>Return $(\forall \forall \forall \forall = -\vec{x} - \vec{k})$<br>Ctrl+Return<br>$(\forall \forall \forall = -\vec{x} - \vec{k})$<br>Ctrl+Shift+Return<br>$(\forall \forall \forall \neq - \vec{x} - \vec{k})$<br>Ctrl+Shift+L<br>Ctrl+Shift+U                                                                                                    | #F<br>#G<br>#D                                                                                                    |
| 村本       内         検索       レイアウト         ドキュメントセットアップ       空の譜表を非表示         空の譜表を非表示       空の譜表を表示         譜表にフォーカス       ひ行オン/オフ         改ページオン/オフ       ひページオン/オフ         特殊な改ページ       フォーマットのロック         フォーマットのロック/<br>フォーマットのロック解除       1段にまとめる                                                                                                    | Ctrl+F<br>Ctrl+G<br>Ctrl+D<br>Ctrl+Shift+Alt+H<br>Ctrl+Shift+Alt+S<br>Ctrl+Shift+Alt+S<br>Ctrl+Alt+F<br>Return $(\forall \forall \forall \forall = - \vec{x} - \vec{k})$<br>Ctrl+Return<br>$(\forall \forall \forall = - \vec{x} - \vec{k})$<br>Ctrl+Shift+Return<br>$(\forall \forall \forall = - \vec{x} - \vec{k})$<br>Ctrl+Shift+U<br>Ctrl+Shift+U<br>Shift+Alt+M                                                                                                    | #F<br>#G<br>#D                                                                                                    |
| <ul> <li>検索</li> <li>次を検索</li> <li>レイアウト</li> <li>ドキュメントセットアップ</li> <li>空の譜表を非表示</li> <li>空の譜表を表示</li> <li>譜表にフォーカス</li> <li>改行オン/オフ</li> <li>改ページオン/オフ</li> <li>特殊な改ページ</li> <li>フォーマットのロック</li> <li>フォーマットのロック/</li> <li>フォーマットのロック/</li> <li>アォーマットのロック/</li> <li>アォーマットのロック/</li> <li>アホーマットのロック</li> <li>アホーマットのロック</li> <li>アホ</li></ul> | Ctrl+F<br>Ctrl+G<br>Ctrl+D<br>Ctrl+Shift+Alt+H<br>Ctrl+Shift+Alt+S<br>Ctrl+Shift+Alt+S<br>Ctrl+Alt+F<br>Return $(\forall \forall \forall \forall \mp - \vec{x} - \vec{r})$<br>Ctrl+Return<br>$(\forall \forall \forall \forall \mp - \vec{x} - \vec{r})$<br>Ctrl+Shift+Return<br>$(\forall \forall \forall \forall \mp - \vec{x} - \vec{r})$<br>Ctrl+Shift+Return<br>$(\forall \forall \forall \mp - \vec{x} - \vec{r})$<br>Ctrl+Shift+U<br>Shift+Alt+M<br>Ctrl+Shift+Alt+M                                                                                                    | #F<br>#G<br>#D                                                                                                    |
| <pre>     the address of the address of the addre</pre>     | Ctrl+F<br>Ctrl+G<br>Ctrl+D<br>Ctrl+Shift+Alt+H<br>Ctrl+Shift+Alt+S<br>Ctrl+Alt+F<br>Return $(\forall \forall \forall \forall = -\vec{x} - \vec{k})$<br>Ctrl+Return<br>$(\forall \forall \forall = -\vec{x} - \vec{k})$<br>Ctrl+Shift+Return<br>$(\forall \forall \forall = -\vec{x} - \vec{k})$<br>Ctrl+Shift+L<br>Ctrl+Shift+L<br>Ctrl+Shift+U<br>Shift+Alt+M<br>Ctrl+Shift+Alt+M<br>Ctrl+Shift+Alt+M                                                                                                    | #F<br>#G<br>#D                                                                                                    |
| 村内       レイアウト         ドキュメントセットアップ       空の譜表を非表示         空の譜表を非表示       空の譜表を表示         譜表にフォーカス       ひ行オン/オフ         改行オン/オフ       ひページオン/オフ         特殊な改ページ       フォーマットのロック         フォーマットのロック       フォーマットのロック解除         1段にまとめる       ページにまとめる         行/列で整列       音符問隔をリセット                                                                                                    | Ctrl+F<br>Ctrl+G<br>Ctrl+D<br>Ctrl+Shift+Alt+H<br>Ctrl+Shift+Alt+S<br>Ctrl+Alt+F<br>Return $(\forall \forall \forall \forall = -\vec{x} - \vec{k})$<br>Ctrl+Return<br>$(\forall \forall \forall = -\vec{x} - \vec{k})$<br>Ctrl+Shift+Return<br>$(\forall \forall \forall = -\vec{x} - \vec{k})$<br>Ctrl+Shift+L<br>Ctrl+Shift+L<br>Ctrl+Shift+U<br>Shift+Alt+M<br>Ctrl+Shift+Alt+M<br>Ctrl+Shift+R/C<br>Ctrl+Shift+N                                                                                                    | #F<br>#G<br>#D                                                                                                    |
| 村内       レイアウト         ドキュメントセットアップ       空の譜表を非表示         空の譜表を非表示       空の譜表を表示         譜表にフォーカス       ひ行オン/オフ         改行オン/オフ       ひページオン/オフ         特殊な改ページ       フォーマットのロック         フォーマットのロック       フォーマットのロック///>アン・         フォーマットのロック       マットのロック///>回り         フォーマットのロック       アオーマットのロック         フォーマットのロック       アオーマットのロック         フォーマットのロック       アオーマットのロック         フォーマットのロック       アオーマットのロック         フォーマットのロック       アカーマットのロック         フォーマットのロック       アカーマットのロック         フォーマットのロック       アカーマットのロック         フォーマットのロック       アカーマットのロック         ウォーマットのロック       アカーマットのロック         市利間隔をリセット       位置を                                                                                                    | Ctrl+F<br>Ctrl+G<br>Ctrl+Shift+Alt+H<br>Ctrl+Shift+Alt+H<br>Ctrl+Shift+Alt+S<br>Ctrl+Alt+F<br>Return $(\forall \forall \forall \forall = -\vec{x} - \vec{x})$<br>Ctrl+Return<br>$(\forall \forall \forall = -\vec{x} - \vec{x})$<br>Ctrl+Shift+Return<br>$(\forall \forall \forall = -\vec{x} - \vec{x})$<br>Ctrl+Shift+L<br>Ctrl+Shift+U<br>Shift+Alt+M<br>Ctrl+Shift+Alt+M<br>Ctrl+Shift+R/C<br>Ctrl+Shift+N<br>Ctrl+Shift+P                                                                                                    | #F<br>#G<br>#D                                                                                                    |
| 村内       レイアウト         ドキュメントセットアップ       空の譜表を非表示         空の譜表を非表示       空の譜表を表示         諸表にフォーカス       ひ行オン/オフ         改行オン/オフ       ひページオン/オフ         特殊な改ページ       フォーマットのロック         フォーマットのロック       フォーマットのロック         フォーマットのロック解除       1段にまとめる         行/列で整列       音符間隔をリセット         位置をリセット       ごがったりたい」                                                                                                    | Ctrl+F<br>Ctrl+G<br>Ctrl+Shift+Alt+H<br>Ctrl+Shift+Alt+H<br>Ctrl+Shift+Alt+S<br>Ctrl+Alt+F<br>Return $(\forall \forall \forall \forall = -\vec{x} - \vec{r})$<br>Ctrl+Return<br>$(\forall \forall \forall = -\vec{x} - \vec{r})$<br>Ctrl+Shift+Return<br>$(\forall \forall \forall = -\vec{x} - \vec{r})$<br>Ctrl+Shift+L<br>Ctrl+Shift+U<br>Shift+Alt+M<br>Ctrl+Shift+Alt+M<br>Ctrl+Shift+R/C<br>Ctrl+Shift+P<br>Ctrl+Shift+P<br>Ctrl+Shift+D                                                                                                    | <ul> <li>米F</li> <li>米G</li> <li>米D</li> <li>ふ、米H</li> <li>ふ、米S</li> <li>、米F</li> <li>Return (メインキーボード)</li> <li>米-Return</li> <li>(メインキーボード)</li> <li>ふ米-Return</li> <li>(メインキーボード)</li> <li>ふ米L</li> <li>ふ米L</li> <li>ふ米U</li> <li>ふ、M</li> <li>ふ、米M</li> <li>ふ米R/C</li> <li>ふ米D</li> <li>ふ米D</li> <li>ふ米D</li> <li>ふ米D</li> <li>ふ米D</li> <li>ふ米D</li> <li>ふ米D</li> </ul>                                                                                                    |
| 株案         次を検索         レイアウト         ドキュメントセットアップ         空の譜表を非表示         空の譜表を表示         譜表にフォーカス         改行オン/オフ         改ページオン/オフ         特殊な改ページ         フォーマットのロック         フォーマットのロック解除         1段にまとめる         ページにまとめる         行/列で整列         音符間隔をリセット         位置をリセット         デザインをリセット                                                                                                    | Ctrl+F<br>Ctrl+G<br>Ctrl+G<br>Ctrl+Shift+Alt+H<br>Ctrl+Shift+Alt+S<br>Ctrl+Shift+Alt+S<br>Ctrl+Alt+F<br>Return $(⊀ \checkmark \lor = - \vec{x} - \vec{x})$<br>Ctrl+Return<br>$(⊀ \land \lor = - \vec{x} - \vec{x})$<br>Ctrl+Shift+Return<br>$(⊀ \land \lor = - \vec{x} - \vec{x})$<br>Ctrl+Shift+L<br>Ctrl+Shift+U<br>Shift+Alt+M<br>Ctrl+Shift+U<br>Shift+Alt+M<br>Ctrl+Shift+R/C<br>Ctrl+Shift+R/C<br>Ctrl+Shift+P<br>Ctrl+Shift+D                                                                                                    | <ul> <li>米F</li> <li>米G</li> <li>米D</li> <li>ふ、米H</li> <li>ふ、米S</li> <li>、米F</li> <li>Return (メインキーボード)</li> <li>ポード・・・・・・・・・・・・・・・・・・・・・・・・・・・・・・・・・・・・</li></ul>                                                                                                    |
| 内容         検索         レイアウト         ドキュメントセットアップ         空の譜表を非表示         空の譜表を表示         譜表にフォーカス         改行オン/オフ         改ページオン/オフ         特殊な改ページ         フォーマットのロック         フォーマットのロック解除         1段にまとめる         ベージにまとめる         行/列で整列         音符間隔をリセット         ブインをリセット         デザインをリセット         スコアの位置にリセット                                                                                                    | $\begin{tabular}{lllllllllllllllllllllllllllllllllll$                                                                                                    | <ul> <li>米F</li> <li>米G</li> <li>米D</li> <li>ふ、米H</li> <li>ふ、米S</li> <li>、米F</li> <li>Return (メインキーボード)</li> <li>ポード)</li> <li>な米-Return</li> <li>(メインキーボード)</li> <li>なポ-Return</li> <li>(メインキーボード)</li> <li>なポL</li> <li>なポL</li> <li>なポU</li> <li>な、M</li> <li>な、M</li> <li>な米R/C</li> <li>な米P</li> <li>な米P</li> <li>な米P</li> <li>なポD</li> <li>なポP</li> <li>なポD</li> <li>な、米P</li> </ul>                                                                                                    |
| 内容       人のののののです         検索       レイアウト         ドキュメントセットアップ       空の譜表を非表示         空の譜表を非表示       空の譜表を表示         譜表にフォーカス       ひ行オン/オフ         改ページオン/オフ       ひページオン/オフ         特殊な改ページ       フォーマットのロック         フォーマットのロック/アオーマットのロック       フォーマットのロック         フォーマットのロック       フォーマットのロック         フォーマットのロック       フォーマットのロック         ブオーマットのロック       フォーマットのロック         フォーマットのロック       フォーマットのロック         フォーマットのロック       フォーマットのロック         フォーマットのロック       フォーマットのロック         フォーマットのロック       フォーマットのロック         フォーマットのロック       フォーマットのロック         フォーマットのロック       フォーマットのロック         フォーマットのロック       フォーマットのロック         フォーマットのロック       フォーマットの目の         プロマットのロック       フォーマットのロック         フォーマットのロック       フォーマットのロック         フォーマットのロック       フォーマットの目の         プロマット       マリセット         デザインをリセット       マリセット         スコアのご       アム         スコアのデザインにリセット       マリー                                                                                                    | $\begin{tabular}{lllllllllllllllllllllllllllllllllll$                                                                                                    | <ul> <li>米F</li> <li>米G</li> <li>米D</li> <li>ふ、米H</li> <li>ふ、米S</li> <li>、米F</li> <li>Return (メインキーボード)</li> <li>米-Return</li> <li>(メインキーボード)</li> <li>☆ポ-Return</li> <li>(メインキーボード)</li> <li>☆ポ-Return</li> <li>(メインキーボード)</li> <li>☆ポL</li> <li>☆ポL</li> <li>☆ポU</li> <li>☆、M</li> <li>☆ポKN</li> <li>☆ポN</li> <li>☆ポP</li> <li>☆ポD</li> <li>☆、ポP</li> <li>☆ボD</li> <li>☆、ポD</li> </ul>                                                                                                    |
| 内容       次を検索         レイアウト       ドキュメントセットアップ         学の譜表を非表示       空の譜表を非表示         空の譜表を表示       譜表にフォーカス         説行オン/オフ       改ページオン/オフ         特殊な改ページ       マットのロック         フォーマットのロック       フォーマットのロック         フォーマットのロック       マージェーマットのロック         フォーマットのロック       マットの口ック解除         1段にまとめる       ページにまとめる         行/列で整列       音符間隔をリセット         ジゴアの位置にリセット       スコアの位置にリセット         スコアのデザインにリセット       音符間隔を伸縮                                                                                                    | Ctrl+F<br>Ctrl+G<br>Ctrl+D<br>Ctrl+Shift+Alt+H<br>Ctrl+Shift+Alt+S<br>Ctrl+Shift+Alt+S<br>Ctrl+Alt+F<br>Return $(\forall \forall \forall \forall = -\vec{x} - \vec{r})$<br>Ctrl+Return<br>$(\forall \forall \forall = -\vec{x} - \vec{r})$<br>Ctrl+Shift+Return<br>$(\forall \forall \forall = -\vec{x} - \vec{r})$<br>Ctrl+Shift+Return<br>$(\forall \forall \forall = -\vec{x} - \vec{r})$<br>Ctrl+Shift+U<br>Shift+Alt+M<br>Ctrl+Shift+Alt+M<br>Ctrl+Shift+R/C<br>Ctrl+Shift+R/C<br>Ctrl+Shift+P<br>Ctrl+Shift+D<br>Ctrl+Shift+D<br>Ctrl+Shift+Alt+P<br>Ctrl+Shift+Alt+P<br>Ctrl+Shift+Alt+D<br>Shift+Alt+ $\vec{r} \rightarrow \vec{r}$                                                   | #F<br>#G<br>#D                                                                                                    |
| 内容       次を検索         レイアウト       ドキュメントセットアップ         ドキュメントセットアップ       空の譜表を非表示         空の譜表を非表示       空の譜表を表示         譜表にフォーカス       ひ行オン/オフ         改ページオン/オフ       ひページオン/オフ         特殊な改ページ       マカーマットのロック         フォーマットのロック       フォーマットのロック         フォーマットのロック解除       1段にまとめる         ページにまとめる       ページにまとめる         行/列で整列       音符間隔をリセット         位置をリセット       デザインをリセット         スコアの位置にリセット       スコアのデザインにしセット         音符間隔を伸縮       (生きた単位本の)                                                                                                    | Ctrl+F<br>Ctrl+G<br>Ctrl+D<br>Ctrl+Shift+Alt+H<br>Ctrl+Shift+Alt+S<br>Ctrl+Alt+F<br>Return $(\forall \forall \forall \forall \neq - \vec{x} - \vec{r})$<br>Ctrl+Return<br>$(\forall \forall \forall \forall = - \vec{x} - \vec{r})$<br>Ctrl+Shift+Return<br>$(\forall \forall \forall \neq - \vec{x} - \vec{r})$<br>Ctrl+Shift+Return<br>$(\forall \forall \forall \neq - \vec{x} - \vec{r})$<br>Ctrl+Shift+U<br>Shift+Alt+M<br>Ctrl+Shift+U<br>Shift+Alt+M<br>Ctrl+Shift+R/C<br>Ctrl+Shift+R/C<br>Ctrl+Shift+P<br>Ctrl+Shift+D<br>Ctrl+Shift+D<br>Ctrl+Shift+Alt+P<br>Ctrl+Shift+Alt+P<br>Ctrl+Shift+Alt+D<br>Shift+Alt+ $\vec{r} \neq \vec{r}$<br>(Ctrl+Shift+Alt+ $\vec{r} \neq \vec{r}$ ) | #F<br>#G<br>#D                                                                                                    |
| 内容       次を検索         レイアウト       ドキュメントセットアップ         ドキュメントセットアップ       空の譜表を非表示         空の譜表を表示       譜表にフォーカス         設行オン/オフ       改ページオン/オフ         改ページオン/オフ       特殊な改ページ         フォーマットのロック       フォーマットのロック         フォーマットのロック所除       1段にまとめる         ページにまとめる       ページにまとめる         行/列で整列       音符間隔をリセット         位置をリセット       デザインをリセット         スコアの位置にリセット       スコアのデザインにリセット         音符間隔を伸縮       (大きな単位で)         マートン たちにの       マートン                                                                                                    | Ctrl+F<br>Ctrl+G<br>Ctrl+D<br>Ctrl+Shift+Alt+H<br>Ctrl+Shift+Alt+S<br>Ctrl+Alt+F<br>Return $(\forall \forall \forall \forall \mp - \vec{x} - \vec{x})$<br>Ctrl+Return<br>$(\forall \forall \forall \mp - \vec{x} - \vec{x})$<br>Ctrl+Shift+Return<br>$(\forall \forall \forall \mp - \vec{x} - \vec{x})$<br>Ctrl+Shift+Return<br>$(\forall \forall \forall \mp - \vec{x} - \vec{x})$<br>Ctrl+Shift+L<br>Ctrl+Shift+U<br>Shift+Alt+M<br>Ctrl+Shift+Alt+M<br>Ctrl+Shift+R/C<br>Ctrl+Shift+N<br>Ctrl+Shift+P<br>Ctrl+Shift+D<br>Ctrl+Shift+Alt+P<br>Ctrl+Shift+Alt+P<br>Ctrl+Shift+Alt+D<br>Shift+Alt+ $(\rightarrow \rightarrow)$<br>(Ctrl+Shift+Alt+ $(\rightarrow \rightarrow)$ )             | #F<br>#G<br>#D<br>$\Delta \sim #H$<br>$\Delta \sim #S$<br>$\sim #F$<br>Return (メインキーボード)<br>#-Return<br>(メインキーボード)<br>$\Delta$ #-Return<br>(メインキーボード)<br>$\Delta$ #-Return<br>(メインキーボード)<br>$\Delta$ #L<br>$\Delta$ #U<br>$\Delta \sim M$<br>$\Delta \sim M$<br>$\Delta \infty M$<br>$\Delta \infty M$ |
| 村本         検索         レイアウト         ドキュメントセットアップ         空の譜表を非表示         空の譜表を表示         譜表にフォーカス         改行オン/オフ         改イージオン/オフ         ウページオン/オフ         特殊な改ページ         フォーマットのロック         フォーマットのロック         アオーマットのロック         アの位置にリセット         スコアの位置にリセット         音符間隔を伸縮<br>(大きな単位で)         マルチレストを使用する(自動レイアウト)                                                                                                    | $\begin{tabular}{lllllllllllllllllllllllllllllllllll$                                                                                                    | #F<br>#G<br>#D                                                                                                    |

キーボードショートカット

| 機能                        | Windows ショートカット   | Macショートカット           |
|---------------------------|-------------------|----------------------|
| ハウススタイル                   |                   |                      |
| 記譜ルール                     | Ctrl+Shift+E      | ራ <b>ℋE</b>          |
| テキストスタイルの編集               | Ctrl+Shift+Alt+T  | ∿∼ℋT                 |
| 表示オプション                   |                   |                      |
| パノラマ                      | Shift-P           | <b>ሱP</b>            |
| <b>非表示オブジェクト</b> (表示/非表示) | Shift+Alt+H       | <u> </u>             |
| オブジェクトのルーラー(表示/非表示)       | Shift+Alt+R       | <u> </u>             |
| <b>譜表のルーラー</b> (表示/非表示)   | Ctrl+Shift+Alt+R  | ራ∼፡ <b>ℋ</b> R       |
| スコアの移調                    | Ctrl+Shift+T      | <b>ፚℋ</b> Τ          |
| ナビゲーター(表示/非表示)            | Ctrl+Alt+N        | <b>~</b> ℋN          |
| テンキー (表示/非表示)             | Ctrl+Alt+K        | <b>∼∺</b> ℋK         |
| <b>キーボード</b> (表示/非表示)     | Ctrl+Alt+B        | <i>~</i> ℋB          |
| フレットボード(表示/非表示)           | Ctrl+Alt+E        | ∼ℋE                  |
| <b>再生</b> (表示/非表示)        | Ctrl+Alt+Y        | ~-ℋY                 |
| <b>ミキサー</b> (表示/非表示)      | Ctrl+Alt+M        | Μ                    |
| <b>アイデア</b> (表示/非表示)      | Ctrl+Alt+I        | <i>〜</i> おI          |
| パート (表示/非表示)              | Ctrl+Alt+R        | ∼#R                  |
| <b>比較</b> (表示/非表示)        | Ctrl+Alt+C        | <b>~</b> #C          |
| ビデオ (表示/非表示)              | Ctrl+Alt+V        | ~-ℋV                 |
| ツールウィンドウを表示 / 非表示         | Ctrl+Alt+X        | ~-# <b>X</b>         |
| フルスコアとパート譜の切り替え           | W                 | W                    |
| 次のパート                     | Ctrl+#            | <i>∼</i>             |
| 前のパート                     | Ctrl+Shift+#      | <u> </u>             |
| 全画面                       | Ctrl+U            | жU                   |
| ウィンドウとダイアログ               |                   |                      |
| ダイアログ内で次/前のボックスに移動        | Tab/Shift-Tab     | Tab/☆-Tab            |
| リストから連続した項目を選択            | Shift+クリックまたはドラッグ | ドラッグ                 |
| リストから個別に項目を選択             | Ctrl+クリック         | <b>#</b> -クリック       |
| <b>OK</b> (または標準設定のボタン)   | Return/Enter      | Return/Enter         |
| キャンセル                     | Esc               | Esc/ℋ.               |
| テンキーのレイアウト                | F7-F12            | F7-F12               |
| 次のテンキーレイアウト               | + (テンキー)          | + (テンキー)             |
| 最初のテンキーレイアウトに戻る           | F7 / Shift-+      | - (テンキー) / <b>F7</b> |
| コンテクスト編集メニュー              | 選択したオブジェクトを       | 選択したオブジェクトを          |
|                           | Shift+F10/右クリック   | Control-クリック         |
| ウィンドウを変更                  | Alt+Tab           | <i>#~</i>            |
| アプリケーションを非表示              | なし                | <i>ж</i> н           |
| ウィンドウを最小化                 | なし                | ж <b>м</b>           |
| その他                       |                   |                      |
| Sibelius リファレンスガイド        | F1                | <b>መ</b>             |
| 印刷                        | Ctrl+P            | ЖР                   |
| 環境設定                      | Ctrl+,            | ж,                   |
| アプリケーションを終了               | Alt+F4 / Ctrl+Q   | жQ                   |

# 視覚的索引

#### 基本的な記譜

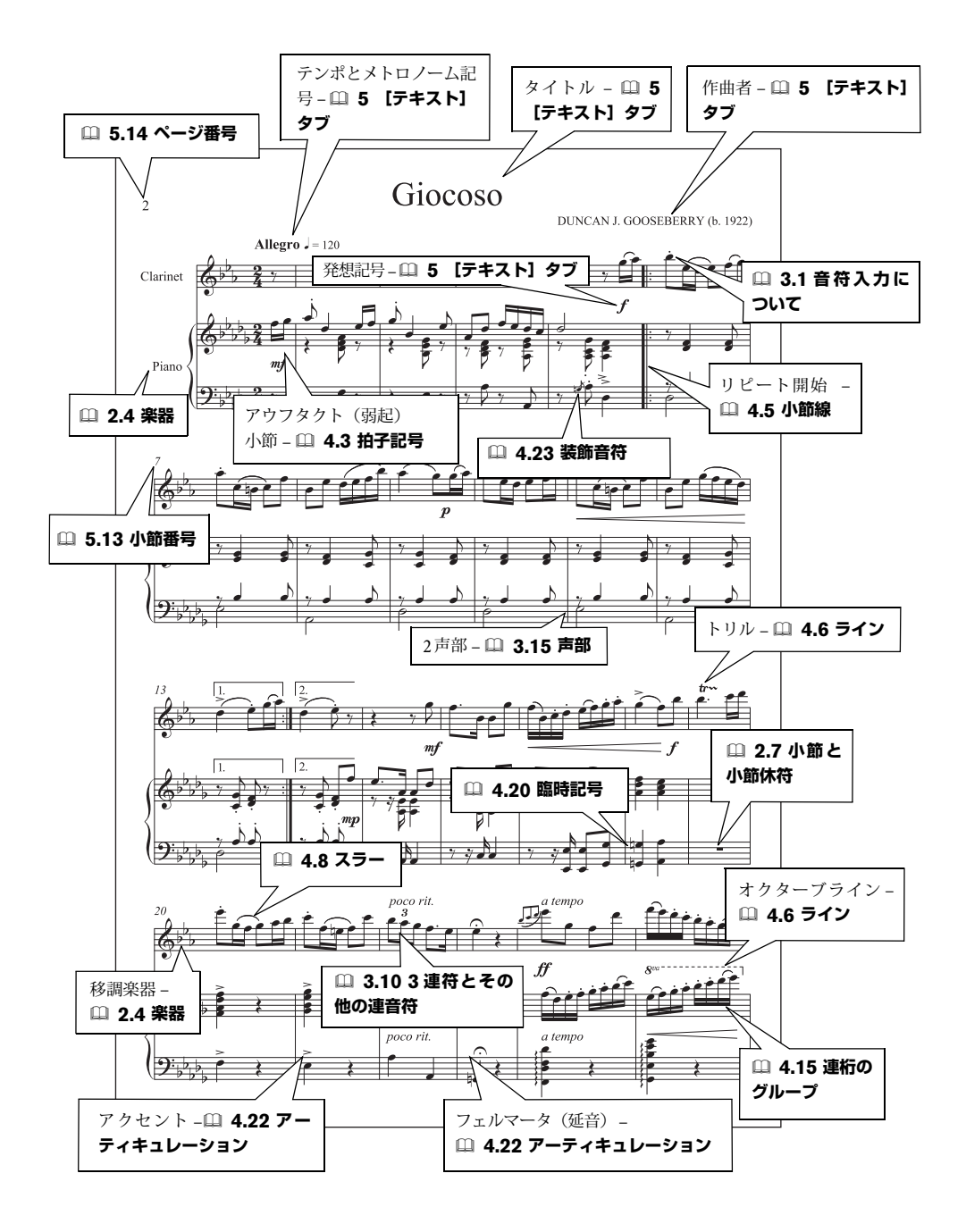

#### 視覚的索引

#### 高度な記譜

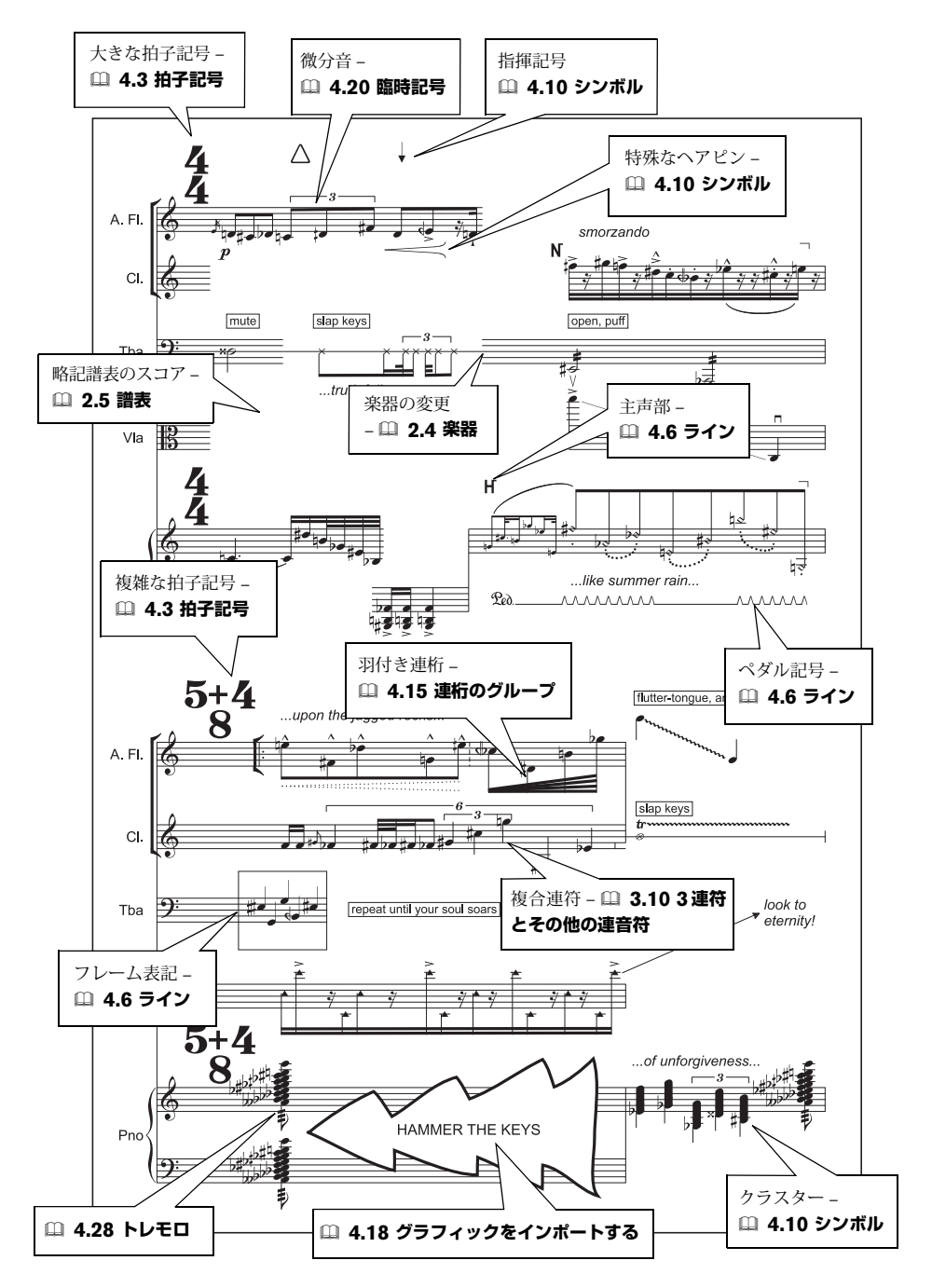

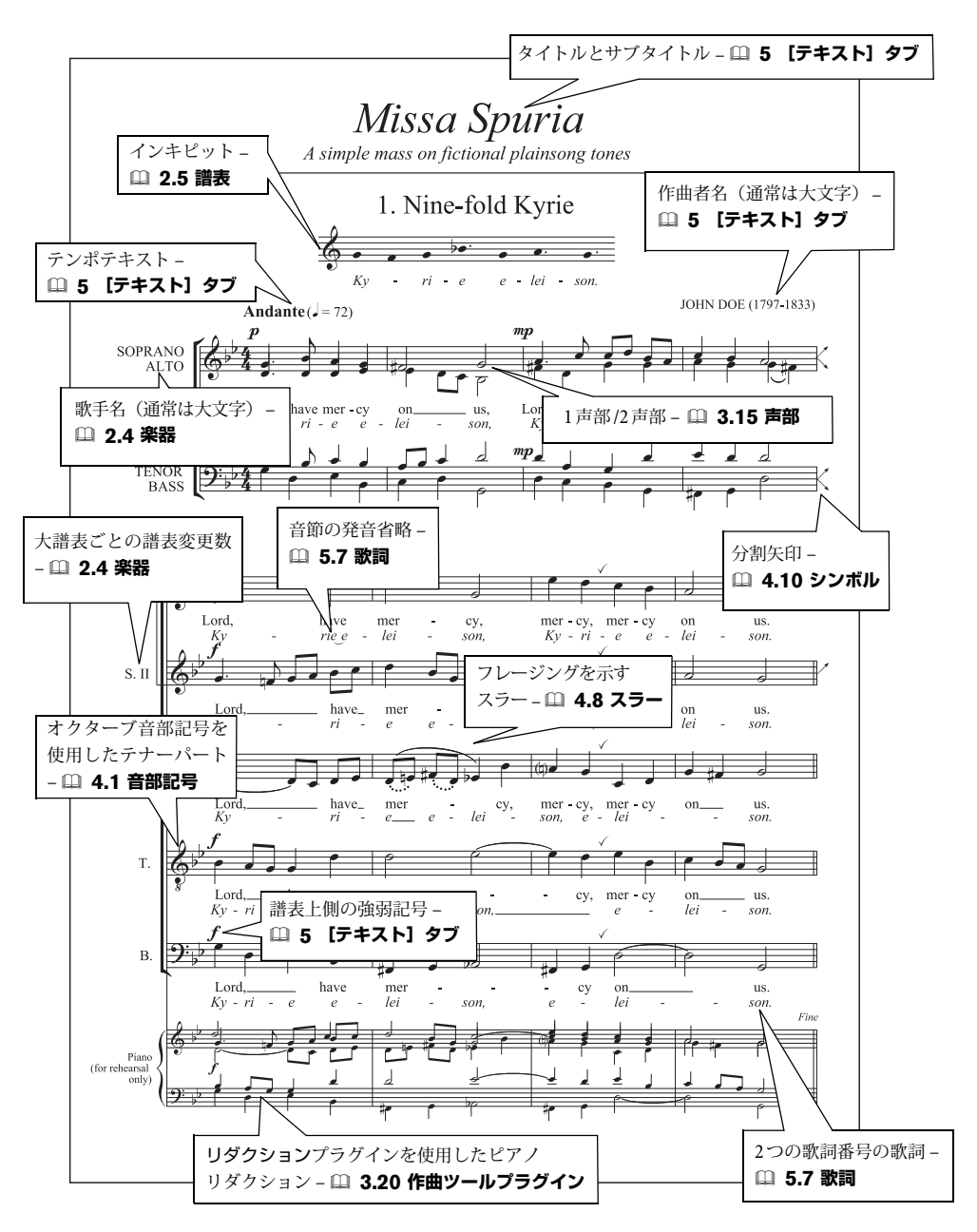

781

#### ピアノ

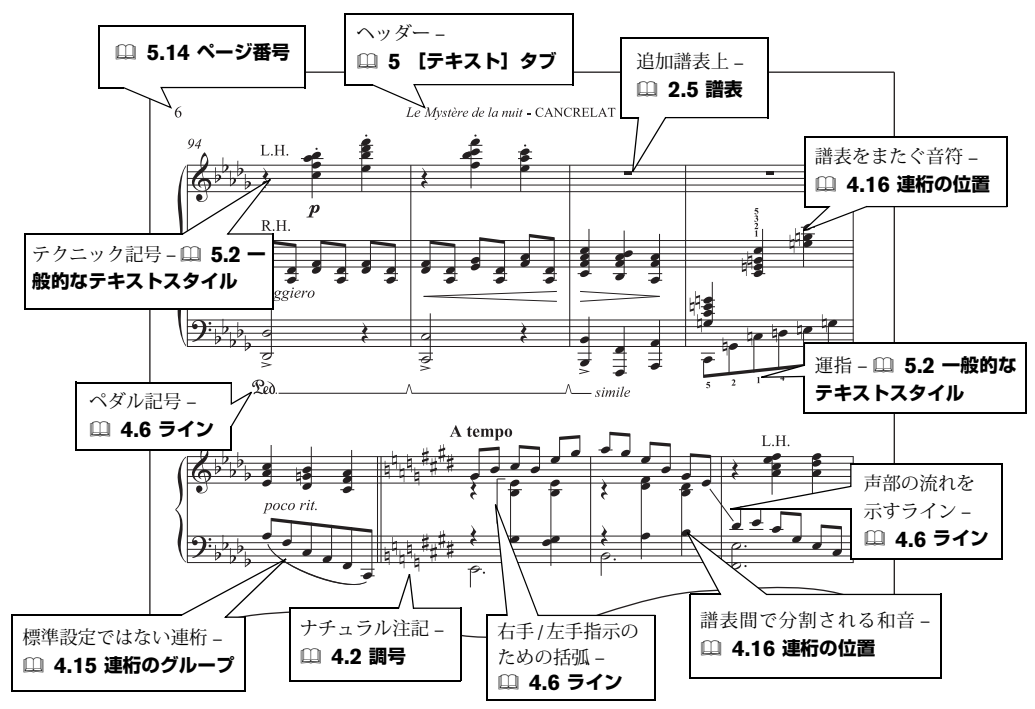

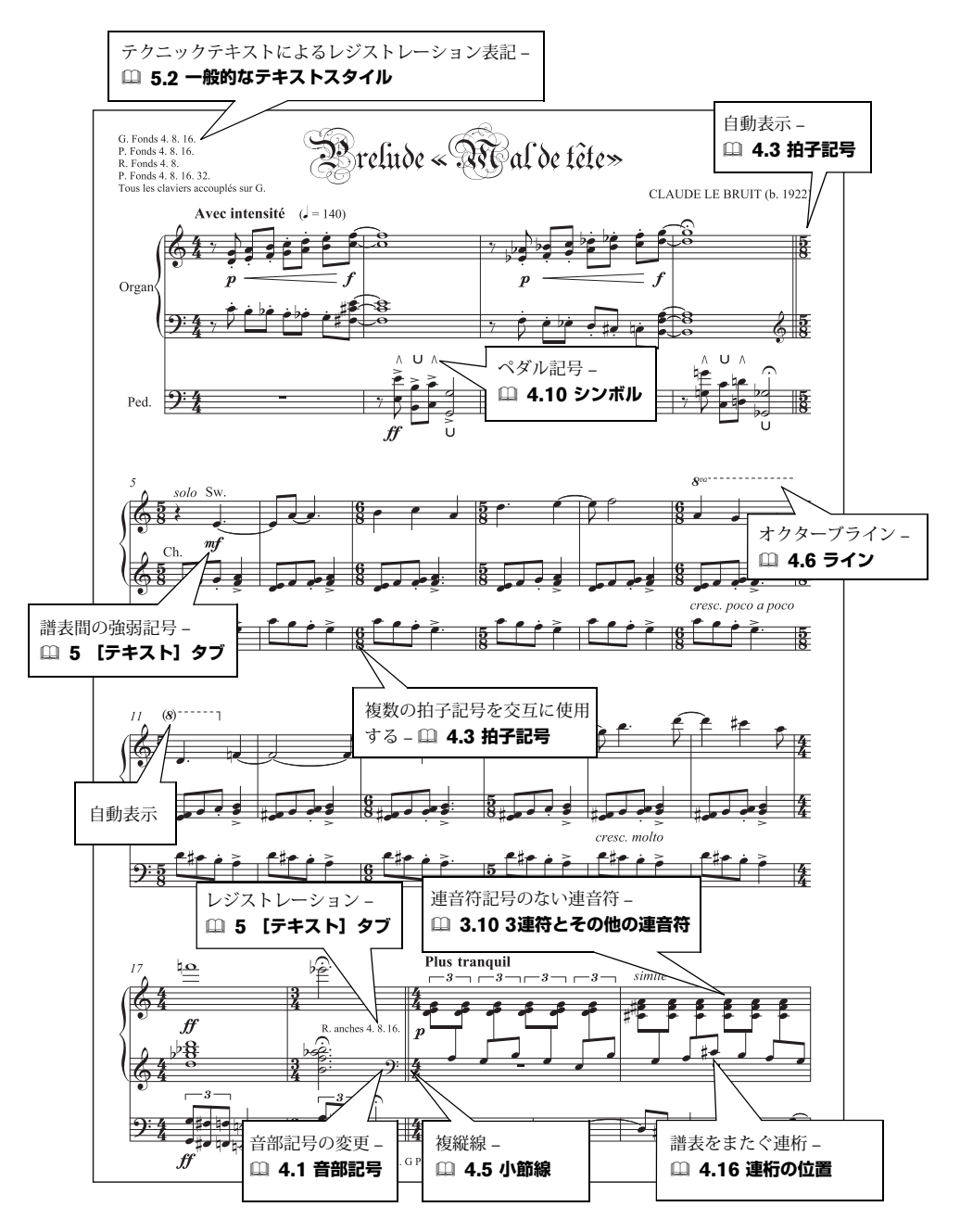

#### 視覚的索引

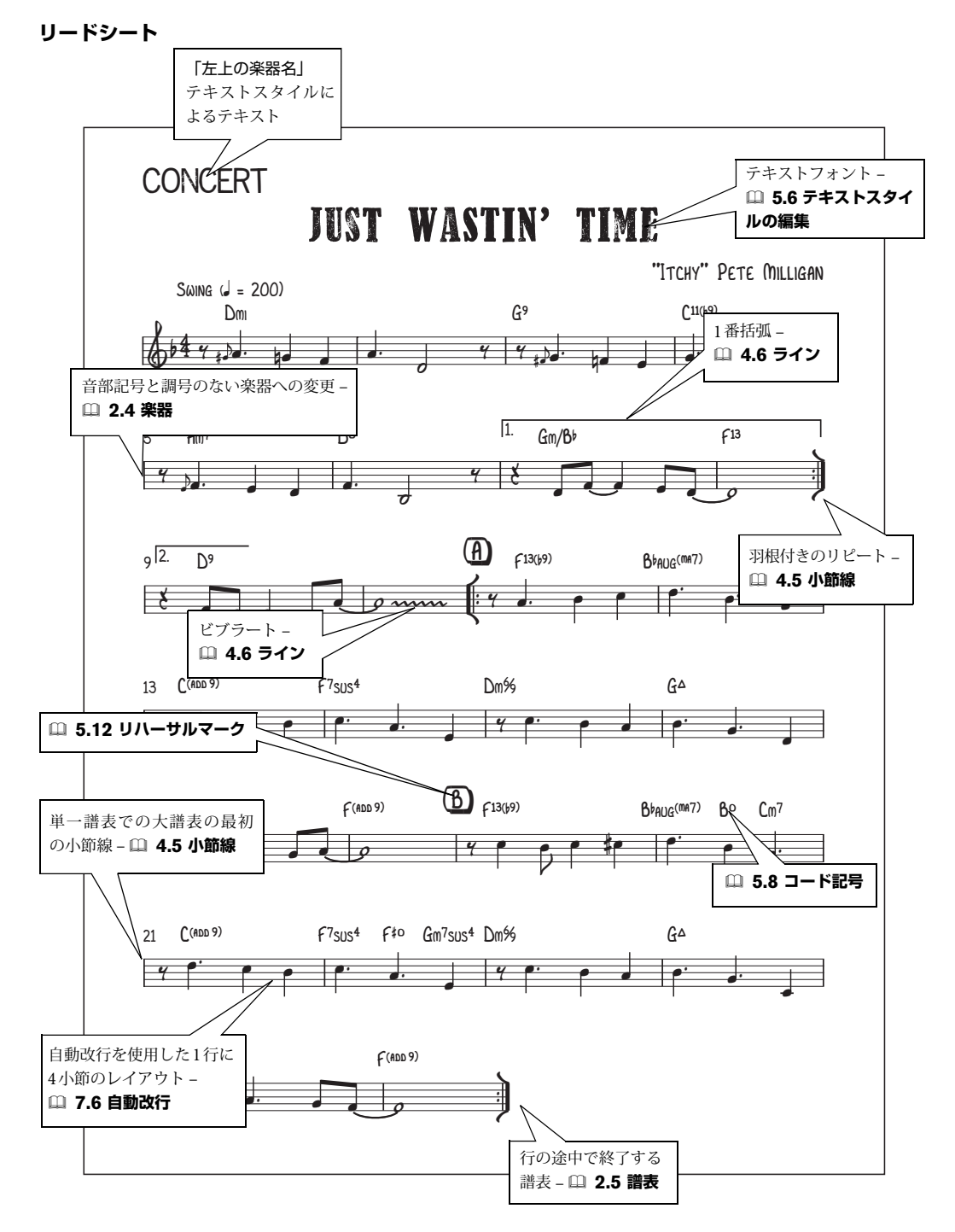

#### ジャズ

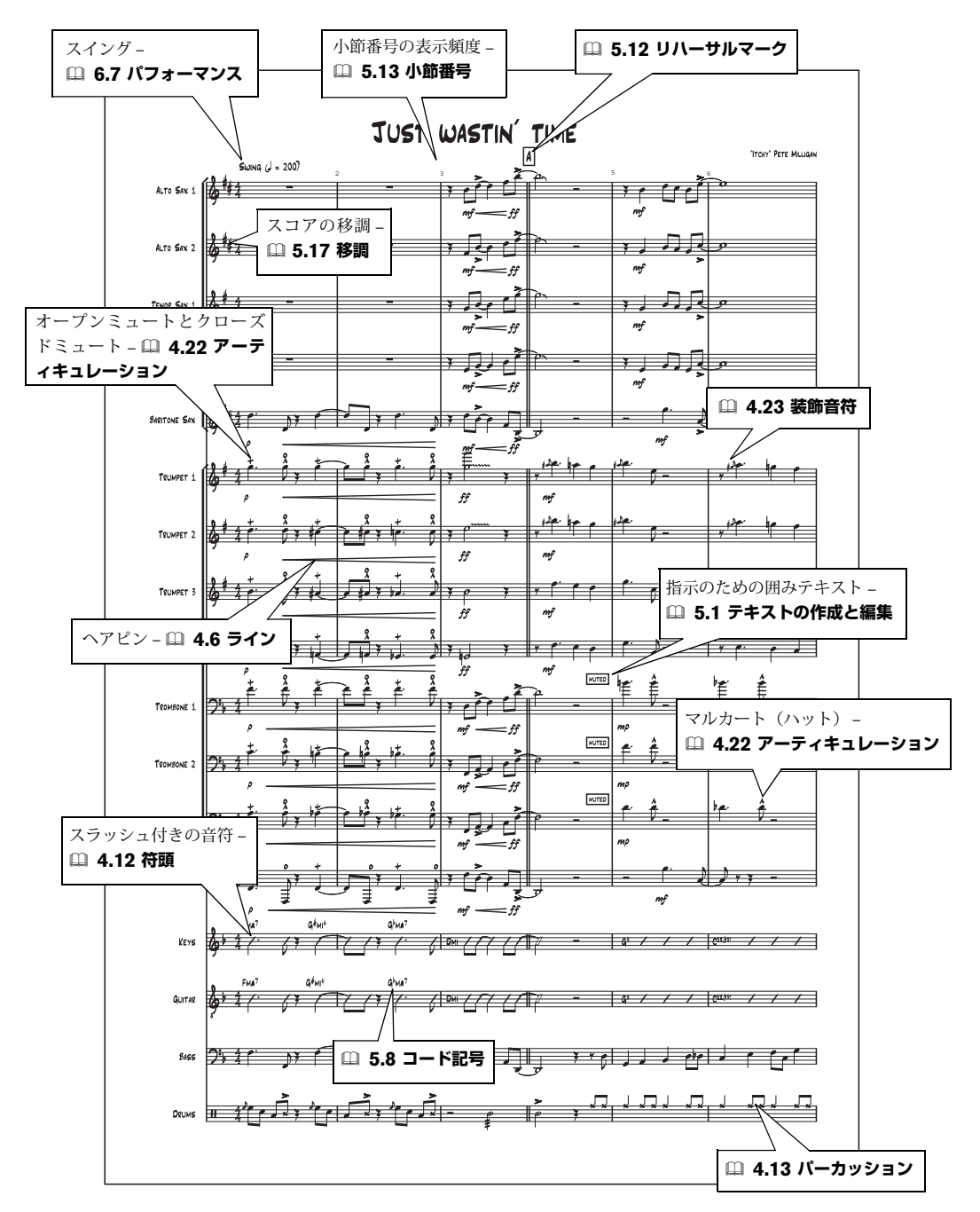

#### 視覚的索引

#### ギター記譜

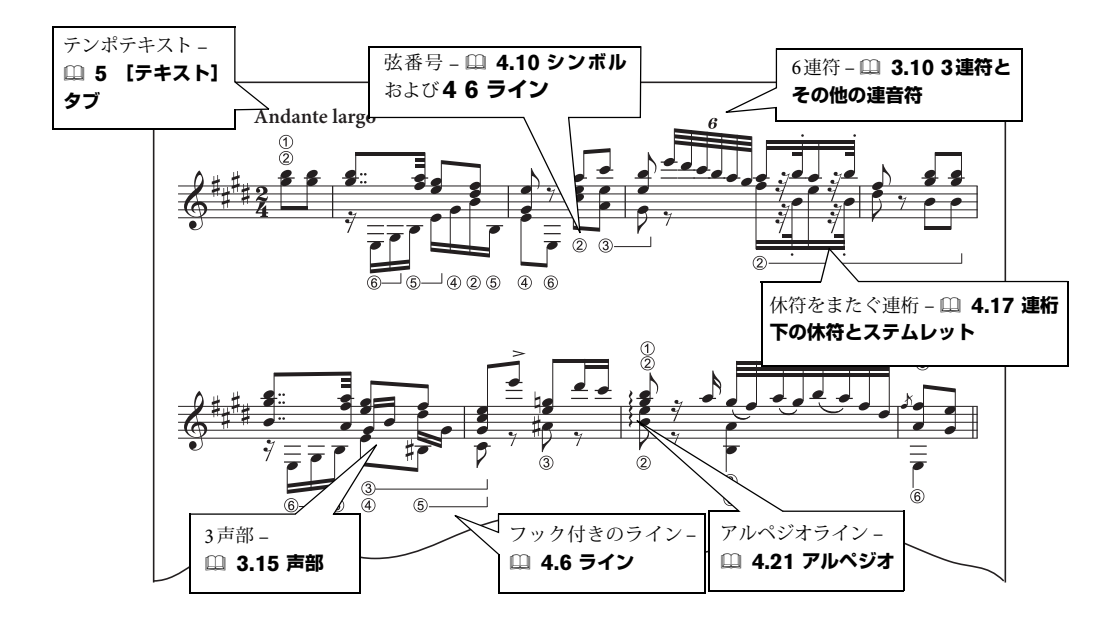

ギタータブ

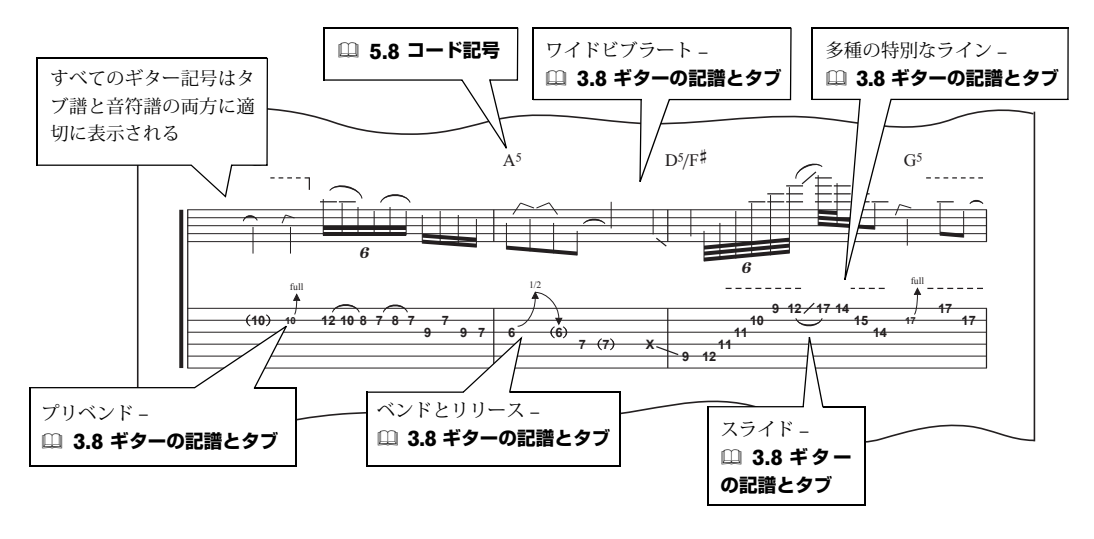

#### パーカッション

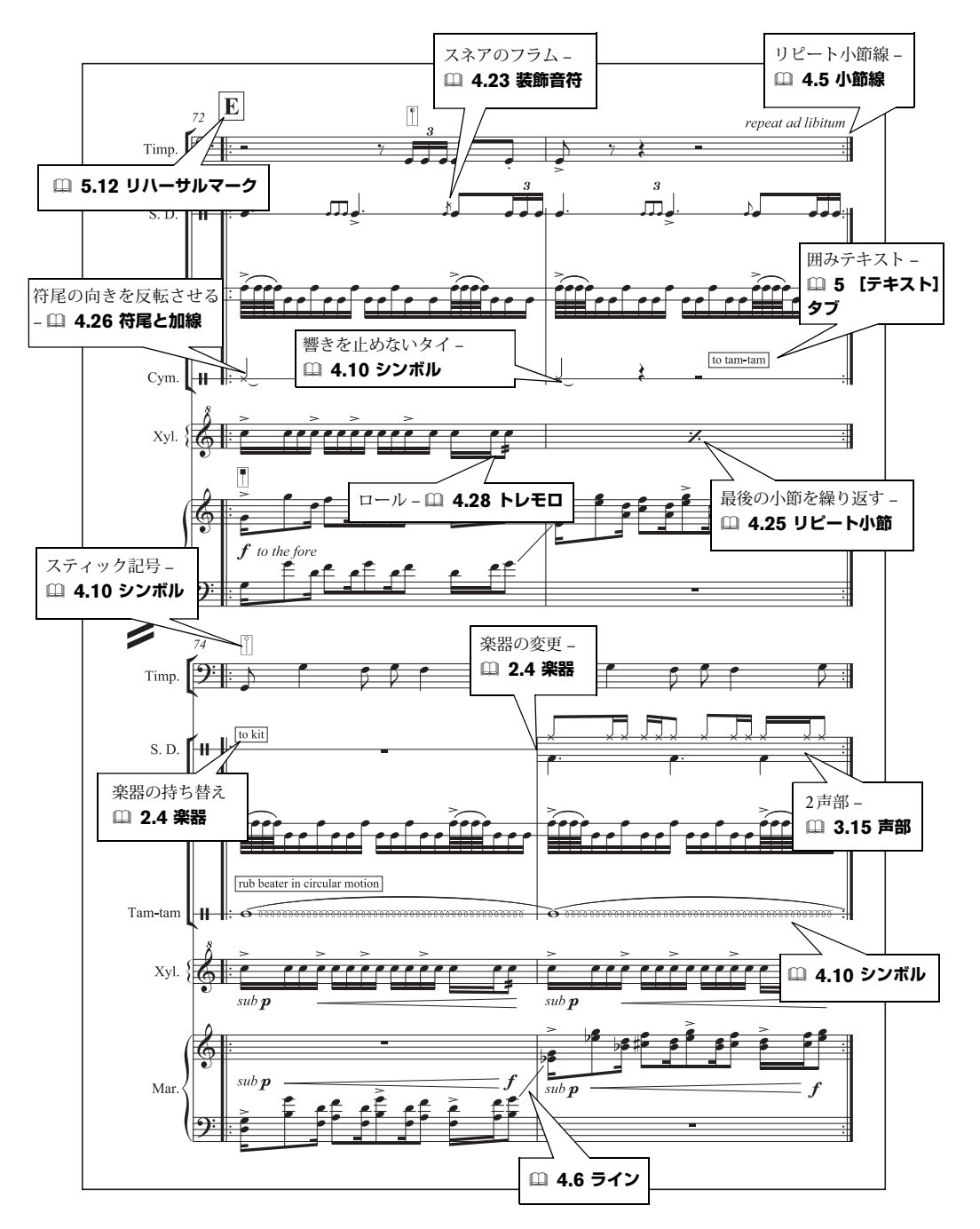

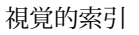

#### 古楽

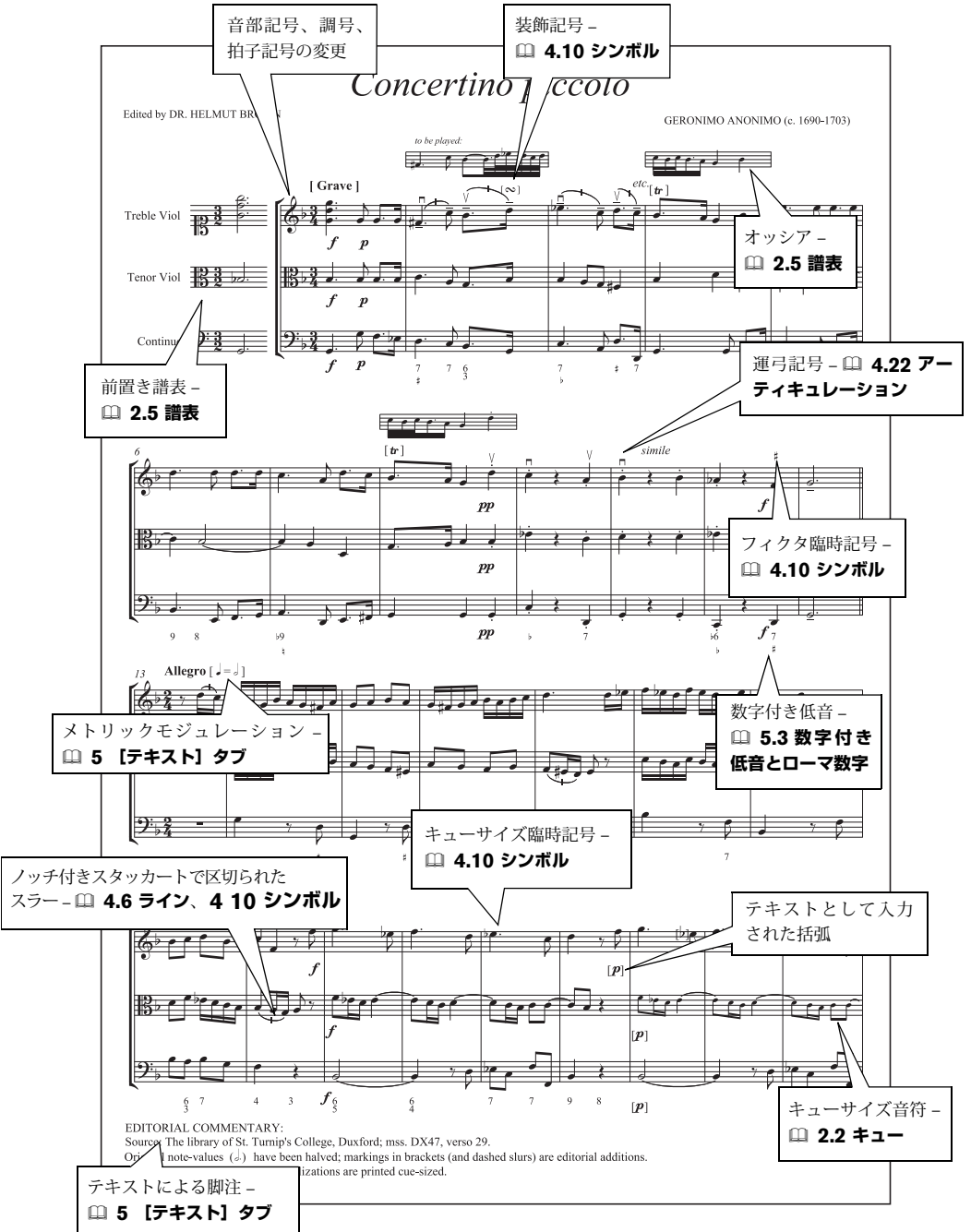

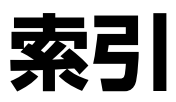

### 数字

| 12音マトリックスプラグイン292                                |
|--------------------------------------------------|
| 1st and 2nd ending lines (1st-/2nd-time bars)332 |
| 1段にまとめる671                                       |
| 1番括弧参照:1番括弧と2番括弧                                 |
| 1番括弧と2番括弧582                                     |
| 2全音符参照:音価                                        |
| 2番括弧参照:1番括弧と2番括弧                                 |
| 2分音符参照:音価                                        |
| 2連符参照:連音符                                        |
| 3番括弧参照:1番括弧と2番括弧                                 |
| 3連符239                                           |
| 次も参照:連音符                                         |
| 4分音                                              |
| 再生600                                            |
| 次も参照:臨時記号、微分音                                    |
| 4分音符参照:音価                                        |
| 5連符参照:連音符                                        |
| 6連符参照:連音符                                        |
| 7連符参照:連音符                                        |
| 8va参照:オクターブライン                                   |
| 8分音符参照:音価、連桁                                     |
| 15va参照:オクターブライン                                  |
|                                                  |

### A

| A tempo          |
|------------------|
| A4 参照:用紙サイズ      |
| AIFFファイル76       |
| ARIA614          |
| ASIO530, 613     |
| 定義された759         |
| AU参照:Audio Units |
| Audio Units609   |
| 定義された759         |
| Auto Breaks      |

#### В

| B4 参照:用紙サイズ                 |
|-----------------------------|
| BMPファイル82                   |
| エクスポートする82                  |
| 定義された759                    |
| Boomwhacker 用の音符の着色プラグイン298 |

### С

| C、のスコア             | 参照:移調スコア |
|--------------------|----------|
| CD                 |          |
| 作成する               |          |
| Chaconne $7 \pm 2$ | \$ 699   |
| Cのスコア              | 参照:移調スコア |

### D

| D.C.(da capo)   |             |
|-----------------|-------------|
| D.S.(dal segno) |             |
| DAW             |             |
| 定義された           |             |
| Dolet プラグイン 参   | 診照:MusicXML |
| dpi             | 81          |
| 定義された           |             |
| DXi             |             |

### Ε

### F

| Finaleの変換  | 参照 | :インポートする、 |
|------------|----|-----------|
|            |    | エクスポートする  |
| Franckフォント |    | 699       |

### G

| G.P                         | 参照:ゲネラルパウゼ               |
|-----------------------------|--------------------------|
| Garritan                    | 614                      |
| Garritan Personal Orchestra |                          |
| General MIDI (GM)           |                          |
| 定義された                       |                          |
| Ghent フォント                  |                          |
| GM                          | 参照: General MIDI         |
| GPO参照: Gar                  | ritan Personal Orchestra |
| Groovy Music マークアッププ        | ラグイン 206                 |

# Η

| headers      | 430  |
|--------------|------|
| Helsinkiフォント | 699  |
| HTML         | . 92 |

# 

| IME<br>Inkpen2 font | . 参照: Input Method Editor 4 | 422<br>5 <b>86</b> |
|---------------------|-----------------------------|--------------------|
| Inkpen2フォント         |                             | 448                |
| Input Method Editor |                             | 422                |

# J

| Jazzフォント | <br>699 |
|----------|---------|
|          |         |

# Κ

| Kodály | (コダーイ) | のスティック記譜 |  | 357 |
|--------|--------|----------|--|-----|
|--------|--------|----------|--|-----|

# Μ

| $M_{asstas} \mathcal{T} + 1/b$ (00) |
|-------------------------------------|
| Maestro / A / F 699                 |
| ManuScript言語117                     |
| margins                             |
| MAS                                 |
| Mensurstriche 327                   |
| Microsoft Word 79                   |
| MIDI                                |
| ギター                                 |
| 再生デバイス 521                          |
| ステップ入力 参照                           |
| ステップ入力                              |
| 定義された 761                           |
| パッチ 参昭・プログラムナンバー                    |
| 11アルタイトスカ                           |
| フレキシタイム人口                           |
|                                     |
|                                     |
| MIDI + 249, 257                     |
| MIDI セットアップ 19                      |
| MIDI入力参照:フレキシタイム                    |
| MIDIファイル 33                         |
| インポートする 33                          |
|                                     |
| エクスボートする 84                         |
| エクスホートする                            |
| エクスボートする                            |
| エクスボートする                            |
| エクスボートする                            |
| エクスボートする                            |
| エクスボートする                            |
| エクスボートする                            |
| エクスボートする                            |
| エクスボートする                            |
| エクスボートする                            |

| ピッチベンド 626                |
|---------------------------|
| 非表示にする 630                |
| フレキシタイムで録音する              |
| プログラムとバンク変更624            |
| ボリューム 628                 |
| ポルタメント 628                |
| モジュレーション 628              |
| Mighty Mouse              |
| Miroslav Philharmonik 608 |
| MMSYSTEMエラー 534           |
| MP3                       |
| music fonts               |
| MusicXML                  |
| 定義された 761                 |

### Ν

| Neuratron AudioScore Lite | 59  |
|---------------------------|-----|
| Neuratron PhotoScore Lite | 42  |
| November フォント             | 699 |

# 0

| OCR                 |     |
|---------------------|-----|
| 定義された               | 761 |
| 次も参照:スキャニング         |     |
| OpenType フォント       | 702 |
| Opus Metronome フォント | 428 |
| Opusフォント 425,       | 685 |

### Ρ

| Partita フォント 699                      |
|---------------------------------------|
| PDFファイル 706                           |
| PhotoScore Lite で開く43                 |
| エクスポートする                              |
| 定義された 765                             |
| Petrucciフォント 699                      |
| PhotoScore                            |
| 定義された                                 |
| pick-up (upbeat) bars 184             |
| Piuフォント                               |
| plainchant                            |
| PNGファイル                               |
| 定義された                                 |
| Portable Network Graphics 参照: PNGファイル |
| PostScriptファイル                        |
| 定義された 766                             |
| PostScript フォント 参照:フォント               |
| Pro Tools                             |
|                                       |

### Q

| QuickTime | 590 |
|-----------|-----|
|-----------|-----|

# R

| rall参照:r                     | it. |
|------------------------------|-----|
| Reprise font                 | 36  |
| Reprise Script に括弧を追加プラグイン50 | )0  |
| Reprise Stamp フォント68         | 36  |
| Reprise Title フォント68         | 36  |
| Reprise フォント                 | )0  |
| ReWire                       | 9   |
| 定義された76                      | 56  |
| rit.                         |     |
| の再生                          | 32  |
| RTAS60                       | )9  |
|                              |     |

# S

| Scalable Vector Graphics参照: SVG |
|---------------------------------|
| Scorchウェブページ                    |
| エクスポートする92                      |
| segno                           |
| Sibelius Player601              |
| SMF参照: MIDIファイル                 |
| SMPTE                           |
| Sonata フォント699                  |
| Sonivox Symphonic Orchestra608  |
| SoundWorld631                   |
| SoundWorld™                     |
| 定義された768                        |
| Spotlight                       |
| Sprechstimme                    |
| Susato フォント                     |
| SVG                             |
| 定義された768                        |
| Swing フォント                      |

# T

| Tamburo フォント699       |
|-----------------------|
| Tapspace              |
| TDM609                |
| TIFFファイル83            |
| 定義された770              |
| TrueType フォント 参照:フォント |
| TWAIN                 |
| 定義された771              |
| Type 1フォント参照:フォント     |

### U

| Unicode |  |
|---------|--|
| USB     |  |
| 定義された   |  |

#### V

| V.S                      |                  |
|--------------------------|------------------|
| VDL参照:                   | Virtual Drumline |
| Vienna Symphonic Library |                  |
| Virtual Drumline         |                  |
| VSL参照: Vienna S          | ymphonic Library |
| VST                      |                  |
| 定義された                    |                  |
| プリセット                    |                  |
| V字参照:アーティキュレー:           | ション、ヘアピン         |

### W

| WAVファイル       |                    |
|---------------|--------------------|
| Whacky Music  |                    |
| Windows Media |                    |
| Word          | 参照: Microsoft Word |

### あ

| アーティキュレーション            |
|------------------------|
| 移動する392                |
| カスタマイズする394            |
| 休符上                    |
| コピーする                  |
| 削除する                   |
| ジャズ400                 |
| 小節線を超える394             |
| シンボル349                |
| 定義された759               |
| 反転する                   |
| 譜表上                    |
| 編集する218                |
| アーティキュレーションとスラーをコピープ   |
| ラグイン299                |
| アイデア149                |
| キャプチャーする152            |
| 定義された149               |
| アウトプット                 |
| 定義された763               |
| アウフタクト小節320            |
| 青色参照: 声部、選択とパッセージ      |
| 赤色参照:範囲外の音符、添付、再生ライン   |
| アキュートアクセント参照:アクセント付き文字 |
| アクセント参照:アーティキュレーション、   |
| アクセント付き文字              |
| アクセント付き文字421,774       |
| 上げ弓参照:アーティキュレーション      |
| 値を入力する参照:作成する、入力する     |
| アッチェレランド               |
| の再生332, <b>563</b>     |
| 連桁参照:羽根つき連桁            |
| アップデートの確認123           |

#### 索引

| アフタータッチ     |             |
|-------------|-------------|
| 定義された       |             |
| アポストロフィ     | .参照:スマート引用符 |
| アルファベット入力   | 211         |
| 定義された       |             |
| アルペジオ       |             |
| 次も参照:ライン    |             |
| アレンジ        | 272         |
| アレンジスタイルの編集 |             |
| スタイル        |             |
| アレンジする      | 272         |
| アロッターバ      | 参照:オクターブライン |
| アンサンブル      |             |
| 削除する        | 173         |
| 作成する        | 173         |
| 定義された       |             |

### い

| 移調する 245            |
|---------------------|
| 8va ライン参照:オクターブライン  |
| オクターブ単位で 246        |
| 楽器 162              |
| 定義された 770           |
| キー単位で 245           |
| コード記号 246, 466      |
| スコア 318             |
| 定義された 770           |
| すべての音符を1つの音高へ 301   |
| ダイアトニックで 245        |
| パート 713             |
| 半音単位で 246           |
| ピッチ                 |
| で録音する 265           |
| モーダル 288            |
| 位置をリセット 672         |
| 移動する                |
| 小節 495              |
| ページ 499             |
| イメージセッター            |
| 定義された 763           |
| 異名同音                |
| 定義された 768           |
| 次も参照:臨時記号、の異名同音     |
| 異名同音 次も参照:臨時記号、異名同音 |
| 色付けする               |
| 次も参照:ハイライト          |
| インキピット 170,201      |
| 印刷                  |
| 両面                  |
| 印刷する 68             |
| 2 面割付け 72           |
| Scorchから 93         |
| カラー                 |

|   | 境界              |
|---|-----------------|
|   | 小冊子             |
|   | トンボ             |
|   | ハイライト           |
|   | 倍率              |
|   | 非表示のオブジェクト197   |
|   | 表示オプション         |
|   | フォルダ内のすべてのスコア74 |
|   | 複数              |
|   | 見開き             |
|   | 用紙に合わせる70       |
| イ | ンストールする         |
|   | 音楽フォント 702      |
| イ | ンスペクター 198      |
|   | 定義された 763       |
| イ | ンターネット出版 204    |
| イ | ンデントされた大譜表 167  |
| イ | ンデントする          |
|   | テキスト 446        |
| イ | ンポートする          |
|   | MIDIファイル        |
|   | MusicXMLファイル    |
|   | 音楽をWordドキュメントに  |
|   | グラフィックファイル 380  |
|   | 定義された 763       |
|   | ハウススタイル 688     |
|   | プラグイン 204       |
| 引 | 用符参照:文字、特殊      |
|   |                 |

# う

| 上付き                    |
|------------------------|
| ウェブページ                 |
| エクスポートする9              |
| バッチ作成 20               |
| 薄く表示される音符 21           |
| ウムラウト参照:アクセント付き文字      |
| 運弓記号参照:アーティキュレーション、スラー |
| 運指 42                  |
| 弦楽器 50                 |
| シンボル 35                |
| すばやく追加する 50            |
| リセットする 22              |
|                        |

# え

| エク | スプロード(拡散)       | 275 |
|----|-----------------|-----|
| 埞  | ?義された           | 763 |
| エク | スポートする          |     |
| Μ  | IDIファイル         | 84  |
| Μ  | usicXMLファイル     | 86  |
| Se | corchウェブページ     | 92  |
| オ  | ーディオ            | 76  |
| 歌  | ;詞              | 505 |
| ΙE | バージョンのSibeliusへ | 203 |
| グラフィック78                     | , |
|------------------------------|---|
| BMPファイル82                    |   |
| EPSファイル83                    | 6 |
| PDFファイル97                    | / |
| PNGファイル82                    |   |
| SVGファイル82                    | 2 |
| TIFF ファイル83                  | ; |
| クリップボードから                    | ; |
| 定義された                        | ; |
| バージョンのログ                     | 2 |
| ハウススタイル                      | , |
| 譜面用紙                         | ; |
| 譜例 78                        | 2 |
| エグゼクティブ 参昭:田紙サイズ             | • |
| エスプレッシーボ 85 546              |   |
| エフェクト 529 610                | ) |
| 定義された 763                    |   |
| バス 529                       | ) |
| プリヤット 532                    |   |
| エラー 参昭:ヘルプ                   | 5 |
| エレキギター 参昭: コードダイアグラム         |   |
| エレーイング シニー イノイノンシニ、<br>ギタータブ |   |
| 研会 参昭・フェルマータ                 |   |
|                              |   |
| と氏病                          |   |

#### お

| オーケストラパート参照:パート     |
|---------------------|
| オーディオエンジンのオプション530  |
| オーディオファイル592        |
| インポートする592          |
| エクスポートする76          |
| 各譜表を個別に204          |
| オーバーダブ              |
| オープンキー参照:調号         |
| 大きな音符148            |
| オクターバ参照:オクターブライン    |
| オクターブ               |
| 音部記号                |
| ライン <b>331</b> ,351 |
| オッシア                |
| 定義された763            |
| オブジェクト              |
| 整列する673             |
| 選択する 参照: 選択         |
| 大譜表676              |
| 定義された763            |
| 譜表675               |
| オブジェクトに解析745        |
| オブティカル              |
| 音符間隔689             |
| オプティカル              |
| タイ408               |
| 定義された763            |
| 連桁                  |
|                     |

| オブジェクト                                               |
|------------------------------------------------------|
| 非表示にする196                                            |
| 面白い 132, 236, 488, 592                               |
| オリジナル                                                |
| 定義された763                                             |
| 折り丁 参照:見開き                                           |
| オルガン楽譜                                               |
| ペダルシンボル349                                           |
| オレンジ色参照:パート譜の相違点、声部                                  |
| 音域の検索プラグイン738                                        |
| 音価                                                   |
| 2倍にする                                                |
| 定義された                                                |
| 拍の分割に従って分割する                                         |
| 半分にする                                                |
| 編集する                                                 |
| 音楽テキストフォント701                                        |
| 音楽フォント                                               |
| インストールする                                             |
| 音価の2倍化プラグイン                                          |
| 音価の半化プラグイン 287                                       |
| 音価を分割プラグイン 300                                       |
| 音高                                                   |
| 均一にする 301                                            |
| マッピング 288                                            |
| ユニゾン 参照:ユニゾン                                         |
| 次も参照:音符                                              |
| 音高マッピングプラグイン 288                                     |
| 音高を逆行プラグイン 287                                       |
| 音高をシャッフルプラグイン 289                                    |
| 音高を不規則化プラグイン 289                                     |
| 音度 737                                               |
| 音符                                                   |
| 次も参昭:符頭                                              |
| 位置の調整 271                                            |
| 色信の調査<br>色付けする<br>298.755                            |
| 色を付ける 187                                            |
| エクスプロード(拡散) 275                                      |
| 大きい 148                                              |
| 音域外 161. 227. 755                                    |
| 音応を再入力する 222                                         |
| 音符名の追加プラグイン 502                                      |
| 古たりを削除する     304     304                             |
| 王 3 ジ と 11 パ ジ 3 1 1 1 1 1 1 1 1 1 1 1 1 1 1 1 1 1 1 |
| 括弧内 357                                              |
| 間隔 689                                               |
| 次4.参昭:楽譜浄書                                           |
| 振山的な 350                                             |
| ギタータブへ変更する 226                                       |
| 再生の音価 570                                            |
| 再入力する 222                                            |
| シェイプ 参昭:シェイプノート                                      |
|                                                      |

|                                                                                                    | 1                                                                      |
|----------------------------------------------------------------------------------------------------|------------------------------------------------------------------------|
| 挿入する29                                                                                                    | 6                                                                      |
| 束                                                                                                    | 1                                                                      |
| 小さい参照:キュー音符、装飾音符                                                                                              | Ŧ                                                                      |
| 定義された                                                                                                    | 2                                                                      |
| テキストに                                                                                                    | 8                                                                      |
| 入力する                                                                                                    | 7                                                                      |
| 配置のずれた                                                                                                    | 1                                                                      |
| 非表示にする                                                                                                    | 3                                                                      |
| フィルターする                                                                                                    | 9                                                                      |
| 符頭のない                                                                                                    | 6                                                                      |
| 符尾のない                                                                                                    | 6                                                                      |
| ぶら下げる                                                                                                    | 0                                                                      |
| プロパティ                                                                                                    | 2                                                                      |
| 無音                                                                                                    | 7                                                                      |
| ユニゾン参照:ユニゾン                                                                                                   | /                                                                      |
| リピート                                                                                                    | 3                                                                      |
| 次も参照:符頭                                                                                                    |                                                                        |
| 音符間隔ルール 68                                                                                                    |                                                                        |
|                                                                                                    | 9                                                                      |
| 次も参照:楽譜浄書                                                                                                    | 9                                                                      |
| 次も参照:楽譜浄書<br>音符間隔をリセット141,688,68                                                                              | 9<br>9                                                                 |
| 次も参照:楽譜浄書<br>音符間隔をリセット141,688, <b>68</b><br>音部記号31                                                            | 9<br>9<br>3                                                            |
| 次も参照:楽譜浄書         音符間隔をリセット         141,688,68         音部記号         オクターブ         31                          | 9<br>9<br>3<br>5                                                       |
| 次も参照:楽譜浄書<br>音符間隔をリセット                                                                                        | 9<br>9<br>3<br>5<br>1                                                  |
| 次も参照:楽譜浄書         音符間隔をリセット         141,688,68         音部記号         オクターブ         シンボル         35         注記の | 9<br>9<br>3<br>5<br>1<br>5                                             |
| 次も参照:楽譜浄書<br>音符間隔をリセット                                                                                        | 9<br>9<br>3<br>5<br>1<br>5<br>8                                        |
| 次も参照:楽譜浄書<br>音符間隔をリセット                                                                                        | 9<br>9<br>3<br>5<br>1<br>5<br>8<br>1                                   |
| 次も参照:楽譜浄書<br>音符間隔をリセット                                                                                        | 9<br>9351581ン                                                          |
| 次も参照:楽譜浄書<br>音符間隔をリセット                                                                                        | 9<br>9<br>3<br>5<br>1<br>5<br>8<br>1<br>ジ<br>0                         |
| 次も参照:楽譜浄書<br>音符間隔をリセット                                                                                        | 9<br>9351581×01                                                        |
| 次も参照:楽譜浄書<br>音符間隔をリセット                                                                                        | 9<br><b>9</b><br>3<br>5<br>1<br>5<br>8<br>1<br><i>J</i><br>0<br>1<br>6 |

#### か

| カーソル         | .185, 215, 217, 219, 227, 267 |
|--------------|-------------------------------|
| 定義された        |                               |
| テキスト         |                               |
| 入力中に追従する     |                               |
| カーソル         | 参照:カーソル、マウス                   |
| 改行           |                               |
| 大譜表          |                               |
| 自動           |                               |
| 定義された        |                               |
| 表示           |                               |
| 表示する         |                               |
| ページ          |                               |
| 自動           |                               |
| 定義された        |                               |
| 外国語          | 参照:アクセント付き文字                  |
| 解像度          |                               |
| 定義された        |                               |
| カウンターメトリックリフ | ズム参照:連音符                      |
|              |                               |

| 楽章                      |
|-------------------------|
| 角度                      |
| の付いたテキスト 446            |
| 確認する 123                |
| 楽譜浄書 679                |
| 定義された 762               |
| 楽譜の再小節化 321             |
| 各譜表をオーディオとしてエクスポートプ     |
| ラグイン 204                |
| 囲みテキスト 428              |
| 重なっている音符を削除プラグイン        |
| 歌詞                      |
| 音節単位で連桁 508             |
| 歌詞番号 504                |
| 問隔の最適化 692              |
| 推行フォント 449              |
| スラーを追加する 502            |
| x が で 追加 y る 502<br>敷   |
| 室列9る                    |
| 医抗 9 る 109<br>空美された 7(1 |
| 止我されに                   |
| デキストノアイルから              |
| 入月9る451                 |
| 744 79                  |
| 発音省略 457                |
| 保存する                    |
| 歌唱                      |
|                         |
| 合唱曲                     |
| 合唱曲<br>ブレスマーク           |
| 合唱曲<br>ブレスマーク           |
| 合唱曲<br>ブレスマーク           |
| 合唱曲       ブレスマーク        |
| 合唱曲       ブレスマーク        |
| 合唱曲       ブレスマーク        |
| 合唱曲       ブレスマーク        |
| 合唱曲       ブレスマーク        |
| 合唱曲       ブレスマーク        |
| 合唱曲       ブレスマーク        |
| 合唱曲       ブレスマーク        |
| 合唱曲       ブレスマーク        |
| 合唱曲       ブレスマーク        |
| 合唱曲       ブレスマーク        |
| 合唱曲       ブレスマーク        |
| 合唱曲       ブレスマーク        |
| 合唱曲       ブレスマーク        |
| 合唱曲       ブレスマーク        |
| 合唱曲       ブレスマーク        |
| 合唱曲       ブレスマーク        |
| 合唱曲       ブレスマーク        |
| 合唱曲<br>ブレスマーク           |
| 合唱曲<br>ブレスマーク           |
| 合唱曲<br>ブレスマーク           |
| 合唱曲<br>ブレスマーク           |
| 合唱曲       ブレスマーク        |

| 楽器のパート参照:パート                               |
|--------------------------------------------|
| 楽器の持ち替え163                                 |
| 楽器の持ち替え参照:楽器、持ち替え                          |
| 楽器名                                        |
| 新しいセクションでの436                              |
| 推奨スタイル434                                  |
| 大譜表の先頭165,436                              |
| 変更する434                                    |
| 括弧                                         |
| 鍵盤楽器用                                      |
| 重音用                                        |
| 二百万<br>定義された 759                           |
| プロパティ 201                                  |
| 括弧 参昭:1番括弧と2番括弧                            |
| 括弧付き臨時記号 385                               |
|                                            |
| 口·自叫<br>分割シンズル 350                         |
| 八句シン4772                                   |
| 力司大中                                       |
| 400 AD                                     |
| カホー・・・・・・・・・・・・・・・・・・・・・・・・・・・・・・・・・・・・    |
| カホコート記号を追加ノワクイン                            |
| 回回牌隊長131                                   |
| 回面上のビント16                                  |
| カフー                                        |
| オノンェクト                                     |
| 音付                                         |
| 速状の                                        |
| 用紙とアスク132                                  |
| 同期 (1) (1) (1) (1) (1) (1) (1) (1) (1) (1) |
| 水平                                         |
| 正義された                                      |
| 火も参照・衆譜伊書                                  |
| 「                                          |
| アイテア 123, 151, 152, 154                    |
| 音楽フォント                                     |
| 音符入力247                                    |
| キューとして貼り付け147                              |
| 冉生                                         |
| スコアの位置121                                  |
| タブの運指をリセット228                              |
| テクスチャー132                                  |
| 入力デバイス251                                  |
| 表示118                                      |
| 表示設定130                                    |
| ファイル119                                    |
| フォントの代替513                                 |
| マウス120                                     |
| メニューとショートカット127                            |
| 環境設定プラグイン207                               |
| 韓国語テキスト421                                 |
| 簡単な和音を追加プラグイン294                           |

#### き

| キースイッチ                                                                                                    |
|----------------------------------------------------------------------------------------------------|
| 定義された763                                                                                                    |
| キーで入力参照: アルファベット入力                                                                                                    |
| キーボード (MIDI)                                                                                                    |
| USB                                                                                                    |
| キーボードウィンドウ 204                                                                                                    |
| + # 122- 1 + m 1 0 125 125                                                                                                    |
| キーホートショートガット                                                                                                    |
| Windows/Macの相違点126                                                                                                    |
| カスタマイズする127                                                                                                    |
| 教育機関向けの機能126                                                                                                    |
| ノートブック型(ラップトップ)機能126                                                                                                    |
| 標準設定の復元129                                                                                                    |
| キーボードレイアウト 126                                                                                                    |
| + - ギード1                                                                                                    |
| キーホード入力の思・フレキンタイム、                                                                                                    |
| 人アツノダイム人刀                                                                                                    |
| キーボードの運桁参照:運桁、譜表をまたぐ                                                                                                    |
| 擬似的な音符350                                                                                                    |
| ギター                                                                                                    |
| MIDI                                                                                                    |
| アルペジオ 234                                                                                                    |
| 海海 225                                                                                                    |
| 建1日                                                                                                    |
| 刀示                                                                                                    |
| シェイク234                                                                                                    |
| シンボル349                                                                                                    |
| スケールダイアグラム484                                                                                                    |
| ストラミング600                                                                                                    |
| スライド 233                                                                                                    |
| フラップ 235                                                                                                    |
| ヘノソノ                                                                                                    |
| タッヒング                                                                                                    |
| チューニング                                                                                                    |
| トリル                                                                                                    |
| トレモロピッキング234                                                                                                    |
| ハーモニクス234                                                                                                    |
| ハンマリングオン234                                                                                                    |
| ピックスクラッチ 235                                                                                                    |
| ビブラート 234                                                                                                    |
| $     \nabla = - \sum_{i=1}^{n} \sum_{j=1}^{n} \sum_{i=1}^{n} \sum_{j=1}^{n} \sum_{i=1}^{n} \sum_{j=$ |
|                                                                                                    |
| ヒノラートハーのディッノ                                                                                                    |
| プリベンド                                                                                                    |
| プリベンドとリリース233                                                                                                    |
| プリングオフ234                                                                                                    |
| フレーズの指示585                                                                                                    |
| フレットボードウィンドウ                                                                                                    |
| ベンド 231                                                                                                    |
| ベンドトリリーフ 232                                                                                                    |
| ポンドとりり ス                                                                                                    |
| ホッノ                                                                                                    |
| ミュートした弦                                                                                                    |
| ユニゾンベンド233                                                                                                    |
| ライン                                                                                                    |
| レイク235                                                                                                    |
| 和音のステップ入力                                                                                                    |
|                                                                                                    |

| ギタータブ               |
|---------------------|
| 運指オプション             |
| 音符譜表へ変更する 226       |
| カスタマイズ 235          |
| タブ楽器を作成する 226       |
| チューニング 235          |
| 定義された 770           |
| 入力する                |
| ビブラートバーのアームダウン      |
| 周りを白抜きにする236        |
| キット記譜参照:ドラムセット      |
| 機能分析 433            |
| 記譜音参照:移調スコア         |
| 記譜ルール               |
| 声部                  |
| アーティキュレーション 395     |
| アルペジオ 391           |
| 音符間隔 689            |
| 音部記号 316            |
| 加線 406              |
| 括弧と大括弧 384          |
| ギター 478             |
| ギタータブ 236           |
| コード記号 469 478       |
| ジャズのアーティキュレーション 401 |
| 小節線 329             |
| 小節番号 491            |
| スラー 344             |
| 装飾音符とキュー音符 148 399  |
| タイ 408              |
| 大譜表の区切り記号 161       |
| 調号 310              |
| 定義された 764           |
| 拍子記号 323            |
| フォント 701            |
| 符尾 406              |
| 諸表と大譜表 169          |
| ヘアピン 337            |
| マルチレスト 668          |
| リハーサルマーク 488        |
| 臨時記号 390            |
| · 連音符 243           |
| 連桁 376              |
| 次も参照:楽譜浄書           |
| ボカンマ 参昭:スマート引用符     |
|                     |
| 脚注 430              |
| 脚注                  |
| 脚注                  |
| 脚注                  |
| 脚注                  |
| 脚注                  |

| スコア内で隠す 144          |
|----------------------|
| テキストスタイル 145         |
| パート譜で 144            |
| キュー音符                |
| 作成する 148             |
| 定義された 760            |
| キューの位置の提案プラグイン       |
| 休符                   |
| キューサイズ 148           |
| 休符の削除プラグイン           |
| 結合する 303             |
| 削除する 219             |
| 上のステムレット 377         |
| シンボル                 |
| 挿入する 296             |
| 配置のずれた199            |
| 拍にグループ化する            |
| 非表示の 223             |
| 付点4分休符を分割する 302      |
| 次も参照:小節休符、マルチレスト     |
| 休符の削除プラグイン 304       |
| 教育                   |
| 教育機関向けの機能 126        |
| 強弱記号                 |
| キーボード譜表間570          |
| 自動的に追加する 500         |
| 選択する189              |
| 定義された 762            |
| の再生 561              |
| 変更する505              |
| 次も参照:発想記号、ライブプレイバック、 |
| ヘアピン                 |
| 強弱記号の変更プラグイン 505     |
| 行で整列 673             |
| ギリシャ語テキスト 421        |
| キリル文字テキスト 421        |
| 均等配置                 |
| 定義された 762            |
| テキスト参照:テキストスタイルの編集   |
| 譜表 167               |
|                      |
|                      |

#### <

| 2 | ウイックフ | ックセ      | スツ・ | $-i\nu$ | バー |        |       |
|---|-------|----------|-----|---------|----|--------|-------|
|   | 定義され  | いた.      |     |         |    | <br>   | . 766 |
|   |       |          |     |         |    | <br>   | 11    |
| 2 | ウイックフ | マター      | ト   |         |    | <br>   | 123   |
| ) | ウイックル | レック      |     |         |    | <br>   | 25    |
| ſ | 禺然性音绪 | ĕ        |     |         |    | <br>   | 324   |
| 2 | 空白ペーシ | ×        |     |         |    | <br>64 | 1,662 |
|   | 削除する  | 5        |     |         |    | <br>   | 642   |
|   | 追加する  | <b>5</b> |     |         |    | <br>   | 642   |
|   |       |          |     |         |    |        |       |

| クエスチョンマーク                         | 227 |
|-----------------------------------|-----|
| クオンタイズ                            | 259 |
| 区別的発音符参照:アクセント付き                  | 文字  |
| クラスルームコントロール                      | 730 |
| グラフィックファイル                        | 78  |
| インポートする                           | 380 |
| 次も参昭: エクスポートする インポートする            | 500 |
| ガランド休止な 参照・ゲララルパ                  | トギ  |
| クラント   小山村    夕照・フ ホラルハー<br>婦 い 互 | 10  |
| 深り返し                              | .10 |
| 深り返しオフション                         | 584 |
| クリックトフック                          | 533 |
| クリッサンド                            | 331 |
| の冉生                               | 564 |
| グリッド、ギター参照:コード語                   | 记号  |
| グリッドライン132,                       | 673 |
| クリップボード                           |     |
| 定義された                             | 760 |
| グループ                              |     |
| 定義された                             | 763 |
| グレースケール                           |     |
| 定義された                             | 763 |
| グレーのオブジェクト参照:非表示にす                | する  |
| グレーブアクセント参照:アクセント付き               | 文字  |
| クレッシェンド                           | 336 |
| 次も参昭:ヘアピン                         | 550 |
| 持続音の再生                            | 561 |
| <u>お</u> 物頃                       | 251 |
| 川太平/川市水                           | 551 |

## け

| 警告メッセージ124             |
|------------------------|
| 消しゴム参照:背景を消去、オッシア、コーダ、 |
| インキピット、譜表              |
| 結合                     |
| 小節186, 207             |
| 結合する                   |
| スコア67                  |
| 声部                     |
| ゲネラルパウゼ186             |
| 減                      |
| 減音程プラグイン288            |
| 言語120                  |
| キーボード126               |
| 検索                     |
| 音域                     |
| 衝突651                  |
| テキストを置換506             |
| モチーフ738                |
| 鍵盤楽器159                |
| 強弱記号570                |
| シンボル349                |

# Z

| <b>コ</b> _ <i>H</i>                                                   |                                                                                                    |
|-----------------------------------------------------------------------|----------------------------------------------------------------------------------------------------|
| ユーダ                                                                   |                                                                                                    |
| コード                                                                   |                                                                                                    |
| ロールした                                                                 | 参照:アルペジオ                                                                                                    |
| コード拡散ライン                                                              | 参照:アルペジオ                                                                                                    |
| コード記号                                                                 | 462                                                                                                    |
| 移調する                                                                  | 246 <b>466</b> 466                                                                                                    |
| <b>卑</b> 名同音                                                          | 465                                                                                                    |
| 再生                                                                    |                                                                                                    |
| 白動的に追加する                                                              |                                                                                                    |
| 日到市に追加する<br>推将フォント                                                    |                                                                                                    |
| 1世央ノオント                                                               |                                                                                                    |
| 登列9 る<br>空差ナねた                                                        |                                                                                                    |
| 止我された                                                                 |                                                                                                    |
| 編集9る                                                                  |                                                                                                    |
|                                                                       |                                                                                                    |
| コード記号の音符化プラクイン                                                        |                                                                                                    |
| コード記号の分数化プラグイン                                                        |                                                                                                    |
| コードボックス                                                               | 1ード記号コード記号                                                                                                    |
| コード名                                                                  | コード記号参照                                                                                                    |
| コーラスフック                                                               | 参照:括弧                                                                                                    |
| 合成                                                                    |                                                                                                    |
| 定義された                                                                 |                                                                                                    |
| 高速化のヒント                                                               |                                                                                                    |
| 古楽                                                                    |                                                                                                    |
| 小節線                                                                   |                                                                                                    |
| ノッチ付きスタッカート                                                           |                                                                                                    |
| フィクタ                                                                  |                                                                                                    |
| 次も参照:小節線、インキピ                                                         | ット、                                                                                                    |
| 数字付き低音、音                                                              | 音部記号                                                                                                    |
| コピーする                                                                 |                                                                                                    |
| アーティキュレーションとス                                                         | ラー 200                                                                                                    |
|                                                                       | 142                                                                                                    |
| フコア問で                                                                 |                                                                                                    |
| スコノ间し                                                                 | 07                                                                                                    |
| 円印・・・・・・・・・・・・・・・・・・・・・・・・・・・・・・・・・・・・                                |                                                                                                    |
|                                                                       |                                                                                                    |
| を粉のナゴン ちし ち                                                           | シロ・ 始約 ー18 ナフ                                                                                                    |
| 複数のオブジェクト                                                             | ◎照:複数コピーする                                                                                                    |
| 複数のオブジェクト参                                                            | ※照:複数コピーする                                                                                                    |
| 複数のオブジェクトき<br>コメント<br>テキストスタイル                                        | 診照:複数コピーする<br><b>725</b><br>725                                                                                                    |
| 複数のオブジェクト<br>コメント<br>テキストスタイル<br>表示する                                 | 家照:複数コピーする                                                                                                    |
| 複数のオブジェクト参<br>コメント<br>テキストスタイル<br>表示する<br>コモンタイム                      | <ul> <li>線:複数コピーする</li> <li></li></ul>                                                                                                    |
| 複数のオブジェクト参<br>コメント<br>テキストスタイル<br>表示する<br>コモンタイム<br>コンサート             | ◇照:複数コピーする<br>725<br>725<br>754<br>参照:拍子記号<br>参照:用紙サイズ                                                                                                    |
| 複数のオブジェクト参<br>コメント<br>テキストスタイル<br>表示する<br>コモンタイム<br>コンサート<br>コンサートピッチ | ◇照:複数コピーする<br>725<br>725<br>725<br>754<br>参照:拍子記号<br>参照:用紙サイズ<br>参照:移調スコア                                                                                 |
| 複数のオブジェクト                                                             | <ul> <li>  ※照:複数コピーする  </li> <li>  、725  </li> <li>  、754  </li> <li>  参照:拍子記号  </li> <li>  参照:用紙サイズ  </li> <li>  参照:移調スコア  </li> <li>  、350  </li> </ul> |
| 複数のオブジェクト                                                             | 家照:複数コピーする                                                                                                    |
| 複数のオブジェクト                                                             | <ul> <li>  ※照:複数コピーする</li></ul>                                                                                                    |
| 複数のオブジェクト                                                             | <ul> <li>  ※照:複数コピーする</li></ul>                                                                                                    |
| 複数のオブジェクト                                                             | ◇照:複数コピーする<br>725<br>725<br>754<br>参照:拍子記号<br>参照:用紙サイズ<br>参照:移調スコア<br>                                                                                    |
| 複数のオブジェクト                                                             | ◇照:複数コピーする<br>725<br>725<br>754<br>参照:拍子記号<br>参照:用紙サイズ<br>参照:移調スコア<br>                                                                                    |

#### さ

| 最初の小節線                                    |
|-------------------------------------------|
| サイズ参照:ページサイズ、用紙サイズ、                       |
| ポイントサイズ、譜表サイズ                             |
| 再生 519                                    |
| 4分音 600                                   |
| エスプレッシーボ 566                              |
| 音符の音価 570                                 |
| キーボード譜表間の強弱記号                             |
| 強弱記号参照:発想記号テキスト、ヘアピン                      |
| クレッシェンド/ディミヌエンド 561                       |
| 同上させる 546                                 |
| 辞書                                        |
| 小即をスキッノ                                   |
| スームレヘル                                    |
| スインク 参照・スインク                              |
| 人フー                                       |
| 表師記亏                                      |
|                                           |
| ダイ                                        |
| ノンホ                                       |
| クロハノイ                                     |
| (パーレン・・・・・・・・・・・・・・・・・・・・・・・・・・・・・・・・・・・・ |
| 桶朱中に自何を再上                                 |
| リバーブ                                      |
| リピート 581                                  |
| リピート小節の 584                               |
| ルバート 567                                  |
| 再生辞書・・・・・・・・・・・・・・・・・・・・・・・・・・・・・・・・・・・・  |
| 再生設定参照:設定                                 |
| 再生の速度 562                                 |
| 再生メニュー                                    |
| ライブテンポ 551                                |
| 再生ライン                                     |
| 移動する 588                                  |
| 再生中に追従する 122                              |
| 定義された 766                                 |
| 再フォーマットする                                 |
| 定義された 766                                 |
| 再フォーマットする参照:ふぉーまっとする                      |
| サウンド ID 631                               |
| 定義された 769                                 |
| サウンドステージ 545                              |
| サウンドセット 631                               |
| 定義された 769                                 |
| サウンドフォント 618                              |
| 定義された 769                                 |
| サウンドモジュール 参照: MIDI                        |
| 作詞者テキスト 428                               |
|                                           |

| 削除する                 |
|----------------------|
| 選択的に 191             |
| パート                  |
| 次も参照:削除されるオブジェクトの名前  |
| 作成                   |
| 小節                   |
| 作成する                 |
| マウスを使用してオブジェクトを120   |
| 次も参照:作成されるオブジェクトの名前、 |
| 入力する                 |
| 下げ弓参照:アーティキュレーション    |
| 作曲者テキスト 428          |
| サンセリフフォント            |
| 定義された 766            |
| サンプル                 |
| 定義された 766            |
| サンプルスコア参照:スコア        |

#### し

| シーケンサー                   |
|--------------------------|
| 定義された 769                |
| シェイク                     |
| シェイプノート 357,298          |
| シェンカー理論の音度を追加するプラグイン 737 |
| 次回から表示しない 124            |
| 試験用紙 167                 |
| 辞書、再生参照:再生               |
| システムエクスクルーシブ(SYSEX)      |
| メッセージ 630                |
| 持続音の 561                 |
| 下付き 442                  |
| 実音参照:移調スコア               |
| 実際のサイズ 752               |
| 質問参照:ヘルブ                 |
| 自動改行 206, 672            |
| 自動バックアップ24               |
| 自動保存                     |
| シャープ 385                 |
| シャープまたはフラットしている音符す       |
| べてに臨時記号を追加プラグイン 291      |
| シャープをフラットに書き換えるプラグイン 291 |
| ジャズ 400                  |
| シェイク 400                 |
| スクープ 400                 |
| スミア 401                  |
| ターン 401                  |
| ドゥイット 400                |
| フォール 400                 |
| フリップ 401                 |
| プロップ 400                 |
| ベンド 401                  |
| 斜線参照:スラッシュ               |
|                          |

| ±:    | Ħ | 1 |
|-------|---|---|
| ¥š    | 4 | 1 |
| ~ • • | ~ |   |

| 到休 (テキスト)         | お昭・テキスト   |
|-------------------|-----------|
| シャドー音符            | 215       |
| 毎劫にする             |           |
| 無効にする             | 24/       |
| シャンノ              | . 参照・リビード |
| 里百                |           |
| 重複のナエックノフクイン      |           |
| 重要なヒント            |           |
| 主音のドレミファ          |           |
| 主声部               |           |
| ショートカット、キーボード     |           |
| 参照:キーボードショート      | ·カット      |
| ショートカットメニュー       |           |
| 定義された             |           |
| 次も参照:用語メニュー       |           |
| 詳細設定フィルターダイアログ    |           |
| 小冊子を印刷する          | 72        |
| 小節                | 183       |
| アウフタクト            | 184       |
| アウフタクト (記知)       |           |
| ノワノメクト(羽爬)        | 405       |
| 街亏で振る             |           |
| アリノダクト            |           |
| 移動する              |           |
| 結合する              |           |
| 再小節化              |           |
| サイズを変更する          |           |
| 再生時にスキップ          |           |
| 削除する              |           |
| 挿入する              |           |
| 大譜表あたりの固定数        |           |
| 追加する              |           |
| 定義された             | 759       |
| 内容だけ削除する          | 183       |
| 長さを変更する           | 184       |
| 天日の年<br>来日の年<br>2 |           |
| 街与で孤る<br>海粉       | ・ 参照・小即番号 |
| 復知                | 参照・ハッセーシ  |
|                   |           |
| 分割                |           |
| 変則的な小即            |           |
| 前の空き              |           |
| まとめる              | 671       |
| リピート              |           |
| 再生する              |           |
| リピート小節に番号を振る      |           |
| 小節参照:アーティ         | ィキュレーション  |
| 小節線               |           |
| 最初の               |           |
| 定義された             | 762       |
| 小節休符              | 183       |
| 2全音符              | 105       |
| 2 エロロ             |           |
| 129 別 9 つ         | 105       |
| 261.1             |           |
| 空日                |           |
| 空日<br>削除する        |           |

#### す

| 図参照:スコア                                                                     |
|-----------------------------------------------------------------------------|
| ズーム                                                                         |
| 再生中 122                                                                     |
| 標準設定の倍率 23                                                                  |
| 垂直                                                                          |
| テキストの位置 447                                                                 |
| 添付 675                                                                      |
| ページ                                                                         |
| 水平                                                                          |
| オフセット 691                                                                   |
| 音符間隔 689                                                                    |
| 添付 674                                                                      |
| ページ                                                                         |
| 連桁                                                                          |
| テキストの位置 447                                                                 |
| スイング                                                                        |
| 書き出す                                                                        |
| スイングをストレートに書き出すプラグイン 302                                                    |
| 数字付き低音 431                                                                  |
| スキャナードライバー                                                                  |
| 定義された 769                                                                   |
| スキャニング 42                                                                   |
| 定義された 766                                                                   |
| スクープ 400                                                                    |
| スクラップブックのトラた外組 170                                                          |
| スケール 207                                                                    |
| ビター田ダイアグラト 484                                                              |
| イン ホンイノノノム                                                                  |
| スコア                                                                         |
| 追加する 67                                                                     |
| 移調する 318                                                                    |
| 結合する 67                                                                     |
| 信報 94                                                                       |
| 定義された 769                                                                   |
| 長さの計算<br>595                                                                |
| 比較する 736                                                                    |
| プレビューする 25                                                                  |
| 次も参照:ファイル、サンプルスコア                                                           |
| を検索する 25                                                                    |
| スコア情報 512                                                                   |
| スコアの位置にリヤット 672                                                             |
| スコアのデザインにリヤット 673                                                           |
| スコアの長さ 595                                                                  |
| スコアを最後に追加 67                                                                |
| スタイル 685                                                                    |
|                                                                             |
| 次も参照:ハウススタイル。テキストスタイル                                                       |
| 次も参照:ハウススタイル、テキストスタイル<br>の編集、アレンジスタイルの編集                                    |
| 次も参照:ハウススタイル、テキストスタイル<br>の編集、アレンジスタイルの編集、<br>記譜ルール                          |
| 次も参照:ハウススタイル、テキストスタイル<br>の編集、アレンジスタイルの編集、<br>記譜ルール<br>スタッカート 参昭:アーティキュレーション |

#### せ

| 声部             |
|----------------|
| 間のタイ 57        |
| 結合する 26        |
| 交換する 26        |
| 交差             |
| コピーする 27       |
| 削除する 26        |
| 作成する 26        |
| 小節休符の作成する 18   |
| 定義された 77       |
| テンキーボタン 21     |
| 非表示にする 27      |
| フレキシタイムで録音する   |
| 分割する 26        |
| 声部(歌手)参照:合唱、歌詞 |
| 声部に貼り付けプラグイン   |
| 声部の交換          |
|                |

| 整列                       |
|--------------------------|
| オブジェクト673                |
| 歌詞                       |
| 譜表647                    |
| セクション                    |
| 定義された770                 |
| セクションの最後201              |
| セクンダヴォルタ参照:1番括弧と2番括弧     |
| 設定                       |
| 定義された760                 |
| セディーユ参照:アクセント付き文字        |
| セリフ                      |
| 定義された770                 |
| 全音符参照:音価                 |
| 全音符の休符185                |
| 全画面                      |
| 前後で異なる引用符参照:スマート引用符      |
| 前打音                      |
| 定義された759                 |
| 選択137                    |
| 単一137                    |
| 定義された768                 |
| 複数139                    |
| 選択する                     |
| 次も参照:フィルター、選択            |
| 歌詞189                    |
| 強弱記号189                  |
| 小節140                    |
| スラー189                   |
| 定義された768                 |
| 選択部分を時間に合わせるプラグイン        |
| 選択ボックス139                |
| 選択をオーディオとしてエクスポートプラグイン77 |
| 選択をスコアとしてエクスポートプラグイン67   |

#### z

| 増                      |  |
|------------------------|--|
| 増音程プラグイン288            |  |
| 增加点参照:付点               |  |
| 奏者163                  |  |
| 定義された766,767           |  |
| 次も参照:譜表                |  |
| 装飾音符                   |  |
| 間隔                     |  |
| 小節の最後                  |  |
| 定義された762               |  |
| トリルの後                  |  |
| ベンド(ギタータブ)233          |  |
| 装飾記号                   |  |
| 再生                     |  |
| トリル                    |  |
| 挿入参照:作成メニュー、入力する、パッセージ |  |
| ソステヌート参照:テヌート          |  |

## た

| ターン 3/                                                                                                    | 49                                                                                                    |
|----------------------------------------------------------------------------------------------------|----------------------------------------------------------------------------------------------------|
| の再生 50                                                                                                    | 00                                                                                                    |
|                                                                                                    | 77                                                                                                    |
| タゴー・・・・・・・・・・・・・・・・・・・・・・・・・・・・・・・・・・・・                                                                                                    | J/                                                                                                    |
| 2番括弧への                                                                                                    | J8                                                                                                    |
| アルペジオに対する4(                                                                                                    | )8                                                                                                    |
| 削除する30                                                                                                    | 01                                                                                                    |
| の再生57                                                                                                    | 70                                                                                                    |
| 響かせたままにする4(                                                                                                    | 08                                                                                                    |
| 第1類                                                                                                    | 42                                                                                                    |
| 第1類対旋律をチェックプラグイン74                                                                                                    | 42                                                                                                    |
| 第1連桁                                                                                                    | 68                                                                                                    |
| 変更する 36                                                                                                    | 69                                                                                                    |
| 策 ) 庫桁 34                                                                                                    | 68                                                                                                    |
| カムビ山                                                                                                    | 50                                                                                                    |
| タイノトニック                                                                                                    | 4 -                                                                                                    |
| 移調                                                                                                    | 45<br>64                                                                                                    |
| 定義された                                                                                                    | 51                                                                                                    |
| ダイアログ                                                                                                    |                                                                                                    |
| 定義された10,76                                                                                                    | 51                                                                                                    |
| 大括弧                                                                                                    | 83                                                                                                    |
| 定義された75                                                                                                    | 59                                                                                                    |
| 非表示にする38                                                                                                    | 83                                                                                                    |
| 対旋律                                                                                                    |                                                                                                    |
| iii表上 参照:声:                                                                                                    | 部                                                                                                    |
| 箱 <u>《</u> 工 · · · · · · · · · · · · · · · · · · ·                                                                                                    | 42                                                                                                    |
| タイトルテキフト 128 65                                                                                                    | 14<br>76                                                                                                    |
|                                                                                                    | / U<br>/ 1                                                                                                    |
|                                                                                                    |                                                                                                    |
|                                                                                                    | 41                                                                                                    |
| タイトルページ                                                                                                    | 41<br>42                                                                                                    |
| ダイトルページ                                                                                                    | 41<br>42<br>)5                                                                                                    |
| ダイトルページ                                                                                                    | 41<br>42<br>05<br>53                                                                                                    |
| ダイトルページ                                                                                                    | 41<br>42<br>05<br>53                                                                                                    |
| タイトルペーシ                                                                                                    | 41<br>42<br>05<br>53                                                                                                    |
| ダイトルページ                                                                                                    | 41<br>42<br>05<br>63<br>51                                                                                                    |
| タイトルページ       64         削除する       64         ダイナミックパート       70         定義された       76         次も参照:パート       76         第二次ウィーン楽派       5         Sprechstimme       35         強調および強調解除記号       34                                                                                                    | 41<br>42<br>05<br>63<br>51<br>49                                                                                                    |
| タイトルページ       64         削除する       64         ダイナミックパート       70         定義された       76         次も参照:パート       76         第二次ウィーン楽派       5         Sprechstimme       35         強調および強調解除記号       34         主声部       33                                                                                                    | 41<br>42<br>05<br>63<br>51<br>49<br>34                                                                                                    |
| タイトルページ       64         削除する       64         ダイナミックパート       70         定義された       76         次も参照:パート       76         第二次ウィーン楽派       5         Sprechstimme       35         強調および強調解除記号       34         主声部       32         副声部       33                                                                                                    | 41<br>42<br>05<br>63<br>51<br>49<br>34                                                                                                    |
| タイトルページ       64         削除する       64         ダイナミックパート       70         定義された       76         次も参照:パート       76         第二次ウィーン楽派       35         Sprechstimme       35         強調および強調解除記号       34         主声部       35         副声部       35         タイのついた 辛符       35                                                                                                    | 41<br>42<br>05<br>63<br>51<br>49<br>34<br>34                                                                                                    |
| タイトルページ       64         削除する       64         划除する       64         ダイナミックパート       70         定義された       76         次も参照:パート       76         第二次ウィーン楽派       5         Sprechstimme       35         強調および強調解除記号       34         主声部       35         副声部       35         タイのついた音符       44         結合する       36                                                                                                    | 41<br>42<br>05<br>63<br>51<br>49<br>34<br>34                                                                                                    |
| タイトルページ       64         削除する       64         ダイナミックパート       70         定義された       76         次も参照:パート       76         第二次ウィーン楽派       35         強調および強調解除記号       34         主声部       35         副声部       35         タイのついた音符       36         結合する       36         空防       37                                                                                                    | 41<br>42<br>05<br>63<br>51<br>49<br>34<br>34<br>34                                                                                                    |
| タイトルページ       64         削除する       64         削除する       64         ダイナミックパート       70         定義された       76         次も参照:パート       76         第二次ウィーン楽派       76         Sprechstimme       35         強調および強調解除記号       34         主声部       35         副声部       35         タイのついた音符       36         結合する       36         臨時記号       38                                                                                                    | 41<br>42<br>05<br>63<br>51<br>49<br>34<br>34<br>34<br>03<br>86                                                                                                    |
| タイトルペーシ       64         削除する       64         削除する       64         ダイナミックパート       70         定義された       76         次も参照:パート       76         第二次ウィーン楽派       35         強調および強調解除記号       34         主声部       35         副声部       35         タイのついた音符       36         結合する       36         臨時記号       38         タイのついた音符と休符を結合プラグイン       30                                                                                                    | 41<br>42<br>05<br>63<br>51<br>49<br>34<br>34<br>34<br>03<br>86<br>03                                                                                                    |
| タイトルページ       64         削除する       64         削除する       64         ダイナミックパート       70         定義された       76         次も参照:パート       76         第二次ウィーン楽派       35         強調および強調解除記号       34         主声部       35         副声部       35         タイのついた音符       36         結合する       36         タイのついた音符と休符を結合プラグイン       30         大譜表       30                                                                                                    | 41<br>42<br>05<br>63<br>51<br>49<br>34<br>34<br>34<br>03<br>86<br>03                                                                                                    |
| タイトルページ       64         削除する       64         削除する       64         ダイナミックパート       70         定義された       76         次も参照:パート       76         第二次ウィーン楽派       35         強調および強調解除記号       34         主声部       35         副声部       35         タイのついた音符       36         結合する       36         タイのついた音符と休符を結合プラグイン       30         大譜表       区切り記号       16                                                                                                    | 41<br>42<br>05<br>63<br>51<br>49<br>34<br>34<br>34<br>03<br>86<br>03<br>51                                                                                                    |
| タイトルペーシ       64         削除する       64         削除する       64         ダイナミックパート       70         定義された       76         次も参照:パート       76         第二次ウィーン楽派       35         強調および強調解除記号       34         主声部       35         副声部       35         タイのついた音符       36         結合する       36         奥イのついた音符と休符を結合プラグイン       36         大諧表       区切り記号       16         空き       20                                                                                                    | 41<br>42<br>05<br>63<br>51<br>49<br>34<br>34<br>34<br>34<br>03<br>86<br>03<br>51<br>03                                                                                                    |
| タイトルペーシ       64         削除する       64         削除する       64         ダイナミックパート       70         定義された       76         次も参照:パート       76         第二次ウィーン楽派       37         Sprechstimme       32         強調および強調解除記号       34         主声部       33         副声部       33         タイのついた音符       36         結合する       36         宮時記号       38         タイのついた音符と休符を結合プラグイン       30         大諧表       区切り記号       16         空き       20       インデントされた       16                                                                                                    | 41<br>42<br>05<br>63<br>51<br>49<br>34<br>34<br>34<br>03<br>86<br>03<br>51<br>01<br>51                                                                                                    |
| タイトルページ       64         削除する       64         削除する       64         ダイナミックパート       70         定義された       76         次も参照:パート       76         第二次ウィーン楽派       37         Sprechstimme       32         強調および強調解除記号       34         主声部       33         副声部       33         タイのついた音符       36         結合する       36         宮時記号       38         タイのついた音符と休符を結合プラグイン       30         大諧表       区切り記号       16         空き       20         インデントされた       16         オブジェクト                                                                                                    | 41<br>42<br>05<br>63<br>51<br>49<br>34<br>34<br>34<br>03<br>86<br>03<br>51<br>03<br>51<br>03<br>51<br>03<br>51<br>03<br>51<br>96                                                                                                    |
| タイトルペーシ       64         削除する       64         削除する       64         ダイナミックパート       70         定義された       76         次も参照:パート       76         第二次ウィーン楽派       37         Sprechstimme       32         強調および強調解除記号       34         主声部       33         副声部       33         タイのついた音符       36         結合する       36         臨時記号       38         タイのついた音符と休符を結合プラグイン       30         大諧表       20         区切り記号       16         空き       20         インデントされた       16         オブジェクト       676, 65         定義された       76                                                                                                    | 41<br>42<br>05<br>63<br>51<br>49<br>34<br>34<br>03<br>86<br>03<br>51<br>01<br>57<br>96<br>58                                                                                                    |
| タイトルページ       64         削除する       64         削除する       64         ダイナミックパート       70         定義された       76         次も参照:パート       76         第二次ウィーン楽派       37         Sprechstimme       32         査声部       33         副声部       33         タイのついた音符       36         結合する       36         宮時記号       38         タイのついた音符と休符を結合プラグイン       30         大諧表       20         区切り記号       16         空き       20         インデントされた       16         オブジェクト       676, 65         定義された       76         改行       66                                                                                                    | 41<br>42<br>05<br>63<br>51<br>49<br>34<br>34<br>34<br>03<br>60<br>31<br>57<br>60<br>57<br>60<br>58<br>51                                                                                                    |
| タイトルページ       64         削除する       64         削除する       64         ダイナミックパート       70         定義された       76         次も参照:パート       76         第二次ウィーン楽派       37         Sprechstimme       32         強調および強調解除記号       34         主声部       33         副声部       33         タイのついた音符       36         結合する       36         臨時記号       36         タイのついた音符と休符を結合プラグイン       30         大諧表       20         区切り記号       16         空き       20         インデントされた       16         オブジェクト       676, 65         定義された       76         定義された       76         定義された       76                                                                                                    | 41<br>42<br>05<br>63<br>51<br>49<br>34<br>34<br>34<br>03<br>86<br>03<br>51<br>57<br>68<br>51<br>57<br>68<br>51<br>57<br>68<br>51                                                                                                    |
| タイトルページ       64         削除する       64         削除する       64         ダイナミックパート       70         定義された       76         次も参照:パート       76         第二次ウィーン楽派       37         Sprechstimme       32         強調および強調解除記号       34         主声部       35         副声部       32         タイのついた音符       36         結合する       36         臨時記号       38         タイのついた音符と休符を結合プラグイン       30         大諧表       20         区切り記号       16         空き       20         インデントされた       16         オブジェクト       676, 65         定義された       76         次行       54         次転奏昭: 改行       76                                                                                                    | 41<br>42<br>05<br>63<br>51<br>49<br>34<br>34<br>34<br>03<br>86<br>03<br>51<br>57<br>57<br>58<br>51<br>58<br>51<br>58                                                                                                    |
| タイトルページ       64         削除する       64         削除する       64         ダイナミックパート       70         定義された       76         次も参照:パート       76         第二次ウィーン楽派       37         Sprechstimme       32         強調および強調解除記号       34         主声部       35         副声部       32         タイのついた音符       36         結合する       36         臨時記号       38         タイのついた音符と休符を結合プラグイン       30         大諧表       20         区切り記号       16         空き       20         インデントされた       16         オブジェクト       676, 65         定義された       76         次も参照:改行、大諧表       76         次七参照:改行、大諧表       76         次七参照:改行、大諧表       76                                                                                                    | 411<br>42<br>05<br>53<br>51<br>49<br>34<br>49<br>33<br>44<br>93<br>34<br>49<br>03<br>36<br>03<br>36<br>03<br>36<br>03<br>36<br>03<br>51<br>01<br>01<br>01<br>01<br>57<br>63<br>86<br>63<br>86<br>63<br>86<br>63<br>86<br>63<br>86<br>63<br>86<br>63<br>86<br>63<br>86<br>63<br>86<br>70<br>97<br>96<br>87<br>97<br>97<br>97<br>97<br>97<br>97<br>97<br>97<br>97<br>97<br>97<br>97<br>97                                                                                                    |
| タイトルページ       64         削除する       64         削除する       64         ダイナミックパート       70         定義された       76         次も参照:パート       76         第二次ウィーン楽派       37         Sprechstimme       32         強調および強調解除記号       34         主声部       35         副声部       32         タイのついた音符       36         結合する       36         臨時記号       38         タイのついた音符       36         オ合する       36         マグのついた音符と休符を結合プラグイン       30         大諧表       20         区切り記号       16         空き       20         インデントされた       16         オブジェクト       676, 65         定義された       76         次も参照: 改行、大諧表       20         図切り記号       27         次も参照: 改行、大諧表       20         空美された       76         次も参照: 改行、大諧表       20                                                                          | 411<br>42<br>05<br>53<br>51<br>49<br>34<br>49<br>34<br>49<br>33<br>4<br>9<br>33<br>4<br>9<br>33<br>4<br>9<br>03<br>36<br>03<br>36<br>03<br>51<br>10<br>11<br>57<br>96<br>58<br>51<br>51<br>96<br>55<br>51<br>97<br>63<br>51<br>51<br>51<br>51<br>51<br>51<br>51<br>51<br>51<br>51<br>51<br>51<br>51                                                                                                    |
| タイトルページ       64         削除する       64         削除する       64         ダイナミックパート       70         定義された       76         次も参照:パート       76         第二次ウィーン楽派       37         Sprechstimme       32         強調および強調解除記号       34         主声部       35         副声部       32         タイのついた音符       36         結合する       36         臨時記号       38         タイのついた音符と休符を結合プラグイン       30         大諧表       20         区切り記号       16         空き       20         インデントされた       16         オブジェクト       676, 65         定義された       76         次も参照:改行、大諧表       20         区切り記号       76         定義された       76         次も参照:改行、大諧表       20         区切り記号       76         定義された       76         次も参照:改行、大諧表       20                                                                               | 411<br>42<br>05<br>63<br>51<br>49<br>34<br>49<br>33<br>4<br>9<br>33<br>4<br>9<br>33<br>4<br>9<br>33<br>4<br>9<br>03<br>35<br>1<br>01<br>01<br>01<br>01<br>57<br>96<br>68<br>51<br>03<br>56<br>3<br>34<br>9<br>57<br>96<br>63<br>34<br>9<br>9<br>51<br>9<br>51<br>9<br>51<br>9<br>51<br>9<br>51<br>9<br>51<br>9<br>51<br>9                                                                                                    |
| タイトルページ       64         削除する       64         削除する       64         ダイナミックパート       70         定義された       76         次も参照:パート       76         第二次ウィーン楽派       37         Sprechstimme       32         査声部       33         副声部       33         タイのついた音符       36         結合する       36         臨時記号       38         タイのついた音符と休符を結合プラグイン       30         大諧表       20         区切り記号       16         空き       20         インデントされた       16         オブジェクト       676, 65         定義された       76         次も参照:改行、大諧表       20         区切り記号       20         定義された       76         次も参照: 改行、大諧表       20         「な美された       76         次も参知: 改行、大諧表       20         「会別の記号       20         「おちっっ       76         「日       20         「日       20         「日       20         「日       20 | 411<br>42<br>05<br>63<br>51<br>49<br>34<br>49<br>34<br>49<br>34<br>49<br>34<br>33<br>4<br>03<br>86<br>03<br>35<br>11<br>01<br>01<br>57<br>96<br>58<br>51<br>97<br>65<br>88<br>51<br>51<br>96<br>55<br>51<br>97<br>63<br>34<br>9<br>51<br>97<br>51<br>97<br>51<br>51<br>51<br>51<br>51<br>51<br>51<br>51<br>51<br>51<br>51<br>51<br>51 |

| に対する固定数の小節        | 671          |
|-------------------|--------------|
| パッセージ             | 140          |
| 定義された             | 768          |
| 分割された             |              |
| 再結合する             | 171          |
| 次も参照:譜表           |              |
| 大譜表 参照:           | 鍵盤楽器         |
| 大譜表の楽譜参照          | :大譜表         |
| 大譜表の小節線 参照:小節     | 線、最初         |
| タイムコード            | 593          |
| 開始時間              | 595          |
| スコアの長さ            | 595          |
| スタイル              | 597          |
| 定義された             | 770          |
| トランスポートウィンドウ表示    | 593          |
| 表記                | 594          |
| フレーム/秒            | 594          |
| タイムラインスライダー       |              |
| 定義された             | 770          |
| ダウンロードする          | 37           |
| タセット              | 659          |
| タッピング             | 234          |
| タップテンポ参照:ライ       | ブテンポ         |
| タップポイント           | 550          |
| 縦                 |              |
| 譜表の間隔             | 670          |
| 縦置き               | 639          |
| 他の譜表に移動プラグイン      | 304          |
| 束                 | 350, 351     |
| タブ参照:ギタータブ、リュートタブ | ラチュア         |
| タブ入力              | 226          |
| タブラチュア            |              |
| 参照:ギタータブ、リュートタブラ  | <i>ラ</i> チュア |
| タブロイド参照:用         | 紙サイズ         |
| 単純テキスト            | 428          |
| 単純な拍子             |              |
| 複合拍子に変換する         | 298          |
| 短前打音              | 398          |
| 次も参照:装飾首符         |              |
| 定義された             | 759          |
| 次も参照:装飾台符         | ac-          |
| 甲旋律聖歌             | 327          |
| 里旋律の音 参照:単        | 旋律聖歌         |

#### ち

| さい音符参照:装飾音符、キュー音符 | Ŧ |
|-------------------|---|
| ェック               |   |
| 音部記号              | 9 |
| 歌詞のハイフン 74        | 4 |
| 校正する 73           | 9 |
| 重音奏法              | 4 |
| 添付                | 0 |
| ハープペダリング 73       | 9 |
|                   |   |

| 範囲                                     |             |
|----------------------------------------|-------------|
| ピッチカート                                 |             |
| 平行5度/8度                                |             |
| リピート小節線                                |             |
| 遅延                                     | 610         |
| チター                                    |             |
| 定義された                                  |             |
| チャンネル                                  |             |
| 定義された                                  |             |
| チューニング                                 |             |
| ギター                                    | 235         |
| 変更する                                   |             |
| 中間休止                                   |             |
| 中間休止                                   | .参照:中間休止、タブ |
| 注記の臨時記号                                | .参照:臨時記号、注記 |
| 注記マーク                                  | 参照:注記マーク    |
| 注記マーク参照:                               | 臨時記号、音部記号、  |
|                                        | 調号、拍子記号     |
| 抽出する                                   |             |
| 定義された                                  |             |
| パート                                    |             |
| 長音                                     | 参照:歌詞ライン    |
| 鳥瞰                                     | 参照:フェルマータ   |
| 長休符                                    | 参照:マルチレスト   |
| 調号                                     |             |
| 移動する                                   |             |
| 異名同音                                   |             |
| 隠す                                     |             |
| 削除する                                   |             |
| 作成する                                   |             |
| 注記の                                    |             |
| パート内                                   |             |
| 非表示にする                                 |             |
| 複数                                     | 210         |
| 次も参照:移調する                              |             |
| , CO , M () N () C                     |             |
| 著作権                                    |             |
| 著作権<br>著作権記号                           |             |
| 著作権<br>著作権記号<br>著作権ライン                 |             |
| 著作権<br>著作権記号<br>著作権記号<br>著作権ライン<br>チルダ |             |

| 追加         |     |
|------------|-----|
| 金管楽器       | 500 |
| 運指         |     |
| 金管         | 500 |
| 弦          | 503 |
| 音符の上にフィクタを | 291 |
| 音符名        | 502 |
| 歌詞にスラーを    | 502 |
| 歌詞番号       | 504 |
| 金管楽器の運指    | 500 |
| 弦楽器の運指     | 503 |
| コード記号      | 480 |
|            |     |

| シェンカー理論の音度7        | 37 |
|--------------------|----|
| シャープまたはフラットしている音符す |    |
| べてに臨時記号を2          | 91 |
| 主音のドレミファ5          | 03 |
| すべての音符に臨時記号を2      | 91 |
| 注記の臨時記号3           | 85 |
| ドラムパターン2           | 93 |
| ハープペダリング2          | 05 |
| 通奏低音参照:数字付き低       | 音  |

## ζ

| / 1 / 1 🗸        | 163 |
|------------------|-----|
| ディヴィジドット参照:ト     | レモロ |
| ディスク参照:バックアップ、ファ | イル、 |
| ロードする、保存す        | る   |
| ディミヌエンド          | 336 |
| 次も参照:ヘアピン        |     |
| 持続音の再生           | 561 |
| 手書きの楽譜参照:ハウススタ   | イル、 |
| Inkpen2フォ        | ォント |
|                  | 415 |
| 位置をリセット          | 418 |
| インデントする          | 446 |
| 音符を作成する          | 428 |
| 角度               | 446 |
| 囲み               | 428 |
| 下線               | 416 |
| 楽器名              | 434 |
| 韓国語              | 421 |
| キューサイズ           | 148 |
| ギリシャ語            | 421 |
| キリル文字            | 421 |
| 検索し置換            |     |
| 再配置              | 507 |
| 作成する             | 415 |
| 斜体               | 416 |
| 著作権              | 448 |
| スタイル             |     |
| 定義された            | 770 |
| 編集する             | 443 |
| スタイルを変更する        | 418 |
| 選択する             | 417 |
| タイムコード           |     |
| 単純               | 428 |
| テキストスタイル参照:テキスト  | スタイ |
| ルの編集、フ           | ォント |
| デザインをリセット        | 418 |
| 日本語              |     |
| 入力方法             |     |
| パートのスタイル         | 711 |
| 非表示にする           |     |
| フィルターする          |     |
| 複雑なスクリプト         | 421 |

| 複数位置                                      | 448                        |
|-------------------------------------------|----------------------------|
| フッター                                      | 448                        |
| 太字                                        | 416                        |
| 譜表間                                       | 419                        |
| プログラム間でのコピー                               | 417                        |
| プロパティ                                     | 199                        |
| ヘッダー                                      |                            |
| 編集する                                      | 416                        |
| 用語メニュー                                    | 415                        |
| 臨時記号を入力する                                 | 388                        |
| 回回の記りを入りする                                |                            |
| ロイルドカード                                   | 500                        |
| クイルース 「                                   | 509                        |
| 八七学県・叭讷<br>ニナフトフクノルの短生                    | 442                        |
| 7 イストスタイルの補朱                              | 443                        |
| 1 ノナントダノ                                  | 440                        |
| 現                                         | 446                        |
| <u> 里</u> 国位直ダブ                           |                            |
| 水平位置タフ                                    | 447                        |
| フォントタブ                                    | 445                        |
| リピートタブ                                    | 448                        |
| テキストの再配置プラグイン                             | 507                        |
| テクスチャー                                    | 132                        |
| テクニックテキスト                                 | 426                        |
| 推奨フォント                                    | 449                        |
| デクレッシェンド 参照:ディミヌ                          | エンド                        |
| デザインをリセット                                 | 672                        |
| デジタルオーディオワークステーション                        |                            |
| 定義された                                     | 760                        |
| デジタルビデオ                                   | 588                        |
| テスト用紙                                     | 167                        |
| テヌート                                      | 35, 395                    |
| デバイス参照: MIDI デ                            | バイス                        |
| 点参照:スタッカート                                | 、付点                        |
| テンキー                                      | 212                        |
| 声部                                        | 213                        |
| 定義された                                     | 764                        |
| テンキーのないキーボードの場合                           | 214                        |
| 表示する                                      |                            |
| レイアウト                                     |                            |
| 第1                                        | 85, 392                    |
| 第5                                        | 400                        |
| 筆 3                                       | 370                        |
| 第19 · · · · · · · · · · · · · · · · · · · | 307                        |
| 第4                                        | 95 396                     |
|                                           | 03, 500                    |
| ノンモ                                       | - T<br>E00                 |
| (広秋町)な歌詞の)建門 ノフライン                        | 500                        |
| 你们                                        | 6/4                        |
| ノエツノタる<br>空美された                           | /40                        |
| た我されルこ                                    | /59                        |
| ハート宿り                                     | 6/4                        |
| 衣不                                        |                            |
| オートマ                                      | 674                        |
| 表示する                                      | <b>6</b> 7 <b>4</b><br>754 |

| 添付のチェックプラグイン 740   |
|--------------------|
| テンプレート             |
| ワークシート108          |
| 次も参照:譜面用紙          |
| テンポ                |
| タッピングして設定する 208    |
| トランスポートウィンドウ表示 593 |
| テンポI 426           |
| テンポ記号              |
| 再生 562             |
| テンポテキスト 426        |
| テンポのタッピング 208      |

## ۲

| ドゥイット 400           |
|---------------------|
| 統計                  |
| スコアに対して参照:スコア情報     |
| フォルダーに対して計算する       |
| 統計の計算プラグイン 203      |
| 透明度                 |
| ドキュメントセットアップ 637    |
| 特殊文字参照:アクセント付き文字    |
| トラック                |
| 定義された 771           |
| ドラッグ (ルーディメント) 399  |
| トラブルシューティング参照:ヘルプ   |
| ドラム記譜参照:パーカッション     |
| ドラムセット(ドラムキット)      |
| 参照:パーカッション          |
| ドラムパターン             |
| 自動的に追加する 293        |
| ドラムパターンの追加プラグイン 293 |
| ドラムマッピング参照:パーカッション  |
| ドラムロール              |
| 次も参照:トレモロ、トリル       |
| トリル                 |
| 再生の 562             |
| 装飾音符の前 399          |
| ドレミファ表記             |
| 自動的に追加する 503        |
| トレモロ 410            |
| 再生 200              |
| トリルの使用 562          |
| バズロール(符尾上のZ記号)      |
| ピッキング(ギター) 234      |
| フルで書き出す 300         |
| トレモロバー参照:ビブラートバー    |
| トンボ                 |
| 定義された 761           |

## な

| ナーハシュラーク参照:装飾音符  |
|------------------|
| 投げ縄139           |
| ナチュラル            |
| ナッシュビルコード番号プラグイン |
| ナビゲーター           |
| 定義された 764        |
| 表示する 756         |
| 鳴らしっぱなし'タイ       |
| 次も参照:響かせたままにするタイ |
| 鳴らしっぱなし'のタイ      |
| 次も参照:響かせたままにするタイ |

## に

#### ŋ

| ノートオフ       |     |
|-------------|-----|
| 定義された       | 764 |
| ノートオン       |     |
| 定義された       | 764 |
| ノートブック      |     |
| テンキー機能を使用する | 214 |
| rit.        |     |
| の再生         | 563 |

#### は

| パーカッション 166, <b>359</b> , 399                                                                                                    |
|----------------------------------------------------------------------------------------------------|
| 再生のトリル562                                                                                                    |
| シンボル349                                                                                                    |
| ドラムマッピング                                                                                                    |
| 符頭 355                                                                                                    |
| バージョン 729                                                                                                    |
| Provide 1                                                                                                    |
| 比較 9 る                                                                                                    |
|                                                                                                    |
| 補朱 y る                                                                                                    |
| 1米仔9る                                                                                                    |
| ハーチャルインストウルメント                                                                                                    |
|                                                                                                    |
| プリセット                                                                                                    |
| パート                                                                                                    |
| キュー144                                                                                                    |
| 個々の奏者に対して720                                                                                                    |
| 異なる移調713                                                                                                    |
| 削除する707                                                                                                    |
| 奏者を抽出する719,720                                                                                                    |
| 定義された766                                                                                                    |
| レイアウトをコピーする                                                                                                    |
| パート譜                                                                                                    |
| 相違点 197                                                                                                    |
| ページ番号 498 716                                                                                                    |
| パート譜での違い 710                                                                                                    |
| パート謎の相違占 107                                                                                                    |
| ハープ                                                                                                    |
|                                                                                                    |
| ペガルガノマガニル                                                                                                    |
| ペダルダイアグラム                                                                                                    |
| ペダルダイアグラム<br>自動的に追加する                                                                                                    |
| ペダルダイアグラム<br>自動的に追加する                                                                                                    |
| ペダルダイアグラム<br>自動的に追加する                                                                                                    |
| ペダルダイアグラム<br>自動的に追加する                                                                                                    |
| ペダルダイアグラム<br>自動的に追加する                                                                                                    |
| ペダルダイアグラム<br>自動的に追加する                                                                                                    |
| ペダルダイアグラム<br>自動的に追加する                                                                                                    |
| ペダルダイアグラム<br>自動的に追加する                                                                                                    |
| ペダルダイアグラム<br>自動的に追加する                                                                                                    |
| ペダルダイアグラム<br>自動的に追加する                                                                                                    |
| ペダルダイアグラム<br>自動的に追加する                                                                                                    |
| ペダルダイアグラム<br>自動的に追加する                                                                                                    |
| ペダルダイアグラム<br>自動的に追加する                                                                                                    |
| ペダルダイアグラム<br>自動的に追加する                                                                                                    |
| ペダルダイアグラム<br>自動的に追加する                                                                                                    |
| ペダルダイアグラム<br>自動的に追加する                                                                                                    |
| ペダルダイアグラム<br>自動的に追加する                                                                                                    |
| ペダルダイアグラム         自動的に追加する       205         ペダリングをチェックする       739         ハーフステム       参照:ステムレット         ハーモニクス       234,355         倍音(ハーモニクス)       の再生         の再生       .564,599         倍音(ハーモニクス)       の再生プラグイン         の事生       .564,599         背景を消去       .446         配置する       音符         音符       .564,599         方力る       .599         方子を入り、       .599         音袋の消去       .446         配置する       音符         うイン       .599         テキスト       参照: テキスト         標準設定       .693         ライン       .597         次行フン       大諸表の先頭       .459         余分なスペースを許可       .727         削除する       .727                                                                                                    |
| ペダルダイアグラム<br>自動的に追加する                                                                                                    |
| ペダルダイアグラム<br>自動的に追加する                                                                                                    |
| ペダルダイアグラム         自動的に追加する       205         ペダリングをチェックする       739         ハーフステム       参照:ステムレット         ハーモニクス       234,355         倍音(ハーモニクス)       の再生         の再生       .564,599         信音(ハーモニクス)       の再生プラグイン         の事生       .564,599         背景を消去       .446         配置する       音符         音符       .564,599         方量支払       .564         配置する       音符         方キスト       参照: テキスト         標準設定       .693         ライン       参照: ライン         ハイフン       大諸表の先頭       .459         パイフン       大諸表の先頭       .207         ハイライト       .207       .207         ハイライトをすべて削除プラグイン       .207         ハウススタイル       .685         インポートオェ                                                                                                    |
| ペダルダイアグラム         自動的に追加する       205         ペダリングをチェックする       739         ハーフステム       参照:ステムレット         ハーモニクス       234,355         倍音(ハーモニクス)       の再生         の再生       .564,599         信音(ハーモニクス)       の再生プラグイン         の事生       .564,599         背景を消去       .446         配置する       音符         音符       .564,599         背景を消去       .446         配置する       音符         うイン       .599         うイン       参照: テキスト         標準設定       .693         ライン       参照: ライン         ハイフン       大諸表の先頭       .459         パイライト       .207         ハイライト       .207         ハイライトをすべて削除プラグイン       .207         ハウススタイル       .685         インポートする       .688                                                                                                    |
| ペダルダイアグラム         自動的に追加する       205         ペダリングをチェックする       739         ハーフステム       参照:ステムレット         ハーモニクス       234,355         倍音(ハーモニクス)       の再生         の再生       .564,599         倍音(ハーモニクス)       の再生プラグイン         の事生       .564,599         背景を消去       .446         配置する       音符         音符       .564,599         背景を消去       .446         配置する       音符         うイン       .599         うイン       参照: テキスト         標準設定       .693         ライン       参照: ライン         ハイフン       大諸表の先頭       .459         パイライト       .207         ハイライト       .207         ハイライト       .207         ハイライト       .207         ハイライト       .207         ハイライトをすべて削除プラグイン       .207         ハウスタイル       .685         インポートする       .688         スコアのフォルダへ       .204                                                                                                    |
| ペダルダイアグラム         自動的に追加する       205         ペダリングをチェックする       739         ハーフステム       参照:ステムレット         ハーモニクス       234,355         倍音(ハーモニクス)       の再生         の再生       .564,599         倍音(ハーモニクス)       の再生プラグイン         の事生       .564,599         背景を消去       446         配置する       音符         音符       参照:音符         テキスト       参照:テキスト         標準設定       .693         ライン       参照:ライン         ハイフン       大諸表の先頭       .459         余分なスペースを許可       .459         ハイラン       大諸表の先頭       .207         ハイライト       .207         ハイライト       .207         ハイライト       .207         ハイライト       .207         ハイライト       .207         ハイライトト       .207         ハイライトト       .207         ハイライトト       .207         ハイライトトする       .688         スコアのフォルダへ       .204         エクスポートする       .687                                                                                        |
| ペダルダイアグラム         自動的に追加する       205         ペダリングをチェックする       739         ハーフステム       参照:ステムレット         ハーモニクス       234,355         倍音(ハーモニクス)       の再生         の再生       .564,599         倍音(ハーモニクス)       の再生プラグイン         の事生       .564,599         背景を消去       446         配置する       音符         音符       参照:音符         テキスト       参照:テキスト         標準設定       .693         ライン       参照:ライン         ハイフン       大諸表の先頭       .459         余分なスペースを許可       .459         ハイラン       大諸表の先頭       .207         ハイライト       .207         ハイライト       .207 |

| ハウススタイルメニュー             |           |
|-------------------------|-----------|
| 音符間隔ルール6                | 89        |
| ハウススタイルをスコアのフォルダヘインポー   |           |
| トプラグインク                 | 04        |
| ロックション 10               | 01        |
| · 조· 디 -                | 07        |
| 留亏                      | 0/        |
| 相クルーフ                   | 21        |
| 拍番号ブラグイン5               | 07        |
| バス参照:エフェクトバ             | ス         |
| バズロール                   | 11        |
| 旗                       |           |
| 定義された7                  | 62        |
| 非表示にする                  | 72        |
| 発音省略                    | 74        |
| 羽付き浦桁 参昭・羽根付き浦          | 柘         |
| がいとこれ                   | 11J<br>74 |
| バリシリ リン                 | 12        |
|                         | 15        |
| 坂杵                      | 191       |
| パッセーシ                   | 39        |
| 大譜表                     |           |
| 定義された7                  | 68        |
| 定義された7                  | 66        |
| 発想記号                    |           |
| 推奨フォント4                 | 49        |
| 発想記号テキスト4               | 25        |
| パッチ 参昭:プログラムナンバ         | _         |
| バッチ                     |           |
| パートを印刷する フ              | ۰4        |
| パートで日期月9日               | 00        |
|                         | 03        |
| ハッチナンハー 参照:ノロクラムナンハ     | _         |
| ハットイ参照:アーティキュレーショ       | 2         |
| 羽根付きのリビート3              | 27        |
| 羽根付きの連桁3                | 71        |
| パノラマ                    | 50        |
| パフォーマンス参照:再             | 生         |
| パフォーマンスの再記譜プラグイン2       | 61        |
| バリエーション2                | 88        |
| 貼り付ける 1                 | 37        |
| 別の声部にういう。               | 01        |
| バルケン 参昭・浦桁 タ            | ブ         |
| 新田                      |           |
| 11日                     | <u>57</u> |
| <b>外の百付</b> 参照・範囲外の百    | 付         |
| 小即畨号                    | 90        |
| チェックする7                 | 38        |
| パン位置6                   | 29        |
| 定義された7                  | 67        |
| 次も参照: MIDI メッセージ        |           |
| 反行(ミラー反転)プラグイン2         | 88        |
| バンク                     |           |
| 定義された                   | 60        |
| 番号を振る 403 4             | 89        |
|                         | 96        |
| 、 ~                     | 20<br>25  |
| ハンショー                   | 33        |
| - 八も参照・コートダイブ クフム、キダータフ |           |

| パンセ             |
|-----------------|
| 伴奏              |
| 自動的に作成する 482    |
| 次も参照:音符化、リダクション |
| 反転 405          |
| 次も参照:編集メニュー、反転  |
| バンド参照:用紙サイズ     |
| ハンドベル           |
| シンボル 351        |
| ハンドル            |
| パンの位置 538       |
| ハンマリングオン 234    |
|                 |

## ぴ

| ピアノ                           |
|-------------------------------|
| キーボードウィンドウ 224                |
| 連桁参照:連桁、譜表をまたく                |
| 連弾 200                        |
| 次も参照:鍵盤楽器                     |
| 比較ウィンドウ 733                   |
| ピッキング参照:アーティキュレーション           |
| ピックスクラッチ 23!                  |
| ピッチ                           |
| 移調を録音する 265                   |
| ピッチカート                        |
| 再生 560                        |
| ピッチベンド 620                    |
| 定義された 762                     |
| ヒットポイント 595                   |
| 削除する 592                      |
| シフトする 592                     |
| 追加する 590                      |
| 定義された 764                     |
| 編集する 590                      |
| ビットマップグラフィック 82               |
| 必要なハンドベルを表示プラグイン 292          |
| ビデオ 588                       |
| Windows Media と QuickTime 590 |
| 開始時間 59                       |
| 全画面表示モード 590                  |
| 透明度 59                        |
| ビデオウィンドウのサイズを設定する 590         |
| ビデオウィンドウを表示/非表示する 589         |
| ビデオのボリュームを設定する 590            |
| ビデオを削除する588                   |
| ビデオを追加する 588                  |
| ファイルのフォーマット                   |
| 響かせたままにするタイ                   |
| 非表示にする                        |
| MIDIメッセーシ                     |
| オフシェクト                        |
| 空の譜表                          |
| 大                             |
| アモスト 418                      |

| 非表示のオブジェクト                                       |
|--------------------------------------------------|
| 表示する 753                                         |
| ビブラート 234                                        |
| アームダウン 234                                       |
| バースクープ                                           |
| バーのディップ                                          |
| 微分音                                              |
| 次も参照:臨時記号、微分音                                    |
| 再生 600                                           |
| 定義された                                            |
| 非マグネティックスラー                                      |
| 行間                                               |
| 定義された 762                                        |
| 拍子                                               |
| 参照:複数の拍子記号                                       |
| 拍子参照:拍子記号                                        |
| 拍子記号                                             |
| 交互に使用する                                          |
| 推奨フォント 450                                       |
| 注記の                                              |
| 拍グループ 321                                        |
| 複合                                               |
| 休符グループ                                           |
| 複雑な                                              |
| 複数                                               |
| 複数の 322                                          |
| 変換する 298                                         |
| 連桁グループ 367                                       |
| 標準設定                                             |
| 位置 693                                           |
| 一世に しんしゅう ほう ほう ほう ほう ほう ほう ほう ほう ほう ほう ほう ほう ほう |
| 定義された 760                                        |
| 開く                                               |
|                                                  |

#### ふ

| ファイル                   |
|------------------------|
| AIFFファイル76             |
| Eメールで送信する26            |
| WAVファイル                |
| オーディオ                  |
| 共有する                   |
| 自動バックアップ24             |
| 自動保存                   |
| 開く                     |
| MacファイルをWindowsで開く27   |
| 次も参照:インポートする           |
| 保存する23                 |
| 次も参照:エクスポートする          |
| 次も参照:エクスポートする、インポートする、 |
| スコア                    |
| ファイル情報 24              |
| ファイルの関連 119            |
|                        |

| ファイル変換 参照                                                                                                    | 副                     |
|----------------------------------------------------------------------------------------------------|-----------------------|
| インポートする、エクスポートする                                                                                                    |                       |
| ファイルをEメールで送信する26                                                                                                    |                       |
| ファイルを復元する                                                                                                    | 複                     |
| 参照:自動保存、自動バックアップ                                                                                                    |                       |
| 「ファソラ」音楽357                                                                                                    | 複                     |
| ファミリー                                                                                                    |                       |
| 削除する173                                                                                                    |                       |
| 作成する173                                                                                                    |                       |
| 定義された764                                                                                                    |                       |
| フィーネ                                                                                                    |                       |
| フィクタ                                                                                                    |                       |
| 次も参照:臨時記号                                                                                                    |                       |
| フィルター189                                                                                                    |                       |
| 次も参照:エフェクト                                                                                                    |                       |
| クイック189                                                                                                    |                       |
| 定義された764                                                                                                    |                       |
| フェーダー                                                                                                    |                       |
| 定義された764                                                                                                    | 複                     |
| フェルマータ                                                                                                    |                       |
| 小節線上                                                                                                    |                       |
| フォーマット670                                                                                                    |                       |
| フォーマットする                                                                                                    | 複                     |
| 定義された764                                                                                                    | 副                     |
| フォーマットのロック671                                                                                                    | 複                     |
| フォーマットのロック解除671                                                                                                    | フ                     |
|                                                                                                    |                       |
| フォール                                                                                                    | フ                     |
| フォール                                                                                                    | フ                     |
| フォール                                                                                                    | フ<br>付                |
| フォール                                                                                                    | フ<br>付                |
| フォール                                                                                                    | フ<br>付<br>付           |
| フォール                                                                                                    | フ<br>付<br>付<br>付      |
| フォール                                                                                                    | フ<br>付<br>付<br>付<br>付 |
| フォール                                                                                                    | フ付付付符                 |
| フォール       400         フォリオ       参照:用紙サイズ         フォルダ内の MIDI ファイルを変換プ       ラグイン         ラグイン       203         フォルダ内の MusicXML ファイルを変換プ       ラグイン         ラゲイン       203         フォルダ内の AusicXML ファイルを変換プ       ラグイン         ラゲイン       203         フォルダ内のスコアを MIDI へ変換プ       ラグイン         ラゲイン       203         フォルダ内のスコアをウェブページへ変換プ                                                                                                    | フ付付付符                 |
| フォール       400         フォリオ       参照:用紙サイズ         フォルダ内の MIDI ファイルを変換プ       ラグイン         ラガイン       203         フォルダ内の MusicXML ファイルを変換プ       ラグイン         ラガイン       203         フォルダ内のスコアを MIDI へ変換プ       ラグイン         ラガイン       203         フォルダ内のスコアをウェブページへ変換プ       ラグイン         ラガイン       203                                                                                                    | フ付付付付符                |
| フォール       400         フォリオ       参照:用紙サイズ         フォルダ内の MIDI ファイルを変換プ       ラゲイン         ラゲイン       203         フォルダ内の MusicXML ファイルを変換プ       ラゲイン         ラゲイン       203         フォルダ内のスコアを MIDI へ変換プ       ラゲイン         ラゲイン       203         フォルダ内のスコアをウェブページへ変換プ       ラゲイン         ラゲイン       204         フォルダ内のスコアを旧バージョンへ変換       203                                                                                                    | フ付付付付符                |
| フォール       400         フォリオ       参照:用紙サイズ         フォルダ内の MIDI ファイルを変換プ       ラゲイン         ラゲイン       203         フォルダ内の MusicXML ファイルを変換プ       ラゲイン         ラゲイン       203         フォルダ内のスコアを MIDI へ変換プ       ラゲイン         ラゲイン       203         フォルダ内のスコアをウェブページへ変換プ       ラゲイン         ラゲイン       204         フォルダ内のスコアを旧バージョンへ変換プ       203         フォルダ内のスコアをグラフィックへ変換プ       204                                                                                                    | フ付付付付符                |
| フォール       400         フォリオ       参照:用紙サイズ         フォルダ内の MIDI ファイルを変換プ       ラグイン         ラグイン       203         フォルダ内の MusicXML ファイルを変換プ       ラグイン         ラゲイン       203         フォルダ内のスコアを MIDI へ変換プ       ラグイン         ラゲイン       203         フォルダ内のスコアをウェブページへ変換プ       ラグイン         ラゲイン       204         フォルダ内のスコアを旧バージョンへ変換       203         フォルダ内のスコアをゲラフィックへ変換プ       ラグイン         ラゲイン       203                                                                                                    | フ付付付付符                |
| フォール       400         フォリオ       参照:用紙サイズ         フォルダ内の MIDI ファイルを変換プ       ラグイン         ラグイン       203         フォルダ内の MusicXML ファイルを変換プ       ラグイン         ラグイン       203         フォルダ内のスコアを MIDI へ変換プ       ラグイン         ラグイン       203         フォルダ内のスコアをウェブページへ変換プ       ラグイン         ラゲイン       204         フォルダ内のスコアをビョンペ変換       203         フォルダ内のスコアをグラフィックへ変換プ       ラグイン         フォルダ内のスコアをグラフィックへ変換プ       ラグイン         フォルダ内のスコアをグラフィックへ変換プ       347         イント       347                                                                                                    | フ付付付付符                |
| フォール       400         フォリオ       参照:用紙サイズ         フォルダ内の MIDI ファイルを変換プ       ラゲイン         ラゲイン       203         フォルダ内の MusicXML ファイルを変換プ       ラゲイン         ラゲイン       203         フォルダ内のスコアを MIDI へ変換プ       ラゲイン         ラゲイン       203         フォルダ内のスコアをウェブページへ変換プ       ラゲイン         ラゲイン       203         フォルダ内のスコアをウェブページへ変換プ       ラゲイン         ラゲイン       204         フォルダ内のスコアを旧バージョンへ変換       203         フォルダ内のスコアをグラフィックへ変換プ       ラゲイン         ラゲイン       203         フォルダ内のスコアを「ラフィックへ変換プ       フゲイン         フォルダ内のスコアを「フィックへ変換」       203         フォルダ内のスコアを「ラフィックへ変換」       702         ロッグイン       203         フォント       347         Adobe Type 1       702                                                                                                    | フ付付付符                 |
| フォール       400         フォリオ       参照:用紙サイズ         フォルダ内の MIDI ファイルを変換プ       ラゲイン         ラゲイン       203         フォルダ内の MusicXML ファイルを変換プ       ラゲイン         ラゲイン       203         フォルダ内のスコアを MIDI へ変換プ       ラゲイン         ラゲイン       203         フォルダ内のスコアを MIDI へ変換プ       ラゲイン         ラゲイン       203         フォルダ内のスコアをウェブページへ変換プ       ラゲイン         ラゲイン       204         フォルダ内のスコアを旧バージョンへ変換       203         フォルダ内のスコアをゲラフィックへ変換プ       ラゲイン         ラゲイン       203         フォルダ内のスコアをドロバージョンへ変換       203         フォルダ内のスコアをレージョンへ変換       702         ワキレダのフスコアをゲラフィックへ変換       702         OpenType 1       702         OpenType       702         Densite       702                                                                                                    | フ付付付付符の符符             |
| フォール       400         フォリオ       参照:用紙サイズ         フォルダ内の MIDI ファイルを変換プ       ラグイン         ラグイン       203         フォルダ内の MusicXML ファイルを変換プ       ラグイン         ラグイン       203         フォルダ内のスコアを MIDI へ変換プ       ラグイン         ラゲイン       203         フォルダ内のスコアをウェブページへ変換プ       204         フォルダ内のスコアを旧バージョンへ変換       203         フォルダ内のスコアをゲラフィックへ変換プ       204         フォルダ内のスコアをゲラフィックへ変換プ       ラグイン         フォルダ内のスコアをゲラフィックへ変換プ       347         Adobe Type 1       702         OpenType       702         PostScript       702         The section       404                                                                                                    | フ 付 付付付符 符符太笠         |
| フォール       400         フォリオ       参照:用紙サイズ         フォルダ内の MIDI ファイルを変換プ       ラグイン         ラグイン       203         フォルダ内の MusicXML ファイルを変換プ       ラグイン         ラグイン       203         フォルダ内のスコアを MIDI へ変換プ       ラグイン         ラゲイン       203         フォルダ内のスコアを MIDI へ変換プ       204         フォルダ内のスコアを 旧バージョンへ変換プ       204         フォルダ内のスコアを ビバージョンへ変換プ       203         フォルダ内のスコアを ゲラフィックへ変換プ       347         Adobe Type 1       702         OpenType       702         sans serif       448                                                                                                    | フ 付 付付付符 符符太符         |
| フォール       400         フォリオ       参照:用紙サイズ         フォルダ内の MIDI ファイルを変換プ       ラグイン         ラグイン       203         フォルダ内の MusicXML ファイルを変換プ       ラグイン         ラグイン       203         フォルダ内のスコアを MIDI へ変換プ       ラグイン         ラゲイン       203         フォルダ内のスコアを MIDI へ変換プ       ラグイン         ラゲイン       203         フォルダ内のスコアをウェブページへ変換プ       ラグイン         ラゲイン       204         フォルダ内のスコアを旧バージョンへ変換       203         フォルダ内のスコアをゲラフィックへ変換プ       ラゲイン         ラゲイン       203         フォルダ内のスコアをゲラフィックへ変換プ       ラゲイン         フォルダ内のスコアをゲラフィックへ変換プ       702         マケイン       203         フォント       347         Adobe Type 1       702         OpenType       702         sans serif       448         serif       448                                                                                                    | フ 付 付付付符 符符太符         |
| フォール       400         フォリオ       参照:用紙サイズ         フォルダ内の MIDI ファイルを変換プ       ラグイン         ラグイン       203         フォルダ内の MusicXML ファイルを変換プ       ラグイン         ラグイン       203         フォルダ内のスコアを MIDI へ変換プ       ラグイン         ラゲイン       203         フォルダ内のスコアを MIDI へ変換プ       ラグイン         ラゲイン       204         フォルダ内のスコアを旧バージョンへ変換プ       204         フォルダ内のスコアをグラフィックへ変換プ       ラゲイン         フォルダ内のスコアをグラフィックへ変換プ       ラゲイン         フォルダ内のスコアをグラフィックへ変換プ       74/2         ワオント       347         Adobe Type 1       702         OpenType       702         sans serif       448         TrueType       702         イム       448                                                                                                    | フ 付 付付付符 符符太符         |
| フォール       400         フォリオ       参照:用紙サイズ         フォルダ内の MIDI ファイルを変換プ       ラゲイン         ラゲイン       203         フォルダ内の MusicXML ファイルを変換プ       ラゲイン         ラゲイン       203         フォルダ内のスコアを MIDI へ変換プ       ラゲイン         ラゲイン       203         フォルダ内のスコアを MIDI へ変換プ       ラゲイン         ラゲイン       204         フォルダ内のスコアをウェブページへ変換プ       204         フォルダ内のスコアをグラフィックへ変換プ       ラゲイン         フォルダ内のスコアをグラフィックへ変換プ       ラゲイン         フォルダ内のスコアをグラフィックへ変換プ       ラゲイン         フォルダ内のスコアをグラフィックへ変換プ       702         ウen Type 1       702         Open Type       702         sans serif       448         TrueType       702         インストールする       702                                                                                                    | フ 付 付付付符 符符太符         |
| フォール       400         フォリオ       参照:用紙サイズ         フォルダ内の MIDI ファイルを変換プ       ラゲイン         ラゲイン       203         フォルダ内の MusicXML ファイルを変換プ       ラゲイン         ラゲイン       203         フォルダ内のスコアを MIDI へ変換プ       ラゲイン         ラゲイン       203         フォルダ内のスコアをウェブページへ変換プ       ラゲイン         ラゲイン       204         フォルダ内のスコアを旧バージョンへ変換プ       204         フォルダ内のスコアをグラフィックへ変換プ       203         フォルダ内のスコアをグラフィックへ変換プ       ラゲイン         フォルダ内のスコアをグラフィックへ変換プ       74/2         フォルダ内のスコアをグラフィックへ変換プ       702         フォルダ内のスコアをグラフィックへ変換プ       702         フォルダ内のスコアをグラフィックへ変換プ       702         フォレダ内のスコアをグラフィックへ変換プ       347         Adobe Type 1       702         OpenType       702         PostScript       702         sans serif       448         TrueType       702         インストールする       702         推奨       448         ボー       448                                | フ 付 付付付符 符符太符         |
| フォール       400         フォリオ       参照:用紙サイズ         フォルダ内の MIDI ファイルを変換プ       ラゲイン         ラゲイン       203         フォルダ内の MusicXML ファイルを変換プ       ラゲイン         ラゲイン       203         フォルダ内のスコアを MIDI へ変換プ       ラゲイン         ラゲイン       203         フォルダ内のスコアをウェブページへ変換プ       ラゲイン         ラゲイン       204         フォルダ内のスコアをロバージョンへ変換プ       204         フォルダ内のスコアをグラフィックへ変換プ       ラゲイン         フォルダ内のスコアをグラフィックへ変換プ       ラゲイン         フォルダ内のスコアをグラフィックへ変換プ       ラゲイン         フォルダ内のスコアをグラフィックへ変換プ       ラゲイン         フォルダ内のスコアをグラフィックへ変換プ       マグイン         フォント       347         Adobe Type 1       702         OpenType       702         PostScript       702         sans serif       448         TrueType       702         インストールする       702         推奨       448         変更する       443                                                                                  | フ 付 付付付符 符符太符         |
| フォール       400         フォリオ       参照:用紙サイズ         フォルダ内の MIDI ファイルを変換プ       ラグイン         ラグイン       203         フォルダ内の MusicXML ファイルを変換プ       ラグイン         ラグイン       203         フォルダ内のスコアを MIDI へ変換プ       ラグイン         ラグイン       203         フォルダ内のスコアをウェブページへ変換プ       ラグイン         ラグイン       204         フォルダ内のスコアをウェブページへ変換プ       204         フォルダ内のスコアをゲラフィックへ変換プ       203         フォルダ内のスコアをゲラフィックへ変換プ       203         フォルダ内のスコアをグラフィックへ変換プ       702         フォルダ内のスコアをゲラフィックへ変換プ       702         フォント       347         Adobe Type 1       702         Open Type       702         PostScript       702         マントールする       702         インストールする       702         推奨       448         変更する       443         ポイントサイズ       443                                                                                                    | フ 付 付付付符 符符太符         |
| フォール       400         フォリオ       参照:用紙サイズ         フォルダ内の MIDI ファイルを変換プ       ラグイン         ラグイン       203         フォルダ内の MusicXML ファイルを変換プ       ラグイン         ラグイン       203         フォルダ内のスコアを MIDI へ変換プ       ラグイン         ラガイン       203         フォルダ内のスコアを MIDI へ変換プ       ラグイン         ラガイン       203         フォルダ内のスコアをウェブページへ変換プ       204         フォルダ内のスコアを FIバージョンへ変換       203         フォルダ内のスコアを グラフィックへ変換プ       203         フォルダ内のスコアを グラフィックへ変換プ       203         フォルダ内のスコアを グラフィックへ変換プ       203         フォルダ内のスコアを グラフィックへ変換プ       702         ウォント       347         Adobe Type 1       702         Open Type       702         PostScript       702         マロックマロックの空換プ       702         インストールする       702         インストールする       702         インストールする       702         推奨       448         変更する       443         ポイントサイズ       445         見つからない       513 | フ 付 付付付符 符符太符 (       |

| 副括弧                                                                                                    |                                                                                                    |
|----------------------------------------------------------------------------------------------------|----------------------------------------------------------------------------------------------------|
| 定義された                                                                                                    |                                                                                                    |
| 次も参照:括弧                                                                                                    |                                                                                                    |
| 複合拍子                                                                                                    |                                                                                                    |
| 休符グループ                                                                                                    |                                                                                                    |
| 複数                                                                                                    |                                                                                                    |
| 括弧                                                                                                    | 参照:1番括弧と2番括弧                                                                                                    |
| コピー、印刷プラグイ                                                                                                    | ン 74                                                                                                    |
| 吉部                                                                                                    | 266                                                                                                    |
| 選択                                                                                                    | 139                                                                                                    |
| 基者                                                                                                    |                                                                                                    |
| 調号                                                                                                    | 319                                                                                                    |
| 偏小                                                                                                    |                                                                                                    |
| チェックする                                                                                                    | 744                                                                                                    |
| テキストの位置                                                                                                    |                                                                                                    |
| ) イストの世直                                                                                                    |                                                                                                    |
| 111 1 1 1 1 1 1 1 1 1 1 1 1 1 1 1 1 1                                                                                                     |                                                                                                    |
| 後奴回のノイヘト                                                                                                    |                                                                                                    |
| モーダー                                                                                                    |                                                                                                    |
| 複数コヒー9 る                                                                                                    |                                                                                                    |
| 単一オノンエクト                                                                                                    |                                                                                                    |
|                                                                                                    |                                                                                                    |
| 複叙迭状                                                                                                    |                                                                                                    |
| 複数部の印刷/フクイン<br>副本部                                                                                                    |                                                                                                    |
| 副戸部                                                                                                    |                                                                                                    |
| 復行点                                                                                                    |                                                                                                    |
| フック                                                                                                    |                                                                                                    |
|                                                                                                    |                                                                                                    |
| フッター                                                                                                    |                                                                                                    |
| フッター<br>定義された                                                                                                    |                                                                                                    |
| フッター<br>定義された<br>付点                                                                                                    |                                                                                                    |
| フッター<br>定義された<br>付点<br>移動する                                                                                                    |                                                                                                    |
| フッター<br>定義された<br>付点<br>移動する<br>付点4分休符の分割プラ                                                                                                    |                                                                                                    |
| フッター<br>定義された<br>付点<br>・・・・・・・・・・・・・・・・・・・・・・・・・・・・・・・・・・・                                                                                                    | ・・・・・・・・・・・・・・・・・・・・・・・・・・・・・・・・・・・・・                                                                                                    |
| フッター<br>定義された<br>付点<br>移動する<br>付点4分休符の分割プラ<br>付点休符<br><br>付点リズム                                                                                                    |                                                                                                    |
| フッター<br>定義された<br>付点<br>移動する<br>付点4分休符の分割プラ<br>付点休符<br><br>行点リズム<br>符頭                                                                                                    |                                                                                                    |
| フッター<br>定義された<br>付点<br>移動する<br>付点4分休符の分割プラ<br>付点休符<br><br>行点リズム<br><br>符頭<br><br>X (ギタータブ)                                                                                                    | 430, 448<br>                                                                                                    |
| フッター<br>定義された<br>付点<br>移動する<br>付点4分休符の分割プラ<br>付点休符<br>付点リズム<br>符頭<br>スラッシュ                                                                                                    | 430, 448<br>                                                                                                    |
| フッター<br>定義された<br>付点<br>移動する<br>付点4分休符の分割プラ<br>付点休符<br>付点リズム<br>符頭<br>X (ギタータブ)<br>スラッシュ<br>定義された                                                                                                    | 430, 448<br>                                                                                                    |
| <ul> <li>フッター</li> <li>定義された</li> <li>付点</li> <li>移動する</li> <li>付点4分休符の分割プラ</li> <li>付点休符</li> <li>付点リズム</li> <li>符頭</li> <li>茶 (ギタータブ)</li> <li>スラッシュ</li> <li>定義された</li> <li>編集する</li> </ul>                                                                                                    | ・・・・・・・・・・・・・・・・・・・・・・・・・・・・・・・・・・・・                                                                                                    |
| <ul> <li>フッター</li> <li>定義された</li> <li>付点</li> <li>移動する</li> <li>付点4分休符の分割プラ</li> <li>付点4分休符の分割プラ</li> <li>付点リズム</li> <li>符頭</li> <li>茶(ギタータブ)</li> <li>スラッシュ</li> <li>定義された</li> <li>編集する</li> <li>より大きく</li> </ul>                                                                                      | ・・・・・・・・・・・・・・・・・・・・・・・・・・・・・・・・・・・・                                                                                                    |
| <ul> <li>フッター</li> <li>定義された</li> <li>付点</li> <li>移動する</li> <li>付点4分休符の分割プラ</li> <li>付点リズム</li> <li>付頭</li> <li>ズ(ギタータブ)</li> <li>スラッシュ</li> <li>定義された</li> <li>編集する</li> <li>和音内のさまざまなサ</li> </ul>                                                                                                    | <ul> <li>430, 448</li> <li>764</li> <li>385, 392</li> <li>271</li> <li>グイン</li> <li>302</li> <li>参照:付点</li> <li>355</li> <li>235</li> <li>356</li> <li>763</li> <li>365</li> <li>357</li> <li>イズを混在させる</li> <li>357</li> </ul>                                                                                                    |
| <ul> <li>フッター</li> <li>定義された</li> <li>付点</li> <li>移動する</li> <li>付点4分休符の分割プラ</li> <li>付点以ズム</li> <li>付頭</li> <li>次頭</li> <li>次可</li> <li>次可</li> <li>次 (ギタータブ)</li> <li>定義された</li> <li>編集する</li> <li>より大きく</li> <li>和音内のさまざまなサ</li> <li>符頭のない音符</li> </ul>                                                | <ul> <li>430, 448</li> <li>764</li> <li>385, 392</li> <li>271</li> <li>グイン</li> <li>302</li> <li>参照:付点</li> <li>355</li> <li>235</li> <li>356</li> <li>763</li> <li>365</li> <li>357</li> <li>イズを混在させる</li> <li>356</li> <li>356</li> <li>357</li> </ul>                                                                                                    |
| <ul> <li>フッター</li> <li>定義された</li> <li>付点</li> <li>材動する</li> <li>付点4分休符の分割プラ</li> <li>付点以ズム</li> <li>付頭</li> <li>X (ギタータブ)</li> <li>定義された</li> <li>編集する</li> <li>和音内のさまざまなサ</li> <li>符頭のない音符</li> <li>符頭をシェイプノートに</li> </ul>                                                                              | <ul> <li>430, 448</li> <li></li></ul>                                                                                                    |
| <ul> <li>フッター</li> <li>定義された</li> <li>付点</li> <li>材動する</li> <li>付点4分休符の分割プラ</li> <li>付点リズム</li> <li>付頭</li> <li>X (ギタータブ)</li> <li>定義された</li> <li>編集する</li> <li>和音内のさまざまなサ</li> <li>符頭のない音符</li> <li>符頭をシェイプノートに</li> <li>太字 (テキスト)</li> </ul>                                                           | <ul> <li>430, 448</li> <li></li></ul>                                                                                                    |
| <ul> <li>フッター</li></ul>                                                                                                    | <ul> <li>430, 448</li> <li></li></ul>                                                                                                    |
| フッター<br>定義された<br>付点<br>移動する<br>付点4分休符の分割プラ<br>付点休符<br>付点リズム<br>行頭<br>次可ッシュ<br>定義された<br>編集する<br>和音内のさまざまなサ<br>符頭のない音符<br>符頭をシェイプノートに<br>太字(テキスト)<br>符尾<br>1線譜上                                                                                                    | <ul> <li>430, 448</li> <li></li></ul>                                                                                                    |
| <ul> <li>フッター</li> <li>定義された</li> <li>付点</li> <li>移動する</li> <li>付点4分休符の分割プラ</li> <li>付点リズム</li> <li>付頭</li> <li>X (ギタータブ)</li> <li>スラッシュ</li> <li>定義された</li> <li>編集する</li> <li>和音内のさまざまなサ</li> <li>符頭のない音符</li> <li>符頭をシェイプノートに</li> <li>太字 (テキスト)</li> <li>符尾</li> <li>1線譜上</li> </ul>                  | <ul> <li>430, 448</li> <li></li></ul>                                                                                                    |
| <ul> <li>フッター</li> <li>定義された</li> <li>付点</li> <li>移動する</li> <li>付点4分休符の分割プラ</li> <li>付点リズム</li> <li>付頭</li> <li>X (ギタータブ)</li> <li>スラッシュ</li> <li>定義された</li> <li>和音内のさまざまなサ</li> <li>符頭のない音符</li> <li>符頭をシェイプノートに</li> <li>太字 (テキスト)</li> <li>符尾</li> <li>1線譜上</li> <li>中央ライン上</li> </ul>                | ・・・・・・・・・・・・・・・・・・・・・・・・・・・・・・・・・・・・                                                                                                    |
| <ul> <li>フッター</li> <li>定義された</li> <li>付点</li> <li>移動する</li> <li>付点4分休符の分割プラ</li> <li>付点リズム</li> <li>竹頭</li> <li>X (ギタータブ)</li> <li>スラッシュ</li> <li>定義された</li> <li>和音内のさまざまなサ</li> <li>符頭のない音符</li> <li>符頭をシェイプノートに</li> <li>太字 (テキスト)</li> <li>符尾</li> <li>1線譜上</li> <li>中央ライン上</li> <li>定義された</li> </ul> | ・・・・・・・・・・・・・・・・・・・・・・・・・・・・・・・・・・・・                                                                                                    |
| <ul> <li>フッター</li></ul>                                                                                                    | <ul> <li></li></ul>                                                                                                    |
| <ul> <li>フッター</li></ul>                                                                                                    | <ul> <li>430, 448</li> <li>764</li> <li>385, 392</li> <li>271</li> <li>グイン</li> <li>302</li> <li>302</li> <li>参照:付点</li> <li>355</li> <li>235</li> <li>235</li> <li>356</li> <li>763</li> <li>365</li> <li>357</li> <li>イズを混在させる</li> <li>357</li> <li>イズを混在させる</li> <li>357</li> <li>405</li> <li>405</li> <li>351</li> <li>405</li> <li>768</li> <li>405</li> <li>768</li> <li>405</li> <li>768</li> <li>405</li> <li>375</li> </ul>                                                                       |
| フッター<br>定義された<br>付点                                                                                                    | <ul> <li>430, 448</li> <li>764</li> <li>764</li> <li>385, 392</li> <li>271</li> <li>グイン</li> <li>302</li> <li>参照:付点</li> <li>355</li> <li>235</li> <li>356</li> <li>763</li> <li>365</li> <li>357</li> <li>イズを混在させる</li> <li>357</li> <li>イズを混在させる</li> <li>357</li> <li>イズを混在させる</li> <li>357</li> <li>405</li> <li>375</li> <li>405</li> <li>768</li> <li>405</li> <li>375</li> <li>405</li> <li>375</li> <li>405</li> <li>375</li> <li>405</li> <li>375</li> <li>405</li> <li>375</li> <li>405</li> </ul> |

| 符尾(tail)                                                                             |
|--------------------------------------------------------------------------------------|
| 定義された 770                                                                            |
| 次も参照:符尾                                                                              |
| 符尾上のZ記号 411                                                                          |
| 選択                                                                                   |
| 選択する 646                                                                             |
| 護表 166                                                                               |
| かま <u>お昭・</u> 楽界 謙圭                                                                  |
| びし多点・米面、 面衣<br>移動する 646                                                              |
| 移動9る040<br>オッシア 166                                                                  |
| イッン/                                                                                 |
| 空の譜衣の非衣示                                                                             |
| 空の譜表の表示 169                                                                          |
| 間隔 643                                                                               |
| 間隔を削除する 170                                                                          |
| 間で分割する和音 375                                                                         |
| 行の途中で終了する 167                                                                        |
| 結合する                                                                                 |
| 削除する 169                                                                             |
| 作成 166                                                                               |
| NA 647 647                                                                           |
| 立方 5 04/                                                                             |
| 小とい                                                                                  |
| にノオーカス                                                                               |
| 比較9る                                                                                 |
| 左揃え 167                                                                              |
| 標準の間隔に戻す646                                                                          |
| 譜表の中を非表示にする 170                                                                      |
| 譜表名を表示する 753                                                                         |
| 前置き 171,585                                                                          |
| ミュートする 544                                                                           |
| 譜表 参照: 譜表                                                                            |
| 譜表オブジェクト 675                                                                         |
| 定義された                                                                                |
| iii表間の音符の重複プラグイン 303                                                                 |
| 当該によります。<br>当該によります。<br>当該によります。<br>当該によります。<br>当該によります。<br>当該によります。<br>当該によります。<br> |
| (10),000,000<br>(完美された) 760                                                          |
| 定我ともして                                                                               |
|                                                                                      |
| 間衣の间隔を取過化                                                                            |
| 語表の余日                                                                                |
| スコアの途中で変更する                                                                          |
| 譜表を比較プラグイン 737                                                                       |
| 譜表をまたぐ連桁 374                                                                         |
| 和音 375                                                                               |
| 次も参照:連桁、譜表をまたぐ                                                                       |
| 譜面用紙                                                                                 |
| 定義された 763                                                                            |
| プラグイン115,745                                                                         |
| エフェクト                                                                                |
| 定義された                                                                                |
| プラグイン                                                                                |
| トゥルメント エフェクト                                                                         |
|                                                                                      |
| プラグイン追跡ウィンドウを表示 117                                                                  |
| プラグイン追跡ウィンドウを表示117<br>プラグインの編集                                                       |

| 校正サブメニュー                      |
|-------------------------------|
| ピッチカートのチェック                   |
| その他サブメニュー                     |
| キューの位置の提案 208                 |
| ぶら下がりタイの削除プラグイン 301           |
| ブラスバンド 参照:バンド譜                |
| フラット 385                      |
| フラットをシャープに書き換えるプラグイン 201      |
| フラト 300                       |
| フランス語の 空名 参昭・ 装飾 空符           |
| フリーリブル 324                    |
| フリーリブルの小筋線を烘両プラグイン/ 204       |
| プリークへムの小印献を11回フラクイン 254       |
| プリビット                         |
| $79^{1}$                      |
| ノリハントとリリース                    |
| ノリマリオルダ 参照・1 番茄風と2番茄風         |
| ノリンクオノ 234                    |
|                               |
| 定義された                         |
| フレーシンク参照:歌詞                   |
| フレーズの指示 585                   |
| フレーズマーク参照:スラー                 |
| フレーム、ギター参照: コード記号             |
| フレーム表記 333                    |
| フレームレート                       |
| 次も参照:タイムコード                   |
| 譜例                            |
| 次も参照:グラフィックファイル               |
| フレキシタイム 259                   |
| 2つの楽器に入力する                    |
| 移調ピッチを録音する 265                |
| オプション 263                     |
| クリーニングする 261                  |
| 声部                            |
| 定義された 764                     |
| 録音する                          |
| ブレスマーク                        |
| フレットボードウィンドウ                  |
| プレビュー                         |
| プログラム                         |
| 定義された                         |
| プログラ人チェンジ                     |
| 定義された 767                     |
| 次も参昭:プログラムナンバー                |
| プログラ人ナンバー 36                  |
| (完美された) 767                   |
| ブロックフピーオス                     |
| フロノノコヒ ッマの屈・ハッセーン<br>プロップ 400 |
| プロパティー                        |
| ノロハノコ<br>完美された 7(7)           |
|                               |
| ノロハノイ 公照・イノスパクター              |
| プロニッシュナ                       |
| プロラツィオ                        |

プラグインメニュー

| 分割点           | 4 |
|---------------|---|
| 変更する303,30    | 4 |
| 分割点の変更プラグイン30 | 3 |
| 分析            |   |
| 音度表記73        | 7 |
| 機能            | 3 |
| シェンカー理論73     | 7 |
| 範囲73          | 8 |
| 譜表を比較する73     | 7 |
| モチーフ73        | 8 |
| ローマ数字43       | 2 |
|               |   |

#### く

| ヘーシ                 |
|---------------------|
| 改行参照:改行、ページ         |
| 空白641,662           |
| 固定数の小節206           |
| タイトル641             |
| 定義された764            |
| 番号496               |
| 左側からの開始498          |
| 次も参照:ドキュメントセットアップ、  |
| ページサイズ、用紙サイズ        |
| ページサイズ              |
| 標準設定119             |
| ページにまとめる671         |
| ページの余白638           |
| スコアの途中で変更する664      |
| 表示する753             |
| ページ幅に合わせる752        |
| ページ番号               |
| 推奨フォント449           |
| パート譜の498,716        |
| ページめくり参照:改行、ページ     |
| ベースギター参照:コードダイアグラム、 |
| ギター、ギタータブ           |
| ヘアピン                |
| 再生の                 |
| 定義された765            |
| 平行5度/8度             |
| チェック743             |
| ベクターグラフィック82        |
| ペダリング               |
| 次も参照:ハープペダルダイアグラム、  |
| MIDI メッセージ          |
| ヘッダー                |
| 定義された765            |
| ヘルプ                 |
| MMSYSTEMエラー534      |
| 赤いクエスチョンマーク227      |
| 誤ったプログラムで開かれたスコア119 |
| 印刷時に楽譜の端が切れる 75     |

インターネット出版 ......95

| オンスクリーンリファレンス8                           |
|------------------------------------------|
| 画面上のヒント16                                |
| 再生で鳴り続ける音符301,520                        |
| 最適な画面解像度を設定する131                         |
| ビデオが全画面表示で再生されない590                      |
| フレキシタイムでリズムが合わない                         |
| リピートが再生されない 581                          |
| 両面印刷すると紙詰まりがおきる 75                       |
| 次も参昭:ヘルプメニュー                             |
| ベロシティ                                    |
| 定義された 771                                |
| 変化コニゾン 388                               |
| 変換する                                     |
| 単純た拍子を複合拍子に 208                          |
| 中記3111 として、<br>定義された 760                 |
| ファイルのフォルダー 参昭:プラゲイン                      |
| 次も参昭:インポートする エクスポートする                    |
| 「「「「」」、「」、「」、「」、「」、「」、「」、「」、「」、「」、「」、「」、 |
| 編末する                                     |
| - 編末ハーユ<br>- 編集由に主体を再生                   |
| 福米中に百竹を丹上                                |
| 福米ハーユ                                    |
| 医バリノノーユ オミに裏山 460                        |
| こりに迭状                                    |
| 福朱田の岡时記写                                 |
| 変則的な小則                                   |
| 友則リヘム                                    |
| · · · · · · · · · · · · · · · · · · ·    |
|                                          |
| ハントとリリース                                 |

## ほ

| ボーカル譜参照:合唱、合唱曲、歌詞   |
|---------------------|
| ポールドボア351           |
| ホイールマウス752          |
| ポイントサイズ445          |
| 定義された767            |
| 保存する                |
| 歌詞                  |
| ツリー168              |
| バージョン730            |
| 標準設定の場所を変更する23      |
| 次も参照:自動バックアップ、自動保存、 |
| エクフポートオス            |
| 190                 |
| ボックス                |
| ボックス参照:キーボードショートカット |
| ボックス                |
| ボックス                |
| ボックス                |
| ボックス                |
| ボックス                |
| ボックス                |
| ボックス                |
| ボックス                |
| ボックス                |

## ま

| ホイールボタンを使用する                                                                                                    |                                                                                                    |
|----------------------------------------------------------------------------------------------------|----------------------------------------------------------------------------------------------------|
| マウス入力                                                                                                    |                                                                                                    |
| 定義された                                                                                                    |                                                                                                    |
| 無効にする                                                                                                    |                                                                                                    |
| 前置き譜表                                                                                                    |                                                                                                    |
| 次も参照:インキピット                                                                                                    |                                                                                                    |
| マグネティック                                                                                                    |                                                                                                    |
| スラー                                                                                                    |                                                                                                    |
| 定義された                                                                                                    |                                                                                                    |
| 連音符                                                                                                    |                                                                                                    |
| マグネティックレイアウト                                                                                                    | 650                                                                                                    |
| マスターボリューム                                                                                                    |                                                                                                    |
| 眉                                                                                                    | 参照:タイ、スラー                                                                                                    |
|                                                                                                    |                                                                                                    |
| マルカート参照:ア                                                                                                    | 'ーティキュレーション                                                                                                    |
| マルカート参照:ア<br>マルチレスト                                                                                              | 'ーティキュレーション<br>666                                                                                                    |
| マルカート参照:ア<br>マルチレスト<br>小節番号を表示する                                                                                 | 'ーティキュレーション<br>                                                                                                    |
| マルカート参照:ア<br>マルチレスト<br>小節番号を表示する<br>削除する                                                                         | 'ーティキュレーション<br>                                                                                                    |
| マルカート参照:ア<br>マルチレスト<br>小節番号を表示する<br>削除する<br>スタイル                                                                 | 'ーティキュレーション<br>                                                                                                    |
| マルカート参照:ア<br>マルチレスト<br>小節番号を表示する<br>削除する<br>定義された                                                                | <ul> <li>ゲーティキュレーション</li> <li></li></ul>                                                                                                    |
| マルカート参照:ア<br>マルチレスト<br>小節番号を表示する<br>削除する<br>スタイル<br>定義された<br>入力する                                                | <ul> <li>ゲーティキュレーション</li> <li></li></ul>                                                                                                    |
| マルカート参照:ア<br>マルチレスト<br>小節番号を表示する<br>削除する<br>スタイル<br>定義された<br>入力する<br>幅の増減                                        | <ul> <li>ゲーティキュレーション</li> <li>参照:小節番号 668</li> <li>参照:小節番号 668</li> <li>667</li> <li>668</li> <li>666</li> <li>669</li> </ul>                                                                                                    |
| マルカート参照:ア<br>マルチレスト<br>小節番号を表示する<br>削除する<br>定義された<br>入力する<br>幅の増減<br>非表示にする                                      | <ul> <li>ゲーティキュレーション</li> <li>参照:小節番号 668</li> <li>参照:小節番号 668</li> <li>668</li> <li>668</li> <li>666</li> <li>669</li> <li>667</li> </ul>                                                                                                    |
| マルカート参照:ア<br>マルチレスト<br>小節番号を表示する<br>削除する<br>スタイル<br>定義された<br>入力する<br>幅の増減<br>非表示にする<br>表示する                      | <ul> <li>ゲーティキュレーション</li> <li>参照:小節番号 668</li> <li>参照:小節番号 668</li> <li>667</li> <li>666</li> <li>669</li> <li>667</li> <li>666</li> </ul>                                                                                                    |
| マルカート参照:ア<br>マルチレスト<br>小節番号を表示する<br>削除する<br>スタイル<br>定義された<br>入力する<br>幅の増減<br>非表示にする<br>表示する<br>分割する              | ゲーティキュレーション<br>666<br>…参照:小節番号 668<br>667<br>668<br>765<br>666<br>669<br>667<br>666<br>667<br>666<br>667, 668                                                                                                    |
| マルカート参照:ア<br>マルチレスト<br>小節番号を表示する<br>削除する<br>定義された<br>えタイル<br>定義された<br>入力する<br>非表示にする<br>表示する<br>分割する<br>マンドリン参照: | <ul> <li>ゲーティキュレーション</li> <li>参照:小節番号 668</li> <li>参照:小節番号 668</li> <li></li> <li><!--</td--></li></ul> |
| マルカート参照:ア<br>マルチレスト<br>小節番号を表示する<br>削除する<br>定義された<br>入力する<br>報の増減<br>非表示にする<br>表示する<br>分割する<br>マンドリン参照:          | <ul> <li>ゲーティキュレーション</li> <li></li></ul>                                                                                                    |

## み

| ミキサー                    | 5 |
|-------------------------|---|
| MIDIキーボード経由でコントロールする 54 | 5 |
| エフェクトバスストリップ54          | 3 |
| クリックトラックストリップ54         | 0 |
| グループストリップ 54            | 1 |
| 定義された 76                | 5 |
| バーチャルインストゥルメントストリップ 54  | 2 |
| 表示する 750                | 6 |
| 譜表ストリップ 53              | 7 |
| マスターボリュームストリップ54        | 4 |
| 見つからないフォントだいあろぐ51       | 3 |
| 緑色 参照: 声部、再生ライン         | / |
| 緑色のライン 参照: 再生ライン        | / |
| 見開き                     | 2 |
| 定義された 768               | 8 |
| ミュート                    | 6 |
| シンボル 35                 | 1 |
| ミキサーでの譜表 54             | 4 |
| ミュートした弦                 | 5 |

## む

| 無音の音符 |               | 57 |
|-------|---------------|----|
| 無調の音楽 |               | 46 |
| 無調の楽譜 |               | 18 |
| 紫色    | 参照:声部、大譜表パッセー | ジ  |

#### め

| メトリックモジュレーション         | 428     |
|-----------------------|---------|
| の再生                   | 562     |
| メトロノーム記号              |         |
| 再生 560,               | 562     |
| 作成する                  | 427     |
| 設定する                  | 208     |
| メトロノーム記号の設定プラグイン 208, | 592     |
| メトロノームのクリック音260,      | 533     |
| 次も参照:クリック             |         |
| メモ                    | 725     |
| メリスマ線参照:歌詞ラ           | イン      |
| メロディライン参照:大譜表、        | <b></b> |
| 面付け                   | 72      |

## も

| 文字                  |
|---------------------|
| アクセント付き参照:アクセント付き文字 |
| 特殊 421,774          |
| 文字パレット 422          |
| Eジュレーションエフェクト 611   |
| モチーフの検索プラグイン 738    |
| 元に戻す18              |
| Eルデント 349           |
| の再生 599             |
| 問題参照:ヘルプ            |

## や

| 矢印 | 350 |
|----|-----|
|    |     |

## Þ

| 歪み              | 610 |
|-----------------|-----|
| ユニゾン            |     |
| 削除する            | 305 |
| 変化              | 388 |
| ユニゾンの音符を削除プラグイン | 305 |
| ユニゾンベンド         | 233 |

## よ

| 用語メニュー 41 | 5 |
|-----------|---|
| 変更する 42   | 0 |
| 用紙        |   |
| 上質の用紙の選択7 | 4 |

| 用紙サイス          |
|----------------|
| A3             |
| A4637          |
| A5             |
| B4637          |
| B5637          |
| エクゼクティブ637     |
| コンサート637       |
| 賛美歌637         |
| 推奨639          |
| ステートメント        |
| タブロイド          |
| パート 637        |
| バンド 637        |
| フォリオ 637       |
| オクターブ 637      |
| 四折判 637        |
| 山一ガル 637       |
| 1/2 - 627      |
| レノ03/ 西志       |
| 安糸             |
| 止我されに          |
| 安村             |
| <b>現現</b> 成此   |
| 用語メニュー         |
| 横置さ            |
| 四折判 参照:用紙サイズ   |
| 余白             |
| スコアの途中で変更する664 |
| 表示する753        |
| 譜表640          |
| ページ638         |
| 読み込み           |
| 定義された766       |
|                |

#### 5

| ライブテンポ              | 547  |
|---------------------|------|
| ライブプレイバック           | 554  |
| 定義された               | 765  |
| フレキシタイム             | 262  |
| ライブプレイバックから強弱記号を追加プ |      |
| ラグイン                |      |
| ライン                 |      |
| 8va参照:オクター          | ブライン |
| オクターブ参照:オクター        | ブライン |
| ギター                 |      |
| キューサイズ              | 148  |
| 作成する                |      |
| 定義された               | 765  |
| 破線                  |      |
| フィルターする             |      |
| プロパティ               | 201  |
| 編集する                |      |
|                     |      |

| ラップトップ   | .参照:ノートブック |
|----------|------------|
| ラフ       |            |
| ランドリーシート | 参照:見開き     |

## b

|    | -                                                                                                    |          |
|----|----------------------------------------------------------------------------------------------------|----------|
| IJ | ーガル参照:用紙サイ                                                                                                    | ズ        |
| IJ | ードシート7                                                                                                    | 84       |
|    | 最初の小節線                                                                                                    | 29       |
| IJ | ードシート記号コード記号参                                                                                                    | 昭        |
| í) | アルタイト入力                                                                                                    |          |
| 1  | (完美された) 7                                                                                                    | 67       |
|    | 少た 会昭・フレナシタイト                                                                                                    | 07       |
| 11 | スロシス・ノレインメイム                                                                                                    |          |
| 9  | ヘアックアン か                                                                                                    | •••      |
| 11 | 参照・ストリックセンユレーション<br>ブミックフィール                                                                                                    | 67       |
| ソロ | $A = \frac{1}{2} \frac{1}{2} $ | 07       |
| 9  |                                                                                                    | 07       |
|    | (順                                                                                                    | 8/<br>5/ |
|    | 人 フッシュ                                                                                                    | 50<br>07 |
|    | 坦                                                                                                    | 87       |
|    | 火も参照・音価                                                                                                    |          |
| リ  | スムと台局を逆行フラクイン2                                                                                                    | 87       |
| リ  | スムと音局を循環フラクイン2                                                                                                    | 89       |
| IJ | ズムを逆行ブラグイン2                                                                                                    | 87       |
| IJ | ズムを循環ブラグイン2                                                                                                    | 89       |
| 音  | 高                                                                                                    |          |
|    | リズムを変更しないで編集する2                                                                                                    | 22       |
| IJ | ダクション                                                                                                    | 76       |
|    | 定義された7                                                                                                    | 67       |
| IJ | ハーサルマーク 446, 448, <b>487</b> , 6                                                                                                    | 76       |
|    | 記譜ルールのオプション4                                                                                                    | 88       |
|    | 作成する4                                                                                                    | 87       |
|    | 推奨フォント4                                                                                                    | 49       |
|    | 定義された7                                                                                                    | 67       |
|    | 編集する                                                                                                    | 88       |
| IJ | ハーサル録音プラグイン                                                                                                    | 77       |
| IJ | バーブ5 <b>69</b> ,6                                                                                                    | 11       |
|    | 定義された7                                                                                                    | 67       |
| IJ | ピート5                                                                                                    | 81       |
|    | 1番括弧と2番括弧5                                                                                                    | 82       |
|    | D.C                                                                                                    | 83       |
|    | D.S                                                                                                    | 83       |
|    | da capo5                                                                                                    | 83       |
|    | dal segno                                                                                                    | 84       |
|    | fine5                                                                                                    | 84       |
|    | to coda5                                                                                                    | 84       |
|    | 小節5                                                                                                    | 84       |
|    | 小節に番号を付ける4                                                                                                    | 92       |
|    | リピート小節線5                                                                                                    | 82       |
| IJ | ピート記号参照:リピート小                                                                                                    | 節        |
| IJ | ピート小節                                                                                                    | 02       |
|    | 最後の2小節を繰り返すシンボル3                                                                                                    | 49       |
|    | 最後の小節を繰り返すシンボル3                                                                                                    | 49       |
|    | 羽根付きのリピート3                                                                                                    | 27       |
|    | 番号を振る4                                                                                                    | 03       |
|    |                                                                                                    |          |

| リボン                                   | 11               |
|---------------------------------------|------------------|
| 定義された                                 | 767              |
| 略記譜表のスコア                              |                  |
| リュートタブラチュア                            |                  |
| リズム                                   |                  |
| 両面印刷                                  | <b>71</b> , 447  |
| リリック                                  | . 参照:歌詞          |
| 臨時記号                                  |                  |
| 移動する                                  |                  |
| 異名同音                                  |                  |
| 異名同音(フレキシタイム)                         |                  |
| 音符の上                                  |                  |
| 括弧付き                                  |                  |
| 括弧内                                   |                  |
| すべての音符に                               |                  |
| タイのついた音符                              |                  |
| ダブルシャープ/フラット                          |                  |
| 単純化                                   | 291, 388         |
| 小さい                                   |                  |
| 注記                                    |                  |
| 自動的に追加する                              |                  |
| 定義された                                 |                  |
| テキストとして入力する                           |                  |
| の異名同音                                 | 291, <b>38</b> 7 |
| 微分音                                   | 350, 387         |
| の再生                                   | <b>389</b> , 600 |
| フィクタ                                  |                  |
| 変化ユニゾン                                |                  |
| 編集する                                  | 218              |
| 編集用                                   | 291. 386         |
| 臨時記号の単純化プラグイン                         | 291              |
| 臨時記号                                  |                  |
| 音符に追加する                               |                  |
| · · · · · · · · · · · · · · · · · · · |                  |

#### る

| ルーディメンツ | 399 |
|---------|-----|
| ルーラー    | 755 |
| 測定単位    | 123 |
| 類対旋律    | 742 |
| ルバート    | 567 |

## n

| レイアウト670,712 |
|--------------|
| 改行 661       |
| 改ページ 662     |
| キーボード 126    |
| 自動 657       |
| 縦の間隔 670     |
| 統一する 671     |
| 表示する 665     |
| 譜表サイズ 670    |
| 譜表を整列する 647  |
|              |

| 用紙サイズ             | 670        |
|-------------------|------------|
| レイアウトの統一プラグイン     | 206        |
| 次も参照:楽譜浄書         |            |
| レイアウト、テンキー参       | 》昭         |
| テンキー、レイアウト        | ,          |
| レイアウトの統一プラグイン     | 206        |
| レイアウトメニュー         | 200        |
| ひ行サブメニュー          |            |
| 改行シンテニュー          | 661        |
| ひつ ひん 一 ジ         | 661        |
|                   | 710        |
| 人間衣の刀刮            | /12<br>225 |
|                   | 235        |
| レイアンシー            | _ / _      |
| 定義された             | /65        |
|                   | 697        |
| 定義された             | 765        |
| レター参照:用紙サイ        | ズ          |
| レチタティーボ           | 325        |
| 列で整列              | 673        |
| レディング             |            |
| 定義された             | 762        |
| 次も参照:行間           |            |
| 連音符               | 239        |
| 移動する              | 241        |
| インポートした MIDI ファイル | 264        |
| 音符を追加             | 306        |
| 音符を削除する           | 306        |
| 音符を変化させる          | 306        |
| 記譜ルールのオプション       | 243        |
| にはか からス ション       | 245        |
| 和口りる              | 240        |
| 当に 9る             | 240        |
| 削柄 9 る            | 240        |
| 1F 成 9 る          | 239        |
|                   | 243        |
|                   | 450        |
| 里位長               | 240        |
| 定義された             | 770        |
| 長くする              | 306        |
| 非表示               | 242        |
| 標準設定              | 239        |
| 比率                | 241        |
| 比率を変更             | 306        |
| フレキシタイム           | 264        |
| 分割する              | 307        |
| 編集する              | 240        |
| マグネティック           | 241        |
| 短くする              | 307        |
| 連結する              | 307        |
| 連桁                | 371        |
| 連音符から音符を削除プラグイン   | 306        |
| 連音符に音符を追加プラグイン    | 306        |
| 連音符にするプラグイン       | 306        |
| 連音符の環境設定プラグイン     | 307        |

| 連音符の分割と結合プラグイン   |
|------------------|
| 連音符を長くするプラグイン    |
|                  |
| 連音符を短くするプラグイン307 |
| テンキー             |
| レイアウト            |
| 第2               |
| 連休止小節            |
| 定義された763         |
| 連結参照:タイ          |
| 連結線 参照:連桁、スラー、タイ |
| 休符               |
| またぐ連行            |
| 連桁               |
| 音符間              |
| 改行をまたぐ370        |
| 改ページをまたぐ370      |
| 角度               |
| 歌詞に従って508        |
| 逆行する373          |
| 休符をまたぐ377        |
| グループ             |
| グループ化の変更する321    |
| グループのリセット369     |
| 個別に編集する370       |
| サブグループ           |
| 水平               |
| ステムレット           |
| スプレーのように広がる371   |
| 第1               |
| 変更する369          |
| 第2               |
| 定義された759         |
| 羽つき参照:連桁、羽根つき    |
| 羽根付き371          |
| 反転する374          |
| 非表示にする372        |

| 譜表をまたぐ             | 374 |
|--------------------|-----|
| 連音符                | 371 |
| 連桁ライン              | 333 |
| 連桁グループのリセット        | 369 |
| 連続的なコントロールチェンジの追加プ |     |
| ラグイン               | 598 |

#### ろ

| ローマ数字431,432         |
|----------------------|
| ローマンフォント(明朝体)        |
| 定義された                |
| ロール、ドラム              |
| ロール、ドラム次も参照:トレモロ、トリル |
| ロールしたコード 参照: アルペジオ   |
| 録音する                 |
| CD \2                |
| 移調ピッチ                |
| 次も参照:ふれきしたいむ         |
| ロンガ 参照:音価            |
| ロング参照:音価             |

## わ

| ワークシート         | .167,207   |
|----------------|------------|
| 独自のワークシートを追加する | 110        |
| ワークシートクリエーター   | 103        |
| ワークシートの編集      | 113        |
| ワイルドカード        | . 509, 771 |
| 和音             |            |
| エクスプロード(拡散)    | 275        |
| 作成             |            |
| 定義された          | 760        |
| 配置のずれた         | 199        |
| 譜表間で分割         | 375        |
| 次も参照:音符、声部     |            |
| 割り付け参照:フォーマ    | ットする       |
|                |            |